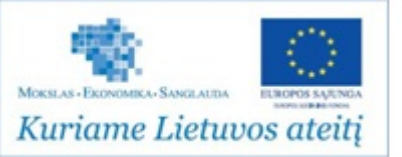

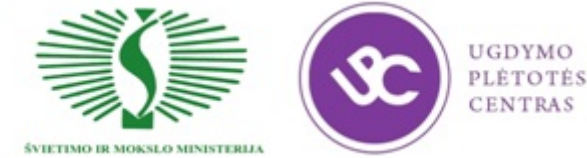

# UGDYMO PLĖTOTĖS CENTRAS PROJEKTAS "PROFESIJOS MOKYTOJŲ IR DĖSTYTOJŲ TECHNOLOGINIŲ KOMPETENCIJŲ TOBULINIMO SISTEMOS SUKŪRIMAS IR ĮDIEGIMAS" (NR. VP1-2.2-ŠMM-02-V-02-001)

# ELEKTRONINĖS ĮRANGOS IR SISTEMŲ MONTAVIMO, DERINIMO, GAMYBOS, DIAGNOSTIKOS IR TESTAVIMO TECHNOLOGINIŲ KOMPETENCIJŲ TOBULINIMO PROGRAMA

## Mokymo(si) medžiagos rengėjai:

Natalja Cechanavičienė, UAB "Selteka" kokybės direktorė

Vaidas Mitkus, UAB "Selteka" inovacijų grupės vadovas

Bronius Čiulda, UAB "Selteka" gamybos technologijų grupės vadovas

Genusis Jurna, UAB "Selteka" Technikos direktoriaus pavaduotojas konstravimui

Rimantas Urbonavičius Vilniaus kolegijos Elektronikos katedros dėstytojas

## **TURINYS**

| BENDRASIS MODULIS B.12.1. ELEKTRONINĖS ĮRANGOS IR SISTEMŲ       |      |
|-----------------------------------------------------------------|------|
| MONTAVIMO, DERINIMO, GAMYBOS, DIAGNOSTIKOS IR TESTAVIMO         |      |
| TECHNOLOGINIŲ PROCESŲ ORGANIZAVIMAS                             | 9    |
| 1 MOKYMO ELEMENTAS. ELEKTRONINĖS ĮRANGOS IR SISTEMŲ MONTAVIMO,  | ,    |
| DERINIMO, GAMYBOS, DIAGNOSTIKOS IR TESTAVIMO TECHNOLOGINIŲ PROC | CESŲ |
| ORGANIZAVIMAS UAB "SELTEKA"                                     | 9    |
| 1.1. PMB GAMYBOS VALDYMO SRAUTO DIAGRAMA                        | 9    |
| 1.2. PMB GAMYBOS VALDYMO DOKUMENTŲ FORMOS                       | 14   |
| 1.3. PMB GAMYBOS VALDYMO DARBO INSTRUKCIJOS                     | 20   |
| 1.4. PMB GAMYBOS VALDYMO ATMINTINĖS                             | 89   |
| 1.5. RMB GAMYBOS VALDYMO SRAUTO DIAGRAMA                        | 96   |
| 1.6. RMB GAMYBOS VALDYMO DOKUMENTŲ FORMOS                       | 100  |
| 1.7. RMB GAMYBOS VALDYMO DARBO INSTRUKCIJOS                     | 103  |
| 1.8. RMB GAMYBOS VALDYMO ATMINTINĖS                             | 124  |
| 1.9. UAB "SELTEKA" INTERNETO SVETAINĖ                           | 125  |
| 1.10. ĮMONĖS VAIZDO (VIDEO) PREZENTACIJA                        | 130  |
| 2 MOKYMO ELEMENTAS. ELEKTRONINĖS ĮRANGOS IR SISTEMŲ MONTAVIMO,  | ,    |
| DERINIMO, GAMYBOS, DIAGNOSTIKOS IR TESTAVIMO TECHNOLOGINIŲ PROC | CESŲ |
| ORGANIZAVIMAS AB ,, VILMA"                                      | 131  |
| 2.1. ĮMONĖS INFORMACINĖ IR REKLAMINĖ MEDŽIAGA                   | 131  |
| 2.2. KVALIFIKACINIŲ REIKALAVIMŲ DARBUOTOJAMS APRAŠAS            | 135  |
| 2.3. ĮMONĖS KOKYBĖS KONTROLĖS APRAŠAS                           | 145  |
| 2.4. ĮMONĖS INTERNETO SVETAINĖ                                  | 149  |
| 3 MOKYMO ELEMENTAS. ELEKTRONINĖS ĮRANGOS IR SISTEMŲ MONTAVIMO,  | ,    |
| DERINIMO, GAMYBOS, DIAGNOSTIKOS IR TESTAVIMO TECHNOLOGINIŲ PROC | CESŲ |
| ORGANIZAVIMAS UAB ,, ELINTA"                                    | 150  |
| 3.1. INFORMACINĖ IR REKLAMINĖ MEDŽIAGA                          | 150  |
| 3.2. DARBUOTOJŲ ADAPTACIJOS IR MOTYVACIJOS PRIEMONIŲ APRAŠAS    | 159  |
| 3.3. ĮMONĖS INTERNETO SVETAINĖ                                  | 165  |
| 4 MOKYMO ELEMENTAS. DĖSTYTOJO ATASKAITA                         | 166  |
| 4.1. ATASKAITOS FORMA IR ATVIRI KLAUSIMAI                       | 166  |
| Kuriame Lietuvos ateiti                                         | 2    |
|                                                                 |      |

| BENDRASIS MODULIS B.12.2. ELEKTRONINĖS ĮRANGOS IR SISTEMŲ         |      |
|-------------------------------------------------------------------|------|
| MONTAVIMO, DERINIMO, GAMYBOS, DIAGNOSTIKOS IR TESTAVIMO           |      |
| TECHNOLOGIJŲ NAUJOVĖS IR PLĖTROS TENDENCIJOS                      | 170  |
| 1 MOKYMO ELEMENTAS. ELEKTRONINĖS ĮRANGOS IR SISTEMŲ MONTAVIMO,    | ,    |
| DERINIMO, GAMYBOS, DIAGNOSTIKOS IR TESTAVIMO TECHNOLOGIJŲ NAUJO   | VIŲ  |
| APŽVALGA                                                          | 170  |
| 1.1. KONSPEKTAS                                                   | 170  |
| 1.2. TECHNOLOGINIŲ PROCESŲ VAIZDO MEDŽIAGA                        | 191  |
| 2 MOKYMO ELEMENTAS. ELEKTRONINĖS ĮRANGOS IR SISTEMŲ DIAGNOSTIKO   | DS,  |
| REMONTO, DERINIMO IR TESTAVIMO TECHNOLOGIJŲ RINKOS PLĖTRA         | 203  |
| 2.1. SKAIDRIŲ RINKINYS                                            | 203  |
| 3 MOKYMO ELEMENTAS. ĮGYTŲ ŽINIŲ PRITAIKYMAS STUDIJŲ PROCESE       | 262  |
| 3.1. PROJEKTO STRUKTŪROS APRAŠAS. ATLIKTO DARBO VERTINIMO         |      |
| KRITERIJAI                                                        | 262  |
| SPECIALUSIS MODULIS S.12.1. ELEKTRONINĖS IRANGOS (GARSO IR VAIZDO | )    |
| GAMYBA, MONTAVIMAS IR DERINIMAS                                   | 265  |
| 1 MOKYMO ELEMENTAS. ELEKTRONINĖS ĮRANGOS (GARSO IR VAIZDO GAMIN   | IIO) |
| GAMYBAI REIKALINGOS ĮRANGOS IR GAMYBOS METODŲ PARINKIMAS,         |      |
| TECHNOLOGINIŲ PROCESŲ PARINKIMAS, DARBO LAIKO SĄNAUDŲ IR          |      |
| REIKALINGŲ MEDŽIAGŲ APSKAIČIAVIMAS                                | 265  |
| 1.1. UAB " SELTEKA" DOKUMENTACIJOS PAVYZDŽIAI                     | 265  |
| 1.2. UAB " SELTEKA" DARBO LAIKO NORMATYVAI                        | 271  |
| 1.3. DARBŲ SAUGOS INSTRUKCIJA                                     | 273  |
| 1.4. FILMUOTA VAIZDO MEDŽIAGA APIE PAVIRŠINIO IR RANKINIO MONTAŽ  | ŹO   |
| OPERACIJAS UAB "SELTEKA"                                          | 289  |
| 2 MOKYMO ELEMENTAS. KOMPONENTŲ, MEDŽIAGŲ IR LITAVIMO REŽIMŲ       |      |
| PARINKIMAS                                                        | 290  |
| 2.1. TOP LINE KORPUSŲ TIPŲ KATALOGAS                              | 290  |
| 2.2. LINER TECHNOLOGY BERUTULINIO IŠVADŲ MASYVO (LGA) KORPUSO     |      |
| MONTAVIMO REKOMENDACIJOS                                          | 290  |
| 2.3. KOKI, KESTER IR COBAR FIRMŲ REKOMENDACINĖ MEDŽIAGA KORPUS    | Ų    |
| MONTAVIMUI                                                        | 290  |

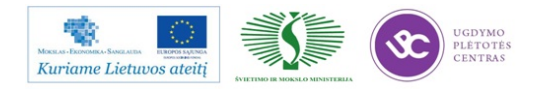

| 3 MOKYMO ELEMENTAS. DARBAS SU PAVIRŠINIO MONTAŽO GAMYBOS             |
|----------------------------------------------------------------------|
| ĮRENGIMAIS                                                           |
| 3.1. PASTOS UŽNEŠIMO ĮRENGINIO MPM MOMENTUM TECHNINĖ                 |
| EKSPLOATACINĖ DOKUMENTACIJA 292                                      |
| 3.2. PAVIRŠINIO MONTAVIMO ĮRENGINIO FCM-3-A IR MY DATA 15 M TECHNINĖ |
| EKSPLOATACINĖ DOKUMENTACIJA 301                                      |
| 3.3. LITAVIMO KARŠTU ORU PEČIAUS REHM TECHNINĖ EKSPLOATACINĖ         |
| DOKUMENTACIJA                                                        |
| 3.4. UAB "SELTEKA" TECHNOLOGINĖS DOKUMENTACIJOS PAVYZDŽIAI           |
| 4 MOKYMO ELEMENTAS. GAMINIO KOKYBĖS ĮVERTINIMAS                      |
| 4.1. IPC-A-610 –II KL STANDARTO REIKALAVIMŲ SĄRAŠAS                  |
| 4.2. AUTOMATINĖS OPTINĖS INSPEKCIJOS ĮRENGINIO SAKI BF18D-P40        |
| TECHNINĖ EKSPLOATACINĖ DOKUMENTACIJA                                 |
| 4.3. GRANDINIŲ TESTERIO GENRA GR-2286 TECHNINĖ EKSPLOATACINĖ         |
| DOKUMENTACIJA                                                        |
| 5 MOKYMO ELEMENTAS. RANKINIO MONTAŽO OPERACIJŲ ATLIKIMAS             |
| 5.1. IPC-A-610 _II KL STANDARTO REIKALAVIMŲ IŠRAŠAS                  |
| 5.2. KOMPONENTŲ PARUOŠIMO INSTRUKCIJA K-PR-03-DI-5                   |
| 5.3. KOMPONENTŲ IŠVADŲ FORMAVIMO INSTRUKCIJA K-PR-03-DI-7            |
| 5.4. DARBO SU ĮRENGINIU SEP-3 APRAŠAS                                |
| 5.5. DARBO SU RANKINIO LITAVIMO STOTELE ERSA INSTRUKCIJA             |
| 5.6. UAB "SELTEKA" TECHNOLOGINĖS DOKUMENTACIJOS PAVYZDŽIAI           |
| 6 MOKYMO ELEMENTAS. LITAVIMAS BANGA LITAVIMO MAŠINA SEHO, MAŠINOS    |
| PROGRAMAVIMAS                                                        |
| 6.1. SEHO LITAVIMO MAŠINOS TECHNINĖ EKSPLOATACINĖ DOKUMENTACIJA414   |
| 6.2. LITUOTOJO LITAVIMO MAŠINA SEHO INSTRUKCIJA                      |
| 6.3. LITAVIMO MAŠINOS SEHO PROGRAMAVIMO APRAŠAS                      |
| 7 MOKYMO ELEMENTAS. PAGAMINTŲ PLOKŠČIŲ VIZUALI KONTROLĖ,             |
| PROGRAMAVIMAS, TESTAVIMAS, SURINKIMAS                                |
| 7.1. IPC-A-610 STANDARTO REIKALAVIMŲ IŠRAŠAS 428                     |
| 7.2. ATMINTIES MIKROSCHEMŲ NAND PROGRAMAVIMO 428                     |
| INSTRUKCIJA K-PR-03-DI-15                                            |
| 7.3. UAB "SELTEKA" TECHNOLOGINĖS DOKUMENTACIJOS PAVYZDŽIAI           |

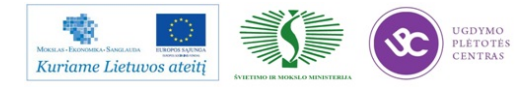

| 8 MOKYMO ELEMENTAS. SUDĖTINGO KORPUSO MIKROSCHEMŲ KEITIMAS          |
|---------------------------------------------------------------------|
| SPAUSDINTOSE PLOKŠTĖSE                                              |
| 8.1. RUTULINIO IŠVADŲ MASYVO (BGA) KOMPONENTŲ REMONTO ĮRANGOS       |
| PDR TECHNINĖ EKSPLOATACINĖ DOKUMENTACIJA                            |
| 8.2. UAB "SELTEKA" TECHNOLOGINĖS DOKUMENTACIJOS PAVYZDŽIAI 438      |
| 9 MOKYMO ELEMENTAS. SAVARANKIŠKA UŽDUOTIS                           |
| 9.1.UŽDUOTIES APRAŠAS                                               |
| 9.2.VERTINIMO KRITERIJAI                                            |
| SPECIALUSIS MODULIS S.12.2. ELEKTRONINĖS ĮRANGOS (GARSO IR VAIZDO)  |
| BEI ELEKTRONINIŲ SISTEMŲ MODELIAVIMAS, PROJEKTAVIMAS,               |
| DIAGNOSTIKA IR TESTAVIMAS                                           |
| 1 MOKYMO ELEMENTAS. TECHNOLOGINIO PROCESO PLANAVIMAS IR             |
| ORGANIZAVIMAS UAB "SELTEKA"                                         |
| 1.1 PATEIKTYS                                                       |
| 1.2. SKAITMENINĖS TELEVIZIJOS TRANSLIAVIMO STANDARTŲ APRAŠŲ         |
| SĄRAŠAS                                                             |
| 2 MOKYMO ELEMENTAS. ELEKTRONINĖS ĮRANGOS PROJEKTAVIMO TECHNINĖS     |
| UŽDUOTIES PARENGIMAS                                                |
| 2.1. SKAITMENINĖS TELEVIZIJOS IMTUVO SANDAROS SCHEMA 443            |
| 2.2. TECHNINĖS UŽDUOTIES PAVYZDŽIAI 447                             |
| 2.3. SKAITMENINĖS TELEVIZIJOS IMTUVŲ TECHNINĖS CHARAKTERISTIKOS 458 |
| 3 MOKYMO ELEMENTAS. ELEKTRONINĖS ĮRANGOS MODELIAVIMAS IR            |
| PROJEKTAVIMAS                                                       |
| 3.1. MEDIA CENTRO APARATINĖS DALIES PROJEKTAVIMO APRAŠYMAS 463      |
| 3.2. MODELIAVIMO PRINCIPINĖS ELEKTROS SCHEMOS                       |
| 4 MOKYMO ELEMENTAS. ELEKTRONINĖS ĮRANGOS BANDOMOJI GAMYBA,          |
| DIAGNOSTIKA, TESTAVIMAS IR KOREKCIJA 501                            |
| 4.1. UŽSAKOVO (NUMATOMOS RINKOS ŠALIŲ) SPECIFIKACIJŲ PAVYZDŽIAI 501 |
| 4.2. DARBO SU KABELINE STOTIMI APRAŠAS 502                          |
| 5 MOKYMO ELEMENTAS . RADIJO DAŽNIO (RF) ĮRANGOS IR SISTEMŲ          |
| TESTAVIMAS                                                          |
| 5.1. SKAITMENINĖS TELEVIZIJOS PRIEDĖLIŲ DVB-S/S2 TIUNERIO KONTROLĖS |
| INSTRUKCIJA                                                         |

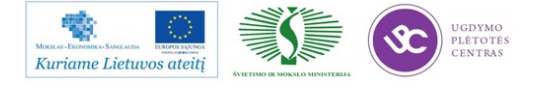

| 5.2. SKAITMENINĖS TELEVIZIJOS PRIEDĖLIŲ KONTROLĖS INSTRUKCIJA   | 504          |
|-----------------------------------------------------------------|--------------|
| 6 MOKYMO ELEMENTAS. ELEKTROMAGNETINIO SUDERINAMUMO              |              |
| TESTAVIMAS                                                      | 505          |
| 6.1. ELEKTROMAGNETINIO SUDERINAMUMO TESTAVIMŲ PROTOKOLO         |              |
| PAVYZDYS                                                        | 505          |
| 7 MOKYMO ELEMENTAS. ŽEMOS ĮTAMPOS ĮRANGOS SAUGA IR TESTAVIMAS   | 508          |
| 7.1. SAUGOS REIKALAVIMŲ APRAŠAS                                 | 508          |
| 7.2. TESTAVIMO METODIKA                                         | 511          |
| 7.3. APARATŪROS PRIJUNGIMO SCHEMOS                              | 512          |
| 8 MOKYMO ELEMENTAS. ELEKTRONINĖS ĮRANGOS DIAGNOSTIKA IR         |              |
| TESTAVIMAS                                                      | 512          |
| 8.1. ELEKTRONINĖS ĮRANGOS SCHEMOS                               | 512          |
| 8.2. TESTAVIMO INSTRUKCIJOS                                     | 513          |
| 8.3. SKAITMENINIO TELEVIZIJOS IMTUVO TESTAVIMO INSTRUKCIJOS     | 514          |
| 8.4. APARATŪROS PRIJUNGIMO SCHEMOS                              | 514          |
| 9 MOKYMO ELEMENTAS. SAVARANKIŠKA UŽDUOTIS                       | 514          |
| 9.1. UŽDUOTIES APRAŠAS                                          | 514          |
| 9.2. VERTINIMO KRITERIJAI                                       | 515          |
| SPECIALUSIS MODULIS S 12 3 DAUGIASLUOKSNIU SPAUSDINTUJU PLOKŠČU | ſſ           |
| PROJEKTAVIMAS PROGRAMINE IRANGA IR GAMVBA                       | ې<br>516     |
|                                                                 |              |
| I MOKYMO ELEMENTAS. SPAUSDIN I ŲJŲ PLOKSCIŲ SURINKIMO           | <b>7</b> 1 c |
| PROGRAMAVIMAS TAIKANT PROGRAMINĘ ĮRANGĄ CIRCUITCAM IR GAMYBA    | 516          |
| 1.1. PROJEKTAVIMO PROGRAMOS CIRCUITCAM APRASYMAS                | 516          |
| 1.2. PROJEKTAVIMO PAVYZDZIAI                                    | 530          |
| 2 MOKYMO ELEMENTAS. SPAUSDINTŲ PLOKSCIŲ SURINKIMO PROGRAMAVIM   | 1AS          |
| IR OPTIMIZAVIMAS TAIKANT PROGRAMINĘ ĮRANGĄ MYPLAN               | 538          |
| 2.1. PROJEKTAVIMO PROGRAMOS MYPLAN APRASYMAS                    | 538          |
| 2.2. SPAUSDINTŲ PLOKSCIŲ PROJEKTAVIMO PAVYZDZIAI                | 540          |
| 3 MOKYMO ELEMENTAS. SPAUSDINTŲ PLOKSCIŲ TIKRINIMO PROGRAMŲ      |              |
| RENGIMAS IR AUTOMATINE OPTINĖ INSPEKCIJA                        | 547          |
| 3.1. PROJEKTAVIMO PROGRAMOS BF-EDITOR APRAŠYMAS                 | 547          |
| 3.2. TIKRINIMO PROGRAMŲ PAVYZDŽIAI                              | 554          |

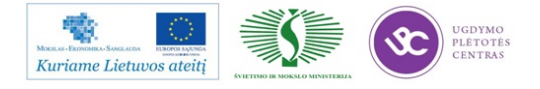

| 4 MOKYMO ELEMENTAS. SPAUSDINTŲ PLOKŠČIŲ ELEKTRINIO TIKRINIMO |     |
|--------------------------------------------------------------|-----|
| PROGRAMAVIMAS IR TIKRINIMAS ĮRENGIMU GR-2286                 | 559 |
| 4.1. ĮRENGIMO GR-2286 APRAŠYMAS                              | 559 |
| 4.2 ELEKTRINIO TIKRINIMO PROGRAMŲ PAVYZDŽIAI                 | 570 |
| 5 MOKYMO ELEMENTAS. SAVARANKIŠKA UŽDUOTIS                    | 573 |
| 5.1.UŽDUOTIES APRAŠAS                                        | 573 |
| 5.2.VERTINIMO KRITERIJAI                                     | 574 |
| PRIEDAI                                                      | 575 |

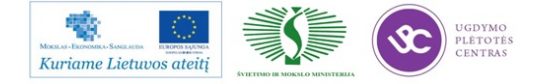

**Pastaba:** toliau pateiktoje mokymo medžiagoje yra sudėta daug nuorodų į priedus, reikalingus mokymams. Atsidaryti medžiagą galima paspaudus ant nuorodos. Dalis medžiagos, kurią galima pasiekti paspaudus ant nuorodos, yra patalpinta įmonės Selteka vidiniame serveryje, prie kurio prisijungti galima tik iš įmonės vidaus, todėl medžiaga bus pasiekiama tik esant prisijungus prie įmonės vidinio tinklo. Kiekvienas atėjęs mokytis į įmonę galės be vargo prisijungti prie serverio ir pasiekti reikiamą medžiagą.

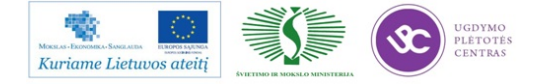

# BENDRASIS MODULIS B.12.1. ELEKTRONINĖS ĮRANGOS IR SISTEMŲ MONTAVIMO, DERINIMO, GAMYBOS, DIAGNOSTIKOS IR TESTAVIMO TECHNOLOGINIŲ PROCESŲ ORGANIZAVIMAS

# 1 MOKYMO ELEMENTAS. ELEKTRONINĖS ĮRANGOS IR SISTEMŲ MONTAVIMO, DERINIMO, GAMYBOS, DIAGNOSTIKOS IR TESTAVIMO TECHNOLOGINIŲ PROCESŲ ORGANIZAVIMAS UAB "SELTEKA"

Elektroninės įrangos ir sistemų montavimo, derinimo, gamybos, diagnostikos ir testavimo technologiniai procesai skirstomi į paviršinio montavimo (PMB) ir rankinio montavimo (RMB) procesus.

Elektroninės įrangos ir sistemų montavimo, derinimo, gamybos, diagnostikos ir testavimo technologinių procesų organizavimos tvarka pateikta procesų schemose bei darbo instrukcijose.

## 1.1. PMB GAMYBOS VALDYMO SRAUTO DIAGRAMA

Paviršinio montavimo (PMB) procesas susideda iš žemiau išvardintų sub-procesų:

- 1. PMB gamybos planavimas (1 pav.);
- 2. Projekto parengimas (1 pav.);
- 3. Įrengimų paruošimas (2 pav.)
- 4. Etaloninio pavyzdžio gamyba (3 pav.)
- 5. Projekto gamyba (4 pav.)

Paviršinio montavimo proceso gamybos valdymo srauto diagramoje yra pateikti:

- -subprocesų veiskmai;
- -atsakingi asmenys, kurie yra paskirti atlikti nurodytus veiksmus;
- -dokumentai kuriais turi vadovautis atsakingi asmenys atliktami veiksmus;
- -dokumentai, kuriuose turi būti atliekami įrašai;
- vykdymo terminai.

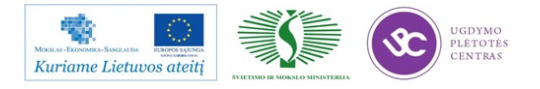

# Elektroninės įrangos ir sistemų montavimo, derinimo, gamybos, diagnostikos ir testavimo technologinių kompetencijų tobulinimo programa

|              |                                                                                                  |                                                                                               |                                                                                      |                                                   |                        |             |                  |                                            | Vykdytoja                      | i                                                                   |                                                                     |              |                            |
|--------------|--------------------------------------------------------------------------------------------------|-----------------------------------------------------------------------------------------------|--------------------------------------------------------------------------------------|---------------------------------------------------|------------------------|-------------|------------------|--------------------------------------------|--------------------------------|---------------------------------------------------------------------|---------------------------------------------------------------------|--------------|----------------------------|
| Eilės<br>nr. | Proceso veiksmai                                                                                 | Dokumentas kuriuo<br>vadovaujamasi                                                            | ļrašai                                                                               | Vykdymo<br>terminas                               | Gamybos<br>direktorius | Sandėlini   | nkas PMB vadovas | PMB<br>sandėlininkė-<br>komplektuot<br>oja | PMB<br>projektų<br>technologas | PMB<br>Inžinierius<br>technologas<br>[rengimų<br>programuotoj<br>as | PMB<br>In žinierius<br>te chn ologas<br>AOI<br>programuo to j<br>as | Operatorius  | Proces o<br>te chno lo gas |
| 1            | GAMYBOS PLANAVIMAS                                                                               |                                                                                               |                                                                                      |                                                   |                        |             |                  |                                            |                                |                                                                     |                                                                     |              |                            |
| 1.1          | Sudaromas gamybos planas<br>mėnesiui. Gamybos planą<br>tvirtina įmonės Direktorius.              | Projektų vykdymo registras<br>PVR                                                             | 1)Gamybos planas<br>2)Projektų vykdymo<br>registras PVR                              | 1)kas savaitę<br>2)kas savaitę                    | <b></b>                |             |                  |                                            |                                |                                                                     |                                                                     |              |                            |
| 1.2          | PMB gamybos plano<br>sudarymas dviem savaitėms,<br>kartu su užduotimis<br>kiekvienam darbuotokui | Gamybos planas. Projektų<br>vykdymo registras                                                 | PMB gamybos planas<br>dviem savaitem                                                 | kas savaitę                                       |                        |             | Ç.               |                                            |                                |                                                                     |                                                                     |              |                            |
| 2            | PROJEKTO PARENGIMAS                                                                              |                                                                                               |                                                                                      |                                                   |                        |             |                  |                                            |                                |                                                                     |                                                                     |              |                            |
| 2.1          | Ar Projektas naujas?                                                                             | Projektų vykdymo registras<br>PVR                                                             | -                                                                                    | -                                                 |                        |             |                  |                                            | ТАР                            | NE.                                                                 |                                                                     |              |                            |
| 2.2          | Naujo projekto Technologinės<br>dokumentacijos gamybai<br>parengimas                             | Pradiniai duomenys                                                                            | Technologinė<br>Dokumentacija                                                        | 5 d.d.<br>laikotarpyje iki<br>gamybos<br>pradžios |                        |             |                  |                                            |                                |                                                                     |                                                                     |              |                            |
| 2.3          | Nauja Technologinė<br>dokumentacija pateikiama<br>gynimui ir patvirtinimui                       | -                                                                                             | Parašai patvirtinantys<br>Technologinę<br>dokumentaciją ant<br>viršelio              | ро 10 дупуто                                      | TA                     | ₩ <b> -</b> | ->               | ≪                                          | [-                             |                                                                     |                                                                     |              | ≻                          |
| 2.4          | Aryra pakeitimų<br>Technologinėje<br>dokumentacijoje?                                            | Pradiniai duomenys;<br>Praeitos gamybos patirtis ir<br>išvados<br>"Neatitikčių registras" KA- | -                                                                                    | -                                                 |                        |             |                  |                                            |                                | WE                                                                  |                                                                     |              |                            |
| 2.5          | Pakeitimai Technologinėje<br>dokumentacijoje ir keitimų<br>registravimas                         | Pradiniai duomenys;<br>Praeitos gamybos patirtis ir<br>išvados<br>"Neatitikčiu registras" PR- | Technologinė<br>Dokumentacija ir keitimu<br>registras                                | kiekvieną kartą<br>atlikus<br>pakeitimus          |                        |             |                  |                                            | ÷                              |                                                                     |                                                                     |              |                            |
| 2.6          | Technologinės<br>dokumentacijos gynymas ir<br>patvirtinimas                                      | -                                                                                             | Parašai patvirtinantys<br>Technologinės<br>dokumentacijos<br>pakeitimus ant pakeisto | po 1D gynimo                                      |                        |             |                  | тар                                        |                                |                                                                     |                                                                     |              |                            |
| 27           | Technologinės<br>dokumentacijos pateikimas<br>gamybai                                            | -                                                                                             | -                                                                                    | -                                                 | L                      |             |                  |                                            |                                | e l                                                                 |                                                                     |              |                            |
| 2.8          | Etaloninio pavyzdžio paso<br>paruošimas                                                          | "PMB gamybos valdymas"<br>Procedūra K-PR-02;<br>Projektų vykdimo registras                    | "Etaloninio pavyzdžio<br>pasas" K-PR-02-F4                                           | 3 d.d.<br>laikotarpyje iki<br>gamybos<br>pradžios |                        |             |                  | ,                                          |                                |                                                                     |                                                                     |              |                            |
| 2.9          | Trafareto įvertinimas                                                                            | Pradiniai duomenys                                                                            | -                                                                                    | 3 d.d.<br>laikotarpyje iki<br>gamybos<br>pradžios |                        |             |                  |                                            | Ê                              | ŧ                                                                   |                                                                     |              |                            |
| 2.10         | FCM surinki mo programos<br>parengimas                                                           | Pradiniai duomenys                                                                            | FOM programa projektui                                                               | 3 d.d.<br>laikotarpyje iki<br>gamybos<br>pradžios |                        |             |                  |                                            |                                |                                                                     | 4                                                                   |              |                            |
| 2.11         | MyData surinkimo programos<br>parengimas                                                         | Pradiniai duomenys                                                                            | MyData programa<br>projektui                                                         | 3 d.d.<br>laikotarpyje iki<br>gamybos<br>pradžios |                        |             |                  |                                            |                                | ,                                                                   |                                                                     |              |                            |
| 2.12         | Paviršinio montavimo<br>įrenginių užkrovimo lapų<br>atspausdinimas                               | -                                                                                             | Užkrovimo lapai                                                                      | 3 d.d.<br>laikotarpyje iki<br>gamybos<br>pradžios |                        |             |                  |                                            |                                | ,                                                                   |                                                                     |              |                            |
| 2.13         | AOI tikrinimo programos<br>parengimas                                                            | -                                                                                             | ADI programa projektuj                                                               | 3 d.d.<br>laikotarpyje iki<br>gamybos<br>pradžios |                        |             |                  |                                            |                                |                                                                     | <b>É</b>                                                            |              |                            |
| 2.14         | Spausdintuvo pastos<br>užnešimo ir patikros<br>programos projektui<br>sukūrimas, koregavimas     | -                                                                                             | Spaus dintuvo programa<br>projektui                                                  | 3 d.d.<br>laikotarpyje iki<br>gamybos<br>pradžios |                        |             |                  |                                            |                                |                                                                     | Ť                                                                   |              |                            |
| 2.15         | Projekto ID lipdukų<br>atspausdinimas                                                            | -                                                                                             | ID lipdukų spausdinimo<br>registras                                                  | 3 d.d.<br>laikotarpyje iki<br>gamybos<br>pradžios | i                      |             |                  |                                            |                                |                                                                     |                                                                     |              |                            |
| 2.16         | Projekto komplektacijos<br>pristatymas į PMB.                                                    | Komplektavimo lapai F-006                                                                     | Parašas ant<br>komplekta vimo lapų ir<br>įrašas apskaitos<br>programoje              | likus 3 d.<br>dienom iki<br>gamybos<br>pradžios   |                        | Ç           |                  |                                            |                                |                                                                     |                                                                     |              |                            |
| 2.17         | Projekto komplektacijos<br>patikrinimas: kodas, kiekis,<br>nominalas                             | Komplektavimo lapai F-006                                                                     | "Etaloninio pavyztžio<br>pasas" K-PR-02-F4                                           | -                                                 |                        |             |                  |                                            |                                |                                                                     |                                                                     |              |                            |
| 2.18         | Gaminio lydraščių parengimas                                                                     | "PIMB gamybos valdymas"<br>Procedūra K-PR-02;<br>Projektų vykdimo registras                   | "Gaminio lydraštis" K-PR-<br>02-F11                                                  | 3 d.d.<br>laikotarpyje iki<br>gamybos<br>pradžios |                        |             |                  | Ŵ                                          |                                |                                                                     |                                                                     |              |                            |
| 2.19         | Pasirašymas "Etaloninio<br>pavyzdžio pase" už atliktą<br>darbą                                   | "Etaloninio pavyzlžio<br>pasas" K-PR-02-F4                                                    | "Etaloninio pavyatžio<br>pasas" K-PR-02-F4                                           | 3 d.d.<br>laikotarpyje iki<br>gamybos<br>pradžios |                        |             |                  | ÷                                          | ÷                              | ,                                                                   | ¢                                                                   |              |                            |
| 3            | JRENGINIŲ PARUOŠIMAS                                                                             |                                                                                               |                                                                                      |                                                   |                        |             |                  |                                            |                                |                                                                     | DECEMINANTE                                                         |              |                            |
|              |                                                                                                  |                                                                                               |                                                                                      |                                                   |                        |             |                  |                                            |                                | <                                                                   | Subpro                                                              | oceso pabaig |                            |

1 pav. PMB gamybos planavimas ir projekto parengimas

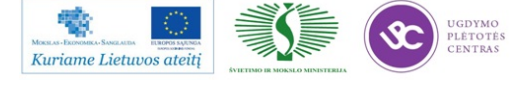

|              |                                                                                              |                                                                                              |                                                                                                    |                                                      |                        |               |             |                                |                     | Vykdytoja                      | i                                                                  |                                                                  |               |                        |                          |
|--------------|----------------------------------------------------------------------------------------------|----------------------------------------------------------------------------------------------|----------------------------------------------------------------------------------------------------|------------------------------------------------------|------------------------|---------------|-------------|--------------------------------|---------------------|--------------------------------|--------------------------------------------------------------------|------------------------------------------------------------------|---------------|------------------------|--------------------------|
| Eilės<br>nr. | Proceso veiksmai                                                                             | Dokumentas kuriuo<br>vadovaujamasi                                                           | Įrašai                                                                                                | Vykdymo<br>terminas                                  | Gamybos<br>direktorius | Sandėlininkas | PMB vadovas | s PMB<br>sandė<br>kompl<br>oja | lininkė-<br>lektuot | PMB<br>projektų<br>technologas | PMB<br>Inžinierius<br>technologas<br>[rengimų<br>programuoto<br>as | PMB<br>Inžinierius<br>technologas<br>AOI<br>j programuotoj<br>as | Operatorius   | Proceso<br>technologas | Inžinierius<br>metrologæ |
| 3            | įRENGINIŲ PARUOŠIMAS                                                                         |                                                                                              |                                                                                                    |                                                      |                        |               |             |                                |                     |                                |                                                                    |                                                                  |               |                        |                          |
| 3.1          | Paviršinio montavimo<br>jrenginių paruošimas                                                 | U <b>žerovi</b> mo lapai                                                                     | -                                                                                                    | Ruošiantis<br>gamybos<br>procesui                    |                        |               |             |                                |                     |                                |                                                                    |                                                                  |               |                        |                          |
| 32           | Litavimo pastos paruošimas                                                                   | Technologinė<br>Dokumentacija<br>"Litavimo pastu naudojimo<br>ir saugojimo instrukcija" K-   | "Litavimo pastų<br>na udojimo registras" K-PR-<br>02-F10                                              | Ruošiantis<br>gamybos<br>procesui                    |                        |               |             |                                |                     |                                |                                                                    |                                                                  | <b>†</b>      |                        |                          |
| 3.3          | Spausdintuvo bei trafareto<br>paruošimas                                                     | "Spausdintuvo instrukcija" K<br>PR-02-DL-5<br>"Trafareto valymo<br>instrukcija" K-PR-02-DL-9 | "Spausdintuwo popieria us<br>na udojimo registras" K-PR<br>02-F14                                     | Ruošiantis<br>gamybos<br>procesui                    |                        |               |             |                                |                     |                                |                                                                    |                                                                  | É             |                        |                          |
| 3.4          | Konvejerio reguliavimas                                                                      | "Transporto konvejerių<br>naudojimo instrukcija" K-PR-<br>02-DI-7                            | -                                                                                                    | Ruošiantis<br>gamybos<br>procesui                    |                        |               |             |                                |                     |                                |                                                                    |                                                                  | ¢             |                        |                          |
| 35           | Paviršinio montavimo<br>jrenginių paruošimas darbui–<br>Simuliacinės programos<br>naleidimas | "MyData vartotojo va dovas"<br>K-PR-02-DI-2;<br>"FCM vartotojo vadovas" K-<br>PR-02-DI-10    | -                                                                                                    | Ruošiantis<br>gamybos<br>procesui                    |                        |               |             |                                |                     |                                |                                                                    |                                                                  | Ċ             |                        |                          |
| 3.6          | Litavimo krosnies paruošimas                                                                 | "Litavimo krosnies REHM<br>Instrukcija"<br>K-PR-02-DI-6                                      | "Litavimo krosnies Rehm<br>registras" K-PR-02-F5;<br>"Litavimo krosnies Ersa<br>registras" K-PR-02-F9 | Ruošiantis<br>gamybos<br>procesui                    |                        |               |             |                                |                     |                                |                                                                    |                                                                  | Ċ             |                        |                          |
| 3.7          | Litavimo krosnies<br>temperaturinio profilio<br>nustatymas                                   | Technologinë<br>Dokumentacija                                                                | -                                                                                                    | Ruošiantis<br>gamybos<br>procesui                    |                        |               |             |                                | ſ                   |                                | <b>}</b>                                                           |                                                                  |               |                        |                          |
| 3.8          | Arturi būti atliekamas<br>litavimo krosnies<br>temperaturinio profilio<br>matavimas?         | "Gamybos monitoringo<br>registras."<br>\\Duomenys\metrologija\G<br>AMYBOS_MONITORINGAS       | -                                                                                                    | -                                                    |                        |               |             |                                |                     |                                |                                                                    |                                                                  |               |                        | TAP                      |
| 3.9          | Litavimo krosnies<br>temperaturinio profilio<br>matavimas                                    | Darbo instrukcija;<br>"Gamybos monitoringo<br>registras"                                     | -                                                                                                    | Kartąj savaitę<br>kiekvienos<br>litavimo<br>krosnies |                        |               |             |                                |                     |                                |                                                                    |                                                                  |               |                        | -Č                       |
| 3.10         | litavimo krosnies<br>temperaturinio profilio<br>jvertinima s                                 | Technologinë<br>Dokumentacija                                                                | "Gamybos monitoringo<br>Registras" ir įkelti<br>Temperaturinį profilį į<br>\\Duomenys\metrologija\    | Kartąj savaitę<br>kiekvienos<br>litavimo<br>krosnies |                        |               |             |                                | Ļ                   | <b>₩</b>                       | TAI                                                                | •                                                                |               |                        |                          |
| 4            | ETALONINIO PAVYZDŽIO<br>GAMYBA                                                               |                                                                                              |                                                                                                    |                                                      |                        |               |             |                                |                     |                                |                                                                    | :<br>:<br>:                                                      |               |                        |                          |
|              |                                                                                              |                                                                                              |                                                                                                    |                                                      |                        |               |             |                                |                     |                                | (                                                                  | Subp                                                             | ro ce so paba | iga                    |                          |

2 pav. Įrengimų paruošimas

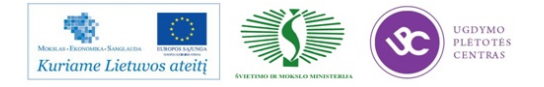

Elektroninės įrangos ir sistemų montavimo, derinimo, gamybos, diagnostikos ir testavimo technologinių kompetencijų tobulinimo programa

|             |                                                                                                    |                                                     |                                                                                       |                                   | Vykdytojai             |              |               |                                            |                                |                                                |                                          |             |                        |                    |               |                          |                         |                           |
|-------------|----------------------------------------------------------------------------------------------------|-----------------------------------------------------|---------------------------------------------------------------------------------------|-----------------------------------|------------------------|--------------|---------------|--------------------------------------------|--------------------------------|------------------------------------------------|------------------------------------------|-------------|------------------------|--------------------|---------------|--------------------------|-------------------------|---------------------------|
| Eile<br>nr. | ės<br>Proceso veiksmai                                                                                          | Dokumentas kuriuo<br>vadovaujamasi                  | Įrašai                                                                                | Vykdymo<br>terminas               | Gamybos<br>direktorius | Sandèlininka | s PMB vedoves | PMB<br>sandėlininkė-<br>komplektuot<br>oja | PMB<br>projektų<br>technologas | PMB<br>Inžinie rius<br>technologas<br>Jrengimų | PMB<br>Inžinierius<br>technologas<br>AOI | Operatorius | Proceso<br>technologas | Operatorius<br>AOI | Remontininkas | Kolybės<br>kontrolierius | Projekto<br>technologas | Inžinierius<br>metrologas |
|             |                                                                                                    |                                                     |                                                                                       |                                   |                        |              |               |                                            |                                | programuoto<br>as                              | programuoto<br>as                        | i           |                        |                    |               |                          |                         |                           |
| 3.1         | Paviišinio montavimo<br>1. jrenginių paruošimas                                                                 | UBrovinolapai                                       | -                                                                                     | Rucŝiantis<br>ganybos<br>procesui |                        | 1            | MRO           |                                            | - 44 - 20 14                   | <b>_</b>                                       | •• •• ••                                 |             |                        |                    |               |                          |                         |                           |
| 4           | ETALONINIO PAVYZDŽIO<br>GAMYBA                                                                                  |                                                     |                                                                                       |                                   |                        |              |               |                                            |                                |                                                |                                          |             | F                      |                    |               |                          |                         |                           |
| 4.1         | Etaloninio vuošinio<br>sviinkimas<br>Projekto gamybos pradžios<br>kontrolė                                      | "Baloniniopavyzilio<br>ganybos eiga<br>K.PR-02-01-4 | -                                                                                     | -                                 |                        | ii<br>ii     |               |                                            |                                |                                                |                                          | P           |                        | <                  |               |                          |                         |                           |
| 4.2         | Etaloninio pavyzdžio<br>2. atitikimas Technologinei<br>dokumentacijai                                           | Technologinė<br>Dokumentacija                       | "Etaloninio pavyatão<br>pasas" 6.418-02.44                                            | -                                 |                        | ų-           | MO            | • • •                                      |                                |                                                |                                          | Ŷ           |                        | MFO                |               |                          |                         |                           |
| 4.3         | Etaloninio wošinio atitikimo<br>3 Technologinei dokumentacija<br>patikra vizualiai                              | Technologinė<br>Dokumentacija                       | "Etaloninio pavyatito<br>pasas" K-PR-02-F4                                            | -                                 |                        |              | <b></b>       |                                            | n a <del>na</del> a            | <del></del>                                    |                                          |             | Ŵ                      |                    |               |                          |                         |                           |
| 4.4         | Etaloninio suošinio atitikimas<br>Technologinei<br>dokumentacijai. (patikra su<br>ACI irenniniu arba vizualiai) | "Baloniniopavyaliio<br>ganybos eiga"<br>K-M-02-01-4 | "Etaloninio pavyatžio<br>pasas" K-PR-02.F4                                            | -                                 |                        |              |               |                                            |                                |                                                |                                          |             |                        |                    | TAP           |                          |                         |                           |
| 4.5         | 5<br>Technologinę dokumentaciją.                                                                                | Technologinė<br>Dokumentacija                       | "Etaloninio pavyatižo<br>pasas" K-PR-02-F4                                            | -                                 |                        |              |               |                                            |                                |                                                |                                          | L           |                        | -                  | ~             | ur                       |                         |                           |
| 4.6         | 5 Netitiktiniygaminiyanalizé                                                                                    | -                                                   | -                                                                                     | -                                 |                        |              |               |                                            |                                |                                                |                                          |             |                        | he                 |               |                          |                         |                           |
| 4.7         | 7<br>Patalpinimas į "Geltoną" zoną                                                                              | -                                                   | "Etaloninio pavyadžio<br>pasas" K-PR-02-F4                                            | Atlikus darbo<br>operaciją        |                        |              |               |                                            |                                |                                                |                                          |             |                        |                    |               |                          |                         |                           |
| 4.8         | Etaloninio wošinio atitikimo<br>8. Technologinei dokumentacija<br>vizualinė patikra                             | Technologinė<br>Dokumentacija                       | "Etaloninio pavyatižo<br>pasas" 1PR-02-F4                                             | -                                 |                        |              |               |                                            |                                |                                                |                                          |             |                        |                    |               |                          |                         |                           |
| 4.9         | Etaloninio ruošinio<br>pateikiamas RMB surinkimui<br>padėjimas į Etalonių pavydžio<br>lentyna                   | "Baloniniopavyaliio<br>ganybos eiga<br>K.PR-02-01-4 | "Gaminių perdavimo<br>registras serijiniai /<br>smulkiaserijiniai" K-PR-02<br>F7 / F8 | Atikus<br>perdavinaj              |                        |              |               |                                            |                                |                                                |                                          |             |                        |                    |               |                          |                         |                           |
| 4.1         | Informavimas dėl Etaloninio<br>ruošinio atilikimo techninei<br>dokumentacijai                                   | -                                                   | -                                                                                     | -                                 |                        |              |               |                                            |                                |                                                |                                          |             |                        |                    |               | é                        | )                       |                           |
| 4.1         | 11 Sprendimas dėl projekto<br>gamybos pradžios                                                                  | -                                                   | -                                                                                     | -                                 |                        |              |               |                                            |                                |                                                |                                          |             |                        |                    |               |                          |                         |                           |
| 5           | PROJEKTO GAMYBA                                                                                                 |                                                     |                                                                                       |                                   |                        |              |               |                                            |                                |                                                |                                          |             | ŗ                      | •••                |               | • • • •                  |                         |                           |
|             |                                                                                                    |                                                     |                                                                                       |                                   |                        |              |               | Р                                          | erėjin                         | nas į si                                       | ubpro                                    | cesą        |                        |                    | -             |                          |                         |                           |
|             |                                                                                                    |                                                     |                                                                                       |                                   |                        |              |               |                                            | Proi                           | ekto e                                         | amvh                                     | a           | Subproceso             | babaiga            | 1             |                          |                         |                           |
|             |                                                                                                    |                                                     |                                                                                       |                                   |                        |              |               |                                            | "···•]                         |                                                |                                          |             | : 0 maan               | 0.00 mm.           |               |                          |                         |                           |

3 pav. Etaloninio pavyzdžio gamyba

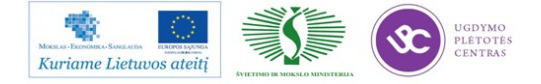

# Elektroninės įrangos ir sistemų montavimo, derinimo, gamybos, diagnostikos ir testavimo technologinių kompetencijų tobulinimo programa

|              |                                                                                                   |                                                                                   |                                                                                                    |                                |                        |                |             |                                            | Vykdytoja                      | 1                                                                       |                                                                |              |                        |                    |                   |                          |                         |                           |                    |
|--------------|---------------------------------------------------------------------------------------------------|-----------------------------------------------------------------------------------|----------------------------------------------------------------------------------------------------|--------------------------------|------------------------|----------------|-------------|--------------------------------------------|--------------------------------|-------------------------------------------------------------------------|----------------------------------------------------------------|--------------|------------------------|--------------------|-------------------|--------------------------|-------------------------|---------------------------|--------------------|
| Eilės<br>nr. | Proceso velksmal                                                                                  | Dokumentas kuriuo<br>vadovaujamasi                                                | Įrašai                                                                                                    | Vykdym o<br>terminas           | Gamybos<br>direktorius | Sandë lininkas | PMB vedovas | PMB<br>sandė ininkė-<br>komplektuot<br>oja | PMB<br>projektų<br>technologas | PMB<br>Inžinie rius<br>tech no logas<br>Jez ngimų<br>programuotoj<br>as | PMB<br>Inžinierius<br>technologas<br>AOI<br>programuotoj<br>as | Ope ratorius | Proceso<br>technologas | Operatorius<br>AOI | Re mon tin in kas | Kokybės<br>kontrolierius | Projekto<br>technologas | Inžinierius<br>metrologas | Technikos<br>grupė |
| 5            | PROJEKTO GAMYBA                                                                                   |                                                                                   |                                                                                                    |                                |                        |                |             |                                            |                                |                                                                         |                                                                |              | F                      |                    |                   |                          |                         |                           |                    |
| 51           | Gamybos proceso paleidimas                                                                        | Technologinë<br>Dokumentacija                                                     | "Projektų vykdymo<br>duomenų registras"<br>K-PR-02-F2                                                                 | Pradėjos<br>gamybos<br>procesą |                        |                | <u> </u>    |                                            |                                |                                                                         |                                                                |              | ÷                      |                    |                   |                          |                         |                           |                    |
| 52           | Projekto surinkimas                                                                               | Technologinė<br>Dokumentacija                                                     | "Garminio lydraštis" K-PR-<br>02-F11                                                                                  | Atlikus darbo<br>operaciją     |                        |                |             |                                            |                                |                                                                         |                                                                | <b></b>      | ł                      |                    |                   |                          |                         |                           |                    |
| 53           | Projekto gamybos proceso<br>eigos kontrolė                                                        | Techninė dokumentacija;<br>Kokybės rodikliai                                      | "Projektų vykdymo<br>duomenų registras"<br>K-PR-02-F2<br>\\Duomenys\REGISTRA\\P                                       | Gamybos<br>metų                |                        |                |             |                                            |                                |                                                                         |                                                                | ÷            |                        | -()                |                   | -                        |                         |                           |                    |
| 54           | Projekto gamybos proceso<br>atitikimas Techninei<br>Dokumentacijai ir<br>Kolabės meliklians       | Technologinė<br>Dokumentacija; IPC<br>standarias; Kolybės<br>reikatavimai         | Nesriitikties atkeju<br>rašomos pastabos<br>"Gaminio lydraštis" K-PR-<br>02-F11                                       | Atlikus<br>įvertinimą          |                        |                |             |                                            |                                |                                                                         |                                                                | S.           | INP.                   |                    |                   |                          | -                       |                           |                    |
| 55           | Projekto gamybos proceso<br>neatitikčių analizė                                                   | Technologinė<br>Dokumentacija<br>"Projektų vykdymo<br>duomenų registras" K-PR-02- | "Projektų vykdymo<br>duomenų registras"<br>K.PR.02.F2<br>\\Duomenys\REGISTRA\\P                                       | Attikus<br>įvertinimą          |                        |                |             |                                            |                                |                                                                         |                                                                |              | , Č                    | -                  |                   |                          |                         |                           |                    |
| 26           | Projekto gamybos proceso<br>stabdymo pasiūlymas                                                   | -                                                                                 | "Projektų vykdymo<br>duomenų registras"<br>K-PR-02-F2<br>\\Duomenys\\8E6ISTRA\\P                                      | -                              |                        |                | Ţ           |                                            | 6. a. ann 14                   |                                                                         |                                                                | • •••• •     |                        |                    |                   |                          |                         |                           |                    |
| 57           | Projekto gamybos proceso<br>stabdymas                                                             |                                                                                   | "Projektų vykdymo<br>duomenų registras"<br>K-PR-02-F2<br>\VDuomenys\VEGISTRA\\P                                       | -                              | $\diamond$             | <b></b>        | Ý           | TH                                         |                                | • •                                                                     |                                                                |              |                        | •=;                | i<br>i            |                          |                         |                           |                    |
| 5.8          | Projekto gamybos proceso<br>stabdymo priežasties analizė,<br>korekciniai veiksmai                 | -                                                                                 | "Projektų vykdymo<br>duomenų registras"<br>K-PR-02-F2<br>\\Duomenys\\REGISTRA\\P                                      | -                              |                        |                |             |                                            |                                |                                                                         |                                                                | <b>)</b>     | ×                      | <b>4</b>           | Ē                 | -                        |                         | • • •                     |                    |
| 5.9          | Projekto ga mybos proceso<br>korekcinių veiksmų<br>tinka mumia s                                  | Technologinė<br>Dokumentaciją; IPC<br>standartas; Kokybės<br>reikalavimai         | "Neatitikõų registras" KA-<br>PR-OS-FZ                                                                                | -                              |                        |                |             |                                            |                                |                                                                         |                                                                | ı.           | *                      | <b>-</b>           |                   |                          |                         |                           |                    |
| 5.10         | Projekto gamybos proceso<br>tęsimas                                                               | -                                                                                 | "Projekty vykdymo<br>duomenų registras"<br>K-PR-02-F2<br>\\Duomenys\REGISTRA\\P                                       | -                              |                        |                | ÷           | • • • •                                    | • • •                          |                                                                         |                                                                | Ŷ            | <b>k</b>               |                    |                   |                          |                         |                           |                    |
| 511          | Projekto pagamintų partijų<br>patalpinimas į "Geltoną" zoną                                       |                                                                                   | "Gaminio lydraštis" K.PR-<br>02-F11                                                                                   | Atlikus darbo<br>operaciją     |                        |                |             |                                            |                                |                                                                         | [                                                              | T.           | 1                      |                    |                   | 14                       |                         |                           |                    |
| 5.12         | Gaminiyatitikimas<br>Technologinei dokumentacijai<br>(patikra su AOI jrenginiu arba<br>sizualiai) | Technologinė<br>Dokumentacija                                                     | "Garminio lydraštis" K-PR-<br>02-F11                                                                                  | Atlikus darbo<br>operaciją     |                        |                |             |                                            |                                |                                                                         |                                                                |              |                        |                    |                   | -<br>-<br>-              |                         |                           |                    |
| 5.13         | Neatiktiniai gaminiai<br>patalpinami į<br>"Raudoną zoną"                                          | -                                                                                 | "Garminio lydraštis" K-PR-<br>02-F11                                                                                  | -                              |                        |                |             |                                            |                                |                                                                         |                                                                |              |                        | -                  |                   |                          |                         |                           |                    |
| 5.14         | De le ktų tai syma s                                                                              | technologinė<br>Dokumentaciją; IPC<br>standartas; Kokytės<br>reikalavimai         | "Gaminio lydraštis" K-PR-<br>02-F11                                                                                   | -                              |                        |                |             |                                            |                                |                                                                         |                                                                |              |                        | P                  | *                 | r j                      |                         |                           |                    |
| 5.15         | Ne li ti ktini y gamini y analizé                                                                 | rezonotogne<br>Dokumentacija; IPC<br>standartas; Kokybės<br>reikalavimai          | reatotacų registrais" KA-<br>PR-05-F2;<br>"Projektų vykdymo<br>duomenų registrais" K-PR-                              | Nustačius<br>neatitiktį        |                        |                |             |                                            |                                |                                                                         |                                                                |              | ÷                      |                    | ļ                 |                          |                         |                           |                    |
| 5.16         | Ne titiktinių gaminių<br>pridavimas į izoliatorių                                                 | -                                                                                 | Pridavinus aktas                                                                                                    | -                              |                        |                |             |                                            | <b></b>                        |                                                                         |                                                                |              |                        |                    | 1                 |                          | <b>-</b> 1              |                           |                    |
| 5.17         | ID kodo priskyrimas                                                                               | -                                                                                 | Gaminių identifikavimo<br>žurnalas                                                                                    | -                              |                        |                |             |                                            |                                |                                                                         | L                                                              |              |                        | Ţ                  |                   |                          | 1<br>1<br>1             |                           |                    |
| 5.18         | Gaminių partijų patalpinimas j<br>"Žalią" zoną                                                    | Tarboslovică                                                                      | "Gaminio lydrastis" K-PR-<br>02-F11<br>"Gaminio lydrastis" K-PR-                                                      | Atlikus darbo<br>operaciją     |                        |                |             |                                            |                                |                                                                         |                                                                |              |                        | ÷                  | <b>*</b>          | TN .                     |                         |                           |                    |
| 5.19         | PARTUŲ KOKYBĖS PATHIRA                                                                            | rezinengrie<br>Dokumentacija; IPC<br>standartas; Kołybės<br>reikalavimai;         | samono qurastos K-PR-<br>02-F11. Neatitikties<br>albreju rašomas<br>"Neatitikties aktas" K-PR-<br>"Gaminiu perdavimo. | Attikus patikrą                |                        |                |             |                                            |                                |                                                                         |                                                                | _            |                        | •                  | ÷                 | ÷                        | <b>.</b> <i>.</i>       |                           |                    |
| 6            | PROJEKTO PERDAVIMAS Į RMB                                                                         |                                                                                   | registras serijiniai" K-PR-<br>02-F-7 ir "Gaminiu<br>perdavimo registras                                              |                                |                        |                |             | PR-03<br>RM B                              |                                | 'n                                                                      | ,Ranki                                                         | P<br>inio m  | erėjim<br>Iontav       | ias pro<br>imo (I  | ocesą<br>RMB) p   | proces                   | as"                     |                           |                    |

4 pav. Projekto gamyba

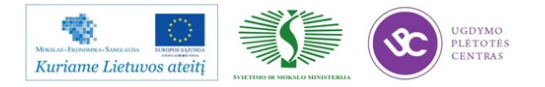

## **1.2. PMB GAMYBOS VALDYMO DOKUMENTŲ FORMOS**

Paviršinio montavimo proceso gamybos valdymo srauto diagramoje nurodyti dokumentai, kuriuose turi būti atliekami įrašai. Įrašai atliekami tikslu užtikrinti gamybos proceso atsekamumą.

Šioje dalyje pateiksime pagrindines paviršinio montavimo proceso gamybos valdymo dokumentų formas.

## **1.2.1.** Forma "Projekto etaloninio pavyzdžio pasas" (PR-02-F4)

Pradedant projekto paviršinio montavimo darbus būtina atlikti paruošiamuosius darbus bei pagaminti vieną etaloninį pavyzdį. Etaloninis pavyzdys gaminamas tikslu patikrinti, ar technologinė dokumentacija yra paruošta teisingai ir suprantamai operatoriams ir tuo pagrindu technologiniai įrenginiai yra užkrauti teisingai bei veikia tinkamai.

Etaloninio pavyzdžio paso dokumentą paruošia PMB proceso technologas. Šiame dokumente atitinkamai kiekvienas atsakingas asmuo pasirašo už tinkamai ir laiku atliktą darbą. Papildomai atsiradusi informacija yra užrašoma pastabose. Etaloninio paso pavyzdys pateiktas 5 pav.

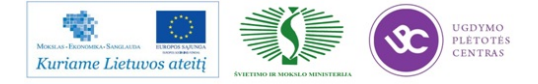

# Elektroninės įrangos ir sistemų montavimo, derinimo, gamybos, diagnostikos ir testavimo technologinių kompetencijų tobulinimo programa

| 1            |                                                                   | E                        | KA                        | PROJ                   | ektő        | ETAL     | ONIN          | IIO PA'  | VYZD        | žio p                 | ASAS                  | Nr.                |                        |                                    | PR<br>Lapa<br>Leid<br>2011 | 02-F4<br>is 1 (2)<br>imas 3<br>l.11.21 |  |  |  |
|--------------|-------------------------------------------------------------------|--------------------------|---------------------------|------------------------|-------------|----------|---------------|----------|-------------|-----------------------|-----------------------|--------------------|------------------------|------------------------------------|----------------------------|----------------------------------------|--|--|--|
| 1.           | Projekto uzsakymo                                                 | auom                     | nenys                     |                        |             |          |               |          |             |                       |                       | Užsa               | akymo                  | kiekis                             |                            | vnt                                    |  |  |  |
| P            | ROJEKTAS                                                          |                          |                           |                        |             |          |               |          |             | Eta                   | loninių               | į pav              | yzdži ų                | kiekis                             |                            | vnt                                    |  |  |  |
| Už           | źsakymo Nr.                                                       |                          | Kliento                   | o užsakymo             | Nr.         |          |               | Gamir    | nio ko      | das                   |                       |                    | Klient                 | ientas                             |                            |                                        |  |  |  |
|              |                                                                   |                          |                           | 4                      |             |          |               |          | 1           |                       |                       |                    |                        |                                    |                            | 4                                      |  |  |  |
|              | Serijinis                                                         | Smull                    | kiaseri                   | jinis                  | 1           | Vauja    | S             |          |             | D                     | vipusi                | S                  |                        | Vienpu                             | sis                        |                                        |  |  |  |
|              | Tikrini                                                           | imas                     | AO                        | 1                      | Vi          | zuali    | nis           |          |             | A                     | Ar gam                | inys               | testu                  | ojamas                             |                            |                                        |  |  |  |
| 2.           | Projekto etaloninio                                               | o pavy                   | yzdžio g                  | gamyba bei             | patik       | ra PM    | <b>B</b> bare | e. Proje | kto et      | alonin                | io pavy               | /zdži o            | o paso                 | įrašai.                            |                            |                                        |  |  |  |
| Fil          | 2.1. Projekto par                                                 | ruosia                   | imieji d                  | larbai PMB             | bare.       |          |               | Atsaki   | ingas       |                       |                       |                    |                        |                                    |                            |                                        |  |  |  |
| Nr           | Veiksmas                                                          | parere                   | 503                       | Data                   |             | Lai      | kas           | pavar    | dė, pa      | rašas                 |                       |                    | Pa                     | astabos                            |                            |                                        |  |  |  |
| بن<br>ا      | PMB Inžinierius techno                                            | ologas                   | -                         |                        | m.          |          |               |          |             |                       |                       |                    |                        |                                    |                            |                                        |  |  |  |
| 2.1.         | gamybai, trafarėtą, surinkimo                                     | p PRINT                  | Ja                        | món                    |             |          |               |          |             |                       |                       |                    |                        |                                    |                            |                                        |  |  |  |
| <u> </u>     | programą<br>PMB Proceso tech                                      |                          |                           | nen.                   | u.          |          |               |          |             |                       |                       |                    |                        |                                    |                            |                                        |  |  |  |
| 2.1.2.       | programuotojas Paruoš                                             | šia surinl               | kimo                      |                        | m.          |          |               |          |             |                       | -                     |                    |                        |                                    |                            |                                        |  |  |  |
| -            | MyData, FCM ir AOI tikrinimo                                      | o progra                 | mas _                     | mėn.                   | d.          |          |               |          |             |                       |                       |                    |                        |                                    |                            |                                        |  |  |  |
| Turi<br>Jein | o atveju, kai gaminys yra avipu<br>gu gaminys yra vienpusis įraša | usis, pirn<br>ni atlieka | na gamina<br>imi tik 2.3. | ma borrow pu<br>dalyje | se н асне   | sami jra | sai 2.2 a     | а пуре.  |             |                       |                       |                    |                        |                                    |                            |                                        |  |  |  |
|              | 2.2. Projekto eta                                                 | alonin                   | io pavy                   | ∕zdžio <b>BOT</b>      | <b>ОМ</b> р | usės į   | ga my b       | a ir pa  | tikra I     | PMB ba                | are                   |                    |                        |                                    |                            |                                        |  |  |  |
|              | PMB Operatorius                                                   | DOTTO                    |                           |                        | m.          |          |               |          |             |                       |                       |                    |                        |                                    |                            |                                        |  |  |  |
| 2.2.1.       | tikrina pagal IPC standartą ir t                                  | technolo                 | ogiją                     | mėn.                   | d.          |          |               |          |             |                       |                       |                    |                        |                                    |                            |                                        |  |  |  |
|              | Įrašo kokią litavimo pastą par                                    | naudojo                  |                           |                        |             | <u> </u> | 1             |          |             |                       | -                     |                    |                        |                                    |                            |                                        |  |  |  |
|              | AOI Operatorius                                                   |                          |                           |                        |             |          |               |          |             |                       |                       |                    |                        |                                    |                            |                                        |  |  |  |
| 2.2.2        | Tikrina su AOI įrenginiu / vizu                                   | ualiai etal              | loninio                   |                        | m.          |          |               |          |             |                       |                       |                    |                        |                                    |                            |                                        |  |  |  |
|              | PMB Proceso tech                                                  |                          |                           | men.                   | d.          |          |               |          |             |                       |                       |                    |                        |                                    |                            |                                        |  |  |  |
| 2.2.3.       | programuotojas                                                    | Tikrina                  |                           |                        | m.          |          |               |          |             |                       |                       |                    |                        |                                    |                            |                                        |  |  |  |
|              | etaloninio pavyzdžio BOTTO<br>standarta ir technologija           | M pusę į                 | pagal IPC                 | m.                     | d.          |          |               |          |             |                       |                       |                    |                        |                                    |                            |                                        |  |  |  |
| 2.4.         | Kokybės kontrolierius                                             | POTTON                   |                           |                        | m.          |          |               |          |             |                       |                       |                    |                        |                                    |                            |                                        |  |  |  |
| 2            | pagal IPC standartą ir techno                                     | ologiją                  | i pusę                    | mėn.                   | d.          |          |               |          |             |                       |                       |                    |                        |                                    |                            |                                        |  |  |  |
|              | 2.3. Projekto eta                                                 | lonini                   | io pavy                   | zdžio <b>TOP</b> p     | ousės       | gamyl    | bair p        | atikra   | PMB b       | bare                  | ,                     |                    |                        |                                    |                            |                                        |  |  |  |
|              | PMB Operatorius                                                   |                          |                           |                        | m.          |          |               |          |             |                       |                       |                    |                        |                                    |                            |                                        |  |  |  |
| 2.3.1.       | Gamina etaloninio pavyzdžio<br>tikrina pagal IPC standartą ir t   | technolo                 | sę,<br>ogiją              | mén                    | Ы           |          |               |          |             |                       | -                     |                    |                        |                                    |                            |                                        |  |  |  |
|              | Įrašo kokią litavimo pastą par                                    | naudojo                  |                           |                        |             | ļ        | 1.            |          |             |                       |                       |                    |                        |                                    |                            |                                        |  |  |  |
|              | AOI Operatorius                                                   |                          |                           |                        |             |          |               |          |             |                       |                       |                    |                        |                                    |                            |                                        |  |  |  |
| 2.3.2        | Tikrina su AOI įrenginiu /vizu                                    | ualiai etal              | loninio                   |                        | m.          |          |               |          |             |                       |                       |                    |                        |                                    |                            |                                        |  |  |  |
|              | PMB Proceso tech -                                                |                          |                           | mėn                    | d.          |          |               |          |             |                       |                       |                    |                        |                                    |                            |                                        |  |  |  |
| 2.3.3.       | programuotojas Tik                                                | rina etal                | oninio                    |                        | m.          |          |               |          |             |                       | -                     |                    |                        |                                    |                            |                                        |  |  |  |
|              | pavyzdžio TOP pusę pagal IP<br>technologija                       | C standa                 | artą ir                   | mėn.                   | d.          |          |               |          |             |                       |                       |                    |                        |                                    |                            |                                        |  |  |  |
| 3.4.         | Kokybės kontrolierius                                             | TOP pure                 | e nagal                   |                        | m.          |          |               |          |             |                       |                       |                    |                        |                                    |                            |                                        |  |  |  |
| 2.           | IPC standartą ir technologiją                                     | .or pus                  | r hollon                  | mėn.                   | d.          |          |               |          |             |                       |                       |                    |                        |                                    |                            |                                        |  |  |  |
| Pa           | stabos:                                                           |                          |                           |                        | 1. Pirn     | ną forn  | ios dalį      | pildo Pl | ИВ Рто      | ceso tec              | h prog                | ramu               | otojas a               | rba jį pavaduo                     | ojantis                    | asmuo.                                 |  |  |  |
|              |                                                                   |                          |                           |                        |             |          |               |          | 2.1. J<br>2 | Fechnok<br>2.2. ir 2. | ogų para<br>3. Paso d | išai la<br>talys p | iko atžvi<br>vildo ats | ilgiu gali būti ı<br>akingi asmeny | ne eilės<br>15 eilės       | tvarka.<br>tvarka.                     |  |  |  |

PMB ir AOI operatoriai negali atlikti nurodyto veiksmo ir pasirašyti už atliktą darbą, jei 2.1. dalyje atsakingi asmenys neatliko savo darbo ir Būtinai pildomi langeliai: Data; Laikas; Atsakingo asmens pavardė, parašas. Pastabos pildomos jeigu tokios yra.

5 pav. Etaloninio paso pavyzdys

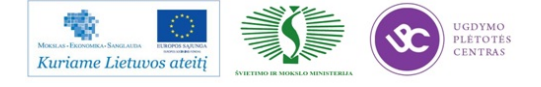

## 1.2.2. Forma "Gaminio lydraštis" (PR-02-F11)

Projekto technologinio proceso atsekamumui naudojama froma "Gaminio lydraštis" Šiame dokumente atliekami įrangos montavimo, derinimo, gamybos ir testavimo operacijų įrašai. Gaminio lydraščio pavyzdys pateiktas 6 pav.

| (     | SELTEKA GAMINI |             |              |               |   |       |               |       |       |      |       |      |                      | IO LYDRAŠTIS |              |     |        |       |            |       |           |  |   |        |        | PR-02-F<br>Lapas 1 | -11<br>(2) |
|-------|----------------|-------------|--------------|---------------|---|-------|---------------|-------|-------|------|-------|------|----------------------|--------------|--------------|-----|--------|-------|------------|-------|-----------|--|---|--------|--------|--------------------|------------|
| Klie  | ntas           | s           |              |               |   |       |               |       |       |      | Užs a | kyrm | o k                  | ekis         |              |     |        |       | PR         | OJEK  | TAS       |  |   |        |        |                    |            |
| Klie  | ento           | užsa        | cymo I       | lr.           |   |       | Gaminio kodas |       |       |      |       |      |                      |              | Užsakymo Nr. |     |        |       |            |       |           |  |   | Partij | jos Ni | -                  |            |
| MPN   | <b>/</b> -27   | '           | Morrie       | entum         |   | VPM-2 | 5             |       | FCM   | 1    | FCM   | 3    |                      | MyData-100   |              | 00  | MyData |       | a-15 MyDat |       | AyData-14 |  |   | E      | rsa    | REHI               | м          |
| metai | Data<br>menu   | a<br>uo die | Li<br>na val | aikas<br>min. | _ | Ope   | eracij        | os pa | avadi | nima | s     | P    | Pagamintas<br>kiekis |              |              |     | D      | arbuo | tojo Pa    | avard | lė        |  |   | Para   | šas    | Kokyt<br>patik     | bēs<br>kra |
| 2011  |                |             |              |               |   |       |               |       |       |      |       |      |                      |              |              |     |        |       |            |       |           |  |   |        |        |                    |            |
| 2011  |                |             |              |               |   |       |               |       |       |      |       |      |                      |              |              |     |        |       |            |       |           |  |   |        |        |                    |            |
| 2011  |                |             |              |               |   |       |               |       |       |      |       |      |                      |              |              |     |        |       |            |       |           |  |   |        |        |                    |            |
| 2011  |                |             |              |               |   |       |               |       |       |      |       |      |                      |              |              |     |        |       |            |       |           |  |   |        |        |                    |            |
| 2011  |                |             |              | _             |   |       |               |       |       |      |       |      |                      |              |              |     |        |       |            |       |           |  |   |        |        |                    |            |
| 2011  |                |             |              |               |   |       |               |       |       |      |       |      |                      |              |              |     |        |       |            |       |           |  |   |        |        |                    |            |
| 2011  |                |             |              |               |   |       |               |       |       |      |       |      |                      |              |              |     |        |       |            |       |           |  |   |        |        |                    |            |
| 2011  |                |             |              | _             |   |       |               |       |       |      |       |      |                      |              |              |     |        |       |            |       |           |  |   |        |        |                    |            |
| 2011  |                |             |              | _             |   |       |               |       |       |      |       |      |                      |              |              |     |        |       |            |       |           |  |   |        |        |                    |            |
| 2011  |                |             |              |               |   |       |               |       |       |      |       |      |                      |              |              |     |        |       |            |       |           |  | - |        |        |                    |            |
| 2011  |                |             |              |               |   |       |               |       |       |      |       |      |                      |              |              |     |        |       |            |       |           |  |   |        |        |                    |            |
| 2011  |                |             |              |               |   |       |               |       |       |      |       |      |                      |              |              |     |        |       |            |       |           |  |   |        |        |                    |            |
| 2011  |                |             |              |               |   |       |               |       |       |      |       |      |                      |              |              |     |        |       |            |       |           |  |   |        |        |                    |            |
| 2011  |                |             |              |               |   |       |               |       |       |      |       |      |                      |              |              |     |        |       |            |       |           |  |   |        |        |                    |            |
| 2011  |                |             |              |               |   |       |               |       |       |      |       |      |                      |              |              |     |        |       |            |       |           |  |   |        |        |                    |            |
| PM    | IB P           | asta        | bos:         |               |   |       |               |       |       |      |       |      |                      | RM           | B Pas        | tab | os:    |       |            |       |           |  |   |        |        |                    |            |
|       |                |             |              |               |   |       |               |       |       |      |       |      |                      |              |              |     |        |       |            |       |           |  |   |        |        |                    |            |

6 pav. Gaminio lydraščio pavyzdys

## **1.2.3.** Forma "PMB įrenginių paruošiamųjų darbų eiga" (PR-02-F12)

Šiame dokumente registruojami paviršinio montavimo įrenginių paruošiamųjų darbų eigą.

Formos "PMB įrenginių paruošiamųjų darbų eiga" pavyzdys pateiktas 7 pav.

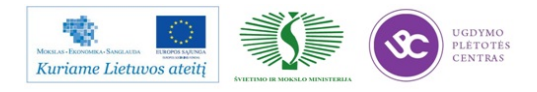

# Elektroninės įrangos ir sistemų montavimo, derinimo, gamybos, diagnostikos ir testavimo technologinių kompetencijų tobulinimo programa

| Ø SEL                                | TEK           | A      |        |      |        |         | PMB jr      | ENGI    | MŲ P   | ARUK  | DŠIAN | ŅŲŲ         | DAR         | rbų eiga    |          |  | PR-02-F12<br>Lapas 1 (1)<br>Leidimas 2<br>2011.06.10 |
|--------------------------------------|---------------|--------|--------|------|--------|---------|-------------|---------|--------|-------|-------|-------------|-------------|-------------|----------|--|------------------------------------------------------|
| Klientas                             | Užsakymo I    | Nr.    |        |      | Užsal  | kymo ł  | cieki s     |         | Litavi | mo pa | is ta |             |             | PROJEKTAS   |          |  |                                                      |
|                                      |               |        |        |      |        |         |             |         |        |       |       |             |             |             |          |  |                                                      |
| Paruošiamieji darbai                 | Įrengimas     |        | Data   |      | Pra    | Pradzia |             |         | Data   |       | Pab   | aiga<br>kas | Operatorius |             | Pastabos |  |                                                      |
| Printerio paruošimas                 |               | 2011   | Data   |      | Lai    | Kas     | Operate     | Jilus   | 2011   | Data  |       | Lai         |             | Operatorius |          |  |                                                      |
| Projekto užkrovimas                  | FCM           | 2011   |        |      |        |         |             |         | 2011   |       |       |             |             |             |          |  |                                                      |
| Simuliacinės programos               |               | 2011   |        |      |        |         |             |         | 2011   |       |       |             |             |             |          |  |                                                      |
| paleidimas<br>Etalono gamyba         |               | 2011   |        |      |        |         |             |         | 2011   |       |       |             |             |             |          |  |                                                      |
| Projekto zamyba                      |               | 2011   |        |      |        |         |             |         | 2011   |       |       |             |             |             |          |  |                                                      |
| Projekto nukrovimas                  |               | 2011   |        |      |        |         |             |         | 2011   |       |       |             |             |             |          |  |                                                      |
| Projekto užkrovimas                  | MvData        | 2011   |        |      |        |         |             |         | 2011   |       |       |             |             |             |          |  |                                                      |
| Simuliacinės programos               | , 244         | 2011   |        |      |        |         |             |         | 2011   |       |       |             |             |             |          |  |                                                      |
| Etalono gamyba                       |               | 2011   |        |      |        |         |             |         | 2011   |       |       |             |             |             |          |  |                                                      |
| Projekto gamyba                      |               | 2011   |        |      |        |         |             |         | 2011   |       |       |             |             |             |          |  |                                                      |
| Projekto nukrovimas                  |               | 2011   |        |      |        |         |             |         | 2011   |       |       |             |             |             |          |  |                                                      |
| Projekto užkrovimas                  | MyData        | 2011   |        |      |        |         |             |         | 2011   |       |       |             |             |             |          |  |                                                      |
| Simuliacinės programos<br>paleidimas |               | 2011   |        |      |        |         |             |         | 2011   |       |       |             |             |             |          |  |                                                      |
| Etalono gamyba                       |               | 2011   |        |      |        |         |             |         | 2011   |       |       |             |             |             |          |  |                                                      |
| Projekto gamyba                      |               | 2011   |        |      |        |         |             |         | 2011   |       |       |             |             |             |          |  |                                                      |
| Projekto nukrovima s                 |               | 2011   |        |      |        |         |             |         | 2011   |       |       |             |             |             |          |  |                                                      |
| Ši formos dalis pildoma              | tuo atveju, l | kad pr | ojekto | gamy | ba per | kelian  | na ant kito | įrengin | nio    |       |       |             |             | '           | 1        |  |                                                      |
| Projekto užkrovimas                  | MyData        | 2011   |        |      |        |         |             |         | 2011   |       |       |             |             |             |          |  |                                                      |
| Simuliacinės programos<br>paleidimas |               | 2011   |        |      |        |         |             |         | 2011   |       |       |             |             |             |          |  |                                                      |
| Projekto gamyba                      |               | 2011   |        |      |        |         |             |         | 2011   |       |       |             |             |             |          |  |                                                      |
| Projekto nukrovima s                 |               | 2011   |        |      |        |         |             |         | 2011   |       |       |             |             |             |          |  |                                                      |
| Projekto užkrovima s                 | MyData        | 2011   |        |      |        |         |             |         | 2011   |       |       |             |             |             |          |  |                                                      |
| Simuliacinės programos<br>paleidimas |               | 2011   |        |      |        |         |             |         | 2011   |       |       |             |             |             |          |  |                                                      |
| Projekto gamyba                      |               | 2011   |        |      |        |         |             |         | 2011   |       |       |             |             |             |          |  |                                                      |
| Projekto nukrovimas                  |               | 2011   |        |      |        |         |             |         | 2011   |       |       |             |             |             |          |  |                                                      |

7 pav. Formos "PMB įrenginių paruošiamųjų darbų eiga" pavyzdys

### **1.2.4.** Forma "Litavimo pastų naudojimo registras" (PR-02-F10)

Šiame dokumente registruojami paviršinio montavimo proceso metų naudojamų litavimo pastų temperatūra.

Formos "Litavimo pastų naudojimo registras" pavyzdys pateiktas 8 pav.

| LITAVIN  | LITAVIMO PASTA Metai 2012 |         |             |             |                   |      |         |            |             |  |  |  |
|----------|---------------------------|---------|-------------|-------------|-------------------|------|---------|------------|-------------|--|--|--|
|          |                           |         |             |             |                   |      |         |            |             |  |  |  |
| Litavimo |                           | Paėmima | as iš šaldy | /tuvo       | Noudoto projektuj |      | Įdėjima | s į šaldyt | uvą         |  |  |  |
| žymuo    | Data                      | Laikas  | T, C°       | Operatorius | Naudota projektur | Data | Laikas  | T, C°      | Operatorius |  |  |  |
|          |                           |         |             |             |                   |      |         |            |             |  |  |  |
|          |                           |         |             |             |                   |      |         |            |             |  |  |  |

8 pav. Formos "Litavimo pastų naudojimo registras" pavyzdys

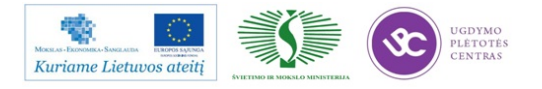

## **1.2.5.** Forma "Spausdintuvo popieriaus naudojimo registras" (PR-02-F14)

Šiame dokumente registruojami paviršinio montavimo proceso metų naudojamo trafareto valymo popieriaus keitimo data bei laikas.

Formos "Spausdintuvo popieriaus naudojimo registras" pavyzdys pateiktas 9 pav.

| SPAUSDINTUVAS MPM MP-2        |        |               |        | P-27             | MPM Mom |               |         |         | tum    |         | MP      | MMF     | P-25     |                          |                           |
|-------------------------------|--------|---------------|--------|------------------|---------|---------------|---------|---------|--------|---------|---------|---------|----------|--------------------------|---------------------------|
| Naujas<br>popierius<br>jdėtas |        | 1-as keitimas |        | as 2-as keitimas |         | 3-as keitimas |         | 4-as ke | itimas | 5-as ke | eitimas | 6-as ke | eitimas  | Progr<br>koerk<br>veiksm | amos<br>ciniai<br>ai (MPM |
| Data                          | Laikas | Data          | Laikas | Data             | Laikas  | Data          | ILaikas | Data    | Laikas | Data    | Laikas  | Data    | I Laikas | spausd                   | intuvui)                  |
|                               |        |               | 1      |                  | 1       |               | 1       |         |        |         | 1       |         | 1        |                          |                           |
|                               |        |               |        |                  |         |               |         |         |        |         | 1       |         | 1        |                          |                           |

9 pav. Formos "Spausdintuvo popieriaus naudojimo registras" pavyzdys

## 1.2.6. Forma "Litavimo krosnies darbo eigos registras" (PR-02-F5)

Šiame dokumente registruojama paviršinio montavimo proceso metų naudojama litavimo krosnis, su kuria programa buvo lituoti gaminiai, ar naudotas litavimo metu azotas.

Formos "Litavimo krosnies darbo eigos registras" pavyzdys pateiktas 10 Pav.

| Operatorius | Drojektor           | Naudojama | Data | Lai     | kas | Lituotų      | naudotas           |
|-------------|---------------------|-----------|------|---------|-----|--------------|--------------------|
| Operatorius | eratorius Projektas |           | Data | Nuo Iki |     | kiekis, vnt. | azotas?<br>Taip/Ne |
|             |                     |           |      |         |     |              |                    |

10 pav. Formos "Litavimo krosnies darbo eigos registras" pavyzdys

## **1.2.7.** Forma "PMB projektų vykdymo duomenų registras" (PR-02-F2)

Šis registras susideda iš 4 dalių.

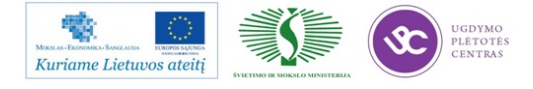

Pirmos dalies įrašus atlieka PMB proceso technologas. Šioje dalyje registruojami projektų užsakymų atlikimo data, laikas, projekto pavadinimas bei detalizavimas, įrenginiai, su kuriais buvo atliekamas paviršinis montavimas. Pirmos dalies pavyzdys pateikas 11 pav.

|       | PMB           | Pr | oje         | e <mark>ktų</mark> ei | igo | os re        | eg | istr         | as | 5                       |    | I dalis     |   |                         |          |               |    |       |     |                     |   |
|-------|---------------|----|-------------|-----------------------|-----|--------------|----|--------------|----|-------------------------|----|-------------|---|-------------------------|----------|---------------|----|-------|-----|---------------------|---|
| Metai | Įrašo<br>data |    | Sava<br>itė | Gamybos<br>data       | 5   | Laika<br>nuo | as | Laika<br>iki | as | Įrašą atliko<br>  asmuo | ęs | Projektas   |   | Pavadinim<br>detalizavi | io<br>ma | Užsaky<br>Nr. | mo | Klien | tas | Įrenginys<br>linija | / |
|       |               | •  | -           |                       | •   |              | •  |              | •  |                         | •  |             | • | s                       | •        |               | •  |       | •   |                     | • |
| 2012  | 2012.10.      | 09 | 41          | 2012.10               | .08 | 06:          | 25 | 09:          | 25 | Pavarden                | is | PP53-449-01 |   | ТОР                     |          | 00005         | 39 | xxx   |     | AX+MY15             |   |

11 pav. PMB projektų eigos registras I dalis

Antros dalies įrašus atlieka paviršinio montavimo automatinės optinės kontrolės (*ang. AOI* – *autometic optical inspection*) operatorius. Šioje dalyje registruojami einamų projektų momentiniai duomenys: skenuoti gaminiai, skenuotų komponentų, ir defektų skaičius, nustatomas defektingumo rodiklis; registruojamas klaidingų defektų skaičius bei nustatomas klaidingų defektų rodiklis; fiksuojamos defektų pozicijos, registruojami paviršinio montavimo įrenginių operatoriai bei pamainos. Šios dalies duomenys naudojami einamo proceso kokybėi užtikrinti. Antros dalies pavyzdys pateikas 12 pav.

|                  |                              |                       |     |                      |      | I                            | l d     | lalis –              | A | <mark>DI ĮRA</mark> | Š          | Al gamybos        | metu     |                        |                      |                 |          |
|------------------|------------------------------|-----------------------|-----|----------------------|------|------------------------------|---------|----------------------|---|---------------------|------------|-------------------|----------|------------------------|----------------------|-----------------|----------|
| Skenue<br>gamini | oti<br>iai.                  | Skenuoti<br>komponent | ai. | Defektų<br>skaičius. | vnt. | Defektingun<br>rodiklis, PPN | no<br>M | Klaidingų<br>defektu |   | Klaiding<br>defektu | ų          | Defektų pozicijos | FCM / AX | MyDatos<br>operatorius | Pamaina<br>(A. B. C) | Pamai<br>(D8, D | na<br>9. |
| vnt.             | t. 🔽 vnt. 🔟 🗹 🖾 skaičius, vn |                       |     | skaičius, vnt        | •    | rodiklis,                    | •       | · ·                  |   | ·                   | • • •      | D10)              | •        |                        |                      |                 |          |
| 104              | 104 47631 <b>1 21</b> 557    |                       |     |                      | 557  |                              | 11694   | 4                    | Х | Pavardenis          | Pavardenis | A                 | D9       |                        |                      |                 |          |

12 pav. PMB projektų eigos registras II dalis

Trečios dalies įrašus atlieka PMB proceso technologas. Šioje dalyje registruojami projektų duomenys už parą: skenuoti gaminiai, skenuotų komponentų, ir defektų skaičius, nustatomas defektingumo rodiklis; registruojamas klaidingų defektų skaičius bei nustatomas klaidingų defektų rodiklis. Šios dalies duomenys naudojami einamo proceso kokybės analizei atlikti ir numatyti proceso korekcinius veiksmus. Trečios dalies pavyzdys pateikas 13 pav.

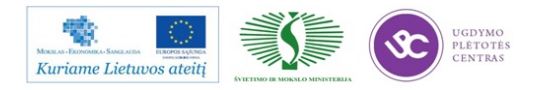

|                      | III dalis įrašus atlieka PROCESO TECHNOLOGAI už visą parą |                      |               |                     |       |         |                      |                       |                                                                                                    |  |  |
|----------------------|-----------------------------------------------------------|----------------------|---------------|---------------------|-------|---------|----------------------|-----------------------|----------------------------------------------------------------------------------------------------|--|--|
| Skenuoti             | Skenuoti                                                  | Defektų              | Defektingumas | РМВ                 | РМВ   | Kokybės | Klaidingų            | Klaidingų             | Pastabos Technologų                                                                                          |  |  |
| gaminiai,<br>vnt. Te | komponenta<br>i, vnt. Tec                                 | skaičius,<br>vnt. Te | , ppm         | Defektų<br>skaičius | , ppm | ppm 🚬   | defektų<br>skaičiu 🚬 | defektų<br>rodiklis 🚬 | <b>_</b>                                                                                                    |  |  |
| 732                  | 275232                                                    | 8                    | 29            |                     | 1     | 40      | 2550                 | 9265                  | Derintas spausdintuvas, buvo istrinta programa, kurta<br>programa, spausdintuvo derinimas, vakumo tvarkymas. |  |  |

13 pav. PMB projektų eigos registras III dalis

Ketvirtos dalies įrašus atlieka PMB gamybos vadovas. Šioje dalyje registruojami PMB patalpų temperatūra bei dregmė, vykdant atitinkamus paviršinio montavimo projektus. Ketvirtos dalies pavyzdys pateikas 14 pav.

| IV dalis įraš      | IV dalis įrašus atlieka pmb gamybos vadovas |                          |  |  |  |  |  |  |  |  |  |  |
|--------------------|---------------------------------------------|--------------------------|--|--|--|--|--|--|--|--|--|--|
| Temperatūra<br>PMB | Drėgmė PMB                                  | Temperatūra<br>Šaldytuve |  |  |  |  |  |  |  |  |  |  |
| 23,7               | 47,3                                        | 3                        |  |  |  |  |  |  |  |  |  |  |

14 pav. PMB projektų eigos registras III dalis

### 1.3. PMB GAMYBOS VALDYMO DARBO INSTRUKCIJOS

PMB gamybos valdymo darbo instrukcijos yra paviršinio montavimo proceso gamybos darbuotojų vietiniai (lokaliniai norminiai dokumentai, nustatantys konkrečias darbuotojų pareigas bei veikimo būdus, saugant savo sveikatą ir materialines vertybes (įrenginius, komplektaciją, medžiagas ir pan.).

#### 1.3.1.Paviršinio Montavimo Baro (PMB) darbuotojų darbo instrukcija (PR-02-D-15)

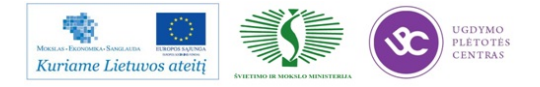

|            | Paviršinio Mo                                                            | ontavimo Baro (PMB) operato                                                                                 | orių darbo                                   | o instrukcija                                                          |                                                                                                    |
|------------|--------------------------------------------------------------------------|----------------------------------------------------------------------------------------------------|----------------------------------------------|------------------------------------------------------------------------|----------------------------------------------------------------------------------------------------|
| N.         | Proceso įvestis 🗸                                                        | Dokumentas / Įrašas                                                                                         | Dokument<br>o žymuo 🝸                        | Įvykdymas                                                              | Procesas / Veiksmas                                                                                                    |
| 1          | I<br>I<br>IESD<br>I                                                      | PMB Gamybos Valdymo Procedūros<br>Forma "Antistatika" Darbo<br>įinstrukcija " ESD Stoteles<br>Ilnstrukcija" | <br> K-PR-02-D -<br> 12 K-PR-02-<br> F1<br>  | Kiekvienos<br>darbo dienos<br>Ipradžioje                               | i<br>Kiekvienos darbo dienos pradžioje pasitikrina avalynę ir apyrankę pagal ESD<br>rekalavimus ir atlieka įrašą Antistatinės patikros registre.<br>I                                                                                                    |
| 2          | Informacija<br>operatoriui                                               | I<br>IPMB gamybos užduotys                                                                                  | K-PR-02-<br>F26                              | Kiekvieną<br>Idarbo dieną                                              | Sužinoti darbo dienos užduotys (skelbimų lentoje). Atsiradus neaiškumams<br>kreipkites į PMB vadovą.                                                                                                    |
| <br> 3<br> | Darbo tvarka                                                             | IPMB Gamybos Valdymo Procedūros<br>Atmintinė "Tvarkinga darbo vieta"                                        | <br> K-PR 02-AT-<br> 2<br>                   | i<br>Kiekvieną<br>Idarbo dieną                                         | Pamainos pradžioje priimti iš prieš tai dirbančio toje darbo vietoje darbuotojo<br>Itvarkingą darbo vietą. Tuo atveju, kai darbo vieta palikta netvarkinga būtina<br>informuoti Proceso technologą. Neinformavus Proceso technologo, bus skaitoma,<br>kad pats darbuotojas atliko darba netvarkingai. |
| 4          | Informacija                                                              | Perduodama žodžiu                                                                                           | :<br>                                        | Kiekvieną<br>darbo diena                                               | Perima informaciją apie projekto eigą, dažniausias problemas, taikytus sprendimus<br>Jiš prieš tai dirbančio, toje darbo vietoje darbuotojo                                                                                                    |
| 5          | Projekto                                                                 | <br>                                                                                                    | i<br>I                                       | Kiekvieną                                                              | Pradedant darbo pamainą, būtina perskaityti projekto Technologinę dokumentaciją.<br>Atkrainti darbo z nára pauju pakeitimu                                                                                                    |
| 6          | I<br>I<br>ILitavimo pasta                                                | i<br>IDarbo instrukcija "Litavimo pastų<br>Inaudojimo ir saugojimo instrukcija"<br>I                        | I<br>IK-PR-02-DI-<br>I<br>3                  | I val. prieš<br>gamybos<br>proceso pradžią                             | Pravošia litavimo pastą darbui. Turi būti išimta iš šaldytuvo 1 val. prieš gamybos<br>procesą ir laikoma kambario temperatūroje neatidarius dangtelio.                                                                                                    |
| 7          | Litavimo pasta<br>BEŠVINĖ                                                | PMB Gamybos Valdymo Procedūros<br>IForma "Litavimo pastų naudojimo<br>Iregistras"                           | K-PR-02-<br>F10                              | î<br> <br> <br>                                                        | Naudojant gamybos procese bešvinę litavimo pastą, išimant iš šaldytuvo naują<br>Iindelį, Operatorius turi pažymėti indelį kodu ir atlikti pastos išėmimo iš šaldytuvo<br>Įirašą registre.                                                                                                    |
| 8          | Trafareto<br>plovimo<br>Iultragarsu<br>įrenginys<br>GAM40                | I<br>Darbo instrukcija "Ultragarsinio<br>Iplovimo įrengimo GAM40<br>Itechnologinė instrukcija"              | K-PR-02-DI-<br>14                            | I<br>I<br>IKiekvieną<br>Idarbo dieną<br>I<br>I                         | I<br>I<br>ITrafaretą plauti pamainos pradžioje ir projekto gamybos pabaigoje bei pagal poreikį.<br>I<br>I                                                                                                    |
| 9          | Trafaretas                                                               | Darbo Instrukcija "Trafareto<br>priežiūros instrukcija"                                                     | K-PR-02-DI-<br>19                            | Kiekvieną<br>darbo diena                                               | Operatorius naudoja kaip metodinę medžiaga mokantis, ar abejojant dėl įsisavintos<br>Jinformacijos tikslumo ar pan.                                                                                                    |
| 10         | 1<br> <br> <br> <br> <br>                                                | i<br>I<br>I Trafaretų priežiūros registras<br>I<br>I                                                        | I<br>IK-PR-02-<br>F17                        | pamainos<br>Ipradžioje ir<br>projekto<br>gamybos<br>Ipabaigoje         | ı<br>I<br>Išplovus trafarėtą atlikti įrašą.<br>I                                                                                                    |
| 11         | Spausdintuvas                                                            | I<br>IPMB Gamybos Valdymo Procedūros<br>I<br>Forma "Irengimų darbo eiga"<br>I                               | K-PR-02-<br>F12                              | Kiekvieną<br>Idarbo dieną                                              | r<br>IRuošiant Spausdintuvą darbui atliekamas įrašas apie darbo pradžią ir pabaigą.<br>I                                                                                                    |
| 12         | I<br>I<br>ISpausdintuvas<br>I<br>I                                       | I<br>IPMB Gamybos Valdymo Procedūros<br>IDarbo Instrukcija "Spausdintuvo<br>naudojimosi instrukcija"        | <br> K-PR-02-DI-<br> 5                       | <br> <br> <br>                                                         | I<br>Operatorius naudoja kaip metodinę medžiaga mokantis, ar abejojant dėl įsisavintos<br>informacijos tikslumo ar pan.<br>I                                                                                                    |
| 113        | Spausdintuvo<br>valomasis<br>popierius                                   | PMB Gamybos Valdymo Procedūros<br>Forma "Spausdintuvo popieriaus<br>naudojimo registras"                    | i<br>IK-PR-02-<br>IF14<br>I                  | Kiekvieną<br>darbo dieną                                               | i<br>Nuolat stebėti pastos užnešimo kokybę, valymo popieriaus tinkamumą.                                                                                                    |
| 14         | ISpausdintuvo<br>valomasis<br>popierius                                  | IPMB Gamybos Valdymo Procedūros<br>Forma "Spausdintuvo popieriaus<br>naudojimo registras"                   | K-PR-02-<br>F14                              | Kiekvieną<br>darbo dieną                                               | Keičiant spausdintuve valomojo popieriaus ruloną ar jo naudojamą pusę, reikia<br>Iatlikti įrašą.                                                                                                    |
| 15         | Projekto<br>Igamybos<br>sustabdymas,<br>perėjimas prie<br>įkito projekto | I<br>Darbo Instrukcija "Projekto<br>Ipaleidimas- perėjimas"<br>I                                            | I<br> <br> K-PR-02-DI-<br> 11<br>            | <br> <br> <br> <br>                                                    | I<br>Operatorius naudoja kaip metodinę medžiaga mokantis, ar abejojant dėl įsisavintos<br>linformacijos tikslumo ar pan.<br>I                                                                                                    |
| 16         | I<br>IKonvejeris<br>I                                                    | IDarbo instrukcija "Transporto<br>konvejerių ROMMEL BM 500-3 S ir<br>SHI naudojimo instrukcija"             | I<br><sup>I</sup> K-PR-02-DI-<br>I<br>I<br>I | '<br> <br> <br>                                                        | I<br>Operatorius naudoja kaip metodinę medžiaga mokantis, ar abejojant dėl įsisavintos<br>informacijos tikslumo ar pan.<br>I                                                                                                    |
| 17         | <br> <br> <br>                                                           | IPMB Gamybos Valdymo Procedūros<br>Darbo Instrukcija "FCM vartotojo<br>vadovas"                             | K-PR-02-DI-<br>10                            | <br> <br> <br>                                                         | ı<br>Operatorius naudoja kaip metodinę medžiagą.                                                                                                    |
| 18         | l<br>Užkrovimo lapai                                                     |                                                                                                    |                                              | Projekto<br>paleidimo<br>metu                                          | I<br>IUžkrauna ir patikrina FCM įrenginio užkrovimą pagal užkrovimo lapus.<br>I                                                                                                    |
| 19         | I<br>I<br>Užkrovimo lapai<br>I<br>I                                      |                                                                                                    |                                              | IKiekvienos<br>darbo dienos<br>pradžioje ir po<br>pietų<br>Ipertraukos | I<br>I<br>IPatikrina FCM įrenginio užkrovimą pagal užkrovimo lapus.<br>I                                                                                                    |
| 20         | 1                                                                        | <br>                                                                                                    | 1                                            | Projekto<br>Igamybos eigoje                                            | lšpakuojant ir/ar karpant juostas turi būti perrašytas arba perklijuotas SELTEKOS<br>kodas bei LOT'as.                                                                                                    |

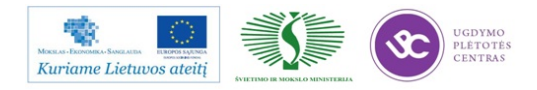

|         | Paviršinio Mo                               | ontavimo Baro (PMB) operato                                                                                      | orių darbo                         | o instrukcija                                                        |                                                                                                    |
|---------|---------------------------------------------|----------------------------------------------------------------------------------------------------|------------------------------------|----------------------------------------------------------------------|----------------------------------------------------------------------------------------------------|
| l<br>Nr | Proceso lyestis                             | Dokumentas / Iračas                                                                                              | Dokument                           | l<br>wykdymas                                                        | Process / Veiksmas                                                                                                    |
|         |                                             |                                                                                                    | lo žymuo ≚<br>I                    |                                                                      | IFOCM jrenginio derinimas - projekto "paleidimas". Projekto "paleidimo" priežiūra                                                                                                    |
| 21      | Įrenginys FCM                               | l<br>l                                                                                                    | 1                                  | I                                                                    | atlieka Proceso technologas / PMB mechanikas.                                                                                                    |
| 22      | IĮrenginys FCM                              | PMB Gamybos Valdymo Procedūros<br>Forma "Irengimų darbo eiga"                                                    | K-PR-02-<br>F12                    | Kiekvieną<br>darbo dieną                                             | I<br>IRuošiant FCM darbui atliekamas įrašas apie darbo pradžią ir pabaigą.<br>I                                                                                                    |
| 23      | Pusgaminių<br>buferis                       | 1<br> <br> <br>                                                                                                  | 1                                  | Darbo<br>pamainos<br>pabaigoje                                       | I<br>FCM maksimalus pusgaminių kiekis (buferis) - nedaugiau kaip vienai valandai darbo<br>su MyData įrenginiu.                                                                                                    |
| 124     | 1<br>1<br>1                                 | <br> <br> <br>                                                                                                   | 1                                  | Kiekvieną<br>darbo dieną                                             | Privaloma atlikti 100% vizualinę patikrą kas 10 ruošinio vieną plokštę, dėl<br>komponentų pastatymo ("nuplaukimas"). Kokybė ir komponentų pastatymo<br>tikslumas turi būti stebimas nuolat.                                                                                        |
| 25      | 1<br>1<br>1                                 | IPMB Gamybos Valdymo Procedūros<br>Darbo Instrukcija "FCM vartotojo<br>vadovas"                                  | K-PR-02-DI-<br>10                  | Kiekvienos<br>pamainos<br>pradžioje                                  | FCM operatorius privalo stebėti barstomus komponentus kiekviename modulyje.<br>Pastebėjus nubasrstymą, informuoti Proceso technologą.                                                                                                    |
| 26      | MyData                                      | PMB Gamybos Valdymo Procedūros<br>IDarbo Instrukcija "MyData vartotojo<br>vadovas"                               | K-PR-02-DI-<br>2                   | <br> <br> <br>                                                       | Operatorius naudoja kaip metodinę medžiaga mokantis, ar abejojant dėl įsisavintos<br>informacijos tikslumo ar pan.                                                                                                    |
| 27      | MyData<br>profilaktika                      | PMB Gamybos Valdymo Procedūros<br>Darbo Instrukcija "MyData vartotojo<br>Ivadovas"                               | K-PR-02-DI-<br>2                   | Kiekvieną<br>pirmadienį<br>6val. ryto                                | r<br>IAtlikti MyData įrenginio profilaktiką pagal nurodytą instrukciją.<br>I                                                                                                    |
| 28      | Užkrovimo lapai                             | <br> <br> <br>                                                                                                   | 1                                  | Projekto<br>paleidimo<br>metu                                        | i<br>IUžkrauna ir patikrina MyData įrenginio užkrovimą pagal užkrovimo lapus ir pagal<br>Iįrenginio parodymus.<br>I                                                                                                    |
| 129     | Užkrovimo lapai<br>/ įrenginio<br>parodymas | 1<br>1<br>1<br>1<br>1                                                                                            |                                    | Kiekvienos<br>darbo dienos<br>pradžioje ir po<br>pietų<br>pertraukos | I<br>I<br>Patikrinti MyData įrenginio užkrovimą pagal užkrovimo lapus ir pagal įrenginio<br>Iparodymus.<br>I                                                                                                    |
| 30      | <br> <br> <br>                              | 1<br>1<br>1<br><u>1</u>                                                                                          | <br> <br>                          | Projekto<br>gamybos eigoje                                           | Besibaigiant komponentui iš anksto paruošti naują kasetę su kitų maitintuvų ir juos<br>susieti (nuskatuoti). Istačius naują maitintuvą į įrengimą patikrinama komponento<br>paėmimo pozicija, kryptis, juostos prasukimo žingsnis.                                                 |
| 31      | <br> <br>                                   |                                                                                                    |                                    | Projekto<br>gamybos eigoje                                           | Išpakuojant ir/ar karpant juostas turi būti perrašytas arba perklijuotas SELTEKOS<br>Jkodas bei LOT'as.                                                                                                    |
| 32      | TEX ir VIBRO<br>Idetuvės<br>(magazinai)     | <br> <br>                                                                                                    | 1                                  | I<br>Projekto<br>Igamybos eigoje                                     | Patikrinti komponentų kryptis ir nominalą, dedant detales į TEX ir VIBRO dėtuves<br>I(magazinus).                                                                                                    |
| 33      | 1<br> <br> <br> <br>                        | PMB Gamybos Valdymo Procedūros<br>Darbo Instrukcija "MyData vartotojo<br>Ivadovas" ir "FCM vartotojo<br>vadovas" | K-PR-02-DI-<br>2 K-PR-<br>02-DI-10 | IPradedant<br>darbą po<br>ilgesnės<br>pertraukos                     | FCM ir MyData simuliacinės programų paleidimas.                                                                                                    |
| 34      | Įrenginys<br>MyData                         | I<br>IPMB Gamybos Valdymo Procedūros<br>Forma "Irengimų darbo eiga"                                              | K-PR-02-<br>F12                    | Kiekvieną<br>darbo dieną                                             | ı<br>I Ruošiant MyData darbui atliekamas įrašas apie darbo pradžią ir pabaigą.<br>I                                                                                                    |
| 35      | Pirmas ruošinys                             | Projekto Technologinė<br>dokumentacija                                                                           |                                    | Pradedant<br>darbo pamaina                                           | Pradedant darbo pamainą, patikrinti pirmą savo surinktą plokštę nuodugniai pagal<br>brėžinį ir BOM'a.                                                                                                    |
| 36      | Etaloninis<br>pavyzdys                      | PMB Gamybos Valdymo Procedūros<br>Darbo Instrukcija "Etaloninio<br>pavyzdžio gamybos eiga"                       | IK-PR-02-DI-<br>4                  |                                                                      | ISurenkamas pirmas ruošinys - Etaloninis pavyzdys. Projekto gamybos pradžią<br>kontroliuoja Proceso technologas.                                                                                                    |
| 37      | Etaloninis<br>pavyzdys                      | PMB Gamybos Valdymo Procedūros<br>Forma "Etaloninio pavyzdžio pasas"                                             | I<br>IK-PR-02-F4<br>I              | <br> <br>                                                            | Surinkus Etalonninį ruošinį, pasirašyti Etaloninio pavyzdžio pase, įrašant gamybos<br>Idatą ir laiką; nurodyti panaudotą litavimo pastą; ir įrašyti pastabas jei tokios yra.                                                                                                    |
| 138     | Kokybė,<br>Defektingumo<br>lygis, ppm       | Projekto Technologinė<br>Idokumentacija                                                                          |                                    | I<br>Darbo eigoje<br>I                                               | Darbo eigoje sekti gamybos procesą ir užtikrinti kokybę (maksimalus leistinas<br>Idefektų skaičius nurodytas technologijoje). Gaminti su didesniu defektingumu nei<br>Ipriimtina – DRAUDŽIAMA, išskyrus – kai yra patvirtinta nuolaida arba duotas PMB<br>vadovo leidimas gamybai. |
| 39      | Kokybė,<br>Defektingumo<br>Iygis, ppm       | PMB Gamybos Valdymo Procedūros<br>Forma "AOI defektų registras"                                                  | K-PR-02-<br>F13                    |                                                                      | Steběti défektų skaičių.                                                                                                    |
| 40      | Mikroskopas                                 | I<br>I                                                                                                    | 1                                  | Darbo eigoje                                                         | ı<br>IRuošiniai tikrinami mikroskopu: pastos užnešimo kokybė, komponentų pastatymas.                                                                                                    |

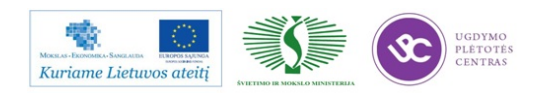

|          | Paviršinio Mo                                 | ontavimo Baro (PMB) operato                                                                                                    | orių darbo                        | o instrukcija            |                                                                                                    |
|----------|-----------------------------------------------|----------------------------------------------------------------------------------------------------|-----------------------------------|--------------------------|----------------------------------------------------------------------------------------------------|
| IN       | Proceso įvestis                               | Dokumentas / Irašas                                                                                                    | Dokument<br>o žymuo 💌             | Įvykdymas 🔽              | Procesas / Veiksmas                                                                                                    |
| 41       | I<br>ILitavimo krosnys<br>I- REHM / ERSA<br>I | I<br>IPMB Gamybos Valdymo Procedūros<br>IForma "Irengimų darbo eiga"<br>I                                                                                   | I<br>IK-PR-02-<br>IF12            | Kiekvieną<br>darbo dieną | l<br>Ruošiant Litavimo krosnį darbui atliekamas įrašas apie darbo pradžią ir pabaigą.                                                                                                    |
| 42       | I<br>Litavimo krosnys<br>I<br>- REHM          | PMB Gamybos Valdymo Procedūros<br>IDarbo Instrukcija "Litavimo<br>Ikrosnies REHM instrukcija"                                                               | K-PR-02-DI-<br>6                  | 1<br>1<br>1              | I<br>Operatorius naudoja kaip metodinę medžiaga mokantis, ar abejojant dėl įsisavintos<br>informacijos tikslumo ar pan.                                                                                                    |
| 43       | Litavimo krosnys<br>I-REHM                    | PMB Gamybos Valdymo Procedūros<br>Forma "Litavimo krosnies Rehm<br>registras"                                                                               | K-PR-02-F5                        | 1                        | l<br>Lituojant gaminius su krosnimi, turi buti atliekami įrašai registre K-PR-02-F-5.                                                                                                    |
| 44       | Litavimo krosnys<br>- ERSA                    | PMB Gamybos Valdymo Procedūros<br>IForma "Litavimo krosnies Ersa<br>registras"                                                                              | I<br>IK-PR-02-F9                  |                          | ı<br>Lituojant gaminius su krosnimi, turi buti atliekami įrašai registre K-PR-02-F-9.<br>I                                                                                                    |
| 45       | Litavimo krosnys<br>- REHM / ERSA             | PMB Gamybos Valdymo Procedūros<br>Atmintinė "Litavimo krosniu EKO<br>Irežimas"                                                                              | K-PR 02-AT-<br>3                  |                          | Tuo atveju, kai numatoma, kad krosnis bus nenaudojama apie 2 val. ir daugiau, reikia<br>ijjungti krosnies ekoniminį režimą. REHM krosnies programa "Ekonominis režimas" /<br>IERSA krosnies programa Nr. 20.                                     |
| 146<br>1 | Konteineriai                                  | <br> <br> <br>                                                                                                    | <br> <br>                         |                          | i<br>Prieš talpinant plokštes į konteinerius tinkamai juos sureguliuoti. Plokštes talpinti<br>Itvarkingai, pagal Technologinę dokumentaciją, nepažeidžiant komponentų.                                                                           |
| 47       | I<br>Pusgaminiai<br>I                         | I<br>IPMB Gamybos Valdymo Procedūros<br>IForma "Gaminio lydraštis"                                                                                          | K-PR-02-<br>F11                   | 1                        | l<br>Užpildžius konteinerį pusgaminiais atliekamas įrašas apie atliktą operaciją.                                                                                                    |
| 48       | I<br>I<br>IPusgaminiai<br>I<br>I              | PMB Gamybos Valdymo Procedūros<br>Forma "Gaminių kiekių registras<br>Iserijiniai projektai" ; "Gaminių<br>Ikiekių registras smulkiaserijiniai<br>projektai" | K-PR-02-<br>IF20 K-<br>IPR-02-F21 |                          |                                                                                                    |
| 49       | I<br>IZona - Laikina<br>Igeltona              |                                                                                                    | 1                                 | 1                        | Naujausiai pagamintą partiją Operatorius turi pastatyti į "Lakiną geltoną zoną"<br>AOI/Vizualinei patikrai. Tuo atveju, kai laikinoje zonoje jau yra to paties projekto<br>anksčiau pagamintas konteineris, jį reikia pernešti į "Geltoną zoną". |
| 50       | I<br>IZona - Geltona<br>I                     |                                                                                                    | 1                                 | 1                        | Tais atvejais, kai lygiagrečiai nevykdoma projekto patikra, užpildytus pagamintais<br>pusgaminiais konteinerį Operatorius turi pastatyti į "Geltoną zoną" AOI/Vizualinei<br>patikrai.                                                            |
| 51       | I<br>AOI įrenginys                            | Darbo instrukcija "Automatinės<br>loptinės kontrolės įrengimo Saki BF<br>– 18D– P40<br>technologinė instrukcija"                                            | IK-PR-02-DI-<br>13                | <br> <br> <br>           | I<br>INesant AOI operatoriaus lygiagrečios patikros, būtina stebėti kokybę, atliekant<br>patikrą su AOI įrenginiu (pvz. kas 2 val. atlikti 3 pusgaminių patikrą).                                                                                |
| 52       | I<br>IGedimas<br>I                            | PMB Gamybos Valdymo Procedūros<br>IDarbo Instrukcija "Gedimų registro<br>vadovas"                                                                           | K-PR-02-DI-<br>8                  |                          | Sustojus įrengimui įvertinti ar tai yra trikdis, ar gedimas. Trikdį pašalina pats<br>Ioperatorius, pagal poreikį kreipiasi į Proceso technologą. Gedimo atveju vadovautis<br>Darbo instrukcija K-PR-02-DI-8.                                     |
| 53       | I<br>I Gedimas<br>I                           | I<br>IPMB Gamybos Valdymo Procedūros<br>Forma "Įrenginių gedimų registras"<br>I                                                                             | K-PR-02-<br>F16                   |                          | i<br>Gedimų registre atliekami įrašai apie kiekvieną trikdį ir gedimą.<br>I                                                                                                    |
| 54       | Šaldytuvas                                    | PMB Gamybos Valdymo Procedūros<br>Forma "Gaminių laikymo šaldytuve<br>registras"                                                                            | K-PR-02-F6                        |                          | Susiklosčius gamybinei situacijai, kai plokštės yra užteptos, surinktos, tačiau nėra<br>galimybės sulituoti su krosnimi, plokštės turi būti patalpinamos šaldytuve ir<br>informuoti Proceso technologą. Atliekamas įrašas registre K-PR-02-F-6.  |
| 55       | Projekto<br>komplektacija                     | <br> <br>                                                                                                    | 1                                 | 1                        | IŠalia įrenginio (atskirtoje zonoje* - *turi būti atliktas PMB zonavimas) turi būti TIK<br>gaminamo projekto komplektacija. Komponentus nuo kito užsakymo imti<br>DRAUDŽIAMA!                                                                    |
| 56       | Projekto<br>komplektacija                     | PMB Gamybos Valdymo Procedūros<br>Forma "Gaminio lydraštis"                                                                                                 | K-PR-02-<br>F11                   | <br> <br> <br>           | Tuo atveju, kai pritrūksta komponentų, informuojamas PMB vadovas. Gaminio<br>Iydraštyje K-PR-02-F11 surašomos pastabos.                                                                                                    |
| 57       | Komponentai -<br>nabarstai                    |                                                                                                    |                                   | Darbo eigoje             | Darbo eigoje sekti komponentų nusibarstymą. Pamainos eigoje visi aktyvinių<br>komponentų pabarstai turi būti sumontuoti į gaminius                                                                                                    |
| 58       | Informacija<br>Ioperatoriui                   | l<br>Perduodama žodžiu                                                                                                    | <br>                              | Kiekvieną<br>darbo diena | Pamainos pabaigoje sekančios pamainos darbuotojui perduoti: informaciją apie<br>projekto eiga, problemoms spresti taikytus sprendimus.                                                                                                    |
| 59       | <br> <br> <br>                                | PMB Gamybos Valdymo Procedūros<br>Iforma "PMB operatoriaus pamainos<br>Iataskaita"                                                                          | K-PR-02-<br>F18                   |                          | Pamainos arba projekto pabaigoje tvarkingai pildyti asmeninę operatoriaus<br>ataskaitą.                                                                                                    |
| 60       | Darbo tvarka                                  | I<br>IPMB Gamybos Valdymo Procedūros<br>Atmintinė "Tvarkinga darbo vieta"                                                                                   | K-PR 02-AT-<br>2                  | 1<br>1<br>1              | Pamainos pabaigoje sekančios pamainos darbuotojui perduoti tvarkingą darbo vietą.                                                                                                    |

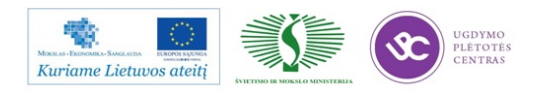

|                 |                                | Paviršinio         | Montavimo Baro (PMB) AOI                                                                     | operatori             | ų darbo instrukcija                                                                                                    |
|-----------------|--------------------------------|--------------------|----------------------------------------------------------------------------------------------|-----------------------|----------------------------------------------------------------------------------------------------|
| N-              | Proceso<br>Tiekėjas 🏼          | Proceso<br>Įvestis | Dokumentas / Įrašas                                                                          | Dokument<br>o žymuo 💌 | Procesas / Veiksmas                                                                                                    |
| 1               | Operatorius<br>AOI             | {                  | PMB Gamybos Valdymo Procedūros<br>Forma "Antistatika"                                        | K-PR-02-F-<br>1       | Kiekvienos darbo dienos pradžioje pasitikrina avalynę ir apyrankę pagal ESD<br>Irekalavimus ir atlieka įrašą Antistatinės patikros registre F-01                                                                                                    |
| 2               | Operatorius<br>AOI             |                    | "Geltona zona"                                                                               | ,<br>1<br>1           | AOI operatorius atlieka AOI/Vizualinę patikrą pusgaminių paimtų iš "Geltonos<br>zonos". Konteineriai su pusgaminiais turi būti įmami eilės tvarka, jei Proceso<br>technologas nenurodo kitaip.                                                                                                   |
| 3               | Operatorius<br>AOI             |                    | "Žalia zona"                                                                                 | 1                     | Atlikus AOI/Vizualinę patikrą, jeigu reikia smulkų remontą ir suformavus pilną<br>konteinerį atitiktiniais (gerais) pusgaminiais, pastato konteinerį į "Žalią zoną"                                                                                                    |
| 4               | Operatorius<br>IAOI            |                    | PMB Gamybos Valdymo Procedūros<br>Forma "Gaminio lydraštis"                                  | K-PR-02-<br>F11       | Atlikus operaciją atlieką įrašus Gaminio lydraštyje K-PR-02-F-11                                                                                                    |
| 15              | Operatorius<br>IAOI            | Ì                  | "Raudona zona"                                                                               | 1                     | Atlikus AOI/Vizualinę patikrą, neatitiktinius (su defektais) pusgaminius, renka į<br>atskirą konteinerį ir pastato jį į "Raudoną zoną" remontui.                                                                                                    |
| 6               | Operatorius<br>AOI             |                    | Gaminių identifikavimo žurnalas F-                                                           | 1                     | Gaminiai, kurie yra identifikuojami ID lipdukais, yra registruojami žurnale.                                                                                                    |
| <br> <br> 7<br> | IOperatorius<br>AOI            |                    | Naujo / smulkiaserijinio projekto<br>defektas                                                | -<br> <br> <br> <br>  | Smulkiaserijiniai, nauji projektai: Aptikus defektą, būtina jį pažymėti ir informuoti<br>Proceso technologą. Defektą galima taisyti tik gavus proceso technologo leidimą.<br>Proceso technologas turi pamatyti defektą ir nustatyti jo atsiradimo priežastį.                                     |
| <br> 8<br>      | I<br>IOperatorius<br>IAOI<br>I |                    | PMB Gamybos Valdymo Procedūros<br>Darbo Instrukcija "Atrankinė<br>kontrolė su AOI įrenginiu" | IK-PR-02-DI-<br>1     | Gavus leidimą daryti atrankinę kontrolę, AOI operatorius pradeda atlikti atrankinę<br>kontrolę iš eilės pažymėtiems "ATRANKINĖ" konteineriams. Atrankinė kontrolė<br>vyksta rementis Darbo instrukcijos DI1 reikalavimais. Atskirais atvėjais PMB gamybos<br>vadovas gali duoti kitus nurodymus. |
| 9               | Operatorius<br>IAOI            |                    | Gaminių po AOI operacijos kiekių<br>ataskaita F                                              |                       | Kasdien, pamainos pabaigoje. Fiksuojami gaminiai po AOI operacijos, vizualinio<br>patikrinimo ir antrą kartą (po remonto) patikrinti gaminiai.                                                                                                    |
| 10              | Operatorius<br>AOI             | Darbo tvarka       |                                                                                              |                       | Pamainos pabaigoje sekančios pamainos darbuotojui perduoti: tvarkingą darbo<br>Ivietą, informaciją apie projektų eigą.                                                                                                    |

#### Paviršinio Montavimo Baro (PMB) Remontininko darbo instrukcija

| N-              | Proceso Tiekėjas   | Dokumentas / Irašas                                                               | Procesas / Veiksmas                                                                                                    |
|-----------------|--------------------|-----------------------------------------------------------------------------------|----------------------------------------------------------------------------------------------------|
| 1               | Remontininkas      | "Raudona zona"                                                                    | Atlieka neatitiktinių (sudefektais) pusgaminių remontą.                                                                                                    |
| 2               | l<br>Remontininkas | "Geltona zona"                                                                    | Atlikus remontą, patalpina konteinerį su remontuojais pusgaminiais pakartotinami<br>patikrinimui į "Geltoną zoną".                                                                                                    |
| 13              | Remontininkas      | IRemontinių gaminių<br>suremontuoti kiekiai F                                     | Kasdien, pamainos pabaigoje                                                                                                    |
| <br> <br> 4<br> | Remontininkas      | Aktas dėl komponentų<br>Inurašymo remontui F<br>Komponentų užsakymo paraiška<br>F | Remontininkai pateikia trūkstamų komponentų sąrašą brigadininkui.<br>Brigadininkas surašo aktą. Gamybos direktorius tvirtina aktą. Sandėlininkas pagal<br>aktą išduoda komponentus PMB brigadininkui. Jei komponentų sandėlyje nėra ir<br>klientas duoda sutikimą gaminį rinkti be trūkstamų komponentų, tokiu atvėju<br>prisegama sutikimo laiško kopija prie lydraščio ir tęsiama gamyba. |
| 15              | Remontininkas      | Darbo tvarka                                                                      | Pamainos pabaigoje sekančios pamainos darbuotojui perduoti: tvarkingą darbo<br>vietą, informaciją apie projektų eigą.                                                                                                    |

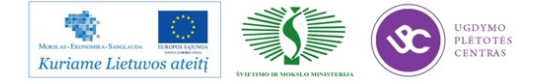

|     | Paviršinio Montavimo Baro (PMB) technologų darbo instrukcija      |                                                     |                                                                                              |                                 |                                                                                                    |  |
|-----|-------------------------------------------------------------------|-----------------------------------------------------|----------------------------------------------------------------------------------------------|---------------------------------|----------------------------------------------------------------------------------------------------|--|
| N-  | Proceso Tiekėjas 🔐                                                | Proceso Įvestis 🗸                                   | Dokumentas / Įrašas                                                                          | Dokument                        | Procesas / Veiksmas                                                                                                    |  |
|     | I<br>PMB projektų<br>Itechnologas                                 | Technologinė<br>Dokumentacija                       | PMB Gamybos Valdymo<br>Procedūros Forma "Etaloninio<br>pavyzdžio pasas"                      | K-PR-02-F4                      | Paruošia Technologinę dokumentaciją gamybai. Patalpina į serverį prie atitinkamo<br>projekto Technologinės dokumentacijos. U                                                                                                    |  |
| 2   | PMB projektų<br>technologas                                       | Trafaretas                                          | IPMB Gamybos Valdymo<br>Procedūros Forma "Etaloninio<br>pavyzdžio pasas"                     | K-PR-02-F4                      | Jei projektas naujas, užsako Trafaretą pastos užnešimui. Tuo atveju, kai Trafaretas<br>yra, patikrina jo tinkamūmą. Pasirašo už atliktą darbą.                                                                                                    |  |
| 3   | PMB projektų<br>Itechnologas                                      | Litavimo profilis                                   | <br> <br>                                                                                    | <br>                            | Paruošia projekto litavimo profilį. Patalpina į serverį prie atitinkamo projekto<br>Technologinės dokumentacijos                                                                                                    |  |
| 4   | PMB Inžinierius<br>technologas<br>programuotojas<br>I(FCM/MyData) | I<br>IFCM programos<br>I                            | PMB Gamybos Valdymo<br>Procedūros Forma "Etaloninio<br>pavyzdžio pasas"                      | i<br> <br> K-PR-02-F4<br> <br>  | Paruošia surinkimo FCM programą                                                                                                    |  |
| 5   | PMB Inžinierius<br>technologas<br>programuotojas<br>(FCM/MyData)  | MyData programos                                    | PMB Gamybos Valdymo<br>Procedūros Forma "Etaloninio<br>pavyzdžio pasas"                      | K-PR-02-F4                      | Paruošia surinkimo MyData programą                                                                                                    |  |
| 6   | PMB Inžinierius<br>technologas<br>programuotojas<br>(FCM/MyData)  | MyData užkrovimo<br>Iapai "Magazine Kit"            | PMB Gamybos Valdymo<br>Procedūros Forma "Etaloninio<br>pavyzdžio pasas"                      | K-PR-02-F4                      | Atspausdina MyData užkrovimo lapus                                                                                                    |  |
| 7   | PMB Inžinierius<br>technologas<br>programuotojas (AOI)            | AOI programa                                        | PMB Gamybos Valdymo<br>Procedūros Forma "Etaloninio<br>pavyzdžio pasas"                      | K-PR-02-F4                      | Paruošia AOI tikrinimo programą. Tuo atveju, kad ruošiamas naujas projektas ir<br>AOI patikros programos projektui nėra, Technologas ruošia naują programą<br>Ietaloninio pavyzdžio pagrindu per 24 val.                                                                                                    |  |
| 8   | PMB Inžinierius<br>technologas<br>programuotojas (AOI)            | Spausdintuvo<br>programa                            | PMB Gamybos Valdymo<br>Procedūros Forma "Etaloninio<br>pavyzdžio pasas"                      | I<br>I<br>IK-PR-02-F4<br>I      | Sukūria, koreguoja Spausdintuvo PRINT programą. Spausdintuvo pastos užnešimo<br>patikrinimo operacijos trukmė turi būti maksimaliai suderinta su sekančio (po<br>spausdintuvo) įrenginio darbo ciklu. Pasirašo už atliktą darbą.                                                                                         |  |
| 9   | PMB Inžinierius<br>technologas<br>programuotojas (AOI)            | I<br>ID lipdukai<br>I                               | PMB Gamybos Valdymo<br>Procedūros Forma "Etaloninio<br>pavyzdžio pasas"                      | 1<br> <br> K-PR-02-F4<br> <br>  | Atspausdina projekto ID lipdukus                                                                                                    |  |
| 110 | Proceso technologas                                               | Litavimo krosnis<br>REHM                            | PMB Gamybos Valdymo<br>Procedūros Forma "Litavimo<br>krosnies Rehm registras"                | K-PR-02-F5                      | Paruošia registro lapus, seka įrašų tinkamumą. Įrašus naudoja REHM krosnies<br>Idarbo eigos efektyvumo analizei atlikti. Patalpina užpildytus registro lapus<br>saugojimui į atitinkamą aplanką.                                                                                                    |  |
| 11  | Proceso technologas                                               | Litavimo krosnis<br>IErsa                           | PMB Gamybos Valdymo<br>Procedūros Forma "Litavimo<br>krosnies Ersa registras"                | K-PR-02-F9                      | Paruošia registro lapus, seka įrašų tinkamumą. Įrašus naudoja ERSA krosnies darbo<br>jeigos efektyvumo analizei atlikti. Patalpina užpildytus registro lapus saugojimui į<br>latitinkamą aplanką.                                                                                                    |  |
| 12  | IProceso technologas                                              | IŠaldytuvas                                         | PMB Gamybos Valdymo<br>Procedūros Forma "Pusgaminių<br>laikymo šaldytuve registras"          | K-PR-02-F6                      | Paruošia registro lapus, seka įrašų tinkamumą. Įrašus naudoja projektų gamybos<br>proceso analizei atlikti. Patalpina užpildytus registro lapus saugojimui į atitinkamą<br>aplanką.                                                                                                    |  |
| 13  | Proceso technologas                                               | Litavimo pasta                                      | PMB Gamybos Valdymo<br>Procedūros Forma "Litavimo<br>pastų naudojimo registras"              | K-PR-02-<br>F10                 | IParuošia registro lapus, seka įrašų tinkamumą. Įrašus naudoja projektų gamybos<br>proceso analizei atlikti. Patalpina užpildytus registro lapus saugojimui į atitinkamą<br>aplanką.                                                                                                    |  |
| 14  | I<br>IProceso technologas<br>I<br>I                               | Spausdintuvo<br>popierius                           | PMB Gamybos Valdymo<br>Procedūros Forma<br>"Spausdintuvo popieriaus<br>Inaudojimo registras" | K-PR-02-<br>F14                 | Paruošia registro lapus, seka įrašų tinkamumą. Įrašus naudoja projektų gamybos<br>proceso analizei atlikti. Patalpina užpildytus registro lapus saugojimui į atitinkamą<br>Iaplanką.                                                                                                    |  |
| 115 | Proceso technologas                                               | Etaloninis pavyzdys                                 | PMB Gamybos Valdymo<br>Procedūros Forma "Etaloninio<br>pavyzdžio pasas"                      | K-PR-02-F4                      | Surenkamas pirmas - Etaloninis ruošinys. Etaloninio ruošinio atitikimo<br>Technologinei dokumentacijai vizualinė patikra                                                                                                    |  |
| 16  | I<br>IProceso technologas<br>I                                    | Gamybos proceso<br>pradžia                          | PMB Gamybos Valdymo<br>Procedūros Forma "Projektų<br>vykdymo duomenų registras"              | I<br>I<br>IK-PR-02-F2<br>I<br>I | Pradedant projekto gamybą būtina sekti pirmo (jei yra būtinybė ir sekančių)<br>konteinerio kokybę. AOI patikra atliekama iškarto po sulitavimo. Išsiaiškinti<br>Idefektų priežastis. Atlikti korekcinius veiksmus, užtikrinančius gamybos kokybę ir<br>našumą. Gamyba leidžiama tik pasiekus leistiną defektingumo lygį. |  |
| 17  | Proceso technologas                                               | AOI duomenys,<br>IPPM                               | PMB Gamybos Valdymo<br>Procedūros Forma "Projektų<br>vykdymo duomenų registras"              | K-PR-02-F2                      | Nuolat stebėti gamybos procesą ir atliekti projektų eigos įrašus. Kontroliuoti<br>gaminamų projektų defektingumą, pagal patvirtintus rodiklius.                                                                                                    |  |
| 18  | Proceso technologas                                               | Komponentai -<br>pabarstai                          | <br>                                                                                         |                                 | l<br>JSteběti nubarstymus<br>L                                                                                                    |  |
| 19  | Proceso technologas                                               | Komponentai -<br>pabarstai                          | 1                                                                                            |                                 | Stebėti Pabarstų statymą.                                                                                                    |  |
| 20  | Proceso technologas                                               | Spausdintuvas                                       |                                                                                              | 1                               | <sup>1</sup> Stebėti Spausdintuvo darbo ciklą, pastos užnešimo kokybę.<br>I                                                                                                    |  |
| 21  | Proceso technologas                                               | Pusgaminiai su<br>galimais defektais                | 1<br>1<br>1                                                                                  | :<br> <br> <br>                 | Konteinerius su galimais defektais lydraštyje pažymėti "TEST". Tam, kad AOI<br>operatorius šių konteinerių patikros rezultatus išsaugotu to projekto TEST faile.                                                                                                    |  |
| 22  | Proceso technologas                                               | AUI atrankinė<br>Ipatikra                           | <br>                                                                                         | I<br>I                          | Konteinerius, kuriems galima daryti Atrankinę AOI kontrolę pažymi "ATRANKINĖ".                                                                                                    |  |
| 23  | Proceso technologas                                               | 1<br>1<br>1                                         | Kokybės kaštai                                                                               | KA-PR-05-<br>F4                 | <sub>l</sub> Pastebėjas sisteminį defektą, Proceso technologas kreipiasi į PMB projektų<br>Itechnologą dėl galimos kokybės kaštų dokumento (nuolaidos) išrašymo.                                                                                                    |  |
| 24  | Proceso technologas                                               | Trafareto plovimo<br>Iultragarsu įrenginys<br>GAM40 | Trafareto plovimo ultragarsu<br>jrenginio GAM40 INSTRUKCIJA                                  | KA-PR-02-<br>DI                 | Užtikrina, kad pasibaigus projektui, trafarėtas būtų išplautas plovimo ultragarsu<br>Įrenginyje.                                                                                                    |  |
| 25  | Proceso technologas                                               | <br>!<br>!                                          | Projekto įvykdymo ataskaita F-<br>                                                           |                                 | Pasibaigus projektui sudaro projekto įvykdymo ataskaita ir pateikia vadovui                                                                                                    |  |

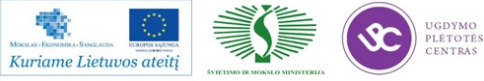

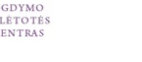

|    | Paviršinio Montavimo Baro (PMB) palaikomujų tarnybų darbo instrukcija |                                                       |                                                                                                    |  |  |  |
|----|-----------------------------------------------------------------------|-------------------------------------------------------|----------------------------------------------------------------------------------------------------|--|--|--|
| N  | Proceso Tiekėjas                                                      | Dokumentas / Įrašas                                   | Procesas / Veiksmas                                                                                                    |  |  |  |
| 1  | Technikos Direktorius                                                 | Nauji įrenginiai                                      | I<br>Naujų įrengimų tiekimas                                                                                             |  |  |  |
| 2  | Technikos Direktorius                                                 | Nauja įranga                                          | Naujos įrangos tiekimas                                                                                                  |  |  |  |
| 3  | Technikos grupė - Energomechanikas                                    | IEsami įrenginiai                                     | i<br>Esamų įrenginių profilaktika, priežiūra                                                                             |  |  |  |
| 4  | Technikos grupė - Energomechanikas                                    | Esama įranga                                          | Esamos įrangos profilaktika, priežiūra                                                                                   |  |  |  |
| 5  | Technikos grupė - Energomechanikas                                    | Įrenginių gedimų registras F-                         | Sekami įrašai Gedimų registre. Pašalinus gedimą atliekamas įrašas.                                                       |  |  |  |
| 6  | Technikos grupė - Energomechanikas                                    | PMB įrengimų profilaktikos aktai<br>IF                | Technikos grupė atlikus įrenginių profilaktiką pagal užduotys, parašu patvirtina<br>Japie atliktus profilaktikos darbus. |  |  |  |
| 7  | Technikos grupė - Mechanikai                                          | Konteinerių švara                                     | Plauna konteinerius po spaudimu ir nusausina suspaustu oru.                                                              |  |  |  |
| 8  | Technikos direktoriaus pavaduotojas ūkio daliai                       | Patalpų švara                                         | Organizuoti ir prižiūrėti patalpų valymą.                                                                                |  |  |  |
| 9  | Technikos direktoriaus pavaduotojas ūkio daliai                       | Konteinerių švara                                     | l<br>Organizuoti kas puse metų (jeigu yra poreikis, tai dažniau) konteinirų plovimą.                                     |  |  |  |
| 10 | Technikos direktoriaus pavaduotojas ūkio daliai                       | Atliekų surinkimo, rušiavimo,<br>Isandėliavimo vietos | Organizuoti atliekų surinkimo, rušiavimo, sandėliavimo vietas                                                            |  |  |  |

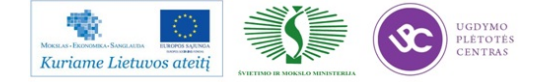

|                      |                                                                                                    |                                                               |                                                                                                    | E                    | TALONO                   |              | PMB GAMYE                | BOS PRADŽIA                                     |
|----------------------|----------------------------------------------------------------------------------------------------|---------------------------------------------------------------|----------------------------------------------------------------------------------------------------|----------------------|--------------------------|--------------|--------------------------|-------------------------------------------------|
| Eil. Ni              | . Etaloninio pavyzdžio gamybos žingsniai                                                           | Atsakingas asmuo                                              | Atsakingo asmens veiksmai                                                                                                    | BOT<br>GAMYBA<br>PMB | TOP<br>GAMYBA<br>PMB     | AMYBA<br>RMB | Naujas<br>projektas      | Serijinis /<br>smulkiaser<br>projektas          |
| 1.                   | Projekto užsakymo duomenys                                                                         | PMB baro brigadininkas                                        | lParuošia Etaloninio pavyzdžio pasą. Užpildo projekto<br>Južsakymo duomenys                                                                                                    |                      | х                        |              |                          |                                                 |
| 2.                   | Projekto etaloninio pavyzdžio gamyba be                                                            | i patikra PMB bare.                                           | ·                                                                                                    |                      |                          |              | o bei                    |                                                 |
| 2.1.                 | Pasiruošimas PMB gamybai.                                                                          |                                                               |                                                                                                    |                      |                          |              | golor                    | Ъ.                                              |
| 2.1.1.               | Technologinės dokumentacijos, Trafarėto,<br>PRINT programos paruošimas gamybai                     | PMB Inžinierius<br>technologas                                | Paruošia Technologijos dokumentaciją gamybai, Trafarėtą,<br>surinkimo PRINT programą. Pasirašo už atliktą darbą.                                                                                                    | x                    |                          |              | us techr                 | us leidir                                       |
| 2.1.2.               | Surinkimo MyData; FCM programų<br>paruošimas gamybai                                               | Inžinierius technologas -<br>programuotojas<br>((MyData; FCM) | Paruošia surinkimo MyData; FCM programas. Pasirašo už<br>atliktą darbą.                                                                                                    | x                    |                          |              | nžinieria                | ntrolieria                                      |
| 2.1.3.               | AOI tikrinimo programos paruošimas gamyba                                                          | <br> Inžinierius technologas -<br> programuotojas (AOI)<br>   | praruošia AOI tikrinimo programą. Pasirašo už atliktą darbą.<br>Tuo atveju, kad ruošiamas naujas projektas ir AOI patikros<br>programos projektui nėra, Technologas ruošia naują programą<br>Jetaloninio pavyzdžio pagrindu.                                                                                                    | x                    |                          |              | projekto<br>leidimo.     | okybės ko                                       |
| 2.1.4.               | ¡Gautos projekto komplektacijos kiekių bei<br>¡nominalų sutikrinimas pagal komplektavimo<br>¡lapus | <br> PMB brigadininkas<br>                                    | Sutikrina gautos projekto komplektacijos kiekius bei<br>nominalus pagal komplektavimo lapus. Pasirašo už atliktą<br>jdarbą.                                                                                                    | х                    |                          |              | atų, RMB<br>rolieriaus   | ogo bei K                                       |
| <u>Тио а</u><br>2.2. | tveju, kai gaminys yra dvipusis, pirma gaminama<br>Projekto etaloninio pavyzdžio BOTTOM pusės g    | <u>BOTTOM pusė ir atliekami</u><br>amyba ir patikra PMB bare  | įrašai 2.2 dalyje. Toliau gaminama TOP pusė ir atliekan                                                                                                    | ni įrašai 2          | <mark>.3 dalyje</mark> . |              | rezult<br>s kont         | schnol                                          |
| 2.2.1.               | Etaloninio pavyzdžio BOTTOM gamyba                                                                 | PMB Operatorius                                               | Gamina etaloninio pavyzdžio BOTTOM pusę. Pasirašo už atliktą<br>darbą.                                                                                                    | X                    |                          |              | /imo<br>kybė             | eso te                                          |
| 2.2.2.               | Etaloninio pavyzdžio BOTTOM pusės<br>AOI/vizualinė patikra                                         | <br> <br> AOI operatorius<br> <br>                            | Tikrina su AOI įrenginiu / vizualiai etaloninio pavyzdžio<br>BOTTOM pusę. Pasirašo už atliktą darbą. Tuo atveju, kad<br>Iruošiamas naujas projektas ir AOI patikros programos<br>Iprojektui nėra, AOI operatorius atlieka etalono vizualinę<br>Ipatikrą.                                                                                                   | x                    |                          |              | a RMB Testav<br>Kol      | a laukia Proce                                  |
| 2.2.3.               | IEtaloninio pavyzdžio BOTTOM pusės patikra<br>Ipagal IPC standartą ir technologiją                 | Proceso technologas                                           | lTikrina etaloninio pavyzdžio BOTTOM pusę pagal IPC standartą<br>Jir technologiją. Pasirašo už patikrą.                                                                                                    | x                    |                          |              | laukia                   | amyba                                           |
| 2.2.4.               | Etaloninio pavyzdžio BOTTOM pusės patikra<br>pagal IPC standartą ir technologiją                   | Kokybės kontrolierius                                         | Tikrina etaloninio pavyzdžio BOTTOM pusę pagal IPC standartą<br>Iir technologiją. Pasirašo už patikrą.                                                                                                    | x                    |                          |              | myba                     | MB ga                                           |
| Tuo a                | tveju, kai gaminys yra vienpusis įrašai atliekami 2                                                | .3 dalyje.                                                    |                                                                                                    |                      |                          |              | 1B ga                    | ā                                               |
| <b>2.3</b> .         | Etaloninio pavyzdžio TOP gamyba                                                                    |                                                               | Gamina etaloninio pavyzdžio TOP pusę. Pasirašo už atliktą                                                                                                    |                      | x                        |              | 2                        |                                                 |
| 2.3.2.               | Etaloninio pavyzdžio TOP pusės AOI/vizualinė<br>patikra                                            | AOI operatorius                                               | darbą.<br>Tikrina su AOI įrenginiu / vizualiai etaloninio pavyzdžio TOP<br>pusę. Pasirašo už atliktą darbą. Tuo atveju, kad ruošiamas<br>naujas projektas ir AOI patikros programos projektui nėra, AOI<br>operatorius atlieka etalono vizualinę patikrą. Atlikus TOP<br>pusės patikrą AO loperatorius priskiria ir priklijuoja ant etalono<br>Di Dioduks. |                      | x                        |              | nologo bei               |                                                 |
| 2.3.3.               | Etaloninio pavyzdžio TOP pusės patikra pagal<br>IPC standartą ir technologiją                      | I<br>I<br>I Proceso technologas<br>I                          | Tikrina etaloninio pavyzdžio TOP pusę pagal IPC standartą ir<br>technologiją. Pasirašo už patikrą. Atskirais atvėjais, kol vyksta<br>kokybės patikra, Proceso Technologas, patikrinus etaloną ir<br>užtikrinus proceso eigos tinkamumą, gali duoti leidimą PMB<br>Igamybos pradžiai.                                                                       |                      | x                        |              | žinieriaus tech          | Proceso<br>technologas<br>gali duoti<br>leidima |
| 2.3.4.               | l<br>Etaloninio pavyzdžio TOP pusės patikra pagal<br>IIPC standartą ir technologiją                | i<br> <br> Kokybės kontrolierius<br>                          | i<br>Tikrina etaloninio pavyzdžio TOP pusę pagal IPC standartą ir<br>technologiją. Pasirašo už patikrą. Infromuoja RMB brigadininką<br>apie PMB pagamintą ir patikrintą etaloninį pavyzdį                                                                                                    |                      | x                        |              | rojekto Ini<br>idimo.    | PMB<br>GAMYBOS<br>PRADŽIA                       |
| 3.                   | Projekto etaloninio pavyzdžio paso įrašai                                                          | RMB bare                                                      |                                                                                                    | ·`                   |                          |              | MB p<br>laus le          |                                                 |
| 3.1.                 | Projekto paruošiamieji darbai RMB bare.                                                            |                                                               |                                                                                                    |                      |                          |              | atų, R<br>olieri         |                                                 |
| 3.1.1.               | Technologinės dokumentacijos paruošimas<br>Igamybai                                                | I<br>RMB projekto Inžinierius<br>I technologas                | Paruošia projekto RMB technologijos dokumentaciją prieš<br>pradedant Etaloninio pavyzdžio RMB gamybą. išbraukia RMB<br>nevykdomas šiame projekte operacijas. Pasirašo už atliktą<br>Jarbą.                                                                                                    |                      | х                        |              | mo rezulta<br>ybės kontr |                                                 |
| 3.2.                 | Projekto etaloninio pavyzdžio gamyba bei patik                                                     | ra RMB bare. Projekto eta                                     | loninio pavyzdžio paso įrašai.                                                                                                    |                      |                          |              | stavi<br>Kok             |                                                 |
| 3.2.1.               | ikomponentų statymas                                                                               | R/a montuotojas                                               | Stato atvadinis komponentus. Pasirašo už atliktą darbą.                                                                                                    |                      |                          | Х            | 1B Te                    |                                                 |
| 3.2.2.               | lEtaloninio pavyzdžio RMB gamyba. Litavimas<br>                                                    | R/a lituotojas                                                | Atlieka litavimą su įrengimu "Banga" Pasirašo už atliktą darbą.                                                                                                    | -                    |                          | Х            | kia RN                   |                                                 |
| 3.2.3.               | Etaloninio pavyzdžio RMB gamyba. Rankinis<br>litavimas                                             | R/a montuotojas                                               | Atlieka rankinį litavimą. Pasirašo už atliktą darbą.                                                                                                    |                      |                          | х            | a lauk                   |                                                 |
| 3.2.4.               | Etaloninio pavyzdžio vizualinė kontrolė                                                            | R/a montuotojas                                               | Atlieka vizualinė kontrolę. Pasirašo už atliktą darbą.                                                                                                    |                      | l<br>L                   | X            | myb                      |                                                 |
| 3.2.5.               | Etaloninio pavyzdžio RMB Testavimas                                                                | R/a montuotojas                                               | lTestuoja etaloninį pavyzdį. Pasirašo už atliktą darbą.<br>T — — — — — — — — — — — — — — — — — — —                                                                                                    |                      | l                        | _X           | IB ga                    |                                                 |
| 3.2.6.               | Etaloninio pavyzdžio patikra pagal IPC<br>standartą ir technologiją                                | RMB Projekto Inžinierius                                      | Tikrina etaloninį pavyzdį pagal IPC standartą ir technologiją.<br>Pasirašo už patikrą.                                                                                                    |                      | ĺ                        | X            | PN                       |                                                 |
| 3.2.7.               | Etaloninio pavyzdžio patikra pagal IPC<br>standartą ir technologiia                                | Kokybės kontrolierius                                         | Tikrina etaloninį pavyzdį pagal IPC standartą ir technologiją.<br>Pasirašo už patikrą.                                                                                                    |                      |                          | Х            | PMB<br>GAMYBOS           |                                                 |

## 1.3.2. Etaloninio pavyzdžio gamybos eiga (PR-02-DI-4)

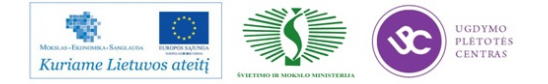

## **1.3.3.** PMB darbo instrukcija "Projekto paleidimas – perėjimas" (PR-02-DI-11)

- Operatoriai projekto užkrovimui gali naudoti tik PMB apskaitininkės patikrintą komplektaciją. PMB apskaitininkė patikrinusi komplektaciją pasirašo projekto etaloninio pavyzdžio pase K-PR-02-F4 (jeigu parašo nėra, kompletacija yra nepatikrinta ir jos imti projekto užkrovimui negalima).
- Ruošiamas projekto užkrovimas. Komponentų juostos įstatomos į maitintuvus, surinkus pilną dėtuvę (magaziną), komponentai susiejami su maitintuvais (nuskenuojamos juostos). Dėtuvę paruošęs operatorius parašo pavardę ir pasirašo. Toliau, tokia pačia eilės tvarka, ruošiama sekanti dėtuvė (magazinas), tol, kol bus paruoštos visos dėtuvės (magazinai).
- 3. Paruošiamas pastos užnešimo spausdintuvas ir likus 1 val. iki numatomos gamybos pradžios iš šaldytuvo išimama litavimo pasta. Spausdintuvą paruošęs asmuo užpildo PMB įrenginių paruošiamųjų darbų eigos registrą K-PR-02-F12. Iš šaldytuvo litavimo pastą išėmęs asmuo užpildo litavimo pastų panaudojimo registrą K-PR-02-F10.
- 4. Litavimo įrenginiui parenkama litavimo programa.
- 5. Užkraunamas paruoštas projektas: sudedamos dėtuvės (magazinai), jai reikia prirašomos "FLEX", "VIBRO", "TEX" dėtuvės (magazinai), sutikrinamas užkrovimas (FCM pagal užkrovimo lapus, Mydata pagal užkrovimo lapus ir pagal įrenginio parodymus), suderinama paėmimo pozicija, prasukimo žingsniai. Suderinamas konvejeris ir sustatomi parėmėjai. Projektą užkrovęs operatorius užpildo PMB įrenginių paruošiamųjų darbų eigos registrą K-PR-02-F12.
- 6. Prieš stabdant įrenginį perkrovimui (t.y. tuo atveju, kai gaminant masinį projektą (A), projektas (A) yra stabdomas, tam kad paleisti smulkiaserijinį projektą (B), prieš stabdant projekto (A) gamybą), turi būti ne tik pilnai užkrovimui paruoštas projektas, bet ir sureguliuotas spausdintuvas bei kokybiškai litavimo pasta užneštas pirmas ruošinys.
- Paleidžiama projekto simuliacinė programa. Simuliacinę programą paleidęs operatorius užpildo PMB įrenginių paruošiamųjų darbų eigos registrą K-PR-02-F12.
- Etalono gamyba surenkamas pirmas ruošinys. Patikrinama ar surinkimo kokybė atitinka IPC standartą ir technologinę dokumentaciją. Etaloninį ruošinį pagaminęs operatorius užpildo PMB įrenginių paruošiamųjų darbų eigos registerą K-PR-02-F12.
- Užpildomas projekto etaloninio pavyzdžio pasas K-PR-02-F4, gamyba tęsiama gavus kokybės kontrolierio patvirtinimą. Jeigu gamybos metu nėra kokybės kontrolieriaus, kuris galėtų patikrinti etaloninį ruošinį, gamyba tęsiama gavus proceso technologo patvirtinimą.

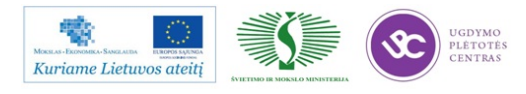

- Nuolatos kontroliuojama gaminamo projekto kokybė (priimtinas defektų kiekis nurodytas technologijoje). Kas dvi valandas pasirašoma PMB projektų patikrų registre prieš AOI K-PR-02-F13.
- 11. Nuolatos kontroliuojamas gaminamo projekto komponentų nusibarstymas. Pabarstai, gamybos eigoje turi būti sunaudojami.
- 12. Pabaigus gaminti projektą, išvalomos pabarstų dėžutės, išimamos dėtuvės (magazinai), surenkami nusibarstę aktyviniai ir didesni kaip 0402 pasyviniai komponentai nuo ir iš po įrengimo. Nusibarstę komponentai sudedami į antistatinius maišelius, užrašomas projekto pavadinimas, datą ir grąžinama PMB apskaitininkei ar proceso technologui.
- 13. Projektas nukraunamas (komponentai tvarkingai sudedami atgal ant to paties užsakymo komplektacijos vežimėlio, surenkama dokumentacija). Projektą nukrovęs operatorius užpildo PMB įrenginių paruošiamųjų darbų eigos registrą K-PR-02-F12. Nesant galimybei nukrauti komponento į originalią pakuotę, ant pakuotės būtina užrašyti SELTEKOS kodą, LOT'ą, pavardę ir datą. Esant neaiškumams matuojamas komponento nominalas, tikrinamas markiravimas. Už nukrautų komponentų tvarkingą ir teisingą nukrovimą atsako operatorius, kuris nukrovė projektą.

# 1.3.4. PMB darbo instrukcija "Litavimo pastų naudojimo ir saugojimo instrukcija" (PR-02-DI-11)

## Naudojimas:

- Darbo aplinkos temperatūra 22-26 °C, santykinė drėgmė 40-60%, pastos užnešimo greitis 10-40 mm/s. Su sąlyga, kad pasta ridenasi trafareto paviršiumi.
- 2. Ant trafareto uždedamos pastos sluoksnio storis apie 25-30 mm.
- 3. Prieš pradedant gamybinį procesą ar keičiant pastos indelį, pasta turi būti aikoma 1 val. neatidarant indelio, darbo aplinkos temperatūroje 22-26 °C.
- 4. Gamybiniame procese, esant leistinai darbo aplinkos temperatūrai ir santyginei drėgmei, pastą galima naudoti 8 val. Paskui pastą reikia nuimti nuo trafareto ir atvėsinti šaldytuve. Tokią pastą vėl naudoti galima tik po 24 val. Tuometu reikia dirbti su naujai darbui paruošta pasta.
- 5. Pastą indelyje, ne gamybos metu, esant leistinai darbo aplinkos temperatūrai ir santyginei drėgmei, galima laikyti ne daugiau kaip 4 val. Kitu atveju būtina išmaišyti pastą ir naudojantis trafareto valymo instrukcija K-PR-02-DI-9 išvalyti trafaretą.

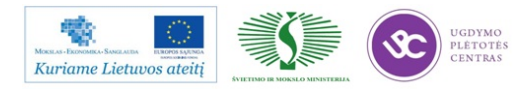

### Saugojimas:

- Pasta turi būti laikoma nuo +4°C iki +10°C temperatūroje. Pastos galiojimo laikas (žr. ant pakuotės).
- Panaudojus pastą, jos likučiai subraukiami į originalią pakuotę, indas sandariai uždaromas ir padedamas į šaldytuvą.
- Įdedant pastą į šaldytuvą ir išimant ją, būtina užpildyti litavimo pastų panaudojimo registrą K-PR-02-F10.

## Nesulituotų gaminių saugojimas:

- 1. Užneštą ruošinį su KOKI serijos pasta, galima laikyti nedaugiau kaip 4 val., KESTER neilgiau kaip 1 val.
- Jei numatomas nesulituotų gaminių saugojimas ilgiau kaip 4 val., tuomet nesulituoti gaminiai su konteineriu patalpinami į šaldytuvą, užtikrinantį nuo +4°C iki +10°C temperatūrą.
- Įdedant nesulituotus gaminius į šaldytuvą ir išimant juos, būtina užpildyti gaminių laikymo šaldytuve registrą K-PR-02-F6.
- Nesulituoti gaminiai šaldytuve gali būti saugomi, naudojant KOKI litavimo pastą iki 48 val., KESTER iki 12 val. Prieš litavimą, išimtus iš šaldytuvo nesulituotus gaminius, būtina palaikyti aplinkos temperatūroje apie 1- 1,5 val. (negalima dėti prie litavimo krosnies).

## Darbuotojų sauga ir sveikata:

Dirbant vadovautis darbo vietose galiojančiomis instrukcijomis ir atitinkamais, pagal naudojamą pastą, saugos duomenų lapais:

- 1. Švininės litavimo pastos KOKI SS48-M 956-2 saugos duomenų lapai.
- 2. Bešvinės litavimo pastos KOKI S3X58-M406 saugos duomenų lapai.
- 3. Bešvinės litavimo pastos Kester NXG1 SA305 saugos duomenų lapai.

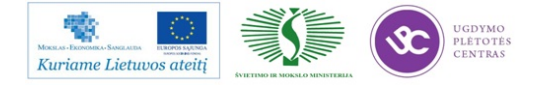

# 1.3.5. PMB darbo instrukcija "Pastos, klijų, trafaretinio užnešimo įrenginio naudojimo instrukcija" (PR-02-DI-5)

# 1.Įjungimas

- 1. Jjungti pagrindinį jungiklį, esantį įrenginio gale kairėje pusėje ON.
- 2. Jei PK neįsijungia, tai įjungti maitinimo šaltinį kompiuteriui.
- 3. Ekrane atsiranda langas. Įvesti slaptažodį MerlinAdmin.

| Connection                 |               |
|----------------------------|---------------|
| Current Connection:        | Disconnected  |
| User Name:                 | Administrator |
| Password:                  |               |
|                            |               |
| Save settings as defaulted | ults          |
| ОК                         | Cancel        |

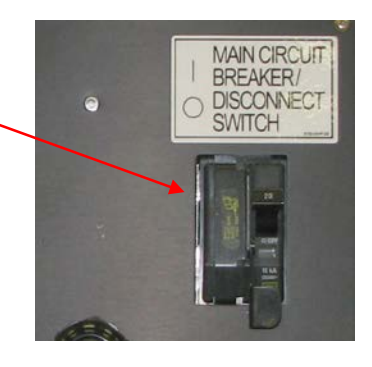

- 4. Patikrinti ar visi apsauginiai jungikliai neaktyvuoti.
- 5. Jjungti 24 V maitinimą (įrenginio priekyje) ON.
- 6. Prisijungti prie spausdintuvo programos Vardas: Administrator, Slaptažodis: Admin.
- 7. Spausti Initialize.

# 2.Pasiruošimas darbui

1. Užsikrauti projektui programą File >Process Programs –Projekto Nr. ir spausti ant vieno iš trijų paveikslėlių, kuris labiausiai atitinka veiksmą.

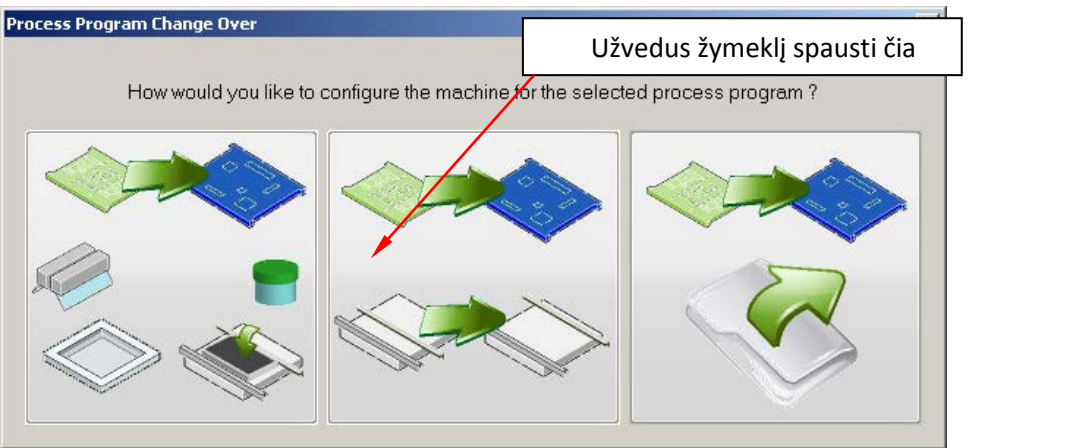

Pilnas perkrovimas

Tik konvejerio pločio pakeitimas

Tik programos užkrovimas

- 2. Sustatyti parėmėjus pagal plokštės matmenis įrenginio centre.
- 3. *Idėti trafaretą Utilities >Stencil Operations > Load Stencil.* 
  - Įdėti rakelius Utilities >Squeegee Operations >Change/Clean Blades.
  - a. Atidaryti gaubtą.
  - b. Įdėti rakelius.
  - c. Uždaryti gautą ir spausti "Finish".
- 5. Išmatuoti rakelių aukštį Utilities >Squeegee Operations >Set Blade Height.
- 6. Pasirinkti darbo automatinį ar rankinį rėžimą Operations >Process Mode (Automatic,
- Manual).

4.

7.

. Pradėti gamybą Operations >Start.

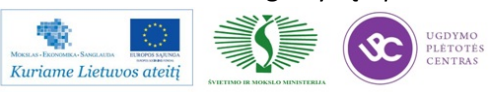

# 3.Parėmėjų sustatymas

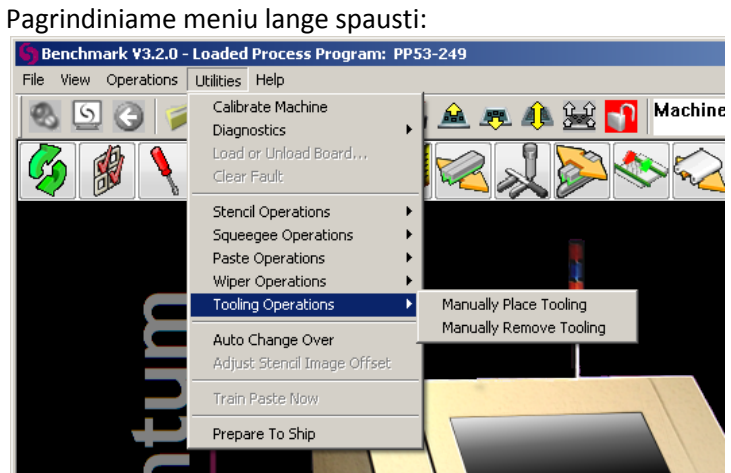

Sustatyti parėmėjus spausdintuvo centre pagal ruošinio dydį. Baigus darbą spausti "Finish".

# 4."Fiducial" ženklų apmokymas

Pagrindiniame lange spausti

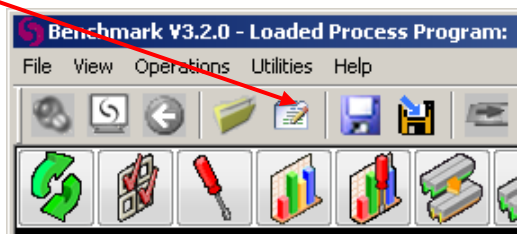

Apsidariusiame programos lange pasirinkti "Vision"meniu spausti Load Board įdedamas ruošinys į litavimo mašiną. Tada spausti Add.

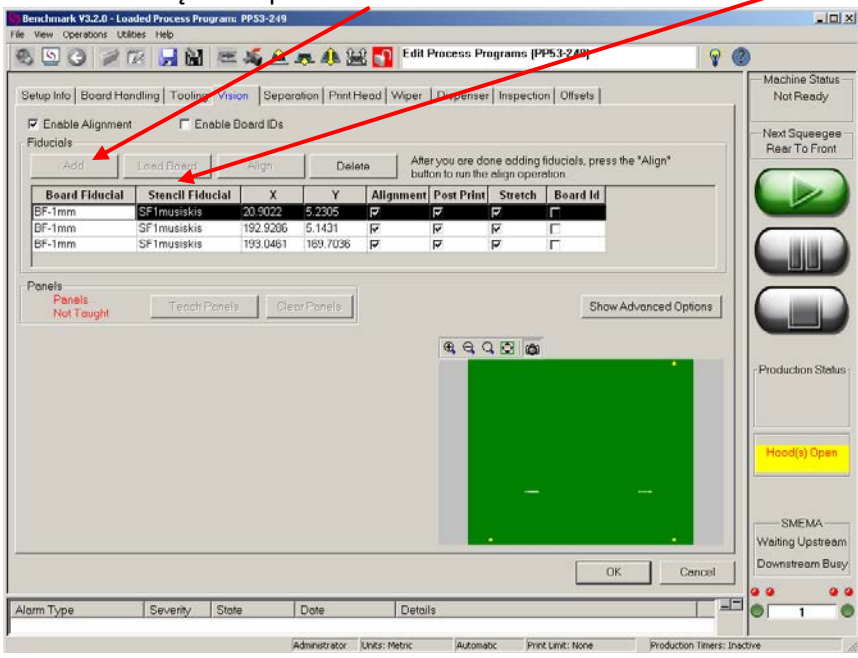

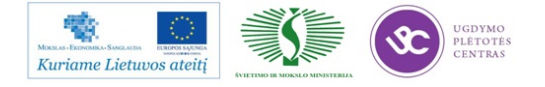

#### Atsidaro sekantis langas:

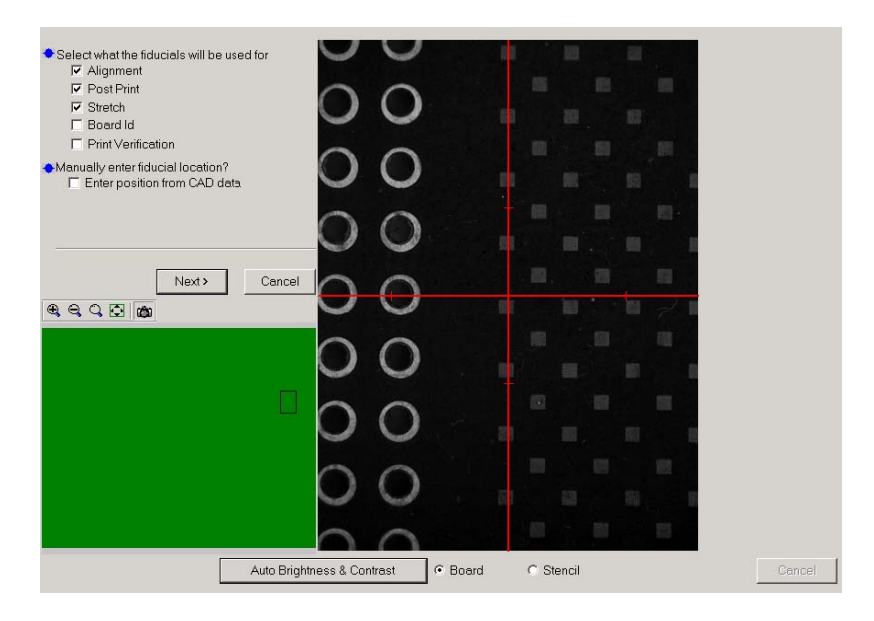

Toliau spaudžiame Next, atsidariusiame lange pasirenkame fiducial ženklus. Pirma, ženklas pasirenkamas plokštei (žymima BF1-1mm) ir spausti *Select*.

| GlessPlateExtended_BF                                                                                                    | diassrialecklended_br                                          |                                                        | Select                                                                                                    | View Logs    |
|----------------------------------------------------------------------------------------------------|----------------------------------------------------------------|--------------------------------------------------------|----------------------------------------------------------------------------------------------------|--------------|
| GlassPlateExtended_BoordFid_2       GP-Cor       Edit       Show Clients         GlassPlateExtended_BoordFid_3       GP-Cor       Edit       Show Clients         GlassPlateExtended_StenciFid_3       GP-Cor       Edit       Show Clients         GlassPlateExtended_StenciFid_1       GP-Right       Copy       Rename         GlassPlateExtended_StenciFid_1       GP-Right       Copy       Rename         ScopeUStenciFid       0000-Apex2009_StenciFid_1       Delete       Cancel         ScopeUStenciFid       0000-Apex2009_StenciFid_1       Delete       Cancel         ScopeUStenciFid       0000-Cell Phone Board CT_BR       Delete       Cancel         ScopeUStenciFid       0000-Cell Phone Board CT_BR       Delete       Cancel         ScopeUStenciFid       0000-Cell Phone Board CT_BR       Delete       Cancel         ScopeUStenciFid       0000-Cell Phone Board CT_BR       Delete       Cancel         Octalis       V       Prevised By: Administrator       Delete       Cancel         Is Lacked: No       Stacked: No       Stacked: No       Stacked: No       Stacked: No         Somments:       Stacked: No       Stacked: No       Stacked: No       Stacked: No       Stacked: No                                                                                                    | GlassPlateExtended_BF<br>GlassPlateExtended BoardFid 1         | Scope1StencilFid ToolingFid 1                          | New                                                                                                    | Clear Logs   |
| CossPleteExtended_SF       GP-Left       Copy         ColssPleteExtended_SenciFid_1       -GP-Right       Rename         CossPleteExtended_StenciFid_2       0000-Apex2009_BoardFid_1       Delete         ScopeUStenciFid       0000-Apex2009_StenciFid_1       Delete       Cancel         ScopeUStenciFid       0000-Cell Phone Board CT_BC       Delete       Cancel         ScopeUStenciFid       0000-Cell Phone Board CT_BC       Delete       Cancel         ScopeUStenciFid       0000-Cell Phone Board CT_BC       Delete       Cancel         ScopeUStenciFid       0000-Cell Phone Board CT_BC       Delete       Cancel         ScopeUStenciFid       0000-Cell Phone Board CT_BC       Delete       Cancel         ScopeUStenciFid       0000-Cell Phone Board CT_BC       Delete       Cancel         ScopeUStenciFid       V       V       Delete       Cancel         ScopeUStenciFid       V       V       V       Delete       Cancel         ScopeUStenciFid       V       V       V       V       V         Creation Date:       Stantor:       V       V       V       V       V         Stantor:       Is Lacked: No       No       V       V       V       V       V       V                                                                                                    | GlassPlateExtended_BoardFid_2<br>GlassPlateExtended_BoardFid_3 | GP-Corr<br>GP-JP1                                      | Edit                                                                                                    | Show Clients |
| ClassPlateEXtended_StenciFid_2     MappingFid     MoppingFid     ScopeUSbardFid     ScopeUSbardFid     ScopeUSbardFid     ScopeUSbardFid     ScopeUSbardFid     0000-Apex2009_StenciFid_1     ScopeUSbardFid     0000-Cell Phone Board CT_BK     Delete     Cancel     Cancel      | GlassPlateExtended_SF<br>GlassPlateExtended_StencilFid_1       | GP-Left<br>GP-Right                                    | Сору                                                                                                    |              |
| Scope@BoardFid     Cancel     Scope@BoardFid     Concel     Scope@BoardFid     Concel     Concel     Conconcel     Concel     Concel     Concel     Concel     Concel     C     | GlassPlateExtended_StencilFid_2<br>MappingFid                  | _JP-MAP<br>0000-Apex2009_BoardFid_1                    | Rename                                                                                                    |              |
| Scope1BoardFid  Cope1BoardFid  Cope | Scope0BoardFid<br>Scope0StencilFid                             | 0000-Apex2009_StencilFid_1 0000-Cell Phone Board CT_B( | Delete                                                                                                    | Cancel       |
| ilite: All  Details Creation Date: Last Modified: 04/1 9/07 3:57PM Revised By: Administrator Is Lacket: No Comments:                                                                                                    | Scope1BoardFid                                                 | 0000-Cell Phone Board CT_B                             |                                                                                                    |              |
| Details<br>Creation Date:<br>Author:<br>Last Modified: 04/19/07 3:57PM<br>Revised By: Administrator<br>Is Lacked: No<br>Zomments:                                                                                                    | iter: All                                                      | •                                                      |                                                                                                    |              |
| Creation Date:<br>Author:<br>Last Modified: 04/19/07 357PM<br>Revised By: Administrator<br>Is Locked: No<br>Comments:                                                                                                    | )etails                                                        |                                                        |                                                                                                    |              |
| Author:<br>Last Modified: 04/19/07 3:57PM<br>Revised By: Administrator<br>Is Locked: No<br>Somments:                                                                                                    | Creation Date:                                                 |                                                        |                                                                                                    |              |
| LastModified: U4/19/07.55/FM<br>Revised By: Administrator<br>Is Locked: No<br>comments:                                                                                                    | Author:                                                        |                                                        |                                                                                                    |              |
| Hevised by Administrator<br>Is Locket: No<br>comments:                                                                                                    | Last Modified: U4/19/U7 3:5/PM                                 |                                                        |                                                                                                    |              |
| Is LOCKed: NO                                                                                                    | Revised By: Administrator                                      |                                                        | and the second second s |              |
| Comments:                                                                                                    | IS LOCKED: NO                                                  |                                                        |                                                                                                    | _            |
|                                                                                                    | omments:                                                       |                                                        |                                                                                                    |              |
|                                                                                                    |                                                                |                                                        |                                                                                                    |              |
|                                                                                                    |                                                                |                                                        |                                                                                                    |              |
|                                                                                                    |                                                                |                                                        |                                                                                                    |              |

Pasirinkus fiducial ženklą, ekrane atsiranda langas. Tada kamerą užvesti ant plokštės fiducial ženklo. Žymeklį nustatyti ant fiducial centro ir spausti *Find And Align*.

| Select a Board Fiducial                                                                                         |  |
|----------------------------------------------------------------------------------------------------|--|
| Select Fiducial New Fiducial                                                                                    |  |
| Selected Fiducial:                                                                                              |  |
| 10 x 8 Demo board_BoardFid_1                                                                                    |  |
| After a board fiducial has been selected, a<br>"Find and Align" operation must be down<br>Find And Align Score: |  |

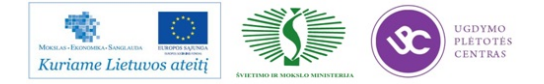

Toliau apmokomas trafareto fiducial ženklas, atsidariusiame langespausti Select Stencil Fiducialpasirenkame fiducial ženklus trafaretui (žymima SF1\_musiskis) ir spausti Select. Užvesti žymeklį ant fiducial ženklo ir spausti Find And Align.

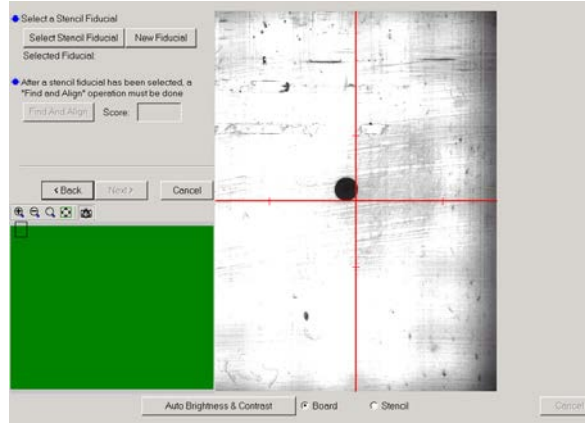

Jei norime uždėti daugiau fiducial ženklų, tai pasirinkti YES ir spausti "Next". Vėl pakartojamas analogiškas fiducial taško parašymas. Turi būti nemažiau dviejų fiducial ženklų. Jei nėra fiducial ženklų jau pakankamai aprašyta, tada pasirinkti NO ir spausti "Next, o pagrindiniame programos lange pasirinkti

Align, įvyksta trafareto ir plokštės sutapatinimas, kai operacija baigiama spausti OK.

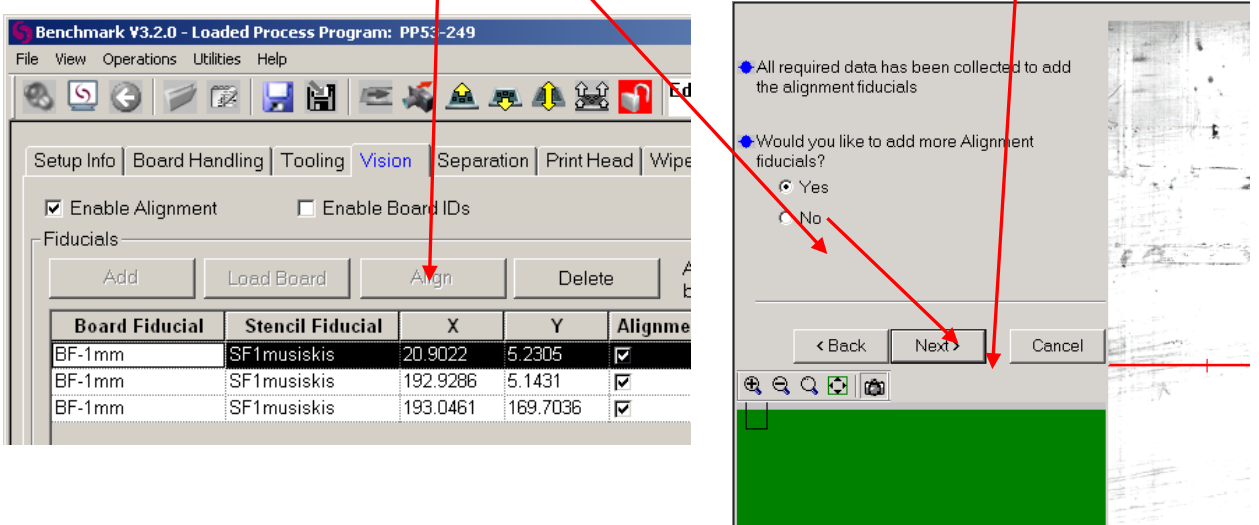

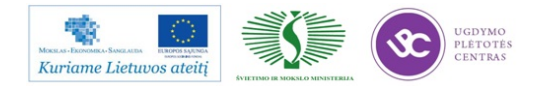

# 5.Pastos uždėjimas

Pasirinkiti Utilities >Paste Operations >Add Paste.

| Add Paste Options Add Paste          |                                                        |
|--------------------------------------|--------------------------------------------------------|
| <ul> <li>Select the optic</li> </ul> | ns for Adding Paste                                    |
| <b></b>                              | C Use Dispenser<br>Number Of Pasces:                   |
|                                      | ☞ Menually Add Posts<br>Move Blades To Rear of Stancil |
|                                      |                                                        |
|                                      | <beck. next=""> Cancel</beck.>                         |

Toliau pasirinkti *Manually Add Paste*, ir "Move the blade to the rear of the stencil" ir spausti *Next*. Atidaryti gautą uždėti pastą uždaryti gaubtą ir spausti "Finish".

# 6.Valymo popieriaus keitimas

Pakeisti popierių Utilities >Wiper Operations >Change Wiper Paper).

Valomasis popierius spausdintuve keičiamas kiekvieną pusę panaudojus po 3 kartus. Kiekvieną kartą keičiant, apsukti popierių taip, kad būtų naudojama kita pusė nei buvo prieš tai. Kiekvieną popieriaus keitimą registruoti, įrašant popieriaus keitimo datą ir laiką spausdintuvo popieriaus naudojimo registre K-PR-02-F14. Vizualiai įvertinti ir patį popierių. Pastebėjus įplyšusį, nešvarų ar kitaip sugadintą popierių, nedelsiant pakeisti kitu ir informuoti proceso technologą.

| <ul> <li>Push the Stencil back</li> <li>Hold down the "Wind<br/>To wind for 30 second</li> <li>By entering the correct</li> </ul> | to the rear to access the wiper. Paper* button to wind the paper. Is check the box then click the button. Wind Paper ✓ Wind paper for 30 seconds. t length of the paper, the remaining an Wiper Paper Length: ✓ Approximate Remaining Wiper Pap Wiper Paper NOT Changed | nount of wiper can I<br>428 Feet<br>per | Paper Routing Diagram |  |
|----------------------------------------------------------------------------------------------------|----------------------------------------------------------------------------------------------------|-----------------------------------------|-----------------------|--|
|                                                                                                    |                                                                                                    | Fi                                      | inish Cancel          |  |

Jei pasibaigė popierius, ekrane atsiranda pranešimas. Tada du kartus paspausti Alarm. Tada spausti į Recover atvažiuoja valymo sistema į spausdintuvo priekį. Ekrane pasirodo keitimo popieriaus keitimo procedūros aprašymas.

Baigus keitimą spausti "Finish".

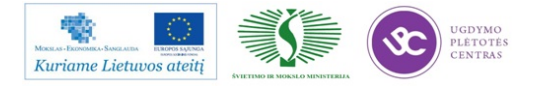

# .Pastos struktūros apmokymas

Jei projekto programoje aktyvuota patikra, tokiu atveju, reikia apmokyti pastos struktūrą. Spausdintuvas tai atlieka automatiškai ant pirmos plokštės arba rankiniu būdu *Utilities /Train Paste Now*.

| Setup Info Auer Boat Board Handling Tooling Vision Separation | Print Head   Wiper   Dispenser   Barcode   Inspection Offsets                                                   |
|---------------------------------------------------------------|----------------------------------------------------------------------------------------------------|
| Print Offsets Front To Bear Bear To Front                     |                                                                                                    |
|                                                               |                                                                                                    |
|                                                               |                                                                                                    |
|                                                               |                                                                                                    |
| Offset Theta: 0.00000 [0.00000 deg                            | in the second second second second second second second second second second second second second second second |
| Print Offset Locations                                        |                                                                                                    |
| Status: No Print Offset Locations Defined                     |                                                                                                    |
| Teach Locations Manual Adjust Run Auto Adjust                 |                                                                                                    |
| Automatic Print Offsets                                       |                                                                                                    |
| Disabled     Internal Offsets                                 |                                                                                                    |
| Front To Rear Rear To Front                                   |                                                                                                    |
| Offset X: 0.00000 0.00000 in                                  | · · · · ·                                                                                                    |
| Offset Y: 0.00000 0.00000 in Apply                            | Front to Rear Offsets                                                                                           |
| Offset Theta: 0.00000 0.00000 deg Clear                       | Print Offset X:                                                                                                 |
| Auto Adjust During Production                                 | to Adjust                                                                                                    |
| Besnansiveness: Medium                                        | Pad Coverage: 70 %                                                                                              |
|                                                               | Frequency: 10                                                                                                   |
|                                                               | Trequency. To                                                                                                   |
| Shift Limit; U.U.1500 In Apply To: C Previous S               | stroke (• Both Strokes                                                                                          |
|                                                               | < Back Finish Cancel                                                                                            |

# Pastos tikslumo koregavimas

# 9.Išjungimas

| 1.       | Atlikti kasdieninę įrenginio profilaktiką.                     |
|----------|----------------------------------------------------------------|
| 2.       | Išsaugoti pakeitimus darbinėje programoje.                     |
| 3.       | Išimti trafaretą <b>Utilities</b> >Stencil Operations > Remove |
| Stencil. |                                                                |
| 4.       | Išimti visus laikiklius ar parėmėjus iš įrenginio vidaus.      |
| 5.       | Išeiti iš programos ir išjungti PK.                            |
| 6.       | Išjungti pagrindinį jungiklį, esantį įrenginio gale kairėje    |
| pusėje.  |                                                                |
|          |                                                                |

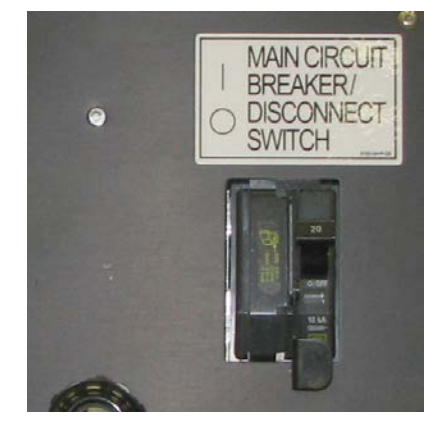

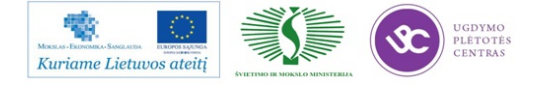
#### 1.3.6. PMB darbo instrukcija "Trafareto priežiūra" (PR-02-DI-9)

#### 1. Įranga:

- 1.1 AP27, AP 25, MPM momentum;
- 1.2 GAM 40 įrenginys;
- 1.3 ESD valymo mentelė;
- 1.4 Šluostės.

#### 2. Medžiagos:

- 2.1 Izopropanolis;
- 2.2 Suspaustas oras.

#### 3. Reikalavimai

3.1 Pradedant pamainą trafaretas turi būti išplautas GAM40 įrenginiu. Naudojama instrukcija (K-

PR-02-DI-14) "ultragarsinio plovimo įrenginio GAM40 technologinė instrukcija";

3.2 Trafaretas turi būti plaunamas nemažiau kaip du kartus per pamainą;

3.3 Matant litavimo pastos nekokybiškam užnešimui trafaretas plaunamas iš naujo;

3.4 Pasta ant trafareto negali būti palikta džiūti;

3.5 Prastovėjus litavimo pastai ant trafareto ilgiau kaip 15min tikriname kaip tepama pasta ruošiniuose;

- 3.6 Išeiti į pietų pertrauką ar kitai gamybinei pertraukėlei galima tik išvalius trafaretą;
- 3.7 Pasta dedama grįžus po pertraukos;
- 3.8 Printerio patikra galima išjungti tik su proceso technologo ar PMB vadovo leidimu;
- 3.9 Dirbdami vadovaujamės "pastos eksplotacija" instrukcija bei "PMB spausdintuvo valomojo popieriaus panaudojimo registras" pastabomis.

#### 4. Pasiruošimas darbui:

4.1 Sustabdome pastos, klijų trafaretinio užnešimo įrenginį;

4.2 Atsirakiname trafaretą.

#### 5 Darbo eiga:

- 5.1 Nuo trafareto, ESD mentele, nuimate litavimo pastą;
- 5.2 Trafaretą apipurškiate izopropanoliu;
- 5.3 Kruopščiai išvalote litavimo pastos likučius su šluoste;
- 5.4 Naudodami suspaustą orą pašalinate pastos likučius iš apertūrų;
- 5.5 Kartojate 3.2 3.4 punktus kol trafaretas išvalomas pilnai.

#### 6. Baigus projektą:

- 6.1 Trafaretą privaloma išplauti su ultragarsiniu plovimo įrenginiu projektui pasibaigus;
- 6.2 Trafaretas įdedamas į voką ir pakabinamas trafaretų stelaže;
- 6.3 Trafaretai stelaže turi būti sudėlioti alfabeto tvarka.

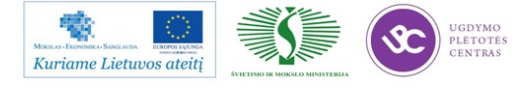

# 1.3.7. PMB darbo instrukcija "Ultragarsinio plovimo įrenginio technologinė instrukcija " (**PR-02-DI-14**)

#### Naudojimo paskirtis

- Ultragarsinis valymo įrenginys "GAM40" naudojamas klijų ar pastos trafareto kiaurymių sienelių valymui.
- Ultragarsinį keitiklį naudoti tik tose zonose kur užpilta plovimo skysčio.
- Naudoti pradedant pamainą, baigus projektą ir gamybos eigoje, atsiradus litavimo defektams dėl pastos likučių ant trafareto kiaurymių sienelių.
- Prieš ultragarsinį valymą, nuo trafareto turi būti nuvalyta pasta rankiniu būdu.

#### Įranga

- Ultragarsinio plovimo įrengimas GAM40;
- Plaunamas trafaretas uždėtas ant TETRA rėmo;
- Suspausto oro prapūtimo prievadas.

#### Medžiagos

- Trafareto plovimo skystis VIGON SC200 (galima naudoti ir izopropanolį);
- Valymo šuostės.

#### Darbo eiga

- Dėti plaunamą trafaretą, uždėtą ant TETRA rėmo, į trafareto plovimo vietą.
- Gausiai ant trafareto plovimo zonoje užpilti plovimo skysčio.

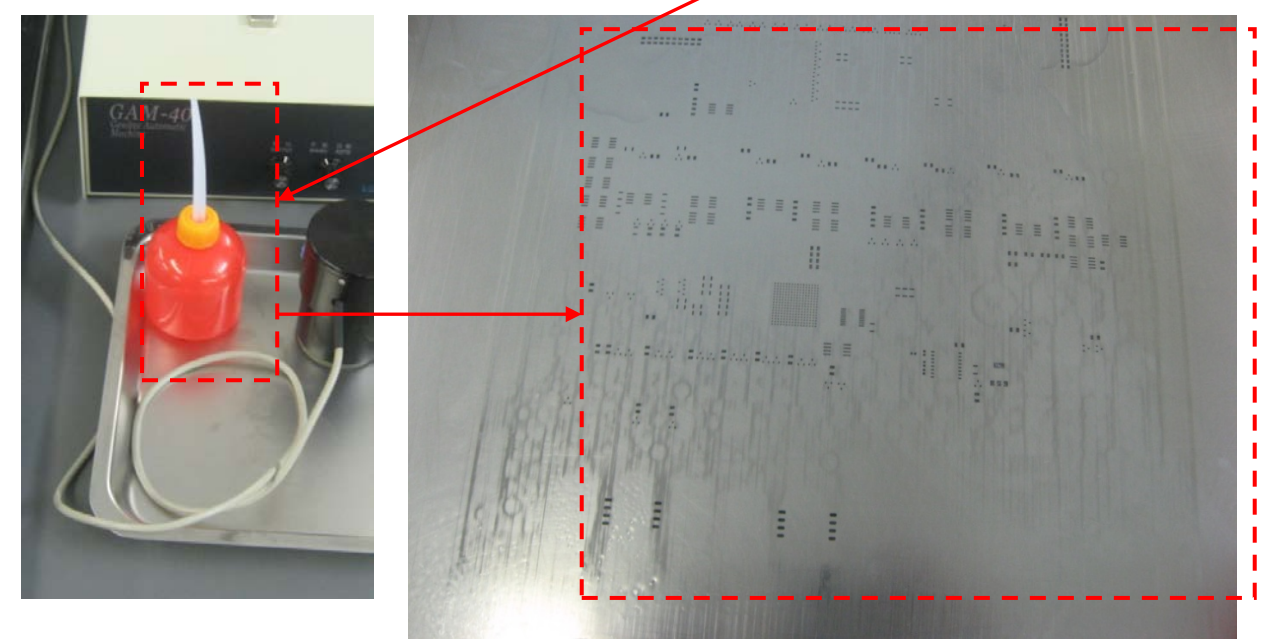

- Įjungti ultragarsinio valymo įrenginį.
- Nustatyti į MANUAL valymo rėžimą.

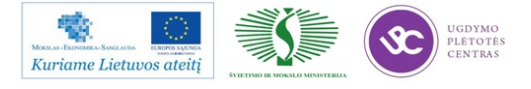

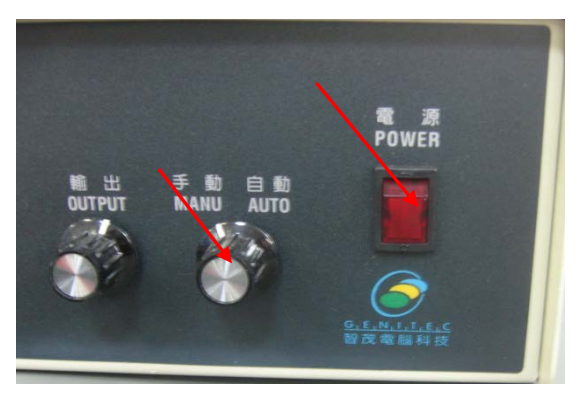

- Uždėti ultragarsinį keitiklį ant trafareto valymo zonos.
- Pradėti trafareto valymą, nuspaudžiant mėlyną mygtuką. Lėtai stumdyti keitiklį trafareto valymo zonoje. Valymo trukmė priklausomai nuo trafareto dydžio 0,5- 2 min.

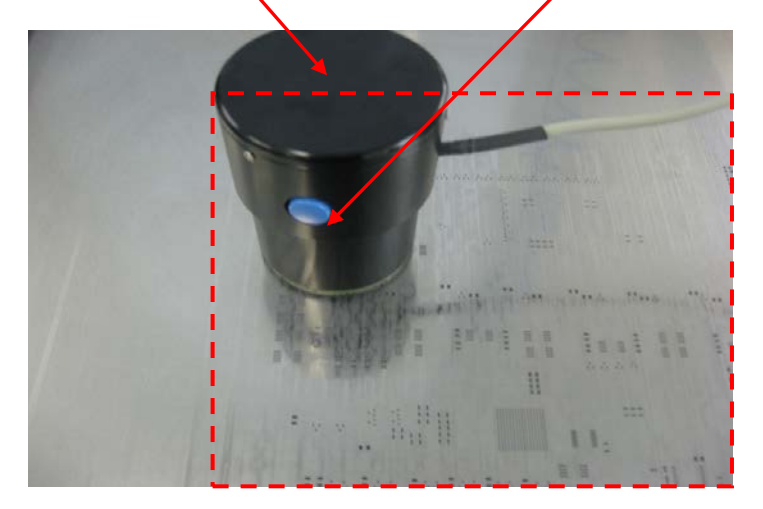

- Baigus ultragarsinį valymą, nuvalyti trafaretą šluoste ir prapūsti suspausto oro prievadu.

#### Darbo pabaiga

- Šluoste nuvalyti ultragarsinį keitiklį.
- Sutvarkyti darbo vietą ir tvarkingai sudėti naudotus įrankius bei priemones kaip parodyta.

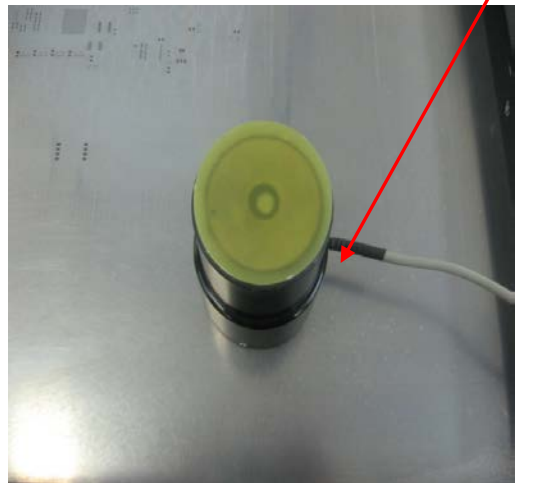

Baigus darbą, išjungti įrenginį.

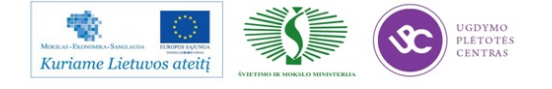

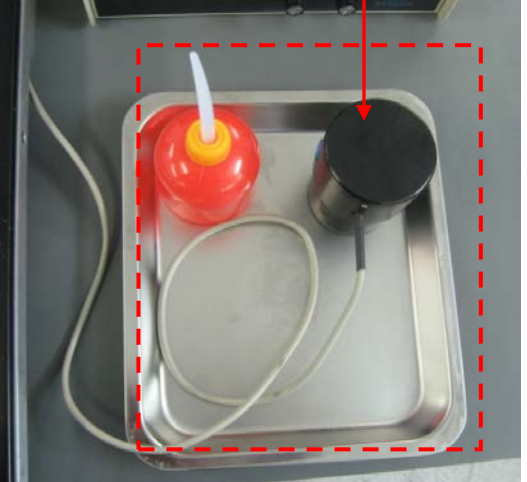

# 1.3.8. PMB darbo instrukcija "Paviršinio montavimo įrenginio FCM operatoriaus vadovas" (PR-02-DI-10)

#### FCM sąvoka

*FCM* – tai našus komponentų statymo įrenginys "*Fast component mounter*". FCM – įrenginys montuoja 60 000 ar daugiau SMD komponentų per valandą. Maksimalus – teorinis 95 000 komponentai per valandą. Įrenginį sudaro 16 nepriklausomų modulių, kurių kiekviename yra "*Placement Phi Unit (PPU)*".

FCM dažniausiai montuoja 0402 arba 0602 detales (1pav). Su papildoma įranga gali montuoti ir didesnius komponentus(2pav). Matmenys 3100 x 1770 mm arba 3100 x 1950 mm su papildoma įranga.

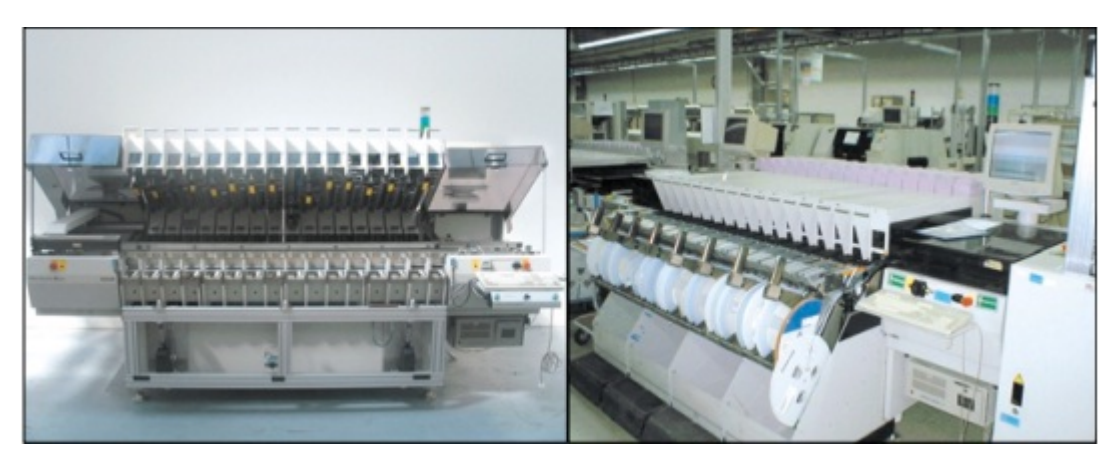

1 pav.

2 pav.

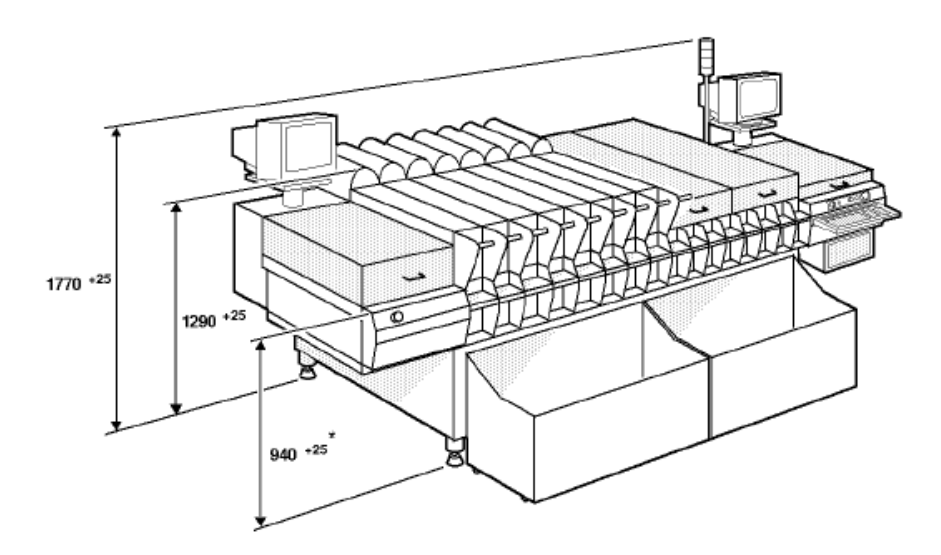

3 pav. FCM įrenginio išmatavimai

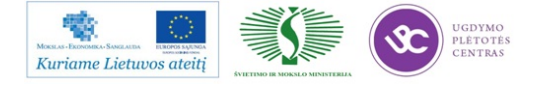

#### FCM įrenginio perkrovimas (įjungimas – išjungimas)

Norint įjungti įrenginį reikia patikrinti ar "*Flopy*" laikmenoje nėra disko, atspausti "*Energy stop*" mygtukus ir pasukti "*Main swich*" jungiklį.

Įrenginys iki pradinio lango užsikrauna pats. Jei įrenginys perkraunamas arba išjungtas neseniai ir bus naudojama ta pati programa, įrenginį startuojame vieno mygtuko paspaudimu. Patikrinus jog šviečia "Servo power" lemputė, spaudžiame F5 ir statrtuojame programą. Jeigu įrenginys nestartuoja ir rodo "Servo power klaidą", patikrinkite paveikslėlyje 4 parodytas srovės atjungimo priežastis (Ar atleisti energy stop mygtukai bei uždaryti moduliai, gaubtai).

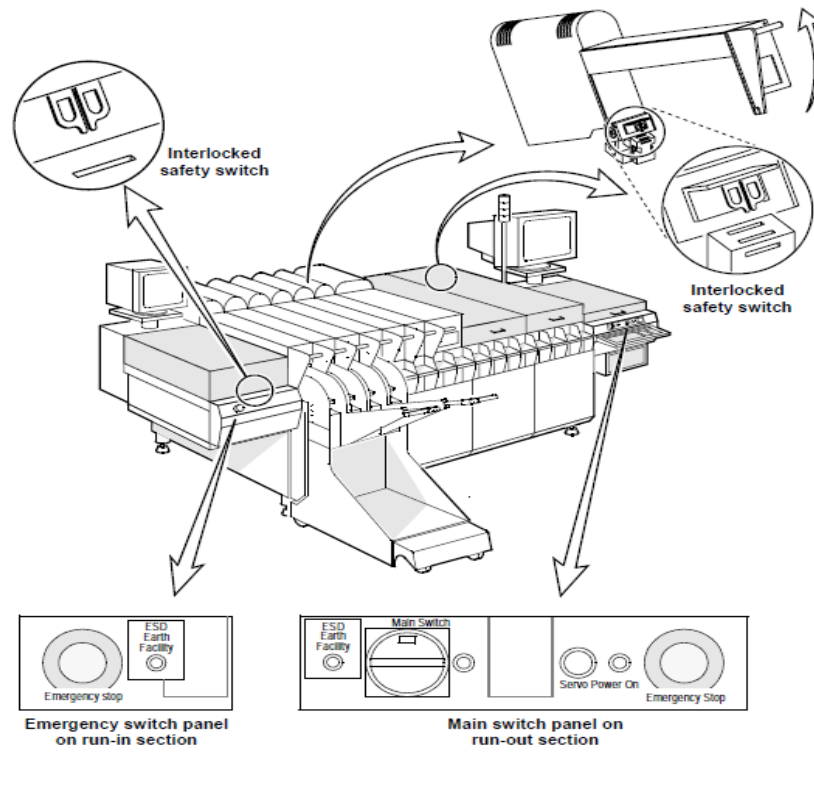

4 pav.

Išjungiant būtina įrenginį sustabdyti (F6). Sustojus ir užsidegus raudonai lempai spaudžiame:

- User.
- Shut down FCM.
- Išsijungus programai pasukame "Main Swich" jungiklį.

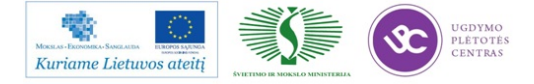

Kai įrenginys nedirba ilgesnį laiką, ar paleidžiamas naujas projektas įjungimo metu privaloma patikrinti šiuos punktus:

1. Patikrinkite įrenginį pagal 5 paveikslėlį.

2. Įjunkite suspaustą orą (10) turi būti padėtyje III.

3. Patikrinkite oro slėgio matuoklius (B) ir (C).

4. Ar rodmenys geri? (Matuoklis B:  $2,6 \pm 0,1$ ; matuoklis C:  $5,5 \pm 0,1$  baro). Jei matuoklės rodo nulį, praneškite proceso technologui, brigadininkui, įrenginių inžinieriui.

5. Ijunkite pagrindinį jungiklį "Main Swich".

6. Ar šviečia maitinimo lempos?Jei ne, išjunkite pagrindinį galios jungiklį ir praneškite meistrui.

7. Palaukite kol sistema užsikraus(apie 8 min.),pasirodo pagrindinis ekranas su žmogiškąja sąsaja. (Meniu juostos, parinktys, informacija).

8. Jeigu rodomas klaidos pranešimas, skaitykite pagalbinę informaciją, nesupratus klaidos praneškite meistrui.

9. Patikrinti vakuumo matuoklę (A).

10. Vakuumas turi būti -0,75  $\pm$  0,02 baro, jei ne, praneškite meistrui.

11. Uždarykite transportą:

- Uždarykite saugos dangtelius (jeigu yra).
- Nuleiskite modulius "lasus".
- Patikrinkite avarinius stabdžius("Energy stop").

12. Ljunkite "Servo power" mygtuką.

13. Jei negalite startuoti dėl "*Servo power*" klaidos, dar kartą patikrinkite įrenginio gaubtus kaip parodyta 4 pav. Jei vis tiek negalite paleisti įrenginio, praneškite meistrui.

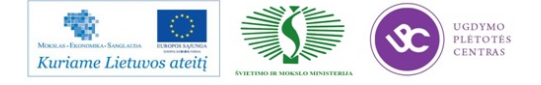

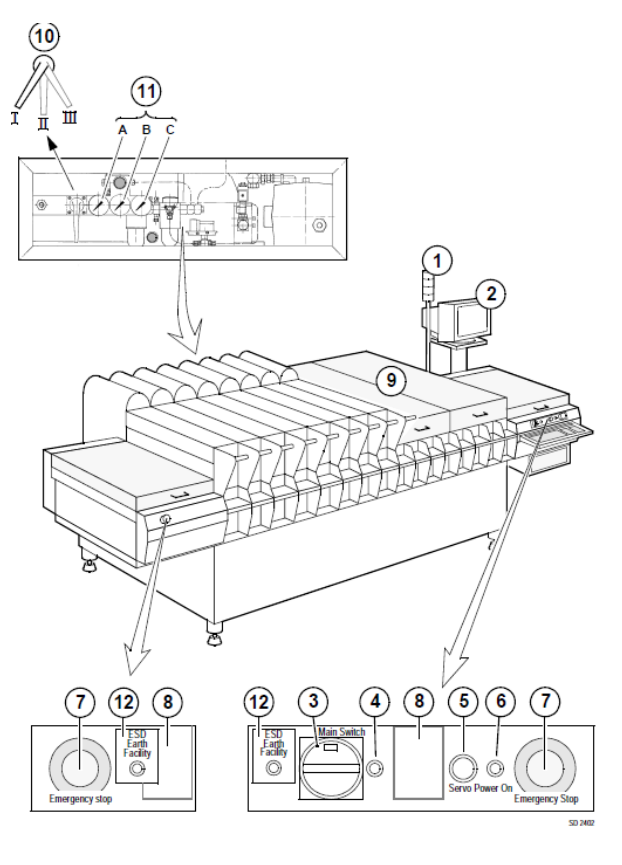

5 pav.

#### Programos parinkimas – paleidimas

Kai įrenginys pilnai užsikrauna, pasirenkame programą su kuria dirbsime. Jei prieš tai dirbtas projektas sutampa ir programa nebuvo išjungta, ji užsikraus automatiškai. Lieka tik startuoti (F5). Jei įrenginys nerodo jokios programos pavadinimo, spaudžiame:

- Order
- Shedule (pasirenkame programą).
- Startuojame pasirinktą programa.

#### Įrenginio klaidų pranešimų tipai, klaidos

Įspėjimas – klaida atsiranda kai:

• Šviečia oranžinė arba raudona lempa, įspėjanti apie gedimą.

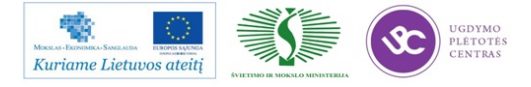

- Girdimas papildomas signalas (jeigu neatjungtas).
- Įrenginys sustojo darbo rėžime.
- Ekrane rodomas klaidos statusas.

Klaidos informacija matoma paspaudus "F3" mygtuką. (Production – Erros recovery).

**Būtina perskaityti ir atsižvelgiant į klaidos tipą, tvarkyti iškilusią problemą. Negalima sustojus įrenginiui pirma paspausti paleidimo mygtuką neperžvelgus klaidos.** Fcm įrenginys kartoja detalės paėmimą tris kartus, tad jei iš trečio karto nepaimama detalė, įrenginys sustoja. Dėl netinkamo sureguliavimo (žingsnio, tipo ir pan.) galima nubarstyti daugybę komponentų. Jeigu žingsnis dvigubai didesnis, įrenginys paims kas antrą detalę. Kitos bus tiesiog nubertos į juostų dėžę. Jeigu įrenginio žingsnis per mažas, detalės nepaims, arba kartos po du kartus paėmimą: tai yra du maži žingsniai prilygs vienam dideliam, prarandamas laikas, tad tuo pačiu ir gamybos kiekis, barstomos detalės.

Įsitikinus kad klaida aiški, sprendžiame klaidos atsiradimo priežastis. Proceso klaidos, kurios gali atsirasti gamybos metu:

- Miss SMD after pick.
- Lost SMD before align.
- Misalign SMD.
- Lost SMD after align.
- Retain SMD after place.
- SMD lost due to power down.

Šios klaidos dažniausiai atsiranda dėl šių priežasčių:

- Tuščia juosta (baigėsi detalė).
- Neprasukama juosta (patikrinti juostą ir ratukus, kurie tempia juostą).
- Bloga pipetė (pipetės tipas).
- Pipetė užsikišusi nešvari.
- Blogas komponento tipas (patikrinkite detalės dydį, nominalą, kodą).
- Nejjungtas "Servo pover" mygtukas.
- Blogai sureguliuotas žingsnis.
- Fyderis sulužęs (kai kurios dalys juda, sunkiai spaudžiasi žingsnio matuoklė).
- Vakuumo problema.

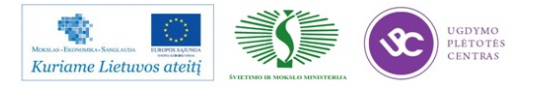

Nepavykus išspręsti arba nesupratus klaidos tipo, susisiekti su mechaniku arba proceso technologu.

Procesas ir gamyba sustabdomi F6 mygtuko pagalba. Jei įtariamas gedimas, sustabdome su F6, tada kviečiamas mechanikas.

#### Įrenginio simuliacinis rėžimas

Įrenginiui nedirbus ilgesniam laikui nei 8 valandos, būtina pajungti "simulation" rėžimą. Fcm modulių lazeriai apšyla, dirba ir stato komponentus simuliacijos profilyje. **Įjungto įrenginio,** tai yra darbo rėžime sustabdyto su F6, negalima palikti ilgesniam nei valandos laikotarpiui. Būtina įrenginį išjungti arba parinkti "simulation" rėžimą.

Simuliacija pajungiama tik pilnai išleidus plokštes iš mašinos. Įrenginyje neturi būti gamybos plokščių. Moduliai turi būti atitraukti, kad simuliacijos rėžime nesuktų fyderių.

Norint parinkti rėžimą, spaudžiame:

- Order.
- Abort.
- Abort Immediately, do not runout (išjungiama susieta programa).
- *Configuration.*
- System Parameters.
- Simuliation without boards (parenkamas simuliacijos režimas).
- Order.
- Shedule.
- Pasirenkama programa, kuria bus dirbama.
- Spaudžiama F5, pradedama simuliacija.

Main menu parinktys:

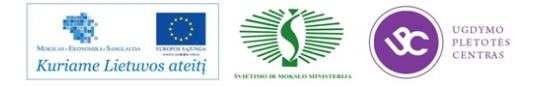

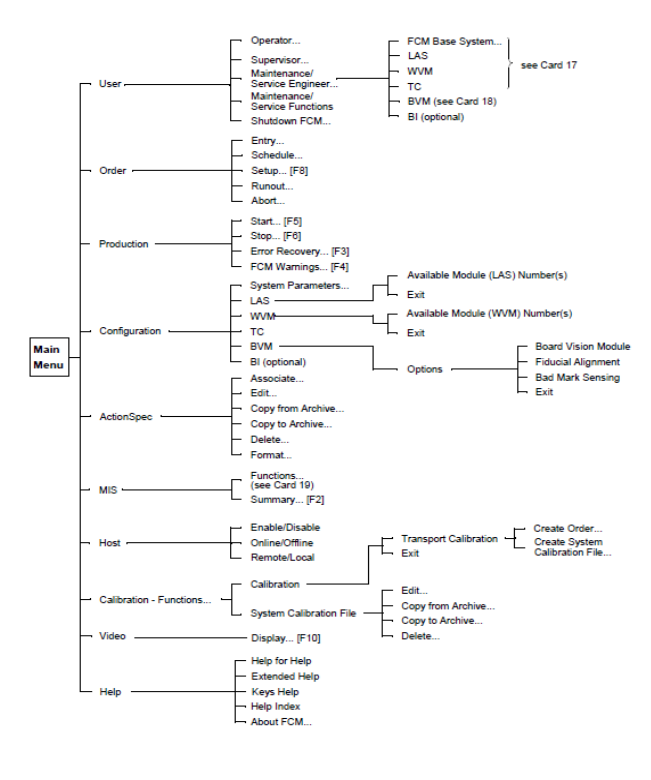

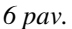

#### FCM derinimas – kalibravimas

- Išjungiama prieš tai buvusio produkto programa. Įsitikinus, kad projektas baigtas, plokščių nėra įrenginyje pasirenkame:
  - Order.
  - Abort.
  - Abort Immediately, do not runout (išjungiama susieta programa).
- 2. Nuimame visus "fyderius" (fyderio vežimą), jeigu dirbame prie 1SMD linijos, atiraukiame visus modulius.
- 3. Pakeičiame pipetes.
  - Įdedame pipetes pagal naują projektą (pipetės būna dviejų rūšių mažos 0402 detalėms ir didesnės 0602. Pipečių dydis matomas akimi, skiriasi pipetės skylių dydis.
    - a) Pipetės kečiamos išėmus lasą ir rankinių būdu perdedamos.
    - b) Jei nusimato daugiau nei vienos pipetės keitimas, spaudžiame:
      - User.
      - Maitenance/Servis Enginer.
      - Las (pasirenkamas lasas kuriame keisime pipetę).
      - Command.

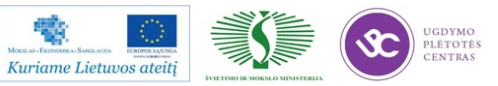

- Exchange nozzle.
- Start (išlindus pipetei pakeičiama nauja).
- Done.
- Exit.

|        | FCM Maintenance & Service - LAS M | odules  |
|--------|-----------------------------------|---------|
| Module | Command SMD-Info                  | Help F1 |
|        | Exchange nozzle                   |         |
|        | Manipulate PPU                    |         |
|        | Home                              |         |
|        | Dump                              |         |
|        | Beset controller                  |         |
|        | Show version                      |         |
|        | Show placement count              |         |
|        |                                   |         |

7 pav.

- 4. Pakeitus pipetes grįžtama į programos pagrindinį langą.
- 5. Atidarome dangčius (pavaizduota pav.).
- 6. Nustatomas takelio plotis pagal plokštės parametrus. Plokštė turi būti laisva takelyje tiek, kad neiššoktų per viršutinius laikiklius ir lengvai važiuotu takeliu.
- 7. Atsukame paremėjus.
- 8. Jei plokštės plotis skiriasi, išimame paremėjus. Pereiname prie 12 punkto.
- 9. Paveikslėlyje naudojama papildoma įranga (kalibracinė plokštė).
- 10. Paveikslėlyje naudojama papildoma įranga (išvalomas transporto stalas).
- 11. Paveikslėlyje naudojama papildoma įranga (kalibracinė plokštė).
- 12. Naudojant naujo projekto plokštę arba maketą, susidedame paremėjus.
- Sustatomi paremėjai pagal plokštės parametrus. Jeigu plokštė turi antrinę pusę (bottom), paremėjai neturi kliudyti ar liesti detalės.
- 14. Patikrinti višutinį plokštės laikiklį. Plokštę jis turi fiksuoti ir neleisti iškelti virš fiksatoriaus.
- 15. Patikriname takelio plotą sudėjus paremėjus.
- 16. Patikriname plokštės fiksavimą.
- 17. Uždarome modulius ir dangčius.
- 18. Pajungiame simulaicinį rėžimą pagal naują programą (apie 20 min).
- 19. Išjungiame simuliaciją.Peržiūrime tarnsporto stalą, nepriveržtas paremėjas gali sukelti milžiniškų nuostolių ir gedimų tiek įrenginiui, tiek pačiam gaminamam gaminiui.
- 20. Sutikriname fyderio žingsnius, detales ir leidžiame pirmus du ruošinius.

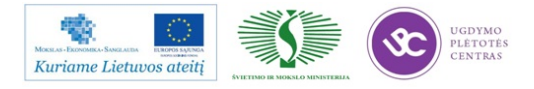

- 21. FCM pirma plokštė gali skirtis nuo antros, kadangi įrenginys kalibruojasi ir įmanoma paklaida, programą koreguojame pagal antrą arba trečią plokštę. Programos koregavimas aprašytas sekančiame skyrelyje.
- 22. Sukalibravus programą pradedama gamyba.

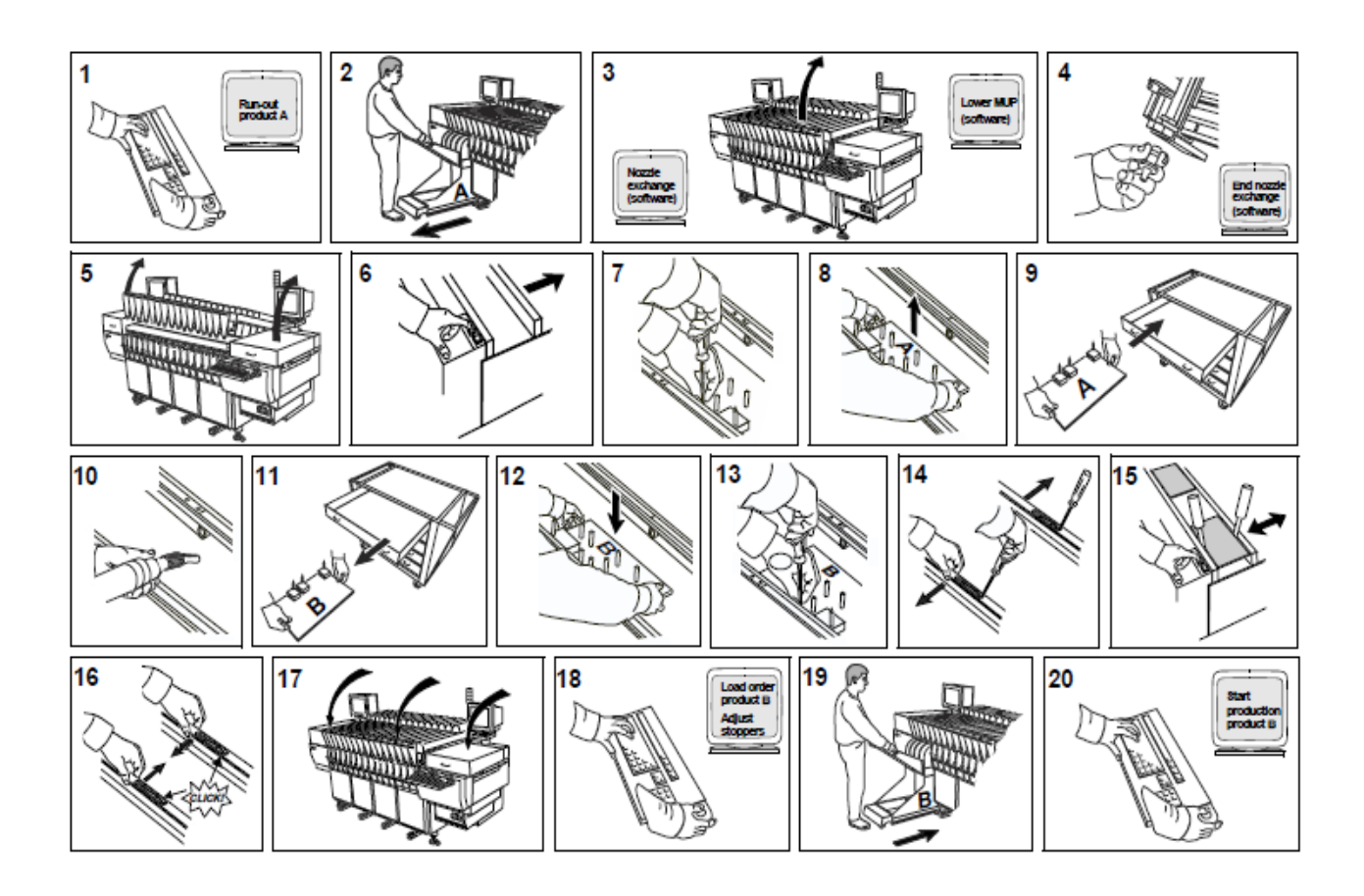

FCM programos koregavimas

FCM neturi kameros, pagal kurią galėtume matyti ir koreguoti detalės statymo pozicijas. Tai daro žmogus. Tad prieš pradedant koreguoti programą, reiktų pasidėti plokštę ant FCM stalo priešais monitorių, nusirinkti papildomus ir nereikalingus daiktus, nes plokštė koreguojama prieš krosnį, tad reikia dirbti atidžiai, kantriai ir iš eilės. Kad nepasimesti tarp pozicijų, patartina turėti sistemą ir keisti pozicijas iš eilės. Padėti gali liniuotė, žymint vietą iki kur jau peržiūrėjote ir patraukėte detales. Detalių pasislinkimas įvairus, tad iš akies nėra lengva nustatyti atstumą kurioje ji turėtų stovėti. Būtina prieš koreguojant išsaugoti sisteminio failo kopiją. **Padarius rašybos klaidą, įrenginys nedirbs**. Parašius ne tokį skaičių, detalė gali būti dedama visai kitoje plokštės pusėje ir ne ant aikštelių. Tad kopija būtina.

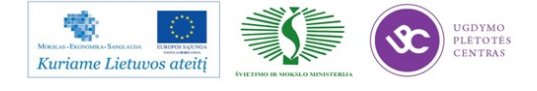

Atidarome programos kodą:

- ActionSpec.
- Edit.

Pasirenkame reikiamą programą. Prieš mus atsivers kodo langas:

| COMME  | нт        | ind         | x/bri | a n  | refho | 01ex/ | net | fho1  | ey.  | /board_     | x /  | boar  | പ         | <b>y</b> |      |        |        |        |     |      |       |   |            |
|--------|-----------|-------------|-------|------|-------|-------|-----|-------|------|-------------|------|-------|-----------|----------|------|--------|--------|--------|-----|------|-------|---|------------|
| INDEX  |           |             | 1     | 2    | 284.  | . 000 | 14  | 13.8  | 180  | 289.0       | 88   | 138   | . 01      | 88       |      |        |        |        |     |      |       |   |            |
| INDEX  |           |             | 3     | 1    | 84.   | . 000 | 14  | 13.8  | 1818 | 89.0        | 88   | 138   | . 01      | 88       |      |        |        |        |     |      |       |   |            |
| INDEX  |           |             | 4     | 1    | 154.  | . 000 | 14  | 13.0  | 1818 | 159.0       | 88   | 138   | . 86      | 88       |      |        |        |        |     |      |       |   |            |
| INDEX  |           |             | s     | 1    | 224.  | . 000 | 14  | 40.0  | ee   | 229.0       | 88   | 138   | . 01      | 88       |      |        |        |        |     |      |       |   |            |
|        |           |             |       |      |       |       |     |       |      |             |      |       |           |          |      |        |        |        |     |      |       |   |            |
| COMPE  | HT.       | fd          | /nk   | 1600 | eder  | id    |     |       |      | tune /      | con  | 0054  | et.       | id       |      |        | /sed   | i.e    |     |      |       |   |            |
| FFFDE  |           |             | 5 T   | 6-H  | 12    |       |     |       | - 1  | 50120       | 32   |       |           |          |      | an a'  | 2      |        |     |      |       |   |            |
| FEEDE  |           | ÷           | 1 1   | 6-H  | 12    |       |     |       |      | 50113       | 36   |       |           |          | - 1  | BAR    | 5      |        |     |      |       |   |            |
| FEEDE  |           | -           |       | 6 N  | 12    |       |     |       |      | 5 b02bb     | **** |       |           |          |      | 0.0    | e<br>9 |        |     |      |       |   |            |
| FEEDE  | -         | 2           | 1.1   |      | 12    |       |     |       | - 1  | 5 5 6 1 3 3 |      | •     |           |          |      | 010    | 2      |        |     |      |       |   |            |
| FEEDE  | 8         | - 2         | 1.5   | 8-N  | 12    |       |     |       |      | 50123       | 10   |       |           |          | - 1  | 040    | 6      |        |     |      |       |   |            |
| PEEDE  | 8         | 2           | 1.5   | 8-11 | 12    |       |     |       |      | 50110       | 81   |       |           |          |      | 040    | 2      |        |     |      |       |   |            |
| PEEDE  | н         | •           | 1.0   | 8-M  | 72    |       |     |       |      | 50111       | 23   |       |           |          |      | (048)  | 2      |        |     |      |       |   |            |
|        |           |             |       |      |       |       |     |       |      |             |      |       |           |          |      |        |        |        |     |      |       |   |            |
| CONNE  | NT        | Pick        | C00   | ndi  | nates | s are | n   | elat  | 10   | e to mo     | dul  | e or  | 191       | 10       |      |        |        |        |     |      |       |   |            |
| COMME  | нт        | fd/p        | e/ps  | h/r  | Fp/pi | ick_x |     | /pic  | N_3  | /pic        | к_р  | hi/e  | a/p       | prf/     | arf, | ale,   | /ple   |        |     |      |       |   |            |
| PICK   |           | 1           | 1 .   | 1    | 2     | 8     | 19. | . 888 | •    | 77.000      |      | 98.0  | 1         | 1        | 95   | 95     | 166    | 80     |     |      |       |   |            |
| PICK   |           | 2           | 1 .   | 1    | 2     | 0     | 35. | . 888 | 1    | 77.000      |      | 98.0  |           | 1        | 95   | 95     | 166    | 80     |     |      |       |   |            |
| PICK   |           | 3           | 1 1   | 1    | 2     |       | 51. | . 888 | •    | 77.000      |      | 98.0  |           | 1        | 95   | 95     | 100    | 80     |     |      |       |   |            |
| PICK   |           | 4           | 1 .   | 1    | 2     | 8     | 67. | . 888 |      | 77.000      |      | 98.0  |           | 1        | 95   | 95     | 188    | 80     |     |      |       |   |            |
| PICK   |           | 5           | 1 .   | 1    | 2     |       | 83. | . 888 | 1    | 77.000      |      | 98.0  |           | 1        | 95   | 95     | 100    | 80     |     |      |       |   |            |
| PICK   |           | 6           | 1 .   | 1    | 2     |       | 99. | . 000 | 1    | 77,000      |      | 98.0  |           | 1        | 95   | 95     | 100    | 80     |     |      |       |   |            |
|        |           |             |       |      |       |       |     |       |      |             |      |       |           |          |      |        |        |        |     |      |       |   |            |
| COHHE  | NT        | Houn        | t co  | ond  | inate | es ar | w 3 | in p  | an   | 1 coor      | din  | ates  |           |          |      |        |        |        |     |      |       |   |            |
| CONNE  | NIT       | cono        | POF   | 1    | c1/1  | s/bd/ | 121 | /ok   | 1    | not x       |      | mit   | w/        | /1       | nt c | ahi.   | /alie  | n oh   | 4   |      |       |   |            |
| HOUNT  | RS        | 38          |       |      |       |       | 3   |       | 2    |             | 1    | -192  | 64        | 10       | 168  | 3.08   |        | 0      | 0.0 | 1    |       |   |            |
| HOUNT  | 85        | 16          |       |      |       |       | 3   | 1     | 2    | 6           | 1    | -220  |           | 88       | 166  | 288    | 0.     | 0      | 0.0 |      |       |   |            |
| HOUNT  | RC        | 31          |       |      |       |       | ā   | ÷     | 2    | ě.          | ÷    | -211  | .21       | 10       | 166  | 286    |        | ě.     | 0.0 |      |       |   |            |
| HOUNT  | ER        | 583         |       |      |       |       | ā   | -     | - 5  | ă           | ÷    | -284  | 58        |          | 164  | 27h    |        | õ      |     |      |       |   |            |
| HOUNT  | 0.6       | hh          |       |      |       |       | ÷.  |       | - 6  |             | ÷.   | -104  |           | 1.0      | 154  | 978    |        | ě.     |     |      |       |   |            |
| MUNT   | 64        |             |       |      |       |       |     | - 6   | - 6  |             | ÷.   | -104  |           |          | 464  | 103    |        | ě.     |     |      |       |   |            |
| MOUNT  | 64        | 50          |       |      |       |       | - 5 |       | - 6  |             | 4    | - 194 | - 20      | 22       |      | 778    |        |        |     |      |       |   |            |
| HOUNT  |           | 57          |       |      |       |       | - 2 |       | - 5  |             |      | - 170 | - 20      | 29       | 100  | 25.0   |        |        |     |      |       |   |            |
| HOURT  |           | 601         |       |      |       |       | - 2 | - 2   | - 2  |             | 2    | -223  | - 22      | 34       | 128. | 258    |        |        | 0.0 |      |       |   |            |
| HUUNI  | 85        | 41          |       |      |       |       |     | 1     | 1    | × *         | 1    | -204  | . 07      | y a      | 128. | 380    | -98.   |        | 0.0 |      |       |   |            |
| NOONI  | RS        | 01          |       |      |       |       | 3   | - 1   | 2    | 2           | 1    | -212  | - 55      | 98       | 128. | 350    | -98.   |        | 0.0 |      |       |   |            |
| NOONT  | 85        | 70          |       |      |       |       | 3   | - 1   | 2    | 2           | 1    | -214  | .03       | 30       | 128. | 368    | -98.   | 0      | 0.0 |      |       |   |            |
| HOUNT  | 85        | 71          |       |      |       |       | 3   | - 1   | 2    | 2           | 1    | -205  | - 35      | 50       | 128. | .400   | -98.   | 0      | 0.0 |      |       |   |            |
| NOONI  | FB        | 782         |       |      |       |       | 3   | 1     | 2    | 3           | 1    | -217  | .48       | 80       | 126. | 3.08   |        | 0      | 0.0 |      |       |   |            |
| NOONT  | FB        | 701         |       |      |       |       | 3   | 1     | 2    | 3           | 1    | -217  | -24       | 48       | 122. | .800   | . 0.   | 0      | 0.0 |      |       |   |            |
| HOUNT  | R8        | 24          |       |      |       |       | 1   | 1     | 2    | - 5         | 1    | -197  | .40       | 31       | 63.  | . 85 B | 98.    | 0      | 0.0 |      |       |   |            |
| HOUNT  | R8        | 18          |       |      |       |       | 1   | 1     | 2    | 5           | 1    | -283  | .78       | 88       | 62.  | 338    | 98.    | 0      | 0.0 |      |       |   |            |
| HOUNT  | <b>R8</b> | 26          |       |      |       |       | 1   | 1     | 2    | 5           | 1    | -195  | .38       | 82       | 61.  | .229   | 98.    | 0      | 0.0 |      |       |   |            |
| HOUNT  | CB        | 23          |       |      |       |       | 1   | 1     | 2    | -           | 1    | -194  | .33       | 78       | 61.  | .229   | 98.    | 0      | 0.0 |      |       |   |            |
| HOUNT  | C5        | 16          |       |      |       |       | 1   | 1     | 2    | 1           | 1    | -198  | .85       | 88       | 26.  | . 08 0 | 98.    | 0      | 0.0 |      |       |   |            |
| COMME  | NT        | <b>BOAR</b> | DSKI  | ΡM   | OUNT  | C308  |     |       |      |             |      | 4     | 3         | 1        | 1    | 1 1    | -22    | .118   | 168 | .783 | -98.8 |   | . 0        |
| COMME  | HT        | BOAR        | DSKI  | PH   | OUNT  | R534  |     |       |      |             |      | 4     | 3         | 1        |      | 5 1    | -67    | .688   | 168 | .148 | 0.0   | 0 | . 0        |
| COMME  | NT        | BOAR        | DSKI  | P H  | OUNT  | R532  |     |       |      |             |      | 4     | à         | 1        | - 6  | 6 1    | -61    | . 02.0 | 166 | .128 | 0.0   | 0 | . 0        |
| COMPE  | NT        | ROAR        | DSKI  | P 14 | OUNT  | FBSB  | 15  |       |      |             |      |       | â         | 1        | -    | 1 1    | -51    | .845   | 165 | .178 | 0.0   | ē | .e         |
| COMPE  | NT        | ROAR        | DSKT  | PH   | DUNT  | Ches  | 1   |       |      |             |      | h.    | ŝ         | ÷        |      | ii     | -63    | 82.0   | 155 | 178  | 0.0   | ő |            |
| COMPET | NT        | 2040        | DSKT  | P 14 | DUNT  | CRIM  |     |       |      |             |      |       | ñ         | ÷.       |      |        | -83    | 737    | 151 | 982  | -98.8 | ň | . e        |
| cover  | NT        | 2040        | OSKI  |      | DUNT  | 0284  |     |       |      |             |      | ñ.    | ž         | ÷.       |      |        | -60    | 968    | 195 | 610  |       | ž | 1          |
|        |           | _           |       |      |       |       |     |       |      |             |      |       | - ALC - 1 |          |      |        |        |        |     |      |       |   | - <b>1</b> |

Paryškintose eilutėse matome paaiškinimus (Comment).

R528 – tai detalės pozicija. Pirmas skaičius 3 – nurodo plokštelę, kurioje statoma ši pozicija. Ketvirtas skaičius, šiuo atveju skaičius 6, nurodo fyderį iš kurio statoma ši detalė.

Pirmas skaičius su minuso (-) ženklu tai X pozicijos koordinatės. Šiuo atveju tai -192,640. Antras skaičius su kableliu ir jis turi būti teigiamas tai Y pozicija (168,309). Sekantis skaičius detalės posūkio kampas.

Norint koreguoti detalę, reikia didinti arba mažinti skaičius, priklausomai nuo detalės vietos. Jei detalė pasislinkusi X ašimi į dešinę, skaičių didiname, priklausomai nuo poslinkio, jei į kairę pusę, skaičių mažiname. Y ašyje, jeigu detalę reikia kelti į viršų, skaičių didiname, jei į apačią mažiname.

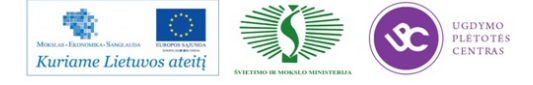

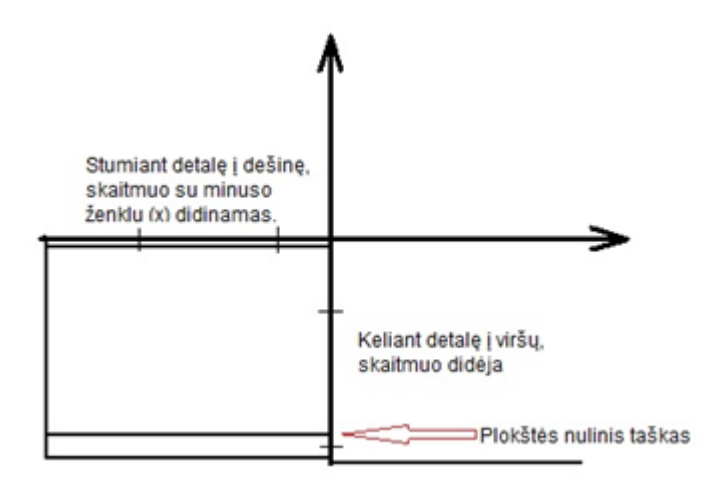

Plokščių išbraukymas projektuose PP53-326-16, PP53-326-19, PP53-249-25, PP53-258-13-15 Bot, PP53-180-07-04 Bot, PP53-171-11-12, PP53-140-14-15, PP53-141-11Bot, PP53-180-07 Top:

| 3 | 4 |
|---|---|
| 1 | 2 |

Plokščių išbraukymas projektuose PP53-180-07-04 Bot:

| 4 | 3 |
|---|---|
| 2 | 1 |

Peržvelgus ir sukoregavus programą, ją reikia susieti su failu.

- Order.
- Entry.
- Pasirenkamas failas, kurį koregavome (Action spec).
- Pavadinamas norimu pavadinimu (Order Id).

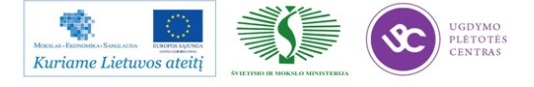

- Spaudžiame "*OK*".
- Užkraunama nauja programa (*order shedule*).

#### Nubarstymo sekimas

FCM suteikia galimybę stebėti pamainos metu nubarstymus, klaidų pranešimus, darbo ciklą. Norint našiai ir kokybiškai dirbti, būtina nuolat stebėti nubarstymus. Tik sekant nubarstymus, matome savo ar kitų operatorių padarytas klaidas keičiant fyderius arba juos derinant. Nubarstymą galima stebėti per šį meniu:

- Mis.
- Function.
- Administrator.
- *View past period* (išsirenkame pamainą).
- Reports.
- Proces report.

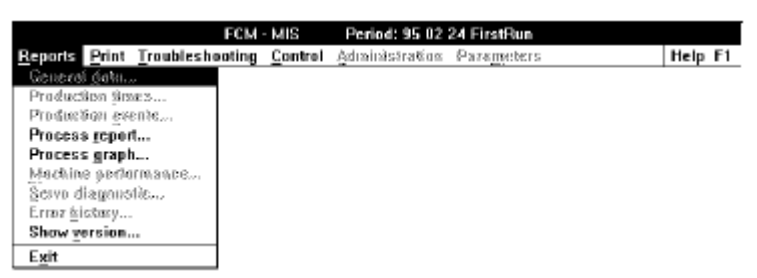

Atsivėrusiame lange matome šitokį vaizdą:

|                                                                                                    | Reports - Pr                                               | ocess repo                                       | t All Module:                               | s                                                               | -                                                                                                    |
|----------------------------------------------------------------------------------------------------|------------------------------------------------------------|--------------------------------------------------|---------------------------------------------|-----------------------------------------------------------------|----------------------------------------------------------------------------------------------------|
| Module number:<br>Picked<br>Auto retry :<br>- after pick<br>- misslign<br>Hanual :<br>- pick error<br>- misslign<br>- misslign after align<br>- metained after place<br>- not placed (skipped) | 5<br>317600<br>300<br>0<br>0<br>0<br>0<br>0<br>0<br>0<br>0 | 6<br>404050<br>414<br>0<br>0<br>0<br>0<br>0<br>0 | 7<br>317600<br>300<br>0<br>0<br>0<br>0<br>0 | 8<br>476400<br>450<br>0<br>0<br>0<br>0<br>0<br>0<br>0<br>0<br>0 | Print (F7)<br>Zeom in to:<br>LAS 1<br>LAS 2<br>LAS 3<br>LAS 4<br>LAS 5<br>LAS 5<br>LAS 6<br>LAS 6<br>LAS 7<br>LAS 8 |
| Misalign details (- Au<br>- X-offset<br>- Fhi-offset<br>- Vidth<br>- Length<br>- Not acasurable                                                                                                | tomatic + m<br>40<br>60<br>100<br>80<br>0                  | enusi retr<br>21<br>92<br>104<br>85<br>105<br>9  | 100 (100 (100 (100 (100 (100 (100 (100      | 30<br>60<br>90<br>150<br>120<br>0                               | LAS 9<br>LAS 10<br>LAS 11                                                                                           |
| Time lost due to error<br>Response<br>Repair                                                                                                    | s (hh:an:ss<br>0<br>0                                      | ):<br>                                           | 0                                           | D                                                               | Zeom (F9)<br>Quit                                                                                                   |

Išsirenkame LAS (dešinėje pusėje) ir spaudžiame "*Zoom*". Tada atsiveria naujas langas su fyderių numeriais ir nubarstytomis detalėmis, bei klaidos tipais (X, Y, Width ....)

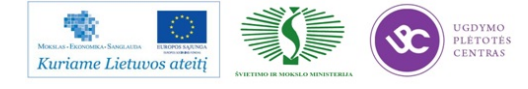

#### Braukytų plokščių programos sukūrimas

Norint sukurti programą braukytoms plokštėms, reikia išorinės laikmenos (*Flopy*), bei kompiuterio su "*Face fcm*" programa. Šią programą galite rasti PMB vadovo kompiuteryje.

Programos failą reikia nusikopijuoti iš FCM ir perkelti į kompiuterį, kur koreguosime programą. Pirmiausia įdedame *Flopy* diską į FCM. (apačioje, po klaviatūra). Tada spaudžiame *ActionSpec* ir pasirenkame *Copy to archyve*. Atsiras lentelė,kurioje reikia nurodyti kurią programą kopijuosite ir paspausti *copy*. Po to išimame laikmeną ir einame dirbti prie kompiuterio, kuriame įrašyta programa "*Face\_fcm*".

- Atidarome katalogą "*Face\_fcm*".
- Spaudžiame ikoną "*Fase*" (kaip parodyta paveikslelyje).

| 🙀 Fevorites                                      | DESREGISR                                                                                                    |
|--------------------------------------------------|----------------------------------------------------------------------------------------------------|
| Documents                                        | Delid.avu     Delid.avu     fase                                                                                                    |
| Public Documents  Face_ficm (C)  Music  Pictures | <ul> <li>fastel File description: FCM Action Specification Editor</li> <li>FASI Company, Tudinfo Software Department<br/>File version: 1.30.2447<br/>Date created: 2010.07.30 08:22<br/>Size: 707.48</li> </ul> |

Atsivers naujas programos langas.

| FCM Action Specification Editor                                                                                                    |  |
|----------------------------------------------------------------------------------------------------|--|
| SP Eidt Search View Halp                                                                                                    |  |
|                                                                                                    |  |
|                                                                                                    |  |
|                                                                                                    |  |
|                                                                                                    |  |
|                                                                                                    |  |
| included C index steels G includes C svolues                                                                                                    |  |
| The second second |  |
|                                                                                                    |  |
|                                                                                                    |  |
|                                                                                                    |  |
|                                                                                                    |  |
|                                                                                                    |  |
|                                                                                                    |  |
|                                                                                                    |  |
|                                                                                                    |  |
|                                                                                                    |  |
|                                                                                                    |  |
|                                                                                                    |  |
|                                                                                                    |  |
|                                                                                                    |  |
|                                                                                                    |  |
|                                                                                                    |  |
|                                                                                                    |  |
|                                                                                                    |  |
|                                                                                                    |  |
|                                                                                                    |  |

Norint sukurti programą, reikia atlikti sekančius veiksmus:

- ASP.
- Open Action Spec.
- Pasirenkame failą, atveriamas programos kodas .

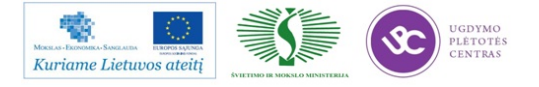

Elektroninės įrangos ir sistemų montavimo, derinimo, gamybos, diagnostikos ir testavimo technologinių kompetencijų tobulinimo programa

| 🗗 Open action specification                                                                                                    |           | ×         |
|----------------------------------------------------------------------------------------------------|-----------|-----------|
| Look in: Floppy Disk Drive (B:)                                                                                                    | (÷ 🗈 🖯    | * 🎟 🛪     |
| Name                                                                                                    | Date mod  | lified 🔺  |
| D141T52                                                                                                    | 2011 02 2 | 5 22:15   |
| D141T52                                                                                                    | 2011.02.2 | 5 22:15   |
|                                                                                                    | 2011.02.2 | 5 22:15   |
| D5214111 POT                                                                                                    | 2011.02.2 | 1 07:20   |
|                                                                                                    | 2011.02.2 | F 00-24   |
| P3314111.TOP                                                                                                    | 2011.02.2 | 5 09:24 👻 |
| •                                                                                                    |           | •         |
| File name: P5314111                                                                                                    |           | Open      |
| Files of type: All files (*.*)                                                                                                    | •         | Cancel    |
|                                                                                                    |           |           |
| ₩ FASE - 8//P5314111.TOP                                                                                                    |           | - 4 👪     |
| ASP Edit Search View Help                                                                                                    |           |           |
| 2         0         0         0         0         0         0         0         0         0         0         0         0         0         0         0         0         0         0         0         0         0         0         0         0         0         0         0         0         0         0         0         0         0         0         0         0         0         0         0         0         0         0         0         0         0         0         0         0         0         0         0         0         0         0         0         0         0         0         0         0         0         0         0         0         0         0         0         0         0         0         0         0         0         0         0         0         0         0         0         0         0         0         0         0         0         0         0         0         0         0         0         0         0         0         0         0         0         0         0         0         0         0         0         0         0         0 |           | â         |
| COMMENT<br>COMMENT Action spec generated with TUDINFO FCM Optimizer<br>COMMENT                                                                                                    |           | ć         |
| AS GENERAL<br>CONVENT<br>CONVENT Fearral Actions<br>CONVENT Fearral Actions                                                                                                    |           |           |
| SYNTAX 1<br>CAREATON INFO<br>TILE_ID #741-11-01-00-asp<br>FILE_ID #04004<br>NGCLID #0450-1<br>NGCLID #0450-1<br>NGCLADB# -<br>1<br>SSUGATE 2010-09-07                                                                                                    |           |           |
| AS PRODUCT<br>CONNEMT<br>CONNENT Froduct Actions<br>CONNENT                                                                                                    |           |           |
| PR00_DP111-11-01_T0P<br>Storf T<br>FANLTY P141-11-01_T0P<br>BOARD_POINT 0 0<br>BOARD_PIN 222.000 12.000<br>StorPEN - 101.000<br>BOARD_PITCH 339.000<br>MUNREF_0F BOARDS 7<br>PAND                                                                                                    |           |           |

- Parenkame, kurias plokšteles skipuosime.
- Spaudžiame 18 pav. pavaizduotą ikoną.
- Atsiveria naujas langas, kuriame parenkame, kokių braukytų plokščių programų mums

reikia.

- *Board* ID tai plokštelės numeris.
- Pasirenkame plokštelės numerį ir spaudžiame "*Skip*".
- Pasirinkę antrą plokštelę ir paspaudę skip, turėsime programą, kurioje skipuota antra plokštė.

• Programą išsaugome tuo vardu, kokia plokštė skipuota. Pvz: 262-08S2. Tai reiškia projektas PP53-262-08, S2 skipuota plokštė Nr.2. Jeigu darome skipuotą trečią plokštelę, nepamirštame prieš tai antroje plokštelėje paspausti "*Execute*". Priešingu atveju programa sukurs programą braukytoms antrai ir trečiai plokštei.

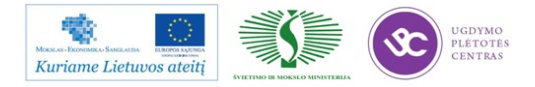

| FASE - B:\P5314111.TOP                                       |                                                                                                    |
|--------------------------------------------------------------|----------------------------------------------------------------------------------------------------|
| ASP Edit Search View Help                                    |                                                                                                    |
|                                                              |                                                                                                    |
| Group by<br>Group by<br>Concepter                            | Count Time: 0:62<br>Machine base_1 places<br>1050 components in 5 indexisteps.<br>Cycle time: 98.730 sec.<br>Full sequence 123 comps, 57796.61 mm.<br>LAS 1 bc 14 comps. 780 J.74 mm<br>LAS 1 bc 2 0comps. 0.00 mm<br>LAS 1 bc 3 4comps. 11193.17 mm<br>LAS 1 bc 4 10comps. 1029.75 mm |
| COMMENT<br>COMMENT Action spec generated with TUD<br>COMMENT | INFO FCH Optimizer                                                                                                    |
| AS GENERAL<br>COMMENT<br>COMMENT General Actions<br>COMMENT  |                                                                                                    |
| SYNTAX 4<br>CREATOR TUDINFO                                  |                                                                                                    |
| LINE_ID UNKNOWN                                              |                                                                                                    |

| Skip board                    |             |   | X            |
|-------------------------------|-------------|---|--------------|
|                               | Board ID: 1 | - | Apply        |
|                               |             |   | OK           |
|                               | 🔿 Skip      |   | Cancet       |
|                               |             |   |              |
| Skip board                    |             |   | $\mathbf{X}$ |
| an outline a caute an outline | Board ID: 1 | - | Annly        |

| Skip board |             |   |        |
|------------|-------------|---|--------|
| NG MG      | Board ID: 1 | • | Apply  |
|            |             |   | OK     |
|            | • Sk 3      |   | Cancel |
|            | 4           | _ |        |

Programos išsaugojimas:

- ASP.
- Save As.
- *Save in* skiltyje nepamirštame išsaugoti įlaikmeną.
- Įrašę reikiamas programas, dedame laikmeną į FCM įrenginį.
- Spaudžiame pagrindiniame meniu Action Spec.
- *Copy from archive.*
- Pasirenkame mūsų sukurtas programas ir spaudžiame *Save*.
- Susiejame failą su fcm programa.
- Order.
- Entry.

• Atsivėrus langui "*Action Spec*" pavadiname programą pilnesniu pavadinimu. Pvz.: PP53-262-08S2. Susiejame pavadinimą su sukurta programa. Kairėje pusėje iš pateiktų failų pasirenkame savo sukurtą (262-08S2).

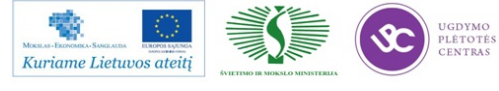

- Susiejus programą, spaudžiame Order.
- Shedule.
- Pasirenkame naujai sukurtą programą ir ją startuojame.

# 1.3.9. PMB darbo instrukcija "Paviršinio montavimo įrenginio MyData priežiūros instrukcija" (PR-02-DI-2)

My-Data įrenginių savaitinė profilaktika

Visų My-Data įrenginių pipečių valymas atliekamas kiekvieną pirmadienį 6 val. ryto, įjungus įrenginius.

|                                                            | Laikas skiitas įreij | giiiių varyiliui |           |
|------------------------------------------------------------|----------------------|------------------|-----------|
| Operacija/ Įrenginys                                       | My100                | My15             | My100dx14 |
| Pilnas pipečių valymas                                     | 40 min.              | 30 min.          | 40 min.   |
| Linijinio skanavimo<br>kamerų apsauginių stiklų<br>valymas | 10 min.              | 10 min.          | 10 min.   |

Laikas skirtas įrenginių valymui

Naudojamos medžiagos:

- Izopropanolis;
- Skudurėlis ne pūkuoto audinio;
- Antistatinė dėžutė arba antistatinis maišelis pabarstams surinkti;
- Suspaustas oras;
- Vatinis šepetėlis;
- Plastmasinių paviršių valiklis.

#### Kasdieninės priežiūros žingsniai:

Prieš pradėdami darbą padėkite visas pipetes į joms skirtas vietas:

- MAIN MENU skiltyje pasirinkite Production-> Leave Tool->Automatic Hydra Tool padedame hidros pipetes. MY100 įrenginiuose pasirenkame kairės/dešinės (left/right) pusės pipetes.
- *MAIN MENU* skiltyje pasirinkite *Production-> Leave Tool->Single Mount Tool –* padedame Mid'o pipetes.

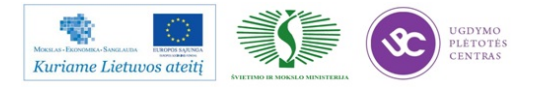

### <u>1. Pipečių bankas:</u>

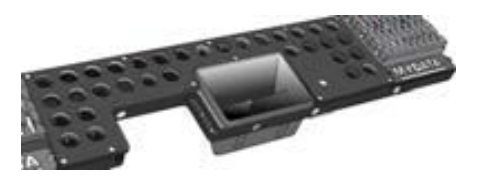

• Nuvalyti

pastos likučius nuo pipečių

skudurėliu iš ne pūkuoto audinio, sudrėkintu izopropanolyje. Išvalytas pipetes prapūsti suspaustu oru.

Būkite atsargūs išimdami ir įdėdami pipetes, kad nepažeistumėte laikančiųjų spyruoklių.

- Išvalykite pabarstų dėžutes (MY-15 įrenginyje yra 4 dėžutės).
- Atidžiai apžiūrėkite pipečių banką, kad nebūtų prikritę smulkių komponentų į pipečių laikymo vietas.
- Nuvalykite pipečių matavimo vietas.

#### 2. Linijinio skanavimo kamerų apsauginiai stiklai:

Ištraukite apsauginį kameros stiklą. Užpilkite izopropanolio, iš abiejų pusių nuvalykite vatiniu šepetėliu.

#### <u>3. Dulkių valymas:</u>

- Nuo įrenginių turi būti nuvalomos dulkės skudurėliu, sudrėkintu plastmasinių paviršių valikliu.
- Taip pat dulkės valomos nuo vizualininko darbo vietos, pabirę komponentai išrūšiuojami ir sudedami į antistatinius maišelius arba dėžutes.

BŪKITE ATIDŪS IR ĮSITIKINKITE, KAD PIPETĖS SUDĖTOS TVARKINGAI Į JOMS PRIKLAUSANČIAS POZICIJAS TAIP, KAIP BUVO PRIEŠ VALYMĄ! BAIGĘ DARBĄ, TURITE PAKVIESTI PMB PROCESO TECHNOLOGĄ, KAD PATIKRINTŲ PIPEČIŲ SUDĖJIMO POZICIJAS.

• Dar kartą užpilkite izoprapanolio, išdžiovinkite suspaustu oru. Būkite atsargūs įdėdami stiklą atgal į vietą, kad neįstumtumėte per toli.

#### Klaida "MOT-Command/128: Board jammed in conveyor"

Ką reikia daryti atsiradus klaidai *MOT-Command/128: Board jammed in conveyor:* 

1. Išeiname iš TPSys spausdami  $Exit \rightarrow Exit \rightarrow TPSys \rightarrow Enter$ :

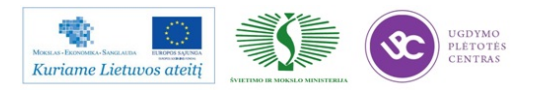

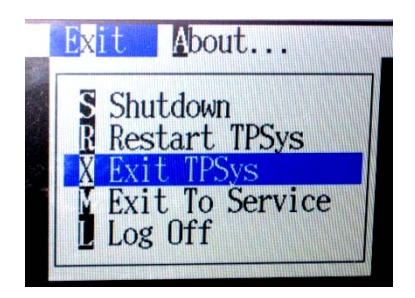

2. Atsiradusiame lange spaudžiame  $Yes \rightarrow Enter$ :

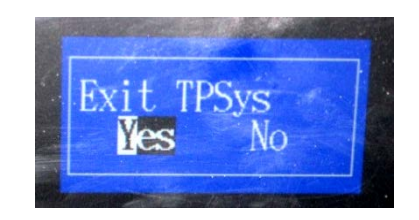

3. Įeiname į serviso režimą atsiradusiame lange užrašydami service  $-x \rightarrow Enter$ :

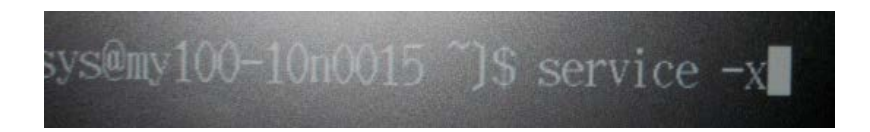

4. Atsiradusiame įspėjamajame lange spaudžiame  $OK \rightarrow Enter$ :

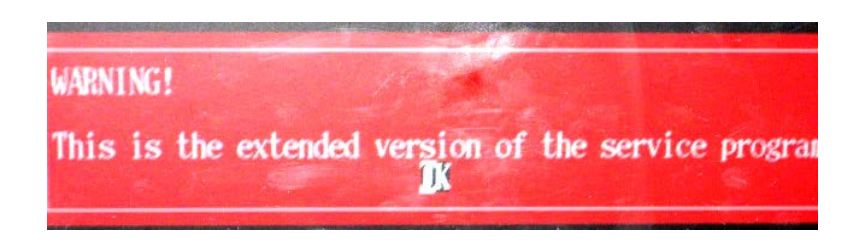

5. Serviso režime spaudžiame  $Board \rightarrow CanY$  board  $\rightarrow Board$  jam sensors  $\rightarrow Enter$ :

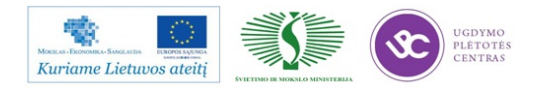

| Board                                                                                                    | Motor                                                                                                    | lead     | Magazine                                                            | Vacuum                                                                    | Conveye   |
|----------------------------------------------------------------------------------------------------|----------------------------------------------------------------------------------------------------|----------|---------------------------------------------------------------------|---------------------------------------------------------------------------|-----------|
| CanIC<br>CanM<br>CanM2<br>CanX<br>CanZC<br>CanHC<br>CanZC<br>CanHC<br>CanHC<br>CanHC<br>MotX<br>MotX<br>MotX<br>Show<br>Load | board<br>board<br>board<br>board<br>board<br>board<br>2 board<br>2 board<br>board<br>board<br>board<br>board<br>board<br>board<br>board<br>board<br>board<br>board<br>board<br>board<br>board | f all bo | Shot<br>Reso<br>Loa<br>Soff<br>Moto<br>EEPF<br>Fan<br>Boar<br>bards | -CanY boar<br>v status<br>i<br>tuare rese<br>or test<br>XDM<br>rd jam sen | t<br>sors |

6. Davikliu reguliavimo lange spaudžiame *Save current*  $\rightarrow$  *Enter* ant abieju daviklių :

| Board jam s<br>am sensor<br>#################################### | Saved: 43.3 % Current 43.1 %<br>######<br>0.5 % |    |      |
|------------------------------------------------------------------|-------------------------------------------------|----|------|
| tor: BOARD NOT JAMMED                                            | Trigger level: 1.0 %                            |    |      |
| jam sensor<br>##################<br>Max: 32.7 % Difference:      | Saved: 32.9 % Current 32.4 %                    | Er | ıter |
| tor: BOARD NOT JAMMED                                            | Trigger level: 1.0 %                            |    |      |
| 1 Reset left trigger                                             | r level Reset right trigger level               |    |      |

7. Išeiname iš serviso režimo spausdami  $Exit \rightarrow Enter$ :

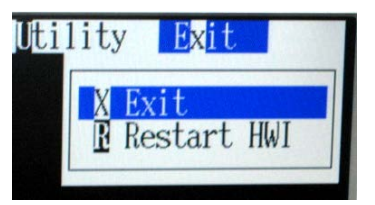

8. Atsiradusiame lange užrašome  $go \rightarrow Enter$ :

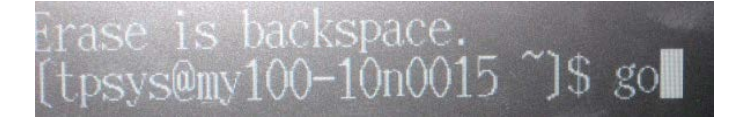

Toliau instaliacija vyksta taip pat, kaip ir įjungus mašiną.

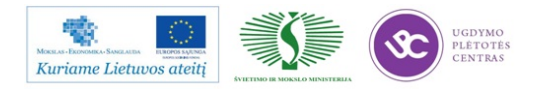

#### Atsijungusių pipečių prijungimas

1. Monitoriaus ekrane atsiranda užrašas:

"Front position 1 in tool bank A disabled"

"Back position 1 in tool bank A disabled"

<u>Pastaba:</u> monitoriaus ekrane gali pasirodyti kitoks užrašas, nes gali būti atsijungusi ne pirma pipetė, o kitos likusios 7, bei skirtingų bankų.

- 2. Yra sustabdomas įrenginys.
- 3. Pastatomos visos HYDROS pipetės į joms skirtus bankus.
- 4. Einame į pagrindinį meniu.
  - 4.1 Pasirenkame  $\rightarrow Utility$  ir spaudžiame "*Enter*"

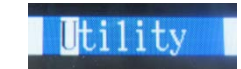

4.2  $\rightarrow$  *Installtion and Calibration*  $\rightarrow$  *Enter* 

| Π | Import                        |
|---|-------------------------------|
| X | Export                        |
| T | Installation and Calibration  |
| D | Diagnostics                   |
| M | Re-Initiate Motor Controllers |

4.3  $\rightarrow$  Hydra Tool Utility  $\rightarrow$  Enter

| S Locate Slot Position |
|------------------------|
| T Tool Installation    |
| H HYDRA Tool Utility   |
| B Locate Reject Bins   |

5. Atsiradusioje naujoje lentelėje (4 pav.) pasirenkame  $\rightarrow$ *Enable tool slots in HYDRA bank*  $\rightarrow$  *Enter*.

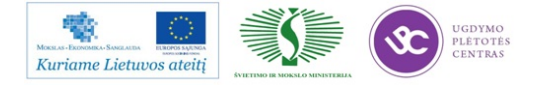

| HYDRA tool utility               |
|----------------------------------|
| Install HYDRA tool bank          |
| Uninstall HYDRA tool bank        |
| Insert automatic HYDRA tools     |
| Remove automatic HYDRA tools     |
| Manually Insert HYDRA Tools      |
| Manually Remove HYDRA Tools      |
| Enable tool slots in HYDRA bank  |
| Disable Tool Slots in HYDRA Bank |
| Show HYDRA tools on HYDRA        |
| Show HYDRA tools in bank         |

6. Atsiradusioje lentelėje spaudžiame "*Yes*"  $\rightarrow$  *Enter* 

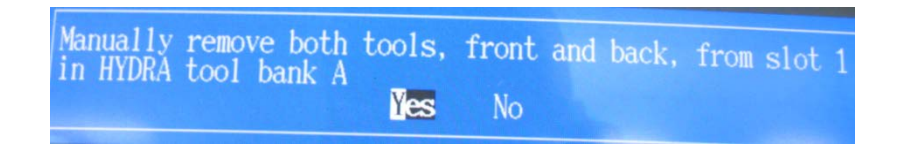

<u>Pastaba:</u> jaigu iškarto pajungiamos kelios pipetės, tai reikės spausti "*Yes*" tiek kartų kiek bus prijungiama pipečių, kol ekrane pasirodys prieš tai buvusi lentelė )

7. Toliau pasirenkame  $\rightarrow$  *Insert automatic HYDRA tools*  $\rightarrow$  *Enter* 

| Install HYDRA tool bank      |
|------------------------------|
| Uninstall HYDRA tool bank    |
| Insert automatic HYDRA tools |
| Remove automatic HYDRA tools |
| Manually Insert HYDRA Tools  |

8. Pasirenkame Banka, kuriame bus prijungta pipetė ir spaudžiame *Enter* 

| -Select HYD | RA tool | Bank and Row To | Insert |
|-------------|---------|-----------------|--------|
| HYDRA Tool  | Bank A, | Front Row (H01) |        |
| HYDRA Tool  | Bank A, | Back Row (HO2)  |        |
| HYDRA Tool  | Bank C, | Front Row (H05) |        |
| HYDRA Tool  | Bank C, | Back Row (HO6)  |        |

9. Pasirenkame, kurią pipetę prijunksime. Galima rinktis tik tas pipettes, prie kurių parašyta "Free". Klavetūros ↑,↓ pagalba pasirenkame pipetę ir spaudžiame "Space" (tarpas) klavišą ir pipetė pasižymi žvaigždute \* (galima iškarto pažytė kelias pipettes, jai to reikia). Pasirinkur visas ar vieną pipetę spaudžiame Enter

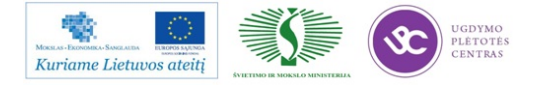

| -In | sert  | To H | IYDRA  | Tool   | Bank A     | , Front  |
|-----|-------|------|--------|--------|------------|----------|
| *   | Posi  | tion | 1      | Free   | Entre Base |          |
| -   | Posi  | tion | 2      | H01    | (white)    |          |
| -   | Posi  | tion | 3      | H01    | (white)    |          |
| -   | Posi  | tion | 4      | H01    | (white)    |          |
| -   | Posi  | tion | 5      | H01    | (white)    |          |
| -   | Posi  | tion | 6      | H01    | (white)    |          |
| -   | Posi  | tion | 7      | H01    | (white)    |          |
| -   | Posi  | tion | 8      | H01 (  | (white)    |          |
| SI  | bace> | sele | ect. < | (Ctrl) | +A sel     | ect all- |

10. Pasirenkame reikalingą pipetę: H01 (balta), H02 (geltona), H03 (raudona), H04 (mėlyna), H05 (ruda), H06 (žalia) ir spaudžiame *Enter*

| -Selec | ct Tool Typ | e To | Insert- |
|--------|-------------|------|---------|
| H01    | (white)     |      |         |
| H02    | (yellow)    |      | s pro   |
| H03    | (red)       |      |         |
| H04    | (blue)      |      |         |
| H05    | (brown)     |      |         |
| H06    | (green)     |      |         |

# Pastaba: NEGALIMA PASIRENKANT SUMAIŠYTI PIPEČIŲ.

11. Pasirodo lentelė (10 pav.). Ji perspėja, kad reikia ištraukti magaziną iš tos vietos, kur bus rankiniu būdu prijungta pipetė. Ištraukėte reikiamą magaziną (jai to reikia) galime pasirinkdami "*Yes"* ir spausdami *Enter*.

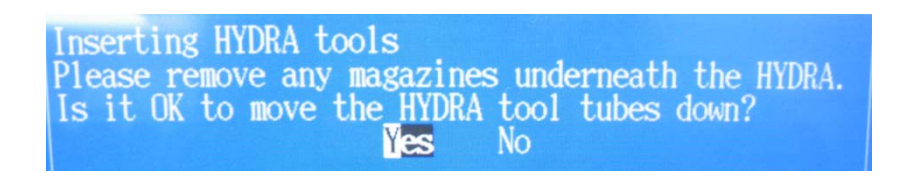

- 12. Atsiranda lentelė, kuri liepia nuspausti Energetinį *STOP* mydtuką (raudoną), nuspaudus jį pasirenkame "*Yes*" ir spaudžiame *Enter*.
- 13. Pasirodo lentelė (11 pav.), tuomet rankiniu būdu yra uždedama pipetė ant išlindusios HYDRA pipetės vietos ir spaudžiame *Enter*. Jai prijungiame kelias pipetės, tai uždedame visas pipettes, kiek įrenginys reikalauja. Įrenginys reikalaus tiek pipečių, kiek jūs būsite nurodęs 9 punkte, pažymėdamas žvaigždute.

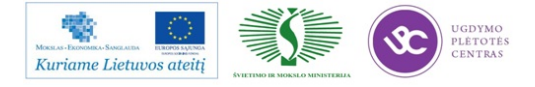

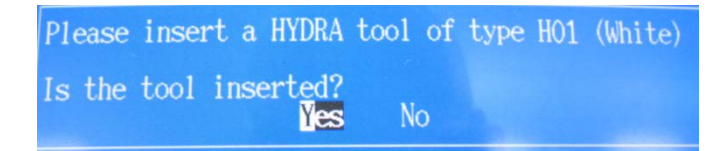

14. Įstačius visas pipettes, pasirodys lentelė. Atleidžiame prieš tai nuspaustą *STOP* mygtuką (raudoną) ir spaudžiame *Enter*.

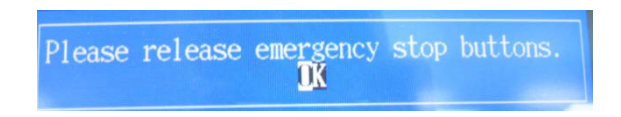

15. Visos Jūsų nurodytos pipetės yra prijungtos. "*Esc*" klavišo pagalba gryštame į pagrindinį meniu ir tęsiame toliau sustabdytą darbą.

#### Naujos programos (braukytai plokštei) sukūrimas

- 1. Einame į pagrindinį <u>Meniu</u> langą.
- 2. Einame į programų sąrašą  $Edit \rightarrow Layuots$

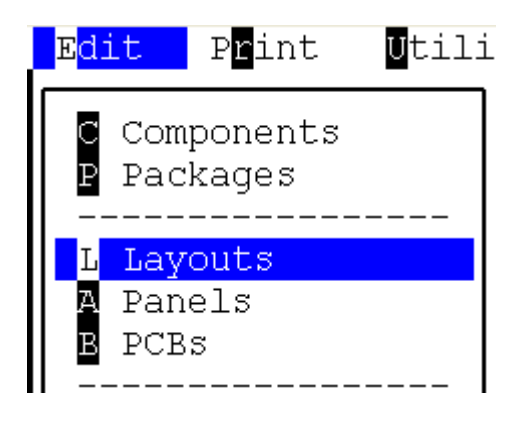

 Pasirenkame reikalingą programą, nuo kurios kopijuosime ir sukursime naują programą braukytai plokštei

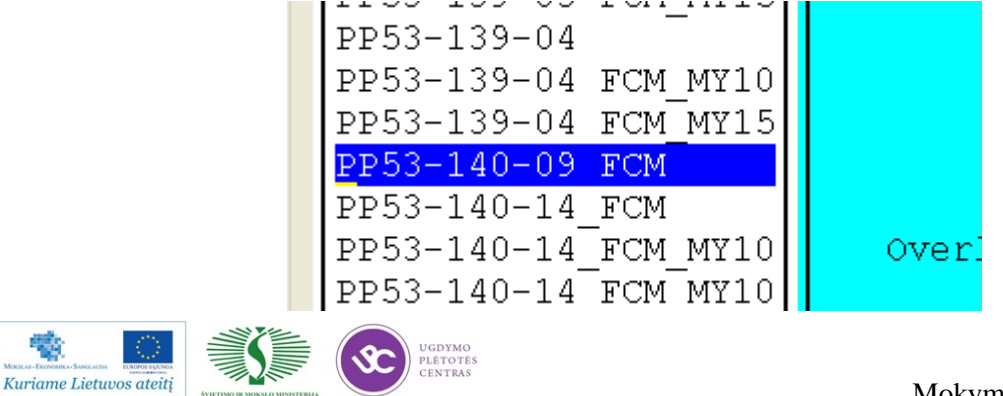

4. Pasirinkus reikalingą programą spaudžiame klaviatūros klavišą F9. Pasirodo naujas langas. Jame prie naujo pavadinimo prirašome vieną iš simbolių: " – 1 " " – 2 " " – 3 " " – 4 ", taip pat parašome komentarą, kuri plokštelė bus atjungta (3 pav.). Viską surašius, spaudinėjame *Enter* klavišą, tol kol atsiranda nauja lentelė.

| Copy layout PP53-140-09 FCM to:<br>Name: PP53-140-09 FCM | ne reikalingą simbolį |
|----------------------------------------------------------|-----------------------|
| Comment: RB411AHr1v4<br>: 2009.06.08                     |                       |
| atjungta kaire apacia                                    | rašome komentarą      |
|                                                          |                       |
|                                                          |                       |

5. Naujoje lentelėje spaudžiame "Yes"

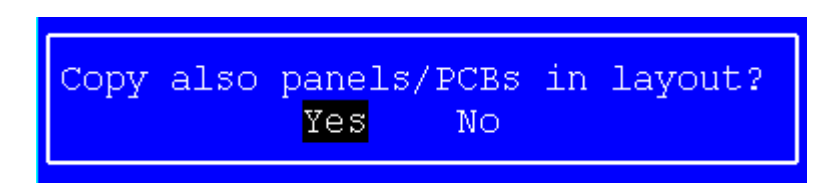

6. Pasirodo nauja lentelė, kurioje nieko nekeičiame ir <u>2 kartus</u> spaudžiam *Enter*.

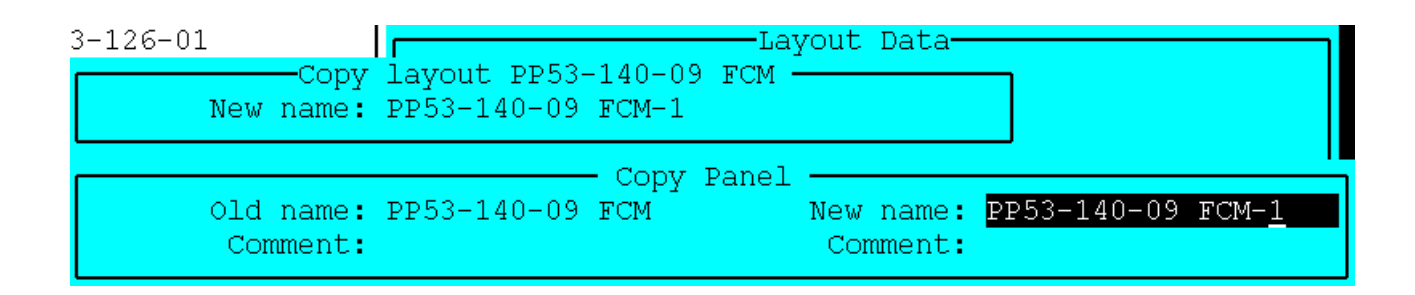

 Pasirodo kita nauja lentelė (6 pav.). <u>Nesumaišykite,</u> tai nėra ta pati, prieš tai buvusi lentelė. Čia ištriname anksčiau įvestą simbolį, kuris <u>apvestas raudonu apskritimu</u> (6 pav.) ir paliekame tokį pavadinimą, kuris <u>pabrauktas raudonu brūkšniu</u>. Tai padarius 2 kartus spaudžiame *Enter* klavišą.

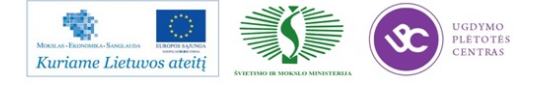

Elektroninės įrangos ir sistemų montavimo, derinimo, gamybos, diagnostikos ir testavimo technologinių kompetencijų tobulinimo programa

| 3-126-01<br>Copy<br>New name: | <b>r</b><br>7 layout PP53-<br>: PP53-140-09 | 140-09<br>FCM-1 | Lay<br>FCM - | yout Data—            |             |       |
|-------------------------------|---------------------------------------------|-----------------|--------------|-----------------------|-------------|-------|
| Old name:<br>Comment:         | PP53-140-09                                 | — Сору<br>FCM   | PCBS         | New name:<br>Comment: | PP53-140-09 | FCI-1 |

8. Programų sąraše atsiranda Jūsų sukurta programa

| TIPS TON OF FOULTH  | ~ |
|---------------------|---|
| PP53-139-04 FCM MY1 | 5 |
| DD52 140 00 ECM     |   |
| PP53-140-09 FCM     |   |
| PP53-140-09 FCM-1   |   |
| 1100 140 00 FOR L   |   |
| PP53-140-14 FCM     |   |
|                     |   |
| PP53-140-14 FCM MY1 | 0 |

9. Įeiname į naujai sukurtą programą Viduje yra 4 PCB plokštelės. Ištriname vieną reikalingą plokštelę.

**Pastaba:** Prieš ištrinant plokštelę **PRIVALOMA** pasitikrinti ar tinkamą plokštelę Jūs trinsite. Pasitikrinti galima nuėjus į PCB detalių sąrašą ir klaviatūros klavišo F1 pagalba pasižiūrėti plokštelių numeravimą.

| PCB Names |             |     |  |
|-----------|-------------|-----|--|
| 1:        | PP53-140-09 | FCM |  |
| 2:        | PP53-140-09 | FCM |  |
| 3:        | PP53-140-09 | FCM |  |
| 4:        | PP53-140-09 | FCM |  |
|           |             |     |  |

10. Kaip įsitikiname, kad trinsime reikalingą plokštelę, užeiname ant tinkamos plokštelės ir spaudžiame "*Delete"* klavišą. Pasirodo nauja lentelė (10 pav.), spaudžiame "*Yes"*. Iš prieš tai 4 PCB plokštelių lieka tik 3.

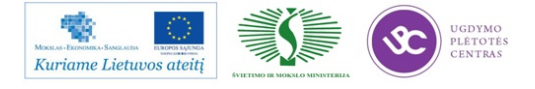

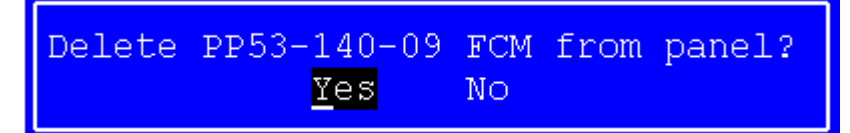

11. Tokia eilės tvarka sukuriamos kitos programos visoms braukytoms plokštėms.

### Programos (braukytai plokštei) ištrynimas

Nepavykus sukurti tinkamos programos arba jeigu suklydote kažkur kuriant, **bloga** programą galima ištrinti tokia eilės tvarka:

- 1. Einame į pagrindinį Meniu langą.
- 2. Einame į programų sąrašą  $Edit \rightarrow Layuots$ .
- Pasirenkame sukurtą <u>bloga</u> programą ir spaudžiame klaviatūros "*Detele*" klavišą. Pasirodo lentelė (1 pav.) ir spaudžiame "*Yes*".

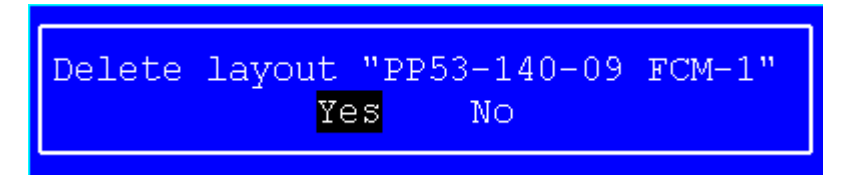

4. Pasirodo nauja lentelė (2 pav.) Šioje lentelėje spaudžiame "<u>No</u>".

Pastaba: Nesuklyskite pasirinkdami, nes galite ištrinti visas detalių pozicijas.

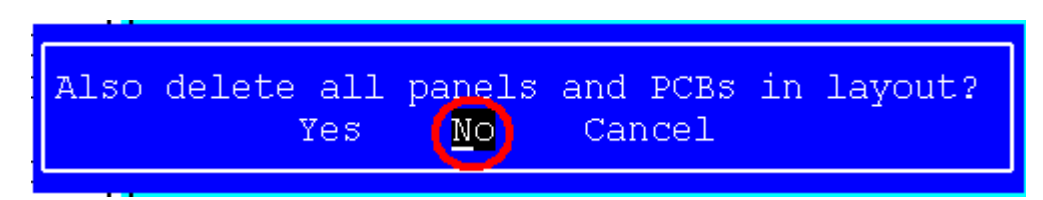

 Paspaudus "<u>No</u>" jūs sėkmingai ištrynėte programą. Jeigu reikia, vėl iš naujo galima kurti reikalingą programą.

#### MyData simuliacijos paleidimas

- 1. Einame į pagrindinį Meniu langą.
- 2. Einame  $Exit \rightarrow Exit TPSys$  ir spaudžiame Enter (1 pav.).

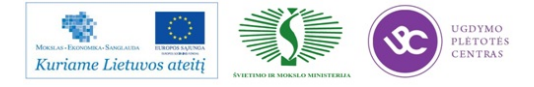

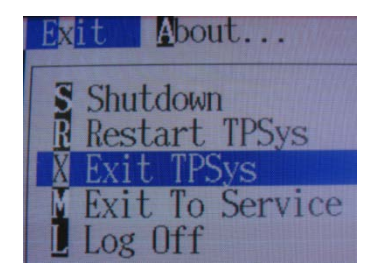

3. Naujoje lentelėje spaudžiame "Yes"

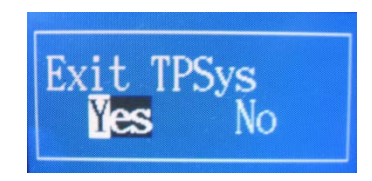

4. Sekenčioje lentelėje spaudžiame "OK"

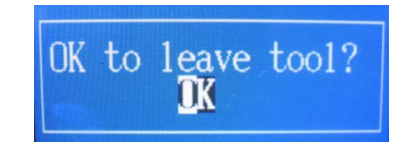

5. Sekančioje lentelėje spaudžiame "OK"

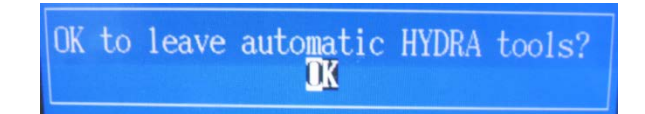

6. Klaviatūros pagalba įvedame žodį: burnin. Spaudžiame *Enter* 

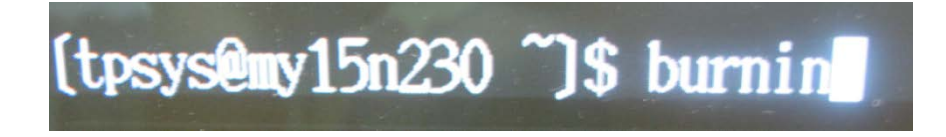

7. Naujame lange pasirenkame: "Start Burnin" ir spaudžiame Enter

| Stop at loop: 100000 Acc        |
|---------------------------------|
|                                 |
| Max loops/hour: 5000            |
| Drift check period: 25          |
| Right axes: c, fi, x, z, hz, ht |
| Common axes: y                  |
| Start Burnin Edit Parame        |
| Message log                     |

8. Pasileidžia simuliacinė programa.

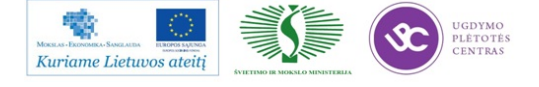

- 9. Norint sustabdyti simuliacinę programa, ant klaviatūros paspaudžiame vieną kartą "*Esc*" klavišą.
- 10. Pasirenkame "Exit" ir spaudžiame Enter

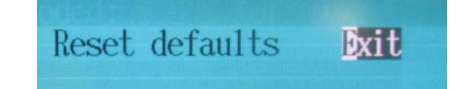

11. Naujoje lentelėje spaudžiame "Yes"

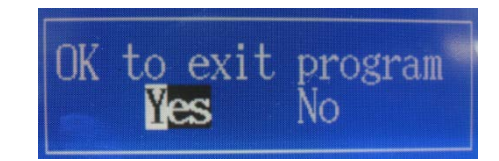

12. Įvedame užrašą "go" ir spaudžiame Enter

| (tpsys@my15n230 | ~]\$ | burnin |
|-----------------|------|--------|
| (tpsys@my15n230 | ~]\$ | go     |

Vėl grįstame į pagrindinį Meniu langą ir galima toliau dirbti.

# 1.3.10. PMB darbo instrukcija "Paviršinio montavimo transporto konvejerių darbo instrukcija" (PR-02-DI-7)

#### Transporto konvejerio įjungimas

• Ijunkite pagrindinį galios jungiklį (1 pav.):

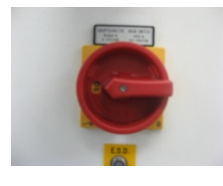

1 pav.

• Atleiskite avarinį "*STOP*" jungiklį (2 pav.) (funkcija galima tik 2 SMD linijos transporto konvejeriui):

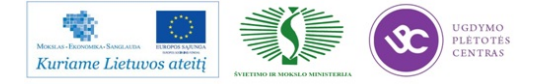

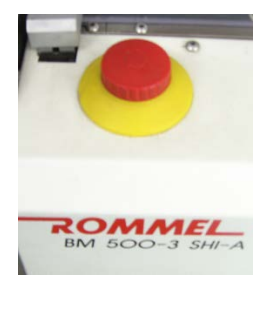

2 pav.

Valdymo pulte 3 pav. užsidegs LCD ekranas, pasirodys užrašas (užrašas atsiranda tik 2 SMD transporto konvejeriui, 1S MD linijos transporto konvejeriui iš karto atsiranda pagrindinis valdymo *meniu* (4 pav.)):

#### "Steurung EIN"

"mit SHIFT+OK"

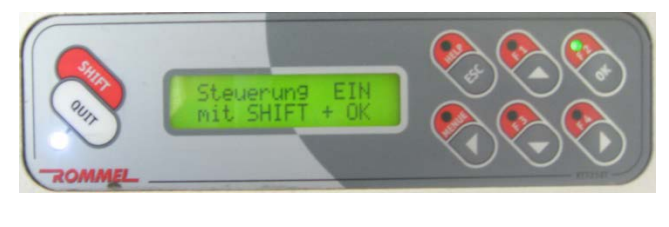

3 pav.

• Įjunkite įrenginio valdymą paspausdami "*SHIFT+OK*" atsiras pagrindinio valdymo meniu vaizdas (4 pav.):

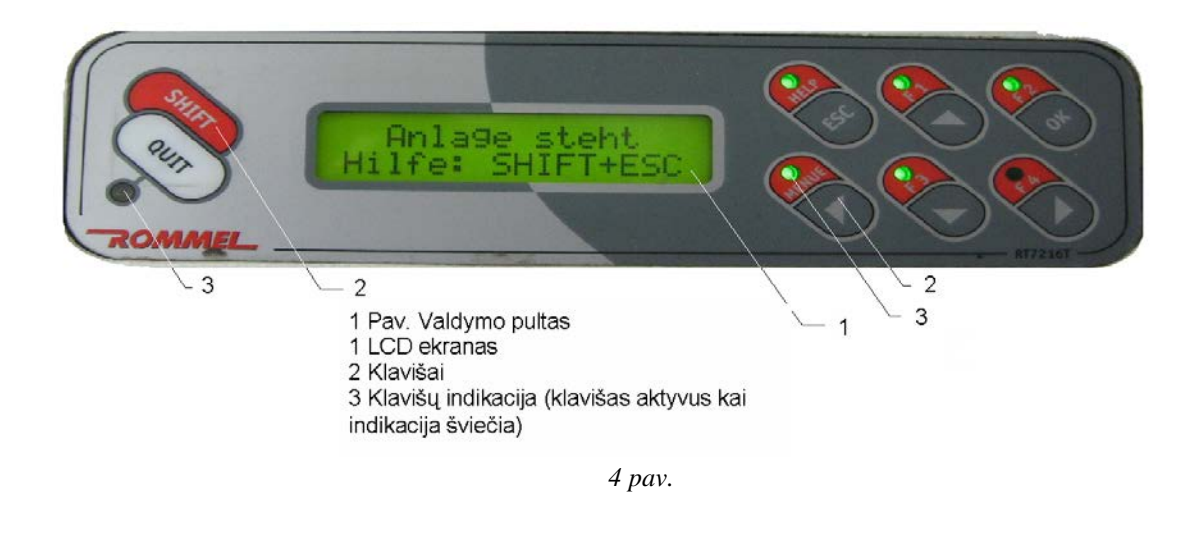

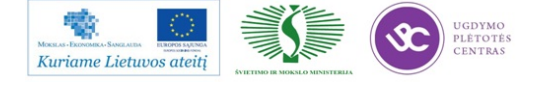

#### Naujos programos sukūrimas

#### (funkcija galimas tik 2SMD linijos transporto konvejeriui)

• Norint sukurti naują programą spauskite "*ESC*", kol LCD ekrane pasirodys užrašas (5 pav.):

#### "Anlage steht" "Hilfe: *SHIFT+ESC*"

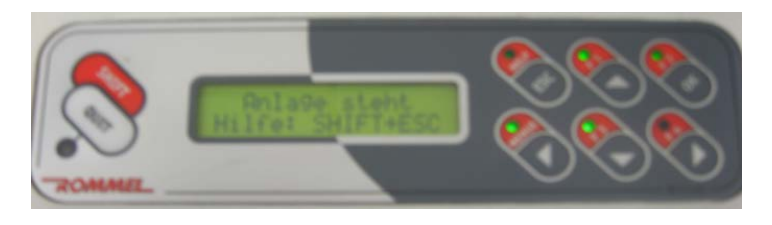

5pav.

- Spaudžiame "*SHIFT+ESC*";
- Pasirodžius užrašui (6pav):

### "START: OK"

#### *"MENUE: SHIFT* + *<*"

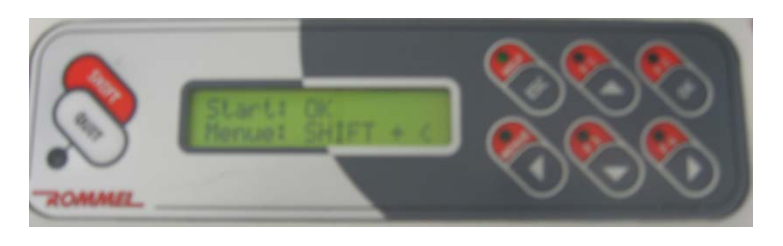

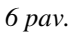

Spaudžiame "*SHIFT*+ <" ir patenkame į valdymo meniu (7pav);

Klavišais "▼" ir "▲" pasirenkame reikiamą meniu punktą ir spaudžiame "OK".
 Programos sukūrimui pasirenkame punktą "Prog.-speicher", spaudžiame "OK".

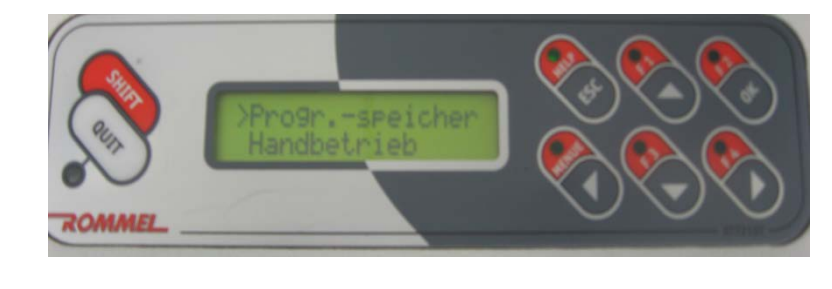

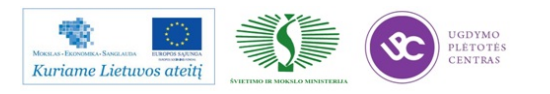

- > "Prg. Nr.:000 Programos numerio suteikimas. Spaudžiame "OK". Klavišais "▲" "▼" "◄" "▶" įvedame programos numerį (8pav). Paspausdami "OK" išeiname iš koregavimo funkcijos į ankstesnį meniu.
- > "A: WEBASTO 6-NU" –projekto pavadinimas. Spaudžiame "OK". Klavišais "▲" "▼" "◄" "▶" įvedame tinkamą naują pavadinimą (8pav). Paspausdami "OK" išeiname iš koregavimo meniu į ankstesnį meniu.

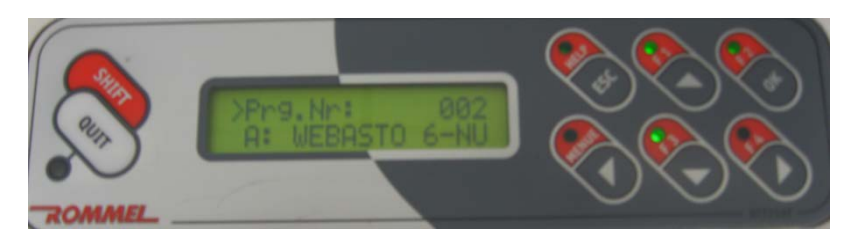

8 pav.

- > "Ueber: 100%" srauto pralaidumas. Nieko nekeičiame.
- ▶ "Breite: mm" konvejerio plotis (9pav.). Spaudžiame "OK". Klavišais "▲" "▼" "◄" "▶" konvejerio plotį. <u>Nustatydami konvejerio plotį matmenį parenkame taip: ruošinio plotis + 2 milimetrai</u>. Paspausdami "OK" išeiname iš koregavimo meniu į ankstesnį meniu.
- > "Nachlauf: 1000 ms" užlaikymas. Nieko nekeičiame.

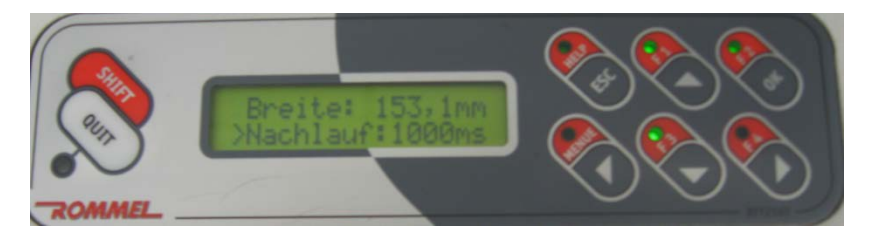

9 pav.

▶ "Inspektion: 000" – gaminio tikrinimas. Esant nustatymams "000" konvėjeris dirbs automatiniame rėžime. Įvedus skaičių, konvejeris atitinkamai sustabdys plokštes patikrai. (Įvedus 001 bus tikrinama kiekviena plokštė). Spaudžiame "OK". Klavišais "▲" "▼"

"◀" "▶" įvedame norimą skaičių.. Paspausdami "*OK*" išeiname į ankstesnį meniu.

 Du kartus paspaudžiame "ESC" ir grįžtame į pradinį meniu. LCD ekrane matomas užrašas:

"Anlage steht"

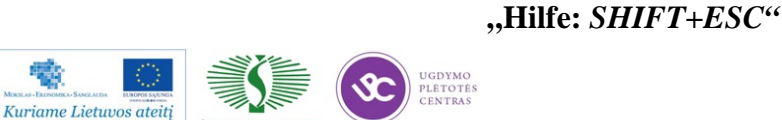

#### Rankinis takelio pločio nustatymas

#### (galimas 1 SMD ir 2 SMD linijos transporto konvejeriams )

Norint nustatyti naują takelio plotį spauskite "ESC", kol LCD ekrane pasirodys užrašas (10 pav.):

### "Anlage steht" "Hilfe: *SHIFT+ESC*"

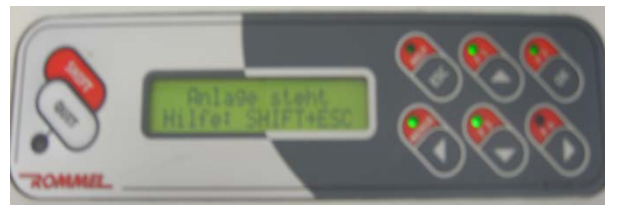

10 pav.

• Spaudžiame "*SHIFT+ESC*"

Pasirodžius užrašui (11 pav.):

## "START: OK"

#### *"MENUE: SHIFT* + <"

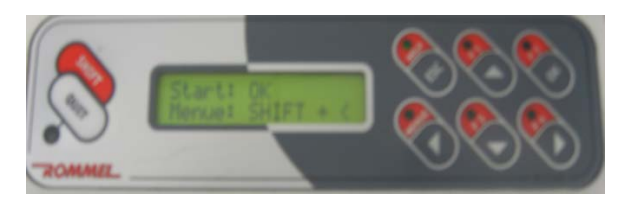

11 pav.

Spaudžiame "*SHIFT*+ <" ir patenkame į valdymo meniu.

 Klavišais "▼" ir "▲" pasirenkame reikiamą meniu punktą ir spaudžiame "OK" (12 pav.). Takelio pločiui nustatyti rankiniu būdu pasirenkame punktą "Handbetrieb", spaudžiame "OK".

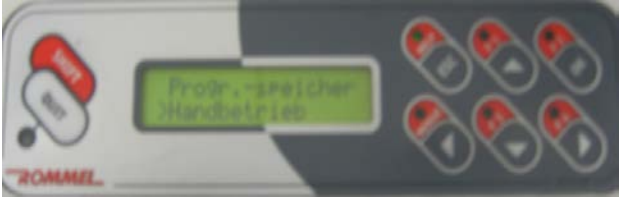

12 pav.

• Atsiradus užrašui (13 pav.):

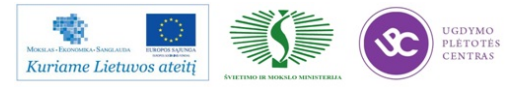

"Breitenverstl"

#### "Transportband"

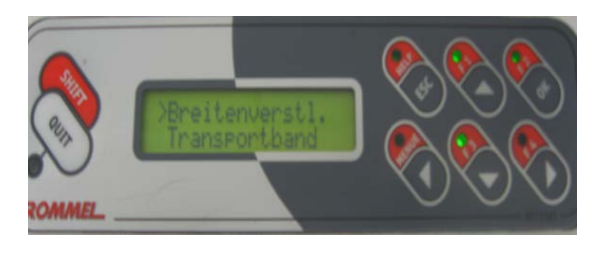

13 pav.

Klavišų pagalba "♥" ir "▲" pasirenkame "*Breitenverstl*" meniu punktą ir spaudžiame "*OK*".

• Atsiradus užrašui (14 pav.):

#### "Weiter:^"

#### "Enger: ∨"

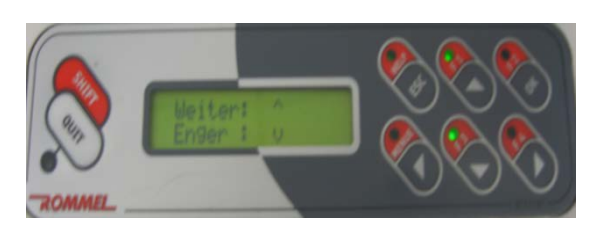

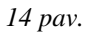

Klavišų pagalba " $\nabla$ " ir " $\blacktriangle$ " reguliuojame takelio plotį, atlikus sureguliavimą spaudžiame "*OK*" ir spaudinėdami *ESC* klavišą grįžtame į pagrindinį meniu vaizdą.

#### Ruošinio patikra

#### (funkcija galima tik 2 SMD linijos transporto konvejeriui)

Atvažiavus plokštei į patikros poziciją, suveiks pakėlimo mechanizmas ir plokštę pakels.
 Pulte užsidegs klavišo "QUIT" indikatorius, o ant signalo stovo baltos spalvos lemputė.
 Baigus patikrą, paspauskite klavišą "QUIT", plokštė nusileis ir išvažiuos.

**Pastaba:** Plokštei esant patikros rėžime ir atvažiavus sekančiai, įsijungs garsinis signalas. Signalą išjungti galima paspaudus klavišą "*ESC*".

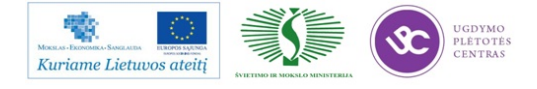
#### Sukurtos programos pakeitimas

#### (funkcija galimas tik 2 SMD linijos transporto konvejeriui)

 Norint pasirinkti anksčiau sukurtą programą spauskite "ESC", kol LCD ekrane pasirodys užrašas:

# "Anlage steht" "Hilfe: SHIFT+ESC"

- Spaudžiame "*SHIFT+ESC";*
- Pasirodžius užrašui:

# "START: OK"

# *"MENUE: SHIFT* + *<*"

Spaudžiame "*SHIFT*+ <" ir patenkame į valdymo meniu;

- Klavišais "♥" ir "▲" pasirenkame reikiamą meniu punktą "Prog.-speicher", spaudžiame "OK".
- ▶ "Prg. Nr.: 000 Programos pasirinkimas. Spaudžiame "OK". Klavišais "▲" "▼" "◄" "▶" įvedame programos numerį. Paspausdami "OK" išeiname į ankstesnį meniu.
- Du kartus paspaudžiame "ESC" ir grįžtame į pradinį meniu. LCD ekrane matomas užrašas:

# "Anlage steht" "Hilfe: SHIFT+ESC"

# Transporto konvejerio automatinis rėžimas

Norint pereiti prie automatinio darbo rėžimo būtina atlikti šiuos veiksmus:

- Įsitikinkite, kad takelio plotis sureguliuotas teisingai. Tai atliekame uždėjus ruošini ant takelio ir žiūrima ar jis nepersiauras ar neperplatus.
- Uždarykite apsauginius gaubtus (15 pav.).
- Spauskite "*ESC*", kol LCD ekrane pasirodys užrašas:

# "Anlage steht" "Hilfe: SHIFT+ESC"

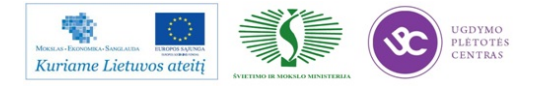

- Spaudžiame "*SHIFT+ESC";*
- Pasirodžius užrašui:

# "START: OK"

#### "MENUE: SHIFT + <"

Spaudžiame "START: OK" dabar konvejeris dirbs automatiniame rėžime.

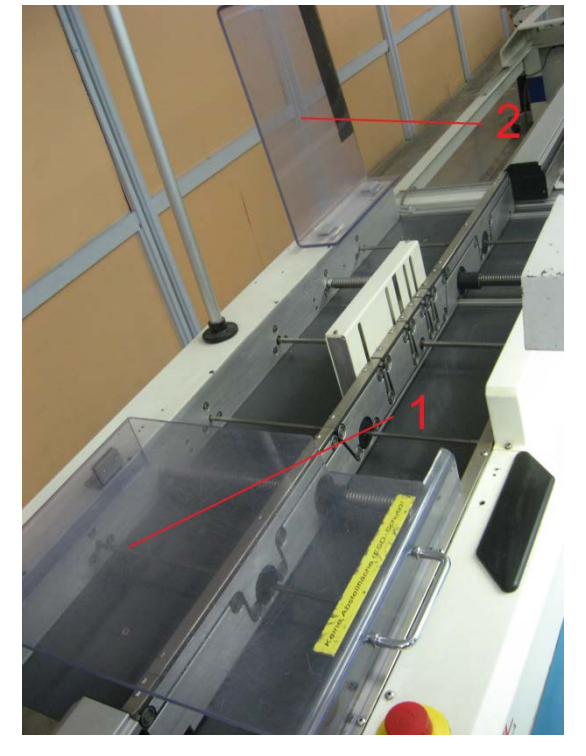

15 pav. 1-tinkamai uždarytas apsauginis gaubtas; 2-neuždarytas apsauginis gaubtas.

• Norint išeiti iš automatinio rėžimo spaudžiame 2 kartus ESC klavišą.

# Įrenginio išjungimas

Norint išjungti įrengimą:

1. Spaudžiame ESC mygtuką tol kol atsiras pagrindinis meniu vaizdas (4 pav.).

2. Tuomet nuspaudžiame avarinį *Stop* jungiklį (funkcija galima tik 2SMD linijos transporto konvejeriui).

3. Išjungiame pagrindinį galios jungiklį (1 pav.).

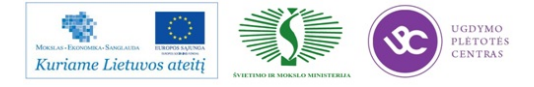

# 1.3.11. PMB darbo instrukcija "Litavimo krosnies technologinė instrukcija" (PR-02-DI-6)

#### 1. Litavimo krosnies įjungimas

- 1. Įjunkite sistemą su maitinimo tinklo jungikliu.
- 2. Operacinė sistema užsikrauna ekrane maždaug po 1 minutės.
- 3. Įvesti prisijungimo vardą: Installer
  - a. Įvesti slaptažodį: Insir spausti OK.
  - b. Automatiškai pasileidžia programaVisu2".
- 4. Jei prisijungta pirmą kartą, reikia pakartoti prisijungimo vardą ir slaptažodį.
- 5. Įsitikinti ar tinkamai parinkta programa pagal gaminio technologiją, jei ne tai užkrauti programą sekančiai: *DATA / LOAD PROGRAM* /Pasirinkti pele programą ir spausti *OK*.

|                      | 🛗 Load program |                       |            |            |             |                        |        |
|----------------------|----------------|-----------------------|------------|------------|-------------|------------------------|--------|
|                      | Program name:  | Ausprogramm           |            | _          |             |                        | ок     |
| Data                 | Description:   | abkühlzyklus , wartur | g          |            |             |                        | Cancel |
| Load program         |                |                       |            |            |             |                        |        |
| Save program         | Pfad:          | 1                     |            |            |             |                        |        |
| salo program         | Program        | User                  | Date of cr | chang. D   | Operating m | Description            |        |
| Data management      | Ausprogramm    | Service               |            | 09.10.2006 |             | abkühlzyklus , wartung |        |
| Time shedule         |                |                       |            |            |             |                        |        |
| Machine parameters 🔸 |                |                       |            |            |             |                        |        |

 Įjungti litavimo konvejerį pagrindiniame menu spausti *Drive On/Off* ikoną (užsidega geltona spalva).

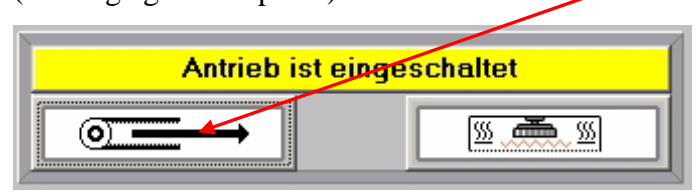

7. Įjungti kaitinimo zonas pagrindiniame menu spausti *Heat On/Off* ikoną (užsidega žalia spalva).

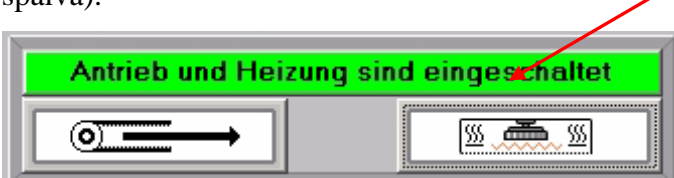

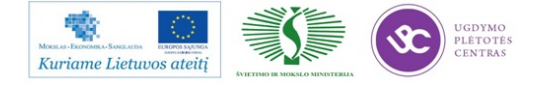

 Maždaug po 30 min. užsidega žalias indikacinė lempa. Tada galima pradėti darbą litavimo mašina.

# 2. Klaidų pašalinimas

Darbo metu įrenginys gali rodyti klaidas. Atsiradus klaidai langas "Alarm" užsidega raudonai

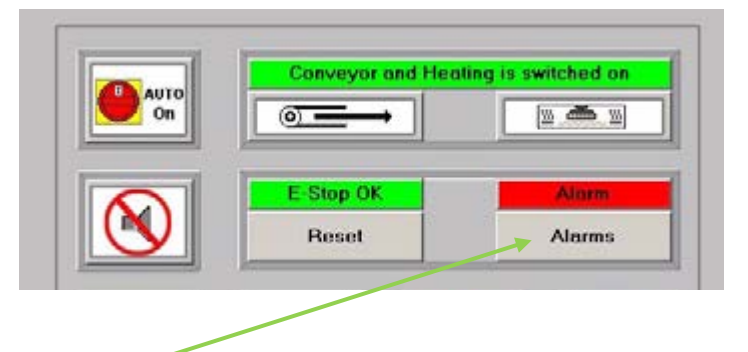

Spausti "Alarms" ir ekrane atsidaro sekantis langas

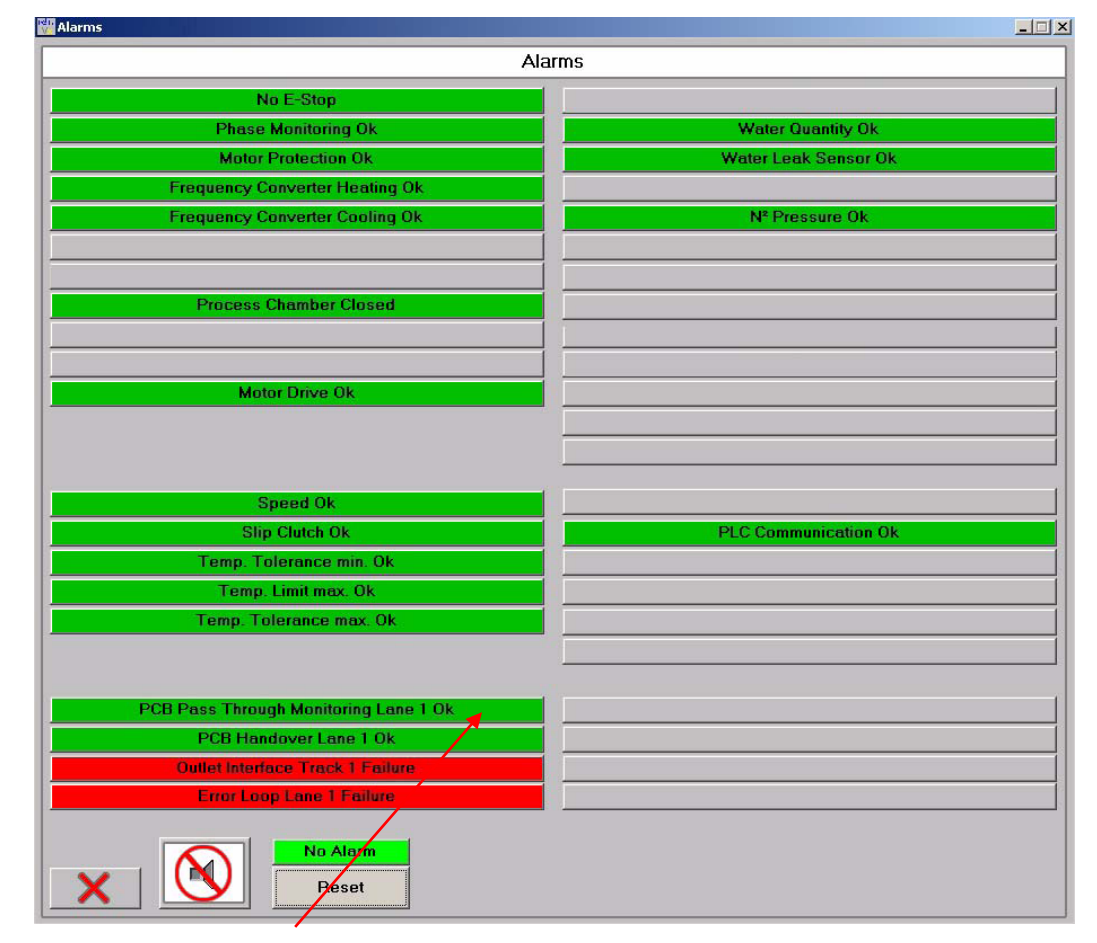

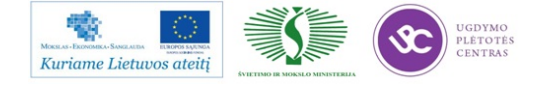

Esant klaidai, "*PCB Pass Though Monitoring Lane 1*", reikia apžiūrėti ar tikrai plokštė neužstrigo litavimo krosnies gale ar priekį ir spausti "*Reset*" ir toliau "*Yes*".

Esant klaidai, "*PCB Handover Though Monitoring Lane 1*", reikia apžiūrėti ar plokštė neužstrigo litavimo krosnies gale išvažiavimo. Šią klaidą reikia panaikinti per 30 s., nuimti plokštę ir spausti "*OK*". "*Reset*" ir toliau "*Yes*".

Jei to padaryti nepavyksta išsijungia kaitinimo zonos. Tada ir spausti "OK". "Reset" ir toliau "Yes".

Įjungti kaitinimo zonas: pagrindiniame menu spausti *Heat On/Off* ikoną ( užsidega žalia spalva)

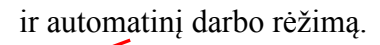

| Antrieb und Heiz | ung sind eingeschaltet |               |
|------------------|------------------------|---------------|
|                  |                        | <u>Errice</u> |

Tada palaukti kol užsidegs žalia šviesa ir galima tęsti darbą.

# 3. Litavimo krosnies gaubto atkėlimas

- 1. Įjungti servisinį darbo rėžimą.
- Gaubto atkėlimui, spausti "*Heat Chamber*", mygtuką, nuleidimui ir pakėlimui. Baigus operaciją vėl grįžti į automatinį darbo režimą.

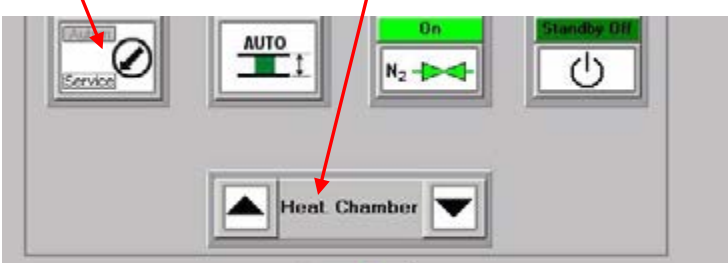

# 4. Litavimo krosnies konvejerio ir centrinės atramos reguliavimas

1. Įjungti servisinį darbo režimą.

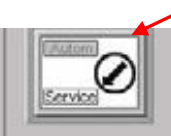

Konvejerio pločio nustatymui,PCB Width baltame lange įvesti išmatuoto ruošinio plotį +1 mm ir spausti "*ENTER*".
 Daigus aperagija vėl grižti i automatini darba mžima.

Baigus operaciją vėl grįžti į automatinį darbo režimą.

3. Konvejerio centrinės atramos pozicijos nustatymui, "CBS position" baltame

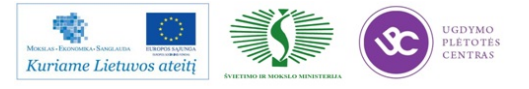

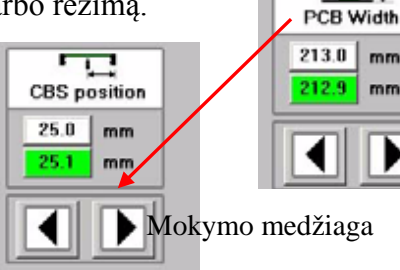

77

lange įvesti matmenį, lygų pusei plokštės pločio ir spausti "*ENTER*". Baigus operaciją vėl grįžti į automatinį darbo režimą.

# 5. Litavimo krosnies išjungimas

Išjungimo eiga:

- 1. Litavimo krosnyje turi nebūti lituojamų ruošinių.
- 2. Užkrauti išjungimo programą LOAD PROGRAM / Pasirinkti pele programą

AUTO-OFF ir spausti QK.

|                      | 🔛 Load program |                       |            |            |             |                        |        |
|----------------------|----------------|-----------------------|------------|------------|-------------|------------------------|--------|
|                      | Program name:  | Ausprogramm           |            |            |             |                        | ОК     |
| Data                 | Description:   | abkühlzyklus , wartur | g          |            |             |                        | Cancel |
| Load program         |                |                       |            |            |             |                        |        |
| Save program         | Pfad:          | ,                     |            |            |             |                        |        |
| sare program         | Program        | User                  | Date of cr | chang. D   | Operating m | Description            |        |
| Data management      | Ausprogramm    | Service               |            | 09.10.2006 |             | abkühlzyklus , wartung |        |
| Time shedule         |                |                       |            |            |             |                        |        |
| Machine parameters 🔸 |                |                       |            |            |             |                        |        |

3. Išjungti monitorių.

# NELIESTI PAGRINDINO JUNGIKLIO.

# 1.3.12. PMB darbo instrukcija "Automatinės optinės kontrolės įrenginio technologinė instrukcija" (PR-02-DI-13)

# 1. Įranga

- 1.1. Antistatinė apyrankė "VERMASON" kodas sandėlyje 7013017 arba 7013018;
- 1.2. Pincetas BERNSTEIN PINC/5-121;
- 1.3. Weller remonto stotelė WS 81;
- 1.4. ESD valymo šepetėlis;
- 1.5. ESD plokščių laikiklis;
- 1.6. Konteineris ruošiniams po 25 ar 50 vnt. (PP53-140-xx ir PP53-141-xx po 50vnt., o PP53-171xx ir PP53-180-xx po 25vnt.).

# 2. Medžiagos

- 2.1. Izopropanolis;
- 2.2. Lydmetalis, dozuotas Sn96,5 Ag3 Cu0,5~Ø0,8~mm.

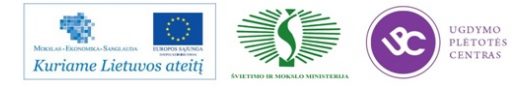

# 3. Reikalavimai

- 3.1. Ruošiniai po paviršinio montažo surinkimo laikomi konteineriuose.
- 3.2. Ruošiniai transportuojami konteineriuose ant ESD vežimėlio.
- 3.3. Kokybiški ruošiniai dedami atgal į konteinerį.
- 3.4. Defektuoti ruošiniai toliau remontuojami AOI remonto darbo vietoje. Defektuoti ruošiniai laikomi ESD laikiklyje.
- 3.5. Kokybiški ruošiniai po AOI įrenginio patikros konteineriuose transportuojami į jiems skirtą vietą.
- 3.6. Litavimo rėžimai: lituoklio antgalio temperatūra 370°C, litavimo laikas 2-3 sek.

#### 4. Pasiruošimas darbui

- 4.1. Atleisti apsauginį saugiklį.
- 4.1. Įjungti automatinės optinės inspekcijos skenerį ir išgirdus garso signalą spausti "RESET" mygtuką.

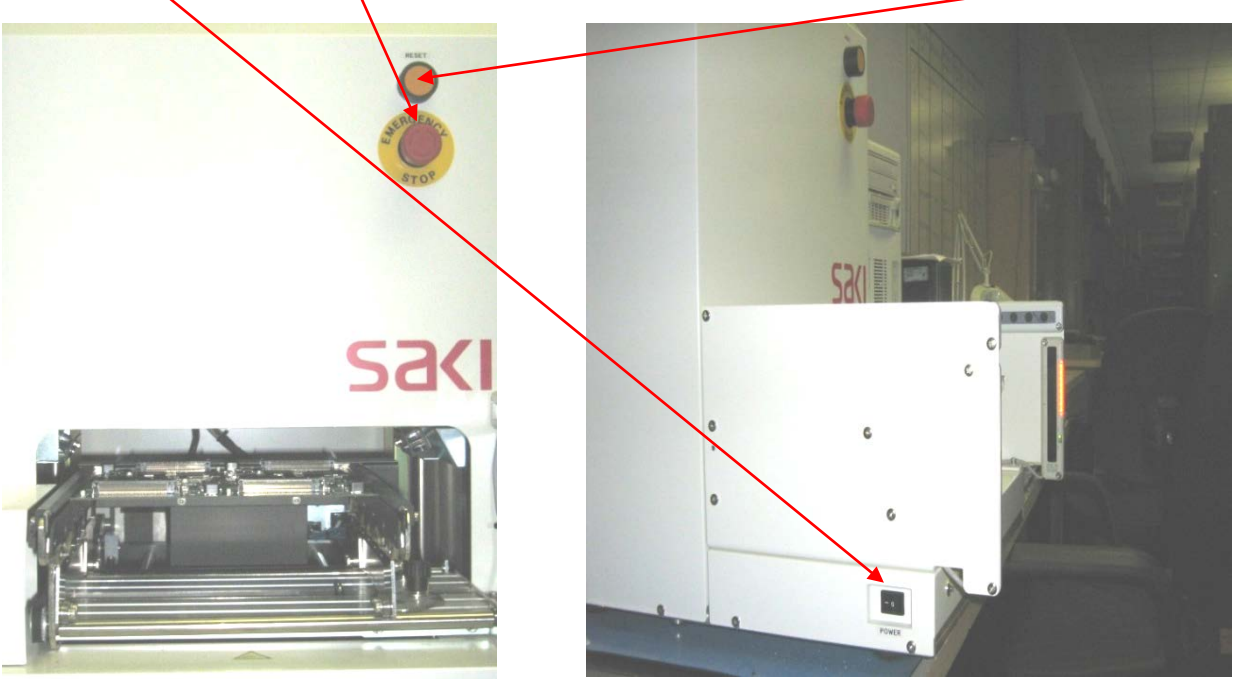

4.3. Įjungti automatinės optinės kontrolės personalinį kompiuterį.

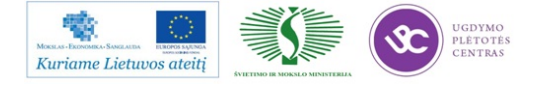

- 4.4. Ijungti remonto stoties personalinį kompiuterį.
- 4.5. Užsikrovus abu kompiuterius, juose reikia įvesti slaptažodžius.

| 606M6006         |  |
|------------------|--|
|                  |  |
| BF18D-P40        |  |
| Location: C:\BF1 |  |

- 4.6. Automatinės optinės kontrolės personaliniame kompiuteryje paleisti AOI programą du kart kompiuterine pele spragtelėti ikoną BF 16D- P40. Jeigu yra likusi prieš tai veikusi programa, reikia spausti *OK/OK*. Analogiškai, tą pačią programą užsikrauti ir remonto stoties personaliniame kompiuteryje.
- 4.7. Užsikrauti programą automatinės optinės kontrolės personaliniame kompiuteryje pagal projekto numerį, įrašytą lydraštyje, jeigu nėra užsilikęs užkrautas prieš tai dirbęs projektas, tokia eiga: *File/Select* data/Selteka (du kartus pele)/Projekto Nr.(du kartus pele). Jeigu yra likęs projektas iš paskutinio darbo, veiksmai vyksta tokia eiga: *Cancel/File/Select data/Cancel/Cancel/Ok*.

Paskui Selteka (du kartus pele)/Projekto Nr.(du kartus pele).

| File        | Edit                           | View                                  | Scan(S)                           | Inspect(I) |              |         |    |    | Pe          | اد  |
|-------------|--------------------------------|---------------------------------------|-----------------------------------|------------|--------------|---------|----|----|-------------|-----|
| S           | elect D                        | ata                                   |                                   | Ctrl+O     |              |         |    |    |             |     |
| S           | iave Da                        | ta                                    |                                   | Ctrl+S     |              |         |    |    |             |     |
| A I         | vdd Dat                        | а                                     |                                   |            | Select Group |         |    |    |             |     |
| S           | ielect C                       | AD Dat                                | а                                 |            |              |         |    |    |             |     |
| Т           | otal                           |                                       |                                   |            |              | SELTEKA |    |    |             |     |
| F           | rint                           |                                       |                                   | Ctrl+P     |              |         |    |    |             |     |
| S<br>E<br>E | elect In<br>Exchang<br>Exchang | nage<br>je mark<br>je Shac<br>ne boai | ing pen<br>ling Plate<br>rd width | ۲          | GROUP        |         |    |    |             |     |
| S           | ihow Da                        | ita List                              |                                   |            | Drive        | NEW     | HD | FD | BF-ED<br>OK | TOR |
|             | )uit                           |                                       |                                   | Ctrl+Q     |              | DELETE  |    |    | CANC        | EL  |

4.8. Pradėti automatinę optinę patikrą, meniu juostoje, spaudžiant "*Auto*" automatinės optinės kontrolės personaliniame kompiuteryje.

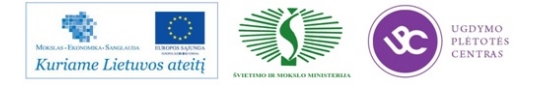

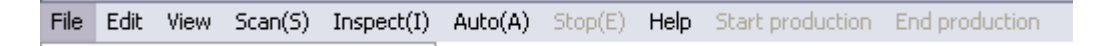

4.9. Paspaudus Auto Mode Setup, ekrane atsiranda lentelė:

| Auto Setup |                                           |                                            |                | ×   |                               |
|------------|-------------------------------------------|--------------------------------------------|----------------|-----|-------------------------------|
| 🔽 Inspect  | Current Board Num.                        |                                            | Clear the amou | Int | Due de de at                  |
|            | 🔽 Limit Count                             | 9999                                       |                |     | skenuoti ,                    |
|            | 🔽 Make NG files                           | 1                                          |                |     | nustatyti<br>plokščių kiekį į |
|            | Lot Number                                | 20070713                                   |                |     | Clear the                     |
|            |                                           |                                            |                |     | mount) ir                     |
|            | 🔽 Edit NG Compone                         | ents                                       |                |     | spausti OK.                   |
|            | Monitor Mode                              |                                            |                |     |                               |
|            | Print out to journa<br>O Print barcode of | l printer<br>time inf <del>orm</del> ation |                |     |                               |
|            | ОК 🗲                                      |                                            | Cancel         |     |                               |

- 4.10. Po to lentelėje "Auto Start" spaudžiame OK.
- 4.11. Toliau ekrane eilės tvarka pasirodo tokie pranešimai:

| Are you sure to update inspection data in BF-RP1?                                                                                     | 1 CAUTION Start Auto Inspection Cancel |
|----------------------------------------------------------------------------------------------------|----------------------------------------|
| Initialise       Image: Constant         Table is moving to home position       Table         OK       Cancel         OK       Cancel | parodyta<br>81<br>Mokymo medžiaga      |

4.12. Pasiėmus viena ruošinį pagal kuri bus atliekamas darbas, sureguliuoti pagal jį konvejerio plotį. Konvejerio plotis reguliuojasi dviem prisukamais ir atsukamais varžtais, kurių vieta pažymėta rodyklėmis.

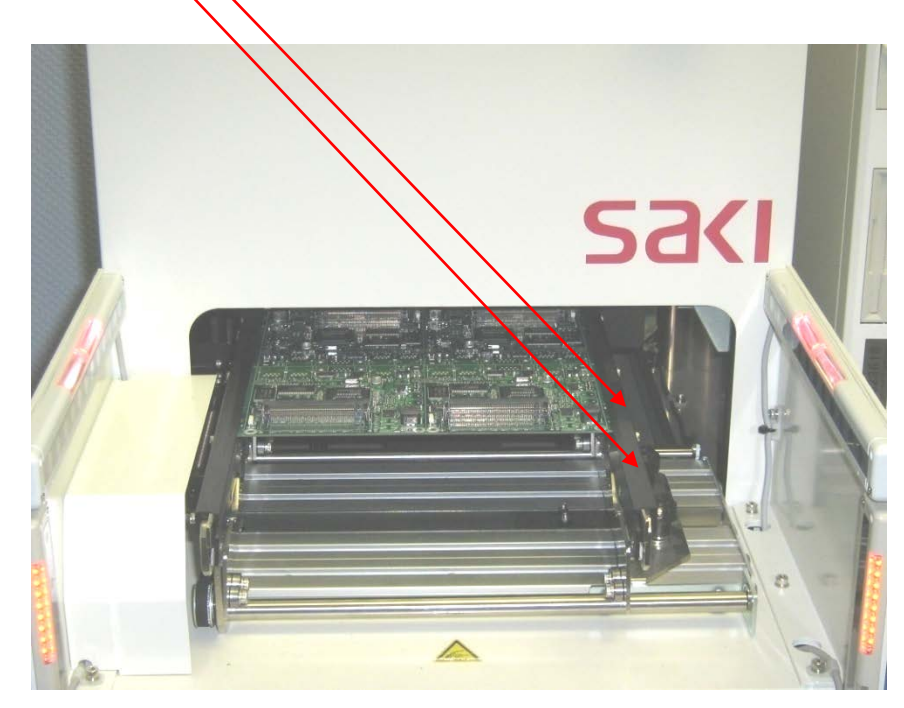

4.13. Dėti ruošinius į skenavimo įrenginį, stumiant tol kol atsirems į atramą, ruošinio įdėjimo kryptis pažymėta sekančiai:

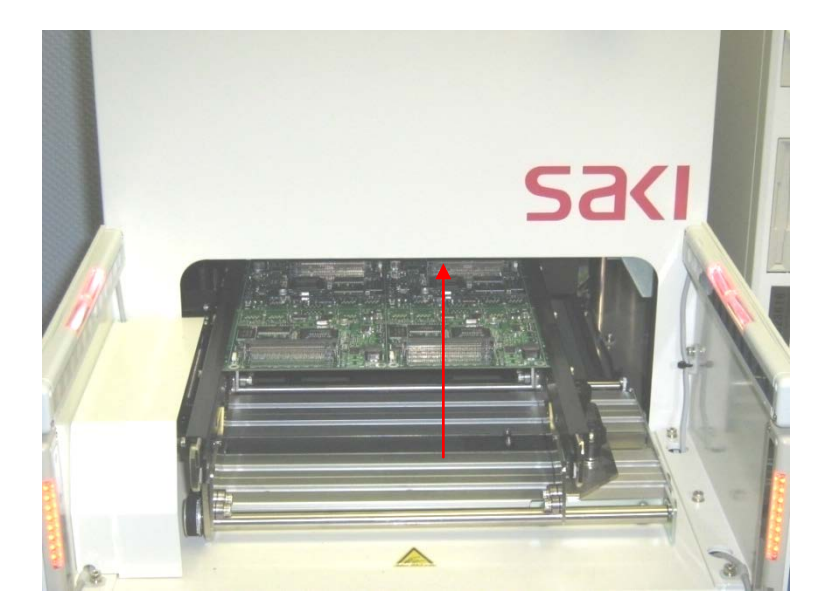

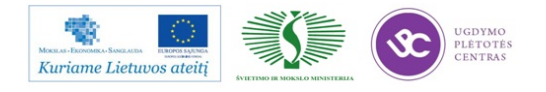

# 5. Darbo eiga

5.1. Darbo su automatinės optinės kontrolės (AOI) įrenginiu bendra tvarka. Ruošinių judėjimas turi būti atliktas pagal sekančią schemą:

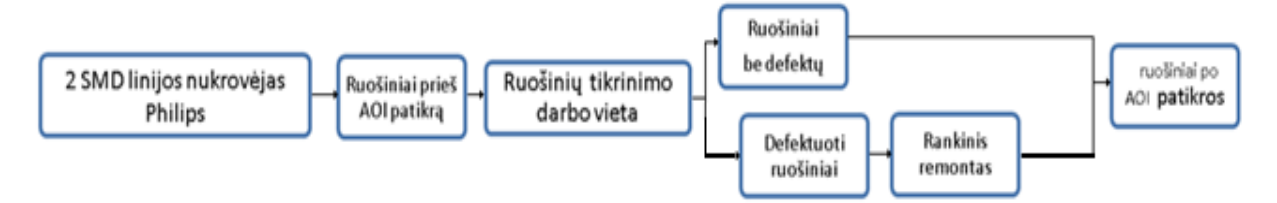

- 5.2. Atsivežamas konteineris su ruošiniais iš vietos "Ruošiniai prieš AOI patikrą", ant ESD vežimėlio.
- 5.3. Ruošinys dedamas i skenavimo įrenginį taip kaip nurodyta 4.13 punkte.
- 5.4. Spausti "*Start*" mygtuką. Taip pradedamas ruošinių skenavimas. Jeigu nuskenuotas ruošinys geras (ekrane atsiranda užrašas *OK*), dėti atgal į konteinerį, o jei ruošinyje rasta defektų (monitoriuje atsiranda užrašas NG), reikia dėti ruošinį į ESD stovelį ir remontuoti remonto metu ruošinys tikrinamas naudojant remonto stoties personalinį kompiuterį. Ruošinius skenuoti galima vieną po kito kas 30 s.

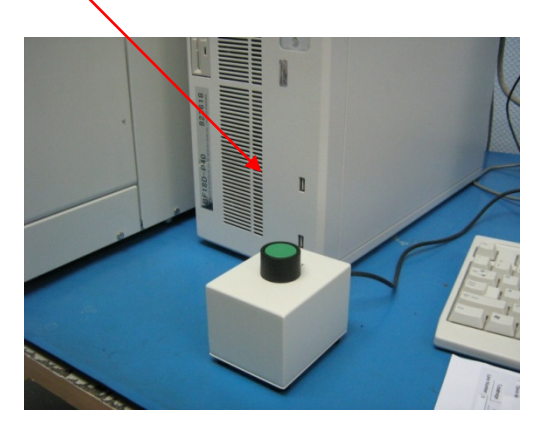

5.5. Atlikus ruošinių skenavimą, reikia remontuoti tuos ruošinius, kuriuos brokavo AOI. Tam reikia įjunti remonto programą sekančia seka: Selteka(du kartus pele)/Projekto Nr.(du kartus pele)/(Pasirenkama tos dienos)data (du kartus pele)/OK.

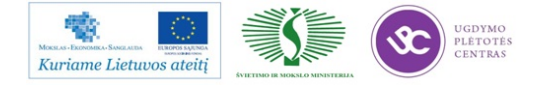

Elektroninės įrangos ir sistemų montavimo, derinimo, gamybos, diagnostikos ir testavimo technologinių kompetencijų tobulinimo programa

| Select Group       |                                                             |  |      |
|--------------------|-------------------------------------------------------------|--|------|
| GROUP              | SELTEKA                                                     |  | Pele |
| Drive<br>DIRECTORY | NEW HD FD BF-EDITOR<br>C:\BFRP1\DATA Go OK<br>DELETE CANCEL |  |      |

5.6. Įvesti operatoriaus vardą ar pavardę (nedaugiau 20 simbolių) ir nurodyti kurioje pamainoje dirbate. Tada pele spausti *OK*.

| Input Repair Person's Name                                 | ×                     |                                                               |      |
|------------------------------------------------------------|-----------------------|---------------------------------------------------------------|------|
| Input Repair Person's Name or ID<br>(Less than 20 Letters) |                       |                                                               |      |
|                                                            | Day shift Night shift | <ul> <li>Dieninė pamaina</li> <li>Vakarinė pamaina</li> </ul> |      |
|                                                            | O Midnight shift      | <ul> <li>Naktinė pamaina</li> </ul>                           | Pele |
|                                                            | Delete                |                                                               |      |
|                                                            | Cancel                |                                                               |      |
|                                                            | ОК                    |                                                               |      |
|                                                            |                       |                                                               |      |

5.7. Sekančiame lange yra surašyti ruošiniai, kurie buvo tikrinti automatine optine inspekcija.
 Atliekamas defektuotų ruošinių remontas.

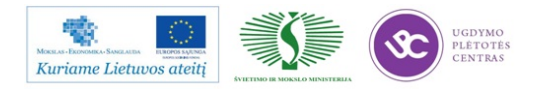

Elektroninės įrangos ir sistemų montavimo, derinimo, gamybos, diagnostikos ir testavimo technologinių kompetencijų tobulinimo programa

| Select NG Files                                                |                                               |
|----------------------------------------------------------------|-----------------------------------------------|
| Group Name SELTEKA                                             | Delete OK Data Norint atnaujinti              |
| Board Name 61 Projekto                                         | Delete FALSE Data ruošinių sąrašą .           |
| Lot Number 20070713                                            | Delete this DATA Tam pele spausti,            |
| Total Board: 14                                                | Repaired All Repaired                         |
| OK Board: 0                                                    | Show Current Offset                           |
| NG Board : 14                                                  | C Extract Defective Boards                    |
| 20070713092121 NG                                              | All Boards                                    |
| 20070713092121 NG 20070713093812 NG                            | 🔽 Update Automatically 🛛 Eilės tvarka atlikti |
| 20070713094527 NG<br>20070713095458 NG                         | Reset List ruošinių remontą.                  |
| 20070713100427 NG<br>20070713100634 NG                         | Tam pele spausti,                             |
| 20070713100911 NG<br>20070713101002 NG<br>20070713101247 NG    | Readi                                         |
| 20070713102223 NG<br>20070713103220 NG                         | Repair                                        |
| 20070713103417 NG<br>20070713104152 NG                         |                                               |
| 20070713104300 NG                                              | EXIT                                          |
| ×                                                              | Read Com Port Barcode                         |
| Sort by time      Descending/Ascending     Sort TCD//D Message | Received TCP/IP Message                       |
|                                                                |                                               |
|                                                                |                                               |
|                                                                |                                               |
|                                                                |                                               |

- 5.8. Atlikus ruošinių patikrą, reikia nesumaišyti ruošinio krypties. Tai reiškia: kokia kryptimi ruošinys buvo tikrintas AOI taip pat turi būti ir remontuojamas.
- 5.9. Jeigu 5.7. punkte paspaudus "*Repair*" monitoriuje atsiranda sekantis langas, kuriame matomi defektai.

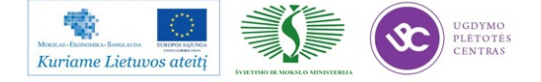

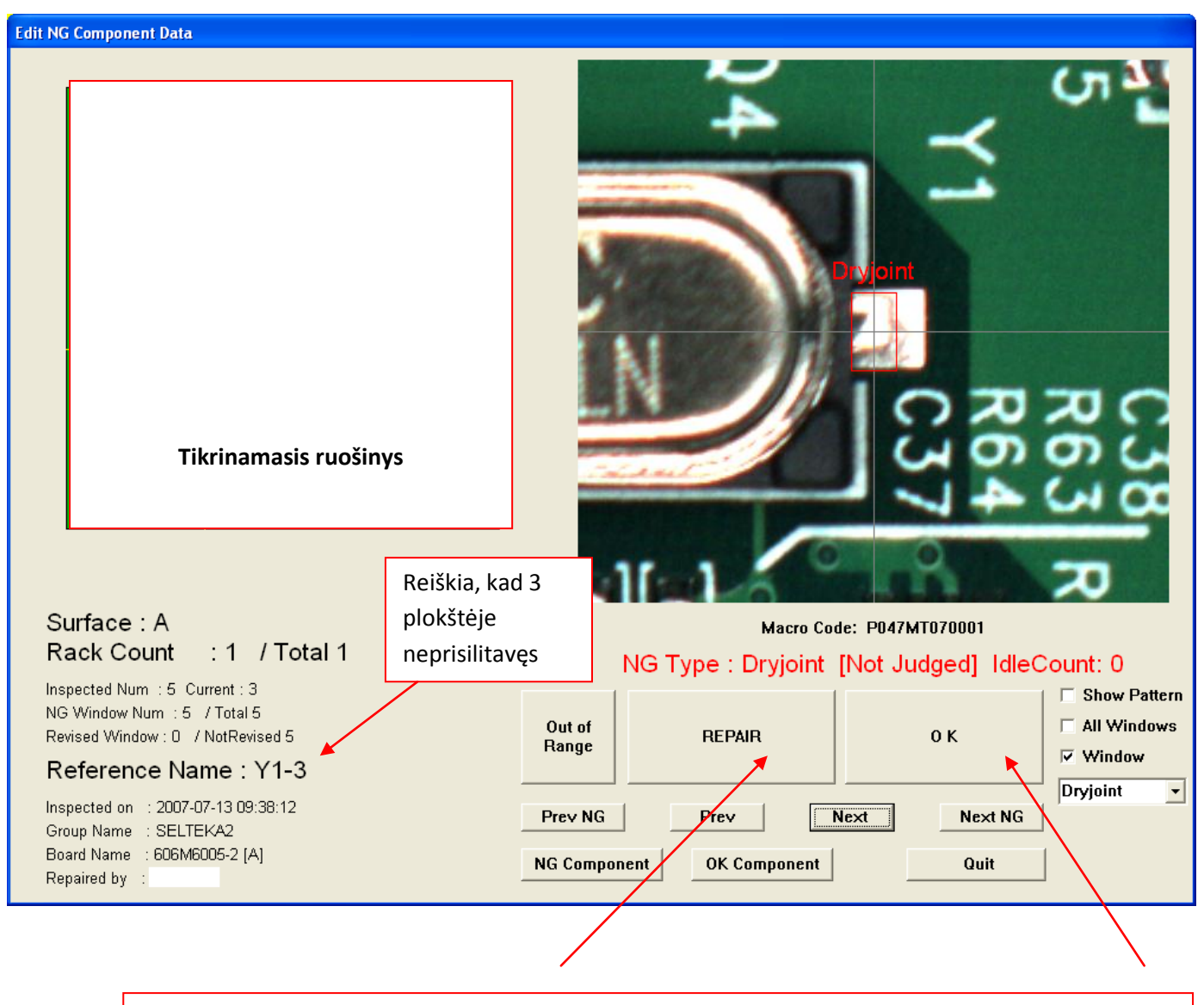

- Suremontavus defektą reikia spausti *REPAIR*, jei defektas leistinas pagal IPC 610 D standartą, tada reikia spausti OK.
- 5.11. Patikrinus ruošinį, užklijuoti projekto identifikavimo lipduką kaip parodyti sekančiai:

Lipduko klijavimo vieta.

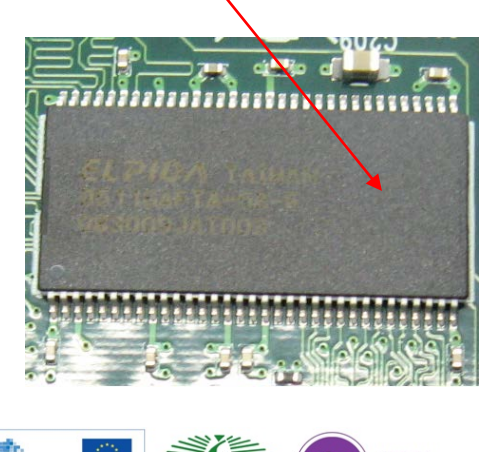

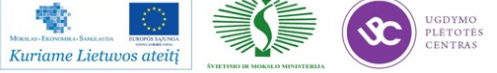

Užklijuotas lipdukas.

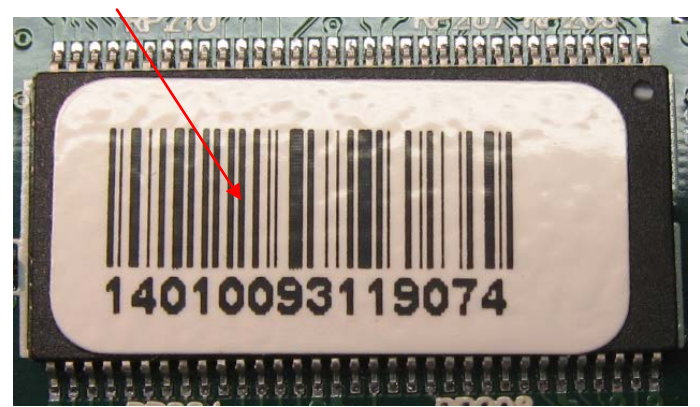

Technologiškai nustatyta, kad lipduko klijavimo laikas yra 3,6 s. (0,06 min.).

- 5.12. Suremontuotą ruošinį tikriname dar kartą pagal punktus nuo 5.1. iki 5.10.
- 5.13. Gamybos metu kartoti punktus nuo 5.1. iki 5.11.

# 6. Darbo pabaiga

- 6.1. Baigus darbą remonto stoties personaliniame kompiuteryje lange *Select NG Files* spaudžiame *EXIT*.
- 6.2. Sutvarkyti darbo vietą, jei nedirba sekanti pamaina tęsti sekančius veiksmus.
- 6.3. Remonto stoties personaliniame kompiuteryje spausti *File/Quit/OK*. Automatinės optinės kontrolės personaliniame kompiuteryje spausti *Stop/File/Quit/OK/Cancel/OK*.
- 6.4. Išjungti remonto stoties personalinį kompiuterį Start/Turn Off Computer/Turn Off.
- 6.5. Išjungti automatinės optinės kontrolės personalinį kompiuterį *Start/Turn Off Computer/Turn Off*.
- 6.6. Išjungti automatinės optinės inspekcijos skenerį.
- 6.7. Nuspausti apsauginį saugiklį.

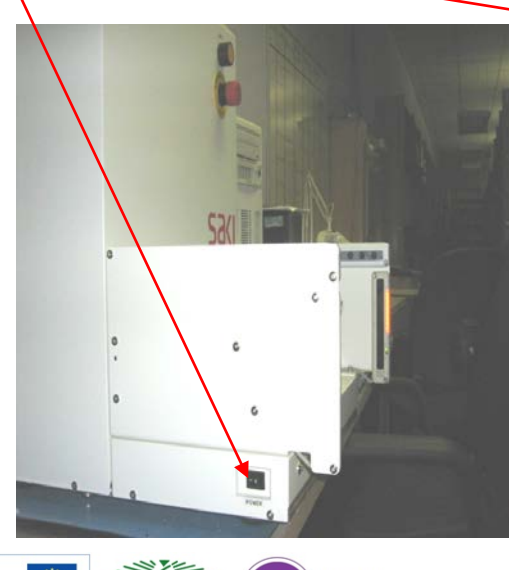

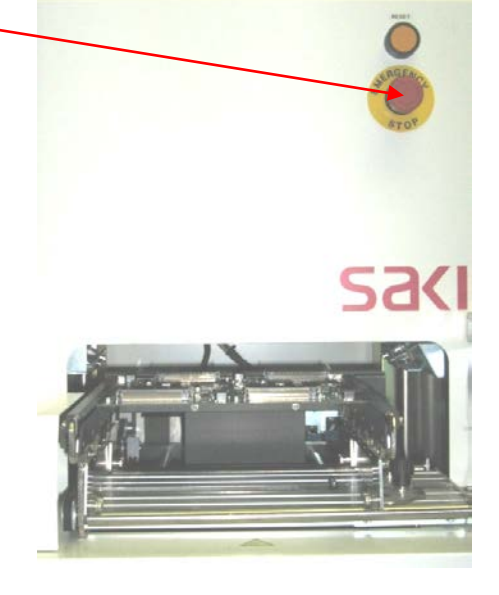

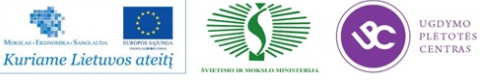

# 1.3.13. PMB darbo instrukcija "Įrenginių gedimų vadovas" (PR-02-DI-8)

Sustojus įrenginiui įvertinti priežastį. Esant trikdžiui, PMB operatorius turi pašalinti ne ilgiau, kaip per 30 min., nepavykus įrenginio paleisti per numatytą laikotarpį, operatorius vadovaujasi žemiau nurodytais punktais. Nustačius, kad įrenginys negali dirbti dėl gedimo, operatorius gedimų žurnale fiksuoja gedimo faktą:

**Trikdis** – tai yra įrenginio sustojimas, kurį operatorius pašalinti gali pats, naudodamas darbo instrukciją ir savo kompetenciją.

Gedimas – tai yra įrenginio sustojimas, kurį gali pašalinti tik kvalifikuoti meistrai.

- 1. Fiksuojama trikdžio arba gedimo data ir laikas, atsakingo asmens informavimo laikas, įrenginys, gedimo aprašymas, operatorius.
  - 1.1. Trikdis, kai laikas ne ilgesnis kaip 30 min. (< 30 min.).
  - 1.2. Gedimas, kai laikas ilgesnis kaip 30 min. (> 30 min.).
- 2. 30 min. bėgyje pranešama proceso technologui (kontaktai pateikti žemiau).
- 3. Nesusisiekus su proceso technologu pranešama įrenginio energomechanikui.
- Jeigu energomechanikas arba proceso technologas, ne darbo metu, telefonu negali išspręsti problemos, ar su juo nepavyksta susisiekti, tuomet pranešame PMB vadovui. Nepavykus susisiekti su PMB vadovu, informuojamas technikos direktorių.
- Bet kuriuo atveju, jeigu įrenginiai stovėjo dėl trikdžio arba gedimo daugiau nei 120 min., privaloma pranešti PMB vadovui.

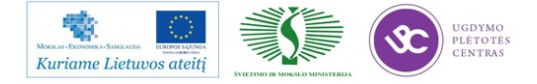

#### 1.4. PMB GAMYBOS VALDYMO ATMINTINĖS

PMB gamybos valdymo atmintinėse apžvelgiami operatorių veiksmai, kuriuos būtina atlikti, norint išvengti gamybos procesų klaidų. Atmintinės, skirtingai nuo darbo instrukcijų, pritvirtinamos ant įrenginių. Toki būdu atmintinės nuolat primena operatoriui apie būtinus atlikti veiksmus.

# 1.4.1. Atmintinė "My-Datos" įrenginio "Y-vagono" peržiūra" (PR-02-AT-1)

Privaloma stebėti My-Datos įrenginų "Y vagoną" (stalą). Pamačius nubertą komponentą ant stalo ar po stalu, privaloma sustabdyti įrenginį, peržiūrėti ir esant nešvarumams išvalyti šį komponentą stačiusias pipetes. Radus nubertą komponentą, peržiūrėti paskutinių dviejų surinktų ruošinių šio nominalo pozicijas, nes didelė tikimybė, kad šis komponentas yra nepastatytas.

# 1.4.2. Atmintinė "Litavimo krosnies ekonominis režimas" (PR-02-AT-3)

Tuo atveju, kai litavimo krosnis bus nenaudojama daugiau kaip 2 val., energijos taupymo sumetimais, prašome nustatyti tam skirtą programą:

REHM Litavimo krosnis - programa "Ekonominis režimas"

ERSA Litavimo krosnis – programa Nr.20

# 1.4.3. Atmintinė "SMD rezistorių žymėjimas" (PR-02-AT-5)

SMD rezistorių nominalai paprastai koduojami 3 skaitmenų kodu. 1% ar tikslesni koduojami 4 skaitmenų kodu.

Pirmi 2 skaičiai trijų skaitmenų rezistorių nominalų kodavime, ar pirmi 3 skaitmenys keturių skaičių nominalų kodavime, nurodo rezistoriaus nominalą omais, o paskutinis skaičius yra daugiklis.

Rezistoriai, kurių nominalas yra mažiau nei 10 Ohm, nominale yra 'R' simbolis, kuris nurodo kablelio poziciją.

| 1 lentelė                   |                                     |
|-----------------------------|-------------------------------------|
| Trijų skaitmenų kodas       | Keturių skaitmenų kodas             |
| 330 yra 33 Ohm - ne 330 Ohm | 1000 yra 100 Ohm - ne 1000 Ohm      |
| 221 yra 220 Ohm             | 4992 yra 49 900 Ohm, arba 49.9 kOhn |

Keletas pavyzdžių paaiškinimui:

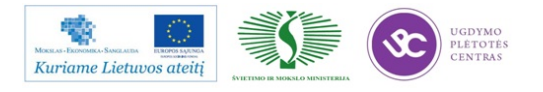

| 683 yra 68 000 Ohm, arba 68 kOhm   | 16234 yra 162 000 Ohm, arba 162 kOhm   |
|------------------------------------|----------------------------------------|
| 105 yra 1 000 000 Ohm, arba 1 MOhm | <b>0R56</b> yra <b>R56</b> is 0.56 Ohm |
| 8R2 yra 8.2 Ohm                    | -                                      |

Pastaruoju metu vis labiau plinta rezistorių nominalų kodavimo sistema EIA-96. Koduojama trijų simbolių kodu. Pirmi du skaitmenys nurodo 3 skaitmenų rezistoriaus nominalo reikšmę pagal žemiau pateiktą lentelę (2 lentelė). Trečiasis simbolis – raidė – nurodo daugiklį (3 lentelė).

|       | 2 lentelė |       |         |       |         |       |         |       |         |       |         |
|-------|-----------|-------|---------|-------|---------|-------|---------|-------|---------|-------|---------|
| Kodas | Reikšmė   | Kodas | Reikšmė | Kodas | Reikšmė | Kodas | Reikšmė | Kodas | Reikšmė | Kodas | Reikšmė |
| 1     | 100       | 17    | 147     | 33    | 215     | 49    | 316     | 65    | 464     | 81    | 681     |
| 2     | 102       | 18    | 150     | 34    | 221     | 50    | 324     | 66    | 475     | 82    | 698     |
| 3     | 105       | 19    | 154     | 35    | 226     | 51    | 332     | 67    | 487     | 83    | 715     |
| 4     | 107       | 20    | 158     | 36    | 232     | 52    | 340     | 68    | 499     | 84    | 732     |
| 5     | 110       | 21    | 162     | 37    | 237     | 53    | 348     | 69    | 511     | 85    | 750     |
| 6     | 113       | 22    | 165     | 38    | 243     | 54    | 357     | 70    | 523     | 86    | 768     |
| 7     | 115       | 23    | 169     | 39    | 249     | 55    | 365     | 71    | 536     | 87    | 787     |
| 8     | 118       | 24    | 174     | 40    | 255     | 56    | 374     | 72    | 549     | 88    | 806     |
| 9     | 121       | 25    | 178     | 41    | 261     | 57    | 383     | 73    | 562     | 89    | 825     |
| 10    | 124       | 26    | 182     | 42    | 237     | 58    | 392     | 74    | 576     | 90    | 845     |
| 11    | 127       | 27    | 187     | 43    | 274     | 59    | 402     | 75    | 590     | 91    | 866     |
| 12    | 130       | 28    | 191     | 44    | 280     | 60    | 412     | 76    | 604     | 92    | 887     |
| 13    | 133       | 29    | 196     | 45    | 287     | 61    | 422     | 77    | 619     | 93    | 909     |
| 14    | 137       | 30    | 200     | 46    | 294     | 62    | 432     | 78    | 634     | 94    | 931     |
| 15    | 140       | 31    | 205     | 47    | 301     | 63    | 442     | 79    | 649     | 95    | 953     |
| 16    | 143       | 32    | 210     | 48    | 309     | 64    | 453     | 80    | 665     | 96    | 976     |

EIA-96 standarto 1% tikslumo rezistorių nominalai.

Kodo raidės, reiškiančios daugiklius:

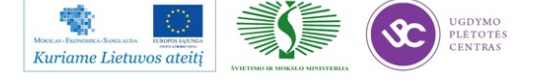

| Raidė | Daugiklis | Raidė    | Daugiklis |
|-------|-----------|----------|-----------|
| F     | 100000    | В        | 10        |
| Ε     | 10000     | Α        | 1         |
| D     | 1000      | X arba S | 0.1       |
| С     | 100       | Y arba R | 0.01      |

Žymėjimo pavyzdžiai:

3 lentelė

> 22A (165 \*1 = 165) reiškia 165 Ohm rezistoriaus nominalą;

- ➢ 68C (499\*100 = 49900) reiškia 49900 Ohm (49.9 kOhm) rezistoriaus nominalą;
- > 43E (274\*10000 = 2740000) yra 2740000 (2.74 MOhm) rezistoriaus nominalą.

Analogiška kodavimo schema naudojama **2,5 ir 10%** tolerancijos rezistorių nominalų kodavimui. Daugiklio raidžių reikšmės tokios pat kaip ir 1% tolerancijos rezistorių, bet rašoma prieš nominalų, reiškiančius skaitmenis.

EIA-96 standarto 2%, 5%, 10%, tikslumo rezistorių nominalai.

# 4 lentelė

Taigi pagal šią lentelę:

- > A55 (1\*330 = 330) yra 330 Ohm , 10% tolerancijos rezistorius;
- **C31** (100\*180 = 18000) yra 18000 Ohm , 5% tolerancijos rezistorius;

▶ **D18** (1000\*510 = 510000) 510000 Ohm (510 kOhm) 2% tolerancijos rezistorius.

|       | 2% Tole | erancija |         |       | 5% Tole | erancija |         | 10% Tol | erancija |  |
|-------|---------|----------|---------|-------|---------|----------|---------|---------|----------|--|
|       |         |          |         |       |         |          |         |         |          |  |
| Kodas | Reikšmė | Kodas    | Reikšmė | Kodas | Reikšmė | Kodas    | Reikšmė | Kodas   | Reikšmė  |  |
|       |         |          |         |       |         |          |         |         |          |  |
| 1     | 100     | 13       | 330     | 25    | 100     | 37       | 330     | 49      | 100      |  |
|       |         |          |         |       |         |          |         |         |          |  |
| 2     | 110     | 14       | 360     | 26    | 110     | 38       | 360     | 50      | 120      |  |
|       |         |          |         |       |         |          |         |         |          |  |
| 3     | 120     | 15       | 390     | 27    | 120     | 39       | 390     | 51      | 150      |  |
|       |         |          |         |       |         |          |         |         |          |  |
| 4     | 130     | 16       | 430     | 28    | 130     | 40       | 430     | 52      | 180      |  |
|       |         |          |         |       |         |          |         |         |          |  |
| 5     | 150     | 17       | 470     | 29    | 150     | 41       | 470     | 53      | 220      |  |
|       |         |          |         |       |         |          |         |         |          |  |
| 6     | 160     | 18       | 510     | 30    | 160     | 42       | 510     | 54      | 270      |  |
|       |         |          |         |       |         |          |         |         |          |  |
| 7     | 180     | 19       | 560     | 31    | 180     | 43       | 560     | 55      | 330      |  |
|       |         |          |         |       |         |          |         |         |          |  |
| 8     | 200     | 20       | 620     | 32    | 200     | 44       | 620     | 56      | 390      |  |
|       |         |          |         |       |         |          |         |         |          |  |

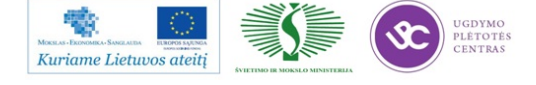

| 9  | 220 | 21 | 680 | 33 | 220 | 45 | 680 | 57 | 470 |
|----|-----|----|-----|----|-----|----|-----|----|-----|
| 10 | 240 | 22 | 750 | 34 | 240 | 46 | 750 | 58 | 560 |
| 11 | 270 | 23 | 820 | 35 | 270 | 47 | 820 | 59 | 680 |
| 12 | 300 | 24 | 910 | 36 | 300 | 48 | 910 | 60 | 820 |

Taigi pagal šią lentelę:

➤ A55 (1\*330 = 330) yra 330 Ohm , 10% tolerancijos rezistorius;

C31 (100\*180 = 18000) yra 18000 Ohm , 5% tolerancijos rezistorius;

**D18** (1000\*510 = 510000) 510000 Ohm (510 kOhm) 2% tolerancijos rezistorius.

# 1.4.4. Atmintinė "SMD kondensatorių žymėjimas" (PR-02-AT-6)

Kondensatorių talpumo nominalai žymimi dviejų arba trijų skaitmenų kombinacija. Dviejų skaitmenų kombinacija žymima kondensatorių nominalai tik pikofaradų eilės. Pavyzdžiui, "10" žymi 10 pF, ar "47" žymi 47pF.

Labiausiai paplitusi yra trijų ar keturių skaitmenų nominalo žymėjimo kombinacija. Pirmi du skaitmenys žymi nominalą, o trečiasis skaitmuo daugiklį. Gauta reikšmė yra pikofaradais.

| Kondensatorių nominalo daugikliai |              |  |  |  |  |  |  |  |  |  |
|-----------------------------------|--------------|--|--|--|--|--|--|--|--|--|
| Trečiasis skaitmuo žymėjime       | Daugiklis    |  |  |  |  |  |  |  |  |  |
| 0                                 | 1            |  |  |  |  |  |  |  |  |  |
| 1                                 | 10           |  |  |  |  |  |  |  |  |  |
| 2                                 | 100          |  |  |  |  |  |  |  |  |  |
| 3                                 | 1000         |  |  |  |  |  |  |  |  |  |
| 4                                 | 10 000       |  |  |  |  |  |  |  |  |  |
| 5                                 | 100 000      |  |  |  |  |  |  |  |  |  |
| 6                                 | 10 00 000    |  |  |  |  |  |  |  |  |  |
| 7                                 | 10 000 000   |  |  |  |  |  |  |  |  |  |
| 8                                 | 100 000 000  |  |  |  |  |  |  |  |  |  |
| 9                                 | 1000 000 000 |  |  |  |  |  |  |  |  |  |

Ketvirtasis simbolis nurodo kondensatoriaus tikslumą ar toleranciją. Kondensatorių tikslumo žymėjimai yra raidėmis. Jie pateikti sekančioje lentelėje.

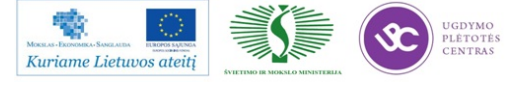

| Kondensatorių tikslumo (tolerancijos) žymėjimas |                         |  |  |  |  |  |  |  |  |  |  |
|-------------------------------------------------|-------------------------|--|--|--|--|--|--|--|--|--|--|
| Žymėjimas                                       | Tikslumas (Tolerancija) |  |  |  |  |  |  |  |  |  |  |
| В                                               | +/- 0.1pF               |  |  |  |  |  |  |  |  |  |  |
| С                                               | +/- 0.25pF              |  |  |  |  |  |  |  |  |  |  |
| D                                               | +/- 0.5pF               |  |  |  |  |  |  |  |  |  |  |
| F                                               | +/- 1%                  |  |  |  |  |  |  |  |  |  |  |
| G                                               | +/- 2%                  |  |  |  |  |  |  |  |  |  |  |
| J                                               | +/- 5%                  |  |  |  |  |  |  |  |  |  |  |
| К                                               | +/- 10%                 |  |  |  |  |  |  |  |  |  |  |
| М                                               | +/- 20%                 |  |  |  |  |  |  |  |  |  |  |
| Р                                               | -0 +100%                |  |  |  |  |  |  |  |  |  |  |
| Ζ                                               | -20 +80%                |  |  |  |  |  |  |  |  |  |  |

Pateikiama keletas pavyzdžių:

Užrašas ant komponento kasetės 104J.

Pirmi du skaitmenys nominalas 10, trečias skaitmuo 4, tai jo daugiklis 10 000. Komponento nominalas yra  $10 \cdot 10\ 000 = 100\ 000\ pF$ . Toleranciją žymi ketvirtas simbolis J, o tas reiškia +/- 5% tikslumą. Taigi komponentas yra 100 nF +/- 5%.

Užrašas ant komponento kasetės 106K.

Pirmi du skaitmenys nominalas 10, trečias skaitmuo 6, tai jo daugiklis 1000 000. Komponento nominalas yra  $10 \cdot 1000 000 = 10 000 000 \text{ pF}$ . Toleranciją žymi ketvirtas simbolis K, o tas reiškia +/- 10% tikslumą. Taigi komponentas yra  $10 \,\mu\text{F}$  +/- 10%.

Žemiau pateikia lentelė, kad gautą nominalą pikofaradų eilės lengvai būtų galima išreikšti į pačiai naudojamus nano ar mikrofaradus.

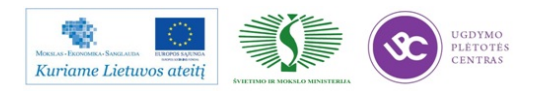

| Kondensatorių nominalo keitimo lentelė |                  |                  |  |  |  |  |  |  |  |  |
|----------------------------------------|------------------|------------------|--|--|--|--|--|--|--|--|
| Mikrofaradai (µF)                      | Nanofaradai (nF) | Pikofaradai (pF) |  |  |  |  |  |  |  |  |
| 0.000001                               | 0.001            | 1                |  |  |  |  |  |  |  |  |
| 0.00001                                | 0.01             | 10               |  |  |  |  |  |  |  |  |
| 0.0001                                 | 0.1              | 100              |  |  |  |  |  |  |  |  |
| 0.001                                  | 1                | 1000             |  |  |  |  |  |  |  |  |
| 0.01                                   | 10               | 10 000           |  |  |  |  |  |  |  |  |
| 0.1                                    | 100              | 100 000          |  |  |  |  |  |  |  |  |
| 1                                      | 1000             | 1000 000         |  |  |  |  |  |  |  |  |
| 10                                     | 10 000           | 10 000 000       |  |  |  |  |  |  |  |  |
| 100                                    | 100 000          | 100 000 000      |  |  |  |  |  |  |  |  |

Dar vienas labai svarbus parametras yra temperatūrinė charakteristika kondensatoriaus elektrinės talpos kitimas, priklausomai nuo aplinkos temperatūros. Deja, nėra šių charakteristikų vieningo komponentų gamintojų žymėjimo, bet pagrindinės yra šios:

▶ NPO (dar žymima COG), X7R, X5R, Y5V.

Norint pasitikrinti kokia yra charakteristika, reikia konkrečiai pagal komponentą ieškoti internete gamintojo puslapį, ar žiūrėti specifikacijoje, konstruktorinėje, technologinėje dokumentacijoje.

# 1.4.5. Atmintinė "MyData komponentų užkrovimas" (PR-02-AT-7)

Probleminių komponentų užkrovimas

1. Varžų matrica:

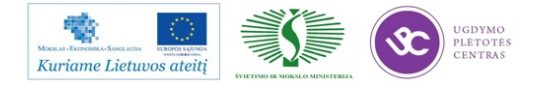

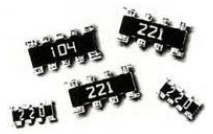

Varžų matrica R0402\_X4 turi būti montuojama tik į juodos spalvos (reguliuojamą) maitintuvą.

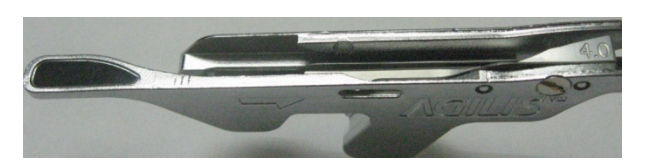

Maitintuvas turi būti tinkamai sureguliuotas, t.y įdėtas 4mm liežuvėlis ir 2 metalinės plokštelės.

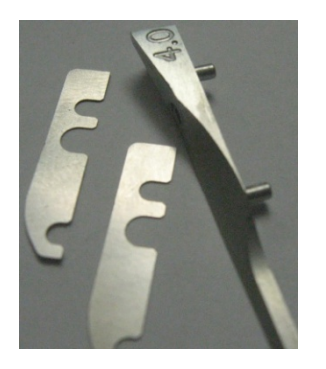

2. LED šviesos diodas:

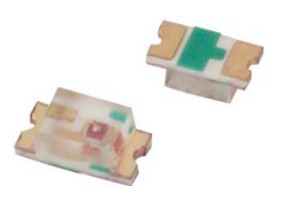

Šviesos diodas LED0603 turi būti montuojamas tik į 8mm FLEX maitintuvą.

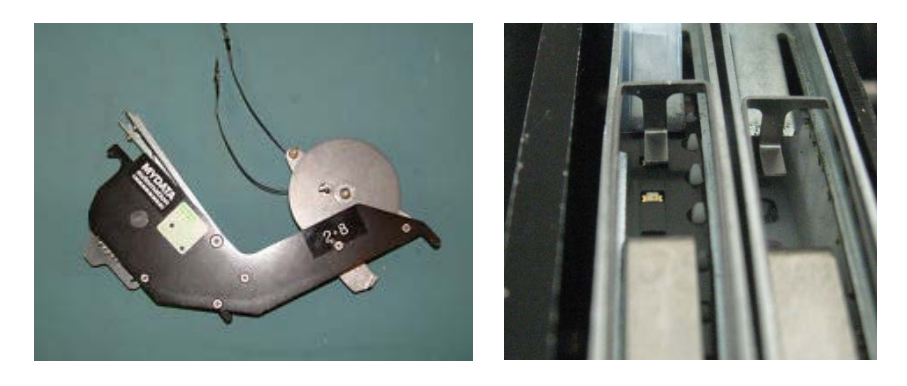

1.4.6. Atmintinė "Tvarkinga darbo vieta" (PR-02-AT-2)

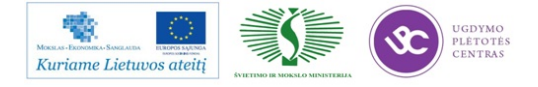

- 1. Darbo vietoje negali mėtytis palaidi komponentai;
- 2. Komponentai turi būti sudėti į jiems specialiai skirtas dėžutes;
- 3. Palaidi komponentai (pabarstai) turi būti išrūšiuoti, sudėti į dėžutes;
- 4. Darbo vietoje negali būti šiukšlių, kavos/arbatos puodelių, skudurų;
- 5. Ant stalo gali būti tik tam projektui skirti dokumentai;
- 6. Dokumentai turi būti sudėti tvarkingai;
- 7. Negali būti kitų projektų technologijų, lydraščių;
- 8. Darbo vieta turi būti švari;
- 9. Ant stalo / įrenginio negali mėtytis maitintuvai, komponentų juostos, įrankiai, įrangos dalys
- 10. Paruošti gamybai projektai turi būti įvardinti, kas atlikta ruošiant užkrovimą.

# 1.5. RMB GAMYBOS VALDYMO SRAUTO DIAGRAMA

Rankinio montavimo (RMB) procesas susideda iš žemiau išvardintų sub-procesų:

- 1. RMB gamybos planavimas (1 pav.);
- 2. Projekto parengimas (1 pav.);
- 3. Etaloninio pavyzdžio gamyba (2 pav.)
- 4. Projekto gamyba (4 pav.)
- 5. Gaminių pridavimas į gatavos produkcijos sandėlį (4 pav.)

Paviršinio montavimo proceso gamybos valdymo srauto diagramoje yra pateikti:

- -subprocesų veiskmai;
- -atsakingi asmenys, kurie yra paskirti atlikti nurodytus veiksmus;
- -dokumentai kuriais turi vadovautis atsakingi asmenys atliktami veiksmus;
- -dokumentai, kuriuose turi būti atliekami įrašai;
- -vykdymo terminai.

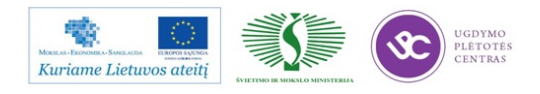

|              |                                                                                                  |                                                                                                   |                                                                                 |                                                |                               | v             | ykdytojai            |                              |                             |   |
|--------------|--------------------------------------------------------------------------------------------------|---------------------------------------------------------------------------------------------------|---------------------------------------------------------------------------------|------------------------------------------------|-------------------------------|---------------|----------------------|------------------------------|-----------------------------|---|
| Eilės<br>nr. | Proceso veiksmai                                                                                 | Dokumentas kuriuo vadovaujamasi                                                                   | Irašai                                                                          | Vykdymo terminas                               | Gamybos<br>direktorius        | Sandėlininkas | RMB<br>brigadininkas | Technologų<br>grupės vadovas | RMB projektų<br>technologas |   |
| 1            | GAMYBOS PLANAVIMAS                                                                               |                                                                                                   |                                                                                 |                                                |                               |               |                      |                              |                             |   |
| 1.1          | Sudaromas gamybos planas mėnesiui.<br>Gamybos planą tvirtina įmonės Direktorius.                 | Projektų vykdymo registras PVR                                                                    | 1) Gamybos planas<br>2) Projektų vykdymo registras PVR                          | 1) kas savaitę<br>2) kas savaitę               |                               |               |                      |                              |                             |   |
| 2            | PROJEKTO PARENGIMAS                                                                              |                                                                                                   |                                                                                 |                                                |                               |               |                      |                              |                             |   |
| 2.1          | Ar Projektas naujas?                                                                             | Projektų vykdymo registras PVR<br>\\Duomenys\pvr                                                  | -                                                                               | -                                              |                               |               |                      |                              | <b>*</b>                    |   |
| 2.2          | Naujo projekto Technologinės<br>dokumentacijos gamybai parengimas                                | Pradiniai duomenys                                                                                | Technologinė Dokumentacija                                                      | S.d.d. laikotarpyje<br>iki gamybos<br>pradžios |                               |               |                      |                              | ÷                           |   |
| 2.3          | Nauja Technologinė dokumentacija<br>pateikiama gynimui ir patvirtinimui                          | -                                                                                                 | Technologinės dokumentacijos viršelis                                           | ро 1D дупутю                                   | Lee Contraction (Contraction) | []            | $\sim$               | $\sim$                       |                             |   |
| 2.4          | Ar yra pakeitimų Technologinėje<br>dokumentacijoje?                                              | Pradiniai duomenys;<br>Praeitos gamybos patirtis ir išvados<br>"Neatitikūų registras" KA-PR-05-F2 | -                                                                               | -                                              |                               |               |                      |                              |                             | 1 |
| 2.5          | Pakeitimai Technologinėje dokumentacijoje<br>ir keitimų registravimas                            | Pradiniai duomenys;<br>Praeitos gamybos patirtis ir išvados<br>"Neatitikūų registras" KA-PR-05-F2 | Technologinė Dokumentacija ir keitimu<br>registras                              | kiekvieną kartą<br>atlikus pakeitimus          |                               |               |                      |                              | ÷                           |   |
| 2.6          | Technologinė dokumentacija pateikiama<br>gynimui ir patvirtinimui                                | -                                                                                                 | -                                                                               | -                                              |                               |               |                      | <b>₩</b>                     |                             |   |
| 2.7          | Technologinės dokumentacijos pateikimas<br>gamybai                                               | -                                                                                                 | -                                                                               | -                                              |                               |               |                      |                              | ÷                           |   |
| 2.8          | Ar gaminys perduodamas iš PMB                                                                    | Technologinė Dokumentacija                                                                        | "Gaminių perdavimo registras serijiniai /<br>smulkiaserijiniai" K-PR-02-F7/F8   | Atlikus priėmimą                               |                               |               | Ŷ                    |                              |                             |   |
| 2.9          | Etaloninio pavyzdžio paso paruošimas                                                             | -                                                                                                 | "Etaloninio pavyzdžio pasas" K-PR-02-F4                                         | 3 d.d. laikotarpyje<br>iki gamybos<br>pradžios |                               |               | ÷                    |                              |                             |   |
| 2.10         | Gaminio lydraščių parengimas                                                                     | "FMB gamybos vaklymas" K-FR-02                                                                    | "Gaminio lydraštis" K-PR-02-F11                                                 | 3 d.d. laikotarpyje<br>iki gamybos<br>pradžios |                               |               | <b></b>              |                              |                             |   |
| 2.11         | Detalių gavimas gamybai                                                                          | Komplektavimo lapai F-006                                                                         | -                                                                               | 3 d.d. laikotarpyje<br>iki gamybos<br>pradžios |                               | Ļ             | ġ.                   |                              |                             |   |
| 2.12         | Projekto komplektacijos pristatymas į RMB.                                                       | Komplektavimo lapai F-006                                                                         | Parašas ant komplektavimo lapų ir įrašas<br>apskaitos programoje                | pagal užklausimą                               | ſ                             | Ż             |                      |                              |                             |   |
| 2.13         | Projekto komplektacijos patikrinimas: kodas,<br>kiekis, nominalas                                | Komplektavimo lapai F-006                                                                         | Parašas ant komplektavimo lapų ir įrašas<br>apskaitos programoje                | Atlikus patikrinimą                            | L                             |               |                      |                              |                             |   |
| 2.14         | Etaloninis ruošinys paimamas iš PMB Etalonių<br>pavyzdžių lentynos į RMB rankiniam<br>surinkimui | "FMB gamybos vaklymas" K-FR-02                                                                    | "Gaminių perdavimo registras serijiniai /<br>smulkiaserijiniai" K-PR-02-F7 / F8 | Atlikus priėmimą                               |                               |               | Ļ                    |                              |                             |   |
| 2.15         | Pasirašymas "Etaloninio pavyzdžio pase" už<br>projekto parengimą gamybos procesui.               | -                                                                                                 | "Etaloninio pavyzdžio pasas" K-FR-02-F4                                         | 3 d.d. laikotarpyje<br>iki gamybos<br>pradžios |                               |               | ¢                    |                              |                             |   |
| 3            | ETALONINIO GAMINIO PAVYZDŽIO GAMYBA                                                              |                                                                                                   |                                                                                 |                                                |                               |               |                      |                              |                             |   |

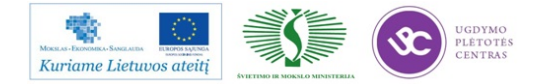

Elektroninės įrangos ir sistemų montavimo, derinimo, gamybos, diagnostikos ir testavimo technologinių kompetencijų tobulinimo programa

|              |                                                                                                    |                                                                                                    |                                                                                                    |                                                   |                                                                                                    |               |                                                                                                    |                              |                             | v           | ykdytojai                      |               |             |            |               |                          | I                         |
|--------------|----------------------------------------------------------------------------------------------------|----------------------------------------------------------------------------------------------------|----------------------------------------------------------------------------------------------------|---------------------------------------------------|----------------------------------------------------------------------------------------------------|---------------|----------------------------------------------------------------------------------------------------|------------------------------|-----------------------------|-------------|--------------------------------|---------------|-------------|------------|---------------|--------------------------|---------------------------|
| Eilės<br>nr. | Proceso velksmai                                                                                               | Dokumentas kuriuo vadovaujamasi                                                                              | [rašai                                                                                                    | Vykdymo terminas                                  | Gamybos<br>direktorius                                                                                                    | Sandėlininkas | RMB<br>brigadininkas                                                                                                    | Technologų<br>grupės vadovas | RMB projektų<br>technologas | Montuotojas | itavimo mašinos<br>operatorius | Vizualininkas | Testuotojas | Pakuotojas | Remontininkas | Kokybės<br>kontrolierius | Inžinierius<br>metrologas |
| 3            | ETALONINIO GAMINIO PAVYZDŽIO GAMYBA                                                                            |                                                                                                    |                                                                                                    |                                                   |                                                                                                    |               |                                                                                                    |                              |                             |             |                                |               |             |            |               |                          |                           |
| 31           | Etaloninio gaminio gamybos pratiža                                                                             | -                                                                                                    | -                                                                                                    | -                                                 |                                                                                                    |               | <u> </u>                                                                                                    |                              |                             |             |                                |               |             |            |               |                          |                           |
| 3.2          | Pakartotino Baloninio gaminio ganyba.<br>Pakartotino Baloninio pavy zižio paso                                 | -                                                                                                    | "Etaloninio pavyntžio pasas" K-PR-02-F4                                                                                | -                                                 | err                                                                                                    |               |                                                                                                    |                              |                             |             |                                |               |             |            |               |                          |                           |
|              | paruošimas<br>Ar gaminyje statomi atvadiniai                                                                   |                                                                                                    |                                                                                                    |                                                   |                                                                                                    | _             |                                                                                                    |                              |                             |             |                                |               |             |            |               |                          |                           |
|              | komponenta?<br>Litavino mažinos "Litavino banca"                                                               | Teomologne Lokumencaoja                                                                                      | -                                                                                                    | -                                                 |                                                                                                    | [             | -                                                                                                    |                              | Ä                           |             |                                |               |             |            |               |                          |                           |
| 3.4          | temperaturinio profilio nustatymas                                                                             | Technologinė Dokumentacija<br>"Gametos monitorineo reeistras"                                                | -                                                                                                    | -                                                 |                                                                                                    |               |                                                                                                    | _[                           |                             |             | ·                              | 7             |             |            |               |                          | ]                         |
| 35           | Arturi būti atliekanas našinos "Litavimo<br>banga" temperaturinio profilio matavimas                           | \Unimenys\metrologija\GAMTBOS_MONIT<br>ORINGAS                                                               | -                                                                                                    | -                                                 |                                                                                                    |               |                                                                                                    |                              |                             |             |                                |               |             |            |               | Ť                        | <b>?</b>                  |
| 36           | Mašinos "Litavimo banga" temperaturinio<br>profilio matavimas                                                  | Darbo instrukcija;<br>"Gamybos monitoringo registras"                                                        | -                                                                                                    | Kartą įsavaitę<br>kiekvienos litavimo<br>mašinos  |                                                                                                    |               |                                                                                                    |                              | Г                           |             |                                | -             |             |            |               |                          |                           |
| 37           | Mešinos "Litavimo banga" temperaturinio<br>profilio įvertinimas                                                | Technologinė Dokumentacija                                                                                   | "Ganıybos monitoringo Registras" ir įkelti<br>Temperaturinį profilį į<br>Vounaus vairaigtykstaros, poertoriess         | Kartą į savaitę<br>kiekvienos litavimo<br>mašinos |                                                                                                    |               |                                                                                                    | L                            | ÷                           |             |                                |               |             |            |               |                          |                           |
| 18           | Baloninio gaminio detalių statymas                                                                             | Technologinė Dokumentacija                                                                                   | "Etaloninio pavyadžio pasas" K-PR-02-F4                                                                                | Atiliais darbo<br>operaciją                       |                                                                                                    |               |                                                                                                    |                              | Ļ                           | ÷           | ٦                              |               |             |            |               |                          |                           |
| 39           | Ar Etaloninio gaminio surinkimas alitinka<br>kokybės reikalavimus?                                             | Technologinė Dokumentacija; IPC standartas                                                                   | "Etaloninio pavyotičo paras" K-PR-02-F4<br>Neatitikties alveju rašonos pastabos                                        | Atikus jertining                                  |                                                                                                    |               |                                                                                                    |                              | $\diamond$                  | ÷.          |                                |               |             |            |               |                          |                           |
| 3.10         | Baloninio gaminio litavimas                                                                                    | Technologinė Dokumentacija; IPC standartas;<br>Kokybės reikalavimai                                          | "Etaloninio pavyatilo paras" K-PR (12-F4                                                                               | Atlikus darbo<br>operaciją                        |                                                                                                    |               |                                                                                                    |                              |                             |             | ÷                              |               |             |            |               |                          |                           |
| 311          | Baloninio gaminio litavimo įvertinimas pagal<br>kakybės reikalavimus?                                          | Technologinė Dokumentacija; IPC standartas;<br>Kokybės reikalavimai                                          | "Etaloninio pavyatičo pasas" K-PR-02-F4<br>Nealiliktics alveju račonos pastabos                                        | Atlīkus įvertinimą                                |                                                                                                    |               |                                                                                                    |                              | $\diamond$                  |             | \$                             |               |             |            |               |                          |                           |
| 3.12         | Ar gaminys tikrinamas vizualiai?                                                                               | Technologinė Dokumentacija                                                                                   | -                                                                                                    | -                                                 |                                                                                                    | Ļ             |                                                                                                    | 0 <b>4</b> 7                 |                             |             |                                |               |             |            |               |                          |                           |
| 313          | Baloninio gaminio vizualinis patikrinimas,<br>taisymes                                                         | Technologinė Dokumentacija; IPC standartas;<br>Kokybės reikalavimai                                          | "Etaloninio pavyzdžio pasas" KPR-02F4<br>Neabbildies atveju rašonos pastabos                                           | Atlikus darbo<br>operaciją                        |                                                                                                    |               |                                                                                                    |                              |                             |             |                                | ÷             |             |            |               |                          |                           |
| 3.14         | Ar gaminys plaunamas?                                                                                          | Technologinė Dokumentacija                                                                                   | -                                                                                                    | -                                                 |                                                                                                    | [             |                                                                                                    |                              |                             |             |                                |               |             |            |               |                          |                           |
| 3.15         | Baloninio gaminio plovimas                                                                                     | Technologinė Dokumentacija<br>"Plovimo darbo instrikcija"                                                    | "Etaloninio pavyadžio pasas" K-PR-02-F4                                                                                | Atlikus darbo<br>operaciją                        |                                                                                                    |               | _                                                                                                    |                              |                             | ÷           |                                |               |             |            |               |                          |                           |
| 3.16         | Ar gaminys lakuojamas?                                                                                         | Technologinė Bokumentacija                                                                                   | -                                                                                                    | -                                                 |                                                                                                    | <u>Ц</u>      | Ŷ                                                                                                    |                              |                             |             |                                |               |             |            |               |                          |                           |
| 3.17         | Etaloninio gaminio lakavinas                                                                                   | Technologinė Dokumentacija<br>"Merkimo darbo instrukcija"                                                    | "Etaloninio pavyatžio pasas" K-PR-02-F4                                                                                | Atlikus darbo<br>operaciją                        |                                                                                                    | ſ             |                                                                                                    |                              |                             | -           |                                |               |             |            |               |                          |                           |
| 3.18         | Ar gaminys testuojamos?                                                                                        | Technologinė Dokumentacija                                                                                   | -                                                                                                    | -                                                 |                                                                                                    | L,            | چ.                                                                                                    | P                            |                             |             |                                |               |             |            |               |                          |                           |
| 3.19         | Baloninio gaminio testavimas, galutinis<br>gaminio patilorininas                                               | Technologinė Dokumentacija                                                                                   | "Etaloninio pavyatižo pasas" K-PR-02-F4                                                                                | Atilius darbo<br>operaciją                        |                                                                                                    | Г             |                                                                                                    |                              |                             |             |                                |               | ¢           |            |               |                          |                           |
| 3.20         | Ar Etaloninis gaminys atitinka kokybės<br>reikalavimus?                                                        | Technologinė Dokumentacija; IPC standartas;<br>Kokybės reikalavimai                                          | "Etaloninio pavyntäio pasas" K-PR-02-F4<br>Neatiliikties alveju rašonos pastakos                                       | Atikus jvertining                                 |                                                                                                    |               |                                                                                                    |                              | <u> </u>                    |             |                                |               | ॐ           | UVP        |               | ٦                        |                           |
| 321          | Nealitiklies priežasties nastalymas                                                                            | Technologinė Dokumentacija; IPC standartas;<br>Kokybės reikalavimai                                          | "Neatiitkõų registras" KA-PR-05-F2                                                                                     | Nustačius nealitiklj                              |                                                                                                    |               |                                                                                                    |                              | ÷                           |             |                                |               |             |            |               |                          |                           |
| 372          | Baloninis gaminys remontuojanas                                                                                | Technologinė Dokumentacija; IPC standartas                                                                   | "Etaloninio pavyzdžio pasas" KPR-02-F4<br>Režonas pastakos                                                             | Atlikus darbo<br>operaciją                        |                                                                                                    |               |                                                                                                    |                              |                             |             |                                |               |             |            | ÷             |                          |                           |
| 323          | Primamas sprendimas dėl etaloninio<br>gaminio surinkimo                                                        | -                                                                                                    | -                                                                                                    | -                                                 |                                                                                                    |               | Г                                                                                                    |                              | *                           |             |                                |               |             |            |               |                          |                           |
| 3.24         | Gaminio pridavimas į izoliatorių.<br>Naujo Etaloninio gaminio pavyzdžio gamyka.                                | -                                                                                                    | Pridavimo aktas<br>"Etaloninio pavyadžio pasas" K-PR-02-F4                                                             | -                                                 |                                                                                                    |               |                                                                                                    |                              |                             |             |                                |               |             |            |               |                          |                           |
| 15           | Ar yra operacija - gaminio galutinis<br>ovintrinas:2                                                           | Technologinė Dokumentacija                                                                                   | -                                                                                                    | -                                                 |                                                                                                    | Ľ,            | $\mathbf{\mathbf{\mathbf{\mathbf{\mathbf{\mathbf{\mathbf{\mathbf{\mathbf{\mathbf{\mathbf{\mathbf{\mathbf{\mathbf{\mathbf{\mathbf{\mathbf{\mathbf{$ |                              |                             |             |                                |               |             |            |               |                          |                           |
| 126          | Baloninio gaminio galutinis surinkimas                                                                         | Technologinė Dokumentacija; IPC standartas                                                                   | "Etaloninio pavyatžio pasas" K-PR-02-F4<br>Neutilikties atveju ražonos postatos                                        | Atlikus darbo<br>operaciją                        |                                                                                                    |               |                                                                                                    |                              |                             | -           |                                |               |             |            |               |                          |                           |
| 327          | Ar yra operacija - gaminio galutinis<br>testavimas?                                                            | Technologinė Dokumentacija                                                                                   | -                                                                                                    | -                                                 |                                                                                                    | ī             | $\leftarrow$                                                                                                    |                              |                             |             |                                |               |             |            |               |                          |                           |
| 1.78         | Baloninio gaminio galutinis testavinas                                                                         | Technologinė Dokumentacija                                                                                   | "Etaloninio pavyztiło pasas" K-PR-02-F4                                                                                | Atlikus darbo<br>operaciją                        |                                                                                                    |               |                                                                                                    |                              |                             |             |                                |               | Þ           |            |               |                          |                           |
| 129          | Ar Etaloninis gaminys atitinka kokybės<br>reikalavinus?                                                        | Technologinė Dokumentacija; IPC standartas;<br>Kokybės reikalavimai                                          | "Etaloninio pavyatičo pasas" K-PR-02-F4<br>Neatilikties atveju rašonos pastabos                                        | Atilas jertining                                  |                                                                                                    |               |                                                                                                    |                              |                             |             |                                | ∎E            | ÷           | -          |               | ]                        |                           |
| 330          | Nealitiklies priežasties nustalymas                                                                            | Technologinė Dokumentacija; IPC standartas;<br>Kokybės reikalavimai                                          | "Neatiithčių registras" KA-PR-05-F2                                                                                    | Nustačius nealitiklj                              |                                                                                                    |               |                                                                                                    | <b></b>                      |                             |             |                                |               |             |            | _]            |                          |                           |
| 331          | Baloninis gaminys remontuojamas                                                                                | Technologinė Dokumentacija; IPC standartas                                                                   | "Etaloninio pavyzdžio pasas" KPR-02-F4<br>Ražonuos pastakos                                                            | Atlikus darbo<br>operaciją                        | -                                                                                                    |               |                                                                                                    |                              |                             |             |                                |               |             |            |               |                          |                           |
| 12           | Baloninio gaminio alitikimo kokybės<br>reikalavimanis patvirtinimas                                            | Technologinė Dokumentacija; IPC standartas;<br>Kokybės reikalavimai                                          | "Etaloninio pavyatžio pasas" K-PR-02-F4.<br>Neatibildies atveju rašonos pastabos                                       | Atikus jertining                                  | and the second second se | L             |                                                                                                    |                              | $\Rightarrow$               |             |                                |               |             |            |               |                          |                           |
| 33           | Gaminio pridavimas į izoliatorių. Naujo<br>Baloninio gaminio pavyzdžio gamyba.                                 | -                                                                                                    | Pridavimo aktas<br>"Etatoninio pavyatžio pasas" K-PR-02-F4<br>Rašonos pastakos                                         | -                                                 | Ļ                                                                                                    | <i></i>       | -                                                                                                    |                              |                             |             |                                |               |             |            |               |                          |                           |
| 3.34         | Ar Etaloninis gaminys atitinka kokybės<br>reikalavinus ?                                                       | Technologinė Dokumentacija; IPC standartas;<br>Kokybės reikalavimai;<br>"Kokybės kontrolės valdymas" K-PR-07 | "Etaloninio pavyztičo pasas" K-PR-02-F4<br>Neatliikties alveju rašonos pastabos<br>"Neatliikčių registras" KA-PR-05-F2 | Atilius įvertininų                                | -                                                                                                    |               |                                                                                                    |                              |                             |             |                                |               |             |            | =             | $\blacklozenge$          |                           |
| 335          | hiformavimas dėl Etaloninio nuošinio<br>atitikimo / nestriikimo techninei<br>dokumentacijai ir įsmytos proceso | -                                                                                                    |                                                                                                    | -                                                 |                                                                                                    |               | <b></b>                                                                                                    |                              |                             |             |                                |               |             |            |               | -                        |                           |
| 336          | Sprendimas dėl ganybos proceso pradžios                                                                        | -                                                                                                    | "Etaloninio pavyatito pasas" K-PR-02-F4<br>Neatiliikties alveju rašomos pastabos                                       | -                                                 | Ì                                                                                                    |               | $\diamond$                                                                                                    | •                            | $\sim$                      | *******     |                                |               |             |            |               | $\diamond$               |                           |
| 4            | PROJEKTO G AMYBA                                                                                               |                                                                                                    |                                                                                                    |                                                   |                                                                                                    |               |                                                                                                    |                              |                             |             |                                |               |             |            |               |                          |                           |

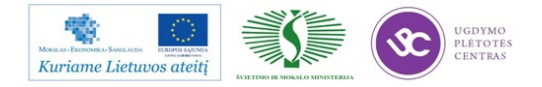

Elektroninės įrangos ir sistemų montavimo, derinimo, gamybos, diagnostikos ir testavimo technologinių kompetencijų tobulinimo programa

|              |                                                                                                    |                                                                                                    |                                                                                                    |                            |                        |               |                      |                              |                             | v           | vkdytojai                       |                                              |             |            |               |                          |                           |
|--------------|----------------------------------------------------------------------------------------------------|----------------------------------------------------------------------------------------------------|----------------------------------------------------------------------------------------------------|----------------------------|------------------------|---------------|----------------------|------------------------------|-----------------------------|-------------|---------------------------------|----------------------------------------------|-------------|------------|---------------|--------------------------|---------------------------|
| Eilė:<br>nr. | <sup>5</sup> Proceso veiksmai                                                                            | Dokumentas kuriuo vadovaujamasi                                                                                        | ]rašai                                                                                                    | Vykdymo terminas           | Gamybos<br>direktorius | Sandélininkas | RMB<br>brigadininkas | Technologų<br>grupės vadovas | RMB projektų<br>technologas | Montuotojas | Litavimo maŝinos<br>operatorius | Vizualin inkas                               | Testuotojas | Pakuotojas | Remontininkas | Kokybės<br>kontrolierius | Inžinierius<br>metrologas |
| 4            | PROJEKTO GAMYBA                                                                                          |                                                                                                    |                                                                                                    |                            |                        |               |                      |                              |                             |             |                                 |                                              |             |            |               |                          |                           |
| 41           | Gamybos proceso pradītā, operacijų<br>paskirstymas                                                       | Technologinė Dokumentacija                                                                                             | -                                                                                                    | -                          |                        |               |                      |                              |                             |             |                                 |                                              |             |            |               |                          |                           |
| 4.2          | Argaminyje statomi atvadiniai<br>komponentai?                                                            | Technologinė Dokumentacija                                                                                             | -                                                                                                    | -                          |                        | -             | 4                    | 100                          |                             |             |                                 |                                              |             |            |               |                          |                           |
| 43           | Gaminių surinkimas                                                                                       | Technologinė Dokumentacija                                                                                             | "Gaminio lydrašiis" K-PR-02-F11<br>Nealitiklies atveju rašonos pastabos                                                                 | Atlikus darbo<br>operaciją |                        |               |                      |                              |                             | 4           |                                 |                                              |             |            |               |                          | _                         |
| 4.4          | Gaminių litavinus                                                                                        | Technologinė Dokumentacija;<br>PC standartas; Kokybės reikalavimai                                                     | "Gaminio lydraštis" K-PR-02-F11.<br>Neatrikties atveju rašonos pastabos                                                                 | Atlikus darbo<br>operaciją |                        |               |                      |                              | Ċ                           | L           | ¢                               |                                              |             |            |               | -                        | 1                         |
| 45           | Argaminių lituojamumas alitinka kokybės<br>reikalavinus?                                                 | Technologinė Bokumentacija;<br>IPC standartas; Kokybės neikalavinai                                                    | Neatitiktinians gaminians surašonas<br>naujas "Gaminio lydraštis" K-PR-02-F11 su<br>restativo                                           | Atlikus įvertinimą         |                        |               |                      | ſ                            |                             |             | ÷                               |                                              |             |            |               |                          |                           |
| 4.6          | Gaminių atrankinė patikra - ar gaminiai<br>atifinka kokybės reikalavinus (ppm)                           | Technologinė Dokumentacija;<br>PC standartas; Kokybės reikalavinai;<br>Tudybės kontrolės valdymus <sup>–</sup> K-PR (7 | "Gamino lydraštis" K-PR-02-F11<br>Meattikties atveju rašomas "Nestitikties aktas" K-<br>PR-05-F1: "Neattikčių registras" KA-PR-05-F2    | Athieus patilog            |                        |               |                      |                              |                             |             |                                 |                                              |             |            |               | *                        | 5                         |
| 4.7          | Gaminiai patalpinami j <b>"Raut</b> ioną zona"                                                           | -                                                                                                    | -                                                                                                    | -                          |                        |               |                      |                              |                             |             | ÷                               |                                              |             |            |               | 1                        |                           |
| 4.8          | Neatibildies priežasūų nustatymas,<br>dokumentų išrašymas                                                | -                                                                                                    | Nackida                                                                                                    | -                          |                        |               |                      | Ľ                            | <b>,</b>                    |             |                                 |                                              |             |            |               | 1                        |                           |
| وبه          | Arreikia remonto operacijos?                                                                             | -                                                                                                    | -                                                                                                    | -                          |                        | ſ             |                      |                              | -                           | THE         |                                 | <i>,</i> ,,,,,,,,,,,,,,,,,,,,,,,,,,,,,,,,,,, |             |            |               |                          |                           |
| 4.10         | Neatibilatinio gaminio remontas. Ar gaminį<br>galima suremontuoti?                                       | -                                                                                                    | -                                                                                                    | -                          |                        |               |                      |                              |                             |             |                                 |                                              |             |            | $\Rightarrow$ | 1                        |                           |
| 411          | Gaminio pridavimas jizoliatorių                                                                          | -                                                                                                    | Pridavinuo aktas                                                                                                    | -                          |                        |               |                      | •                            | -                           | -           |                                 |                                              |             |            |               | 1                        |                           |
| 4.12         | Neatibikies priežasties nustatymas                                                                       | Technologinė Dokumentacija;<br>IPC standartas; Kokybės reikalavimai                                                    | "Neatifikõų registras" KA-PR-05-F2                                                                                                    | Nuslačius neatriliktį      |                        |               |                      |                              | <b>–</b>                    |             |                                 |                                              |             |            |               | i<br>i                   |                           |
| 4.13         | Projekto ganaykos proceso stabdymo<br>pasiūtymas, kai nepavyksta pašalimti proceso<br>neatitīktį         | -                                                                                                    | -                                                                                                    | -                          |                        |               | ſ                    | TH                           | ÷                           |             |                                 |                                              |             |            |               | İ                        |                           |
| 4.14         | Projekto ganaytos proceso stabdymas                                                                      | -                                                                                                    | -                                                                                                    | -                          | $\diamond$             |               | ÷                    |                              |                             |             |                                 |                                              |             |            |               | i<br>i                   |                           |
| 4.15         | Projekto ganykos proceso stabdymo<br>priežasties analizė, karekciniai veiksmai                           | Technologinė Dokumentacija;<br>PC standartas; Kokybės reikalavinusi                                                    | "Neatříkůų registras" KA-PR-05-F2                                                                                                    | Nuslačius neatitiktį       |                        |               |                      |                              | ÷                           | h.          |                                 |                                              |             |            |               |                          |                           |
| 4.16         | Projekto ganykos proceso karekcinių<br>veiksmų tinkanumas                                                | -                                                                                                    | -                                                                                                    | -                          |                        |               |                      |                              | <b>*</b>                    | 3           |                                 |                                              |             |            |               | 1                        |                           |
| 417          | Projekto ganykos procesdo tesimas                                                                        | -                                                                                                    | -                                                                                                    | -                          |                        |               | <u> </u>             |                              |                             |             | Ċ.                              |                                              |             |            |               | 1                        |                           |
| 4.18         | Gaminiai patalpinami įlentyną "Gaminiai<br>prieš vizualinį"                                              | -                                                                                                    | -                                                                                                    | -                          |                        | Ļ             |                      |                              |                             |             | ÷                               |                                              |             |            |               |                          |                           |
| 4.19         | Gaminių iš lentinų "Gaminiai prieš vizualinį"<br>ir "Raudona zona" vizualinis patikrinimas,<br>taisymus. | Technologinė Dokumentacija;<br>PC standartas; Kokybės reikalavimai                                                     | "Gaminio lydraštis" K-PR (12-F11<br>Nealitiklies atveju rašonos pastabos                                                                | Atlikus darbo<br>operaciją |                        |               |                      |                              |                             |             | L                               | -                                            |             |            |               | 7                        |                           |
| 4.20         | Ar Gaminys atitinka kokybės reikalavimus?                                                                | Technologinė Dokumentacija;<br>IPC standartas; Kokybės reikalavimai                                                    | Nealitikties atveju rašonos pastabos<br>"Gaminio lydraštis" K-PR-02-F11                                                                 | Atlikus įvertinimą         |                        |               |                      |                              |                             |             |                                 | ÷                                            | =           |            | -             |                          |                           |
| 4.21         | Gaminiai patalpinami "Nealitiktiniai<br>proviniai"                                                       | -                                                                                                    | Nealitiktinians ganinians surašonas<br>naujas "Geminio lydraštis" K-PR-02-F11 su<br>pastatom                                            | Atlikus įvertinimą         |                        |               |                      |                              |                             |             |                                 |                                              |             |            | ¢             | 1                        |                           |
| 472          | Gaminys remontucijamas, ježga galima<br>suremontucti                                                     | Tischnologinė Dokumentacija;<br>IPC standarias                                                                         | "Gaminio lydražiis" K-PR-02-F11 ražonuos<br>pastakos<br>Remonto akaskaita                                                               | Atlikus darbo<br>operaciją |                        |               |                      |                              |                             | L           |                                 |                                              |             | 794        | ÷             |                          |                           |
| 4.23         | Gaminio pridavimas jizoliatorių                                                                          | -                                                                                                    | Prīdavīnus aktas                                                                                                    | -                          |                        |               |                      |                              | -                           |             |                                 |                                              |             |            |               |                          |                           |
| 4.24         | Gaminių atrankinė patikra - ar gaminiai<br>atifinka kokylais reikalavimus                                | Technologinė Dokumentacija;<br>IPC standartas; Kokybės reikalavinusi;<br>"Kokybės kontrolės valdynus" K-PR-07          | "Guntolo lydraštis" K-PR-02-F11<br>Nextitikties atwiju rašomas "Nextitikties aktas" K-<br>PR-05-F1: "Nextitikčių registras" KA-PR-05-F2 | Atlikus patikrą            |                        |               |                      |                              |                             |             |                                 |                                              |             |            |               | ÷                        |                           |
| 43           | Gaminiai patalpinami įzonų "Gaminiai po<br>vizualinio"                                                   | -                                                                                                    | -                                                                                                    | -                          |                        |               |                      |                              |                             |             |                                 | <b>_</b>                                     |             |            |               |                          |                           |
| 4.26         | Arganinys planamas?                                                                                      | Technologinė Dokumentacija                                                                                             | -                                                                                                    | -                          | L                      |               | Ý                    |                              |                             |             |                                 |                                              |             |            |               |                          | 7                         |
| 477          | Gaminio plovimas                                                                                         | Technologinė Dokumentacija                                                                                             | "Gaminio lydraštis" K-PR-02-F11<br>Neotitikties atveju račonos pastabos                                                                 | Atlikus darbo<br>operaciją |                        | ſ             |                      |                              |                             |             |                                 |                                              |             |            |               |                          |                           |

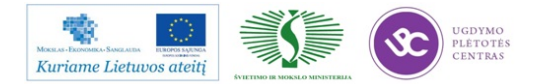

Elektroninės įrangos ir sistemų montavimo, derinimo, gamybos, diagnostikos ir testavimo technologinių kompetencijų tobulinimo programa

|              |                                                                                                 |                                                                                                    |                                                                                                    |                            |                        |               |                      |                              |                             | N           |                      |               |             |            |               |                          |                           |
|--------------|-------------------------------------------------------------------------------------------------|----------------------------------------------------------------------------------------------------|----------------------------------------------------------------------------------------------------|----------------------------|------------------------|---------------|----------------------|------------------------------|-----------------------------|-------------|----------------------|---------------|-------------|------------|---------------|--------------------------|---------------------------|
| Eilės<br>nr. | Proceso velksmal                                                                                | Dokumentas kurluo vadovau jamasi                                                                             | [rašai                                                                                                    | Vykdymo terminas           | Gamybos<br>direktorius | Sandėlininkas | RMB<br>brigadininkas | Technologų<br>grupės vadovas | RMB projektų<br>technologas | Montuotojas | Litavimo mašinos pro | Vizualininkas | Testuotojas | Pakuotojas | Remontininkas | Kokybės<br>kontrolierius | Inžinierius<br>metrologas |
| 4            | PROJEKTO GAMYBA                                                                                 |                                                                                                    |                                                                                                    |                            |                        |               | £                    |                              |                             |             |                      |               |             |            |               |                          |                           |
| 4.46         | Gaminio galutinis surinkimas                                                                    | Technologinė Dokumentacija;<br>IPC standartas                                                                | "Geminio lydraštis" K-PR-02-F11.<br>Neatrikties alveju rašonos pastabos                                                                 | Atilus darbo<br>operaciją  |                        | ſ             |                      |                              |                             | ÷           |                      |               |             |            |               |                          | 1                         |
| 4.67         | Gaminių atrankinė patikra - ar gaminiai<br>atilinka kokybės reikalavimus                        | Technologinė Dokumentacija;<br>IPC standartas, Kokybės reikalavimai;<br>"Kokybės kontrolės valdymas" K-PR-07 | "Gaminio lydračius" K-PR-02-F11<br>Nestitikties atveju rašomas "Neatitikties aktas" K-<br>PR-05-F1: "Neatitiktių registras" KA-PR-05-F2 | Atlikus patikrą            |                        |               | ÷-                   |                              |                             |             |                      |               |             |            |               | <b>*</b>                 | 1                         |
| 4.48         | Ar yra operacija - gaminio galutinis<br>testavinas?                                             | Technologinė Dokumentacija                                                                                   | -                                                                                                    | -                          |                        | l             | ÷                    | •                            |                             |             |                      |               |             |            |               |                          |                           |
| 4.19         | Gaminio galutinis testavimas                                                                    | Technologinė Dokumentacija                                                                                   | "Generato Lydračnis" K-PR-02-F11.                                                                                                    | Atlikus darbo<br>operaciją |                        |               |                      |                              |                             |             |                      |               | ÷           |            |               | 7                        |                           |
| 4.50         | Ar gaminys atitinka kokybės reikalavinuos?                                                      | Technologinė Bokumentacija;<br>IPC standartas; Kokybės reikalavimai                                          | Neatrikties atveju rašonos pastabos<br>"Gaminio lydraštis" K-PR-02-F11                                                                  | Atlikus įvertinimą         |                        | f             | <sup>1</sup>         |                              | j:                          | ••••        |                      |               | Ŷ           |            |               |                          |                           |
| 451          | Neatrikties priežasties nustatymas                                                              | Remonto alaskaita                                                                                            | "Nestitikčių registras" KA-PR-05-F2                                                                                                    | Nustačius neatritiktį      |                        |               |                      |                              | -                           |             |                      |               |             |            |               |                          |                           |
| 49           | Projekto ganybos proceso stabdymo<br>pasiūlymas, kai nepavyksta pašalinti proceso<br>nealitākaj | -                                                                                                    | -                                                                                                    |                            |                        |               | 1                    | W                            | ÷                           |             |                      |               |             |            |               |                          |                           |
| 453          | Projekto gamybos proceso stalodymas                                                             | -                                                                                                    | -                                                                                                    | -                          | <b>~</b>               |               | ÷                    |                              |                             |             |                      |               |             |            |               |                          |                           |
| 4.54         | Projekto gamybos proceso statolymo<br>priežasties analizė, korekciniai veiksmai                 | Technologinė Dokumentacija;<br>IPC standartas; Kokybės reikalavimai                                          | "Nestitikčių registras" KA-PR-05-F2                                                                                                    | Nustačius neatritiktį      |                        |               |                      | <b></b> -                    | ÷                           | •           |                      |               |             |            |               |                          |                           |
| 455          | Projekto gamybos proceso korekcinių<br>veiksmų tinkamumas                                       | -                                                                                                    | -                                                                                                    |                            |                        |               |                      |                              | ÷                           |             |                      |               |             |            |               |                          |                           |
| 4.56         | Projekto ganybos procesdo tęsimas                                                               | -                                                                                                    | -                                                                                                    | -                          |                        |               |                      | ******                       | ********                    |             | ****                 |               | <b>_</b>    | _          |               |                          |                           |
| 4.57         | Gaminys remontuojamas, jeiga galima<br>suremontuoti                                             | Technologinė Dokumentacija;<br>IPC standartas                                                                | "Geminio lydraštis" K-PR-02-F11 rašonuca<br>pastabus<br>Remonio ataskaita                                                               | Atilus darbo<br>operaciją  |                        |               |                      |                              | <b>_</b>                    |             |                      |               | _           |            | ÷             | J                        |                           |
| 458          | Gaminių pridavinus į izsliatorių                                                                | -                                                                                                    | Pridavimo aktas<br>"Etaloninio pavyzdžio pasas" K-PR-02-F4                                                                              | -                          |                        |               |                      |                              | <b></b>                     |             |                      |               |             |            |               |                          |                           |
| 4.59         | Surašoni testavino ducmenys                                                                     | "Kokybės kontrolės valdymas" K-PR-07                                                                         | "NAB defektingunu: ataskaita" K-IR-07-F7                                                                                                | -                          |                        |               |                      |                              |                             |             |                      |               |             |            |               |                          |                           |
| 4.60         | Pakavimas                                                                                       | Technologinė Dokumentacija                                                                                   | "Germinico lychraštis" K-PR-02-F11                                                                                                    | Atlikus darbo<br>operaciją |                        | ш             |                      |                              |                             | -           |                      |               |             |            |               |                          |                           |
| 461          | Pranešinas apie gaminių pakavimą                                                                |                                                                                                    |                                                                                                    |                            |                        |               | ÷                    |                              |                             |             |                      |               |             |            | ~ • ~ •       | 5'i                      |                           |
| 4.52         | Gaminių atrankinė patikra - ar gaminiai<br>atilinka kokybės reikalavimus                        | Technologinė Dokumentacija;<br>IPC standartas, Kokybės reikalavimai;<br>"Kokybės kontrolės valdymas" K-PR-07 | "Caminio lydračiis" K-PR-02-111<br>Hertitikties atvoju rašomas "Neatitikties aktas" K-<br>PR-05-11: "Neatitiktių registras" KA-PR-05-12 | Atlikus patikrą            |                        |               |                      |                              |                             |             |                      |               |             |            |               | ÷                        | -                         |
| 468          | Ar liokybės grupė fiksavo neatitiktį                                                            | "Nealitikliesaktas" K-PR-05-F1                                                                               | -                                                                                                    | -                          | 1                      |               | $\diamond$           |                              |                             |             |                      |               |             |            |               |                          | -                         |
| 4.61         | Konskriniai veškanai                                                                            | -                                                                                                    | -                                                                                                    | -                          | ÷                      |               |                      | •                            | 14                          | <b>K</b>    |                      |               |             | • • • • •  | • • • • • •   |                          | FO                        |
| 5            | Gaminių pridavimas į gatavos produkcijos<br>sandėlį                                             | "Gaviniu ir gaminiu sandeliavimas"<br>procedūra KA-PR-06                                                     | "Medžiagų perkėlimo įmonės viduje<br>važtaraštis" KA-PR-06-F2                                                                           | Priduodantį sandėlį        |                        |               | Ļ                    |                              |                             |             |                      |               |             |            |               |                          |                           |
|              |                                                                                                 |                                                                                                    |                                                                                                    |                            |                        |               |                      |                              |                             |             |                      |               |             |            |               |                          |                           |

# **1.6. RMB GAMYBOS VALDYMO DOKUMENTŲ FORMOS**

**1.6.1.** Forma "RMB lituojamumo registras" (PR-03-F2)

Šioje formoje registruojami litavimo proceso duomenys: gaminių judėjimo litavimo mašinoje greitis; fliuso tiekimo kiekis; temperatūriniai režimai skirtingose zonose; lydmetalio temperatūra; lydmetalio bangos aukštis. Čia pat registruojami patikrintų plokščių defektai, kad defektų analizės pagrindu būtų galima atlikti litavimo proceso korekcinius veiksmus.

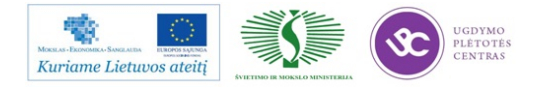

Elektroninės įrangos ir sistemų montavimo, derinimo, gamybos, diagnostikos ir testavimo technologinių kompetencijų tobulinimo programa

|     |                                            | Data        |  |
|-----|--------------------------------------------|-------------|--|
|     |                                            | Gaminys     |  |
|     |                                            | Operatorius |  |
|     |                                            | Laikas      |  |
| Nr. | PARAMETRAI                                 |             |  |
| 1   | <sub>I</sub> Transporterio greitis         | lcm/min     |  |
| 2   | <sup>1</sup> Oro slėgis į fliuso purkštuką | L/min       |  |
| 3   | Fliuso debitas                             | 'ml /min    |  |
| 4   | Pakaitinimo zona-1                         | °C          |  |
| 5   | Pakaitinimo zona-2                         | °C          |  |
| 6   | Pakaitinimo zona-3                         | °C          |  |
| 7   | Pakaitinimo zona-4                         | °C          |  |
| 8   | Pakaitinimo zona-5                         | °C          |  |
| 9   | Pakaitinimas kvarco lempomis               | pad         |  |
| 10  | Lydmetalio temperatūra vonioje             | °C          |  |
| 11  | Bangos aukštis                             | .%          |  |
| 12  | Patikrinta plokščių/defektų sk.            | vnt.        |  |
| 13  | Daryti pakeitimai                          | Nr/param    |  |

**1.6.2.** Forma "RMB neatitiktinis gaminys" (PR-03-F5)

Ši forma naudojama neatitiktinių gaminių registracijai bei apskaitai. Turint neatitiktinių gaminių registrą bei kiekius galima atlikti analizę ir valdyti gaminių kokybę.

| RMB NEATITIKTINIS GAMINYS    |  |  |  |  |
|------------------------------|--|--|--|--|
| Data, laikas                 |  |  |  |  |
| Projektas                    |  |  |  |  |
| Užsakymo numeris             |  |  |  |  |
| Darbuotojo Pavardė, paraša   |  |  |  |  |
| Atlikta operacija            |  |  |  |  |
| Neatitiktinių gaminių kiekis |  |  |  |  |
| Pastabos:                    |  |  |  |  |

**1.6.3.** Forma "NAND programavimo registras" (PR-03-F10)

NAND mikroschemos programuojamos prieš montavimo procesą. Programuotų NAND mikroschemų atsekamumui užtikrinti vedamas registras, kuriame fiksuojami pagrindiniai duomenys: data (kada buvo programuoti NAND mikroschemos); kuriam projektui skirtos mikroschemos; laikmenos žymėjimas; mikroschemos žymėjimas ir kt.

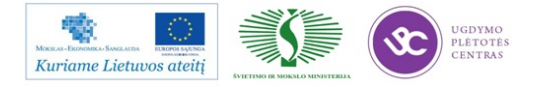

| Metai            |                                 |                |          |         | Mėnuo        |                     |          |
|------------------|---------------------------------|----------------|----------|---------|--------------|---------------------|----------|
| Projektas        | ojektas USB laikmenos žymėjimas |                |          |         | žymėjimas    |                     |          |
| Užsakymo numeris |                                 |                |          |         | NAND žymėjin | nas                 |          |
| Planinis kiekis  |                                 |                |          |         | Gavimo data  |                     |          |
| Data             | Darb                            | uotojo Pavardė | Tab. Nr. | Brigada | Kiekis       | Kiekis<br>augančiai | Pastabos |
|                  |                                 |                |          |         |              |                     |          |
|                  |                                 |                |          |         |              |                     |          |
|                  |                                 |                |          |         |              |                     |          |

1.6.4. Forma "Stress" testo temperatūrinio kalibravimo registras" (PR-03-F13)

RMB gamybos metu naudojami įvarus elektroninės įrangos testavimai. Vienas iš tokių yra "stress" testas. Žemiau pateiktoje formoje registruojami "stress" testo temperatūrinio kalibravimo rezultatai.

|      |            |            | Stres testo įrašai |          |             | Temperatūrinio kalibravimo įrašai |                  |           |                |             |             |           |             |          |
|------|------------|------------|--------------------|----------|-------------|-----------------------------------|------------------|-----------|----------------|-------------|-------------|-----------|-------------|----------|
| Eil. | Testavimo  | Gaminio    | Testo              | Testo    | Stres testo | Funkcinio                         | Pozicija -       | Nustatyta | Temperatūrinio | Aplinkos    | PCB         | Nuokrypis | Darbuotojas | Pastabos |
| nr.  | data       | numeris ID | pradžios           | pabaigos | rezultatas  | testo                             | funkcinis testas | pataisa   | kalibravimo    | temperatūra | temperatūra |           |             |          |
|      |            |            | laikas             | laikas   |             | rezultatas                        |                  |           | nuokrypis      |             |             |           |             |          |
| 1    | 2012.04.05 | 121315746  | 06:30              | 18:30    | teigiamas   | teigiamas                         | 2                | 1,8       | 0,9            | 20          | 19,9        | -0,1      |             |          |

# 1.6.5. Forma "Lydraštis po testavimo operacijos" (PR-03-F15)

Elektroninės įrangos gaminiai gali būti gaminami tiek atskiromis technologinėmis operacijomis, tiek ir konvejeryje. Konvejerinės gamybos metų gaminių partijos yra išformuojamos konvejerio pradžioje ir gaminiai lieka be lydraščių. Tam kad neprarasti gaminių atsekamumą po testavimo operacijos formuojamos naujos gaminių partijos, kurioms priskiriamas naujas lydraštis.

| LYDRAŠTIS PO TESTAVIMO OPERACIJOS |  |  |  |  |  |
|-----------------------------------|--|--|--|--|--|
| Data, laikas                      |  |  |  |  |  |
| Projektas                         |  |  |  |  |  |
| Užsakymo numeris                  |  |  |  |  |  |
| Darbuotojo Pavardė, parašas       |  |  |  |  |  |
| Testavimo vieta                   |  |  |  |  |  |
| Gaminių kiekis, vnt.              |  |  |  |  |  |
| Pastabos:                         |  |  |  |  |  |

# 1.6.6. Forma "Neatitiktinių komponentų apskaitos forma" (PR-03-F14)

Gamybos metų dėl įvairių priežasčių (gauti nekokybiški komponentai iš tiekėju, sugadinti komponentai gamybos metu ir pan.) gali atsirasti neatitiktiniai komponentai. Neatitiktiniai

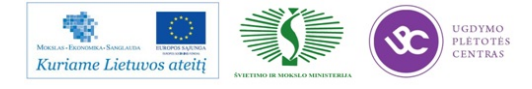

komponentai negali būti išmetami. Jie būtinai yra apskaitomi žemiau pateiktoje formoje ir priduodami atgal į sandėlį.

| Data                 |                                               |
|----------------------|-----------------------------------------------|
| Uzsakymas            | Projektas                                     |
| Kodas / PID          | Neatitiktinių komponentų /<br>medžiagų kiekis |
|                      |                                               |
|                      |                                               |
|                      |                                               |
|                      |                                               |
|                      |                                               |
|                      |                                               |
|                      |                                               |
| Darbuotojo V.Pavardė |                                               |
|                      |                                               |

# 1.7. RMB GAMYBOS VALDYMO DARBO INSTRUKCIJOS

# 1.7.1. RMB darbo instrukcija "Litavimo mašinos lituotojo darbo instrukcija" (PR-03-DI-1)

# 1. Darbuotojų sauga ir sveikata

# 1.1 Pavojingi rizikos veiksniai, esantys ar galintys pasireikšti lituotojo darbo aplinkoje.

- 1. Slėgis iki 0,8MPa, įrenginių vamzdynų trūkimas, tarpinių praleidimas.
- 2. Elektros kintamos srovės įtampa virš 50 V.
- 3. Karšti paviršiai.
- 4. Kritimas iš aukščio.
- 5. Judančios mechanizmų dalys.
- 6. Skystas metalas.
- 7. Švino garai.
- 6. Fliusas aerozolio ir garų pavidalu.

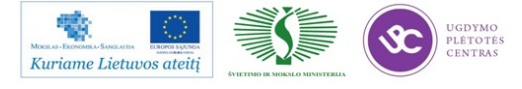

# 1.2 Bendri saugos reikalavimai.

- Litavimo mašiną gali eksploatuoti ir prieiti arčiau, kaip 1m atstumu gali tik apmokytas ar instruktuotas personalas.
- Litavimo mašinai turi būti prijungta ištraukiamoji ventiliacija su instaliuota filtravimo sistema.
- Prieš pradedant darbą su įrengimą turi būti įjungiama ventiliacija ir patikrinamas jos veikimas.
- Prie mašinos turi būti gesintuvas, operatoriai turi žinoti, kur jis yra ir mokėti naudotis.
- Apsaugas galima nuimti tik kai mašina išjungta.
- Ant mašinos gali būti paviršių su aukšta temperatūra, elgtis atsargiai.
- Pavojaus atveju mašiną stabdyti avariniu STOP mygtuku (Emergency Stop).
- Periodiškai mokyti darbuotojus saugumo taisyklių ir raštiškai patvirtinti jų įsisavinimą.

# 1.3 Saugos reikalavimai darbui su fliusu.

- Sureguliuoti fliuso kiekį taip, kad jis nelašėtų ant pakaitinimo zonų.
- Dėvėti specialią aprangą, atsparias rūgščiai pirštines ir akinius.
- Fliuso talpą visada laikyti uždengtą.
- Fliuso talpa turi būti atspari rūgščiai ir fliusui.
- Ceche laikyti ne didesnį, kaip 25 ltr. fliuso kiekį.
- Vengti fliuso kontakto su akimis ir oda.
- Su fliuso atliekomis elgtis pagal teisinius reikalavimus, jokiu būdu neleisti fliusui patekti į kanalizacijos sistemą.

# 1.4 Saugos reikalavimai darbui prie fliusatoriaus.

- Dirbant fliusavimo zonoje, arba prie fliusatoriaus valdymo, elektriškai atjungti kaitinimą ir palaukti, kol visai atvės.
- Prieš paleidžiant mašiną, jei taip įvyko, išvalyti palietą fliusą.

# 1.5 Saugos reikalavimai darbui su lydmetaliu.

Dirbant su skystu lydmetaliu reikia naudoti šias apsaugos priemones:

- o Odinę prijuostę (išimant vonią);
- o Apsauginius batus;

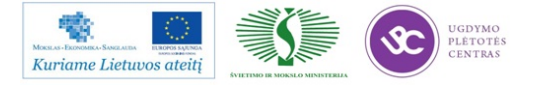

- o Karščiui atsparias pirštines;
- o Respiratorių.

# 1.6 Pastabos dėl mašinos aptarnavimo, eksploatacijos ir priežiūros.

- Neišjungti pagrindinio jungiklio, kol mašina pilnai neatvėso
- Prieš remontuojant, atjungti elektros ir suspausto oro tiekimą
- Užtikrinti, kad pagrindinis jungiklis būtų apsaugotas nuo atsitiktinio įjungimo
- Dirbti su mašinos elektrine, ar mechanine dalimi gali tik apmokytas personalas
- Remonto metu turi veikti ištraukiamoji ventiliacija
- Mašinos elektrinė dalis turi būti periodiškai tikrinama
- Įkaitusių mašinos paviršių valymui nenaudoti degių skysčių
- Saugotis skysto lydmetalio purslų, ypač valant šlaką. Dėvėti pirštines ir odinę prijuostę

# 2. Gaminių litavimas

- o Pradėti darbą galima tik tada, kai litavimo mašina pasiekia technologinius režimus.
- Dėti gaminius į litavimo rėmą arba šabloną, fiksuoti laikikliais. Apžiūrėti i kiekvieną gaminį, ar neiškritę komponentai.
- o Uždėti litavimo rėmą su plokštėmis ant litavimo mašinos transporterio.
- Nuimti nuo litavimo laikiklio sulituotus gaminius, įvertinti litavimo kokybę ir perduoti į vizualinės kontrolės operaciją.
- Tikrinti gaminių lituojamumą pagal I-001 instrukciją Nepavykus sureguliuoti proceso taip, kad lituojamumas būtų normos ribose litavimo procesą sustabdyti. Informuoti brigadininką.
- Nuolat prižiūrėti litavimo procesą ir mašinos parametrus. Esant nukrypimams nuo litavimo rėžimų, koreguoti parametrus. Valyti mašiną ne rečiau kaip 2 kartus per pamainą. – pagal INSTRUKCIJĄ Nr 074- 01.
- Esant litavimo neatitikimams nuo nustatytų normų, režimus būtina derinti. Atiderintus rėžimus užfiksuoti žurnale.
- o Užpildyti žurnalą.
- o Darbo metu darbo vietoje palaikyti švarą ir tvarką.

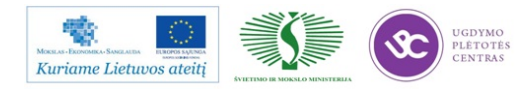

# 3. Lituojamumo tikrinimas

- o Visiems gaminiams, litavimas banga operatorius, vertina gaminių lituojamumo procentą.
- Leistinas litavimo banga defektų skaičius negali būti didesnis nei 0,1 %.
- Pamainos pradžioje pradėjus lituoti gaminius įvertinamas lituojamumas ir užpildomas lituojamumo žurnalas TF74.00-12-01.
- Lituojamumas įvertinamas ppm vadovaujantis IPC-A-610D standarto ir kliento riekalavimais. Nustatytas defektų skaičius dalinamas iš tikrintų gaminių lydviečių skaičiaus ir padauginamas iš 1000000. PVZ. 2 trumpinimai, tikrinta 10 gaminių, kur kiekviename yra 42 lydvietės. Lituojamumas bus lygus x=(2/10\*42)\*100000=4762 ppm
- o Minimali tikrinamų gaminių imtis nemažiau, kaip 10 plokščių.
- Pamainoje atliekami 3 tikrinimai: pamainos pradžioje, vėliau kas 3 val.
- Keičiantis lituojamam projektui pildoma nauja forma lituojamumo žurnale nuo žr. 3 punkto.
- Jeigu defektų skaičius didesnis nei patvirtinta planinė ketvirčio norma tuomet koreguojamas litavimo režimas, kol pasiekiamas planinis lituojamumas Koregavimo veiksmai, defektų pobūdis ir pastabos pažymimi lituojamumo registravimo žurnale.
- Nepavykus pasiekti planinio lituojamumo stabdomas procesas ir kviečiamas technologas, esant techninei problemai energomechanikų grupę.
- o Litavimo režimai yra kiekvieno projekto RMB technologinėje dokumentacijoje.

# 4. Litavimo mašinos valymo instrukcija

# Litavimo mašinos bangodario valymas, lituojant švininiu lydmetaliu.

Bangodaris valomas 2 kartus per pamainą. (pamainos pradžioje ir po 4 val darbo). Valymo trukmė ne daugiau 15 min. Valymą atlieka mašiną aptarnaujantis operatorius.

Bangodario valymo metu litavimo rėmai neleidžiami. Bangodario valymas atliekamas tokia tvarka:

1. Išjungiama lydmetalio banga.

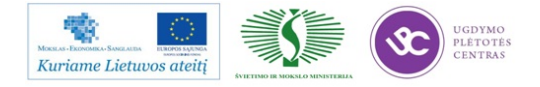

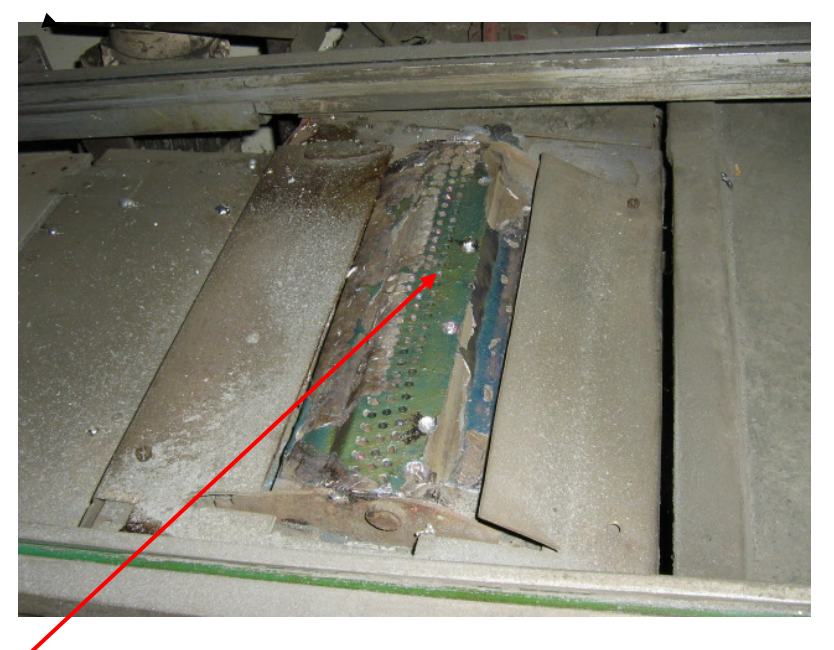

- 3 Atsukami keturi varžtai laikantys bangodario formuotuvą. Po to replėmis nuimamas formuotuvas ir apsauginė skardelė.
- 4 Kruopščiai volframinę viela išvalomos bangą formuojančios kiaurymės, o mentele paviršius iš abiejų pusių.
- 5 Mentele išvalomas šlakas bangodario griovelyje ir ant griovelio sienelių(Ypač svarbu !) bei vonioje aplink visą bangodario formuotuvą
- 6 10-15sek įjungiama lymetalio banga ir po bangos išjungimo dar kartą išvalomas šlakas.
- 7 Pabaigus valymą vėl sumontuojamas bangodaris. Dedama metalinė plokštelė ir bangodario formuotuvas, prisukami keturi varžtai.
- 8 Įįjungiama lydmetalio banga.

Gamybos proceso metu tarp valymų pastebėjus, kad banga yra nelygi ir kai kurios formuotuvo kiaurymės užsikimšę, jos tiesiog litavimo eigoje prabadomos volframine viela, kol pasiekiamas geras bangos tolygumas.

# 1.7.2. RMB darbo instrukcija "Komponentų keitimas su remonto stotele PDR IR-XT5P" (PR-03-DI-2)

# 1. Komponentų keitimas su remonto stotele PDR IR-XT5P

Dirbant su stotele IR pakaitinimas iš apačios turi būti įjungtas.

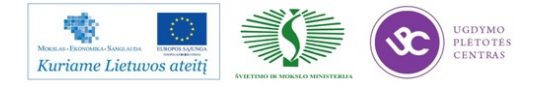

# 2. Komponento atlitavimas ir nuėmimas

- 1. Įdėti plokštę į laikiklį ir pozicionuoti ties pakaitinimo linze.
- 2. Sukant linzės žiedą, nustatyti, kad pakaitinimo zona būtų 6-10 mm platesnė nei komponento korpusas.
- 3. Užnešti fliuso ties litavimo vieta.
- 4. Paspausti "START" mygtuką ir sistema automatiškai pradeda pakaitinimo ciklą. Apie 150°C pradeda veikti fliusas (pasirodo dūmų pėdsakai). Sekantis etapas yra lydmetalio išlydymas, kuris įvyksta apie 210°C temperatūroje. Korpuso paviršiaus temperatūra tuo metu būna apie 20°C aukštesnė (t.y. apie 230°C).
- 5. Išsilydžius lydmetaliui ,vakuuminiu pincetu arba vakuumine galvute nuimti komponentą.

#### 3. Komponento prilitavimas

- 1. Kruopščiai nuvalyti senofliuso ir lydmetalio likučius nuo komponento lydviečių.
- 2. Įdėti plokštę į laikiklį ir pozicionuoti ties pakaitinimo linze.
- Sukant linzės žiedą, nustatyti, kad pakaitinimo zona būtų 6-10mm platesnė nei komponento korpusas.
- 4. Užnešti fliuso ties litavimo vieta. Lydvietes aplūdyti ir išlyginti plonu sluoksniu naujo lydmetalio.
- Ant vakuminės galvutės uždėti keičiamą komponentą ir nustatyti jo padėtį pagal lydvietes. Pakaitinimo metu komponentas turi būti pakeltas viršutinėje padėtyje.
- 6. Paspausti "START" mygtuką ir sistema automatiškai pradeda pakaitinimo ciklą. Apie 150°C pradeda veikti fliusas (pasirodo dūmų pėdsakai). Sekantis etapas yra lydmetalio išlydymas, kuris įvyksta apie 210°C temperatūroje. Korpuso paviršiaus temperatūra tuo metu būna apie 20°C aukštesnė (t.y. apie 230°C).
- Pakaitinimo metu elgtis labai atsargiai, kad neiššaukti komponento nesutapimo su lydvietėmis.
- 8. Plokštę nuimti galima tik tada, kai temperatūra yra žemesnė už 160°C.

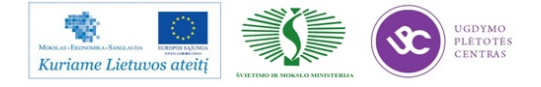
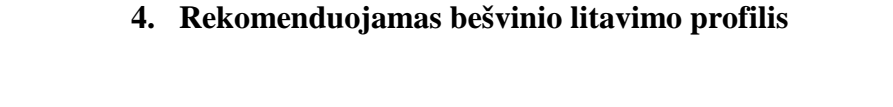

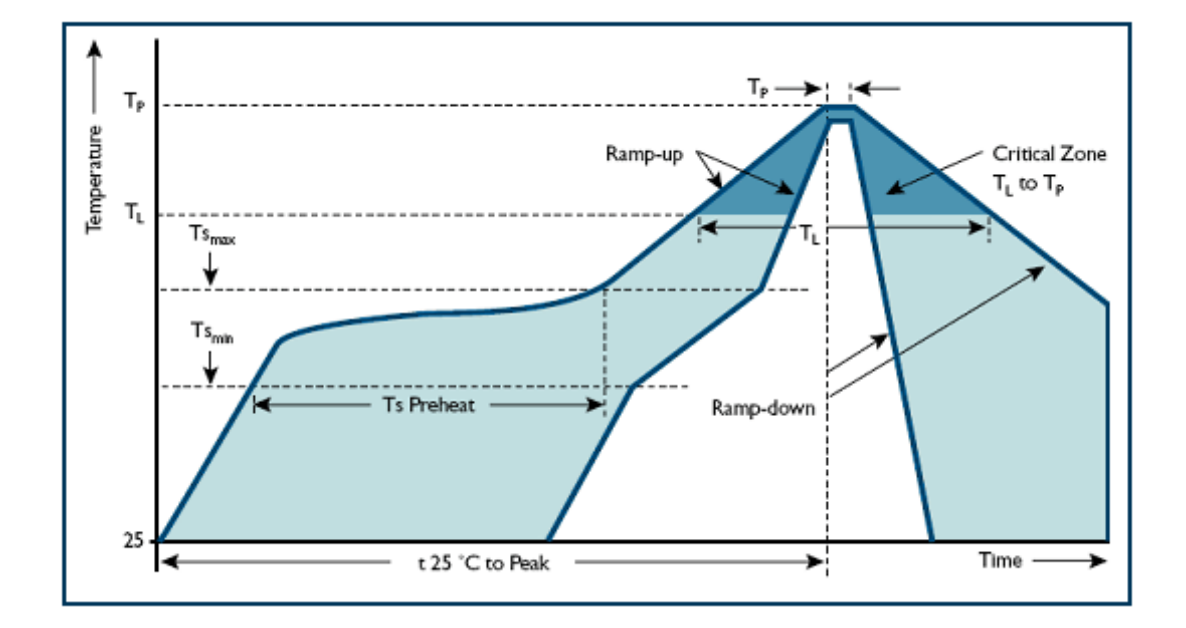

#### 5. Bešvinio litavimo profilio specifikacija

| Profiliotipas                                                       | Bešvinis           |
|---------------------------------------------------------------------|--------------------|
| Vidutinis kaitimo greitisnuoTs <sub>max</sub> iki T <sub>P</sub> )  | 3°C/s max          |
| Minimali pakaitinimo temperatūra Min (Ts <sub>min</sub> )           | 150°C              |
| pakaitinimo temperatūra Max (Ts <sub>max</sub> )                    | 200°C              |
| Pakaitinimo trukmė (nuo Ts <sub>min</sub> iki Ts <sub>max</sub> )   | 60-180 s           |
| Lydimosi temperatūra (T <sub>L</sub> )                              | 217°C              |
| Išlaikymas, esant temperatūrai virš lydimosi (T <sub>L</sub> )      | 60-150 s           |
| Maksimali pikinė temperatūra (T <sub>P</sub> )                      | Žr. Lentelę žemiau |
| Išlaikymas, esant 5° C žemiau pikinės temperatūros <t<sub>P</t<sub> | 20-40 s            |
| Aušinimo greitis                                                    | 6°C/s max          |
| Laikas nuo 25° C iki maksimalios temperatūros                       | 8 min max          |

Pastaba. Viso stemperatūros nurodytos ant komponento korpuso viršaus.

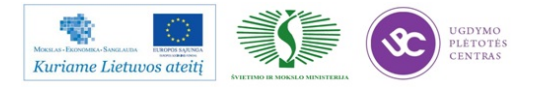

#### 6. Bešvinio profilio T<sub>P</sub> temperatūros parinkimas

|               | Korpuso tūris        | Korpuso tūris               | Korpuso tūris         |
|---------------|----------------------|-----------------------------|-----------------------|
|               | <350 mm <sup>3</sup> | 350 to 2000 mm <sup>3</sup> | >2000 mm <sup>3</sup> |
| < 1.6 mm      | 260°C                | 260°C                       | 260°C                 |
| 1.6 to 2.5 mm | 260°C                | 250°C                       | 245°C                 |
| > 2.5 mm      | 250°C                | 245°C                       | 245°C                 |

#### 7. Baigiamasis etapas

- 1. Nuvalyti fliuso likučius, jei tai būtina.
- 2. Patikrinti lydvietes.
- 3. Atlikti testavimą.

# 1.7.3. RMB darbo instrukcija "Plokščių padengimo konservantu instrukcija" (PR-03-DI-3)

#### 1. Pasiruošimas darbui padengimo konservantu įrenginyje

#### Įrengimai:

- Padengimo konservantu įrenginys;
- Džiovinimo spinta.

#### Įranga:

- Plokščių transportavimo ir sandėliavimo konteineriai;
- Ultravioletinių spindulių lempa.

#### Medžiagos:

- Konservantas Humi Seal 1H2O UR4-D;
- Guminės pirštinės;
- ESD pirštinės;

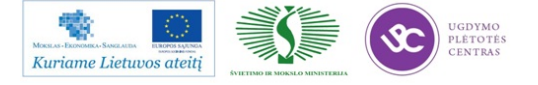

- Apsauginiai akiniai;
- Švari medžiaginė pašluostė.

#### Pasiruošimas darbui:

 Ijungti džiovinimo spintą (mygtukas "Ijungta"). Nustatyti temperatūrą 70°C. Reguliuojama mygtukais. Oro sklendės padėtis turi būti pasukta pries laikrodžio rodyklę - į "konvekcija" užrašo pusę.

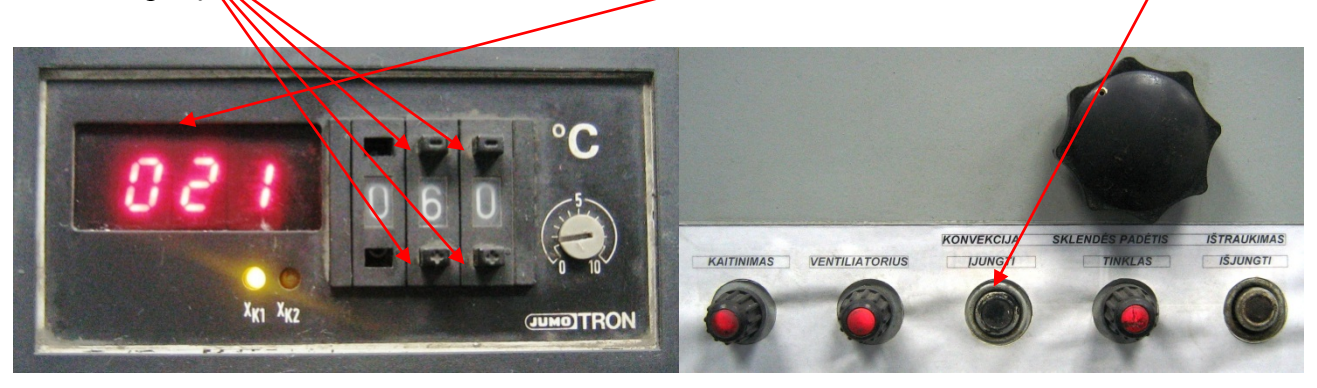

 Patikrinama ar padengimo konservantu įrenginio talpose yra reikalingas konservanto kiekis. Jo turi būti didžiojoje dalyje iki pertvaros viršaus, mažojoje iki pusės gylio, t.y 150 - 200 mm iki talpos viršaus. Esant mažiau – rezervuarai papildomi konservantu Humi Seal 1H2O UR4-D.

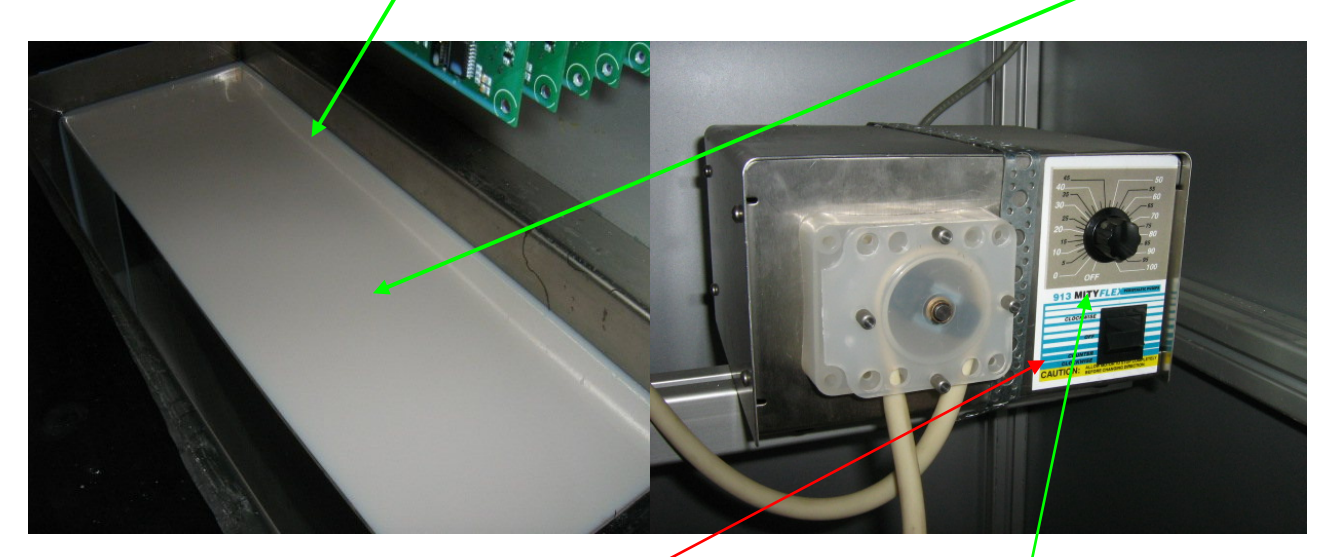

3. Jungikliu "Tinklas" įjungiamas padengimo konservantu įrenginys, o tuo pačiu ir perestaltinis siurblys įsitikinus, kad siurblys veika, uždengiami dangčiai. Veikimas atpažįstamas iš garso ir matoma, kaip konservantas iš didžiosios dallies persipila į mažąją dalį. Jei siurblys neveikia atidaromos priekinės durelės ir patikrinama ar siurblys įjungtas. Įjungimo mygtukas turi būti nuspaustas viršutinėje dalyje. Perpumpavimo greitis reguliuojamas rankenėle. Įsitikinus, kad įrengimas veikia, uždengiamas dangtis.

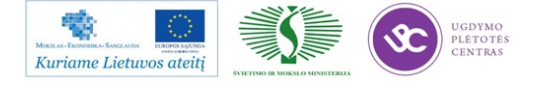

| Pažymėjimas | Parametro pavadinimas | Tipinė reikšmė | Pastabos                                   |
|-------------|-----------------------|----------------|--------------------------------------------|
| (F0)        | Įmerkimo gylis        | -              | Apsprendžia plokštės matmenys.             |
| (F1)        | Įmerkimo greitis      | 100 mm/min     |                                            |
| (F2)        | Išlaikymo laikas      | 60 sek         |                                            |
| (F3)        | Ištraukimo greitis    | 150 mm/min     |                                            |
| (F4)        | Atstumasiki PCB       | -              | Apsprendžia plokštės matmenys.             |
| (F5)        | Atstumas iki tirpalo  | 56,5 mm        | Nekeičiamas konstruktyvinis<br>parametras. |

4. Patikrinami darbinių parametrų nustatymai. Tipiniai pateikti žemiau esančioje lentelėje.

#### 2. Nustatymai konkrečiam gaminiui

Reikalingi parametrai (F0) ir (F4) nustatomi matuojant. Matmenys matuojami ir įvedami milimetrais.

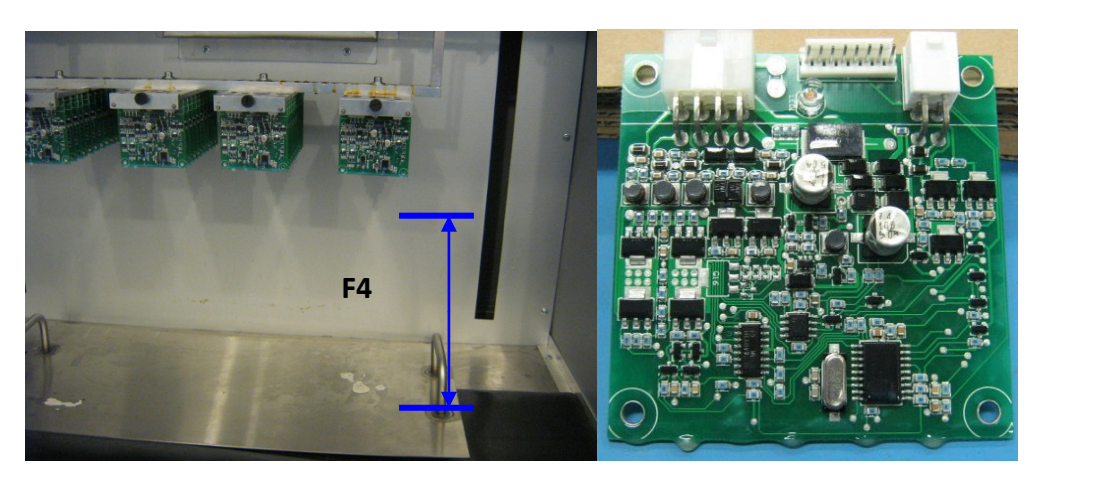

FO

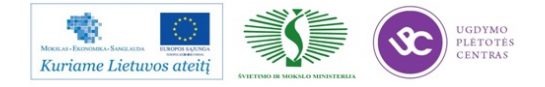

- 1. Konkretiems projektams parametrai gali būti kitokie. Tokiu atveju ta inurodoma jų technologinėje dokumentacijoje.
- 2. Parametrų pakeitimas.

Mygtuku "*PgDn/Down*" išrenkamas reikalingas parametras, t,y, displėjuje matome pavadinimus. Nuoseklūs paspaudimai keičia parametrus nuo F0 iki F5. Susirandamas reikalingas parametras ir aktyvuojamas valdiklis pagal atitinkamus F (X) mygtukus.

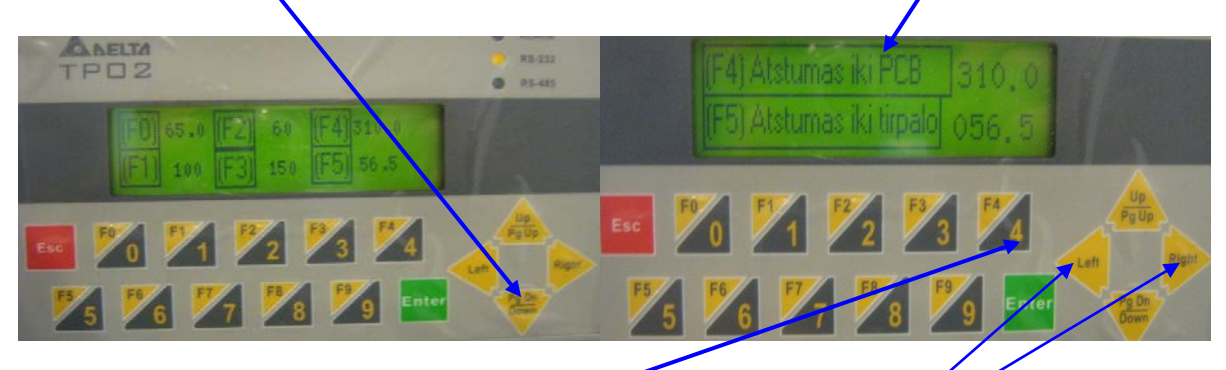

Pvyzdžiui, keičiame atstumą iki PCB.

Šiuo atveju spaudžiame mygtuką F4, displėjuje atsiranda užrašas ir rodyklėmis išrenkamas koreguojamas skaičius. Išrinkimą indikuoja mirksintis tamsus stačiakampis.

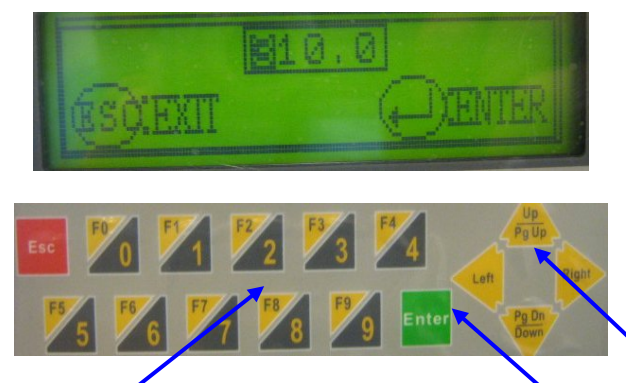

Korekcija vykdoma įvedan reikalingą skaičių ir nuspaudžiant "*Enter*". Klaidingi pakeitimai anuliuojami "Esc". Į pradinį (pilnos informacijos) langą grįžtama nuspaudus "Up/Pg Up".

Analogiškai keičiami ir kiti parametrai, išskyrus F5, kurį pakeisti galima tik žinant slaptažodį.

#### 3. Plokščių padengimas konservantu

Dirbant vadovautis bendromis elektrosaugos taisyklėmis.

Spausdintines plokštes po plovimo galima imti tik su švariomis medžiaginėmis ESD reikalavimus tenkinančiomis pirštinėmis.

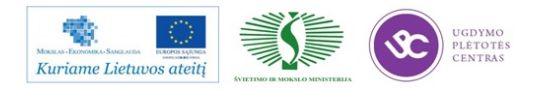

1. Plokštėmis užpildomas visas PCB tvirtinimo konteineris. Pabaigoje užfiksuojama plokštele ir varžtu.

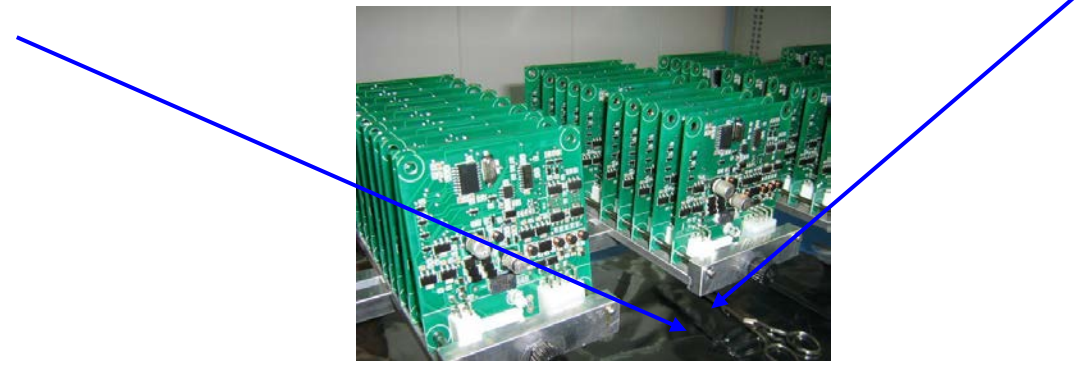

2. Konteineris uždedamas ant įrenginio skersinio, užveržiami varžtai, nustatoma horizontal ipadėtis (gulščiuku). Nuimamas dangtis. Paleidžiamas pamerkimo ciklas.

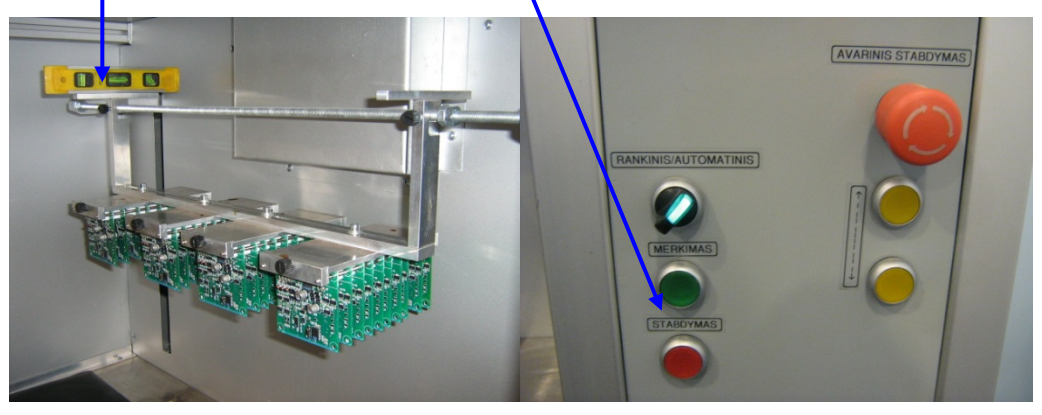

- 3. Esant būtinybei ciklas nutraukiamas paspaudžiant raudoną mygtuką "Stabdymas". Šiuo atveju sistema grįžta į pradinį tašką.
- 4. Padengimo konservantu ciklas vyksta automatiškai.
- 5. Pasibaigus ciklui, apie 5-10 minučių leisti konservanto pertekliui nuvarvėti, ir atsukus tvirtinimo varžtus atsargiai konteinerį perkelti ir pakabinti ant greta esančio stelažo skersinių.
- 6. Praėjus 45-60min nuo pamerkimo konteinerį su plokštėmis perkelti į džiovinimo spintą.

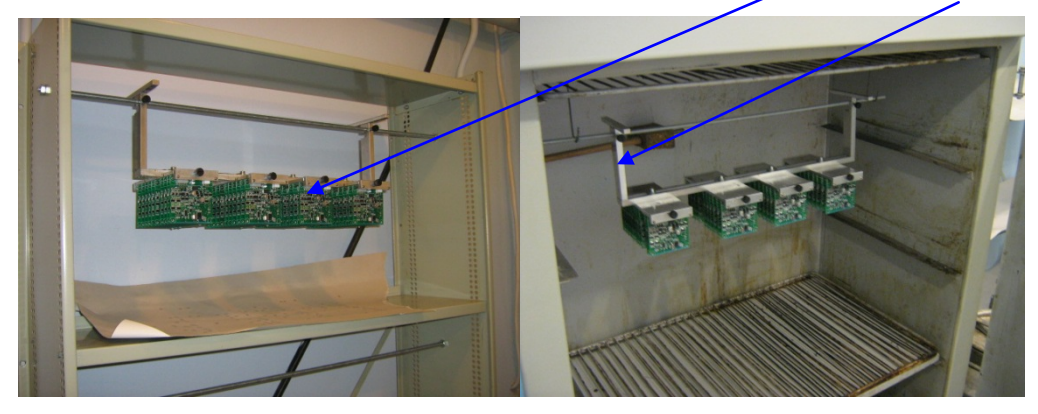

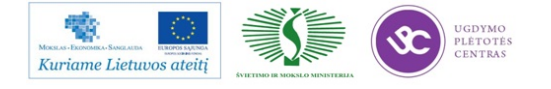

Džiovinimas vykdomas, esant **temperatūrai 70-80°C**. **Trukmė 5,5–6,0 val**. Temperatūra kontroliuojama džiovinimo spintoje įmontuotu skaitmeniniu prietaisu. Laikas laikrodžiu arba išsijungimo taimeriu.

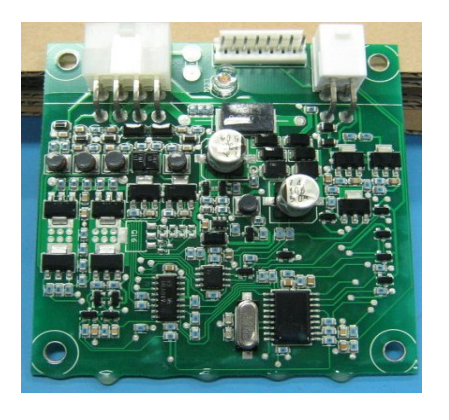

- 7. Pasibaigus džiovinimui plokštės su konteineriu išimamos iš džiovinimo spintos. Konteineris dedamas ant stalo, atsukami tvirtinimo varžtai ir nuimamos plokštės.
- 8. Nuimant kontroliuoti padengimo kokybę. Esančius ant borto nuvarvėjimus pašalinti aštriu skalpetiu.
- 9. Nekokybiškai padengtas plokštes galima dengti pakartotinai.
- Dangos storis turi būti (20-70) μm. Kontrolę atlieka inžinierius-technologas naujiems projektams, pakeitus konservantą ar rėžimą, arba periodiškai vieną kartą per savaitę.
- 11. Padengtos ir patikrintos plokštės sudedamos į konteinerius. Užpildomas gaminio lydraštis.
- 12. Esant neaiškumams ar proceso nukrypimams nuo užduotų parametrų nutraukite darbą ir kviestite chnologą.
- 13. Darbo metu bei po jo palaikyti švarą ir tvarką.

Baigus darbą įšjungti visus įrengimus ir elektros prietaisus.

#### 1.7.4. RMB darbo instrukcija "Išvadinių komponentų paruošimas" (PR-03-DI-5)

#### 1. Komponentų rankinis paruošimo

#### Įrankiai:

- Replės kandės;
- Pincetas.
- 1. **Kondensatoriaus** išvadus trumpinti kandikliu taip, kad įstačius komponentą į jam skirtą poziciją plokštėje, išvadai būtų išsikišę 1,5~2 mm.

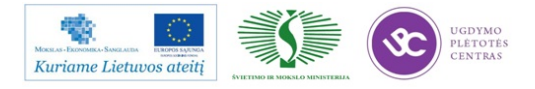

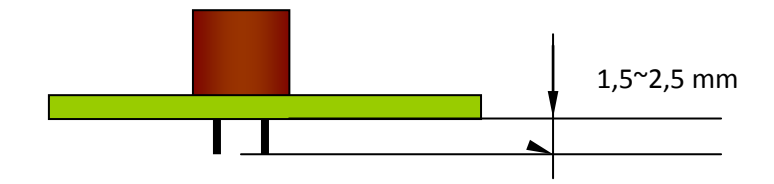

 Kvarcinio rezonatoriaus Q1 kojos trumpinamos kandikliu taip, kad įstačius komponentą į jam skirtą poziciją plokštėje, išvadai būtų išsikišę 1,5~2 mm.

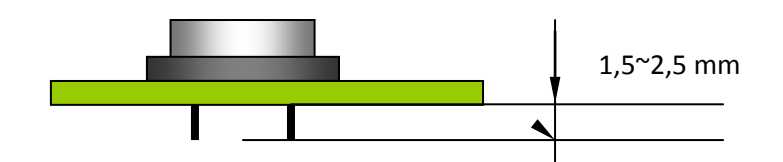

3. **Jungtis** iš karpomų "pinų" karpyti kandėlis sekančiais ilgiais kaip parodyta projektų spefifikacijose.

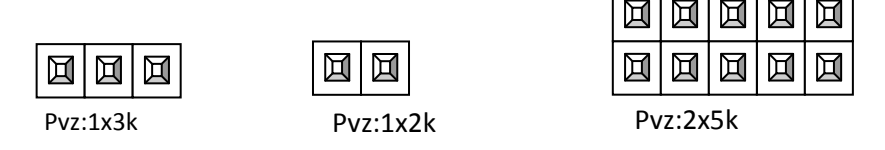

4. **Rezistoriai** lankstomi rankiniu būdu, naudojant pincetą ir kandes. Paruošiamas taip, kad įstačius komponentą į jam skirtą poziciją plokštėje, išvadai būtų išsikišę 1,5~2,5 mm.

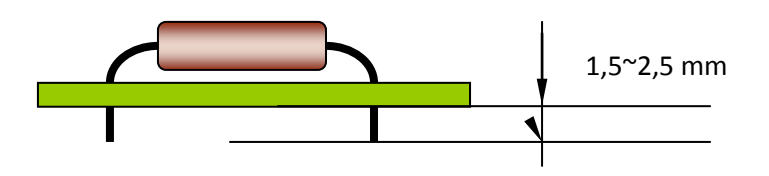

5. **Diodas** VD1 lankstomas rankiniu būdu, naudojant pincetą ir kandes. Paruošiamas taip, kad įstačius komponentą į jam skirtą poziciją plokštėje, išbūtų išsikišę 1,5~2,5 mm.

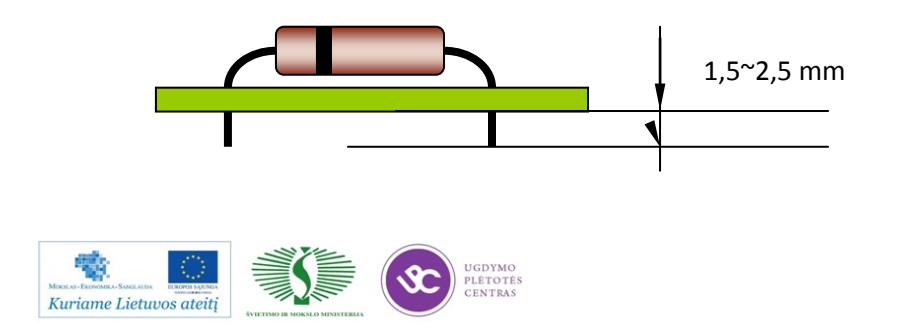

 6. Tranzistorius statomas į jam skirtą pozicija ir spaudžiamas kol iki korpuso ir PCB lieka 4~5 mm. Išvadai kitoje pusėje nukerpami paliekant 1,5~2,5mm ilgį.

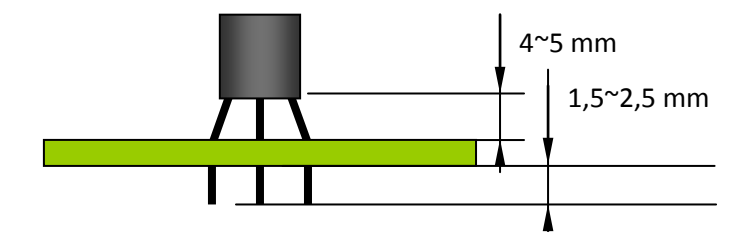

**7. Šviesos diodo** kojos trumpinamos kandikliu taip, kad įstačius komponentą į jam skirtą poziciją plokštėje, išvadai būtų išsikišę 1,5~2,5 mm.

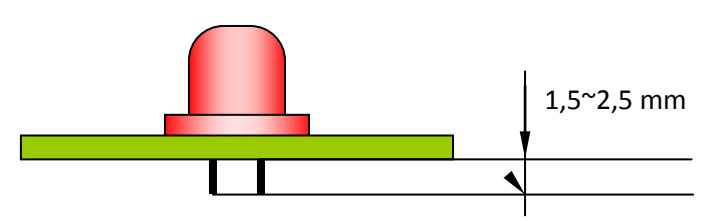

#### 2. Rezistorių, diodų (vertikalus) išvadų paruošimas

#### Įranga:

- Zigo formavimo kandiklis;
- Pincetas.
- Lenkti išvadą kaip parodyta, stengiantis išlaikyti užduotus parametrus. Kirpimą atlikti "zigo" formavimo replytėmis. <u>Formuojant dioda nesumaišyti diodo krypties.</u>
- Suformavus 5 pirmus vienetus patikrinti ar detalę įstatyti galima į jam skirtą poziciją lengvai ir ar išvadai atitinka IPC 610 D II klasės reikalavimus.

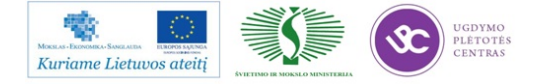

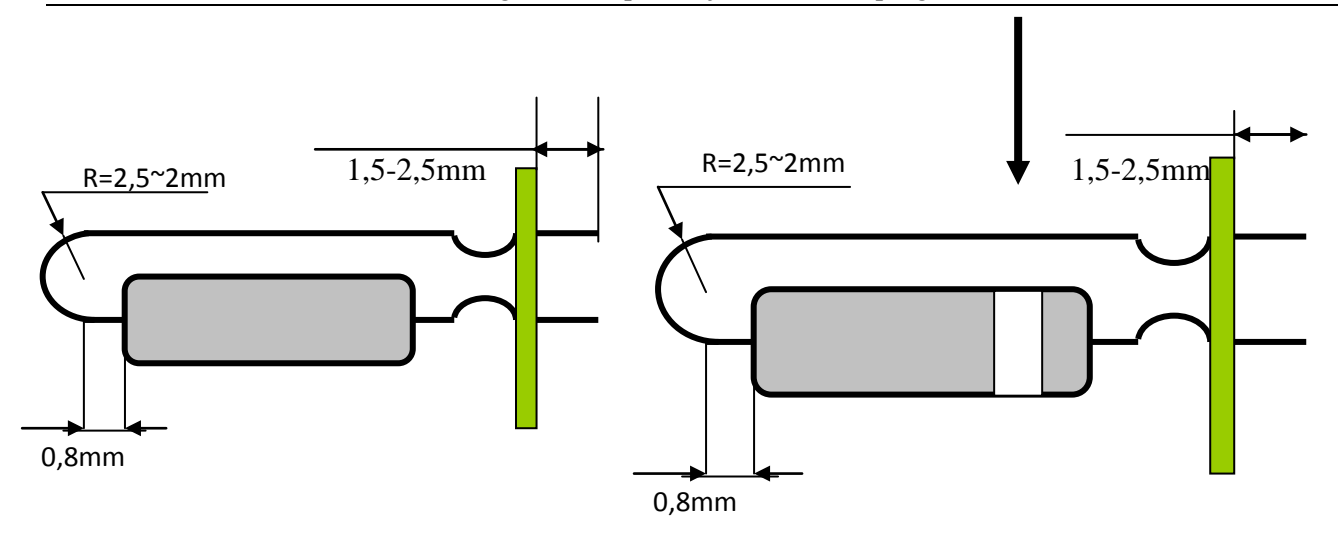

- 2. Suformuotos detalės dedamos į tarpoperacinę tarą.
- 3. Darbo metu darbo vietoje palaikyti švarą ir tvarką.
- 4. Baigus darbą sutvarkyti darbo vietą.

#### 3. Išvadų formavimas rankiniu arba pneumatiniu kandikliu

#### Įranga:

- Rankinis arba pneumatinis išvadų kandiklis.
- 1. Sureguliuoti išvadų kandiklį klijuojant papildomą lipnę juostą taip, kad įstačius komponentus į plokštę jam skirtoje vietoje išvadai būtų išlindę 1.5~2,5 mm

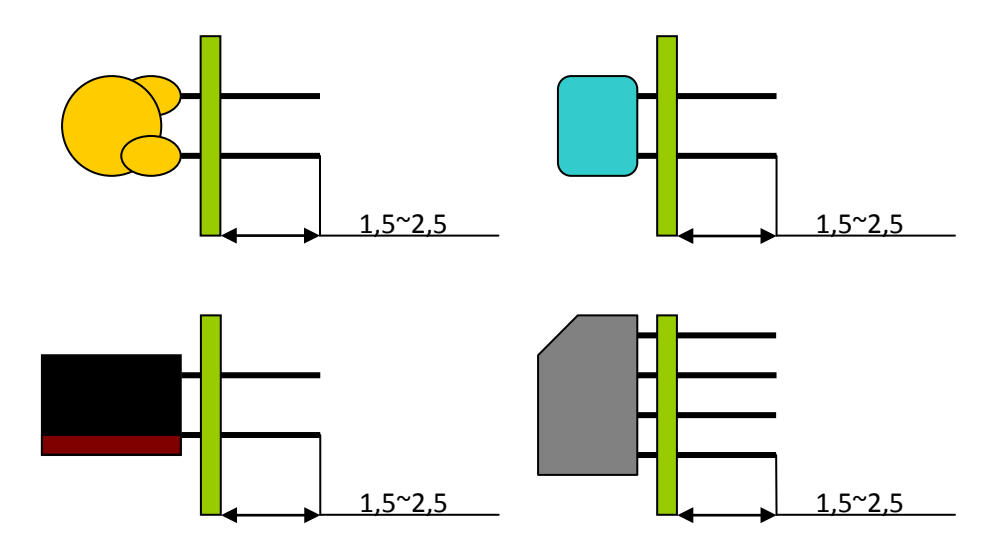

 Į kandiklį dėti po 2~4 detales (prikausomai nuo įpakavimo ir komponento metmenų) ir kirpti nurodyta kryptimi.

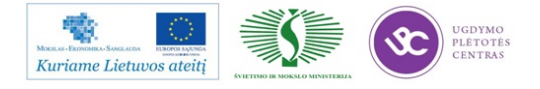

 Suformavus 5 pirmus vienetus patikrinti ar detalę įstatyti galima į jam skirtą poziciją lengvai ir ar išvadai atitinka IPC 610 D II klases reikalavimus. Pastebėjus neatitikimus padaryti kirpimo ilgio korekcijas.

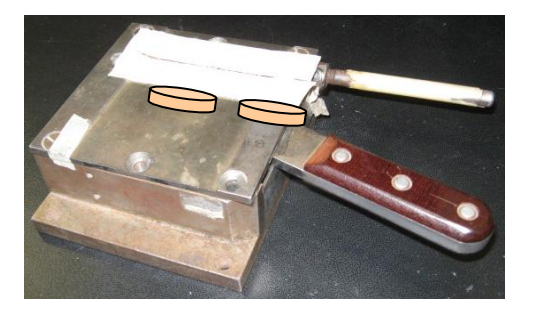

3.1. pav. Išvadų kandiklis

Kirpimo

- 4. Nukarpytos detalės dedamos į tarpoperacinę tarą.
- 5. Darbo metu darbo vietoje palaikyti švarą ir tvarką.
- 6. Baigus darbą sutvarkyti darbo vietą.

#### 4. Kondensatorių išvadų formavimas horizontaliam montavimui

#### Įranga:

- Rankinis arba pneumatinis išvadų kandiklis.
- 1. Paėmus kelis kondensatorius užlenkti išvadus kaip parodyta (pav 4.1 pav.). Atkreipti dėmesį į užlenkimo kryptį, kuri priklauso nuo poliarumo!!!

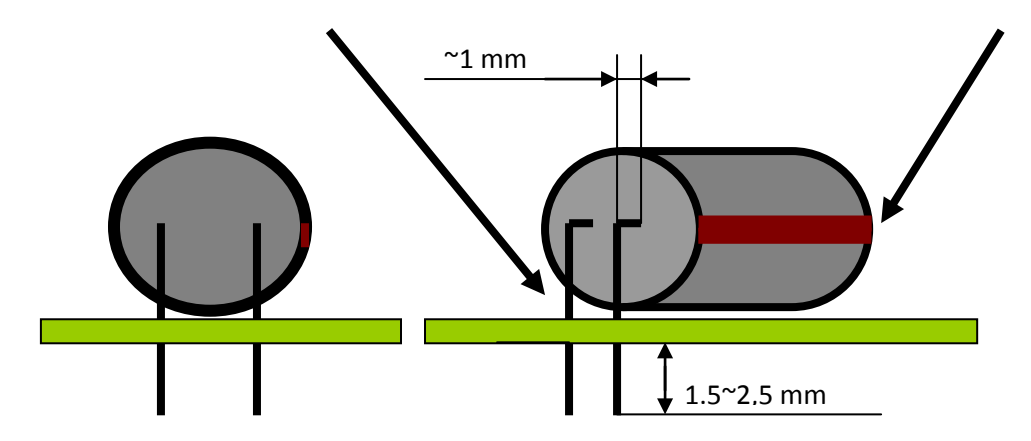

4.1 pav. Kondensatorių išvadų formavimas horizontaliam montavimui

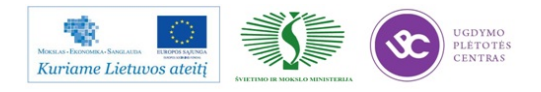

 Sureguliuoti išvadų kandiklį klijuojant papildomą lipnę juostą taip, kad įstačius detalę į plokštę jam skirtoje vietoje išvadai būtų išlindę 1,5~2,5 mm.

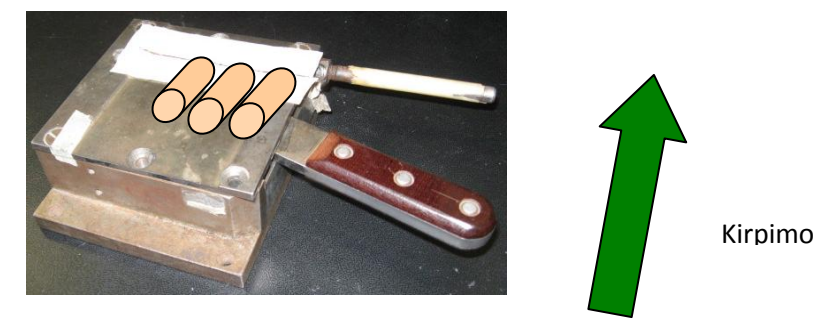

4.2 pav. Ištvadų kandiklis

- Į kandiklį dėti po 2~4 detales (prikausomai nuo ipakavimo ir komponento metmenų) ir kirpti nurodyta kryptimi.
- 4. Suformavus 5 pirmus vienetus patikrinti ar detalę įstatyti galima į jam skirtą poziciją lengvai ir ar išvadai atitinka IPC 610 D II klases reikalavimus. Pastebėjus neatitikimus padaryti kirpimo ilgio korekcijas. Nukarpytos detalės dedamos į tarpoperacinę tarą.
- 5. Darbo metu darbo vietoje palaikyti švarą ir tvarką.
- 6. Baigus darbą sutvarkyti darbo vietą.

#### 5. Išvadų formavimas pusautomačiu horizontaliam montavimui

#### Įranga:

• Išvadų formavimo pusautomatis.

Sureguliuoti išvadų formavimo pusaumatį vadovaujantis instrukcija esancia darbo vietoje **K-PR-03-DI-7 OLAMEF** (Derinimo laikas  $25 \sim 40$  min), kad įstačius detalę į plokštę jam skirtoje vietoje išvadai būtų išlindę 1,5~2,5 mm.

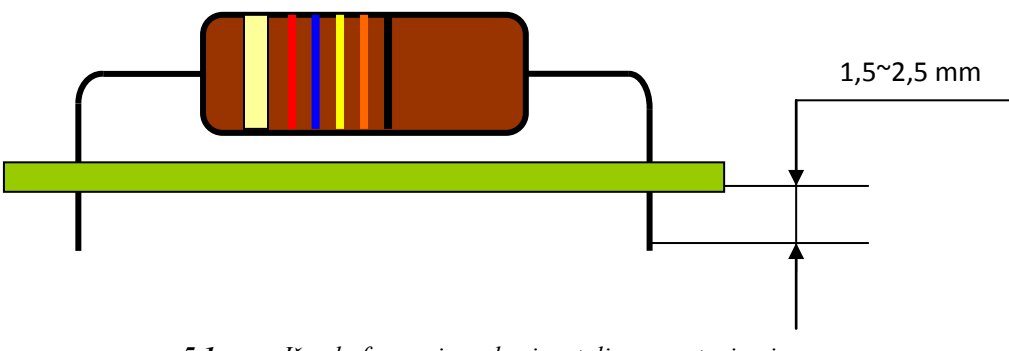

5.1 pav. Išvadų formavimas horizontaliam montavimui

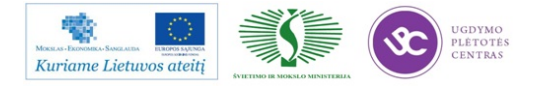

- Suformavus 5 pirmus vienetus patikrinti ar detalę įstatyti galima į jam skirtą poziciją lengvai ir ar išvadai atitinka IPC 610 D II klases reikalavimus. Pastebėjus neatitikimus atlikti pagal 1 punktą korekcijas.
- 2. Suformuotos ir nukarpytos detalės dedamos į tarpoperacinę tarą.
- 3. Darbo metu darbo vietoje palaikyti švarą ir tvarką.

Baigus darbą sutvarkyti darbo vietą.

#### 1.7.4. RMB darbo instrukcija "Plokščių išskyrimas pjaustymo įrenginiais" (PR-03-DI-6)

#### 1. Įrankiai, medžiagos, reikalavimai

#### Įrankiai:

- karpymo replės;
- dildė;
- universali technologinė tara.

#### Medžiagos:

-nėra.

#### Reikalavimai:

- vadovautis IPC-A-610D standarto 2 klase;
- vadovautis technologine dokumentacija;
- dėvėti antistatinę apyrankę.

## 2. Plokščių išskyrimas pjaustymo įrenginiais FKN Systek arba Maestro 3

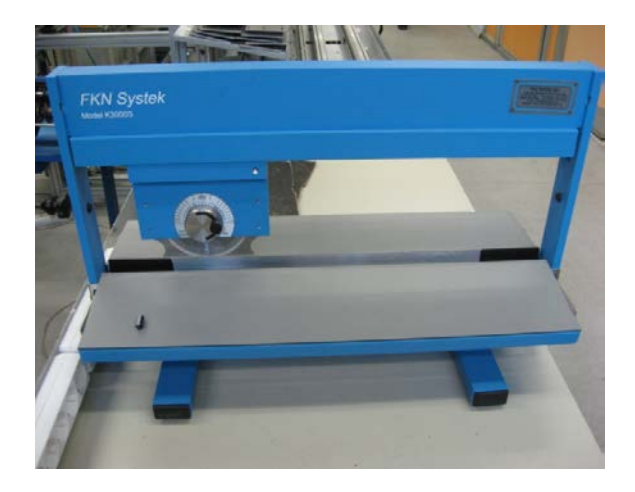

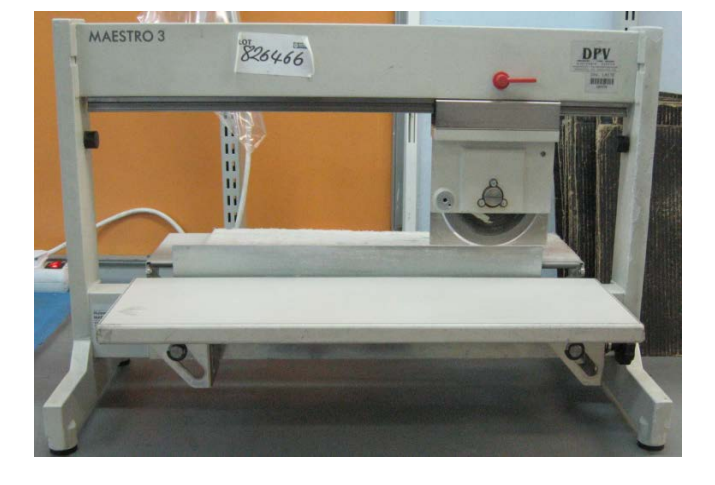

Įrenginys FKN Systek

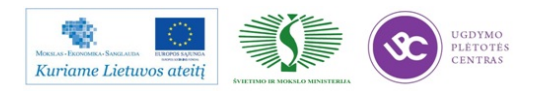

Įrenginys Maestro 3

Mokymo medžiaga

#### Pasiruošimas darbui:

- 1. Patikrinti, kad įrenginys būtų įžemintas.
- 2. Nustatyti pjovimo aukščio reguliatorių į tinkamą poziciją atsižvelgiant i plokštės storį.

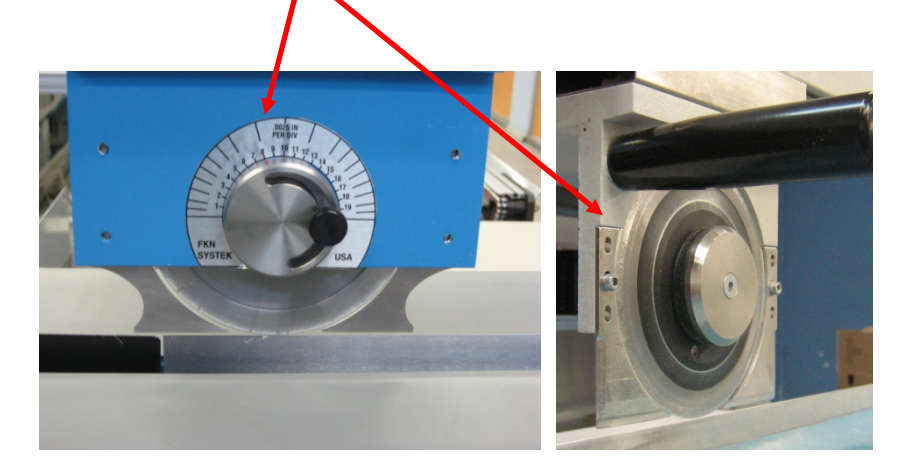

Įrenginys FKN Systek

Įrenginys Maestro 3

#### Darbo eiga:

 Laikant ruošinį išilgai , pamažu už specialios rankenos traukti geležtę i save. Taip išskiriant plokštes.

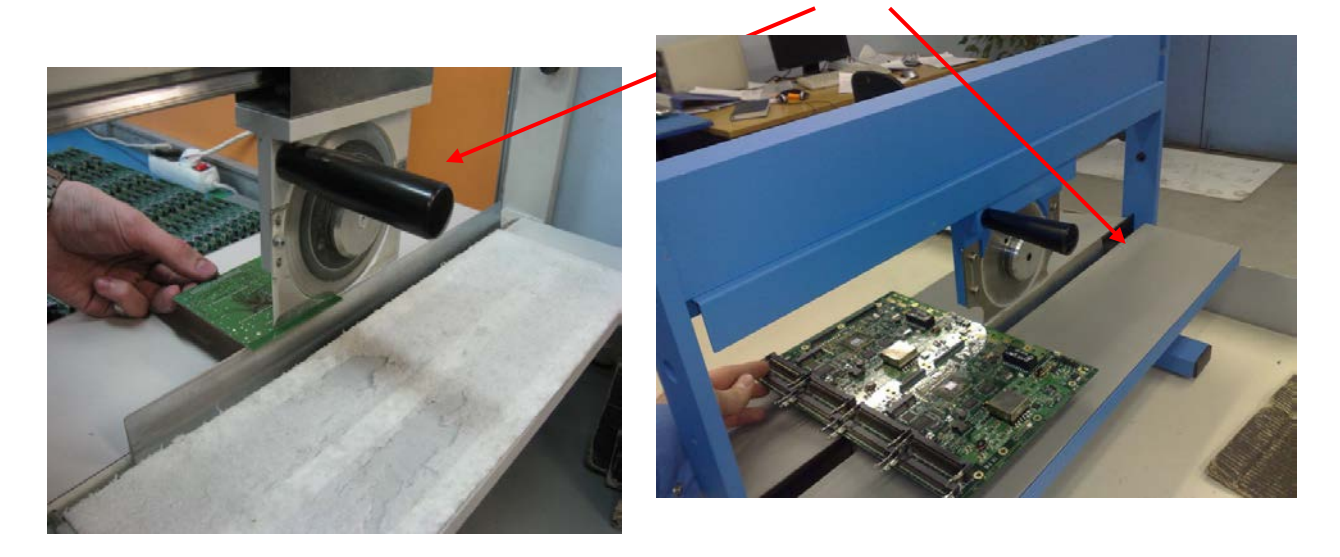

## Pirma, reikia nupjauti ruošinio kraštus, vėliau išskirti plokštes per vidurį.

- 2. Tada tą patį padaryti, ruošinį laikant skersai. Analogiškai nukarpyti ir likusias juosteles.
- 3. Kirpimo liniją, likusią ant surinktos spausdintinės plokštės, nudildyti dilde.

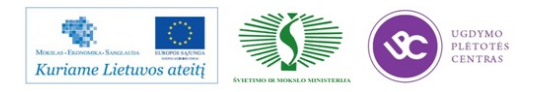

- Atskirtas plokštes sudėti ant specialiai paruoštų kartoninių padėklų 5 sluoksniais dedant po 6 plokštes ant kiekvieno sluoksnio.
- 5. Užpildyti lydraštį ir perduoti į kitą operaciją, arba dėti į specialų stelažą.
- 6. Pjovimo atliekos metamos į elektroninių atliekų konteinerį.
- 7. Darbo metu darbo vietoje palaikyti švarą ir tvarką.

#### Baigus darbą:

- 1. Išjungti įrengimą;
- 2. Sutvarkyti darbo vietą.

#### Pasiruošimas darbui:

- 1. Patikrinti, kad įrenginys būtų įžemintas;
- 2. Nustatyti pjovimo aukščio reguliatorių į 6,5;

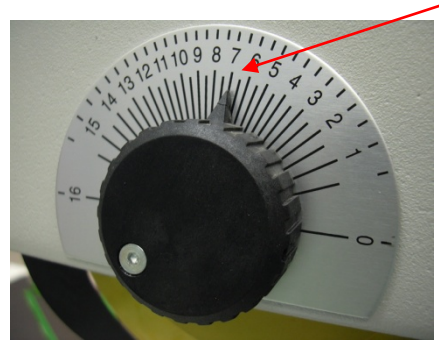

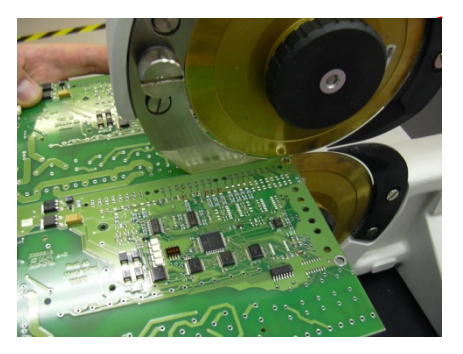

- Nustatyti plokštės įtvirtinimo reguliatorių taip, kad būtų galima lengvai įkišti plokštę į išskyrimo įrangą;
- 4. Paspausti "Start" mygtuką

#### Darbo eiga:

 Laikant ruošinį išilgai , reikia išskirti spausdintines plokštes, pamažu įstumiant jį tarp geležčių. Toliau padavimas vyksta automatiškai;

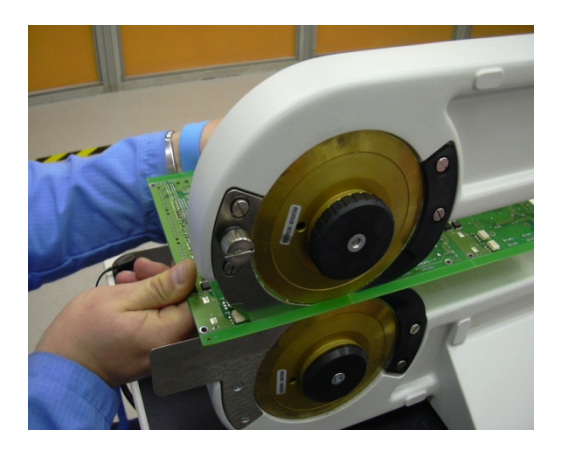

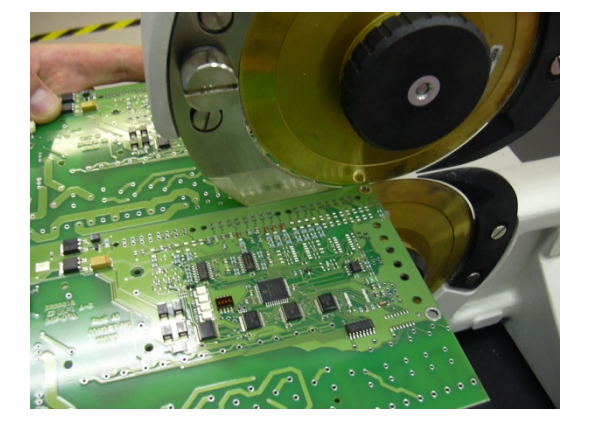

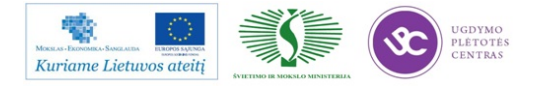

#### Pirma, reikia nupjauti ruošinio kraštus, vėliau išskirti plokštes per vidurį.

- 2. Tada tą patį padaryti, ruošinį laikant skersai. Analogiškai nukarpyti ir likusias juosteles;
- 3. Kirpimo liniją, likusią ant surinktos spausdintinės plokštės, nudildyti dilde;
- Atskirtas plokštes sudėti ant specialiai paruoštų kartoninių padėklų 5 sluoksniais dedant po 6 plokštes ant kiekvieno sluoksnio;
- 5. Užpildyti lydraštį ir perduoti į kitą operaciją, arba dėti į specialų stelažą;
- 6. Pjovimo atliekos metamos į elektroninių atliekų konteinerį;
- 7. Darbo metu darbo vietoje palaikyti švarą ir tvarką.

#### Baigus darbą:

- 1. Išjungti įrengimą;
- 2. Sutvarkyti darbo vietą.

#### 1.8. RMB GAMYBOS VALDYMO ATMINTINĖS

#### 1.8.1. RMB atmintinė "Lydmetalio vonios valymas" (PR-03-DI-6)

Prieš atliekant lydmetalio vonios valymą, reikia atjungti laidus nuo variklio ir daviklio.

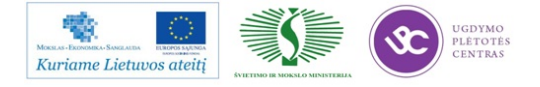

#### 1.9. UAB "SELTEKA" INTERNETO SVETAINĖ

**UAB "Selteka"** – inovatyvi ir viena didžiausių Rytų Europoje elektronikos produktų gamintojų. UAB "Selteka" yra originalių televizijos ir elektronikos gaminių (OEM – *Original Equipment Manufacturer*) gamintoja ir elektronikos produktų surinkimo paslaugų (EMS-*Electronic Manucturing Services*) teikėja.

UAB "Selteka" istorija siekia 55 metus. Pirmieji iš Tarybų Sąjungos elektronikos pramonės gamyklų įdiegėme SMD technologiją. Pirmieji nepriklausomoje Lietuvoje iš vietinių elektronikos kompanijų įdiegėme ISO 9001 kokybės standartą. Po Lietuvos įstojimo į ES, mūsų įmonės gamybos apimtys per kelis metus išaugo nuo 300 000 vnt. iki 3.200.000 vnt., ir tapome didžiausiu TV tiunerių gamintoju Europoje.

UAB "Selteka" gaminių kokybė yra patvirtinta visuotinai pripažintų Anglijos, Vokietijos ir Lietuvos laboratorijų sertifikatais, gaminiai TF-401 ir TC-402SD apdovanoti nacionaliniais "Inovatyvus produktas" prizais. Per paskutiniuosius 3 metus pagaminome 530 skirtingų versijų EMS gaminių. Eksportuojama 80 procentų savo produkcijos į 16 šalių. Šiuo metu įmonėje dirba 180 darbuotojų, iš kurių 55 darbuotojai dirba nuo pat įmonės reorganizavimo pradžios. Įmonė dirba vadovaudamasi 11 sertifikatų.

#### Įmonės istorija

1956 metais įkurta valstybinė Kauno radijo gamykla. Pradėta televizijos kanalų selektorių gamyba. 1987 m. pirmoji įmonė Sovietų Sąjungoje įdiegė paviršinio montavimo technologiją (angl. *Surface Mount Technology* - SMT). 1990 m. pirmoji įmonė sovietmečiu pradėjusi serijinę gamybą naudojant paviršinio montavimo įrenginius (angl. *Surface Mount Devices* - SMD) ir technologiją (SMT). 1997 m. įmonė reorganizuota, pakeistas statusas ir pavadinimas į UAB "SELTEKA". 1999 m. UAB "Selteka" pirmoji iš nepriklausomos Lietuvos elektronikos kompanijų įdiegta kokybės vadybos sistema pagal standartą LST EN ISO 9001. 2002 metais sukurtas TV serviso produktų platinimo tinklas Europos ir NVS šalyse. Pradėtas vystyti elektronikos produktų surinkimo paslaugų verslas. 2005 m. UAB "Selteka" tapo didžiausia TV kanalų selektorių gamintoja Europoje. 2006 m. pradėtas gamybos ir elektronikos produktų surinkimo paslaugų verslas negalis siturgas" - "Inovatyvi įmonė 07" prizu. 2008 m. skaitmeninis TV priedėlis " TF – 401" buvo apdovanotas Inovacijų prizu nacionalinio konkurso "Inovatyvus gaminys" kategorijoje. Per 2007-2011 metus UAB "Selteka" sėkmingai baigė 4 projektus:

skaitmeninės televizijos DVB-T skaitmeninio formato kanalų selektorių sukūrimas;

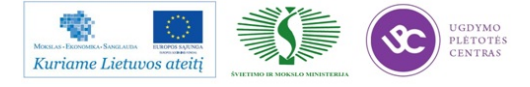

DVB-T priedėlio, skirto skaitmeninio formato televizijos programų priėmimui, sukūrimas;

integruojamo skaitmeninio modulio hibridiniam televizoriui sukūrimas siekiant padidinti UAB ", Selteka" konkurencingumą ir verslumo lygį, padidinti įmonės mokslinių tyrimų potencialą.

interaktyvaus TV imtuvo funkcijų išplėtimas e- paslaugoms.

2010 m. UAB "Selteka" sėkmingai įvykdė EB struktūrinių fondų lėšomis finansuojamą projektą "Intelektas LT": "Hibridinių multimedijos mazgų su e-funkcijomis sukūrimas". Į naujas technologijas buvo investuota 1.35 mln. Lt.. Įmonė sėkmingai įvykdė EB struktūrinių fondų lėšomis finansuojamą projektą: "UAB "Selteka" žmogiškųjų išteklių kvalifikacijos bei gebėjimų stiprinimas". Projekto įgyvendinimo metu buvo apmokyta iš viso 90 įmonės darbuotojų: nuo visų lygių vadovų, inžinierių-technologų iki darbininkų. 2011 m. vasario 1-3 dienomis UAB "Selteka" sėkmingai pristatė savo naujausius gaminius CIC-402HD ir IF-402HD Maskvos parodoje "CSTB 2011". Nauji "Selteka" gaminiai skirti Rusijos rinkai, sulaukė ypatingai didelio dėmesio.

UAB "Selteka" – viena didžiausių Rytų Europoje elektronikos produktų gamintoja

Skaitmeniniai TV priedėliai – tokia reikšmė užšifruota mūsų pavadinime "Selteka", kuri yra didžiausia Rytų Europoje elektronikos prekių gamintoja TV srityje. Skaitmeninės antenos, kabelinės skaitmeninės TV DVB-C imtuvai, antžeminės skaitmeninės TV DVB-T priedėliai, DVB-T antenos, EMS paslaugos, OEM analoginės ir skaitmeninės TV gaminiai. Esame lietuviško kapitalo įmonė, kurioje vystomi du verslo segmentai: OEM ir EMS. Tokia patirtis suteikia mūsų sprendimams originalumo. OEM našaus konvejerinio darbo principus puikiai pritaikėme EMS produktų gamyboje. Staigaus partnerio veiklos augimo atveju galime žmogiškuosius resursus perskirstyti tarp OEM ir EMS verslo segmentų ar net laikinai perkelti juos į partnerio įmonę.

#### UAB "Selteka" inovatyvi EMS ir OEM gaminių gamintoja

UAB "Selteka" per paskutiniuosius 3 metus pagamino 530 skirtingų versijų EMS gaminių, sukūrė 10 skirtingų modelių skaitmeninės televizijos priedėlių, iš kurių 2 OEM gaminiai-TF-401 ir TC – 402SD yra apdovanoti nacionaliniais "Inovatyvus produktas" prizais. UAB "Selteka" prekių asortimente rasite patikimus skaitmeninės televizijos priedėlius, imtuvus, antenas ir kitus elektronikos gaminius.

#### UAB "Selteka" – patikimas partneris nuo pat pradžių

UAB "Selteka"- patikima ir inovatyvi skaitmeninės TV priedėlių gamintoja ir EMS paslaugų tiekėja Europoje, turinti 55 metų patirtį Elektronikos produktų gamyboje. Įmonėje, vadovaujantis 11 sertifikatų, dirba 180 darbuotojų. Esame lojalūs savo klientui, atviri ir pasiruošę bet kokiam bendradarbiavimui. Esame patikimas partneris nuo pat pradžių.

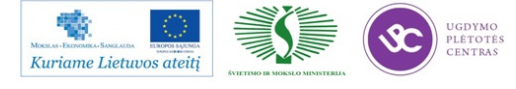

# UAB "Selteka" yra originalių televizijos ir elektronikos gaminių (OEM- angl. *Original Equipment Manufacturer*) gamintoja

UAB "Selteka" gamina originalius gaminius (OEM- angl. *Original Equipment Manufacturer*) televizijos ir įterptinių technologijų srityse ir yra didžiausi skaitmeninės TV priedėlių gamintojai Pabaltijyje bei didžiausi elektronikos prekių TV srityje gamintojai Rytų Europoje. UAB "Selteka" TV priedėlių gamybai naudojamos tik sveikatai nekenksmingos medžiagos ir detalės.

#### UAB "Selteka" TV priedėliai

UAB "Selteka" gamina ir rinkai siūlo šiuos TV priedėlius (angl. Set-top-box):

priedėliai skaitmeniniai antžeminiai TV (DVB-T);

priedėliai skaitmeniniai kabeliniai TV (DVB-C);

priedėliai skaitmeniniai TV per IP tinklus (IPTV).

UAB "Selteka" gaminių kokybė yra patvirtinta visuotinai pripažintų Anglijos, Vokietijos ir Lietuvos laboratorijų sertifikatais.

#### UAB "Selteka" – EMS elektronikos produktų surinkimo paslaugų teikėjai

UAB "Selteka" teikia EMS (angl. *Electronic Manufacturing Services*) – elektroninių plokščių surinkimo paslaugas visoje Europoje. Įmonė gali gaminti ne tik smulkias serijines partijas, bet turėdama ilgametę konvejerinės (masinės) gamybos patirtį, gali surinkti net ir sudėtingas plokštes dideliais kiekiais Europos mastu. EMS segmentas per paskutiniuosius 3 metus pagamino 140 skirtingų gaminių 49 įmonėms, 530 vienetų skirtingų versijų.

UAB "Selteka" elektronikos produkcijos surinkimo paslaugų privalumai:

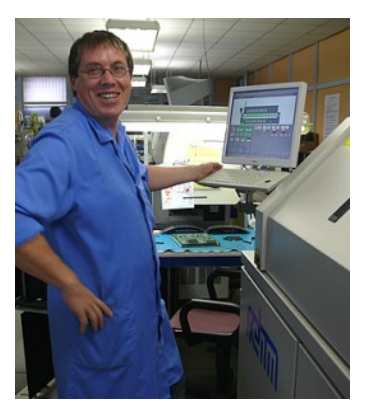

- aukštos kvalifikacijos personalas patikimai valdo projektus visuose veiklos etapuose;
- aiški komunikacija laikantis bendrų ES teisinių bei ekonominių normų;
- kliento ir autorinių teisių nepažeidžiamumo garantija;
- užsakymai nuo vienetinės iki masinės gamybos vienodai konkurencingomis kainomis per trumpiausią laiką.

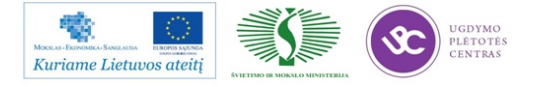

# UAB "Selteka" – patikimas ir kokybiškas EMS elektronikos produktų surinkimo paslaugų teikėjas

Aukštą kokybę pasiekiame naudodami ne tik naujas technologijas, bet ir įgyvendindami mokymų planus, renovuodami, projektuodami bei gamindami technologinius įrenginius savarankiškai, pasitelkdami savo inžinierius, taip prisitaikant prie technologinio proceso, kuris kas kart įgauna vis naują kokybės lygmenį.

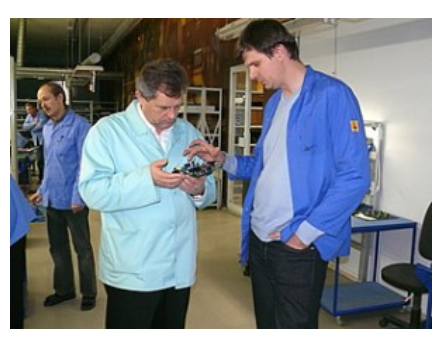

Esant poreikiui, aprūpiname elektroninėmis, mechaninėmis, plastikinėmis dalimis ir spausdintinėmis plokštėmis. Turime savo mechanines dirbtuves.

#### SERTIFIKATAI

UAB "Selteka" dirba pagal konkretaus užsakovo specialius reikalavimus. Įmonės verslo, gamybos technologinių procesų ir gaminių atitikimą standartams patvirtina 11 sertifikatų:

- įmonės kokybės valdymo sertifikatas ISO 9001;
- darbuotojų įgyti IPC sertifikatai;
- skaitmeninių TV priedėlių saugos ir elektromagnetinio suderinamumo testavimo sertifikatai, išduoti akredituotos laboratorijos PKM, Vokietija – 7 vnt.;
- skaitmeninių TV priedėlių saugos sertifikatas, išduotas laboratorijos "Digital Labs", anglija – 1 vnt.;
- skaitmeninių TV priedėlių saugos sertifikatas, išduotas bandymų centro "Ratesta", Lietuva 1 vnt. .

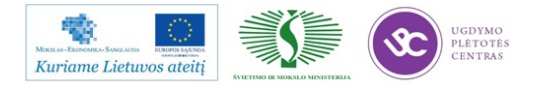

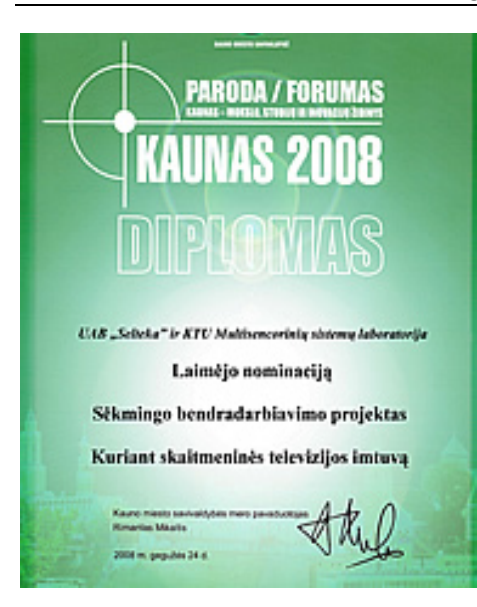

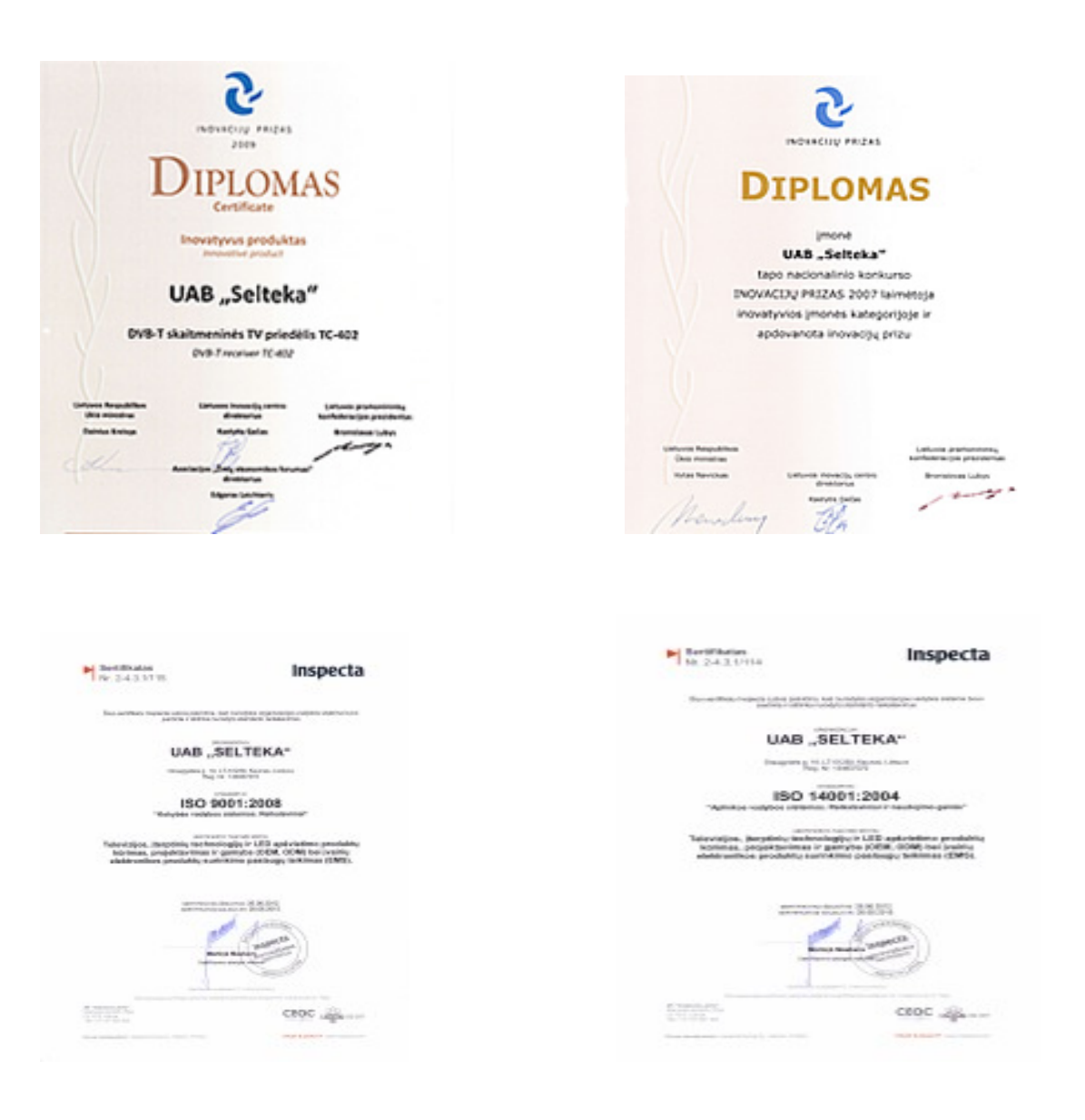

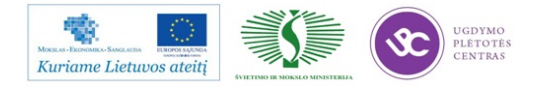

UAB "SELTEKA" interneto svetainėje <u>www.selteka.lt</u> rasite daugiau informacijos apie įmonės istoriją, jos gaminamus produktus, technologijas ir sprendimus, techninę informaciją, UAB "Selteka" gaminių vartotojų žinynus, aktualias naujienas ir kt..

#### Kontaktinė informacija:

UAB "SELTEKA"

Draugystės g. 19, LT – 51230 Kaunas, Lietuva

Telefonas/faksas 8 37 312895 / 8 37 313517

El. paštas:

Imonės kodas 134937372

www.selteka.lt/

#### 1.10. ĮMONĖS VAIZDO (VIDEO) PREZENTACIJA

Sakoma – geriau vieną kartą pamatyti, nei dešimt kartų išgirsti. Kviečiame pažiūrėti mūsų įmonės video prezentaciją <u>www.selteka.lt</u>, įmonės video prezentacija.

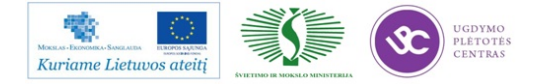

# 2 MOKYMO ELEMENTAS. ELEKTRONINĖS ĮRANGOS IR SISTEMŲ MONTAVIMO, DERINIMO, GAMYBOS, DIAGNOSTIKOS IR TESTAVIMO TECHNOLOGINIŲ PROCESŲ ORGANIZAVIMAS AB "VILMA"

#### 2.1. ĮMONĖS INFORMACINĖ IR REKLAMINĖ MEDŽIAGA

1960 m. Vilniuje, Žirmūnuose įkurta radiotechnikos įmonė greitai išaugo į stambų Vilniaus gamybinį susivienijimą "Vilma", gaminantį tuomet paklausius buitinius magnetofonus, kitą radiotechniką, turėjusią paklausą plačioje, tačiau ir gerokai uždaroje Sovietų Sąjungos rinkoje.

1997 metais buvo įkurta lietuviško kapitalo akcinė bendrovė "Vilma". Įmonė, nutarusi keisti gamybos profilį, iš pradžių pasirinko gaminti elektros instaliaciją.

#### Veiklos aprašymas

AB "Vilma" yra lietuviško kapitalo įmonė gaminanti elektros mašinas ir įrengimus. Įmonė turi pažangias gamybos technologijas: gamybinės įrangos projektavimo ir gamybos, metalo štampavimo ir apdirbimo, aliuminio ir cinko liejimo, plastmasės liejimo, galvaninio padengimo, dažymo, automatizuoto surinkimo. 2007 m. įmonė metinės produkcijos apimtis virš 15 mln. EUR, įmonėje dirbo apie 400 darbuotojų. Įmonės produkcija: elektros instaliacijos gaminiai, kiemo valymo mašinos, buitinės svarstyklės, liejimo formos ir štampai, metalo dirbiniai, Tris ketvirtadalius produkcijos įmonė eksportuoja, daugiausia į Vokietiją. Pirmaujame Lietuvos rinkoje pagal elektros jungiklių ir lizdų gamybą ir pardavimus.

AB " Vilma" gamina jungiklius ir kištukinius lizdus, kabelius ir laidus, elektros valdymo ir kontrolės įrangą, kabelių instaliavimo reikmenys, montažines ir paskirstymo dėžutes, šildytuvus.

Siekdama būti arčiau savo kliento ir teikti kuo didesnę aptarnavimo kokybę, AB "Vilma" 2003 m. įkūrė didmeninės ir mažmeninės prekybos padalinį "Vilma electric", kuris tiektų Lietuvos rinkai visą asortimentą prekių, reikalingų profesionaliam pastato elektros ir telekomunikacijos tinklų instaliavimui.

AB,,Vilma Electric" siūlo platų europinius standartus atitinkančių, kokybiškų ir ilgaamžių AB "Vilma" elektros instaliacijos prekių pasirinkimą – jungiklius, kištukinius lizdus, telefono ir

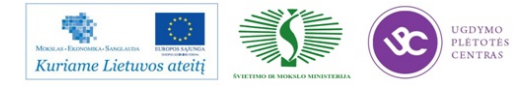

kompiuterio lizdus, garsiakalbio lizdus ir daugelį kitų. Devynios produktų linijos patenkins net išrankiausią klientą, o skirtingi dizainai, nuo šiuolaikinio modernaus iki nesenstančio klasikinio, leis sukurti išskirtinį ir jaukų jūsų namų interjerą.

Mūsų šūkis "Instaliuok profesionaliai" atspindi mūsų požiūrį į klientą ir darbą su juo. "Vilma electric" prekybos padalinyje jūs rasite ne tik išskirtinius AB "Vilma" elektros instaliacijos gaminius, bet ir visas kitas prekes, kurios yra būtinos profesionaliam pastato elektros ir telekomunikacijos tinklų instaliavimui, gaminamas mūsų partnerių. Prekes galėsite išsirinkti savitarnos parduotuvėje patys arba padedant mūsų pardavėjams konsultantams. Rinkdamiesi mus Jūs taupote savo laiką ir gaunate visą reikalingą produkciją vienoje vietoje!

AB "Vilma" pradėjo gaminti elektros jungiklius ir lizdus 1995 m. Pirmoji elektros jungiklių ir lizdų kolekcija Standard ST 150 atitiko to meto dizaino madai: didelis klavišas, siauras rėmelis, užapvalinti kampai. Kolekcija pasižymi dideliu jungiklių ir lizdų asortimentu ir išlieka viena iš labiausiai perkamų iki šių dienų. Vėliau sekęs LuXe LX 200 gaminių dizainas yra panašus į pirmąjį. Pasižymi plačiu gaminių asortimentu ir polikarbonato (PC) plastiko apdailos detalėmis, kurios yra kietesnės, jų paviršius blizga, nesibraižo, negelsta. StyLe SL 250 gaminių dizainas, priešingai ankstesniems, pasižymi platesniu rėmeliu bei mažesne klaviša. Sąlyginai, StyLe SL 250 gaminiai yra priskiriami žemos kainos gaminių grupei. Vidutinės kainos grupėje rikiuojasi Standard ST 150, o virš jos - LuXe LX 200 kolekcijų gaminiai. Tinkamas rinkos poreikių įvertinimas ir aukšta gaminių kokybė sudarė sąlygas AB "Vilmai" tapti pirmaujančia elektros jungiklių ir lizdų gamybos ir pardavimo įmone Lietuvoje bei viena iš pirmaujančių Pabaltijyje. 2009 m. gamykla įdiegė automatinę elektros jungiklių ir lizdų surinkimo linija. Buvo pagerinta jungiklių konstrukcija, ko pasiekoje pagerėjo jų techninės charakteristikos, tapo malonesnis jo perjungimas. Automatinis mechanizmų surinkimas leido sumažinti gaminių savikainą bei padidinti jų kokybę, nes automatai, surinkimo metu, vykdo gaminio parametrų kontrolę ir atmeta netinkamas komplektuojančias dalis. Visų AB "Vilma" kolekcijų jungikliuose naudojami tie patys jungiklių mechanizmai ir keičiamos tik plastikinės apdailos. Elektros lizdų mechanizmai yra vienodi LX 200 ir SL 250 kolekcijoms.

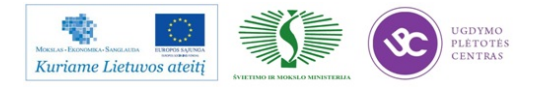

#### Sertifikatai

#### Lietuvos

#### Vokietijos

| The Annual Contract of Contract                                                                                                    |
|----------------------------------------------------------------------------------------------------|
| Addiktion sertifikatas                                                                                                    |
| 1.100.000                                                                                                    |
|                                                                                                    |
|                                                                                                    |
| same of the second second second                                                                                                    |
| A state with a labor labor to prove                                                                                                    |
| strate has                                                                                                    |
|                                                                                                    |
| And And And And And And And And And And                                                                                                    |
| NAMES OF TAXABLE A DESCRIPTION OF TAXABLE ADDRESS.                                                                                                    |
| - sales pre-sense - to and it a sense it a sense                                                                                                    |
| # 16 T #                                                                                                    |
|                                                                                                    |
| Street Avenue and Avenue and Avenue                                                                                                    |
| and sold of                                                                                                    |
| All and a loss of the second second sec |
| and a state line water                                                                                                    |
| distribution and period server which is still with a black of particu-                                                                                                    |
| Angle Story                                                                                                    |
| and the second second sec |
| Anna Late                                                                                                    |
| And and a second second s                                                                                                    |

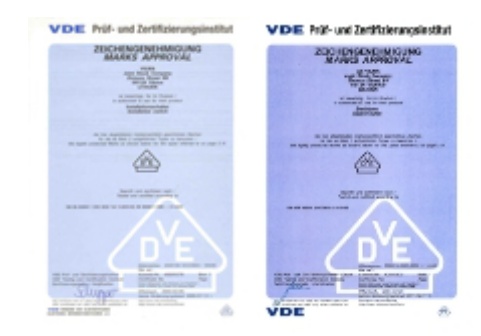

#### Rusijos

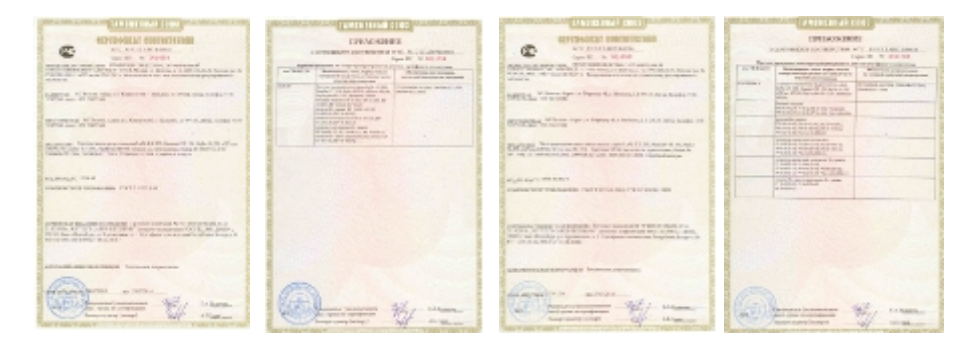

#### Baltarusijos

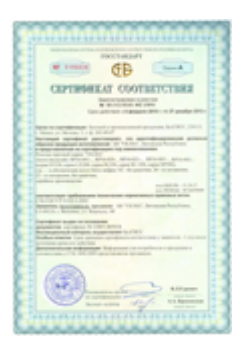

1 pav. UAB "Vilma" sertifikatai

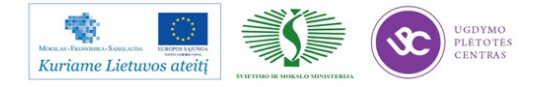

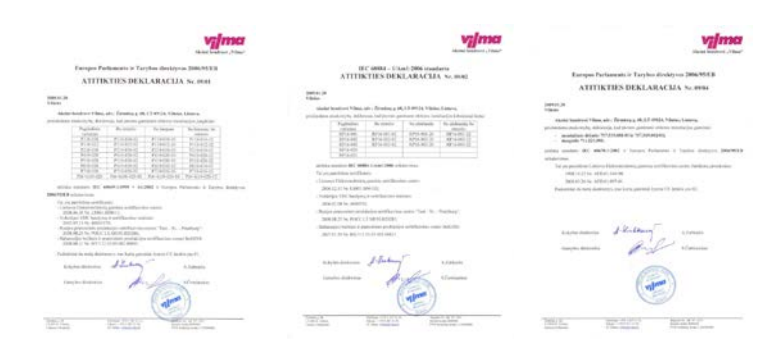

2 pav. AB "Vilma" deklaracijos

Daugiau informacijos apie įmonę ir jos gaminamą produkciją: www.vilmaelectric.lt

#### Kontaktinė informacija:

AB "Vilma"

Žirmūnų g. 68, Vilnius LT-09124

Įmonės kodas: 120094086

Tel. (8 5) 247 2348 Faks. (8 5) 247 2349 El. paštas: <u>sales@vilma.lt</u>

www.vilmaelectric.lt

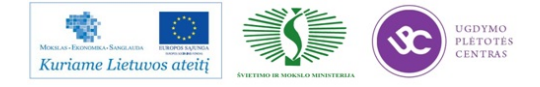

#### 2.2. KVALIFIKACINIŲ REIKALAVIMŲ DARBUOTOJAMS APRAŠAS

| 2.2.1. | Profesinė | kategorija | radijo | aparatūros | ir | prietaisų | montuotojas |
|--------|-----------|------------|--------|------------|----|-----------|-------------|
|--------|-----------|------------|--------|------------|----|-----------|-------------|

| Kategorija | Darbai ir sąlygos                                                              |  |  |
|------------|--------------------------------------------------------------------------------|--|--|
| 1          | Rankinio montavimo baras                                                       |  |  |
|            | • Yra baigęs apmokymo kursą įmonės viduje arba kitokiu būdu                    |  |  |
|            | pademonstravęs atitinkamą kompetenciją. Reikalaujama, kad kompetencija         |  |  |
|            | būtų patvirtinama egzaminais arba testais.                                     |  |  |
|            | • Reikalaujama ne mažiau kaip 1 mėn. praktinio darbo patirties elektronikos    |  |  |
|            | įmonėje.                                                                       |  |  |
|            | • Gali atlikti rankinį arba pusautomačiu ištvadinių komponentų paruošimą       |  |  |
|            | pagal pateiktą brėžinį (pavyzdį).                                              |  |  |
|            | • Gali atlikti rankinį išvadinių komponentų statymą pagal pateiktą brėžinį     |  |  |
|            | (pavyzdį).                                                                     |  |  |
|            | • Gali atlikti nesudėtingą(nereikia konfiguruoti programos) gaminių testavimą, |  |  |
|            | programavimą                                                                   |  |  |
|            | • Gali atlikti nesudėtingą savo ar kitų darbo pataisą (remontą).               |  |  |
|            | Gali pagaminti kabelį pagal pateiktą specifikaciją.                            |  |  |
|            | • Gali savarankiškai atlikti kitus nesudėtingus darbus (pvz.: ruošinių         |  |  |
|            | pjaustymas, korpusų surinkimas, lakavimas, gaminių pakavimas ir t.t.).         |  |  |
| 2          | Paviršinio montavimo baras                                                     |  |  |
|            | • Reikalaujama ne mažiau kaip 3 mėn. praktinio darbo patirties dirbant 1       |  |  |
|            | kategorijos darbus arba 1mėn. praktinis darbas mokiniu PMB.                    |  |  |
|            | • Yra baigęs paviršinio montažo ir IPC-A-610 apmokymo kursus įmonės            |  |  |
|            | viduje arba kitokiu būdu pademonstravęs atitinkamą kompetenciją.               |  |  |
|            | Reikalaujama, kad tokia kompetencija būtų palaikoma egzaminais.                |  |  |
|            | • Mokėti lituoti paprastus pasyvinius SMD komponentus ant visų tipų            |  |  |
|            | spausdintinių plokščių (PCB).                                                  |  |  |
|            | • Gali savarankiškai skaityti nesudėtingus brėžinius, atlikti gaminių SMD      |  |  |
|            | komponentų rankinio statymo darbus.                                            |  |  |
|            | -Arba-                                                                         |  |  |
|            | • Gali atlikti surinktos PCB kontrolę su grandinių tikrinimo įrengimu (ICT     |  |  |
|            | testeris) pagal paruoštą programą.                                             |  |  |

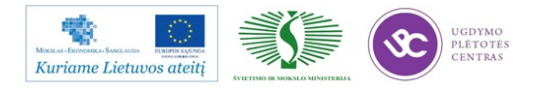

|   | Rankinio montavimo baras                                                       |
|---|--------------------------------------------------------------------------------|
|   | • Reikalaujama ne mažiau kaip 3 mėn. praktinio darbo patirties dirbant 1       |
|   | kategorijos darbus.                                                            |
|   | • Yra baigęs rankinio montažo ir IPC-A-610 apmokymo kursus įmonės              |
|   | viduje arba kitokiu būdu pademonstravęs atitinkamą kompetenciją.               |
|   | Reikalaujama, kad tokia kompetencija būtų palaikoma egzaminais.                |
|   | • Gali paruošti išvadinius komponentus visomis turimomis priemonėmis tame      |
|   | tarpe automatiniais įrengimais.                                                |
|   | • Mokėti lituoti išvadinius komponentus ant visų tipų spausdintinių plokščių   |
|   | (PCB).                                                                         |
|   | • Gali savarankiškai skaityti nesudėtingus brėžinius, atlikti gaminių rankinio |
|   | montažo darbus.                                                                |
|   | • Gali atlikti PCB vizualinį patikrinimą pagal aktualias išvadinių komponentų  |
|   | montažo kokybės normas.                                                        |
|   | Gali savarankiškai testuoti visų tipų gaminius.                                |
| 3 | Paviršinio montavimo baras                                                     |
|   | AOI                                                                            |
|   | • Reikalaujama ne mažiau kaip 6 mėn. praktinio darbo patirties dirbant 2       |
|   | kategorijos darbus.                                                            |
|   | • Gali atlikti PCB vizualinį patikrinimą pagal aktualias paviršinio montažo    |
|   | kokybės normas.                                                                |
|   | • Gali atlikti surinktos PCB kontrolę su automatinės optinės inspekcijos       |
|   | įrengimu (AOI)                                                                 |
|   | • Gali savarankiškai atlikti savo ar kitų darbo pataisą plokštėse su           |
|   | nesudėtingais SMD komponentais, parinkti tam tinkamą įrangą.                   |
|   | Gali savarankiškai skaityti brėžinius.                                         |
|   | Turi gebėti atlikti kasdieninę AOI įrengimo techninę priežiūrą                 |
|   | -Arba-                                                                         |
|   | Grandinių tikrinimas (ICT) (papildomai)                                        |
|   | Reikalaujama ne mažiau kaip 6 mėn. praktinio darbo patirties dirbant 2         |
|   | kategorijos darbus.                                                            |
|   | • Gali savarankiškai atlikti surinktos PCB kontrolę su grandinių tikrinimo     |
|   | įrengimu (ICT testeris), pasirenkant programą.                                 |

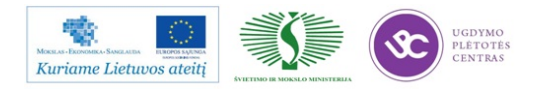

|   | Turi gebėti atlikti kasdieninę ICT įrengimo techninę priežiūrą.                     |
|---|-------------------------------------------------------------------------------------|
|   | Rankinio montavimo baras                                                            |
|   | • Reikalaujama ne mažiau kaip 6 mėn. praktinio darbo patirties dirbant 2            |
|   | kategorijos darbus.                                                                 |
|   | • Gali savarankiškai skaityti brėžinius ir pagal juos montuoti nesudėtingus         |
|   | SMD komponentus ant visų tipų spausdintinių plokščių (PCB).                         |
|   | • Gali atlikti PCB vizualinį patikrinimą pagal aktualias SMD komponentų             |
|   | statymo kokybės normas.                                                             |
|   | • Gali savarankiškai atlikti savo ar kitų darbo pataisą plokštėse su išvadiniais ir |
|   | nesudėtingais SMD komponentais, parinkti tam tinkamą įrangą.                        |
| 4 | Paviršinio montavimo baras                                                          |
|   | • Reikalaujama ne mažiau kaip 6 mėn. praktinio darbo patirties dirbant 3            |
|   | kategorijos PMB darbus arba 3mėn. RMB 4 kategorijos darbus.                         |
|   | Gali savarankiškai skaityti brėžinius.                                              |
|   | • Turi sugebėti atlikti visų tipų surinktos plokštės patikrą su automatinės         |
|   | optinės sistemos (AOI) ir ICT įrengimu, pasirinkti reikalingą programą.             |
|   | • Turi gebėti atlikti kasdieninę AOI ir ICT įrengimų techninę priežiūrą.            |
|   | • Turi savarankiškai atlikti visu SMD komponentų (išskyrus BGA ir LGA)              |
|   | remontą paviršinio montažo plokštėse su tinkamai parinkta įranga (litavimo          |
|   | stotimi, karštu oru, pagalbinėmis priemonėmis).                                     |
|   | • Turi mokėti naudotis mechaniniais ir elektroniniais matavimo bei testavimo        |
|   | prietaisais.                                                                        |
|   | Rankinio montavimo baras                                                            |
|   | • Reikalaujama ne mažiau kaip 9 mėn. praktinio darbo patirties dirbant 3            |
|   | kategorijos darbus.                                                                 |
|   | • Savarankiška daugelio darbo užduočių atlikimo patirtis, sugebėjimas būti          |
|   | instruktoriumi, gebėjimai užtikrinti švarą/tvarką/ESD reikalavimų vykdymą.          |
|   | • Turi teikti pasiūlymus prototipų technologijos paruošimo darbuose (pvz.:          |
|   | naujų projektų startavimo serijinėje gamyboje metu).                                |
|   | • Gali savarankiškai atlikti savo ar kitų darbo pataisą plokštėse su SMD            |
|   | komponentais (išskyrus BGA ir LGA) s, parinkti tam tinkamą įrangą.                  |
|   | -Arba-                                                                              |
|   | Surinktos plokštės vizualinis – elektrinis remontas (papildomai)                    |

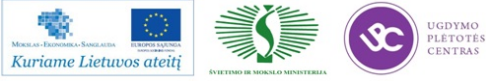

|   | • Turi mokėti savarankiškai remontuoti PCB su atvadiniais bei SMD              |
|---|--------------------------------------------------------------------------------|
|   | komponentais, įskaitant ir pačios spausdintinės plokštės taisymą (reikalingas  |
|   | teigiamas testavimo rezultatas).                                               |
|   | • Turi mokėti naudotis mechaniniais ir elektroniniais matavimo bei testavimo   |
|   | prietaisais.                                                                   |
|   | Dokumentuoti atliktą darbą elektroninėje laikmenoje.                           |
|   | -Arba-                                                                         |
|   | BGA remontas (papildomai)                                                      |
|   | • Gali savarankiškai atlikti sudėtingų SMD komponentų (t.t. ir BGA ir LGA)     |
|   | keitimą su PDR remonto stotimi pagal paruoštą programą.                        |
| 5 | Paviršinio montavimo baras                                                     |
|   | • Reikalaujama ne mažiau kaip 9 mėn. praktinio darbo patirties dirbant 4       |
|   | kategorijos PMB darbus arba 6 men. RMB 5 kategorijos darbus.                   |
|   | Gali savarankiškai skaityti elektrines- principines schemas.                   |
|   | • Turi gebėti atlikti AOI ir ICT įrengimų techninį aptarnavimą, remontą.       |
|   | • Turi gebėti atlikti AOI ir ICT įrengimų programų sudarymą.                   |
|   | • Mokyti žemesnės kategorijos darbuotojus. Teikti konsultacijas ir pasiūlymus  |
|   | naujų gaminių isisavinimui                                                     |
|   | Rankinio montavimo baras                                                       |
|   | • Reikalaujama ne mažiau kaip 9 mėn. praktinio darbo patirties dirbant 4       |
|   | kategorijos darbus.                                                            |
|   | • Savarankiškai atlikti prototipų (naujų gaminių) montažą, pagal pateiktą      |
|   | dokumentaciją, vadovaujantis IPC-A-610 ir pateiktais papildomais               |
|   | reikalavimais                                                                  |
|   | <ul> <li>Ieškoti ir siūlyti efektyviausius gaminių surinkimo būdus,</li> </ul> |
|   | • Mokyti žemesnės kategorijos darbuotojus. Teikti konsultacijas ir pasiūlymus  |
|   | naujų gaminių isisavinimui.                                                    |
|   | -Arba-                                                                         |
|   | BGA remontas (papildomai)                                                      |
|   | • Gali atlikti sudėtingų SMD komponentų (t.t. ir BGA ir LGA) keitimą su        |
|   | PDR remonto stotimi savarankiškai paruošiant programą.                         |
|   | • Analizuoti BGA ir LGA keitimo problemas, teikti pasiūlymus darbo             |
|   | gerinimui.                                                                     |

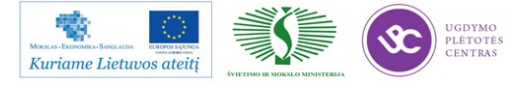

|   | Turi gebėti atlikti kasdieninę PDR įrengimo techninę priežiūrą                 |
|---|--------------------------------------------------------------------------------|
|   | -Arba-                                                                         |
|   | Surinktos plokštės vizualinis/-elektrinis remontas                             |
|   | • Turi gebėti savarankiškai inicijuoti ir atlikti broko paiešką, analizę,      |
|   | pašalinimą, keičiant visų tipų komponentus (išskyrus BGA ir LGA).              |
|   | <ul> <li>Teikti pasiūlymus gaminių kokybės pagerinimui.</li> </ul>             |
| 6 | Paviršinio montavimo baras                                                     |
|   | • Reikalaujama ne mažiau kaip 12 mėn. praktinio darbo patirties dirbant 5      |
|   | kategorijos PMB darbus arba 9 mėn. RMB 6 kategorijos darbus.                   |
|   | • Gali savarankiškai skaityti bet kokią techninę dokumentaciją anglų kalba.    |
|   | • Turi gebėti atlikti AOI ir ICT įrengimų gedimų paiešką ir remontą.           |
|   | • Turi gebėti atlikti AOI ir ICT įrengimų programų optimizavimą pagal darbo    |
|   | suvestinių analizės rezultatus                                                 |
|   | <ul> <li>Mokyti žemesnės kategorijos darbuotojus.</li> </ul>                   |
|   |                                                                                |
|   | Rankinio montavimo baras                                                       |
|   | • Reikalaujama ne mažiau kaip 12 mėn. praktinio darbo patirties dirbant 5      |
|   | kategorijos darbus.                                                            |
|   | • Savarankiškai atlikti prototipų (naujų gaminių) montažą, pagal klientų       |
|   | pateiktą dokumentaciją, papildomus nurodymus ir IPC-A-610 standartą.           |
|   | <ul> <li>Mokyti žemesnės kategorijos darbuotojus.</li> </ul>                   |
|   | -Arba-                                                                         |
|   | BGA remontas (papildomai)                                                      |
|   | • Sisteminti gaminių neatitikčių priežastis, teikti pasiūlymus gaminio kokybės |
|   | gerinimui.                                                                     |
|   | • Turi gebėti atlikti PDR įrengimo gedimo paišką ir savarankišką remontą.      |
|   | -Arba-                                                                         |
|   | Surinktos plokštės vizualinis/-elektrinis remontas                             |
|   | Turi gebėti analizuoti gaminių neatitikčių priežastis,                         |
|   | • Teikti pasiūlymus gaminių kokybės pagerinimui, susijusius su konstrukcijos   |
|   | pakeitimais                                                                    |

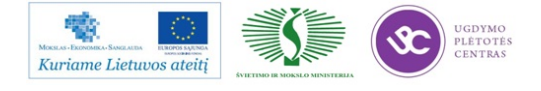

| 7 | Paviršinio montavimo baras                                                     |
|---|--------------------------------------------------------------------------------|
|   | • Reikalaujama ne mažiau kaip 18 mėn. praktinio darbo patirties dirbant 6      |
|   | kategorijos PMB.                                                               |
|   | • Turi sugebėti atlikti PMB operatoriaus 3 kategorijos darbus.                 |
|   | Gali ruošti PMB technologinę dokumentacija.                                    |
|   | <ul> <li>Mokyti žemesnės kategorijos darbuotojus.</li> </ul>                   |
|   |                                                                                |
|   | Rankinio montavimo baras                                                       |
|   | • Reikalaujama ne mažiau kaip 12 mėn. praktinio darbo patirties dirbant 6      |
|   | kategorijos darbus.                                                            |
|   | • Turi gebėti atlikti gaminių gedimų paiešką ir remontą, t.t ir su PDR remonto |
|   | stotimi.                                                                       |
|   | • Teikti pasiūlymus gaminių kokybės pagerinimui, susijusius su konstrukcijos   |
|   | pakeitimais.                                                                   |
|   | <ul> <li>Turi gebėti ruošti RMB technologinę dokumentaciją,</li> </ul>         |
|   | <ul> <li>Mokyti žemesnės kategorijos darbuotojus.</li> </ul>                   |

#### 2.2.2. Profesinė kategorija PMB operatorius

| Kategorija | Darbai ir sąlygos                                                               |
|------------|---------------------------------------------------------------------------------|
| 3          | • Reikalaujama ne mažiau kaip 6 mėn. praktinio darbo patirties dirbant 2        |
|            | kategorijos arba 3 mėn. 3 kategorijos radijo aparatūros ir prietaisų            |
|            | montuotojo darbus PMB arba yra baigęs paviršinio montažo ir IPC-A-610           |
|            | apmokymo kursus įmonės viduje ir dirbęs prie PM mašinų ne mažiau kaip 2         |
|            | mėn. arba kitokiu būdu pademonstravęs atitinkamą kompetenciją.                  |
|            | Reikalaujama, kad kompetencija būtų patvirtinama egzaminais.                    |
|            | Gali savarankiškai skaityti brėžinius.                                          |
|            | • Gali atlikti PCB vizualinį patikrinimą pagal aktualias paviršinio montažo     |
|            | kokybės normas.                                                                 |
|            | • Turi mokėti įjungti ir sustabdyti priskirtą paviršinio montažo (PM) liniją.   |
|            | • Turi mokėti paleisti programą ir kitus PM įrengimų valdymo parametrus.        |
|            | • Turi gebėti atlikti kasdieninę vienos linijos PM įrengimų techninę priežiūrą, |
|            | komponentų keitimą.                                                             |

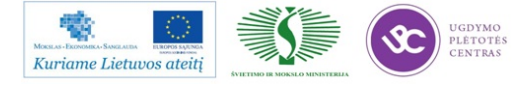

| 4                   | • Reikalau                    | jama ne mažiau kaip 4 mėn          | n. praktinio darbo patirties dirbant 3 |
|---------------------|-------------------------------|------------------------------------|----------------------------------------|
|                     | kategorij                     | os operatoriaus darbus PMB.        | Reikalaujama, kad tokia kompetencija   |
|                     | būtų patv                     | virtinama egzaminais.              |                                        |
|                     | • Gali sav                    | arankiškai pagal brėžinius sur     | nontuoti ir prilituoti komponentus ant |
|                     | visų tipų                     | spausdintinių plokščių (PCB).      |                                        |
|                     | • Gali atli                   | kti PCB vizualinį patikrinima      | ą pagal aktualias paviršinio montažo   |
|                     | kokybės                       | normas.                            |                                        |
|                     | • Turi mok                    | tėti įjungti ir sustabdyti pavirši | nio montažo (PM) įrengimą.             |
|                     | Turi mok                      | tėti paleisti programą ir kitus l  | PM įrengimo valdymo parametrus.        |
|                     | • Turi suge                   | ebėti įvesti gaminį į vieną pilna  | ą PM liniją pagal parengtą programą.   |
|                     | • Turi geb                    | ėti atlikti kasdieninę vienos lin  | ijos PM įrengimų techninę priežiūrą.   |
|                     | • Turi mol                    | kėti naudotis mechaniniais ir e    | elektroniniais matavimo bei testavimo  |
|                     | prietaisai                    | S.                                 |                                        |
|                     |                               |                                    |                                        |
| 5                   | • Reikalau                    | jama ne mažiau kaip 6 mėn          | n. praktinio darbo patirties dirbant 3 |
|                     | kategorij                     | os operatoriaus darbus PMB.        | Reikalaujama, kad tokia kompetencija   |
|                     | būtų patv                     | virtinama egzaminais.              |                                        |
|                     | • Daugelic                    | savarankiškų darbo užduoči         | ų atlikimo patirtis, sugebėjimas būti  |
|                     | instrukto                     | riumi, gebėjimai užtikrinti šv     | arą/tvarką/ESD reikalavimų vykdymą     |
|                     | ir t.t.).                     |                                    |                                        |
|                     | • Turi mok                    | tėti vykdyti savo broko analizo    | ę paviršinio montavimo procesų         |
|                     | srityje.                      |                                    |                                        |
|                     | • Turi sav                    | arankiškai atlikti savo ar ki      | tų darbo pataisą paviršinio montažo    |
|                     | plokštėse                     | e su pasirinktais įrankiais.       |                                        |
|                     | • Turi sug                    | ebėti pilnai įvesti gaminį į       | daugiau nei vieną PM liniją pagal      |
|                     | parengtą                      | programą ir brėžinius.             |                                        |
|                     | • Turi geb                    | ėti atlikti mažiausiai vienos PM   | 1 linijos įrengimų pilną eksploatacinę |
|                     | priežiūrą                     |                                    |                                        |
| 6                   | • Reikalau                    | jama ne mažiau kaip 12 m           | nėnesių praktinės patirties dirbant 5  |
|                     | kategorij                     | os PMB operatoriaus darbus.        |                                        |
|                     | • Geba pili                   | nai paruošti vieną PM liniją pro   | ototipų gamybai.                       |
|                     | • Turi mol                    | tėti savarankiškai sureguliuoti    | programą ne mažiau kaip trijose        |
|                     | įvairių ti                    | pų įrengimuose, esančiuose vie     | enoje PM linijoje.                     |
|                     |                               | UGDYMO<br>PLETOTES                 | 141                                    |
| Kuriame Lietuvos at | AVIETANO HE MOKALO MINISTERIA | CENTRAS                            | Mokymo medžiaga                        |

|   | • Turi mokėti savarankiškai atlikti bent vienos pilnos PM linijos eksploatacinę |  |  |
|---|---------------------------------------------------------------------------------|--|--|
|   | priežiūrą.                                                                      |  |  |
|   | Turi gebėti prisidėti rengiant darbo instrukcijas.                              |  |  |
|   | • Turi mokėti savarankiškai programuoti priskirtus PM įrengimus                 |  |  |
| 7 | • Reikalaujama ne mažiau kaip 12 mėnesių praktinės patirties dirbant 6          |  |  |
|   | kategorijos PMB operatoriaus darbus.                                            |  |  |
|   | <ul> <li>Geba pilnai paruošti bet kurią PM liniją prototipų gamybai.</li> </ul> |  |  |
|   | • Turi mokėti savarankiškai sureguliuoti programą bet kurioje PM linijoje.      |  |  |
|   | • Turi mokėti savarankiškai atlikti bet kurios PM linijos eksploatacinę         |  |  |
|   | priežiūrą.                                                                      |  |  |
|   | • Turi mokėti savarankiškai programuoti bet kuriuos PM įrengimus                |  |  |
| 8 | • Reikalaujama ne mažiau kaip 18 mėnesių praktinės patirties dirbant 7          |  |  |
|   | kategorijos PMB operatoriaus darbus.                                            |  |  |
|   | • Turi mokėti atlikti pilnos PM linijos serviso darbus.                         |  |  |
|   | Parengti darbo instrukcijas.                                                    |  |  |
|   | <ul> <li>Turi mokėti atlikti serijinių procesų eigos tikrinimą.</li> </ul>      |  |  |
|   | • Turi gebėti rūpintis visa eksplotacinių medžiagų užsakymo, gavimo ir          |  |  |
|   | sunaudojimo procedūra ir dokumentavimu.                                         |  |  |

#### 2.2.2. Profesinė kategorija RMB operatorius

| Kategorija | Darbai ir sąlygos                                                               |  |  |
|------------|---------------------------------------------------------------------------------|--|--|
| 3          | Litavimas banga                                                                 |  |  |
|            | • Reikalaujama ne mažiau kaip 6 mėn. praktinio darbo patirties dirbant 2        |  |  |
|            | kategorijos arba 3 mėn. 3 kategorijos radijo aparatūros ir prietaisų            |  |  |
|            | montuotojo darbus RMB arba turi 2 mėnesių praktinės patirties dirbant su        |  |  |
|            | banga lituojančia mašina ir yra baigęs rankinio montažo ir IPC-A-610            |  |  |
|            | apmokymo kursus įmonės viduje arba kitokiu būdu pademonstravęs                  |  |  |
|            | atitinkamą kompetenciją.                                                        |  |  |
|            | Reikalaujama, kad tokia kompetencija būtų patvirtinama egzaminais.              |  |  |
|            | <ul> <li>Gali savarankiškai skaityti brėžinius.</li> </ul>                      |  |  |
|            | • Gali atlikti PCB vizualinį patikrinimą pagal aktualias SMD ir išvadinių       |  |  |
|            | komponentų montavimo kokybės normas.                                            |  |  |
|            | • Turi mokėti įjungti ir sustabdyti litavimo mašiną, pakrauti ir išimti įvairių |  |  |
|            | 142                                                                             |  |  |

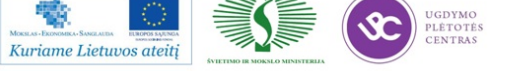

| r |                                                                                |
|---|--------------------------------------------------------------------------------|
|   | tipų PCB su atvadiniais bei paviršinio montažo komponentais.                   |
|   | • Turi mokėti parinkti ir paleisti programą, sureguliuoti ją ir kitus litavimo |
|   | mašinos valdymo parametrus.                                                    |
|   | Gali atlikti apžiūrą pagal paviršinio montažo ir atvadinių komponentų          |
|   | plokštėms aktualias kokybės normas.                                            |
| 4 | Litavimas banga                                                                |
|   | • Reikalaujama ne mažiau kaip 6 mėn. praktinio darbo patirties dirbant 3       |
|   | kategorijos darbus su banga lituojančia mašina. Reikalaujama, kad tokia        |
|   | kompetencija būtų patvirtinama egzaminais.                                     |
|   | Turi mokėti sudaryti litavimo mašinos programą                                 |
|   | Turi mokėti savarankiškai atlikti litavimo banga mašinos kasdieninę            |
|   | techninę priežiūrą.                                                            |
|   | • Turi gebėti prisidėti rengiant darbo instrukcijas.                           |
|   | • Turi mokėti naudotis mechaniniais ir elektroniniais matavimo bei testavimo   |
|   | prietaisais.                                                                   |
|   | -Arba-                                                                         |
|   | Selektyvus litavimas                                                           |
|   | • Reikalaujama ne mažiau kaip 6 mėn. praktinio darbo patirties dirbant 3       |
|   | kategorijos arba 3 mėn 4 kategorijos darbus su banga lituojančia mašina        |
|   | arba 9 mėn.4 kategorijos radijo aparatūros montuotojo darbus ir yra baigęs     |
|   | apmokymo kursus įmonės viduje arba kitokiu būdu pademonstravęs                 |
|   | atitinkamą kompetenciją. Reikalaujama, kad tokia kompetencija būtų             |
|   | patvirtinama egzaminais.                                                       |
|   | • Mokėti dirbti selektyvaus litavimo mašina pagal iš anksto parengtą           |
|   | programą.                                                                      |
|   | • Turi mokėti savarankiškai atlikti selektyvaus litavimo mašinos kasdieninę    |
|   | techninę priežiūrą.                                                            |
|   | • Turi mokėti naudotis mechaniniais ir elektroniniais matavimo bei testavimo   |
|   | prietaisais                                                                    |
| 5 | Litavimas banga                                                                |
|   | • Reikalaujama ne mažiau kaip 12 mėn. praktinio darbo patirties dirbant 4      |
|   | kategorijos darbus su banga lituojančia mašina.                                |
|   | • Turi mokėti dirbti visomis įmonėje esančiomis litavimo banga mašinomis.      |
|   | <u> </u>                                                                       |

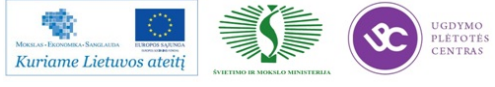

|   | • Daugelio savarankiškų darbo užduočių atlikimo patirtis, sugebėjimas būti    |  |  |
|---|-------------------------------------------------------------------------------|--|--|
|   | instruktoriumi, gebėjimai užtikrinti švarą/tvarką/ESD reikalavimų vykdymą     |  |  |
|   | ir t.t.).                                                                     |  |  |
|   | • Turi mokėti vykdyti broko analizę litavimo banga litavimo procesų srityje.  |  |  |
|   | • Turi mokėti savarankiškai programuoti ir optimizuoti naują gaminį serijinei |  |  |
|   | gamybai.                                                                      |  |  |
|   | • Turi mokėti savarankiškai atlikti visų litavimo banga litavimo mašinų pilna |  |  |
|   | eksplotacinę priežiūrą.                                                       |  |  |
|   | -Arba-                                                                        |  |  |
|   | Selektyvus litavimas                                                          |  |  |
|   | • Reikalaujama ne mažiau kaip 12 mėn. praktinio darbo patirties dirbant 4     |  |  |
|   | kategorijos darbus su banga lituojančia mašina arba 6 mėn.4 kategorijos       |  |  |
|   | selektyvaus litavimo darbus.                                                  |  |  |
|   | • Daugelio savarankiškų darbo užduočių atlikimo patirtis, sugebėjimas būti    |  |  |
|   | instruktoriumi, gebėjimai užtikrinti švarą/tvarką/ESD reikalavimų vykdymą     |  |  |
|   | ir t.t.).                                                                     |  |  |
|   | • Mokėti dirbti selektyvaus litavimo mašina pagal savarankiškai parengtą      |  |  |
|   | programą.                                                                     |  |  |
|   | • Turi mokėti vykdyti broko analizę selektyvaus litavimo procesų srityje.     |  |  |
|   | • Turi mokėti savarankiškai programuoti ir optimizuoti naują gaminį serijinei |  |  |
|   | gamybai.                                                                      |  |  |
|   | • Turi mokėti savarankiškai atlikti visų selektyvaus litavimo mašinų pilną    |  |  |
|   | eksplotacinę priežiūrą.                                                       |  |  |
| 6 | • Reikalaujama ne mažiau kaip 12 mėn. praktinio darbo patirties dirbant 5     |  |  |
|   | kategorijos darbus su banga lituojančia arba selektyvaus litavimo mašina.     |  |  |
|   | Turi mokėti dirbti visomis įmonėje esančiomis litavimo banga arba             |  |  |
|   | selektyvaus litavimo mašinomis.                                               |  |  |
|   | • Turi mokėti vykdyti broko analizę visų litavimo procesų srityje.            |  |  |
|   | • Turi mokėti savarankiškai programuoti ir optimizuoti naują gaminį serijinei |  |  |
|   | gamybai visoms selektyvaus ir litavimo banga mašinomis.                       |  |  |
|   | • Turi mokėti savarankiškai atlikti visų litavimo mašinų pilną eksplotacinę   |  |  |
|   | priežiūrą.                                                                    |  |  |
|   | • Turi mokėti remontuoti visas selektyvaus ir banga lituojančias mašinas.     |  |  |

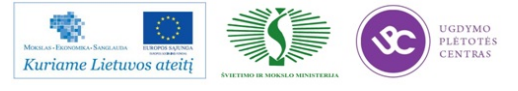
| 7 | • Reikalaujama ne mažiau kaip 12 mėn. praktinio darbo patirties dirbant 6 |
|---|---------------------------------------------------------------------------|
|   | kategorijos darbus su banga lituojančia arba selektyvaus litavimo mašina. |
|   | • Gali atlikti sudėtingų SMD komponentų (t.t. ir BGA ir LGA) keitimą su   |
|   | PDR remonto stotimi savarankiškai paruošiant programą.                    |
|   | • Turi gebėti atlikti kasdieninę PDR įrengimo techninę priežiūrą          |
|   | • Turi mokėti atlikti serijinių procesų eigos tikrinimą.                  |
|   | • Turi gebėti rūpintis visa eksplotacinių medžiagų užsakymo, gavimo ir    |
|   | sunaudojimo procedūra ir dokumentavimu.                                   |
|   |                                                                           |

### 2.3. ĮMONĖS KOKYBĖS KONTROLĖS APRAŠAS

Čia pateikiama UAB "Selteka" įmonės kokybės kontrolės aprašas

### 2.3.1 Gavinių patikra

Visiems gaviniams, kurie yra išvardinti sąraše "Tikrinamų gavinių sąrašas" (PR-07-F1) turi būti atlikta gavinių kokybės patikra.

Gaviniai įtraukiami į sąrašą "Tikrinamų gavinių sąrašą" PR-07-F1 patikrai:

- gavus informaciją iš gamybos apie nekokybišką gavinių kokybę;
- gavus informaciją iš tiekimo grupės apie naują gavinių tiekėją;

 gavus informaciją iš tiekimo grupės apie gautus naujos konstrukcijos, dar gamyboje nenaudotus gavinius (plokštės, dangteliai, korpusai ir kiti) pateikus tikrinamų parametrų dydžius.

Atsakingas tiekimo vadybininkas turi informuoti el-laišku kokybės kontrolierių ir sandėlininką apie gautus gavinius, kuriems turi būti atlikta gavinių patikra.

Gavus pranešimą iš Tiekimo grupės kokybės grupė sprendžia ar reikalinga patikra, sudaro "Tikrinamų gavinių sąrašą" (PR-07-F1), nustato patikros prioritetus (pagal gamybos poreikius). Patikros apimtis nustatoma pagal sutarties reikalavimus. Jei su tiekėjais nėra suderintų priėmimo reikalavimų, patikros apimtis nustatoma 10%. Esant neaiškumams, kontrolės lygis, apimtis ir tikrinami parametrai nustatomi pagal ankstesnius to tiekėjo pirkinių kokybės rezultatus pagal ISO 2859, vadovaujantis <u>"Kontrolei pagal požymius atlikti ėminių ėmimo taisyklėmis" (PR-07-P1</u>). Gaviniai, kurių kokybė turi būti patikrinama, iki patikrinimo patalpinami atskiroje sandėlio zonoje "Gaviniai patikrai".

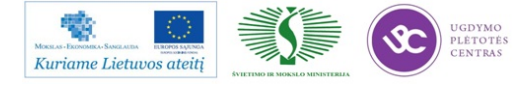

Jei gaviniai neatitinka nustatytų reikalavimų, jie pažymimi ir perkeliami į neatitiktiniams gaviniams skirtą vietą (pagal "Neatitikčių valdymo procedūrą" PR-05). Esant kokybės neatitikimui, kokybės grupė neatitiktį registruoja "Neatitikčių registre" PR-05-F2 ir tiekėjui pateikia "Pretenziją tiekėjui" PR-09-F1. Visų pretenzijų kopijos elektroninių paštu perduodamos tiekimo grupei. Jei bendrovė patiria materialinius nuostolius, jie peradresuojami tiekėjui.

Gavinių tikrinimo rezultatai įrašomi į "Gavinių patikros registrą" (PR-07-F2). Spausdintinių plokščių patikros atveju surašomas aktas PR-07-F3. Akte nurodomos panaudotos matavimo priemonės ir rezultatai.

Tikrintojas priima sprendimą dėl gavinių partijos priėmimo. Jei partija priimta, sandėlininkas informuojamas žodžiu. Jei partija nepriimta, sprendimą dėl tolimesnio jos panaudojimo priima kokybės direktorius arba ved. kokybės kontrolierius. Sprendimą įrašo į "Gavinių patikros registrą" PR-07-F2. Šiuo atveju pranešimas apie netinkamą partiją laisva forma siunčiamas elektroninių paštu: sandėlininkui, atsakingam tiekimo vadybininkui ir tiekimo vadovui.

Jei gavinių partija atmetama, bet jų panaudojimas nesukela pavojaus gaminio kokybei, atsakingas projekto technologas formina dokumentą "Kokybės išlaidos" PR-05-F4 gavinių panaudojimui gamyboje ir registruoja dokumentą "Kokybės išlaidų registre" PR-05-F5. Į gamybą neatitiktiniai gaviniai pateikiami tik po "Kokybės išlaidos" PR-05-F4 įforminimo pagal "Neatitikčių, korekcinių ir prevencinių veiksmų valdymo" procedūrą PR-05.

Jei pirkinių partija nepriimama, per 1 d.d. informuojamas tiekėjas.

Mėnesio pradžioje, gavus informaciją iš gamybos apie pirkinių defektingumo lygį, informuojamas tiekėjas.

Gavus informaciją iš gamybos apie padidėjusį kurio nors gavinio defektingumo lygį, atliekamas papildomas patikrinimas.

Visais atvejais, kai gaminių defektingumo lygis viršija nurodytą sutartyje, arba dėl gavinių blogos kokybės patiriami nuostoliai, pateikiama <u>"Pretenzija tiekėjui" PR-09-F1</u>, nurodant patirtus nuostolius.

Kai nekokybiški gaviniai iššaukia gaminių gedimą pas vartotoją, pateikiama <u>"Pretenzija</u> <u>tiekėjui" PR-09-F1</u>.

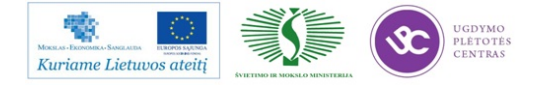

### 2.3.2 Gaminių kontrolė PMB gamyboje

PMB proceso kokybės priežiūrą atlieka PMB proceso technologas bei kokybės kontrolierius. Iškilus neaiškumams, proceso technologas informuoja PMV gamybos vadovą ir/ar Kokybės direktorių.

Pradedant gaminti naują projekto užsakymą pirma pagaminamas Etaloninis pavyzdys. Etaloninio pavyzdžio patikrą atliekama remiantis "PMB gamybos valdymo srauto diagrama" PR-02-S1 bei pildant formą "Etalono pasas" PR-02-F4.

Nustatytais laiko tarpais: 8:00 val., 10:00 val., 12:00 val., 14:00 val., 16:00 val., 18:00 val. kokybės grupė tikrina PMB procesą prieš AOI ir gautus rezultatus dokumentuoja "PMB projektų defektingumo registre" PR-07-F3. Nustačius neatitiktį projekto kokybės rodikliams, kokybės kontrolierius registruoja neatitiktį "Neatitikčių registre" PR-05-F2 ir elektroninių laišku informuoja PMV gamybos vadovą apie užregistruotą neatitiktį. Tuo atveju, kai sekančios patikros metu projekto kokybės rodikliai nesiekia priimtino lygio, kokybės kontrolierius priima sprendimą dėl projekto gamybos stabdymo.

Kiekvieną darbo dieną iki 9:00 val. Proceso technologas registruoja projektų patikros su AOI įrenginiu duomenys registre "Projektų eiga" PR-02-F2.

Kokybės grupė atlieka projektų defektingumo patikrą ir gautus rezultatus dokumentuoja "PMB projektų defektingumo registre" PR-07-F3. Gaminių kontrolės lygis ir apimtis nustatomi vadovaujantis "Kontrolei pagal požymius atlikti ėminių ėmimo taisyklėmis" PR-07-P1. Ved. kokybės kontrolierius rengia "PMB projektų defektingumo ataskaitą" PR-07-F4 už praeitą darbo dieną, už praeitą savaitę, už praeitą mėnesį.

Iki kiekvieno mėn. 3 d.d. ved. kokybės kontrolierius parengia "PMB darbuotojų kokybės kontrolės suvestinę" PR-07-F9 už praėjusį mėnesį.

### 2.3.3 Gaminių kontrolė RMB gamyboje

RMB proceso kokybės priežiūrą RMB atlieka brigadininkas ir projekto technologas. Iškilus neaiškumams, brigadininkas, projekto technologas bei kokybės kontrolierius. Iškilus neaiškumams, brigadininkas, projekto technologas informuoja Gamybos direktorių ir/ar Kokybės direktorių.

Nustatytais laiko tarpais: 11:00 val., 13:30 val., 15:00 val., 18:30 val. kokybės grupė tikrina RMB lituojamumą ir gautus rezultatus dokumentuoja "RMB projektų lituojamumo registro formoje" PR-07-F6.

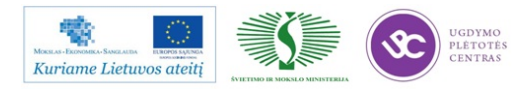

Kokybės grupė atlieka gaminių defektingumo patikrą ir gautus rezultatus dokumentuoja "RMB projektų defektingumo registre" PR-07-F5. Gaminių kontrolės lygis ir apimtis nustatomi vadovaujantis "Kontrolei pagal požymius atlikti ėminių ėmimo taisyklėmis" K-PR-07-P1.

Kokybės grupės kontrolieriai gaminių testavimo rezultatus suveda į "RMB projektų testavimo registrą" PR-07-F7. Ved. kokybės kontrolierius rengia "RMB projektų defektingumo ataskaitą" K-PR-07-F8 už praeitą darbo dieną, už praeitą savaitę, už praeitą mėnesį.

Iki kiekvieno mėn. 3 d.d. ved. kokybės kontrolierius parengia "RMB darbuotojų kokybės kontrolės suvestinę" PR-07-F10 už praėjusį mėnesį.

Nustačius neatitiktis, neatitiktys dokumentuojamos "Neatitikties aktu" PR-05-F1 pagal "Neatitikčių, korekcinių ir prevencinių veiksmų valdymo" procedūrą PR-05, pažymi "Gaminio lydraštyje" PR-02-F2, užregistruoja "Neatitikčių registre" PR-05-F2 ir apie užregistruotą neatitiktį informuoja proceso šeimininką elektroninių paštu.

### 2.3.4 Įrašų pildymo kontrolė gamybos metu.

Kokybės grupė atlieka kokybės vadybos sistemos įrašų pildymo kontrolę gamybos metu. Nustačius neatitiktį, registruoja pastabą arba neatitiktį "Neatitikčių registre" PR-05-F2 pagal "Neatitikčių, korekcinių ir prevencinių veiksmų valdymo" procedūrą PR-05 ir elektroninių laišku informuoja įrašų šeimininką apie užregistruotą neatitiktį.

### 2.3.5 Galutinė - inspekcinė kokybės kontrolė

Galutiniam - inspekciniam patikrinimui pateikiami tik tie gaminiai, kurie praėjo visas technologinio ciklo operacijas, numatytas technologinėje dokumentacijoje. Gaminiai turi būti identifikuoti pagal technologinės dokumentacijos reikalavimus. Už tai atsakingas brigadininkas.

Atrankinę galutinę – inspekcinę kokybės kontrolę atlieka kokybės grupė. Gaminių kontrolės lygis ir apimtis nustatomi vadovaujantis "Kontrolei pagal požymius atlikti ėminių ėmimo taisyklėmis" PR-07-P1. Gautus patikrinimo rezultatus kokybės grupė dokumentuoja "Galutinės – inspekcinės patikros registre" PR-07-F13. Ved. kokybės kontrolierius rengia "Galutinės – inspekcinės patikros ataskaitą" PR-07-F14 už praeitą darbo dieną, už praeitą savaitę, už praeitą mėnesį.

Gaminių partijos nepriėmimo atveju tikrintojas registruoja neatitiktį "Neatitikčių registre" PR-05-F2 pagal "Neatitikčių, korekcinių ir prevencinių veiksmų valdymo" procedūrą PR-05,

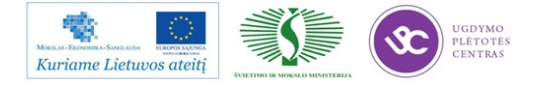

užpildo "Neatitikties aktą" PR-05-F1, kurį perduoda brigadininkui, o į kiekvieną tarą su gaminiais įdeda lapelį su užrašu "Neatitiktinis".

Brigadininkas organizuoja partijos perpatikrinimą, užpildo atitinkamas "Neatitikties akto" PR-05-F1 grafas ir pateikia pakartotiniam tikrinimui.

Jei partija nepriimama antrą kartą, informuojami kokybės ir gamybos direktoriai. Sprendimą dėl tolimesnių veiksmų priima kokybės direktorius.

### 2.3.6 Gaminių, kurių sandėliavimo laikas pasibaigė, tikrinimas.

Gaminius tikrinimui pateikia pagamintos produkcijos sandėlio sandėlininkas.

Tikrintojas atlieka 100% gaminių tikrinimą. Gaminių priėmimo tikrinimo rezultatai įrašomi į "Gavinių patikros registrą" PR-07-F2 ir žodžiu informuojamas sandėlininkas. Gaminiai grąžinami į sandėlį.

Gaminių atmetimo atveju tikrintojas rezultatus surašo į "Gavinių patikros registrą" PR-07-F2, neatitiktinius gaminius sudeda į atskirą tarą, įdeda lapelį su užrašu "Neatitiktinis" ir perduoda Gamybos technologų grupės vadovui analizės atlikimui.

Pataisytas ar perdarytas gaminys turi praeiti pakartotiną kontrolę. Gaminiai grąžinami į sandėlį.

### 2.4. ĮMONĖS INTERNETO SVETAINĖ

AB "VILMA" interneto svetainėje <u>www.vilmaelectric.lt</u> rasite informacijos apie įmonės istoriją, jos gaminamą produkciją, prekių asortimentą, techninę informaciją, gaminių kainininką, naujienas. Gaminamos produkcijos katalogus ir brošiūras galima peržiūrėti internete ir atsisiųsti. Taip pat čia galima pamatyti visas AB " Vilma" gaminių kolekcijas.

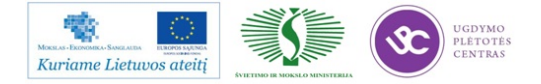

# 3 MOKYMO ELEMENTAS. ELEKTRONINĖS ĮRANGOS IR SISTEMŲ MONTAVIMO, DERINIMO, GAMYBOS, DIAGNOSTIKOS IR TESTAVIMO TECHNOLOGINIŲ PROCESŲ ORGANIZAVIMAS UAB " ELINTA"

### 3.1. INFORMACINĖ IR REKLAMINĖ MEDŽIAGA

### Informacija apie įmonę

ELINTA istorija prasidėjo 1991 m. Įkurta, kaip maža mokslinių tyrimų ir gamybos įmonė, ELINTA, laikui bėgant, tapo svarbia Lietuvos pramonės automatizavimo srityje.

Nuo pat įmonės įkūrimo mes stengėmės suburti aukštą intelektą turinčią komandą. Juk žodis ELINTA reiškia **ELEKTRONIKA + INTELEKTAS**. Verslo strategija, paremta sudėtingų, vartotojams patogių automatizuotų valdymo sistemų sukūrimu, suteikė galimybę įmonei greitai vystytis ir aplenkti konkurentus.

Nuo 1994 metų mes nutarėme pradėti savo projektuose naudoti pažangiausių vakarų Europos firmų gaminius. Netrukus pradėjome šiais gaminiais prekiauti. Mes pirmieji į Lietuvą atvežėme SIEMENS, PHOENIX CONTACT, RITTAL gaminius. 1996 metais buvo įkurti matavimo ir kontrolės prietaisų pardavimo bei gamybos skyriai. Siekdama efektyviau dirbti, ELINTA modernizavo savo struktūrą - skirtingas veiklos sritis perkėlė į keturias antrines įmones: UAB "Elinvision", UAB "Elintos matavimo sistemos", UAB "Elinta VS", UAB "Autoelinta". Visas šias įmones mes vadiname vienu vardu - ELINTA įmonių grupė. 2007 metų pabaigoje ELINTA užbaigė savo naujo pastato statybą Kauno laisvojoje ekonominėje zonoje ir įsikūrė jame kartu su partneriais, papildančiais jos veiklą.

**UAB "Elinta"** sudaro įmonių grupė. Mūsų įmonės siūlo platų pramonės automatizavimo sprendimų spektrą. Visi siūlomi sprendimai paremti dviejų pamatinių komponentų sinteze –

### elektronika + intelektas

**UAB "Elinta"**, kaip motininė įmonė, koordinuoja grupės įmonių veiklą, vykdo mokslinius-tiriamuosius darbus, organizuoja darbuotojų mokymus bei atlieka kitus grupės įmonių

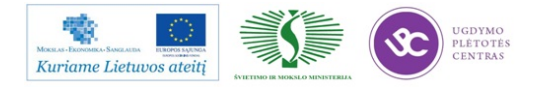

veiklai būtinus darbus. Įmonėje šiuo metu veikia prekybos skyrius, prekiaujantis automatikos elementais, bei montavimo skyrius, montuojantis automatikos ir elektros spintas.

**UAB "Elinta VS"** dirba gamybos ir technologinių procesų automatizavimo srityje. Pagrindinės automatizavimo veiklos sritys yra šilumos ir elektros energijos gamyba, vandens tiekimas ir valymas, atliekų utilizavimas, cukraus, dirbtinių trąšų, biokuro gamyba ir kitos. Įmonė atlieka projektavimo, programavimo, valdymo sistemų diegimo ir priežiūros darbus.

**UAB "Elinvision"** projektuoja bei gamina kompiuterines regos sistemas ir signalų matavimo bei apdorojimo sistemas. Įmonės kompiuterinės regos sistemos buvo plačiai naudojamos, kuriant TV kineskopų ir kreipiančiųjų sistemų derinimo įrangą. Šios sistemos gali būti sėkmingai pritaikytos gaminių kokybės tikrinimo automatizavimui daugelyje pramonės sričių. Įmonė gamina trimačių vaizdų (3D) skenerius, skirtus ortopedinių bei paprastų batų gamyboje; granulių dydžio analizės sistemas trąšų pramonei.

**UAB "Elintos MS"** pramoniniam verslui tiekia matavimo, kalibravimo įrangą, procesų kalibratorius, testavimo bei derinimo sistemas, duomenų surinkimo prietaisus ir maitinimo šaltinius.

### Veiklos sritys

ELINTA įmonių grupė specializuojasi:

- pramonės automatizavimas;
- prekyba automatikos elementais;
- prekyba matavimo prietaisais
- kompiuterinės regos sistemų gamyba.

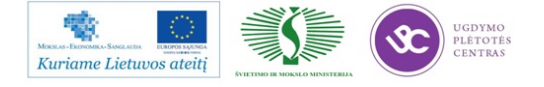

### Automatikos ir elektronikos komponentai

### *UAB "Elinta" prekybos skyrius* www.elintosprekyba.lt - automatikos ir elektronikos komponentai

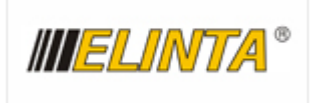

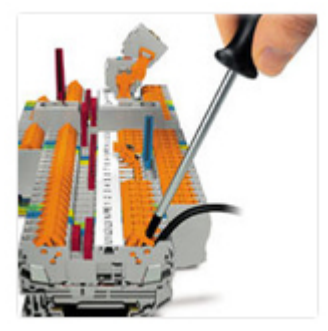

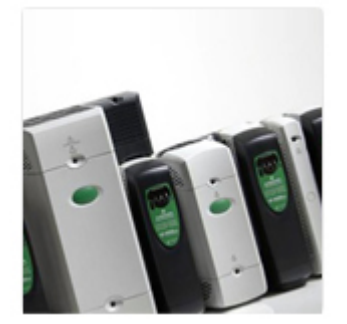

UAB "Elinta" 1991 metais savo veiklą pradėjo kaip mokslinė gamybinė įmonė, siekianti Lietuvos pramonei padėti spręsti automatizavimo uždavinius.

Nuo 1994 metų mes nutarėme ne tik gaminti savo valdiklius ir jutiklius, bet ir tiekti tinkamiausias komplektuojančias dalis iš įvairių pasaulio automatikos gamintojų bei konsultuoti klientus. Žodis ELINTA reiškia ELEKTRONIKA + INTELEKTAS.

Prekybos skyrius dirba jau daugiau kaip 14 metų ir ilgus metus bendradarbiauja su visame pasaulyje žinomomis Vokietijos, Švedijos, Anglijos gamybos įmonėmis. Nuo pat įmonės įkūrimo mes stengėmės suburti aukštą kvalifikaciją turinčią komandą, siekiančią naujovių ir geriausių techninių sprendimų savo klientui.

Mes esame lietuviška įmonė, kuri nėra įsipareigojusi siūlyti klientui besąlygiškai tik vieno gamintojo gaminamus produktus. Toks laisvas pasirinkimas suteikia galimybę klientui pateikti patį tinkamiausią techninį sprendimą. Mes niekada nesiekiame vienadienės naudos, tiekdami labai pigias ir žemos kokybės prekes, nes jaučiame atsakomybę už pasekmes klientui, kuriam gamybos sustabdymas gali kainuoti daug daugiau. Mūsų prekybos inžinierių komanda yra pasirengusi Jus konsultuoti ir išspręsti Jums iškilusias problemas.

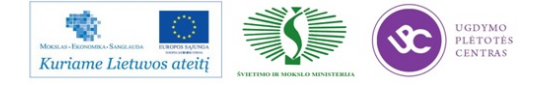

### Gamybos ir procesų automatizavimas

UAB "Elinta VS"

IIIELINTA VS

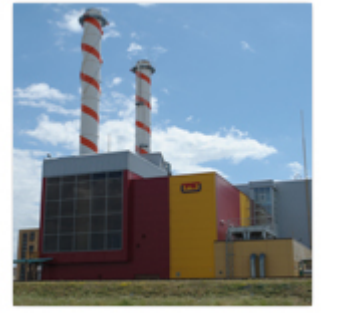

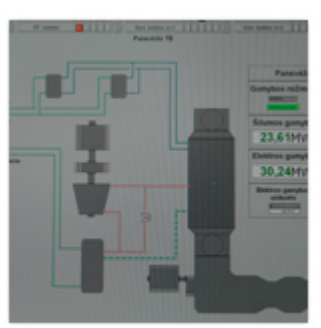

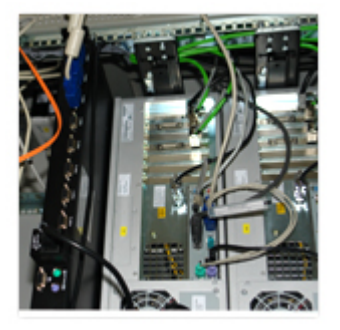

UAB "Elinta VS" – tai įmonė, dirbanti gamybos ir technologinių procesų automatizavimų srityje.

UAB "Elinta VS" buvo įkurta 2006 metais. Iš tikrųjų įmonė veiklą pradėjo 1991 metais kaip UAB "Elinta" Automatikos padalinys. Mūsų gaminiai yra įvairios gamybos ir procesų valdymo sistemos, o ypač šių sistemų aukštesnioji dalis - programuojamais valdikliais ir kompiuteriais paremtas valdymas, procesų vizualizacija, žmogaus - įrengimų sąsajos.

Per daugelį darbo metų mes sukaupėme pakankamai patirties ir įgijome pranašumų, kurie skiria mus nuo mūsų konkurentų. Užsakovai mūsų sistemas apibūdina kaip patikimas, plačių galimybių, paremtas naujausiomis technologijomis - ir tuo pačiu paprastas, gražias, lengvai suprantamas ir patogias vidutinės kvalifikacijos žmonėms.

Mes atliekame šiuos darbus:

aparatūrinės ir programinės dalies projektai;

valdiklių ir kompiuterių programavimas;

valdymo spintų surinkimas;

testavimas ir paleidimas - derinimas;

užsakovo darbuotojų apmokymas;

mūsų sistemų priežiūra.

Pagrindinės mūsų automatizavimo veiklos sritys:

energijos gamyba (elektrinės ir katilinės);

vandens tiekimas ir valymas (geriamo vandens tiekimas, nuotekų valymas, dumblo deginimas);

atliekų utilizavimas;

cukraus gamyba;

dirbtinių trąšų gamyba;

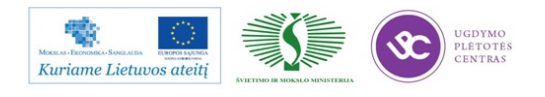

biokuro gamyba;

konvejerinė gamyba ir kiti gamybos procesai.

Mes dirbame visoje Lietuvoje ir užsienio šalyse. Mūsų sistemos įdiegtos už tūkstančių kilometrų nuo mūsų įmonės, bet, naudodami šiuolaikines technologijas, mes galime tiesiog iš mūsų įmonės stebėti, kaip šios sistemos dirba, surasti klaidas, taisyti gedimus ar netgi įdiegti naujas sistemų galimybes.

Daugumą darbų užsienyje mes atliekame kaip žinomų Vakarų firmų partneriai.

### Valdymo ir elektros skydų montavimas

### UAB,,Elinta" montavimo skyrius

Gerai įrengta gamybinė bazė, moderni įranga, elektros ir automatikos spintų montavimui. Aukštos kvalifikacijos mobili montuotojų brigada, turinti didelę patirtį įvairiuose montavimo- paleidimo derinimo darbuose. Naudojama žinomų gamintojų komplektacija ir montažinės medžiagos. Įdiegta veiksminga kokybės valdymo sistema. Sumontuotų gaminių ir sistemų dokumentacijos sutvarkymas. Įrenginių ir sistemų elektros ir automatikos dalių techninė priežiūra, aptarnavimas, modernizavimas.

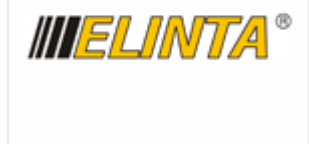

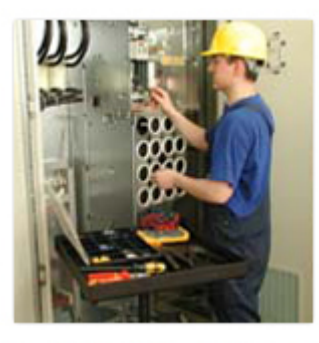

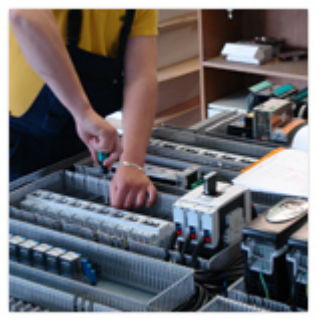

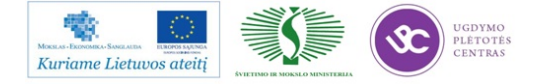

### Matavimo ir testavimo prietaisai

*UAB "Elintos matavimo sistemos"* www.elintosms.lt - matavimo ir testavimo prietaisai

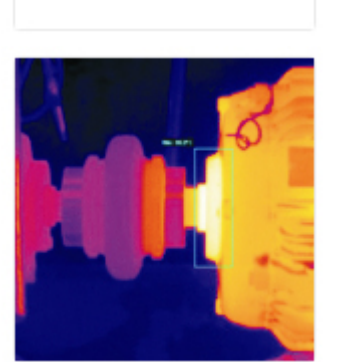

////ELINTOS MS

UAB "Elintos matavimo sistemos" įregistruota 2002 m. gegužės mėn. Bendrovės veiklos pradžia — 1996 m., kai UAB "Elinta" pradėjo tiekti matavimo įrangą ir maitinimo šaltinius pramonės įmonėms. Sėkmingai plėtojant veiklą buvo įkurtas matavimo prietaisų skyrius, kuris siekiant prisitaikyti prie išaugusio klientų rato bei jų poreikių pertvarkytas į UAB "Elintos matavimo sistemos". Reorganizacijos tikslas — pagerinti klientų aptarnavimą, išplėsti matavimo įrangos asortimentą bei paslaugų spektrą.

Mūsų specializacijos sritys:

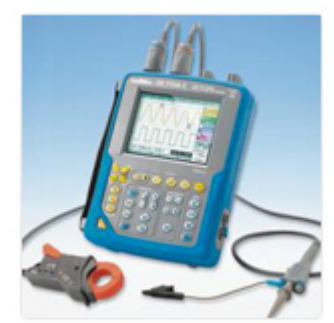

matavimo prietaisų ir įrangos, derinimo sistemų, bandymų įrenginių, maitinimo šaltinių tiekimas;

pateiktos įrangos garantinis ir pogarantinis aptarnavimas;

konsultavimas;

patikros ir kalibravimo organizavimas.

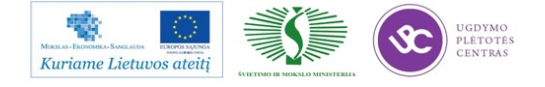

### 2D/3D vaizdų apdorojimo sistemos, įranga

*UAB "Elinvision"* www.elinvision.lt - kompiuterinės regos sistemos

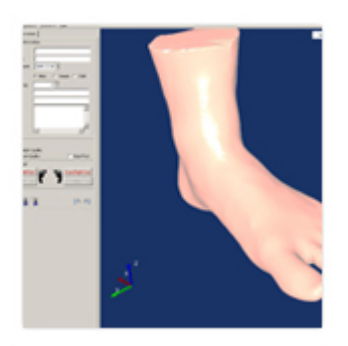

II ELINVISIO

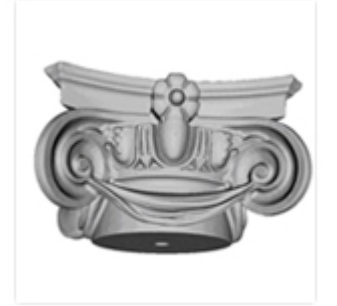

1996 metais UAB "Elinta" buvo įkurtas prietaisų skyrius, kuris 2000 metais buvo reorganizuotas į atskirą UAB "Elintos prietaisai". 2009 metais UAB "Elintos prietaisai" pavadinimas buvo pakeistas į UAB "Elinvision".

UAB "Elinvision" kuria ir gamina įvairias kompiuterinės regos sistemas (tame tarpe ir erdvinių vaizdų formavimo ir apdorojimo įrenginius) bei signalų registravimo ir apdorojimo prietaisus. Įmonės sukurtos kompiuterinės regos sistemos buvo plačiai naudojamos televizinių sistemų (kineskopų kompleksų ir kreipimo sistemų) derinimo linijose, yra diegiamos įvairiose gamybos procesų valdymo ir kokybės kontrolės sistemose. Įmonė gamina erdvinius žmogaus pėdos skenerius, kuriuos galima naudoti tiek ortopedinės avalynės gamybai, tiek gaminant kitą žmogaus kojai adaptuotą avalynę. Taip pat serijiniu būdu gaminami granulių dydžio įvertinimo įrenginiai, kurie tiekiami trąšas gaminančioms įmonėms. UAB "Elinvision" yra viena iš nedaugelio Rytų Europos įmonių, galinčių gaminti inovatyvius produktus.

UAB "Elinvision" misija - tapti regioniniu interaktyvių kompiuterinės regos sistemų kūrimo, gamybos ir instaliavimo lyderiu. Mūsų pagrindinis tikslas yra naudoti naujausias technologijas ir kurti patikimas ir patvarias kompiuterinės regos sistemas suteikiant mūsų produktų vartotojams pilną ir kokybišką aptarnavimą.

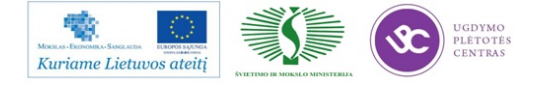

### Elektromobilių dalys ir įkrovimo stotelės

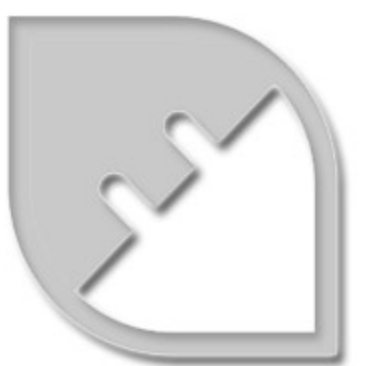

*UAB "Elinta" Electric Vehicles* **www.eev.lt - elektromobilių įkrovimo stotelės, servisas, dalys,** <u>akumuliatoriai</u>

Nuo 2011 metų UAB "Elinta" Electric Vehicles padalinys gamina traukos sistemas bei įkrovimo stoteles elektromobiliams. Taip pat prekiauja LiFePo4 akumuliatoriais, valdymo sistemomis, perdaro automobilius ir atlieka servisą elektromobiliams.

Prekių katalogą ir detalesnę informaciją rasite mūsų tinklalapyje: <u>www.eev.lt</u>

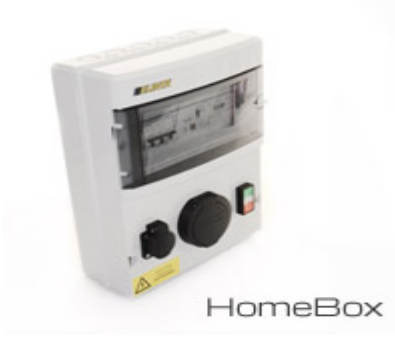

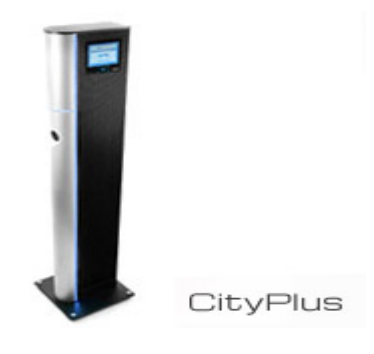

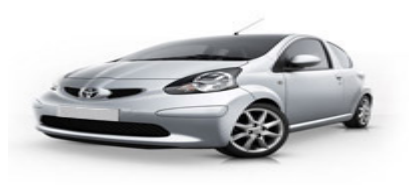

Aygo-EV

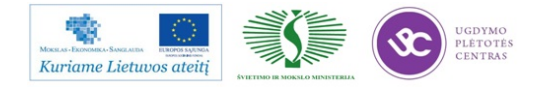

### Įvertinimai

Spartus ELINTA įmonių grupės augimas nebuvo nepastebėtas – 1999 bei 2000 metais Deloitte & Touche įtraukė ELINTA į 50 greičiausiai besivystančių inžinerinių technologijų pramonės kompanijų Centrinėje bei Rytų Europoje sąrašą.

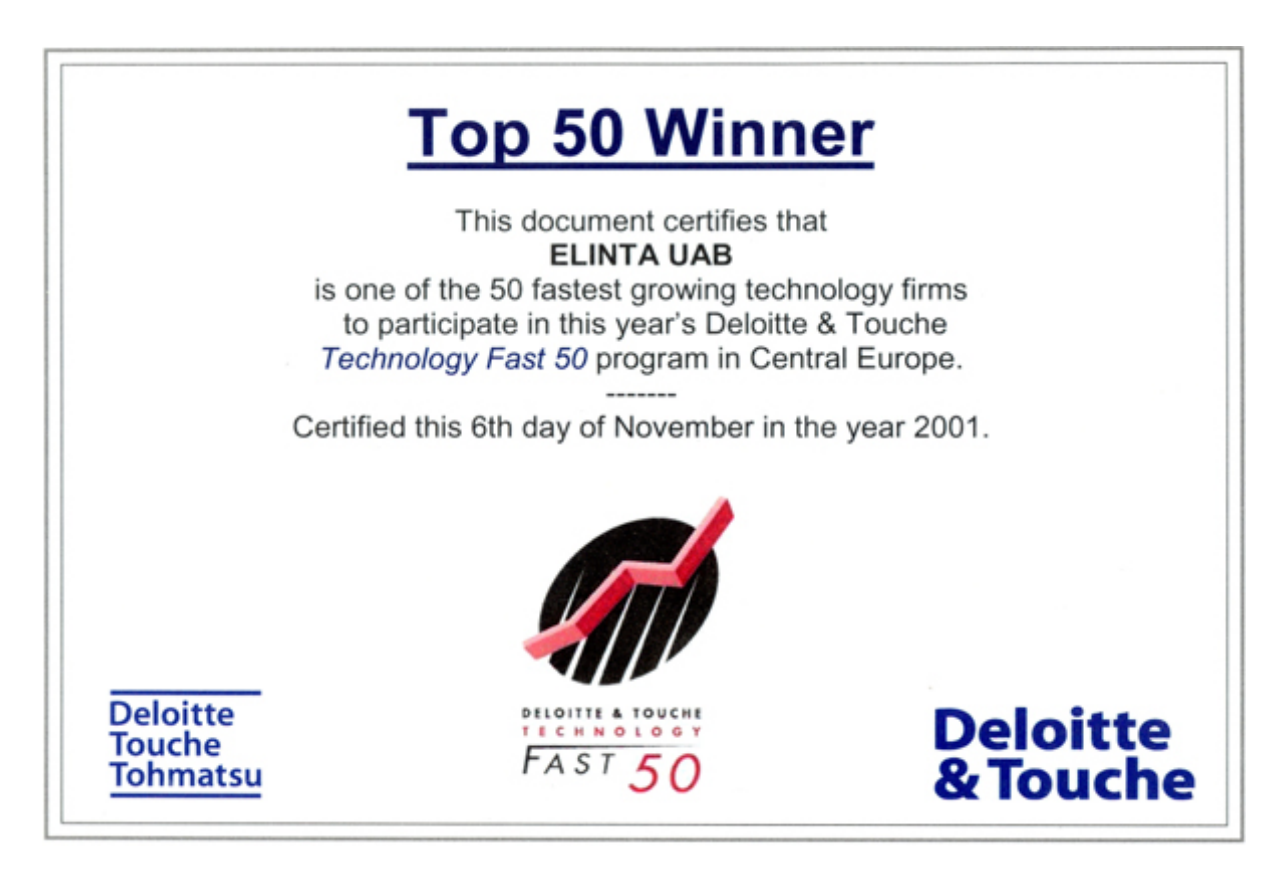

2006 metais Lietuvos Prezidentas suteikė "Žinių ekonomikos įmonė 2006" vardą.

Kontaktinė informacija:

ELINTA įmonių grupė Terminalo g. 3, Biruliškių k., Karmėlavos sen. LT-54469 Kauno raj. (Kauno LEZ) Tel. (8~37) 351 987 Faks. (8~37) 452 780 El.p. <u>info@elinta.lt</u>

Įmonės kodas 132641289 www.elinta.eu

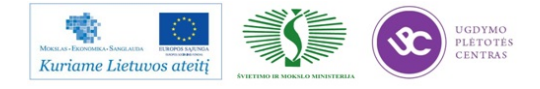

### 3.2. DARBUOTOJŲ ADAPTACIJOS IR MOTYVACIJOS PRIEMONIŲ APRAŠAS

Čia pateikiamas UAB "Selteka" įmonės darbuotojų adaptacijos ir motyvacijos priemonių aprašas

### 3.2.1 Motyvavimo sistemos taikymas pagal pareigybes

Motyvavimo sistema veikia tik tuomet, kai yra pasiektas arba viršijamas iš anksto numatytas metinis veiklos planas ir įmonės direktorius patvirtina premijų fondą.

Jei darbuotojui nėra pasibaigęs 3 mėn. bandomasis laikotarpis, jis nepretenduoja į premiją.

# Padalinių vadovai: Pareigybinis atlyginimas Metinė premija Pareigybinis atlyginimas peržiūrimas su vadovu ne mažiau kaip vieną kartą metuose. Pareigybinis atlyginimas Ketvirtinė premija Pareigybinis atlyginimas peržiūrimas ne mažiau kaip vieną kartą metuose. Jis priklauso nuo kompetencijos lygio. Metinė premija Pareigybinis atlyginimas Brigadininkai, gamybos technologai:

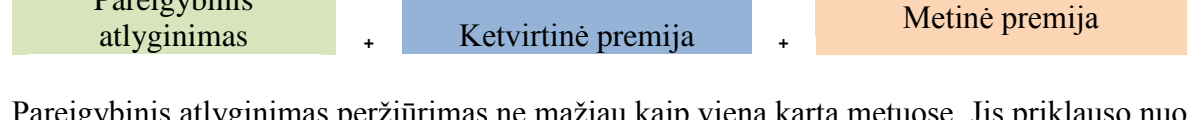

Pareigybinis atlyginimas peržiūrimas ne mažiau kaip vieną kartą metuose. Jis priklauso nuo kompetencijos lygio.

### Gamybos darbininkai:

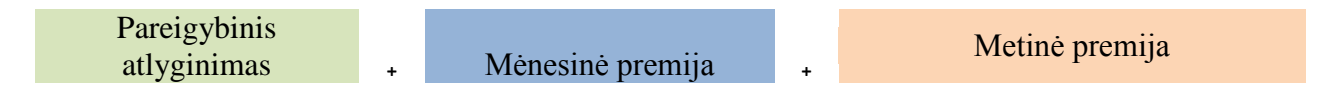

Gamybos darbininkų pareigybinis atlyginimas priklauso nuo jiems suteiktos kategorijos, kurios aprašytos ir patvirtintos kitais įmonės dokumentais. Gamybos darbininkų pareigybinis

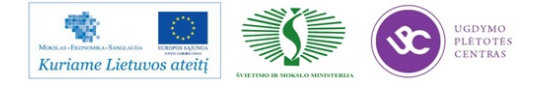

atlyginimas priklauso nuo faktiškai dirbto laiko, normų vykdymo, kokybės ir technologinių reikalavimų vykdymo ir viršijimo.

Kiti darbuotojai:

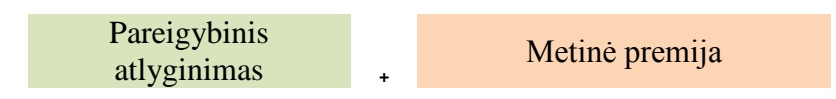

Pareigybinis atlyginimas peržiūrimas su vadovu ne mažiau kaip vieną kartą metuose.

### Paaiškinimas:

**Mėnesinė premija** – tai priedas prie atlygio gamybos darbininkams, skiriamas už brigados komandinio darbo rezultatus.

**Ketvirtinė premija** – tai 25% (pardavimo vadybininkams, tiekimo vadybininkams, inžinieriams technologams) ir 12,5% (brigadininkams) vidutinio darbuotojo gaunamo mėnesinio atlyginimo dydžio, skiriama už nustatytų pareigybei kriterijų viršijimą.

Metinė premija – tai 35% vidutinio darbuotojo gaunamo mėnesinio atlyginimo dydžio (ne vadovams).

Vadovų metinė premija skaičiuojama proporcingai nuo įmonės planų viršijimo. Žemiau pateiktas metinių premijų skaičiavimo principas:

viršijus planus 3% - metinės premijos dydis sudaro 12% vidutinio darbuotojo gaunamo mėnesinio atlyginimo;

viršijus planus 5% - metinės premijos dydis sudaro 18% vidutinio darbuotojo gaunamo mėnesinio atlyginimo;

viršijus planus 7% - metinės premijos dydis sudaro 25% vidutinio darbuotojo gaunamo mėnesinio atlyginimo;

viršijus planus 10% - metinės premijos dydis sudaro 35% vidutinio darbuotojo gaunamo mėnesinio atlyginimo;

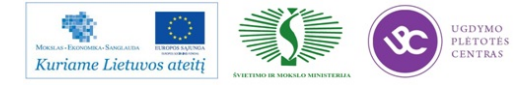

viršijus planus 15% - metinės premijos dydis sudaro 54% vidutinio darbuotojo gaunamo mėnesinio atlyginimo.

Premijos dydis pagal nustatytus procentus skaičiuojamas padaliniui, t.y. skiriamas premijų fondas padaliniui, o padalinio vadovas tikslią premiją paskaičiuoja pats pagal asmeninius kiekvieno darbuotojo rezultatus.

### 3.2.2 Darbuotojų tobulėjimas

### Karjeros galimybės

Įmonė, dirbdama inovatyvioje elektronikos srityje, orientuojasi į jaunus specialistus, kurie kompanijoje pradeda darbą nuo žemesnių laiptelių ir, perimdami žinias bei patirtį iš vyresnių kolegų, toliau kyla karjeros laiptais. Kadangi kompanijoje vyrauja vertikali hierarchinė struktūra, karjeros laiptus galima pavaizduoti kiekvienai pareigybei:

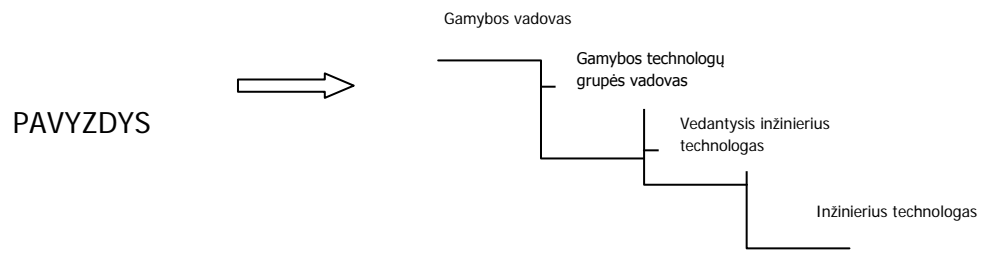

### Profesinis tobulėjimas

Įmonė itin didelį dėmesį skiria darbuotojų profesiniams bei bendriesiems mokymams. Įmonės darbuotojai mokosi tiek išorėje tiek viduje. Buhalterijos, personalo ir darbuotojai atsakingi už darbų ir priešgaisrinę saugą tobulina savo žinias išoriniuose kursuose bent vieną kartą metuose, o keičiantis įstatymams ir dažniau t.y. tiek kiek būtina atlikti savo tiesioginį darbą. Kiti administracijos darbuotojai siunčiami į tobulinimosi kursus pagal suderintus mokymo planus. Mokymų poreikis geriausiai atsiskleidžia metinių pokalbių metu.

Naujai priimti gamybos darbuotojai yra apmokomi pagal paruoštas mokymo programas. RMB darbuotojų apmokymas trunka 1 mėn., o PMB - 2 mėn. Apmokymo laikotarpiu darbuotojui priskiriamas aukštesnės kvalifikacijos darbuotojas, kuris padeda įsisavinti darbą praktiškai. Visi gamybos darbuotojai, turi galimybę kelti savo kvalifikacinę kategoriją, remiantis reikalavimais nustatytais gamybos darbuotojų atlyginimo nustatymo sistemoje. Darbuotojai, dirbantys su lituokliais, bei kokybės grupės darbuotojai yra siunčiami į IPC standarto mokymus, jų žinios nustatytu periodiškumu yra atnaujinamos.

Geriausiems ir perspektyviausiems įmonės darbuotojams suteikiama galimybė gauti lėšų mokslui universitete ar kolegijoje.

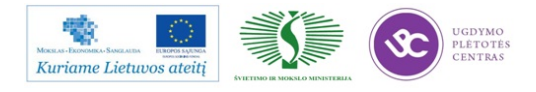

Vieną kartą metuose renkami geriausi įmonės darbuotojai, tai gali būti asmenys, kurių pasiekimai buvo dažniausiai pagerbiami garbės lentoje bei kurie moka užsienio kalbą (pageidautina – anglų kalbą). Jiems suteikiama galimybė vieną mėnesį per metus stažuotis užsienyje gamybinėje partnerių kompanijoje.

### Žinių perdavimas organizacijos viduje

Didesnę darbo patirtį turintys darbuotojai dalinasi turimomis žiniomis su jaunesniaisiais specialistais. Tai vyksta kiekviename įmonės padalinyje. Metinių pokalbių metu nustatytus darbuotojų tobulėjimo planus prižiūri padalinių vadovai, kurie yra suinteresuoti pavaldiniams perduoti kuo daugiau žinių savo srityje. Dalinimasis žiniomis vyksta susirinkimų metu, taip pat vedant individualius vadovo ir darbuotojo pokalbius. Taip pat darbuotojai pabaigę išorinius kursus perduoda savo žinias savo kolegoms, kurie mokymuose nedalyvavo, bet jiems gali būti aktuali gauta informacija.

### Saugumas darbe

Įmonė užtikrina savo darbuotojams saugią ir patogią darbo aplinką.

- 1. Įmonės darbuotojams įrengtos ergonomiškos darbo vietos.
- 2. Kiekvienais metais įmonės darbuotojai tikrinasi sveikatą, pagal iš anksto sudaromus grafikus.
- 3. Vieną kartą metuose visi norintieji skiepijami nuo gripo.
- 4. Administracijos darbuotojai yra aprūpinami visomis darbui reikalingomis priemonėmis, tokiomis kaip kompiuteriai, spausdintuvai, skeneriais ir kt.
- Kiekvienas padalinys turi mobilų telefoną, kuriuo gali bendrauti darbo klausimais. Įmonė turi keletą automobilių, kuriais gali naudotis administracijos darbuotojai atliekantys tarnybinius pavedimus.
- Gamybos darbuotojams suteikiamos visos reikiamos darbo priemonės, tokios kaip drabužiai, batai.

### Patogi darbo vieta, skatinanti bendravimą

- Administracijos darbuotojams įrengti patogūs darbo kabinetai. Kartu yra įrengtos vietos bendriems susirinkimams, kad darbuotojams būtų patogu susėsti bendrai ir aptarti iškilusius klausimus.
- Padaliniuose yra įrengti valgomieji, kur darbuotojai gali patogiai papietauti. Administracijos padalinyje taip pat yra įrengtas vandens aparatas.

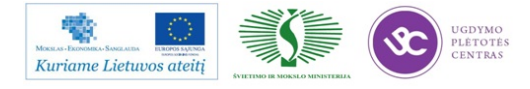

- 3. Įmonės gamybos padalinyje įrengtas valgomasis, kuriame darbuotojai gali atsitraukti nuo darbo aplinkos bei ramiai papietauti ir pabendrauti vieni su kitais. Valgomajame yra mikrobangų krosnelė, virdulys, nemokamas vandens aparatas bei kavos aparatas iš kurio darbuotojai gali vaišintis nemokama kava.
- 4. Įmonėje įrengtas patogus kabinetas vadovų susirinkimams. Šalia kabineto įrengtas kavos aparatas ir įmonės padalinių vadovai ir svečiai gali vaišintis nemokama kava.

### Darbo atmosfera

### Įmonė laikosi šių vertybių darbuotojų tarpusavio bendravime:

- 1. Savalaikis informacijos pateikimas ir gavimas;
- 2. Kritikuoti veiksmą, o ne žmogų, argumentuotai ir be emocijų;
- 3. Visų dalyvių nuomonių išklausymas, išgirdimas, apibendrinimas;
- 4. Aiškus ir konkretus tikslų bei užduočių formulavimas (pagal egzistuojančią struktūrą);
- 5. Laikytis susitarimų ir procedūrų;
- 6. Bendravimas be išankstinių nuostatų.

### Įmonė atsižvelgia į kiekvieno darbuotojo pastangas, siekiant jam nustatytų tikslų

- Atlikus metinius pokalbius įmonėje ir atskleidus, kurie administracijos darbuotojai per metus laiko pasiekė aukščiausių rezultatų, organizuojamas bendras renginys, kurio metu apdovanojami labiausiai patobulėję, daugiausiai pastangų rezultato siekimui įdėję darbuotojai. Tiesioginiai vadovai pasiūlo apdovanojimo vertų darbuotojų kandidatūras ir pasiūlo, kaip geriausiai būtų juos apdovanoti.
- 5. Įmonėje renkamas geriausias ketvirčio tiekimo / pardavimų vadybininkas, technologas, brigadininkas šiam darbuotojui suteikiamos dvi apmokamos laisvos dienos per ketvirtį. Geriausių ketvirčio darbuotojų vardai paskelbiami įmonės garbės lentoje. Pasirenkamas laisvas dienas darbuotojams reikia iš anksto suderinti su tiesioginiu vadovu.
- 6. Gamybos padaliniuose kiekvieną savaitę yra paskelbiami darbuotojai, kurie dirbo kokybiškai ir kuriems nelabai sekėsi gerai atlikti darbą.
- Kiekvieną savaitę gamybos padaliniuose vyksta kokybės pasitarimai, kurių metu aptariami praėjusios savaitės darbai, bei akcentuojamas dėmesys į kritines vietas, bei pagerbiami žodžiu darbuotojai ar brigada puikiai atlikę darbą.

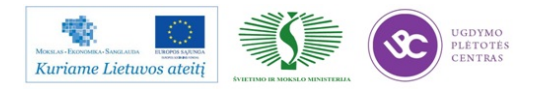

### Darbuotojų pripažinimas

Darbuotojus stengiamasi įtraukti į strateginių įmonės sprendimų priėmimą.

- Vadovai užduotis skirstydami darbuotojams nevengia laipsniškai didinti jų prisiimamos atsakomybės. Toks darbuotojų nuolatinis tobulinimas yra pagrindas jų kilimui karjeros laiptais.
- Darbuotojai įtraukiami į derybas bei susitikimus su klientais. Priklausomai nuo susitikimo temos, pakviečiamas atitinkamos pareigybės darbuotojas. Taip pačiam darbuotojui tampa artimesnis ir labiau suprantamas jo darbo rezultatas.
- 3. Vieną kartą pusmetyje skelbiama "Idėjų savaitė", kurios metu visi įmonės darbuotojai yra skatinami teikti racionalizacijos pasiūlymus ir generuoti įvairias idėjas, susijusias su jų atliekamu darbu, įmonės veikla, darbo aplinka ir pan. "Idėjų savaitė" tai tarsi konkursas, kurio metu renkamos geriausios idėjos, kurios įgyvendinamos įmonėje, o nugalėtojai apdovanojami prizais. Kiekviena "Idėjų savaitė" gali turėti atskirą temą, kuria vadovaujasi idėjas generuojantys darbuotojai.
- 4. Kiekvienas naujas administracijos darbuotojas, praėjus bandomajam laikotarpiui, yra pakviečiamas į susitikimą su įmonės direktoriumi. Susitikimo metu aptariama darbuotojo situacija įmonėje, įmonės lūkesčiai bei darbuotojas pripažįstamas pilnaverčiu organizacijos nariu.
- Kiekvieną mėnesį, skelbimų lentose, pasveikinami darbuotojai švenčiantys gimtadienius. Skelbimų lentose iškabinamos geros žinios, pasakytos vadovų pasitarimo metu.
- 6. Vieną kartą metuose įmonės vadovas rengia bendrą įmonės administracijos darbuotojų ir gamybos darbininkų susirinkimą, kurio metu pristatoma įmonės padėtis, siekiami tikslai, perspektyvos, galimi ateities pokyčiai, praeities pasiekimai. Pasidžiaugiama įmonės rezultatais kartu su visais darbuotojais.

### Įmonės renginiai

Kiekvieną ketvirtį organizuojamas išvažiuojamas renginys administracijos darbuotojams. Šv. Kalėdų laikotarpiu organizuojamas naujametinis renginys įmonės darbuotojams, jo metu gali pabendrauti administracijos ir gamybos darbuotojai.

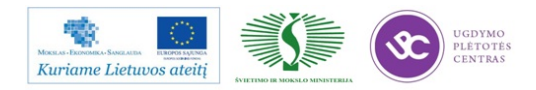

### 3.3. ĮMONĖS INTERNETO SVETAINĖ

UAB "ELINTA" interneto svetainėje <u>www.elinta.eu</u> sužinosite apie įmonės istoriją, veiklos sritis, naujienas, karjeros galimybes ir kokios įmonės sudaro ELINTOS įmonių grupę.

*UAB "Elinta" prekybos skyrius* www.elintosprekyba.lt - automatikos ir elektronikos komponentai

*UAB "Elintos matavimo sistemos"* www.elintosms.lt - matavimo ir testavimo prietaisai

*UAB "Elinvision"* www.elinvision.lt - kompiuterinės regos sistemos

*UAB "Elinta" Electric Vehicles* www.eev.lt - elektromobilių įkrovimo stotelės, servisas, dalys, akumuliatoriai

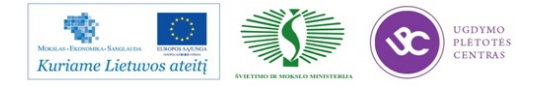

### 4 MOKYMO ELEMENTAS. DĖSTYTOJO ATASKAITA

### 4.1. ATASKAITOS FORMA IR ATVIRI KLAUSIMAI

Forma

### DĖSTYTOJO ATASKAITA

Ši savarankiško darbo užduotis padės Jums sisteminti informaciją apie aplankytų įmonių technologinio proceso organizavimą, prisiminti svarbias temas, kurias turėtumėte aptarti lankomose įmonėse, prisiminti pavyzdžius, kuriuos bus galima aptarti su kolegomis ir įgyvendinti profesiniame mokyme.

Vizitų įmonėse metu kiekvieno klausimo svarbius aspektus pasižymėkite **Profesijos dienoraštyje**. Ši informacija bus reikalinga pildant Mokytojo ataskaitą.

Dėstytojo ataskaitoje nereikia aprašinėti visko ką Jūs matėte įmonėse. Informacija turi būti selektyviai atrinkta – glausta, konkreti ir naudinga.

| Eil.            | Dėstytojo ataskaitos klausimas     | UAB "Selteka" | AB "Vilma" | UAB "Elinta" |
|-----------------|------------------------------------|---------------|------------|--------------|
| Nr.             |                                    |               |            |              |
| 1.              | Apibūdinkite aplankytose           |               |            |              |
|                 | įmonėse gamybos procesų            |               |            |              |
|                 | organizavimo principus.            |               |            |              |
|                 |                                    |               |            |              |
|                 |                                    |               |            |              |
|                 | ( aprašykite ir palyginkite kelis  |               |            |              |
|                 | pastebėtus pagrindinius gamybos    |               |            |              |
|                 | organizavimo principus, atliekamas |               |            |              |
|                 | technologines operacijas)          |               |            |              |
| Apibendrinimas: |                                    |               |            |              |
|                 |                                    |               |            |              |
|                 |                                    |               |            |              |
|                 |                                    |               |            |              |
|                 |                                    |               |            |              |
|                 |                                    |               |            |              |

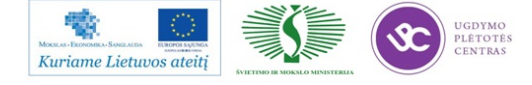

| 2               | <b>TZ 1 1 1 1 1 1 1 1</b>        |  |  |
|-----------------|----------------------------------|--|--|
| 2.              | Kokios/ kaip įmonėje taikomos    |  |  |
|                 | kokybės kontrolės procedūros?    |  |  |
|                 |                                  |  |  |
|                 |                                  |  |  |
|                 | (aprašyti aplankytose įmonėse    |  |  |
|                 | taikomus kokybės kontrolės       |  |  |
|                 | procesus, standartus ir t.t.)    |  |  |
|                 |                                  |  |  |
| Apil            | oendrinimas:                     |  |  |
| •               |                                  |  |  |
|                 |                                  |  |  |
| 3.              | Kokią technologinę įrangą        |  |  |
|                 | naudoja įmonė?                   |  |  |
|                 |                                  |  |  |
|                 |                                  |  |  |
|                 | (išvardinkite įmonėje naudojamą  |  |  |
|                 | naujausią technologinę ir        |  |  |
|                 | programinę įrangą)               |  |  |
|                 |                                  |  |  |
| Anihondrinimos  |                                  |  |  |
| Apidendrinimas: |                                  |  |  |
|                 |                                  |  |  |
| 4.              | Kokius kvalifikacijos            |  |  |
|                 | reikalavimus įmonė taiko         |  |  |
|                 | darbuotojams, kaip vykdoma       |  |  |
|                 | darbuotojų paieška ir atranka?   |  |  |
|                 |                                  |  |  |
|                 | (pasirinkite 3 skirtingas        |  |  |
|                 | technologines operacijas         |  |  |
|                 | atliekančius darbuotojus ir      |  |  |
|                 | aprašykite jiems taikomus        |  |  |
|                 | kvalifikacijos reikalavimus,     |  |  |
|                 | aprašykite naujų darbuotojų      |  |  |
|                 | paieškos ir atrankos kriterijus) |  |  |
|                 |                                  |  |  |

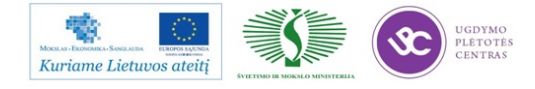

| Apibendrinimas: |                            |  |  |
|-----------------|----------------------------|--|--|
|                 |                            |  |  |
|                 |                            |  |  |
|                 |                            |  |  |
| 5.              | Imonės pažangi patirtis,   |  |  |
|                 | naujovės, perspektyvos.    |  |  |
|                 |                            |  |  |
|                 |                            |  |  |
|                 | (aprašykite tik aktualius  |  |  |
|                 | profesinio mokymo sistemai |  |  |
|                 | aspektus)                  |  |  |
|                 |                            |  |  |
| Anibandrinimas  |                            |  |  |
| Apidenti minas. |                            |  |  |
|                 |                            |  |  |
|                 |                            |  |  |
|                 |                            |  |  |
|                 |                            |  |  |

Kuo konkrečiai mokymasis Jums buvo naudingas:

Mokytojas:

Data, parašas

### DĖSTYTOJO ATASKAITOS VERTINIMO KRITERIJAI:

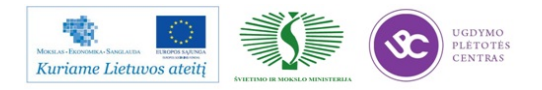

1. Aprašyti ir palyginti 3-4 pagrindiniai įmonėse gamybos procesų organizavimo principai, atliekamos pagrindinės technologinės operacijos. Pateiktas apibendrinimas.

Aprašyti įmonėse naudojami gaminamos produkcijos procesai, standartai, kitos priemonės.
 Pateiktas apibendrinimas.

3. Išvardinta įmonėse naudojama naujausia programinė ir technologinė įranga. Pateiktas apibendrinimas.

4. Aprašyti ir palyginti 3 skirtingas technologines operacijas (pasirinktinai) atliekančių darbuotojų kvalifikaciniai reikalavimai. Pateiktas apibendrinimas.

5. Atskleisti profesinio mokymo sistemai svarbūs, aktualūs aspektai. Pateiktas apibendrinimas.

6. Ataskaitoje informacija pateikta glaustai, struktūruotai, apmąstyta vizitų metu įgyta patirtis.

Ataskaitos formą parengė:

- Natalja Cechanavičienė, UAB "Selteka" kokybės direktorė;
- Vaidas Mitkus, UAB "Selteka" Inovacijų grupės vadovas;
- Bronius Čiulda, UAB "Selteka" Gamybos technologijų grupės vadovas;
- Genusis Jurna, UAB "Selteka" technikos direktoriaus pavaduotojas konstravimui
- Rimantas Urbonavičius, Vilniaus kolegijos Elektronikos katedros dėstytojas

### ATVIRI KLAUSIMAI DISKUSIJAI

# Diskusijos metu aptarkite svarbiausius , įsimintiniausius dalykus ir įvertinkite, kas galėtų būti taikoma Jūsų praktikoje.

- 1. Kokių žinių įgijote apie įmonių gamybos procesų organizavimą?
- 2. Kaip vertinate gamybos kokybės kontrolę lankytose įmonėse?
- 3. Kokią technologinę įrangą naudoja įmonės?
- 4. Kokius kvalifikacijos reikalavimus įmonės kelia savo darbuotojams?
- 5. Pažangi patirtis, naujovės, perspektyvos.
- 6. Kas galėtų būti taikoma profesinio rengimo sistemai, Jūsų, kaip dėstytojo, praktikai?

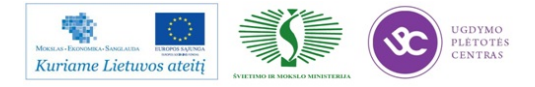

# BENDRASIS MODULIS B.12.2. ELEKTRONINĖS ĮRANGOS IR SISTEMŲ MONTAVIMO, DERINIMO, GAMYBOS, DIAGNOSTIKOS IR TESTAVIMO TECHNOLOGIJŲ NAUJOVĖS IR PLĖTROS TENDENCIJOS

## 1 MOKYMO ELEMENTAS. ELEKTRONINĖS ĮRANGOS IR SISTEMŲ MONTAVIMO, DERINIMO, GAMYBOS, DIAGNOSTIKOS IR TESTAVIMO TECHNOLOGIJŲ NAUJOVIŲ APŽVALGA

### 1.1. KONSPEKTAS

Elektronikos pramonėje gaminant elektroninę įrangą ir sistemas vyrauja paviršinio montažo tendencijos. Paviršinio montažo procesas tai:

- ant spausdintinio montažo plokščių kontaktinių aikštelių automatiškai užnešama lydmetalinė pasta ir sustatomi įvairūs paviršinio montažo (radijo) elementai;
- radijo elementai prilituojami krosnyje (karštu oru, garų fazėje, infraraudonaisiais spinduliais ir pan.) aplūdant lydmetalinę pastą;
- įstatomi į spausdintą plokštę radijo elementai radialiniais arba aksialiniais atvadais;
- atvadiniai radijo elementai lituojami grupiniu būdu (banga lydmetalio vonioje ir/arba selektyvinis litavimas);
- sulituotos elektroninės įrangos ir sistemų testavimas, diagnostika.

**Elektroninės įrangos ir sistemų komponentai**. Atsiradę paviršinio montažo elementai ir jų automatinio montavimo technologijos padarė revoliuciją elektronikos pramonėje.

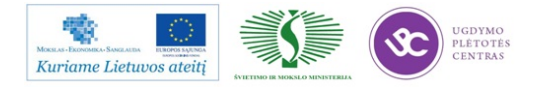

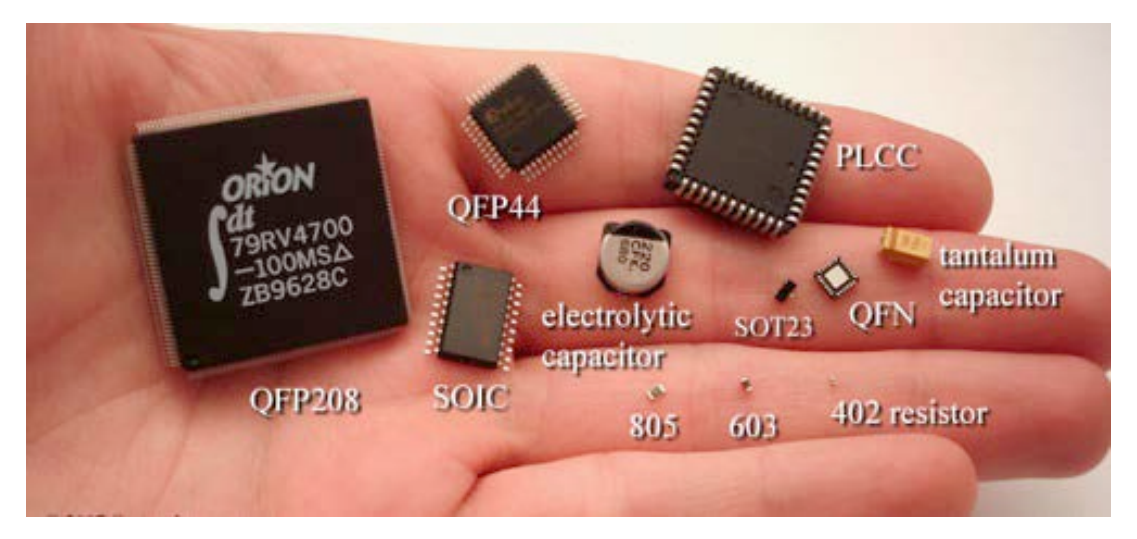

1 pav. Paviršinio montažo (radijo) elementai

Sukonstruoti 1960 metais, pradėti plačiai naudoti jau praeito šimtmečio 9-jame dešimtmetyje įsigalėjo paviršinio montažo įvairūs radijo elementai, kurie montuojami ne į spausdintinės plokštės aikštelių kiaurymes, o automatiškai pastatomi taip, kad jų kontaktai suliečiami su spausdintinės plokštės aikštelėmis ir po to kontaktiniai sujungimai sulituojami grupiniu būdu. Sudėtingiausiuose spausdintiniuose mazguose panaudojamas kombinuotas radijo elementų montažas: į spausdintinės plokštės aikštelių kiaurymes ir ant kontaktinių aikštelių paviršiaus. Smulkiausi paviršinio montažo komponentai yra taip vadinami tipo 01005, kurių ilgis sudaro tik 400 µm, o plotis 200 µm. Paviršinio montažo įrengimais galima montuoti ir santykinai didelius komponentus. Pavyzdžiui kompanijos "*Assembleon"* įrengimas AX-201 gali montuoti maksimalius komponentus, kurių matmenys yra 130 x 79 x 40 mm.

Elektroninės įrangos ir sistemų komponentų skirtų automatiniam surinkimui įpakavimas. Montavimo įrengimai paviršinio montažo elementus ima iš įvairių tipų specialios pakuotės plastikinių vamzdelių taip vadinamų "lazdų" (angl. "sticks"), iš juostų (plotis: 8 mm, ..., 88 mm, ...) ir padėkliukų.

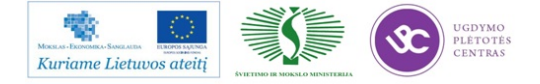

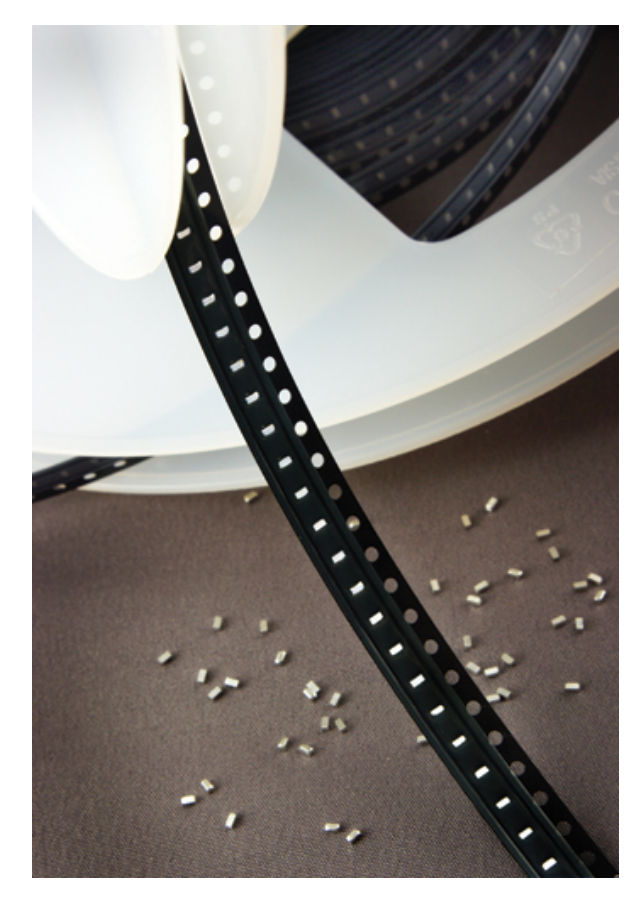

2 pav. Paviršinio montažo elementai įpakuoti juostose (plotis 8 mm)

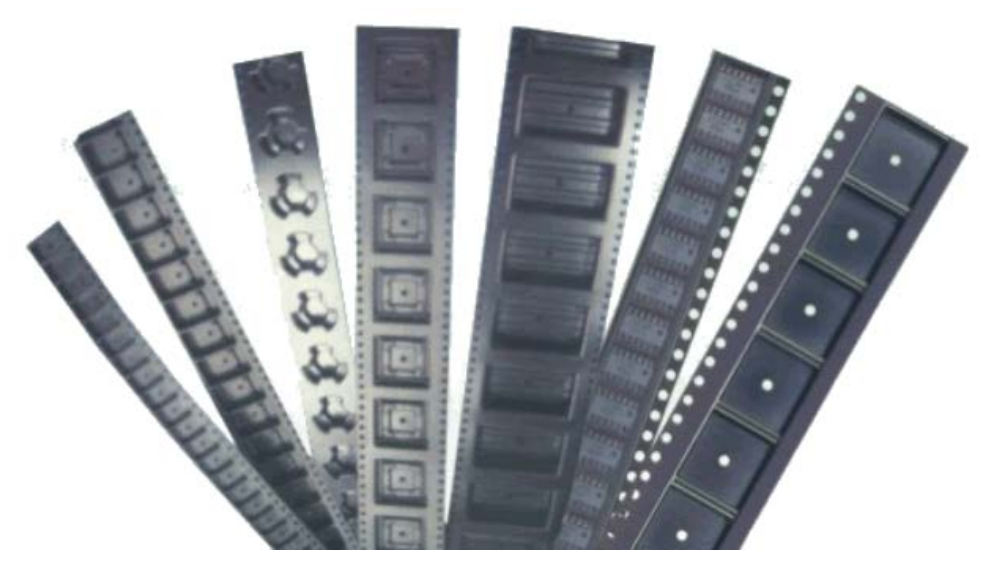

3 pav. Įvairių paviršinio montažo elementų įpakavimo juostų pavyzdžiai

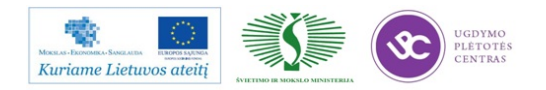

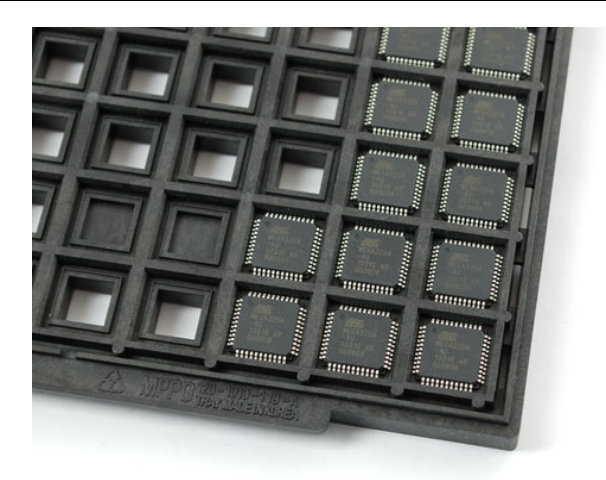

4 pav. Paviršinio montažo elementai įpakuoti padėkliukuose

### Gamyba ir montavimas.

Kompanijos "*Mydata*" čiurkšlinis spausdintuvas (*angl. "jet printing*") "My500" lydmetalinės pastos dozes nekontaktiniu būdu užneša ant spausdintinės plokštės Dozavimo greitis iki 500 dozių per sekundę.

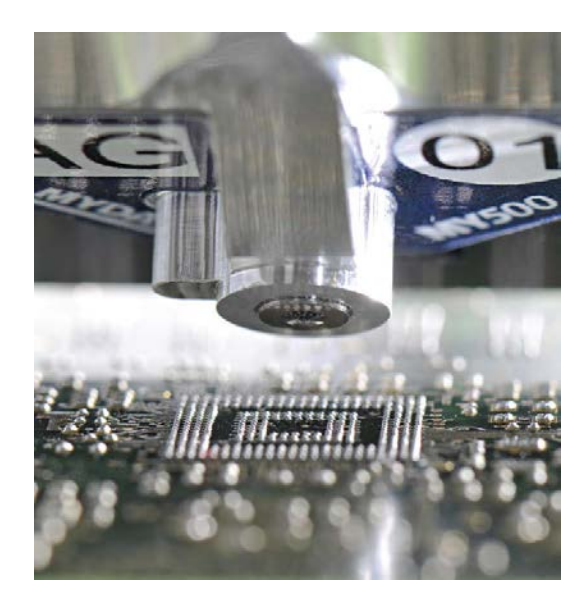

5 pav. Lydmetalinės pastos čiurkšlinis spausdintuvas "My500"

Kompanijos "*Mydata*" automatinio pastos dozatoriaus aprašymas: <u>http://www.mydata.com/www2/main.nsf/content.xsp?action=openDocument&doc</u> <u>umentId=48BF55DB06CCED31C125777D002C2628&cat=C38</u>

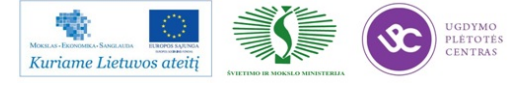

Kompanijos "*Kester*" lydmetalinių pastų ir medžiagų katalogas: http://www.kester.com/portals/0/documents/2012%20Assembly%20Catalog.pdf

Kompanijos "*Koki"* lydmetalinių pastų ir medžiagų katalogai: <u>http://www.ko-ki.co.jp/product/product1.html</u>

Kompanijos "*Heraeus*" lydmetalinių pastų ir medžiagų katalogas: <u>http://heraeus-contactmaterials.com/en/products/solderpaste/landingpage\_solder\_pastes\_b.aspx</u>

Kompanijos "*INDIUM Corporation*" lydmetalinių pastų ir kitų produktų techniniai aprašymai: <u>http://www.indium.com/technical-documents/product-data-sheets/</u>

Kompanija "*DEK*" paviršinio montažo klijų arba lydmetalinės pastos užnešimui įrengimuose siūloma naudoti naujausią "*VectorGuard*" trafaretinę sistemą užtikrinančią linijinį trafareto stabilumą pastos užnešimo metu.

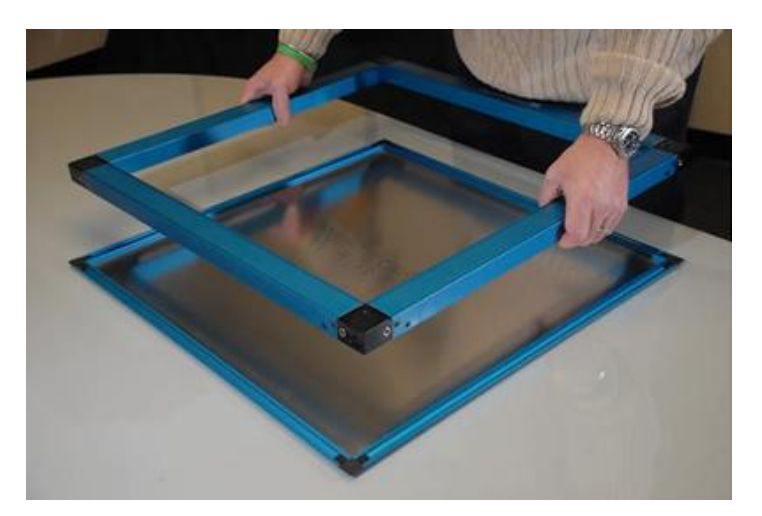

6 pav. "VectorGuard" trafaretinė sistema

Plačiau apie "*VectorGuard*" trafaretinę sistemą: http://www.dek.com/comms.nsf/ae327fcbb97ebc7e802573160036c736/2A4A55B C336656DF802571380040D1C4/\$file/VectorGuard%20Brochure.pdf

Kompanijos "MPM" (įeina į "*Speedline*" kompanijų grupę") trafaretinio pastos spausdinimo įrengimuose galima papildomai sumontuoti lydmetalinės pastos (arba klijų)

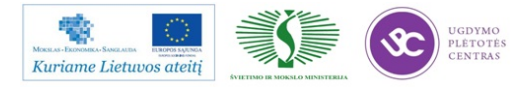

dozatorių ("*Camalot*" funkcija), su kuriuo automatiškai ten kur reikia ant spausdintos plokštės galima užnešti papildomas pastos dozes.

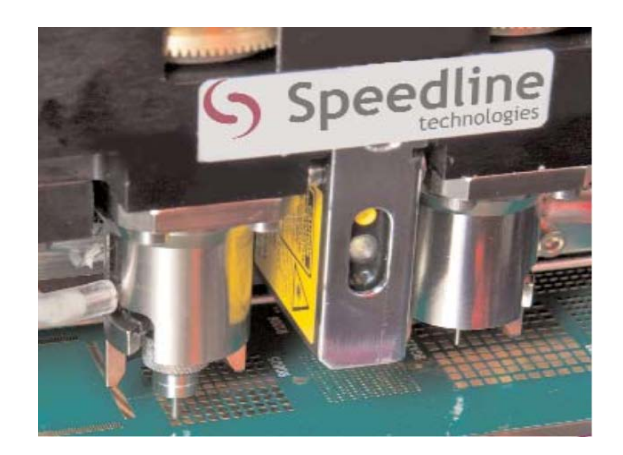

7 pav. "Camalot" funkcija trafaretinio spausdintuvo įrengime

Plačiau apie papildomų pastos dozių užnešimo funkciją ("*Camalot"*): <u>http://www.speedlinetech.com/docs/brochures/camalot/Camalot\_Inside.pdf</u>

Kompanijos "MPM" trafaretinio spausdinimo įrengimas "*Accela*" yra našumo lyderis pramonėje. Mašininį ciklą sudaro tik 5,5 sekundės.

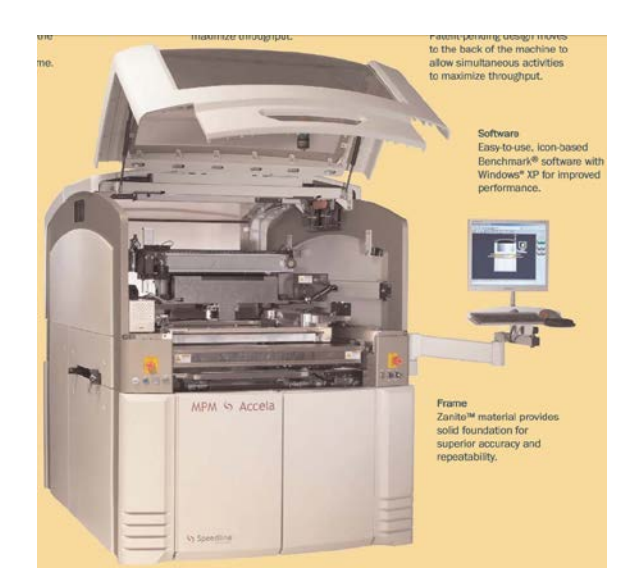

8 pav. Pastų spausdintuvas "Accela"

Įrengimo "*Accela*" brošiūra t.t. techniniai duomenys: <u>http://www.speedlinetech.com/docs/brochures/mpm/Accela\_Brochure.pdf</u>

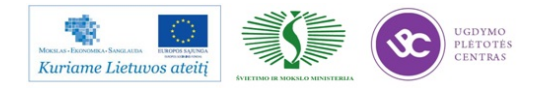

Kompanijos "MPM" pastų spausdintuvai (*"Momentum*" serijos) gali automatiškai susimontuoti pagal reikiamą konfigūraciją spausdintos plokštės parėmimo kaiščius (angl. *"support pins")* ir taip sutaupo operatoriaus laiką.

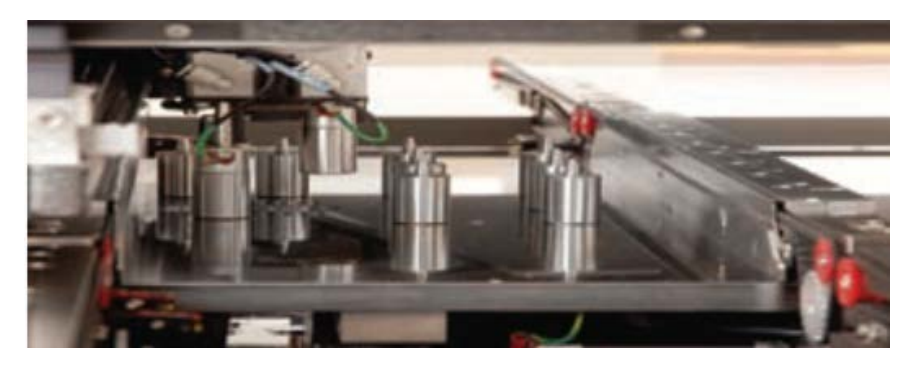

9 pav. "Momentum" serijos pastos spausdintuvo parėmimo kaiščiai,

kuriuos įrengimas susistato pats

Plačiau apie automatinį parėmimo kaiščių sustatymą "Momentum" įrengimų aprašyme:

http://www.speedlinetech.com/docs/brochures/mpm/Momentum\_Brochure.pdf

Kompanijos "*Ersa*" lydmetalinės pastos spausdintuve "*VERSAPRINT S1*" panaudota linijinė automatinės optinės inspekcijos kamera "*LIST*", kuri 100% tikrina lydmetalinės pastos užnešimo kokybę ir tai atlieka lygiagrečiai su lydmetalinės pastos užnešimo ciklu. Kamera "*LIST*" pasiekia didžiausią pasaulyje trafaretiniuose spausdintuvuose skenavimo (tikrinimo) greitį 9100 mm<sup>2</sup>/sek. Iki šiol didžiausias skenavimo greitis buvo 1200 mm<sup>2</sup>/sek.

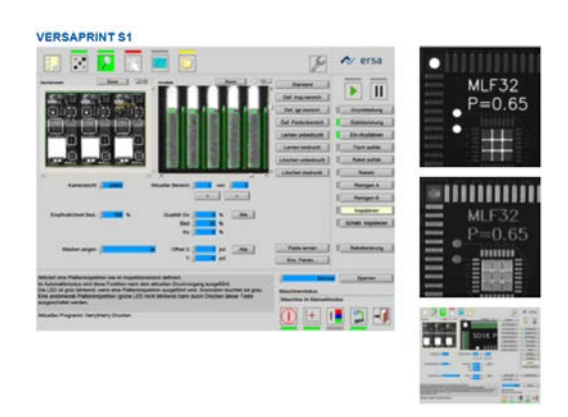

10 pav. "VERSAPRINT S1" spausdintuvo automatinė optinė inspekcija su kamera "LIST"

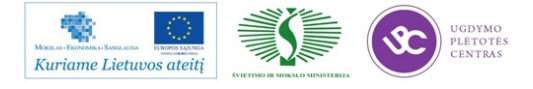

Spausdintuvo "*VERSAPRINT S1*" techniniai parametrai: http://www.ersa.com/media/images/produkte/111108\_versaprint\_4s\_e\_web.pdf

"*Ersa*" firmos spausdintuvų trafaretinių spausdintuvų aprašymai: <u>http://www.ersa.com/stencil-und-screen-printers-en.html</u>

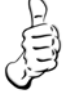

Kompanija "*DEK*" akcentuoja savo ištobulintą programinę kompiuteriniais tinklais valdant ir stebint pastos spausdintuvų procesus:

"*DEK Off Line Editor (OLE)*"- vienas pirmųjų iš šios naujos kartos įrankių, kurio savybės leidžia keičiamos įrangos skaitmeninę simuliaciją nustatant spausdintos plokštės atraminių kaiščių tikslią vietą, nuotoliniu būdu valdyti ir stebėti grupės spausdintuvų darbą ir t.t.;

"*DEK*'s *Remote Event Monitor*" – programinė įranga, kurios pagalba vartotojui draugiška sąsaja į kompiuterio darbalaukį pateikiami visų prijungtų spausdintuvų loginiai įvykiai greitai interpretacijai.

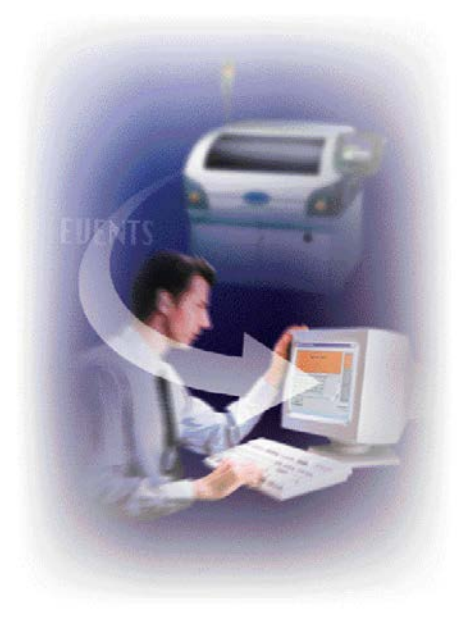

11 pav. Kompanija "DEK" akcentuoja programinę įrangą, skirtą 21-m amžiui, nuotoliniu būdu valdant ir stebint pastos spausdintuvus

Plačiau apie kompanijos "*DEK*" programinę įrangą: <u>http://www.dek.com/documents/Software.pdf</u>

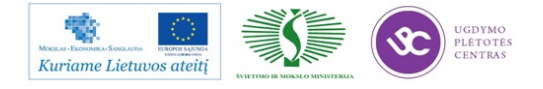

"*DEK*" firmos spausdintuvų trafaretinių spausdintuvų aprašymai: <u>http://www.dek.com/dek.nsf/dek/platforms</u>

Kompanijos "*Mydata*" įrengimo montažinė galva "*Hydra*" aštuoniomis pipetėmis paėmusi radijo komponentus "pralekia" nesustojant 2 m/sek. greičiu virš fotokameros, kuri išmatuoja kiekvieno komponento linijinius ir vaizdo parametrus, aptinka komponento centrą ir orientaciją, ir tiksliai sustato juos ant spausdintos plokštės.

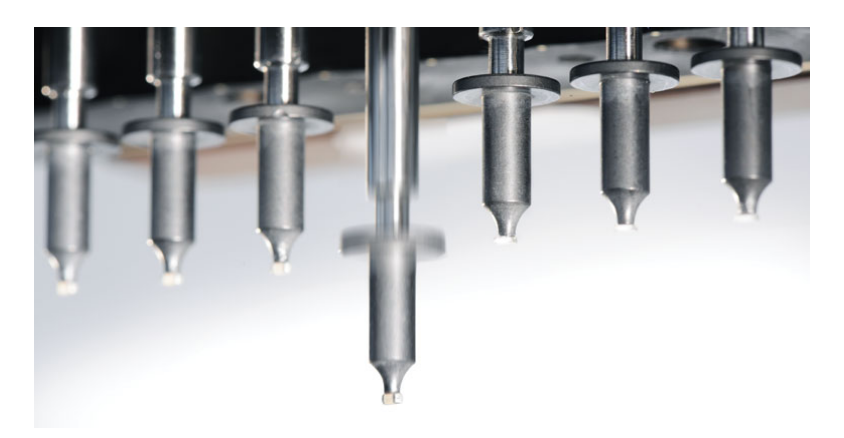

12 pav. "Mydata" įrengimo montažinės galva "Hydra"

Plačiau apie "*Mydata*" įrengimo montažines galvas: http://www.mydata.com/www2/main.nsf/content.xsp?action=openDocument&doc umentId=45A3B2DB9372ACE4C125774A0066D71D&cat=C10&SessionID=hvl cigol

Kompanija "*Mydata*" maitintuve "*Agilis Stick Magazine*" panaudojo linijinio inercinio judesio principą paviršinio montažo elementų, įpakuotų "lazdose", padavimui.

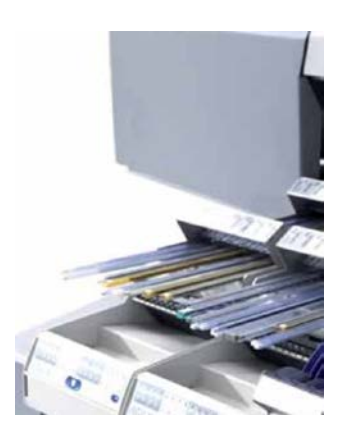

13 pav. "Mydata" įrengimo linijinio elementų padavimo įpokuotų "lazdose" modulis "Agilis Stick Magazine"

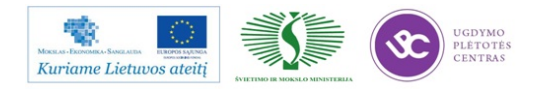

Plačiau apie "Agilis Stick Magazine" modulį:

http://www.mydata.com/www2/elements.nsf/%28read%29/5077FA5C2B5AC5B DC12577A700671E5C/\$file/Agilis%20Stick%20Magazine%20Product%20Flyer %20P-001-0179.pdf

Kompanija "*Mydata*" komponentų juostose saugojimui siūlo aparatinį ir programinį sprendimą. Tai "*SMD Tower*".

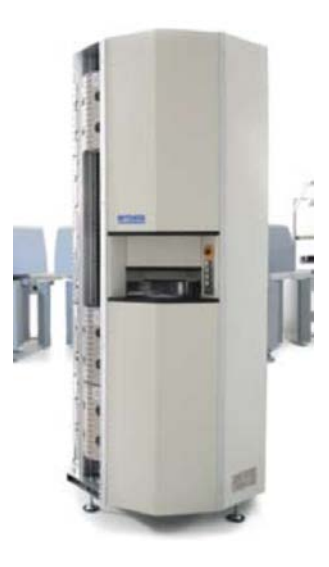

14 pav. Kompanijos "Mydata" automatinė komponentų juostose saugykla "SMD Tower"

Automatinė komponentų juostose saugykla tiesiogiai įtakoja gamybos efektyvumą:

Komponentų greitas padėjimas į saugyklą-"bokštą" ir paėmimas iš jos;

Automatinis registravimas visų veiksmų saugykloje

Komponentų nesumaišymas saugykloje;

Kontroliuojama aplinka užtikrinant drėgmei jautrių komponentų saugojimą;

Lankstus, kompaktiškas, didelės talpos (iki 504 juostų su komponentais) saugojimo erdvė šalia gamybinių linijų.

Saugyklos "*SMD Tower*" brošiūra: http://www.mydata.com/www2/elements.nsf/%28read%29/65ADEF0C8E28CF33C12577A10 02CA200/\$file/SMDTower.pdf

Saugyklos "*SMD Tower*" techniniai parametrai: <u>http://www.mydata.com/www2/elements.nsf/%28read%29/A480214F421275C1C12579A70</u> <u>04CCCC2/\$file/SMDTower513spec.pdf</u>

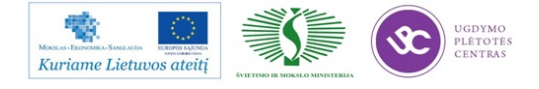

Kompanijos "*Mydata*" siūlomų aparatinių ir programiniai sprendimų "*TPSys/JPSys*" esminiai privalumai:

Sukurta nepertraukiamos gamybos valdymui; Palaiko greitą sąranką ir perėjimą prie kito gaminio; Daugelio naudotojų ir daugiaprograminio režimo palaikymas; Menkiausių duomenų išsaugojimas; Atsistatymas po įtampos kritimo.

Įrengimuose konkretaus spausdintinio mazgo ar sistemos surinkimui skirta surinkimo programinė įranga nėra pastovi kaip kitų firmų įrengimuose, bet pastoviai besioptimizuojanti.

Pavyzdžiui, jei baigiasi kažkurie komponentai juostoje, tai įrengimas nesustodamas dirba toliau imdamas komponentus iš kitų juostų. Įrengimą aptarnaujančiam operatoriui pakeitus tuščią juostą pilna (tai daroma nestabdant įrengimo) – programinė įranga optimizuoja surinkimo procesą ir daugiau komponentų imama iš ką tik pakeistos juostos.

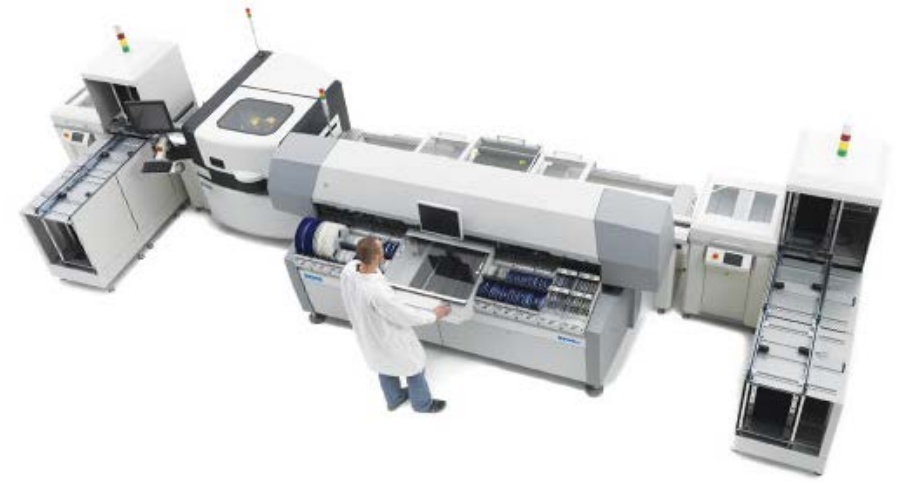

15 pav. "Mydata" elektroninės įrangos surinkimo linija, kuri gali dirbti nesustodama surenkant skirtingą įrangą

Plačiau apie "Mydata" siūlomą programinę įrangą:

http://www.mydata.com/www2/elements.nsf/%28read%29/FC1419313E7687BCC12579410 046EF0D/\$file/APM%20Software%20Brochure%20P-001-0250%20Oct%202011.pdf

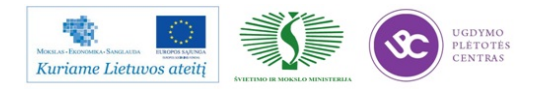
A

Kompanijos "*ASM Assembly Systems*" (buvusi "*Siemens*") paviršinio montažo įrengime "*SIPLACE SX*" rėminę konfigūraciją galima operatyviai keisti (norimą konfigūraciją netgi galima išsinuomoti) pagal reikiamą gamybinį poreikį.

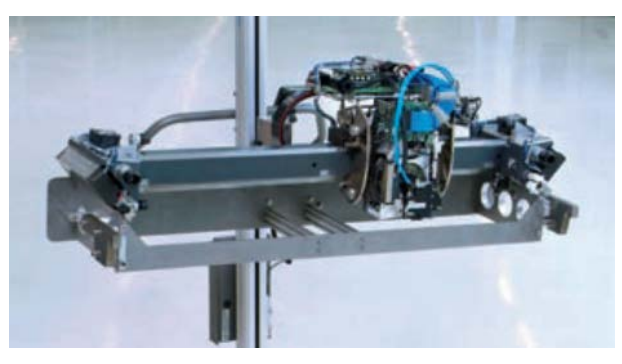

16 pav. "SIPLACE SX" įrengimo reikiamos konfigūracijos rėminis modulis

Plačiau apie įrengimą "*SIPLACE SX*": <u>http://www.siplace.com/addmindms/download.aspx?domid=10&log=1&d\_id=05a670fd-</u> <u>96b1-4f18-9425-cba4433539d3&fdl=0</u>

Kompanija "*Rehm*" elektroninių mazgų litavimui karštu oru siūlo didelę įvairovę krosnių,

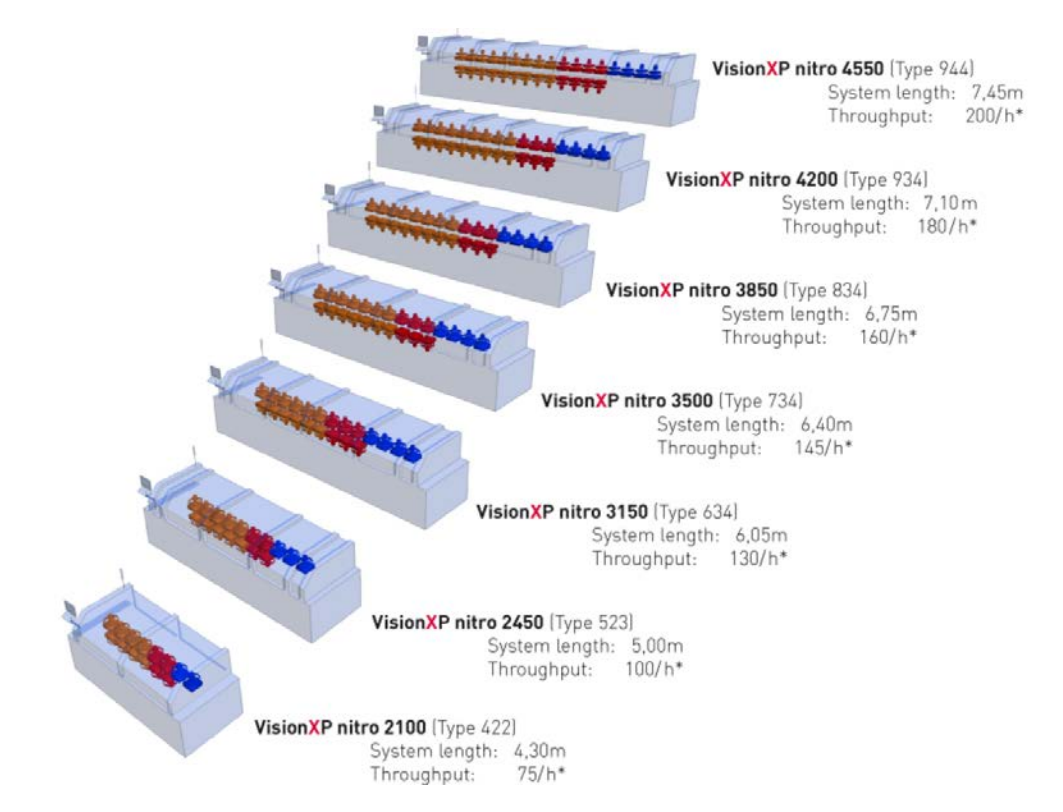

17 pav. Kompanijos "REHM" litavimo karštu oru krosnių įvairovė

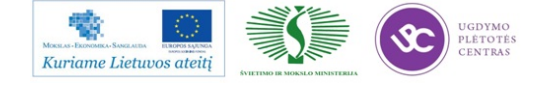

Kompanijos inovatyvios dvasios, kompetencijos ir patyrimo kombinacijos rezultatas:

proceso stabilumas;

minimalūs reikalavimai techniniam aptarnavimui;

veikimo paprastumas;

visapusis techninių paslaugų paketas.

Plačiau apie "REHM" krosnis: http://www.rehm-

group.com/index.php?module=Pagesetter&func=viewpub&tid=2&pid=25&bch=el&newlang= eng

Savo "*VSP*" klasės krosnyse kompanija "*Rehm*" įdiegė pasaulinę naujovę panaudodama pirolizę išskaidant krosnyje besikaupiančių pastos fliuso liekanas

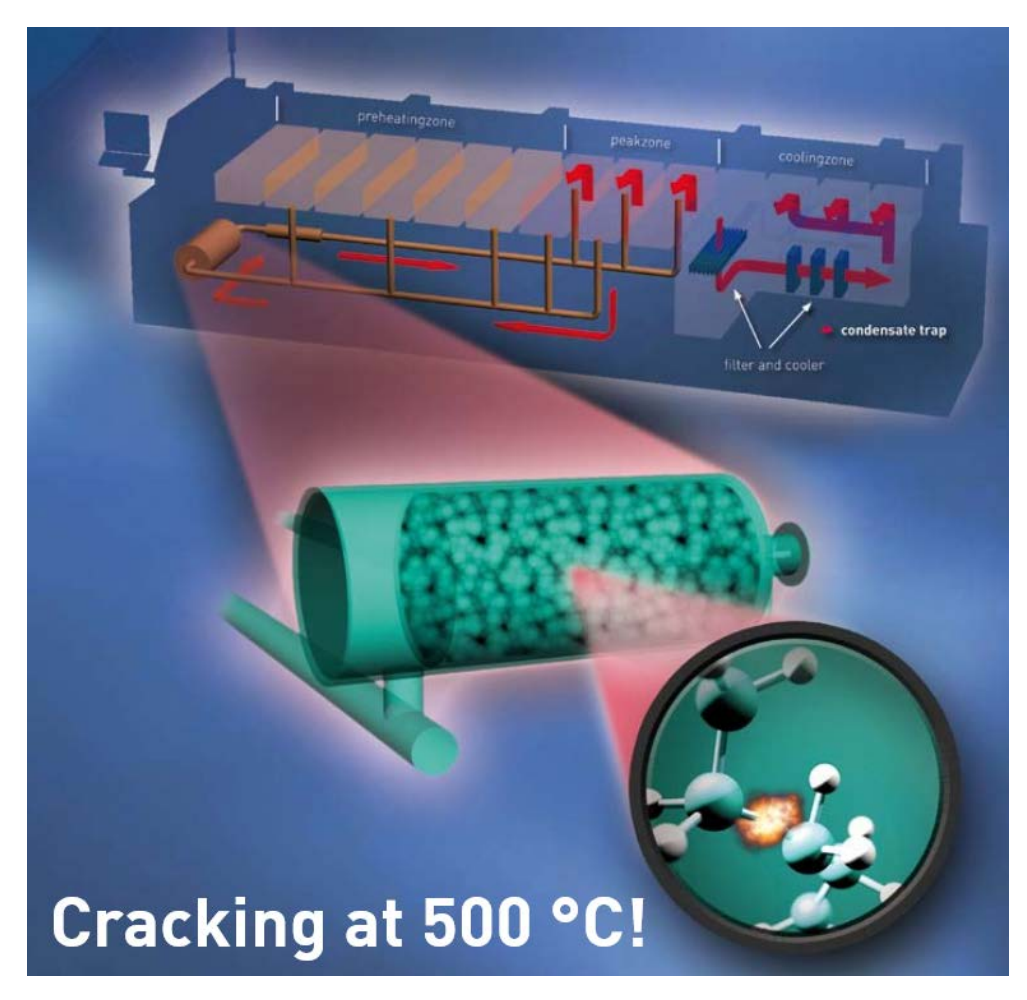

18 pav. Pirolizė skaidant fliuso likučius kompanijos "Rehm" krosnyse "VSP"

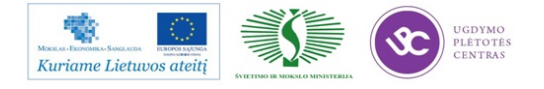

Plačiau apie kompanijos "*Rehm*" naujovę: <u>http://www.rehm-group.com/download/Kundenmagazin/KM 12 08 e klein.pdf</u>

*"Rehm"* firmos litavimo karštu oru ir garų fazėje krosnių aprašymai: <u>http://www.rehm-</u> <u>group.com/index.php?module=Pagesetter&func=viewpub&tid=2&pid=24&bch=el&n</u> <u>ewlang=eng</u>

Kompanija "*Ersa*" savo litavimo karštu oru krosnyse yra įdiegusi labai efektyvų ir tolygų karšto oro srauto formavimą vamzdeliais.

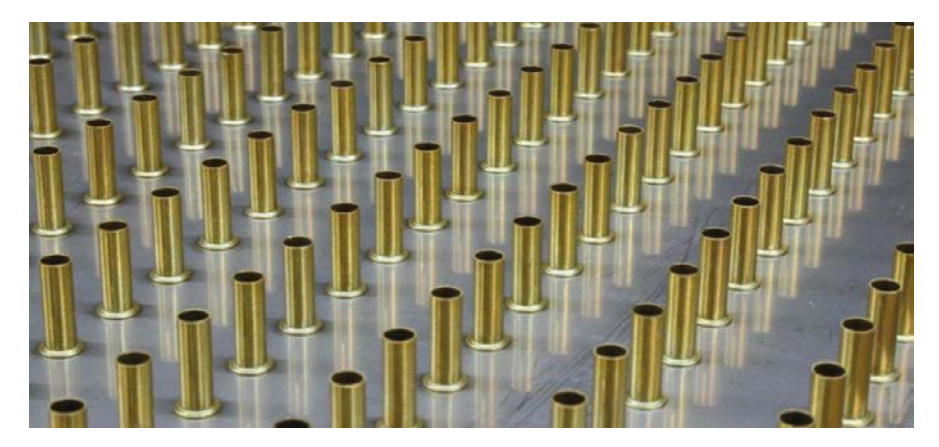

19 pav. Kompanijos "Ersa" litavimo krosnių karšto oro srauto formavimas vamzdelių sistema

Kompanijos "*Ersa"* įrengimų katalogas: <u>http://www.ersa.com/media/pdf/prospekte\_kataloge/loetmaschinen/ersa\_hf3\_uebersic\_ht\_2010\_e\_web.pdf</u>

Kompanijos "*Ersa*" litavimo karštu oru krosnių aprašymai: <u>http://www.ersa.com/reflow-soldering-en.html</u>

"*Vitronics-Soltec*" firmos litavimo karštu oru krosnių aprašymai: <u>http://www.vitronics-soltec.com/reflow/</u>

*"Heller"* firmos litavimo karštu oru krosnių aprašymai: <u>http://www.hellerindustries.com/reflow-ch.php</u>

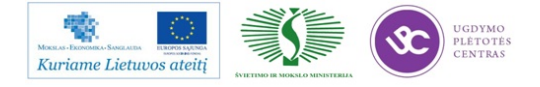

Kompanija "*ERSA*" pristato pasaulyje pirmą linijinį selektyvinio litavimo įrengimą "*VERSAFLOW 3/45*" su dvigubu transportu ir viengubo litavimo antgalio technologiją pasiekiant didelį lankstumą ir našumą lituojant vienu metu dvi spausdintas plokštes.

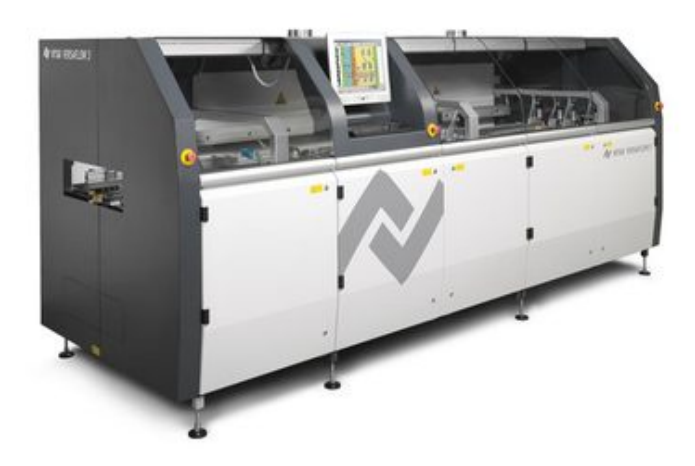

20 pav. Kompanijos "Ersa" selektyvinio litavimo įrengimas "VERSAFLOW 3/45"

Plačiau apie kompanijos "*Ersa"* įrengimą "*VERSAFLOW* 3/45": <u>http://www.ersa.com/media/pdf/datenbaetter/maschinen\_eng/vf\_6seiter\_e\_web\_030310.p</u> <u>df</u>

Kompanija "*Manncorp*" pristato stalinį selektyvaus litavimo įrengimą "*ULTIMA TR2*", kuriame litavimo metu juda ne litavimo vonelė, bet spausdinta plokštė.

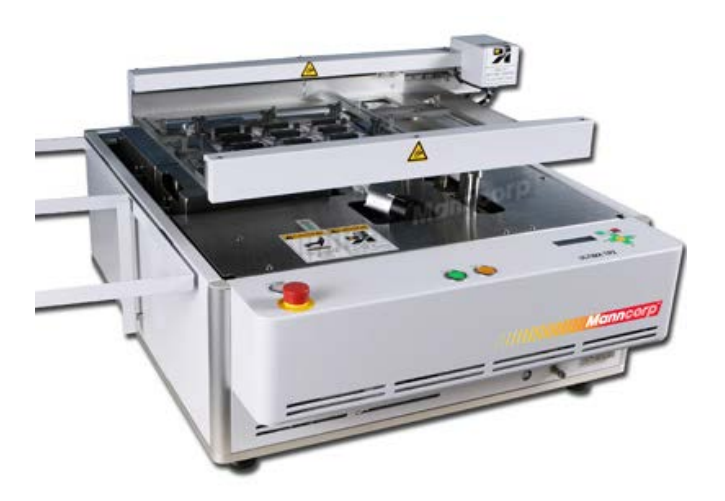

21 pav. Kompanijos "Manncorp" selektyvinio litavimo stalinis įrengimas "ULTIMA TR2"

Plačiau apie kompanijos "*Manncorp*" įrengimą "*ULTIMA TR2*": http://www.manncorp.com/smt/prod-232/TR2-selective-soldering-machine.html

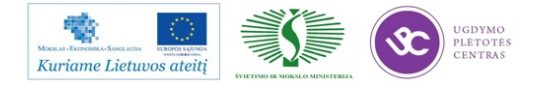

#### Surinktos elektroninės įrangos ir sistemų testavimas

Kompanija "*Mydata*" pristato rinkai galimybę paviršinio montažo įrengime matuoti rezistorių, kondensatorių, diodų ir tranzistorių elektrinius parametrus komponentų transportavimo į pastatymo vietą metu. Tam naudojama pasirinktis "*On-the-fly electrical verification*".

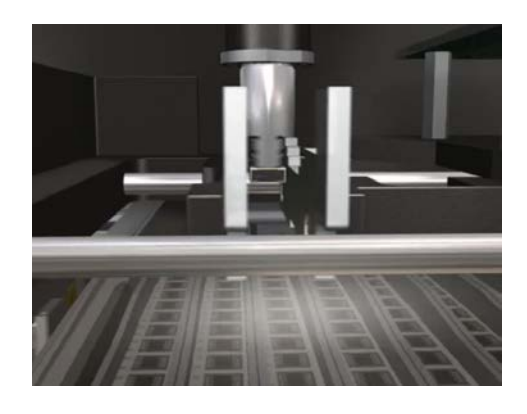

22 pav. Kompanijos "Mydata" paviršinio montažo įrengimo pasirinktis "**On-the-fly** electrical verification"

Plačiau apie pasirinktį "*On-the-fly electrical verification*": <u>http://www.mydata.com/www2/main.nsf/content.xsp?action=openDocument&documentI</u> d=45A3B2DB9372ACE4C125774A0066D71D&cat=C10&SessionID=hvlcigol

Kompanija "*Mirtec*" teigia (bei siūlo), jog pramonei jau reikalinga turėti 2D ir 3D automatinę optinę inspekciją viename įrengime

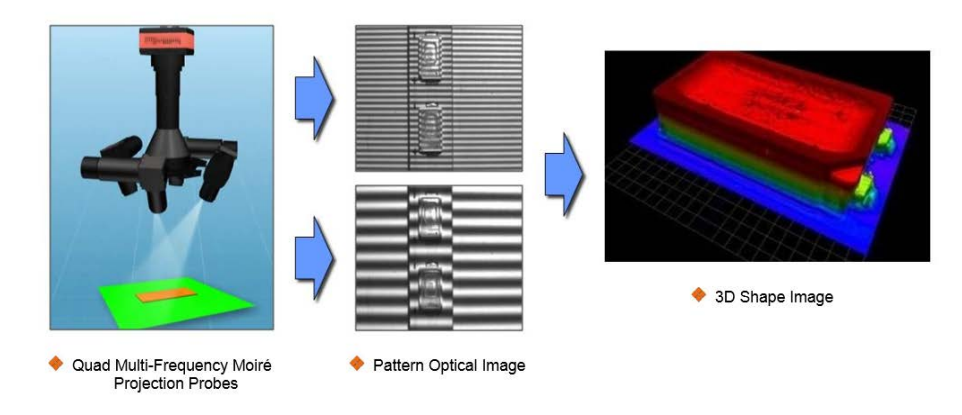

23 pav. Kompanijos "Mirtec"automatinės optinės inspekcijos 3D sistema

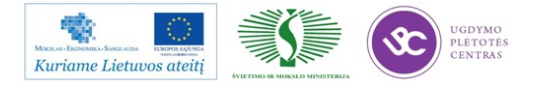

Plačiau apie 2D ir 3D automatinės optinės inspekcijos privalumus bei trūkumus: <u>http://www.smtnet.com/library/files/upload/Industry-Requirement-for-2D-3D-AOI-Inspection-Technology-1.pdf</u>

Kompanija "*Viscom*" pristato rinkai įrengimą "*X7056*". Tai automatinis linijinis 3D rentgeninės inspekcijos didžiausios inspekcijos gylio įrengimas su integruota automatine optine inspekcija.

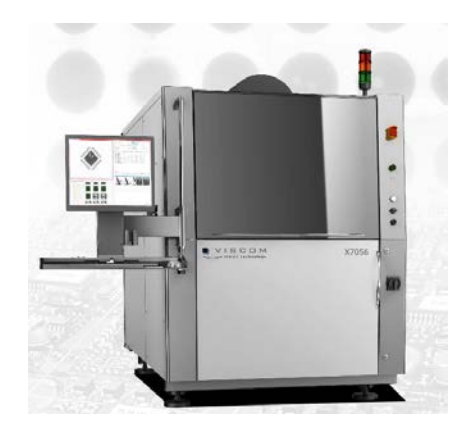

24 pav. Kompanijos "Viscom" 3D rentgeninės inspekcijos linijinis įrengimas

Plačiau apie "*Viscom"* 3D rentgeninę inspekciją: <u>http://www.viscom.de/en/solder\_joint\_inspection\_x-</u> ray\_inspection\_x7056.php?cc=enus&id\_mnu=206&pid=206

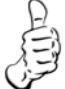

Kompanija "*Viscom*" pristato rinkai automatinės optinės ir rentgeninės inspekcijos įrengimus, kuriuose galima skiriamąją gebą keisti programiškai, o ne keičiant lęšius.

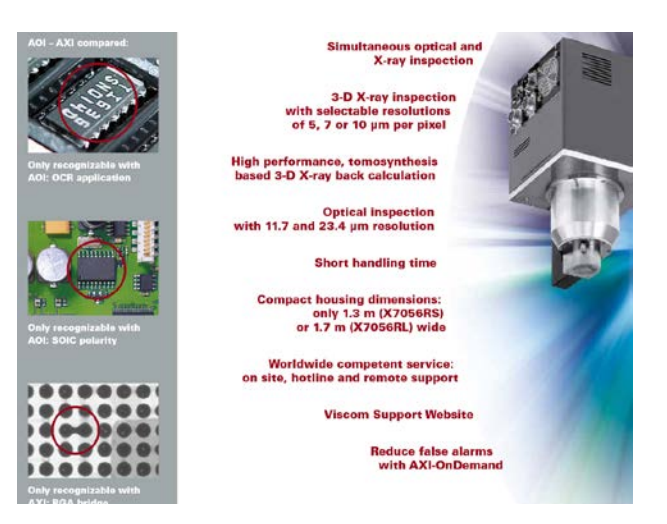

25 pav. Kompanijos "Viscom" inspekcijai siūlo skiriamosios gebos programinio pasirinkimo galimybę

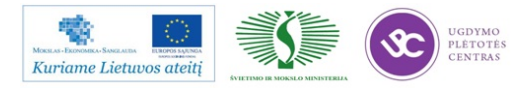

Plačiau apie "*Viscom"* 3D rentgeninę inspekciją: http://www.viscom.de/en/documents/X7056\_en.pdf

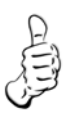

Kompanija "*ViTECHNOLOGY*" siūlo rinkai 100% 3D automatinės optinės inspekcijos įvertinant ir spausdintinės plokštės išlinkimą galimybę.

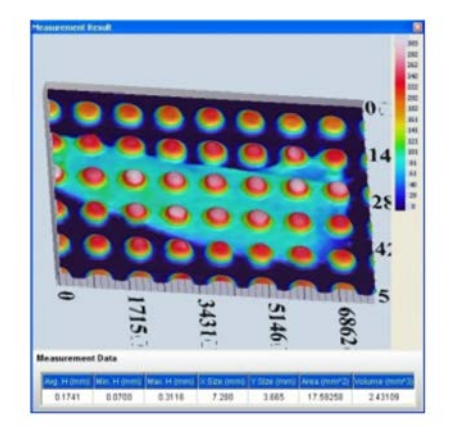

26 pav. Kompanijos "ViTECHNOLOGY" 3D automatinės optinės inspekcijos technologija

Plačiau apie "*ViTECHNOLOGY"* 3D automatinės optinės inspekcijos technologiją: <u>http://www.vitechnology.com/rep-smt/ido-1/3d\_spi.html</u>

Kompanija "*Scienscope*" pristato rinkai labai kompaktinį (tiktai 1,1 x 0,75x 1,4 m) pigiausią didelės raiškos rentgeninės inspekcijos įrengimą "*X-scope 1000*".

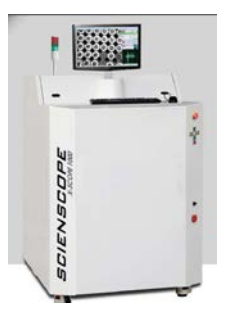

27 pav. Kompanija "Scienscope" didelės raiškos rentgeninės inspekcijos įrengimas "X-scope 1000"

Plačiau apie įrengimą "*X-scope 1000"* (pdf byla dešinėje tinklapio pusėje): <u>http://www.scienscope.com/x-ray-inspection-systems/x-scope1000-mini-cabinet-x-ray-inspection-system.html</u>

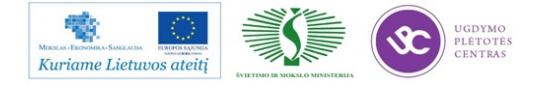

Kompanija "*SPEA*" pristato rinkai "skraidančių zondų" testavimo įrangą "*SPEA* 4060". Tai: spausdinto mazgo viršaus ir apačios zondavimas vienu metu (nereikia plokštės perversti ir pradėti testavimą iš naujo), minimalus atstumas tarp testavimo aparatūros ir testuojamo gaminio, didelis testavimo greitis, minimalūs triukšmai.

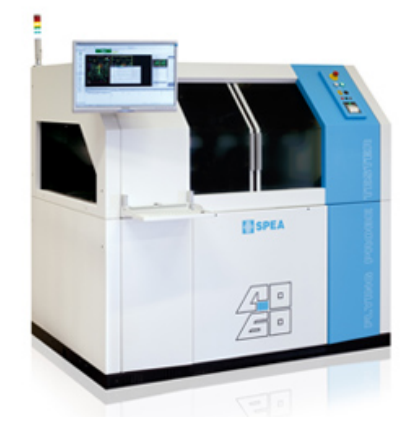

28 pav. Kompanijos "SPEA" "skaidančių zondų" testavimo aparatūra "SPEA 4060"

Plačiau apie įrengimą "SPEA 4060":

 $\label{eq:http://www.spea.com/BoardTestAutomation/ElectronicsIndustryProductsbyFunction/FlyingProbeTestersWodels/tabid/319/language/en-US/Default.aspx$ 

Kompanija "CHECKSUM" pristato rinkai alternatyvą "skraidantiems zondams" – elektrinio ir funkcinio testavimo aparatūrą "*Tilt Universal Prober*" su beviele armatūra.

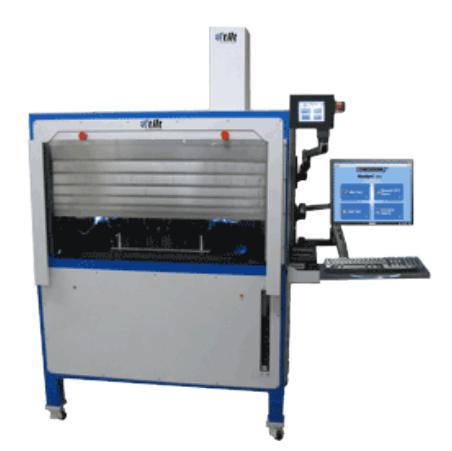

29 pav. Kompanijos "CHECKSUM" bevielė testavimo įranga "Tilt Universal Prober"

Plačiau apie "*Tilt Universal Prober":* <u>http://www.checksum.com/flying-probe/Flying-</u> Probe-Test-Alternative.asp?gclid=CNPl\_oDs5bUCFdF4cAodeC4AuQ

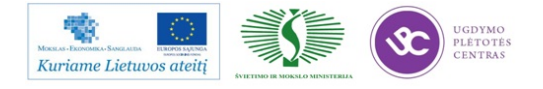

A

Kompanija "*JTAG Technologies*" pristato rinkai naujausią ribinio skanavimo kontrolerį "*DataBlaster JT37x7/PXle*", kuris pasiekia taktinius dažnius iki 40 MHz naudojant šios kompanijos sistemą  $ETT^{TM}$ (*Enhanced Throughput Technology*) ir savybes

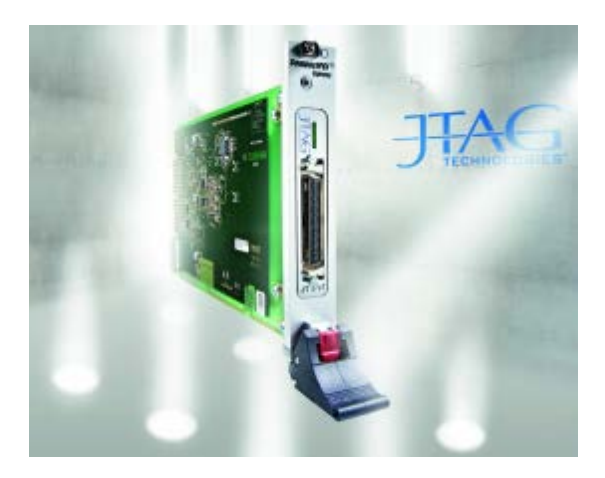

30 pav. Kompanijos "JTAG Technologies" ribinio nuskaitymo kontroleris "DataBlaster JT37x7/PHle"

Plačiau apie "*DataBlaster JT37x7/PHle":* <u>http://www.jtag.com/en/About/News/Press\_releases/JTAG\_Technologies\_Launches\_Newest\_Express\_Boundary-scan\_Controller</u>

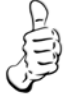

Kompanija "*Agilent Technologies*" išleidžia naują testavimo ir diagnostikos ribinio nuskaitymo ("*Boundary Scan*") analizatorių "*Agilent* x1149" Esmines savybės yra:

Cover-Extend technologija ir Silicon Nails galimybė;

STAPL leistuvas CPLD/FPGA testams;

Scan Path Linker skirtas sujungti daugelį grandinių į vieną grandinę;

Pilnai suderinamas prietaiso palaikymas IEEE 1149.1 ir IEEE 1149.6 standartams

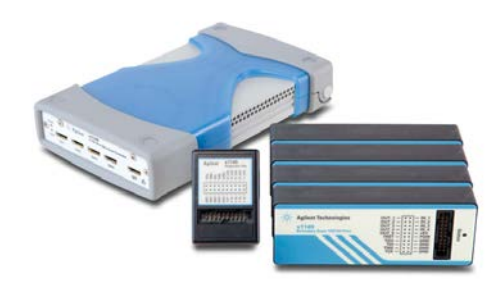

31 pav. Kompanijos "Agilent Technologies" ribinio nuskaitymo analizatorius "Agilentx1149"

Plačiau apie pastarąjį analizatorių: http://cp.literature.agilent.com/litweb/pdf/5991-1710EN.pdf

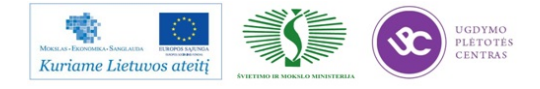

Kompanija "*GOEPEL electronic*" pristato naują 3D rentgeno inspekcijos sistemą "*OptiCon X-Line 3D*" su integruota automatine optine inspekcija maksimaliam defektų aptikimui.

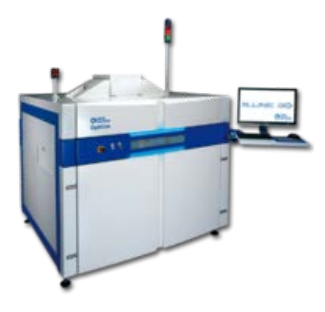

32 pav. Kompanijos "Goepel Electronic" įrengimas "OptiCon X-Line 3D"

Plačiau :

http://www.goepel.com/en/news/newsdetails/article////3d-x-ray-inspectionsystem-now-with-integrated-aoi-option-for-maximum-fault-detection.html

Kompanija "*GOEPEL electronic*" pristato naują koncepciją automatinės optinės inspekcijos ir ribinio nuskaitymo kombinaciją. Didesnis defektų aptikimas gali būti pasiektas kontaktuojant netestuojamus smaigus su virtualiu ribinio skanavimo elementu. To supaprastinimui AOI kamera turi testavimo zondą, kuris leidžia prieiti prie periferinių jungčių ar vidinių tinklų spausdintoje plokštėje.

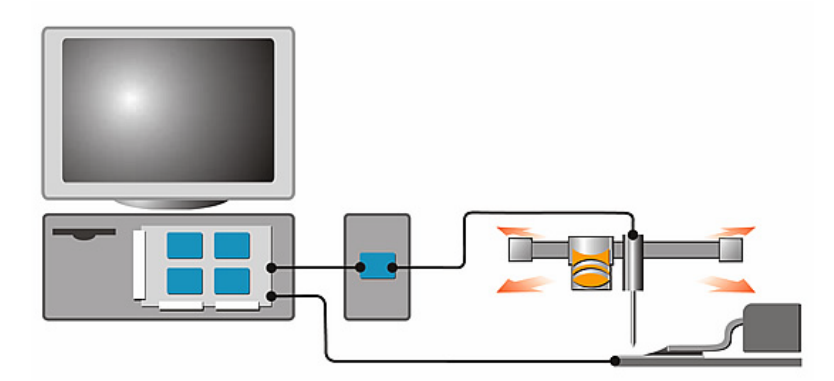

33 pav. Kompanijos "Goepel Electronic" koncepcija automatinės optinės inspekcijos ir ribinio nuskaitymo kombinacijai

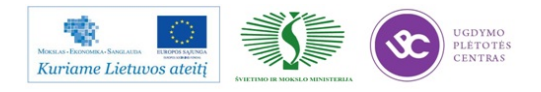

Plačiau:

IDEC

Nr.1:

http://www.goepel.com/en/optical-inspection/aoi-amp-boundary-scan.html

Daugiau apie testavimo ir inspekcijos naujienas:

http://www.smtonline.com/pages/search.cgi?dosearch=1&topic=48&type=1%202

## 1.2. TECHNOLOGINIŲ PROCESŲ VAIZDO MEDŽIAGA

Lydmetalinių pastų, paviršinio montažo klijų užnešimas.

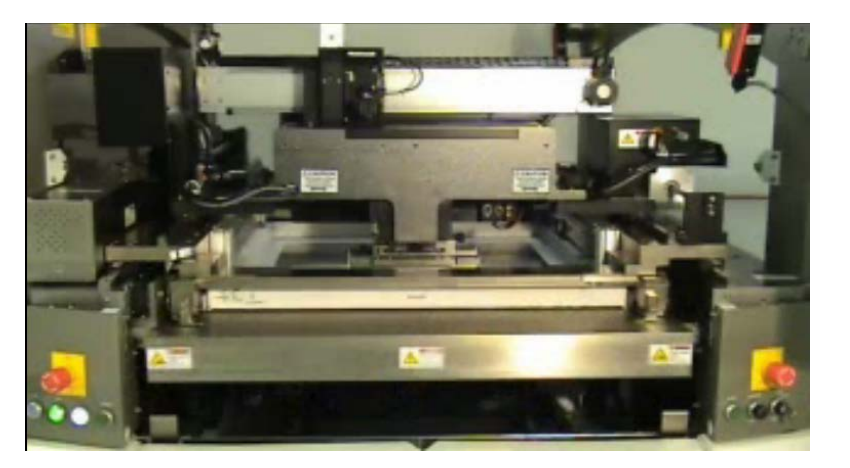

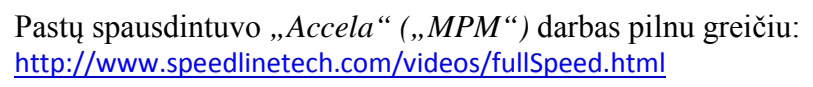

Kita vaizdo medžiaga apie įrengimo "*Accela*" darbą: http://www.speedlinetech.com/mpm/accela-videos.aspx

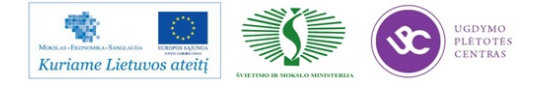

Elektroninės įrangos ir sistemų montavimo, derinimo, gamybos, diagnostikos ir testavimo technologinių kompetencijų tobulinimo programa

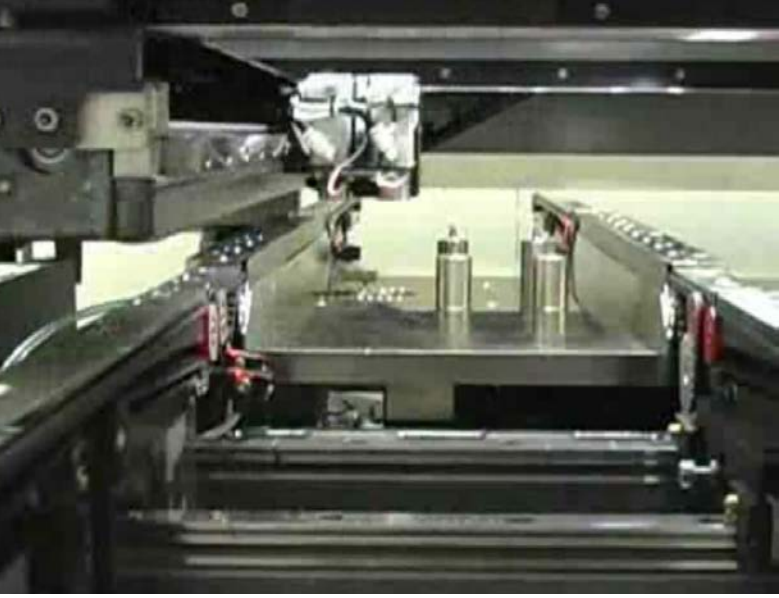

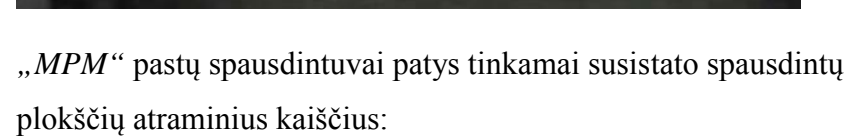

http://www.speedlinetech.com/videos/autoPinPlacement.html

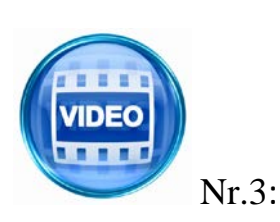

Nr.2:

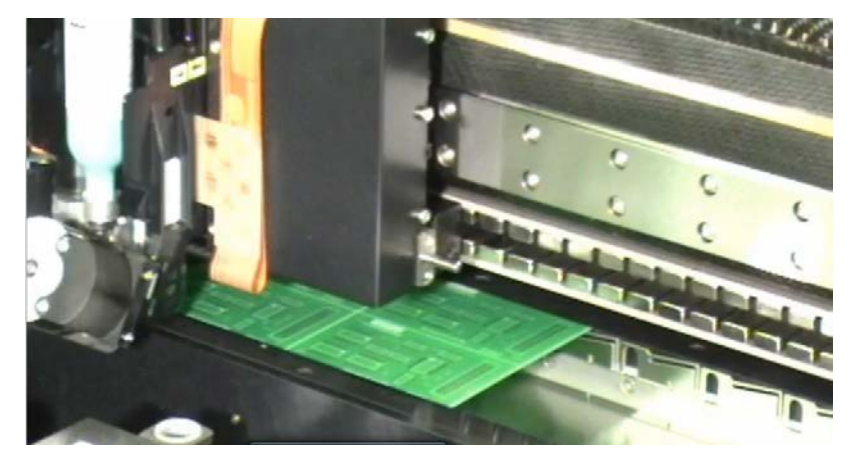

Kompanijos "*Mydata*" nekontaktinio pastos užnešimo įrengimo "*My500*" darbas: <u>http://www.mydata.com/www2/main.nsf/content.xsp?action=openDocu</u> <u>ment&documentId=7E1C490FE8291C9DC12577B1005BD4C7</u>

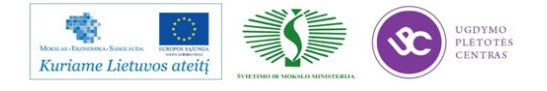

#### Paviršinio montažo elementų statymas.

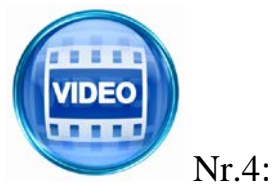

/IDE

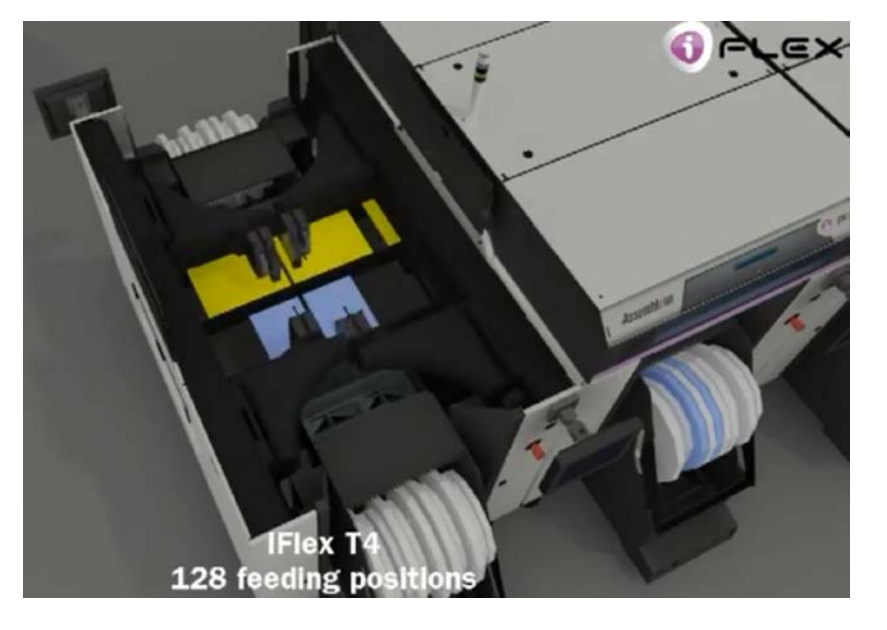

Kompanijos "*Assembleon" iFlex T4* paviršinio montažo įrengimo lankstumo demonstravimas. Dvi vaizdo medžiagos pateiktos dešinėje tinklapio pusėje:

http://assembleon.com/productgroup/pg\_1/product\_10/iFlex/overview

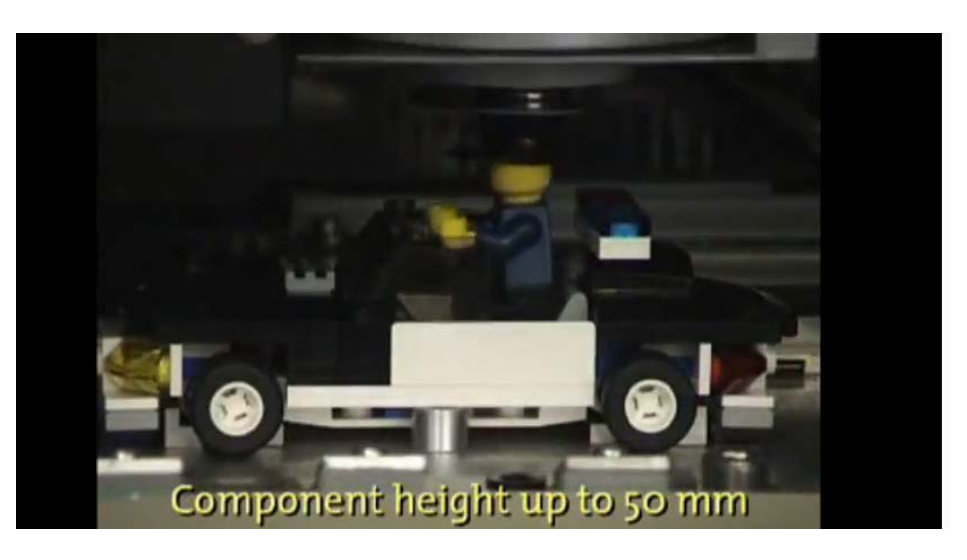

Kompanijos "*Assembleon*" įrengimas AX-201 demonstruoja savo paviršinio montažo galimybes surinkdamas lego žaislą: <u>http://www.youtube.com/watch?v=nOPCQtu08L8</u>

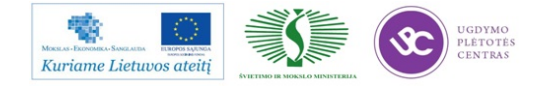

Nr.5:

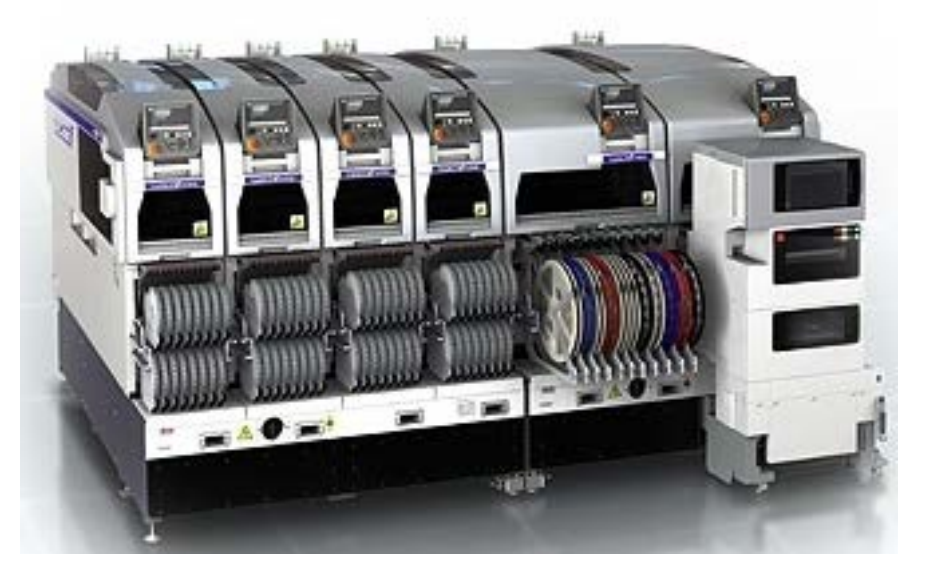

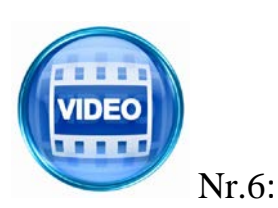

Kompanijos "*Fuji*" įrengimo "*NXT-II*" konfigūracijos galimybių demonstravimas. Vaizdo medžiagą pasirinkite tinklapyje: <u>http://smt.fuji.co.jp/e/products/mounter/detail.php?id=1</u>

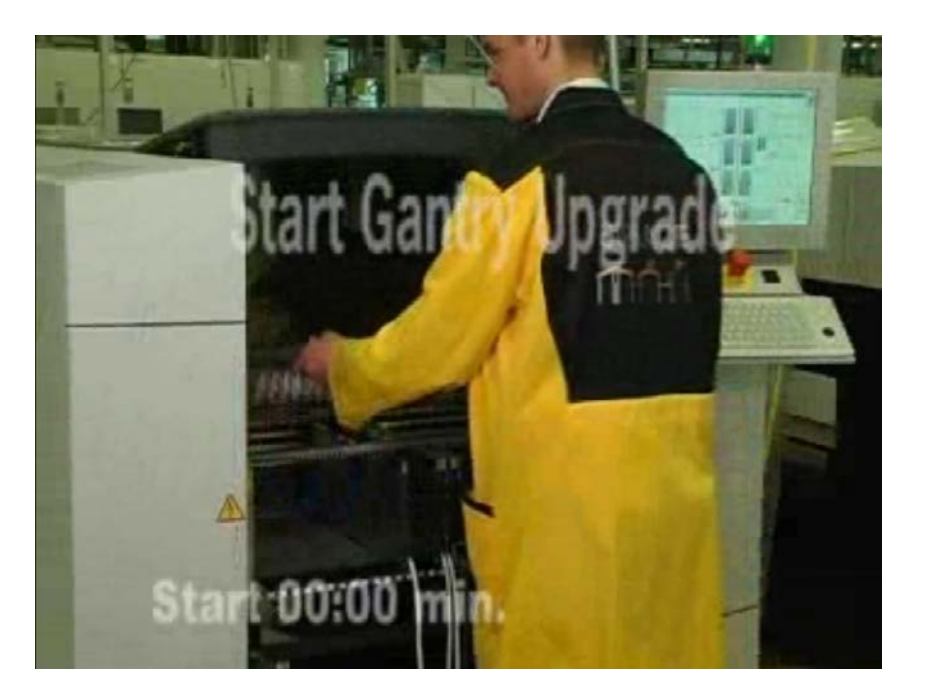

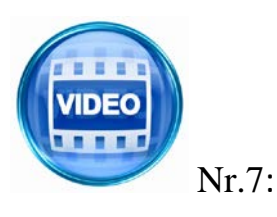

Firmos "*ASM Assembly Systems*" (buvusi "*Siemens*") paviršinio montažo įrengimo rėminės konfigūracijos operatyvus keitimas pagal reikiamą gamybinį poreikį:

http://www.siplace.com/addmindms/download.aspx?domid=10&log=1& d\_id=35836853-20a7-4bde-87c0-a6afe0d7fb73&fdl=0

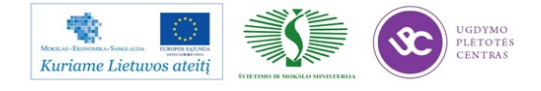

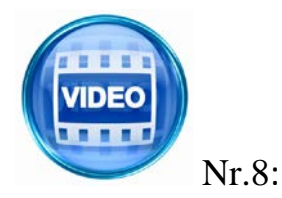

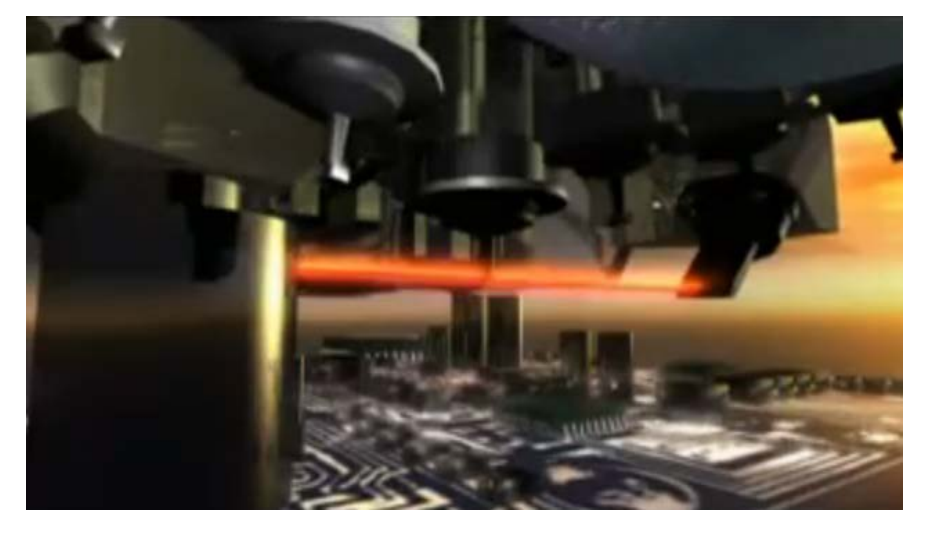

Firmos "*ASM Assembly Systems*" (buvusi "*Siemens*") paviršinio montažo įrengimo viena montažinė galva, kurią sudaro 20 pipečių) gali sustatyti ant spausdintos plokštės iki 20000 paviršinio montažo elementų per valandą. Iš viso įrengime gali būti sumontuota keturios montažinės galvos. <u>http://www.youtube.com/watch?v=KBJEnbJ64Fg</u>

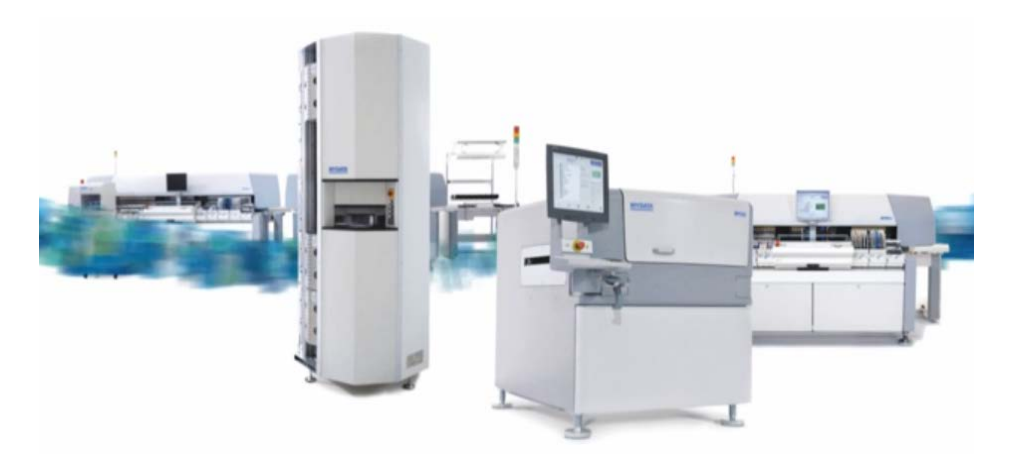

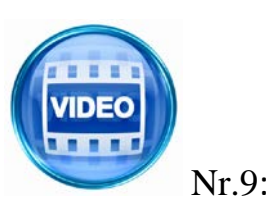

Firma "*Mydata*" siūlo daryti judria savo gamybą: <u>http://www.mydata.com/www2/main.nsf/content.xsp?action=openDocu</u> ment&documentId=4D78ABDDE70FF0E1C125786C00425240

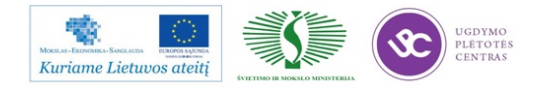

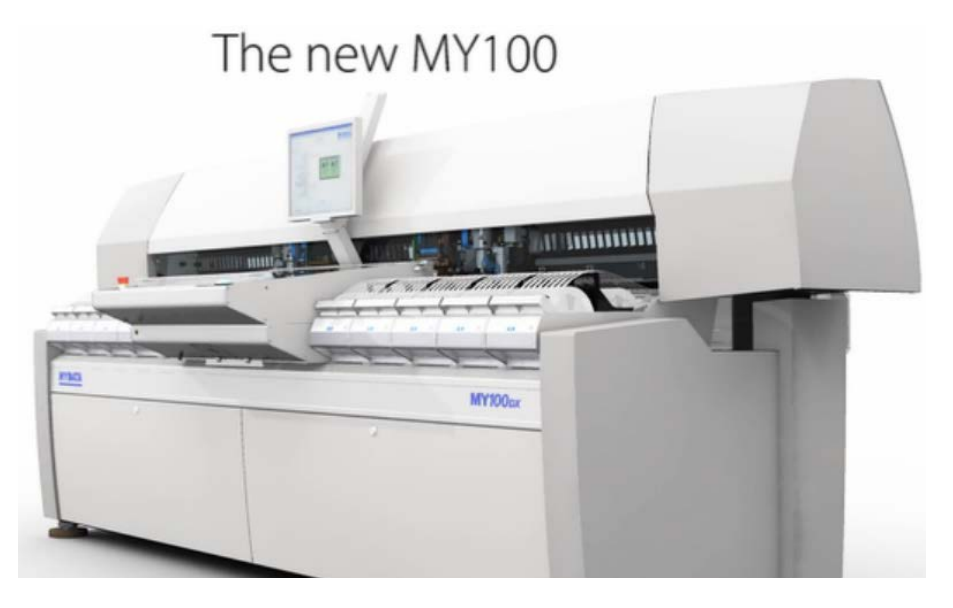

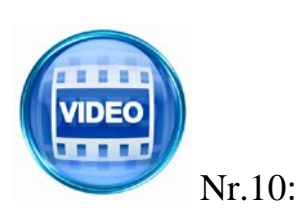

Kompanija "*Mydata*" pristato savo įrengimą "MY100": <u>http://www.mydata.com/www2/main.nsf/content.xsp?action=openDocu</u> ment&documentId=DA76EA87CE991879C12577AD003A12F6

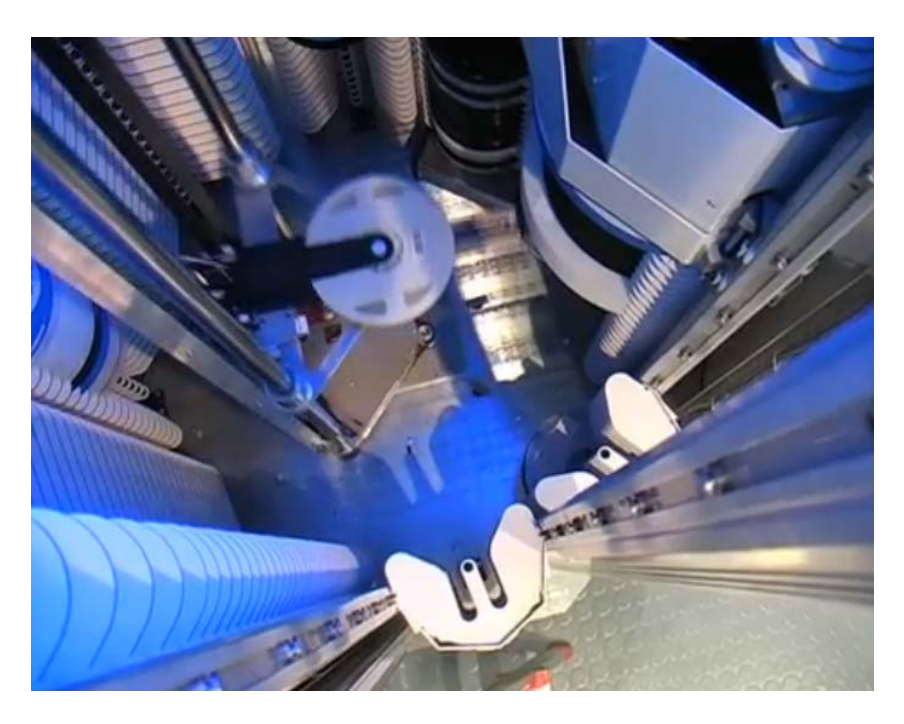

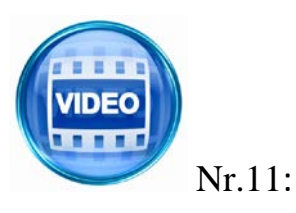

Kompanijos "*Mydata*" komponentų saugyklos "*SMD Tower*" pristatymas:

http://www.mydata.com/www2/main.nsf/content.xsp?action=openDocu ment&documentId=634E6E050A803741C12577AF0031753F

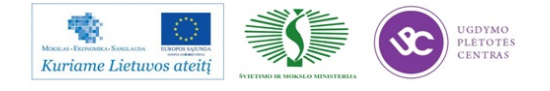

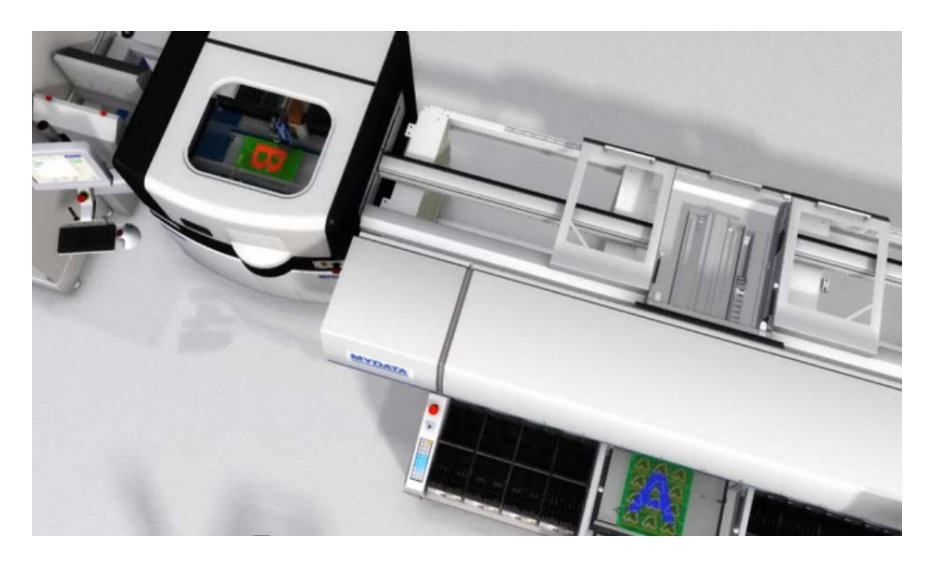

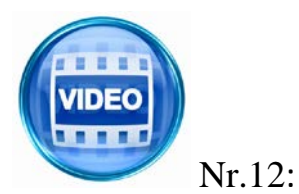

Kompanija "*Mydata*" pristato savo koncepciją "*FlowLine*": <u>http://www.mydata.com/www2/main.nsf/content.xsp?action=openDocu</u> <u>ment&documentId=7562755A997C4A58C12577AD00331009</u>

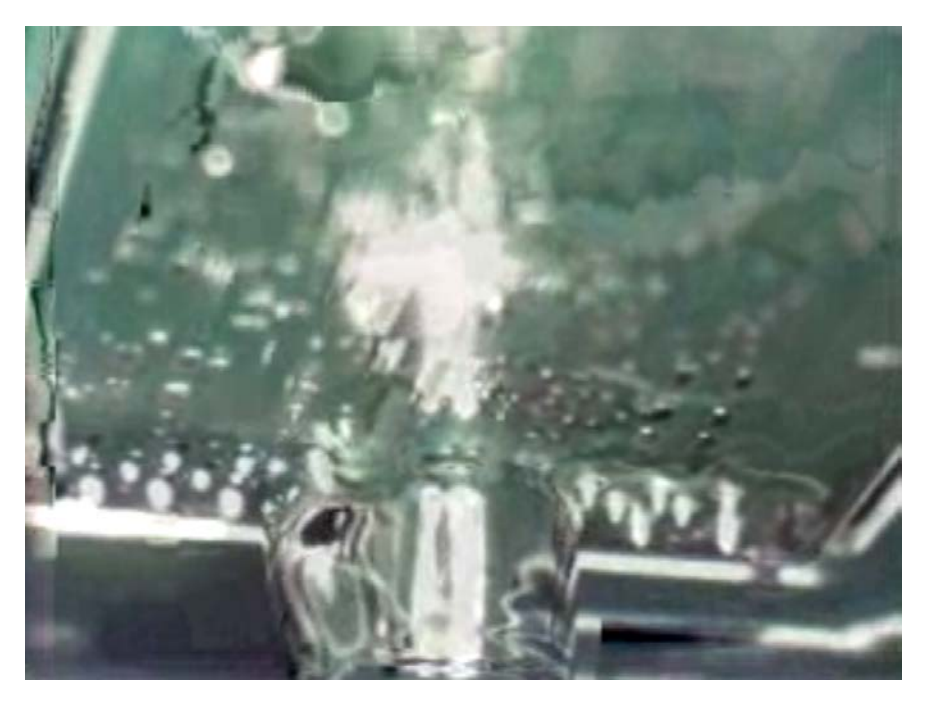

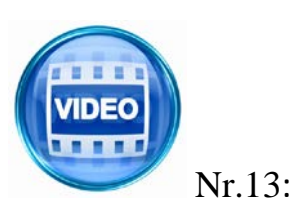

Kompanija "*Ersa*" pristato savo selektyvinio litavimo įrengimą: *VERSAFLOW 3/45":* <u>http://kurtz-</u> <u>electronics.de/media/video\_clips/versaflow\_soldering\_clip.wmv</u>

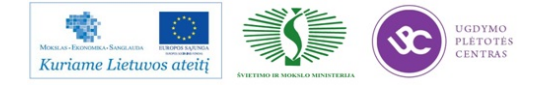

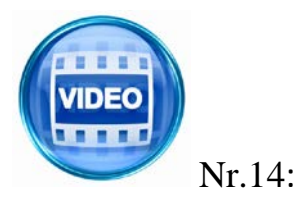

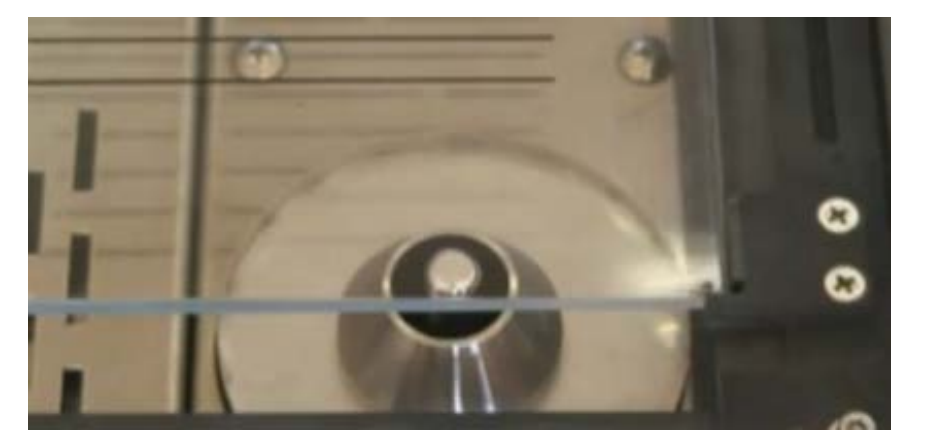

Kompanija "*Manncorp*" pristato stalinį selektyvaus litavimo įrengimą "*ULTIMA TR2*: <u>http://www.manncorp.com/smt/cat-165-1/Selective-</u> Soldering-Fluxing-Machines.html?nl=mar2013#tr2video

Elektroninės įrangos ir sistemų automatinė inspekcija

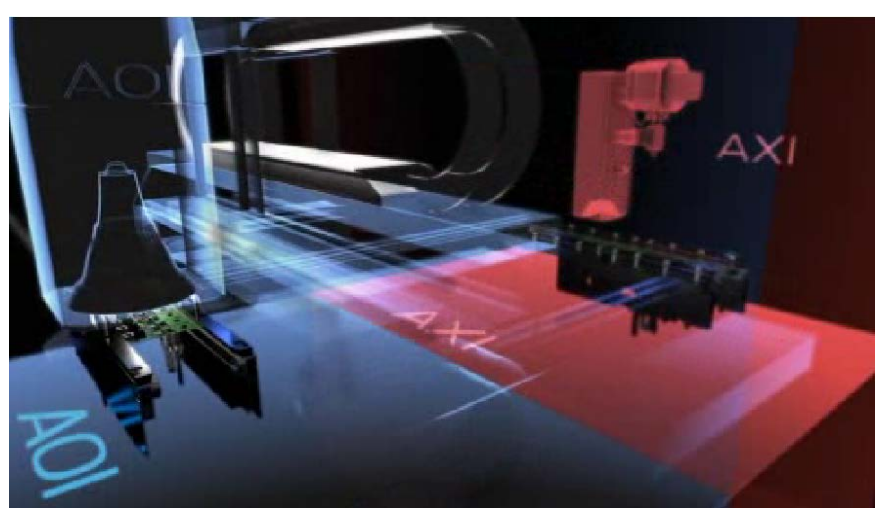

Kompanija "*Viscom*" pristato 3D rentgeninės inspekcijos įrengimą X7056: <u>http://www.viscom.de/products/system\_video\_x7056.php?cc=enus</u>

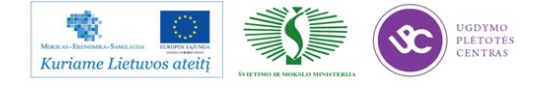

Nr.15:

IDE

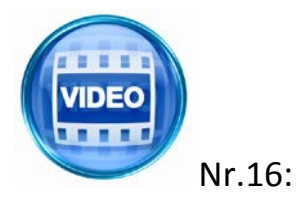

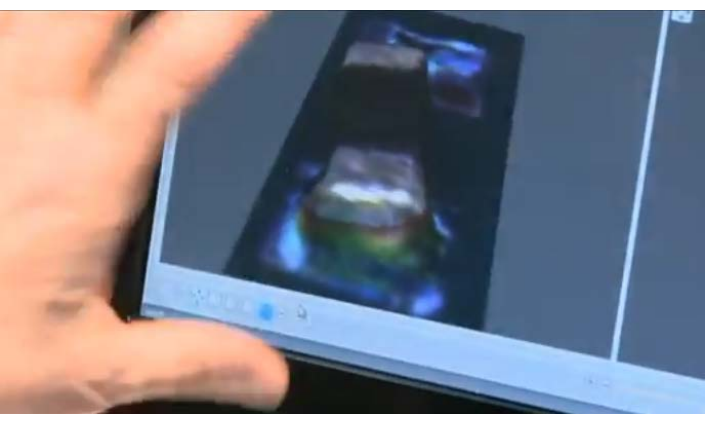

Kompanija "*Kohyoung*" pristato 3D automatinės optinės inspekcijos galimybes:

http://www.youtube.com/watch?v=Mx5H5VQ1gKs

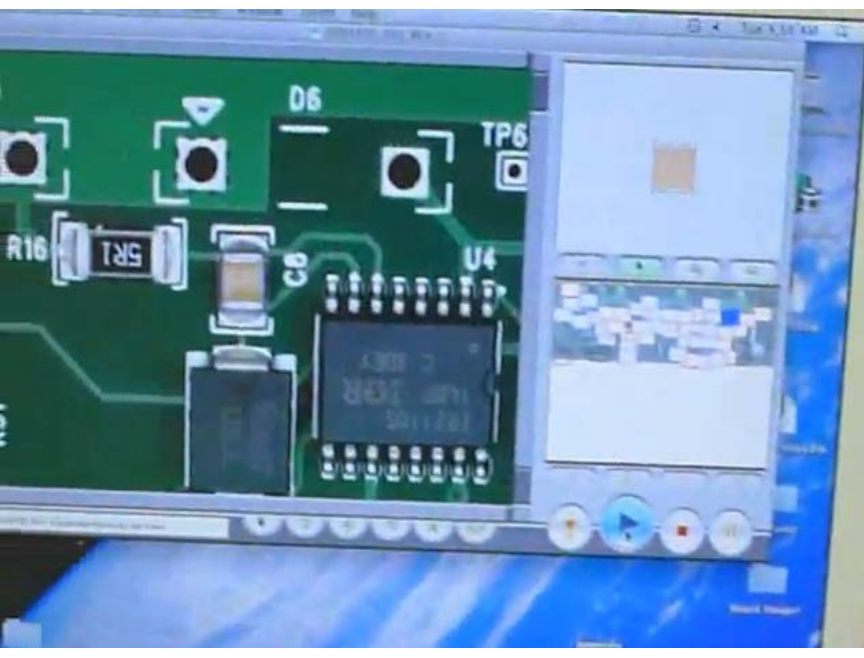

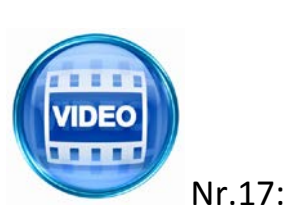

Kompanija "*Marantz Business Electronics*" pristato savo automatinės optinės inspekcijos spalvinės gamos galimybes: <u>http://www.youtube.com/watch?v=hc1cOKYfxoQ</u>

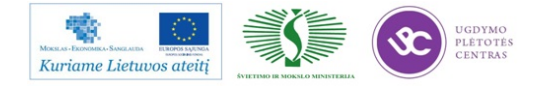

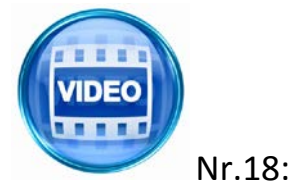

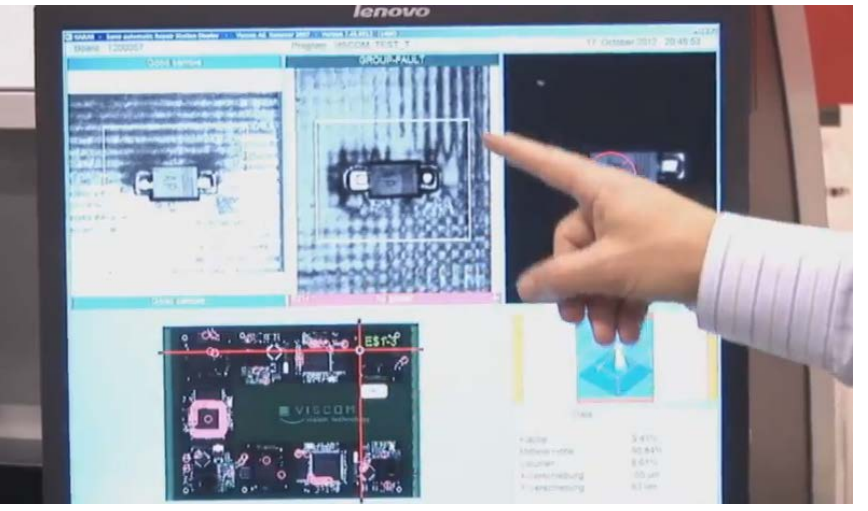

Kompanija "*Viscom*" pristato savo automatinės optinės inspekcijos sprendimus: <u>http://www.youtube.com/watch?v=ITBzCIPVqHE</u>

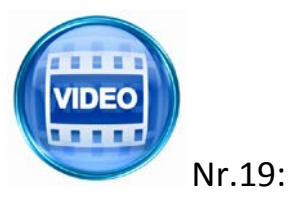

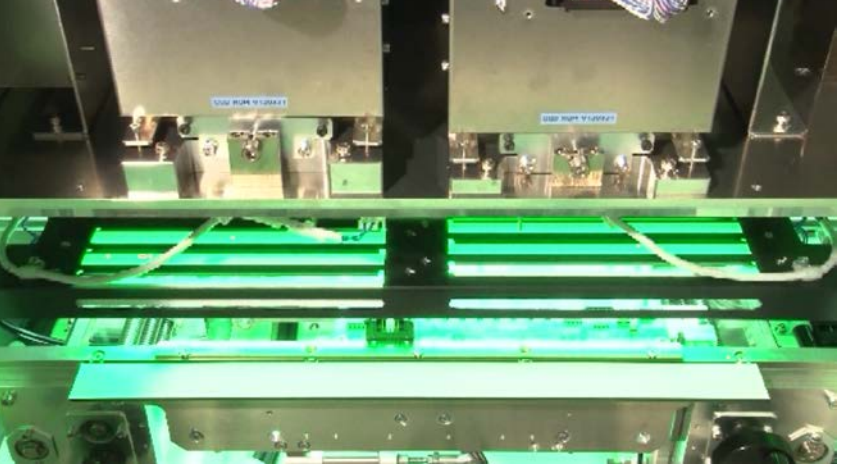

Kompanija "*SAKI*" pristato automatinės optinės inspekcijos linijinio skanavimo galimybes (video stebėjimui būtina instaliuoti "*Microsoft Silver Light*"): <u>http://www.sakicorp.com/en/productsmovie-2/</u>

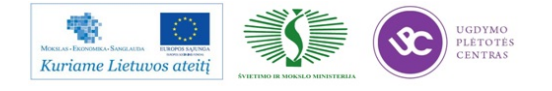

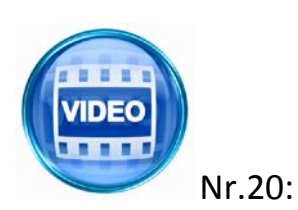

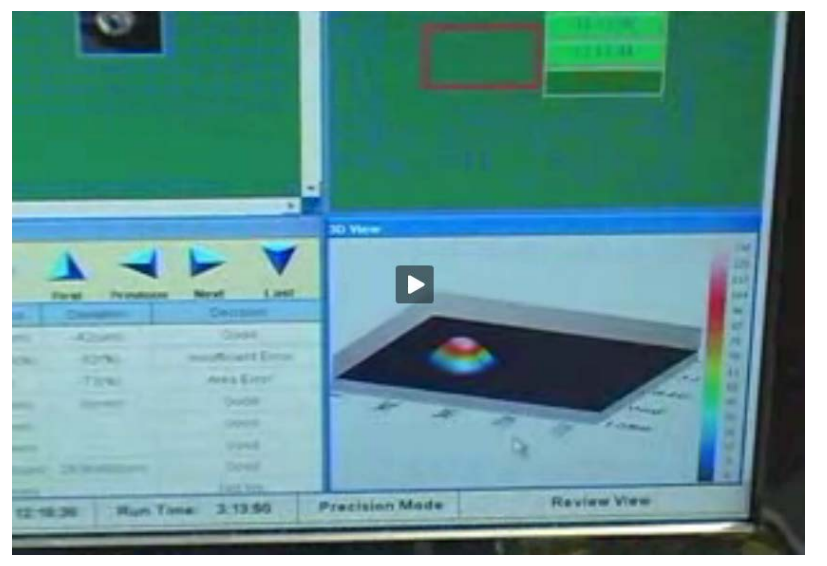

Kompanija "*ViTECHNOLOGY*" 100% 3D automatinės optinės inspekcijos galimybes: <u>http://www.vitechnology.com/rep-smt/ido-</u> <u>1/3d\_spi.html</u>

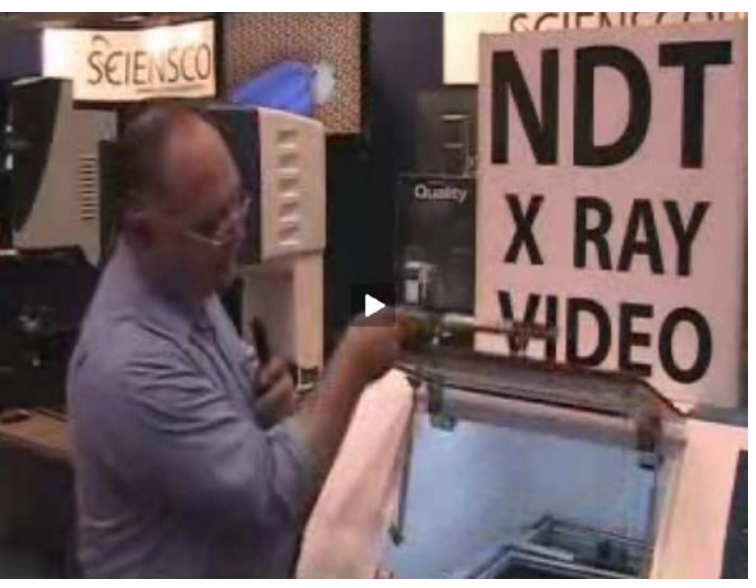

Kompanija "*Scienscope*" pristato kompaktinį didelės rezoliucijos rentgeninės inspekcijos įrengimą: <u>http://www.scienscope.com/about-us.html</u>

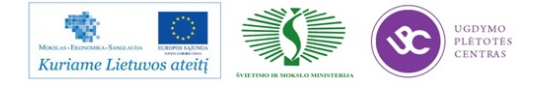

Nr.21:

VIDEC

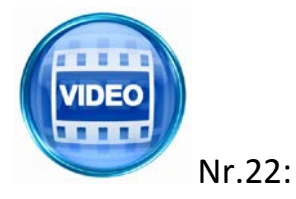

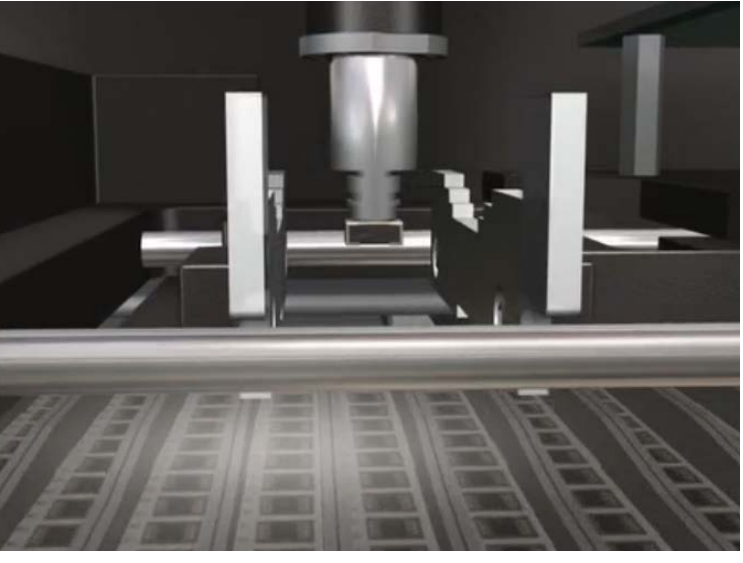

Kompanija "*Mydta*" pristato komponentų elektrinių parametrų tikrinimą komponentų statymo metu (pasirinktis: "*On-the-fly electrical verification*"): http://www.mydata.com/www2/main.nsf/content.xsp?action=openDocumen

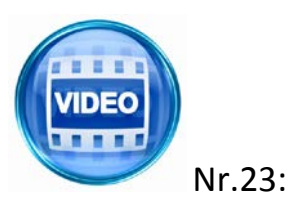

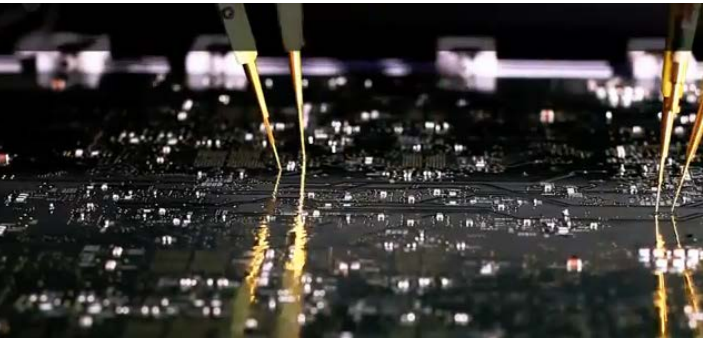

t&documentId=7E5DB7836D774C37C12577AD004D3F9B

Kompanija "*SPEA*" pristato "skraidančių zondų" elektrinės kontrolės naujausią įrengimą"*SPEA* 4060":

http://www.youtube.com/watch?v=EW7AhHe4Q8I

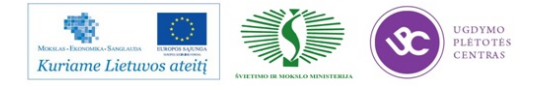

# 2 MOKYMO ELEMENTAS. ELEKTRONINĖS ĮRANGOS IR SISTEMŲ DIAGNOSTIKOS, REMONTO, DERINIMO IR TESTAVIMO TECHNOLOGIJŲ RINKOS PLĖTRA

### 2.1. SKAIDRIŲ RINKINYS

ELEKTRONINĖS ĮRANGOS IR SISTEMŲ DIAGNOSTIKOS, REMONTO, DERINIMO IR TESTAVIMO TECHNOLOGIJŲ RINKOS STATISTINIAI IR EKONOMINIAI RODIKLIAI

## Europos kompiuterių, elektronikos ir optikos produktų, puslaidininkių ir SEMI įrangos gabenimai

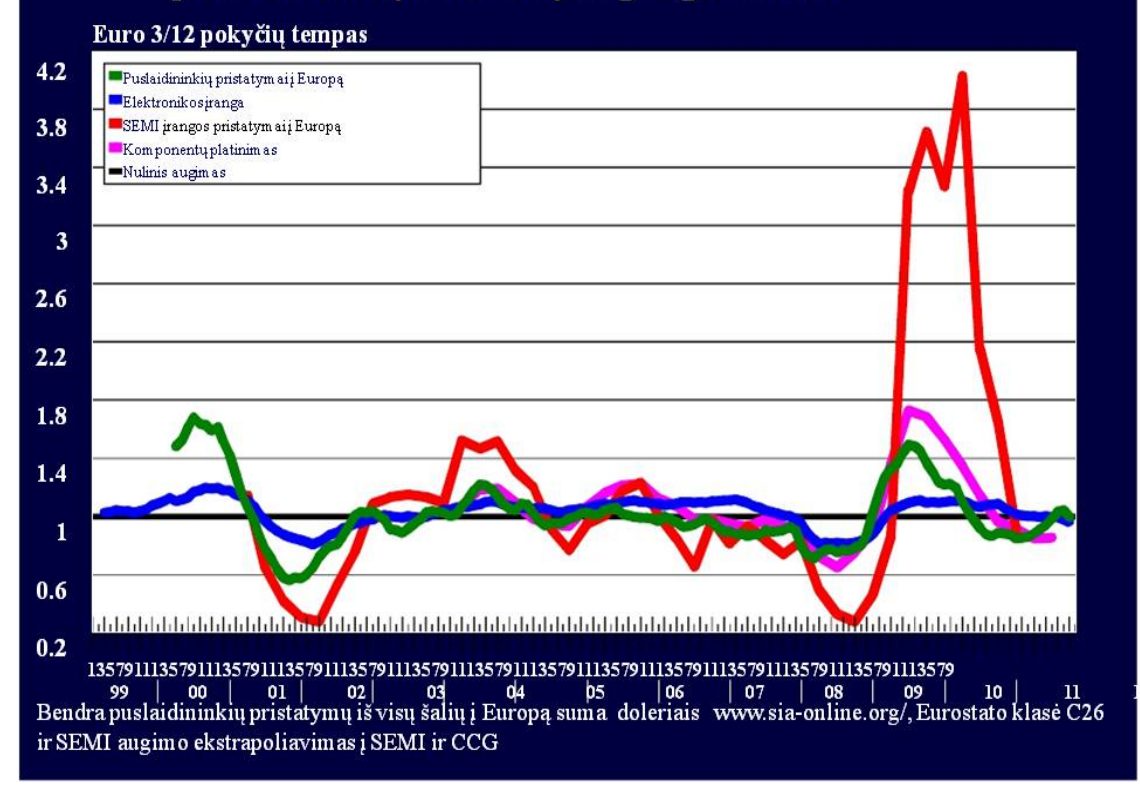

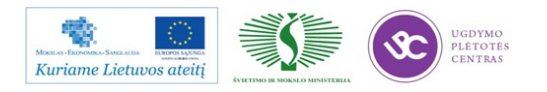

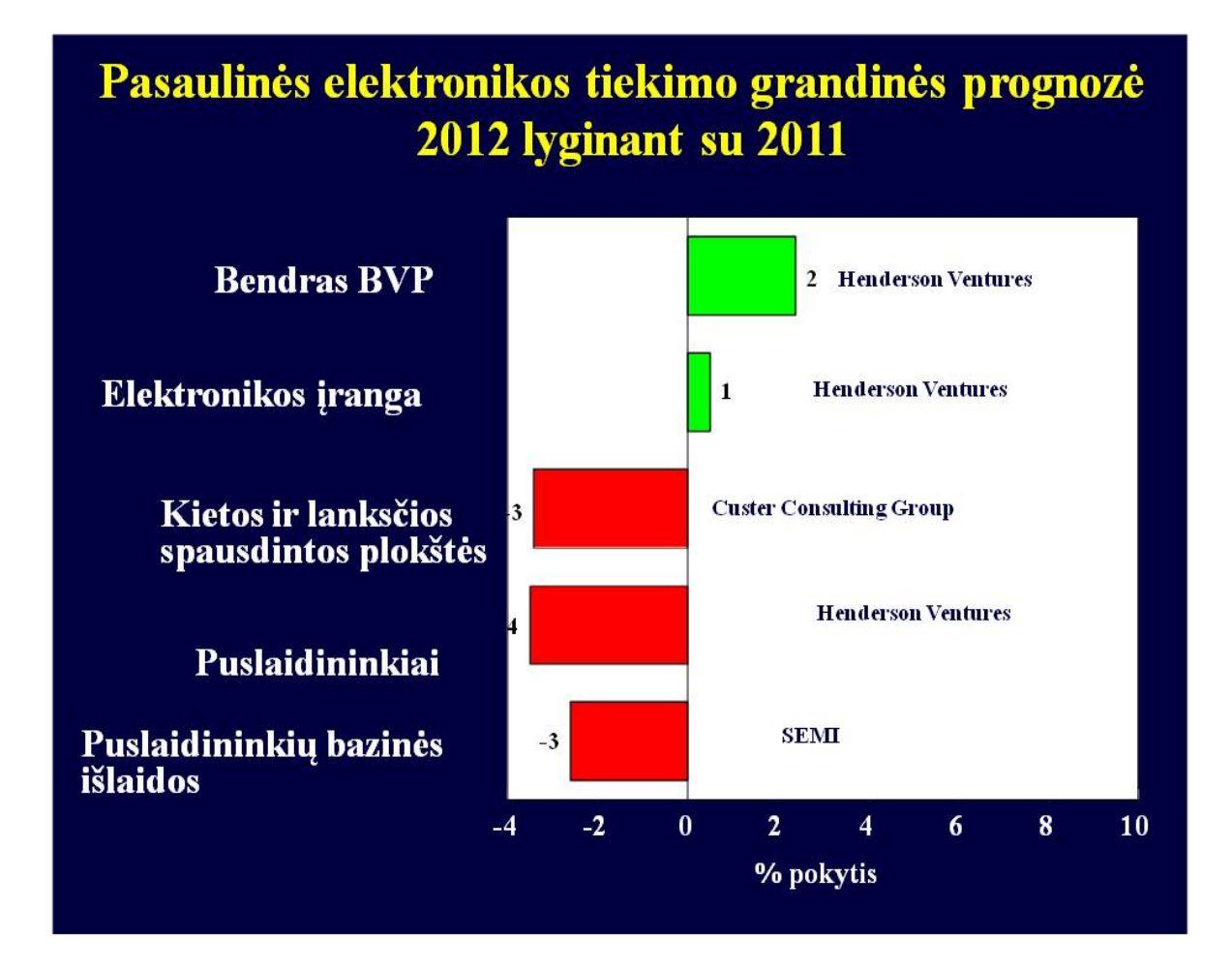

Skaidrė Nr 2

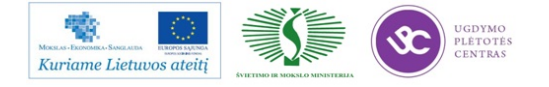

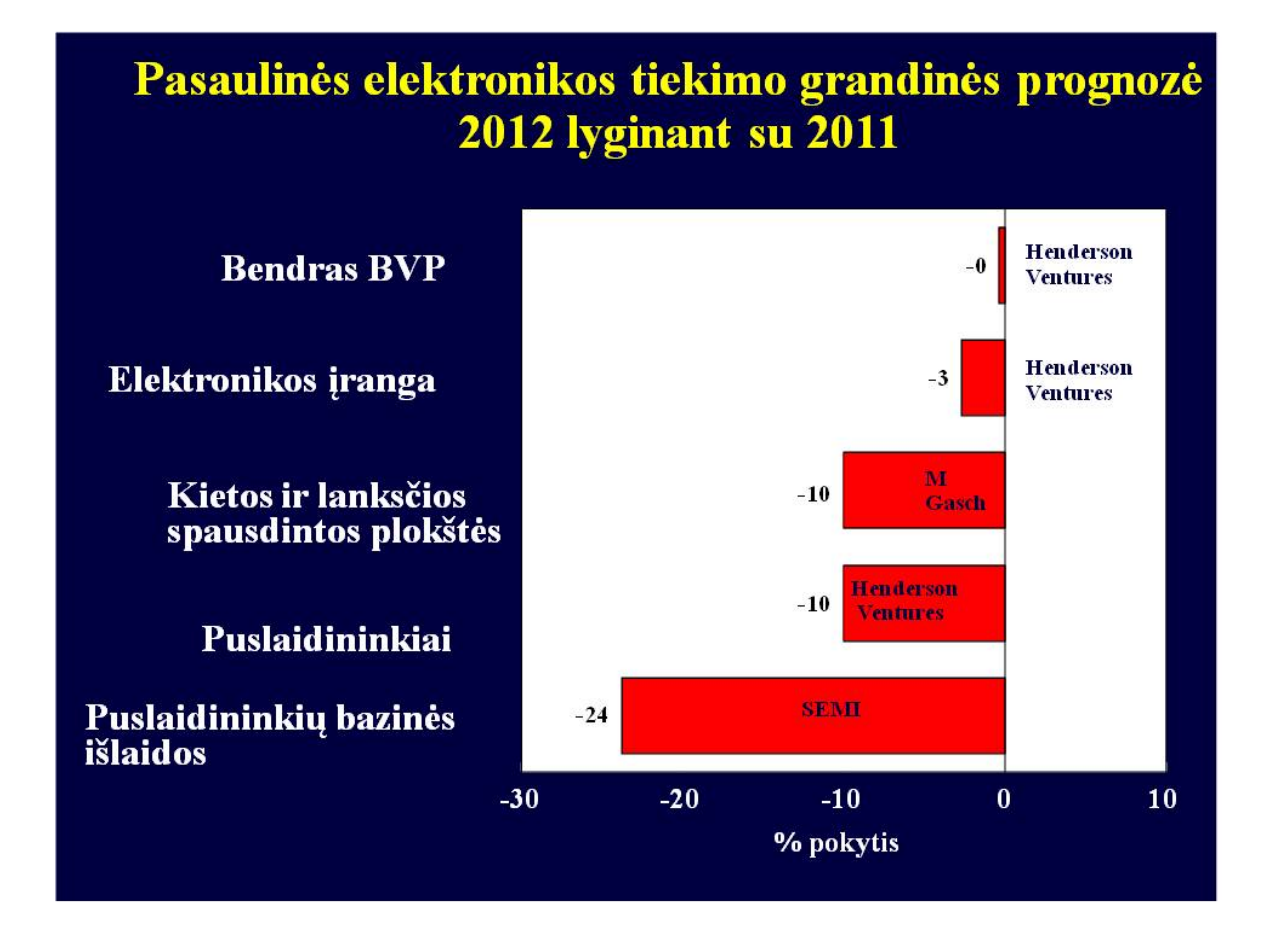

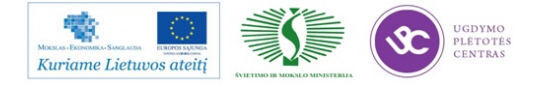

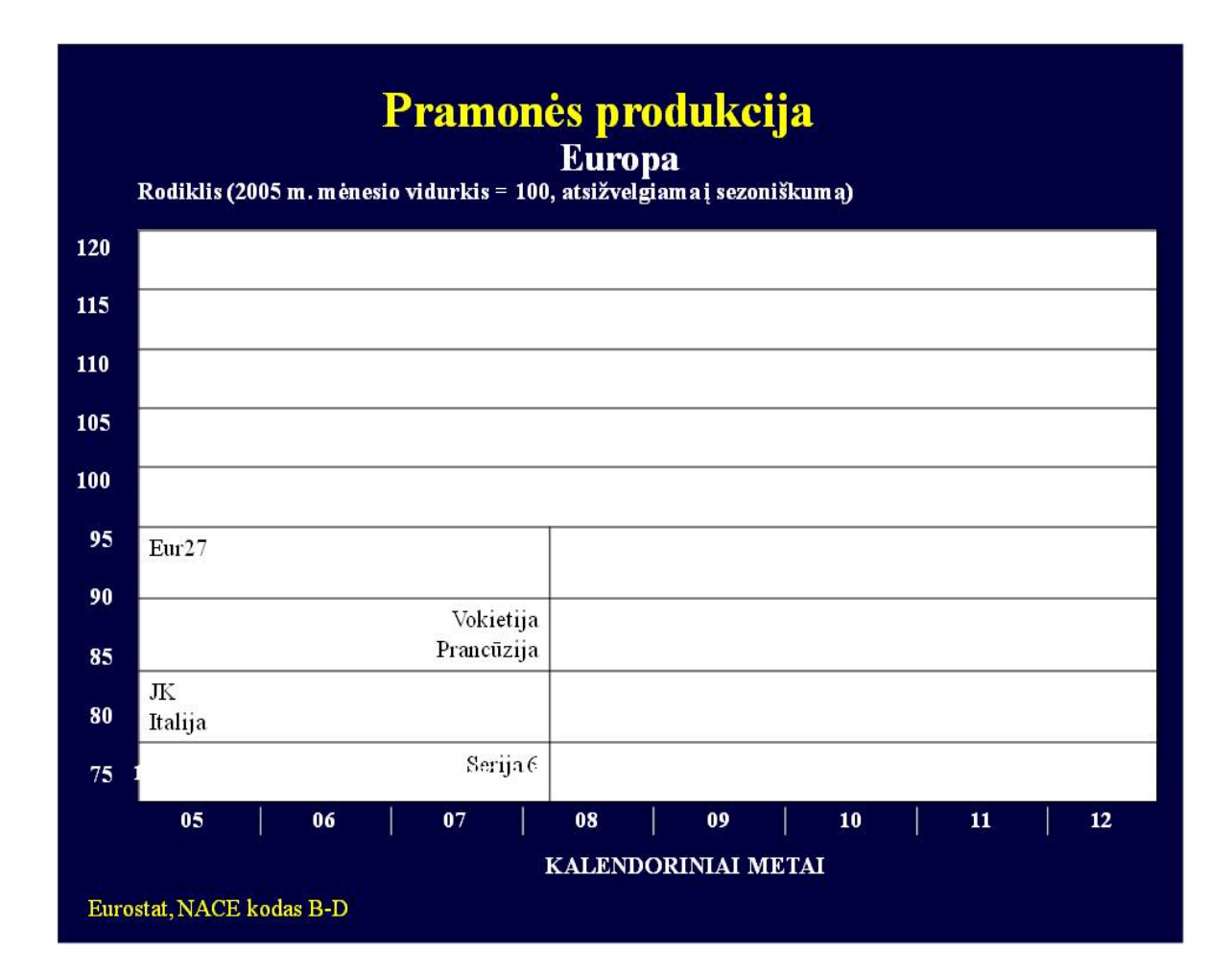

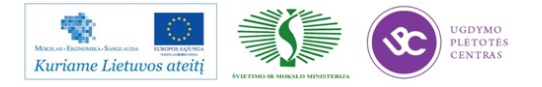

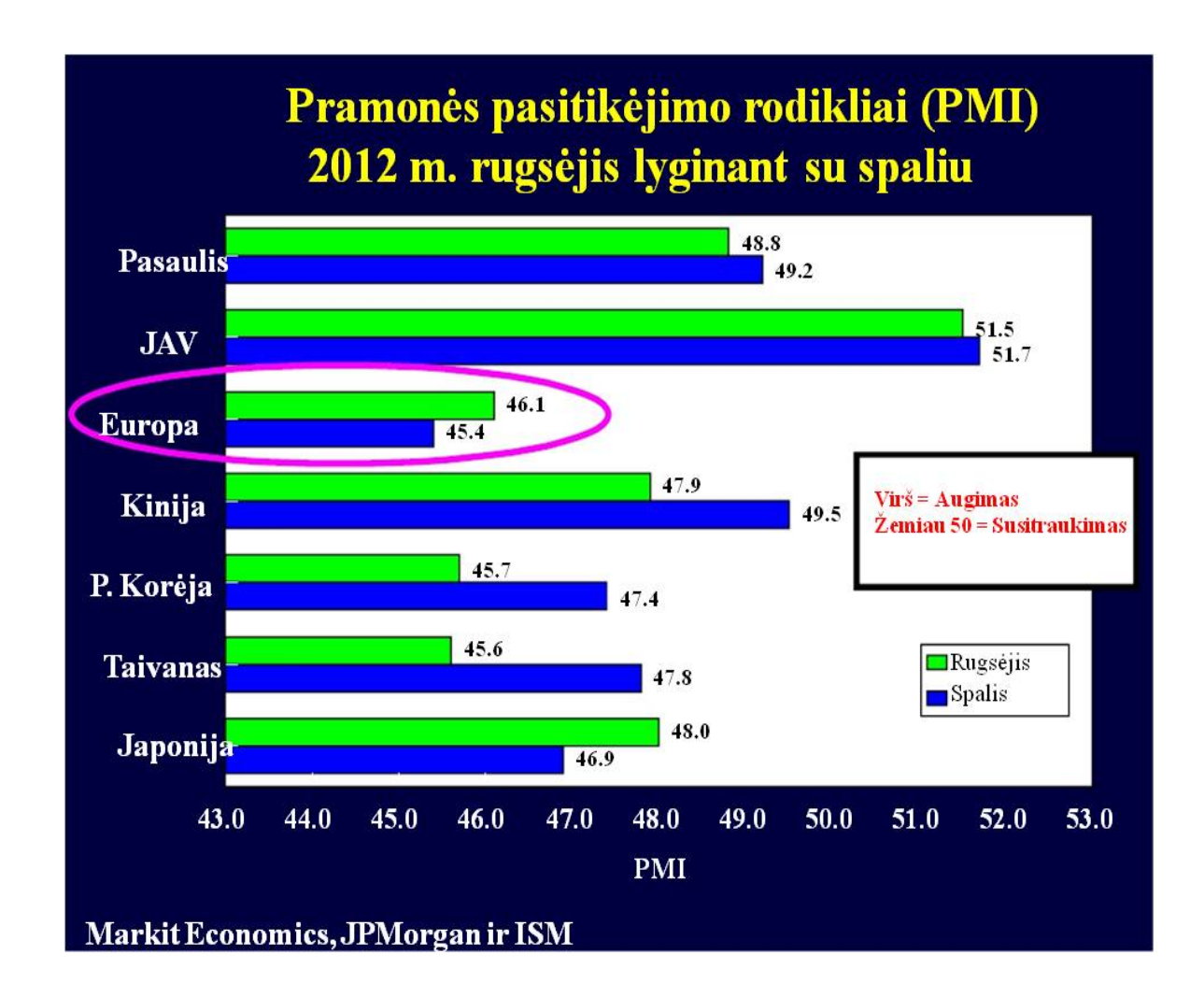

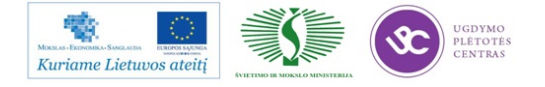

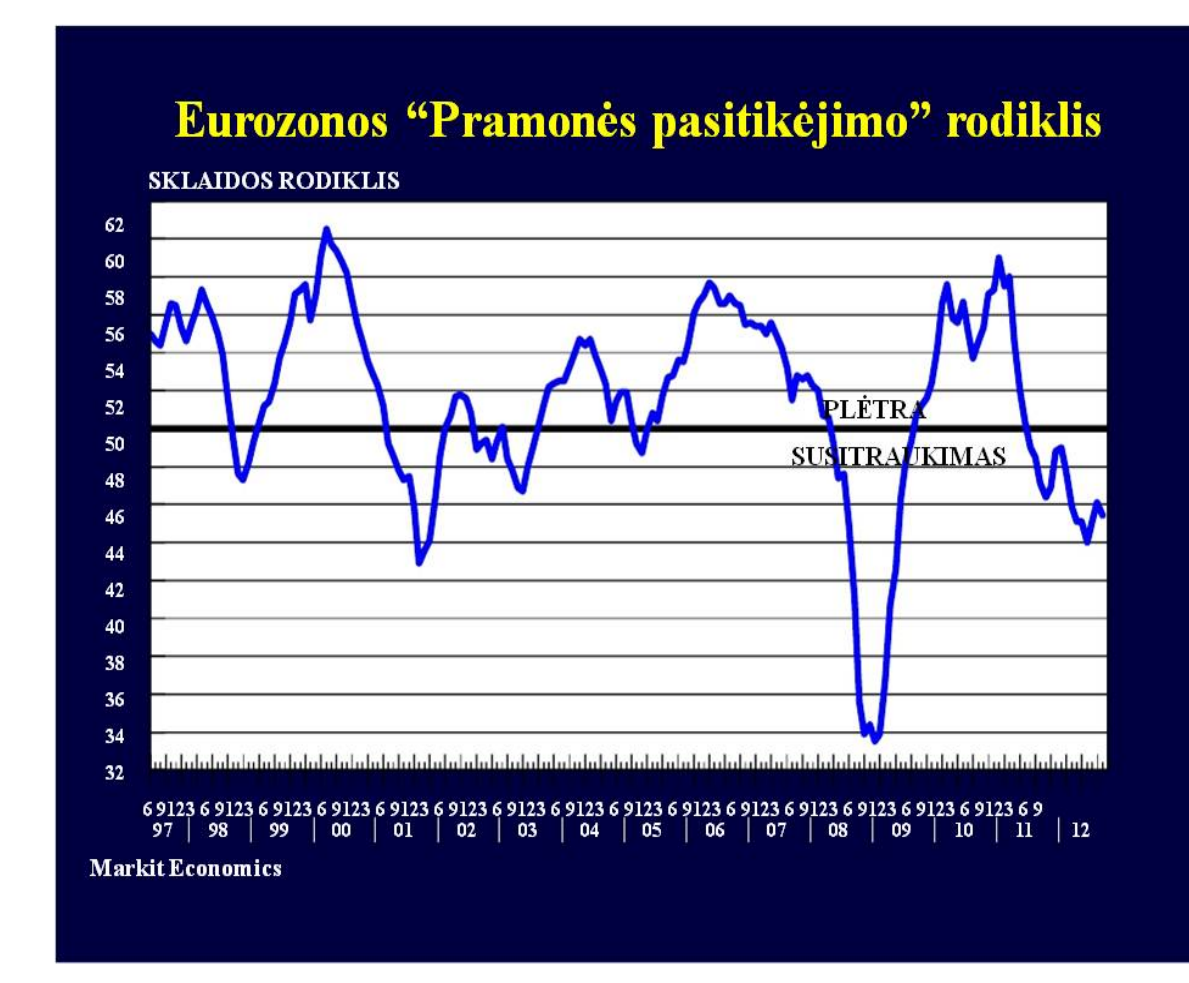

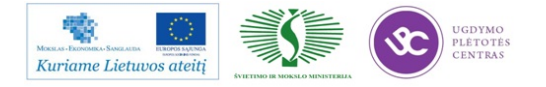

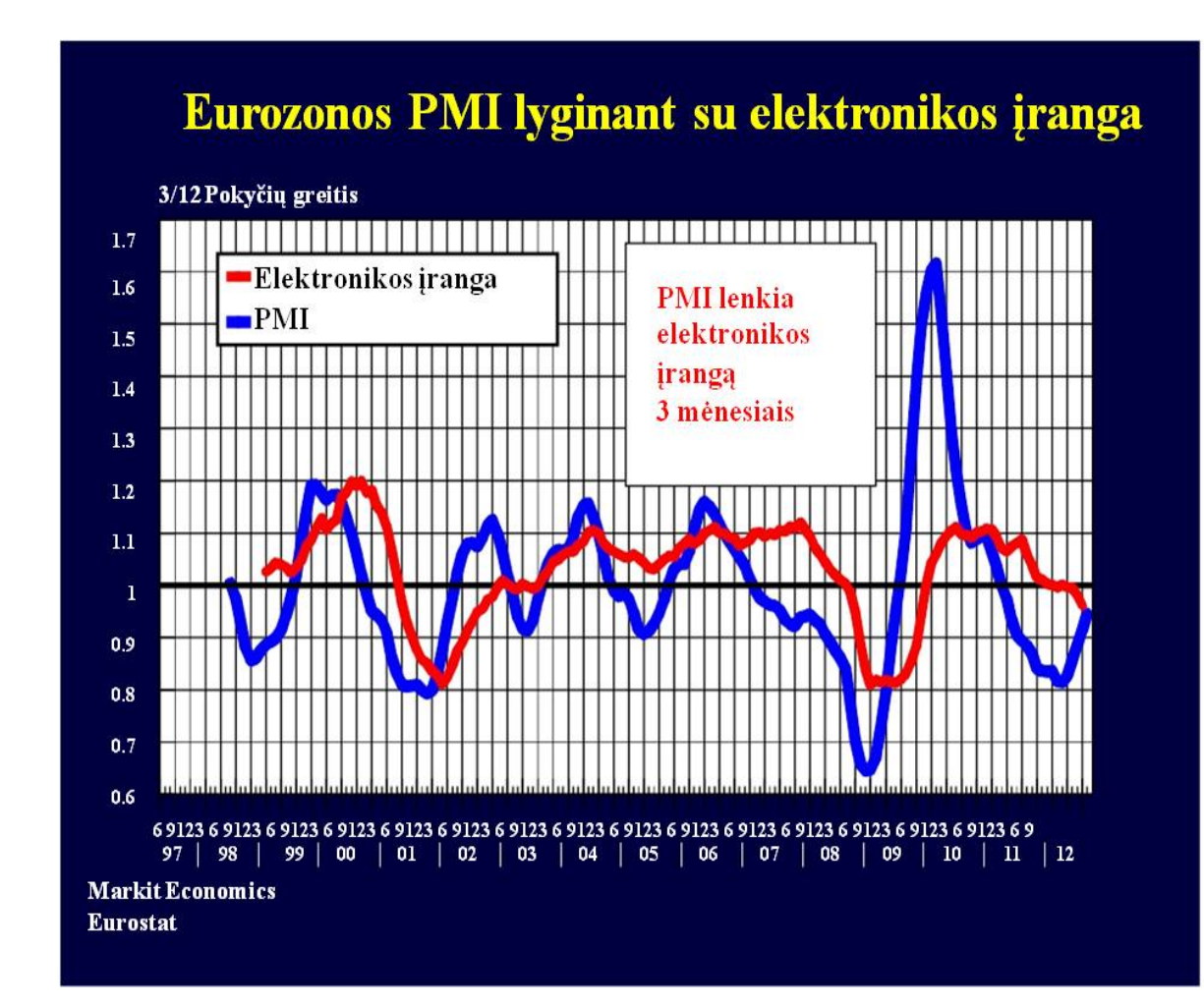

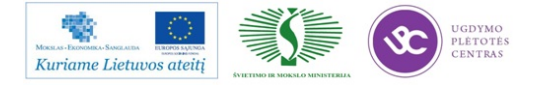

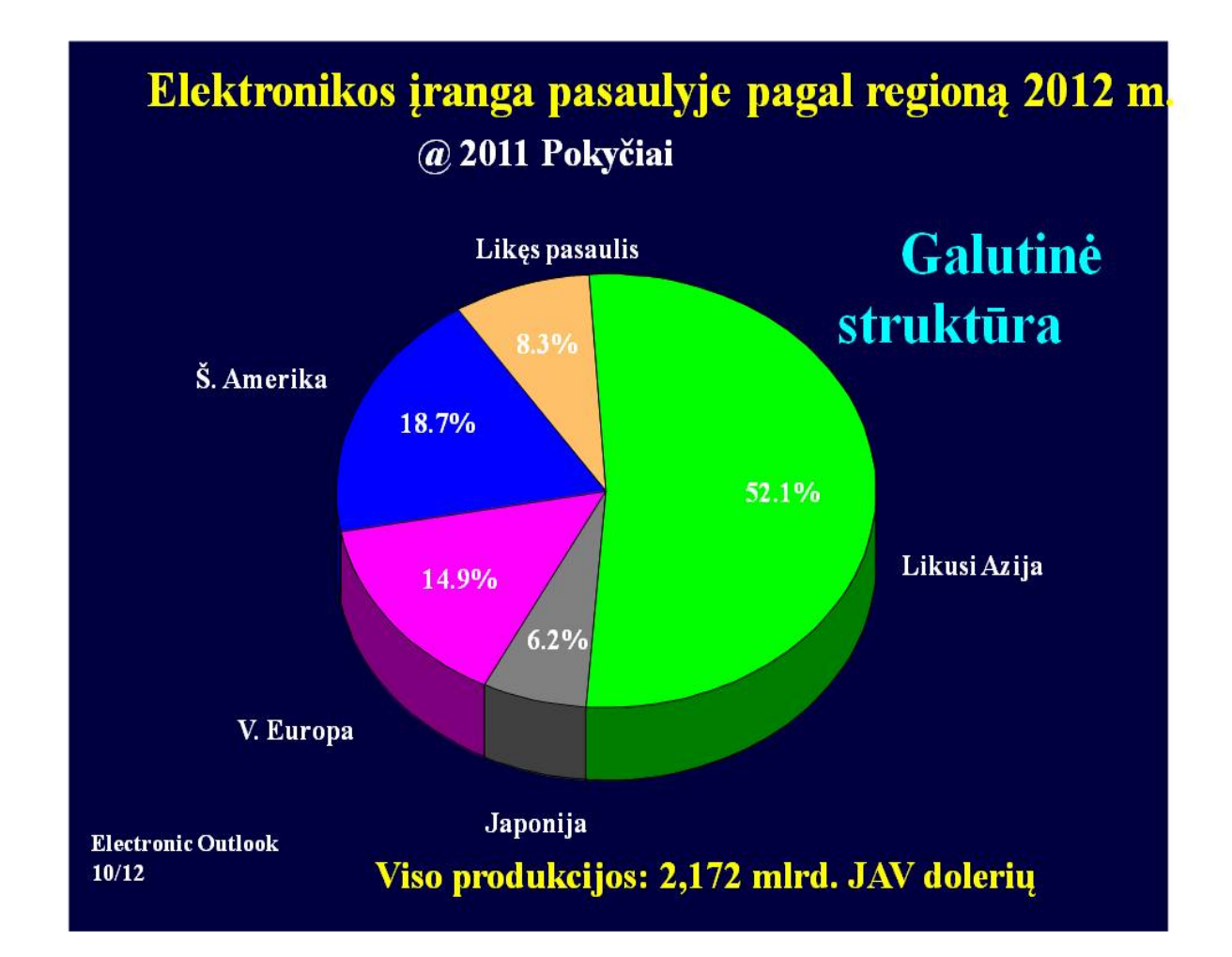

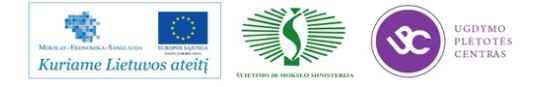

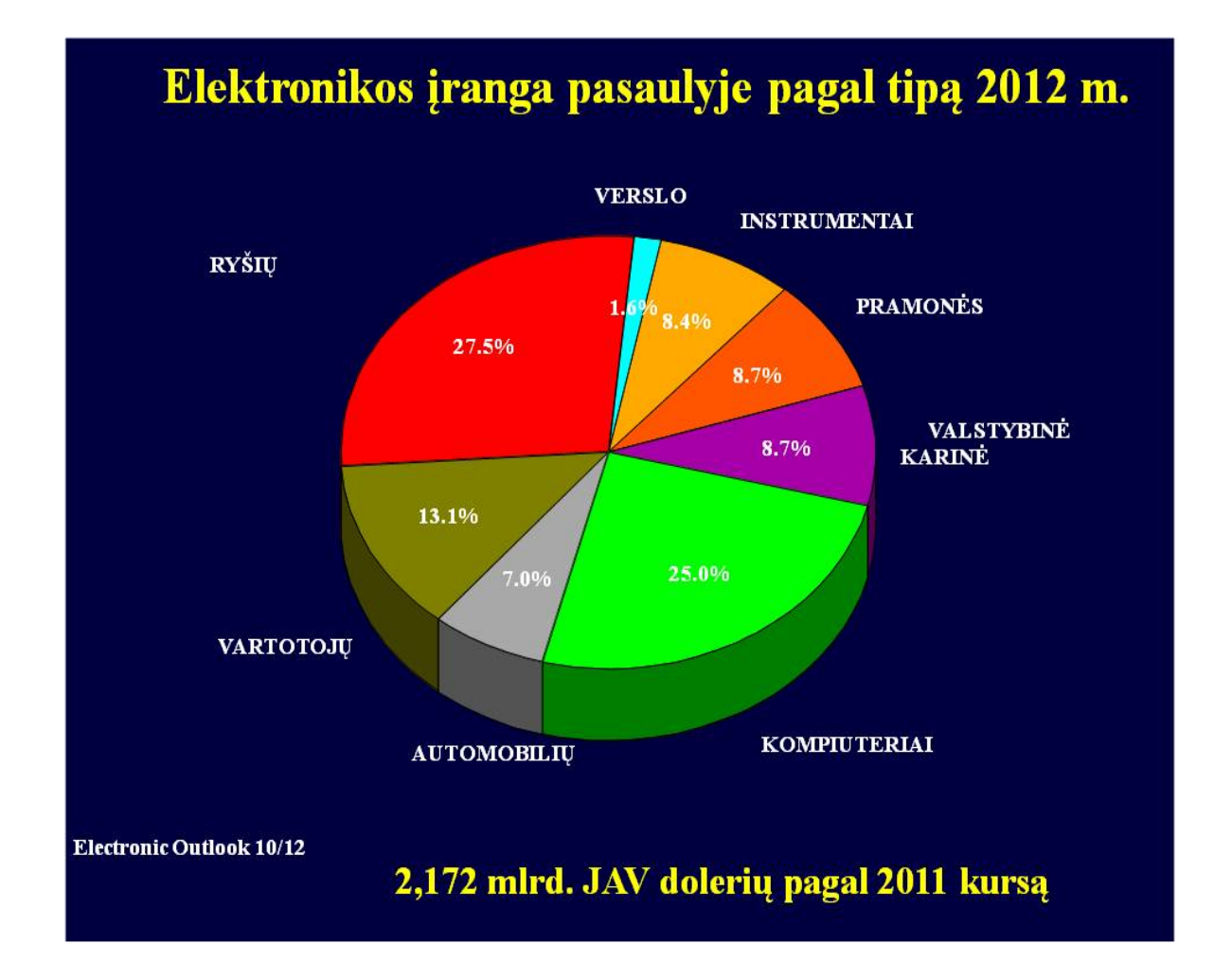

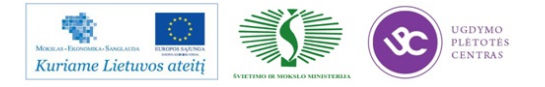

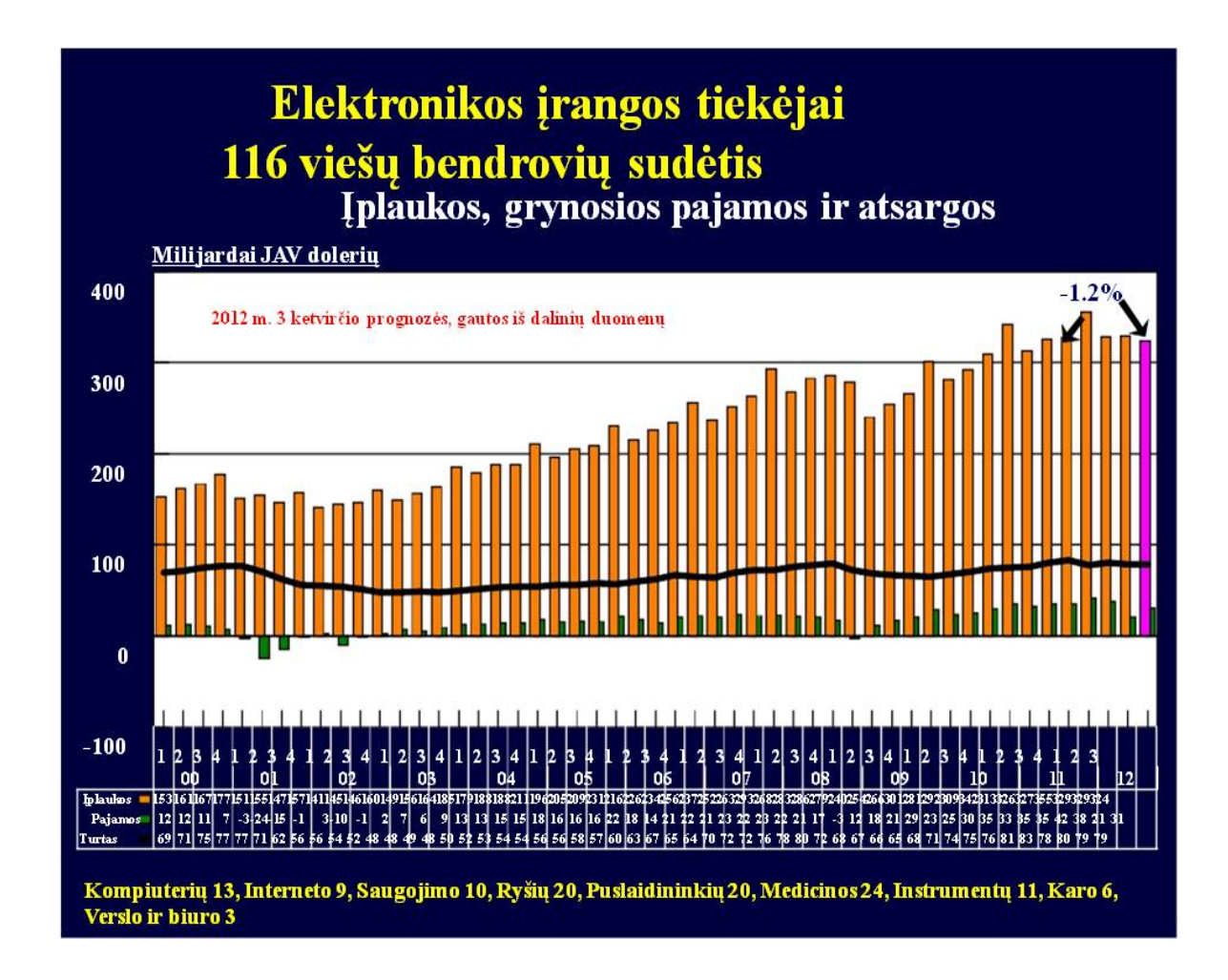

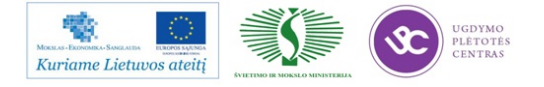

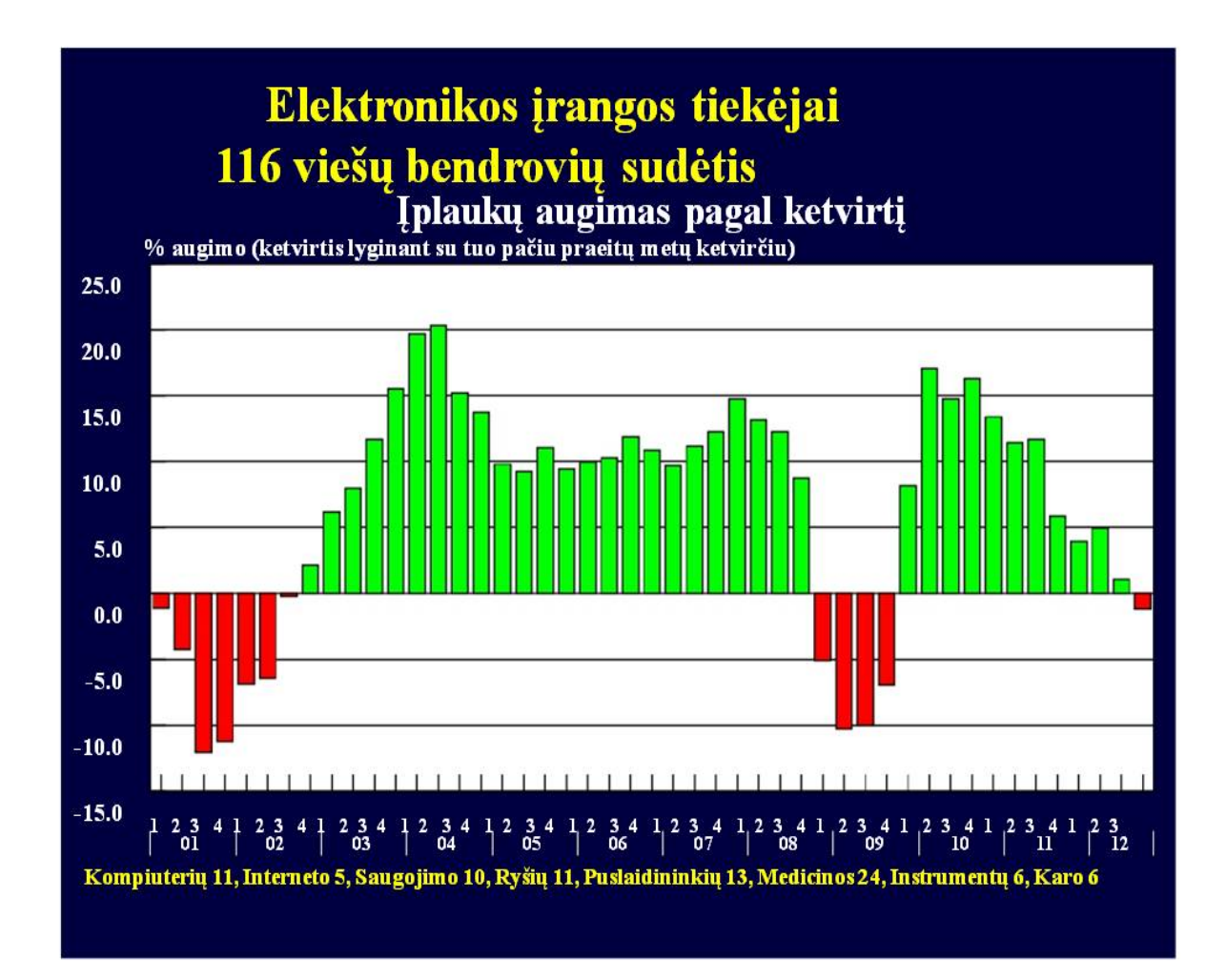

Skaidrė Nr 11

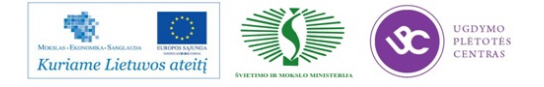

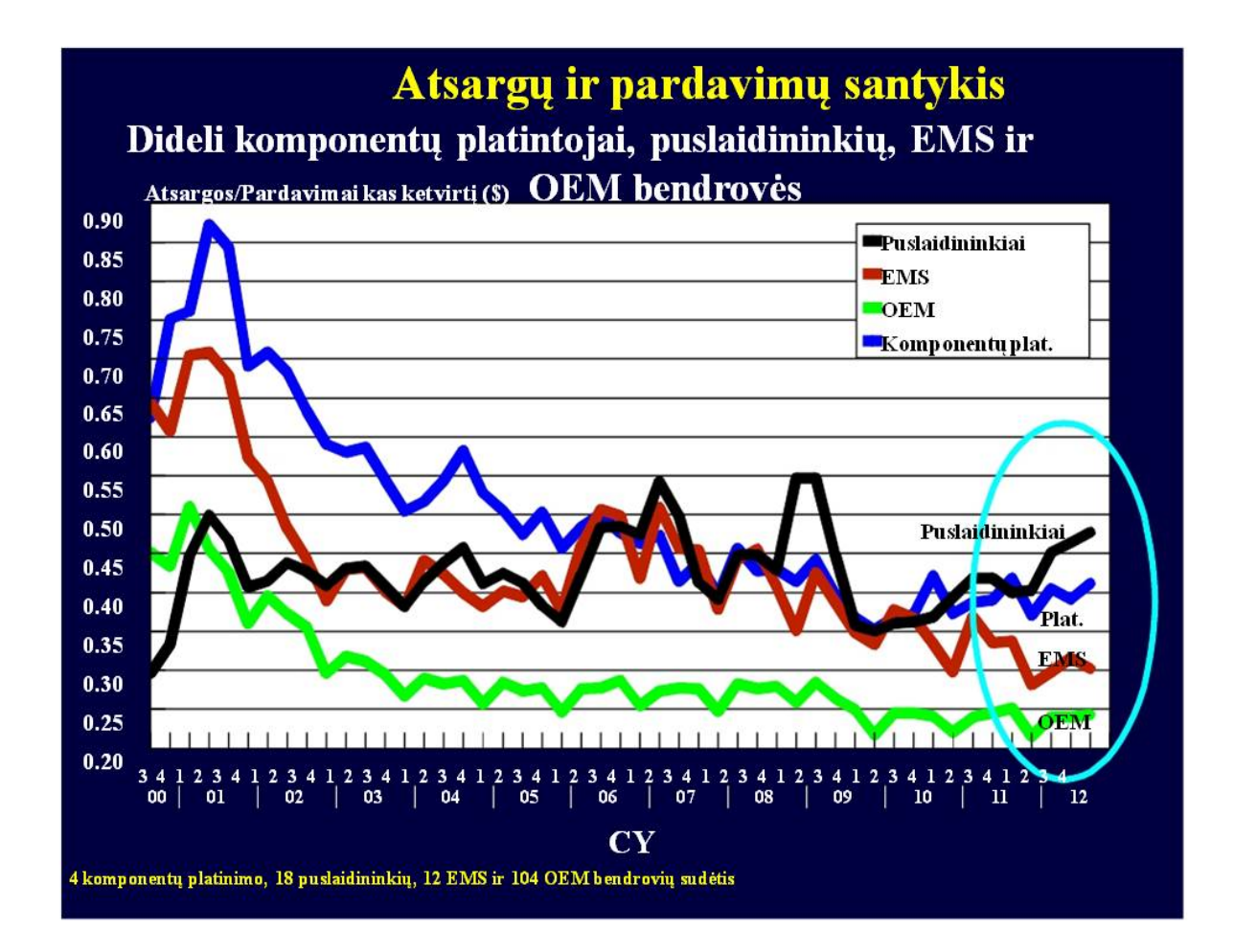

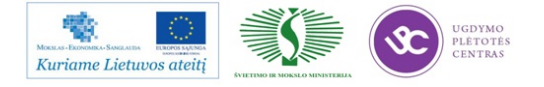

# Eurostato duomenys (NACE 2 leidimas) Elektronikos įrangos gamyba pagal šalį

| C254  | ginklai ir amunicija                                                |
|-------|---------------------------------------------------------------------|
| C26   | kompiuterių, elektronikos ir optikos produktai                      |
| C261  | elektroniniai komponentai ir plokštės                               |
| C2611 | elektroniniai komponentai                                           |
| C2612 | įkrautos elektroninės plokštės                                      |
| C262  | kompiuteriai ir pagalbinė įranga                                    |
| C263  | ryšių įranga                                                        |
| C264  | vartojimo elektronika                                               |
| C2651 | matavimo, tyrimų ir navigacijos instrumentai ir prietaisai          |
| C266  | švitinimo, elektrinė medicininė ir terapeutinė įranga               |
| C2733 | elektros jungčių prietaisai                                         |
| C2751 | elektriniai namų apyvokos prietaisai                                |
| C2823 | biuro mašinos ir įranga (išskyrus kompiuterius ir pagalbinę įrangą) |
| C291  | motorinės transporto priemonės                                      |
| C2931 | elektros ir elektroninė įranga motorinėms transporto priemonėms     |
| C303  | lėktuvai ir erdvėlaiviai bei susijusi įranga                        |
| C304  | karinės kovos transporto priemonės                                  |
| Kasm  | ėnesiniai indeksai, kur mėnesio vidurkis 2005 m. =100               |

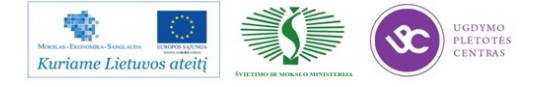

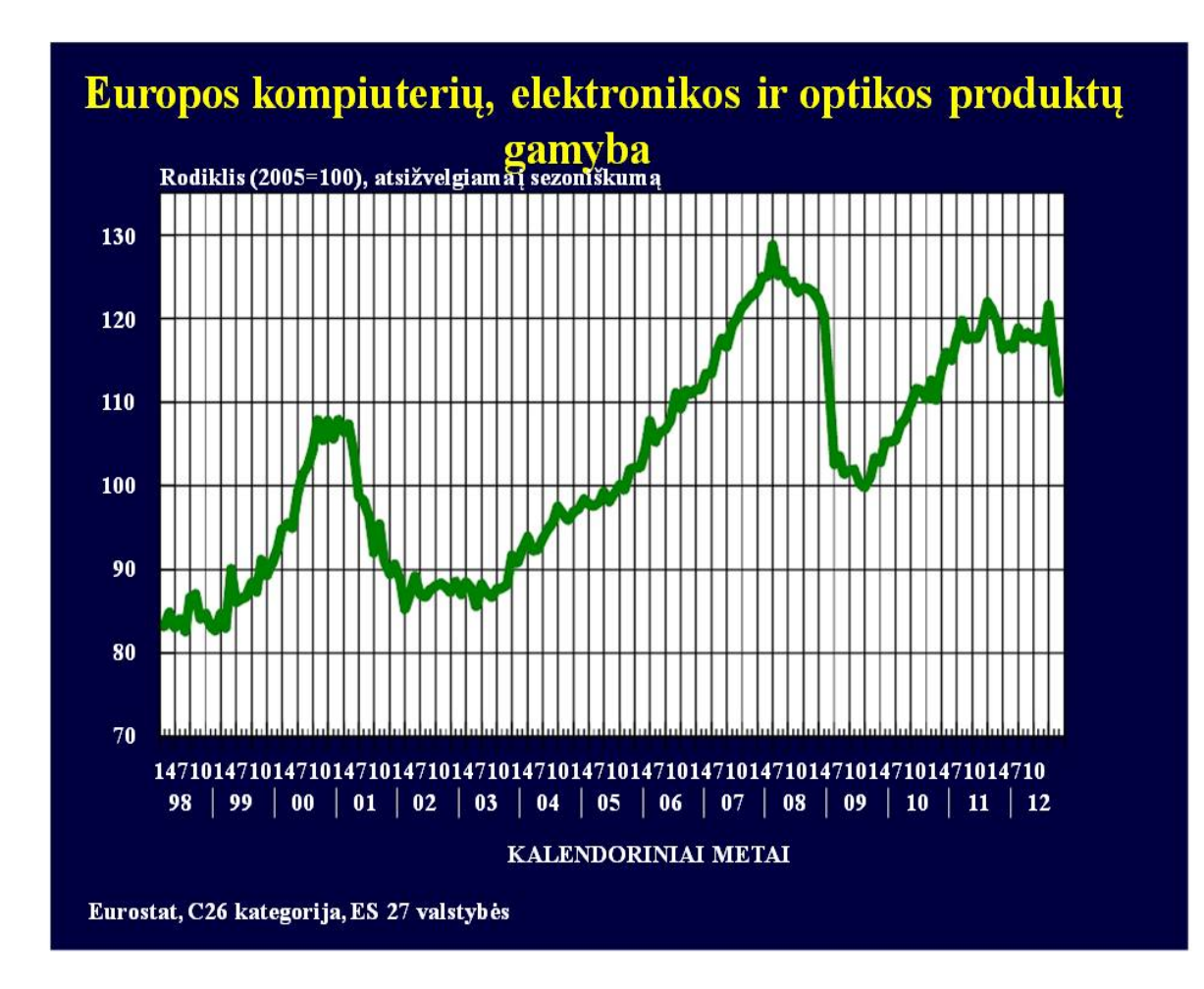

Skaidrė Nr 14

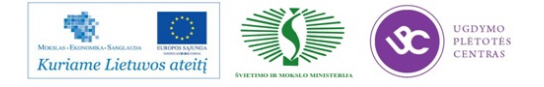
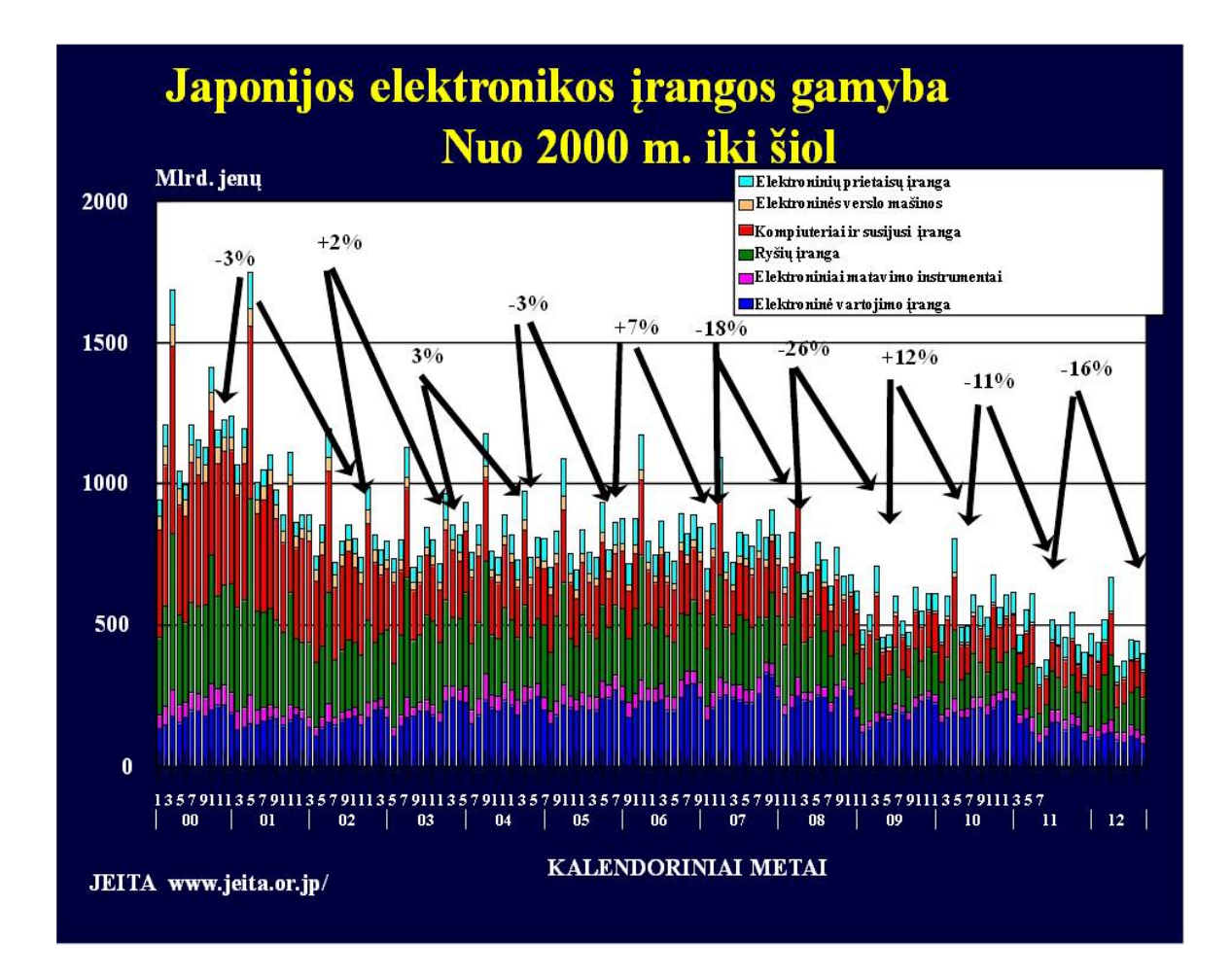

Skaidrė Nr 15

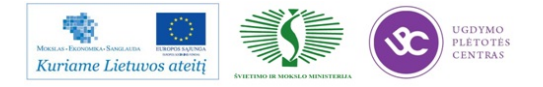

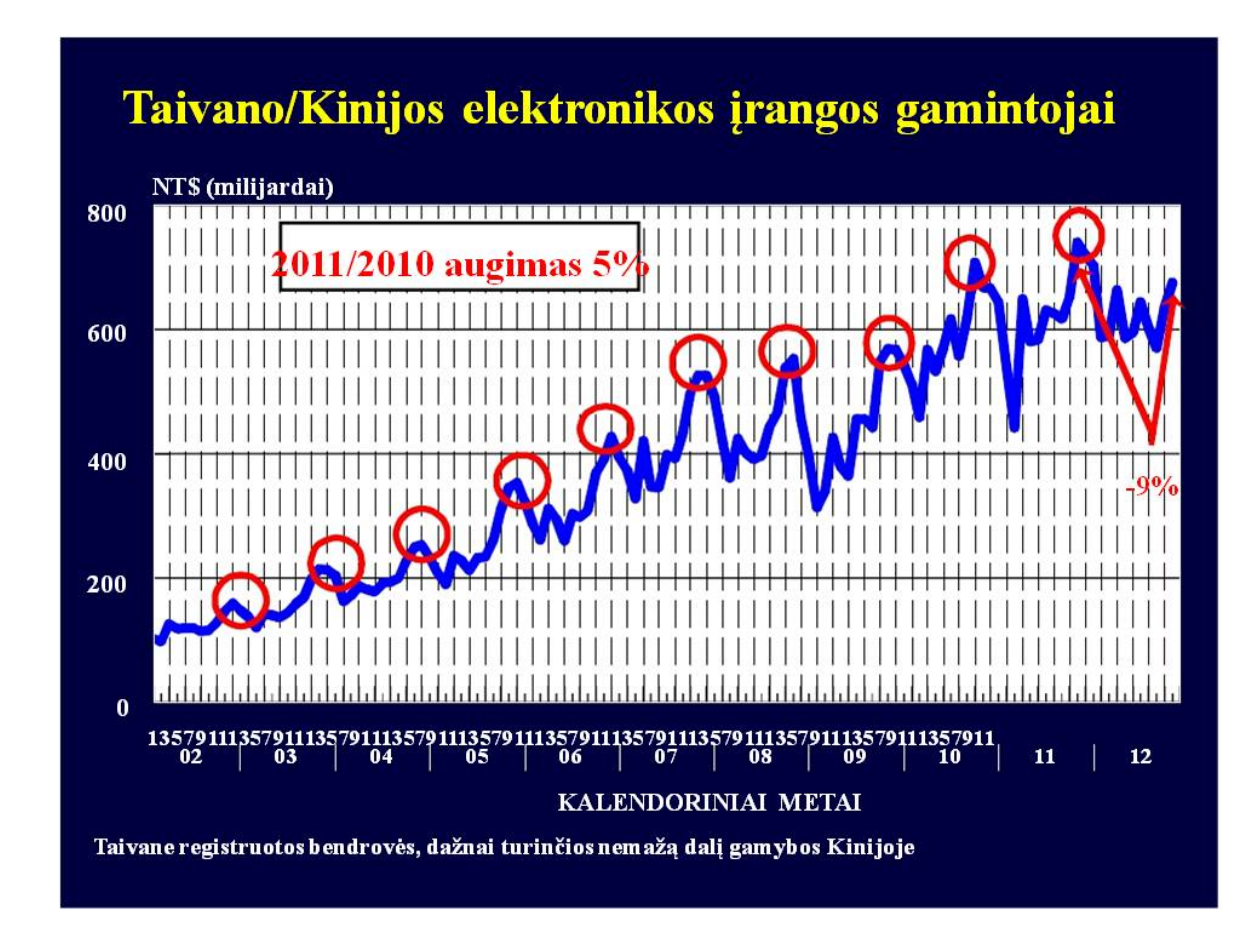

Skaidrė Nr 16

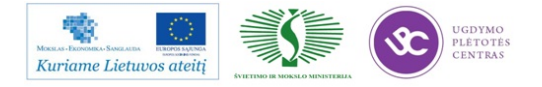

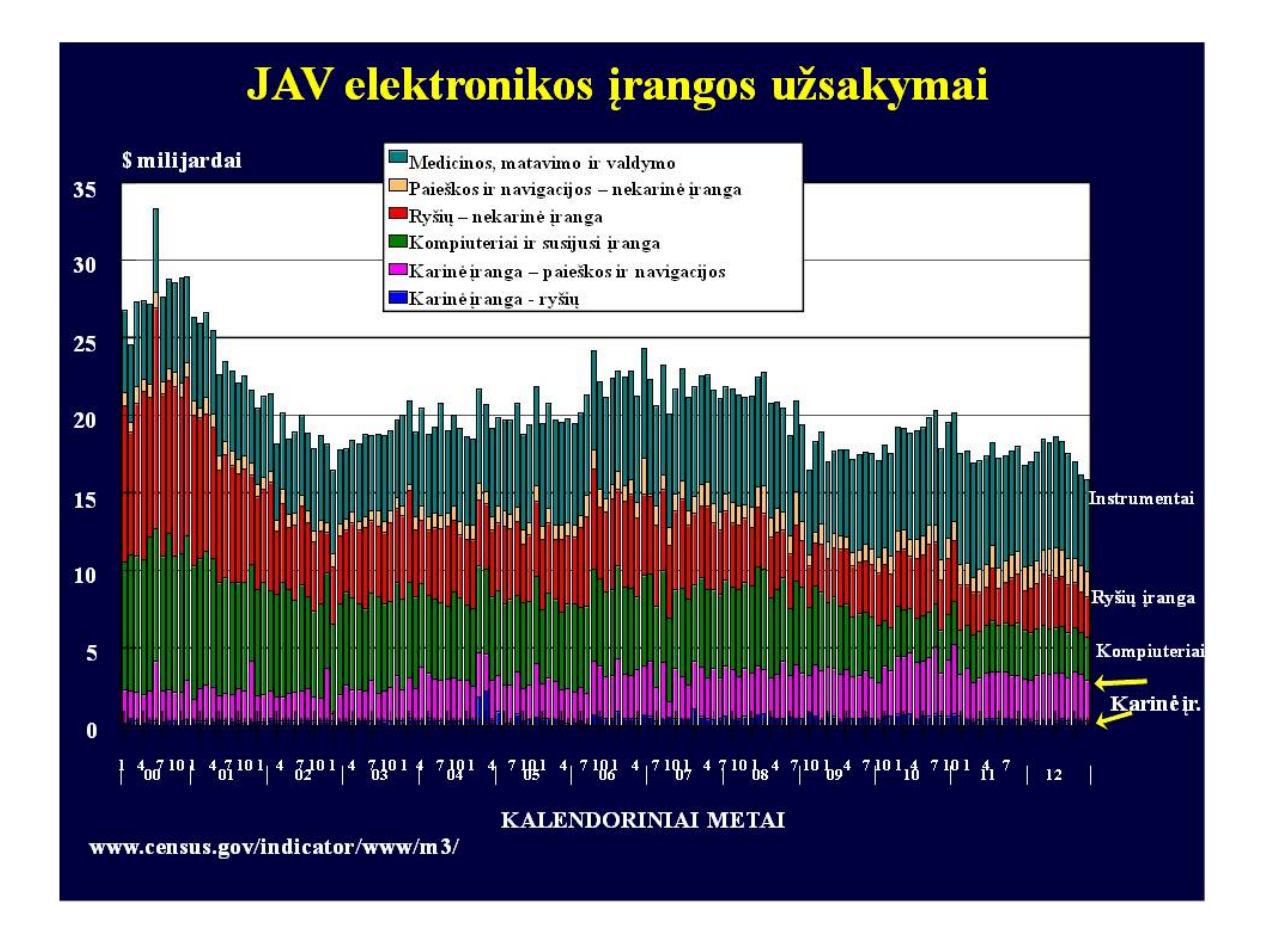

Skaidrė Nr 17

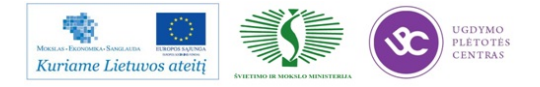

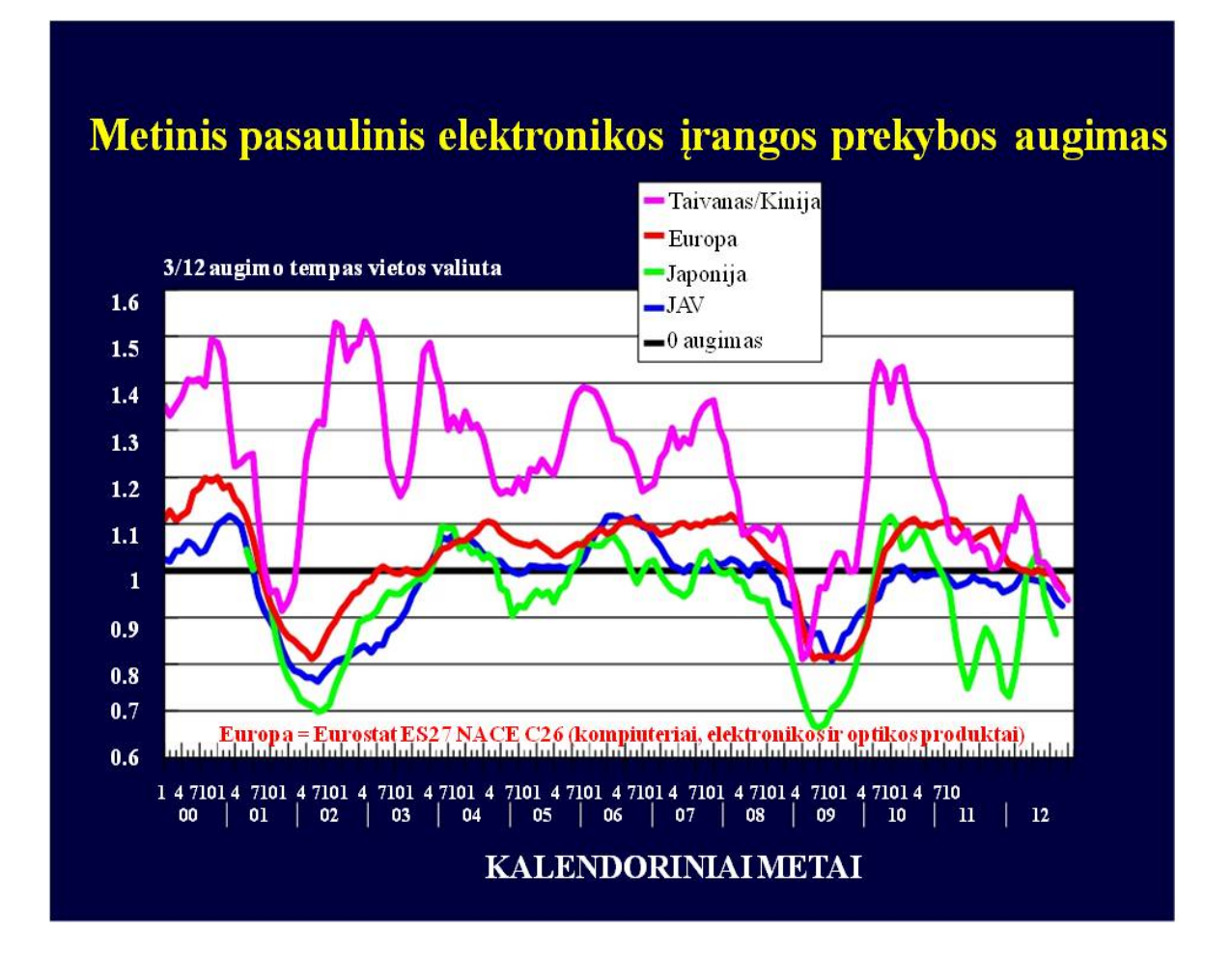

Skaidrė Nr 18

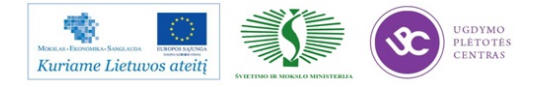

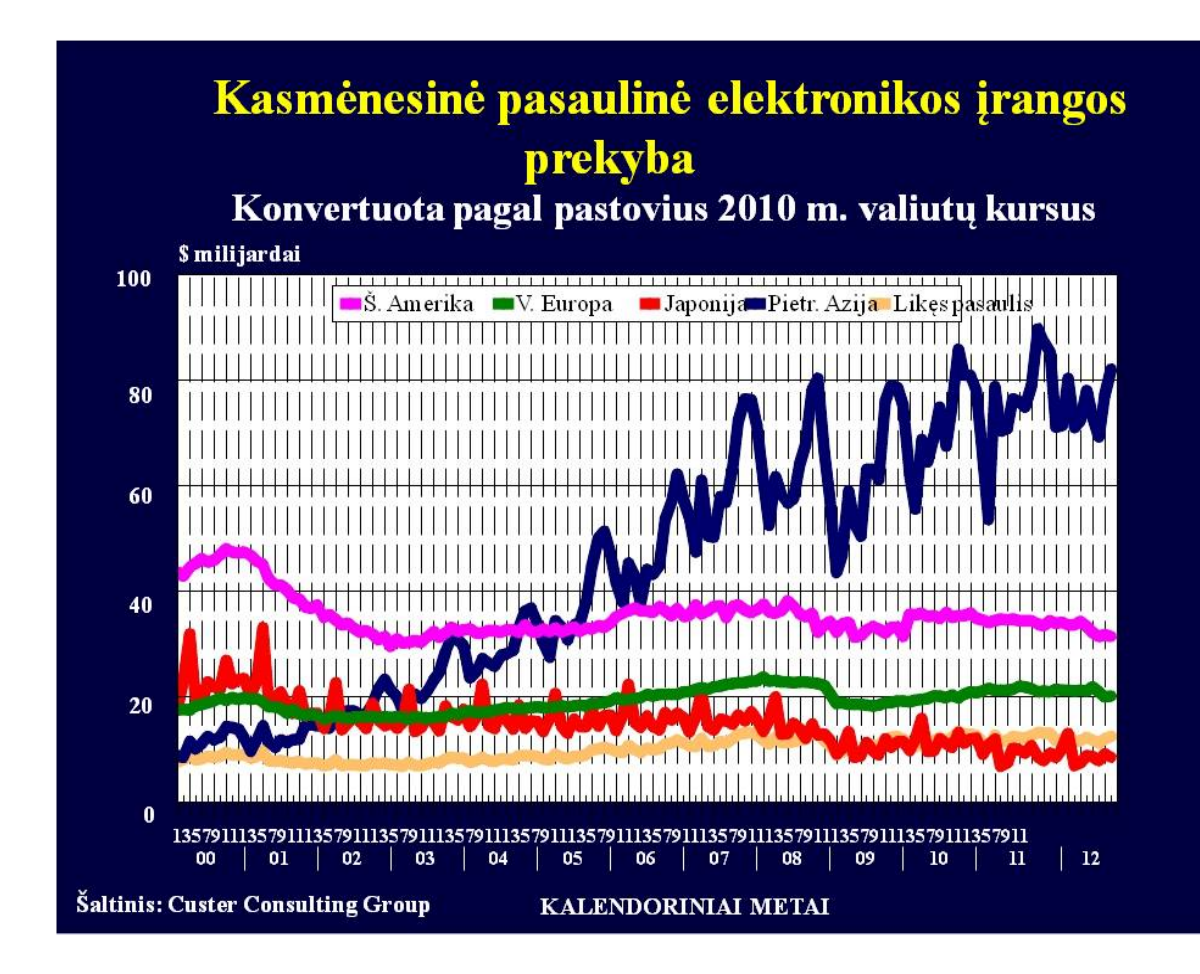

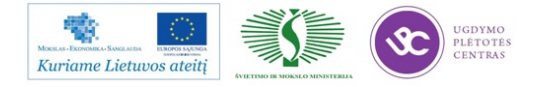

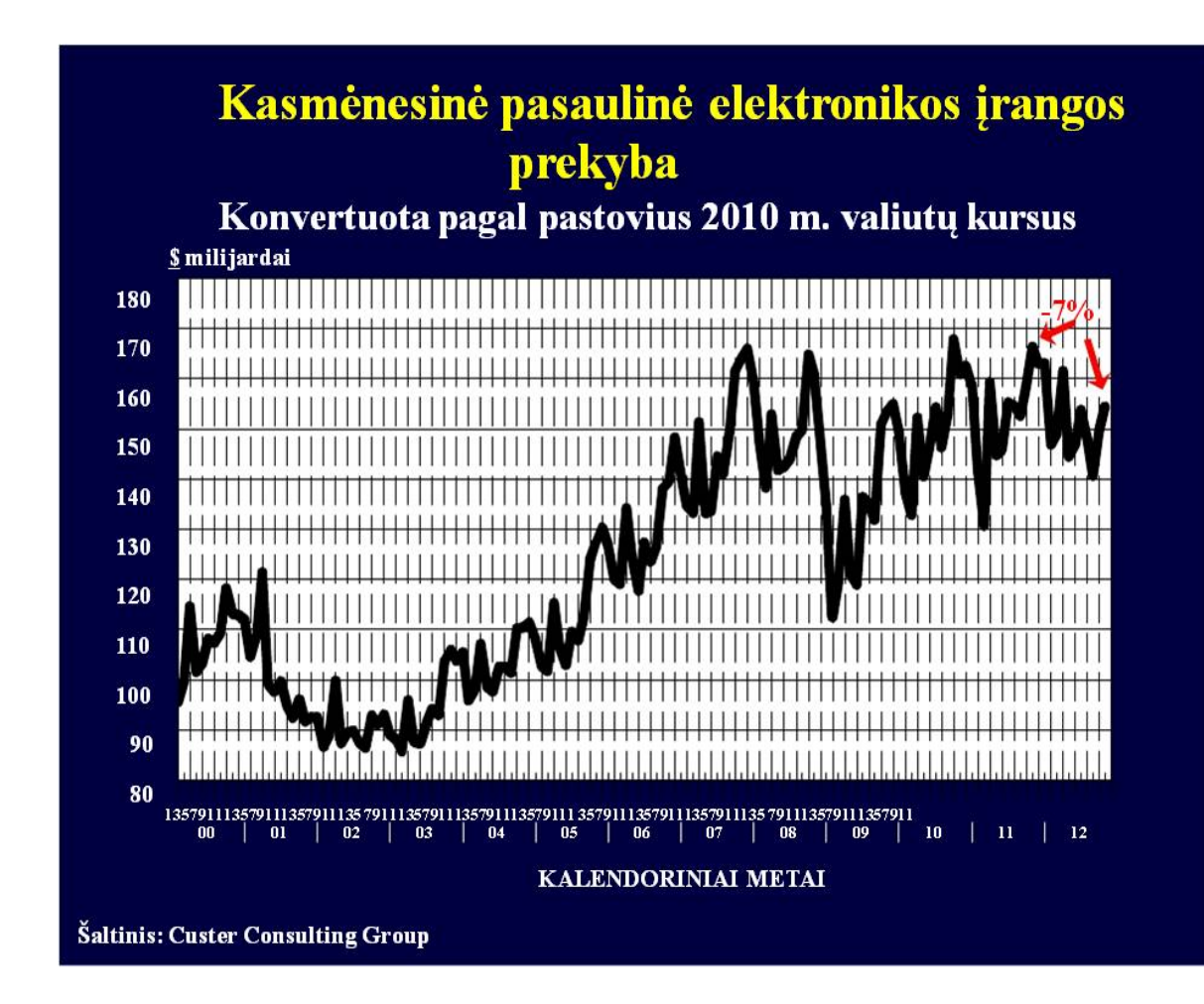

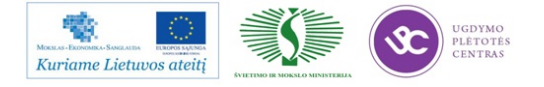

### **Rinkos segmentai**

Apimtis (perkėlimas į žemų kaštų zonas) Asmeniniai kompiuteriai Mobilieji telefonai Kitos vartojimo elektronikos prekės Duomenų perdavimas/Telefonija Automobilių komponentai

"Apsaugota" įranga Karinė Medicinos Instrumentai ir valdymo elementai Aukšto IP turinys

Prototipai, greitas atsakas, trumpas ciklas, vietinio palaikymo poreikis

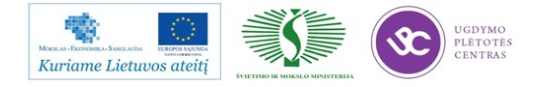

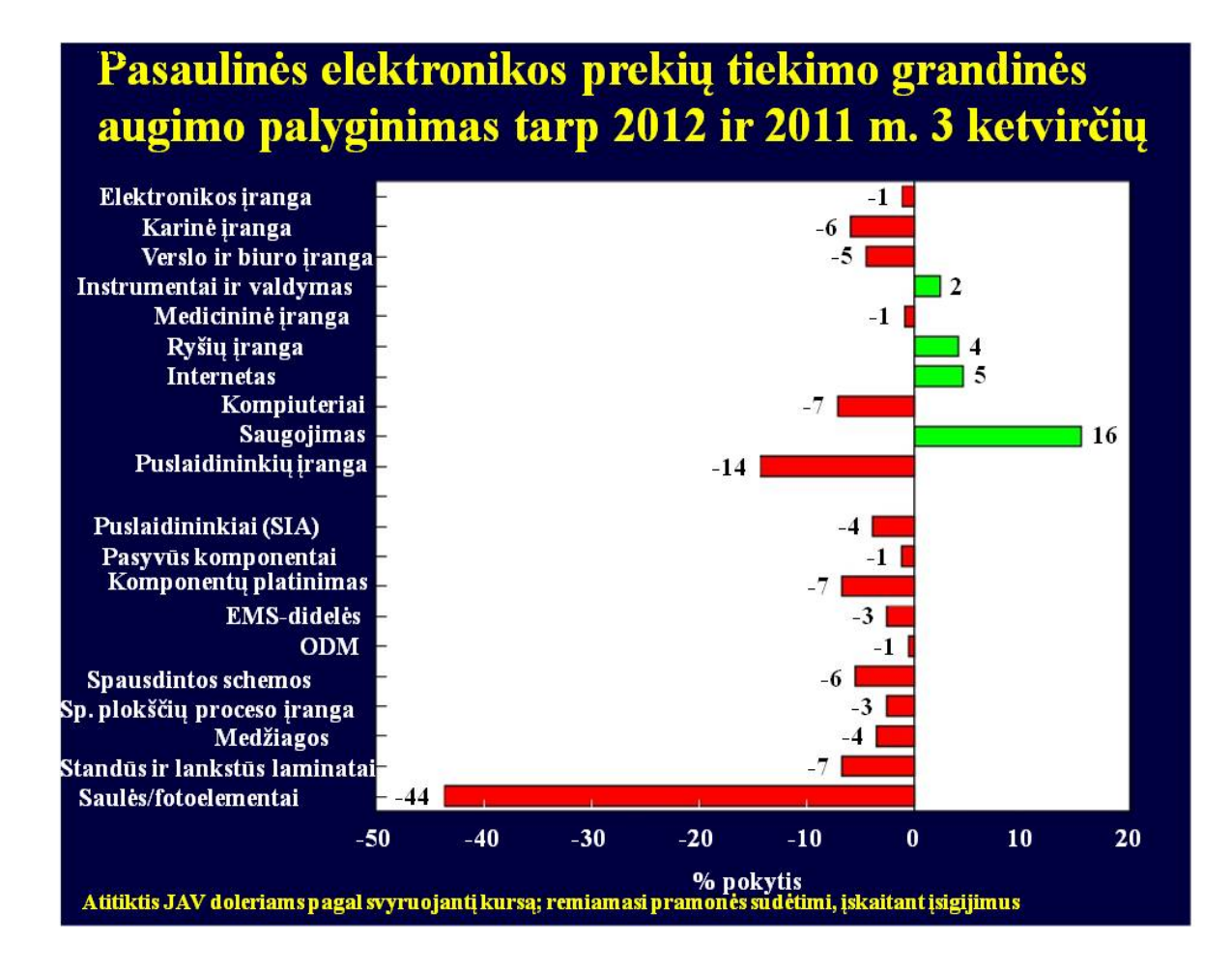

Skaidrė Nr 22

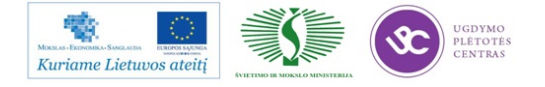

# Europos elektronikos prekių tiekimo grandinės augimo palyginimas tarp 2012 ir 2011 m. 3 ketvirčių

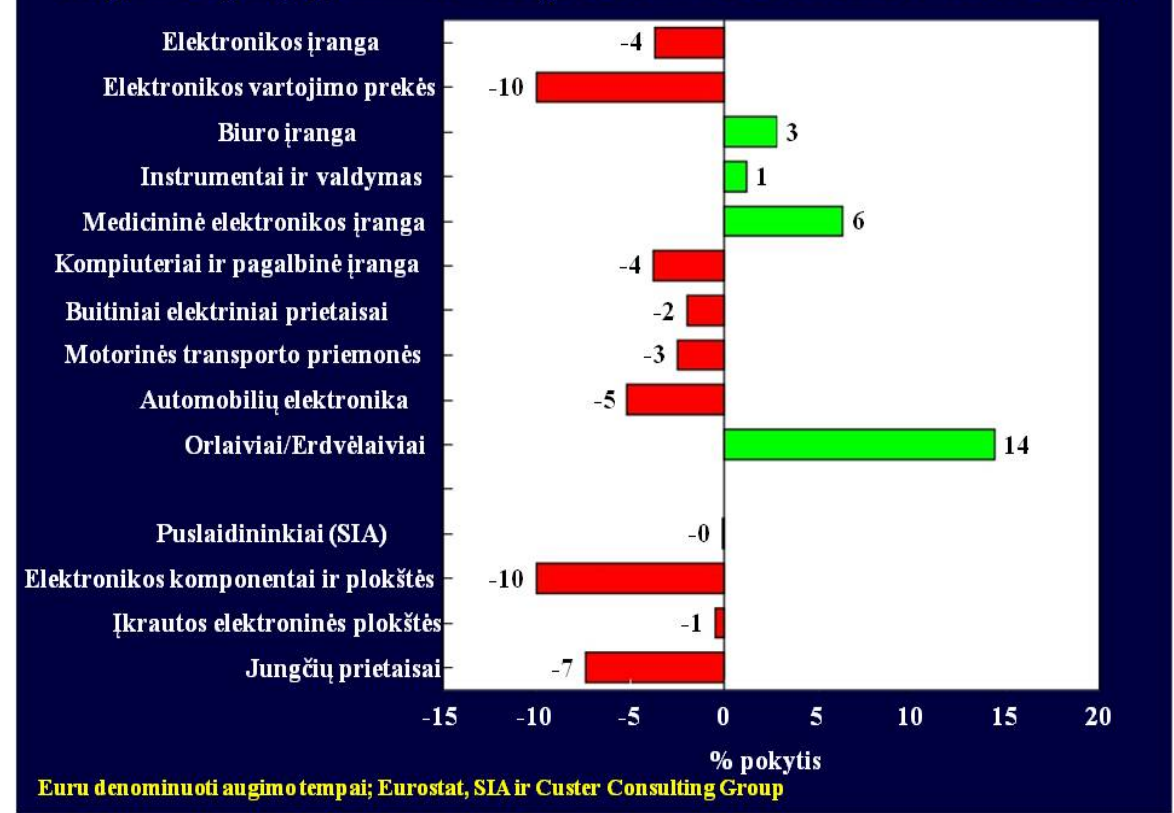

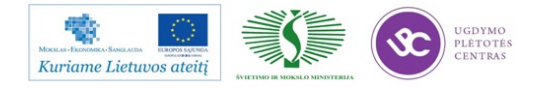

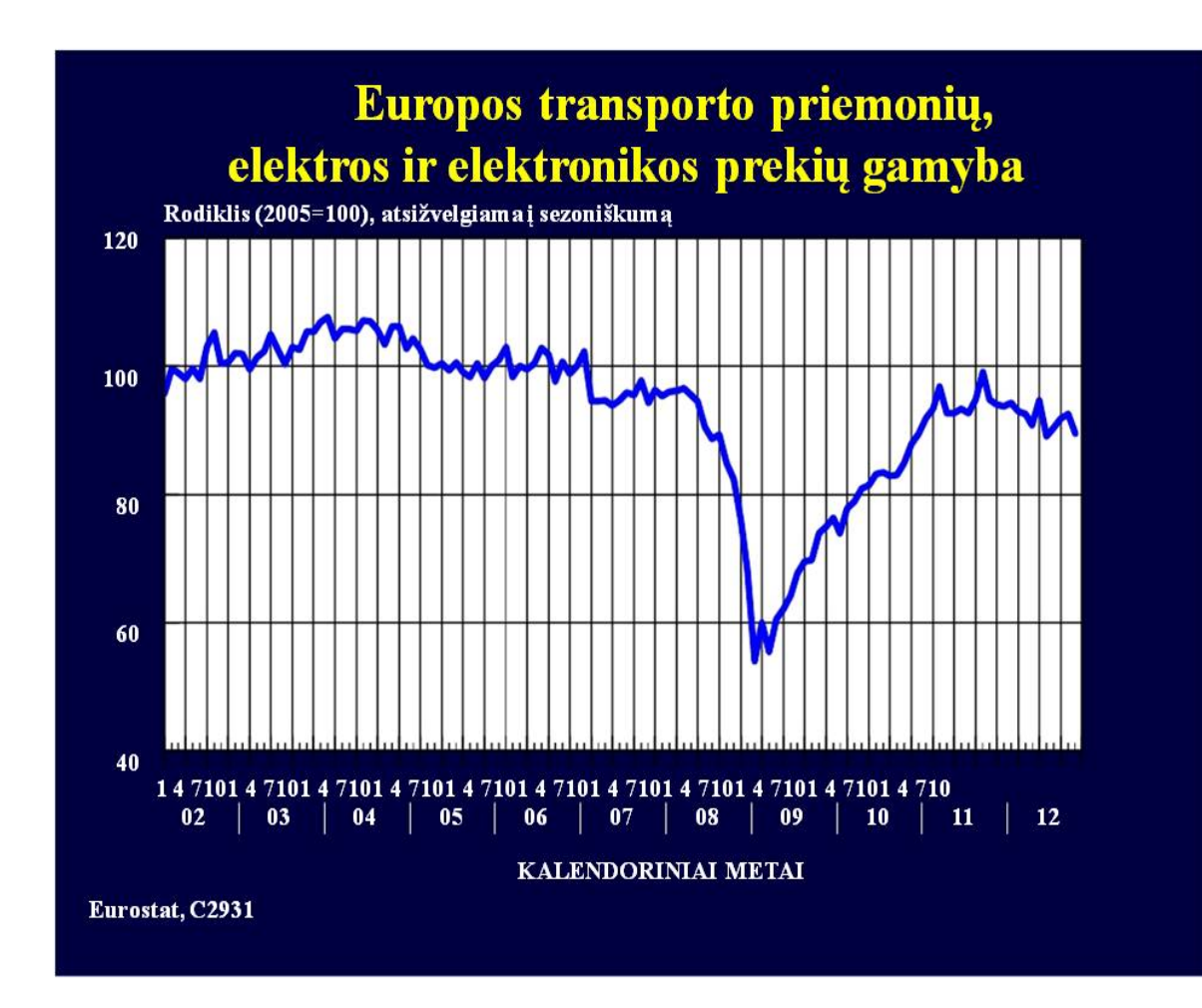

Skaidrė Nr 24

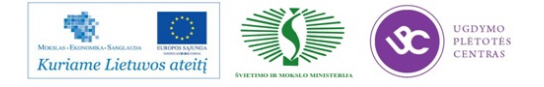

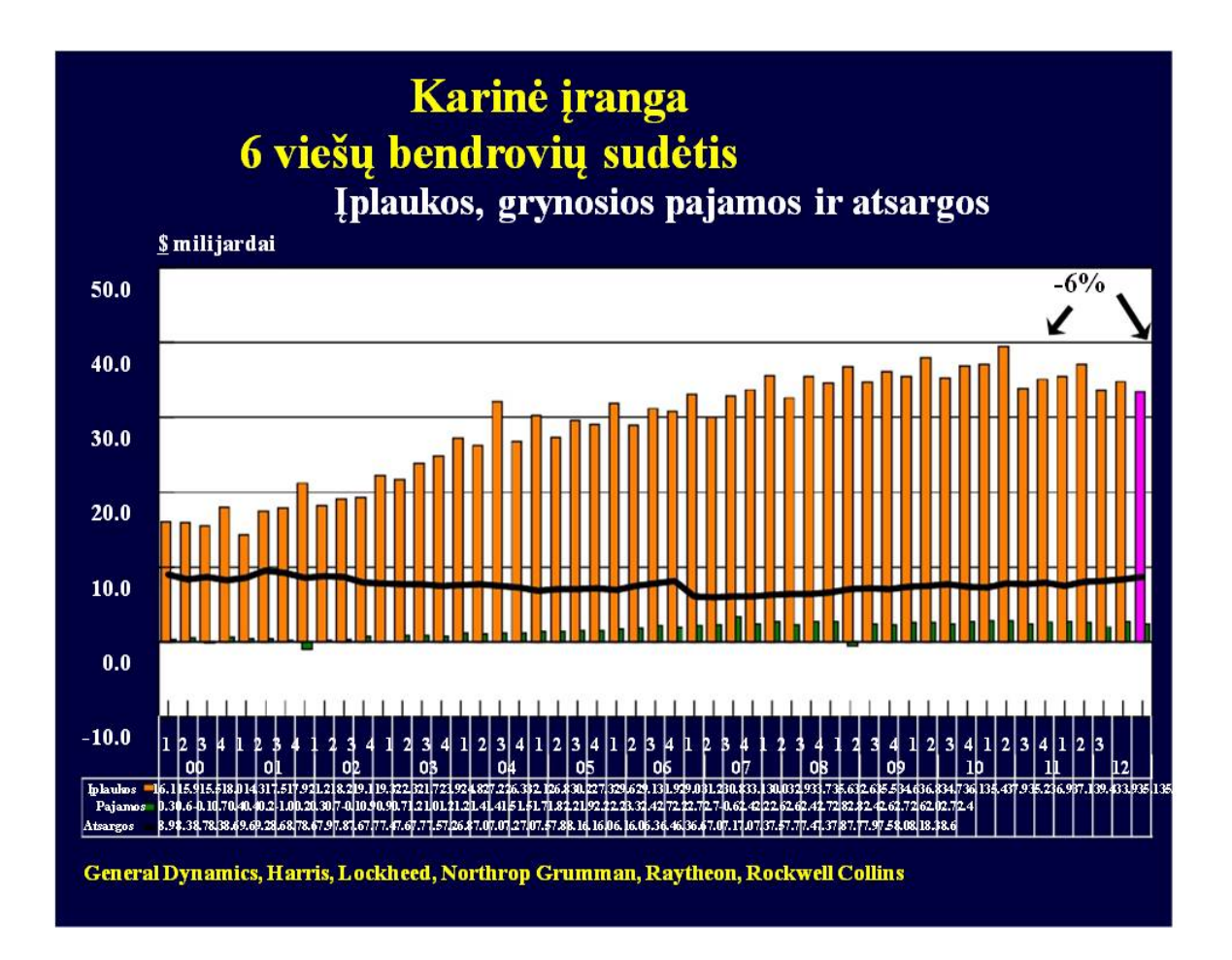

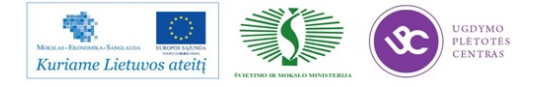

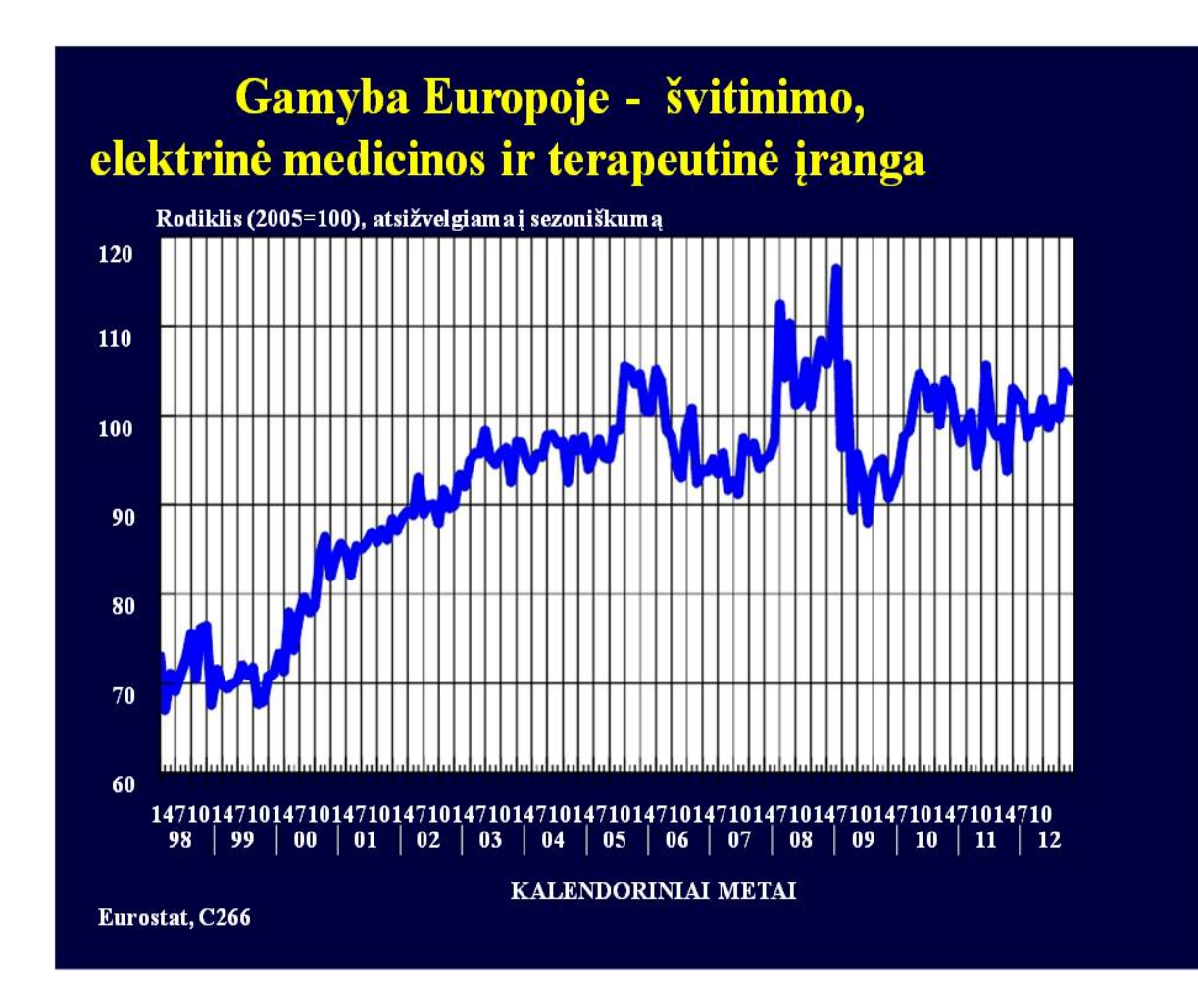

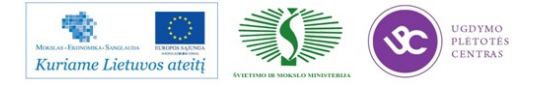

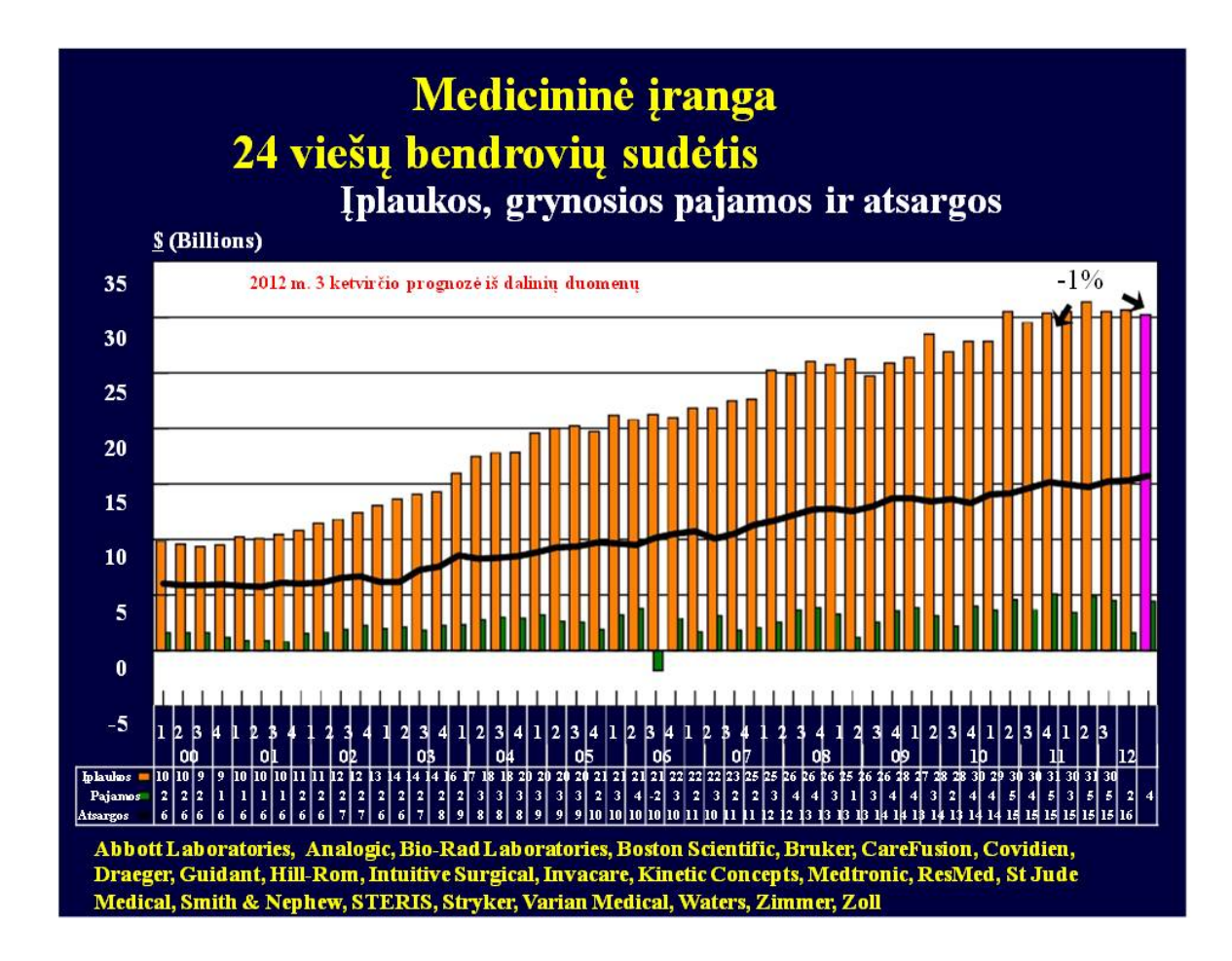

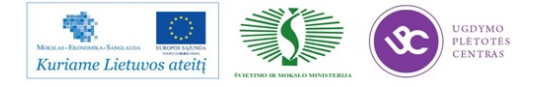

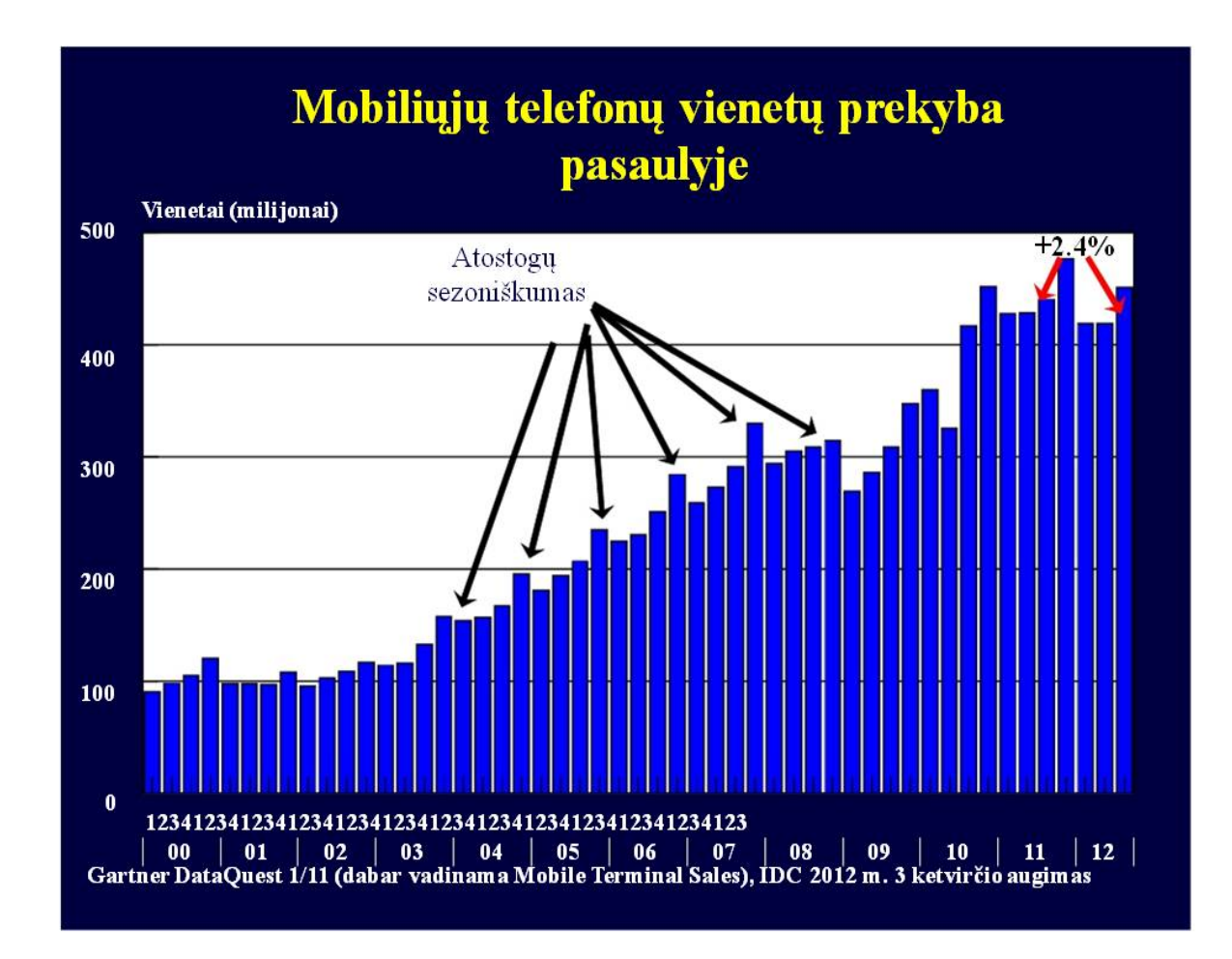

Skaidrė Nr 28

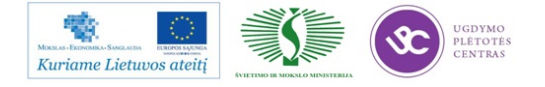

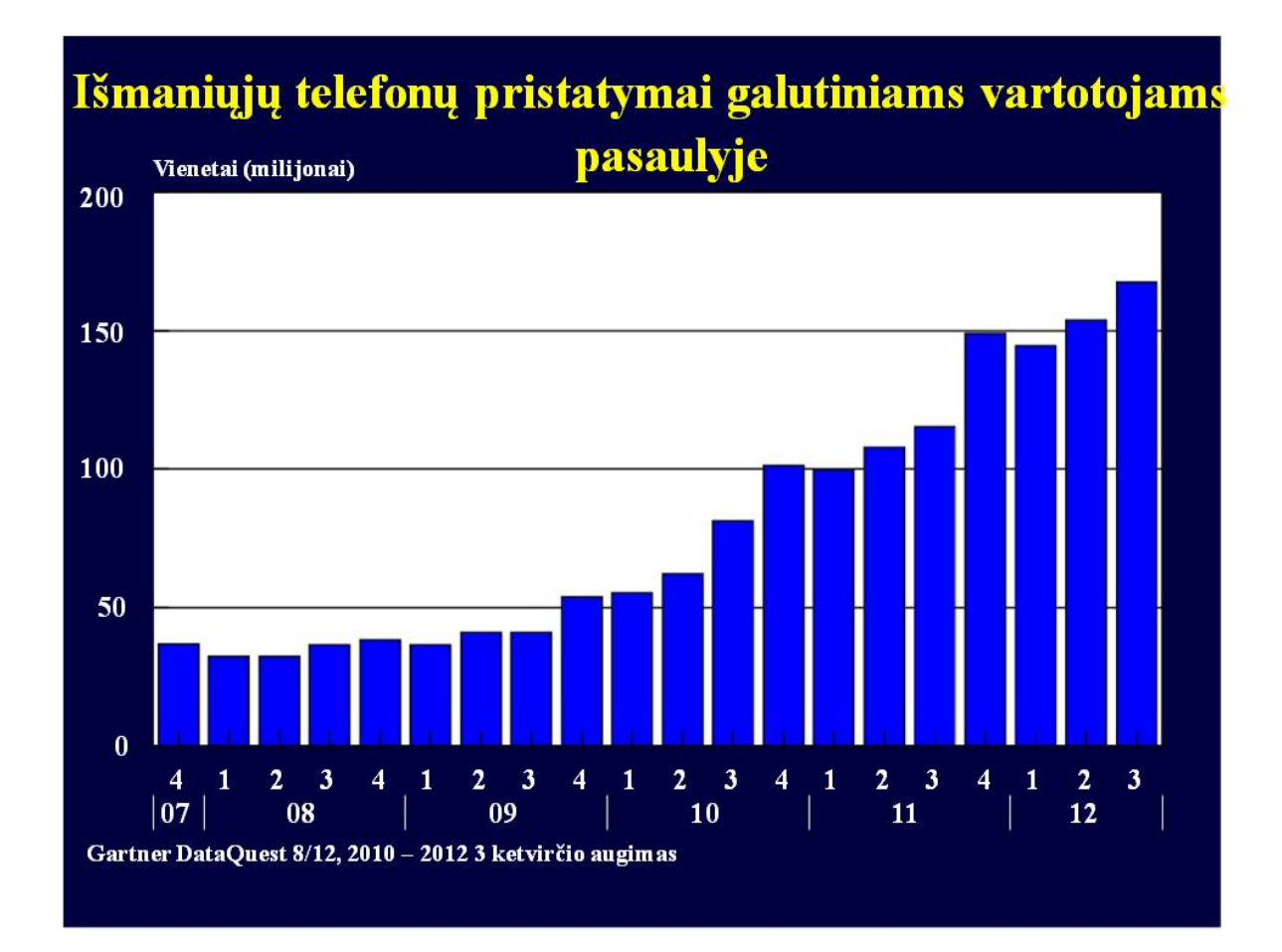

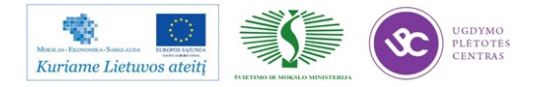

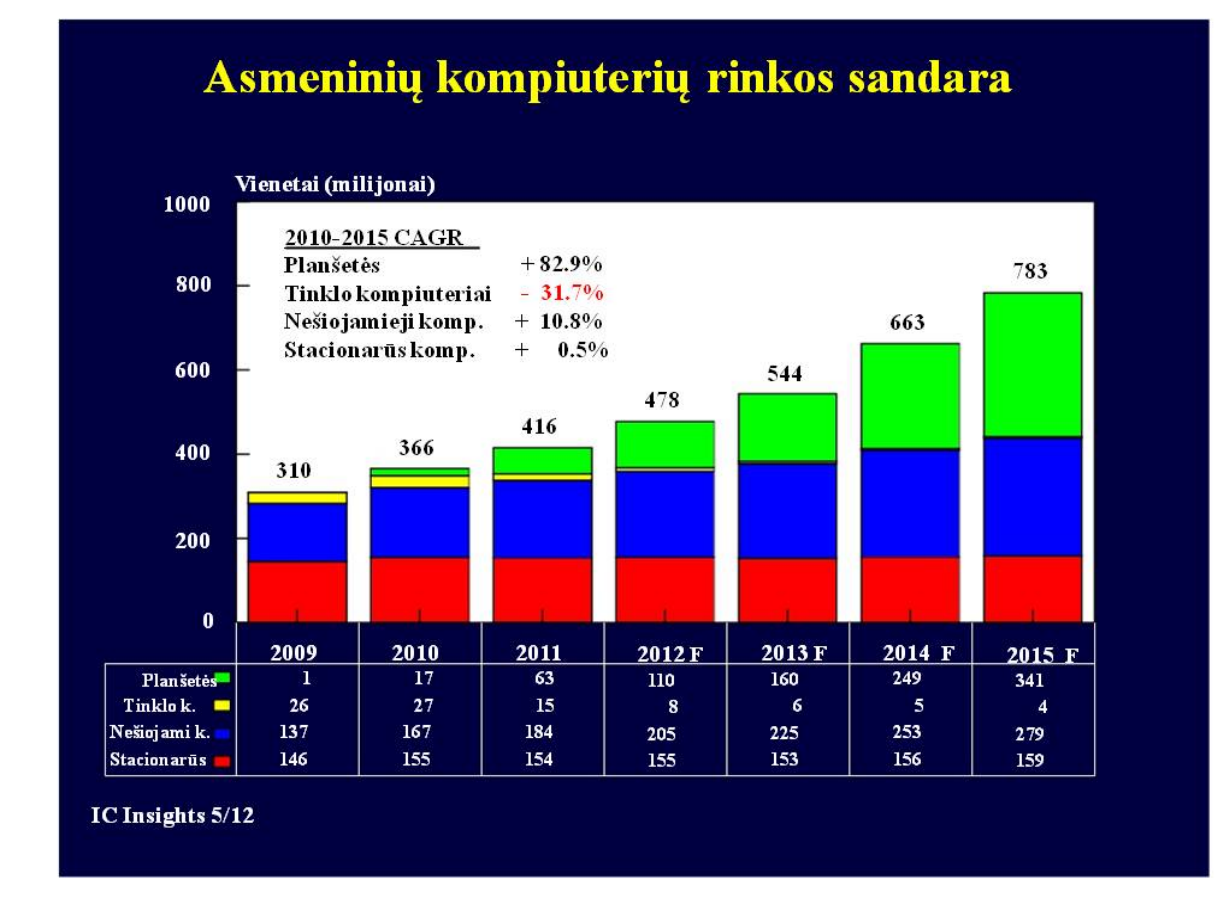

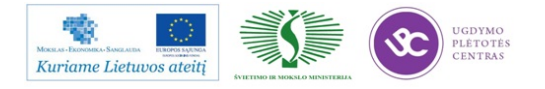

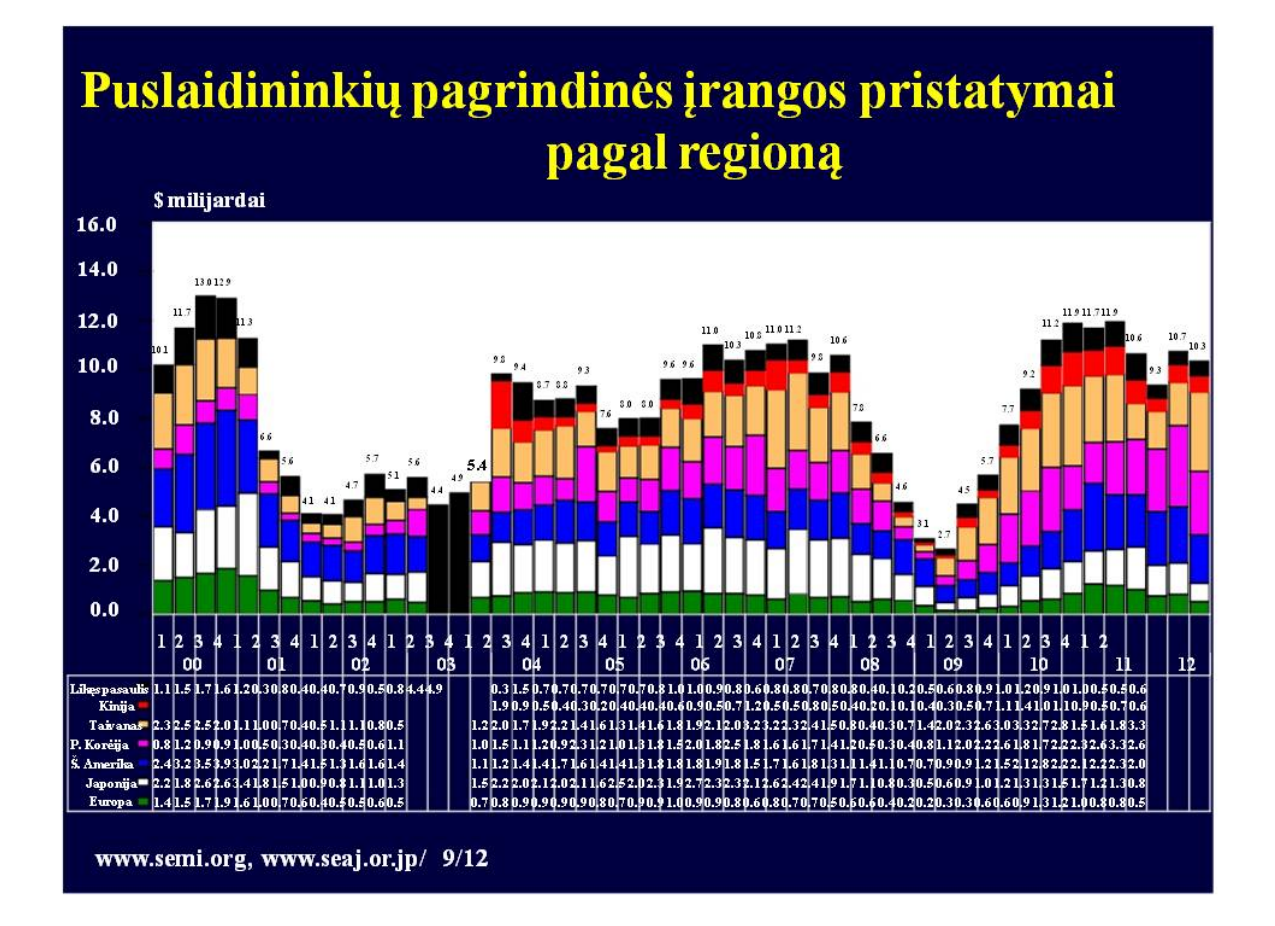

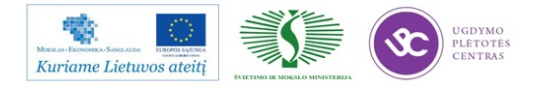

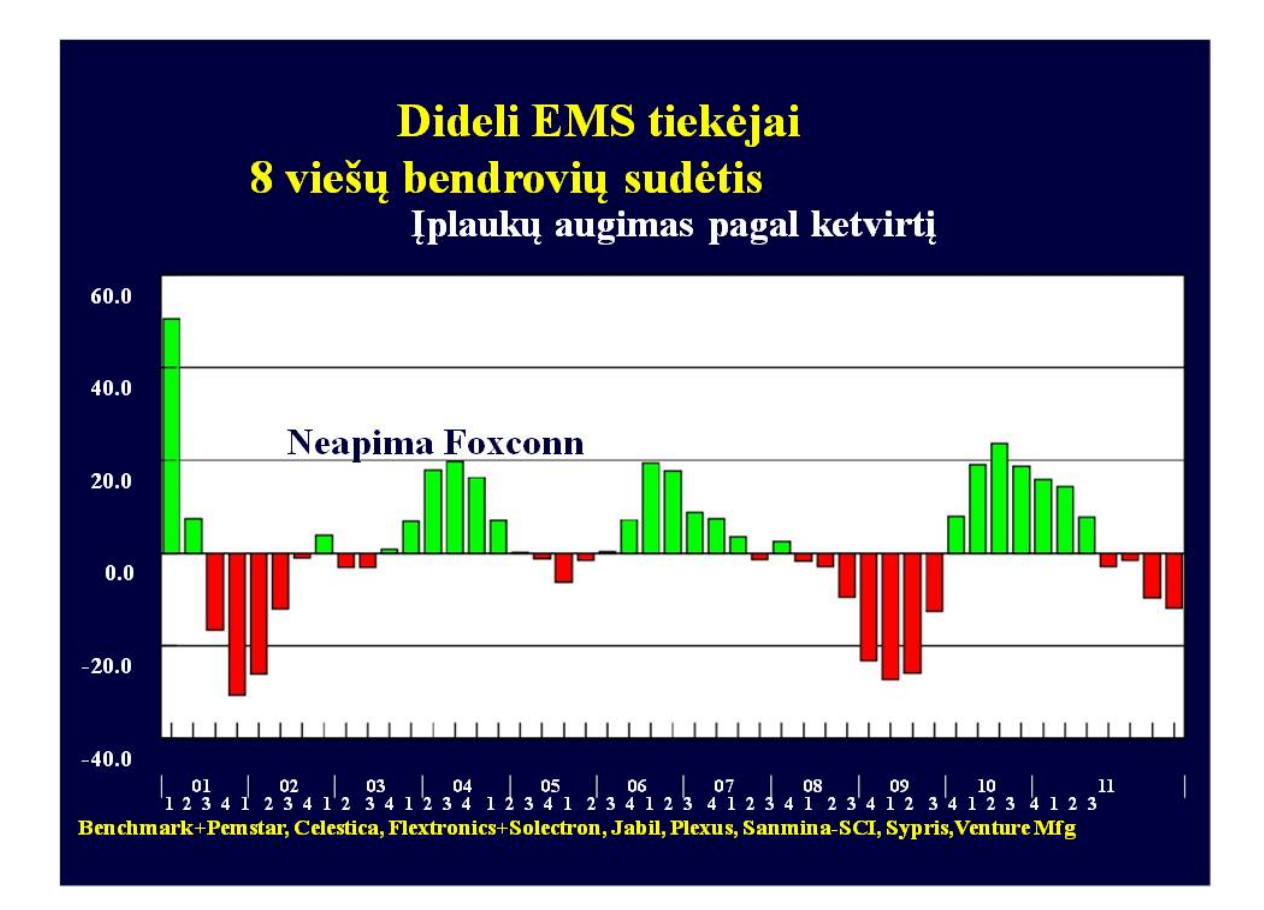

Skaidrė Nr 32

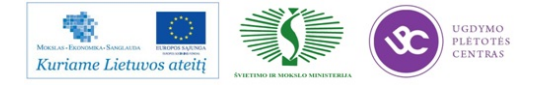

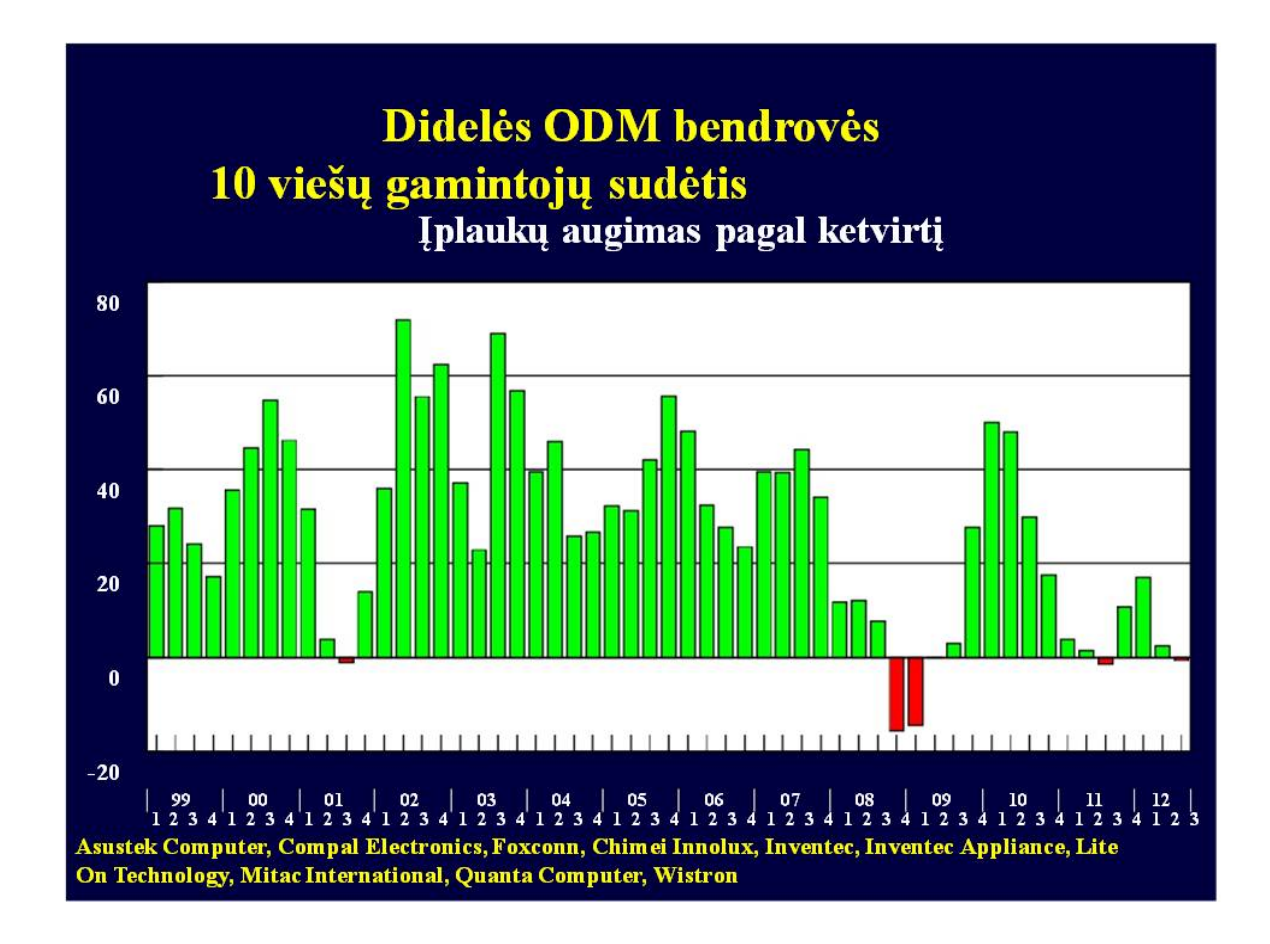

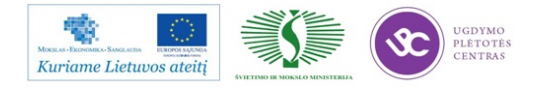

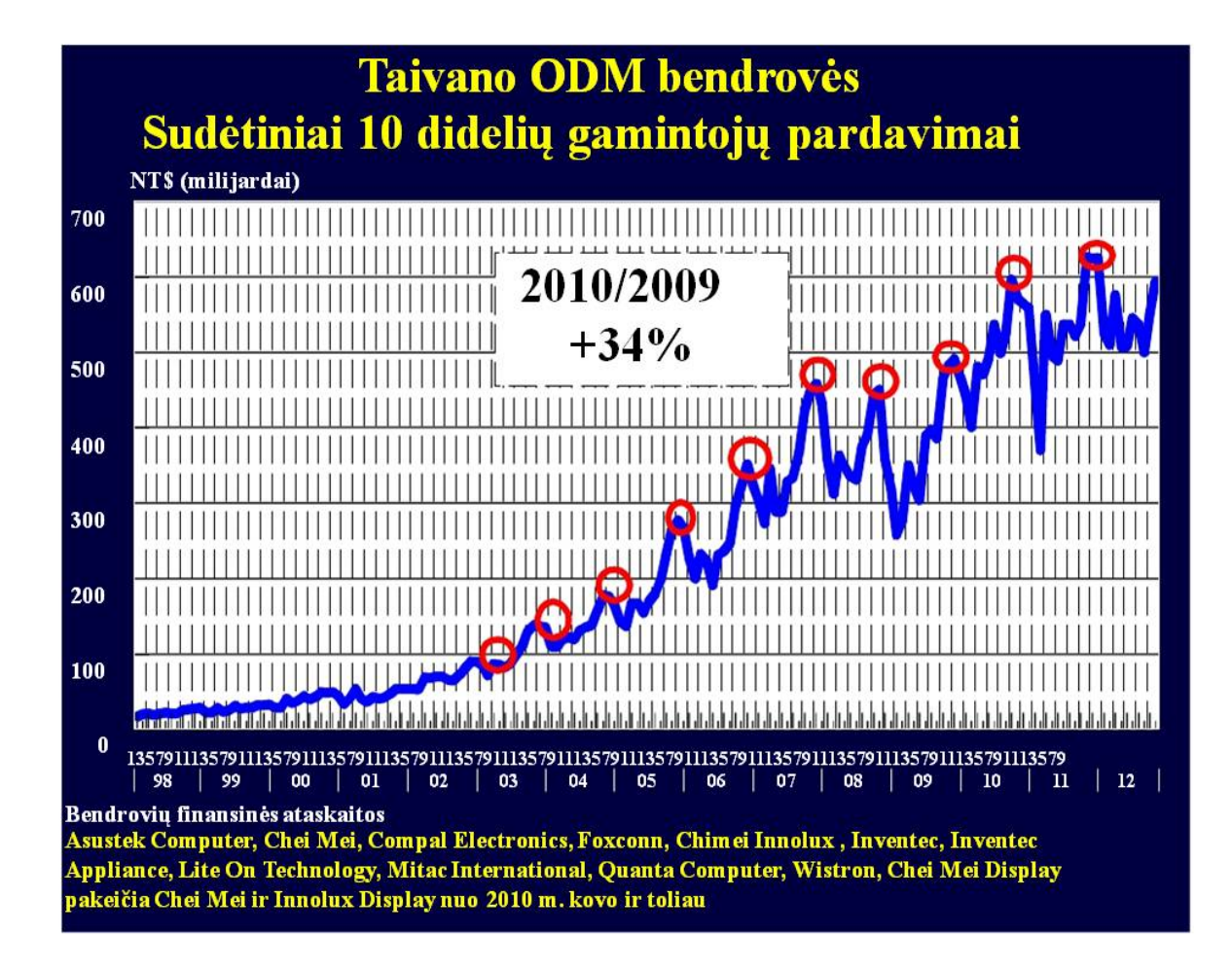

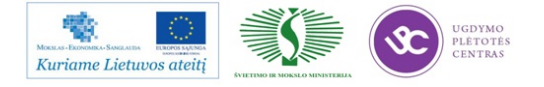

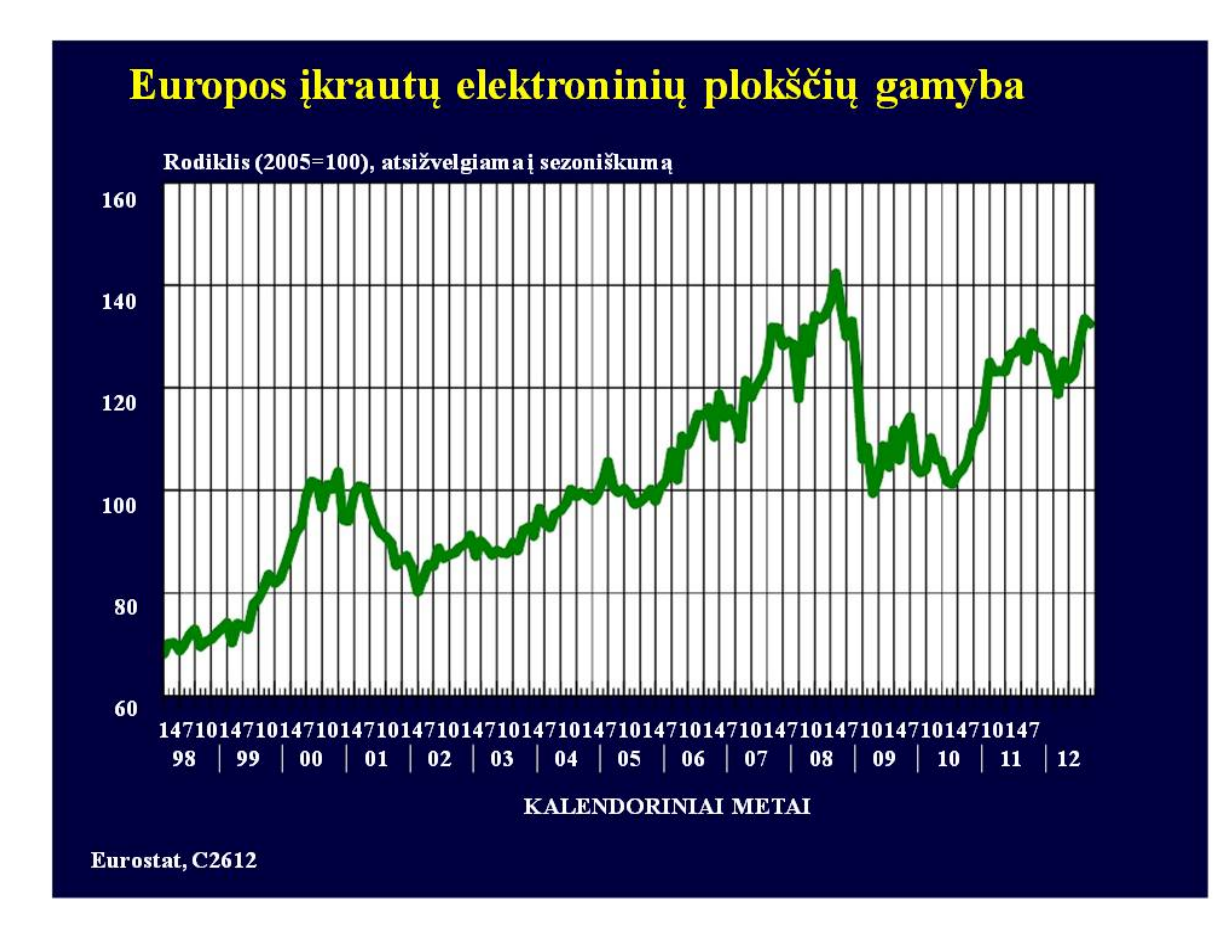

Skaidrė Nr 35

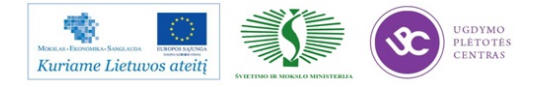

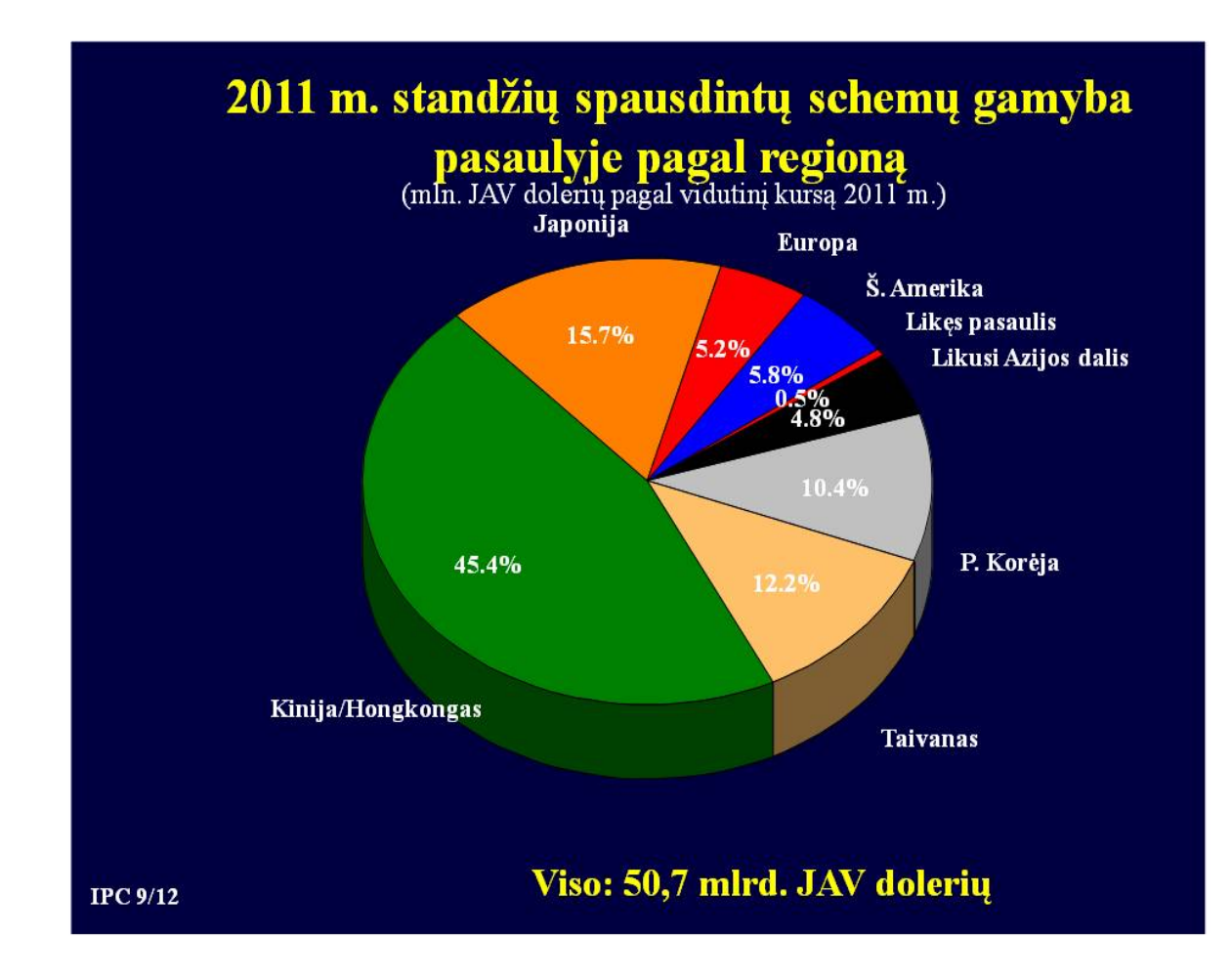

Skaidrė Nr 36

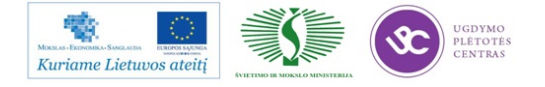

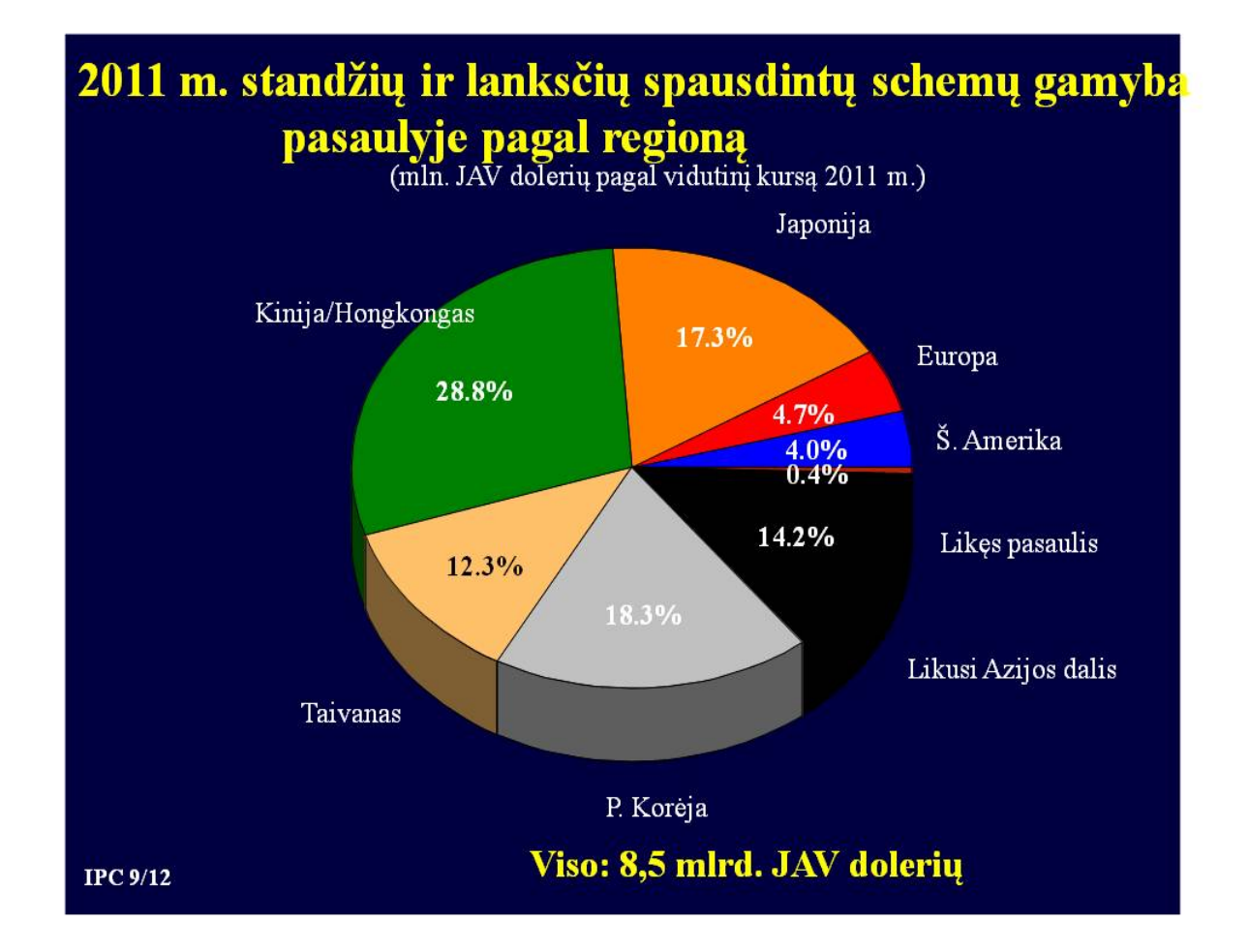

Skaidrė Nr 37

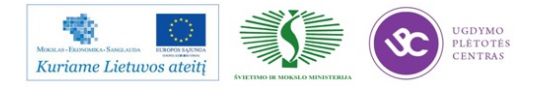

#### Standžių ir lanksčių spausdintų schemų gamyba pasaulyje Mlrd. JAV dolerių pagal 2011 m. keitimo kursus

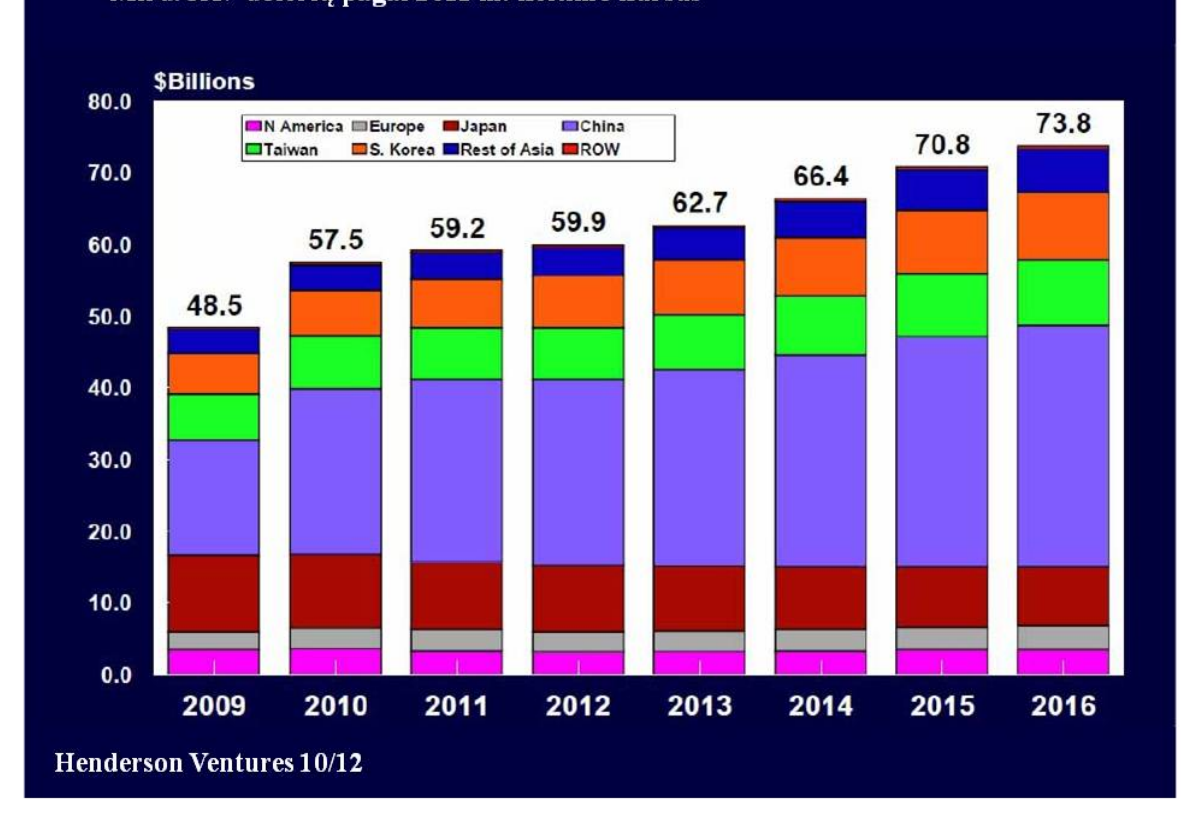

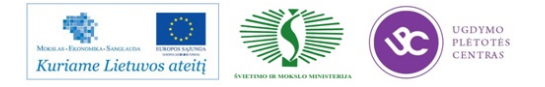

## Spausdintų schemų gamyba pasaulyje 2011 m. Top 20 bendrovių

| <u>Vieta</u> | Gamintojas           | Šalis     | <u>Mln. JAV doleriy</u> |
|--------------|----------------------|-----------|-------------------------|
| 1            | Unmicron             | Taivanas  | 2,453                   |
| 2            | Nippon Mektron       | Japonija  | 2,314                   |
| 3            | Ibiden               | Japonija  | 2,149                   |
| 4            | Zhen Ding            | Taivanas  | 1,512                   |
| 5            | Tripod               | Taivanas  | 1,396                   |
| 6            | HannStar Board       | Taivanas  | 1,391                   |
|              | TTM Technologies     | JAV       | 1,390                   |
| 8            | SEMCO                | Korėja    | 1,385                   |
| 9            | Nanya PCB            | Taivanas  | 1,324                   |
| 10           | Young Poong Group    | Korėja    | 1,204                   |
| 11           | KB PCB Group         | HK/Kinija | 1,046                   |
| 12           | Shinko Denki Ind     | Japonija  | 1,034                   |
| 13           | CMK Corporation      | Japonija  | 1,010                   |
| 14           | Daeduck Group        | Korėja    | 955                     |
| 15           | Sumitom o Denko PC   | Japonija  | <b>92</b> 7             |
| 16           | Multek               | JAV       | 870                     |
| 17           | Viasystems Group Inc | JAV       | 866                     |
| 18           | Mflex                | JAV       | 832                     |
| 19           | Kinsus               | Taivanas  | 776                     |
| 20           | Meiko Electronics    | Japonija  | 774                     |

Dr Hayao Nakahara, N.T. Information Ltd 7/2012

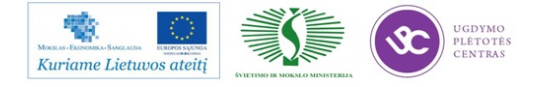

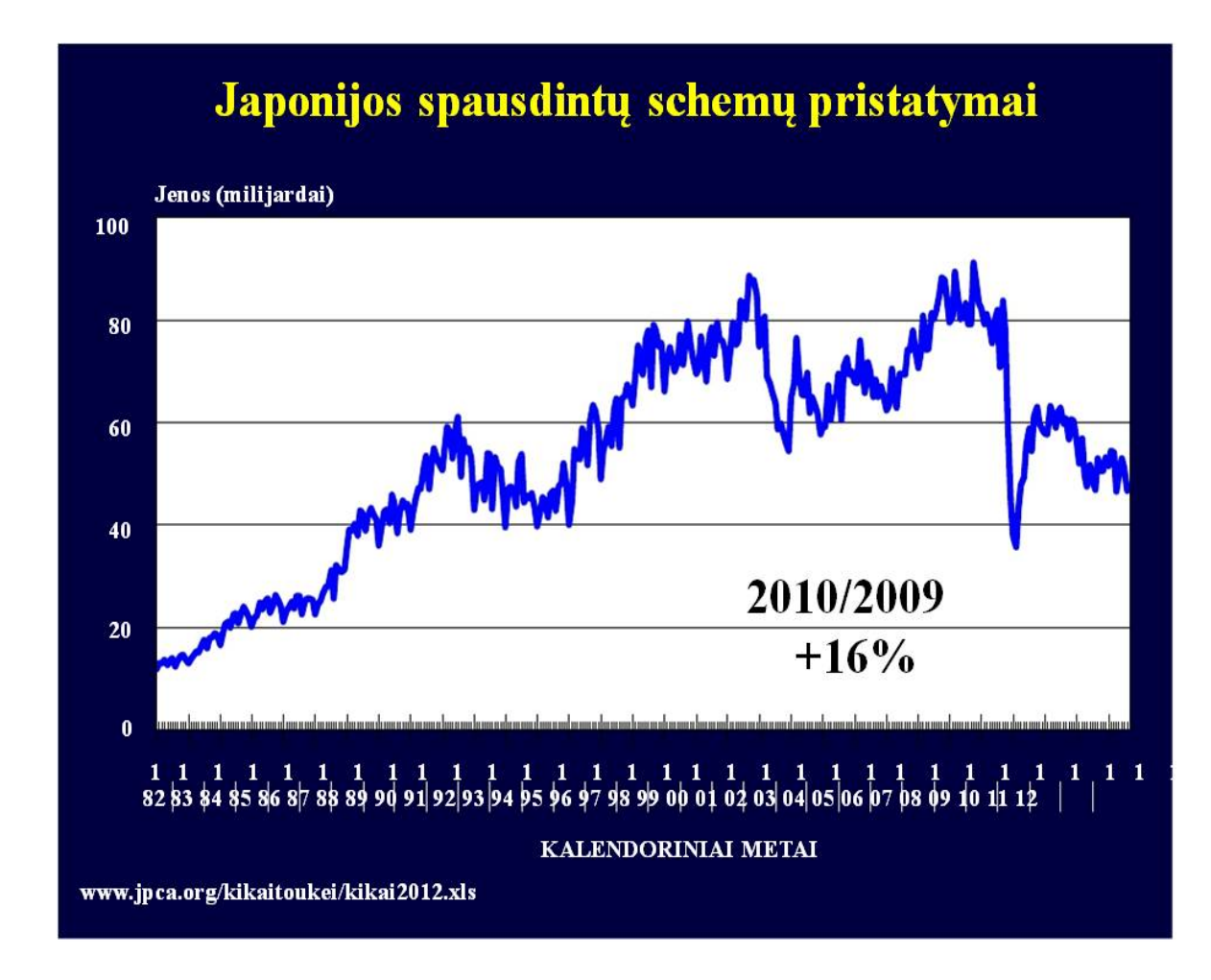

Skaidrė Nr 40

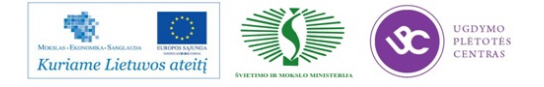

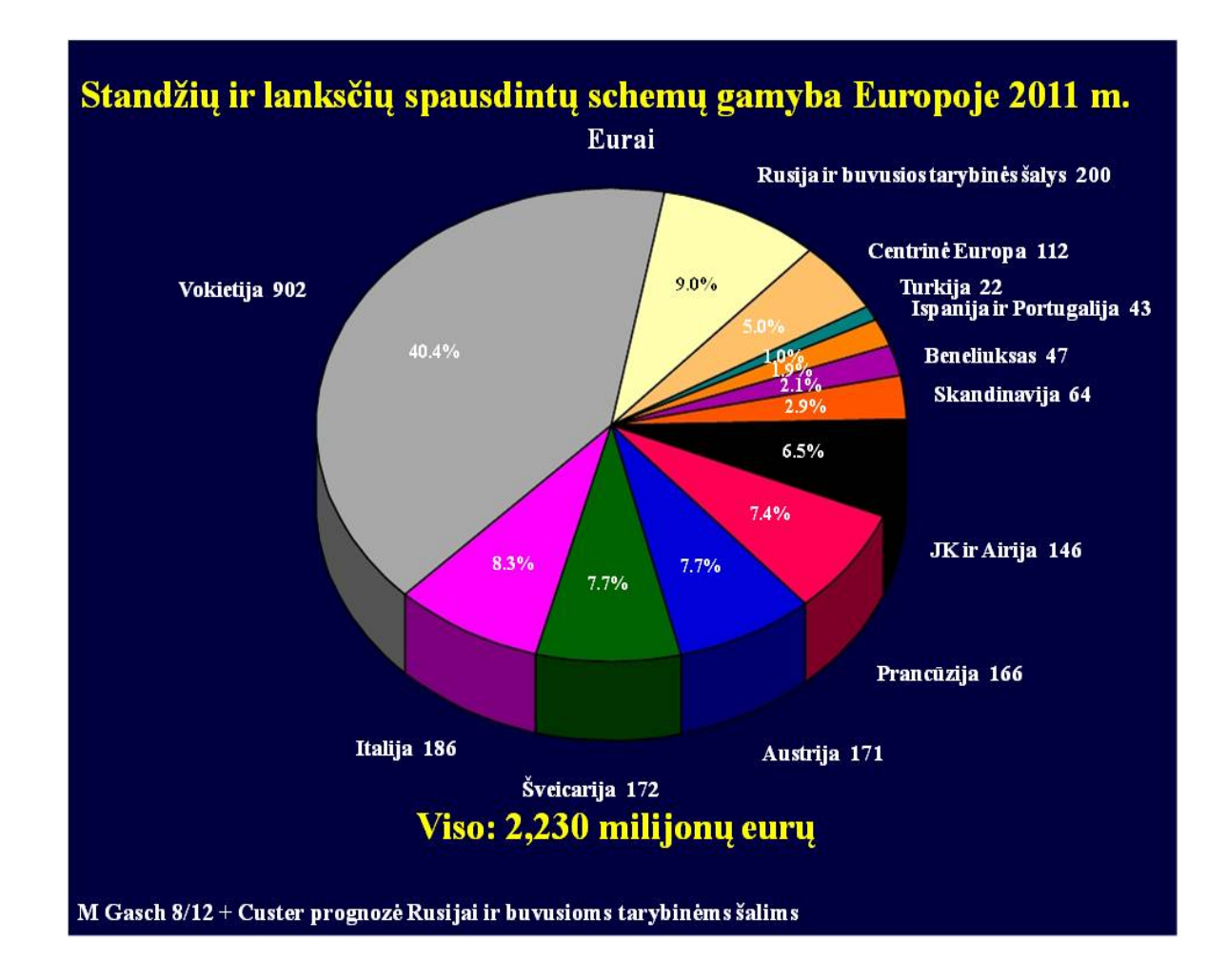

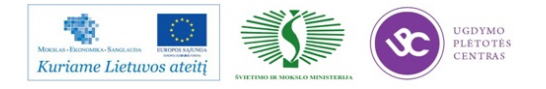

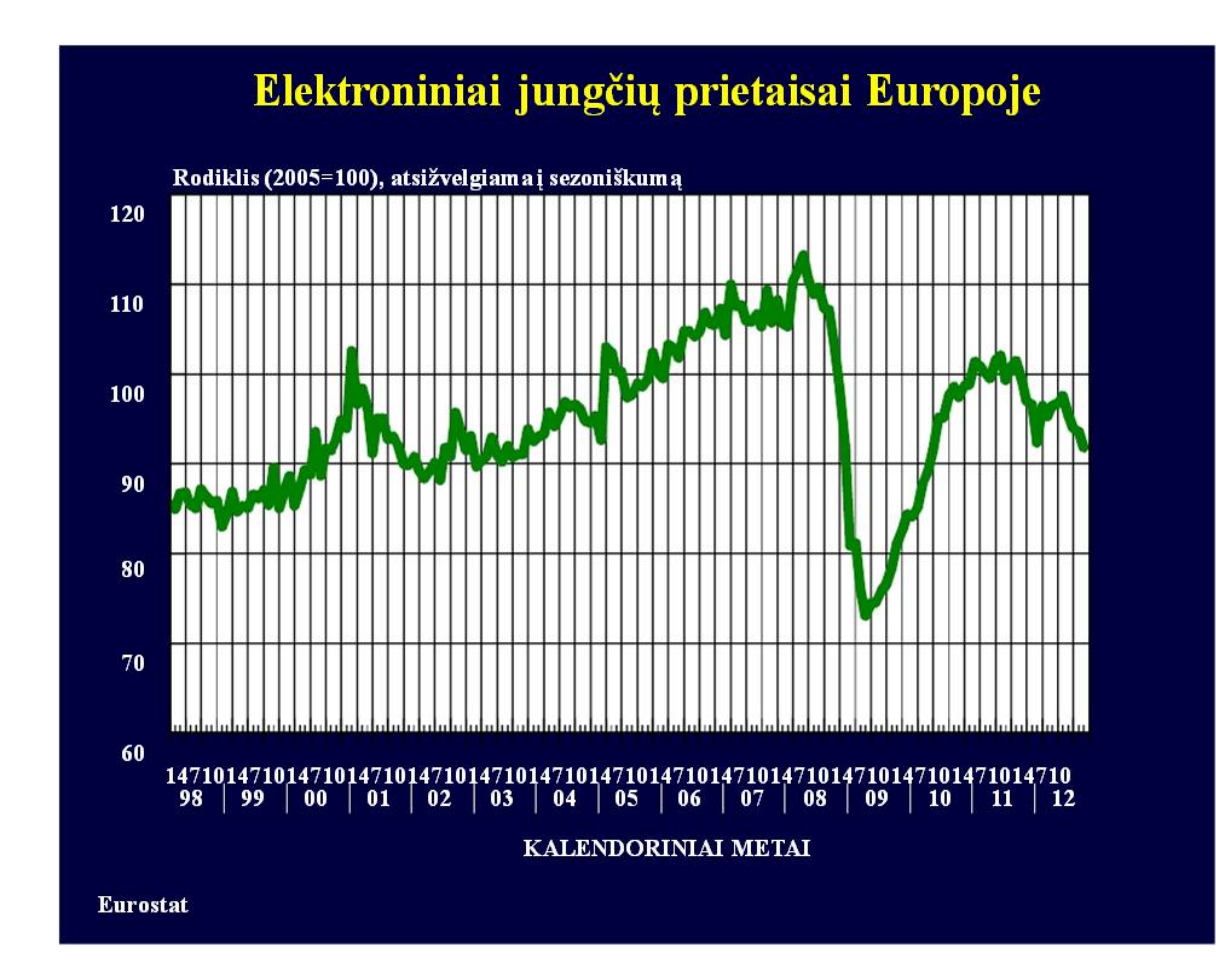

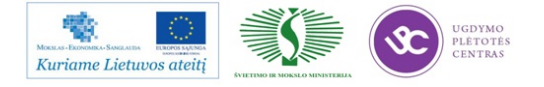

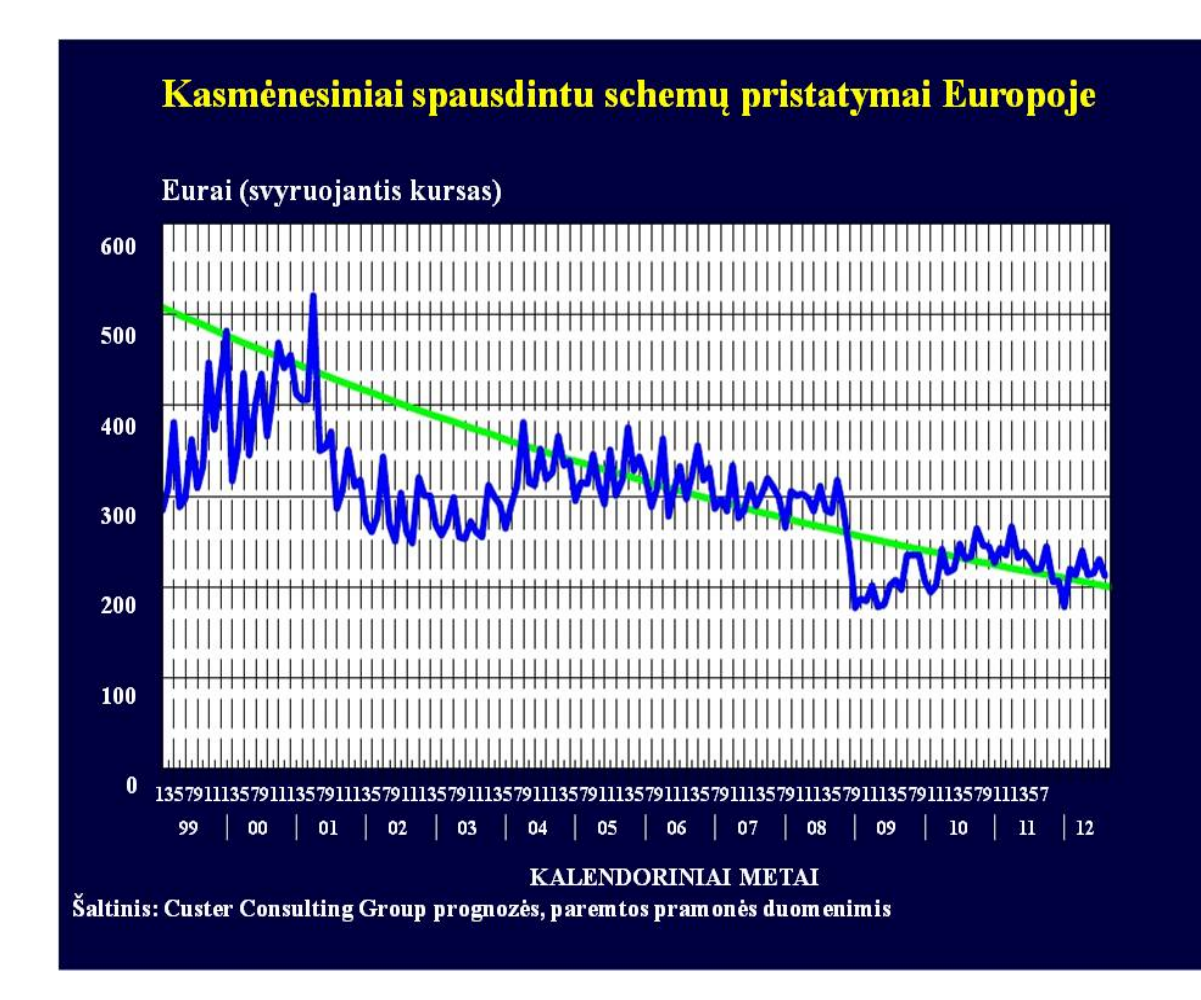

Skaidrė Nr 43

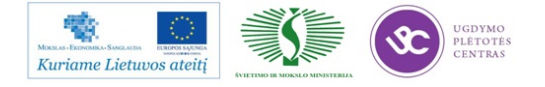

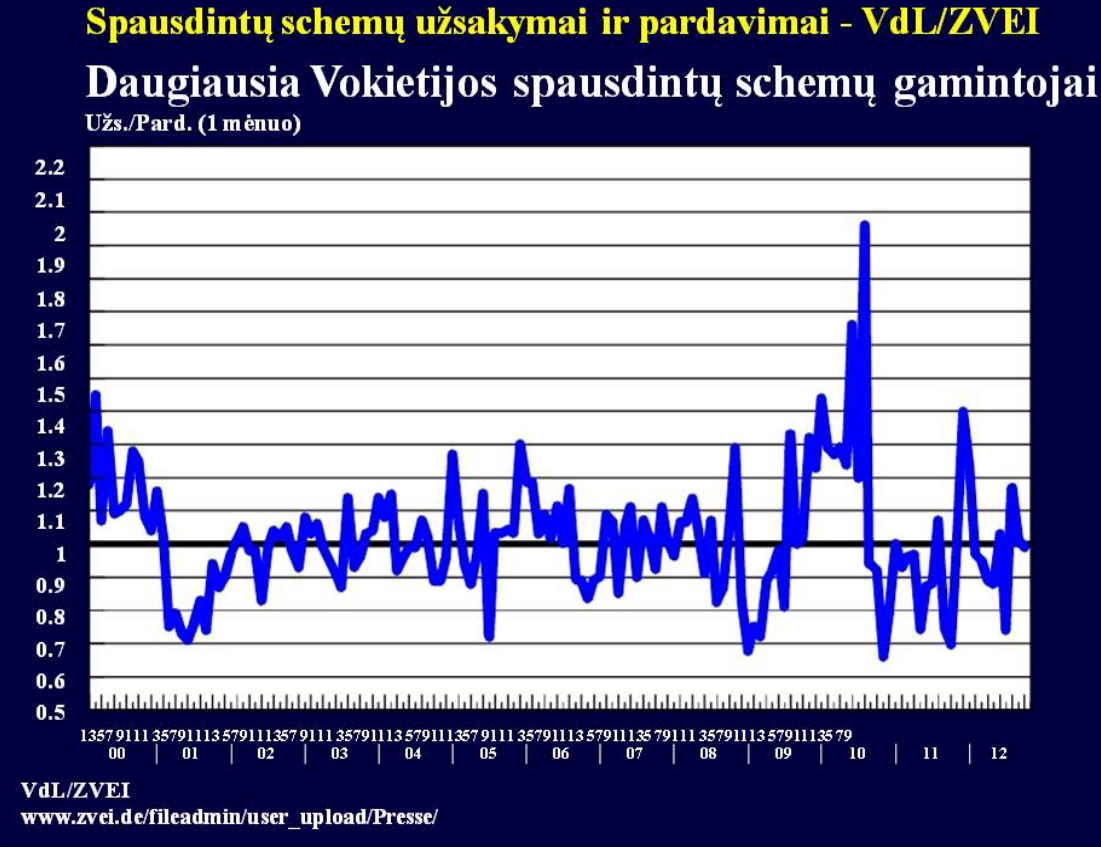

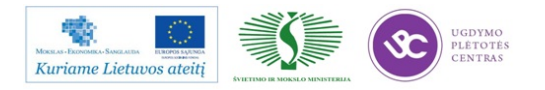

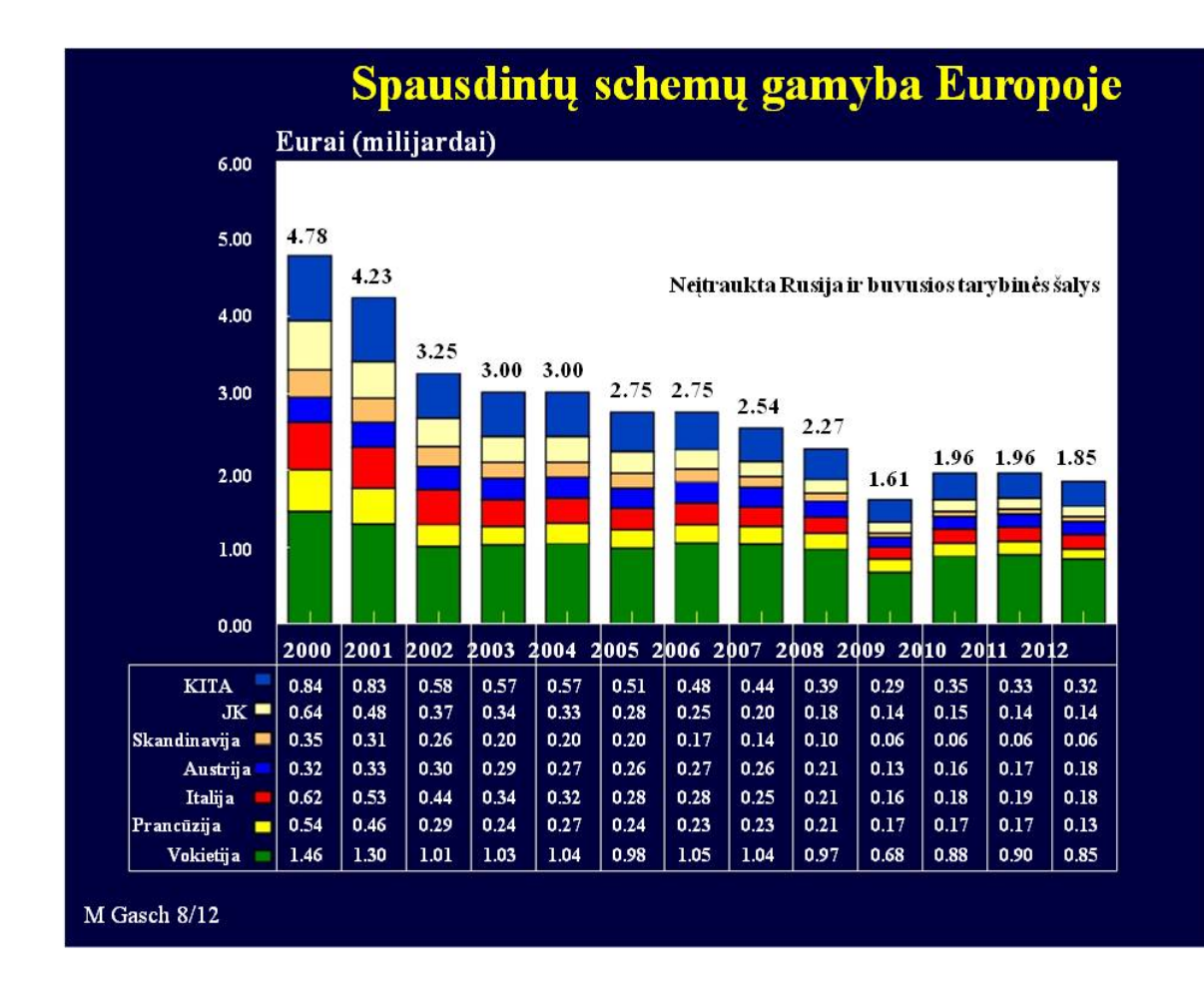

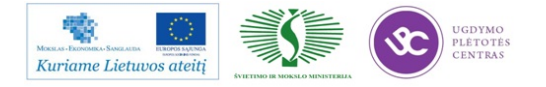

### Komentarai apie Europos spausdintų schemų rinką

Bendros pasaulinės problemos gerokai sulėtino elektronikos pramonės plėtrą. JAV skolos, politinė aklavietė ir atsargus vartotojų elgesys bei Europos skolos ir neigiamas Moody's bei kitų agentūrų reitingas sukėlė rimtų problemų Viduržemio jūros regiono valstybėms.

Sumažintas fotovoltinės įrangos sektoriaus žaliasis tarifas nusmukdė inverterių pirkimus ir, tuo pačiu, Europos (daugiausia Vokietijos) spausdintų schemų gamintojų pardavimus.

Automobilių (premium klasės) paklausa Azijoje turėjo tam tikrą teigiamą poveikį Vokietijos elektronikos pramonei (tačiau daugiausia šio segmento spausdintų schemų yra gaminama Azijoje). Tačiau anksčiau šiemet Vokietija pasinaudojo Potvyniais Tailande, kai pagrindiniai tiekėjai automobilių segmentui (Draco, Fujikura and KCE) buvo užtvindyti, ir kai kurie reikšmingi užsakymai buvo perduoti patvirtintiems tiekėjams Vokietijoje.

Michael Gasch, Data4PCB 11/2012

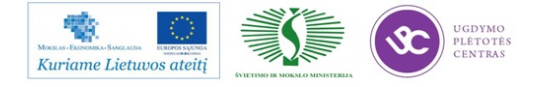

### Komentarai apie Europos spausdintų schemų rinką

Vokiškai kalbančios šalys (Austrija, Vokietija, Šveicarija) pagamina apie 2/3 Europos spausdintų schemų. Gauti skaičiai ir kai kurių bendrovių Vokietijoje ir Šveicarijoje uždarymas rodo, kad

spausdintų schemų gamyba šiose šalyse susitraukė apie 10%, palyginus su 2011 m. Smūgį ypač pajuto bendrovės, stokojančios apyvartinių lėšų, kadangi 2010-2011 m. jos nesugebėjo susigrąžinti 2009 m. patirtų nuostolių.

Šveicarija turi kitą problemą: Šveicarijos franko kursą JAV dolerio ir euro atžvilgiu, mažinantį jų konkurencingumą. Nepaisant to, Šveicarijos spausdintų schemų gamintojai sėkmingai laikosi virš vandens.

Prancūzija ir JK pagamina po maždaug 7-10 % visos Europos gamybos. Sumažėję kariniai užsakymai nusmukdė Prancūzijos ir JK gamintojų pardavimus (maždaug 15 % sumažėjimas, lyginant su 2011 m.). Šiaurės ir Centrinės Europos šalys gamina tik ribotą produkcijos kiekį, jų smukimas taip pat vertinamas maždaug 10 - 15 %. Senstanti Įranga lemia prastesnės kokybės technologiją, kuri, savo ruožtu, yra mažiau paklausi.

Michael Gasch, Data4PCB 11/2012

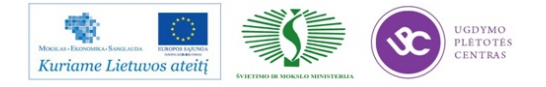

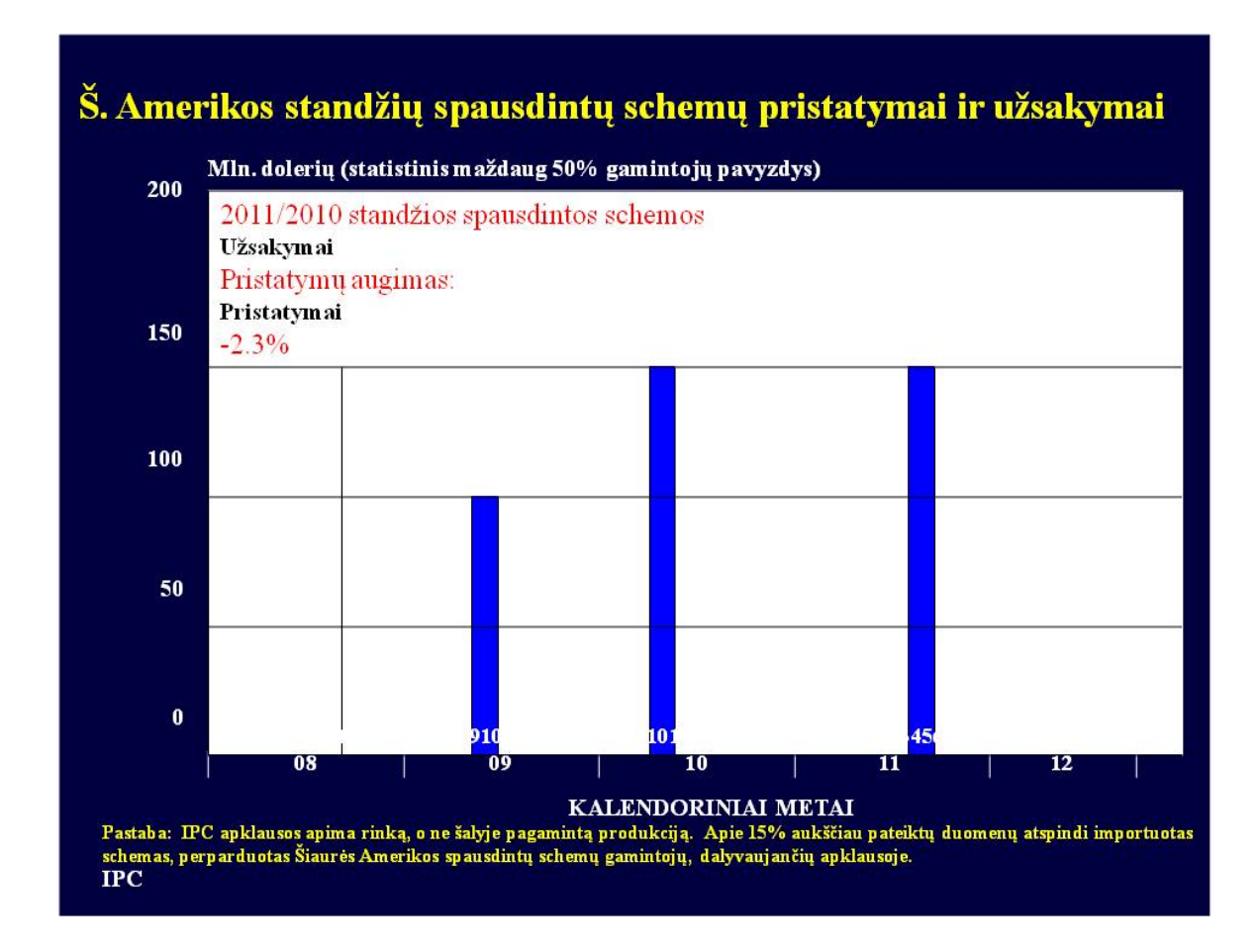

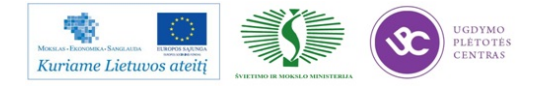

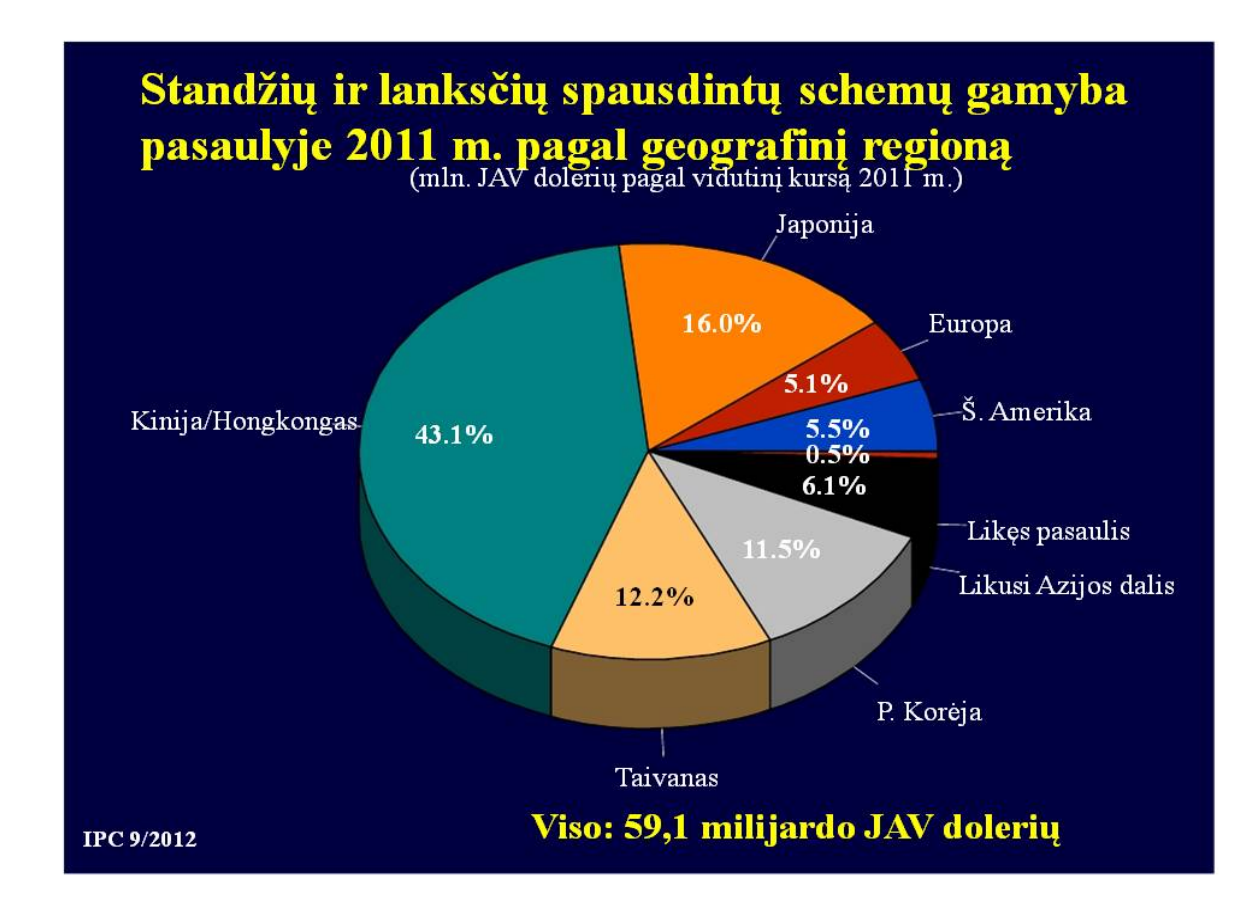

Skaidrė Nr 49

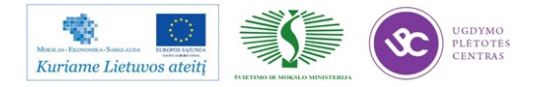

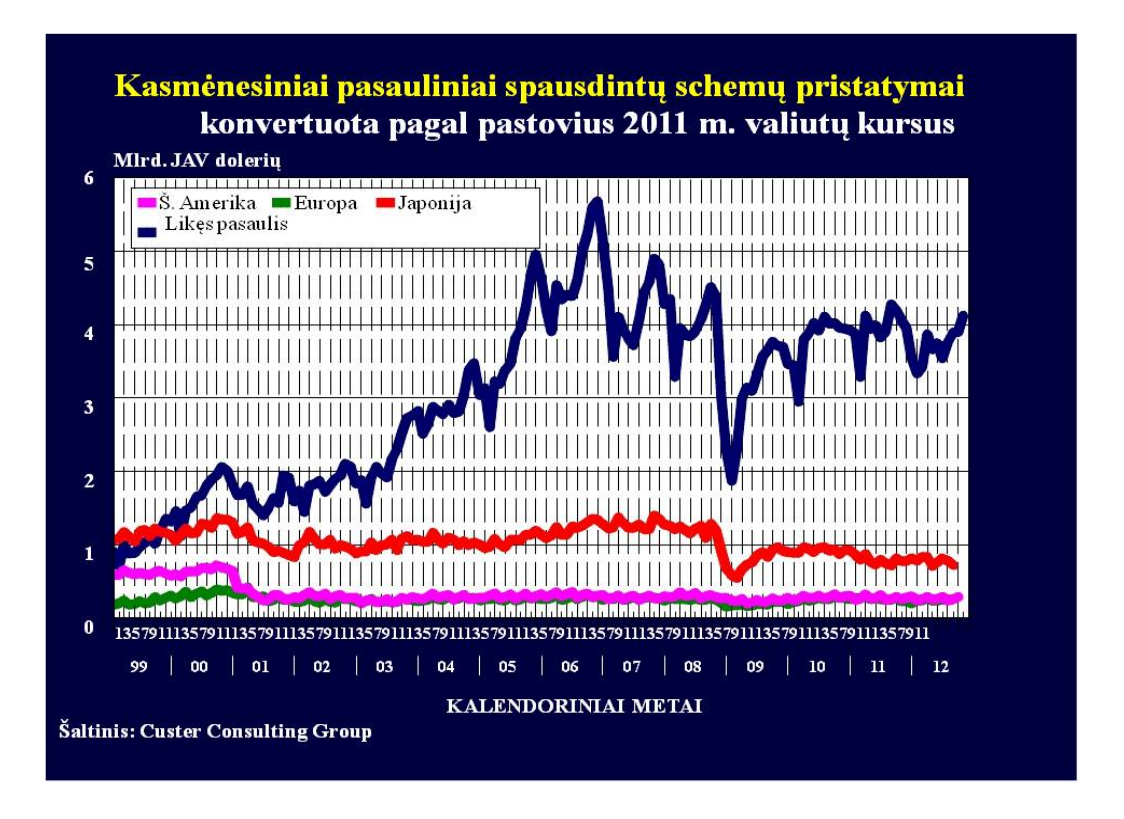

Aukščiau pateiktos skaidrės yra iš UAB "Selteka" įsigytos tyrimų ataskaitos, kuriuos atliko kompanija "*CUSTER CONSULTING GROUP*" (<u>WWW.CUSTERCONSULTING.COM</u>)

#### ELEKTRONINĖS ĮRANGOS IR SISTEMŲ DIAGNOSTIKOS, REMONTO, DERINIMO IR TESTAVIMO TECHNOLOGIJŲ RINKOS PLĖTRA LIETUVOJE IR UŽSIENYJE

Elektroninės įrangos ir sistemų diagnostikos, remonto, derinimo ir testavimo technologijų rinkos plėtra betarpiškai susijusi su visos Lietuvos ir Europos Sąjungos ir pasaulio ekonomikos raida.

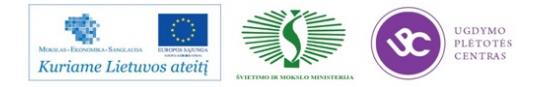
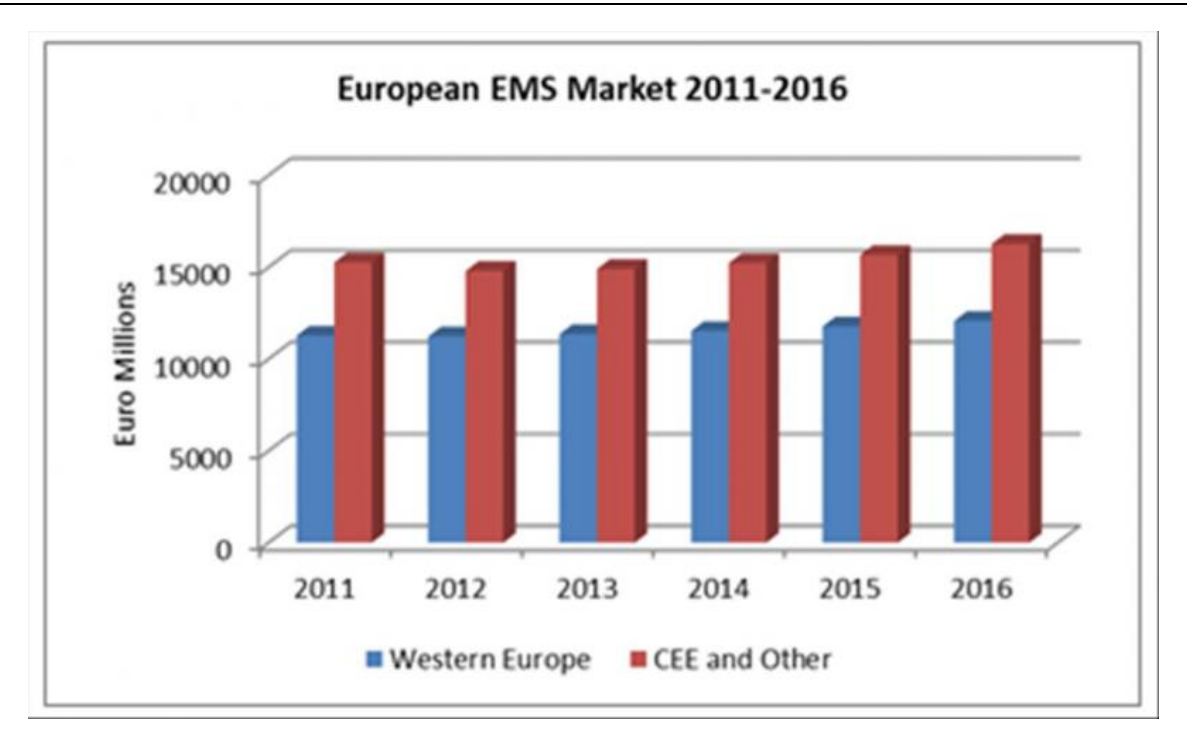

### Skaidrė Nr 51.

Europos elektronikos gamybos paslaugų (angl.: *Electronic Manufacturing Services, EMS*) pramonė 2012 metais sumažėjo 2%. Esama ekonominė krizė ir lėtas augimas tęsis 2013 metais. Atsigavimas numatomas 2014 metais ir vienaženklio skaičiaus augimas numatomas iki 2016 metų.

Plačiau: http://www.smtonline.com/pages/zone.cgi?a=87296

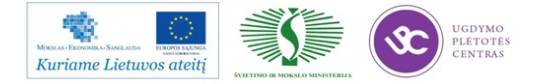

|                |      | Re   | eal GE | <b>)P</b><br>13 |      | lr<br>Wi | nflatio<br>nter 20 | n<br>13 | Un   | emplo<br>Wi | ymen<br>nter 20 |
|----------------|------|------|--------|-----------------|------|----------|--------------------|---------|------|-------------|-----------------|
|                |      | fo   | recast |                 |      | f        | orecas             | 1       |      | f           | orecas          |
|                |      | 2012 | 2013   | 2014            | 2011 | 2012     | 2013               | 2014    | 2011 | 2012        | 2013            |
| Belgium        | 1.8  | -0.2 | 0.2    | 1.5             | 3.5  | 2.6      | 1.6                | 1.5     | 7.2  | 7.3         | 7.7             |
| Germany        | 3.0  | 0.7  | 0.5    | 2.0             | 2.5  | 2.1      | 1.8                | 1.7     | 5.9  | 5.5         | 5.7             |
| Estonia        | 8.3  | 3.2  | 3.0    | 4.0             | 5.1  | 4.2      | 3.6                | 3.2     | 12.5 | 10.0        | 9.8             |
| reland         | 1.4  | 0.7  | 1.1    | 2.2             | 1.2  | 1.9      | 1.3                | 1.3     | 14.7 | 14.8        | 14.6            |
| Greece         | -7.1 | -6.4 | -4.4   | 0.6             | 3.1  | 1.0      | -0.8               | -0.4    | 17.7 | 24.7        | 27.0            |
| Spain          | 0.4  | -1.4 | -1.4   | 0.8             | 3.1  | 2.4      | 1.7                | 1.0     | 21.7 | 25.0        | 26.9            |
| France         | 1.7  | 0.0  | 0.1    | 1.2             | 2.3  | 2.2      | 1.6                | 1.5     | 9.6  | 10.3        | 10.7            |
| taly           | 0.4  | -2.2 | -1.0   | 0.8             | 2.9  | 3.3      | 2.0                | 1.7     | 8.4  | 10.6        | 11.6            |
| Cyprus         | 0.5  | -2.3 | -3.5   | -1.3            | 3.5  | 3.1      | 1.5                | 1.4     | 7.9  | 12.1        | 13.7            |
| Luxembourg     | 1.7  | 0.2  | 0.5    | 1.6             | 3.7  | 2.9      | 1.7                | 1.6     | 4.8  | 5.0         | 5.4             |
| Malta          | 1.6  | 1.0  | 1.5    | 2.0             | 2.5  | 3.2      | 2.2                | 2.2     | 6.5  | 6.5         | 6.4             |
| Netherlands    | 1.0  | -0.9 | -0.6   | 1.1             | 2.5  | 2.8      | 2.6                | 1.4     | 4.4  | 5.3         | 6.3             |
| Austria        | 2.7  | 0.7  | 0.7    | 1.9             | 3.6  | 2.6      | 2.2                | 1.9     | 4.2  | 4.4         | 4.5             |
| Portugal       | -1.6 | -3.2 | -1.9   | 0.8             | 3.6  | 2.8      | 0.6                | 1.2     | 12.9 | 15.7        | 17.3            |
| ilovenia       | 0.6  | -2.0 | -2.0   | 0.7             | 2.1  | 2.8      | 2.2                | 1.5     | 8.2  | 9.0         | 9.8             |
| ilovakia       | 3.2  | 2.0  | 1.1    | 2.9             | 4.1  | 3.7      | 1.9                | 2.0     | 13.6 | 14.0        | 14.0            |
| inland         | 2.8  | -0.1 | 0.3    | 1.2             | 3.3  | 3.2      | 2.5                | 2.2     | 7.8  | 7.7         | 8.0             |
| uro area       | 1.4  | -0.6 | -0.3   | 1.4             | 2.7  | 2.5      | 1.8                | 1.5     | 10.2 | 11.4        | 12.2            |
| Bulgaria       | 1.7  | 0.8  | 1.4    | 2.0             | 3.4  | 2.4      | 2.6                | 2.7     | 11.3 | 12.2        | 12.2            |
| Czech Republic | 1.9  | -1.1 | 0.0    | 1.9             | 2.1  | 3.5      | 2.1                | 1.6     | 6.7  | 7.0         | 7.6             |
| Denmark        | 1.1  | -0.4 | 1.1    | 1.7             | 2.7  | 2.4      | 1.5                | 1.5     | 7.6  | 7.7         | 8.0             |
| .atvia         | 5.5  | 5.3  | 3.8    | 4.1             | 4.2  | 2.3      | 1.9                | 2.2     | 16.2 | 14.9        | 13.7            |
| .ithuania      | 5.9  | 3.6  | 3.1    | 3.6             | 4.1  | 3.2      | 2.4                | 2.9     | 15.3 | 13.0        | 11.4            |
| Hungary        | 1.6  | -1.7 | -0.1   | 1.3             | 3.9  | 5.7      | 3.6                | 3.3     | 10.9 | 10.8        | 11.1            |
| Poland         | 4.3  | 2.0  | 1.2    | 2.2             | 3.9  | 3.7      | 1.8                | 2.3     | 9.6  | 10.2        | 10.8            |
| Romania        | 2.2  | 0.2  | 1.6    | 2.5             | 5.8  | 3.4      | 4.6                | 3.3     | 7.4  | 7.0         | 6.9             |
| Sweden         | 3.7  | 1.0  | 1.3    | 2.7             | 1.4  | 0.9      | 1.1                | 1.6     | 7.5  | 7.7         | 8.0             |
| United Kingdom | 0.9  | 0.0  | 0.9    | 1.9             | 4.5  | 2.8      | 2.6                | 2.3     | 8.0  | 7.9         | 8.0             |
| EU             | 1.5  | -0.3 | 0.1    | 1.6             | 3.1  | 2.6      | 2.0                | 1.7     | 9.6  | 10.5        | 11.1            |
| Croatia        | 0.0  | -1.9 | -0.4   | 1.0             | 2.2  | 3.4      | 3.0                | 2.0     | 13.5 | 15.8        | 15.9            |
| JSA            | 1.8  | 2.2  | 1.9    | 2.6             | 3.2  | 2.1      | 1.8                | 2.2     | 8.9  | 8.1         | 7.6             |
| Japan          | -0.6 | 1.9  | 1.0    | 1.6             | -0.3 | -0.1     | 0.2                | 0.4     | 4.6  | 4.3         | 4.3             |
| China          | 11.5 | 7.8  | 8.0    | 8.1             | 5.4  | :        | :                  | :       | :    | :           | :               |
| World          | 4.2  | 3.1  | 3.2    | 3.9             |      |          |                    |         |      |             |                 |

#### Skaidrė Nr 52

Europos Komisija savo 2013 metų žiemos prognozėje mato Lietuvai stabilų augimą. Aukščiau pateikta lentelė yra paimta iš EK prognozės 2013 metams:

http://ec.europa.eu/economy\_finance/publications/european\_economy/2013/pdf/ee1\_en.pdf

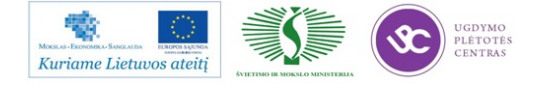

#### Table II.14.1:

#### Main features of country forecast - LITHUANIA

|                                     |           | 2011          | l     |       | An    | nual pe | rcentag | e chang | е    |      |
|-------------------------------------|-----------|---------------|-------|-------|-------|---------|---------|---------|------|------|
|                                     | bn LTL    | Curr. prices  | % GDP | 92-08 | 2009  | 2010    | 2011    | 2012    | 2013 | 2014 |
| GDP                                 |           | 106.4         | 100.0 | 1.9   | -14.8 | 1.5     | 5.9     | 3.6     | 3.1  | 3.6  |
| Private consumption                 |           | 67.4          | 63.4  | -     | -17.8 | -4.7    | 6.4     | 4.5     | 2.9  | 3.9  |
| Public consumption                  |           | 20.2          | 18.9  | -     | -1.4  | -3.4    | 0.5     | 0.3     | 0.6  | 1.4  |
| Gross fixed capital formation       |           | 18.9          | 17.8  | -     | -39.5 | 1.9     | 18.3    | -0.4    | 5.9  | 7.6  |
| of which : equipment                |           | 6.1           | 5.7   | -     | -50.0 | 20.6    | 32.6    | -1.4    | 9.8  | 8.0  |
| Exports (goods and services)        |           | 82.5          | 77.6  | -     | -12.6 | 17.4    | 14.1    | 10.2    | 5.4  | 6.8  |
| Imports (goods and services)        |           | 85.5          | 80.4  | -     | -28.1 | 18.0    | 13.7    | 6.0     | 5.6  | 7.4  |
| GNI (GDP deflator)                  |           | 102.9         | 96.7  | -     | -10.6 | -2.2    | 4.0     | 3.3     | 2.5  | 3.4  |
| Contribution to GDP growth :        |           | Domestic demo | and   | -     | -22.0 | -3.7    | 7.2     | 2.8     | 3.0  | 4.1  |
|                                     |           | Inventories   |       | -     | -5.4  | 5.8     | -1.3    | -2.4    | 0.3  | 0.0  |
|                                     |           | Net exports   |       | -     | 12.6  | -0.6    | 0.0     | 3.1     | -0.2 | -0.5 |
| Employment                          |           |               |       | -0.7  | -6.8  | -5.1    | 2.0     | 1.9     | 1.4  | 1.7  |
| Unemployment rate (a)               |           |               |       | 9.0   | 13.6  | 18.0    | 15.3    | 13.0    | 11.4 | 9.8  |
| Compensation of employees/hea       | d         |               |       | -     | -9.9  | -0.4    | 3.6     | 3.7     | 4.3  | 3.5  |
| Unit labour costs whole economy     |           |               |       | -     | -1.5  | -6.9    | -0.1    | 2.0     | 2.7  | 1.6  |
| Real unit labour costs              |           |               |       | -     | 2.0   | -8.8    | -5.3    | 0.0     | -0.1 | -1.4 |
| Saving rate of households (b)       |           |               |       | -     | 5.4   | 9.2     | 1.2     |         | -    | -    |
| GDP deflator                        |           |               |       | 36.0  | -3.4  | 2.0     | 5.4     | 2.0     | 2.8  | 3.0  |
| Harmonised index of consumer pri    | ces       |               |       | -     | 4.2   | 1.2     | 4.1     | 3.2     | 2.4  | 2.9  |
| Terms of trade of goods             |           |               |       | -     | -5.9  | 1.4     | -0.6    | -1.0    | 0.2  | -0.1 |
| Merchandise trade balance (c)       |           |               |       | -     | -3.3  | -4.9    | -5.9    | -4.0    | -4.1 | -4.7 |
| Current-account balance (c)         |           |               |       | -     | 2.1   | -0.4    | -3.7    | -0.9    | -1.3 | -1.9 |
| Net lending(+) or borrowing(-) vis- | à-∨is ROW | (c)           |       | -     | 6.4   | 3.5     | -0.4    | 2.4     | 2.1  | 1.4  |
| General government balance (c)      |           |               |       | -     | -9.4  | -7.2    | -5.5    | -3.2    | -2.9 | -2.4 |
| Cyclically-adjusted budget balan    | ce (c)    |               |       | -     | -6.3  | -4.6    | -4.6    | -2.6    | -2.4 | -2.2 |
| Structural budget balance (c)       |           |               |       | -     | -6.7  | -4.6    | -4.6    | -2.7    | -2.2 | -2.2 |
| General government gross debt (     | -1        |               |       | -     | 29.3  | 37.9    | 38.5    | 41.1    | 40.5 | 40.3 |

(a) Eurostat definition. (b) gross saving divided by gross disposable income. (c) as a percentage of GDP.

#### Skaidrė Nr 53

#### Europos Komisijos prognozė Lietuvai.

Pilna EK prognozė Lietuvai:

http://ec.europa.eu/economy\_finance/eu/forecasts/2013\_winter/lt\_en.pdf

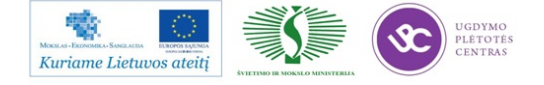

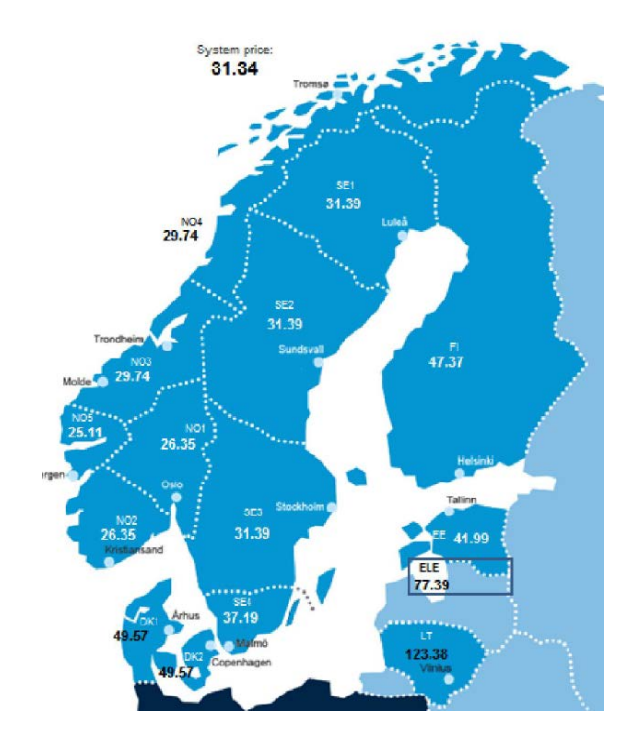

Skaidrė Nr 54

Šiaurės Europos vidutinės elektros kainos (Eur/MWh) rodo LIETUVAI būtinybę turėti elektros jungtis su kaimynais Skandinavijoje:

http://www.lei.lt/energy-security-conference/index\_files/Staniulis.pdf

Baltijos energijos rinkos tarpusavio sujungimo planai: http://ec.europa.eu/energy/infrastructure/doc/20121016\_4rd\_bemip\_progress\_report\_final.pdf

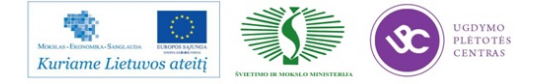

# **BVP** augimas

| Pastovūs augimo doleria | ais tempai, konvertuo                   | ti nagal nas | tovu valiutu kursa |
|-------------------------|-----------------------------------------|--------------|--------------------|
|                         | , , , , , , , , , , , , , , , , , , , , | - F- 5 F     |                    |

|                                                         | <u>2010</u> | 2011          | 2012 | 2013 | 2014 |
|---------------------------------------------------------|-------------|---------------|------|------|------|
| Pasaulis                                                | 4.2         | 3.0           | 2.4  | 2.6  | 3.6  |
| JAV                                                     | 2.4         | 1.8           | 2.1  | 2.0  | 3.1  |
| ES                                                      | 2.0         | 1.6           | -0.3 | 0.1  | 1.0  |
| Japonija                                                | 4.6         | - <b>0.</b> 7 | 2.2  | 1.3  | 2.5  |
| Azijos tigrai                                           | 8.1         | 3.9           | 2.2  | 2.6  | 3.9  |
| Kinija                                                  | 10.5        | 9.2           | 7.5  | 7.7  | 8.1  |
| Henderson Ventures 11/2012<br>www.hendersonventures.com | 2<br>m      |               |      |      |      |

Skaidrė Nr 55

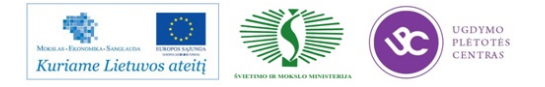

# Electronikos įrangos gamybos augimas

Esami augimo doleriais tempai, konvertuoti pagal pastovų valiutų kursą

|                                                   | <u>2010</u> | 2011  | 2012          | 2013 | 2014 |  |
|---------------------------------------------------|-------------|-------|---------------|------|------|--|
| Pasaulis                                          | 13.2        | 3.9   | 1.0           | 5.9  | 7.3  |  |
| JAV                                               | 1.4         | -0.4  | -1.6          | 2.9  | 3.6  |  |
| ES                                                | 5.4         | 2.0   | - <b>2.</b> 7 | 2.9  | 3.5  |  |
| Japonija                                          | 12.5        | -13.6 | - <b>0.2</b>  | 0.0  | 4.3  |  |
| Azijos tigrai                                     | 15.8        | 5.2   | 0.7           | 4.7  | 9.2  |  |
| Kinija                                            | 22.9        | 10.8  | 3.0           | 8.1  | 9.2  |  |
| Henderson Ventures 10/2<br>www.hendersonventures. | 012<br>.com |       |               |      |      |  |

Skaidrė Nr 56

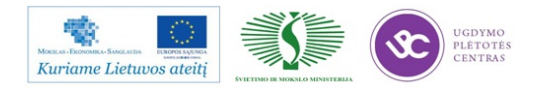

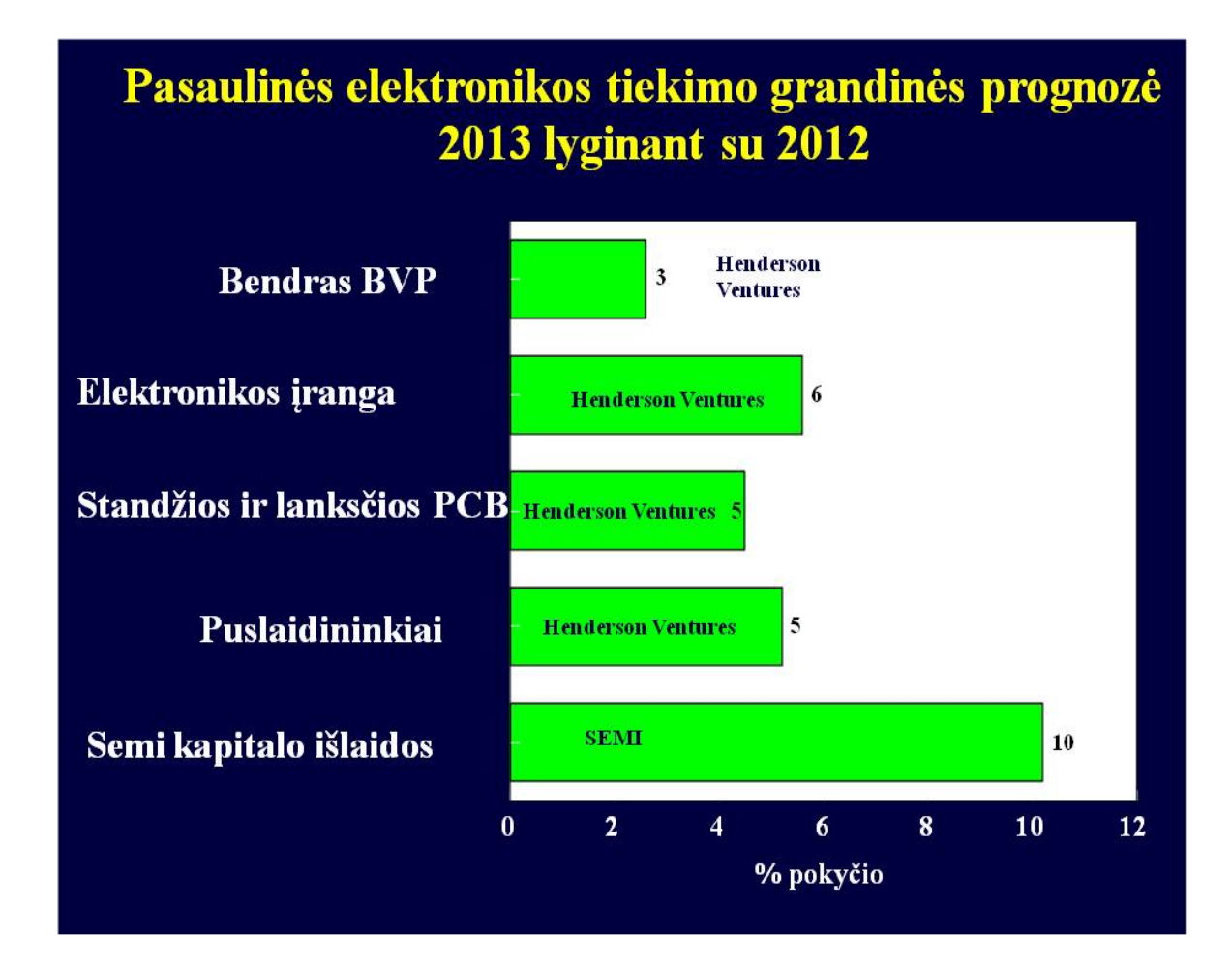

Skaidrė Nr 57

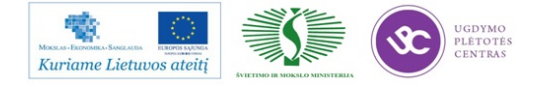

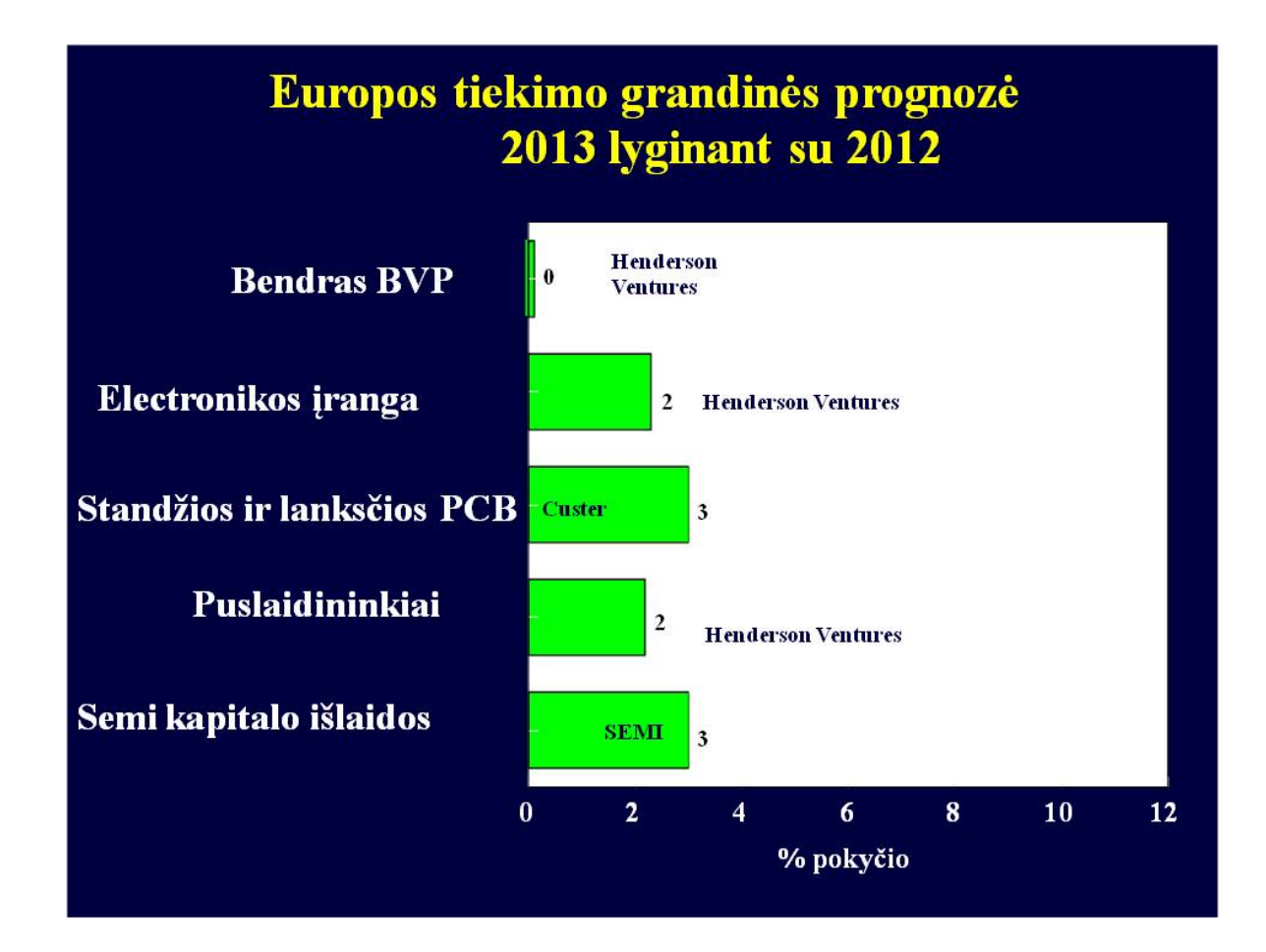

Skaidrė Nr. 58

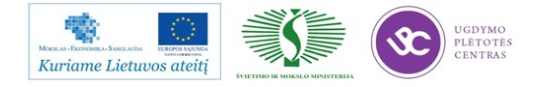

# Išvados

Prastos pasaulinės verslo sąlygos

Pagrindinės problemos: -Griežtesnė Europos fiskalinė politika, sumažėjusi vartotojų perkamoji galia ir įtampos dėl valstybių skolų - JAV skola, vis dar aukštas nedarbas ir politiniai kivirčai - Augantys Kinijos kaštai, darbininkų nepasitenkinimas ir silpnesnis eksportas - Stipri Japonijos jena kenkia eksportui ir silpnina paklausą namų rinkoje JAV rodo labai silpnus atsigavimo ženklus; Pietryčių Azijoje nesibaigia nuviliantis "sezono piko" ruduo, Europa vis dar patiria sunkumus.

Egzistuoja prognozių indikatoriai, rodantys atsigavimą.

### Skaidrė Nr 59

Aukščiau pateiktos skaidrės yra iš UAB "Selteka" įsigytos tyrimų ataskaitos, kuriuos atlikokompanija "CUSTER CONSULTING GROUP"(<u>WWW.CUSTERCONSULTING.COM</u>)

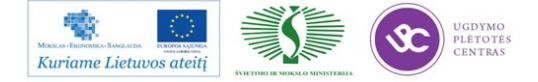

## 3 MOKYMO ELEMENTAS. ĮGYTŲ ŽINIŲ PRITAIKYMAS STUDIJŲ PROCESE

# 3.1. PROJEKTO STRUKTŪROS APRAŠAS. ATLIKTO DARBO VERTINIMO

## KRITERIJAI

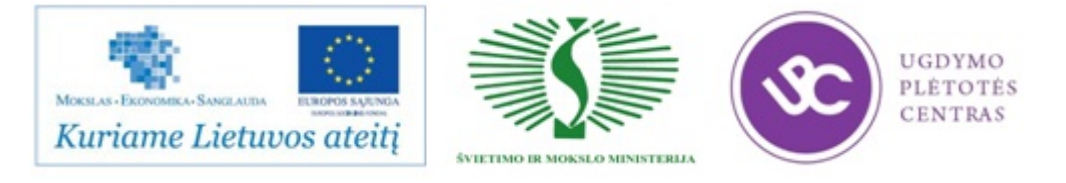

#### UGDYMO PLĖTOTĖS CENTRAS

#### PROJEKTAS "PROFESIJOS MOKYTOJŲ IR DĖSTYTOJŲ TECHNOLOGINIŲ KOMPETENCIJŲ TOBULINIMO SISTEMOS SUKŪRIMAS IR ĮDIEGIMAS"

(NR. VP1-2.2-ŠMM-02-V-02-001)

Dėstytojo vardas, pavardė

Atstovaujama profesinio mokymo įstaiga

Kvalifikacijos tobulinimo programa

## ELEKTRONINĖS ĮRANGOS IR SISTEMŲ MONTAVIMO, DERINIMO, GAMYBOS, DIAGNOSTIKOS IR TESTAVIMO TECHNOLOGINIŲ NAUJOVIŲ BEI PLĖTROS TENDENCIJŲ PRITAIKYMAS STUDIJŲ PROCESE

Įgytų žinių pritaikymas studijų procese

PROJEKTAS

-----

(data)

Vilnius

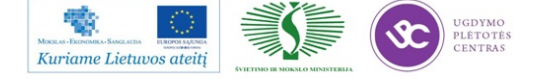

### **Projekto turinys:**

1. Elektroninės įrangos ir sistemų montavimo, derinimo, gamybos, diagnostikos ir testavimo technologijų naujovės bei gamybos/paslaugų plėtros tendencijos.

2. Profesinio rengimo ir šiuolaikinių elektroninės įrangos ir sistemų montavimo, derinimo, gamybos, diagnostikos ir testavimo procesų sąsajos.

3. Elektroninės įrangos ir sistemų montavimo, derinimo, gamybos, diagnostikos ir testavimo technologinių naujovių bei gamybos/paslaugų plėtros tendencijų pritaikymo studijų procese veiklų aprašymas, pagrindimas ir numatomi rezultatai.

4. Išvados / pasiūlymai

# 1. Elektroninės įrangos ir sistemų montavimo, derinimo, gamybos, diagnostikos ir testavimo technologinių naujovių bei plėtros tendencijos.

Išvardinkite ir aprašykite, Jūsų manymu, svarbiausias technologinių naujovių, jų gamybos /paslaugų plėtros tendencijas šiuolaikinėje elektronikos pramonėje

# 2. Profesinio rengimo ir šiuolaikinių elektroninės įrangos ir sistemų montavimo, derinimo, gamybos, diagnostikos ir testavimo procesų sąsajos.

Atlikite profesinio rengimo studijų programų turinio ir elektroninės įrangos ir sistemų montavimo, derinimo, gamybos, diagnostikos ir testavimo procesų inovacijų, technologinių naujovių, gamybos/paslaugų plėtros tendencijų tarpusavio sąsajų analizę. Identifikuokite studijų programų turinio tobulinimo sritis, galimybes.

3. Elektroninės įrangos ir sistemų montavimo, derinimo, gamybos, diagnostikos ir testavimo technologinių naujovių bei gamybos/paslaugų plėtros tendencijų pritaikymo studijų procese veiklų aprašymas, pagrindimas ir numatomi rezultatai.

Įvardinkite technologines naujoves ir gamybos/paslaugų plėtros tendencijas atspindinčias temas, kurios, Jūsų nuomone, turėtų būti įtrauktos į esamas arba naujas programas (nurodykite profesinio mokymo ar studijų programų pavadinimus, suformuluokite modulius ar temas)

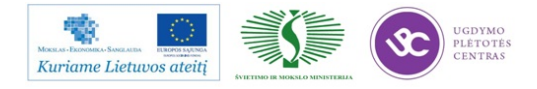

|  | <br> |  |
|--|------|--|

(parašas)

(mokytojo vardas, pavardė)

Dėstytojo projekto formos aprašą parengė:

- Natalja Cechanavičienė, UAB "Selteka" kokybės direktorė;
- Vaidas Mitkus, UAB "Selteka" Inovacijų grupės vadovas;
- Bronius Čiulda, UAB "Selteka" Gamybos technologijų grupės vadovas;
- Genusis Jurna, UAB "Selteka" technikos direktoriaus pavaduotojas konstravimui
- Rimantas Urbonavičius, Vilniaus kolegijos Elektronikos katedros dėstytojas

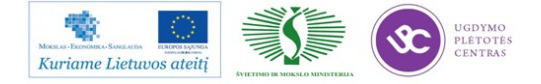

# SPECIALUSIS MODULIS S.12.1. ELEKTRONINĖS ĮRANGOS (GARSO IR VAIZDO) GAMYBA, MONTAVIMAS IR DERINIMAS

# 1 MOKYMO ELEMENTAS. ELEKTRONINĖS ĮRANGOS (GARSO IR VAIZDO GAMINIO) GAMYBAI REIKALINGOS ĮRANGOS IR GAMYBOS METODŲ PARINKIMAS, TECHNOLOGINIŲ PROCESŲ PARINKIMAS, DARBO LAIKO SĄNAUDŲ IR REIKALINGŲ MEDŽIAGŲ APSKAIČIAVIMAS

## 1.1. UAB " SELTEKA" DOKUMENTACIJOS PAVYZDŽIAI

| ENLINT. | Oper.<br>kodas | Technologinis maršrutas,<br>tech. operacijos turinys   | Detalių, veiksmų<br>kiekis vnt. | operacijos imlumas | Suminis imlumas<br>gaminiui, min | Gaminama gaminių per<br>1 val vnt. | Gaminama gaminių per<br>8 val vnt. | Darbo kategorija | Įkainis 1 vnt | Mèn.alga |
|---------|----------------|--------------------------------------------------------|---------------------------------|--------------------|----------------------------------|------------------------------------|------------------------------------|------------------|---------------|----------|
| 1       | OP_11          | SMD MONTAŽO DARBAI                                     |                                 |                    | 2,52                             |                                    |                                    |                  | 0,52          |          |
|         |                |                                                        |                                 |                    |                                  |                                    |                                    |                  |               |          |
|         |                | FCM                                                    | 258                             | 0,0041             | 1,04                             | 57,4                               | 440,2                              |                  | 0,216         | 2000     |
|         |                |                                                        |                                 |                    |                                  |                                    |                                    |                  |               |          |
|         |                | MY-DATA                                                | 41                              |                    | 0,99                             | 60,3                               | 462,5                              |                  | 0,206         | 2000     |
|         |                | Smulkūs SMD                                            | 12                              | 0,0068             | 0,08                             | 740,7                              | 5679                               | 2                | 0,017         | 2000     |
|         |                | Stambūs SMD                                            | 29                              | 0,0315             | 0,91                             | 65,7                               | 503,6                              | 2                | 0,189         | 2000     |
|         |                |                                                        |                                 |                    |                                  |                                    |                                    |                  |               |          |
|         |                | Paviršinis montažas su<br>klijais (antrinė pusė) (FCM) | 134                             | 0                  | 0,48                             | 124,4                              | 953,6                              |                  | 0,1           |          |
|         |                | Smulkūs SMD                                            | 134                             | 0,0036             | 0,48                             | 124,4                              | 953,6                              | 2                | 0,1           | 2000     |
|         |                |                                                        |                                 |                    |                                  |                                    |                                    |                  |               |          |

### TC-402 HD-01 imlumai gaminant iki 10000 vnt/part Galioja nuo 2012-11-01

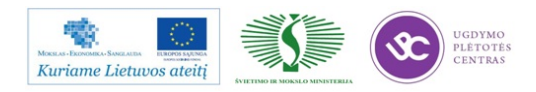

# Elektroninės įrangos ir sistemų montavimo, derinimo, gamybos, diagnostikos ir testavimo technologinių kompetencijų tobulinimo programa

| 2 | OP_12 | AOI KONTROLĖS<br>DARBAI                        |      |        | 1,37  | 43,7   | 335    |   | 0,248 |      |
|---|-------|------------------------------------------------|------|--------|-------|--------|--------|---|-------|------|
|   |       | Ruošinio skanavimas                            | 2    | 0,45   | 0,9   | 66,7   | 511    | 1 | 0,163 | 1750 |
|   |       | Rezultato ivertinimas                          | 3,67 | 0,12   | 0,44  | 136,2  | 1045   | 1 | 0,08  | 1750 |
|   |       | Remontas (1tšk.)                               | 0,26 | 0,12   | 0,03  | 1923,1 | 14744  | 1 | 0,006 | 1750 |
| 2 | OP 21 | ΡΑΝΙΖΙΝΙΟ ΜΟΝΤΑΖΟ                              |      |        | 26.70 |        |        |   | 4.01  |      |
| 5 | OF_21 | DARBAI                                         |      |        | 30,79 |        |        |   | 4,91  |      |
|   |       | Programavimas                                  | 1    | 2,25   | 2,25  | 26,7   | 204    | 2 | 0,314 | 1350 |
|   |       |                                                |      |        |       |        |        |   |       |      |
|   |       | Komponentų paruošimas                          |      |        | 4,62  | 13     | 99,6   |   | 0,574 |      |
|   |       | LED                                            | 1    | 0,375  | 0,38  | 160    | 1226,7 | 1 | 0,047 | 1200 |
|   |       | IR                                             | 1    | 0,3    | 0,3   | 200    | 1533,3 | 1 | 0,037 | 1200 |
|   |       | Kvarcas                                        | 2    | 0,225  | 0,45  | 133,3  | 1022,2 | 1 | 0,056 | 1200 |
|   |       | El kondensatorius (didelis)                    | 1    | 0,255  | 0,26  | 235,3  | 1804   | 1 | 0,032 | 1200 |
|   |       | Kondensatoriu karpymas<br>pusautomaciu         | 35   | 0,027  | 0,95  | 63,5   | 486,8  | 1 | 0,117 | 1200 |
|   |       | Droselio, saugiklio,<br>kondensatoriu kirpimas | 4    | 0,15   | 0,6   | 100    | 767    | 1 | 0,075 | 1200 |
|   |       | Diodo kirpimas (didelio)                       | 1    | 0,15   | 0,15  | 400    | 3067   | 1 | 0,019 | 1200 |
|   |       | Rezistorių ir diodų ruošimas<br>(pusautomatis) | 6    | 0,027  | 0,16  | 370,4  | 2840   | 1 | 0,02  | 1200 |
|   |       | Varistoriaus ruošimas (su<br>zig)              | 1    | 0,18   | 0,18  | 333,3  | 2556   | 1 | 0,022 | 1200 |
|   |       | Kondensatorių karpymas<br>(su zig)             | 6    | 0,18   | 1,08  | 55,6   | 426    | 1 | 0,134 | 1200 |
|   |       | Jungties karpymas                              | 1    | 0,12   | 0,12  | 500    | 3833   | 1 | 0,015 | 1200 |
|   |       |                                                |      |        |       |        |        |   |       |      |
|   |       | Plokštės surinkimas                            |      |        | 11,48 | 5,2    | 40,1   |   | 1,426 |      |
|   |       | Bar kodo klijavimas,<br>skanavimas             | 1    | 0,3    | 0,3   | 200    | 1533   | 1 | 0,037 | 1200 |
|   |       | Statyti plokštę į surinkimo                    | 1    | 0,1245 | 0,12  | 481,9  | 3695   | 1 | 0,015 | 1200 |

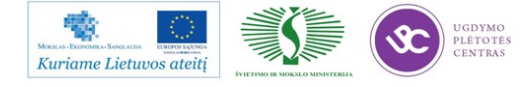

| laikiklį                                                   |      |       |      |       |        |   |       |      |
|------------------------------------------------------------|------|-------|------|-------|--------|---|-------|------|
| El. Kondensatorius, LED, IR<br>daviklis                    | 38   | 0,15  | 5,7  | 10,5  | 80,7   | 1 | 0,708 | 1200 |
| SKART                                                      | 1    | 0,225 | 0,23 | 266,7 | 2044,4 | 1 | 0,028 | 1200 |
| Conax                                                      | 1    | 0,18  | 0,18 | 333,3 | 2555,6 | 1 | 0,022 | 1200 |
| Jungtys (X1,X5, XS6,XS1,<br>XS2, XS7                       | 6    | 0,15  | 0,9  | 66,7  | 511,1  | 1 | 0,112 | 1200 |
| Kondensatoriai, droselis,<br>saugiklis, varistorius        | 11   | 0,12  | 1,32 | 45,5  | 348,5  | 1 | 0,164 | 1200 |
| Rezistoriai                                                | 3    | 0,12  | 0,36 | 166,7 | 1277,8 | 1 | 0,045 | 1200 |
| Mikroschemos                                               | 2    | 0,24  | 0,48 | 125   | 958,3  | 1 | 0,06  | 1200 |
| Droseliai, transformatoriai,<br>tinklo jungikl, Diodai     | 7    | 0,18  | 1,26 | 47,6  | 365,1  | 1 | 0,157 | 1200 |
| Kvarcinius rezonatorius                                    | 2    | 0,165 | 0,33 | 181,8 | 1393,9 | 1 | 0,041 | 1200 |
| Plokščių pjaustymas (1<br>pjūviai)                         | 1    | 0,3   | 0,3  | 200   | 1533   | 1 | 0,037 | 1200 |
|                                                            |      |       |      |       |        |   |       |      |
| Grupinis litavimas banga<br>(SEHO) (Pagr. plokštė)         | 1    | 0,9   | 0,9  | 66,7  | 511,1  | 5 | 0,186 | 2000 |
|                                                            |      |       |      |       |        |   |       |      |
| Vizualinis patikrinimas,<br>remontas (pagr. plokštė)       |      |       | 6,37 | 9,4   | 72     |   | 0,989 |      |
| Pataisymas lituokliu (1 lydv)                              | 2,26 | 0,15  | 0,34 | 177   | 1357   | 3 | 0,053 | 1500 |
| Kvarco prilitavimas, HDMI<br>perlitavimas                  | 5    | 0,18  | 0,9  | 66,7  | 511    | 3 | 0,14  | 1500 |
| Vizuali kontrolė (kartu su<br>paviršiniu antrinėje pusėje) | 452  | 0,006 | 2,71 | 22,1  | 170    | 3 | 0,421 | 1500 |
| Atvadų trumpinimas                                         | 8    | 0,09  | 0,72 | 83,3  | 639    | 3 | 0,112 | 1500 |
| Elektrolitinių kondensatorių poliarumo tikrinimas          | 36   | 0,045 | 1,62 | 37    | 284    | 3 | 0,252 | 1500 |
| Bar kodo skanavimas                                        | 1    | 0,075 | 0,08 | 800   | 6133   | 3 | 0,012 | 1500 |
|                                                            |      |       |      |       |        |   |       |      |
| Surinkimas                                                 |      |       | 7,92 |       |        |   | 1,017 |      |

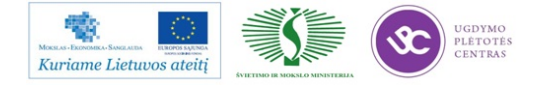

| Įtampų matavimas,<br>radiatoriaus klijavimas                 |   |       | 2,16 | 27,8  | 213  |   | 0,302 | 1350 |
|--------------------------------------------------------------|---|-------|------|-------|------|---|-------|------|
| Plokštės paėmimas,<br>pajungimas                             | 1 | 0,12  | 0,12 | 500   | 3833 | 2 | 0,017 | 1350 |
| Trumpiklio užlitavimas                                       | 2 | 0,21  | 0,42 | 142,9 | 1095 | 2 | 0,059 | 1350 |
| Įtampų matavimas                                             | 8 | 0,15  | 1,2  | 50    | 383  | 2 | 0,168 | 1350 |
| Atjungimas                                                   | 1 | 0,12  | 0,12 | 500   | 3833 | 2 | 0,017 | 1350 |
| Radijatorių klijavimas,<br>mygtuko uždejimas                 | 2 | 0,15  | 0,3  | 200   | 1533 | 2 | 0,042 | 1350 |
|                                                              |   |       |      |       |      |   |       |      |
| Autorizavimas, pirminis<br>tikrinimas                        |   |       | 2,01 | 29,9  | 229  |   | 0,25  | 1200 |
| Pajungimas, mygtuko<br>uždejimas, radiatoriaus<br>klijavimas | 1 | 0,3   | 0,3  | 200   | 1533 | 1 | 0,037 | 1200 |
| Autorizavimas                                                | 1 | 1,5   | 1,5  | 40    | 307  | 1 | 0,186 | 1200 |
| Atjungimas                                                   | 1 | 0,21  | 0,21 | 285,7 | 2190 | 1 | 0,026 | 1200 |
| SDDIE 1-1i avimos                                            | 1 | 0.75  | 0.75 | 80    | 612  | 1 | 0.002 | 1200 |
|                                                              | 1 | 0,75  | 0,75 | 00    | 015  | 1 | 0,095 | 1200 |
|                                                              |   |       |      | 20    | 150  |   | 0.272 | 1200 |
| Galutinis surinkimas                                         |   |       | 3    | 20    | 153  |   | 0,373 | 1200 |
| Korpusų išpakavimas,<br>pertvaros pašalinimas                | 1 | 0,45  | 0,45 | 133,3 | 1022 | 1 | 0,056 | 1200 |
| Elementų įdėjimas ir<br>surinkimas                           | 1 | 2,25  | 2,25 | 26,7  | 204  | 1 | 0,28  | 1200 |
| Elektrotreniravimo<br>pajungimas                             | 1 | 0,3   | 0,3  | 200   | 1533 |   | 0,037 | 1200 |
|                                                              |   |       |      |       |      | 1 |       |      |
| Galutinis darbingumo<br>patikrinimas                         |   |       | 3,26 | 18,4  | 141  | 1 | 0,404 | 1200 |
| Elektrotreniravimo<br>atjungimas                             | 1 | 0,255 | 0,26 | 235,3 | 1804 | 1 | 0,032 | 1200 |
| Pajungimas                                                   | 1 | 0,255 | 0,26 | 235,3 | 1804 | 1 | 0,032 | 1200 |

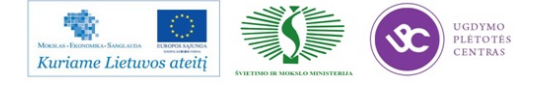

| Elektroninės įrangos ir sistemų montavi | mo, derinimo,   | gamybos,   | diagnostikos i | r testavimo |
|-----------------------------------------|-----------------|------------|----------------|-------------|
| technologinių komp                      | petencijų tobul | inimo prog | grama          |             |

|   |       | Darbingumo patikrinimas                                                       | 1 | 2,55  | 2,55  | 23,5  | 180  | 1    | 0,317 | 1200 |
|---|-------|-------------------------------------------------------------------------------|---|-------|-------|-------|------|------|-------|------|
|   |       | Atjungimas                                                                    | 1 | 0,195 | 0,2   | 307,7 | 2359 | 1    | 0,024 | 1200 |
|   |       |                                                                               |   |       |       |       |      |      |       |      |
| 4 | OP_22 | PAKAVIMO DARBAI                                                               |   |       | 4,59  | 13,1  | 100  |      | 0,57  |      |
|   |       | Dėžės paruošimas                                                              | 1 | 1,125 | 1,13  | 53,3  | 409  | 1    | 0,14  | 1200 |
|   |       | Barkodo spausdinimas ,<br>klijavimas                                          | 2 | 0,255 | 0,51  | 117,6 | 902  | 1    | 0,06  | 1200 |
|   |       | Ženklinimas brūkšniniu<br>kodu, gaminio ir telecentro<br>ženklinimo lipdukais | 5 | 0,225 | 1,13  | 53,3  | 409  | 1    | 0,14  | 1200 |
|   |       | Sukomplektavimas,<br>pakavimas, sandėliavimas                                 | 1 | 1,83  | 1,83  | 32,8  | 251  | 1    | 0,23  | 1200 |
|   |       | IŠ VISO                                                                       | 1 |       | 45,27 | 1,3   | 10,2 |      | 6,251 |      |
|   |       |                                                                               |   |       |       | 1     | S    | odra | 1.938 |      |
|   |       |                                                                               |   |       |       |       | S    | uma  | 8.189 |      |

GTG vadovas

Br. Ciulda

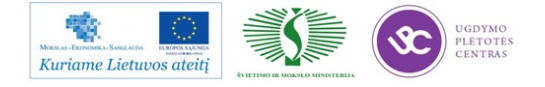

#### TVIRTINU

UAB "Selteka"

Gamybos direktorius

D.Barčas

2012 m. 11 mėn\_\_\_\_d.

### Gaminys TC-402 HD-01

Medžiagų sunaudojimo normos 1000 vnt

galioja nuo 2012 m. 11 mėn.

| Eil.Nr | Pavadinimas                     | Mato  | Kiekis  | Kaina | Suma | kodas   |
|--------|---------------------------------|-------|---------|-------|------|---------|
|        |                                 | vnt.  | 1000vnt |       |      |         |
|        | PMR                             |       |         |       |      |         |
|        |                                 |       |         |       |      |         |
| 1      | Litavimo pasta KOKI S3X58-      | kg    | 1,50    |       |      | 5072170 |
|        | M406                            |       |         |       |      |         |
| 3      | Popierius trafareto valymui     | m     | 20,00   |       |      | 5072363 |
|        | Lindukas 10x20 mm atsparus      | vnt   | 1010    |       |      | 5072491 |
| -      | karsciui                        | viit. | 1010    |       |      | 5072471 |
|        |                                 |       |         |       |      |         |
| 5      | Kalkė                           | vnt.  | 4,8     |       |      | 5072499 |
|        | RMB                             |       |         |       |      |         |
|        |                                 |       |         |       |      |         |
| 6      | Fliusas Kester 950E             | ltr   | 7,5     |       |      | 5072038 |
| 7      | Lydmetalis Sn 100Ni+REFILL      | kg    | 10,500  |       |      | 5072011 |
|        | Sn99.9 NiGe                     |       |         |       |      |         |
| 8      | Lydmetalio viela Sn96,5Ag3,5    | kg    | 0,050   |       |      | 5072474 |
|        | 0,5/250                         | U     | ,       |       |      |         |
| 0      | Izonronolia                     | 14.0  | 2.00    |       |      | 5072126 |
| 9      | izopropanons                    | IU    | 2,00    |       |      | 3072120 |
| 10     | Klijai lazdelėmis 11x245 Henkel | vnt   | 40,00   |       |      |         |
| 11     | Ploviklis Atron SP 200          | ltr   | 0,3     |       |      | 5072161 |
|        |                                 |       | - 7-    |       |      |         |
|        |                                 |       |         |       |      |         |
|        | Pakavimo medžiagos              |       |         |       |      |         |
|        |                                 |       |         |       |      |         |
|        |                                 |       |         |       |      |         |

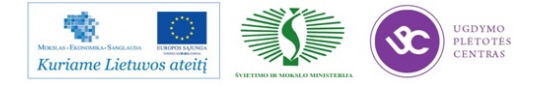

| 12 | Ruda pakavimo juosta                  | m | 215,04 |  | 5072090 |
|----|---------------------------------------|---|--------|--|---------|
| 13 | Dažanti juostelė 110mmx74m<br>(kalkė) | m | 100    |  | 5072423 |
| 14 | Dažanti juostelė 55mmx360m            | m | 40     |  | 5072189 |

Gam .tech. gr. vadovas Br. Čiulda

## 1.2. UAB " SELTEKA" DARBO LAIKO NORMATYVAI

### DARBO LAIKO NORMATYVAI 2013 SELTEKA

|        |                                                  |          | -        |         |         |          |
|--------|--------------------------------------------------|----------|----------|---------|---------|----------|
| Eil.Nr |                                                  | Partijos | Partijos | Partijo | Partijo | Partijos |
|        | Technologinis maršrutas, tech.operacijos turinys | dydis    | dydis    | s dydis | s dydis | dydis    |
|        |                                                  | iki20vn  |          | iki     | iki     | virš     |
|        |                                                  | t        | iki 100  | 1000    | 10000   | 10000    |
| 2      | Rinkimas FCM                                     | 0        | 0        | 0       | 0       | 0        |
|        | Iki 200 komponentų                               | 0        | 0        | 0,0033  | 0,0033  | 0,0033   |
|        | 201-300 komponentų                               | 0        | 0        | 0,003   | 0,003   | 0,003    |
|        | 301-400 komponentų                               | 0        | 0        | 0,0027  | 0,0027  | 0,0027   |
|        | Virš 400 komponentų                              | 0        | 0        | 0,0024  | 0,0024  | 0,0024   |
| 3      | Paviršinis montažas MY DATA                      | 0        | 0        | 0       | 0       | 0        |
|        | Stambūs komponentai statomi MIDA pipete          |          |          |         |         |          |
|        | My15                                             | 0,06     | 0,0345   | 0,0315  | 0,03    | 0,0285   |
|        | Smulkūs komponentai statomi HYDRA pipete         |          |          |         |         | 0,0112   |
|        | My15                                             | 0,03     | 0,015    | 0,0135  | 0,012   | 5        |
|        | Smulkūs komponentai statomi HYDRA pipete         |          | 0,0067   |         |         | 0,0058   |
|        | Му100                                            | 0,015    | 5        | 0,0063  | 0,006   | 5        |
| 4      | Rankinis SMD jungčių montažas                    | 0,495    | 0,375    | 0,345   | 0,315   | 0,285    |
| 5      | AOI                                              | 0        | 0        | 0       | 0       | 0        |
|        | Ruošinio skenavimas                              | 1,05     | 0,99     | 0,975   | 0,96    | 0,945    |
|        | Papildomas vertininmas pagal AOI informaciją     | 0,18     | 0,1485   | 0,1125  | 0,099   | 0,0495   |
|        | Pataisymas lituokliu ( 1tšk. )                   | 0,255    | 0,21     | 0,18    | 0,18    | 0,18     |
|        | Netikrų defektų kiekis %                         | 2,25     | 1,5      | 1,05    | 0,75    | 0,45     |
| 6      | Radijo elementų atvadų ruošimas                  | 0        | 0        | 0       | 0       | 0        |
|        | Komponentu ruošimas pusautomačiu                 | 0,255    | 0,15     | 0,06    | 0,03    | 0,027    |
|        | Radialinių komponentų atvadų trumpinimas         |          |          |         |         |          |
|        | (rankinis)                                       | 0,18     | 0,15     | 0,12    | 0,105   | 0,09     |
|        | Aksialinių komponentų atvadų formavimas,         |          |          |         |         |          |
|        | kirpimas (rankinis)                              | 0,255    | 0,21     | 0,195   | 0,18    | 0,18     |
|        | Vertikalaus montažo elementų formavimas          |          |          |         |         |          |
|        | (rankinis)                                       | 0,3      | 0,255    | 0,225   | 0,21    | 0,21     |
|        | Zigo formavimas (1 tašk.)                        | 0,099    | 0,075    | 0,0675  | 0,063   | 0,06     |
|        | Kontakų juostos karpymas ("šukos")               | 0,255    | 0,21     | 0,18    | 0,165   | 0,15     |
| 7      | Laidų- kabelių rankinis ruošimas                 | 0        | 0        | 0       | 0       | 0        |
|        | Laido matavimas- kirpimas, galų nužievinimas     | 0,45     | 0,405    | 0,345   | 0,3     | 0,3      |

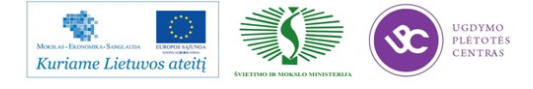

| 1  | Laido galo susukimas- lūdymas                  | 0,255  | 0,225 | 0,21   | 0,195  | 0,18   |
|----|------------------------------------------------|--------|-------|--------|--------|--------|
|    | Plokščio kabelio matavimas, kirpimas           | 0,405  | 0,375 | 0,3    | 0,27   | 0,27   |
|    | Plokščio kabelio užspaudimas jungtyje su       | ,      | ,     | ,      | ,      | ,      |
|    | atvadais                                       | 1,5    | 1,425 | 1,395  | 1,395  | 1,395  |
|    | Plokščio kabelio užspaudimas jungtyje be       |        |       |        |        |        |
|    | atvadų                                         | 0,75   | 0,705 | 0,675  | 0,675  | 0,675  |
| 8  | Plokštės surinkimas                            | 0      | 0     | 0      | 0      | 0      |
|    | Statyti plokštę (ruošinį) į litavimo laikiklį  | 0,3    | 0,255 | 0,225  | 0,21   | 0,195  |
|    | Statyti plokštę (ruošinį) į surinkimo laikiklį | 0,09   | 0,075 | 0,0675 | 0,063  | 0,06   |
|    | Klijuoti aikšteles                             | 0,27   | 0,255 | 0,225  | 0,21   | 0,195  |
|    | Nepoliariniai 2 atvadų komponentai             | 0,24   | 0,21  | 0,18   | 0,15   | 0,135  |
|    | Poliariniai 2 atvadų komponentai               | 0,285  | 0,255 | 0,225  | 0,195  | 0,18   |
|    | Nepoliariniai 3-10 atvadų komponentai          | 0,27   | 0,24  | 0,21   | 0,18   | 0,165  |
|    | Poliariniai 3-10 atvadų komponentai            | 0,315  | 0,285 | 0,255  | 0,225  | 0,21   |
|    | Mikroschemos (<10 išvadų)                      | 0,405  | 0,375 | 0,315  | 0,27   | 0,24   |
|    | Mikroschemos(>10 išvadų)                       | 0,495  | 0,405 | 0,33   | 0,285  | 0,255  |
|    | Transformatoriai ir kt. did. Gabaritų          |        |       |        |        |        |
|    | daugiaatvadiniai komp.                         | 0,375  | 0,315 | 0,27   | 0,24   | 0,225  |
|    | Laidų pajungimas (prisukant)                   | 0,375  | 0,36  | 0,3    | 0,285  | 0,285  |
|    | Varžtų susukimas                               | 0,24   | 0,21  | 0,18   | 0,15   | 0,135  |
| 9  | Grupinis litavimas (SEHO arba ERSA) (1 rėmas)  | 3      | 2,25  | 2,1    | 1,95   | 1,95   |
| 10 | Lipdukų nuėmimas                               | 0,21   | 0,21  | 0,18   | 0,165  | 0,15   |
|    | Plokštės išskyrimas, bar kodo klijavimas,      |        |       |        |        |        |
| 11 | skanavimas                                     | 0      | 0     | 0      | 0      | 0      |
|    | Pjovimas MAESTRO 1 pjūvis                      | 0,255  | 0,21  | 0,195  | 0,1875 | 0,18   |
|    | Rankinis išlaužymas (1 tšk.)                   | 0,225  | 0,15  | 0,135  | 0,12   | 0,1125 |
|    | Bar kodo klijavimas                            | 0,27   | 0,24  | 0,225  | 0,21   | 0,195  |
|    | Bar kodo skanavimas                            | 0,105  | 0,09  | 0,075  | 0,06   | 0,06   |
| 12 | Rankinis SMD elementų montažas                 | 0      | 0     | 0      | 0      | 0      |
|    | Komponentų išpakavimas                         | 0,255  | 0,21  | 0,18   | 0,165  | 0,15   |
|    | Montažo vietos suradimas                       | 0,495  | 0,375 | 0,3    | 0,27   | 0,255  |
|    | Elementų pastatymas (pradinis prilitavimas)    | 0,33   | 0,285 | 0,255  | 0,21   | 0,21   |
|    | Litavimas (1 lydvietė)                         | 0,255  | 0,21  | 0,18   | 0,165  | 0,15   |
| 13 | Vizualinis patikrinimas, rankinis litavimas    | 0      | 0     | 0      | 0      | 0      |
|    | Vizuali kontrolė (lydviečiu)                   | 0,0225 | 0,015 | 0,012  | 0,0105 | 0,009  |
|    | Komponentų padeties arba poliarumo             |        |       |        |        |        |
|    | tikrinimas                                     | 0,099  | 0,075 | 0,06   | 0,0495 | 0,045  |
|    | Pataisymai lituokliu (1 lydvietė)              | 0,255  | 0,21  | 0,18   | 0,165  | 0,15   |
|    | Rankinis litavimas, fliusavimas (1 lydvietė)   | 0,255  | 0,21  | 0,18   | 0,165  | 0,15   |
|    | Laido litavimas                                | 0,375  | 0,375 | 0,33   | 0,3    | 0,285  |
| 14 | Įpakavimas su taros paruošimu (100x100mm)      | 0      | 0,75  | 0,495  | 0,375  | 0,3    |
|    | Dėžės klijavimas                               | 2,4    | 2,25  | 1,95   | 1,8    | 1,8    |
|    | Pertvarų rinkimas                              | 0,3    | 0,255 | 0,225  | 0,195  | 0,18   |
|    | ESD plėvelės kirpimas                          | 0,33   | 0,3   | 0,27   | 0,255  | 0,24   |
|    | Plokstės įpakavimas, apvyniojant ESD plėvele   | 0,375  | 0,33  | 0,3    | 0,27   | 0,255  |
|    | Dėžės užklijavimas, markiravimas               | 3,3    | 3     | 2,7    | 2,55   | 2,4    |

GTG vadovas

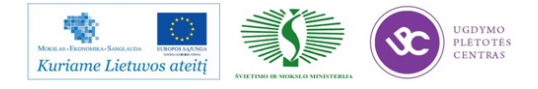

### 1.3. DARBŲ SAUGOS INSTRUKCIJA

### UAB "Selteka"

Įmonės pavadinimas Įmonės kodas 134937372

### PATVIRTINTA

UAB "Selteka"

Direktoriaus

2013 m. vasario mėn. 26 d. įsakymu Nr.

## DARBUOTOJŲ SAUGOS IR SVEIKATOS ĮVADINĖ INSTRUKCIJA

## I. BENDROSIOS ŽINIOS APIE ĮMONĘ IR JOS VEIKLOS YPATUMUS

- 1. UAB "Selteka" (toliau įmonė), įmonės kodas 134937372;
- Įmonė veikia vadovaudamasi Lietuvos Respublikos akcinių bendrovių ir kitais įstatymais bei Vyriausybės norminiais aktais, reguliuojančiais įmonių veiklą, savo įstatais.

### II. PAGRINDINĖS DARBUOTOJŲ SAUGOS IR SVEIKATOS SĄVOKOS

- Darbuotojų sauga ir sveikata visos prevencinės priemonės, skirtos darbuotojų darbingumui, sveikatai ir gyvybei darbe išsaugoti, kurios naudojamos ar planuojamos visuose įmonės veiklos etapuose, kad darbuotojai būtų apsaugoti nuo profesinės rizikos arba ji būtų kiek įmanoma sumažinta.
- 4. Darbdavio įgaliotas asmuo darbuotojų saugai ir sveikatai padalinio vadovas ar kitas administracijos pareigūnas, kuriam asmuo, atstovaujantis darbdaviui, pavedė įgyvendinti darbuotojų saugos ir sveikatos reikalavimus įmonėje ir (ar) įmonės struktūriniame padalinyje.

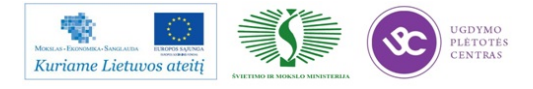

- 5. **Darbdaviui atstovaujantis asmuo** įmonės, įstaigos, organizacijos ar kitos organizacinės struktūros (įmonės) vadovas.
- Darbo aplinka darbo vietą supanti erdvė, kurioje gali būti darbuotojo sveikatai kenksmingų, pavojingų rizikos veiksnių (fizinių, fizikinių, cheminių, biologinių ir kitų).
- Darbo priemonės darbo procese naudojamos mašinos, įrenginiai, aparatai, prietaisai, įrankiai, įtaisai ir kiti reikmenys.
- 8. **Darbo sąlygos** darbo aplinka, darbo pobūdis, darbo ir poilsio laikas ir kitos aplinkybės, turinčios tiesioginę įtaką darbuotojo savijautai, darbingumui, saugai ir sveikatai.
- 9. **Darbo vieta** vieta, kurioje asmuo dirba darbo sutartyje sulygtą darbą arba atlieka viešojo administravimo funkcijas.
- Darbuotojų atstovas saugai ir sveikatai įmonės darbuotojų kolektyvo susirinkime išrinktas darbuotojas, kuriam suteikiami įgaliojimai atstovauti įmonės, padalinio, pamainos darbuotojų interesams saugos ir sveikatos srityje.
- 11. Darbuotojų saugos ir sveikatos norminiai teisės aktai norminiai teisės aktai, kuriuose nustatomos, keičiamos arba pripažįstamos netekusiomis galios teisės normos (įstatymai, Seimo, Vyriausybės nutarimai, socialinės apsaugos ir darbo ministro arba šio ministro su kitu ministru (kitais ministrais), sveikatos apsaugos ministro, Lietuvos Respublikos vyriausiojo valstybinio darbo inspektoriaus patvirtinti darbuotojų saugos ir sveikatos norminiai teisės aktai).
- 12. **Kenksmingas veiksnys** rizikos veiksnys darbo aplinkoje, kuris veikdamas darbuotojo organizmą gali sukelti ligą ar profesinę ligą ir kurio poveikis gali būti pavojingas gyvybei.
- Pavojingas veiksnys darbo aplinkoje esantis rizikos veiksnys, dėl kurio darbuotojas gali patirti ūmių sveikatos sutrikimų ar mirti.
- 14. Pavojus galima grėsmė darbuotojų sveikatai ir gyvybei.
- 15. **Avarija** –nenumatytas įvykis dėl darbo priemonių gedimo, darbo ar technologinių procesų pažeidimo ar kitų nenumatytų aplinkybių, sukėlęs pavojų žmonėms, aplinkai ir padaręs ar galėjęs padaryti žalą darbuotojų sveikatai ir (ar) aplinkai.

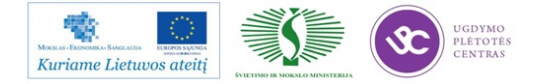

# III. ĮMONĖJE EGZISTUOJANTYS PAVOJAI IR RIZIKA SU KURIAIS GALI SUSIDURTI DARBUOTOJAS

- 16. Pavojingi veiksniai esantys ar galintys atsirasti darbo aplinkoje ir įtakoti darbuotojo sveikatos būklę (traumas, organų veiklos sutrikimus ir pan.):
  - 16.1. veikiantis įrenginys, mechanizmas pavojingas dėl besisukančių dalių, movų, velenų, ventiliatorių menčių ir pan.;
  - 16.2. lekiantys, judantys daiktai, ruošiniai, skeveldros, atliekos pavojingi dėl atskilusių metalo dalelyčių kalant, apdorojant (kertant, tekinant, šlifuojant ir pan.) metalą ar kitą trapią medžiagą;
  - 16.3. daiktų, ruošinių, krovinių kritimas iš aukščio pavojingas dėl daiktų kritimų nuo lentynų, darbastalio, pastolių, kėlimo įrenginių, rietuvių, transporto priemonių, įrenginių ir pan.;
  - 16.4. daiktų, ruošinių, krovinių virtimas, poslinkis pavojingas dėl krovinio centro pasikeitimo jį transportuojant, keliant, nešant, stumiant, traukiant ar kitaip gabenant, rietuvės virtimo, iširimo ir pan.;
  - 16.5. įrenginio, mechanizmo virtimas pavojingas dėl neteisingo, pastatymo, įtvirtinimo, ir pan.;
  - 16.6. statinio, jo dalies griūtis pavojinga dėl neteisingo statinio ardymo, netinkamos priežiūros;
  - 16.7. žmogaus griuvimas dėl slidumos pavojingas dėl slidaus grindų, praėjimų, pravažiavimų ir pan. paviršiaus;
  - 16.8. žmogaus griuvimas dėl kliuvinio pavojingas dėl darbo vietų užgriozdinimo, detalių, vamzdynų išsikišimo aukščiau grindų paviršiaus, aukščių skirtumo ir t.t.;
  - 16.9. žmogaus nukritimas (iš aukščio, į gylį/nuo pastato, į šulinį ir pan.) pavojingas dėl aptvarų nebuvimo, kopėčių nepritvirtinimo, angų, šulinių neuždengimo dangčiais ir t.t.;
  - 16.10. stacionarios transporto priemonės (transporteriai, konvejeriai ir pan.) pavojingos dėl besisukančių transporterių būgnų, ritinėlių, mentelių, nešančių birias medžiagas, neuždengimo apsaugomis;
  - 16.11. įmonės vidaus kelių transporto priemonė (pavojingas) pavojingos dėl saugaus greičio nepasirinkimo, ėjimo arti transportui skirtų kelių, nesilaikymo krovinių kėlimo taisyklių reikalavimų;

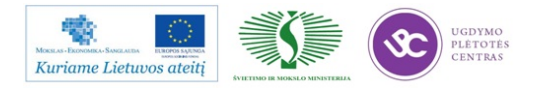

- 16.12. kelių transporto priemonė pavojinga dėl Kelių eismo taisyklių reikalavimų pažeidimo, dažniausiai dėl saugaus greičio nepasirinkimo, ėjimo arti transportui skirtų kelių;
- 16.13. transportuojamas krovinys pavojingas dėl neteisingo krovinio užkabinimo, nesilaikymo saugių atstumų, buvimo po keliamu kroviniu, nesavalaikio kėlimo įrenginio techninio patikrinimo, stropų apžiūrų neorganizavimo, krovinio gabenimo virš pastatų, kuriuose randasi žmonės ir t. t.;
- 16.14. aštrūs daiktai pavojingi dėl nenuvalytų užuolajų, aštrių briaunų, sudužusio stiklo, keramikos šukių, išlindusių iš lentų vinių, aštrių kaulų ir t.t..
- 16.15. įrankiai, kitos rankinės darbo priemonės pavojingi dėl plaktukų, kirstukų, žymeklių, įvairios rūšies rankinių mašinėlių (šlifavimo, gręžimo, kalimo ir t.t.), neatitinkančių darbuotojų saugos ir sveikatos reikalavimams, panaudojimo, suspausto oro srovės nukreipimo į bendradarbį;
- 16.16. dulkės, aerozoliai kenksmingi dėl darbo aplinkoje esančių dulkių, aerozolių, kurių kiekis ore viršija nustatytas normas;
- 16.17. fizinė perkrova pavojinga dėl pernešimo krovinio, kurio svoris žymiai viršija leistinas normas (moterims-10 kg, vyrams-30 kg), stumiant, traukiant įvairius daiktus, vežimėlius;
- 16.18. elektros srovė pavojinga dėl prisilietimo prie įtampą turinčių dalių (virš 50 V), priartėjimo prie įtampą turinčių (virš 1000 V);
- 16.19. karštis, ugnis pavojinga dėl prisilietimo prie neuždengtų įkaitusių paviršių, priartėjimo prie atviros ugnies, degimo ryšium su apsipilimu lengvai užsiliepsnojančiais (LU) ir degiais skysčiais (DS), užsidegimo rūbų, permirkusių LU ir DS;
- 16.20. triukšmas dėl darbo su įrenginiais, mechanizmais, rankiniais įrankiais ir t.t., kurie skleidžia triukšmą didesnį negu nustatyta normomis (85 dBA);
- 16.21. vibracija dėl vibraciją duodančių įrenginių, mechanizmų, įrankių ir t.t. panaudojimo;
- 16.22. įvairios agregatinės būsenos cheminės medžiagos ir preparatai ilgalaikis ir sinergetinis poveikis;
- 17. Konkretūs pavojingi ir kenksmingi veiksniai, veikiantys darbuotojus darbo vietose, išvardinti darbuotojų saugos ir sveikatos instrukcijose pagal profesijas ir atliekamus darbus.
- Siekiant užtikrinti saugų darbą, kiekvienas įmonės darbuotojas, pradėjęs savo darbinę veiklą įmonėje, privalo:
  - 18.1. išklausyti įvadinį ir darbo vietoje instruktavimą, susipažinti su įmonės darbo tvarkos taisyklėmis, pareiginiais nuostatais, naudojamų pavojingų cheminių medžiagų saugos

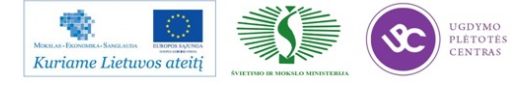

duomenų lapais, laikytis techninių dokumentų ir darbuotojų saugos ir sveikatos taisyklių reikalavimų.

- 18.2. dirbti tik tą darbą, kurį jam pavedė tiesioginis vadovas;
- 18.3. prieš darbo pradžią vizualiai patikrinti darbo vietos ir įrenginių, kuriais bus dirbama, techninę būklę;
- 18.4. jei darbo vieta neatitinka techninių reikalavimų, apie pažeidimus ir trūkumus pranešti vadovui (tokiais atvejais draudžiama pradėti darbą).
- 19. Saugos ir sveikatos instrukcijų reikalavimai yra privalomi visiems darbuotojams, susipažinusiems su atitinkama instrukcija ir tai patvirtinusiems savo parašu instruktavimo darbo vietoje registravimo žurnale.
- 20. Visais saugos darbe klausimais darbuotojas turi aiškintis su tiesioginiu vadovu ar darbuotojų saugos ir sveikatos tarnybos specialistu, o ne vadovautis nuojauta.
- 21. Darbo vadovai darbuotojams negali duoti nurodymų, prieštaraujančių darbuotojų saugos ir sveikatos įstatymams, teisės aktams ir taisyklėms.
- 22. Pradėdamas dirbti su nauju įrenginiu (prietaisu, kompiuteriu, automobiliu), darbuotojas privalo susipažinti su juo eksploatavimo taisyklėmis, gamyklos gamintojos reikalavimais ir charakteristikomis.

# IV. DARBUOTOJŲ SAUGOS IR SVEIKATOS BEI JOS KONTROLĖS ORGANIZAVIMAS ĮMONĖJE

- 23. Darbas įmonėje organizuojamas vadovaujantis darbuotojų saugos ir sveikatos norminių teisės aktų reikalavimais.
- 24. Įmonės darbuotojai instruktuojami įvadiniu ir darbo vietoje instruktažu pagal įmonėje parengtas ir patvirtintas darbuotojų saugos ir sveikatos instrukcijas.
- 25. Su darbo tvarkos taisyklėmis darbuotojas supažindinamas įvadinio instruktavimo metu.
- 26. Kiekvienas darbuotojas instruktuojamas ir apmokomas individualiai, paaiškinant, kaip saugiai atlikti konkrečius darbus, technologines gamybines darbo operacijas.
- 27. Įmonės vadovo nustatyta tvarka darbuotojams išduodamos tinkamos, darbuotojų saugos ir sveikatos teisės aktų reikalavimus, darbo pobūdį ir darbo vietoje esančius ar galinčius atsirasti rizikos veiksnius atitinkančios asmeninės apsauginės priemonės.

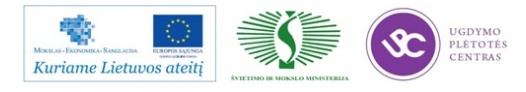

- 28. Darbdavys ar jo įgaliotas asmuo, vadovaudamasis darbuotojų saugos ir sveikatos norminiais teisės aktais, darbo priemonių techniniais dokumentais:
  - 28.1. įvertina galimą profesinę riziką darbuotojų saugai ir sveikatai;
  - 28.2. užpildo Įmonės darbuotojų saugos ir sveikatos būklės pasą. Jame nustatoma, kurios darbo vietos, darbo priemonės, darbo ir poilsio laikas atitinka darbuotojų saugos ir sveikatos norminių teisės aktų reikalavimus, taip pat nustatomos darbuotojų saugos ir sveikatos gerinimo priemonės, jei darbuotojų saugos ir sveikatos būklė neatitinka reikalavimų;
  - 28.3. nustato darbuotojų saugos ir sveikatos reikalavimų laikymosi kontrolės tvarką įmonėje, tvirtindamas įmonės darbuotojų saugos ir sveikatos tarnybos nuostatus, duodamas įpareigojimus padalinių vadovams įgyvendinti darbuotojų saugos ir sveikatos priemones ir kontroliuoti, kaip laikomasi darbuotojų saugos ir sveikatos reikalavimų;
  - 28.4. rengia įmonės darbuotojų saugos ir sveikatos vietinius (lokalinius) norminius teisės aktus (darbuotojų saugos ir sveikatos instrukcijas, saugaus darbų atlikimo taisykles ir kitus reikiamus įmonės vietinius (lokalinius norminius teisės aktus).
- 29. Įmonėje įsteigta darbuotojų saugos ir sveikatos tarnyba (toliau tarnyba), kurios funkcijos aprašytos įmonėje patvirtintuose tarnybos nuostatuose.
- 30. Įmonėje įgyvendinta darbuotojų saugos ir sveikatos būklės vidinė kontrolė. Tuo tikslu:
  - 30.1. įvertinta darbuotojų saugos ir sveikatos būklė ir profesinė rizika. Ji vertinama pagal tai, kaip darbo priemonės, darbo sąlygos įmonėje, jos padaliniuose atitinka darbuotojų saugos ir sveikatos teisės aktuose nustatytus darbuotojų saugos ir sveikatos reikalavimus;
  - 30.2. darbo sąlygos vertinamos pagal tai, kaip darbo aplinka darbo vietose, darbo pobūdis, darbo ir poilsio rėžimas atitinka darbuotojų saugos ir sveikatos teisės aktų nustatytus reikalavimus;
  - 30.3. darbo aplinka vertinama siekiant nustatyti, ar darbo aplinkoje yra profesinė rizika. Darbo aplinka vertinama pagal tai, ar darbo aplinkoje esantys veiksniai atitinka darbuotojų saugos ir sveikatos teisės aktų nustatytus leistinus ribinius dydžius, kurių neviršijant darbo aplinka laikoma saugia ir nekenksminga.
- Įmonės vidinę darbuotojų saugos ir sveikatos būklės priežiūrą ir kontrolę vykdo darbuotojų saugos ir sveikatos tarnyba, paskirti darbdavio įgalioti asmenys.
- 32. Įmonės darbuotojai, jiems aktualiais saugos ir sveikatos klausimais (konsultacijos suteikimo, esant informacijos stokai, aptikę darbo vietoje pažeidimų ir kt. atvejais) kreipiasi į savo

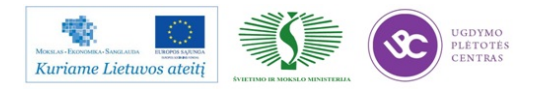

tiesioginį vadovą, darbuotojų atstovus saugai ir sveikatai, darbuotojų saugos ir sveikatos tarnybos specialistą.

- 33. Darbo vietose turi būti palaikoma tvarka ir kiti darbo sąlygų higieniniai parametrai, nurodyti higienos normose ir taisyklėse.
- 34. Darbuotojų saugos ir sveikatos priemonės įmonėje finansuojamos darbdavio lėšomis.

# V. DARBDAVIO PAREIGOS IR TEISĖS GARANTUOJANT DARBUOTOJAMS SAUGIAS IR SVEIKAS DARBO SĄLYGAS

- 35. Darbdavio pareigos ir teisės yra aprašytos "Lietuvos Respublikos darbo kodekse", "Lietuvos Respublikos darbuotojų saugos ir sveikatos įstatyme", Įmonės lokaliniuose norminiuose ir kituose teises aktuose.
- 36. Darbdavys arba darbdaviui atstovaujantis asmuo, įgyvendindamas darbdavio pareigą sudaryti darbuotojams saugias ir sveikatai nekenksmingas darbo sąlygas visais su darbu susijusiais aspektais:
  - 36.1. užtikrina, kad darbuotojai įsidarbindami ir darbo metu įmonėje gautų visapusišką informaciją apie darbuotojų saugos ir sveikatos organizavimą įmonėje, apie esančią ar galimą profesinę riziką, parengtas priemones rizikai šalinti ar išvengti, taip pat informaciją apie Valstybinės darbo inspekcijos atlikto įmonės inspektavimo rezultatus;
  - 36.2. imasi priemonių, kad įmonės statiniai, kuriuose įrengtos darbo vietos, pačios darbo vietos, darbo priemonės, darbo aplinka atitiktų darbuotojų saugos ir sveikatos norminių teisės aktų nustatytus reikalavimus;
  - 36.3. pasirūpina, kad darbuotojams būtų sudarytos tinkamos sąlygos per pertrauką pailsėti ir pavalgyti; užtikrina Darbo kodekso ir kitų norminių teisės aktų nustatytą darbuotojų darbo ir poilsio laiką;
  - 36.4. organizuoja arba paveda darbdavio įgaliotam asmeniui organizuoti privalomus darbuotojų sveikatos patikrinimus. Sudaro darbuotojams sąlygas pasitikrinti sveikatą darbuotojų darbo laiku;
  - 36.5. tvirtina darbuotojų saugos ir sveikatos instrukcijas, pareigybių aprašymus, vykdo kolektyvinės sutarties (jei įmonėje ji yra) įsipareigojimus dėl darbuotojų saugos ir sveikatos gerinimo;

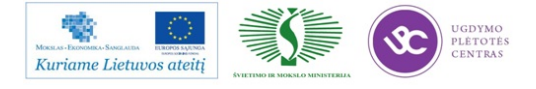

- 36.6. sudaro sąlygas įmonės darbuotojų saugos ir sveikatos tarnybos, įmonės darbuotojų saugos ir sveikatos komiteto veiklai;
- 36.7. vadovaudamasis galiojančių teisės aktų reikalavimais, perkelia darbuotojus (jų sutikimu ir esant įmonėje tokiai galimybei) į kitą darbą, atsižvelgdamas į valstybinės socialinės medicinos ekspertizės komisijos arba sveikatos priežiūros įstaigos, patikrinusios darbuotojų sveikatą, išvadą;
- 36.8. pats praneša arba paveda darbdavio įgaliotam asmeniui pranešti apie nelaimingus atsitikimus darbe, profesines ligas atitinkamoms valstybės institucijoms, sudaro sąlygas tirti nelaimingus atsitikimus darbe ir profesines ligas;
- 36.9. kontroliuoja, kaip darbuotojai laikosi darbuotojų saugos ir sveikatos norminių teisės aktų reikalavimų;
- 36.10. vykdo kitas pareigas ir įgyvendina reikiamas priemones sudarydami darbuotojams saugias ir sveikatai nekenksmingas darbo sąlygas visais su darbu susijusiais atžvilgiais.
- 37. Darbdavio atsakomybė:
  - 37.1. darbdavys, kuris savo veikimu ar neveikimu pažeidė darbuotojų saugos ir sveikatos teisės aktus ir tuo neužtikrino saugių ir sveikų darbo sąlygų, atsako įstatymo nustatyta tvarka;
  - 37.2. darbdavys neatsako už darbuotojų saugos ir sveikatos reikalavimų neužtikrinimą arba darbdavio atsakomybė už tai gali būti sumažinta, jeigu ištyrus nelaimingą atsitikimą darbe ar profesinę ligą nustatoma, kad tai įvyko susiklosčius neįprastoms ar nenumatytoms aplinkybėms, kurių darbdavys negalėjo kontroliuoti arba dėl atsitikimų, kurių padarinių nebuvo galima išvengti, nors ir buvo naudojamos visos reikiamos priemonės;
  - 37.3. darbdavys neatsako už nelaimingus atsitikimus, įvykusius darbuotojams pakeliui į darbą ar iš darbo.
- Darbdaviui atstovaujantis asmuo, įgyvendindamas darbdavio pareigą sudaryti saugias ir sveikas darbo sąlygas, paveda:
  - padalinių vadovams įgyvendinti nelaimingų atsitikimų darbe ir profesinių ligų prevencines priemones įmonės padaliniuose;
  - 38.2. atsakingiems asmenims koordinuoti prevencinių priemonių, skirtų darbuotojų apsaugai nuo traumų ir profesinių ligų įgyvendinimą, kontroliuoti, kaip įmonės darbuotojai laikosi darbuotojų saugos ir sveikatos reikalavimų įmonės padaliniuose;

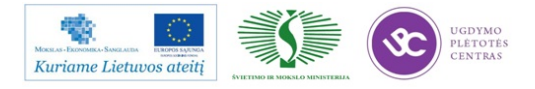

- 38.3. kitiems darbdavio įgaliotiems asmenims, darbuotojų saugos ir sveikatos tarnybai įgyvendinti nelaimingų atsitikimų darbe ir profesinių ligų prevencines priemones, kurios yra bendros padaliniams ir įmonei.
- 39. Užtikrinant darbuotojų saugą ir sveikatą, darbdaviams atstovaujantys asmenys turi teisę (darbdavio teisės):
  - 39.1. darbuotojams, pažeidusiems darbuotojų saugos ir sveikatos reikalavimus, kuriuos jie privalo vykdyti, skirti drausmines nuobaudas, įstatymų nustatyta tvarka reikalauti atlyginti pažeidimu padarytą žalą įmonei;
  - 39.2. siūlyti darbuotojų atstovams nustatyti įmonėje darbuotojų saugos ir sveikatos reikalavimus, užtikrinančius saugesnių ir sveikesnių darbo sąlygų sudarymą, negu numatyta darbuotojų saugos ir sveikatos norminiuose teisės aktuose. Darbuotojų saugos ir sveikatos reikalavimai, užtikrinantys saugesnių ir sveikesnių darbo sąlygų įmonėje sudarymą, numatomi įmonės kolektyvinėse sutartyse;
  - 39.3. pavesti įmonės padalinių vadovams ir kitiems darbdavių įgaliotiems asmenims, taip pat darbuotojų saugos ir sveikatos tarnybai vykdyti užduotis, susijusias su darbuotojų sauga ir sveikata;
  - 39.4. įmonėje nustatyta tvarka užfiksavus, įtarus darbuotojo susirgimą, neadekvačius veiksmus, uždrausti jam dirbti ir kuo įmanoma skubiau, gavus darbuotojo sutikimą, pristatyti jį į medicinos įstaigą;
  - 39.5. nustatyta tvarka atleisti darbuotoją iš darbo, kai jis pažeidžia įmonės bei Lietuvos Respublikos norminių aktų reikalavimus, kuriuos vykdyti darbuotojas buvo apmokytas ir/ar instruktuotas.

# VI. DARBUOTOJO PAREIGOS IR TEISĖS ATLIEKANT DARBO SUTARTIMI SULYGTĄ DARBĄ

- 40. Darbuotojo pareigos ir teisės yra aprašytos "Lietuvos Respublikos darbo kodekse", "Lietuvos Respublikos darbuotojų saugos ir sveikatos įstatyme", Įmonės lokaliniuose normose ir kituose teises aktuose.
- 41. Kiekvieno darbuotojo pareiga yra vykdyti įmonės lokalinių darbuotojų saugos ir sveikatos norminių dokumentų reikalavimus ir LR darbuotojų saugos ir sveikatos norminių teisės aktų reikalavimus, su kuriais jie supažindinti ir apmokyti juos vykdyti. Kaip galima labiau rūpintis

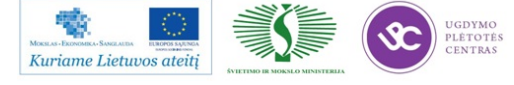

savo ir kitų darbuotojų sauga ir sveikata remiantis savo žiniomis ir vadovaujantis padalinio vadovo, darbdaviui atstovaujančio asmens duotais nurodymais. Darbuotojai, rūpindamiesi savo ir kitų darbuotojų sauga ir sveikata, privalo:

- 41.1. kiekvienas darbuotojas gamyklos teritorijoje privalo laikytis saugaus eismo taisyklių reikalavimų. Atėjęs į gamyklą privalo eiti tiesiai į savo darbo vietą. Eiti gamyklos teritorijoje tik šaligatviais ar pėsčiųjų takeliais, o kur jų nėra – tik važiuojamos dalies pakraščiu, priešais transporto judėjimą. Negalima vaikščioti gamybinių patalpų vidaus transporto pravažiavimo vietose;
- 41.2. einant darbo zonoje stebėti aplinką, atkreipti dėmesį į tą vietą kuria einama. Einant saugotos kelio nelygumų, nelygios, slidžios kelio dangos, laidų ir kitų panašių kliūčių. Einat pro duris, saugotis durų slenksčių. Lipant laiptais laikytis už turėklų;
- 41.3. būnant darbo zonoje, praėjimuose, saugotis savaeigių ir perstumiamų mobilių įrenginių, stengtis nepakliūti tarp konstrukcijų ir judančių įrenginių;
- 41.4. darbo priemones naudoti pagal darbo priemonių dokumentuose, darbuotojų saugos ir sveikatos instrukcijose nurodytus jų saugaus naudojimo reikalavimus;
- 41.5. tinkamai naudoti kolektyvines ir (ar) asmenines apsaugos priemones;
- 41.6. savavališkai neišjungti, nekeisti arba nešalinti naudojamose darbo priemonėse ar kituose įrengimuose, pastatuose, kitose įmonės vietose įrengtų saugos ir sveikatos apsaugos įtaisų (priemonių) ar ženklų, naudoti tokius įtaisus pagal jų paskirtį ir apie jų gedimus pranešti darbuotojų atstovui saugai ir sveikatai, padalinio vadovui, darbdaviui atstovaujančiam asmeniui;
- 41.7. nedelsdami pranešti darbuotojų atstovui saugai ir sveikatai, padalinio vadovui, įmonės darbuotojų saugos ir sveikatos tarnybai ar jos darbuotojams, įmonės darbuotojų saugos ir sveikatos komitetui, darbdaviui atstovaujančiam asmeniui apie situaciją darbo vietose, darbo patalpose ar kitose įmonės vietose, kuri, jų įsitikinimu, gali kelti pavojų darbuotojų saugai ir sveikatai. Pranešti darbuotojų atstovui saugai ir sveikatai, padalinio vadovui, įmonės darbuotojų saugos ir sveikatos tarnybai ar jos darbuotojams, darbdaviui atstovaujančiam asmeniui apie darbuotojų saugos ir sveikatos reikalavimų pažeidimus, kurių patys pašalinti negali arba neprivalo;
- 41.8. bendradarbiauti su darbuotojų atstovais saugai ir sveikatai, įmonės darbuotojų saugos ir sveikatos tarnybos darbuotojais, padalinio vadovu ir kitais darbdavio įgaliotais asmenimis bei darbdaviui atstovaujančiu asmeniu įgyvendinant darbuotojų saugos ir sveikatos reikalavimus bei priemones;

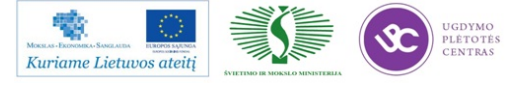

- 41.9. pagal galimybes ir turimas žinias imtis priemonių pašalinti priežastims, galinčioms sukelti traumas, ūmius apsinuodijimus, avarijas, apie tai nedelsiant pranešti darbuotojų atstovui saugai ir sveikatai, padalinio vadovui ir darbdaviui atstovaujančiam asmeniui;
- 41.10. nedelsdami pranešti darbuotojų atstovui saugai ir sveikatai, padalinio vadovui, įmonės darbuotojų saugos ir sveikatos tarnybai ar jos darbuotojams, darbdaviui atstovaujančiam asmeniui apie darbo metu gautas traumas, kitus su darbu susijusius sveikatos sutrikimus;
- 41.11. įmonėje nustatyta tvarka pasitikrinti sveikatą;
- 41.12. laikytis įmonės darbo tvarkos taisyklėse, darbo grafike nustatyto darbo ir poilsio režimo;
- 41.13. vykdyti padalinio vadovo, darbdaviui atstovaujančio asmens, kitų darbdavio įgaliotų asmenų bei pareigūnų, kontroliuojančių darbuotojų saugą ir sveikatą įmonėje, nurodymus;
- 41.14. konkrečios darbuotojų pareigos saugant savo ir kitų darbuotojų sveikatą bei gyvybę nustatomos darbuotojų saugos ir sveikatos instrukcijose, pareigybės aprašymuose ir nuostatuose. Bendrosios darbuotojų pareigos užtikrinant darbuotojų saugą ir sveikatą nustatomos darbo tvarkos taisyklėse.
- 42. Įmonės darbuotojų saugos ir sveikatos reikalavimų nesilaikymas laikomas darbo drausmės pažeidimu.
- 43. Darbuotojas turi teisę:
  - 43.1. reikalauti, kad darbdavys sudarytų saugias ir sveikatai nekenksmingas darbo sąlygas, įrengtų kolektyvinės apsaugos priemones, aprūpintų asmeninėmis apsaugos priemonėmis, kai kolektyvinės priemonės neapsaugo nuo rizikos veiksnių poveikio;
  - 43.2. sužinoti iš darbuotojų atstovo saugai ir sveikatai, padalinio vadovo ar kito darbdavio įgalioto asmens ar darbdaviui atstovaujančio asmens apie darbo aplinkoje esančius sveikatai kenksmingus ir (ar) pavojingus veiksnius;
  - 43.3. susipažinti su išankstinių ir periodinių privalomų sveikatos tikrinimų rezultatais, nesutikęs su patikrinimo rezultatais, sveikatą pasitikrinti pakartotinai. Reikalauti pakeisti darbą, jeigu valstybinės socialinės medicinos ekspertizės komisija ar sveikatos priežiūros įstaiga nustatė, kad darbuotojas negali dirbti darbo sutartyje numatyto darbo ar eiti pareigų;
  - 43.4. pats tartis su padalinio vadovu, darbdaviui atstovaujančiu asmeniu dėl darbuotojų saugos ir sveikatos gerinimo arba tam įgalioti darbuotojų atstovą saugai ir sveikatai, darbuotojų atstovą;

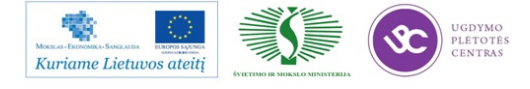

- 43.5. turi teisę atsisakyti dirbti, raštu nurodžius priežastį, darbai taip pat privalo būti sustabdyti, jeigu padalinio vadovas ar kitas darbdavio įgaliotas asmuo, darbdaviui atstovaujantis asmuo nesiima reikiamų priemonių pašalinti darbuotojų saugos ir sveikatos reikalavimų pažeidimus ir apsaugoti darbuotoją (darbuotojus) nuo galimo pavojaus saugai ir sveikatai šiais atvejais: kai darbuotojas (darbuotojai) neapmokytas saugiai dirbti; sugedus darbo priemonei ar susidarius avarinei situacijai pavojui; kai dirbama pažeidžiant nustatytus technologinius reglamentus; kai dirbama neįrengus reikiamų kolektyvinės apsaugos priemonių ir (ar) kai darbuotojas (darbuotojai) neaprūpinti asmeninėmis apsaugos priemonėmis; kitais atvejais, kai darbo aplinka kenksminga ir (ar) pavojinga sveikatai ar gyvybei.
- 43.6. įstatymų nustatyta tvarka reikalauti, kad būtų atlyginta žala, padaryta sveikatai dėl nesaugių darbo sąlygų;
- 43.7. iškilus klausimams dėl saugos ir sveikatos būklės darbo vietoje ar įmonėje, kreiptis į darbuotojų atstovą saugai ir sveikatai, padalinio vadovą, įmonės darbuotojų saugos ir sveikatos tarnybą, įmonės darbuotojų saugos ir sveikatos komitetą, darbuotojų atstovus, darbdaviui atstovaujantį asmenį.

### VII. INCIDENTAI, NELAIMINGI ATSITIKIMAI IR PROFESINĖS LIGOS

- 44. **Incidentas** įvykis, susijęs su darbu, kai nesužeidžiamas nė vienas darbuotojas arba kai dėl darbuotojo traumos, gautos per šį įvykį, reikalinga tik pirmoji medicinos pagalba.
- 45. Incidentai tiriami kaip lengvi nelaimingi atsitikimai darbe. Įmonės vadovo sudaryta dvišalė komisija, baigusi tyrimą, surašo laisvos formos aktą, kuriame nurodo incidento aplinkybes ir priežastis bei priemones panašiems incidentams išvengti.
- 46. Nelaimingi atsitikimai pagal ryšį su darbu skirstomi į:
  - 46.1. nelaimingas atsitikimas, susijęs su darbu įvykis, kurį ištyrus nustatoma, kad jis įvyko atliekant darbo sutartimi sulygtą darbą ar kitą darbdavio pavestą ar su darbdavio žinia atliekamą darbą arba vykstant į darbą ar iš darbo;
    - 46.1.1.. nelaimingas atsitikimas darbe įvykis darbe, įskaitant eismo įvykį darbo laiku, nustatyta tvarka ištirtas ir pripažintas nelaimingu atsitikimu darbe, kurio padarinys darbuotojo trauma (lengva, sunki, mirtina). Įvykis darbe, kai darbuotojas mirė dėl ligos, nesusijusios su darbu, nepriskiriamas prie nelaimingo atsitikimo darbe.

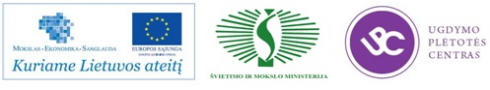

- 46.1.2. **nelaimingas atsitikimas pakeliui į darbą ar iš darbo** įvykis, įskaitant eismo įvykį darbuotojui vykstant į darbą ar iš darbo, įvykęs darbuotojo darbo dienomis kelyje tarp darbovietės ir:
  - 46.1.2.1. gyvenamosios vietos;
  - 46.1.2.2. vietos ne įmonės teritorijoje, kur darbuotojas gali būti pertraukos pailsėti ir pavalgyti metu;
  - 46.1.2.3. ne darbovietėje esančios vietos, kurioje darbuotojui išmokamas darbo užmokestis.
- 46.2. **nelaimingas atsitikimas, nesusijęs su darbu** įvykis, kurį ištyrus nustatoma, kad nukentėjusysis patyrė traumą ar mirė: norėdamas nusižudyti ar susižaloti; kai prieš jį buvo panaudotas smurtas, jeigu smurto aplinkybės ir motyvai nesusiję su darbu; kai darė nusikalstamą veiką; kai savavališkai (be darbdavio žinios) dirbo sau (savo interesais).
- 47. Nelaimingų atsitikimų, susijusių su darbu klasifikacija:
  - 47.1. pagal jų pasekmes:
    - 47.1.1.**lengvas nelaimingas atsitikimas darbe** įvykis, dėl kurio darbuotojas patiria traumą ir netenka darbingumo nors vienai dienai ir kuris nepriskiriamas sunkių nelaimingų atsitikimų darbe kategorijai;
    - 47.1.2. sunkus nelaimingas atsitikimas darbe įvykis, dėl kurio darbuotojas patiria sveikatai ir (ar) gyvybei pavojingą traumą. Sunkių traumų klasifikacinius požymius tvirtina sveikatos apsaugos ministras;
    - 47.1.3. **mirtinas nelaimingas atsitikimas darbe** įvykis, dėl kurio darbuotojas patiria sveikatai ir (ar) gyvybei pavojingą traumą ir dėl jos iš karto ar po kurio laiko miršta.
  - 47.2. pagal nukentėjusiųjų skaičių:
    - 47.2.1. pavieniai nelaimingi atsitikimai darbe, kai traumą patiria vienas darbuotojas;
    - 47.2.2. grupiniai nelaimingi atsitikimai darbe, kai traumą patiria daugiau negu vienas darbuotojas.
- 48. Nelaimingi atsitikimai darbe tiriami vadovaujantis "nelaimingų atsitikimų darbe tyrimo ir apskaitos nuostatais".
- 49. Nelaimingų atsitikimų tyrimo rezultatai surašomi N-1 ar N-2 formų aktuose
- 50. Asmuo, nukentėjęs dėl nelaimingo atsitikimo darbe (jeigu jis pajėgia), avarijos, incidento ar matęs įvykį arba jo padarinius, privalo apie nelaimingą atsitikimą darbe nedelsdamas pranešti

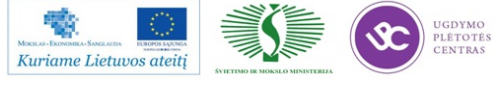

padalinio vadovui arba įmonės vadovui, įmonės darbuotojų saugos ir sveikatos tarnybai. Asmuo, matęs nelaimingą atsitikimą darbe arba jo padarinius, privalo nedelsdamas pranešti padalinio vadovui arba įmonės vadovui, įmonės darbuotojų saugos ir sveikatos tarnybai, iškviesti medicininę pagalbą, suteikti nukentėjusiajam pirmąją medicinos pagalbą:

- 50.1. apie nelaimingus atsitikimus darbe padalinio vadovas privalo nedelsdamas pranešti įmonės vadovui, įmonės darbuotojų saugos ir sveikatos tarnybai, darbuotojų atstovui saugai ir sveikatai, įmonės darbuotojų saugos ir sveikatos komitetui;
- 50.2. įmonės vadovas, kiti darbdavio įgalioti asmenys privalo nedelsdami užtikrinti pirmosios medicinos ir kitokios pagalbos suteikimą, o prireikus nugabenti nukentėjusįjį į gydymo įstaigą, organizuoti nelaimingo atsitikimo ir incidento darbe tyrimą;
- 50.3. įmonės vadovas ar padalinio vadovas įvykus nelaimingam atsitikimui darbe, privalo darbo vietą ir įrenginių būklę iki nelaimingo atsitikimo darbe tyrimo pradžios išsaugoti tokius, kokie jie buvo nelaimingo atsitikimo darbe metu. Būtini pakeitimai gali būti daromi, jeigu jų nepadarius kiltų pavojus aplinkinių asmenų gyvybei ir sveikatai, tačiau visa tai, kas buvo iki pakeitimų, turi būti raštu ir grafiškai įforminta, nufotografuota ar nufilmuota;
- 50.4. Gelbėjimo tarnybos telefonas **112.** Skambutis iš mobilaus ryšio telefono nemokamas.
- 51. Profesinė liga ūmus ar lėtinis darbuotojo sveikatos sutrikimas, kurį sukėlė vienas ar daugiau kenksmingų ir (ar) pavojingų darbo aplinkos veiksnių, nustatyta tvarka pripažintas profesine liga.
- 52. Darbuotojas, įtaręs profesinę ligą, turi teisę kreiptis į asmens sveikatos priežiūros įstaigą.
- 53. Darbuotojas, įtaręs, kad yra susirgęs ūmia profesine liga, jeigu pajėgia tai padaryti, ar asmuo, matęs įvykį ar jo pasekmes, privalo nedelsdamas apie tai pranešti padalinio vadovui, darbdaviui atstovaujančiam asmeniui, įmonės darbuotojų saugos ir sveikatos tarnybai.
- 54. Padalinio vadovas, jo nesant darbdavio įgaliotas asmuo, įtaręs, kad darbuotojas susirgo ūmia profesine liga, nedelsdamas privalo suteikti darbuotojui pirmąją medicinos pagalbą, užtikrinti, kad jis būtų nugabentas į artimiausią asmens sveikatos priežiūros įstaigą ir faksu, telefonograma ar kitomis ryžio priemonėmis apie įtariamą ūmią profesinę ligą pranešti Valstybinei darbo inspekcijai ir visuomenės sveikatos priežiūros tarnybai bei draudimo įstaigai.

#### VIII. DARBUOTOJO VEIKSMAI AVARIJŲ (YPATINGAIS) ATVEJAIS

55. Atsitikus bet kokiems nenumatytiems avariniams atvejams ar susidarius netipinei situacijai darbuotojas privalo:

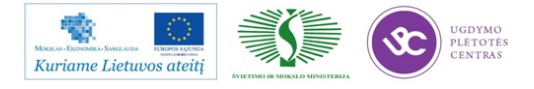

- 55.1. nusiraminti, nepanikuoti, blaiviai įvertinti situaciją ir tik po to veikti;
- 55.2. perspėti kitus darbuotojus apie esančią grėsmę;
- 55.3. pasišalinti iš pavojingų veiksnių veikimo zonos;
- 55.4. evakuotis ar vykdyti darbuotojų evakuaciją vadovaujantis evakuacijos planais ir evakavimo kryptis nurodančiais ženklais;
- 55.5. informuoti tiesioginį vadovą apie susidariusią situaciją.
- 56. Įvykus nelaimingam atsitikimui:
  - 56.1. nukentėjusiam nedelsiant suteikti pirmąją pagalbą ir iškviesti greitąją medicininę pagalbą;
  - 56.2. nukentėjęs nuo nelaimingo atsitikimo asmuo, jeigu pajėgia, apie tai turi nedelsdamas pranešti tiesioginiam vadovui arba kitam darbdavio įgaliotam asmeniui. Asmuo, matęs nelaimingą atsitikimą arba apie jį sužinojęs, turi nedelsdamas suteikti nukentėjusiam pirmąją medicinos pagalbą ir pranešti apie nelaimingą atsitikimą vadovaujantiems asmenims;
  - 56.3. darbo vieta ir įrengimų būklė, iki kol nelaimingas atsitikimas bus pradėtas tirti, turi išlikti tokia, kokia buvo nelaimingo atsitikimo metu. Jei tai kelia pavojų aplinkinių darbuotojų gyvybei ir sveikatai, gali būti daromi tik būtiniausi pakeitimai, įforminami tam tikru aktu (raštu ir grafiškai, nufotografuota, nufilmuota);
  - 56.4. įvykus nelaimingam atsitikimui pakeliui į darbą ar iš darbo, nukentėjusysis (jeigu pajėgia) arba šeimos nariai privalo nedelsiant pranešti vadovui.
- 57. Kilus gaisrui:
  - 57.1. elgtis ramiai, nesutrikti, realiai įvertinti susidariusią situaciją;
  - 57.2. gaisrą gesinti turimomis pirminėmis gaisro gesinimo priemonėmis (gesintuvu, vandeniu, smėliu, žeme, velėna, uždengiant nedegia medžiaga);
  - 57.3. apie įvykį informuoti vadovaujantį darbuotoją, iškviesti ugniagesius;

## IX. EVAKUACIJOS KELIAI, PIRMOSIOS PAGALBOS PRIEMONĖS IR JŲ IŠDĖSTYMO VIETOS

- 58. Evakuacijos keliai:
  - 58.1. draudžiama užkrauti evakuacinius išėjimus;
  - 58.2. gerai matomuose vietose turi būti atitinkami ženklai, nurodantys evakuacijos kryptis;

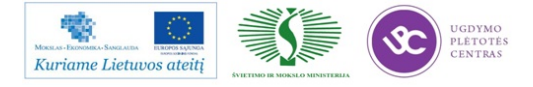

- 58.3. draudžiama evakuacines duris užkalti ar užrakinti iš lauko. Iš vidaus evakuacinės durys turi lengvai atsidaryti evakuacijos kryptimi bet kuriuo paros metu. Permatomos durys privalo būti ryškiai pažymėtos;
- 58.4. evakuacijos keliuose turi būti veikiantis avarinis evakuacinis apšvietimas;
- 58.5. prie evakuacinių durų būtina iškabinti ženklus (žaliame fone užrašas "Išėjimas").
- 59. Pirmosios medicininės pagalbos priemonės:
  - 59.1. įmonėje yra reikiamas kiekis pirmosios medicininės pagalbos rinkinių;
  - 59.2. rinkinį sudaro medicinos pagalbos priemonės pagal Sveikatos apsaugos ministerijos nustatytą tvarką;
  - 59.3. įmonės pirmosios pagalbos rinkinys laikomas paženklintoje, gerai matomoje ir lengvai pasiekiamoje vietoje;
  - 59.4. darbuotojas privalo žinoti, kur yra artimiausias pirmosios medicininės pagalbos rinkinys.

### X. DARBUOTOJO VEIKSMAI DARBO METU UŽ ĮMONĖS RIBŲ

- 60. Įmonės darbuotojas, darbo metu esantis už įmonės ribų, privalo dirbti tik tą darbą, kurį jam pavedė tiesioginis vadovas.
- 61. Darbdavys privalo užtikrinti, kad darbuotojas, pasiųstas į jo vadovaujamą įmonę iš bet kurios kitos įmonės, nepradėtų darbo, kol jis neinformuotas apie esančius ir galimus rizikos veiksnius įmonėje, neinstruktuotas saugiai dirbti konkrečioje darbo vietoje, nepaisant to, kad įmonėje, kurioje jis nuolat dirba, buvo nustatyta tvarka instruktuotas ir mokytas saugiai dirbti. Tokių darbuotojų informavimo apie profesinę riziką ir jų instruktavimo apie saugius darbo metodus tvarką darbdaviai tarpusavyje nustato rašytinėje sutartyje.
- 62. Įmonei darbus atliekant kitos veikiančios įmonės teritorijoje, darbuotojai instruktuojami pasitelkiant veikiančios įmonės darbdavio paskirtą kompetentingą darbuotojų saugos ir sveikatos klausimais asmenį tam, kad būtų užtikrinama ir veikiančios įmonės, ir joje darbus atliekančios (-ių) įmonės (-ių) darbuotojų sauga ir sveikata.
- 63. Darbuotojas, turintis užduotį kitoje organizacijoje, už savo įmonės ribų, turi vykdyti šiuos nurodymus:
  - 63.1. patekti į organizacijos, kurioje turi darbo užduotį, teritoriją gali tik joje nustatyta tvarka;
  - 63.2. atvykęs į organizaciją, turi vykdyti tos organizacijos darbuotojų teisėtus nurodymus;
  - 63.3. organizacijoje gali atlikti tik su užduoties vykdymu susijusius veiksmus, nekliudyti kitiems;

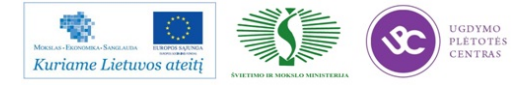
- 63.4. atlikdamas užduotį, darbuotojas turi saugotis važiuojančių transporto priemonių, kitų rizikos veiksnių, keliančių pavojų sveikatai ir saugumui.
- 64. Į nurodytą darbo vietą, esančia ne įmonės teritorijoje, darbuotojas privalo vykti ir sugrįžti atgal artimiausiu tiesioginiu maršrutu.
- 65. Darbuotojas, vykdamas atlikti užduotį kitoje organizacijoje pėsčiomis, privalo vykdyti pėsčiųjų pareigas, nustatytas Kelių eismo taisyklėse pėstieji privalo vaikščioti šaligatviais, o kai jų nėra kelkraščiu, prieš transporto priemonių važiavimo kryptį.
- 66. Iškilus nesusipratimams ar įvykus nelaimingam atsitikimui, būtina nedelsiant informuoti tiesioginį savo darbo vadovą ir nesiimti savavališkų veiksmų, kurie galėtų komplikuoti esamą padėtį.

Parengė: J. Paškauskas

# 1.4. FILMUOTA VAIZDO MEDŽIAGA APIE PAVIRŠINIO IR RANKINIO MONTAŽO OPERACIJAS UAB "SELTEKA"

Filmuota medžiaga yra pateikta atskirame DVD diske.

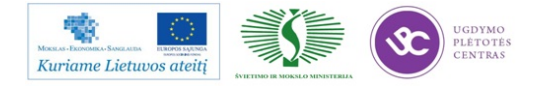

# 2 MOKYMO ELEMENTAS. KOMPONENTŲ, MEDŽIAGŲ IR LITAVIMO REŽIMŲ PARINKIMAS

# 2.1. TOP LINE KORPUSŲ TIPŲ KATALOGAS

*TOP LINE* korpusų tipų kataloge pateikti SMD elektronikos komponentų (kondensatorių, rezistorių, diodų, tranzistorių, integrinių grandynų) nomenklatūra, standartai, korpusų tipai ir matmenys.

Firmos TOP LINE korpusų tipų katalogas pateiktas <u>1 priede</u>.

# 2.2. *LINER TECHNOLOGY* BERUTULINIO IŠVADŲ MASYVO (LGA) KORPUSO MONTAVIMO REKOMENDACIJOS

*Linear technology* berutulinio išvadų masyvo (LGA) korpuso montavimo rekomendacijose pateiktos mikromodulių LGA paketų konstrukcijos, spausdintųjų plokščių projektavimo ir plokščių surinkimo proceso rekomendacijos.

*Linear technology* berutulinio išvadų masyvo (LGA) korpuso montavimo rekomendacijos pateiktos <u>2 priede</u>.

# 2.3. *KOKI, KESTER* IR *COBAR* FIRMŲ REKOMENDACINĖ MEDŽIAGA KORPUSŲ MONTAVIMUI

KOKI firmos rekomendacinėje medžiagoje yra šie skyriai:

- 1. Bendra informacija apie litavimo pastas
- 2. Lydmetalio pastų sudėtis
- 3. Praktinis litavimo pastų naudojimas
- 4. Litavimo gedimų nustatymas

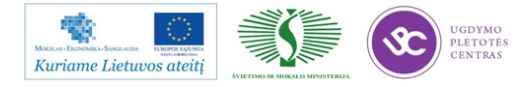

KOKI firmos rekomendacinė medžiaga korpusų montavimui pateikta 3.4 priede.

**KESTER** firmos rekomendacinė medžiaga korpusų montavimui pateikta <u>3.2 priede</u>, <u>3.3 priede</u>, <u>3.5 priede</u>.

Čia pateikti pagrindiniai reikalavimai SMT surinkimo procesui, naudojant bešvinius, dažniausiai alavo-sidabro-vario, lydinius, pateiktos temperatūros pasirinkimo rekomendacijos.

COBAR firmos rekomendacinė medžiaga korpusų montavimui pateikta 3.1 priede.

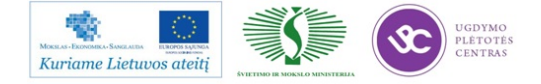

# 3 MOKYMO ELEMENTAS. DARBAS SU PAVIRŠINIO MONTAŽO GAMYBOS ĮRENGIMAIS

# 3.1. PASTOS UŽNEŠIMO ĮRENGINIO *MPM MOMENTUM* TECHNINĖ EKSPLOATACINĖ DOKUMENTACIJA

# PASTOS, KLIJŲ TRAFARETINIO UŽNEŠIMO ĮRENGINIO MPM MOMENTUM

#### NAUDOJIMO INSTRUKCIJA

| Parenge:                | Tvirtinu:   |
|-------------------------|-------------|
| Inžinierius technologas | GTG vadovas |
| A. Šeškevičius          | B. Čiulda   |
| Data:                   | Data:       |

Turinys

- 1. Įjungimas
- 2. Pasiruošimas darbui
- 3. Parėmėjų sustatymas
- 4. "Fiducial" ženklų apmokymas
- 5. Pastos uždėjimas
- 6. Valymo popieriaus keitimas
- 7. Pastos struktūros apmokymas
- 8. Pastos tikslumo koregavimas
- 9. Išjungimas

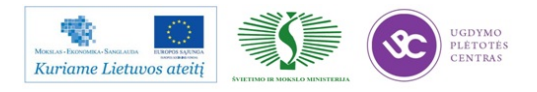

#### Įjungimas

- 1. Įjungti pagrindinį jungiklį, esantį įrenginio gale kairėje pusėje ON.
- 2. Jei PK neįsijungia, tai įjungti maitinimo šaltinį kompiuteriui.
- 3. Ekrane atsiranda langas. Įvesti slaptažodį MerlinAdmin.

| Connection                       |
|----------------------------------|
| Current Connection: Disconnected |
| User Name: Administrator         |
| Password:                        |
|                                  |
| □ Save settings as defaults      |
| OK Cancel                        |

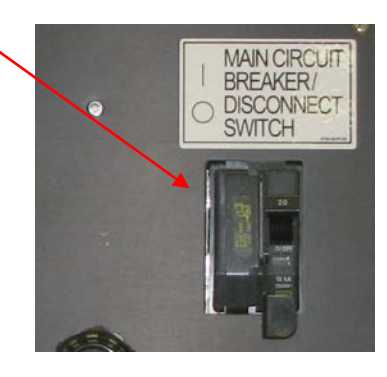

- 4. Patikrinti ar visi apsauginiai jungikliai neaktyvuoti.
- 5. Jjungti 24 V maitinimą (įrenginio priekyje) ON.
- 6. Prisijungti prie spausdintuvo programos Vardas: Administrator, Slaptažodis: Admin.
- 7. Spausti Initialize.

# Pasiruošimas darbui

1. Užsikrauti projektui programą File >Process Programs –Projekto Nr. ir spausti ant vieno iš trijų paveikslėlių, kuris labiausiai atitinka veiksmą.

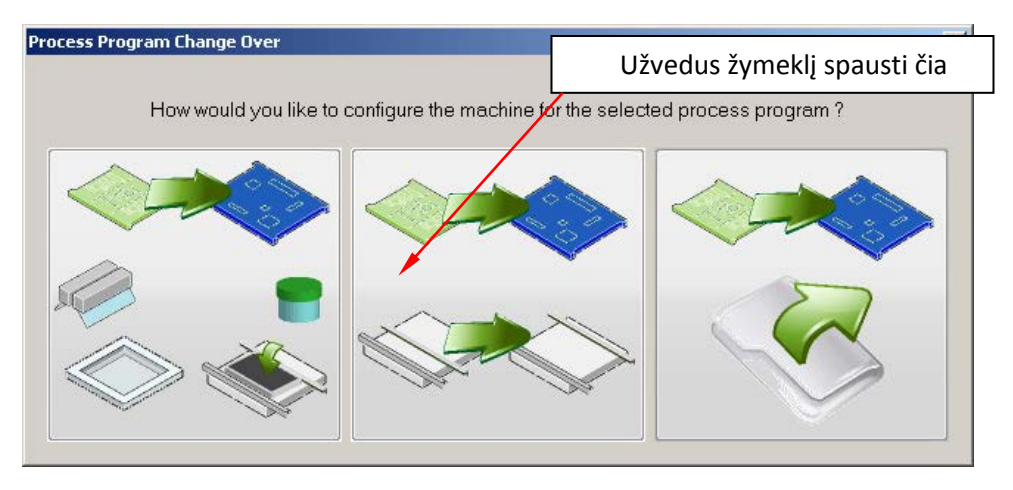

Pilnas perkrovimas

Tik konvejerio pločio pakeitimas

Tik programos užkrovimas

- 2. Sustatyti parėmėjus pagal plokštės matmenis įrenginio centre.
- 3. *Idėti trafaretą Utilities >Stencil Operations > Load Stencil.*

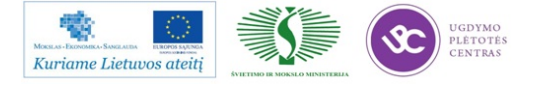

- 4. *Įdėti rakelius Utilities >Squeegee Operations >Change/Clean Blades.*a. Atidaryti gaubtą.
  b. Įdėti rakelius.
  c. Uždaryti gautą ir spausti "Finish".
  5. *Išmatuoti rakelių aukštį Utilities >Squeegee Operations >Set Blade Height.*6. *Pasirinkti darbo automatinį ar rankinį rėžimą Operations >Process Mode (Automatic, Manual).*
- 7. Pradėti gamybą Operations >Start.

#### Parėmėjų sustatymas

Pagrindiniame meniu lange spausti:

| 6 Benchmark ¥3.2.0 - | Loaded Process Program: P                                                         | P53-249                 |
|----------------------|-----------------------------------------------------------------------------------|-------------------------|
| File View Operations | Utilities Help                                                                    |                         |
| 8 9 6 💋              | Calibrate Machine<br>Diagnostics                                                  | , 🗻 🙉 🦚 🗟 🛐 Machine     |
| 🧔 🏽 🔪                | Load or Unload Board<br>Clear Fault                                               |                         |
|                      | Stencil Operations<br>Squeegee Operations<br>Paste Operations<br>Wiper Operations |                         |
|                      | Tooling Operations                                                                | Manually Place Tooling  |
|                      | Auto Change Over<br>Adjust Stencil Image Offset                                   | Manually Remove Fooling |
|                      | Train Paste Now                                                                   |                         |
| L L                  | Prepare To Ship                                                                   |                         |
|                      |                                                                                   |                         |

Sustatyti parėmėjus spausdintuvo centre pagal ruošinio dydį. Baigus darbą spausti "Finish".

#### "Fiducial" ženklų apmokymas

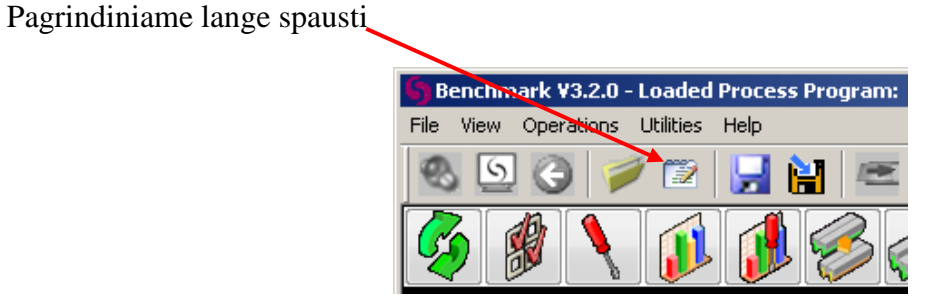

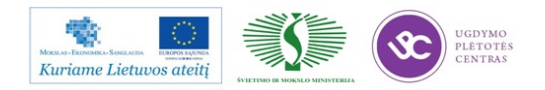

Apsidariusiame programos lange pasirinkti, "Vision"meniu spausti Load Board įdedamas ruošinys į litavimo mašiną. Tada spausti Add.

| View Operations U     | aded Process Program<br>lities Help | : PP53-249 |                 |              |                                      | /                               |                        |         | _10                                                                                                    |
|-----------------------|-------------------------------------|------------|-----------------|--------------|--------------------------------------|---------------------------------|------------------------|---------|----------------------------------------------------------------------------------------------------|
| 🔊 😧 💋                 | 🖾 📙 🖬 🖻                             | <b>A</b>   | æ 🤼 😹           | g 🛐 🛛 Edit I | Process Prog.                        | ams (PP53-2                     | (49)                   | 😽 🔇     | )                                                                                                    |
| tup Info Board H      | andling   Toping Vie                | ion Separ  | ation   Print H | tead Miper   | Dispenser   Ir                       | ispection   Of                  | fsets                  |         | — Machine Status<br>Not Ready                                                                                                    |
| Enable Alignme        | nt 🗆 Enable                         | Board IDs  |                 |              |                                      |                                 |                        |         | Next Squeegee                                                                                                    |
| Add                   | Load Board                          | Align      | Dele            | rte Afte     | r you are done<br>on to run the alig | adding fiducio<br>an operation. | als, press the "Align" |         | Rear To Front                                                                                                    |
| <b>Board Fiducial</b> | Stencil Fiducial                    | x          | Y               | Alignment    | Post Print S                         | tretch Boa                      | ard Id                 |         |                                                                                                    |
| 3F-1mm                | SF1musiskis                         | 20.9022    | 5.2305          | 9            | ম স                                  |                                 |                        |         |                                                                                                    |
| 3F-1mm                | SF1musiskis                         | 192.9286   | 5.1431          | P            | 되 되                                  |                                 |                        |         |                                                                                                    |
| 3F-1mm                | SF1musiskis                         | 193.0461   | 169.7036        | P            | 4 4                                  |                                 |                        |         | Contraction of the local division of the local division of the loc |
| and a                 |                                     |            |                 |              |                                      |                                 |                        |         |                                                                                                    |
| Panels<br>Not Taught  | Teach Pane                          | s Cier     | ar Panels       |              |                                      |                                 | Show Advanced          | Options |                                                                                                    |
|                       |                                     |            |                 |              |                                      | 3 (2)                           |                        |         |                                                                                                    |
|                       |                                     |            |                 |              |                                      |                                 |                        |         | Production Stat                                                                                                    |
|                       |                                     |            |                 |              |                                      |                                 |                        |         |                                                                                                    |
|                       |                                     |            |                 |              |                                      |                                 |                        |         |                                                                                                    |
|                       |                                     |            |                 |              |                                      |                                 |                        |         | Hood(s) One                                                                                                    |
|                       |                                     |            |                 |              |                                      |                                 |                        |         | · · · · · · · · · · · · · · · · · · ·                                                                                                    |
|                       |                                     |            |                 |              |                                      |                                 |                        |         |                                                                                                    |
|                       |                                     |            |                 |              |                                      |                                 |                        |         |                                                                                                    |
|                       |                                     |            |                 |              |                                      |                                 |                        |         | SMEMA                                                                                                    |
|                       |                                     |            |                 |              | -                                    |                                 |                        |         | Waiting Upstre                                                                                                    |
|                       |                                     |            |                 |              |                                      |                                 | OK                     | Cancel  | Downstream B                                                                                                    |
|                       |                                     |            |                 |              |                                      |                                 |                        |         |                                                                                                    |
|                       |                                     |            |                 |              |                                      |                                 |                        |         |                                                                                                    |

Atsidaro sekantis langas:

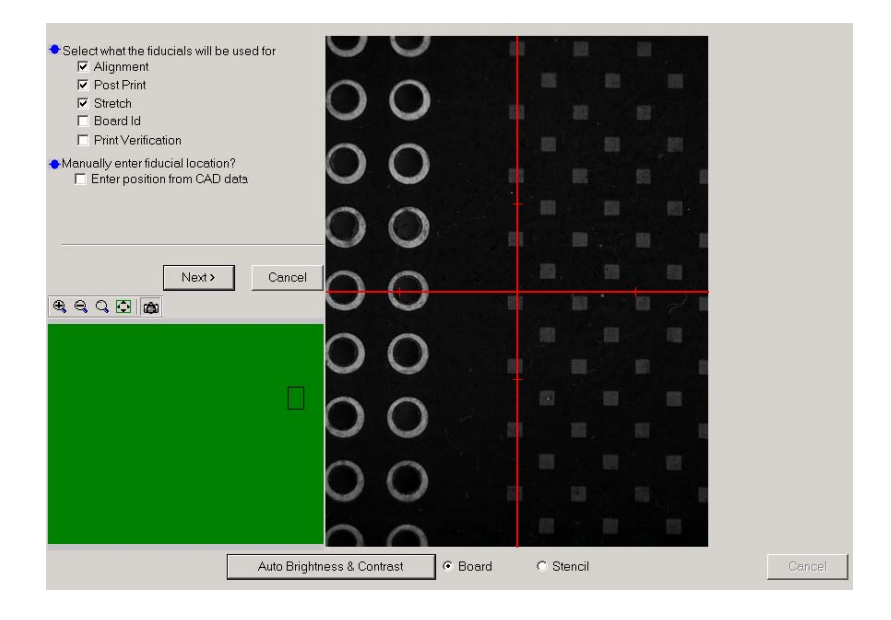

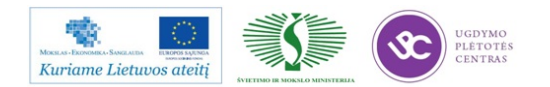

Toliau spaudžiame Next, atsidariusiame lange pasirenkame fiducial ženklus. Pirma, ženklas pasirenkamas plokštei (žymima BF1-1mm) ir spausti

| GlassFialeExtended_DF           | Scope1StencilFid              | New    | ClearLogs  |
|---------------------------------|-------------------------------|--------|------------|
| GlassPlateExtended_BoardFid_1   | ToolingFid_1                  |        |            |
| GlassPlateExtended_BoardFid_2   | GP-IP1                        | Edit   | Show Clien |
| GlassPlateExtended_SF           | GP-Left                       | Conv   |            |
| GlassPlateExtended_StencilFid_1 | _GP-Right                     | COPY   |            |
| GlassPlateExtended_StencilFid_2 |                               | Rename |            |
| Scope/BoardEid                  | 0000-Apex2009_60ardHd_1       | 0.1.1  |            |
| Cope0StenciFid                  | 0000-Cell Phone Board CT_B(   | Liete  | Cancel     |
| Scope1BoardFid                  | 📕 0000-Cell Phone Board CT_B( |        |            |
|                                 |                               |        |            |
| Filter: All                     | •                             |        |            |
| - Details                       |                               |        |            |
| Creation Date:                  |                               |        |            |
| Author:                         |                               |        |            |
| Last Modified: 04/19/07 3:57PM  |                               |        |            |
| Revised By: Administrator       |                               |        |            |
| Is Locked: No                   |                               |        |            |
|                                 |                               |        |            |
| Comments:                       |                               |        |            |

Pasirinkus fiducial ženklą, ekrane atsiranda langas. Tada kamerą užvesti ant plokštės fiducial ženklo. Žymeklį nustatyti ant fiducial centro ir spausti *Find And Align*.

| <ul> <li>Select a Board Fiducial</li> </ul>                                     |                                 |  |
|---------------------------------------------------------------------------------|---------------------------------|--|
| Select Fiducial                                                                 | New Fiducial                    |  |
| Selected Fiducial:<br>10 x 8 Demo board_Boa                                     | urdFid_1                        |  |
| <ul> <li>After a board fiducial has a<br/>"Find and Align" operation</li> </ul> | peen selected a<br>must be done |  |
| Find And Align                                                                  | Score:                          |  |
|                                                                                 |                                 |  |
|                                                                                 |                                 |  |

Toliau apmokomas trafareto fiducial ženklas, atsidariusiame langespausti *Select Stencil Fiducial* pasirenkame fiducial ženklus trafaretui (žymima SF1\_musiskis) ir spausti *Select. Užvesti žymeklį ant fiducial ženklo ir spausti Find And Align.* 

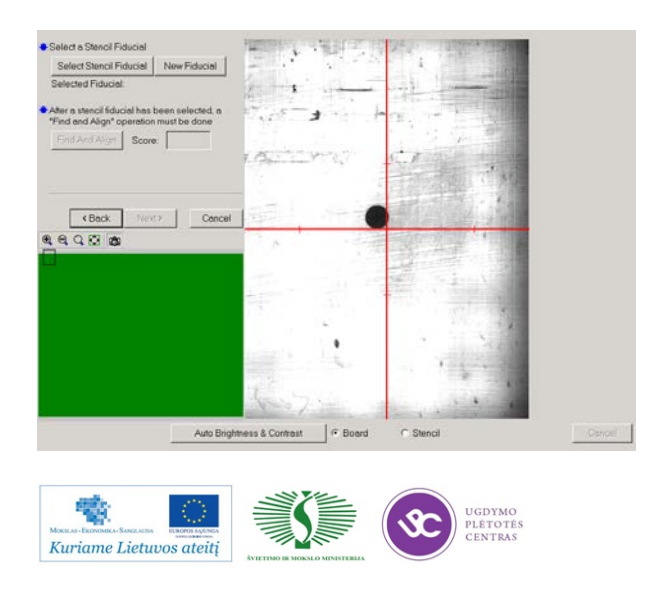

Jei norime uždėti daugiau fiducial ženklų, tai pasirinkti YES ir spausti "Next". Vėl pakartojamas analogiškas fiducial taško parašymas. Turi būti nemažiau dviejų fiducial ženklų. Jei nėra fiducial ženklų jau pakankamai aprašyta, tada pasirinkti NO ir spausti "Next, o pagrindiniame programos lange pasirinkti

Align, įvyksta trafareto ir plokštės sutapatinimas, kai operacija baigiama spausti OK.

| 1                           |                                 |          |          |               |             |  |  |  |  |  |
|-----------------------------|---------------------------------|----------|----------|---------------|-------------|--|--|--|--|--|
| 🕤 Benchmark ¥3.2.0 - Loa    | ded Process Progra              | im: PP5: | -249     |               |             |  |  |  |  |  |
| File View Operations Utilit | ies Help                        |          |          |               |             |  |  |  |  |  |
| 8 9 8 🖉 🕯                   | 2 🛃 🖬 🛛                         |          | <u> </u> | 5. 🥼 £        | 🖞 🚮 🖬       |  |  |  |  |  |
| Setup Info Board Han        | dling Tooling 🗸                 | /ision   | Separat  | ion   Print H | lead   Wipe |  |  |  |  |  |
| Enable Alignment            | 🔽 Enable Alignment 🗖 Enable Boa |          |          |               |             |  |  |  |  |  |
| Fiducials                   |                                 |          |          |               |             |  |  |  |  |  |
| Add                         | Load Board                      | Al       | gn       | Dele          | ete A       |  |  |  |  |  |
| Board Fiducial              | Stencil Fiducia                 | al       | Х        | Y             | Alignme     |  |  |  |  |  |
| BF-1mm                      | SF1musiskis                     | 20.9     | 1022     | 5.2305        |             |  |  |  |  |  |
| BF-1mm                      | SF1musiskis                     | 192      | 9286     | 5.1431        | V           |  |  |  |  |  |
| BF-1mm                      | SF1musiskis                     | 193      | 0461     | 169.7036      | V           |  |  |  |  |  |
|                             |                                 |          |          |               |             |  |  |  |  |  |

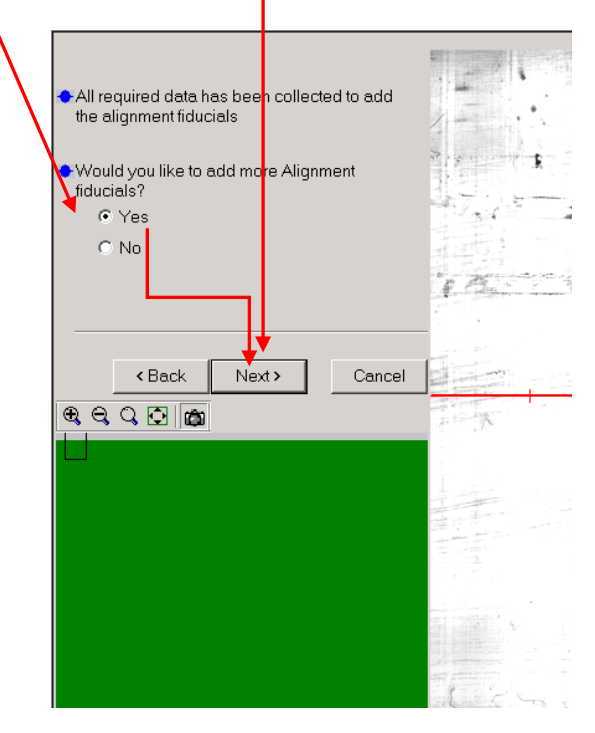

#### Pastos uždėjimas

Pasirinkiti Utilities >Paste Operations >Add Paste.

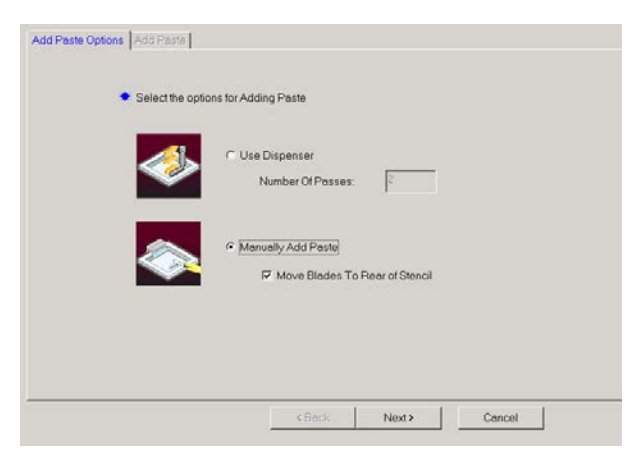

Toliau pasirinkti *Manually Add Paste*, ir "Move the blade to the rear of the stencil" ir spausti *Next*. Atidaryti gautą uždėti pastą uždaryti gaubtą ir spausti "Finish".

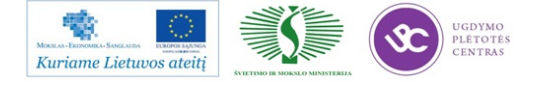

#### Valymo popieriaus keitimas

## Pakeisti popierių Utilities >Wiper Operations >Change Wiper Paper).

Valomasis popierius spausdintuve keičiamas kiekvieną pusę panaudojus po 3 kartus. Kiekvieną kartą keičiant, apsukti popierių taip, kad būtų naudojama kita pusė nei buvo prieš tai. Kiekvieną popieriaus keitimą registruoti, įrašant popieriaus keitimo datą ir laiką spausdintuvo popieriaus naudojimo registre K-PR-02-F14. Vizualiai įvertinti ir patį popierių. Pastebėjus įplyšusį, nešvarų ar kitaip sugadintą popierių, nedelsiant pakeisti kitu ir informuoti proceso technologą.

| Push the Stencil ba     Event     Hold down the "Wir     To wind for 30 seco | ck to the rear to access the wi<br>d Paper" button to wind the pr<br>nds check the box then click t<br>Wind Paper | per.<br>aper.<br>he button.                             | Paper Routing           | Diagram |
|------------------------------------------------------------------------------|----------------------------------------------------------------------------------------------------|---------------------------------------------------------|-------------------------|---------|
| By entering the corr                                                         | ect length of the paper, the rer<br>Wiper Paper Length:<br>I Approximate Remaining<br>I Wiper Paper NOT Chang     | maining amount of wij<br>55.77428<br>Wiper Paper<br>ged | per can be approximated |         |
|                                                                              |                                                                                                    |                                                         | Finish                  | Cancel  |

Jei pasibaigė popierius, ekrane atsiranda pranešimas. Tada du kartus paspausti Alarm. Tada spausti į Recover atvažiuoja valymo sistema į spausdintuvo priekį. Ekrane pasirodo keitimo popieriaus keitimo procedūros aprašymas.

Baigus keitimą spausti "Finish".

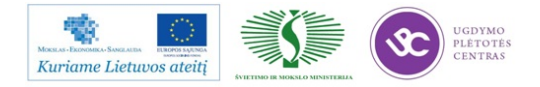

#### Pastos struktūros apmokymas

Jei projekto programoje aktyvuota patikra, tokiu atveju, reikia apmokyti pastos struktūrą. Spausdintuvas tai atlieka automatiškai ant pirmos plokštės arba rankiniu būdu *Utilities /Train Paste Now*.

#### Pastos tikslumo koregavimas

| Setup Info Auer Boat Board Handling | Tooling Vision Separation Print Head Wiper | Dispenser Barcode Inspection Offsets                                                                            |
|-------------------------------------|--------------------------------------------|----------------------------------------------------------------------------------------------------|
| Front Offsets<br>Front To Rear      | Rear To Front 🔍 🔍 📿 🖓 🔐                    | â                                                                                                    |
| Offset X: 0.00000                   | 0.00000 in                                 |                                                                                                    |
|                                     | 0 00000 in                                 | nng la statistica de la statistica de la statistica de la statistica de la statistica de la statistica de la st |
| Officet Thete: 0.00000              |                                            |                                                                                                    |
|                                     |                                            | ·····                                                                                                    |
| Print Offset Locations              |                                            |                                                                                                    |
| Status: No Print Offset Lo          | ocations Defined                           |                                                                                                    |
| Teach Locations Manual Ac           | ljust Run Auto Adjust                      |                                                                                                    |
| - Automatic Print Offsets           |                                            |                                                                                                    |
| C Disabled C Internal Offse         | ts                                         |                                                                                                    |
| Front To Rear Re                    | ar To Front                                |                                                                                                    |
| Offset X: 0.00000 0.00              | 1000 in                                    |                                                                                                    |
| Offset Y: 0.00000 0.00              | 1000 in Apply                              | Front to Rear Offsets                                                                                           |
| Offset Theta: 0.00000 0.00          | 000 deg Clear                              | Print Offset X:                                                                                                 |
| Auto Adjust During Production       | Train Paste Before Auto Adjust             |                                                                                                    |
| Responsiveness: Medium              | Minimum Pad Coverage: 70                   | ~ %                                                                                                    |
| Alama Mardan Error                  | Frequency 10                               |                                                                                                    |
| Alarm Mode: [Citor                  |                                            |                                                                                                    |
| Shift Limit 0.01500                 | n Apply 10: O Previous Stroke @ Both Stro  | okes                                                                                                    |
|                                     |                                            | ABack Finish Cancel                                                                                             |
|                                     |                                            |                                                                                                    |

#### Išjungimas

- 1. Atlikti kasdieninę įrenginio profilaktiką.
- 2. Išsaugoti pakeitimus darbinėje programoje.
- Išimti trafaretą Utilities >Stencil Operations > Remove Stencil.
- 4. Išimti visus laikiklius ar parėmėjus iš įrenginio vidaus.
- 5. Išeiti iš programos ir išjungti PK.
- 6. Išjungti pagrindinį jungiklį, esantį įrenginio gale kairėje pusėje.

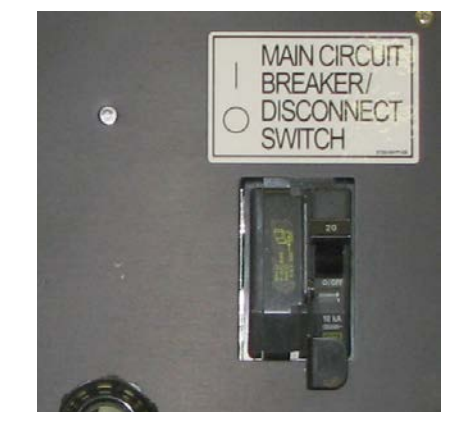

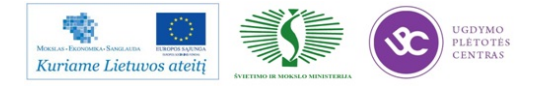

#### Litavimo pastų naudojimo ir saugojimo instrukcija

#### Naudojimas:

- Darbo aplinkos temperatūra 22-26 °C, santykinė drėgmė 40-60%, pastos užnešimo greitis 10-40 mm/s. Su sąlyga, kad pasta ridenasi trafareto paviršiumi.
- 7. Ant trafareto uždedamos pastos sluoksnio storis apie 25-30 mm.
- 8. Prieš pradedant gamybinį procesą ar keičiant pastos indelį, pasta turi būti aikoma 1 val. neatidarant indelio, darbo aplinkos temperatūroje 22-26 °C.
- 9. Gamybiniame procese, esant leistinai darbo aplinkos temperatūrai ir santyginei drėgmei, pastą galima naudoti 8 val. Paskui pastą reikia nuimti nuo trafareto ir atvėsinti šaldytuve. Tokią pastą vėl naudoti galima tik po 24 val. Tuometu reikia dirbti su naujai darbui paruošta pasta.
- 10. Pastą indelyje, ne gamybos metu, esant leistinai darbo aplinkos temperatūrai ir santyginei drėgmei, galima laikyti ne daugiau kaip 4 val. Kitu atveju būtina išmaišyti pastą ir naudojantis trafareto valymo instrukcija K-PR-02-DI-9 išvalyti trafaretą.

#### Saugojimas:

- 4. Pasta turi būti laikoma nuo +4°C iki +10°C temperatūroje. Pastos galiojimo laikas (žr. ant pakuotės).
- Panaudojus pastą, jos likučiai subraukiami į originalią pakuotę, indas sandariai uždaromas ir padedamas į šaldytuvą.
- Įdedant pastą į šaldytuvą ir išimant ją, būtina užpildyti litavimo pastų panaudojimo registrą K-PR-02-F10.

#### Nesulituotų gaminių saugojimas:

- 5. Užneštą ruošinį su KOKI serijos pasta, galima laikyti nedaugiau kaip 4 val., KESTER neilgiau kaip 1 val.
- Jei numatomas nesulituotų gaminių saugojimas ilgiau kaip 4 val., tuomet nesulituoti gaminiai su konteineriu patalpinami į šaldytuvą, užtikrinantį nuo +4°C iki +10°C temperatūrą.

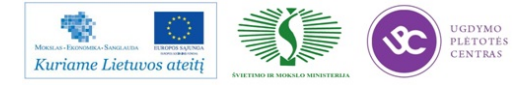

- Įdedant nesulituotus gaminius į šaldytuvą ir išimant juos, būtina užpildyti gaminių laikymo šaldytuve registrą K-PR-02-F6.
- Nesulituoti gaminiai šaldytuve gali būti saugomi, naudojant KOKI litavimo pastą iki 48 val., KESTER iki 12 val. Prieš litavimą, išimtus iš šaldytuvo nesulituotus gaminius, būtina palaikyti aplinkos temperatūroje apie 1- 1,5 val. (negalima dėti prie litavimo krosnies).

#### Darbuotojų sauga ir sveikata:

Dirbant vadovautis darbo vietose galiojančiomis instrukcijomis ir atitinkamais, pagal naudojamą pastą, saugos duomenų lapais:

- 4. Švininės litavimo pastos KOKI SS48-M 956-2 saugos duomenų lapai.
- 5. Bešvinės litavimo pastos KOKI S3X58-M406 saugos duomenų lapai.
- 6. Bešvinės litavimo pastos Kester NXG1 SA305 saugos duomenų lapai.

# 3.2. PAVIRŠINIO MONTAVIMO ĮRENGINIO FCM-3-A IR MY DATA 15 M TECHNINĖ EKSPLOATACINĖ DOKUMENTACIJA

#### PHILIPS FCM VARTOTOJO VADOVAS

#### 1. FCM sąvoka

*FCM* – tai našus komponentų statymo įrenginys "Fast component mounter". *FCM* – įrenginys montuoja 60 000 ar daugiau SMD komponentų per valandą. Maksimalus – teorinis 95 000 komponentai per valandą. Įrenginį sudaro 16 nepriklausomų modulių, kurių kiekviename yra "*Placement Phi Unit (PPU)*".

*FCM* dažniausiai montuoja 0402 arba 0602 detales (1pav). Su papildoma įranga gali montuoti ir didesnius komponentus (2 pav). Matmenys 3100 x 1770 mm arba 3100 x 1950 mm su papildoma įranga.

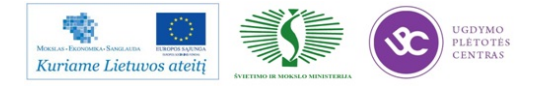

Elektroninės įrangos ir sistemų montavimo, derinimo, gamybos, diagnostikos ir testavimo technologinių kompetencijų tobulinimo programa

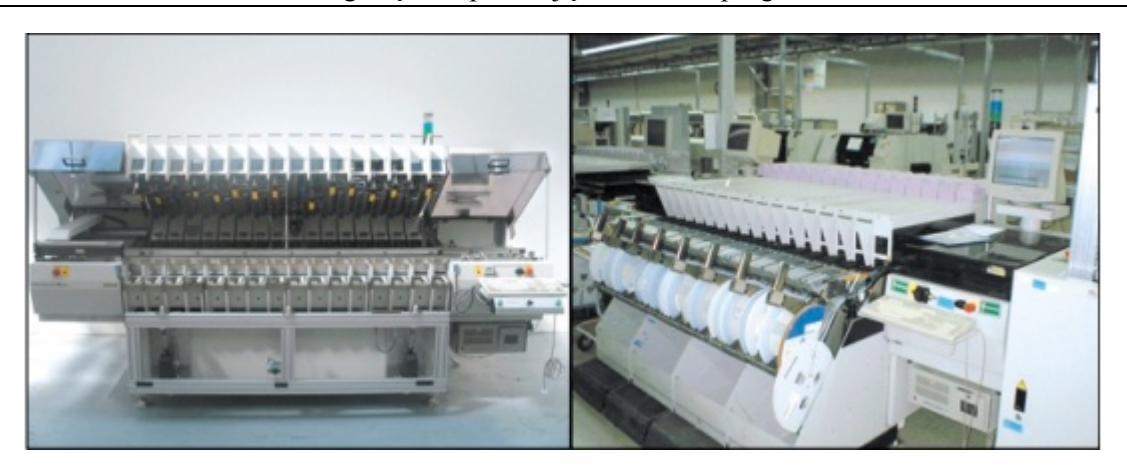

1pav.

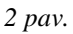

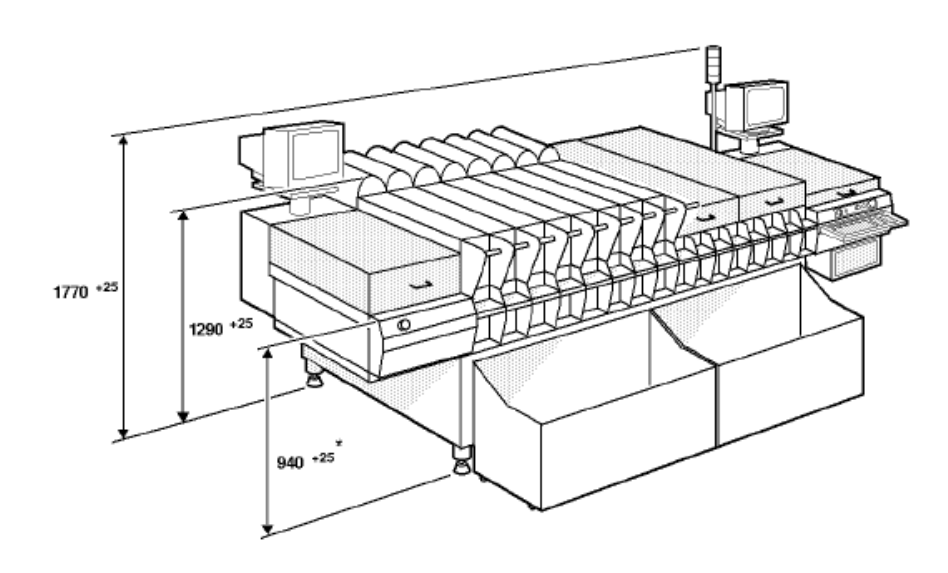

3 pav. Fcm įrenginio išmatavimai

#### FCM įrenginio perkrovimas (įjungimas – išjungimas)

Norint įjungti įrenginį reikia patikrinti ar "*Flopy*" laikmenoje nėra disko, atspausti "*Energy* stop" mygtukus ir pasukti "*Main swich*" jungiklį.

Įrenginys iki pradinio lango užsikrauna pats. Jei įrenginys perkraunamas arba išjungtas neseniai ir bus naudojama ta pati programa, įrenginį startuojame vieno mygtuko paspaudimu. Patikrinus jog šviečia "*Servo power*" lemputė, spaudžiame F5 ir statrtuojame programą. Jeigu įrenginys nestartuoja ir rodo "*Servo power* klaidą", patikrinkite 4 paveikslėlyje parodytas srovės atjungimo priežastis (Ar atleisti energy stop mygtukai bei uždaryti moduliai, gaubtai).

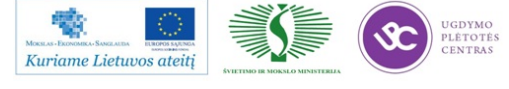

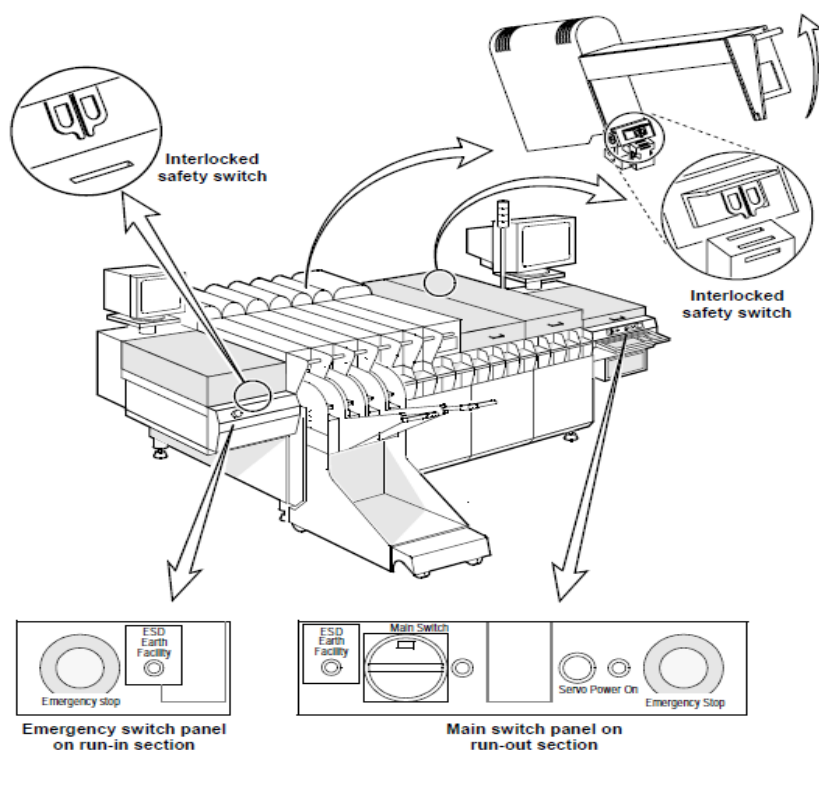

4 pav.

Išjungiant būtina įrenginį sustabdyti (F6). Sustojus ir užsidegus raudonai lempai spaudžiame:

- User.
- Shut down FCM.
- Išsijungus programai pasukame "Main Swich" jungiklį.

Kai įrenginys nedirba ilgesnį laiką, ar paleidžiamas naujas projektas įjungimo metu privaloma patikrinti šiuos punktus:

1. Patikrinkite įrenginį pagal 5 paveikslėlį.

2. Įjunkite suspaustą orą (10) turi būti padėtyje III.

3. Patikrinkite oro slėgio matuoklius (B) ir (C).

4. Ar rodmenys geri? (Matuoklis B:  $2,6 \pm 0,1$ ; matuoklis C:  $5,5 \pm 0,1$  baro). Jei matuoklės rodo nulį, praneškite proceso technologui, brigadininkui, įrenginių inžinieriui.

5. Įjunkite pagrindinį jungiklį "Main Swich".

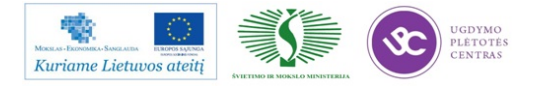

6. Ar šviečia maitinimo lempos? Jei ne, išjunkite pagrindinį galios jungiklį ir praneškite meistrui.

7. Palaukite kol sistema užsikraus(apie 8 min.),pasirodo pagrindinis ekranas su žmogiškąja sąsaja. (Meniu juostos, parinktys, informacija).

8. Jeigu rodomas klaidos pranešimas, skaitykite pagalbinę informaciją, nesupratus klaidos praneškite meistrui.

9. Patikrinti vakuumo matuoklę (A).

10. Vakuumas turi būti -0,75  $\pm$  0,02 baro, jei ne, praneškite meistrui.

11. Uždarykite transportą:

- Uždarykite saugos dangtelius (jeigu yra).
- Nuleiskite modulius "lasus".
- Patikrinkite avarinius stabdžius ("Energy stop").

12. Ijunkite "Servo power" mygtuką.

13. Jei negalite startuoti dėl *"Servo power"* klaidos, dar kartą patikrinkite įrenginio gaubtus kaip parodyta 4 pav. Jei vis tiek negalite paleisti įrenginio, praneškite meistrui.

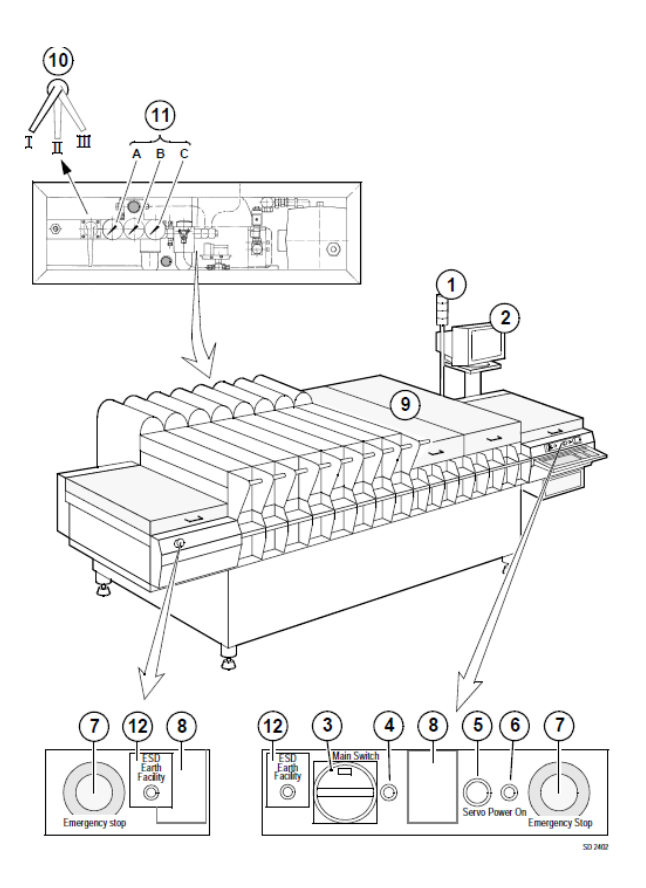

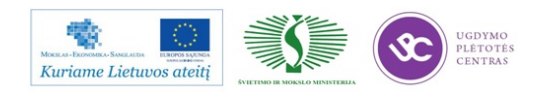

5 pav.

## Programos parinkimas – paleidimas

Kai įrenginys pilnai užsikrauna, pasirenkame programą su kuria dirbsime. Jei prieš tai dirbtas projektas sutampa ir programa nebuvo išjungta, ji užsikraus automatiškai. Lieka tik startuoti (F5). Jei įrenginys nerodo jokios programos pavadinimo, spaudžiame:

- Order
- *Shedule* (pasirenkame programą).
- Startuojamepasirinktąprogram.

#### Įrenginio klaidų pranešimų tipai, klaidos

Įspėjimas – klaida atsiranda kai:

- Šviečia oranžinė arba raudona lempa, įspėjanti apie gedimą.
- Girdimas papildomas signalas (jeigu neatjungtas).
- Įrenginys sustojo darbo rėžime.
- Ekrane rodomas klaidos statusas.

Klaidos informacija matoma paspaudus "F3" mygtuką. (Production – Erros recovery).

Būtina perskaityti ir atsižvelgiant į klaidos tipą, tvarkyti iškilusią problemą. Negalima sustojus įrenginiui pirma paspausti paleidimo mygtuką neperžvelgus klaidos. Fcm įrenginys kartoja detalės paėmimą tris kartus, tad jei iš trečio karto nepaimama detalė, įrenginys sustoja. Dėl netinkamo sureguliavimo (žingsnio, tipo ir pan.) galima nubarstyti daugybę komponentų. Jeigu žingsnis dvigubai didesnis, įrenginys paims kas antrą detalę. Kitos bus tiesiog nubertos į juostų dėžę. Jeigu įrenginio žingsnis per mažas, detalės nepaims, arba kartos po du kartus paėmimą: tai yra du maži žingsniai prilygs vienam dideliam, prarandamas laikas, tad tuo pačiu ir gamybos kiekis, barstomos detalės.

Įsitikinus kad klaida aiški, sprendžiame klaidos atsiradimo priežastis. Proceso klaidos, kurios gali atsirasti gamybos metu:

- Miss SMD after pick.
- Lost SMD before align.
- Misalign SMD.
- Lost SMD after align.
- Retain SMD after place.
- SMD lost due to power down.

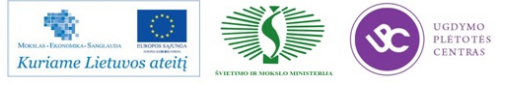

Šios klaidos dažniausiai atsiranda dėl šių priežasčių:

- Tuščia juosta (baigėsi detalė).
- Neprasukama juosta (patikrinti juostą ir ratukus, kurie tempia juostą).
- Bloga pipetė (pipetės tipas).
- Pipetė užsikišusi nešvari.
- Blogas komponento tipas (patikrinkite detalės dydį, nominalą, kodą).
- Neijungtas "*Servo pover*" mygtukas.
- Blogai sureguliuotas žingsnis.
- Fyderis sulužęs (kai kurios dalys juda, sunkiai spaudžiasi žingsnio matuoklė).
- Vakuumo problema.

Nepavykus išspręsti arba nesupratus klaidos tipo, susisiekti su mechaniku arba proceso technologu.

Procesas ir gamyba sustabdomi F6 mygtuko pagalba. Jei įtariamas gedimas, sustabdome su F6, tada kviečiamas mechanikas.

#### Įrenginio simuliacinis rėžimas

Įrenginiui nedirbus ilgesniam laikui nei 8 valandos, būtina pajungti "simulation" rėžimą. Fcm modulių lazeriai apšyla, dirba ir stato komponentus simuliacijos profilyje. **Įjungto įrenginio**, tai yra darbo rėžime sustabdyto su F6, negalima palikti ilgesniam nei valandos laikotarpiui. Būtina įrenginį išjungti arba parinkti "simulation" rėžimą. Simuliacija pajungiama tik pilnai išleidus plokštes iš mašinos. Įrenginyje neturi būti gamybos plokščių. Moduliai turi būti atitraukti, kad simuliacijos rėžime nesuktų fyderių.

Norint parinkti rėžimą, spaudžiame:

- Order.
- Abort.
- Abort Immediately, do not runout (išjungiama susieta programa).
- Configuration.
- System Parameters.
- Simuliation without boards (parenkamas simuliacijos rėžimas).
- Order.
- Shedule.
- Pasirenkama programa, kuria bus dirbama.
- Spaudžiama F5, pradedama simuliacija.

Main menu parinktys:

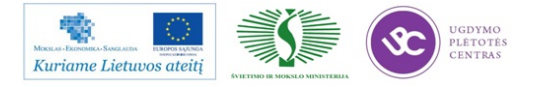

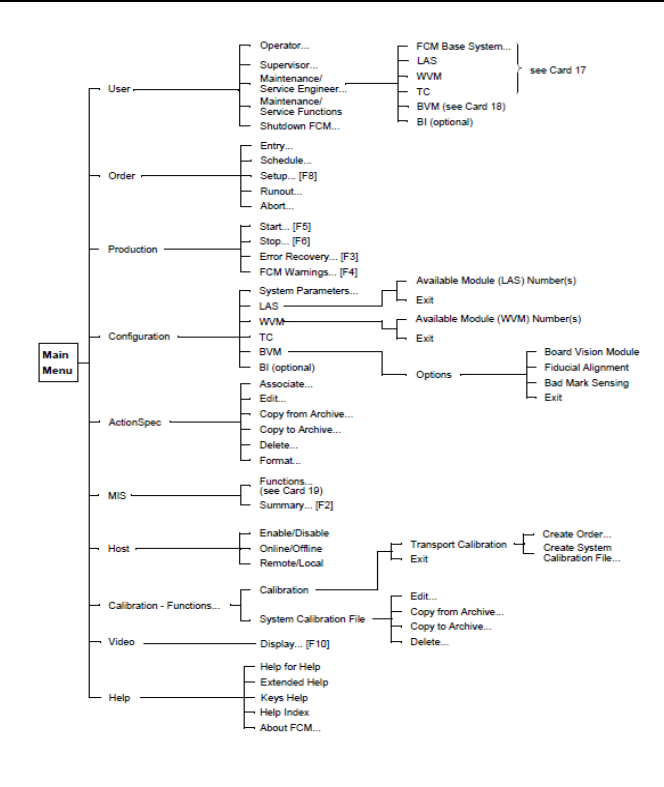

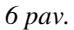

FCM derinimas – kalibravimas

- 23. Išjungiama prieš tai buvusio produkto programa. Įsitikinus, kad projektas baigtas, plokščių nėra įrenginyje pasirenkame:
  - Order.
  - Abort.
  - Abort Immediately, do not runout (išjungiama susieta programa).
- 24. Nuimame visus "fyderius" (fyderio vežimą), jeigu dirbame prie 1 SMD linijos, atitraukiame visus modulius.
- 25. Pakeičiame pipetes.
  - Įdedame pipetes pagal naują projektą (pipetės būna dviejų rūšių mažos 0402 detalėms ir didesnės 0602. Pipečių dydis matomas akimi, skiriasi pipetės skylių dydis.
    - c) Pipetės kečiamos išėmus lasą ir rankinių būdu perdedamos.
    - d) Jei nusimato daugiau nei vienos pipetės keitimas, spaudžiame:
      - User.
      - Maitenance/Servis Enginer.
      - *Las* (pasirenkamas lasas kuriame keisime pipetę).

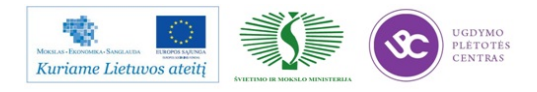

- Command.
- Exchange nozzle.
- Start (išlindus pipetei pakeičiama nauja).
- Done.
- Exit.

| FCM Main                                    | tenance & Service - LAS Modules |         |
|---------------------------------------------|---------------------------------|---------|
| Module Command SMD-Info                     |                                 | Help F1 |
| Exchange nozzle<br>Manipulate PPU           |                                 |         |
| Home<br>Dump                                |                                 |         |
| Beset controller                            |                                 |         |
| Show version<br>Show placement <u>count</u> |                                 |         |

7 pav.

- 26. Pakeitus pipetes grįžtama į programos pagrindinį langą.
- 27. Atidarome dangčius (pavaizduota pav.).
- 28. Nustatomas takelio plotis pagal plokštės parametrus. Plokštė turi būti laisva takelyje tiek, kad neiššoktų per viršutinius laikiklius ir lengvai važiuotu takeliu.
- 29. Atsukame paremėjus.
- 30. Jei plokštės plotis skiriasi, išimame paremėjus. Pereiname prie 12 punkto.
- 31. Paveikslėlyje naudojama papildoma įranga (kalibracinė plokštė).
- 32. Paveikslėlyje naudojama papildoma įranga (išvalomas transporto stalas).
- 33. Paveikslėlyje naudojama papildoma įranga (kalibracinė plokštė).
- 34. Naudojant naujo projekto plokštę arba maketą, susidedame paremėjus.
- 35. Sustatomi paremėjai pagal plokštės parametrus. Jeigu plokštė turi antrinę pusę (bottom), paremėjai neturi kliudyti ar liesti detalės.
- 36. Patikrinti višutinį plokštės laikiklį. Plokštę jis turi fiksuoti ir neleisti iškelti virš fiksatoriaus.
- 37. Patikriname takelio plotą sudėjus paremėjus.
- 38. Patikriname plokštės fiksavimą.
- 39. Uždarome modulius ir dangčius.
- 40. Pajungiame simuliacinį rėžimą pagal naują programą (apie 20 min).
- 41. Išjungiame simuliaciją.Peržiūrime tarnsporto stalą, nepriveržtas paremėjas gali sukelti milžiniškų nuostolių ir gedimų tiek įrenginiui, tiek pačiam gaminamam gaminiui.
- 42. Sutikriname fyderio žingsnius, detales ir leidžiame pirmus du ruošinius.

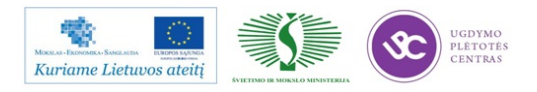

- 43. *FCM* pirma plokštė gali skirtis nuo antros, kadangi įrenginys kalibruojasi ir įmanoma paklaida, programą koreguojame pagal antrą arba trečią plokštę. Programos koregavimas aprašytas sekančiame skyrelyje.
- 44. Sukalibravus programą pradedama gamyba.

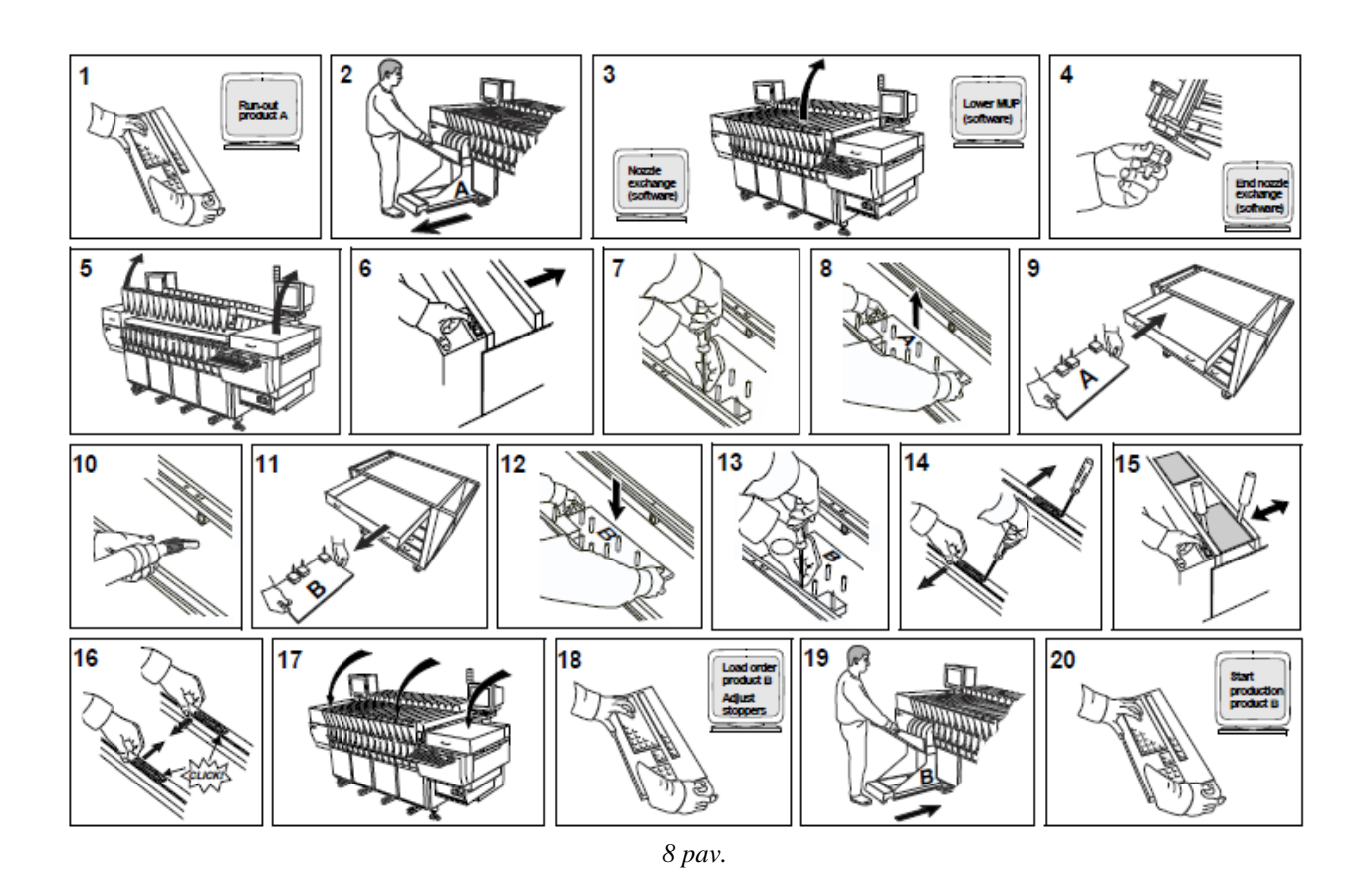

#### FCM programos koregavimas

*FCM* neturi kameros, pagal kurią galėtume matyti ir koreguoti detalės statymo pozicijas. Tai daro žmogus. Tad prieš pradedant koreguoti programą, reiktų pasidėti plokštę ant FCM stalo priešais monitorių, nusirinkti papildomus ir nereikalingus daiktus, nes plokštė koreguojama prieš krosnį, tad reikia dirbti atidžiai, kantriai ir iš eilės. Kad nepasimesti tarp pozicijų, patartina turėti sistemą ir keisti pozicijas iš eilės. Padėti gali liniuotė, žymint vietą iki kur jau peržiūrėjote ir patraukėte detales. Detalių pasislinkimas įvairus, tad iš akies nėra lengva nustatyti atstumą kurioje ji turėtų stovėti. Būtina prieš koreguojant išsaugoti sisteminio failo kopiją. **Padarius rašybos klaidą, įrenginys nedirbs**. Parašius ne tokį skaičių, detalė gali būti dedama visai kitoje plokštės pusėje ir ne ant aikštelių. Tad kopija būtina.

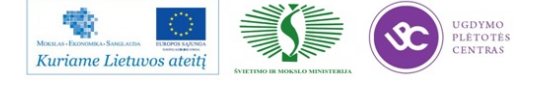

Atidarome programos kodą:

- ActionSpec.
- Edit.

Pasirenkame reikiamą programą. Prieš mus atsivers kodo langas:

| COMMENT   | indx/   | brd / | /refh  | olex/r | nef   | hol  | eu/        | board > | ε / | 'boar | u b' |     |       |           |       |       |       |      |      |     |
|-----------|---------|-------|--------|--------|-------|------|------------|---------|-----|-------|------|-----|-------|-----------|-------|-------|-------|------|------|-----|
| INDEX     | 1       | 2     | 284    | . 000  | 14    | 0.0  | 88         | 289.00  | 88  | 138   | . 00 | 8   |       |           |       |       |       |      |      |     |
| INDEX     | á       | 1     | 84     |        | 14    | 0.0  |            | 89.0    |     | 138   |      | ē.  |       |           |       |       |       |      |      |     |
| INDEX     |         |       | 154    | 000    | 14    |      |            | 159.80  |     | 138   |      | ē.  |       |           |       |       |       |      |      |     |
| INDEX     | - 2     |       | 225    |        |       |      |            | 220 84  |     | 124   |      |     |       |           |       |       |       |      |      |     |
| INVEA     | ,       |       | 224    |        |       |      | ••         | 227.00  |     | 1.04  |      |     |       |           |       |       |       |      |      |     |
| COLOR THE | 6.4.4-  |       |        | 4.4    |       |      |            |         |     |       |      |     |       |           |       |       |       |      |      |     |
| COMMENT   | ra/p    | K /M  | reder. | _10    |       |      |            | Cype /C | :07 | spone | nt_  | 10  |       |           | (SMO_ | 10    |       |      |      |     |
| FEEDER    | 1 1     | 18-1  | VZ     |        |       |      |            | 50120   | 12  |       |      |     |       | 040       | e .   |       |       |      |      |     |
| FEEDER    | 2 1     | 18-1  | V2     |        |       |      |            | 501133  | 35  |       |      |     |       | 048       | 2     |       |       |      |      |     |
| FEEDER    | 3 1     | 18-9  | 1/2    |        |       |      | 1          | 403441  | 184 | 16    |      |     |       | 048       | 2     |       |       |      |      |     |
| FEEDER    | 4 1     | 18-8  | 1/2    |        |       |      | 1          | 501231  | 10  |       |      |     | c     | 048       | 2     |       |       |      |      |     |
| FEEDER    | 5 1     | 18-1  | 1/2    |        |       |      | т          | 50110   | 81  |       |      |     |       | 848       | 2     |       |       |      |      |     |
| FEEDER    | 6 1     | 18-1  | 1/2    |        |       |      | 1          | 501112  | 23  |       |      |     |       | 848       | 2     |       |       |      |      |     |
| 1         |         |       |        |        |       |      |            |         |     |       |      |     |       |           |       |       |       |      |      |     |
| COMMENT   | Pick c  | oordi | inate: | s are  | re    | lat  | ive        | to mod  | ful | le or | igi  | n   |       |           |       |       |       |      |      |     |
| COMMENT   | Fd/pk/  | psh/r | fp/p   | ick x  | 1     | pic  |            | /sick   | ( 0 | nti/n | 14/0 | rf/ | arf/  | ale/      | /ple  |       |       |      |      |     |
| PICK      | 1 1     | 1     | 2      | 8 1    | 19.   | 888  | -          | 77.000  |     | 98.6  |      | 1   | 95    | 95        | 100   | 80    |       |      |      |     |
| PICK      | 2 1     | ÷.    | 2      |        | 10    | 000  |            | 77.000  |     | 98.6  |      | ÷   | 90    | 95        | 100   | 80    |       |      |      |     |
| PICK      | 5 i     | -     | 2      |        | ē4.   | 000  |            | 77.000  |     | 98.1  |      | ÷   | 90    | 95        | 100   | 80    |       |      |      |     |
| PICK      |         |       | -      |        |       |      |            | 77.000  |     | 00.0  |      |     | 95    | 65        | 100   |       |       |      |      |     |
| RICK      | 2.2     |       | -      | : :    |       |      |            | 77 000  |     |       |      |     |       | 100       |       |       |       |      |      |     |
| PICK      | 2.1     |       | -      | : :    |       |      |            | 77.000  |     | 70.1  |      |     | 42    | 42        | 100   |       |       |      |      |     |
| PICK      | 0 1     | 1     | z      | • •    | · · · | 000  |            | //.000  |     | 98.6  |      | 1   | 32    | 32        | 100   | 80    |       |      |      |     |
|           |         |       |        |        |       |      |            |         |     |       |      |     |       |           |       |       |       |      |      |     |
| COMMENT   | Nount   | coord | dinat  | es are |       | in p | ane        | 1 coord | 111 | ates  |      | _   | _     |           |       | _     | -     |      |      |     |
| COMMENT   | conp_r  | ef /  | C1/1   | x/bd/i | 14    | pk   | <u>/</u> " | nt_x    | .'  | nnt_  | ٧.   |     | wit_p | <b>61</b> | /alig | n_pn  | 1     |      |      |     |
| HOUNT RS  | 28      |       |        |        | 3     | 1    | 2          | 6       | 1   | -152  |      | 8   | 168.  | 3.03      |       | 0     | 0.0   |      |      |     |
| HOUNT RS  | 16      |       |        |        | 3     | 1    | 2          | 6       | 1   | -226  | 1.78 |     | 166.  | 200       | θ.    | 0     | 0.0   |      |      |     |
| MOUNT RS  | 31      |       |        |        | 3     | 1    | 2          | 6       | 1   | -211  | .21  |     | 166.  | 386       | 0.    | 0     | 0.0   |      |      |     |
| HOUNT FB  | 15 83   |       |        |        | з     | 1    | 2          | 3       | 1   | -284  | .58  |     | 164.  | 274       |       | 0     | 0.0   |      |      |     |
| HOUNT C6  | , Ag Ag |       |        |        | з     | 1    | 2          | 1       | 1   | -194  | .61  |     | 154.  | 978       | θ.    | 0     | 0.0   |      |      |     |
| HOUNT C6  | -6-6    |       |        |        | з     | 1    | 2          | 1       | 1   | -194  | .55  | 4   | 151.  | 193       | θ.    | 0     | 0.0   |      |      |     |
| HOUNT C6  | 59      |       |        |        | 3     | 1    | 2          | 1       | 1   | -196  | .55  | 4   | 141.  | 778       | θ.    | 0     | 0.0   |      |      |     |
| HOUNT FB  | 681     |       |        |        | з     | 1    | 2          | 3       | 1   | -223  | .23  | a,  | 138.  | 250       | 0.    | 0     | 0.0   |      |      |     |
| HOUNT RS  | 41      |       |        |        | 3     | 1    | 2          | 2       | 1   | -284  | . 89 | ٠   | 128.  | 388       | -98.  | 0     | 0.0   |      |      |     |
| HOUNT RS  | 81      |       |        |        | 3     | 1    | 2          | 2       | 1   | -212  | .59  |     | 128.  | 35.0      | -98.  | 0     | 0.0   |      |      |     |
| HOUNT RS  | 78      |       |        |        | 3     | 1    | 2          | 2       | 1   | -214  | .63  |     | 128.  | 36.8      | -98.  | 0     | 0.0   |      |      |     |
| HOUNT RS  | 71      |       |        |        | ā     | ÷.   | 2          | 2       | ÷   | -205  | .15  | ē.  | 128   | 400       | -98.  | 0     | 0.0   |      |      |     |
| HOUNT ER  | 782     |       |        |        | ā     | ÷    | 2          | ā       | ÷   | -212  | - 68 | ÷.  | 126   | 2.08      |       | ě.    | 0.0   |      |      |     |
| MUNT FR   | 781     |       |        |        | ā.    | ÷.   | 5          | ă       | ÷   | -217  | -54  | ÷.  | 122   | 888       |       | ě.    |       |      |      |     |
| MOUNT DE  | 24      |       |        |        | ÷.    | ÷.   | ÷.         | ě       | ÷   | -107  | 1.0  | τ.  | 63    | 04.0      | 0.0   | ě.    |       |      |      |     |
| MOUNT DO  | 10      |       |        |        |       |      | ÷.         |         | 4   | -2.02 | . 70 | ÷., | 42    | 228       |       |       |       |      |      |     |
| MOUNT DO  | 10      |       |        |        | 4     |      | -          | 2       | 4   | -2.00 |      | -   | 64    | 220       | 70.   | -     |       |      |      |     |
| HOURT NO  | 2.0     |       |        |        | 2     |      | 5          | 2       | 2   | - 193 |      | ÷.  |       | 229       | 70.   |       | 0.0   |      |      |     |
| HOURT CE  | 23      |       |        |        | 2     | - 1  | 2          |         | 2   | -194  | . 37 |     | 61.   | 229       | 90.   |       | 0.0   |      |      |     |
| HOUNT CS  | 10      |       |        |        | 1     | 1    | 2          | 1       | 1   | -196  | 1,88 |     | 26.   | 050       | 98.   | 0     | 0.0   |      |      |     |
| COMMENT   | BOARDS  | KIP P | ROUNT  | C368   |       |      |            |         |     |       | 3    | 1   | 1     | 1         | -22   | .111  | 168.7 | 83 - | 90.0 | 0.0 |
| COMMENT   | BOARDS  | KIP P | HOUNT  | R534   |       |      |            |         |     | 4     | 3    | 1   | - 6   | 1         | -67   | .600  | 168.1 | 48   | 0.0  | 0.0 |
| COMMENT   | BOARDS  | KIP P | HOUNT  | R532   |       |      |            |         |     | - 14  | 3    | 1   | - 6   | 1         | -61   | .020  | 166.1 | 28   | 0.0  | 0.0 |
| COMMENT   | BOARDS  | KIP P | HOUNT  | FBS@S  | Ş.    |      |            |         |     | 4     | 3    | 1   | 3     | 1         | -51   | .865  | 164.1 | 78   | 0.0  | 0.0 |
| COMMENT   | BOARDS  | KIP P | HOUNT  | C488   |       |      |            |         |     | 4     | 3    | 1   | 1     | 1         | -63   | . 824 | 155.1 | 78   | 0.0  | 0.0 |
| COMMENT   | BOARDS  | KIP P | HOUNT  | C814   |       |      |            |         |     | A.    | 3    | 1   | 1     | 1         | -43   | .737  | 151.9 | 82 - | 98.8 | 0.0 |
| CONNENT   | 004005  | NTP 8 | ADDINT | 0284   |       |      |            |         |     | h     |      |     |       |           | -68   | 100   | 496 4 | 10   |      |     |
|           |         |       |        |        |       |      |            |         |     |       |      |     |       |           |       |       |       |      |      |     |
|           |         |       |        |        |       |      |            |         |     |       |      |     |       |           |       |       |       |      |      |     |
|           |         |       |        |        |       |      |            |         |     |       |      | 91  | nav   |           |       |       |       |      |      |     |
|           |         |       |        |        |       |      |            |         |     |       |      | ~ I | sur.  | •         |       |       |       |      |      |     |

Paryškintose eilutėse matome paaiškinimus (Comment).

R528 – tai detalės pozicija. Pirmas skaičius 3 – nurodo plokštelę, kurioje statoma ši pozicija. Ketvirtas skaičius, šiuo atveju skaičius 6, nurodo fyderį iš kurio statoma ši detalė.

Pirmas skaičius su minuso (-) ženklu tai X pozicijos koordinatės. Šiuo atveju tai -192,640. Antras skaičius su kableliu ir jis turi būti teigiamas tai Y pozicija (168,309). Sekantis skaičius detalės posūkio kampas.

Norint koreguoti detalę, reikia didinti arba mažinti skaičius, priklausomai nuo detalės vietos. Jei detalė pasislinkusi X ašimi į dešinę, skaičių didiname, priklausomai nuo poslinkio, jei į kairę

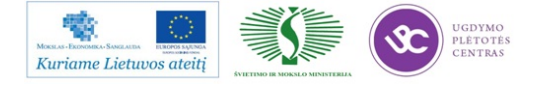

pusę, skaičių mažiname. Y ašyje, jeigu detalę reikia kelti į viršų, skaičių didiname, jei į apačią mažiname.

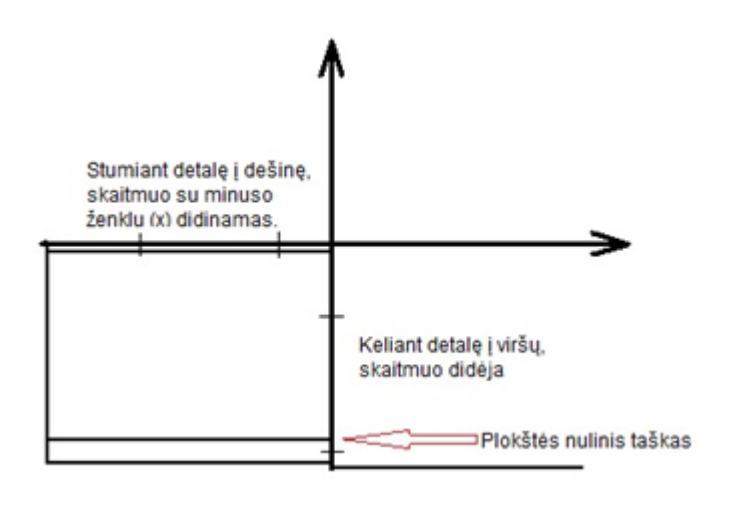

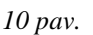

Plokščių išbraukymas projektuose PP53-326-16, PP53-326-19, PP53-249-25, PP53-258-13-15 Bot, PP53-180-07-04 Bot, PP53-171-11-12, PP53-140-14-15, PP53-141-11Bot, PP53-180-07 Top:

| 4 |
|---|
|   |
| 2 |
|   |

Plokščių išbraukymas projektuose PP53-180-07-04 Bot:

| 4 | 3 |
|---|---|
| 2 | 1 |

Peržvelgus ir sukoregavus programą, ją reikia susieti su failu.

• Order.

• Entry.

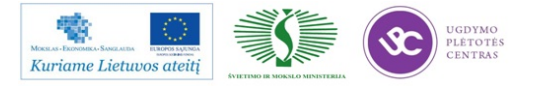

- Pasirenkamas failas, kurį koregavome (Action spec).
- Pavadinamas norimu pavadinimu (Order Id).
- Spaudžiame "*ok*".
- Užkraunama nauja programa (*order shedule*).

#### Nubarstymo sekimas

*FCM* suteikia galimybę stebėti pamainos metu nubarstymus, klaidų pranešimus, darbo ciklą. Norint našiai ir kokybiškai dirbti, būtina nuolat stebėti nubarstymus. Tik sekant nubarstymus, matome savo ar kitų operatorių padarytas klaidas keičiant fyderius arba juos derinant. Nubarstymą galima stebėti per šį meniu:

- Mis.
- Function.
- Administrator.
- View past period (išsirenkame pamainą).
- Reports.
- Proces report.

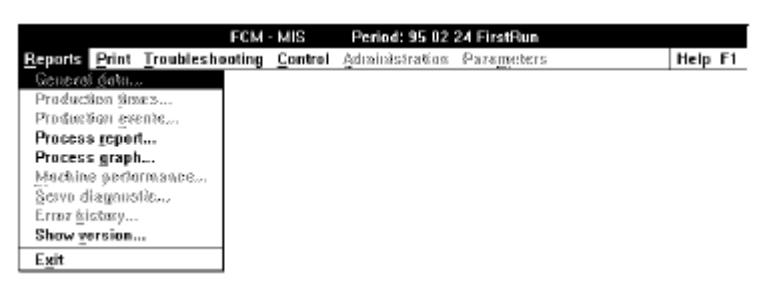

11 pav.

Atsivėrusiame lange matome šitokį vaizdą:

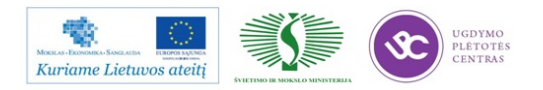

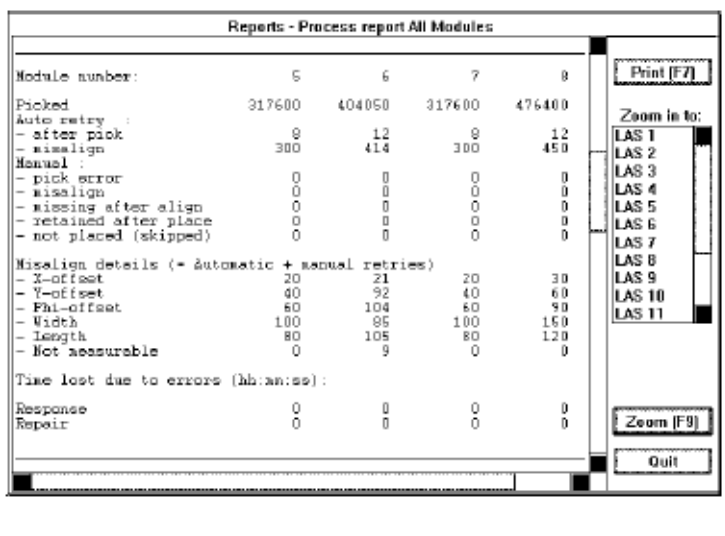

| 12 pav |  |
|--------|--|
|--------|--|

Išsirenkame LAS (dešinėje pusėje) ir spaudžiame "*Zoom*". Tada atsiveria naujas langas su fyderių numeriais ir nubarstytomis detalėmis, bei klaidos tipais (*X*, *Y*, *Width* ....)

#### Braukytu plokščių programos sukūrimas

Norint sukurti programą braukytoms plokštėms, reikia išorinės laikmenos (*Flopy*), bei kompiuterio su "*Face fcm*" programa. Šią programą galite rasti PMB vadovo kompiuteryje.

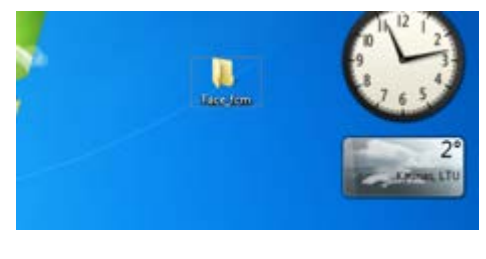

13 pav.

Programos failą reikia nusikopijuoti iš *FCM* ir perkelti į kompiuterį, kur koreguosime programą. Pirmiausia įdedame *Flopy* diską į *FCM*. (apačioje, po klaviatūra). Tada spaudžiame *ActionSpec* ir pasirenkame *Copy* to *archyve*. Atsiras lentelė,kurioje reikia nurodyti kurią programą kopijuosite ir paspausti copy. Po to išimame laikmeną ir einame dirbti prie kompiuterio, kuriame įrašyta programa "*Face\_fcm*".

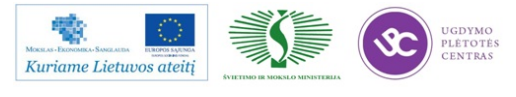

- Atidarome katalogą "*Face\_fcm"*.
- Spaudžiame ikoną "*Fase"* (kaip parodyta paveikslėlyje).

| Fevorites               | DEBREGISR                                              |
|-------------------------|--------------------------------------------------------|
|                         | ISREG32 DLL                                            |
| Libraries               | C pater an                                             |
| Documents               | fese-ont                                               |
| My Documents            | # Fese                                                 |
| Public Documents        | 1414 File description: FCM Action Specification Editor |
| J. Face, fcm (Ci)       | GIFASI Company: Tudinfo Software Department            |
| Music                   | Date created: 2010.07.30 08-22                         |
| Rictures                | Size: 707 KB                                           |
| No. of the local sector |                                                        |

14 pav.

Atsivers naujas programos langas.

| D FCM Action Specification Editor          |  |
|--------------------------------------------|--|
| ISP Eilit Search View Halp                 |  |
|                                            |  |
|                                            |  |
|                                            |  |
|                                            |  |
|                                            |  |
| inter be                                   |  |
| modules C index steps (P mounts C pivalues |  |
|                                            |  |
|                                            |  |
|                                            |  |
|                                            |  |
|                                            |  |
|                                            |  |
|                                            |  |
|                                            |  |
|                                            |  |
|                                            |  |
|                                            |  |
|                                            |  |
|                                            |  |
|                                            |  |
|                                            |  |
|                                            |  |
|                                            |  |
|                                            |  |
|                                            |  |
|                                            |  |
|                                            |  |
|                                            |  |
|                                            |  |
|                                            |  |

15 pav.

Norint sukurti programą, reikia atlikti sekančius veiksmus:

- ASP.
- Open Action Spec.
- Pasirenkame failą, atveriamas programos kodas (17 pav.).

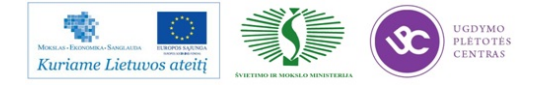

Elektroninės įrangos ir sistemų montavimo, derinimo, gamybos, diagnostikos ir testavimo technologinių kompetencijų tobulinimo programa

| 🔁 Open action specification     |                      |
|---------------------------------|----------------------|
| Look in: Floppy Disk Drive (B:) | ← 🗈 📸 🕶              |
| Name                            | Date modified *      |
| P141TS2                         | 2011.02.25 22:15     |
| P141TS3                         | 2011.02.25 22:15     |
| P141TS4                         | 2011.02.25 22:16 🛛 🗉 |
| P5314111.BOT                    | 2011.02.24 07:39     |
| P5314111.TOP                    | 2011.02.25 09:24 💂   |
| <                               | Þ                    |
| File name: P5314111             | Open                 |
| Files of type: All files (*.*)  | ▼ Cancel             |

16 pav.

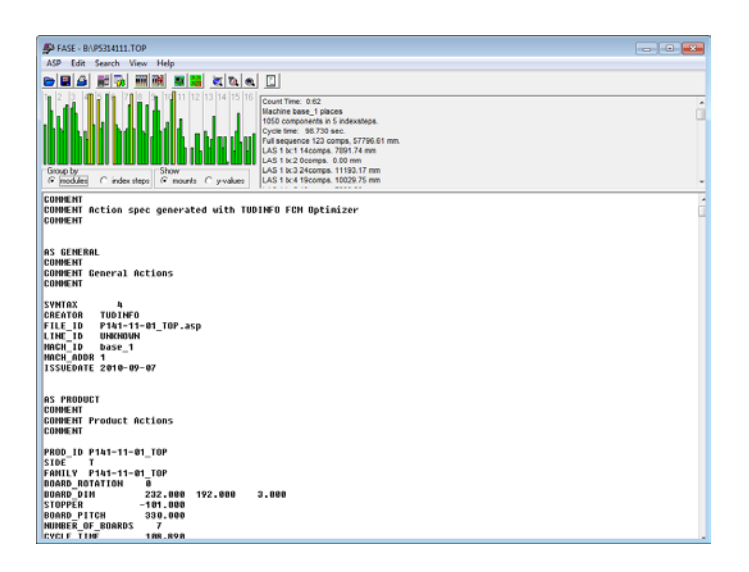

17 pav.

- Parenkame, kurias plokšteles skipuosime.
- Spaudžiame 18 pav. pavaizduotą ikoną.
- Atsiveria naujas langas, kuriame parenkame, kokių braukytų plokščių programų mums

reikia.

- Board ID tai plokštelės numeris.
- Pasirenkame plokštelės numerį ir spaudžiame "Skip".
- Pasirinkę antrą plokštelę ir paspaudę skip, turėsime programą, kurioje skipuota antra plokštė.

• Programą išsaugome tuo vardu, kokia plokštė skipuota. Pvz: 262-08S2. Tai reiškia projektas PP53-262-08, S2 skipuota plokštė nr.2. Jeigu darome skipuotą trečią plokštelę,

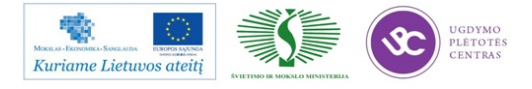

nepamirštame prieš tai antroje plokštelėje paspausti "*Execute*". Priešingu atveju programa sukurs programą braukytoms antrai ir trečiai plokštei.

| ; | FASE - B:\P5314111.TOP                                                  |                                                                |
|---|-------------------------------------------------------------------------|----------------------------------------------------------------|
| l | ASP Edit Search View Help                                               |                                                                |
|   | - 24 25 mm (12 12 4                                                     |                                                                |
|   |                                                                         | Count Time: 0:62<br>Machine base 1 places                      |
| ł |                                                                         | 1050 components in 5 indexsteps.                               |
|   |                                                                         | Cycle time: 98.730 sec.<br>Full sequence 123 comps 57796.61 mm |
|   |                                                                         | LAS 1 bc1 14comps. 7891.74 mm                                  |
| ł |                                                                         | LAS 1 bc2 0comps. 0.00 mm                                      |
|   | for modules C index steps      for mounts C y-values                    | LAS 1 bc4 19comps. 10029.75 mm                                 |
| ĥ | CONNENT                                                                 |                                                                |
|   | COMMENT Action spec generated with TUD<br>COMMENT                       | INFO FCM Optimizer                                             |
|   | AS GENERAL<br>COMMENT<br>CONMENT General Actions<br>CONMENT<br>SYNTAX A |                                                                |
| I | CREATOR TUDINFO                                                         |                                                                |
|   | FILE_ID P141-11-01_TOP.asp                                              |                                                                |
|   | LINE_ID UNKNOWN<br>NACH ID base 1                                       |                                                                |
|   | MACH ADDR 1                                                             |                                                                |
| 1 | ISSUEDATE 2010-09-07                                                    |                                                                |
|   |                                                                         |                                                                |

18 pav.

| Skip board |             | X      |
|------------|-------------|--------|
|            | Board ID: 1 | Apply  |
|            | Execute     | OK     |
|            | C Skip      | Cancet |

| Skip board |             | X      |
|------------|-------------|--------|
|            | Board ID: 1 | Apply  |
|            |             | OK     |
|            | • Sk 3      | Cancel |

19 pav.

Programos išsaugojimas:

- ASP.
- Save As.
- Save in skiltyje nepamirštame išsaugoti įlaikmeną.
- Įrašę reikiamas programas, dedame laikmeną į *FCM* įrenginį.
- Spaudžiame pagrindiniame meniu Action Spec.
- Copy from archive.
  - Pasirenkame mūsų sukurtas programas ir spaudžiame Save.

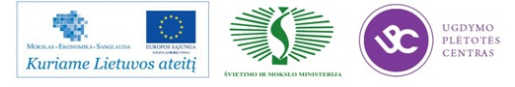

- Susiejame failą su fcm programa.
- Order.
- Entry.
- Atsiverus langui "Action Spec" pavadiname programą pilnesniu pavadinimu. Pvz.:

PP53-262-08S2. Susiejame pavadinimą su sukurta programa. Kairėje pusėje iš pateiktų failų pasirenkame savo sukurtą (262-08S2).

- Susiejus programą, spaudžiame Order.
- Shedule.
- Pasirenkame naujai sukurtą program ir ją startuojame.

#### Priedai

- *FCM* projektų užkrovimo lapai.
- Projektų brėžiniai.

#### Naudota literatūra

- http://www.adoptsmt.com/langpol/vcontent/downloads/News43e2.pdf.
- Philips service documentation Electronic Manufacturing Technology.

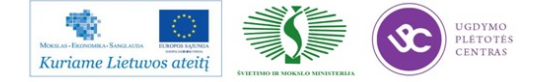

## My-Data VARTOTOJO VADOVAS

#### Turinys

- 1. My-Data įrenginių savaitinė profilaktika
- 2. Klaida "MOT-Command/128: Board jammed in conveyor"
- 3. Atsijungusių pipečių prijungimas
- 4. Naujos programos (braukytai plokštei) sukūrimas
- 5. Programos (braukytai plokštei) ištrynimas
- 6. MyData simuliacijos paleidimas

#### 1. My-Data įrenginių savaitinė profilaktika

Visų My-Data įrenginių pipečių valymas atliekamas kiekvieną pirmadienį 6 val. ryto, įjungus įrenginius.

#### Laikas skirtas įrenginių valymui

| Operacija/ Įrenginys                                       | My100   | My15    | My100dx14 |
|------------------------------------------------------------|---------|---------|-----------|
| Pilnas pipečių valymas                                     | 40 min. | 30 min. | 40 min.   |
| Linijinio skanavimo<br>kamerų apsauginių stiklų<br>valymas | 10 min. | 10 min. | 10 min.   |

#### Naudojamos medžiagos:

- Izopropanolis;
- Skudurėlis ne pūkuoto audinio;
- Antistatinė dėžutė arba antistatinis maišelis pabarstams surinkti;
- Suspaustas oras;
- Vatinis šepetėlis;
- Plastmasinių paviršių valiklis.

#### Kasdieninės priežiūros žingsniai:

Prieš pradėdami darbą padėkite visas pipetes į joms skirtas vietas:

 MAIN MENU skiltyje pasirinkite Production-> Leave Tool->Automatic Hydra Tool – padedame hidros pipetes. MY100 įrenginiuose pasirenkame kairės/dešinės (left/right) pusės pipetes.

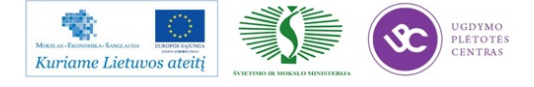

• MAIN MENU skiltyje pasirinkite **Production-> Leave Tool->Single Mount Tool** – padedame Mid'o pipetes.

#### <u>1. Pipečių bankas:</u>

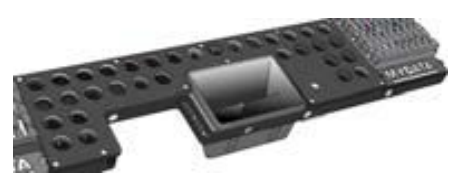

- Nuvalyti pastos likučius nuo pipečių skudurėliu iš ne pūkuoto audinio, sudrėkintu izopropanolyje. Išvalytas pipetes prapūsti suspaustu oru.
   Būkite atsargūs išimdami ir įdėdami pipetes, kad nepažeistumėte laikančiųjų spyruoklių.
- Išvalykite pabarstų dėžutes (MY-15 įrenginyje yra 4 dėžutės).
- Atidžiai apžiūrėkite pipečių banką, kad nebūtų prikritę smulkių komponentų į pipečių laikymo vietas.
- Nuvalykite pipečių matavimo vietas.

## 2. Linijinio skanavimo kamerų apsauginiai stiklai:

- Ištraukite apsauginį kameros stiklą. Užpilkite izopropanolio, iš abiejų pusių nuvalykite vatiniu šepetėliu.
- Dar kartą užpilkite izoprapanolio, išdžiovinkite suspaustu oru. Būkite atsargūs įdėdami stiklą atgal į vietą, kad neįstumtumėte per toli.

#### 3. Dulkių valymas:

- Nuo įrenginių turi būti nuvalomos dulkės skudurėliu, sudrėkintu plastmasinių paviršių valikliu.
- Taip pat dulkės valomos nuo vizualininko darbo vietos, pabirę komponentai išrūšiuojami ir sudedami į antistatinius maišelius arba dėžutes.

BŪKITE ATIDŪS IR ĮSITIKINKITE, KAD PIPETĖS SUDĖTOS TVARKINGAI Į JOMS PRIKLAUSANČIAS POZICIJAS TAIP, KAIP BUVO PRIEŠ VALYMĄ! BAIGĘ DARBĄ, TURITE PAKVIESTI PMB PROCESO TECHNOLOGĄ, KAD PATIKRINTŲ PIPEČIŲ SUDĖJIMO POZICIJAS.

# 2. Klaida "MOT-Command/128: Board jammed in conveyor"

Ką reikia daryti atsiradus klaidai MOT-Command/128: Board jammed in conveyor:

9. Išeiname iš TPSys spausdami  $Exit \rightarrow Exit \rightarrow TPSys \rightarrow Enter$  (1 pav.):

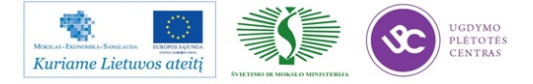

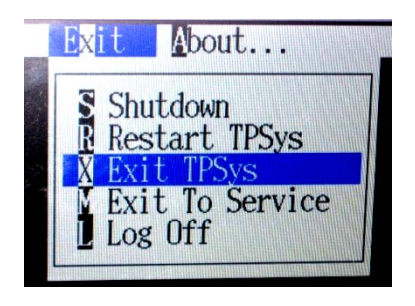

1 pav.

10. Atsiradusiame lange spaudžiame  $Yes \rightarrow Enter$  (2 pav.):

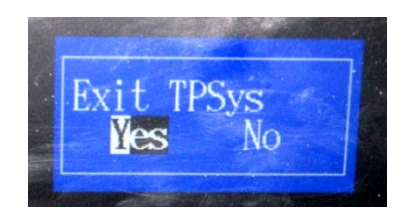

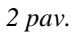

11. Įeiname į serviso režimą atsiradusiame lange užrašydami service  $-x \rightarrow Enter$  (3 pav.):

| sys@my100-10n0015~)\$ | service | -x |  |
|-----------------------|---------|----|--|
| 3 pav.                |         |    |  |

12. Atsiradusiame įspėjamajame lange spaudžiame  $OK \rightarrow Enter$  (4 pav.):

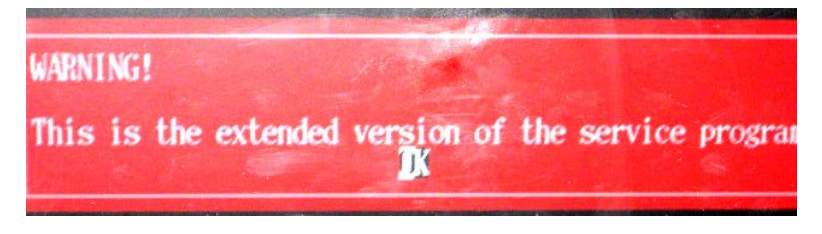

4 pav.

13. Serviso režime spaudžiame *Board*  $\rightarrow$  *CanY board*  $\rightarrow$  *Board jam sensors*  $\rightarrow$  *Enter* (5 pav.):

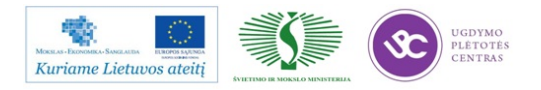

Elektroninės įrangos ir sistemų montavimo, derinimo, gamybos, diagnostikos ir testavimo technologinių kompetencijų tobulinimo programa

| CanIC board<br>CanM board<br>CanY board<br>CanY board<br>CanY board<br>CanY board<br>CanY board<br>CanY board<br>CanY board<br>CanY board<br>CanY board<br>CanY board<br>Show status<br>Reset<br>Load<br>Software reset<br>Motor test<br>EEPROM<br>Fan<br>Board jam sensors | Board Motor                                                                                                    | lead    | Magazine                                                            | Vacuum                                                             | Conveyo |
|----------------------------------------------------------------------------------------------------|----------------------------------------------------------------------------------------------------|---------|---------------------------------------------------------------------|--------------------------------------------------------------------|---------|
| Show status of all boards<br>Load all boards                                                                                                    | CanIC board<br>CanM board<br>CanM2 board<br>CanY board<br>CanY board<br>CanZC board<br>CanHC board<br>CanHC2 board<br>CanHC2 board<br>MotC board<br>MotC board<br>MotM board<br>MotM board<br>MotM board<br>MotM board<br>MotM board<br>MotM board<br>MotM board<br>MotM board<br>MotM board<br>MotM board<br>MotM board<br>MotM board<br>MotM board<br>MotM board<br>MotM board<br>MotM board<br>MotM board<br>MotM board | all bos | Show<br>Rese<br>Load<br>Soft<br>Moto<br>EEPR<br>Fan<br>Boar<br>ards | CanY boar<br>status<br>t<br>ware rese<br>r test<br>OM<br>d jam sen | rd      |

5 pav.

14. Davikliu reguliavimo lange spaudžiame *Save current* → *Enter* ant abieju daviklių (6 pav.):

| Board jam sensors<br>am sensor<br>#################################### |       |
|------------------------------------------------------------------------|-------|
| tor: BOARD NOT JAMMED Trigger level: 1.0                               |       |
| jam sensor<br>####################################                     | Enter |
| tor: BOARD NOT JAMMED Trigger level: 1.0 %                             |       |
| Reset left trigger level Reset right trigger level                     |       |

6 pav.

15. Išeiname iš serviso režimo spausdami  $Exit \rightarrow Enter$  (7 pav.):

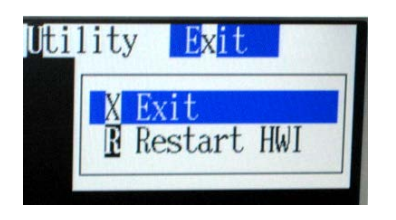

7 pav.

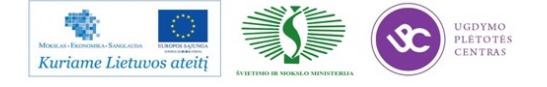

16. Atsiradusiame lange užrašome  $go \rightarrow Enter$  (8 pav.):

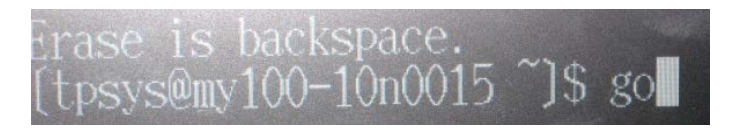

8 pav.

Toliau instaliacija vyksta taip pat, kaip ir įjungus mašiną.

# 3. Atsijungusių pipečių prijungimas

16. Monitoriaus ekrane atsiranda užrašas:

"Front position 1 in tool bank A disabled" "Back position 1 in tool bank A disabled"

<u>Pastaba:</u> monitoriaus ekrane gali pasirodyti kitoks užrašas, nes gali būti atsijungusi ne pirma pipetė, o kitos likusios 7, bei skirtingų bankų.

- 17. Yra sustabdomas įrenginys.
- 18. Pastatomos visos *HYDROS* pipetės į joms skirtus bankus.
- 19. Einame į pagrindinį meniu.
  - 19.1 Pasirenkame  $\rightarrow Utility$  ir spaudžiame "*Enter*" (1 pav.).

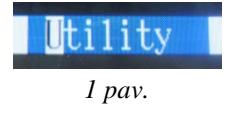

19.2  $\rightarrow$ *Installtion and Calibration*  $\rightarrow$  *Enter* (2 pav.).

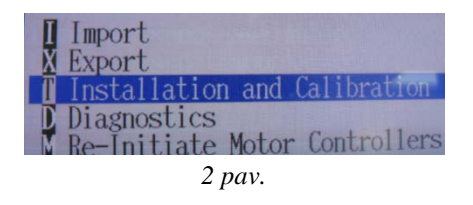

19.3  $\rightarrow$ *Hydra Tool Utility*  $\rightarrow$  *Enter* (3 pav.).

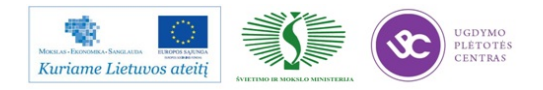

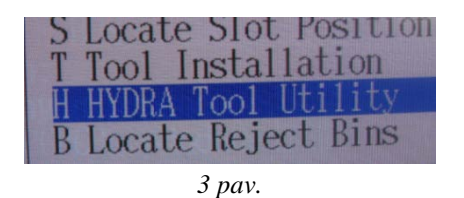

20. Atsiradusioje naujoje lentelėje (4 pav.) pasirenkame  $\rightarrow$ *Enable tool slots in HYDRA* bank  $\rightarrow$  *Enter*.

| HYDRA tool utility               |
|----------------------------------|
| Install HYDRA tool bank          |
| Uninstall HYDRA tool bank        |
| Insert automatic HYDRA tools     |
| Remove automatic HYDRA tools     |
| Manually Insert HYDRA Tools      |
| Manually Remove HYDRA Tools      |
| Bnable tool slots in HYDRA bank  |
| Disable Tool Slots in HYDRA Bank |
| Show HYDRA tools on HYDRA        |
| Show HYDRA tools in bank         |
| 4 pav.                           |

21. Atsiradusioje lentelėje spaudžiame "*Yes*"  $\rightarrow$  *Enter* (5 pav.).

| Manually remove both<br>in HYDRA tool bank A | tools,<br><b>Yes</b> | front<br>No | and back, | from slot 1 |
|----------------------------------------------|----------------------|-------------|-----------|-------------|
|                                              | 5 p                  | av.         |           |             |

<u>Pastaba:</u> jaigu iškarto pajungiamos kelios pipetės, tai reikės spausti "*Yes*" tiek kartų kiek bus prijungiama pipečių, kol ekrane pasirodys prieš tai buvusi lentelė (5 pav.)

22. Toliau pasirenkame  $\rightarrow$  *Insert automatic HYDRA tools*  $\rightarrow$  *Enter* (6 pav.).

| Install HYDRA tool bank      |
|------------------------------|
| Uninstall HYDRA tool bank    |
| Insert automatic HYDRA tools |
| Remove automatic HYDRA tools |
| Manually Insert HYDRA Tools  |
| 6 pav.                       |

23. Pasirenkame Banka, kuriame bus prijungta pipetė ir spaudžiame Enter (7 pav.).

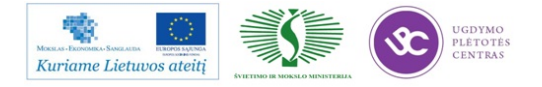

| -Select | HYDR. | A too  | 1 B | lank | and   | Row 7        | Го  | Insert |
|---------|-------|--------|-----|------|-------|--------------|-----|--------|
| HYDRA T | 001   | Bank . | А,  | Fror | nt Re | <u>) (H(</u> | )1) |        |
| HYDRA T | 001   | Bank   | A,  | Back | c Rou | J (HO2       | 2)  |        |
| HYDRA T | 001   | Bank   | C,  | Fror | nt Ro | w (H(        | )5) |        |
| HYDRA T | 001   | Bank   | C,  | Back | c Rou | J (HOE       | 5)  |        |
|         |       |        | -   |      |       |              |     |        |

7 pav.

24. Pasirenkame, kurią pipetę prijunksime. Galima rinktis tik tas pipetes, prie kurių parašyta "Free". Klavetūros ↑,↓ pagalba pasirenkame pipetę ir spaudžiame "Space" (tarpas) klavišą ir pipetė pasižymi žvaigždute \* (galima iškarto pažytė kelias pipettes, jai to reikia). Pasirinkur visas ar vieną pipetę spaudžiame Enter (8 pav.).

| -Insert To HYDRA              | Tool   | Bank A.   | Front     |
|-------------------------------|--------|-----------|-----------|
| * Position 1                  | Free   |           | . I Offic |
| - Position 2                  | H01    | (white)   |           |
| - Position 3                  | H01    | (white)   |           |
| - Position 4                  | H01    | (white)   |           |
| - Position 5                  | H01    | (white)   |           |
| - Position 6                  | H01    | (white)   |           |
| - Position 7                  | H01    | (white)   |           |
| - Position 8                  | H01    | (white)   |           |
| <pre>Space&gt; select, </pre> | (Ctrl) | >+A selec | ct all-   |
| 8                             | pav.   |           |           |

25. Pasirenkame reikalingą pipetę: H01 (balta), H02 (geltona), H03 (raudona), H04 (mėlyna), H05 (ruda), H06 (žalia) ir spaudžiame *Enter* (9 pav.).

| -Selec | ct Tool Type To Insert- |
|--------|-------------------------|
| H01    | (white)                 |
| H02    | (yellow)                |
| H03    | (red)                   |
| H04    | (blue)                  |
| H05    | (brown)                 |
| H06    | (green)                 |
|        | 9 pav.                  |

Pastaba: NEGALIMA PASIRENKANT SUMAIŠYTI PIPEČIŲ.

26. Pasirodo lentelė (10 pav.). Ji perspėja, kad reikia ištraukti magaziną iš tos vietos, kur bus rankiniu būdu prijungta pipetė. Ištraukėte reikiamą magaziną (jai to reikia) galime pasirinkdami "*Yes*" ir spausdami *Enter*.

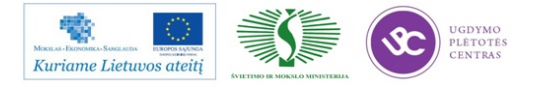
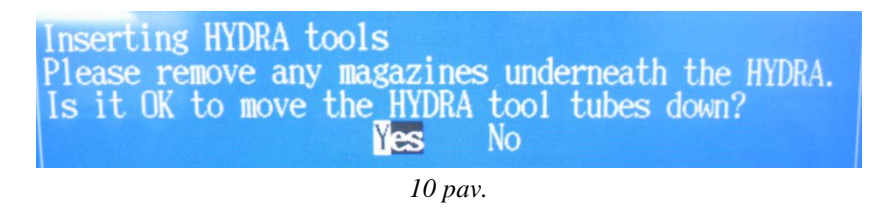

- 27. Atsiranda lentelė, kuri liepia nuspausti Energetinį STOP mydtuką (raudoną), nuspaudus jį pasirenkame "*Yes*" ir spaudžiame *Enter*.
- 28. Pasirodo lentelė (11 pav.), tuomet rankiniu būdu yra uždedama pipetė ant išlindusios HYDRA pipetės vietos ir spaudžiame Enter. Jai prijungiame kelias pipetės, tai uždedame visas pipettes, kiek įrenginys reikalauja. Įrenginys reikalaus tiek pipečių, kiek jūs būsite nurodęs 9 punkte, pažymėdamas žvaigždute.

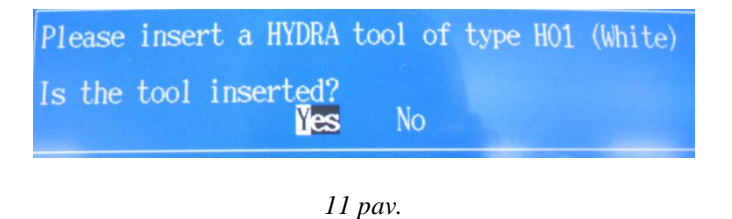

29. Įstačius visas pipettes, pasirodys lentelė (12 pav.). Atleidžiame prieš tai nuspaustą STOP mygtuką (raudoną) ir spaudžiame Enter.

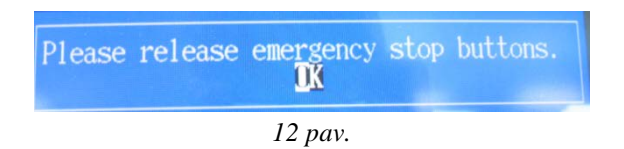

30. Visos Jūsų nurodytos pipetės yra prijungtos. "*Esc*" klavišo pagalba grįžtame į pagrindinį meniu ir tęsiame toliau sustabdytą darbą.

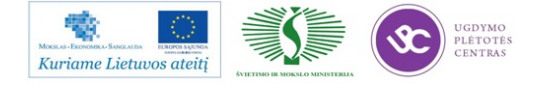

## 4. Naujos programos (braukytai plokštei) sukūrimas

- 12. Einame į pagrindinį Meniu langą.
- 13. Einame į programų sąrašą Edit → Layuots (1 pav.).

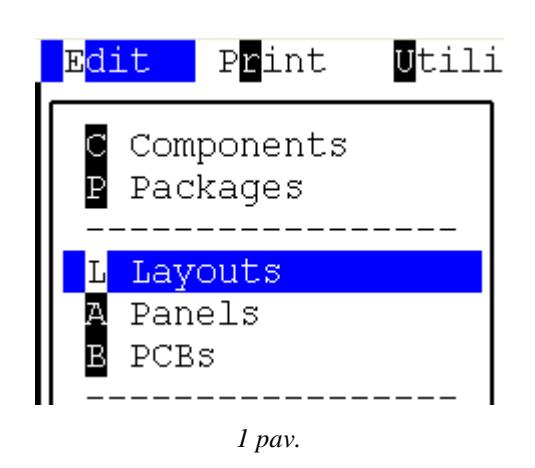

14. Pasirenkame reikalingą programą, nuo kurios kopijuosime ir sukursime naują programą braukytai plokštei (2 pav.).

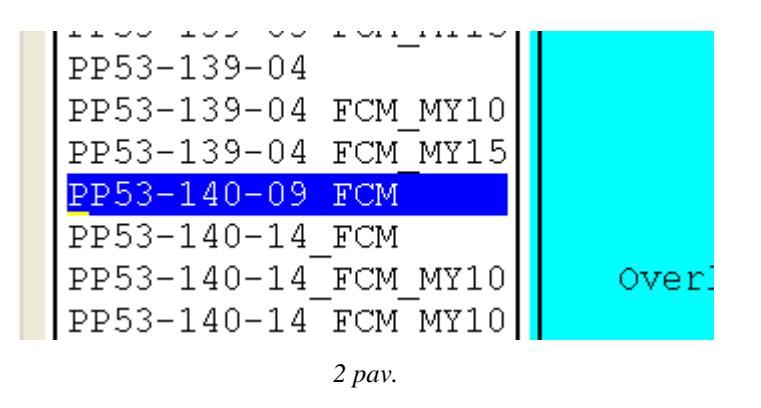

15. Pasirinkus reikalingą programą spaudžiame klaviatūros klavišą F9. Pasirodo naujas langas. Jame prie naujo pavadinimo prirašome vieną iš simbolių: " – 1 " " – 2 " " – 3 " " – 4 ", taip pat parašome komentarą, kuri plokštelė bus atjungta (3 pav.). Viską surašius, spaudinėjame *Enter* klavišą, tol kol atsiranda nauja lentelė (4 pav.).

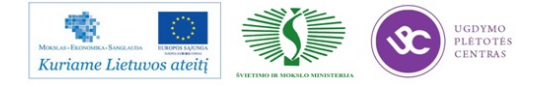

Elektroninės įrangos ir sistemų montavimo, derinimo, gamybos, diagnostikos ir testavimo technologinių kompetencijų tobulinimo programa

| Copy layout PP53<br>Name: | -140-09 FCM to:<br>PP53-140-09 FCM-1       |
|---------------------------|--------------------------------------------|
| Comment:                  | RB411AHr1v4<br>2009.06.08                  |
| -                         | atjungta kaire apacia - Parašome komentarą |
|                           |                                            |
|                           |                                            |

3 pav.

16. Naujoje lentelėje spaudžiame "Yes" (4 pav.).

| Сору | also | panels/PCBs<br><mark>Yes</mark> No | in | layout? |
|------|------|------------------------------------|----|---------|
|      |      | 4 pav.                             |    |         |

17. Pasirodo nauja lentelė, kurioje nieko nekeičiame ir <u>2 kartus</u> spaudžiam Enter klavišą (5 pav.).

| 3-126-01              |              |                  | ——Lay | yout       | Data—           |             |               |
|-----------------------|--------------|------------------|-------|------------|-----------------|-------------|---------------|
| Copy                  | layout PP53- | -140-09<br>FCM-1 | FCM - |            |                 |             |               |
| New Hame.             | FF55-140-09  | r CM-1           |       |            |                 |             |               |
|                       |              | - Сору           | Panel |            |                 |             |               |
| Old name:<br>Comment: | PP53-140-09  | FCM              |       | New<br>Con | name:<br>mment: | PP53-140-09 | FCM- <u>1</u> |
|                       |              |                  |       | 201        |                 |             |               |

5 pav.

18. Pasirodo kita nauja lentelė (6 pav.). <u>Nesumaišykite,</u> tai nėra ta pati, prieš tai buvusi lentelė. Čia ištriname anksčiau įvestą simbolį, kuris <u>apvestas raudonu apskritimu</u> (6 pav.) ir paliekame tokį pavadinimą, kuris <u>pabrauktas raudonu brūkšniu</u> (7 pav.). Tai padarius 2 kartus spaudžiame Enter klavišą.

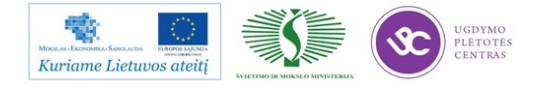

Elektroninės įrangos ir sistemų montavimo, derinimo, gamybos, diagnostikos ir testavimo technologinių kompetencijų tobulinimo programa

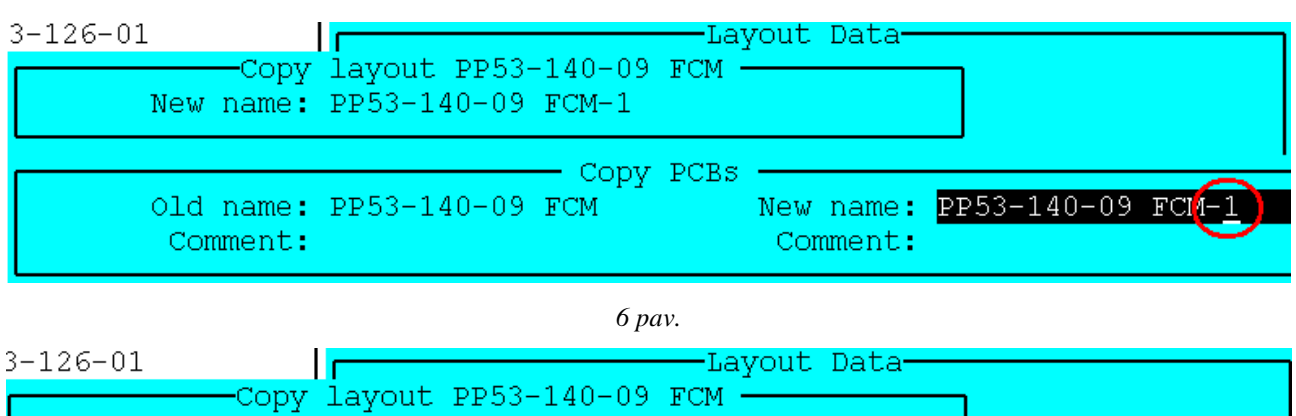

| New name:             | PP53-140-09 | FCM-1  |      |                       |                 |
|-----------------------|-------------|--------|------|-----------------------|-----------------|
|                       |             | — Copy | PCBs |                       |                 |
| Old name:<br>Comment: | PP53-140-09 | FCM    |      | New name:<br>Comment: | PP53-140-09 FCM |

7 pav.

19. Programų sąraše atsiranda Jūsų sukurta programa (8 pav.).

| FF00-100-04 | LON MITO |  |  |  |  |
|-------------|----------|--|--|--|--|
| PP53-139-04 | FCM MY15 |  |  |  |  |
| PP53-140-09 | FCM      |  |  |  |  |
| PP53-140-09 | FCM-1    |  |  |  |  |
| PP53-140-14 | FCM      |  |  |  |  |
| PP53-140-14 | FCM MY10 |  |  |  |  |
| 8 nav       |          |  |  |  |  |

20. Įeiname į naujai sukurtą programą (9 pav.). Viduje yra 4 PCB plokštelės. Ištriname vieną reikalingą plokštelę.

**Pastaba:** Prieš ištrinant plokštelę **PRIVALOMA** pasitikrinti ar tinkamą plokštelę Jūs trinsite. Pasitikrinti galima nuėjus į PCB detalių sąrašą ir klaviatūros klavišo F1 pagalba pasižiūrėti plokštelių numeravimą.

|    | PCB Name    | es  |
|----|-------------|-----|
| 1: | PP53-140-09 | FCM |
| 2: | PP53-140-09 | FCM |
| 3: | PP53-140-09 | FCM |
| 4: | PP53-140-09 | FCM |
|    |             |     |

9 pav.

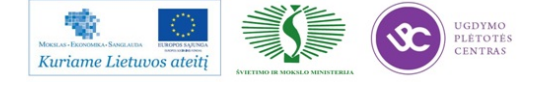

21. Kaip įsitikiname, kad trinsime reikalingą plokštelę, užeiname ant tinkamos plokštelės ir spaudžiame "Delete" klavišą. Pasirodo nauja lentelė (10 pav.), spaudžiame "Yes". Iš prieš tai 4 PCB plokštelių lieka tik 3.

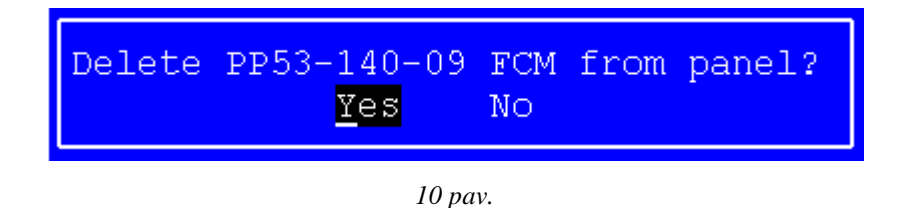

22. Tokia eilės tvarka sukuriamos kitos programos visoms braukytoms plokštėms.

### 5. Programos (braukytai plokštei) ištrynimas

Nepavykus sukurti tinkamos programos arba jeigu suklydote kažkur kuriant, **bloga** programą galima ištrinti tokia eilės tvarka:

- 6. Einame į pagrindinį Meniu langą.
- 7. Einame į programų sąrašą  $Edit \rightarrow Layuots$ .
- Pasirenkame sukurtą <u>bloga</u> programą ir spaudžiame klaviatūros "*Detele*" klavišą. Pasirodo lentelė (1 pav.) ir spaudžiame "*Yes*".

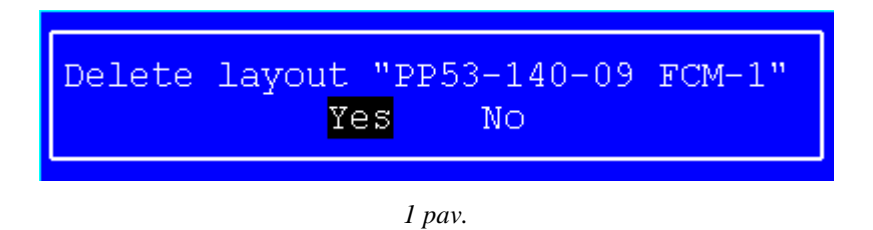

9. Pasirodo nauja lentelė (2 pav.) Šioje lentelėje spaudžiame "<u>No</u>".

Pastaba: Nesuklyskite pasirinkdami, nes galite ištrinti visas detalių pozicijas.

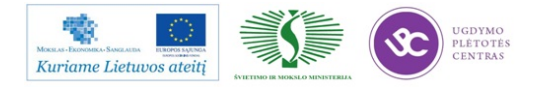

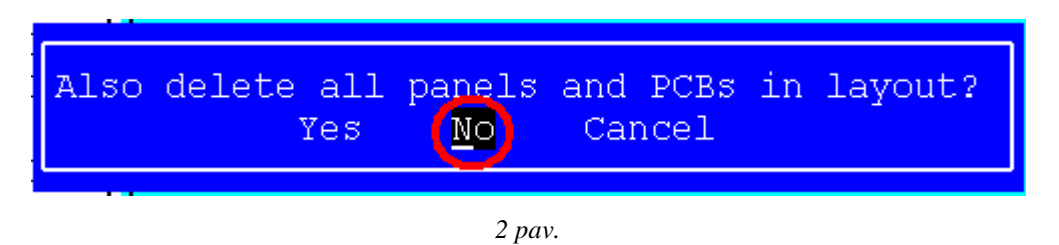

10. Paspaudus "<u>No</u>" jūs sėkmingai ištrynėte programą. Jeigu reikia, vėl iš naujo galima kurti reikalingą programą.

### 11. MyData simuliacijos paleidimas

- 13. Einame į pagrindinį Meniu langą.
- 14. Einame *Exit*  $\rightarrow$  *Exit TPSys* ir spaudžiame *Enter* (1 pav.).

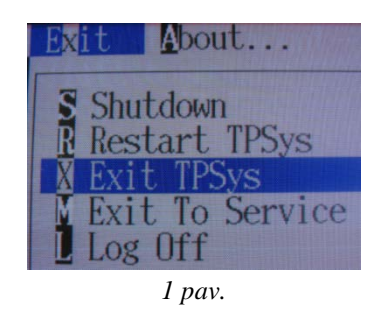

15. Naujoje lentelėje spaudžiame "Yes" (2 pav.).

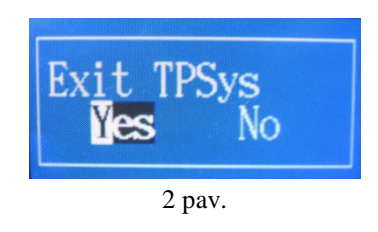

16. Sekenčioje lentelėje spaudžiame "OK" (3 pav.).

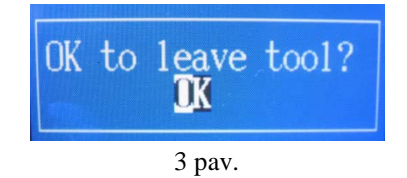

17. Sekančioje lentelėje spaudžiame "OK" (4 pav.).

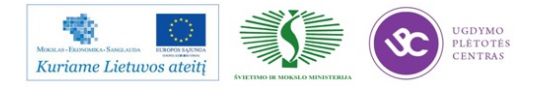

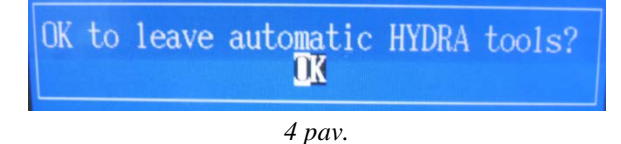

18. Klaviatūros pagalba įvedame žodį: burnin. Spaudžiame Enter (5 pav.).

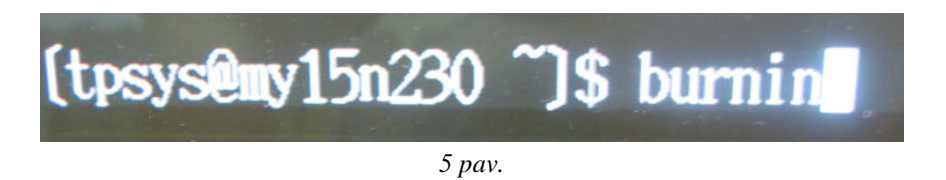

19. Naujame lange pasirenkame: "Start Burnin" ir spaudžiame Enter (6 pav.).

| Date: Thu Jul 28 13 | :12:30 2011  |
|---------------------|--------------|
| Stop at loop:       | 100000 Acc   |
| Max loops/nour:     | 2000         |
| Pight aves: c fi    | v z hz ht    |
| Common axes: V      | Λ, Δ, ΠΔ, ΠΙ |
| Start Burnin        | Edit Parame  |
| Message log         | -            |
|                     |              |

6 pav.

- 20. Pasileidžia simuliacinė programa.
- 21. Norint sustabdyti simuliacinę programa, ant klaviatūros paspaudžiame vieną kartą "*Esc*" klavišą.
- 22. Pasirenkame "Exit" ir spaudžiame Enter (7 pav.).

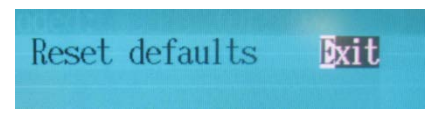

7 pav.

23. Naujoje lentelėje spaudžiame "Yes" (8 pav.).

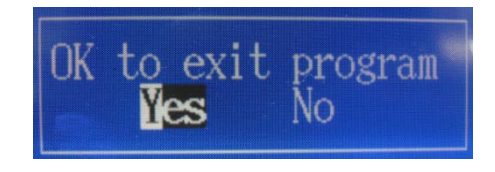

8 pav.

24. Įvedame užrašą "go" ir spaudžiame Enter (9 pav.).

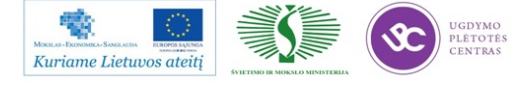

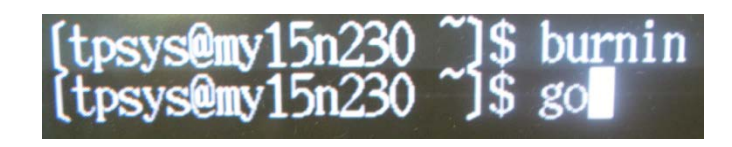

9 pav.

25. Vėl grįžtame į pagrindinį Meniu langą ir galima toliau dirbti.

# 3.3. LITAVIMO KARŠTU ORU PEČIAUS *REHM* TECHNINĖ EKSPLOATACINĖ DOKUMENTACIJA

|          |                 |        |               | •     |               |
|----------|-----------------|--------|---------------|-------|---------------|
| TTTATING | VDOCNIEC        | DITENT | TECHNOL       | OCINE | INCTDUZCUA    |
|          | KKUNNIHN        | KHH.W  | I H.C. HINCH. |       | INNIKIKULIA   |
|          | <b>INCOUTED</b> |        | LUIIIOL       | OULL  | II WI INCIGIA |
|          |                 |        |               |       |               |

| Parengė:                | Tvirtinu:   |
|-------------------------|-------------|
| Inžinierius technologas | GTG vadovas |
| A. Šeškevičius          | B. Čiulda   |
| Data:                   | Data:       |

### Turinys

- 1. Litavimo krosnies įjungimas
- 2. Klaidų pašalinimas
- 3. Litavimo krosnies gaubto atkėlimas
- 4. Litavimo krosnies konvejerio ir centrinės atramos reguliavimas
- 5. Litavimo krosnies azoto aplinkos parametrų koregavimas
- 6. Litavimo krosnies išjungimas

#### 1. Litavimo krosnies įjungimas

- 9. Ijunkite sistemą su maitinimo tinklo jungikliu.
- 10. Operacinė sistema užsikrauna ekrane maždaug po 1 minutės.
- 11. Įvesti prisijungimo vardą: Installer

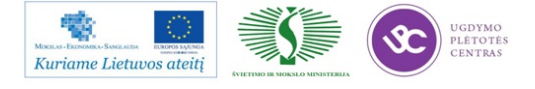

- a. Įvesti slaptažodį: Insir spausti OK.
- b. Automatiškai pasileidžia programaVisu2".
- 12. Jei prisijungta pirmą kartą, reikia pakartoti prisijungimo vardą ir slaptažodį.
- 13. Įsitikinti ar tinkamai parinkta programa pagal gaminio technologiją, jei ne tai užkrauti

programą sekančiai: DATA / LOAD PROGRAM / Pasirinkti pele programą ir spausti OK.

|                      | 🔛 Load program |                       |            |            |             |                        |        |
|----------------------|----------------|-----------------------|------------|------------|-------------|------------------------|--------|
|                      | Program name:  | Ausprogramm           |            | -          |             |                        | ОК     |
| Data                 | Description:   | abkühlzyklus , wartur | ng         |            |             |                        | Cancel |
| Load program ———     |                |                       |            |            |             |                        |        |
| Save program         | Pfad:          |                       |            |            |             |                        |        |
| Dave program         | Program        | User                  | Date of cr | chang. D   | Operating m | Description            |        |
| Data management      | Ausprogramm    | Service               |            | 09.10.2006 |             | abkühlzyklus , wartung |        |
| Time shedule         |                |                       |            |            |             |                        |        |
| Machine parameters 🔸 |                |                       |            |            |             |                        |        |

14. Įjungti litavimo konvejerį pagrindiniame menu spausti Drive On/Off ikoną

| Antrieb ist | eingeschaltet |
|-------------|---------------|
|             | <u></u>       |

(užsidega geltona spalva).

15. Įjungti kaitinimo zonas pagrindiniame menu spausti *Heat On/Off* ikoną ( užsidega žalia spalva).

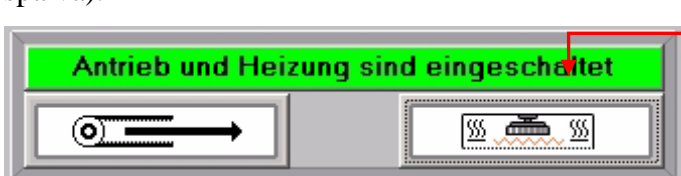

 Maždaug po 30 min. užsidega žalias indikacinė lempa. Tada galima pradėti darbą litavimo mašina.

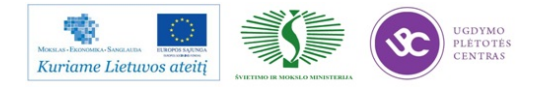

### 2. Klaidų pašalinimas

Darbo metu įrenginys gali rodyti klaidas. Atsiradus klaidai langas "Alarm" užsidega raudonai

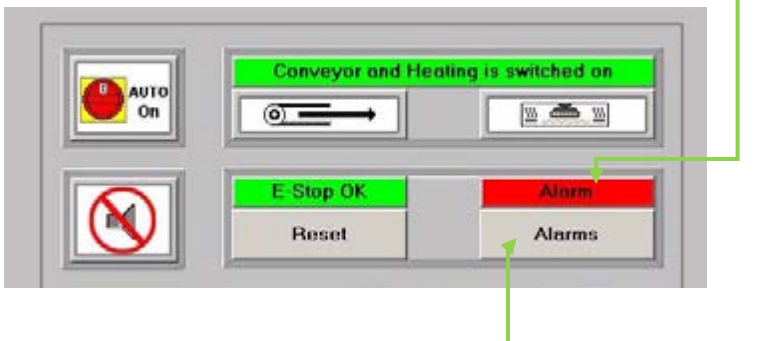

Spausti "Alarms" ir ekrane atsidaro sekantis langas

| Motor Drive Ok                                                                                                    |                      |
|----------------------------------------------------------------------------------------------------|----------------------|
| Speed Ok                                                                                                    |                      |
| Slip Clutch Ok                                                                                                    | PLC Communication Ok |
| Temp. Tolerance min. Ok                                                                                                    |                      |
| Temp. Limit max. Ok                                                                                                    |                      |
| Temp. Tolerance max. Ok                                                                                                    |                      |
| PCB Pass Through Monitoring Lane 1 Ok<br>PCB Handover Lane 1 Ok<br>Outlet Interface Track 1 Failure<br>Error Loop Lane 1 Failure | 2                    |
| No Alarm<br>Reset                                                                                                    |                      |

Esant klaidai, "*PCB Pass Though Monitoring Lane* 1" (žyma "1"), reikia apžiūrėti ar tikrai plokštė neužstrigo litavimo krosnies gale ar priekį ir spausti "*Reset*" ir toliau "*Yes*".

Esant klaidai, "*PCB Handover Though Monitoring Lane* 1" (žyma "2"), reikia apžiūrėti ar plokštė neužstrigo litavimo krosnies gale išvažiavimo. Šią klaidą reikia panaikinti per 30 s., nuimti plokštę ir spausti "*OK*". "*Reset*" ir toliau "*Yes*.

Jei to padaryti nepavyksta išsijungia kaitinimo zonos. Tada ir spausti "*OK*". "*Reset*" ir toliau "*Yes*".

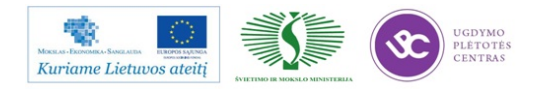

Įjungti kaitinimo zonas: pagrindiniame menu spausti *Heat On/Off* ikoną (užsidega žalia spalva) ir automatinį darbo rėžimą.

|                | Antrieb und Heizun | g sind eingeschalt | et |
|----------------|--------------------|--------------------|----|
| <u>Service</u> |                    |                    |    |

Tada palaukti kol užsidegs žalia šviesa ir galima tęsti darbą.

## 3. Litavimo krosnies gaubto atkėlimas

- 3. Įjungti servisinį darbo rėžimą.
- 4. Gaubto atkėlimui, spausti "*Heat Chamber*", mygtuką, nuleidimui ir pakėlimui. Baigus operaciją vėl grįžti į automatinį darbo režimą.

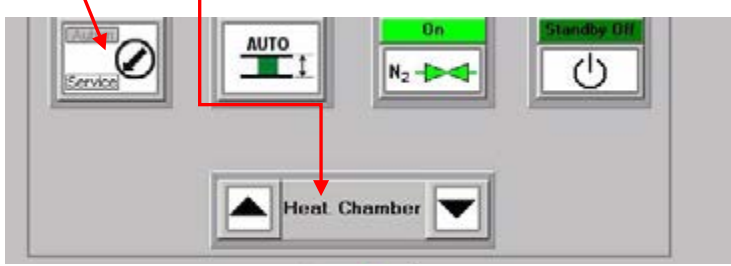

## 4. Litavimo krosnies konvejerio ir centrinės atramos reguliavimas

4. Įjungti servisinį darbo režimą.

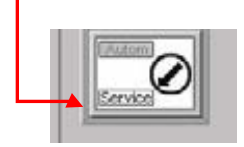

Konvejerio pločio nustatymui, *PCB Width* baltame lange įvesti išmatuoto ruošinio plotį +1 mm ir spausti "*ENTER*".
 Baigus operaciją vėl grįžti į automatinį darbo režimą.

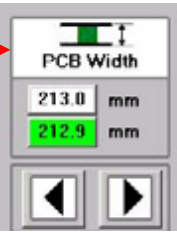

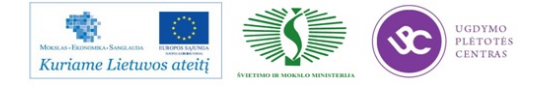

 Konvejerio centrinės atramos pozicijos nustatymui, "CBS position" baltame lange įvesti matmenį, lygų pusei plokštės pločio ir spausti "ENTER". Baigus operaciją vėl grįžti į automatinį darbo režimą.

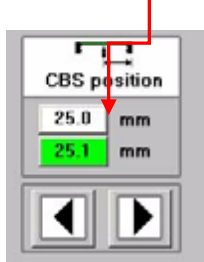

## 5. Litavimo krosnies azoto aplinkos parametrų koregavimas

 Litavimo azoto aplinkoje koregavimas atliekamas, kai dega geltonas įspėjamasis ar raudonas signalas dėl azoto aplinkos parametrų neatitikimų ("*ALIARM*" lange klaida "O<sup>2</sup> *Tolerance Limit*"). Klaidos pašalinimui, pagrindinio meniu grafoje MASKS atidaryti: N<sup>2</sup> *OPERATING MODE*.

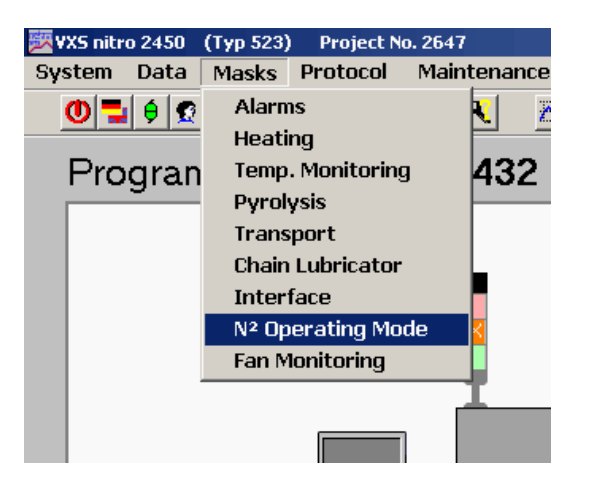

2. Atsidaro azoto aplinkos parametrų koregavimo langas "N<sup>2</sup> OPERATION"

Kuriame L

| 2 mode                                                                                                    |                                                       |
|----------------------------------------------------------------------------------------------------|-------------------------------------------------------|
| N <sup>2</sup> Operation                                                                                                    |                                                       |
| NP Operation         Flush Valve           0n         0n           N2         →→→           Delay № 001 200 s         2053 s                                                                                                    |                                                       |
| Set Value South Value Rel-<br>1000 ppm 2001 900 ppm 2001 900 ppm Controller D D D D D D D D D D D D D D D D D D D                                                                                                    |                                                       |
| Off         On         Image: Second second s | 3. Pagrindinės tokios klaidos<br>sprendimas yra azoto |
| UGDYMO<br>PLETOTES<br>CENTRAS                                                                                                    | 336<br>Mokumo medžiaga                                |
|                                                                                                    | MOKYIIO IIGuziaga                                     |

padavimo vožtuvo atidarymas "BASE LEVEL" (žymė "3") iki 95 %. Atlikus ši veiksmą, palaukti bet jau pusvalandį kol ppm lygis sumažės. Nepakitus ppm parametrui, kitas etapas keisti azoto lygio toleranciją "Rel+" ir "Rel-" (žymė "4"). Galimos tolerancijos keitimo ribos nuo +3000 iki -950 ppm. Po atliktų pakeitimų, degant raudonam signalui, informuoti serviso inžinierių.

| Ymin Y Ymax<br>0 100 100 %<br>Base Level 95 95 %<br>3 |
|-------------------------------------------------------|
| Permanent operation                                   |
| Pump High                                             |
| No Error                                              |
| Cell Temperature 750 *C                               |
|                                                       |

| N <sup>2</sup> Operation<br>On<br>N <sub>2</sub><br>Delay N <sup>2</sup> Off 300<br>300 | Flush Valve<br>On<br>Flush Time 2700 s<br>2053 s |
|-----------------------------------------------------------------------------------------|--------------------------------------------------|
| Set Value Actua                                                                         | Value Rel+ Rel-                                  |
| 1000 ppm 1                                                                              | 50 ppm <u>300(0</u> 950 ppm                      |

#### 6. Litavimo krosnies išjungimas

Išjungimo eiga:

- 4. Litavimo krosnyje turi nebūti lituojamų ruošinių.
- 5. Užkrauti išjungimo programą *LOAD PROGRAM* /Pasirinkti pele programą *AUTO-OFF* ir spausti *OK*.

л

|                      | 🚻 Load program |                       |            |            |             |                        | <u>-0×</u> |
|----------------------|----------------|-----------------------|------------|------------|-------------|------------------------|------------|
| Data                 | Program name:  | Ausprogramm           |            |            |             |                        | ок         |
| Load program         | Description:   | abkühlzyklus , wartun | g          |            |             |                        | Cancel     |
| Save program         | Pfad:          |                       |            |            |             |                        |            |
| Data management      | Program        | User                  | Date of cr | chang. D   | Operating m | Description            |            |
| Data management      | Ausprogramm    | Service               |            | 09.10.2006 |             | abkühlzyklus , wartung |            |
| Time shedule         |                |                       |            |            |             |                        |            |
| Machine parameters 🔸 |                |                       |            |            |             |                        |            |

- 6. Išjungti monitorių.
- 7. NELIESTI PAGRINDINIO JUNGIKLIO.

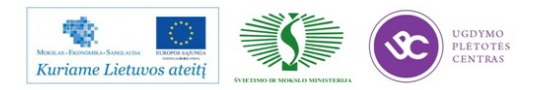

## 3.4. UAB "SELTEKA" TECHNOLOGINĖS DOKUMENTACIJOS PAVYZDŽIAI

#### GAMINIO S-009-01 (TC-402HD-01) (ABA2.078.004\_PZ01)

#### PMB

## **TECHNOLOGINĖ DOKUMENTACIJA**

| Suderinta:  | Suderinta:  | Patvirtinta:        |
|-------------|-------------|---------------------|
| PMB vadovas | GTG vadovas | Gamybos direktorius |
| M.Balčiūnas | B. Čiulda   | D. Barčas           |
| Data:       | Data:       | Data:               |

Gaminio reikalavimai, nurodymai BOT (bottom - antrinė) pusė

| Operacija           | Nr. | Naudojamos priemonės / reikalavimai |                                                       |  |
|---------------------|-----|-------------------------------------|-------------------------------------------------------|--|
| Pastos<br>užnešimas | 1   | Trafaretas                          | ABA7.078.004_v3.5m_BOT_2012.1<br>1.06 0,127 mm storio |  |
|                     |     | Spausdintuvas                       | MPM MOMENTUM<br>(3 linija)                            |  |
|                     |     | Pastos užnešimo programa            | S-009-01_BOTTOM                                       |  |
|                     |     | Pastos braukimo geležtės, mm        | 304.8(12")                                            |  |
|                     |     | Litavimo pasta                      | Bešvinė KOKI S3X58-M406-2                             |  |

| SMD            | 2,    | Surinkimo įre                | enginys       | MY-DATA (1/2 linijos) |                 |
|----------------|-------|------------------------------|---------------|-----------------------|-----------------|
| komponentų     | 3     | <sup>3</sup> Surinkimo progr |               | ograma                | S-009-01_BOTTOM |
| dalinė patikra |       |                              | MY15          | 65 vnt./val.          |                 |
| 1              |       | Išdirbio                     | MY100         | 92 vnt./val.          |                 |
|                | norma | MY15 + MY100                 | 135 vnt./val. |                       |                 |
|                |       |                              | AX 301        | 186 vnt./val.         |                 |

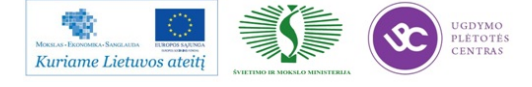

| Litavimas | 4 | Litavimo krosnis             | snis REHM/ERSA     |                    |                    |             |
|-----------|---|------------------------------|--------------------|--------------------|--------------------|-------------|
| krosnyje  |   | Azoto panaudojimas lituojant | NE                 |                    |                    |             |
|           |   | Litavimo rėžimas             | S-009-01           | _BOTTOM            | 1                  |             |
|           |   | Litavimo rėžimas ERSA 7/3    | Nr. 6              |                    |                    |             |
|           |   |                              | 170 <sup>0</sup> C | 215 <sup>0</sup> C | 255 <sup>0</sup> C | 45          |
|           |   |                              | 170 <sup>0</sup> C | 215 °C             | 250 °C             | cm/<br>min. |

#### Kokybės reikalavimai

Gaminio surinkimo kokybės turi atitikti IPC-A-610-II kl. standartą.

| Kokybės rodikliai | Metai                                | 2012 | 2012 |  |  |
|-------------------|--------------------------------------|------|------|--|--|
|                   | Ketvičiai                            | III  | IV   |  |  |
|                   | Leistinas defektingumas, ppm         | 100  | 100  |  |  |
|                   | Komponentų kiekis, vnt.              | 134  | 134  |  |  |
|                   | Galimas vienas defektas iš PCB, vnt. | 75   | 75   |  |  |

### Gaminio reikalavimai, nurodymai BOT - (bottom - antrinė) pusė

- Pirmiausia sumontuojami komponentai iš BOT pusės.
- Renkant BOT pusę, tarpinėse operacijose, ar jau surinkti gaminiai talpinami į ESD konteinerio kas antrą skyrių.
- BOT pusė surenkama nurodyta kryptimi:

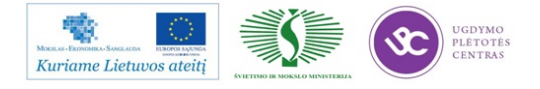

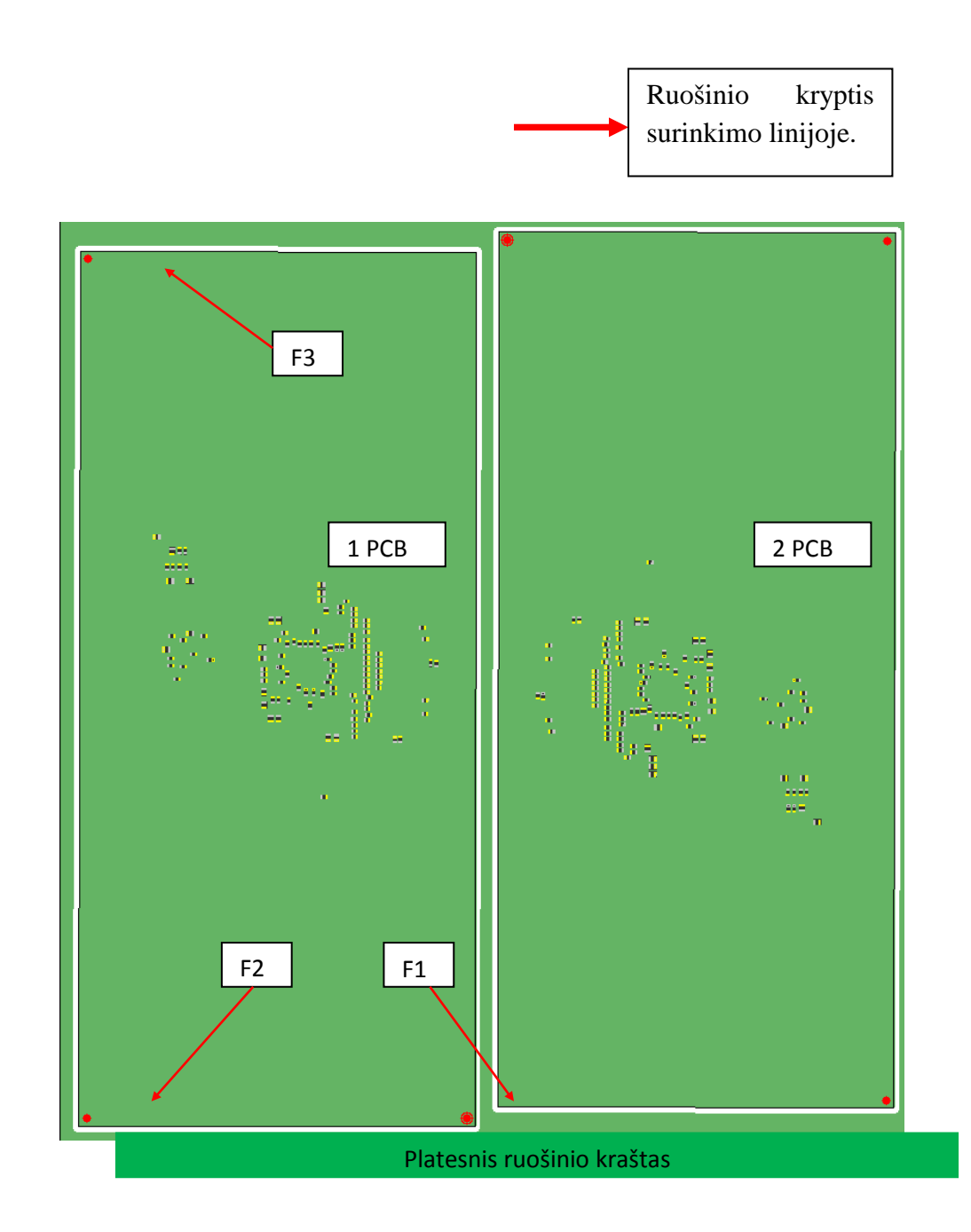

#### Paviršinio montavimo komponentų litavimas - BOT (antrinė) pusė

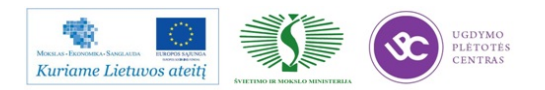

# S-009-01\_BOTTOM

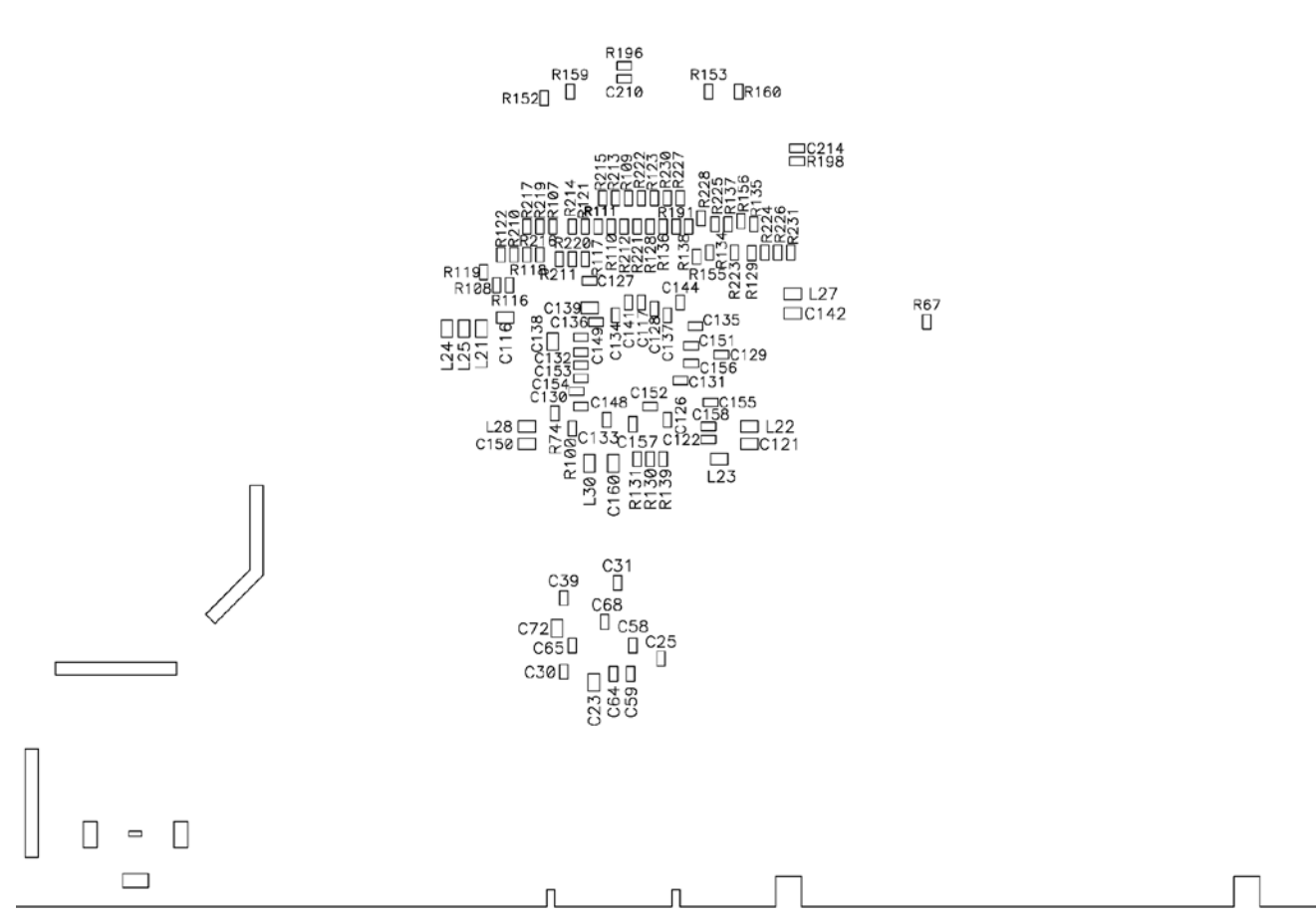

TC-402HD-01 Pagrindinė plokštė v.3.5m, SMD komponentai, Bottom ABA6.078.004 SB 6 lapas

| Gaminio reikalavimai, nurodymai TOP (pirminė) pusė |     |                                 |                                                      |  |  |
|----------------------------------------------------|-----|---------------------------------|------------------------------------------------------|--|--|
| Operacija                                          | Nr. | Naudojamos priemonės / reikalav | Naudojamos priemonės / reikalavimai                  |  |  |
| Pastos<br>užnešimas                                | 5   | Trafaretas                      | ABA7.078.004_v3.5m_TOP_2012.11.06<br>0,120 mm storio |  |  |
|                                                    |     | Spausdintuvas                   | MPM MOMENTUM<br>(3 linija)                           |  |  |
|                                                    |     | Pastos užnešimo programa        | S-009-01_TOP                                         |  |  |
|                                                    |     | Pastos braukimo geležtės, mm    | 304.8(12")                                           |  |  |
|                                                    |     | Litavimo pasta                  | Bešvinė KOKI S3X58-M406-2                            |  |  |

|  | SMD | 6,7 | Surinkimo įrenginys | MY-DATA (1/2 linijos) |
|--|-----|-----|---------------------|-----------------------|
|--|-----|-----|---------------------|-----------------------|

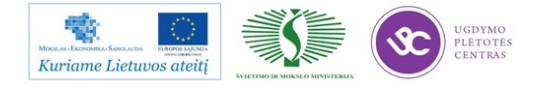

| komponentų<br>montavimas ir<br>dalinė patikra |  | Surinkimo programa |                         | S-009-01_TOP |
|-----------------------------------------------|--|--------------------|-------------------------|--------------|
|                                               |  | Išdirbio<br>norma  | MY15                    | 16 vnt./val. |
|                                               |  |                    | MY100DX14               | 30 vnt./val. |
|                                               |  |                    | MY15 + MY100            | 45 vnt./val. |
|                                               |  |                    | AX 301+ MY15 +<br>MY100 | 90 vnt./val. |

| Litavimas | 8 | Litavimo krosnis             | REHM         |  |
|-----------|---|------------------------------|--------------|--|
| krosnyje  |   | Azoto panaudojimas lituojant | TAIP         |  |
|           |   | Litavimo rėžimas REHM        | S-009-01_TOP |  |

| Surinkimo<br>kontrolė | 9 | Išdirbio<br>norma | TOP+BOTTOM<br>pusės | 66 vnt./val.  |
|-----------------------|---|-------------------|---------------------|---------------|
|                       |   | AOI               | BOTTOM pusė         | 140 vnt./val. |
|                       |   |                   | TOP pusė            | 89 vnt./val.  |

Kokybės reikalavimai

\rm Gaminio surinkimo kokybės turi atitikti IPC-A-610-II kl. standartą.

| Kokybės rodikliai | Metai                                | 2012 | 2012 |  |  |
|-------------------|--------------------------------------|------|------|--|--|
|                   | Ketvičiai                            | III  | IV   |  |  |
|                   | Leistinas defektingumas, ppm         | 100  | 100  |  |  |
|                   | Komponentų kiekis, vnt.              | 299  | 299  |  |  |
|                   | Galimas vienas defektas iš PCB, vnt. | 33   | 33   |  |  |

## Gaminio reikalavimai, nurodymai TOP (pirminė) pusė

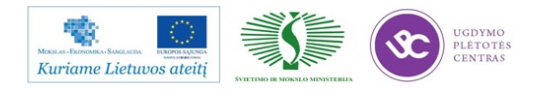

Mikroschema NAND512W3A2DN6E pos.DD5 kodas 5023245 turi būti programuota ir paženklinta žyme "4.1".

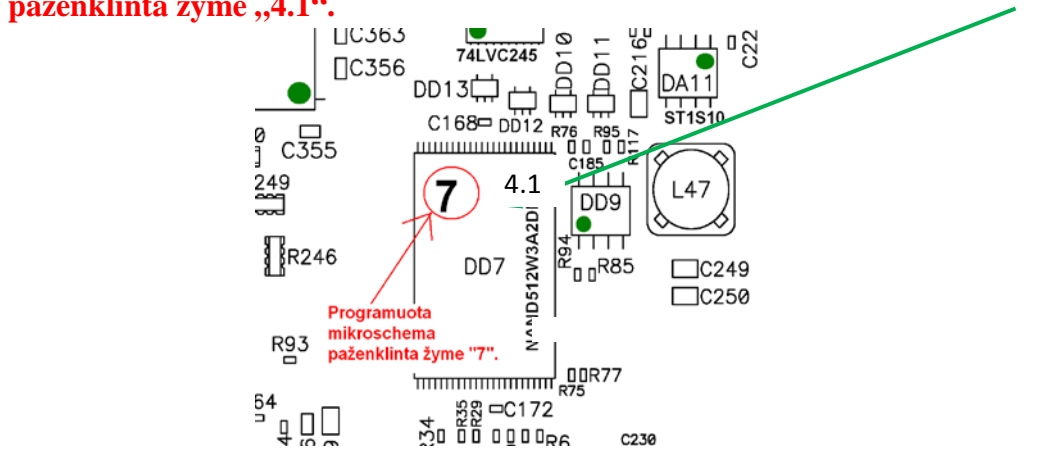

- Renkant TOP pusę, tarpinėse operacijose, ar jau surinkti gaminiai talpinami į ESD konteinerio kas trečią skyrių.
- Pirminė (TOP) pusė surenkama nurodyta kryptimi:

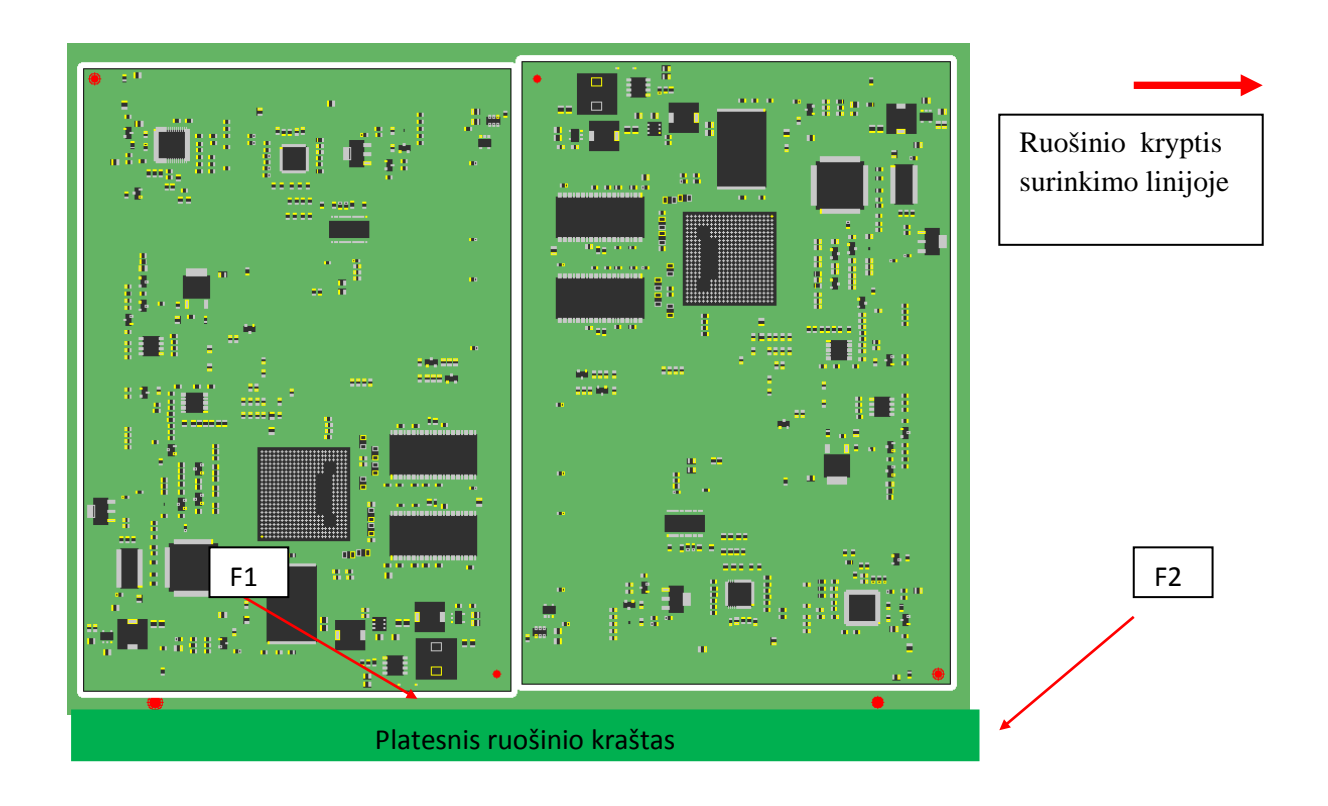

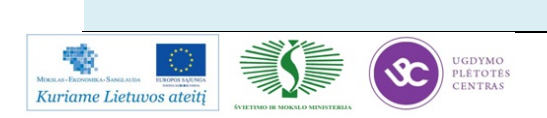

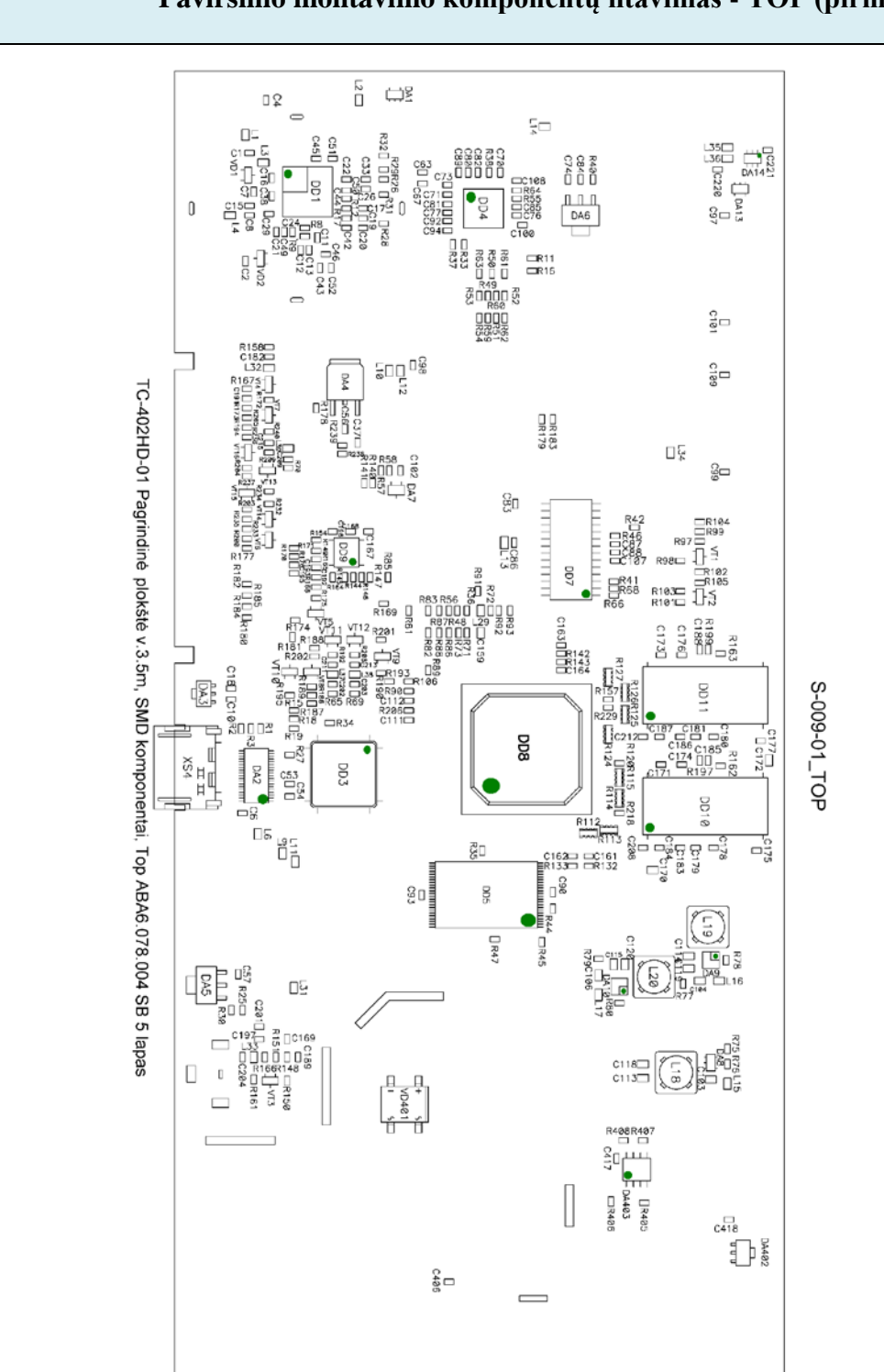

### Paviršinio montavimo komponentų litavimas - TOP (pirminė) pusė

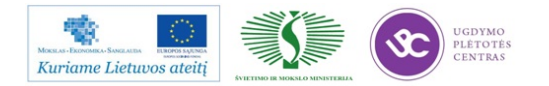

| Paviršinio montažo komponentų sąrašas |                       |                          | (1/4) 2012.11.12 |                       |  |
|---------------------------------------|-----------------------|--------------------------|------------------|-----------------------|--|
| NR                                    | SELTEK<br>OS<br>KODAS | NOMINALAS                | KIEKI<br>S       | POZICIJA              |  |
|                                       |                       | KONDENSATORIAI:          |                  |                       |  |
| 1                                     | 5012049               | 0603-6.8pF±5%-NP0        | 5                | C46,C71,C73,C100,C108 |  |
| 2                                     | 5012051               | 0603-10pF±5%-NP0         | 4                | C191,C211,C213,C215   |  |
| 3                                     | 5012057               | 0603-18pF±5%-NP0         | 2                | C44,C50               |  |
| 4                                     | 5012061               | 0603-39pF±5%-NP0         | 2                | C43,C52               |  |
| 5                                     | 5012062               | 0603-47pF±5%-NP0         | 2                | C111,C112             |  |
| 6                                     | 5012071               | 0603-100pF±5%-NP0        | 4                | C182,C202,C203,C209   |  |
| 7                                     | 5012073               | 0603-150pF±5%-NP0        | 4                | C1,C2,C201,C204       |  |
|                                       | 5012080               |                          |                  |                       |  |
| 8                                     | 5012079               | 0603-470pF±10%-X7R       | 2                | C7,C8                 |  |
|                                       | 5012078               | -                        |                  |                       |  |
| 9                                     | 5012083               | 0603-1000pF±10%-         | 3                | C12.C16.C102          |  |
|                                       | 5012082               | X7R                      |                  | - ,- ,                |  |
| 10                                    | 5012657               | 0603-3900pF±10%-<br>X7R  | 1                | C19                   |  |
| 11                                    | 5012087               | 0603-4700pF±10%-         | 1                | C77                   |  |
|                                       | 5012598               | X7R                      | -                |                       |  |
| 12                                    | 5012658               | 0603-6800pF±10%-<br>X7R  | 2                | C11,C20               |  |
| 13                                    | 5012089               | 0603-0,01uF±10%-<br>X7R  | 2                | C26,C406              |  |
| 14                                    | 5012699               | 0603-0,033uF±10%-<br>X7R | 1                | C417                  |  |
| 15                                    | 5012805               | 0603-0,047uF±10%-<br>X7R | 2                | C141,C144             |  |

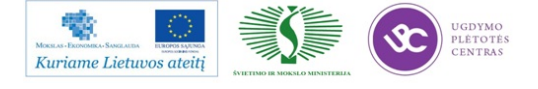

|    | 5012595    |                            |     | C4,C6,C10,C18,C21,C22,C24,C25,C29,   |
|----|------------|----------------------------|-----|--------------------------------------|
|    |            |                            |     | C30,C31,C33,C37,C38,C39,C42,C45,C49, |
|    | 5012093    |                            |     | C51,C53,C54,C56,C57,C58,C59,C63,C64, |
|    |            |                            |     | C65,C67,C68,C70,C74,C76,C80,C81,C82, |
|    | 16 5012617 |                            | 113 | C83,C84,C85,C86,C87,C88,C89,C90,C92, |
|    |            | 0603-0,1uF+80/-20%-<br>Y5V |     | C93,C94,C97,C98,C99,C101,C107,C109,  |
|    |            |                            |     | C117,C122,C126,C127,C128,C129,C130,  |
| 16 |            |                            |     | C131,C132,C133,C134,C135,C136,C137,  |
|    |            |                            |     | C148,C149,C151,C152,C153,C154,C155,  |
|    |            |                            |     | C156,C157,C158,C161,C162,C163,C164,  |
|    |            |                            |     | C167,C168,C169,C171,C173,C174,C175,  |
|    |            |                            |     | C176,C177,C178,C179,C180,C181,C183,  |
|    |            |                            |     | C184,C185,C186,C187,C188,C189,C192,  |
|    |            |                            |     | C193,C195,C196,C197,C208,C210,C212,  |
|    |            |                            |     | C214,C220,C221,C418                  |
|    | 5012821    |                            |     |                                      |
| 17 | 5012461    | 0603-0,22uF±10%-<br>X7R    | 3   | C13,C15,C17                          |
|    | 5012660    |                            |     |                                      |

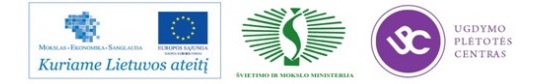

| Paviršinio | ) montažo ko          | mponentų sąrašas          |            | (2/4) 2012.11.12                                       |
|------------|-----------------------|---------------------------|------------|--------------------------------------------------------|
| NR.        | SELTEK<br>OS<br>KODAS | NOMINALAS                 | KIEKI<br>S | POZICIJA                                               |
|            | 5012596               |                           |            | C23,C72,C103,C104,C106,C113,C114                       |
| 18         | 5012618               | 0805-10uF+80/-<br>20%-Y5V | 21         | ,C115,<br>C116,C118,C119,C120,C121,C138,C1<br>39,C142, |
|            |                       |                           |            | C150,C159,C100,C170,C172                               |
|            |                       | REZISTORIAI:              |            |                                                        |
| 19         | 5011840               | 0603-1,5 Ohm±5%           | 3          | R45,R140,R141                                          |
| 20         | 5011037               | 0603-12 Ohm±5%            | 6          | R130,R131,R178,R238,R239,R240                          |
|            | 5011020               |                           |            | R49,R50,R51,R52,R53,R54,R59,R60,                       |
| 21         | 5011039               | 0603-22 Ohm±5%            |            | R61,R62,R63                                            |
| 20         | 5011636               | 0602 47 Ohm+5%            | 5          | D102 D144 D145 D146 D147                               |
|            | 5011097               | 0003-47 Omn±570           | 5          | K102,K144,K143,K140,K147                               |
| 23         | 5011098               | 0603-75 Ohm+5%            | 5          | P166 P200 P203 P204 P205                               |
| 23         | 5011787               | 0000-75 Onn±570           | 5          | K100,K200,K205,K207,K205                               |
|            |                       |                           |            | R26,R28,R29,R30,R31,R55,R64,R71,<br>R73,               |
|            |                       |                           |            | R86,R87,R98,R99,R103,R107,R108,R<br>109,               |
|            |                       |                           |            | R110,R111,R116,R117,R118,R119,R1<br>20,R121,           |
| 24         | 5011042               | 0603-100 Ohm±5%           | 66         | R122,R123,R128,R129,R134,R135,R1<br>36,R137,           |
|            |                       |                           |            | R138,R155,R156,R157,R161,R162,R1<br>63,R164,           |
|            |                       |                           |            | R165,R181,R191,R210,R211,R212,R2<br>13,                |

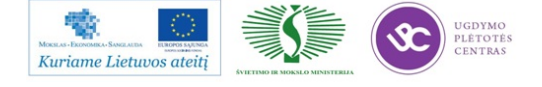

|    |         |                  |    | R214,R215,R216,R217,R218,R219,R2 |
|----|---------|------------------|----|----------------------------------|
|    |         |                  |    | R221,R222,R223,R224,R225,R226,   |
|    |         |                  |    | R227,R228,R229,R230,R231         |
| 25 | 5011367 | 0603-120 Ohm±5%  | 1  | R12                              |
|    | 5011369 |                  |    | R40,R65,R69,R70,R158,R167,R173,R |
| 26 | 5011778 | 0603-180 Ohm±5%  | 11 | R192,R208,R209                   |
| 27 | 5011842 | 0603-220 Ohm+1%  | 1  | R25                              |
| 27 | 5111059 | 0000 220 0mm_1/0 | 1  |                                  |
| 28 | 5011043 | 0603-220 Ohm+5%  | 1  | R202                             |
|    | 5011576 |                  |    |                                  |
| 29 | 5011222 | 0603-300 Ohm±5%  | 1  | R405                             |
|    | 5011717 |                  |    |                                  |
| 30 | 5011775 | 0603-390 Ohm±5%  | 2  | R8,R17                           |
| 31 | 5011100 | 0603-470 Ohm±5%  | 4  | R9,R105,R175,R177                |
|    | 5011278 |                  |    |                                  |
| 32 | 5011863 | 0603-604 Ohm±1%  | 1  | R27                              |
| 33 | 5011047 | 0603-1kOhm±5%    | 9  | R32,R38,R46,R148,R180,           |
|    | 5011741 |                  |    | R182,R188,R201,R406              |
| 34 | 5011788 | 0603-1,2kOhm±5%  | 10 | R139,R172,R174,R176,R232,        |
|    |         |                  |    | R233,R234,R235,R236,R237         |
| 35 | 5011048 | 0603-1,5kOhm±5%  | 2  | R1,R3                            |

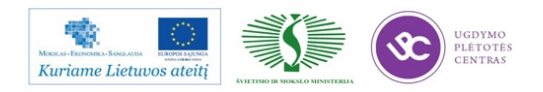

| ravirsinio montazo komponentų sąrasas (3/4) 2012.11.12 |
|--------------------------------------------------------|
|--------------------------------------------------------|

|          | SELTEKOS |                             |        |                                              |
|----------|----------|-----------------------------|--------|----------------------------------------------|
| NR.      | KODAS    | NOMINALAS                   | KIEKIS | POZICIJA                                     |
| 26       | 5011024  | $0.602.2.21$ Ohm $\pm 1.06$ | 2      | D74 D70                                      |
| <u> </u> | JUI1034  | 0005-2,2KOIIIII±1%          | ∠<br>  | K/0,K/0                                      |
| 37       | 5011049  | 0603-2,2kOhm±5%             | 2      | R150,R151                                    |
| 38       | 5011468  | 0603-3kOhm±1%               | 1      | R79                                          |
|          | 5011896  |                             |        |                                              |
| 39       | 5011844  | 0603-4,7kOhm±1%             | 3      | R77,R80,R408                                 |
|          |          |                             |        | R11,R15,R16,R18,R19,R33,R3<br>4,R35,R36,R37, |
|          |          |                             |        | R41,R42,R44,R47,R48,R56,R5<br>8,R66,R67,     |
|          |          |                             |        | R68,R72,R74,R81,R82,R83,R8<br>5,R91,R92,     |
| 40       | 5011053  | 0603-4,7kOhm±5%             | 53     | R93,R97,R100,R101,R104,R1<br>06,R132,R133,   |
|          |          |                             |        | R142,R143,R149,R152,R153,<br>R154,R159,      |
|          |          |                             |        | R160,R179,R183,R186,R187,<br>R190,R196,      |
|          |          |                             |        | R197, R198,R199                              |
| 41       | 5011472  | 0603-4.99kOhm±1%            | 1      | R407                                         |
| 40       | 5011642  | 0.602 10kOhm + 1%           | 1      | D75                                          |
| 42       | 5111182  | 0003-10kOmm±170             | 1      | <b>K</b> 75                                  |
| 12       | 5011753  | 0602 12kOhm + 1%            | 1      | D 00                                         |
| 43       | 5011782  | 0003-12KOmm±170             | 1      | K09                                          |
| 44       | 5011251  | 0603-12kOhm±5%              | 2      | R169,R171                                    |
| 45       | 5011845  | 0603-15kOhm±5%              | 5      | R2,R88,R189,R193,R195                        |

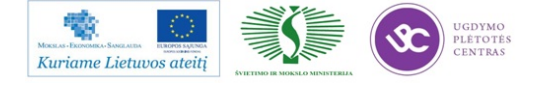

| 46 | 5011057 | 0603-22kOhm±5%        | 1  | R90                                         |
|----|---------|-----------------------|----|---------------------------------------------|
| 47 | 5011060 | 0603-47kOhm±5%        | 2  | R168,R170                                   |
|    | 5011635 |                       |    |                                             |
| 48 | 5011063 | 0603-100kOhm±5%       | 4  | R57,R184,R185,R206                          |
| 49 | 5011847 | CAY16-4*100<br>Ohm±5% | 8  | R112,R113,R114,R115,R124,<br>R125,R126,R127 |
|    |         |                       |    |                                             |
|    |         | DIODAI:               |    |                                             |
| 50 | 5021130 | BAV99                 | 2  | VD1,VD2                                     |
| 51 | 5021210 | DIB108S T/R           | 1  | VD401                                       |
| 51 | 5021078 |                       | 1  |                                             |
|    |         | TRANZISTORIAI:        |    |                                             |
| 50 | 5022070 | D.0047D               | 10 | VT1,VT2,VT3,VT5,VT6,VT7,<br>VT8             |
| 52 | 5022070 | BC847B                | 12 | VT9,VT10,VT14,VT15,VT16                     |
| 53 | 5022060 | BC857B                | 4  | VT4,VT11,VT12,VT13                          |
|    |         | MIKROSCHEMOS:         |    |                                             |
| 54 | 5023592 | EDD5116AGTA-5B-<br>E  | 2  | DD10,DD11                                   |
| 55 | 5023599 | IP4220CZ6             | 1  | DA14                                        |
| 56 | 5023605 | IP4776CZ38/1          | 1  | DA2                                         |

| Paviršinio montažo komponentų sąrašas | (4/4) | 2012.11.12 |
|---------------------------------------|-------|------------|
|                                       |       |            |

| NR. | SELTEKOS<br>KODAS  | NOMINALAS   | KIEKIS | POZICIJA |
|-----|--------------------|-------------|--------|----------|
| 57  | 5023606<br>5023724 | L78L05ABUTR | 1      | DA3      |

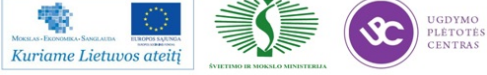

| 74 | 5041239   | DRH74-100M                                   | 3 | L18,L19,L20 |  |
|----|-----------|----------------------------------------------|---|-------------|--|
|    |           | DROSELIAI:                                   |   |             |  |
| 73 | 5023133   | UDA1334BTS                                   | 1 | DD9         |  |
| 72 | 5023558   | TL431CDT                                     | 1 | DA403       |  |
| 71 | 5023242   | TDA18211HD                                   | 1 | DD1         |  |
| 70 | 426923024 | TDA10048HN                                   | 1 | DD4         |  |
|    | 5023131   |                                              |   |             |  |
| 69 | 5023607   | TDA9981BHL/8                                 | 1 | DD3         |  |
|    | 5023953   |                                              |   |             |  |
| 68 | 126023060 |                                              | 1 |             |  |
| 67 | 5023604   | STMDS2171511<br>STMDS2171511<br>STMDS2171511 | 1 | DA13        |  |
| 66 | 5023557   | STMPS2141STR                                 | 1 | DA1         |  |
| 65 | 426923067 | STM809SWX6F                                  | 1 | DA7         |  |
| 64 | 5022140   | 511512GK                                     |   |             |  |
| 63 | 5023603   | ST1S06PUR                                    | 2 | DA9,DA10    |  |
| 62 | 5023721   | PNX8735E1/M10<br>484                         | 1 | DD8         |  |
| 61 | 5023245   | NAND512W3A2<br>DN6E                          | 1 | DD5         |  |
|    | 5023134   |                                              |   |             |  |
| 60 | 5023600   | LD1117STR                                    | 2 | DA5,DA6     |  |
|    | 5023722   |                                              | 1 |             |  |
| 59 | 5023553   | LD1117DT33TR                                 | 1 | DA4         |  |
|    | 5023743   | _                                            |   |             |  |
| 58 | 5023739   | L78L12ABUTR                                  | 1 | DA402       |  |
|    | 5023552   |                                              |   |             |  |

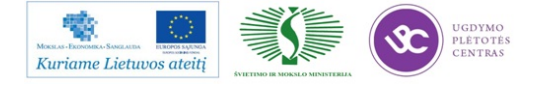

|    | 5041303 |                                                     |    |                                                                                                    |
|----|---------|-----------------------------------------------------|----|----------------------------------------------------------------------------------------------------|
| 75 | 5041034 | ILHB0805ER251<br>V                                  | 24 | L2,L6,L9,L10,L11,L12,L13,L14,L15<br>,L16,<br>L17,L21,L22,L23,L24,L25,L27,L28,<br>L29,L30,<br>L31,L34,L35,L36 |
| 76 | 5041180 | ILSB0805ER1R0<br>K                                  | 2  | L3,L4                                                                                                    |
| 77 | 5041176 | ILSB0805ER3R3<br>K                                  | 5  | L32,L33,L37,L38,L39                                                                                          |
| 78 | 5041277 | LB2016T1R0M                                         | 1  | L1                                                                                                    |
|    |         | JUNGTYS ir kt.:                                     |    |                                                                                                    |
| 79 | 5031482 | Wieson<br>G3168JD238-002-<br>H (HDMI be<br>auseles) | 1  | XS4                                                                                                    |
| 80 | 5061155 | Plokštė<br>ABA7.078.004_v.<br>3.5m                  | 1  | РСВ                                                                                                    |

## Pakeitimų lapas

| Keitimas | Data | Puslapis | Pakeitimas | Atsakingas<br>asmuo |
|----------|------|----------|------------|---------------------|
|          |      |          |            |                     |

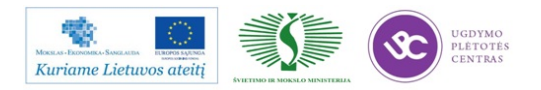

## 4 MOKYMO ELEMENTAS. GAMINIO KOKYBĖS ĮVERTINIMAS

## 4.1. IPC-A-610 –II KL STANDARTO REIKALAVIMŲ SĄRAŠAS

*IPC-A-610 –II KL* standarto reikalavimai pateikti IPC-A-610E "Elektronikos įtaisų surinkimo priimtinumas" mokymo ir sertifikavimo programos 7 modulyje "Paviršinis montažas" (4.1 priedas) ir šią medžiagą galite rasti <u>4 priede.</u>

Šioje programoje pateikiamos paviršinio montažo komponentų montavimo priimtinumo kriterijai ir reikalavimai bei defektų indentifikavimo specifika. Šioje medžiagoje nagrinėjamos tokios temos:

- Komponentų tvirtinimas klijavimas
- Paviršinio montažo komponentų (PMK) atvadai
- PMK sujungimai
- Specializuoti PMK terminalai
- PMK jungtys
- Jungiamieji laidai
- Defektų indentifikavimas

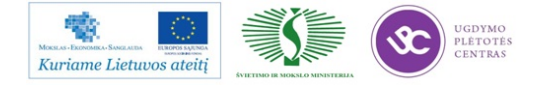

## 4.2. AUTOMATINĖS OPTINĖS INSPEKCIJOS ĮRENGINIO *SAKI BF18D-P40* TECHNINĖ EKSPLOATACINĖ DOKUMENTACIJA

#### Automatinės optinės kontrolės įrenginio SAKI BF – 18D – P40

#### technologinė instrukcija

| Parengė:                | Tvirtinu:   |
|-------------------------|-------------|
| Inžinierius technologas | GTG vadovas |
| T. Jonkus               | B. Čiulda   |
| Data:                   | Data:       |
|                         |             |

Turinys

- 1. Įranga
- 2. Medžiagos
- 3. Reikalavimai
- 4. Pasiruošimas darbui
- 5. Darbo eiga
- 6. Darbo pabaiga

#### 1. Įranga

- 1.7. Antistatinė apyrankė "VERMASON" kodas sandėlyje 7013017 arba 7013018;
- 1.8. Pincetas BERNSTEIN PINC/5-121;
- 1.9. Weller remonto stotelė WS 81;
- 1.10. ESD valymo šepetėlis;
- 1.11. ESD plokščių laikiklis;
- 1.12. Konteineris ruošiniams po 25 ar 50 vnt. (PP53-140-xx ir PP53-141-xx po 50vnt., o PP53-171xx ir PP53-180-xx po 25vnt.).

#### 2. Medžiagos

- 2.1. Izopropanolis;
- 2.2. Lydmetalis, dozuotas Sn96,5 Ag3 Cu0,5~Ø0,8~mm.

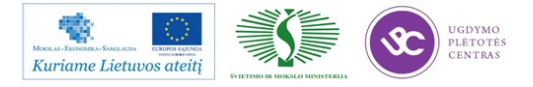

## 3. Reikalavimai

- 3.1. Ruošiniai po paviršinio montažo surinkimo laikomi konteineriuose.
- 3.2. Ruošiniai transportuojami konteineriuose ant ESD vežimėlio.
- 3.3. Kokybiški ruošiniai dedami atgal į konteinerį.
- 3.4. Defektuoti ruošiniai toliau remontuojami AOI remonto darbo vietoje. Defektuoti ruošiniai laikomi ESD laikiklyje.
- 3.5. Kokybiški ruošiniai po AOI įrenginio patikros konteineriuose transportuojami į jiems skirtą vietą.
- 3.6. Litavimo rėžimai: lituoklio antgalio temperatūra 370°C, litavimo laikas 2–3 sek.

### 4. Pasiruošimas darbui

- 4.1. Atleisti apsauginį saugiklį.
- 4.1. Įjungti automatinės optinės inspekcijos skenerį ir išgirdus garso signalą spausti "RESET" mygtuką.

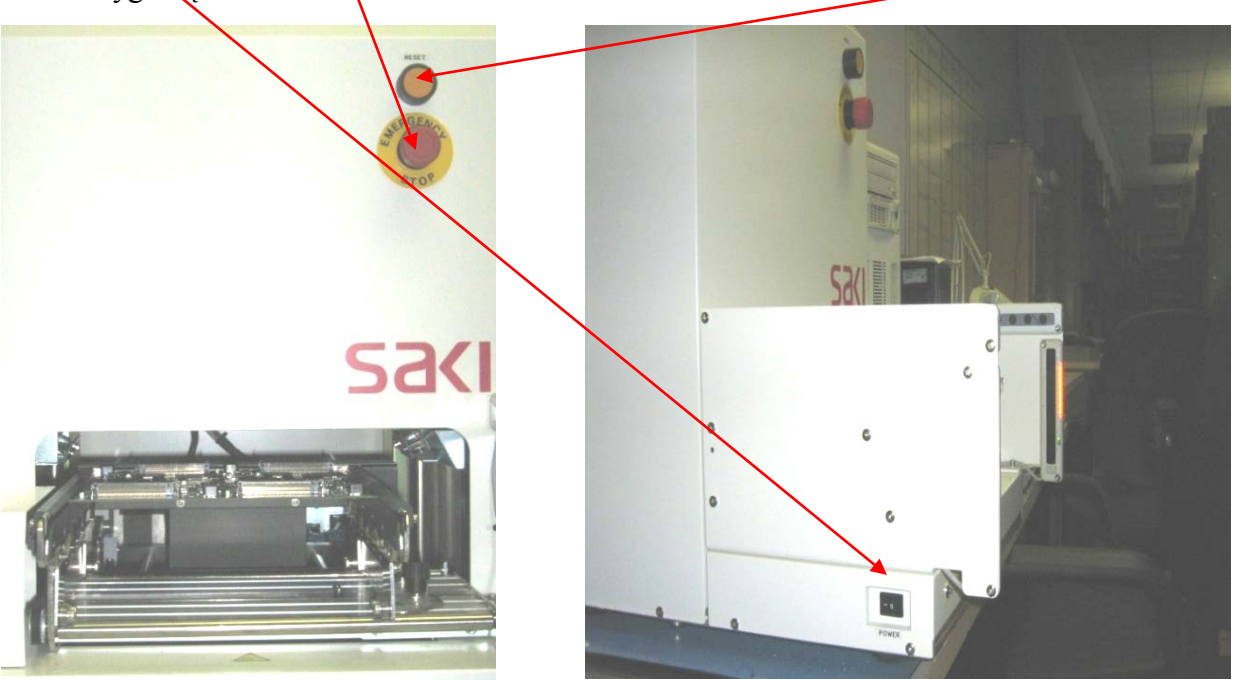

- 4.4. Įjungti automatinės optinės kontrolės personalinį kompiuterį.
- 6.4. Įjungti remonto stoties personalinį kompiuterį.
- 6.5. Užsikrovus abu kompiuterius, juose reikia įvesti slaptažodžius.

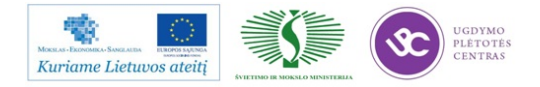

| 606M6006         |  |
|------------------|--|
|                  |  |
| BF18D-P40        |  |
| Location: C:\BF1 |  |

- 4.6. Automatinės optinės kontrolės personaliniame kompiuteryje paleisti AOI programą du kart kompiuterine pele spragtelėti ikoną BF 16D- P40. Jeigu yra likusi prieš tai veikusi programa, reikia spausti *OK/OK*. Analogiškai, tą pačią programą užsikrauti ir remonto stoties personaliniame kompiuteryje.
- 4.7. Užsikrauti programą automatinės optinės kontrolės personaliniame kompiuteryje pagal projekto numerį, įrašytą lydraštyje, jeigu nėra užsilikęs užkrautas prieš tai dirbęs projektas, tokia eiga: *File/Select data/Selteka* (du kartus pele)/Projekto Nr.(du kartus pele). Jeigu yra likęs projektas iš paskutinio darbo, veiksmai vyksta tokia eiga: *Cancel/File/Select data/Cancel/Cancel/Ok*.

Paskui Selteka (du kartus pele)/Projekto Nr.(du kartus pele).

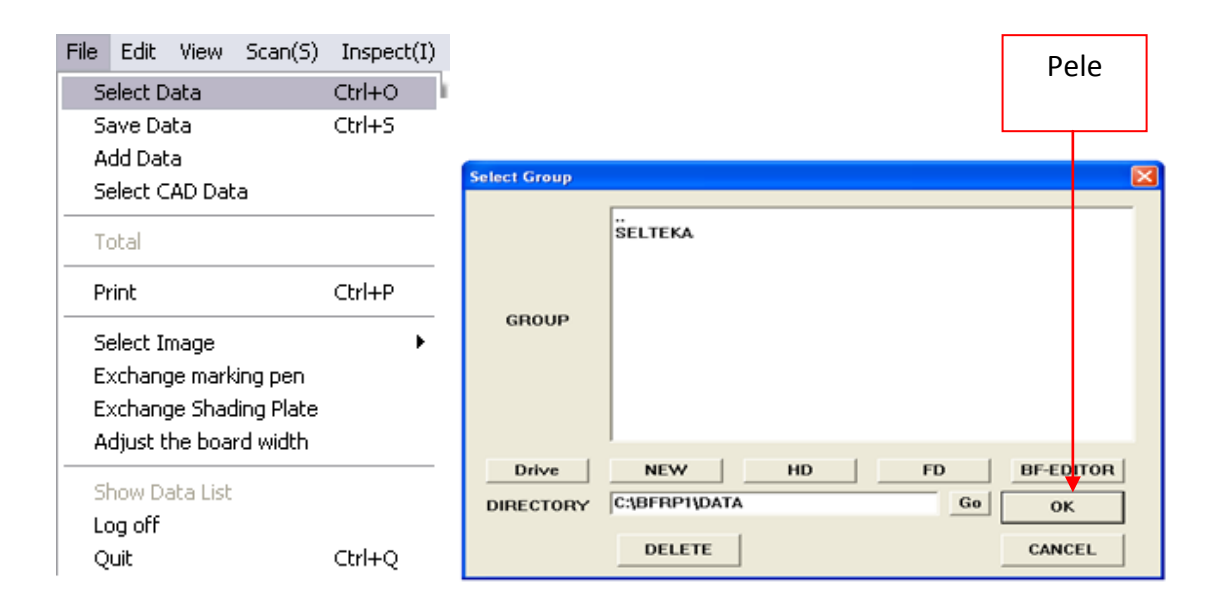

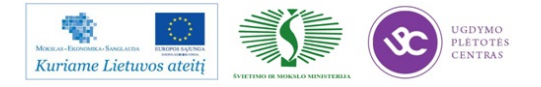

4.8. Pradėti automatinę optinę patikrą, meniu juostoje, spaudžiant "*Auto*" automatinės optinės kontrolės personaliniame kompiuteryje.

| File | Edit | View | Scan(S) | Inspect(I) | Auto(A) | Stop(E) | Help | Start production | End production |
|------|------|------|---------|------------|---------|---------|------|------------------|----------------|

4.9. Paspaudus Auto Mode Setup, ekrane atsiranda lentelė:

| Auto Setup |                                         | X                                        |                          |
|------------|-----------------------------------------|------------------------------------------|--------------------------|
| 🔽 Inspect  | Current Board Num.                      | Clear the amount                         |                          |
|            | 🔽 Limit Count                           | 9999                                     | Pradedant                |
|            | 🔽 Make NG files                         |                                          | skenuoti ,<br>nustatyti  |
|            | Lot Number                              | 20070713                                 | plokščių<br>kiekį į nulį |
|            | 🔽 Edit NG Compone                       | nts                                      | (spausti                 |
|            | Monitor Mode                            |                                          | Clear the                |
|            | Print out to journa<br>Print barcode of | Iprinter<br>time infermation © not Print | mount) ir<br>spausti OK. |
|            | ок 🗲                                    | Cancel                                   |                          |

- 4.10. Po to lentelėje "Auto Start" spaudžiame OK.
- 4.11. Toliau ekrane eilės tvarka pasirodo tokie pranešimai:

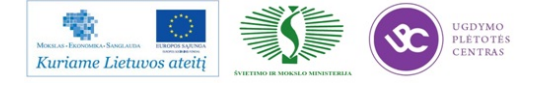

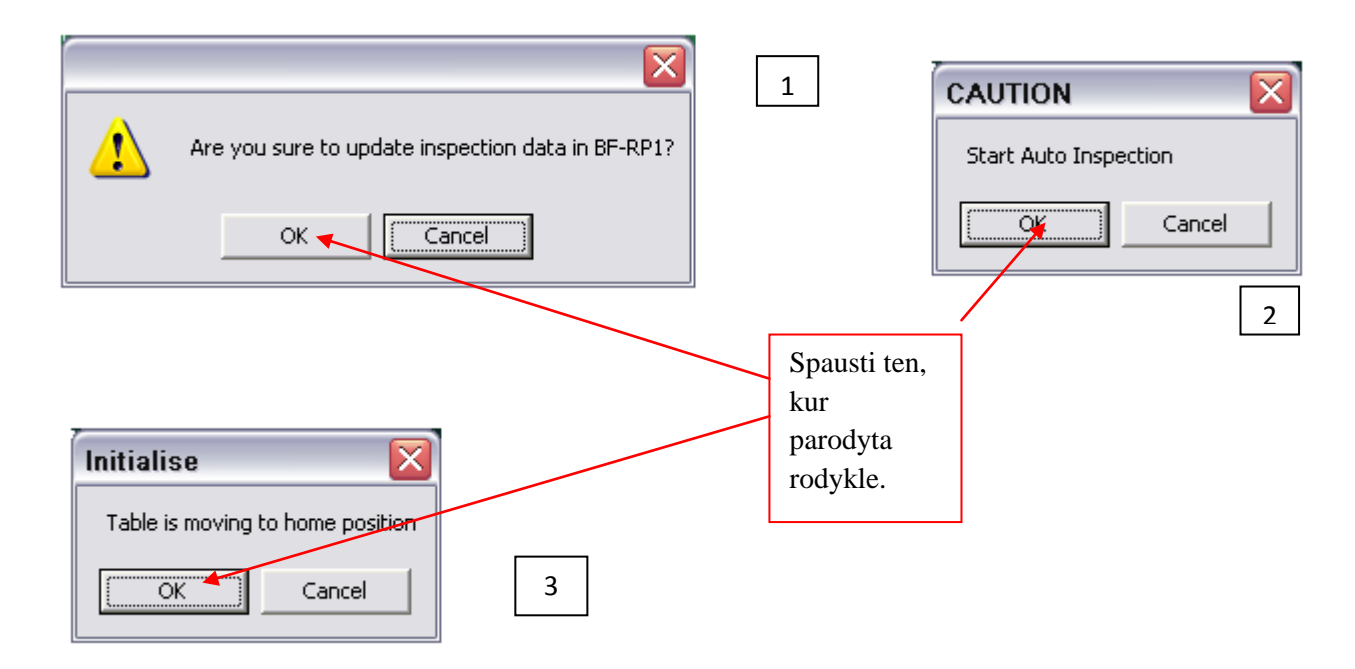

4.12. Pasiėmus viena ruošinį pagal kuri bus atliekamas darbas, sureguliuoti pagal jį konvejerio plotį. Konvejerio plotis reguliuojasi dviem prisukamais ir atsukamais varžtais, kurių vieta pažymėta rodyklėmis.

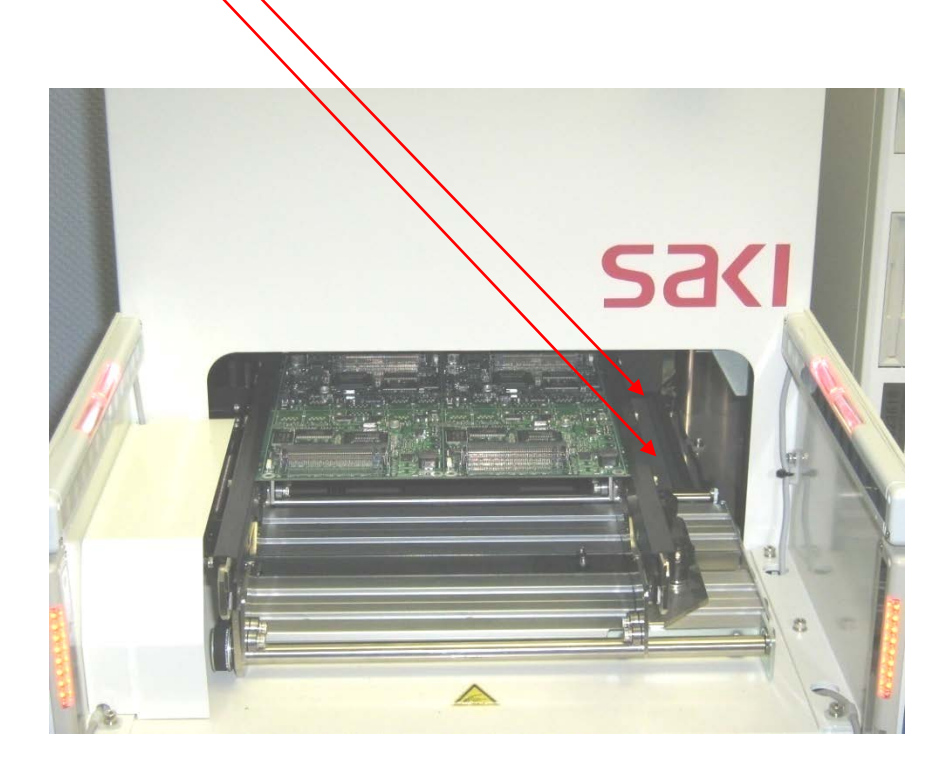

4.13. Dėti ruošinius į skenavimo įrenginį, stumiant tol kol atsirems į atramą, ruošinio įdėjimo kryptis pažymėta sekančiai:

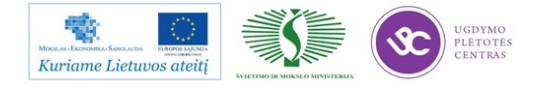

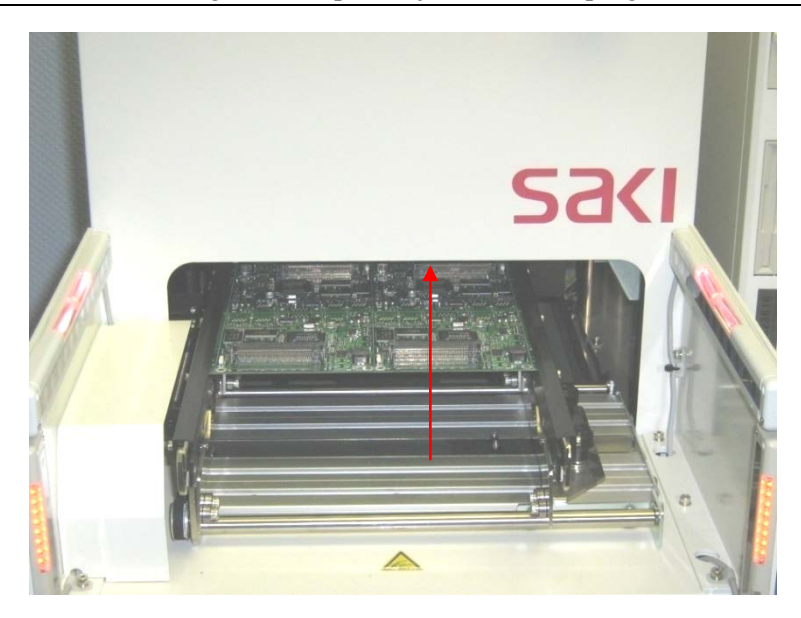

## 7. Darbo eiga

5.1. Darbo su automatinės optinės kontrolės (AOI) įrenginiu bendra tvarka. Ruošinių judėjimas turi būti atliktas pagal sekančią schemą:

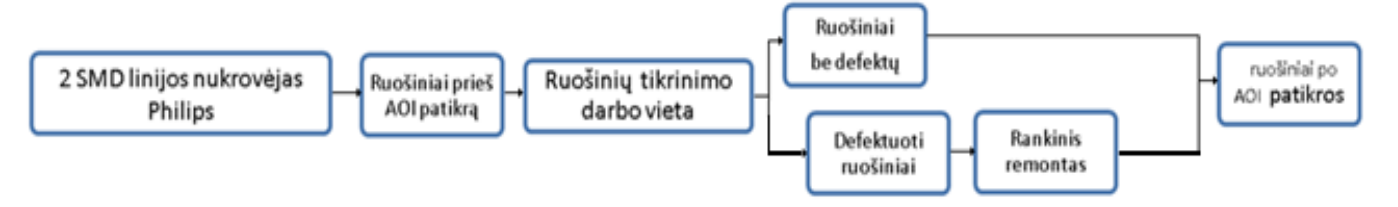

- 5.2. Atsivežamas konteineris su ruošiniais iš vietos "Ruošiniai prieš AOI patikrą", ant ESD vežimėlio.
- 5.3. Ruošinys dedamas i skenavimo įrenginį taip kaip nurodyta 4.13 punkte.

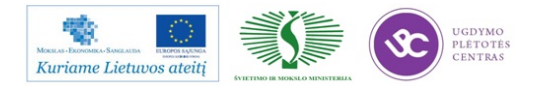

5.4. Spausti "Start" mygtuką. Taip pradedamas ruošinių skenavimas. Jeigu nuskenuotas ruošinys geras (ekrane atsiranda užrašas OK), dėti atgal į konteinerį, o jei ruošinyje rasta defektų (monitoriuje atsiranda užrašas NG), reikia dėti ruošinį į ESD stovelį ir remontuoti remonto metu ruošinys tikrinamas naudojant remonto stoties personalinį kompiuterį. Ruošinius skenuoti galima vieną po kito kas 30 s.

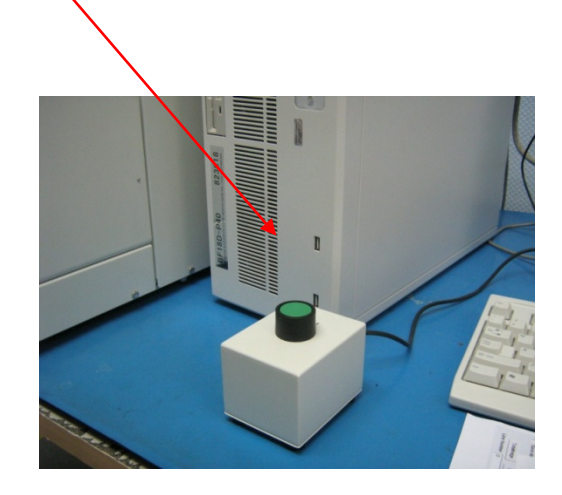

5.5. Atlikus ruošinių skenavimą, reikia remontuoti tuos ruošinius, kuriuos brokavo AOI. Tam reikia įjunti remonto programą sekančia seka: Selteka(du kartus pele)/Projekto Nr.(du kartus pele)/(Pasirenkama tos dienos)data (du kartus pele)/OK.

| Select Group | ×                   | 9 |         |
|--------------|---------------------|---|---------|
| GROUP        | SELTEKA             |   |         |
|              |                     |   | Pele    |
| Drive        | NEW HD FD BF-EDITOR |   | spausti |
| DIRECTORY    | C:\BFRP1\DATA Go OK |   |         |
|              | DELETE              |   |         |

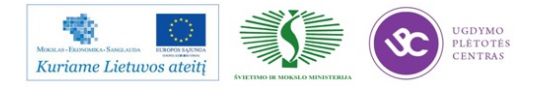
5.6. Įvesti operatoriaus vardą ar pavardę (nedaugiau 20 simbolių) ir nurodyti kurioje pamainoje dirbate. Tada pele spausti **OK**.

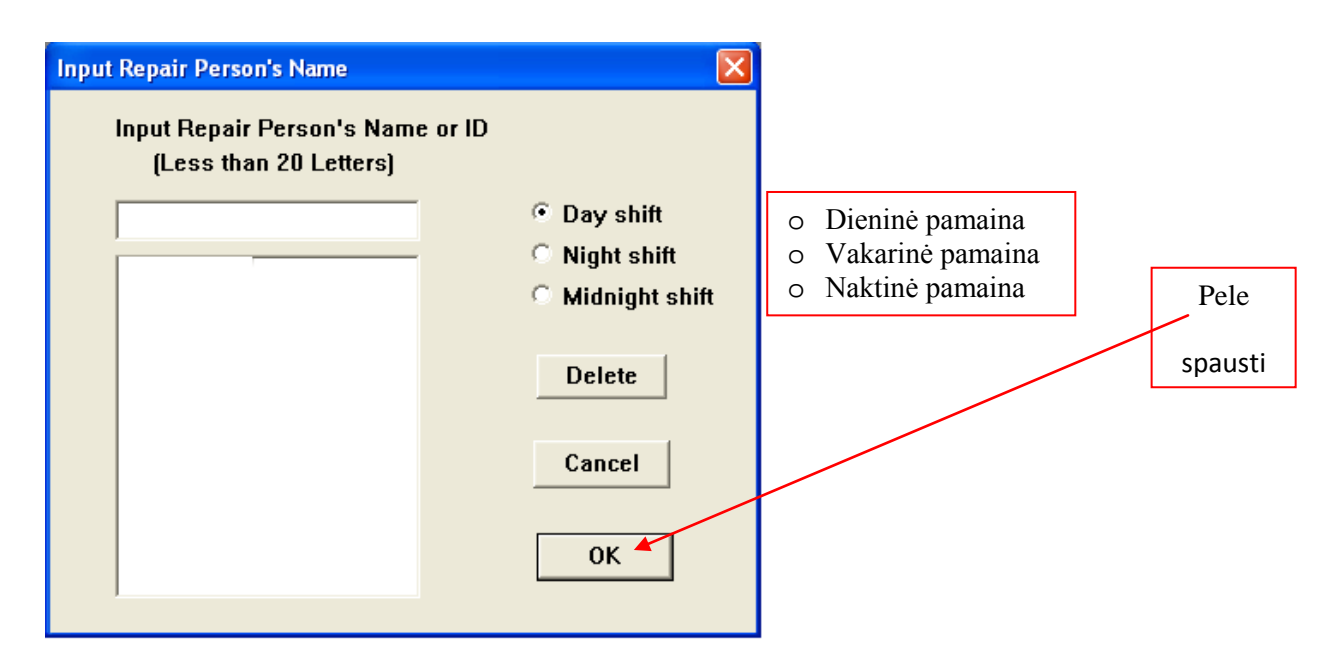

5.7. Sekančiame lange yra surašyti ruošiniai, kurie buvo tikrinti automatine optine inspekcija. Atliekamas defektuotų ruošinių remontas.

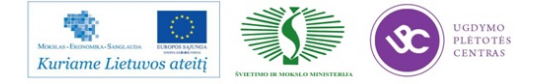

Elektroninės įrangos ir sistemų montavimo, derinimo, gamybos, diagnostikos ir testavimo technologinių kompetencijų tobulinimo programa

| Select NG Files                                                                                                    | <b>D</b> Norint atnaujinti                                 |
|----------------------------------------------------------------------------------------------------|------------------------------------------------------------|
| Group Name SELTEKA                                                                                                    | Delete OK Data ruošinių sąrašą .                           |
| Board Name 6061 Projekto                                                                                                    | Delete FALSE Data Tam pele spausti,                        |
| Lot Number 20070713                                                                                                    | Delete this DATA RESET LIST                                |
| Total Board : 14                                                                                                    | Repaired All Repaired                                      |
| NG Board : 14                                                                                                    | Show Current Offset                                        |
| 20070713092121 NG                                                                                                    | C Extract Defective Boards<br>C All Boards<br>C All Boards |
| 20070713092121 NG                                                                                                    | Vpdate Automatically Tam pele spausti,                     |
| 20070713094527 NG<br>20070713095458 NG                                                                                                    | Reset List REPAIR                                          |
| 20070713100427 NG<br>20070713100634 NG<br>20070713100911 NG<br>20070713100911 NG<br>20070713101247 NG<br>20070713101242 NG<br>2007071310320 NG<br>20070713103320 NG<br>200707131033417 NG | Repair                                                     |
| 20070713104152 NG<br>20070713104300 NG                                                                                                    | EXIT                                                       |
| Sort by time C Descending/Ascending                                                                                                    | Read Com Port Barcode                                      |
| Sent TCP/IP Message                                                                                                    | Received TCP/IP Message                                    |
| 3                                                                                                    |                                                            |

- 5.8. Atlikus ruošinių patikrą, reikia nesumaišyti ruošinio krypties. Tai reiškia: kokia kryptimi ruošinys buvo tikrintas AOI taip pat turi būti ir remontuojamas.
- 5.9. Jeigu 5.7. punkte paspaudus "*Repair*" monitoriuje atsiranda sekantis langas, kuriame matomi defektai.

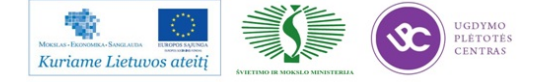

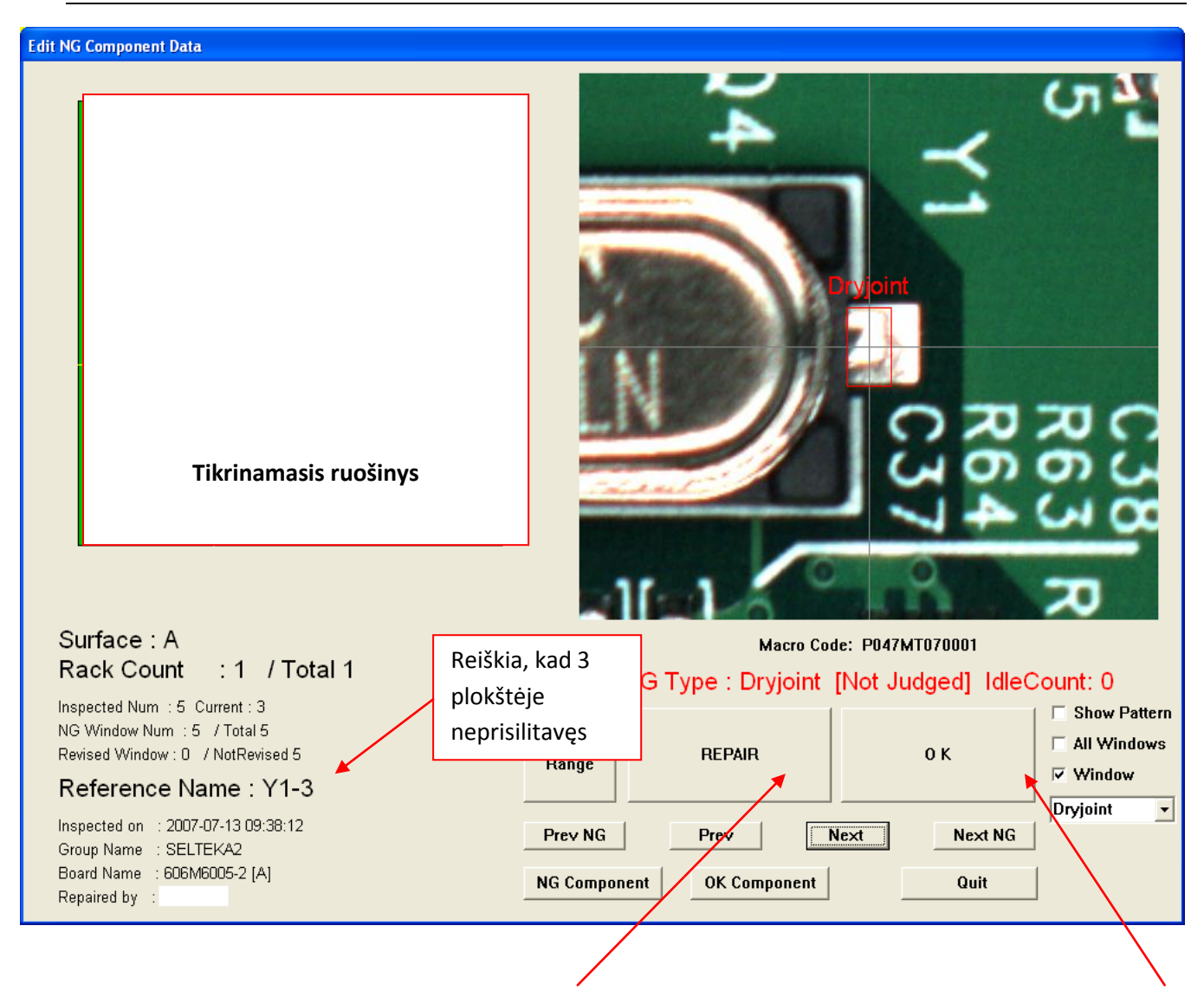

Suremontavus defektą reikia spausti REPAIR, jei defektas leistinas pagal IPC – 610 D standartą, tada
5.10. reikia spausti OK.

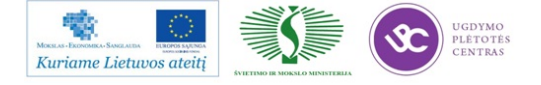

5.11. Patikrinus ruošinį, užklijuoti projekto identifikavimo lipduką kaip parodyti sekančiai: Lipduko klijąvimo vieta.

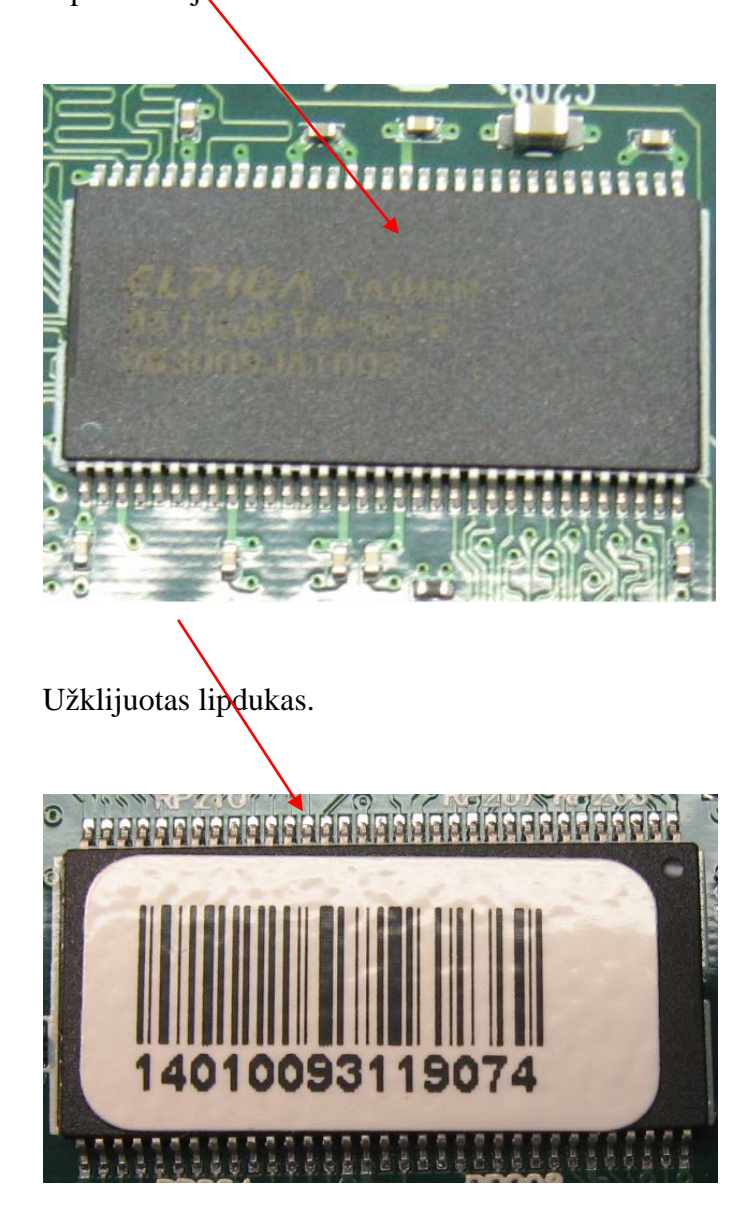

Technologiškai nustatyta, kad lipduko klijavimo laikas yra 3,6 s. (0,06 min.).

- 5.12. Suremontuotą ruošinį tikriname dar kartą pagal punktus nuo 5.1. iki 5.10.
- 5.13. Gamybos metu kartoti punktus nuo 5.1. iki 5.11.

# 6. Darbo pabaiga

- 6.1. Baigus darbą remonto stoties personaliniame kompiuteryje lange *Select NG Files* spaudžiame *EXIT*.
- 6.8. Sutvarkyti darbo vietą, jei nedirba sekanti pamaina tęsti sekančius veiksmus.

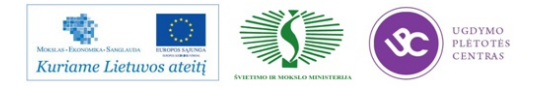

- 6.9. Remonto stoties personaliniame kompiuteryje spausti *File/Quit/OK*. Automatinės optinės kontrolės personaliniame kompiuteryje spausti *Stop/File/Quit/OK/Cancel/OK*.
- 6.10. Išjungti remonto stoties personalinį kompiuterį Start/Turn Off Computer/Turn Off.
- 6.11. Išjungti automatinės optinės kontrolės personalinį kompiuterį *Start/Turn Off Computer/Turn Off.*
- 6.12. Išjungti automatinės optinės inspekcijos skenerį.
- 6.13. Nuspausti apsauginį saugiklį.-

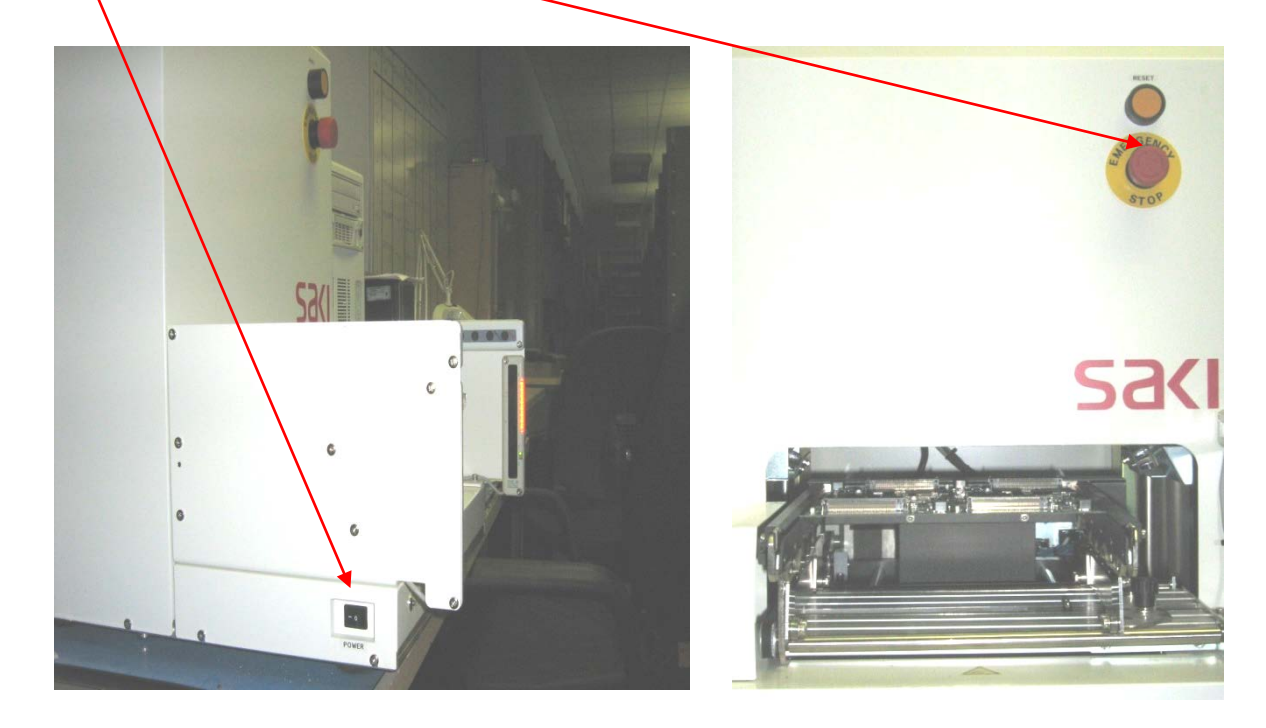

# 4.3. GRANDINIŲ TESTERIO *GENRA GR-2286* TECHNINĖ EKSPLOATACINĖ DOKUMENTACIJA

#### Gaminio elektrinių grandynų testas įrenginiu GENRA GR-2286

#### 1. Įranga:

- 1.1. Elektrinių grandynų testavimo (angl. IC test) įrengimas GR-2286;
- 1.2. ESD plokščių laikiklis;
- 1.3. Barkodų skeneris;

#### 2. Medžiagos:

2.1 Konteineris su PP53-421-05 gaminio ruošiniais po AOI operacijos.

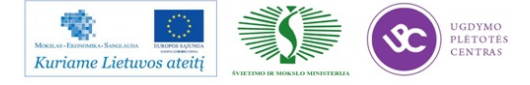

# 3. Reikalavimai:

- 3.1 Ruošiniai transportuojami konteineriuose ant ESD vežimėlio;
- 3.2 Pratestuoti ruošiniai dedami atgal į konteinerį;
- 3.3 Defektuoti ruošiniai toliau remontuojami remonto darbo vietoje;

3.4 Kokybiški ruošiniai po grandinių testo, konteineriuose transportuojami į žalią zoną.

### 4. Pasiruošimas darbui:

- 4.1 Atleisti apsauginį saugiklį;
- 4.2 Ijungti elektrinių grandinių testavimo įrengimą GR-2286:

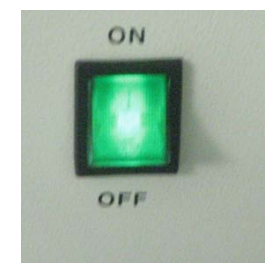

4.3. Ekrane du kart kairiu pelės klavišu paspaust ant ikonos GR2286:

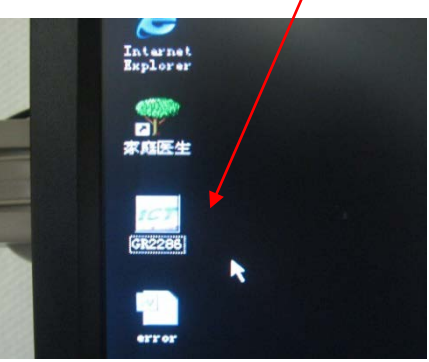

- 4.4. Įvesti prisijungimo vardą ir slaptažodį:
- 4.5. Atsidariusiame lange užsikrauti testavimo programą, kairiu pelės klavišu du kart, spaudžiant ant antros ikonos:

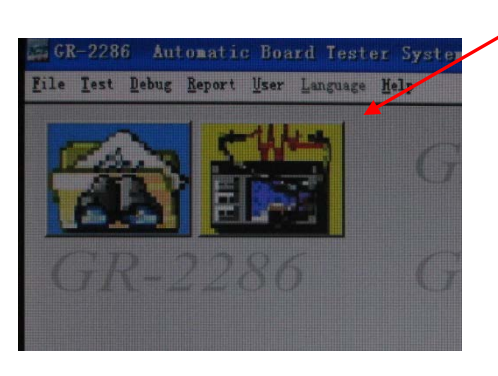

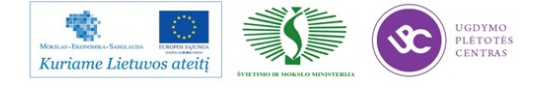

4.6. Toliau užsikrauna pagrindinis programos langas. Jame pasirenkama testavimo programa sekančiai: spausti *BOARD SELECT*, pasirinkti programą "V50-16" ir spausti *OK*.

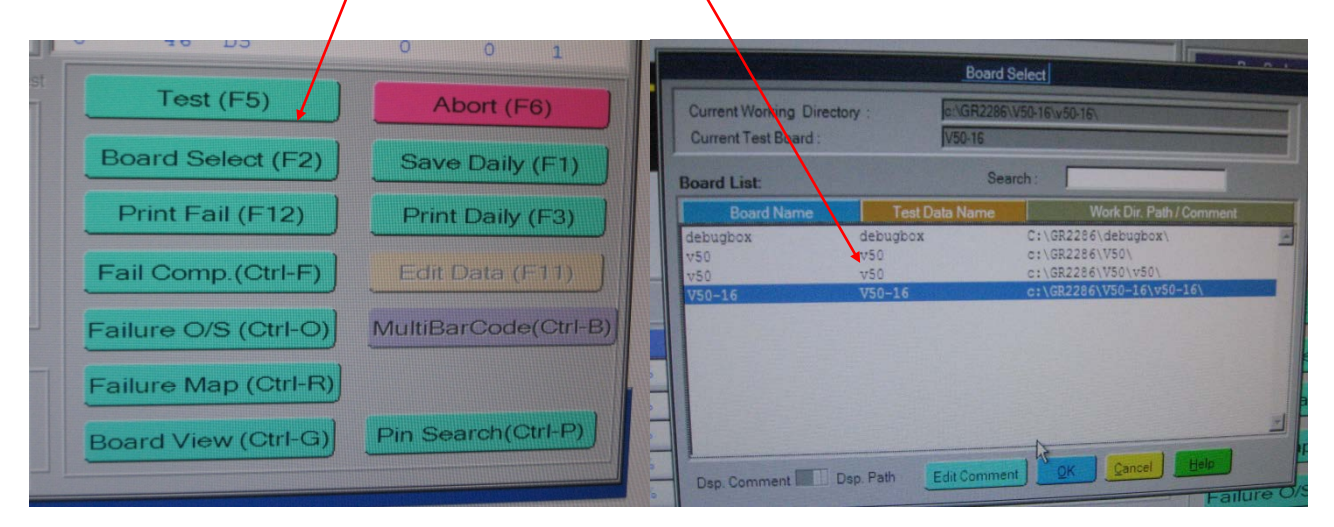

# 5. Darbo eiga:

5.1 Elektrinis grandynų testavimas turi būti atliktas pagal sekančią schemą 4 pav.:

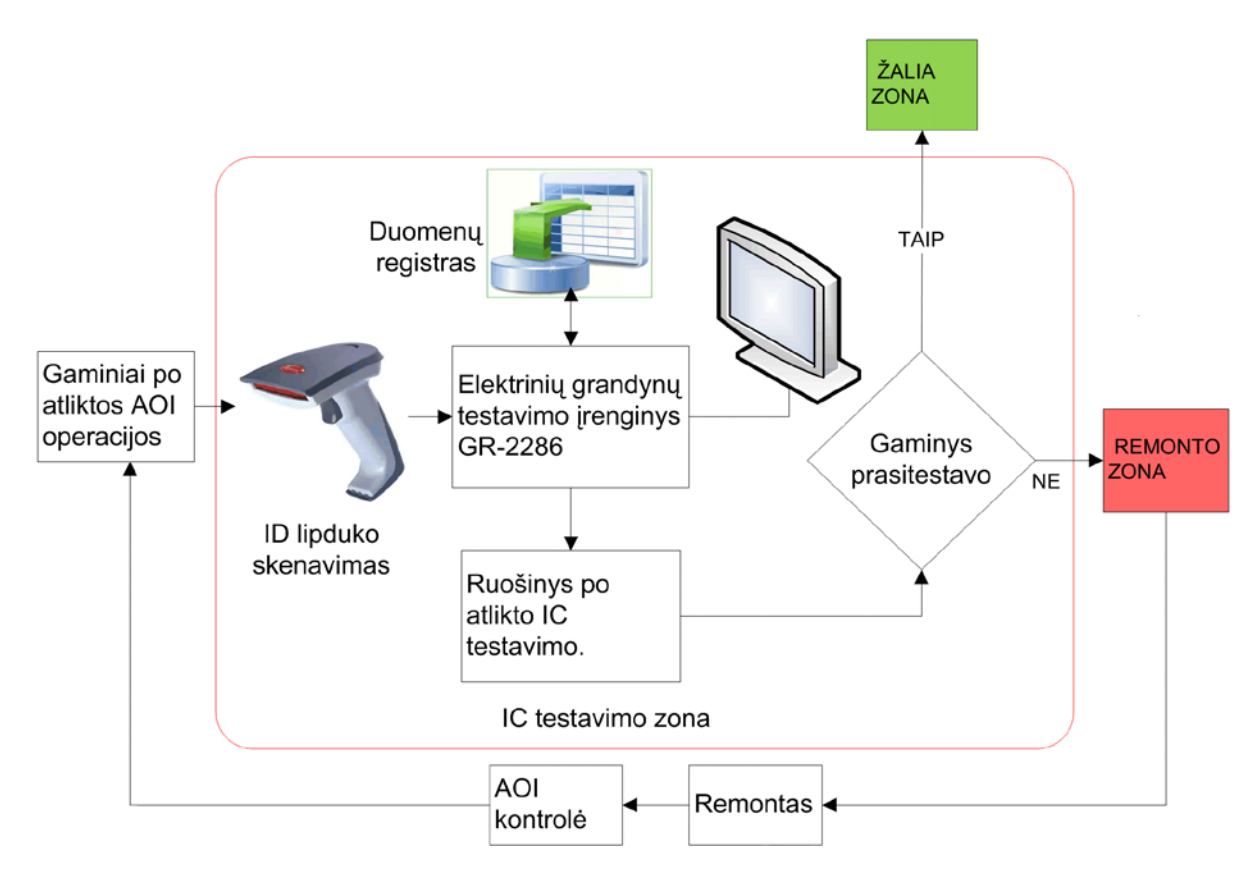

4 pav. Elektrinio testavimo blokinė schema

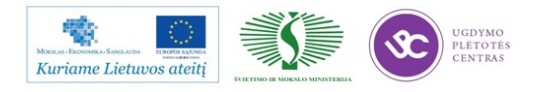

- 5.2 Atsivežamas konteineris su ruošiniais iš zonos "Gaminiai po AOI patikros", ant ESD vežimėlio.
- 5.3 Skeneriu nuskenuojamas mažiausios skaitinės reikšmės gaminio identifikacinius lipdukas 5a pav.

(klijuojamas ant 1 plokštelės).

5.4 Ruošinio eiliškumas, kuris atvaizduojamas testavimo įrangoje, skaičiuojamas iš apačios (5b pav.).

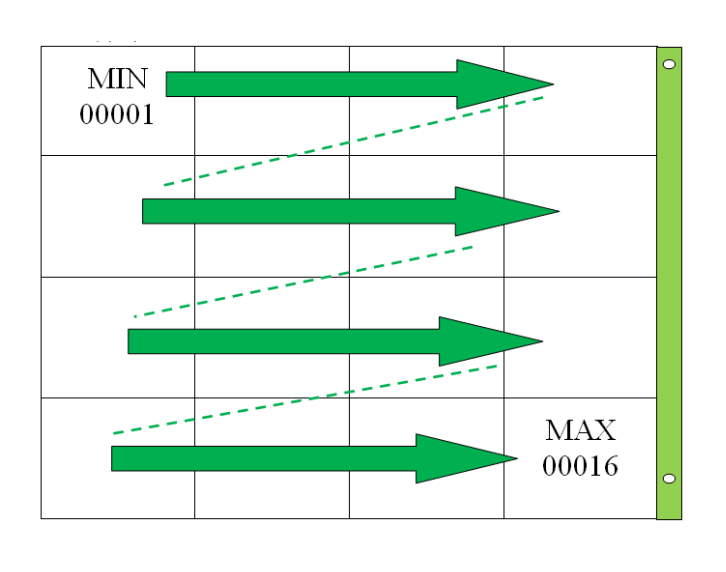

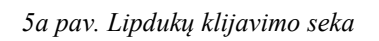

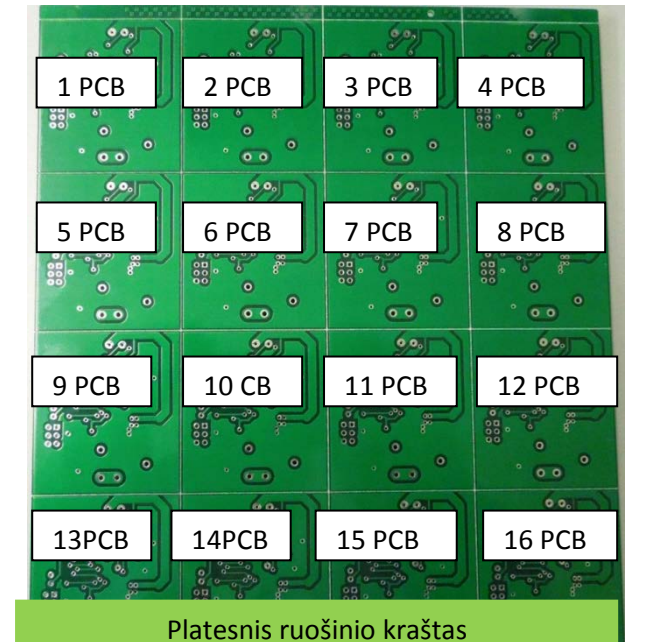

5b pav.Ruošinio PCB eiliškumas IC testavimo įrangoje.

5.5 Ruošinys dedamas į įrengimą kaip nurodyta 6 pav. (platesnis ruošinio kraštas):

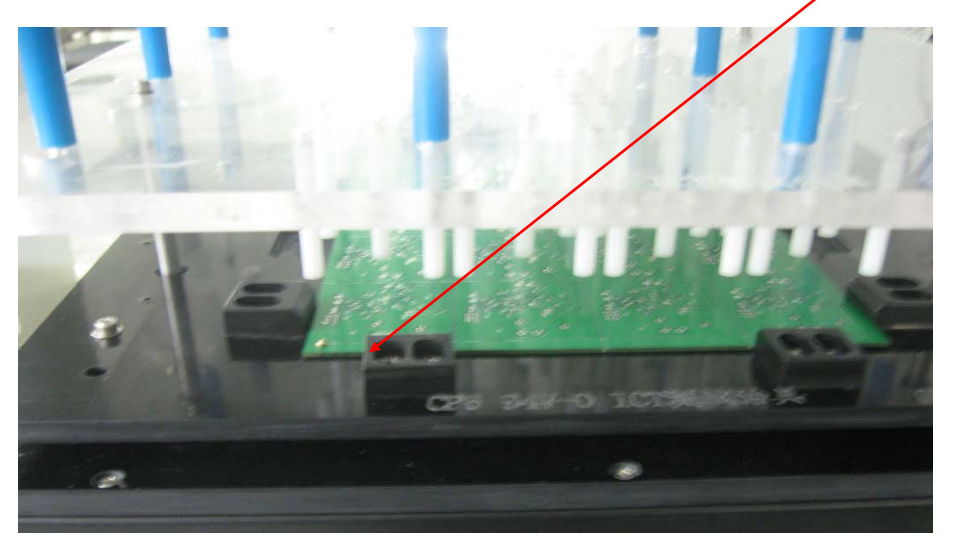

6 pav. Ruošinio įdėjimas

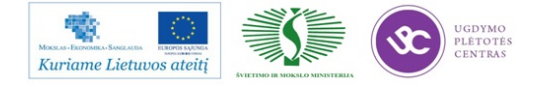

5.6 Pradedama testavimo operacija, spa<u>udžiant g</u>eltoną+ žalią mygtukus vienu metu:

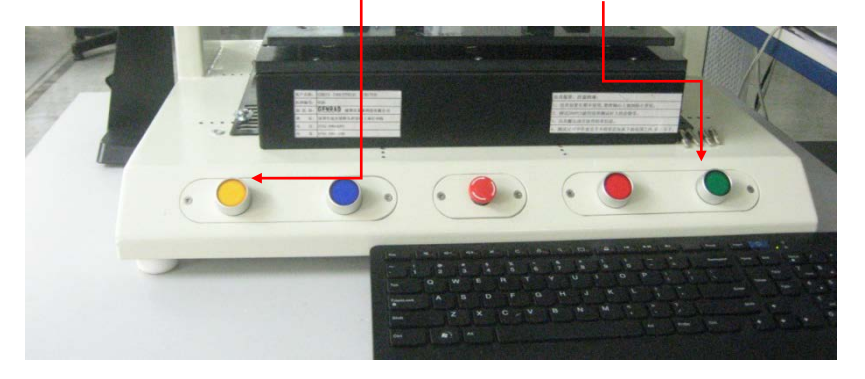

- 5.7 Ekrane matoma ar ruošinys prasitestavo ar ne. Jei testas atliktas sėkmingai atsiranda užrašas žaliame fone "PASS". Tokie gaminiai dedami atgal į konteinerį ir transportuojami į žalią zoną.
- 5.8 Jei neprasitestavo ruošinys (ekrane atsiranda užrašas "COMPONENT FAIL"), tai pertestuojamas antrą (ar trečią) kartą, spaudžiant mėlyną+ žalią mygtukus vienu metu.

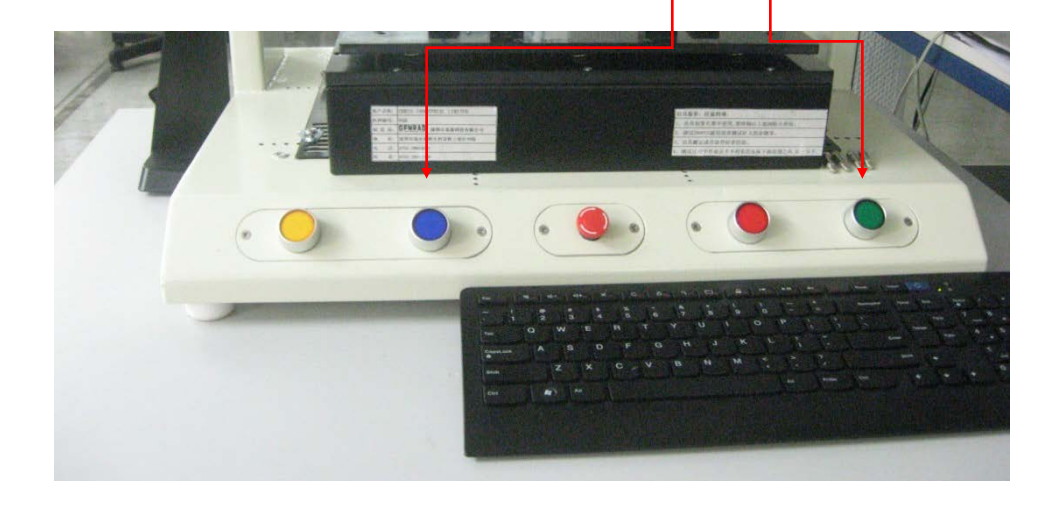

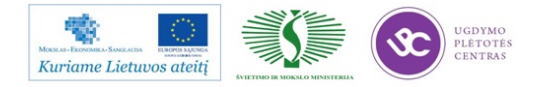

5.9 Jei ir po pertestavimo neprasitestavo ruošinys (ekrane vėl atsiranda užrašas,,*COMPONENT FAIL"*), tada žiūrimas klaidų sąrašas (matoma komponento pozicija, ir defektuotos plokštelės numeris). Raudona spalya žymima išmatuota reikšmė.

|                                                                         | -== Component                                       | Fail ====                                        | C-il                                           | ura Diantsu                                                                        |                             |
|-------------------------------------------------------------------------|-----------------------------------------------------|--------------------------------------------------|------------------------------------------------|------------------------------------------------------------------------------------|-----------------------------|
| Step PartName<br>944 D6#15<br>975 R21#16<br>987 C7#16<br>1012 IC1_4_5#1 | A1 0.250V<br>A1 150.00<br>A1 100.00nF<br>6 A1 0.771 | Msr_V<br>1 484V<br>99999 90<br>0 36nF<br>V 2.031 | Dev<br>+99.9 40<br>+99.9<br>-99.6 8<br>∨ +99.9 | HLm LLm HiP<br>0 40 0 407 40<br>10 0 10 0 457 40<br>0 60 0 455 45<br>30 0 30 0 459 | LoP<br>9<br>455<br>9<br>455 |

5.10 Kurioje tiksliai ruošinio vietoje rasta defektas galima pasižiūrėti lange "Board view" (spausti pagr. lange). Tokiems defektuotiems ruošiniams, raudonais lipdukais žymini/ defektai ir atskiru konteineriu transportuojami į remonto zoną.

| GE-2726 Antenatic Found Texter System 333, c1)GE2266(155-1                                                                                                    | IGNAL IN                                                                                                    |
|----------------------------------------------------------------------------------------------------|----------------------------------------------------------------------------------------------------|
| Test Soq : OSC/C Open<br>Total Step: MM                                                                                                    | Cell                                                                                                    |
| SYSTEM                                                                                                    |                                                                                                    |
| Bischarge Open Short IC Open                                                                                                    | Companyet 0                                                                                                    |
| Statistic         RAW           704         700-7           Atopad         677           Oper False         0           Oper False         0                                                                                                    | TOTAL         Board Selec         F21           201         204         10251         Board Selec         F21           205         07         5955         Print Fair (*12)         F        |
| Core False         0         05%         0           Core False         33         4.7%         0           Mossage         Statistic ov                                                                                                    | 00%         0         00%         Fail Conf (Crif-F)           00%         23         47%         Failure r/S (Crif-O)           Failure r/S (Crif-F)         Failure r/S (Crif-F)         Ma |
|                                                                                                    | Board View (Chr.G) Pr                                                                                                    |
| 2<br>2<br>2<br>2<br>7<br>2<br>3<br>7<br>2<br>3<br>8<br>4<br>3<br>8<br>4<br>3<br>8<br>4<br>3<br>8<br>4<br>3<br>8<br>4<br>3<br>8<br>4<br>3<br>8<br>4<br>3<br>8<br>5<br>5<br>5<br>5<br>5<br>5<br>5<br>5<br>5<br>5<br>5<br>5<br>5<br>5<br>5<br>5<br>5<br>5 | 8=11                                                                                                    |
| 10 10 D3                                                                                                    | 0 0 1                                                                                                    |
| Test (F5)                                                                                                    | Abort (E6)                                                                                                    |
| Board Select (F2)                                                                                                    | Save Daily (E1)                                                                                                    |
| Print Fail (F12)                                                                                                    | Print Daily (F1)                                                                                                    |
|                                                                                                    | Finic Daily (F3)                                                                                                    |
| Fail Comp.(Ctrl-F)                                                                                                    | Edit Data (F11)                                                                                                    |
| Failure O/S (Ctrl-O)                                                                                                    | MultiBarCode(Ctrl-B)                                                                                                    |
| Failure Map (Ctrl-R)                                                                                                    |                                                                                                    |
| Board View (Ctrl-G)                                                                                                    | Pin Search(Ctrl-P)                                                                                                    |
| Board View (Ctrl-G)                                                                                                    | Pin Search(Ctrl-P)                                                                                                    |

5.11 Testuojamas kitas ruošinys, analogiškai pagal 5.1-5.10 punktus.

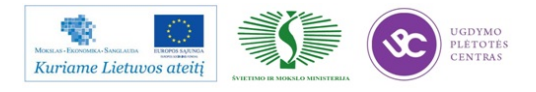

# 5 MOKYMO ELEMENTAS. RANKINIO MONTAŽO OPERACIJŲ ATLIKIMAS

# 5.1. *IPC-A-610 \_II KL* STANDARTO REIKALAVIMŲ IŠRAŠAS

*IPC-A-610 –II KL* standarto reikalavimai pateikti IPC-A-610E "Elektronikos įtaisų surinkimo priimtinumas" mokymo ir sertifikavimo programos 6 modulyje "Išvadiniai komponentai" <u>5 priede.</u>

Šioje programoje pateikiami priimtinumo kriterijai išvadiniams komponentams, išvadinių komponentų surinkimo kokybė. Šioje medžiagoje nagrinėjamos tokios temos:

- Komponentų montavimas
- Komponentų apsauga
- Kiaurymės su metalizacija
- Kiaurymės be metalizacijos
- Jungiamieji laidai

Medžiagoje aprašomos išvadinių komponentų montavimo technologijos, komponentų išvadų formavimo būdai, išvadų formavimo pažeidimai, surinkimas, tikrinimas ir kt.

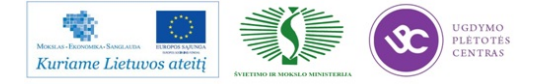

# 5.2. KOMPONENTŲ PARUOŠIMO INSTRUKCIJA K-PR-03-DI-5

#### Išvadinių komponentų paruošimas

| Parengė:                | Suderinta:       |
|-------------------------|------------------|
| Inžinierius-technologas | GTG vadovas      |
| Š.Čiulda                | B.Čiulda         |
| Data: 2011.11.22        | Data: 2011.11.22 |

#### Turinys

- 1. Komponentų rankinis paruošimas darbo vietoje
- 2. Rezistorių, diodų (vertikalus) atvadų paruošimas
- 3. Atvadų formavimas rankiniu arba pneumatiniu kandikliu
- 4. Kondensatorių atvadų formavimas horizontaliam montavimui
- 5. Atvadų formavimas pusautomačiu horizontaliam montavimui

#### Komponentų rankinis paruošimas darbo vietoje:

Įrankiai: replės kandės, pincetas

 Kondensatoriaus atvadus trumpinti kandikliu taip, kad įstačius komponentą į jam skirtą poziciją plokštėje, atvadai būtų išsikišę 1,5~2 mm

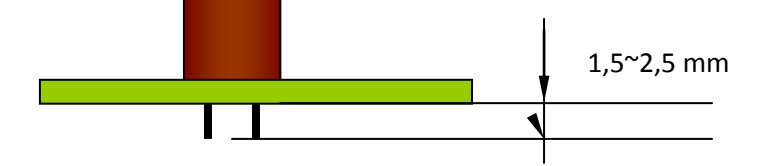

 Kvarcinio rezonatoriaus Q1 kojas trumpinti kandikliu taip, kad įstačius komponentą į jam skirtą poziciją plokštėje, atvadai būtų išsikišę 1,5~2 mm.

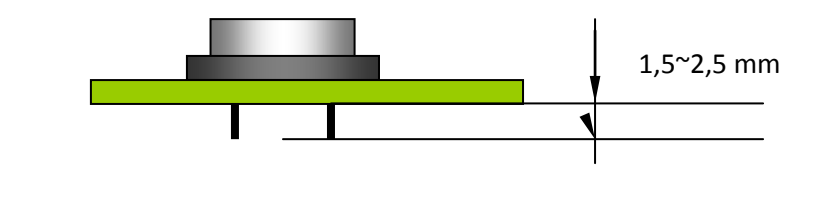

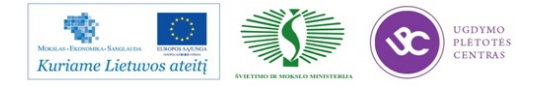

8. **Jungtis** iš karpomų "pinų"karpyti kandėlis sekančiais ilgiais kaip parodyta projektų spefifikacijose.

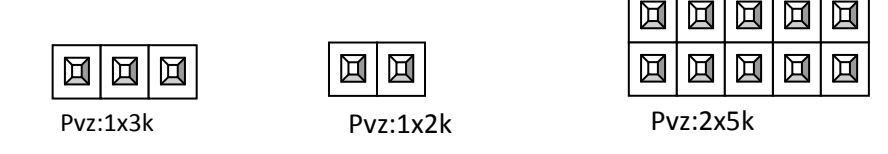

 Rezistoriai lankstymas rankiniu būdu, naudojant pincetą ir kandes. Paruošiamas taip, kad įstačius komponentą į jam skirtą poziciją plokštėje, atvadai būtų išsikišę 1,5~2,5 mm

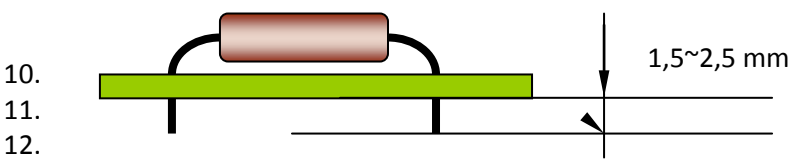

13. **Diodo** VD1 lankstymas rankiniu būdu, naudojant pincetą ir kandes. Paruošiamas taip, kad įstačius komponentą į jam skirtą poziciją plokštėje, atvadai būtų išsikišę 1,5~2,5 mm

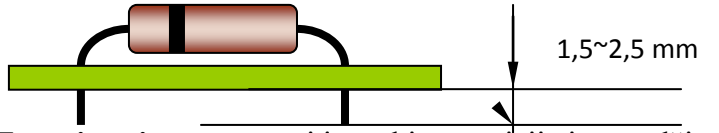

**6. Tranzistorius** statomas į jam skirtą pozicija ir spaudžiamas kol iki korpuso ir PCB lieka 4~5 mm. Atvadai kitoje pusėje nukerpami paliekant 1,5~2,5mm ilgio.

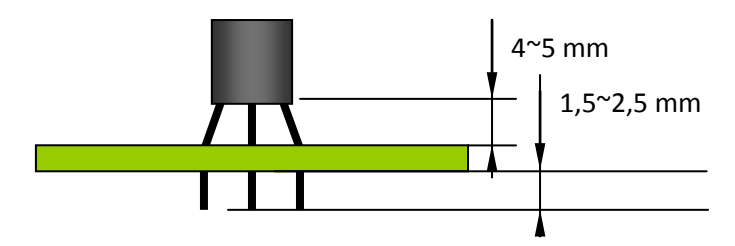

8. Šviesos diodo kojas trumpinti kandikliu taip, kad įstačius komponentą į jam skirtą poziciją plokštėje, atvadai būtų išsikišę 1,5~2,5 mm.

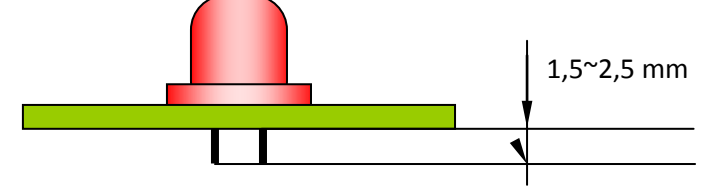

#### Rezistorių, diodų (vertikalus) atvadų paruošimas.

Įranga:, zigo formavimo kandiklis, pincetas

**9.** Lenkti atvadą kaip parodyta, stengiantis išlaikyti užduotus parametrus. Kirpimą atlikti "zigo" formavimo replytėmis. **Formuojant diodą nesumaišyti diodo krypties**.

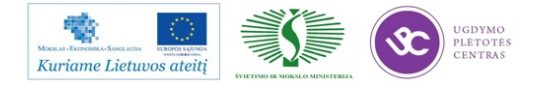

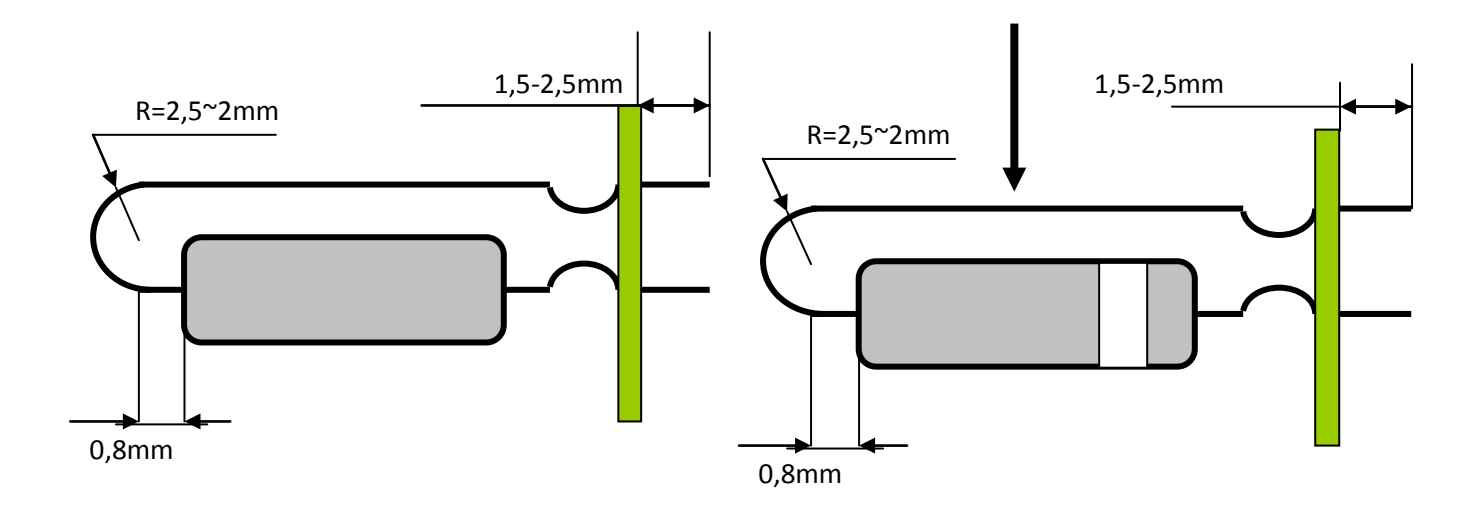

- **10.** Suformavus 5 pirmus vienetus patikrinti ar detalę įstatyti galima į jam skirtą poziciją lengvai ir ar atvadai atitinka IPC 610 D II klases reikalavimus.
- 11. Suformuotos detalės dedamos į tarpoperacinę tarą.
- 12. Darbo metu darbo vietoje palaikyti švarą ir tvarką.
- 13. Baigus darbą sutvarkyti darbo vietą.

#### Atvadų formavimas rankiniu arba pneumatiniu kandikliu

Įranga: Rankinis arba pneumatinis atvadų kandiklis

 Sureguliuoti atvadų kandiklį klijuojant papildomą lipnę juostą taip, kad įstačius komponentus į plokštę jam skirtoje vietoje atvadai būtų išlindę 1.5~2,5 mm

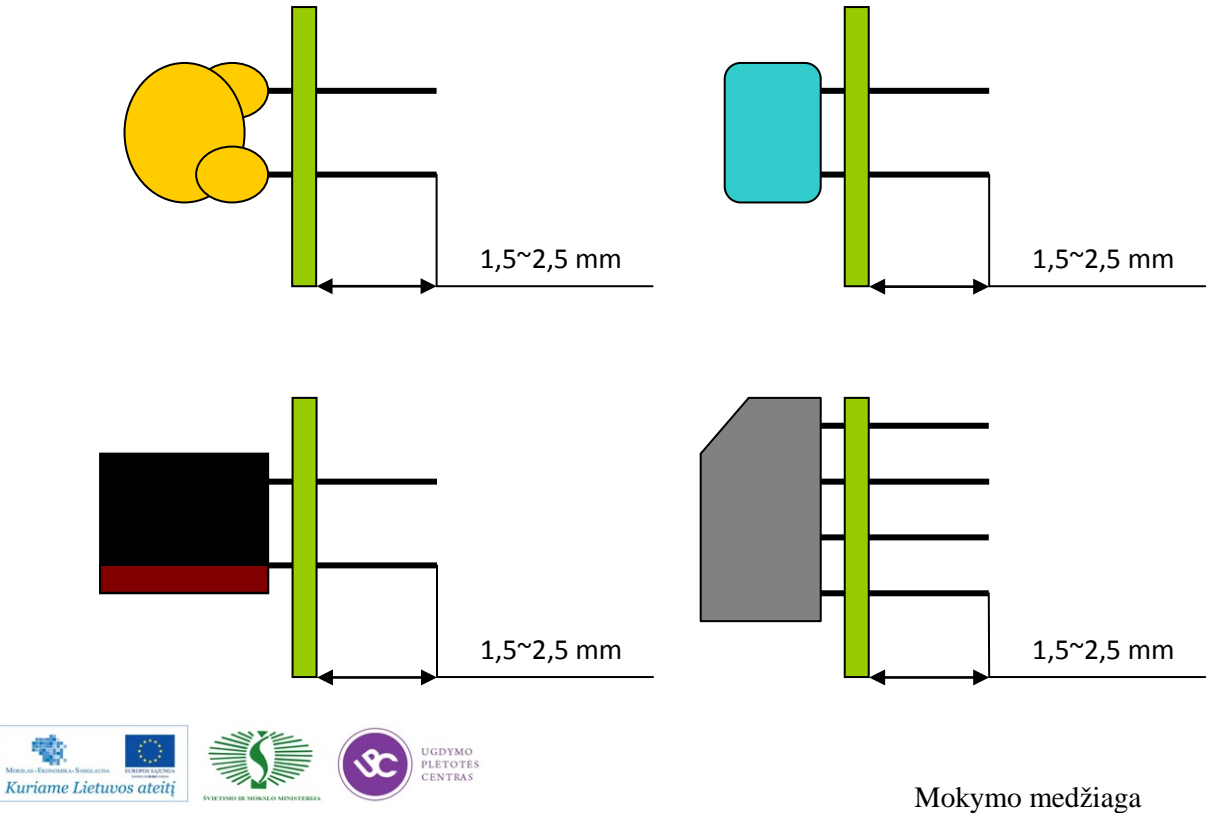

- Į kandiklį dėti po 2~4 detales (prikausomai nuo įpakavimo ir komponento metmenų) ir kirpti nurodyta kryptimi.
- Suformavus 5 pirmus vienetus patikrinti ar detalę įstatyti galima į jam skirtą poziciją lengvai ir ar atvadai atitinka IPC 610 D II klases reikalavimus. Pastebėjus neatitikimus padaryti kirpimo ilgio korekcijas.

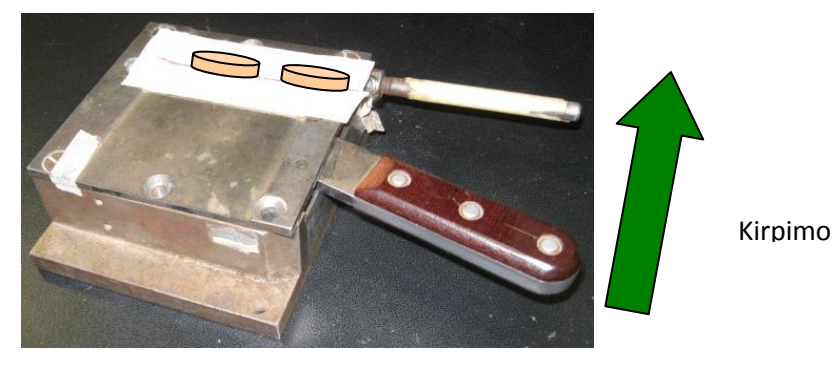

3.1 pav. Atvadų kandiklis

- 10. Nukarpytos detalės dedamos į tarpoperacinę tarą.
- 11. Darbo metu darbo vietoje palaikyti švarą ir tvarką.
- 12. Baigus darbą sutvarkyti darbo vietą.

# Kondensatorių atvadų formavimas horizontaliam montavimui

Įranga: Rankinis arba pneumatinis atvadų kandiklis

Darbo vietoje:

7. Paėmus kelis kondensatorius užlenkti atvadus kaip parodyta (pav 5) Atkreipti dėmesį į užlenkimo kryptį, kuri priklauso nuo poliarumo!!!

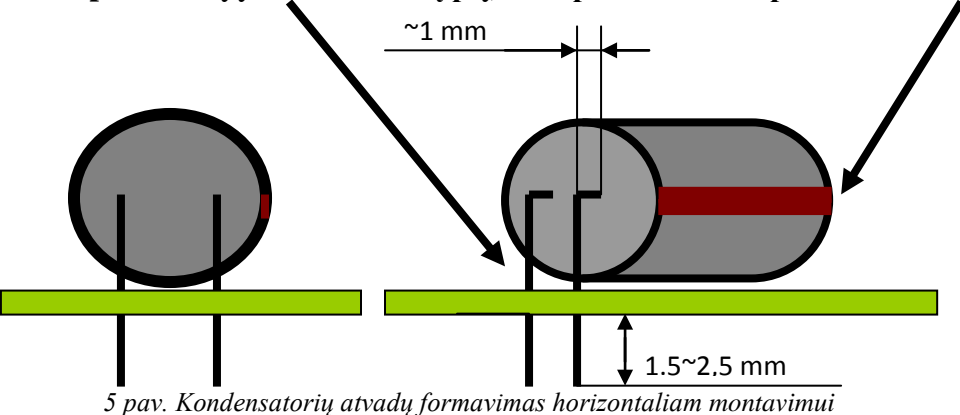

 Sureguliuoti atvadų kandiklį klijuojant papildomą lipnę juostą taip, kad įstačius detalę į plokštę jam skirtoje vietoje atvadai būtų išlindę 1,5~2,5 mm

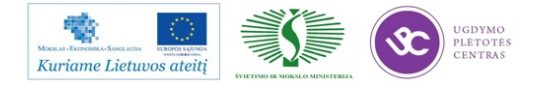

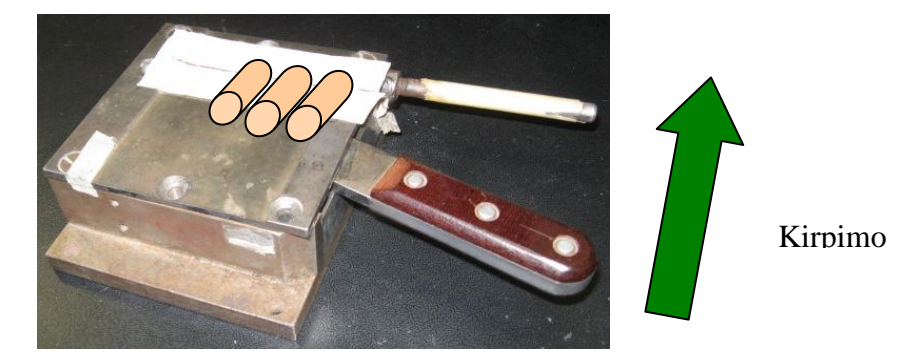

- Į kandiklį dėti po 2~4 detales (prikausomai nuo ipakavimo ir komponento metmenų) ir kirpti nurodyta kryptimi.
- 10. Suformavus 5 pirmus vienetus patikrinti ar detalę įstatyti galima į jam skirtą poziciją lengvai ir ar atvadai atitinka IPC 610 D II klases reikalavimus. Pastebėjus neatitikimus padaryti kirpimo ilgio korekcijas. Nukarpytos detalės dedamos į tarpoperacinę tarą.
- 11. Darbo metu darbo vietoje palaikyti švarą ir tvarką.
- 12. Baigus darbą sutvarkyti darbo vietą.

# Atvadų formavimas pusautomačiu horizontaliam montavimui

Įranga:, Atvadų formavimo pusautomatis

Sureguliuoti atvadų formavimo pusaumatį vadovaujantis instrukcija esancia darbo vietoje **K-PR-03-DI-4 OLAMEF** (Derinimo laikas 25 ~ 40 min), kad įstačius detalę į plokštę jam skirtoje vietoje atvadai būtų išlindę1,5~2,5 mm

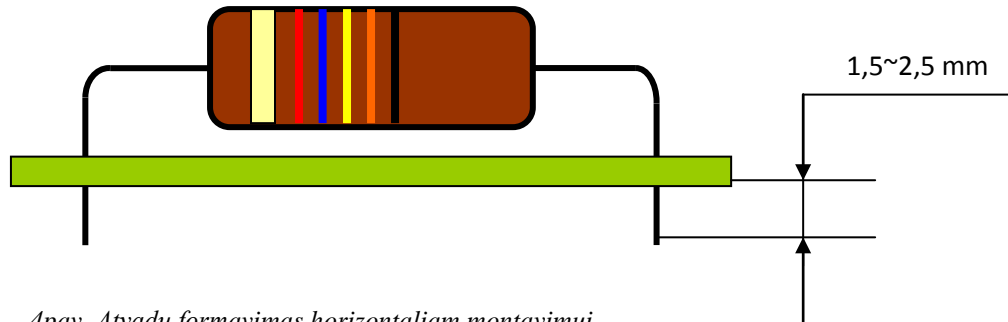

4pav. Atvadų formavimas horizontaliam montavimui

- 4 Suformavus 5 pirmus vienetus patikrinti ar detalę įstatyti galima į jam skirtą poziciją lengvai ir ar atvadai atitinka IPC 610 D II klases reikalavimus. Pastebėjus neatitikimus atlikti pagal 1 punktą korekcijas.
- 5 Suformuotos ir nukarpytos detalės dedamos į tarpoperacinę tarą.

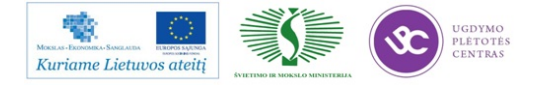

- 6 Darbo metu darbo vietoje palaikyti švarą ir tvarką.
- 7 Baigus darbą sutvarkyti darbo vietą.

## 5.3. KOMPONENTŲ IŠVADŲ FORMAVIMO INSTRUKCIJA K-PR-03-DI-7

#### Išvadų formavimas OLAMEF įrenginiu

| Parengé:                | Suderinta:       |
|-------------------------|------------------|
| Inžinierius-technologas | GTG vadovas      |
| Š.Čiulda                | B.Čiulda         |
| Data: 2011.11.22        | Data: 2011.11.22 |

#### Turinys

- 1. Įrangos derinimas
- 2. Darbas su įrenginiu
- 3. Ričių laikiklis BR6

#### Išvadinių komponentų ruošimo instrukcija OLAMEF įrenginiu.

#### 1. Įrangos derinimas

Įranga: Išvadinių komponentų ruošimo įranga OLAMEF TP6.

#### Įrankiai:

A – komponento išvado diametro matuoklis lenkimo diskams; B – matuoklis skirtas žingsnio nustatymui Ø 0.5 iki Ø 1; C – išvado ilgio matuoklis; D – raktas atlaisvinti ir suveržti varžtams.

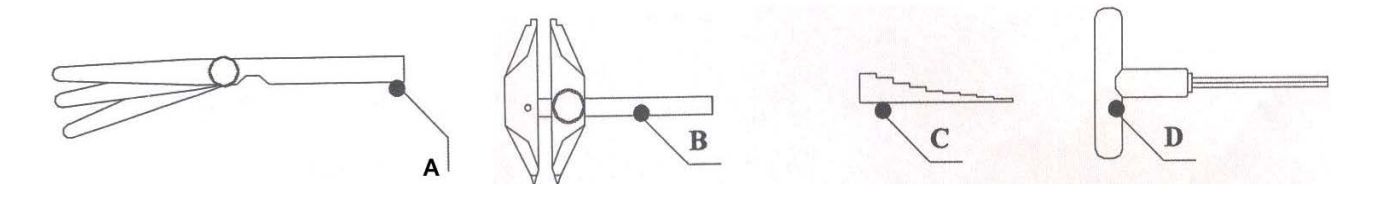

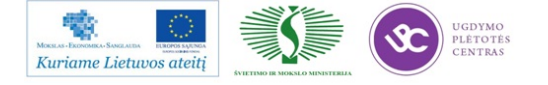

1.1 Žingsnio tarp aikštelių nustatymas.

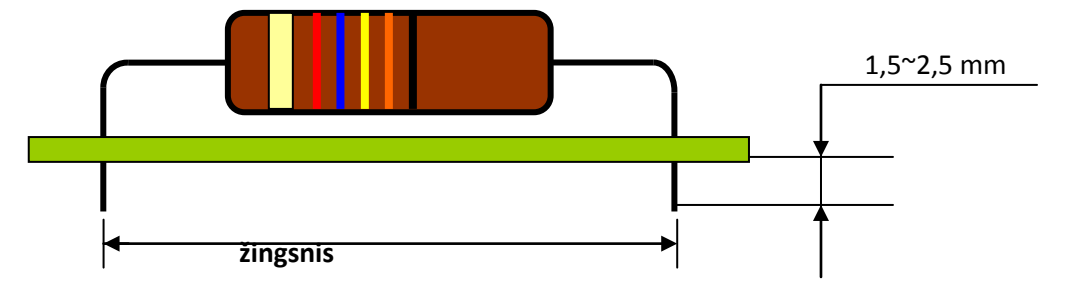

- Naudojant matuoklį B pagal spausdintinės plokštės atstumą tarp aikštelių nustatomas tinkamas žingsnis (žr. pav. 1);

- Pamatavus atstumą tarp aikštelių užfiksuojamas atstumas varžtu;
- Atlaisvinami 2 fiksuojantys varžtai B;
- Nureguliuojami vidiniai diskai pagal A matuoklio nustatytas dimensijas;
- Atsargiai nepaslenkant diskų prisuka mi B varžtai.

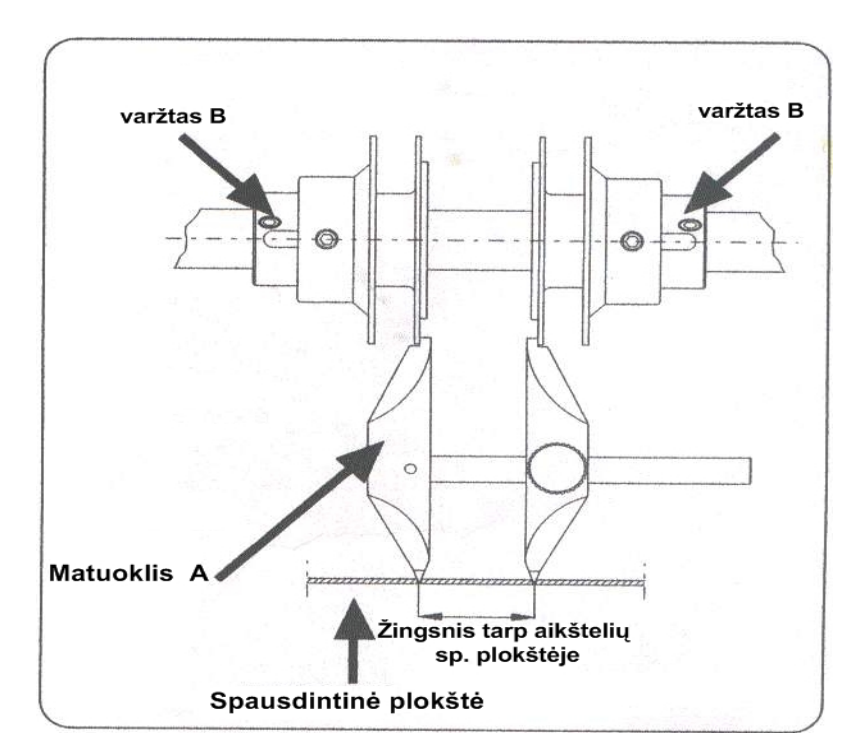

1 pav. Žingsnio tarp aikštelių nustatymas.

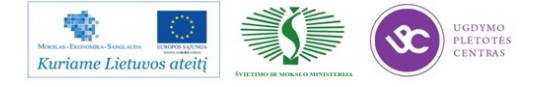

### 1.2 Komponento išvadų kerpamo ilgio nustatymas.

- atlaisvinami varžtai C;

- naudojant išvado ilgio matuoklį D nustatomas norimas komponento užlenkto išvado ilgis stumiant atlaisvintą diską (pvz. Skaičius ant matuoklio D atitinka 4=4 mm);

- atsargiai užveržiami varžtai C.

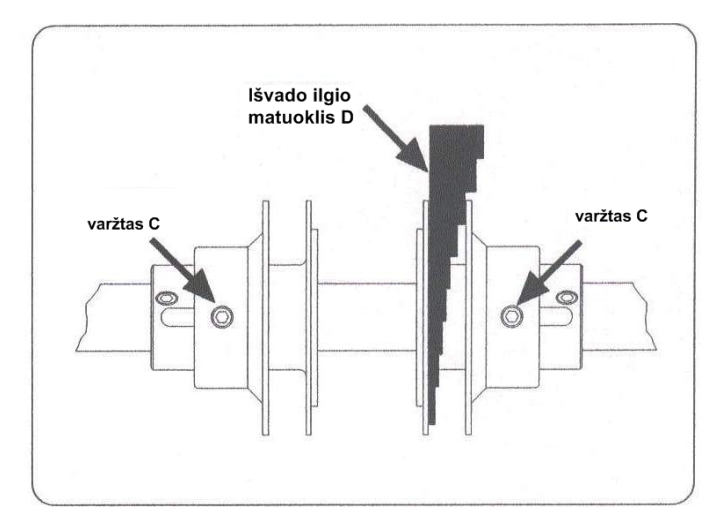

2 pav. Išvado kirpimo ilgis.

# 1.3 Išvado diametras.

- E rankenėle nustatomas išvado diametras mm (nuo komponento kūno iki užlenktos dalies);

- atlaisvinami F varžtai;

- naudojant A matuoklį, nustatomas išvado diametras mm ( užlenktos dalies), įspraudžiant atitinkamo storio matuoklį. Pav. parodyta vieta pažymėta raide L;

- atsargiai užfiksuojami varžtai F.

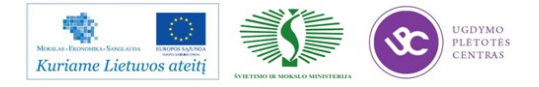

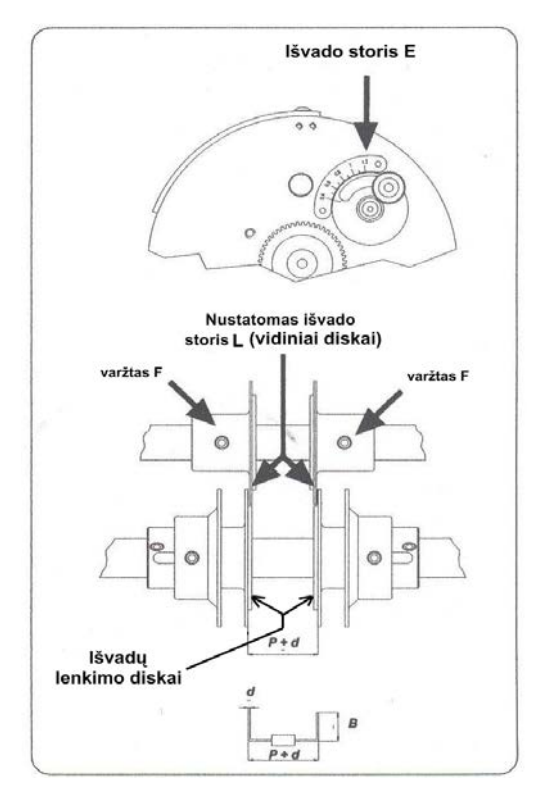

3 pav. Išvado diametro nustatymas.

#### Pastabos

- jeigu komponentų išvadai pažeisti po paruošimo, vadinasi nepakankamas tarpas tarp vidinių ir išvadų lenkimo diskų;
- jeigu iš išvadai nesulenkiami 90° kampu, tai reiškia, kad tarpas tarp vidinių diskų ir išvadų lenkimo diskų yra per didelis;
- išvadų ruošimo rezultatas gali priklausyti nuo medžiagos iš kurios pagaminti išvadai;
- paruošus įrengimą darbui, reikia būtinai pasitikrinti keletą pavyzdžių ir įsitikinti ar įrengimas tinkamai sureguliuotas;
- kilus neaiškumams ar nepavykus pasiekti gero trapinio (pavyzdžio) rezultatokviečiamas technologas.

#### 2. Darbas su įrengimu.

- a įrengimo korpusas;
- b komponentai juostoje;
- c juostos kreipiančiosios dalys;
- d kirpimo diskai;

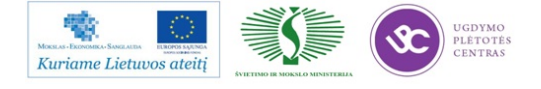

- e lenkimo diskai;
- g darbinė rankena.

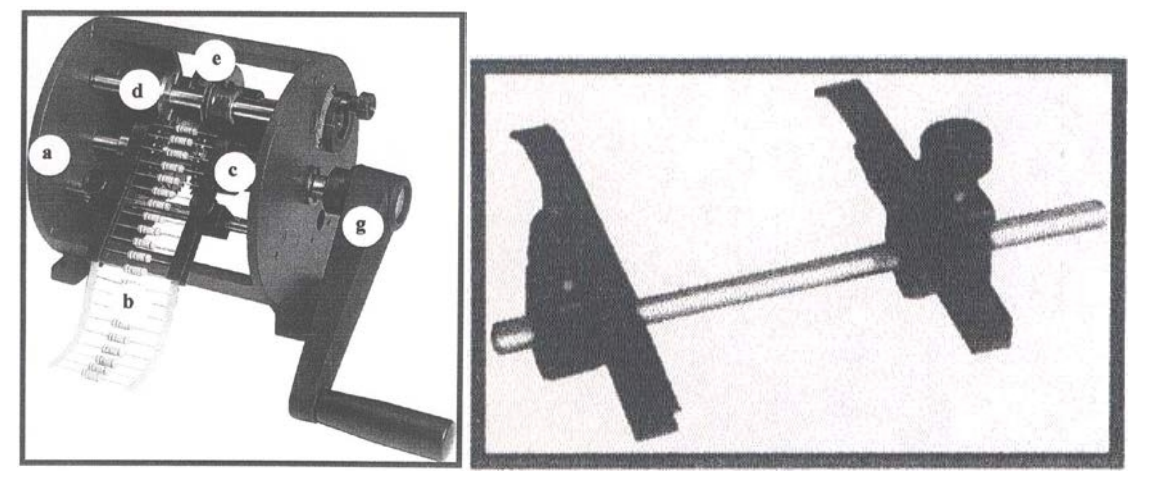

4 pav. Įranga OLAMEF TP6.

5 pav. Įrengimo PLAMEF TP6 kreipiančiosios dalys.

# 2.1 Įrengimo juosto kreipiančiųjų sureguliavimas.

- įsitikinus, kad įrengimas gerai sureguliuotas, t.y pabandžius suformuoti keletą komponentų
 ir įstačius į ruošinį patikrinti ar atitinka kliento reikalavimus, arba IPC-A-610D priimtą klasę;

- jeigu komponentas neatitinka keliamų reikalavimų, įrengimas turi būti tinkamai sureguliuotas iš naujo žiūrėti operacijas nr. 1.

- atlaisvinami kreipiančiųjų varžtai (žr. pav. 5)

- įrengimo kreipiančiosios sureguliuojamos pagal komponentų juostos plotį. Paliekamas komponentų juostos laisvumas- juosta negali būti suspausta;

- atsargiai suveržiami kreipiančiųjų dalių varžtai;

- kilus neaiškumams kviečiamas technologas.

#### 3. Ričių laikiklis BR6.

Pagrindiniai BR6 komponentai (6 pav.):

1. užfiksavimo rankenėlė; 2. spyruoklė; 3. relės šoninis laikiklis;

3a. relės šoninis laikiklis; 4. relės laikiklis; 5. užfiksavimo rankenėlė M8;

6. laikančioji konstrukcija; 7. tvirtinimo varžtai TSEI M 5x20.

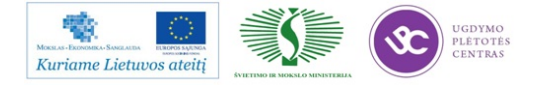

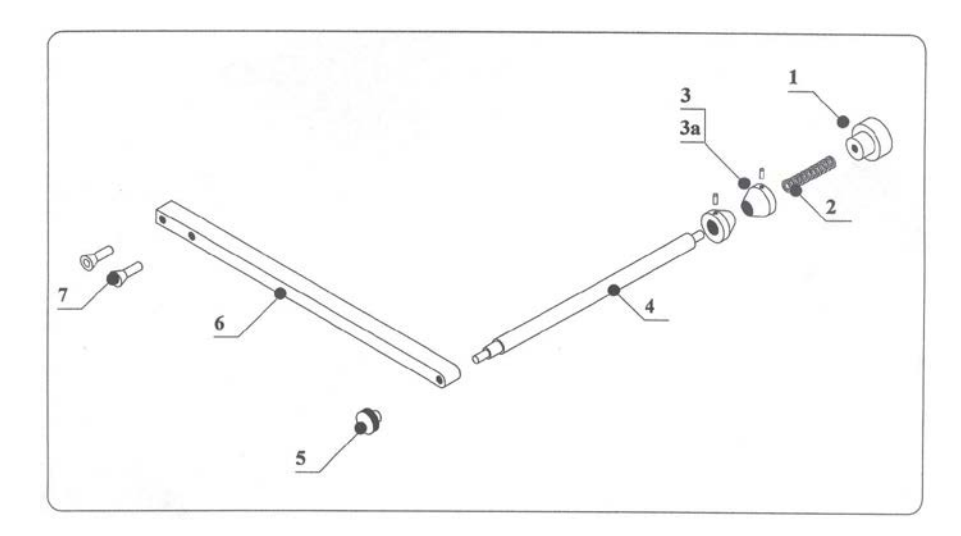

6 pav. Ritės laikiklį BR6 sudarantys elementai.

# 2.2 Ritės statymas į laikiklį BR6.

- atsukama užfiksavimo rankenėlė 5;

- ištraukiama konstrukcija su ritės laikikliu 4;

- atlaisvinus varžtelį nuimamas ritės šoninis laikiklis 3;

 - užmaunama ritės su komponentais ant ritės laikiklio 4 (juosta su komponentais iš apačios) (žr. 7 pav.);

- užmaunamas ritės šoninis laikiklis 3;

 - abu šoniniai laikikliai 3, 3a sureguliuojami pagal ritės plotį, taip kad įstatyta ritė su komponentais tūrėtų laisvumo suktis ir būtų per vidurį kreipiančiosioms žr. 2.1.;

- juosta su komponentais įstatoma į kreipiančiąsias;

 paruošus įrengimą darbui, reikia būtinai pasitikrinti keletą pavyzdžių ir įsitikinti ar įrengimas tinkamai sureguliuotas;

- stebint, kad komponentai nesusiskersuotų, tiesiai ir tolygiai patektų tarp būgno dantelių palengva sukama rankena g (žr. pav. 4)

ruošiat komponentus nuolat pasitikrinama ir užtikrinama, kad komponentai atitiktų kliento
 reikalavimus ar IPC-A-610D priimtą klasę. Jeigu neatitinka, žr. 1 operciją.

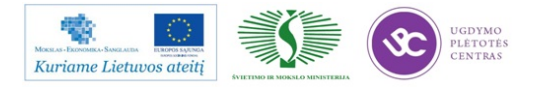

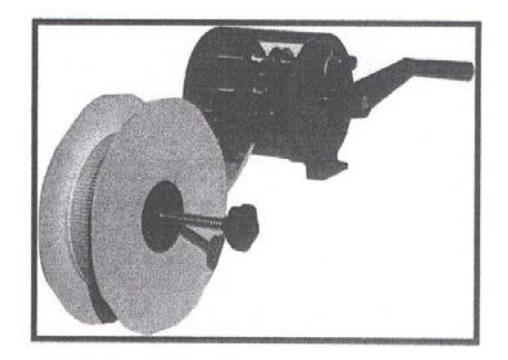

7 pav. Ritės įdėjimas.

# 5.4. DARBO SU ĮRENGINIU SEP-3 APRAŠAS

2. Plokštės išskyrimas įrenginiu SEP-3

Įranga: iškirtimo įrenginys SEP-3.

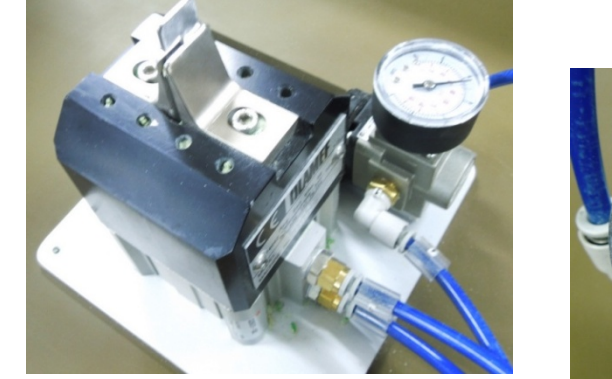

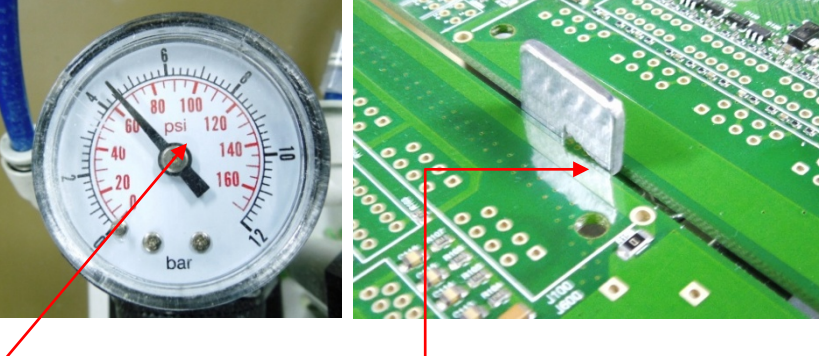

2.2 Dirbant slėgis turi būti apie 4,5 baro. Leistina paklaida  $\pm 0,2$  bar.

2.3 Iškertama dalis turi būti pakišama po iškirtimo peiliu ir koja paspaudus pedalą, vykdomas iškirtimas.

#### 2.4 Darbo metu dėvėti apsauginius akinius ir medvilnines pirštines.

2.5 Jei iškirtimas nekokybiškas –su atplaišomis , įtvirtintu švitriniu popieriumi, nušlifuoti likučius. Vadovautis IPC-A-610E standato reikalavimais 10-14, 10-15 pusl..

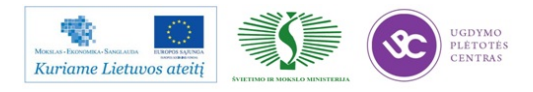

# 5.5. DARBO SU RANKINIO LITAVIMO STOTELE ERSA INSTRUKCIJA

#### ERSA i-CON NANO darbo instrukcija.

- 1. ERSA i-CON NANO stotelė skirta naudoti 230V elektros tinkle.
- 2. Dirbant su stotele būtina vadovautis elektrosaugos reikalavimais.
- 3. Stotelės bendras vaizdas pateiktas apačioje.

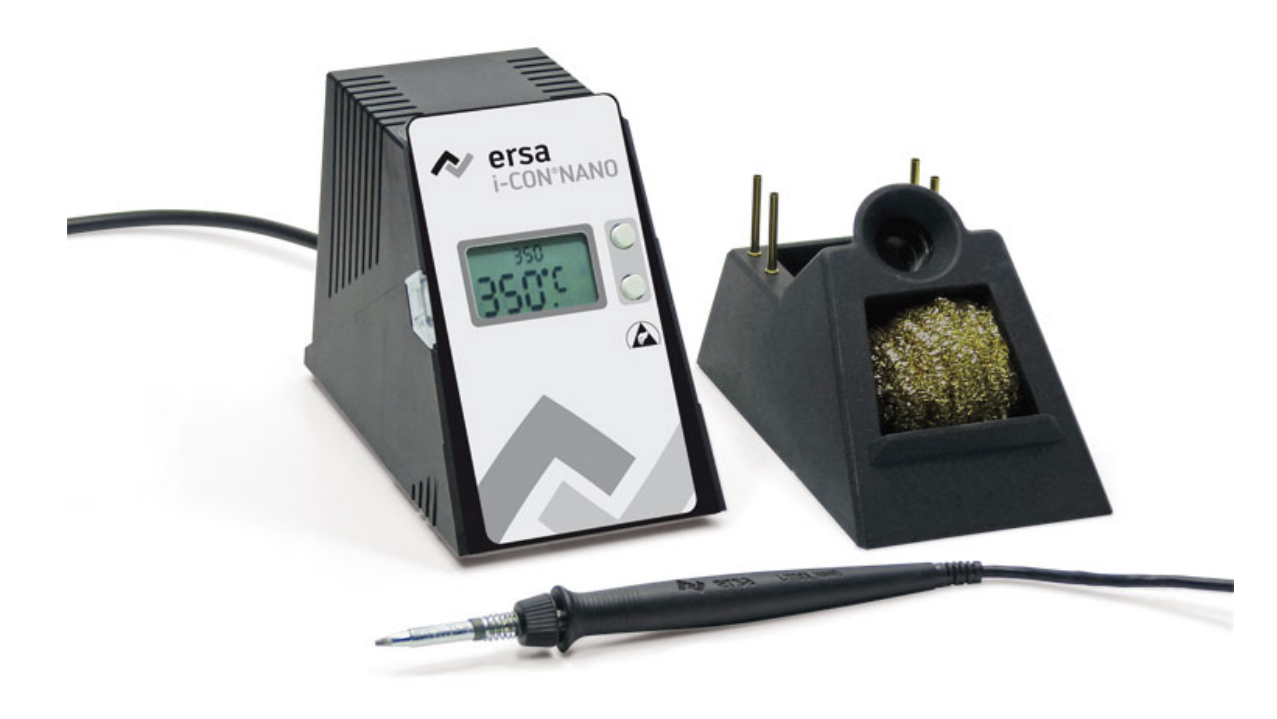

- **4.** Lituoklio antgalio temperatūra nustatoma mygtukais, esančiais šalia displėjaus. Švininiam lydmetaliui temperatūra turi būti 300-340°C, bešviniam 340-370°C.
- Litavimo antgaliai parenkami taip, kad jo plotis neviršytų lydvietės diametro arba pločio. Masyviems komponentams lituoti parenkami platesni antgaliai (3,2-5,0mm pločio)
- 6. Pagrindiniai rekomenduojami litavimui naudoti antgaliai:

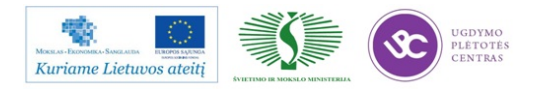

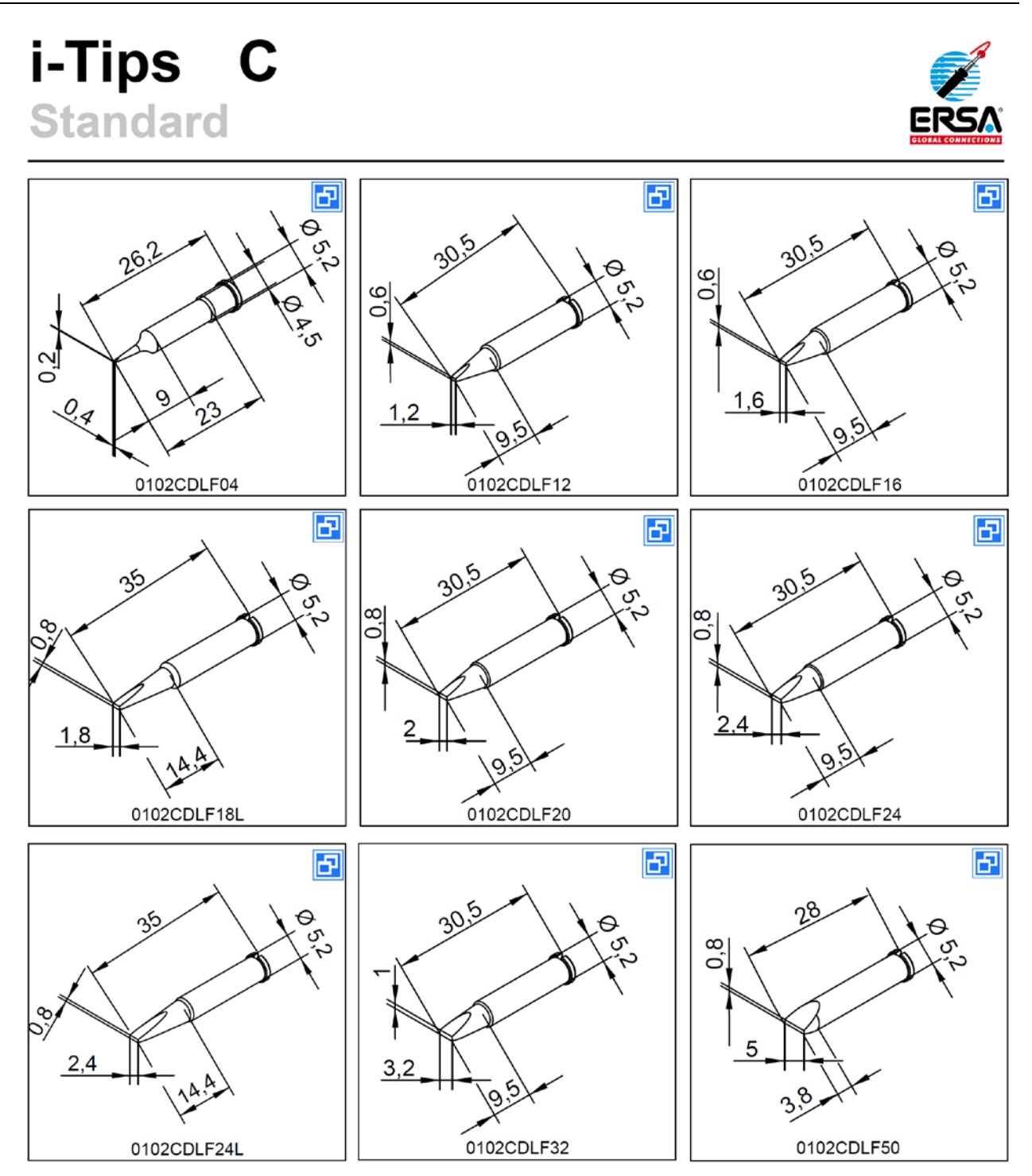

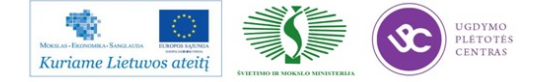

 Lydmetalio nuėmimui, lydviečių nuvalymui rekomenduojami naudoti istrižai nupjauti su duobute antgaliai – tipas W.

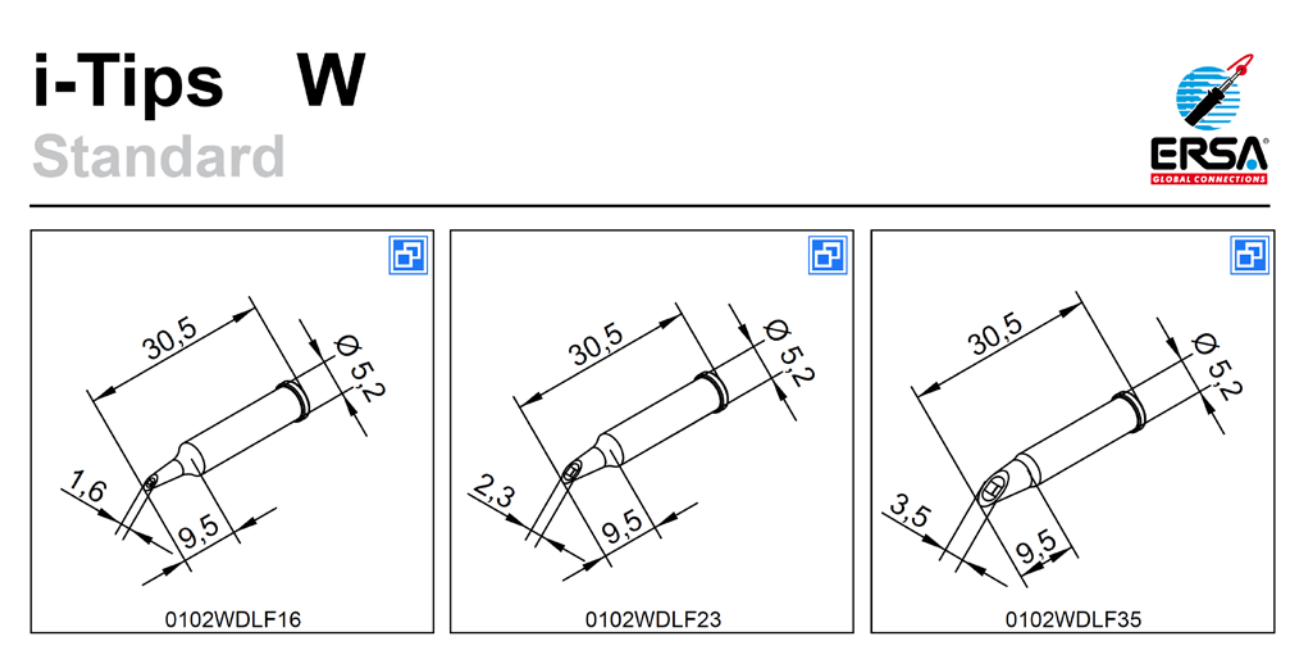

- 8. Angalius valyti tik sausai į specialiame laikiklyje esančias metalo drožles.
- 9. Antgalius keisti išjungus stotelę ir pilnai atvėsus antgaliui.

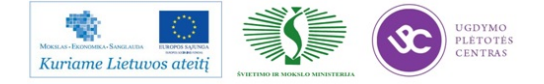

5.6. UAB "SELTEKA" TECHNOLOGINĖS DOKUMENTACIJOS PAVYZDŽIAI

| Ø SELTEKA            | RMB TECHNOLOGI    | K-PR-03-TD<br>Lapas 1 (28)<br>Keitimas2 |            |
|----------------------|-------------------|-----------------------------------------|------------|
| Projekto pavadinimas | TC-402 HD-01 v.10 | Parengé                                 | 2012.11.21 |
| Klientas             | SELTEKA           | Parašas                                 |            |

# GAMINIO

# S-009-01 TC – 402 HD-01 /128 v.10 PRIEDĖLIO

# RMB

# TECHNOLOGINĖ DOKUMENTACIJA

| Suderinta:        | Suderinta:         | Patvirtinta:        |
|-------------------|--------------------|---------------------|
| RMB brigadininkas | GTG vadovas        | Gamybos direktorius |
| Data:             | B. Ciulda<br>Data: | D. Barčas<br>Data:  |

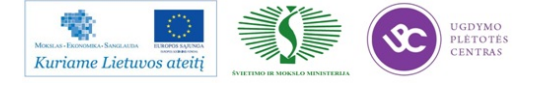

|                      |                     | K-PR-03-TD             |            |
|----------------------|---------------------|------------------------|------------|
| Ø SELIEKA            | RMB TECHNOLOGI      | Lapas 2 (28)           |            |
| 9 • • • • • • •      |                     | Keitimas2              |            |
| Projekto pavadinimas | TC - 402 HD-01 v.10 | Parengé                | 2012.11.21 |
| Klientas             | SELTEKA             | GTG vadovas Br. Čiulda | Parašas    |

#### Imlumai

| Eil. Nr. | Operacijos<br>kodas | Technologinis maršrutas, tech. operacijos<br>turinys                                                                                                    | Detalių,<br>veiksmų<br>kiekis vnt. | imlumas 1<br>det | Darbo<br>imlumas<br>gaminiui,<br>min | Gaminama<br>gaminių<br>per 1 val<br>vnt. | Gaminama<br>gaminių<br>per 8 val<br>vnt. | Darbo<br>kategorija |
|----------|---------------------|----------------------------------------------------------------------------------------------------|------------------------------------|------------------|--------------------------------------|------------------------------------------|------------------------------------------|---------------------|
|          |                     | ~                                                                                                    |                                    |                  |                                      |                                          |                                          |                     |
| 3        | OP_21               | RANKINIO MONTAŽO DARBAI                                                                                                    |                                    |                  | 24.29                                |                                          |                                          |                     |
|          |                     | P                                                                                                    |                                    | 1.50             | 1.50                                 | 40.00                                    | 205                                      | •                   |
|          |                     | Programavimas                                                                                                    | 1                                  | 1,50             | 1,50                                 | 40,00                                    | 307                                      | 2                   |
| <u> </u> |                     | Komponentu paruošimas                                                                                                    |                                    |                  | 3.08                                 | 10.5                                     | 140 4                                    |                     |
|          |                     | LED                                                                                                    | 1                                  | 0.25             | 0.25                                 | 240.0                                    | 1840.0                                   | 1                   |
|          |                     | IR                                                                                                    | 1                                  | 0.20             | 0.20                                 | 300.0                                    | 2300.0                                   | 1                   |
|          |                     | kvarcas                                                                                                    | 2                                  | 0.15             | 0.30                                 | 200.0                                    | 1533.3                                   | 1                   |
|          |                     | El kondensatorius (didelis)                                                                                                    | 1                                  | 0.17             | 0.17                                 | 352.9                                    | 2706                                     | 1                   |
|          |                     | kondensatoriu karpymas pusautomaciu                                                                                                    | 35                                 | 0.02             | 0.63                                 | 95.2                                     | 730.2                                    | 1                   |
|          |                     | Droselio, saugiklio, kondensatoriu kirpimas                                                                                                    | 4                                  | 0.10             | 0.40                                 | 150.0                                    | 1150                                     | 1                   |
|          |                     | Diodo kirpimas (didelio)                                                                                                    | 1                                  | 0.10             | 0.10                                 | 600.0                                    | 4600                                     | 1                   |
|          |                     | rezistorių ir diodų ruošimas (pusautomatis)                                                                                                    | 6                                  | 0.02             | 0.11                                 | 555.6                                    | 4259                                     | 1                   |
|          |                     | Varistoriaus ruošimas (su zig)                                                                                                    | 1                                  | 0.12             | 0.12                                 | 500.0                                    | 3833                                     | 1                   |
|          |                     | kondensatorių karpymas (su zig)                                                                                                    | 6                                  | 0.12             | 0.72                                 | 83.3                                     | 639                                      | 1                   |
|          |                     | Jungties karpymas                                                                                                    | 1                                  | 0.08             | 0.08                                 | 750.0                                    | 5750                                     | 1                   |
|          |                     |                                                                                                    |                                    |                  |                                      |                                          |                                          |                     |
|          |                     | Plokštės surinkimas                                                                                                    |                                    |                  | 7.65                                 | 7.8                                      | 60.1                                     |                     |
|          |                     | Bar kodo klijavimas, skanavimas                                                                                                    | 1                                  | 0.200            | 0.20                                 | 300.0                                    | 2300                                     | 1                   |
|          |                     | Plokščių pjaustymas (1 pjūviai)                                                                                                    | 1                                  | 0.20             | 0.20                                 | 300.0                                    | 2300                                     | 1                   |
|          |                     | Statyti plokšte į surinkimo laikiklį                                                                                                    | 1                                  | 0.083            | 0.08                                 | 722.9                                    | 5542                                     | 1                   |
|          |                     | El. Kondensatorius, LED, IR davikl                                                                                                    | 38                                 | 0.10             | 3.80                                 | 15.8                                     | 121.1                                    | 1                   |
|          |                     | SKART                                                                                                    | 1                                  | 0.15             | 0.15                                 | 400.0                                    | 3066.7                                   | 1                   |
|          |                     | Conax                                                                                                    | 1                                  | 0.12             | 0.12                                 | 500.0                                    | 3833.3                                   | 1                   |
|          |                     | Jungtys (X1,X5, XS6,XS1, XS2, XS7                                                                                                    | 6                                  | 0.10             | 0.60                                 | 100.0                                    | 766.7                                    | 1                   |
|          |                     | Kondensatoriai, droselis, saugiklis, varistorius                                                                                                    | 11                                 | 0.08             | 0.88                                 | 68.2                                     | 522.7                                    | 1                   |
|          |                     | Rezistoriai                                                                                                    | 3                                  | 0.08             | 0.24                                 | 250.0                                    | 1916.7                                   | 1                   |
|          |                     | Mikroschemos                                                                                                    | 2                                  | 0.16             | 0.32                                 | 187.5                                    | 1437.5                                   | 1                   |
|          |                     | Droseliai, transformatoriai, tinklo jungiki,                                                                                                    | 7                                  | 0.12             | 0.84                                 | 71.4                                     | 547.6                                    | 1                   |
|          |                     | Kvarcinius rezonatorius                                                                                                    | 2                                  | 0.12             | 0.22                                 | 272.7                                    | 2090.9                                   | 1                   |
|          |                     | iconecina international international intern | ~                                  | 0.11             | 0,22                                 | 212.1                                    | 2070.7                                   |                     |
|          |                     | Grupinis litavimas banga (SEHO) (pagr. pl)                                                                                                    | 1                                  | 0.60             | 0.60                                 | 100.0                                    | 766.7                                    | 5                   |
|          |                     | Gruphins nu vinus bunga (SETTO) (pagri pi)                                                                                                    |                                    | 0.00             | 0.00                                 | 10010                                    | /001/                                    |                     |
|          |                     | Vizualinis patikrinimas, remontas (pagr. pl)                                                                                                    |                                    |                  | 4.24                                 | 14.1                                     | 108                                      |                     |
|          |                     | Pataisymas lituokliu (11vdv)                                                                                                    | 2.26                               | 0.10             | 0.23                                 | 265.5                                    | 2035                                     | 3                   |
|          |                     | Kvarco ZQ2 prilitavimas, HDMI perlitavimas                                                                                                    | 5                                  | 0.12             | 0.60                                 | 100.0                                    | 767                                      | 3                   |
|          |                     | Vizuali kontrolė (SMD vertinti tik yra ar ne                                                                                                    |                                    |                  |                                      |                                          |                                          |                     |
|          |                     | komp)                                                                                                    | 452                                | 0.004            | 1.81                                 | 33.2                                     | 254                                      | 3                   |
|          |                     | Atvadu trumpinimas                                                                                                    | 8                                  | 0.06             | 0.48                                 | 125.0                                    | 958                                      | 3                   |
|          |                     | Elektr kondensatorių poliarumo tikrinimas                                                                                                    | 36                                 | 0.03             | 1.08                                 | 55.6                                     | 426                                      | 3                   |
|          |                     | Bar kodo skanavimas                                                                                                    | 1                                  | 0.050            | 0.05                                 | 1200.0                                   | 9200                                     | 3                   |
|          |                     |                                                                                                    |                                    |                  |                                      |                                          |                                          |                     |

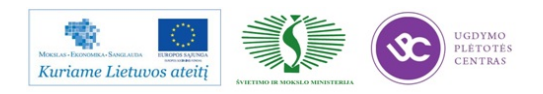

Mokymo medžiaga

# Elektroninės įrangos ir sistemų montavimo, derinimo, gamybos, diagnostikos ir testavimo technologinių kompetencijų tobulinimo programa

|   | Ø     | SELTEKA                                            | RMB TECHN                               | RMB TECHNOLOGINÉ DOKU |                                |      |         | K-PR-C<br>Lapas<br>Keitim | 03-TD<br>3 (28)<br>as <b>2</b> |   |
|---|-------|----------------------------------------------------|-----------------------------------------|-----------------------|--------------------------------|------|---------|---------------------------|--------------------------------|---|
|   |       | Projekto pavadinimas                               | TC - 402 HD-01 v.10                     |                       |                                |      | Parengè | 2012.1                    | 11.21                          |   |
|   |       | Klientas                                           | SELTEKA                                 |                       | GTG vadovas Br. Čiulda Parašas |      |         | 15                        |                                |   |
|   |       | Itampu matavimas, ra                               | diatoriaus klijavimas                   |                       |                                | 1,44 | 41      | 7                         | 319                            |   |
|   |       | Plokštės paėmimas, paj                             | ungimas                                 | 1                     | 0,08                           | 0,08 | 750     | ),0                       | 5750                           | 2 |
|   |       | Trumpiklio užlitavimas                             |                                         | 2                     | 0,14                           | 0,28 | 214     | .3                        | 1643                           | 2 |
|   |       | Itampu matavimas                                   |                                         | 8                     | 0,10                           | 0,80 | 75.     | ,0                        | 575                            | 2 |
|   |       | Atjungimas                                         |                                         | 1                     | 0,08                           | 0,08 | 750     | 0,0                       | 5750                           | 2 |
|   |       | Radijatorių klijavimas,                            | mygtuko uzdejimas                       | 2                     | 0,10                           | 0,20 | 300     | ),0                       | 2300                           | 2 |
|   |       | Autorizavimas, pirmi                               | nis tikrinimas                          |                       |                                | 1.34 | 44      | .8                        | 343                            |   |
|   |       | Pajungimas, mygtuko u                              | zdeiimas.                               | 1                     | 0.20                           | 0.20 | 300     | ).0                       | 2300                           | 1 |
|   |       | Autorizavimas, radiato                             | riaus klijavimas                        | 1                     | 1.00                           | 1.00 | 60      | .0                        | 460                            | 1 |
|   |       | Atjungimas                                         | , , , , , , , , , , , , , , , , , , , , | 1                     | 0.14                           | 0.14 | 428     | 3.6                       | 3286                           | 1 |
|   |       |                                                    |                                         |                       |                                |      |         |                           |                                |   |
|   |       | SPDIF klijavimas                                   |                                         | 1                     | 0.50                           | 0.50 | 120     | 0.0                       | 920                            | 1 |
|   |       | Galutinis surinkimas                               |                                         |                       |                                | 2.00 | 30      | .0                        | 230                            |   |
|   |       | Korpusų išpakavimas, p                             | pertvaros pašalinimas                   | 1                     | 0.3                            | 0.30 | 200     | 0.0                       | 1533                           | 1 |
|   |       | Elementų įdėjimas ir su                            | rinkimas                                | 1                     | 1.50                           | 1.50 | 40      | .0                        | 307                            | 1 |
|   |       | Elektrotreniravimo paju                            | ingimas                                 | 1                     | 0.2                            | 0.20 | 300     | 0.0                       | 2300                           |   |
|   |       | Calutinis darbingums                               | natikrinimas                            |                       |                                | 217  | 27      | 6                         | 21.2                           | 1 |
|   |       | Elektrotreniravimo atiu                            | ngimas                                  | 1                     | 0.17                           | 0.17 | 352     | 0                         | 2706                           | 1 |
|   |       | Paiungimas                                         | ngnnas                                  | 1                     | 0.17                           | 0.17 | 352     |                           | 2706                           | 1 |
|   |       | Darbingumo patikrinim                              | 95                                      | 1                     | 1.70                           | 1.70 | 35      | 3                         | 2700                           | 1 |
|   |       | Atjungimas                                         | 43                                      | 1                     | 0.13                           | 0.13 | 461     | .5                        | 3538                           | 1 |
|   |       |                                                    |                                         |                       |                                |      |         |                           |                                |   |
| 4 | OP_22 | PAKAVIMO DARBA                                     | I                                       |                       |                                | 3.06 | 19.     | .6                        | 150                            |   |
|   |       | Dėžės paruošimas                                   |                                         | 1                     | 0.75                           | 0.75 | 80.     | .0                        | 613                            | 1 |
|   |       | Barkodo spausdinimas                               | , klijavimas                            | 2                     | 0.17                           | 0.34 | 176     | 5.5                       | 1353                           | 1 |
|   |       | Ženklinimas brūkšniniu<br>telecentro, ženklinimo l | kodu, gaminio ir<br>indukais            | 5                     | 0.15                           | 0.75 | 80      | 0                         | 613                            | 1 |
|   |       | Sukomplektavimas, pak                              | avimas, sandėliavimas                   | 1                     | 1.22                           | 1.22 | 49      | .2                        | 377                            | 1 |
|   |       |                                                    |                                         |                       |                                |      |         |                           |                                |   |

# Medžiagos

| Pavadinimas                            | Mato vnt. | Kiekis 1000 vnt | Kodas   |
|----------------------------------------|-----------|-----------------|---------|
| Fliusas Kester 950E                    | ltr       | 7,5             | 5072038 |
| Lydmetalis Sn 100Ni+REFILL Sn99.9 NiGe | kg        | 10,500          | 5072011 |
| Lydmetalio viela Sn96,5Ag3,5 0,5/250   | kg        | 0,050           | 5072474 |
| Izopropanolis                          | ltr       | 2,00            | 5072126 |
| Klijai lazdelemis 11x245 Henkel        | vnt       | 40,00           |         |
| Ploviklis Atron SP 200                 | ltr       | 0,3             | 5072161 |

#### Pakavimo medžiagos

| Ruda pakavimo juosta               | m | 215,04 | 5072090 |
|------------------------------------|---|--------|---------|
| Dažanti juostelė 110mmx74m (kalkė) | m | 100    | 5072423 |
| Dažanti juostelė 55mmx360m         | m | 40     | 5072189 |

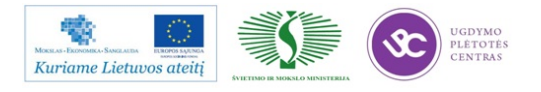

3

|                      |                     |                        | K-PR-03-TD |
|----------------------|---------------------|------------------------|------------|
| Ø SELIEKA            | RMB TECHNOLOGI      | Lapas 4 (28)           |            |
|                      |                     |                        | Keitimas2  |
| Projekto pavadinimas | TC - 402 HD-01 v.10 | Parengé                | 2012.11.21 |
| Klientas             | SELTEKA             | GTG vadovas Br. Čiulda | Parašas    |

#### Komponentų sąrašas ir paruošimas.

|                 | 1         |                                                 |        |                                                           |     |                                                           |
|-----------------|-----------|-------------------------------------------------|--------|-----------------------------------------------------------|-----|-----------------------------------------------------------|
| Kodas           | Analogas  | Pavadinimas                                     | Kiekis | Pozicija                                                  | DV  | Paruošimas                                                |
| 5090982<br>_AOI |           | Surinkta su SMD plokštė                         | 1      | PCB                                                       | 1   |                                                           |
| 5031123         |           | CS-104 (SCART)                                  | 1      | XS5                                                       | 1   | néra                                                      |
| 5031214         |           | RS-101C                                         | 1      | XS7                                                       | 1   | néra                                                      |
| 5031281         |           | Power switch KDC-A04-1                          | 1      | SB401                                                     | 1   | néra                                                      |
| 5031447         |           | 292336-1 (USB)                                  | 1      | XS6                                                       | 1   | néra                                                      |
| 5031447         | 5031388   |                                                 |        |                                                           | 1   |                                                           |
| 5031447         | 5031225   |                                                 |        |                                                           | 1   |                                                           |
| 5033218         |           | G6170JD238-001 (Card reader)                    | 1      | A1                                                        | 1   | néra                                                      |
| 5033410         |           | SE-Sil.Korp-2                                   | 1      | Silikoninio tunerio ekrano<br>rėmelis su lizdais XS1, XS2 | 1   | néra                                                      |
| 5033411         |           | Dangtelis                                       | 1      | Silikoninio tunerio ekrano                                | 1   | néra                                                      |
| 5012525         |           | SD - 470uF±20%-6.3∨                             | 2      | C62,C91 (Pitch 3.5 mm)                                    | 2   | Išvadų lenkimas,<br>kirpimas. Reikalavimus<br>žr. Žemiau. |
| 5012525         | 5012733   |                                                 |        |                                                           | 2   |                                                           |
| 5012525         | 5012522   |                                                 |        |                                                           | 2   |                                                           |
| 5012601         |           | GS - 47uF±10%-400V                              | 1      | C405 (Pitch 7.5 mm)                                       | 2   | lšvadų kirpimas                                           |
| 5012771         |           | SD - 1000uF±20%-16V                             | 2      | C227,C416 (Pitch 5.0 mm)                                  | 2   | lšvadų kirpimas                                           |
| 5023560         |           | Viper22ADIP-E                                   | 1      | DA401                                                     | 2   | néra                                                      |
| 5031238         |           | YW396-03AV (Power<br>connector)                 | 1      | X1                                                        | 2   |                                                           |
| 5041240         |           | Line filter CFU1101-35-LFR<br>(2*47mH)          | 1      | L401                                                      | 2   | néra                                                      |
| 5051098         |           | FT2A-16.0/30-30-30/27<br>(HC-49U, 16 MHz, 30pF) | 1      | ZQ1                                                       | 2   | Išvadų kirpimas,<br>tarpinės uždėjimas                    |
| 5051098         | 5051067   |                                                 |        |                                                           | 2   |                                                           |
| 5011783         |           | CF-1/4W-47 Ohm±5%                               | 1      | R404                                                      | 3   | Formavimas, žingsnis<br>12.5mm                            |
| 5011783         | 426911005 |                                                 |        |                                                           | 3   |                                                           |
| 5011791         |           | MOF-2WS-39kOhm±-5%                              | 1      | R402                                                      | 3   | Formavimas , žingsnis<br>15mm                             |
| 5011848         |           | VR3700000470JA100-50-<br>4.7MOhm+5%             | 1      | B403                                                      | 3   | Formavimas, žingsnis<br>22.5mm                            |
| 5012603         |           | Class X2-0.1uF±10%-280VAC                       | 2      | C401 .C402                                                | 3   | Išvadu kirpimas                                           |
| 5012603         | 5012297   |                                                 | _      |                                                           | 3   |                                                           |
| 5021212         | 0012201   | HER106                                          | 1      | VD404                                                     | 3   | Formavimas, žingsnis                                      |
| 5021212         | 5021271   |                                                 |        | 10404                                                     | 3   |                                                           |
| 5021212         | 5021272   |                                                 |        |                                                           | 3   |                                                           |
| 3021212         | 3021212   |                                                 |        |                                                           | - U | Formavimas, žiagonis                                      |
| 5021213         |           | SF18                                            | 1      | VD403                                                     | 3   | 12,5mm                                                    |
| 5021213         | 5021293   |                                                 |        |                                                           | 3   |                                                           |
| 5021226         |           | BAV21                                           | 1      | VD402                                                     | 3   | Formavimas, žingsnis<br>10,0mm                            |
| 5021226         | 5021209   |                                                 |        |                                                           | 3   |                                                           |
| 5033340         |           | Fuse SPT-T1AL250V                               | 1      | FU401                                                     | 3   | lšvadų kirpimas                                           |
| 5033340         | 5033331   |                                                 |        |                                                           | 3   |                                                           |
| 5111143         |           | Varistor MYG 10K471-470V                        | 1      | R401                                                      | 3   | lšvadų kirpimas                                           |
|                 |           | 1000pF(2000v)±10%-Y5P (K10-                     | 4      |                                                           | Α   |                                                           |
| 5012597         |           | 7в analogas)                                    | 4      | C403,C404,C408,C411                                       | 4   | lšvadų kirpimas                                           |

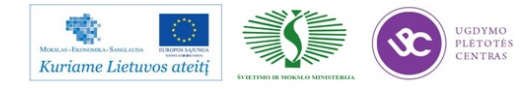

|                      |                                       |                  | K-PF                                    | K-PR-03-TD |                                                                                     |        |                                        |
|----------------------|---------------------------------------|------------------|-----------------------------------------|------------|-------------------------------------------------------------------------------------|--------|----------------------------------------|
| - Ø S                | ELTEKA RMB TECHNOLOGINĖ DOKUMENTACIJA |                  | is 5 (28)                               |            |                                                                                     |        |                                        |
| Projekto pavadinimas |                                       |                  |                                         |            |                                                                                     | mas2   |                                        |
|                      | Projekto pavadinim                    | 185              | TC - 402 HD-01 v.10                     | _          | Parenge                                                                             | è 2012 | 2.11.21                                |
| Klientas             |                                       | tas              | SELTEKA                                 |            | GTG vadovas Br. Ciulda                                                              | Para   | šas                                    |
| 5012600              |                                       | GS -             | 10uF±10%-50V                            | 2          | C407,C412 (Pitch 2.0 mm)                                                            | 4      | lšvadų kirpimas                        |
| 5012754              |                                       | LZ - 4<br>ESR    | 70uF±10%-10V Low                        | 1          | C124 (Pitch 3.5 mm)                                                                 | 4      |                                        |
| 5012754              | 5012808                               |                  |                                         |            |                                                                                     | 4      |                                        |
| 5012754              | 5112027                               |                  |                                         |            |                                                                                     | 4      |                                        |
| 5012602              |                                       | LZ - 1<br>ESR    | 1000uF±10%-10V Low                      | 2          | C413,C414 (Pitch 5.0 mm)                                                            | 4      | lšvadų kirpimas                        |
| 5012897              |                                       | LZ - 2<br>ESR    | 2200uF±10%-6.3V Low                     | 1          | C125 (Pitch 3.5 mm,<br>Diameter 10 mm)                                              | 4      | lžvadu kirnimas                        |
| 5012897              | 426912001                             |                  |                                         |            | Danieler to hilly                                                                   | 4      | isvadų kirpinias                       |
| 5012109              | 120312001                             | GS -             | 10uF±10%-16V                            | 12         | C32,C95,C147,C165,C166,<br>C190,C198,C199,C200,C2<br>06,C207,C415 (Pitch 2.0<br>mm) | 5      | lšvadu kirpimas                        |
| 5012109              | 5112025                               |                  |                                         |            | ,                                                                                   | 5      |                                        |
| 0012100              | 52020                                 | 4700             | pF(2000v)±10%-Y5P (K10-                 |            |                                                                                     | -      |                                        |
| 5012598              |                                       | 7в an            | alogas)                                 | 1          | C409                                                                                | 5      | lšvadų kirpimas                        |
| 5051089              |                                       | FT2A<br>(HC-4    | -25.0/30-30-30/27<br>49U, 25 MHz, 30pF) | 1          | 702                                                                                 | V.K    | lšvadų kirpimas,<br>tarpinės uždėjimas |
| 5051089              | 5051063                               |                  |                                         |            |                                                                                     | V/K    |                                        |
| 5012523              |                                       | GS -             | 100uF±10%-6.3V                          | 13         | C3,C5,C40,C47,C61,C69,C<br>75,C96,C194,C205,C216,C<br>217,C218 (Pitch 2.0 mm)       | 6      | lšvadų kirpimas                        |
| 5012523              | 5012349                               |                  |                                         |            |                                                                                     | 6      |                                        |
| 5012523              | 5012604                               |                  |                                         |            |                                                                                     | 6      |                                        |
| 5012523              | 5012368                               |                  |                                         |            |                                                                                     | 6      |                                        |
| 5012621              |                                       | Class<br>400V    | Y1-3900pF±20%-<br>AC                    | 1          | C410                                                                                | 6      | lšvadų kirpimas                        |
| 5021126              |                                       | L59E             | GW (FYL-5019 EGW)                       | 1          | HL1                                                                                 | 7      | Specialus lenkimas, žr<br>žemiau       |
| 5021215              |                                       | STPS             | 10L25D                                  | 1          | VD405                                                                               | 7      | lšvadu kirpimas                        |
| 5023267              |                                       | TSOP             | 234836                                  | 1          | DA11                                                                                | 7      | Specialus lenkimas, žr<br>žemiau       |
| 5023267              | 5023142                               |                  |                                         |            |                                                                                     | 7      |                                        |
| 5023267              | 5023808                               |                  |                                         |            |                                                                                     | 7      |                                        |
| 5023267              | 5023532                               |                  |                                         |            |                                                                                     | 7      |                                        |
| 5023551              |                                       | TCET             | 1101G                                   | 1          | W401                                                                                | 7      | néra                                   |
| 5031131              |                                       | PLS-             | 4                                       | 1          | X5                                                                                  | 7      | kirpti po 4 kojas                      |
| 5041238              |                                       | Choke            | e coil CW8A-100K                        | 1          | L402                                                                                | 7      | Išvadų kirpimas                        |
| 5041241              |                                       | Trans            | former SEH2516-15-LFR                   | 1          | T401                                                                                | 7      | néra                                   |
| 5041241              | 5042054                               |                  |                                         |            |                                                                                     | 7      |                                        |
| 5051005              |                                       | Kvard            | . tarpiklis HC-49C                      | 2          |                                                                                     | Р      | Žr. 2 ir 5 d.v.                        |
| 5031282              |                                       | PSM <sup>2</sup> | 1-K-1-B(plastic button for<br>r switch) | 1          |                                                                                     | s      |                                        |
| 5032010              |                                       | SCAF             | RT-SCART                                | 1          | Kabelis                                                                             | S      |                                        |
| 5032021              |                                       | HDM              | -HDMI                                   | 1          | Kabelis                                                                             | s      |                                        |
| 5032026              |                                       | ABA6             | .705.101                                | 1          | Tinklo laidas                                                                       | s      |                                        |
| 5033254              |                                       | d=2,9            | mm; ilgis 13mm                          | 5          | Savisriegiai sraigtai                                                               | S      |                                        |
| 5033430              |                                       | HC-2             | 12115B                                  | 1          | Radiatorius                                                                         | S      |                                        |
| 5033430              | 5033375                               |                  |                                         |            |                                                                                     | S      |                                        |
| 5033430              | 5033630                               |                  |                                         |            |                                                                                     | S      |                                        |
| 5033467              | 000000                                | Korpi            | usas TC-402HD                           | 1          |                                                                                     | S      |                                        |
| 5071017              |                                       | ABA8             | .825.685                                | 1/2        | Déžé GK 528x324x285 mm                                                              | S      |                                        |
| 5071262              |                                       | ABA8             | .865.500                                | 1/6        | Tarpiné                                                                             | S      |                                        |
| 5071041              |                                       | paka             | vimas                                   | 1          | Déžé GK 263x150x79 mm<br>(balta)                                                    | s      |                                        |

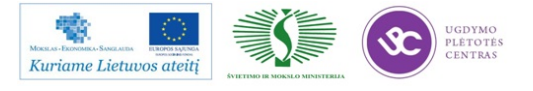

5

|                                         |               |                                           |                              |                         | K-PR  | R-03-TD      |  |
|-----------------------------------------|---------------|-------------------------------------------|------------------------------|-------------------------|-------|--------------|--|
| Ø SELIEKA                               |               | RMB TECHNOLOGINÉ DOKUMENTACIJA            |                              |                         | Lapa  | Lapas 6 (28) |  |
|                                         |               |                                           |                              |                         | Keiti | Keitimas2    |  |
| Projekto pavadinimas                    |               | TC – 402 HD-01 v.10                       |                              | Parengé                 |       | 2.11.21      |  |
| Klientas                                |               | SELTEKA                                   | LTEKA GTG vadovas Br. Čiulda |                         | Para  | šas          |  |
| 5071065                                 | ABA8          | 3.625.675 (stiklo etiketė)                | 1/6                          | Etiketé                 | s     |              |  |
| 5071178                                 | ABA8<br>maiše | 3.870.002 (realiai tai<br>elis 22*38cm)   | 1                            | Maišiukas               | s     |              |  |
| 5072182                                 | ABA8<br>45x1  | 3.825.682 Gloss White<br>7PP              | 2                            | dentifikacijos lipdukas | S     |              |  |
| 5072325                                 | AAA           | 1,5V                                      | 2                            | Maitinimo elementas     | S     |              |  |
| 5072530                                 | ABA8          | 3.825.679-08                              | 1/12                         | Etiketė                 | S     |              |  |
| 5090953                                 | Dista<br>199  | ncinio valdymo pultas RC-                 | 1                            |                         | S     |              |  |
| 5071235<br>(LA<br>Telecom)              | Įmau<br>paku  | tė TV priedėlio TC-402HD<br>otei          | 1                            |                         | s     |              |  |
| 5071255<br>(LA<br>Telecom<br>bus kitos) | Naud<br>402,7 | lojimo instrukcija TF-<br>ΓC-402,TC-402HD | 2                            | Latvių ir rusų kalbomis | s     |              |  |

DA11 TSOP34836 (kodas5023267) paruosimas Kondensatoriaus C405 paruošimas

HL1 paruošimas

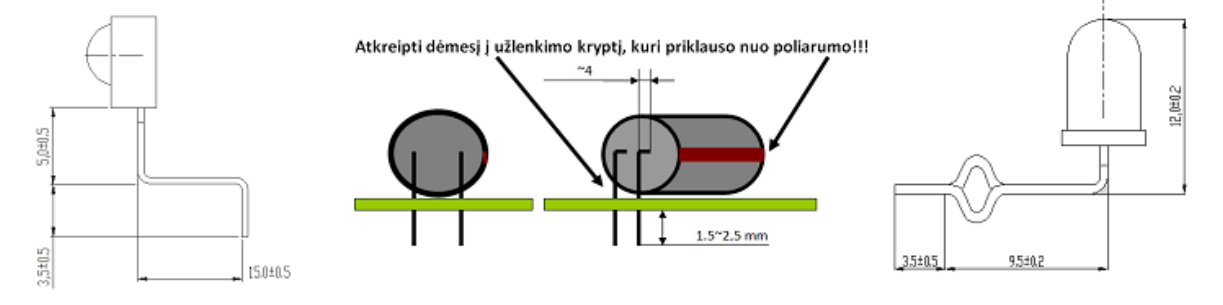

Plokščių išskyrimas.

Gamybai naudojamos PMB surinktos ir patikrintos plokštės 5090982\_AOI (TC-402HD-01). Plokštės išskyriamos įrenginiu Maestro 3.

#### Kiaurymių klijavimas.

Tvirtinimo kiaurymes (5vnt) klijuoti tik tuo atveju jei jos metalizuotos vertikalia kryptimi (kiaurai per plokštės storį).

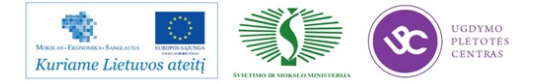

6

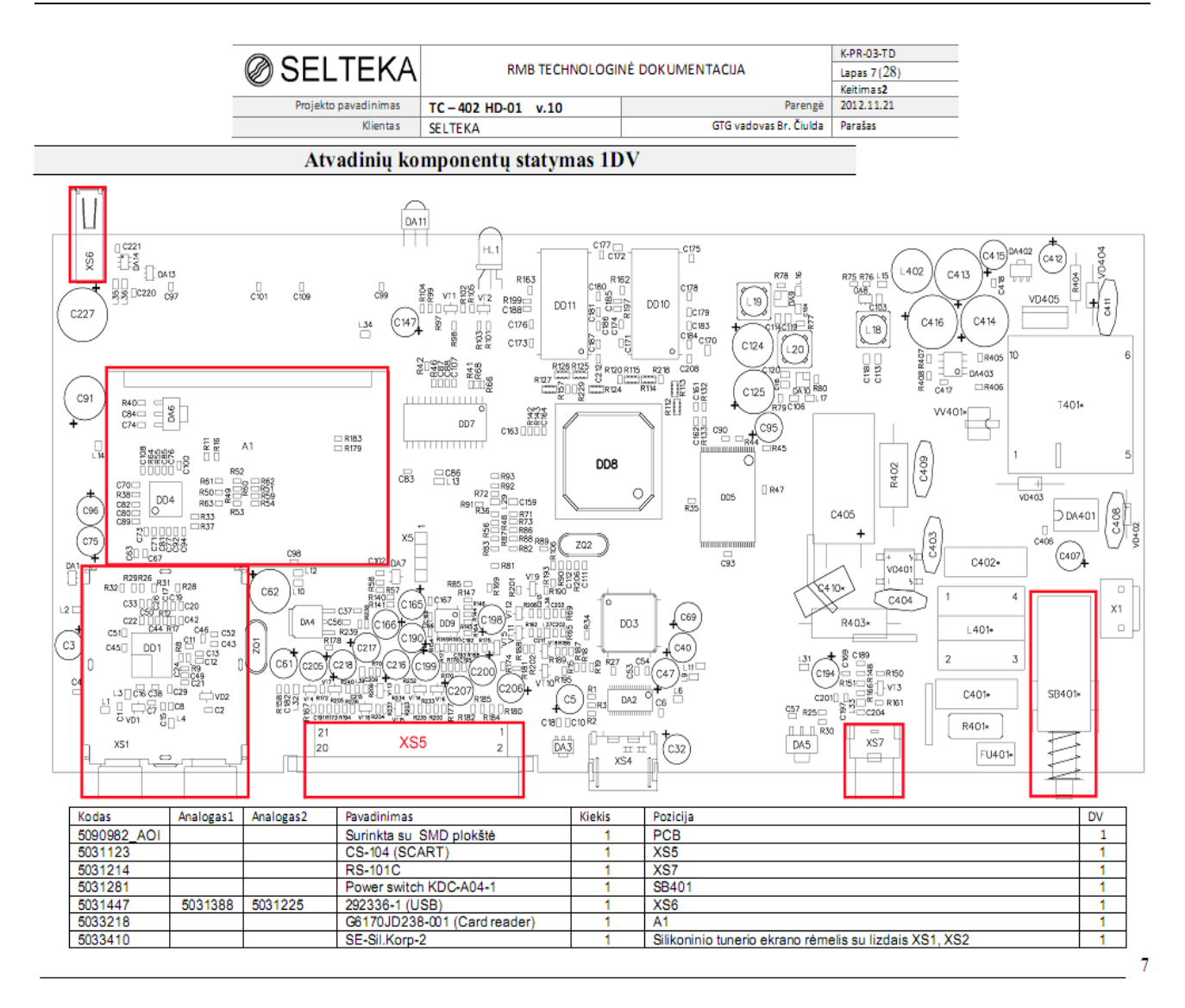

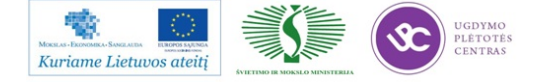

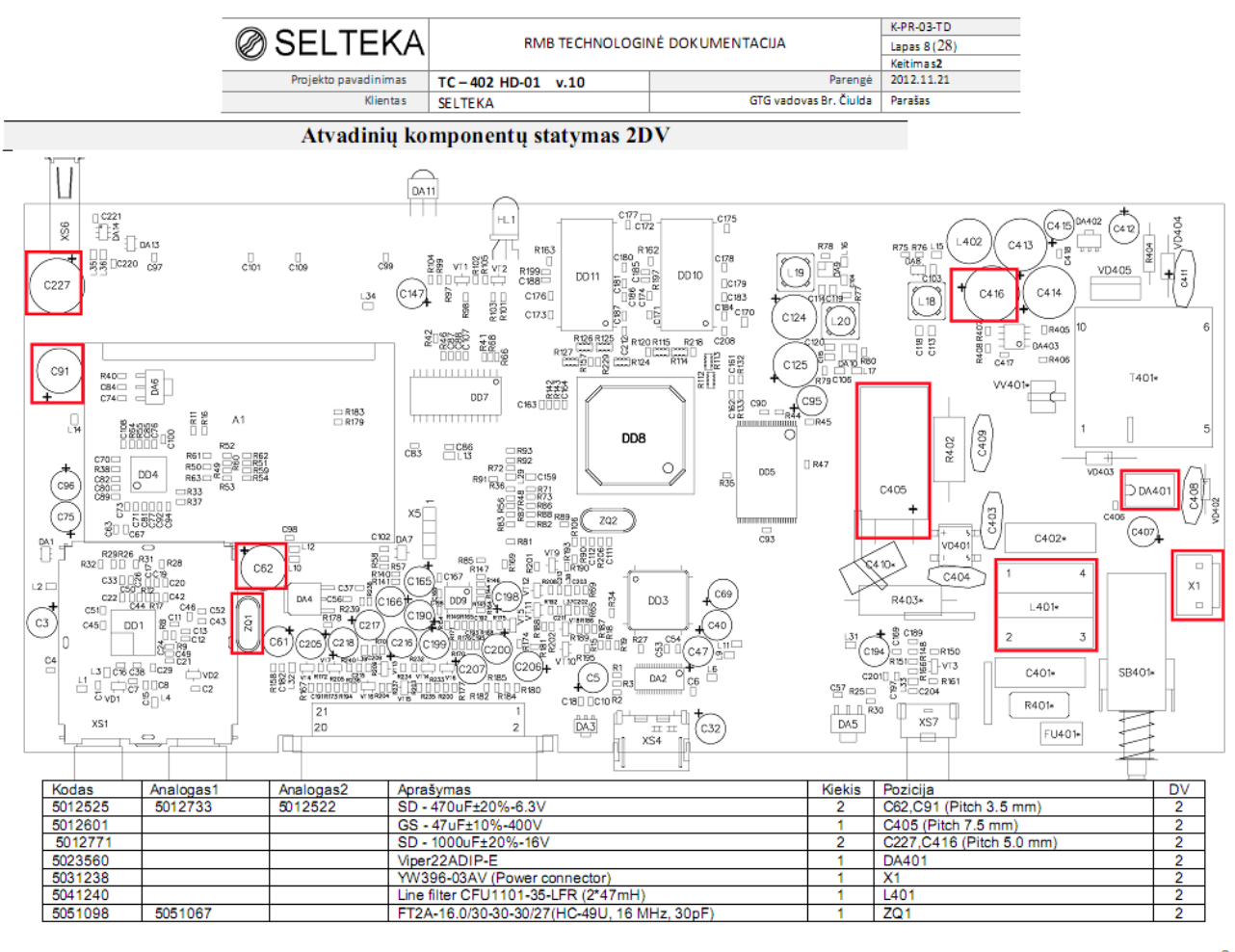

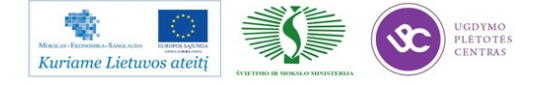

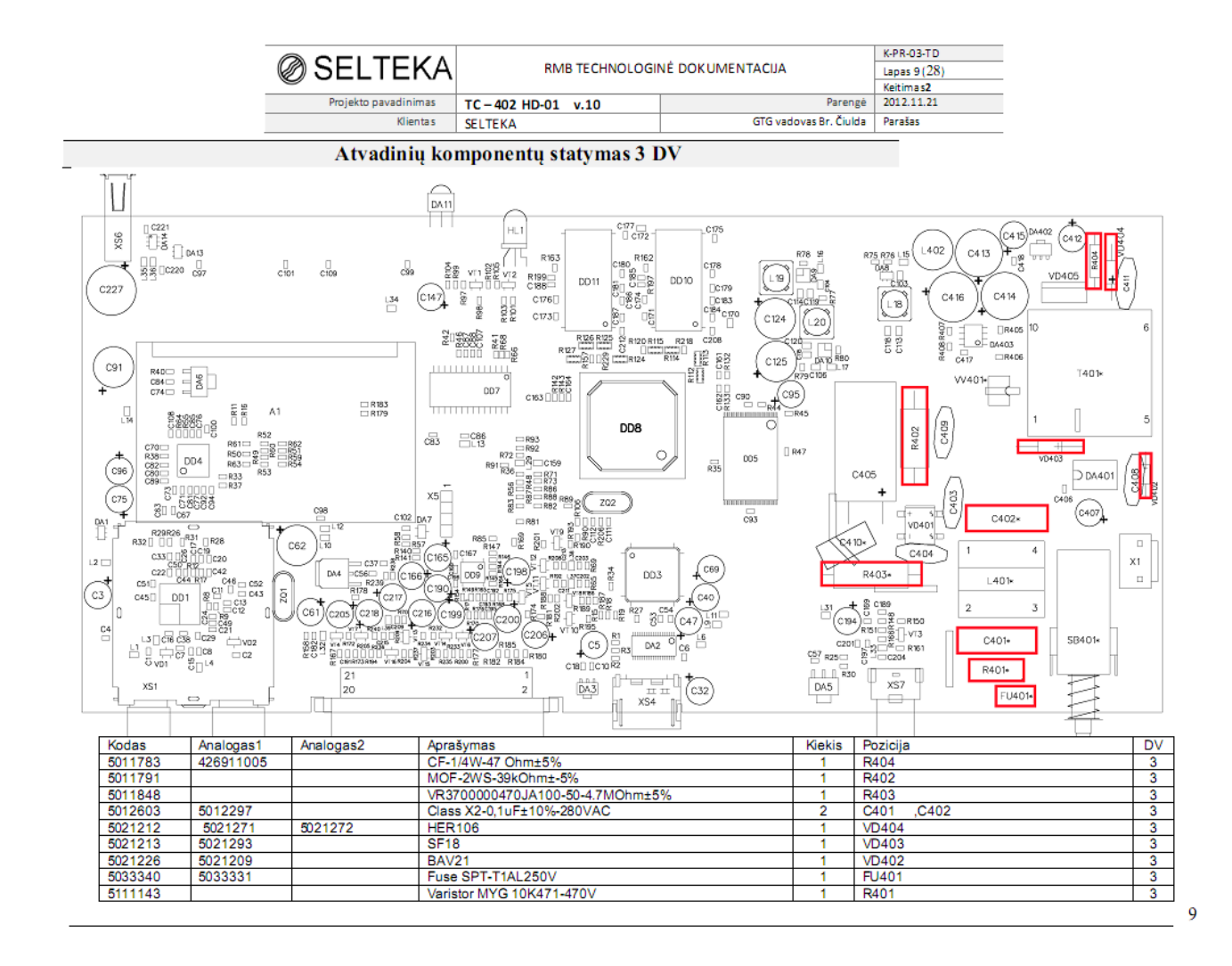

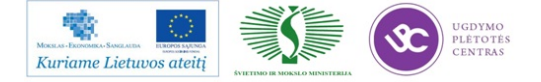

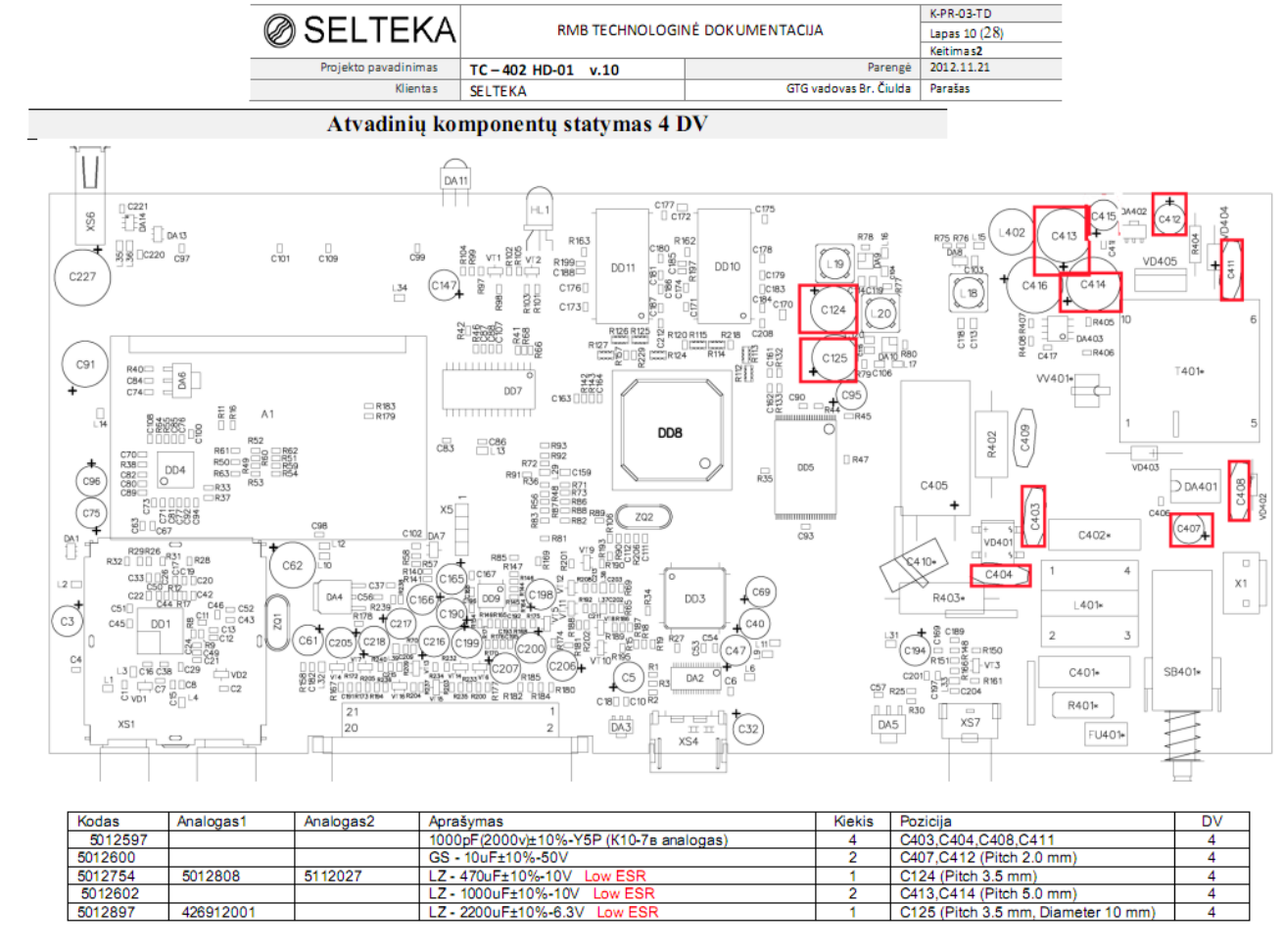

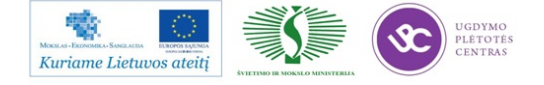
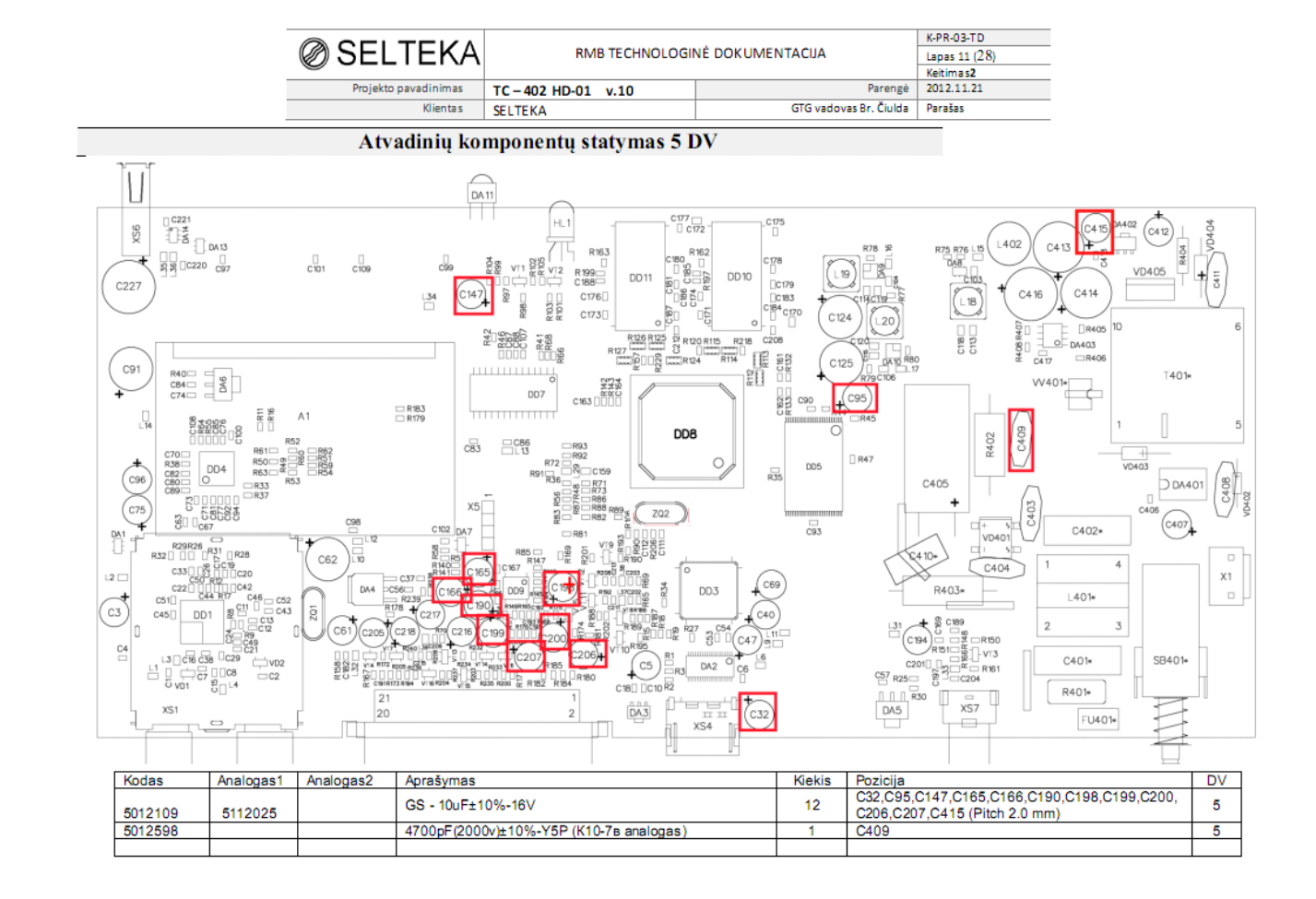

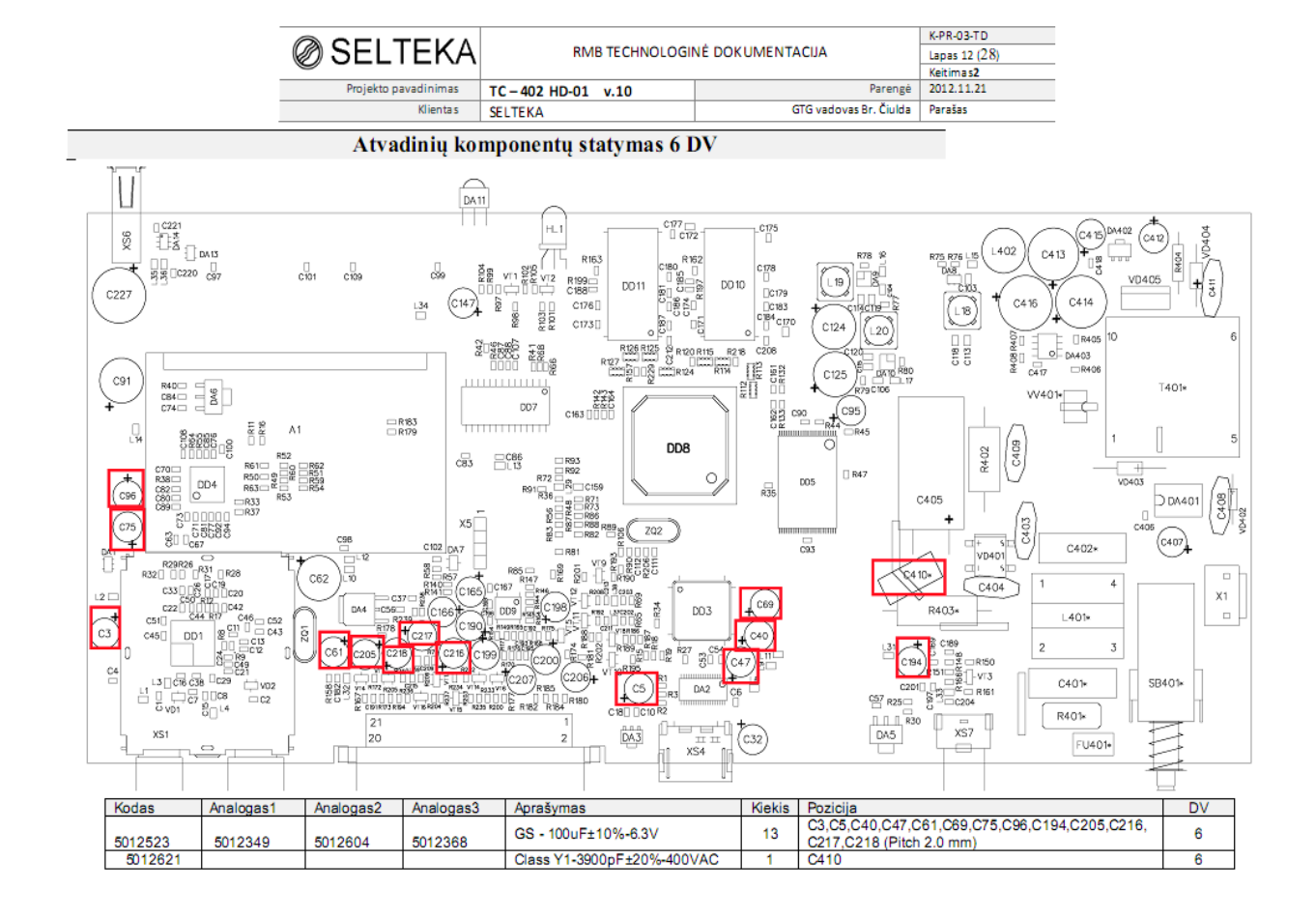

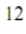

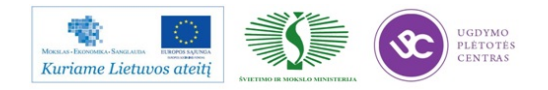

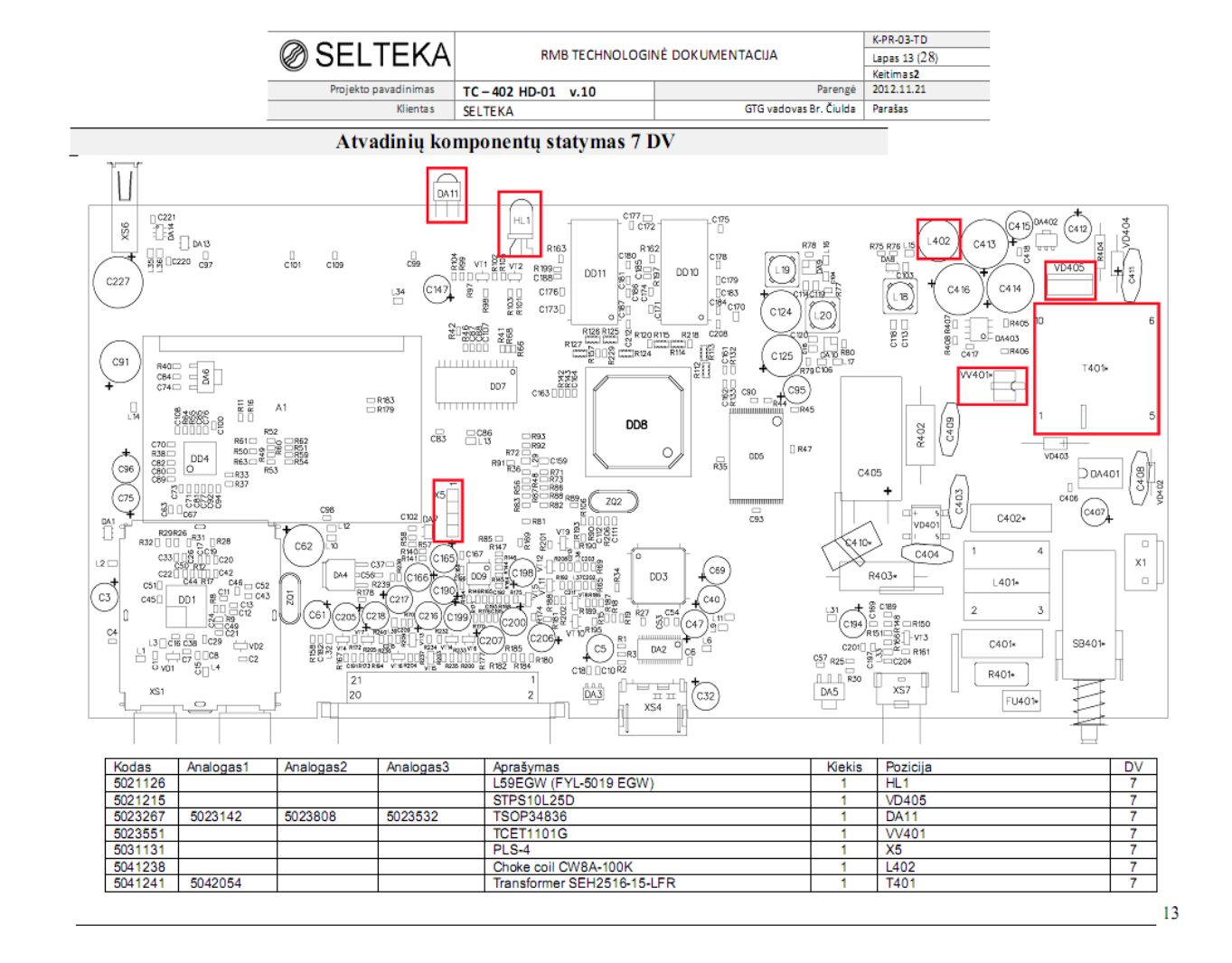

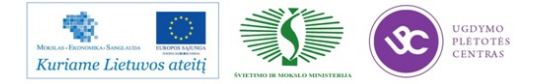

|                      | RMB TECHNOLOGINĖ DOKUMENTACIJA |                        | K-PR-03-TD    |
|----------------------|--------------------------------|------------------------|---------------|
| Ø SELIEKA            |                                |                        | Lapas 14 (28) |
|                      |                                | Keitimas2              |               |
| Projekto pavadinimas | TC - 402 HD-01 v.10            | Parengé                | 2012.11.21    |
| Klientas             | SELTEKA                        | GTG vadovas Br. Čiulda | Parašas       |

#### Pagrindinių plokščių litavimas lydmetalio banga

Plokščių litavimas atliekamas litavimo banga mašina SECHO 8140-PCS.

Naudoti litavimo šablonus CIC-402HD-01

Litavimo rėžimas Nr. 60-25-4

#### Pagrindinių plokščių vizuali kontrolė - remontas, rankinis litavimas

| Pozicija | Kodas   | Alternatyva | Pavadinimas            | Kiekis |
|----------|---------|-------------|------------------------|--------|
| XS1, XS2 | 5033411 |             | EMK korpuso dangtelis  | 1      |
|          |         |             | FT2A-25.0/30-30-30/27  |        |
| ZQ2      | 5051089 | 5051063     | (HC-49U, 25 MHz, 30pF) | 1      |

#### Litavimo režimai: lituoklio antgalio temperatūra nuo 350°C - 370°C, litavimo laikas 2-3 sek.

- Apžiūrėti pirminę litavimo pusę, peržiūrėti ar visi elementai savo vietose ir patikrinti elektrolitinių kondensatorių poliarumą.
- Po grupinio litavimo banga iš antrinės litavimo pusės, reikia apžiūrėti atvadinių komponentų lydvietes ir įsitikinti, kad jų kokybė tenkina IPC-A-610D standarto 2 klasę ir ar nėra trumpinimų. Jei yra - defektus pataisyti lituokliu.
- Iš antrinės litavimo pusės, įvertinti SMD komponentų montažą ar jis nesugadintas lituojant banga. Jei komponentai sugadinti - plokštės atidedamos į atskirą konteinerį tolimesniam remontui.
- 4. Prie plokštės krašto perlituoti HDMI jungties 2 priekines lydvietes, įlituoti kvarcą ZQ2 (žr. brėž).
- 5. Raudonai pažymėtus atvadus kirpti iki lydmetalio, mėlinai pažymėtus atvadus trumpinti iki 0,5mm.
- Valyti gaminio spausdintinę plokštę ESD šepetėliu tuose vietose kur yra fliuso likučiai ar gamybinio proceso metu atsiradę nešvarumai.
- 7. Uždėtį ekrano rėmelio dangtelį.
- 8. Plokštės atitinkančios šiuos reikalavimus sudedamos į tarpoperacinę tarą, užpildomas lydraštis.
- 9. Patikrintos plokštės perduodamos į programavimo operaciją.
- Darbo metu, darbo vietoje palaikyti švarą ir tvarką.
- 11. Baigus darbą sutvarkyti darbo vietą.

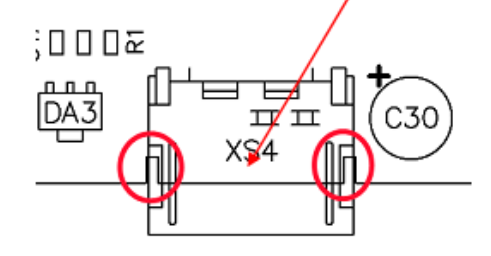

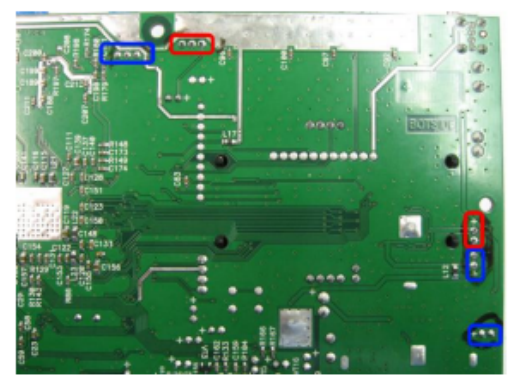

Išdirbio norma 14,1 vnt/val.

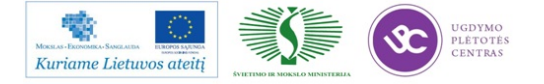

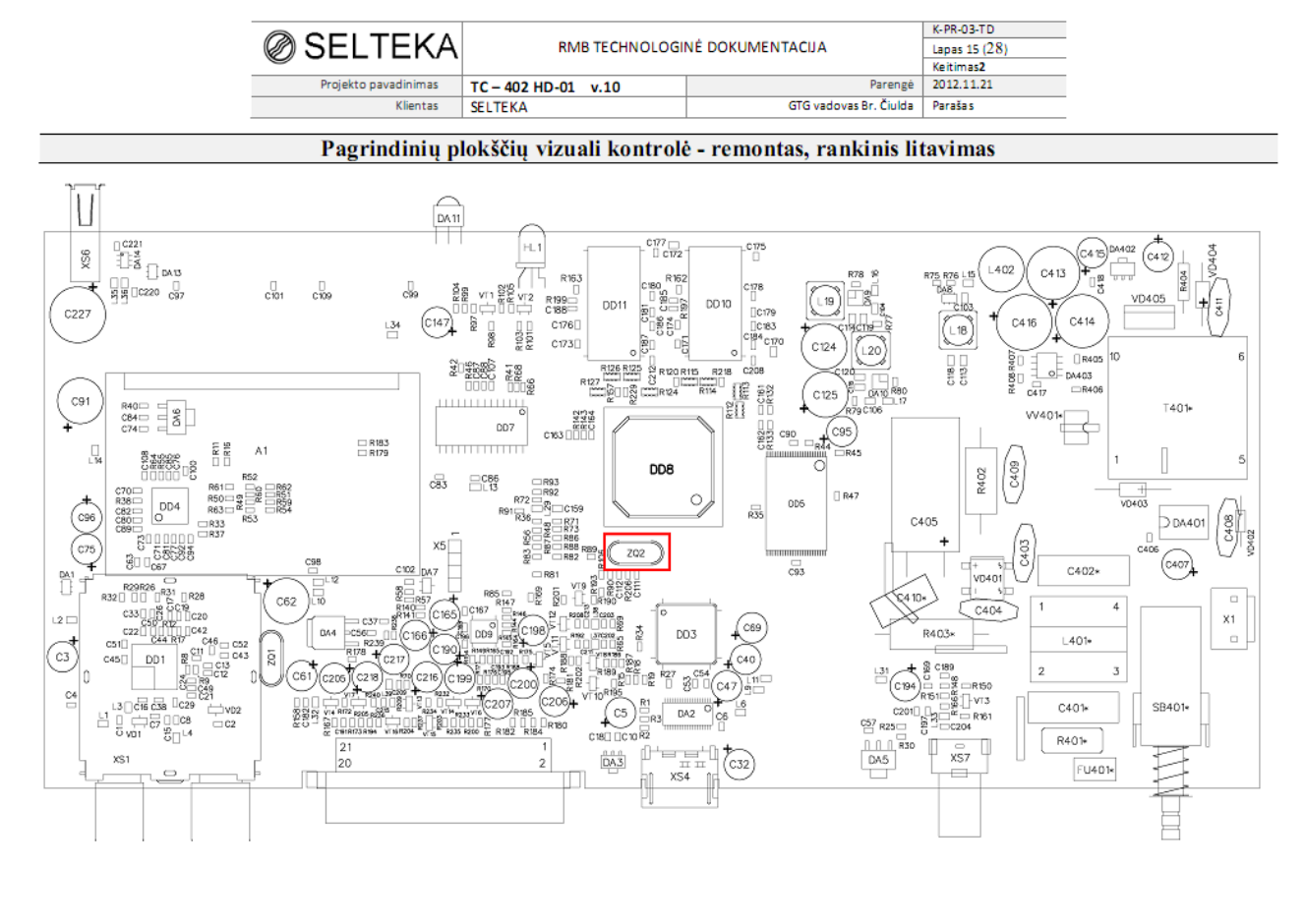

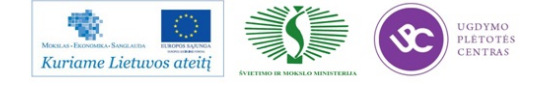

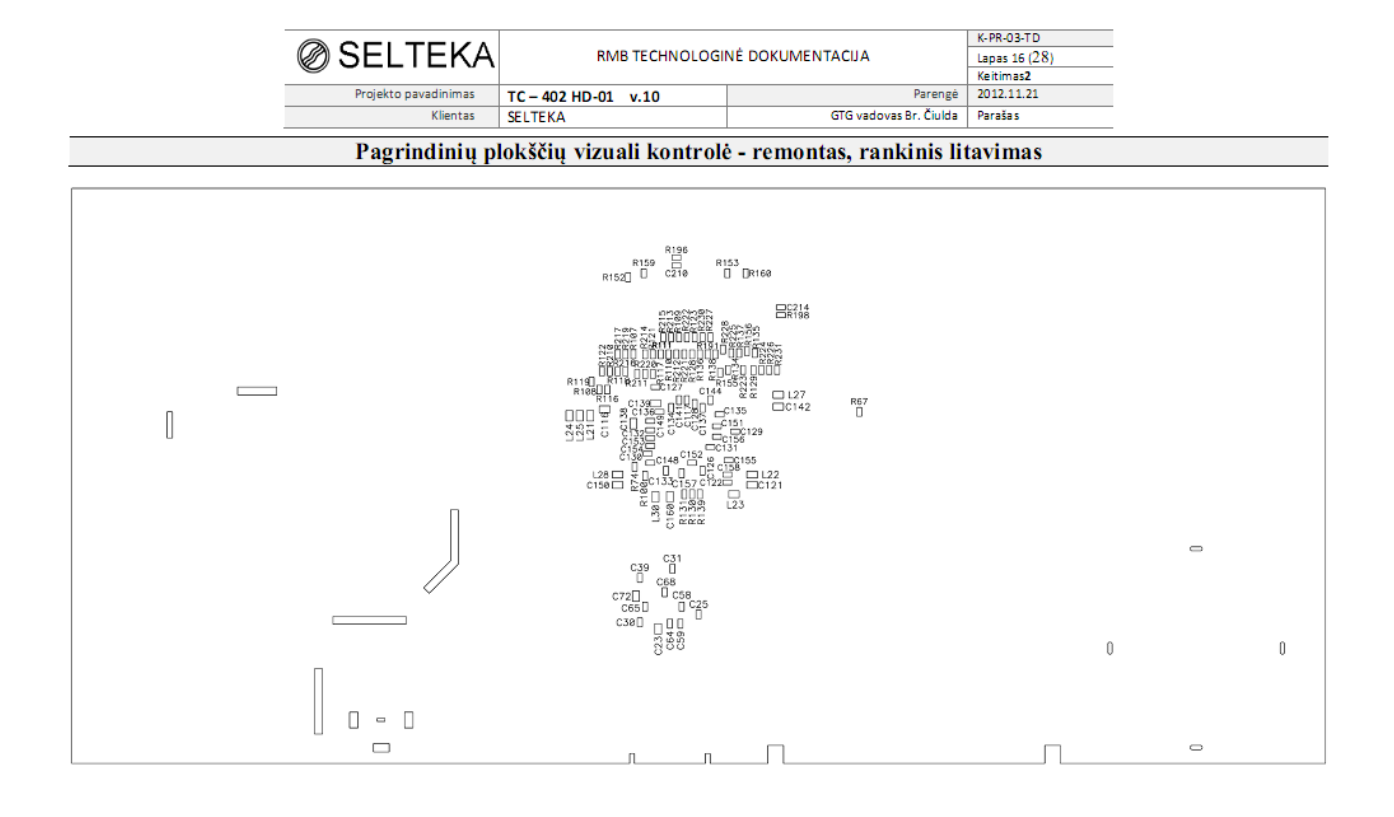

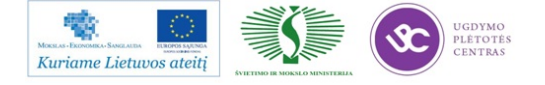

|                      | RMB TECHNOLOGINĖ DOKUMENTACIJA |                        | K-PR-03-TD    |
|----------------------|--------------------------------|------------------------|---------------|
| Ø SELIEKA            |                                |                        | Lapas 17 (28) |
|                      |                                | Keitimas2              |               |
| Projekto pavadinimas | TC - 402 HD-01 v.10            | Parengé                | 2012.11.21    |
| Klientas             | SELTEKA                        | GTG vadovas Br. Čiulda | Parašas       |

#### Maitinimo šaltinių elektrinė kontrolė ir radiatoriaus klijavimas

| Kodas   | Alternatyva1 | Alternatyva2 | Pavadinimas          | Kiekis | Pozicija            |
|---------|--------------|--------------|----------------------|--------|---------------------|
| 5033430 | 5033375      | 5033630      | HC-212115B           | 1      | Radiatorius ant DD8 |
| 5031282 |              |              | Plastikinis mygtukas | 1      |                     |

# Darbo vieta turi būti įrengta priemonėmis apsaugančiomis plokštę nuo ESD poveikio! Litavimo režimai: lituoklio antgalio temperatūra nuo 350°C - 370°C, litavimo laikas 2-3 sek.

#### Darbo tvarka:

- 1. Elektrinė kontrolė atliekama esant nominaliai tinklo įtampai 230V+/-10%.
- Atlikti vizualinį plokštės maitinimo šaltinio dalies patikrinimą. Patikrinti ar nėra mechaninių pažeidimų, litavimo broko.
- 3. Lituokliu ir lydmetaliu užtrumpinti SA3 aikšteles. Įdėti skaitmeninio TV priedelio plokštę į plokštės padėklą ir prijungti tinklo kabelį prie jungties X1. Prijungti voltmetro neigiamo kontakto (korpuso) laidą prie plokštės korpuso (pvz. prie KS antenos lizdo). Įjungti tikrinamos plokštės tinklo kabelį į tinklo prailgintojo rozetę ir su perjungikliu ant tinklo prailgintojo įjungti įtampą. Patikrinti maitinimo šaltinio stabilizuotas įtampas 5,0V ir 12V. Prisijungimo taškai parodyti 1 pav. Stabilizuotos įtampos turi būti 1 lentelėje nurodytose ribose. Pamatavus 5.0V ir 12V įtampas perjungikliu ant tinklo prailgintojo išjungti tinklo įtampą.
- Plokštėse, kuriose stabilizuotos įtampos 5.0 ir 12 voltų tenkina 1 lentelėje nurodytas ribas, su lituokliu ir lydmetaliu STP plokštėje užtrumpinti aikšteles SA1, SA2, SA4 ir SA5.
- Įjungti priedėlio maitinimą ir pamatuoti visas stabilizuotas įtampas aikštelėse, bei paveikslėlyje pateiktuose vietose. Pamatavus įtampas, su išjungikliu ant tinklo prailgintojo išjungti tinklo įtampą.

#### Maitinimo šaltinio skaitmeninės TV priedėlio TC-402HD-01 stabilizuotos įtampos ir leistinos ribos:

| Matavimo taškas<br>(aikštelė) | 1(SA3)    | 2(SA4),7  | 3, 8(SA2) | 4         | 6(SA1)    | 5(SA7)      | 9(SA5)    |
|-------------------------------|-----------|-----------|-----------|-----------|-----------|-------------|-----------|
| Stabilizuotos įtampos, V      | 12.0      | 5.0       | 3.3       | 2.6       | 1.8       | 1.3         | 1.25      |
| Leistinos įtampų ribos, V     | 11.4-12.6 | 4.75-5.25 | 3.14-3.47 | 2.54-2.66 | 1.71-1.89 | 1.274-1.326 | 1.19-1.31 |

Pastaba: Jei sistemingai brokuojami vienas ar keli parametrai informuoti inžinierių - technologą.

- Plokštėms, kurių maitinimo šaltiniai netenkina instrukcijos reikalavimų, užklijuoti raudonos spalvos lipduką, užrašyti neatitikties pavadinimą ir perduoti į remonto operaciją.
- 7. Plokštėms, kurių maitinimo šaltiniai tenkina instrukcijos reikalavimus, užklijuojamas radiatorius. Tuo tikslu nuo radiatoriaus pašalinama apsauginė plėvelė ir radiatorius prispaudžiamas prie pagrindinio procesoriaus paviršiaus, maksimaliai išlaikant centravimą ir orientuojant kaip matyti paveikslėlyje.
- 8. Naudojant radiatorių HC 303010B klijuoti taip, kad jis nesiektų kvarco.
- 9. Ant tinklo jungiklio uždėti plastikinį mygtuką.
- 10. Atitiktinius produktus sudėti į konteinerius ir perduoti į surinkimo operaciją.
- 11. Darbo metu darbo vietoje palaikyti švarą ir tvarką.
- 12. Baigus darbą sutvarkyti darbo vietą.

## Išdirbio norma 41.7 vnt/val. Darbų kategorija - 2

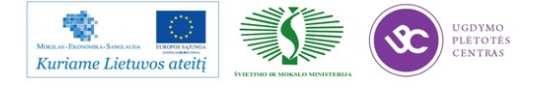

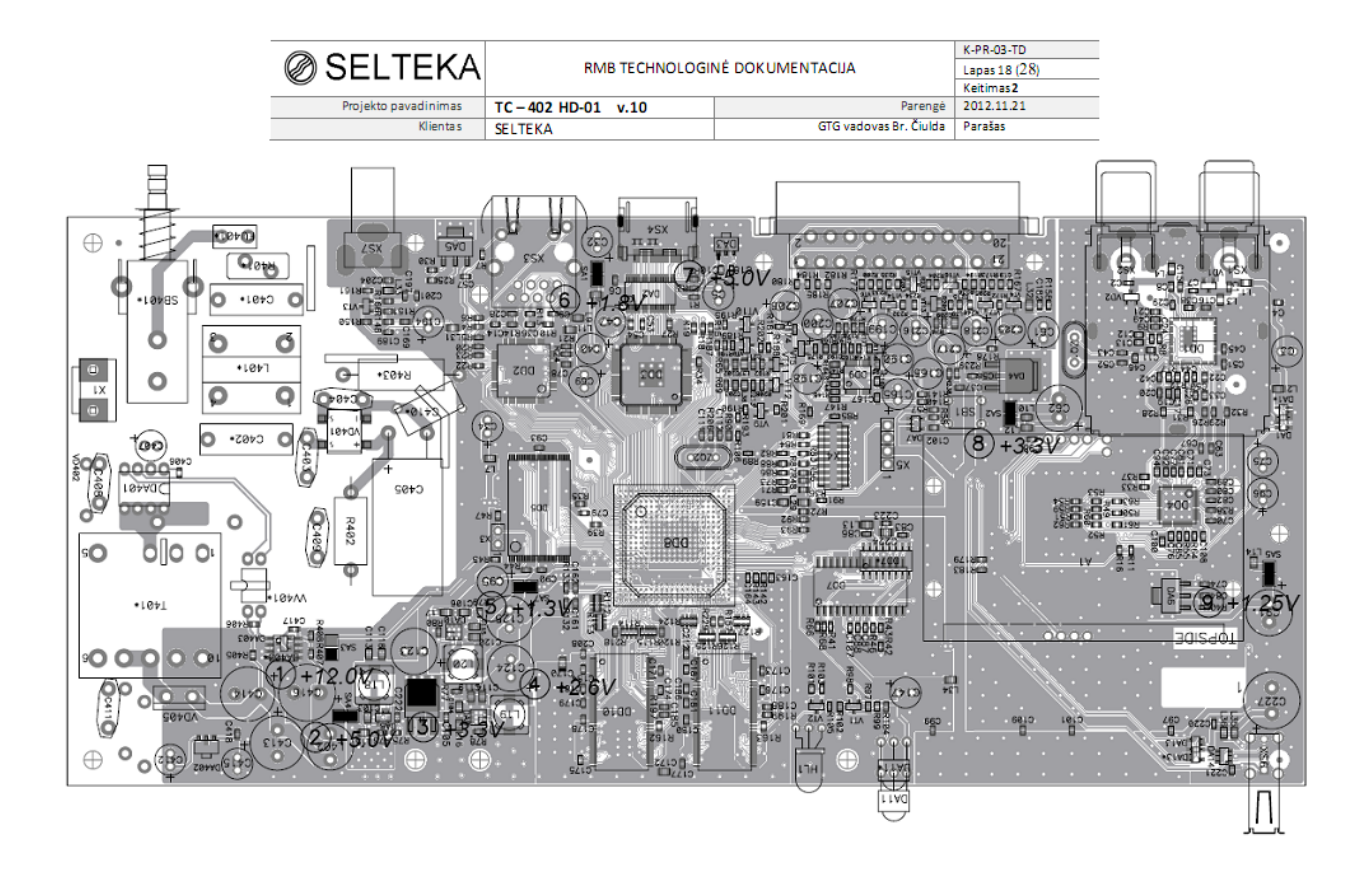

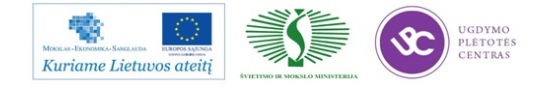

|                      | RMB TECHNOLOGINĖ DOKUMENTACIJA |                        | K-PR-03-TD    |
|----------------------|--------------------------------|------------------------|---------------|
| SELIEKA              |                                |                        | Lapas 19 (28) |
|                      |                                |                        | Keitimas2     |
| Projekto pavadinimas | TC - 402 HD-01 v.10            | Parengé                | 2012.11.21    |
| Klientas             | SELTEKA                        | GTG vadovas Br. Čiulda | Parašas       |

#### Procesoriaus atminties aktyvavimas, testavimas

## Darbo vieta turi būti įrengta priemonėmis apsaugančiomis plokštę nuo ESD poveikio! Darbą atlikti tik užsidėjus ant rankos antistatinę apyrankę

#### Pasiruošimas darbui:

 Įsijungti kompiuterio modulį ir televizorių. Jungiklis yra iš modulio priekio. Moduliui užsikrovus, vaizduoklyje matomas mėlynas ekranas. Ekrano viršuje žaliame fone matomas užrašas "(\*)Please connect and Power on new board"

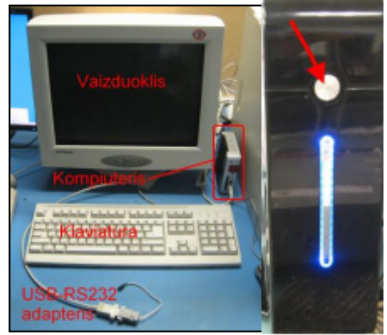

| (*)                                                                                                    | Please | connec | t and       | power | on | new | board |
|----------------------------------------------------------------------------------------------------|--------|--------|-------------|-------|----|-----|-------|
| -(Status)21 Jul 10 10:17<br>Activated boards: 0                                                                                                    |        |        |             |       |    |     |       |
| Contraction of the power of the power of |        |        | ard tracel- |       |    |     |       |
| Starting disk monitor<br>Weiting for U-Boot                                                                                                    |        |        |             |       |    |     |       |
|                                                                                                    |        |        |             |       |    |     |       |
|                                                                                                    |        |        |             |       | Þ  |     |       |
|                                                                                                    |        |        |             |       |    |     |       |
|                                                                                                    |        |        |             |       |    |     |       |

#### Darbo eiga:

- Iš ESD konteinerio imama plokštė ir dedama ant stalo. Prie plokštės prijungiamas USB-RS232 adapterio laidas, SKART laidas, DVB-T srauto laidas ir pajungiamas maitinimas į 220VAC lizdą.
- 2. USB-RS232 adapterio jungtį pajungti ir atjungti nuo STB plokštės kontaktų galima tik esant išjungtam priedėlio maitinimui. Ypač sekti, kad jungtis būtų pajungta teisingai ir be persislinkimo.
- 3. Pajungus maitinimą įjungiame jungiklį, ekrane matome bėgančią eilutę. Sėkmingai aktyvavus priedelį monitoriuje matomas užrašas žaliame fone "Last Board was activated successfully", o televizoriaus ekrane matomas priedėlio meniu.
- Patikrinti priedėlio versiją (MENIU / NUSTATYMAI / APIE IMTUVĄ). Dėl tikslios versijos klausti technologo.
- 5. Surasti transliuojamus kanalus ir išsaugoti juos.
- Baigus operacijas nuo plokštės atjungiama įtampa, SKART laidas, maitinimo laidas, DVB-T srauto laidas ir adapteris. Plokštė dedama į ESD konteinerį, užpildomas lydraštis.
- 7. Konteineriui užsipildžius, plokštės perduodamos į sekančią operaciją.
- 8. Baigus darbą:
  - 7.1 Susitvarkyti darbo vietą, komponentus ir programatorių uždengti ESD burbuline juosta.
  - 7.2 Išjungti kompiuterio modulį. PC modulio išjungimas atliekas klaviatūroje vienu metu nuspaudžiant

(alt)+ (ctrl)+ (delete) mėlynas ekranas pasikeičia į juodą ir po kurio laiko viskas

išsijungia.

Išdirbio norma 44,8 vnt/val.

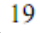

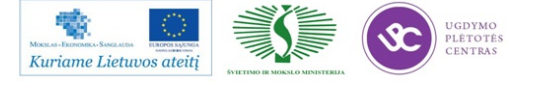

| Destable and taken and |                                | Descent | 2012 11 24 |  |
|------------------------|--------------------------------|---------|------------|--|
| SELIENA                | RMB TECHNOLOGINE DOKUMENTACIJA |         |            |  |

#### Pastaba:

Karštais klijais klijuojami tik Lietuvos rinkai ruošiami priedėliai, todėl prieš užklijuojant SPDIF jungtį pasitikslinti dėl užklijavimo.

#### Karštais klijais užklijuoti SPDIF lizdo vidinę centrinio kontakto dalį.

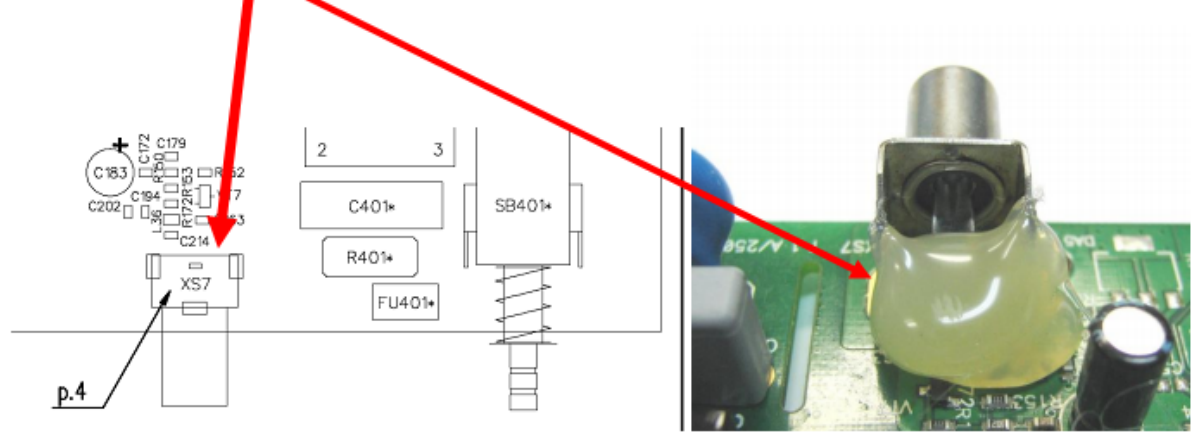

Klijus užnešti 2-3 etapais taip, kad nepralįstų 1mm diametro strypas kišamas pro centrinę kiaurymę.

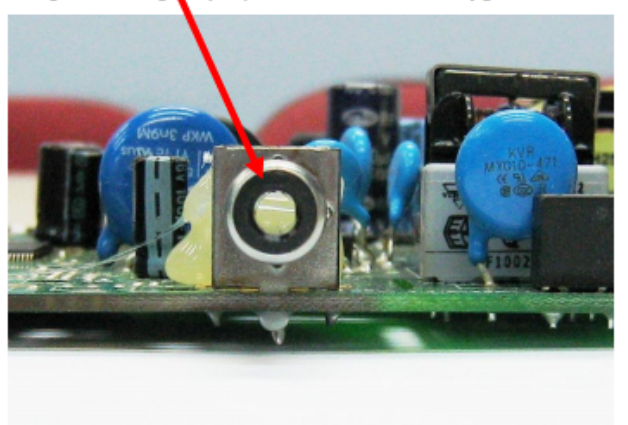

Išdirbio norma 120,0 vnt/val.

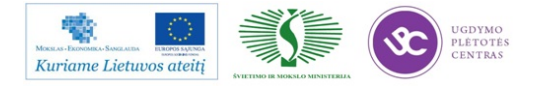

| Ø SELTEKA            | RMB TECHNOLOGINĖ DOKUMENTACIJA |                                | K-PR-03-TD<br>Lapas 21 (28) |
|----------------------|--------------------------------|--------------------------------|-----------------------------|
| Projekto pavadinimas | TC - 402 HD-01 v.10            | Parengé                        | 2012.11.21                  |
| Klientas             | SELTEKA                        | SELTEKA GTG vadovas Br. Čiulda |                             |

#### Galutinis surinkimas

Darbo vietos komplektacija vieno gaminio pagaminimui:

| Kodas   | Analogas | Pavadinimas                  | Kiekis | Pozicija              |
|---------|----------|------------------------------|--------|-----------------------|
| 5032026 |          | ABA6.705.101                 | 1      | Tinklo laidas         |
| 5033254 |          | d=2,9mm; ilgis 13mm DIN7981C | 5      | Savisriegiai sraigtai |
| 5033467 |          | Korpusas TC-402HD            | 1      |                       |

Darbo vieta turi būti įrengta priemonėmis apsaugančiomis plokštę nuo ESD poveikio! Darbą atlikti tik užsidėjus ant rankos antistatinę apyrankę. Korpuso elementus saugoti nuo mechaninių pažeidimų.

Pastaba: Lipni plėvelė esanti ant priedėlio priekinės panelės paliekama ir nenuplėšiama.

#### Darbo eiga:

- 1. Prijungti akumuliatorinio atsuktuvo maitinimo laidą į maitinimo lizdą.
- 2. Imti iš taros priedėlio korpusą, išpakuoti ir dėti ant stalo.
- 3. Dėti į stalo darbo zoną korpuso viršutinį dangtelį. Nuimti priekinę panelę.
- 4. Replėmis nukirpti korpuso segmentą, kaip parodyta paveikslėlyje.
- Suformuoti DA12 ir HL1 komponentus plokštėje pagal žemiau pateiktą nuotrauką.
- Sujungti maitinimo kabelio jungtį su pagrindine plokšte ir suformuoti kabelį į korpuso išpjovas.

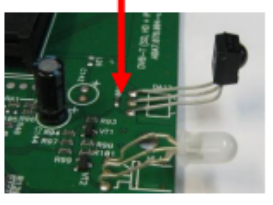

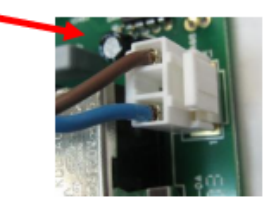

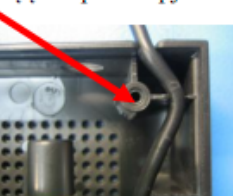

 Statyti pagrindinę plokštę į korpuso viršutinę dalį, atkreipiant dėmėsį į radijo elementų HL1 (jį reikia prakišti pro padarytą išpjovą) ir DA12 padėtį.

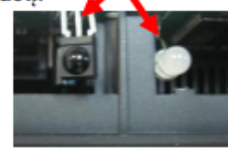

8. Įstatyti priekinę panelę į korpuso kreipiančiąsias. Pirma statant galą prie USB jungties, vėliau priešingą.

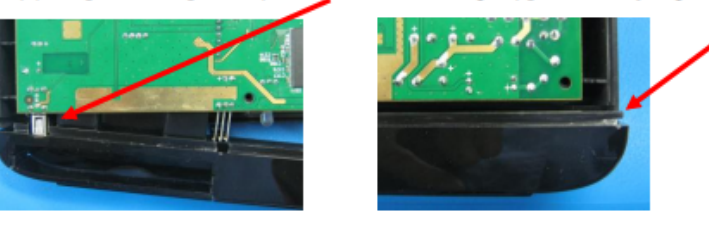

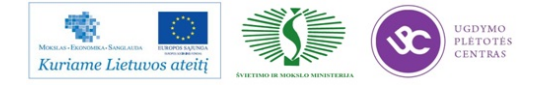

| Ø SELIEKA              | RMB TECHNOLOGINĖ DOKUMENTACIJA |                        | Lapas 22 (28) |
|------------------------|--------------------------------|------------------------|---------------|
| <b>e e - - - - e e</b> |                                | Keitimas2              |               |
| Projekto pavadinimas   | TC - 402 HD-01 v.10            | Parengé                | 2012.11.21    |
| Klientas               | SELTEKA                        | GTG vadovas Br. Čiulda | Parašas       |

- Istatant panelę, saugoti fiksuojančius elementus nuo sulaužymo. Fiksatoriui nulūžus, surinkimą tęsti, bet tuo atveju būtina prilaikyti priekinę panelę, kol bus uždėtas dugnas ir prisukti fiksuojantys sraigtai.
- Virš pastatytos plokštės dėti apatinį dangtelį taip, kad dugno kiaurymės sutaptu varžtų įsukimo kiaurymėmis sriegiais.
- 11. Statyti tvirtinimo savisriegius sraigtus ir prisukti juos akumuliatorinio atsuktuvo pagalba.

#### Elektrotreniravimas

- 1. Surinkus 6 priedėlius, nunešti juos į elektrotreniravimo operaciją.
- Sudėti 6 STB priedelius į treniravimo stelažo lentyną pagal lentynų numeraciją, kiekvienam STB pirma pajungti TV signalo kabelį į lizdą "TV IN" o tik po to tinklo šakutę į artimiausią lizda.
- Užsikrovus STB (~ apie 15s po maitinimo įjungimo) šviesos diodas priekinėje panelėje turi pakeisti spalvą į žalią. To neatsitikus, STB nuimti ir perduoti remontui.
- Pajungus visus 6 STB, nustatyti taimeriu elektrotreniravimo pabaigą. Elektrotreniravimo trukmė nemažiau 1,5val.
- 5. Darbo metu darbo vietoje palaikyti švarą ir tvarką.
- 6. Baigus darbą sutvarkyti darbo vietą.

Galutinio surinkimo išdirbio norma 30,0 vnt./val.

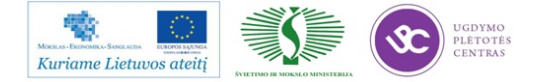

|                            | RMB TECHNOLOGINĖ DOKUMENTACIJA |                                | K-PR-03-TD    |  |
|----------------------------|--------------------------------|--------------------------------|---------------|--|
| SELIEKA                    |                                |                                | Lapas 23 (28) |  |
| <b>e e e e e e e e e e</b> |                                |                                | Keitimas2     |  |
| Projekto pavadinimas       | TC - 402 HD-01 v.10            | TC - 402 HD-01 v.10 Parengé    |               |  |
| Klientas                   | SELTEKA                        | SELTEKA GTG vadovas Br. Čiulda |               |  |

#### Galutinis testavimas

#### Aparatūros sujungimo schema:

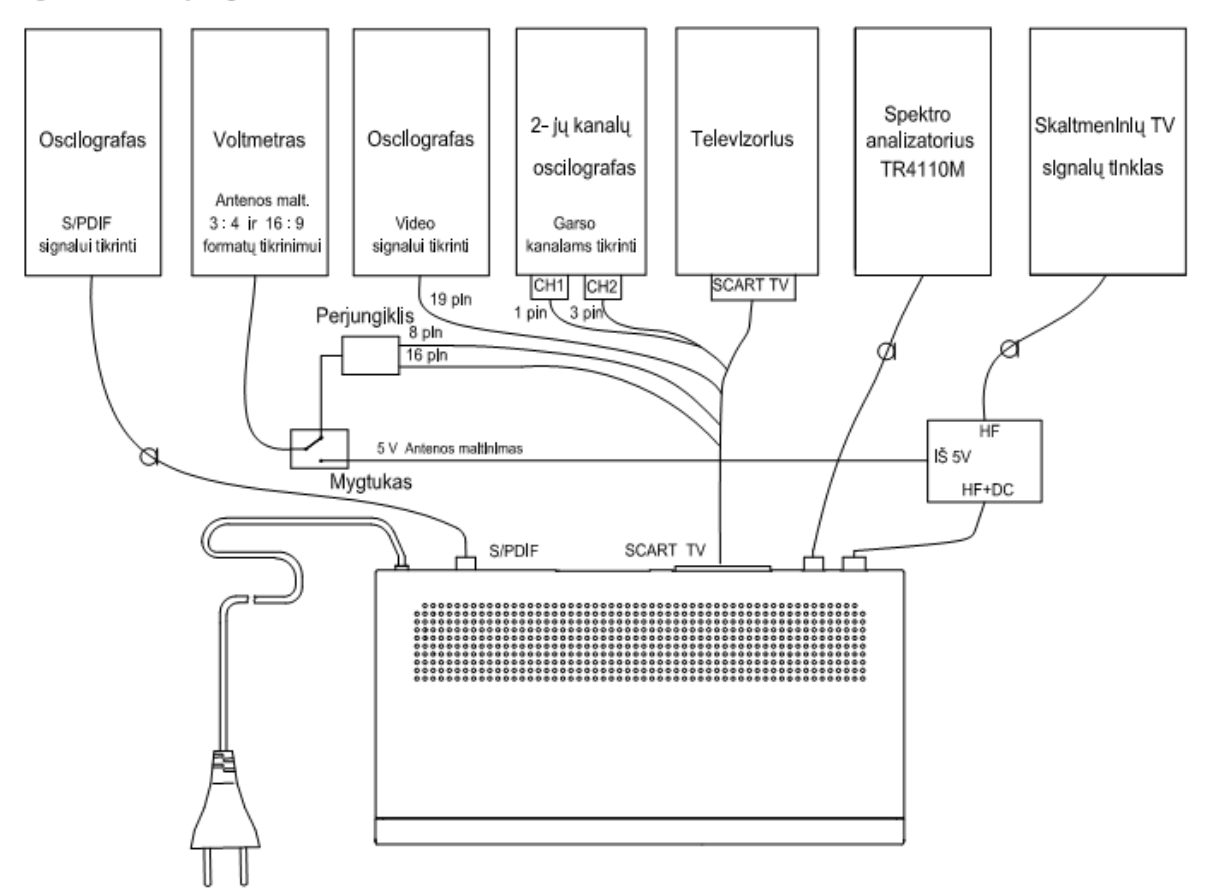

#### Aparatūros paruošimas:

Moduliatoriuje pasirinkti srauttą MPEG-4\_Test\_LRTC\_TEO[DVB-T NIT].ts: tinklinės paieškos dažniai 184.5 MHz, 442 MHz, 474 MHz ir 858 MHz. 4 programos:

- 1 programa Codec 4:3, MPEG-2;
- 2 programa Codec 16:9, MPEG-2;
- 3 programa LTV, MPEG-4, laisvo priėmimo (FTA);
- 4 programa Discovery, MPEG-4, koduota.

#### Darbo tvarka:

- 1. Atlikti dielektrinio atsparumo bandymą:
  - 1.1 STP maitinimo kabelį prijungti prie TOS 5030 AC testerio, testerio įžeminimo laidą patikimai prijungti prie STP korpuso (ANT IN arba TV OUT korpuso), atliekant šiuos jungimus įsitikinti, kad TOS 5030 AC testeris išjungtas.

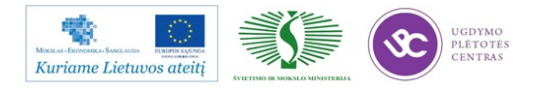

| Klientas             | SELTEKA             | GTG vadovas Br. Čiulda | Parašas    |
|----------------------|---------------------|------------------------|------------|
| Projekto pavadinimas | TC - 402 HD-01 v.10 | Parengé                | 2012.11.21 |
| •                    |                     |                        | Keitimas2  |
| SELIEKA              | RMB TECHNOLOGI      | Lapas 24 (28)          |            |
|                      |                     |                        | K-PR-03-TD |

#### Galutinis testavimas

- 1.2 TOS 5030 AC testeryje išstatyti šiuos parametrus: atjungimo srovę I=5mA, testavimo įtampą U=1 kV. Įjungti testavimo įtampą nuspaudus įjungiklį "START". Testerio įtampą padidinti ne didesne kaip 1560 V/ms sparta iki 2,5 kV ir išlaikyti nuo 1 iki 4 s. Išjungti testavimo įtampą nuspaudus išjungėją "STOP". Jei testavimo metu testerio raudona lemputė neužgeso (testavimo įtampa neatsijungė) STB tenkina dielektrinio atsparumo bandymus, jei testavimo metru raudona lemputė užgeso (testavimo įtampa atsijungė) STP neatlaikė dielektrinio atsparumo bandymų. Atjungti STP nuo testerio. STP, kurie tenkina dielektrinio atsparumo bandymus, tęsti STP galutinį testavimą, o STP, kurie netenkina dielektrinio atsparumo bandymų, pažymėti gedimą ir perduoti remontui.
- Prijungti prie tikrinamo priedėlio SCART TV, skaitmeninio DVB-T signalo kabelį prie Ant IN RF, kabeliu sujungti tikrinamo STP TV OUT išėjimą su spektro analizatoriaus įėjimu, HDMI TV ir S/PDIF skaitmeninio garso išėjimą su oscilografo įėjimu (žiūr. 1 pav.).
- 3. Ijungti televizorių.
- 4. Tikrinamą STP įjungti į tinklą. Įjungus tinklo įtampą STP plokštėje esantis šviesos diodas šviečia oranžine spalva tol kol STP programinė įranga pilnai užsikrauna, tai trunka apie 30 sekundžių. Iš pradžių pasirodo reklaminė užsklanda, pabaigoje, sėkmingai užsikrovus PĮ, TV pradeda rodyti iš moduliatorio transliuojamą programą, šviesos diodas pakeičia spalvą į žalią tik paspaudus bet kurį NVP mygtuką. Jeigu imtuvas dėl kokių nors priežasčių persikrauna, šviesos diodas vėl šviečia oranžine spalva. Ši savybė gali būti išnaudojama treniravimo stende sekti priedėlių funkcionavimo stabilumui. Jei programinė įranga yra su užsklanda jos tipas nurodomas gamybos plane. Norėdami galite pakeisti meniu anglų kalbą į lietuvių (Pagrindinis meniu \ Nustatymai \ Kalba).
- Nuotolinio valdymo pulte tris kartus paspausti "INFO" mygtuką. Atsidariusiame viršutiniame lange dažnis turi būti 858000 kHz +/-166 kHz, BER (Bit Error Ratio) turi būti nuo 0.00E-7 iki 0.00E-5. Vaizdas turi būti kokybiškas.
- 6. Patikrinti SCART TV 8-to pin'o komutaciją.
  - **6.1** Transliuojant pirmą programą (vaizdas 4:3) įtampa 8 kontakte turi būti intervale 9,5-12 V ir TV ekrane matoma pirma programa.
  - 6.2 Išjungti STP į budintį režimą (nuotolinio valdymo pulte raudonas mygtukas). Įtampa 8 kontakte turi būti intervale 0-2 V, o TV ekrane signalo nėra. Įtampa matuojama voltmetru, prijungtu prie 8 SCART TV pin'o. Įjungti STP.
- 7. Patikrinti video signalo amplitudę ir video režimo CVBS ir RGB komutaciją.
  - 7.1 Pagal nutylėjimą yra įjungtas CVBS režimas. Šiuo atveju SCART TV 16 kontakte įtampa turi būti 0 – 0.4 V, o signalo amplitudė 19 kontakte turi būti 1 V.

7.2 Perjungti RGB režimą (Pagrindinis meniu \ Nustatymai \ Vaizdo nustatymai). RGB režime įtampa SCART-TV 16 kontakte turi būti 1-3 V.

 Esant įjungtai antrai programai, patikrinti garso (audio) signalus SCART-TV 1 ir 3 kontaktuose. Nustatyti maksimalų STP garsumą. Skirtingų dažnių sinusiniai garso signalai turi būti abiejuose kanaluose. Garso signalai neturi būti apriboti, t. y. sinusinės 2-jų kanalų oscilografo ekrane turi būti neiškraipytos. Maksimalūs signalų lygiai 5.65 Vp-p.

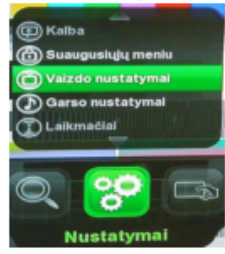

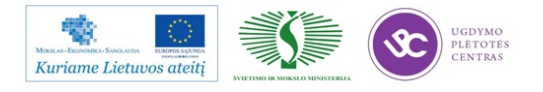

| Ø SELTEKA            | RMB TECHNOLOGI      | NÉ DOKUMENTACIJA | K-PR-03-TD<br>Lapas 25 (28)<br>Keitimas <b>2</b> |
|----------------------|---------------------|------------------|--------------------------------------------------|
| Projekto pavadinimas | TC - 402 HD-01 v.10 | Parengé          | 2012.11.21                                       |
| Klientas             | SELTEKA             | Parašas          |                                                  |
|                      | Galutinis tests     | avimas           | -                                                |

#### 9. Patikrinti signalą S/PDIF išėjime. Garsas audio stiprintuvo įšėjime turi aiškiai girdėtis.

- Patikrinti signalą TV OUT išėjime. Prie TV OUT įšėjimo prijungto pagalbinio priedėlio vaizdas TV ekrane turi būti aiškiai ir kokybiškai matomi.
- 11. Įjungti trečią programą Discovery. Šis kanalas yra koduotas, todėl vaizdo nematyti, tik užrašas: "Kortelė neįdėta". Atidaryti dangtelį ir įdėti kortelę į kortelių slkaitytuvą. Įstačius kortelę pradeda rodyti vaizdą TV ekrane, taip patikriname kortelių skaitytuvo veikimą. Tris kartus paspausti "INFO" mygtuką. Atsidariusiame viršutiniame lange dažnis turi būti 858000 kHz +/-166 kHz, BER (Bit Error Ratio) turi būti nuo 0.00E-7 iki 0.00E-5. Vaizdas turi būti kokybiškas.
- 12. Į USB jungtį įdėti USB atmintinę. Viršutinėje ekrano dalyje po keleto sekundžių turi pasirodyti pranešimas USB storage plugged (USB atmintinė įdėta). Įeiti į priedėlio: MENIU Medija Medijos grotuvas. Atsivėrusiame lange matome užrašą Dev1. Ištraukus USB atmintinę šis užrašas turi išnykti.
- Patikrinti programinės įrangos versiją: Meniu Nustatymai Apie imtuvą. Tikslios versijos klausti pamainos meistro arba atsakingo technologo.
- 14. Patikrinti antenos maitinimo įtampos +5 V komutavimą. Nuspausti mygtuką 5 V, voltmetras turi rodyti 0 V. Su NVP nustatyti Antenos maitinimą Ij. (Pagrindinis meniu \ Nustatymai \ Antenos nustatymas) ir vėl nuspausti mygtuką 5 V, voltmetras turi rodyti įtampą 5 V.
- 15. Atstatyti gamyklinius parametrus: Pagrindinis meniu \ Nustatymai \ Gamykliniai nustatymai \ Taip.
- 16. Išjungti priedėlio maitinimą, atjungti visas jungtis ir laidus.
- Priedėlius, kurie pilnai tenkina šios instrukcijos reikalavimus, paženklinti ir perduoti į sekančią operaciją, o priedėlius, kurie netenkina šios instrukcijos reikalavimų, atitinkamai paženklinti ir perduoti remontui.

#### Pastaba:

Jei sistemingai nepavyksta patikrinti STP - informuoti atsakingą technologą ar pamainos meistrą.

Išdirbio norma 27,6 vnt./val.

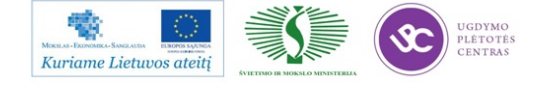

|                      |                     |                        | K-PR-03-TD |
|----------------------|---------------------|------------------------|------------|
| SELIEKA              | RMB TECHNOLOGI      | Lapas 26 (28)          |            |
| 000000               |                     |                        | Keitimas2  |
| Projekto pavadinimas | TC - 402 HD-01 v.10 | Parengé                | 2012.11.21 |
| Klientas             | SELTEKA             | GTG vadovas Br. Čiulda | Parašas    |

#### Įpakavimas

#### Darbo vietos komplektacija vieno gaminio pagaminimui:

| Kedee                 | Anglages | Pavedinimae                             | Kiekie | Anrožumos                     |
|-----------------------|----------|-----------------------------------------|--------|-------------------------------|
| Rodas                 | Analogas | Pavauliillias                           | NEKIS  | Aprasyllias                   |
| 5032010               |          | SCART-SCART                             | 1      | Kabelis                       |
| 5032021               |          | HDMI-HDMI                               | 1      | Kabelis                       |
| 5072182               |          | ABA8.825.682 Gloss White 45x17PP        | 2      | Identifikacijos lipdukas      |
| 5071017               |          | ABA8.825.685                            | 1/2    | Déžé GK 528x324x285 mm        |
| 5071262               |          | ABA8.865.500                            | 1/6    | Tarpinė                       |
| 5071041               |          | [pakavimas                              | 1      | Déžé GK 263x150x79 mm (balta) |
| 5071065               |          | ABA8.625.675 (stiklo etiketė)           | 1/6    | Etiketė                       |
|                       |          | ABA8.870.002 (realiai tai maišelis      | 1      |                               |
| 5071178               |          | 22*38cm)                                |        | Maišiukas                     |
| 5072129               |          | Etiketė (prekes bar kodas) 50x30mm      | 1.085  |                               |
| 5072325               |          | AAA 1,5V                                | 2      | Maitinimo elementas           |
| 5072530               | 5071240  | ABA8.825.679-08                         | 1/12   | Etiketė                       |
| 5090953               |          | Distancinio valdymo pultas RC-199       | 1      |                               |
| 5071235 (LA           |          | Imputt TV priedžije TC 402UD polyvotej  | 4      |                               |
| Telecom)              |          | Imaute TV priedello TC-402HD pakuotei   | 1      |                               |
| 5071255 (LA           |          | Naudojimo instrukcija TE-402 TC-402 TC- |        |                               |
| Telecom bus<br>kitos) |          | 402HD                                   | 2      | Latvių ir rusų kalbomis       |

Korpuso elementus saugoti nuo mechaninių pažeidimų. Prieš pakuojant įvertinti korpuso išorinį vaizdą. Esant ištepliojimams – juos nuvalyti flanelės gabaliuku. Draudžiama naudoti šiurkščią medžiagą, nes ji subraižo poliruotus paviršius.

#### Individualus skaitmeninio TV priedelio įpakavimas:

- Prisiregistruojam prie Vygėja programos du kartus paspaudus ant įkonos Selteka ir įvedus savo vardo pirmą raidę ir pavardę kaip vartotojas, slaptažodis bus pasakytas kiekvienam darbuotojui asmeniškai.
- 2. Nustatyti 3 bar kodo lipdukų spausdinimą, įvesti programos numeri (Lattelekomui SW 0.2.1216)
- 3. Formuoti iš ruošinio į dėžę individualiam įpakavimui;
- 4. Formuoti 5071017 dėžės išklotinę, dėti į dėžės dugną tarpinę 5071262.
- Statyti dėžę į stalo darbo zoną;
- 6. Užklijuoti bar kodo įdentifikacijos lipduką ant priedėlio dugno vidurinio varžtelio..
- Dėti priedėlio korpusą į polietileno maišelį.
- 8. Dėti naudojimo instrukciją į dėžės apačią pagal konkretų užsakymą.
- 9. Dėti priedėlį ant naudojimosi instrukcijos.
- 10. Dėti į dėžę laidus SCART-SCART/21 ir HDMI/HDMI ir uždaryti dėžės pertvarą;
- 11. Dėti į dėžę distancinio valdymo pultą Philips ir maitinimo elementus ir uždaryti dėžę.
- Klijuoti ant pakuotės vieno priedėlio TC-402HD-01 bar kodo etiketę (5072129) ir 1 identifikacijos lipduką(5072182) – kitą įdentifikacijos lipduką klijuoti ant grupinės dėžės.
- Nuskenuoti identifikacijos barkodą skeneriu ir patvirtinti pakavimą (nuspaudžiant mygtuką "pakavimo patvirtinimas").
- Užmaunama ant priedėlio įpakavimo dėžutės įmautė ir užklijuojamas lipdukas kaip parodyta paveikslėlyje.

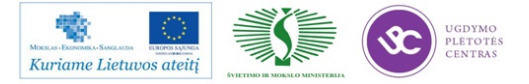

412

|                                                                                                    | SELTEKA         K-PR-03-TD           Projekto pavadinimas         TC - 402 HD-01 v.10         Lapas 28 (28)           Klientas         SELTEKA         GTG vadovas Br. Čiulda |                        |               |
|----------------------------------------------------------------------------------------------------|----------------------------------------------------------------------------------------------------|------------------------|---------------|
| Ø SELIEKA                                                                                                    | RMB TECHNOLOGI                                                                                                    | NÊ DOKUMENTACIJA       | Lapas 28 (28) |
| RMB TECHNOLOGINÉ DOKUMENTACIJA         K-PR-03-TD           Projekto pavadinimas         TC - 402 HD-01 v.10         Parengé         2012.11.21           Klientas         SELTEKA         GTG vadovas Br. Čiulda         Parašas | Keitimas2                                                                                                    |                        |               |
| Projekto pavadinimas                                                                                                    | TC - 402 HD-01 v.10                                                                                                    | Parengé                | 2012.11.21    |
| Klientas                                                                                                    | SELTEKA                                                                                                    | GTG vadovas Br. Čiulda | Parašas       |

#### Pakeitimų lapas

| Keitimas | Data       | Puslapis    |                      | Pakeiti   | mas    |           | Atsakingas asmuo |
|----------|------------|-------------|----------------------|-----------|--------|-----------|------------------|
| 1        | 2012-11-14 | 10,11,14,15 | Klaidų ištai         | symas     |        |           | Br. Čiulda       |
| 2        | 2012-11-21 | 3, 17       | Pakeistas<br>imlumas | maitinimo | itampų | tikrinimo | Br. Čiulda       |
|          |            |             |                      |           |        |           |                  |
|          |            |             |                      |           |        |           |                  |
|          |            |             |                      |           |        |           |                  |
|          |            |             |                      |           |        |           |                  |
|          |            |             |                      |           |        |           |                  |
|          |            |             |                      |           |        |           |                  |
|          |            |             |                      |           |        |           |                  |
|          |            |             |                      |           |        |           |                  |
|          |            |             |                      |           |        |           |                  |
|          |            |             |                      |           |        |           |                  |
|          |            |             |                      |           |        |           |                  |
|          |            |             |                      |           |        |           |                  |

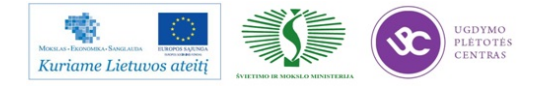

# 6 MOKYMO ELEMENTAS. LITAVIMAS BANGA LITAVIMO MAŠINA SEHO, MAŠINOS PROGRAMAVIMAS

## 6.1. SEHO LITAVIMO MAŠINOS TECHNINĖ EKSPLOATACINĖ DOKUMENTACIJA

Litavimo banga mašina SEHO 8140 yra skirta lituoti išvadiniams ir paviršinio montažo komponentams, (priklijuotiems specialiais klijais). UAB "Selteka" SEHO mašina skirta lituoti bešviniu lydmetaliu.

Kad prilitavimas būtų kokybiškas, kiekvienam gaminiui parenkamas litavimo režimas.

Režimas parenkamas atsižvelgiant i apausdintinės plokštės stori, laidininkų ploti, komponentų masę, žingsnį tarp išvadų, lydviečių išsidėstymą ir kitus panašius faktorius.

Su SEHO litavimo mašinos technine eksploatacine dokumentacija galima susipažinti UAB "Selteka" rankinio montažo bare.

## 6.2 LITUOTOJO LITAVIMO MAŠINA SEHO INSTRUKCIJA

|                         | Litavimo maŝinos SEHO | lituotojo darbo instrukcija |  |
|-------------------------|-----------------------|-----------------------------|--|
| Parengė:                |                       | Suderinta:                  |  |
| Inžinierius-technologas |                       | GTG vadovas                 |  |
| G.Mikšys                |                       | B.Čiulda                    |  |
| Data: 2011.12.23        |                       | Data: 2011.12.23            |  |

#### Turinys

- 1. Darbuotojų sauga ir sveikata
- 2. Darbo pradžia
- 3. Litavimo mašinos SEHO valymo instrukcija
- 4. Gaminių litavimas
- 5. Lituojamumo tikrinimas
- 6. Įjungimo/išjungimo laikmačių nustatymas
- 7. Baigus darba

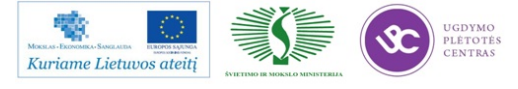

## 1. Darbuotojų sauga ir sveikata

## 1.1 Pavojingi rizikos veiksniai, esantys ar galintys pasireikšti lituotojo darbo aplinkoje.

- 1. Slėgis iki 0,8MPa, įrenginių vamzdynų trūkimas, tarpinių praleidimas.
- 2. Elektros kintamos srovės įtampa virš 50 V.
- 3. Karšti paviršiai.
- 4. Kritimas iš aukščio.
- 5. Judančios mechanizmų dalys.
- 6. Skystas metalas.
- 7. Švino garai.
- 6. Fliusas aerozolio ir garų pavidalu.

## 1.2 Bendri saugos reikalavimai.

- Litavimo mašiną gali eksploatuoti ir prieiti arčiau, kaip 1m atstumu gali tik apmokytas ar instruktuotas personalas.
- Litavimo mašinai turi būti prijungta ištraukiamoji ventiliacija su instaliuota filtravimo sistema.
- Prieš pradedant darbą su įrengimu turi būti įjungiama ventiliacija ir patikrinamas jos veikimas.
- Prie mašinos turi būti gesintuvas, operatoriai turi žinoti, kur jis yra ir mokėti naudotis.
- Apsaugas galima nuimti tik kai mašina išjungta.
- Ant mašinos gali būti paviršių su aukšta temperatūra, elgtis atsargiai.
- Pavojaus atveju mašiną stabdyti avariniu STOP mygtuku (Emergency Stop).
- Periodiškai mokyti darbuotojus saugumo taisyklių ir raštiškai patvirtinti jų įsisavinimą.

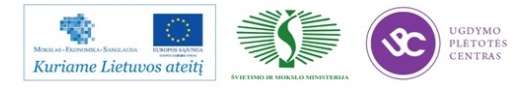

## 1.3 Saugos reikalavimai darbui su fliusu.

- Sureguliuoti fliuso kiekį taip, kad jis nelašėtų ant pakaitinimo zonų.
- Dėvėti specialią aprangą, atsparias rūgščiai pirštines ir akinius.
- Fliuso talpą visada laikyti uždengtą.
- Fliuso talpa turi būti atspari rūgščiai ir fliusui.
- Ceche laikyti ne didesnį, kaip 25 ltr. fliuso kiekį.
- Vengti fliuso kontakto su akimis ir oda.
- Su fliuso atliekomis elgtis pagal teisinius reikalavimus, jokiu būdu neleisti fliusui patekti į kanalizacijos sistemą.

## 1.4 Saugos reikalavimai darbui prie fliusatoriaus.

- Dirbant fliusavimo zonoje, arba prie fliusatoriaus valdymo, elektriškai atjungti kaitinimą ir palaukti, kol visai atvės.
- Prieš paleidžiant mašiną, jei taip įvyko, išvalyti palietą fliusą.

## 1.5 Saugos reikalavimai darbui su lydmetaliu.

Dirbant su skystu lydmetaliu reikia naudoti šias apsaugos priemones:

- o Odinę prijuostę (išimant vonią);
- o Apsauginius batus;
- o Karščiui atsparias pirštines;
- o Respiratorių.

## 1.6 Pastabos dėl mašinos aptarnavimo, eksploatacijos ir priežiūros.

- Neišjungti pagrindinio jungiklio, kol mašina pilnai neatvėso
- Prieš remontuojant, atjungti elektros ir suspausto oro tiekimą
- Užtikrinti, kad pagrindinis jungiklis būtų apsaugotas nuo atsitiktinio įjungimo
- Dirbti su mašinos elektrine, ar mechanine dalimi gali tik apmokytas personalas
- Remonto metu turi veikti ištraukiamoji ventiliacija
- Mašinos elektrinė dalis turi būti periodiškai tikrinama
- Įkaitusių mašinos paviršių valymui nenaudoti degių skysčių
- Saugotis skysto lydmetalio purslų, ypač valant šlaką. Dėvėti pirštines ir odinę prijuostę

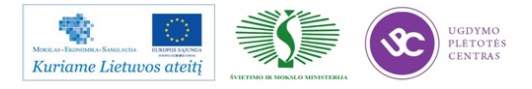

### 2. Darbo pradžia.

1. Temperatūriniai režimai nuo įjungimo nusistovi apytiksliai po 3 valandų.

2. Jei nustatyti įjungimo/išjungimo laikmačiai – mašina įsijungia ir išsijungia automatiškai.

3. Pradedant darbą sumontuojamas fliusatoriaus purkštukas, įstatomas fliuso gaudyklės filtras, uždaromas gaubtas.

4. Patikrinti- ar ijungta ištraukiamoji ventiliacija. Jei ne- įjungti.

4. Įkaitus lydmetaliui iki darbinės temperatūros, atliemas bangodario valymas.

## 3. Litavimo mašinos SEHO valymo instrukcija

Bangodaris valomas 1 kartą per pamainą. (pamainos pradžioje ). Valymo trukmė ne daugiau 20 min. Valymą atlieka mašiną aptarnaujantis operatorius.

Bangodario valymo metu litavimo rėmai neleidžiami. Bangodario valymas atliekamas tokia tvarka:

- 1. Išjungiama lydmetalio banga.
- 2. Nuimama azoto gaubto skarda.
- 9 Atsukami penki varžtai laikantys bangodario formuotuvą. Po to replėmis nuimamas formuotuvas ir apsauginė skardelė.
- 10 Kruopščiai volframinę viela išvalomos bangą formuojančios kiaurymės, o mentele paviršius iš abiejų pusių.
- 11 Mentele išvalomas šlakas bangodario griovelyje ir ant griovelio sienelių(Ypač svarbu !) bei vonioje visame bangodario paviršiuje.
- 12 15-20sek įjungiama lymetalio banga ir po bangos išjungimo dar kartą išvalomas šlakas.
- 13 Pabaigus valymą vėl sumontuojamas bangodaris. Dedama metalinė plokštelė ir bangodario formuotuvas, prisukami penki varžtai.
- 14 Patikrinami ar neužsikimšę azoto padavimo kiaurymės. Esant reikalui –kiaurymės pravalomos atitinkamo diametro metaline viela.
- 15 Uždedamas apsauginis azoto gaubtas.
- 16 Ijjungiama lydmetalio banga.

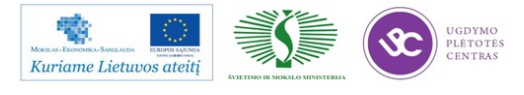

Gamybos proceso metu tarp valymų pastebėjus, kad banga yra nelygi ir kai kurios formuotuvo kiaurymės užsikimšę, jos tiesiog litavimo eigoje prabadomos volframine viela, kol pasiekiamas geras bangos tolygumas.

#### 4. Gaminių litavimas.

- o Nustatyti tecnologinėje dokumentacijoje nurodytus rėžimus.
- Pagal lituojamų plokščių išdėstymą ant litavimo rėmo- nustatyti fliusatoriaus eigos ir purškimo rėžimus

| EDIT SOLDER PRO                                                                                                    | GRAM NO.: 12                                                                                                    |                                                                           |
|----------------------------------------------------------------------------------------------------|----------------------------------------------------------------------------------------------------|---------------------------------------------------------------------------|
| 1: 110 cm/min<br>2: 120 cm/min<br>3: 0 cm/min<br>4: 0 cm/min<br>F1X1 1: 1ml<br>OFFSET : 0mm<br>WIDTH : 200mm<br>LENGTH : 100mm<br>TEXT: TEST PROCE | SOL.WAVE STAT.<br>1: ON<br>2: ON<br>DIST.BETW.FRAMES<br>LENGTH OF FRAME<br>COOLING<br>ACID<br>IR HEATER<br>FLUXER 2 | HEIGHT<br>60%<br>75%<br>0 mm<br>200 mm<br>0FF<br>0FF<br>0FF<br>0FF<br>0FF |
|                                                                                                    |                                                                                                    | TECCAPE                                                                   |

OFFSET – atstumas nuo litavimo rėmo pradžios iki PCB (tipinė reikšmė 20mm)

WIDTH- suminis lituojamų plokščių plotis litavimo rėme, mm.

LENGTH- suminis lituojamų plokščių ilgis litavimo rėme, mm.

- o Pradėti darbą galima tik tada, kai litavimo mašina pasiekia technologinius režimus.
- Dėti gaminius į litavimo rėmą arba šabloną, fiksuoti laikikliais. Apžiūrėti i kiekvieną gaminį, ar neiškritę komponentai.
- o Uždėti litavimo rėmą su plokštėmis ant litavimo mašinos transporterio.
- Nuimti nuo litavimo laikiklio sulituotus gaminius, įvertinti litavimo kokybę ir perduoti į vizualinės kontrolės operaciją.
- Tikrinti gaminių lituojamumą pagal p.3 instrukciją Nepavykus sureguliuoti proceso taip, kad lituojamumas būtų normos ribose litavimo procesą sustabdyti. Informuoti brigadininką.
- Nuolat prižiūrėti litavimo procesą ir mašinos parametrus. Esant nukrypimams nuo litavimo rėžimų, koreguoti parametrus. Valyti mašiną ne rečiau kaip 1 kartą per pamainą. – pagal p.4 INSTRUKCIJĄ.
- Esant litavimo neatitikimams nuo nustatytų normų, režimus būtina derinti. Atiderintus rėžimus užfiksuoti žurnale.
- o Užpildyti žurnalą, nurodant faktinius rėžimus.
- o Darbo metu darbo vietoje palaikyti švarą ir tvarką.

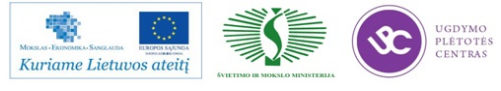

## 5. Lituojamumo tikrinimas

- Visiems gaminiams, litavimas banga operatorius, vertina gaminių lituojamumo lygį ppm (t.y. defektų skaicių milijone lydviečių)
- o Leistinas litavimo banga defektų skaičius nurodytas metiniuose rodikliuose
- Pamainos pradžioje pradėjus lituoti gaminius įvertinamas lituojamumas ir užpildomas lituojamumo žurnalas K-PR-03-F2.
- Lituojamumas įvertinamas ppm vadovaujantis IPC-A-610D standarto ir kliento riekalavimais. Nustatytas defektų skaičius dalinamas iš tikrintų gaminių lydviečių skaičiaus ir padauginamas iš 1000000. PVZ. 2 trumpinimai, tikrinta 10 gaminių, kur kiekviename yra 42 lydvietės. Lituojamumas bus lygus x=(2/10\*42)\*100000=4762 ppm
- o Minimali tikrinamų gaminių imtis nemažiau, kaip 10 plokščių.
- Pamainoje atliekami 3 tikrinimai: pamainos pradžioje, vėliau kas 3 val.
- Keičiantis lituojamam projektui pildoma nauja forma lituojamumo žurnale nuo žr. 3 punkto.
- Jeigu defektų skaičius didesnis nei patvirtinta planinė ketvirčio norma tuomet koreguojamas litavimo režimas, kol pasiekiamas planinis lituojamumas Koregavimo veiksmai, defektų pobūdis ir pastabos pažymimi lituojamumo registravimo žurnale.
- Nepavykus pasiekti planinio lituojamumo stabdomas procesas ir kviečiamas technologas, esant techninei problemai energomechanikų grupę.
- o Litavimo režimai nurodyti kiekvieno projekto RMB technologinėje dokumentacijoje.

## 6. Įjungimo/išjungimo laikmačių nustatymas.

#### Pasiruošimas darbui:

- 1. Įjungiama įrenginio ištraukimo ventiliacija pasukant raktelį jungiklyje į poziciją "Įjungta".
- 2. Atidaromos 4 vnt. ventiliacijos sklendės esančios virš įrenginio SECHO 8140-PCS.
- 3. Pasukama SECHO 8140-PCS įrenginio įjungimo jungiklis į poziciją "Įjungta".
- 4. Paspaudžiamas "Reset" žalias įrenginio mygtukas.
- 5. Pašalinamas "*ERROR*" žymuo: F3: *ERROR→CLEAR→ESCAPE*.

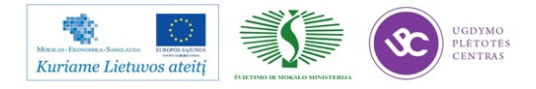

## Laikmačių nustatymas.

Valdymo panelėje rodyklėmis parenkamas nustatymas spaudžiant mygtukus:

1. F2: DATA INPUT  $\rightarrow$ 

2. F2: *UTILITY PROGRAM* $\rightarrow$ 

Rodykle į apačią užeinama ant užrašo:

- 3. *PASSWORD* $\rightarrow$ *ENTER*
- 4. F2: UNLOCK PASSWORD→

| 1 lentelė |        |
|-----------|--------|
| PASSWORD  | STATUS |
| 1         | ON/OFF |

Stulpelyje PASSWORD Spaudžiams skaičius 1

Rodykle į dešinį šoną užeiti į STATUS stulpelį

Spaudžiamas mygtukas F2, tuomet STATUS stulpelyje turi pasikeisti užrašas į OFF

5.  $ENTER \rightarrow$ 

6.  $ESCAPE \rightarrow$ 

- 7. F3: *TIMESWITCH*→
- 8. F3: *ON/OFF- SWITCHTIMES→*

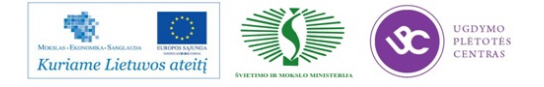

2 lentelė

|                          | SOLDERP     | <i>OT/</i> LYDMETALIO<br>VONIA |
|--------------------------|-------------|--------------------------------|
|                          | ON/ Įjungta | OFF/ Išjungta                  |
| MONDAY/ PIRMADIENIS      | 3:20        | 22:00                          |
| THUESDAY/ ANTRADIENIS    | 3:20        | 22:00                          |
| WEDNESDAY/ TREČIADIENIS  | 3:20        | 22:00                          |
| THURSDAY/ KETVIRTADIENIS | 3:20        | 22:00                          |
| FRIDAY/ PENKTADIENIS     | 3:20        | 22:00                          |
| SATURDAY/ ŠEŠTADIENIS    | 3:20        | 22:00                          |
| SUNDAY/ SEKMADIENIS      | 3:20        | 22:00                          |

Klaviatūros rodyklėmis užėjus ant stulpelio ON galima įvesti lydmetalio vonios įjungimo laiką, o stulpelyje OFF galima įvesti išjungimo laiką.

## 9. ENTER

## 7. Baigus darbą.

1.Baigus darbą išjungiama mašina pagal įjungimo išjungimo laikmačių nustatymus – jei bus dirbama sekančią dieną arba išjungiama pilnai – jei darbas sekančią dieną nenumatytas.

- 2. Atidaromas fliusatoriaus gaubtas, išimamas metalinis filtras ir pamerkiamas į izopropanolį.
- 3. Nuimamas fliusatoriaus purkštukas, išardomas ir pamerkiamas į izopropanolį.

## 6.3 LITAVIMO MAŠINOS SEHO PROGRAMAVIMO APRAŠAS

"SEHO" litavimo mašinos programavimas (darbo režimų nustatymas).

Litavimo banga mašina *SEHO* 8140 yra skirta lituoti išvadiniams ir paviršinio montažo komponentams, (priklijuotiems specialiais klijais). UAB "Selteka" *SEHO* mašina skirta lituoti bešviniu lydmetaliu.

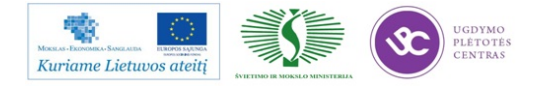

Kad prilitavimas būtų kokybiškas kiekvienam gaminiui parenkamas litavimo režimas.

Režimas parenkamas atsvelgiant į apausdintinės plokštės storį, laidininkų plotį, komponentų masę, žingsnį tarp išvadų, lydviečių išsidėstymą ir kitus panašius faktorius.

Litavimo režimo parinkimas ir mašinos programavimas.

1. Fliusavimo ir litavimo konvejerio greitis.

Jei lituojamos nesudetingos dvisluoksnės ar viensluoksnės plokštės be papildomų litavimo šablonų litavimo greitis siekia 80-110cm/min. Daugiasluoksnės plokštės turinčios masyvius laidininkų takelius ( tai nuveda šilumą) bei masyvius komponentus lituojamos 60-80cm/min greičiu. Jei naudojami litavimo šablonai uždengiantys dalį plokštės – litavimo greitis sumažinamas iki 40-60 cm/min. Ypač masyviems komponentams sulituoti litavimo greitis gali būti sumažintas iki 30-40cm/min.

2. Pakaitinimo režimas.

Kad komponentų prilitavimas būtų kokybiškas lituojamas gaminys prieš lydmetalio bangą turi įkaisti iki 90-120°C temperatūros. Pakaitinimui numatytos 5 konvekcinio ir 1 infraraudonų spindulių pakaitinimo zonos.Pakaitinimo zonų temperatūra nustatoma atsižvelgiant į tuos pačius kriterijus kaip ir litavimo greitis.

3. Bangos aukštis.

Bangos aukštis praktiškai visais atvejais turi būti toks, kas plokštei važiuojant per bangą, banga siektų apie 50-75% plokštės storio. Priklausomai nuo litavimo pusėje naudojamų komponentų aukščio bei su tuo susijusio atstumo iki bangodario ( ypač jei naudojami apsauginiai šablonai) bangos aukštis atitinkamai koreguojamas. SEHO litavimo mašinoje bangos aukštis matuojamas procentais, Maksimalus aukštis yra 100% ir lydmetalis nuo bangodario pakyla apie 10mm.

4. Fliuso kiekis.

Kokybiškam sulitavimui ant plokštės turi būti išpurškiama apie 0,1-0,2 ml/cm<sup>2</sup>

5. "SEHO"litavimo mašinos programavimas.

Fliuso kiekis nustatomas pagal rotametro parodymus, mechaniškai sukant rankenėlę.

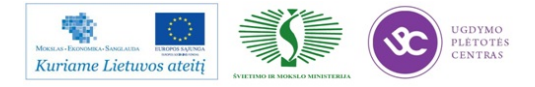

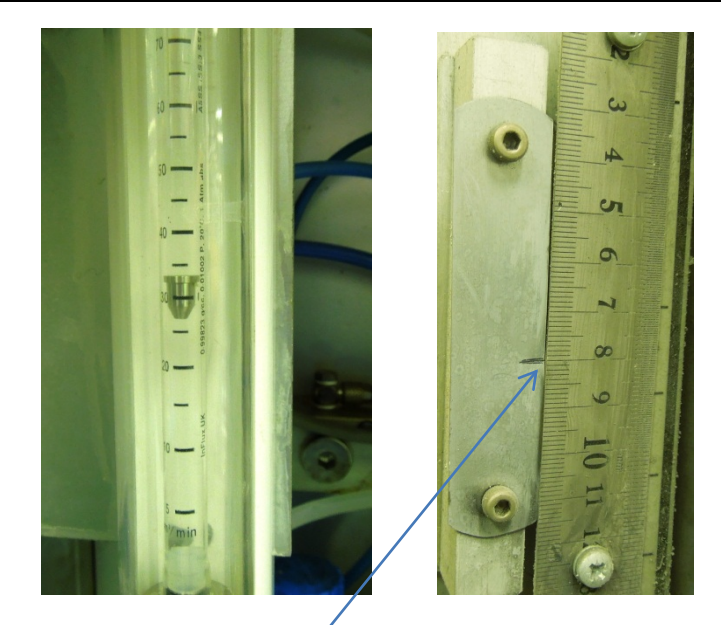

Atstumas iki bangodario reguliuojamas šalia liniuotės esančia rankena. Reguliuojant reikia turėti omenyje, kad pagal linuotę pakeitus 1mm atstumas iki bangodario pasikeičia 0,5mm.

Kiti parmetrai reguliuojami kontrolerio pagalba.

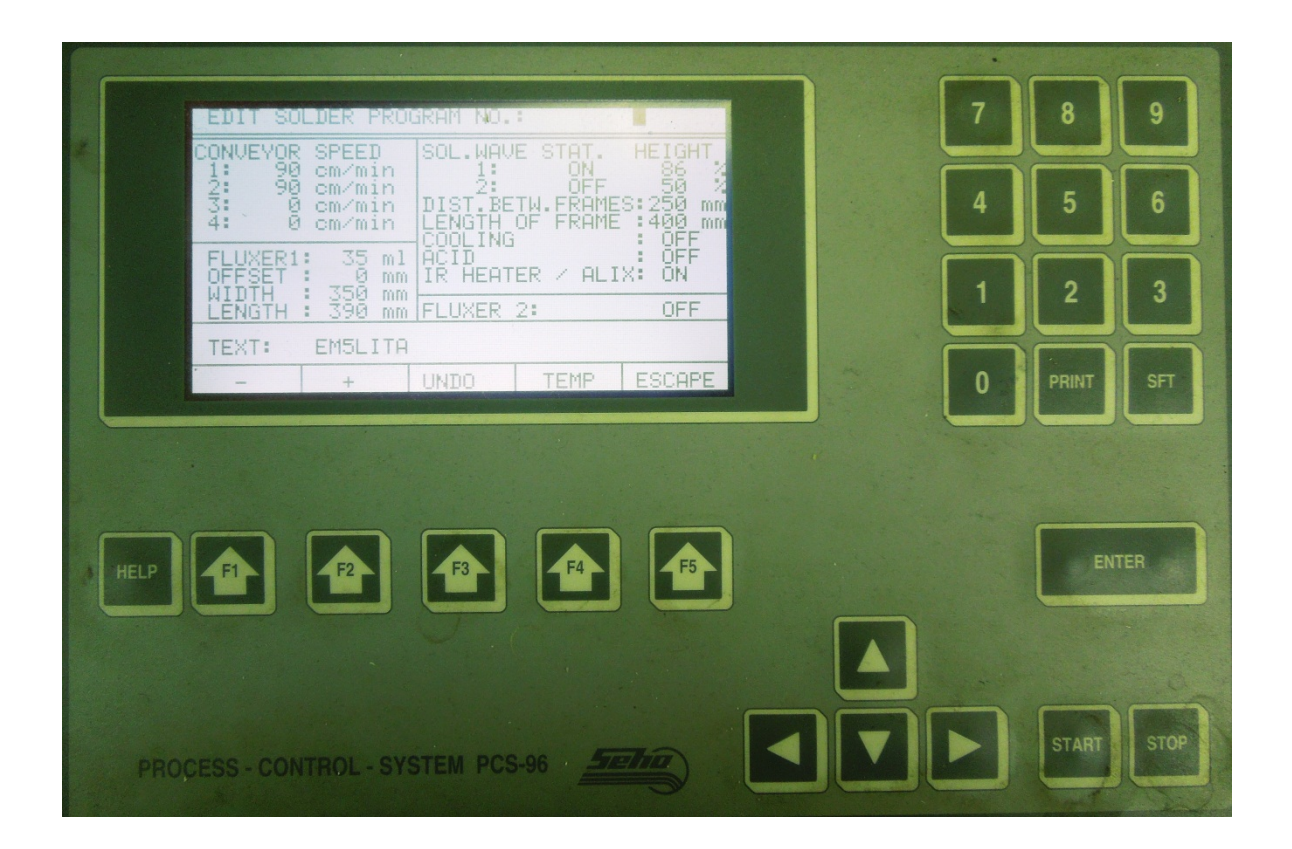

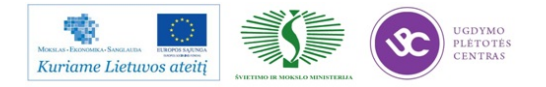

Reguliavimo programa nustoma sekančiai:

| MAINMENUE READY V205.0908                                                                                                  | DATA INPUT                                                                                                    |
|----------------------------------------------------------------------------------------------------|----------------------------------------------------------------------------------------------------|
| F1: MACHINE INFORMATION<br>===> F2: DATA INPUT<br>F3: ERROR                                                                | ===> F1 : SOLDER PARAMETER<br>F2 : UTILITY PROGRAM                                                                                                    |
| F1 F2 F3 F4                                                                                                    | F5 : ESCHPE                                                                                                    |
| DATA INPUT/SOLDER PARAMETER                                                                                                | EDIT SOLDER PROGRAM NO.: 0                                                                                                    |
| ===> F1: EDIT SOLDERPROGRAM<br>F2: SELECT SOLDERPROGRAM<br>F3: LOCK SOLDERPROGRAM<br>F4: SOLDERPOT PARAMETER<br>F5: ESCAPE | CONVEYOR SPEED<br>1: 90 cm/min<br>2: 90 cm/min<br>3: 0 cm/min<br>4: 0 cm/minSOL.WAVE STAT. HEIGHT<br>1: 0N 86 2<br>2: 0FF 50 2<br>DIST.BETW.FRAMES: 250 mm<br>DIST.BETW.FRAMES: 250 mm<br>LENGTH 0F FRAME : 400 mm<br>COOLING 0FF<br>ACID 0FF<br>ACID 0FF<br>IR HEATER / ALIX: 0N<br>FLUXER 1: 350 mm<br>FLUXER 2: 0FF |
|                                                                                                    | TEXT: EM5LITA                                                                                                    |

Darbo metu režimai kontroliuojami darbiniame meniu:

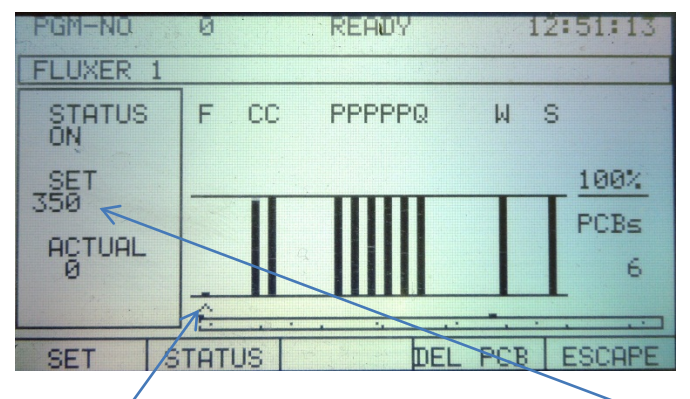

Rodyklę nustačius ties pageidaujamu parametru, kairėje pusėje parodoma nustatyta ir faktinė reikšmės.

#### REKOMENDUOJAMI LITAVIMO REŽIMAI SEHO 8140 LITAVIMO MAŠINAI 2012 01 02

| Nr             | Parametrai                                  | Matavimo vienetai | Rėžimas Nr. 90-40-1 | Rėžimas Nr. 90-40-2 | Rėžimas Nr. 90-40-3 | Rėžimas Nr. 70-30-1 | Rėžimas Nr. 70-30-2 | Rėžimas Nr. 70-30-3 | Rėžimas Nr. 70-30-4 | Rėžimas Nr. 70-30-5 | Rėžimas Nr. 70-30-6 | Rėžimas Nr. 60-25-1 | Rėžimas Nr. 60-25-2 | Rėžimas Nr. 60-25-3 | Rėžimas Nr. 60-25-4 | Rėžimas Nr. 60-25-5 | Rėžimas Nr. 60-25-6 | Rėžimas Nr. 60-25-7 | Rėžimas Nr. 60-25-8 | Rėžimas Nr. 60-25-9 | Rėžimas Nr. 50-25-1 | Rėžimas Nr. 50-25-2 | Rėžimas Nr. 50-25-3 | Rėžimas Nr. 50-25-4 | Rėžimas Nr. 40-20-1 | Rėžimas Nr. 40-20-2 | Rėžimas Nr. 40-20-3 | Rėžimas Nr. 30-20-1 |   | V I V I V I V I V I V I V I V I V I V I |
|----------------|---------------------------------------------|-------------------|---------------------|---------------------|---------------------|---------------------|---------------------|---------------------|---------------------|---------------------|---------------------|---------------------|---------------------|---------------------|---------------------|---------------------|---------------------|---------------------|---------------------|---------------------|---------------------|---------------------|---------------------|---------------------|---------------------|---------------------|---------------------|---------------------|---|-----------------------------------------|
| <del>, -</del> | Fliusatoriaus<br>purškimo<br>plotis (width) | mm                | ТМ                  | ТМ                  | ТМ                  | ТМ                  | ТМ                  | ТМ                  | тм                  | ТМ                  | ТМ                  | тм                  | ТМ                  | тм                  | ТМ                  | ТМ                  | ТМ                  | ТМ                  | ТМ                  | ТМ                  | ТМ                  | ТМ                  | ТМ                  | ТМ                  | ТМ                  | тм                  | ТМ                  | тм                  | T |                                         |

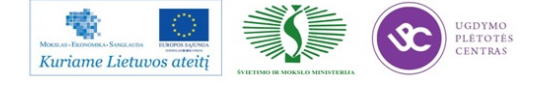

Elektroninės įrangos ir sistemų montavimo, derinimo, gamybos, diagnostikos ir testavimo technologinių kompetencijų tobulinimo programa

| ć  | Fliusatoriaus<br>purškimo ilgis<br>(lenght) | mm     | ТМ    | ТМ    | ТМ    | ТМ    | ТМ    | ТМ    | ТМ    | тм    | ТМ    | ТМ    | тм    | ТМ    | ТМ    | ТМ    | ТМ    | ТМ    | ТМ    | ТМ    | ТМ    | ТМ    | ТМ    | ТМ    | ТМ    | ТМ    | тм    | ТМ    | ТМ    | ТМ    |
|----|---------------------------------------------|--------|-------|-------|-------|-------|-------|-------|-------|-------|-------|-------|-------|-------|-------|-------|-------|-------|-------|-------|-------|-------|-------|-------|-------|-------|-------|-------|-------|-------|
| 3  | Fliusatoriaus<br>transporterio<br>greitis   | cm/min | 80    | 80    | 80    | 70    | 70    | 70    | 70    | 70    | 70    | 60    | 60    | 60    | 60    | 60    | 60    | 60    | 60    | 60    | 50    | 50    | 50    | 50    | 40    | 40    | 40    | 30    | 30    | 20    |
| 4  | Litavimo<br>transporterio<br>greitis        | cm/min | 90    | 06    | 90    | 70    | 70    | 70    | 70    | 70    | 70    | 60    | 60    | 60    | 60    | 60    | 60    | 60    | 60    | 60    | 50    | 50    | 50    | 50    | 40    | 40    | 40    | 30    | 30    | 20    |
| ۶  | Oro slėgis į<br>fliuso<br>purkštuką         | atm    | 20    | 20    | 20    | 20    | 20    | 20    | 20    | 20    | 20    | 20    | 20    | 20    | 20    | 20    | 20    | 20    | 20    | 20    | 20    | 20    | 20    | 20    | 20    | 20    | 20    | 20    | 20    | 20    |
| 6  | Fliuso debitas                              | ml/mi  | 30-50 | 30-50 | 30-50 | 25-40 | 25-40 | 25-40 | 25-40 | 25-40 | 25-40 | 20-40 | 20-40 | 20-40 | 20-40 | 20-40 | 20-40 | 20-40 | 20-40 | 20-40 | 20-35 | 20-35 | 20-35 | 20-35 | 15-30 | 15-30 | 15-30 | 15-25 | 15-25 | 15-30 |
| 7  | 1-a<br>pakaitinimo<br>zona                  | °C     | 300   | 360   | 360   | 140   | 180   | 220   | 260   | 280   | 300   | 140   | 180   | 200   | 220   | 230   | 240   | 260   | 280   | 300   | 240   | 260   | 280   | 300   | 260   | 280   | 300   | 260   | 280   | 260   |
| 8  | 2-a<br>pakaitinimo<br>zona                  | ℃      | 340   | 380   | 380   | 160   | 200   | 240   | 280   | 300   | 320   | 160   | 200   | 220   | 240   | 250   | 260   | 280   | 320   | 340   | 260   | 280   | 320   | 340   | 280   | 320   | 340   | 280   | 320   | 280   |
| 9  | 3-a<br>pakaitinimo<br>zona                  | °,     | 360   | 400   | 420   | 200   | 240   | 280   | 300   | 320   | 340   | 200   | 240   | 260   | 280   | 290   | 300   | 320   | 340   | 360   | 300   | 320   | 340   | 360   | 320   | 340   | 360   | 320   | 340   | 320   |
| 10 | 4-a<br>pakaitinimo<br>zona                  | °C     | 380   | 400   | 440   | 180   | 260   | 300   | 320   | 340   | 360   | 180   | 260   | 280   | 300   | 310   | 320   | 340   | 360   | 380   | 320   | 340   | 360   | 380   | 340   | 360   | 380   | 340   | 360   | 340   |
| 11 | 5-a<br>pakaitinimo<br>zona                  | °C     | 340   | 400   | 440   | 160   | 240   | 280   | 300   | 320   | 340   | 160   | 240   | 260   | 280   | 290   | 300   | 320   | 320   | 340   | 300   | 320   | 320   | 340   | 320   | 320   | 340   | 320   | 320   | 320   |
| 12 | Kaitinimas<br>kvarco<br>lempomis            | %      | 70    | 70    | 70    | 50    | 50    | 60    | 70    | 70    | 70    | 50    | 50    | 50    | 60    | 60    | 70    | 70    | 70    | 70    | 60    | 70    | 70    | 70    | 70    | 70    | 70    | 70    | 70    | 80    |
| 13 | Lydmetalio<br>temperatūra<br>vonioje        | °,     | 280   | 280   | 280   | 280   | 280   | 280   | 280   | 280   | 280   | 280   | 280   | 280   | 280   | 280   | 280   | 280   | 280   | 280   | 280   | 280   | 280   | 280   | 280   | 280   | 280   | 280   | 280   | 280   |
| 14 | Pasvirimo<br>liniuotės<br>aukštis           | mm     | 62    | 62    | 79    | 79    | 79    | 79    | 79    | 79    | 79    | 79    | 79    | 79    | 79    | 79    | 79    | 79    | 79    | 79    | 79    | 79    | 79    | 79    | 79    | 79    | 79    | 79    | 79    | 81    |
| 15 | Bangos aukštis                              | %      | ©     | ©     | ©     | ©     | ©     | ©     | ©     | ©     | ©     | ©     | ©     | ©     | ©     | ©     | ©     | ©     | ©     | ©     | ©     | ©     | ©     | ©     | ©     | ©     | ©     | ©     | ©     | ©     |

<sup>TM</sup> - matuojamas parametras pagal plokščių užimamus matmenis

© reguliojamas parametras

Paruošė: GTG vadovas Br. Ciulda

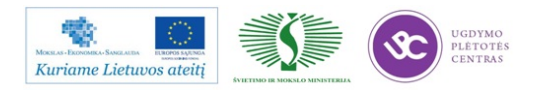

## RMB LITUOJAMUMO ŽURNALAS SECHO 8140-PCS-1

|    |                                       | Data        |  |  |  |  |  |  |  |
|----|---------------------------------------|-------------|--|--|--|--|--|--|--|
|    | ØSELTEKA                              | Gaminys     |  |  |  |  |  |  |  |
|    | OCLICIA                               | Operatorius |  |  |  |  |  |  |  |
|    |                                       | Laikas      |  |  |  |  |  |  |  |
| 1  | Fliusatoriaus purškimo plotis (width) | mm          |  |  |  |  |  |  |  |
| 2  | Fliusatoriaus transporterio greitis   | cm/min      |  |  |  |  |  |  |  |
| 3  | Oro slėgis į fliuso purkštuką         | atm         |  |  |  |  |  |  |  |
| 4  | Fliuso debitas                        | ml/min      |  |  |  |  |  |  |  |
| 5  | Litavimo transporterio greitis        | cm/min      |  |  |  |  |  |  |  |
| 6  | 1-a pakaitinimo zona                  | °C          |  |  |  |  |  |  |  |
| 7  | 2-a pakaitinimo zona                  | °C          |  |  |  |  |  |  |  |
| 8  | 3-a pakaitinimo zona                  | °C          |  |  |  |  |  |  |  |
| 9  | 4-a pakaitinimo zona                  | °C          |  |  |  |  |  |  |  |
| 10 | 5-a pakaitinimo zona                  | °C          |  |  |  |  |  |  |  |
| 11 | Kaitinimas kvarco lempomis            | %           |  |  |  |  |  |  |  |
| 12 | Lydmetalio temperatūra vonioje        | °C          |  |  |  |  |  |  |  |
| 13 | Pasvirimo liniuotės aukštis           | mm          |  |  |  |  |  |  |  |
| 14 | Bangos aukštis                        | %           |  |  |  |  |  |  |  |
| 15 | Patikrinta PCB/defektų sk             | vnt/vnt     |  |  |  |  |  |  |  |

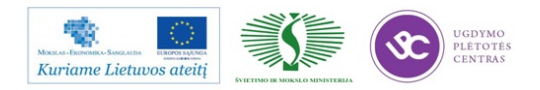

#### Data Gaminys **ØSELTEKA** Operatorius Laikas 1 Transporterio greitis cm/min 2 Oro slėgis į fliuso purkštuką cm Fliuso debitas 3 ml/min 4 Pakaitinimas padalos °C 5 Lydmetalio temperatūra vonioje 6 Bangodario variklio dažnis Hz 7 Patikrinta PCB/defektų sk vnt/vnt

# RMB LITUOJAMUMO ŽURNALAS ERKSA Nr.\_\_\_\_

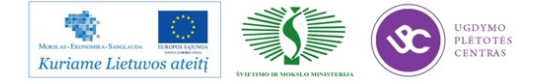

# 7 MOKYMO ELEMENTAS. PAGAMINTŲ PLOKŠČIŲ VIZUALI KONTROLĖ, PROGRAMAVIMAS, TESTAVIMAS, SURINKIMAS

## 7.1. IPC-A-610 STANDARTO REIKALAVIMŲ IŠRAŠAS

*IPC-A-610 –II KL* standarto reikalavimai pateikti IPC-A-610E "Elektronikos įtaisų surinkimo priimtinumas" mokymo ir sertifikavimo programos 5 ir 7 moduliuose (4 priedas ir 5 priedas).

Šioje programoje pateikiamos komponentų montavimo priimtinumo kriterijai ir reikalavimai bei defektų indentifikavimo specifika, pagamintų plokščių tikrinimas.

# 7.2. ATMINTIES MIKROSCHEMŲ *NAND* PROGRAMAVIMO INSTRUKCIJA *K-PR-03-DI-15*

#### NAND programavimas ir saugojimas

| Parengė:                | Suderinta:       |
|-------------------------|------------------|
| Inžinierius-technologas | GTG vadovas      |
| D.Gulbinas              | B.Čiulda         |
| Data: 2011.11.22        | Data: 2011.11.22 |

#### Turinys

- 1. Pasiruošimas darbui
- 2. Programavimas
- 3. Markiravimas
- 4. Saugojimas po programavimo

#### Įranga:

- Montažinis stalas,
- Techninis pincetas L-150 mm,

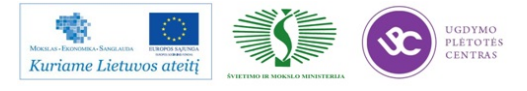

- Programavimo įranga "ProgChip-G4",
- Adapteris NAND512W3CN,
- Kompiuteris.

## Medžiagos:

• Neprogramuotos NAND512W3A2CN atmintys kodas (5023245).

## Reikalavimai:

- 1. Sekti testavimo instrukcija nuosekliai neperšokti punktų.
- 2. Atkreipti dėmesį i mikroschemų poliarumus bei palečių auselių orientaciją.
- **3.** Laikytis ESD reikalavimų.

## Pasiruošimas darbui:

- Pajungti progranatoriaus "ProgChip G4" maitinimo adapterį į maitinimo tinklą. Įsijungti kompiuterį mygtuku "POWER". Palaukiame kol užsikraus darbalaukis.
- 2. Darbaulaukio viduryje pele 2 kartus sparktelti nuorodą

## Pasiruošimas darbui

Iš neprogramuotų mikroschemų padėklo esančio dešinėje imama mikroschema ir dedama į programatorių (4 vnt.). Programatoriaus adapteris paspaudžiamas žemyn, įdedama mikroschema, adapteris atleidžiamas, mikroschema užfikruojama (**poliarumas svarbu**). Taškai žymi mikroschemos raktą (raudoni skrituliukai matomi paveikslėlyje).

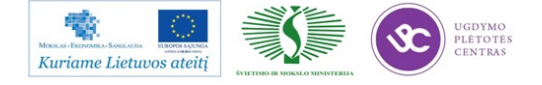

atsiranda

Elektroninės įrangos ir sistemų montavimo, derinimo, gamybos, diagnostikos ir testavimo technologinių kompetencijų tobulinimo programa

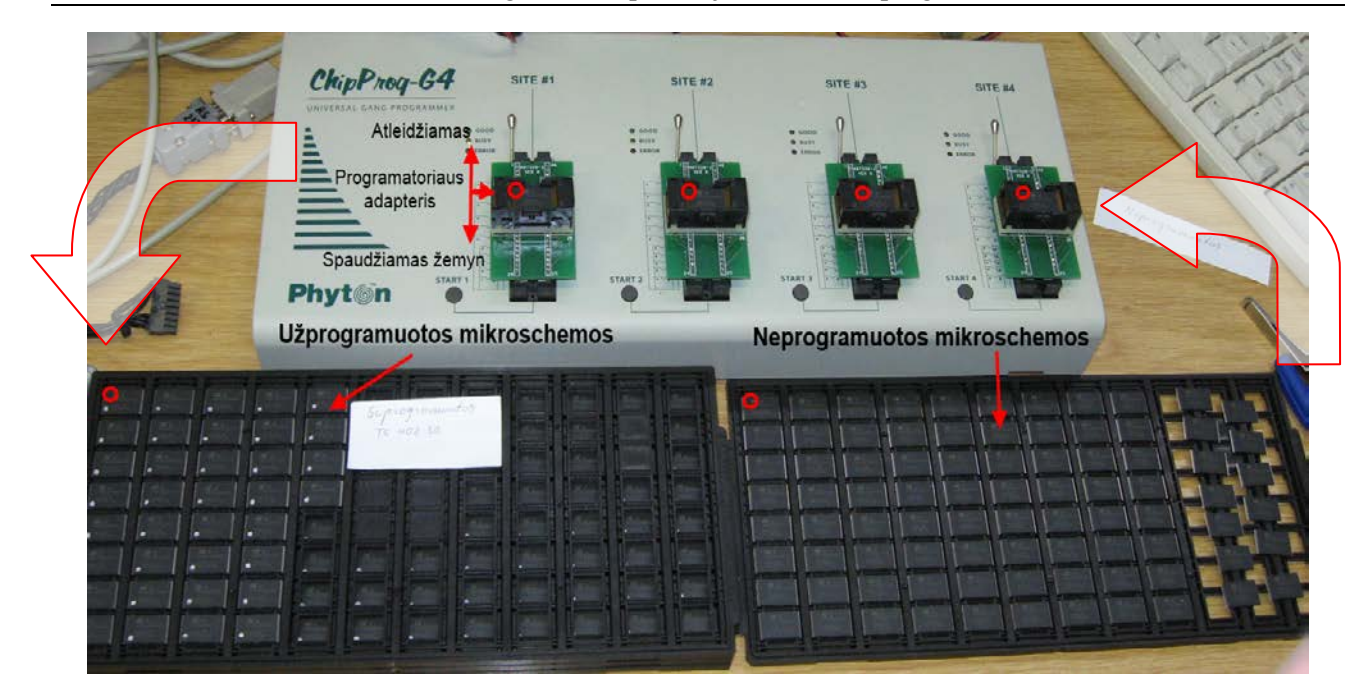

#### Programavimo darbo eiga:

 Programos lange 2 pav. spaudžiam tokį skaičių, priklausomai kiek mikroschemų programuosime (pvz. jei programuosime 1 mikroschemą programos lange spausime 1, jei tris mikroschemas programos lange spausime trejetą ir t.t.)

| ChipProg-G4 ProgramNand512 [Numonyx NAND512W3A2EN]          |                                          | <u>_ 8 ×</u> |
|-------------------------------------------------------------|------------------------------------------|--------------|
| File View Project Configure Commands Scripts Window Help    |                                          |              |
| 👰 <b>- 🎭 🍙 🦻 🦃 🖏 🔛 🔛 📖 💷 🚓</b> 🐖 🤃                          | 🎯 🔜 🗖 🛛 Check Program Verif 🌂 Read Erase | Auto Ready   |
| Mumonyx NAND512W3A2CN                                       | 🔽 🗖 AutoDetect 🔢 🕄 🕄 🖌 🗟                 |              |
|                                                             |                                          | <u> </u>     |
| Device Information                                          |                                          |              |
| Se <u>Console</u>                                           | <u>? _ D × </u>                          |              |
| At MHelp Clear                                              |                                          |              |
| De No files to load to buffers specified in project options |                                          |              |
| AUTURATIC CUIDS THEO SICES AND DIESS CLOSE                  |                                          |              |

2 pav. Programatoriaus programos langas

2. Atsidariusiame lange spaudžiame "Close"

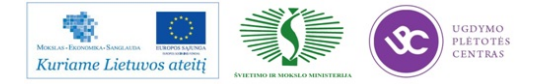

| 🏟 [ChipPro | g-G4] Message                           | × |
|------------|-----------------------------------------|---|
|            | Insert chips into sites and press CLOSE |   |
| printf     | Terminate all compt                     |   |

3. Tada matomi keturi indikatoriai kurie rodo programavimo progresą.

| ogram Manager<br>Program Manager                                                                                                    | Dotions Stati                 | istics                        |                               | ? _ 🗆 > |  |  |  |  |  |
|----------------------------------------------------------------------------------------------------|-------------------------------|-------------------------------|-------------------------------|---------|--|--|--|--|--|
| Stop                                                                                                    | Execute 2 Ready               | Execute<br>3 Ready            | Execute  Ready  No status     |         |  |  |  |  |  |
| Total: 1<br>Good: 1<br>Bad: 0                                                                                                    | Total: 0<br>Good: 0<br>Bad: 0 | Total: 0<br>Good: 0<br>Bad: 0 | Total: 0<br>Good: 0<br>Bad: 0 |         |  |  |  |  |  |
| 1         2         3         4           Ready          Auto-Programming Device #1           Programming         0k [0:00]         Eile loadedt "or bile" |                               |                               |                               |         |  |  |  |  |  |
| File loaded: "c:\Files\uboot.bin"<br>Auto-Programming Device #2<br>Programming [0:01]                                                                      |                               |                               |                               |         |  |  |  |  |  |

#### Pastaba:

Jei prasidėjus 4 punktui atsirado lentelė su užrašu "Terminate" patikrinti ar gerai įstatyta mikroschema. (Programatoriaus adapteris paspaudžiamas ženym, tada su pincetu patikrinama mikroschemos padėtis). Beto tokią mikroschemą būtina perprogramuoti antrą kartą, jokių būdu negalima tokios mikroschemos dėti prie gerai suprogramuotų mikroschemų. Būtina atlikti perprogramavimą ir papildomai pažymėti + ženklu prie programuojamos versijos žymėjimo. Tik tada tokią mikroschemą dėti prie gerai suprogramuotų mikroschemų.

**4.** Įsirašius programai pasirodo pranešimo langas, kad mikroschema suprogramuota sėkmingai, atsidariusiame lange spaudžiame "*Close*".

| Program Manager                            |                               |                               |                               | ? _ 🗆 🗵 |  |  |  |  |  |  |
|--------------------------------------------|-------------------------------|-------------------------------|-------------------------------|---------|--|--|--|--|--|--|
| Program Manager Options Statistics         |                               |                               |                               |         |  |  |  |  |  |  |
| 🤝 Execute                                  | 🧆 Evecute                     | 🦚 Evecute                     | 🧆 Execute                     |         |  |  |  |  |  |  |
| Complete                                   | 2 Complete                    | 3 Complete                    | 4 Complete                    |         |  |  |  |  |  |  |
| No status<br>Total: 6<br>Good: 6<br>Bad: 0 | Total: 6<br>Good: 6<br>Bad: 0 | Total: 6<br>Good: 6<br>Bad: 0 | Total: 6<br>Good: 6<br>Bad: 0 |         |  |  |  |  |  |  |
| 1 2                                        | 3 4                           | 1                             |                               |         |  |  |  |  |  |  |

 Sėkmingai užprogramuotas mikroschemas dedame į joms skirtą padėklą kairėje. Paspaudžiame adapterio viršų žemyn, kad išimti mikroschemą. Suprogramuotas

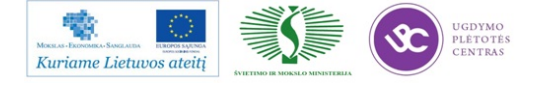

mikroschemas dedant į padėklą būtinai atkreipti dėmesį į mikroschemos raktą. Visos mikroschemos turi būtų orientuotos vienodai.

## Ženklinimas

6. Padėtą ir suprogramuotą mikroschemą pažymime sidabriniu markeriu. Pažymima skaičiumi, kuris atitinka priedėlio versiją (versijas rasite programavimo registravimo žurnale) ir datą kada buvo užprogramuota.

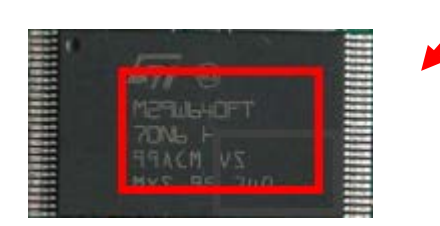

- 7. Baigus operacijas kartoti nuo 1 punkto.
- 8. Baigus darbą:
  - a) Susitvarkyti darbo vietą, programatorių uždengti ESD burbuline juosta, komponentus grąžinti į sandėlį.
  - b) Darbo vietoje turi likti pincetas ir markeris!
  - c) Išjungti kompiuterį: kairiame apatiniame kampe spaudžiame Start/Turn off atsiradusioje kompiutio lentelėje spaudžiame Turn of.

## **Pastabos:**

- 1. Paletė programuotiems procesoriams turi būti orientuota lygiai taip kaip ir neprogramuotiems procesoriams !!! Atkreipti dėmesį i paletės auseles ir mikroschemos rakto padėtį.
- 2. Jei matome kad prie užrašo "*Bad*" pasirodė skaičius mikroschemą perprogramuoti. Nesėkmės atveju komponentas brokuojamas.

## Saugojimas po programavimo

- 1. Išpakuotų suprogramuotų mikroschemų supakavimas saugojimui
  - 1.1. Sudėti mikroschemas viena krytimi į jiems skirtą padėkliuką.

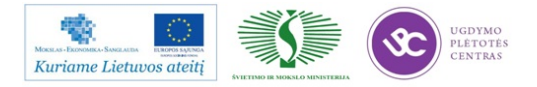
- 1.2. Apžiūrėti ar visos mikroschemos tiksliai įdėtos į savo vietas (detalės negali būti negali būti ant krašto, ar apverstos). Palankstytų ar pažeistu korpusu mikroschemų į padėklą nedėti, o nurašyti kaip netinkamas gamybai (pranešti vadovui).
- 1.3. Ant padėkle sudėtų komponentų uždėti tokį patį padėklą ta pačia kryptimi.
- 1.4. Į vieną komplektą galima sudėti nedaugiau kaip keturis tokius padėklus. Paskutinį uždengti tuščiu padėklu.
- 1.5. Pakuojamą komplektą apvynioti ESD lipnia juosta dviem kryptim (1 pagal plotį ir vieną ilgį). Juostą vyniuoti įtempus, apsukant dvi eiles. Priklijuoti operacijos lydraštį ir būtinai nurodyti programavimo datą, komponento kodą.

#### 2. Suprogramuotų mikroschemų saugojimas (sandėliavimas)

- 2.1. Supakuotus mikroschemų komplektus laikyti specialioje sausinimo spintoje.
- 2.2. Jei supakuoti komplektai laikomi sandėlyje ar gamybos bare lentynoje, tai tokias mikroschemas reikia atkaitinti, tuo atveju, kai mikroschema išpakuota prieš dvi savaites ar vėliau. Kaitinama krosnelėje 24h 125 C temperatūroje.

#### 7.3. UAB "SELTEKA" TECHNOLOGINĖS DOKUMENTACIJOS PAVYZDŽIAI

Užprogramavus komponentą, ant jo užrašomas programos versijos žymėjimas ir komponento gavimo data.

| Gaminio pavadinimas, naujausia versija | Žymėjimas | Programos<br>versija |
|----------------------------------------|-----------|----------------------|
|                                        |           |                      |
| TC - 422 v_06_LT                       | 2         | v. 0.2.37            |
| TF/TC – 402 (universalus)              | 3         | v. 0.2.1160          |
| TC - 402 - 01 / 128 ; TC-402-02 (Low   |           |                      |
| cost), LT                              | 3         | v. 0.2.1160          |
| TC – 402 HD / 128 ; TC-402HD-02 (Low   |           |                      |
| cost), LT                              | 4         | v. 0.2.1165          |

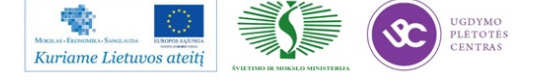

| TC – 402 HD – 01 Lattelecom             | 4.1 | v. 0.2.963   |
|-----------------------------------------|-----|--------------|
| TIC-402/412HD                           | 4.2 |              |
| CIC – 402HD – 01 / 256 Ufanet (Seltekos |     |              |
| užsklanda)                              | 5   | v.0.2.1207   |
| CIC – 402HD – 01 / 256 Irtysh           | 5.1 | v.0.2.1165   |
| CC – 402 HD – 01 / 128 Selteka          | 5.2 | v.0.2.1190   |
| CIC – 402 HD – 01 / 256 VISSA           | 5.3 | v.0.0.42     |
| CIC-402/412HD CCX -103; 104;105 IP      |     |              |
| (SMS užsklanda)                         | 5.4 | v.0.5.1064   |
| CIC – 412 HD – 01 / 256 Selteka         | 5.5 | v.0.2.1141   |
| IF – 402 HD TelecomTV užsklanda         | 6   | v.0.41064.13 |
| IF – 402 HD Selteka užsklanda           | 6.1 | v.0.4.936.23 |
| SMS-100IP (SMS NET uzsklanda)           | 6.2 | v.0.4.1019   |
| IF – 412 HD                             | 6.3 |              |
| SKYTER 3D HD                            | 7   |              |
| Magic box                               | 8   |              |
|                                         |     |              |

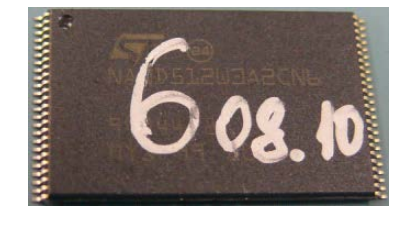

1 pav. NAND programos versijos ir gavimo datos žymėjimo pavyzdys

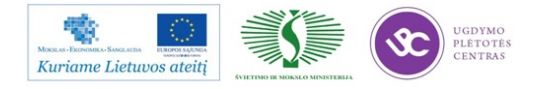

## 8 MOKYMO ELEMENTAS. SUDĖTINGO KORPUSO MIKROSCHEMŲ KEITIMAS SPAUSDINTOSE PLOKŠTĖSE

### 8.1. RUTULINIO IŠVADŲ MASYVO (*BGA*) KOMPONENTŲ REMONTO ĮRANGOS PDR TECHNINĖ EKSPLOATACINĖ DOKUMENTACIJA

| Komponentų keitimas su remonto stotele PDR IR-XT5P |  |
|----------------------------------------------------|--|
|----------------------------------------------------|--|

| Parengė:                | Suderinta:       |
|-------------------------|------------------|
| Inžinierius-technologas | GTG vadovas      |
| A.Šeškevičius           | B.Čiulda         |
| Data: 2011.09.01        | Data: 2011.09.01 |

#### Turinys

- 1. Komponentų keitimas su remonto stotele PDR IR XT-5P
- 2. Komponentų atlitavimas ir nuėmimas
- 3. Komponentų prilitavimas
- 4. Rekomenduojamas bešvinio litavimo profilis
- 5. Bešvinio litavimo profilio specifikacija
- 6. Bešvinio profilio Tp temperatūros parinkimas
- 7. Baigiamasis etapas

#### 1. Komponentų keitimas su remonto stotele PDR IR-XT5P

Dirbant su stotele IR pakaitinimas iš apačios turi būti įjungtas.

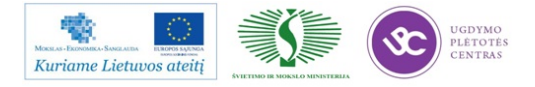

#### 2. Komponento atlitavimas ir nuėmimas

- 6. Įdėti plokštę į laikiklį ir pozicionuoti ties pakaitinimo linze.
- Sukant linzės žiedą, nustatyti, kad pakaitinimo zona būtų 6-10 mm platesnė nei komponento korpusas.
- 8. Užnešti fliuso ties litavimo vieta.
- 9. Paspausti "START" mygtuką ir sistema automatiškai pradeda pakaitinimo ciklą. Apie 150°C pradeda veikti fliusas (pasirodo dūmų pėdsakai). Sekantis etapas yra lydmetalio išlydymas, kuris įvyksta apie 210°C temperatūroje. Korpuso paviršiaus temperatūra tuo metu būna apie 20°C aukštesnė (t.y. apie 230°C).
- 10. Išsilydžius lydmetaliui ,vakuuminiu pincetu arba vakuumine galvute nuimti komponentą.

#### 3. Komponento prilitavimas

- 9. Kruopščiai nuvalyti seno fliuso ir lydmetalio likučius nuo komponento lydviečių.
- 10. Įdėti plokštę į laikiklį ir pozicionuoti ties pakaitinimo linze.
- 11. Sukant linzės žiedą, nustatyti, kad pakaitinimo zona būtų 6-10mm platesnė nei komponento korpusas.
- 12. Užnešti fliuso ties litavimo vieta. Lydvietes aplūdyti ir išlyginti plonu sluoksniu naujo lydmetalio.
- Ant vakuminės galvutės uždėti keičiamą komponentą ir nustatyti jo padėtį pagal lydvietes.
  Pakaitinimo metu komponentas turi būti pakeltas viršutinėje padėtyje.
- 14. Paspausti "START" mygtuką ir sistema automatiškai pradeda pakaitinimo ciklą. Apie 150°C pradeda veikti fliusas (pasirodo dūmų pėdsakai). Sekantis etapas yra lydmetalio išlydymas, kuris įvyksta apie 210°C temperatūroje. Korpuso paviršiaus temperatūra tuo metu būna apie 20°C aukštesnė (t.y. apie 230°C).
- 15. Pakaitinimo metu elgtis labai atsargiai, kad neiššaukti komponento nesutapimo su lydvietėmis.
- 16. Plokštę nuimti galima tik tada, kai temperatūra yra žemesnė už 160°C.

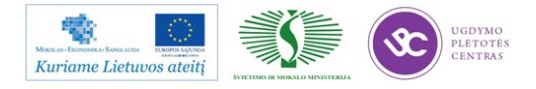

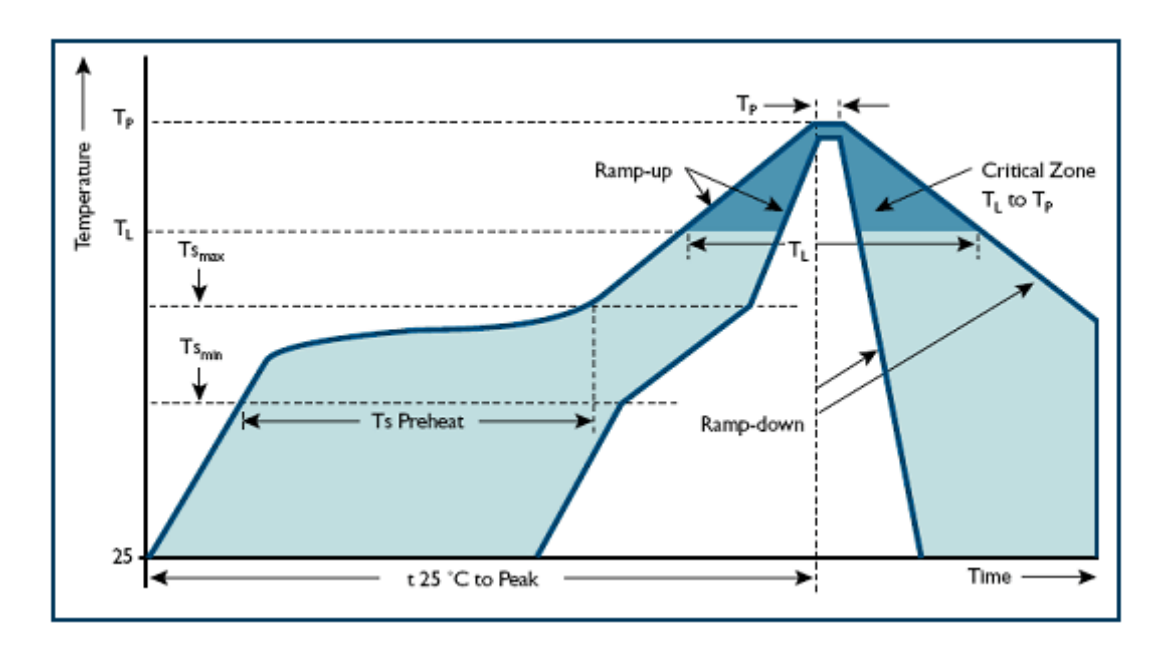

#### 4. Rekomenduojamas bešvinio litavimo profilis

#### 5. Bešvinio litavimo profilio specifikacija

| Profilio t ipas                                                       | Bešvinis           |
|-----------------------------------------------------------------------|--------------------|
| Vidutinis kaitimo greitisnuoTs <sub>max</sub> iki T <sub>P</sub> )    | 3°C/s max          |
| Minimali pakaitinimo temperatūra Min (Ts <sub>min</sub> )             | 150°C              |
| pPakaitinimo temperatūra Max (Ts <sub>max</sub> )                     | 200°C              |
| Pakaitinimo trukmė (nuo Ts <sub>min</sub> iki Ts <sub>max</sub> )     | 60-180 s           |
| Lydimosi temperatūra (T <sub>L</sub> )                                | 217°C              |
| Išlaikymas, esant temperatūrai virš lydimosi (TL)                     | 60-150 s           |
| Maksimali pikinė temperatūra (T <sub>P</sub> )                        | Žr. Lentelę žemiau |
| Išlaikymas, esant 5° C žemiau pikinės temperatūros $<$ T <sub>P</sub> | 20-40 s            |
| Aušinimo greitis                                                      | 6°C/s max          |
| Laikas nuo 25° C iki maksimalios temperatūros                         | 8 min max          |

Pastaba. Viso stemperatūros nurodytos ant komponento korpuso viršaus.

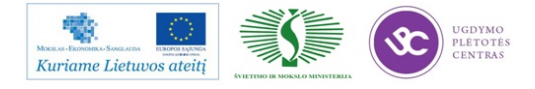

#### 6. Bešvinio profilio TP temperatūros parinkimas

| Vomuse storie  | Korpuso tūris        | Korpuso tūris               | Korpuso tūris         |
|----------------|----------------------|-----------------------------|-----------------------|
| Korpuso storis | <350 mm <sup>3</sup> | 350 to 2000 mm <sup>3</sup> | >2000 mm <sup>3</sup> |
| < 1.6 mm       | 260°C                | 260°C                       | 260°C                 |
| 1.6 to 2.5 mm  | 260°C                | 250°C                       | 245°C                 |
| > 2.5 mm       | 250°C                | 245°C                       | 245°C                 |

7. Baigiamasis etapas

- 4. Nuvalyti fliuso likučius, jei tai būtina.
- 5. Patikrinti lydvietes.
- 6. Atlikti testavimą.

### 8.2. UAB "SELTEKA" TECHNOLOGINĖS DOKUMENTACIJOS PAVYZDŽIAI

UAB "Selteka" technologinės dokumentacijos įvairūs pavyzdžiai yra pateikti 1.1, 3.4, 5.6, 7.2, 7.3 skyriuose, o 8.1 skyriuje pateikta komponentų keitimo su remonto stotele PDR IR-ZT5P UAB "Selteka" darbo instrukcija.

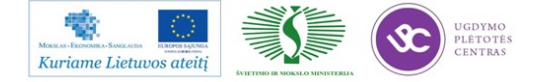

## 9 MOKYMO ELEMENTAS. SAVARANKIŠKA UŽDUOTIS.

## 9.1.UŽDUOTIES APRAŠAS "ELEKTRONINĖS ĮRANGOS (GARSO IR VAIZDO) GAMYBA, MONTAVIMAS IR DERINIMAS"

#### Užduoties tikslas:

Savarankiškai paruošti gaminio paviršinio ir rankinio montažo technologinę dokumentaciją, atlikti reikiamus apskaičiavimus, sumontuoti ir suderinti gaminį.

#### Užduoties atlikimui reikalinga technologinė dokumentacija ir priemonės:

- Rankinio montažo baras
- UAB "Selteka" dokumentacijos pavyzdžiai
- UAB "Selteka" darbo laiko normatyvai
- Įrenginių techninės eksploatacinės dokumentacijos
- Komponentų paruošimo ir išvadų formavimo instrukcija

#### Užduoties aprašymas:

- Naudojantis programa CAM350 paruošti darbo brėžinius
- Pagal paruoštus brėžinius paruošti gaminio paviršinio ir rankinio montažo technologinę dokumentaciją
- Dokumentacijoje apskaičiuoti darbo laiko sąnaudas
- Preliminariai numatyti paviršinio montažo komponentų litavimo karštu oru režimus
- Preliminariai numatyti išvadinių komponentų litavimo banga režimus
- Atlikti išvadinių komponentų statymo išdalijimą į 6-8 darbo vietas
- Atlikti montavimo ir derinimo operacijas
- Atlikti gaminio testavimą

#### 9.2. VERTINIMO KRITERIJAI

#### Atlikto darbo vertinimo kriterijai:

Savarankiškai ir kokybiškai laikantis technologinių reikalavimų atlikta užduotis pagal užduoties aprašymą.

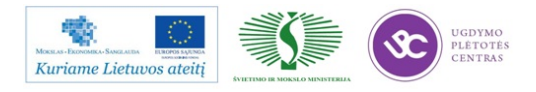

# SPECIALUSIS MODULIS S.12.2. ELEKTRONINĖS ĮRANGOS (GARSO IR VAIZDO) BEI ELEKTRONINIŲ SISTEMŲ MODELIAVIMAS, PROJEKTAVIMAS, DIAGNOSTIKA IR TESTAVIMAS

## 1 MOKYMO ELEMENTAS. TECHNOLOGINIO PROCESO PLANAVIMAS IR ORGANIZAVIMAS UAB "SELTEKA"

#### **1.1 PATEIKTYS**

Elektroninės įrangos projektavimo ir gamybos paruošimo procesas bendrąja prasme yra tiesiogiai priklausomas nuo daugelio faktorių iš kurių pagrindiniai yra:

- įrangos sudėtingumo laipsnis;
- numatoma rinka (šalys);
- numatomos gamybos apimtys;
- įmonės organizacinė struktūra;
- įmonės apsirūpinimas techninėmis priemonėmis ir intelektualiais resursais.

Konkretizuojant ir kalbant apie UAB "SELTEKA" projektuojamus skaitmeninės TV imtuvus, kurie yra sudėtingi elektronikos įrenginiai tiek aparatiniu, tiek programiniu aspektais, visą projektavimo procesą galima suskirstyti į šiuos etapus:

- rinkos tyrimai ir išeities duomenų formulavimas techninės užduoties paruošimui;
- techninės užduoties paruošimas ir derinimas su tarnybomis;
- projekto veiksmų plano sudarymas;
- techninės informacijos ir standartų analizė;
- aparatinės dalies modeliavimas ir projektavimas;
- programinės įrangos projektavimas;
- laboratorinių pavyzdžių gamyba ir laboratoriniai testai;
- aparatinės dalies ir programinės derinimas ir korekcijos;

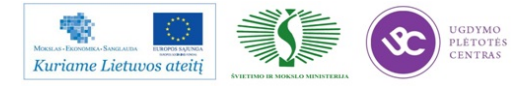

- konstruktorinės ir technologinės dokumentacijos ruošimas;
- bandomųjų pavyzdžių gamyba;
- kvalifikaciniai bandymai;
- išoriniai elektromagnetinio suderinamumo ir saugos bandymai,
- testavimas pas potencialius klientus;
- aparatinės dalies, programinės įrangos, konstruktorinės ir technologinės dokumentacijos korekcijos;
- technologinės ir radijo technologinės įrangos įsigijimas ir paruošimas gamybai.

Pagrindiniai etapai ir gaunamų rezultatų, dokumentų, konstruktorinės dokumentacijos fragmentų bei radijo technologinės įrangos įsisavinimo pavyzdžiai toliau pateikiami šioje medžiagoje.

### 1.2. SKAITMENINĖS TELEVIZIJOS TRANSLIAVIMO STANDARTŲ APRAŠŲ SĄRAŠAS

Europos parlamentas 2002 m. kovo 7 d. priėmė direktyvą EUROPOS PARLAMENTO IR TARYBOS DIREKTYVĄ 2002/19/EB dėl elektroninių ryšių tinklų ir susijusių priemonių sujungimo ir prieigos prie jų (Prieigos Direktyva), kuria įpareigojo EB transliuotojus (operatorius), ryšių reguliavimo tarnybas ir kitas institucijas laikytis vieningos ryšio tinklų, tame tarpe ir skaitmeninės televizijos kodavimo ir transliavimo sistemos, o taip pat viešosioms prieigoms keliamų reikalavimų. Šiuo pagrindu EB, kaip ir kitose šalyse priėmusiose DVB skaitmeninės televizijos transliavimo standartus, įsigaliojo reikalavimai jų laikytis tiek transliuotojams, tiek priėmimo įrangos projektuotojams bei gamintojams.

Tokiu būdu atsirado galimybė parengti ir įpareigoti laikytis DVB skaitmeninės televizijos standartų tiek transliuotojams, tiek priėmimo aparatūros projektuotojams ir gamintojams. Projektuojant DVB skaitmeninės televizijos imtuvus turi būti laikomasi šių EB standartų, kuriuose yra pateikiamos nuorodos į kitus standartus apimančius atskirų funkcijų, funkcinių mazgų ar kodavimo sistemų reikalavimus:

LST EN 300 421 V1.1.2:2002

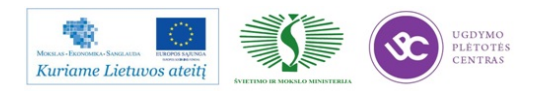

Skaitmeninis vaizdo transliavimas (SVT). Kadrų signalų sandara, 11/12 GHz palydovinio transliavimo kanalų kodavimas ir moduliavimas

#### LST EN 300 429 V1.2.1:2002

Skaitmeninis vaizdo transliavimas (SVT). Kadrų signalų sandara, kanalų kodavimas ir moduliavimas kabelinėse sistemose

#### LST EN 300 744 V1.6.1:2009

Skaitmeninis vaizdo transliavimas (SVT). Skaitmeninės antžeminės televizijos ciklų sinchronizavimo sandara, kanalų kodavimas ir moduliavimas

#### LST EN 62216-1:2003

DVB-T sistemos skaitmeninės antžeminės televizijos imtuvai. 1 dalis. Bazinio imtuvo aprašas (IEC 62216-1:2001)

Šiaurės šalys Danija, Islandija, Norvegija, Suomija, Švedija, apibendrindamos įvairių šalių patirtį, apjungdamos keletą EB standartų, detalizuodamos ir patikslindamos kai kuriuos momentus, išleido savo standartus, kuriais paskutiniu metu vadovaujasi ne tik minėtos šalys. Pagrindinis iš jų:

NorDig Unified ver 2.3

NorDig Unified Requirements for Integrated Receiver Decoders for use in cable, satellite, terrestrial and IP-based networks

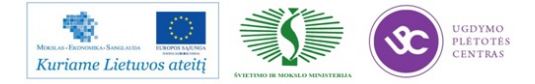

Be jau minėtų standartų reglamentuojančių Skaitmeninių DVB TV imtuvų parametrus ir funkcijas, svarbu turėti normatyvinius dokumentus reglamentuojančius nustatytų parametrų matavimo metodus ir aparatūrą:

LST ETSI TR 101 290

Skaitmeninis vaizdo transliavimas (SVT). SVT sistemų matavimo vadovas

Jau minėtos šiaurės šalys turi savo, platesnės apimties, detalesnį šios srities standartą:

NorDig Unified Test specification, versija 2.0

NorDig Unified Test Specifications for SD and HD Level Integrated Receiver Decoders for use in cable, satellite, terrestrial and IP-based networks

Standartų, kurių oficialių viršelio arba viso standarto vertimų Lietuvos standartizacijos departamento svetainėje nėra, pateikiami originalo (anglų) kalba. Visų minėtų standartų aprašus arba jų elektroninių variantų pdf failus galima rasti adresu <u>http://selteka.balt.net/x/Standartai\_ir\_aprasai</u>

Ryšium su tuo, kad LSD draudžia publikuoti LST EN standartų kopijas, minėtu adresu taip pat patalpinti pasauliniai EB standartų atitikmenys arba EN standartų pdf failai.

## 2 MOKYMO ELEMENTAS. ELEKTRONINĖS ĮRANGOS PROJEKTAVIMO TECHNINĖS UŽDUOTIES PARENGIMAS

#### 2.1. SKAITMENINĖS TELEVIZIJOS IMTUVO SANDAROS SCHEMA

Jeigu prie šio klausimo prieiti formaliai, tai galima teigti, kad sutinkamai su minėtų standartų reikalavimais ji yra nusistovėjusi ir priklauso tik nuo atskirų funkcinių mazgų integralizacijos lygio. Tačiau iš kitos pusės skaitmeninio televizijos imtuvo sandarą lemia nemažai faktorių:

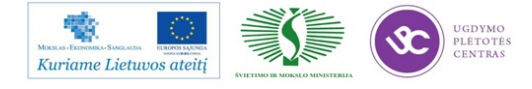

- funkcionalumas;
- pasirinktas DVB standartas;
- pasirinkta elementinė bazė;
- pasirinkta konstrukcija;
- DVB servisai;
- interaktyvumas;
- trikdžiai ir poveikis aplinkai;
- sauga.

Aparatinės dalies struktūrinė schema ir funkciniai bei programiniai ryšiai pavaizduoti 1 pav.

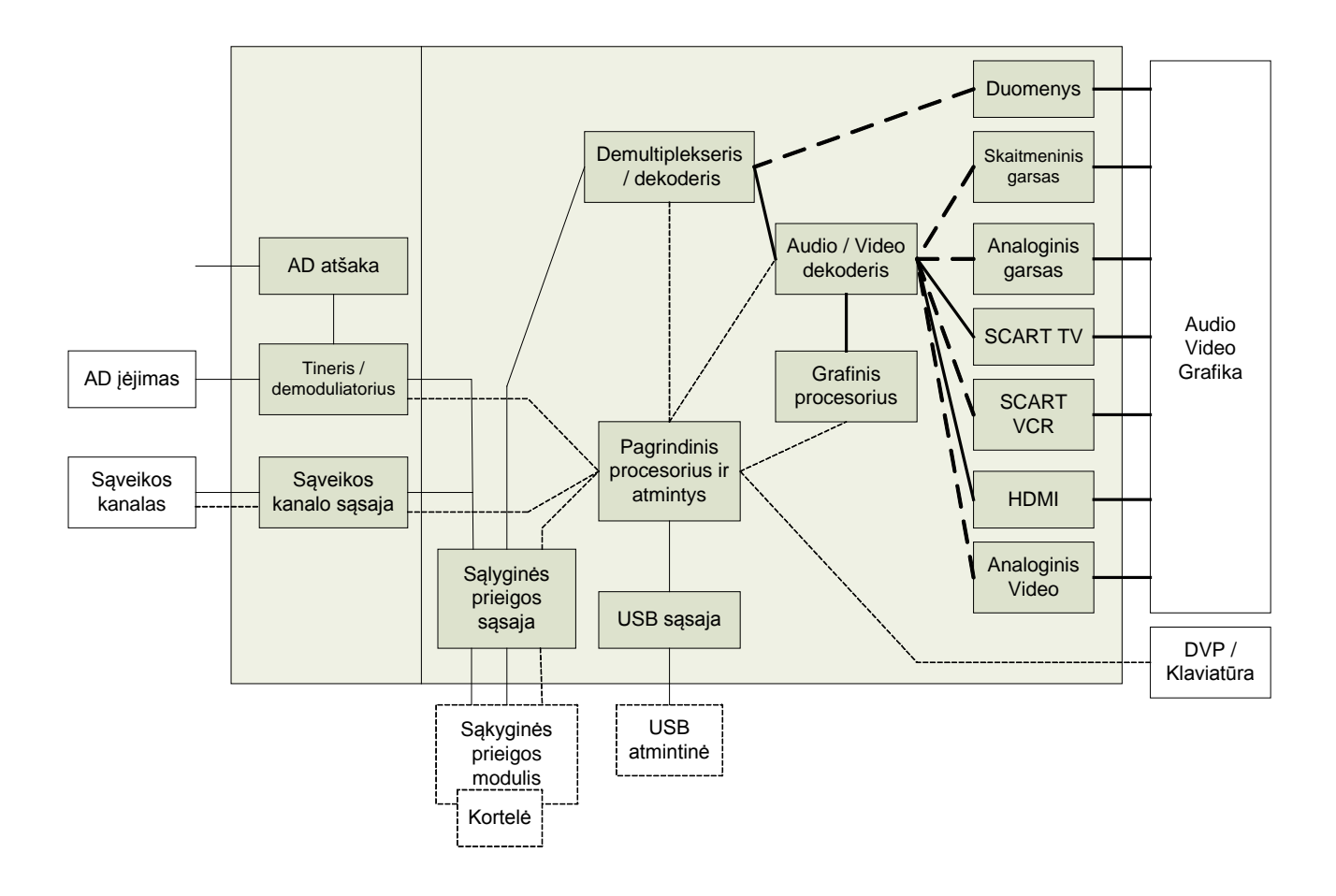

1 pav. Interaktyvaus skaitmeninės TV imtuvo funkcinė schema

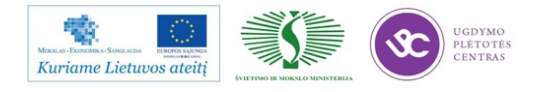

#### AD sąsaja ir tiuneris / demoduliatorius

AD sąsaja leidžia prisijungti prie moduliuoto signalo šaltinio. Tiuneris / demoduliatorius atlieka kanalo išskyrimą iš jų srauto eteryje ar kabelyje, demoduliavimą ir klaidų taisymą. Tiunerio / demoduliatoriaus išėjime yra transportinis srautas, kurį procesorius arba tiesiogiai paduoda į demultiplekserio įėjimą, arba per sąlyginės prieigos modulį. Antžeminiam (eteriniam), kabeliniam arba palydoviniam imtuvui turi būti atskiri tiuneriai / demoduliatoriai.

AD sąsaja nėra skirta interaktyviai imtuvo daliai. Interaktyvioji dalis numatyta IP tinklui ir šioje schemoje pavaizduota kaip sąveikos kanalas. Tiunerį / demoduliatorių valdo pagrindinis procesorius. Tiuneris / demoduliatorius ir sąveikos kanalo sąsaja dar vadinami vienu terminu *Frontend*.

#### AD atšaka

Skirta AD signalo atšakojimui tikslu panaudoti jį kituose imtuvuose.

Sąveikos kanalo sąsaja skirta imtuvo ryšiui su IP tinklais ir skirta realizuoti interaktyvumo funkcijai. Ši sąsaja užtikrina arba dvipusį interaktyvų ryšį tik per ją arba tik grįžtamą ryšį, tiesioginį ryšį, palaikant per AD Frontendą.

**Demultiplekseris.** Demultiplekseris sinchronizuoja imtuvą su srautu iš AD Frontendo, IP Frontendo ar sąlyginės prieigos modulio, parenka atitinkamos programos audio ir video informaciją, priskiria šiai programai skirtą ar kliento pasirinktą serviso informaciją ir pateikia ją naudotojui. Koduotas programas, kartu su sąlyginės prieigos moduliu demultiplekseris atkoduoja. Demultipleksuotas srautas patenką į Audio / Video dekoderį.

#### Audio / Video dekoderis

Šis dekoderis atstato audio ir video signalus iš elementarių srautų paketų. Jame vyksta dekodavimo, depaketizavimo, dekompresijos, sinchronizavimo su susijusiais servisais ir konversijos iš skaitmeninio vaizdo konvertavimo į analoginį vaizdą ir garsą procesai. Analoginiai signalai paduodami į analoginio vaizdo ir garso išėjimus, o skaitmeninio formato signalai į HDMI ir S/PDIF išėjimus.

#### Grafinis procesorius

Grafinis procesorius generuoja grafinius ir teksto simbolius. Dažniausiai tai teleteksto ir subtitrų simboliai.

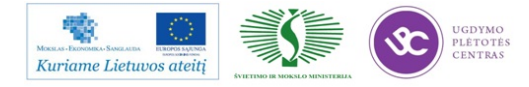

#### Pagrindinis procesorius ir atmintys

Pagrindinis procesorius yra mikroprocesorinė sistema, kuri valdo tiek vidinius, tiek išorinius mazgus. Paprastai šio procesoriaus korpuse būna integruotos sąlyginės prieigos ir USB sąsajos, demultiplekseris, audio / video dekoderiai ir grafinis procesorius.

Atmintyse yra saugoma imtuvo programinė įranga ir operatyvinė informacija.

#### Sąlyginės prieigos sąsaja ir modulis

Sąlyginės prieigos sąsaja turi įėjimą ir išėjimą. Per ją pereinantis koduotas signalas yra dekoduojamas sąlyginio priėjimo modulio CA. Dekodavimui yra naudojamos specialios kortelės, kurios yra nuskaitomos sąlyginės prieigos modulyje.

#### USB sąsaja

Per USB sąsają gali būti realizuotas pagrindinio procesoriaus ryšys su išorinės atminties įrenginiu: USB flash atmintine, kietu disku ir pan. Turint tokią galimybę, imtuve gali būti įdiegta PVR funkcija, programinės įrangos atnaujinimas per USB ir kitos funkcijos ir servisai.

#### Distancinio valdymo pultas, klaviatūra

Distancinio valdymo pulto pagalba yra perkeliamas kursorius meniu opcijose ir sąrašuose ir pasirenkamos opcijos grafikoje, kuri yra atvaizduojama TV ekrane grafinio procesoriaus.

Klaviatūra yra išplėstinis DVP variantas ir leidžia papildomai įvedinėti alfabeto simbolius, nenaudojant virtualios klaviatūros.

#### SCART sąsajos

Paprastai imtuve būna dvi SCART jungtys: TV ir VCR. TV jungtis. Video ir Audio įėjimo ir išėjimo signalų paskirtys bus aprašytos kituose skyriuose.

#### Audio išėjimų sąsajos

Kai kuriais atvejais šalia TV ir VCR SCART išėjimų / įėjimų dar naudojami papildomi Video ir Audio RCA tipo išėjimai. Šalia skaitmeninio HDMI išėjimo dar naudojamas papildomas skaitmeninio garso išėjimas S/PDIF.

#### Duomenų sąsaja

Duomenų sąsaja aptarnauja RS232 jungtį ir gali būti susieta su USB ir Ethernet sąsajomis.

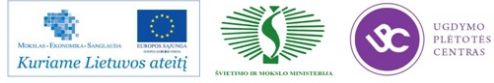

Mokymo medžiaga

#### 2.2. TECHNINĖS UŽDUOTIES PAVYZDŽIAI

Techninė užduotis skaitmeninio TV imtuvo projektavimui sudaroma vadovaujantis komercijos tarnybų išeities duomenimis ir pasirinkta imtuvo koncepcija bei elementine baze. Be to, pagal tai, kokie uždaviniai projektavimo procese keliami, techninėje užduotyje akcentuojami aparatinės dalies projektavimo momentai, programinės įrangos projektavimo momentai arba ir vieni ir kiti. Techninė užduotis ruošiama koncentruota, nesiplečiant į bendro pobūdžio uždavinius ir tikslus. Darbų grafikas ir kvalifikacinių bandymų programa ruošiami atskirais dokumentais. Žemiau pateikiami du techninių užduočių pavyzdžiai.

#### DVB-T priedėlio, skirto skaitmeninio formato televizijos programų priėmimui, sukūrimas

#### 1. Tikslas

Suprojektuoti DVB-T priedėlį, skirtą skaitmeninio formato eteriu transliuojamų (COFDM) laisvo priėmimo (nekoduotų) televizijos programų priėmimui.

#### 2. Techniniai reikalavimai

Techniniai reikalavimai pateikiami 1 lentelėje.

1 lentelė. Techniniai reikalavimai

|     | Kanalų selektoriaus ir priimamų DVB-T kanalų parametrai |                                |  |  |
|-----|---------------------------------------------------------|--------------------------------|--|--|
| 1.  | AD signalo įėjimo lizdas                                | IEC-Female                     |  |  |
| 2.  | AD atšakotuvo išėjimo lizdas                            | IEC-Male                       |  |  |
| 3.  | Priimamų dažnių diapazonai                              | 177,5-277,5 MHz ir 474-858 MHz |  |  |
| 4.  | Įėjimo impedansas                                       | 75 Ω                           |  |  |
| 5.  | Priimamo skaitmeninio signalo lygis                     | 20 – 85 dBmV                   |  |  |
| 6.  | Demoduliacija                                           | COFDM                          |  |  |
| 7.  | Žvaigždynas                                             | 16-QAM, 64-QAM                 |  |  |
| 8.  | Kanalų selektoriaus TD juostos plotis                   | Komutuojamas 7/8 MHz           |  |  |
| 9.  | Nešlių skaičius                                         | 2k-1075/8k-6817                |  |  |
| 10. | Apsauginis intervalas                                   | 1/4, 1/8, 1/16, 1/32           |  |  |
| 11. | Duomenų kodavimo greitis                                | 1/2, 2/3, 3/4, 5/6, 7/8        |  |  |

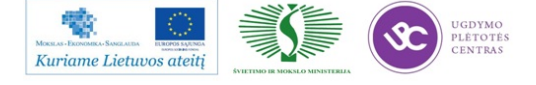

|    | MPEG srautas, Audio/Video dekodavimas      |                     |  |  |
|----|--------------------------------------------|---------------------|--|--|
| 1. | Srautas                                    | MPEG-2              |  |  |
| 2. | Maksimalus srauto greitis                  | 60 Mbit/s           |  |  |
| 3. | Video formatai                             | 4:3, 16:9           |  |  |
| 4. | Skiriamoji geba                            | 720x576             |  |  |
| 5. | TV standartas                              | PAL                 |  |  |
| 6. | Audio                                      | MPEG I ir II lygiai |  |  |
| 7. | Audio režimas                              | Mono/Stereo         |  |  |
|    | I                                          | Atmintis            |  |  |
| 1. | SDRAM operatyvinė atmintis                 | 8 Mbyte             |  |  |
| 2. | Flash atmintis                             | 2 Mbyte             |  |  |
|    | Audio                                      | /Video išėjimai     |  |  |
| 1. | Jungtis                                    | TV SCART            |  |  |
| 2. | Video išėjimai                             | CVBS, RGB           |  |  |
| 3. | CVBS išėjimo impedansas                    | 75 Ω                |  |  |
| 4. | CVBS išėjimo signalo lygis                 | 1.0 V+/-20 mVp-p    |  |  |
| 5. | Audio išėjimų L/R impedansas               | 300 Ω - 1 k Ω       |  |  |
| 6. | Audio išėjimų L/R išėjimo signalo<br>lygis | 0.5 Vrms+/-3 dB     |  |  |
|    | Funk                                       | ccijos (meniu)      |  |  |
| 1. | Priedėlio nustatymai                       |                     |  |  |
| 2. | Automatinė ir rankinė programų paieška     |                     |  |  |
| 3. | Kalbų pasirinkimas                         |                     |  |  |
| 4. | Mėgstamų programų kanalų meniu             |                     |  |  |
| 5. | Elektroninis programų gidas                |                     |  |  |
| 6. | Išplėstinė programų informacija            |                     |  |  |

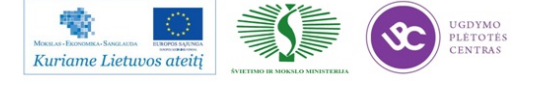

|    | Reikalavimai aplinkai      |                                                                                                    |  |  |
|----|----------------------------|----------------------------------------------------------------------------------------------------|--|--|
| 1. | Saugojimo temperatūra      | -20 °C - +65 °C                                                                                                    |  |  |
| 2. | Drėgmė                     | 95%                                                                                                    |  |  |
| 3. | Naudojimo temperatūra      | +5 °C - +45 °C                                                                                                    |  |  |
| 4. | Drėgmė                     | 85%                                                                                                    |  |  |
|    |                            | Maitinimas                                                                                                    |  |  |
| 1. | Tinklo įtampa              | 230 V, 50/60 Hz                                                                                                    |  |  |
| 2. | Priedėlio maitinimo įtampa | Nuolatinė 9 V                                                                                                    |  |  |
| 3. | Naudojamas galingumas      | 25 W                                                                                                    |  |  |
|    |                            | Konstrukcija                                                                                                    |  |  |
| 1. | Priekinė panelė            | Budinčio režimo indikatorius, skaitmeninio<br>signalo buvimo indikatorius, trijų skaitmenų<br>programos numerio indikatorius, 6 valdymo<br>mygtukai. Galimas supaprastintas variantas su<br>budinčio režimo ir programų paieškos<br>indikatoriais. |  |  |
| 2. | Galinė panelė              | TV SCART jungtis, -9 V maitinimo įtampos<br>jungtis, TV signalo įėjimo ir išėjimo jungtys.                                                                                                    |  |  |
| 3. | Gabaritai                  | 370 mm x 250 mm x 60 mm, galimas variantas<br>267 mm x 165 mm x 45 mm.                                                                                                    |  |  |
| 4. | Masė                       | 1.7 kg                                                                                                    |  |  |

#### Techninė užduotis skaitmeninės TV priedėlio prototipo programinės įrangos projektavimui

Turi tenkinti jungtinius Nordig standartų ir DVB standarto LST EN 300 744 V1.6.1:2009 ir (arba) LST EN 300 429 V1.2.1:2002 reikalavimus.

- Skaitmeninės TV/Radijas SI palaikymas:
  - o Logo palaikymas užsikraunant PĮ (Boot logo).
  - Reklamjuostėje turi būti atvaizduojama SI, apimanti programos pavadinimą, aprašymą pradžios ir pabaigos laiką.
  - o Reklamjuostėje turi būti matoma informacija apie CA, Radijo/TV indikacija.
  - Reklamjuostė turi būti indikuojama perjungiant programas (kanalus).

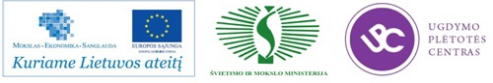

- o Greitas perjungimas TV/Radijas.
- o Garso ir garso išjungimo indikatoriai.
- Garso takelio pasirinkimo mechanizmas.
- Subtitrų pasirinkimo mechanizmas.
- DVB subtitrų palaikymas.
- Skaitmeninio teleteksto ir teletekstinių subtitrų palaikymas.
- o Keleto kalbų (Multi-language) palaikymas atskiruose kanaluose (dual mono).
- OSD/GUI (grafinė naudotojo sąsaja) palaikymas:
  - o Paprasta naudoti daugelio lygių naudotojo meniu sistema.
  - o Pusiau permatoma meniu (OSD), antrame plane Video/Audio informacija.
  - o 100% daugiakalbis meniu:
    - Unikodų palaikymas.
    - Regionų specifikos datos/laiko formatas.
    - Vakarų ir Rytų Europos šriftų palaikymas.
    - Numatyta galimybė simbolinių ženklų palaikymui (Arabų, Kiniečių ir t. t.)
    - Web pagrindu transliuojamos SI (iTrans) palaikymas, kad paprastai keisti transliacijas.
  - o Keičiamo mastelio, dinaminis OSD.
  - OSD SD ir HD ekrano dydžio palaikymas.
  - Naudotojo galimybė keisti šriftų dydžius.
  - o 8 bitų ir pilnų (true) spalvų (ARGB4444 ir ARGB8888) režimų palaikymas.
  - Pagalba pagal kontekstą.
  - o Naudojimo instrukcijos.
- Subtitrai:
  - Abiejų, teleteksto pagrindu ir DVB subtitrų palaikymas (SD ir HD skiriamosios gebos):
    - DVB taškinių subtitrų palaikymas.
    - DVB subtitrų rodymas ir atnaujinimas (regionas, atvaizdavimas, spalvų palaikymas ir t. t.)
    - Naudotojo galimybė pasirinkti subtitrų kalbą ir nustatymus pirminei ir antrinei kalbai.
    - Distancinio valdymo pulto ar meniu mygtuko palaikymas greitam subtitrų ijungimui/išjungimui.

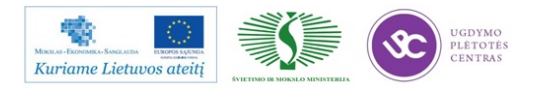

- Pusiau skaidrus antrasis planas ir "geri" šriftai subtitruose teleteksto pagrindu.
- Sistemos konfigūracija:
  - Video ir Audio nustatymai, jungtys:
    - TV formato nustatymai (4:3, 16:9).
    - TV signalo nustatymai išėjimai (limituoja aparatinė dalis):
      - ✓ CVBS
      - ✓ SCART (CVBS/RGB)
      - ✓ S/PDIF
      - ✓ USB 2.0
      - ✓ SATA
      - ✓ RF Channel
      - ✓ RF modes (PAL I, PAL D/K, PAL B/G)
    - Dolby Digital "downmix" palaikymas, įjungimas/išjungimas.
    - Skaitmeninio garso tiesioginis praleidimas (*pass trough*).
    - Aktyvinės antenos (antenos maitinimo) įjungimas/išjungimas (tik DVB-T).
  - o Regiono nustatymai:
    - Šalis (valstybė, liečia datos ir laiko nustatymą).
    - Laikrodžio nustatymas (automatinis arba rankinis su papildomu laiko pokyčio apdorojimu).
  - Kanalų paieška (rankinė arba automatinė):
    - Priminimas jeigu bežiūrint randami nauji kanalai (priminimo ijungimas/išjungimas).
  - Sistemos palaikymas:
    - Pradinių (gamyklinių) nustatymų atkūrimas.
    - Programinės įrangos atnaujinimo rankinė paieška (OTA).
    - Sistemos (PĮ ir aparatinės dalies informacija).
- Nustatymai (naudotojo, meniu funkcijos):
  - Meniu kalbos pasirinkimas.
  - OSD dydžio nustatymas kad optimizuoti grafinę naudotojo sąsają (GUI) TV ekrano dydžiui.
  - o Šriftų dydžiai (maži, vidutiniai, dideli).
  - o Meniu dizaino pasirinkimas (jei keli dizainai yra prieinami).
  - o Pirminių ir antrinių Audio ir Subtitrų kalbų pasirinkimas.

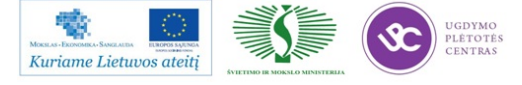

- o Papildomi subtitrai ta pačia kalba (kurčnebyliams, įjungimas/išjungimas).
- Papildomas mygtukas (Favorite button) papildomoms funkcijoms pasirinkti.
- Sistemos informacija:
  - Sistemos informacija apie įvairias technines detales:
    - Produkto, PĮ versija ir data, IEEE identifikatorius (OUI).
    - Tiunerio statusas (dažnis, būsena ir t. t.).
    - Signalo matuoklis (S/N, BER, signalo stiprumas dBm, sandara, kokybė/stiprumas).
    - Serviso būsena.
    - Audio/Video informacija (PID, skiriamoji geba ir t. t.).
    - Aparatinės dalies būsena / kortelės būsena.
- Kanalų paieška:
  - Kanalų paieška paprastai daroma vieną kartą, kai sistema pirmą kartą paleidžiama ir paskui atnaujinamas kanalų sąrašas papildant naujais kanalais arba ištrinami seni, nebesantys kanalai.
    - Tinklas naudojama DVB NIT lentelė. Tai yra greičiausias ir labiausiai patikimas metodas.
    - Reikalingi kanalų dažniai, pavyzdžiui pagal ZIP kodus arba geografinę padėtį, ieškoma tik juose.
    - Pilna paieška (skenavimas). Lėtesnis metodas.
    - Rankinė paieška naudotojas turi įvesti techninius paieškos kriterijus (dažnį, moduliacijos parametrus, tinklinę paiešką įjungti/išjungti ir t. t.).
    - Rankinė kanalų paieška naudotojui turi būti prieinama sistemą paleidžiant pirmą kartą arba iš Sistemos nustatymų meniu.
    - NIT ir SDT lentelių monitoringas tikslu automatiškai atnaujinti kanalų sąrašą.
- Pirmas paleidimas (įjungimas pirmą kartą):
  - Paprastas, žingsnis po žingsnio įdiegimo vedlys su galimybe eiti pirmyn ir atgal.
    - Greitas, renkantis ir spaudžiant OK mygtuką, kol rezultate TV pasirodys vaizdas.
  - Kalbos pasirinkimas:
    - Naudotojo pasirenkama kalba. Kuomet ji pasirinkta, aktyvuojama visuose ekrano tekstuose.

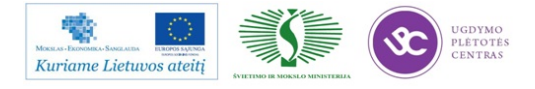

- Automatinė apžvalga kai naudotojas kurį laiką nieko nedaro, kursorius lėtai juda per kalbų alternatyvas ir rodo prieinamas kalbas (demonstravimo režimas).
- Konfigūruojama pasisveikinimo lango grafinė dalis.
- o Šalies / regiono pasirinkimas:
  - Pasirinkti šalį ir/arba regioną.
  - Laiko nustatymas (laiko juosta) laiko postūmiui nuo GMT (gali būti nereikalingas, jeigu transliuotojas DVB informacijoje perduoda teisingus laiko duomenis).
- o Antenos pasirinkimas:
  - Grafinis signalo stiprumo ir kokybės indikatorius.
  - *Front end* (tunerio ir demoduliatoriaus) pasirinkimas (S/T/C).
- o Kanalų paieška:
  - Rastų kanalų sąrašas:
    - ✓ Slenkant kursoriumi per sąrašą paprastai perskaitoma informacija apie kanalus.
- o TV vaizdo nustatymas:
  - Nustatyti 4:3 arba 16:9 TV vaizdo santykį teisingam OSD masteliui.
  - Dialogas "Viskas atlikta" kai baigtas nustatymų procesas.
- Teletekstas:
  - Paleidžiamas DVP *TEXT* mygtuko pagalba.
  - Naujas puslapis atverčiamas surinkus jo numerį arba DVP rodyklių pagalba.
  - Spalvos, teksto dydis ir kitos savybės yra standartinės.
  - Puslapiai perduodami vartotojui ir atnaujinami kartojant perdavimą (transmission carousel).
  - Puslapiai atmintyje priklausomai nuo RAM dydžio. Paprastai STB įsimena 350 puslapių iš transliacijos karuselės. Atmintis specialiai yra orientuota į puslapius, kuriuos naudotojas tikriausiai žiūrės po to (puslapiai prieš, po ir nurodomi žiūrimame puslapyje).
  - Nuorodos (*Hyperlinks*) kursoriaus pagalba naudotojas gali pasirinkti nurodomus puslapius ir įeiti į juos.
  - Šriftai pilnas komplektas į kurį įeina visi simboliai pagal teleteksto specifikacijas.
  - Sub puslapių navigacija navigacijos metodas priėjimui prie multi puslapių.

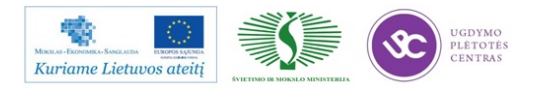

- VBI palaikymas Teletekstas Vertical Blank Insertion pagrindu Įskaitant ir teletekstinius subtitrus.
- Mėgstamų kanalų sąrašo naudojimas:
  - o Sukurti naują sąrašą:
    - Patogus grafinis sąrašas, rinktis/peržiūrėti kanalus kad įtraukti ar ištrinti iš sąrašo.
    - Pasirinkti pavadinimą iš sąrašo su numatytaisiais arba sukurti savo pavadinimą (ABC).
    - Automatinis kanalų numeravimas.
    - Papildoma informacija atvaizdavimas pasirinktam kanalui, kai rašomas naujas pavadinimas, tinklo pavadinimas (koduotas, radijas, blokuotas) – indikatorius.
  - Peržiūrėti esamą sąrašą:
    - Pakeisti esamą sąrašą.
    - Ištrinti sąrašą.
    - Ištrinti visus sąrašus.
  - Peržiūros režime, pažymimas kanalų sąrašas naudojimui iš nustatymų meniu.
- Laikmačiai:
  - o Laikmačių valdymas:
    - Sukurti naują laikmatį (nustatyti pradžios, *Start* ir pabaigos, *End* laiką, data ir kanalą):
      - Parastas naudoti kalendorius su dienų pavadinimais ir savaičių ženklinimu spalvomis.
    - Peržiūrėti esamus laikmačius:
      - ✓ Pakeisti esamus laikmačius.
      - ✓ Ištrinti laikmatį(čius).
  - o Laikmačių limitas:
    - Galimybė sukurti bet kokį laikmačių skaičių. Jį riboja tik imtuvo atmintis. Kraštutiniu atveju visuomet turi būti galima palaikyti 20 laikmačių.
  - Prabudimas iš miego būsenos, imtuvas prabunda (įsijungia į darbo režimą iš budėjimo režimo) kai laikmatis yra tam aktyvuotas.
  - Laikmatį aktyvuojant suderinamas kanalas kai laikmatis yra aktyvuojamas, imtuvas yra suderinamas kanalui, kuris nurodytas laikmatyje.

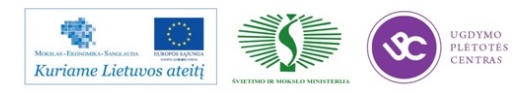

- Būsenos išlaikymas imtuvas pereina į ankstesnę būseną (galingumas, kanalas ir t. t.), kai laikmatis baigia funkcionavimą.
- Laikmačio sumanumas laikmatis sumanus, jai yra laikmačiai su artimais nustatymais, jis nepereina į konfrontaciją su jais ir neišjungia imtuvo.
- Konflikto supratimas ir apdorojimas konflikto supratimas palaikomas, kai persidengia naujai kuriamas ar keičiamas laikmatis (pranešimas naudotojui).
- Laikmačio pranešimai jeigu laikmatis aktyvuotas kai žiūrimas TV, kritiniu momentu parodomas pranešimas su dviem alternatyvomis: "Atšaukti laikmatį" arba "Laikmatis toliau valdo imtuvą". Antrasis pasirinkimas yra numatytasis ir nereikalauja pasirinkimo.
- Sąlyginė prieiga, MMI, *Conax CAS7 (be pairing 'o)*:
  - o Naudotojo sąsaja (meniu opcija) kortelės ir atkodavimo būsenai parodyti.
  - Pranešimas "Nėra priėjimo" šis pranešimas naudotojui atsiranda, kai negalimas dekodavimas su kortele, neatitinkančia kodavimo sistemai.
  - Pranešimas "Nėra priėjimo" šis pranešimas naudotojui atsiranda, kai neįdėta jokia kortelė.
  - MMI palaikymas aukšto lygio sąsaja žmogus mašina visiems įvykiams iššaukiamiems sąlyginės prieigos (CA) sistemos.
  - Sąlyginės prieigos (CA) informacija specifinė kortelės informacija apie prenumeratą ir t. t.
  - o Bendrosios sąsajos (CI) palaikymas (neprivalomas).
  - Conax detalės:
    - Embedded Conax.
    - *Conax* sistema koduoti kanalai gali būti priimti (dekoduoti), kai įdėta atitinkamos sistemos kortelė.
    - Procesoriaus pairing funkcijos galimybė.
    - Conax IPPV Conax Impulse Pay Per View (mokėjimas žiūrint) palaikymas.
- Tėvų (suaugusiųjų) meniu:
  - DVB suaugusiųjų amžiaus cenzo kontrolė su vaizdo blokavimu ir PIN kodu.
  - o Amžiaus nustatymas.
  - o PIN kodo keitimo galimybė.
  - o 12 ženklų pagrindinis PIN kodas PIN kodui atšaukti (jeigu užmirštama).
  - o Imtuvo užraktas.
  - PIN kodas imtuvui užrakinti nuo vaikų.

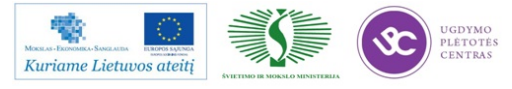

- o Individualus kanalų užraktas.
- o Naudotojo galimybė paženklinti kanalus, kurie turi būti blokuojami PIN kodu.
- o Laikmačiai reaguojantys į suaugusiųjų meniu.
- o Laikmačiai reaguoja į blokuotus kanalus (jų neįjungia).
- Sistemos nustatymų meniu blokuojama PIN kodu.
- Dabar/vėliau serviso vadovas:
  - Dabar/vėliau serviso vadovas užtikrina lengvą ir greitą dabarties ir ateities įvykių peržiūrą įvairiuose kanaluose.
  - o Rodomas kanalo numeris, kanalo pavadinimas, dabartinis ir sekantis įvykiai.
  - Paspaudus OK esant kursoriui ant kanalo pavadinimo įeinama į šio kanalo informaciją.
  - SDT atnaujinimas: serviso vadovas automatiškai ir nuolat atnaujina kanalo ir jo serviso informaciją.
  - Įvykio detalių peržiūra: šiame režime yra prieinama visa informacija apie įvykį: naujo kanalo aprašymas (iš DVB-SI), amžiaus cenzas, kategorijos, pradžios/pabaigos laikas ir t. t.
  - o Kanalų numeriai ir rikiavimo tvarka yra sudaroma pagal serviso informacijos lentelę.
- Serviso režimas (*Plant Viev*):
  - Šis režimas naudojamas gamybos sąlygomis imtuvo kokybės ir funkcionalumo patikrinimui. Jis naudojamas įvairių PĮ versijų patikrinimui, kanalų paieškos, vaizdo TV ekrane, priekinės panelės mygtukų patikrinimui ir pan.
  - Įėjimas į serviso režimą turi būti galimas tik paslėpto DVP mygtuko arba mygtukų kombinacijos pagalba.
  - Displėjų būsena, jeigu imtuvas iš pirmo žvilgsnio veikia normaliai, matoma spaudžiant DVP mygtukus, įdedant kortelę ir t. t.
  - Susiderina stipriai koduotam, specifiniam A/V srautui ir parodo jį.
- Aparatinės dalies palaikymas:
  - Programinis įvairių funkcijų palaikymas labai priklauso nuo pasirinktos aparatinės dalies.
  - o PĮ turi būti lengvai adaptuojama įvairiems čipams, operacinėms sistemoms ir SDK.
  - o Video jungtys
    - SCART, Composite Video ir Component Video.
  - Audio jungtys
    - *Surround* garsas per S/PDIF arba RCA.

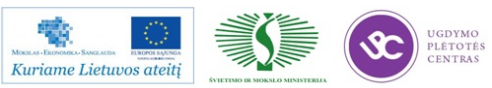

- Analoginis stereo per RCA, *SCART* ir t. t.
- Distancinis valdymo pultas (DVP):
  - o Konfigūruojamas, kad pritaikyti įvairioms sąsajoms ir jungtims.
  - o Palaikantis RC6, RC6A, NEC protokolus. Kiti protokolai pagal pareikalavimą.
  - o Turi būti rekomenduojamų, klientams patogių mygtukų, pavyzdžiui Info mygtukas.
- Priekinė panelė:
  - o LED palaikymas, IR imtuvo palaikymas.
  - Segmentinių indikatorių palaikymas kanalo numerio, laiko ir kitos informacijos rodymui.
  - Mygtukai priekinėje panelėje, dubliuojantys DVP mygtukus.
- Maitinimas:
  - o Budėjimo arba miego režimų palaikymas.
- Atmintys:
  - Turi būti palaikomos plataus panaudojimo RAM ir Flash atmintys, įskaitant *Cryptoflash*.
- Audio ir video formatai:
  - Priklausomai nuo pasirinktos aparatinės dalies platformos:
  - Video SD ir HD, PAL/NTSC:
    - MPEG-2.
    - MPEG-4 ir H.264.
  - o Audio:
    - Iprastinis analoginis audio.
    - Skaitmeniniai srautai su MPEG, AAC, DTS arba *Dolby Digital*.
- Serviso sąsajos:
  - o Distancinis valdymas per nuoseklią jungtį.
  - o Derinimo pranešimai (log).
- Komandinės eilutės sąsaja:
  - o Kanalų paieškai, nustatymams, kanalų sąrašo įvedimui ir t. t.
  - PĮ atnaujinimui.
- Galimybė atnaujinti PĮ per nuoseklią jungtį.

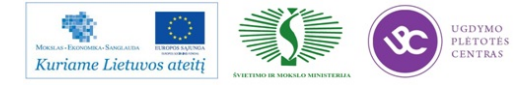

#### 2.3. SKAITMENINĖS TELEVIZIJOS IMTUVŲ TECHNINĖS CHARAKTERISTIKOS

Skaitmeninės televizijos imtuvų charakteristikos gali būti skirstomos į dvi grupes:

- Charakteristikos apibūdinančios imtuvų parametrus, konstrukciją ir funkcijas. Šios charakteristikos skirtos klientams operatoriams, vartotojams, reklamai, žr. 2 lentelėje.
- Charakteristikos reikalingos projektavimo procese sudarant techninę užduotį, kvalifikacinių bandymų programą ir parametrų sąrašą, kurie tikrinami technologiniame procese.

| DVB-T | skaitmeninio  | imtuvo | specifikacijo | s |
|-------|---------------|--------|---------------|---|
|       | Skartinennino | muvo   | specifikacijo |   |

2 lentelė. DVB-T skaitmeninio imtuvo specifikacijos

| Charakteristikos        | Imtuvas skirtas laisvam       | Imtuvas skirtas koduotam    |  |
|-------------------------|-------------------------------|-----------------------------|--|
|                         | eteriniam priemimui           | (CONAX) eteriniam priėmimui |  |
|                         | Pagrindinės plokštės komponen | itai                        |  |
| Pagrindinis procesorius | ST7109                        | ST7109                      |  |
| Atmintis (Flash)        | 8 MByte                       | 32 MByte                    |  |
| Atmintis (RAM)          | 96 MByte                      | 128 MByte                   |  |
| Operacinė sistema       | OS21                          | Linux                       |  |
|                         |                               |                             |  |
|                         | Garso dekodavimas             |                             |  |
| Garso suglaudinimas     | MPEG 1/MusiCAM Layer I & II   | MPEG 1/MusiCAM Layer I & II |  |
|                         | MPEG 2 layer 2                | MPEG 2 layer 2              |  |
|                         | MPEG 4 AAC                    | MPEG 4 AAC                  |  |
|                         |                               | AC3                         |  |
| Dolby AC3               | nėra                          | S/PDIF                      |  |
| Vaizdo dekodavimas      |                               |                             |  |
| Vaizdo suglaudinimas    | MPEG 2 (MP@HL)                | MPEG 2 (MP@HL)              |  |
|                         | MPEG 4 (H.264) (MP@L4)        | MPEG 4 (H.264) (MP@L4)      |  |

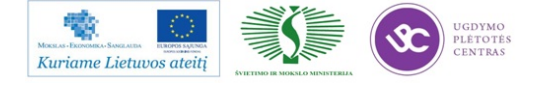

| Rezoliucija                                                                                                    | 576i, 576p                       | 576i, 576p, 480i, 480p,          |  |
|----------------------------------------------------------------------------------------------------|----------------------------------|----------------------------------|--|
|                                                                                                    | 480i, 480p                       | 1920*1080i, 1280*720p            |  |
| Vaizdo formatas                                                                                                    | 16:9, 4:3, Pan & Scan, Letter    | 16:9, 4:3, Pan & Scan, Letter    |  |
|                                                                                                    | box                              | box                              |  |
| Grafika                                                                                                    | Palaikoma 32-bitų vartotojo      | Palaikoma 32-bitų vartotojo      |  |
|                                                                                                    | sąsaja, 2D grafinis spartintuvas | sąsaja, 2D grafinis spartintuvas |  |
|                                                                                                    | Sąlyginio priėmimo sistema       |                                  |  |
| Kortelių skaitytuvas                                                                                                    | nėra                             | vienas                           |  |
| Sąlyginio priėmimo sistema                                                                                                    | nėra                             | Conax CAS7                       |  |
|                                                                                                    | DVB-T selektorius                |                                  |  |
| Anteninio įėjimo jungtis                                                                                                    | IEC moteriška, įėjimo            | IEC moteriška, įėjimo            |  |
|                                                                                                    | impedansas 75 Om                 | impedansas 75 Om                 |  |
| Įėjimo signalo lygio                                                                                                    | -85 to -20 dBm                   | -85 to -20 dBm                   |  |
| diapazonas                                                                                                    |                                  |                                  |  |
| Anteninio signalo atšaka                                                                                                    | IEC vyriška, 75 Om               | IEC vyriška, 75 Om               |  |
| Priimamas dažnių                                                                                                    | UHF,VHF-H                        | UHF, VHF-H                       |  |
| diapazonas                                                                                                    |                                  |                                  |  |
|                                                                                                    | Demoduliatorius                  |                                  |  |
| Nešlių skaičius                                                                                                    | 2K ir 8K FFT                     | 2K ir 8K FFT                     |  |
| Demoduliacija                                                                                                    | QPSK, 16QAM, 64QAM               | QPSK, 16QAM, 64QAM               |  |
| Apsauginis intervalas                                                                                                    | 1/4, 1/8, 1/16, 1/32             | 1/4, 1/8, 1/16, 1/32             |  |
| Kodavimo greitis                                                                                                    | 1/2, 2/3, 3/4, 5/6, 7/8          | 1/2, 2/3, 3/4, 5/6, 7/8          |  |
|                                                                                                    | Teletekstas                      |                                  |  |
| Teksto filtravimas                                                                                                    | atitinka ETS 300472 standartą    | atitinka ETS 300472 standartą    |  |
| Subtitrai                                                                                                    |                                  |                                  |  |
| Teksto filtravimas                                                                                                    | atitinka ETSI EN 300 472 ir      | atitinka ETSI EN 300 472 ir      |  |
|                                                                                                    | ETSI ETS 300 743 standartus      | ETSI ETS 300 743 standartus      |  |
|                                                                                                    | Elektroninis programų gidas (E   | PG)                              |  |
| Trumpas ir ilgas EIT                                                                                                    | palaikomas                       | palaikomas                       |  |
|                                                                                                    |                                  | 459                              |  |
| More a Provence - Source and a superior and a superior and a super | PLETOTES<br>CENTRAS              | Molarmo modžiogo                 |  |

| deskriptorius                                                                                                    |          |                                                            |  |  |
|----------------------------------------------------------------------------------------------------|----------|------------------------------------------------------------|--|--|
| EPG skanavimas savaitei                                                                                                    | yra      | yra                                                        |  |  |
| Galinės panelės išorinės sąsajos                                                                                                    |          |                                                            |  |  |
| RS-232C                                                                                                    | nėra     | yra                                                        |  |  |
| RGB                                                                                                    | nėra     | yra                                                        |  |  |
| SCART                                                                                                    | TV & VCR | TV                                                         |  |  |
| RCA                                                                                                    | nėra     | vaizdas & stereo garsas                                    |  |  |
| YPbPr                                                                                                    | nėra     | yra                                                        |  |  |
| HDMI                                                                                                    | nėra     | yra                                                        |  |  |
| S/PDIF                                                                                                    | nėra     | yra                                                        |  |  |
| Valdymo elementai priekinėje panelėje                                                                                                    |          |                                                            |  |  |
| Displėjus                                                                                                    | nėra     | 4 simbolių LED laiko ir kanalų<br>indikacija               |  |  |
| Mygtukai                                                                                                    | nėra     | 7 mygtukai (standby/on, Ch+,<br>Ch-, Vol+, Vol-, Menu, OK) |  |  |
| IR sensorius                                                                                                    | yra      | yra                                                        |  |  |
| Įj./Įšj. indikatorius                                                                                                    | yra      | yra                                                        |  |  |
| Nutolinio valdymo pultelis*                                                                                                    |          |                                                            |  |  |
| Skaičių mygtukai                                                                                                    | yra      | yra                                                        |  |  |
| Įj/išj. mygtukas                                                                                                    | yra      | yra                                                        |  |  |
| Ch+, Ch-, Vol+, Vol-                                                                                                    | yra      | yra                                                        |  |  |
| Navigaciniai mygtukai                                                                                                    | yra      | yra                                                        |  |  |
| Multifunkciniai mygtukai<br>(raudonas, žalias, mėlynas,<br>geltonas)                                                                            | yra      | yra                                                        |  |  |
| * STP pasirinktinai gali būti komplektuojamas ir su universaliu nuotolinio valdymo pulteliu, du viename, jo pagalba galima valdyti ir STP ir TV |          |                                                            |  |  |

### Pagrindinės programinės įrangos funkcijos

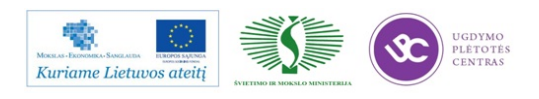

| Automatinė programų           | yra                     | yra                     |  |
|-------------------------------|-------------------------|-------------------------|--|
| paieška. Paieškos metu        |                         |                         |  |
| indukuojamas paieškos         |                         |                         |  |
| progresas (rastos             |                         |                         |  |
| programos, kanalų signalų     |                         |                         |  |
| lygis kokybe)                 |                         |                         |  |
| Rankinė paieška               | yra                     | yra                     |  |
| Tėvų užraktas                 | yra                     | yra                     |  |
| Programų redaktorius          | yra                     | yra                     |  |
| (progrmų rūšiavimas,          |                         |                         |  |
| trynimas, pervadinimas)       |                         |                         |  |
| Esamo laiko rodymas ir        | yra                     | yra                     |  |
| automatinis jo tikslinimas    |                         |                         |  |
| Automatinis garso             | yra                     | yra                     |  |
| išjungimas esant trikdžiams   |                         |                         |  |
| STP atmintyje talpinamos      | vra                     | yra                     |  |
| 999 TV/radijo programos       |                         |                         |  |
| Taimeris (jungiantis arba     | Vro                     | Vro.                    |  |
| išiungiantis TV) bei          | yra (                   | yra                     |  |
| žadintuvas.                   |                         |                         |  |
|                               |                         |                         |  |
| Priminimas apie pasirinkta    | yra                     | yra                     |  |
| laida is televizijos          |                         |                         |  |
| programos (EPG)               |                         |                         |  |
| Galimybė nustatyti            | yra                     | yra                     |  |
| skirtingus garso lygius       |                         |                         |  |
| atskiriems kanalams           |                         |                         |  |
| Galimybė rinktis garso ir     | yra                     | yra                     |  |
| subtitrų takelius pagal kalbą |                         |                         |  |
| Drograminės irongos           |                         |                         |  |
| atnaujinimas per RS-232       | yra                     | yra                     |  |
| sasaia                        |                         |                         |  |
|                               |                         |                         |  |
| Daugiakalbis meniu            | kalbos pagal susitarimą | kalbos pagal susitarimą |  |
| Maitinimo šaltinis            |                         |                         |  |
| Maitinimo šaltinio tipas      | Impulsinis, vidinis     | Impulsinis, vidinis     |  |
|                               |                         |                         |  |

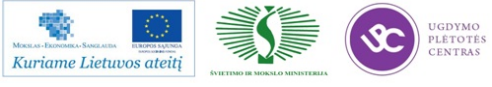

| Įėjimo įtampa                         | 176 – 264 V, 50/60 Hz kintama | 176 – 264 VAC, 50/60 Hz       |  |  |
|---------------------------------------|-------------------------------|-------------------------------|--|--|
|                                       |                               | kintama                       |  |  |
|                                       |                               |                               |  |  |
| Energijos suvartojimas                | ~7W                           | ~10W                          |  |  |
| A pequado puo užtrumpinimo            | sougiklis                     | sougiklis                     |  |  |
| Apsauga nuo uzu umpinimo              | saugikiis                     | saugikiis                     |  |  |
| EMS (elektromagnetinis suderinamumas) |                               |                               |  |  |
|                                       |                               |                               |  |  |
| EMS                                   | atitinka EN 61000-6-1(3)-2002 | atitinka EN 61000-6-1(3)-2002 |  |  |
|                                       | standartą                     | standartą                     |  |  |
|                                       |                               |                               |  |  |
| Triukšmų slopinimas                   | Integruota maitinimo šaltinio | Integruota maitinimo šaltinio |  |  |
|                                       | plokštėje pagal EN 61000-4-   | plokštėje pagal EN 61000-4-   |  |  |
|                                       | 8(9)-1995 standartą           | 8(9)-1995 standartą           |  |  |
|                                       |                               |                               |  |  |
| STP dimensijos                        |                               |                               |  |  |
| plotis*ilgis*aukštis (mm)             | 260*130*40 (kornusas          | 255*205*45 (korpusas          |  |  |
| pious ligis aukous (illili)           | 200 130 40 (Kolpusas          | 255 265 45 (Korpusas          |  |  |
|                                       | piastikinis)                  | metalinis)                    |  |  |
|                                       |                               |                               |  |  |

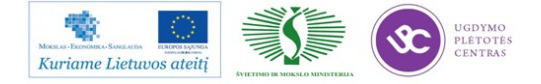

## 3 MOKYMO ELEMENTAS. ELEKTRONINĖS ĮRANGOS MODELIAVIMAS IR PROJEKTAVIMAS

#### 3.1. MEDIA CENTRO APARATINĖS DALIES PROJEKTAVIMO APRAŠYMAS

#### 3.1.1. Media centro specifikacijos analizė ir aparatinės dalies struktūrinės schemos sudarymas

Prieš tai buvusiuose skyriuose pateiktos DVB-T imtuvo projektavimo techninės užduotys ir detalios techninės charakteristikos. Paprastai jos paruošiamos jau suprojektavus gaminį. Šiame skyriuje bus aprašytas sudėtingesnio DVB imtuvo – media centro su interaktyviomis funkcijomis ir media grotuvu ir PVR projektavimo procesas.

Įvertinant DVB-T imtuvo technines charakteristikas, pateiktas 2.3 skyriuje, jas papildžius naujomis funkcijomis media centro aparatinės dalies struktūrinės schemos vienas iš variantų pateikiamas 2 pav.

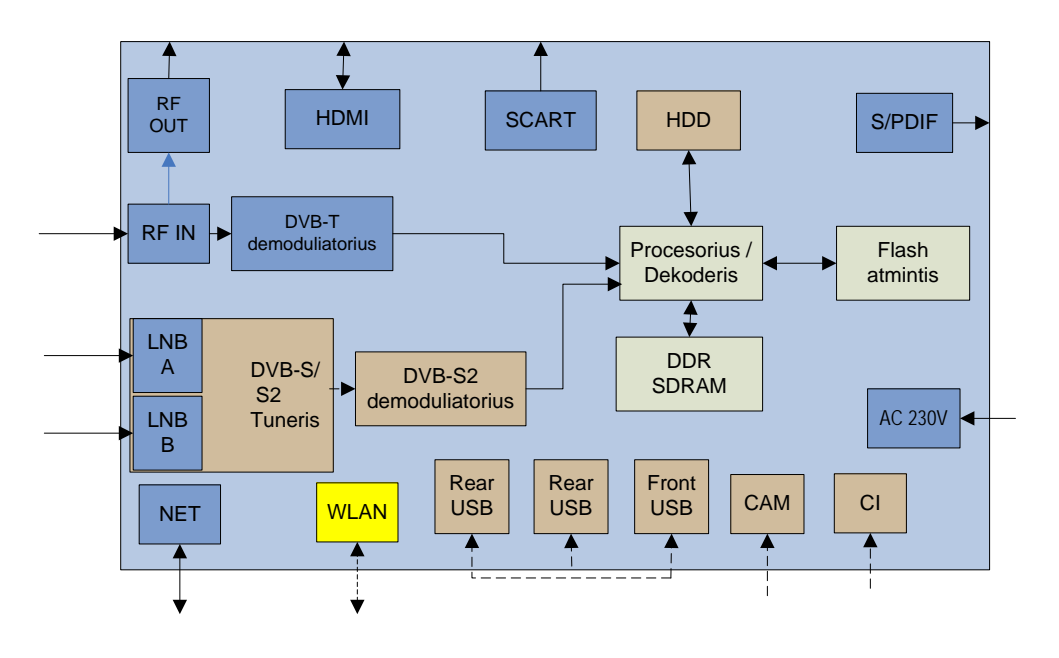

2 pav. Media centro aparatinės dalies struktūrinė schema

#### 3.1.2 Media centro atskirų mazgų detalizavimas, sąsajų parinkimas

Pagrindinis skaitmeninio imtuvo mazgas yra procesorius – DVB dekoderis, palaikantis specifinius periferinius įtaisus ir sąsajas. Pasirenkamas kompanijos "*Trident/NXP*" procesorius PNX8732E1/M104S4. Šis procesorius dirba naudojant įvairias sąsajas, tokias kaip I<sup>2</sup>C, UART,

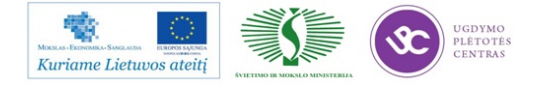

GPIO, USB2.0, SATA, SPI, IR ir t. t. Jam taip pat numatyta naudoti kompanijos STM 512 Mbit NAND512W3A2DN6E (NE – IR struktūros) ir 16 Mbit nuoseklią M25P16 *Flash* atmintį ir kompanijos "*Samsung*" 512Mb F-die DDR SDRAM darbinę atmintį K4H510838F-LCCC.

Ryšiui tarp pagrindinių media centro mazgų palaikyti: antžeminio imtuvo, palydovinio imtuvo, HDMI išvesties ir procesoriaus naudojama I<sup>2</sup>C sąsaja. Tarp procesoriaus ir nuoseklios Flash atminties – nuosekli SPI sąsaja. Tarp procesoriaus ir periferijos mazgų naudojama:

- Ethernet MII (Media Independent Interface) sąsaja;
- USB USB 2.0 sąsaja;
- CAM ISO-7816-3 smart card sąsaja;
- S/PDIF S/PDIF sąsaja;
- HDD disko nuoseklią Serial-ATA sąsaja;
- Dekoderio ir demoduliatoriaus Transport Stream (TS) input / output sąsaja;
- Centro valdymui *Remote control* sąsaja.

#### 3.1.3 Media centro konstrukcijos parinkimas, korpuso projektavimas

#### 3.1.3.1 Korpuso dizaino ir gabaritų parinkimas

Išnagrinėti esami rinkoje skaitmeninių TV priedelių korpusų pavyzdžiai. Keletas korpusų pavyzdžių pateikta 3 pav. Renkamasi iš jau įvairių kompanijų siūlomų korpusų, tikslu sutaupyti korpusų gamybos įrangos projektavimo sąskaita. Įvertinant media centro funkcinių mazgų ir jungčių kiekį, jų funkcionalumą, centro valdymo ypatumus, parenkamas 260-45-A korpusą.

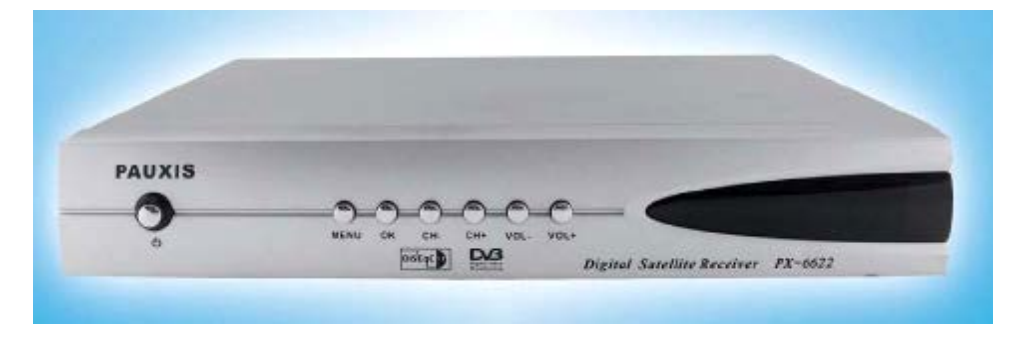

255-42-C

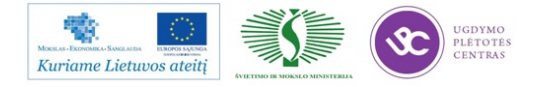

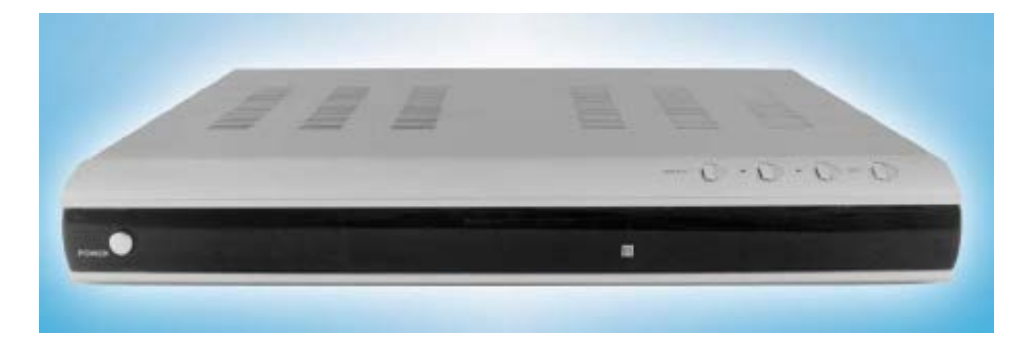

260-38-A

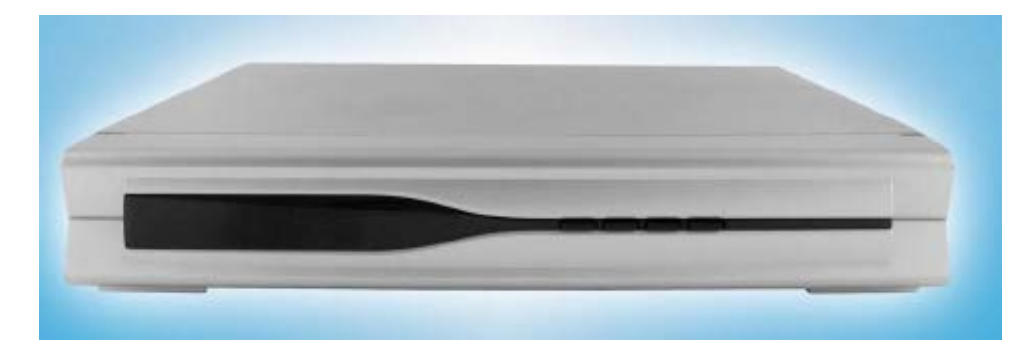

260-43-AA

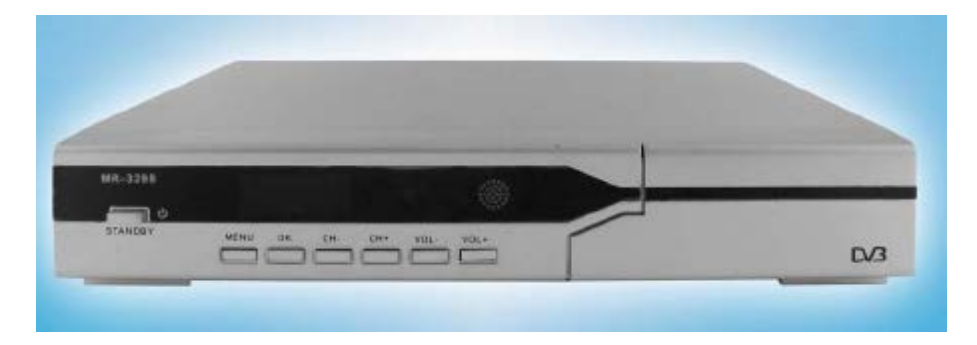

260-43-AB

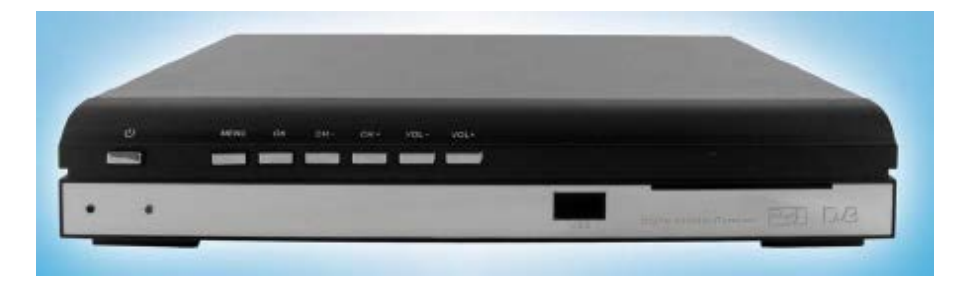

260-43-AD

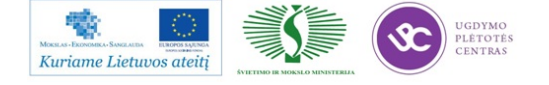

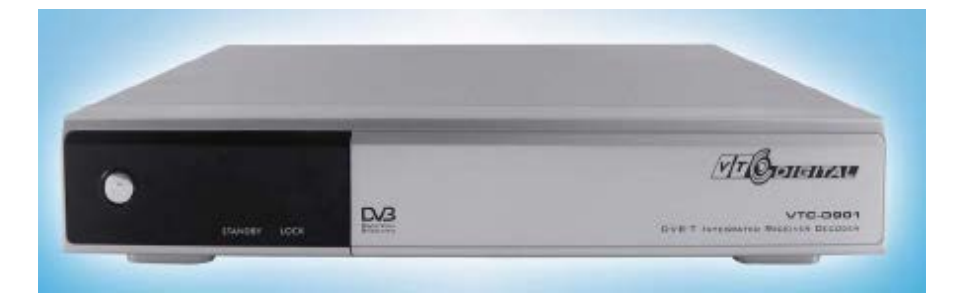

260-45-A

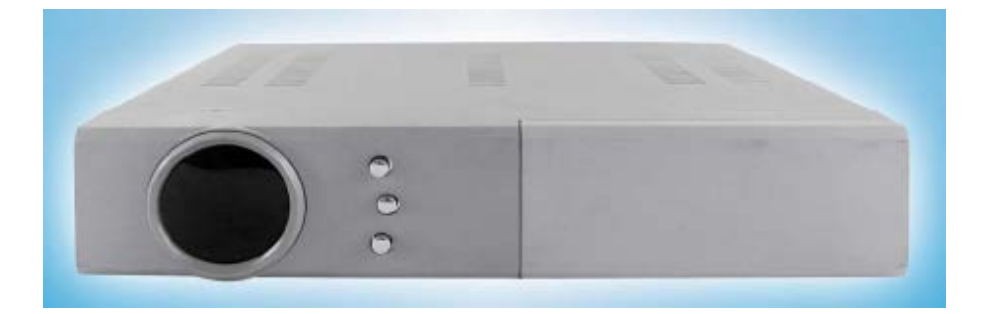

260-54-A

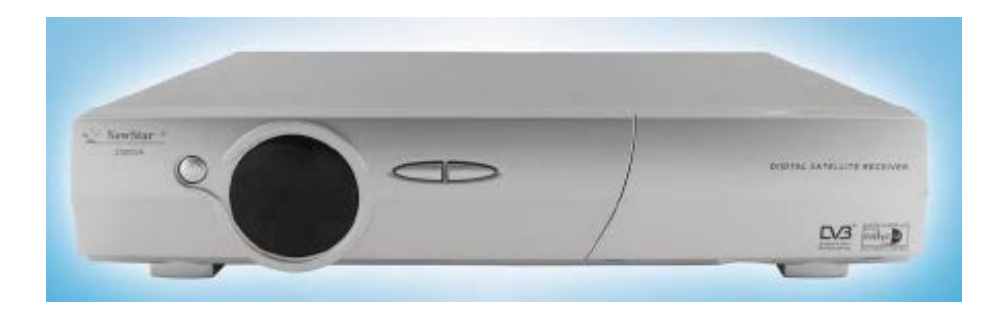

280-55-B

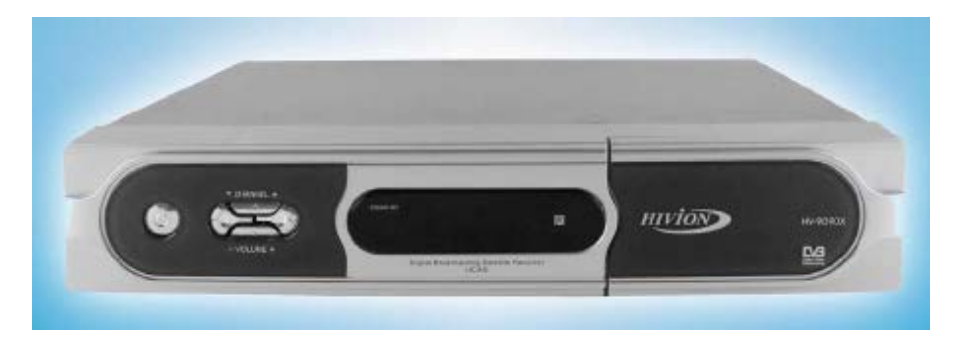

280-55-C

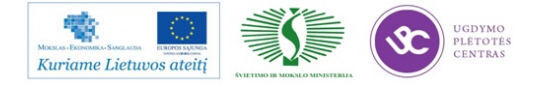

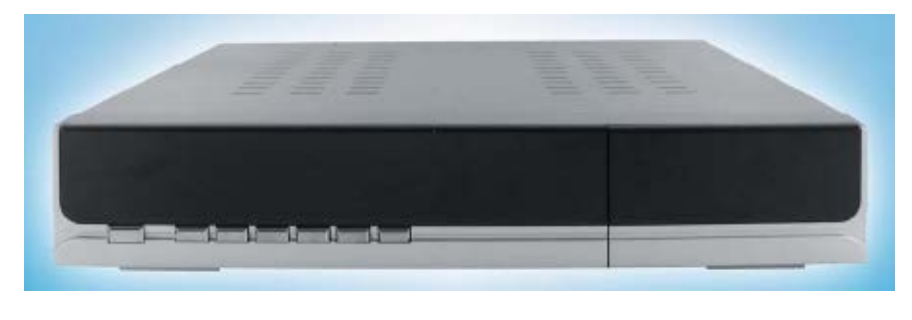

290-54-B

3 pav. Skaitmeninių imtuvų korpusų pavyzdžiai

260-45-A korpuso viršus, apačia ir galinė sienelė gaminama iš metalo lakštų, o priekinė panelė – plastmasinė. Pasirinkto korpuso pagrindiniai matmenys ir kiti duomenys pateikti 4 pav., 5 pav., 6 pav. ir 7 pav.

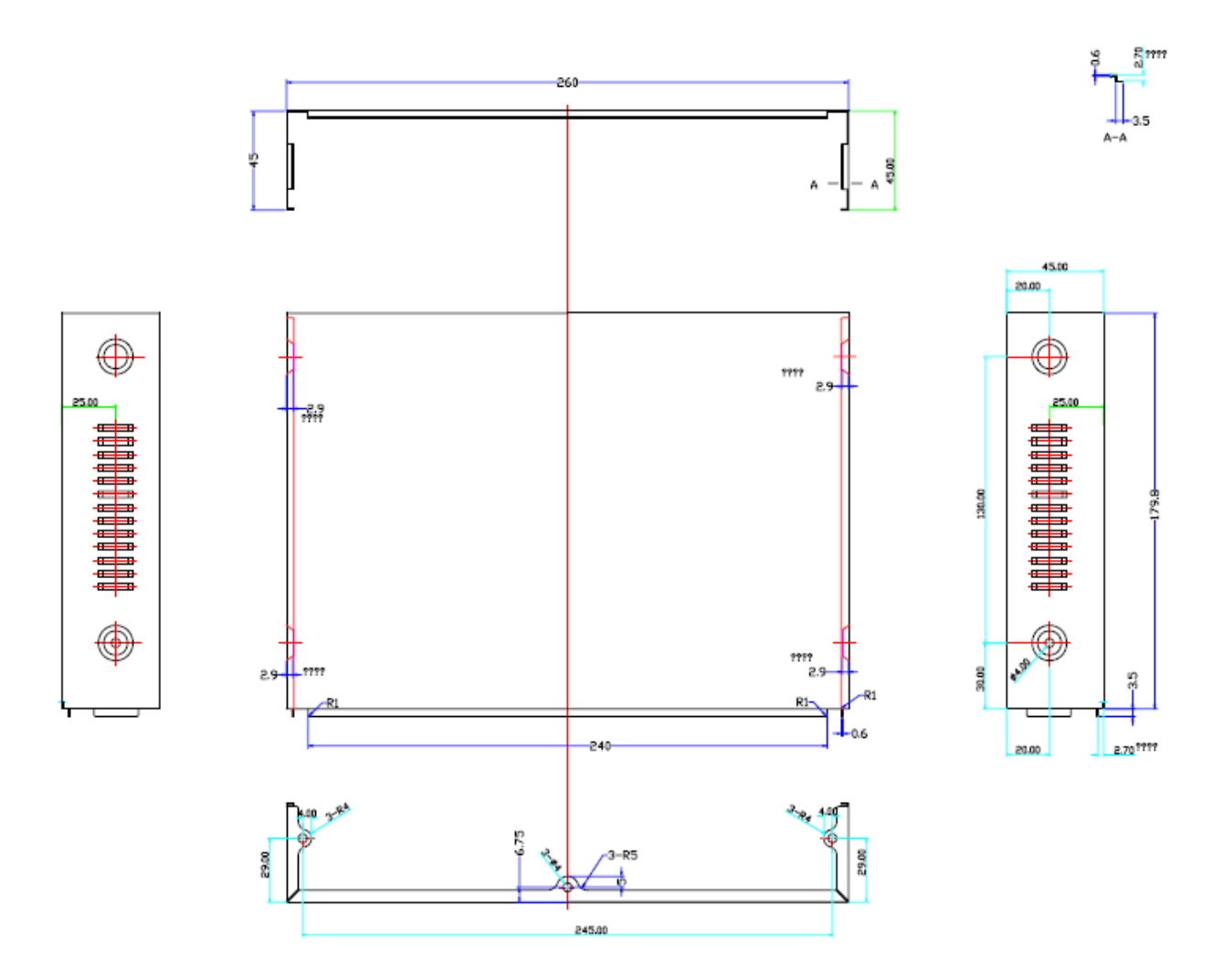

4 pav. Korpuso viršutinė dalis

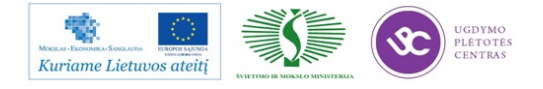

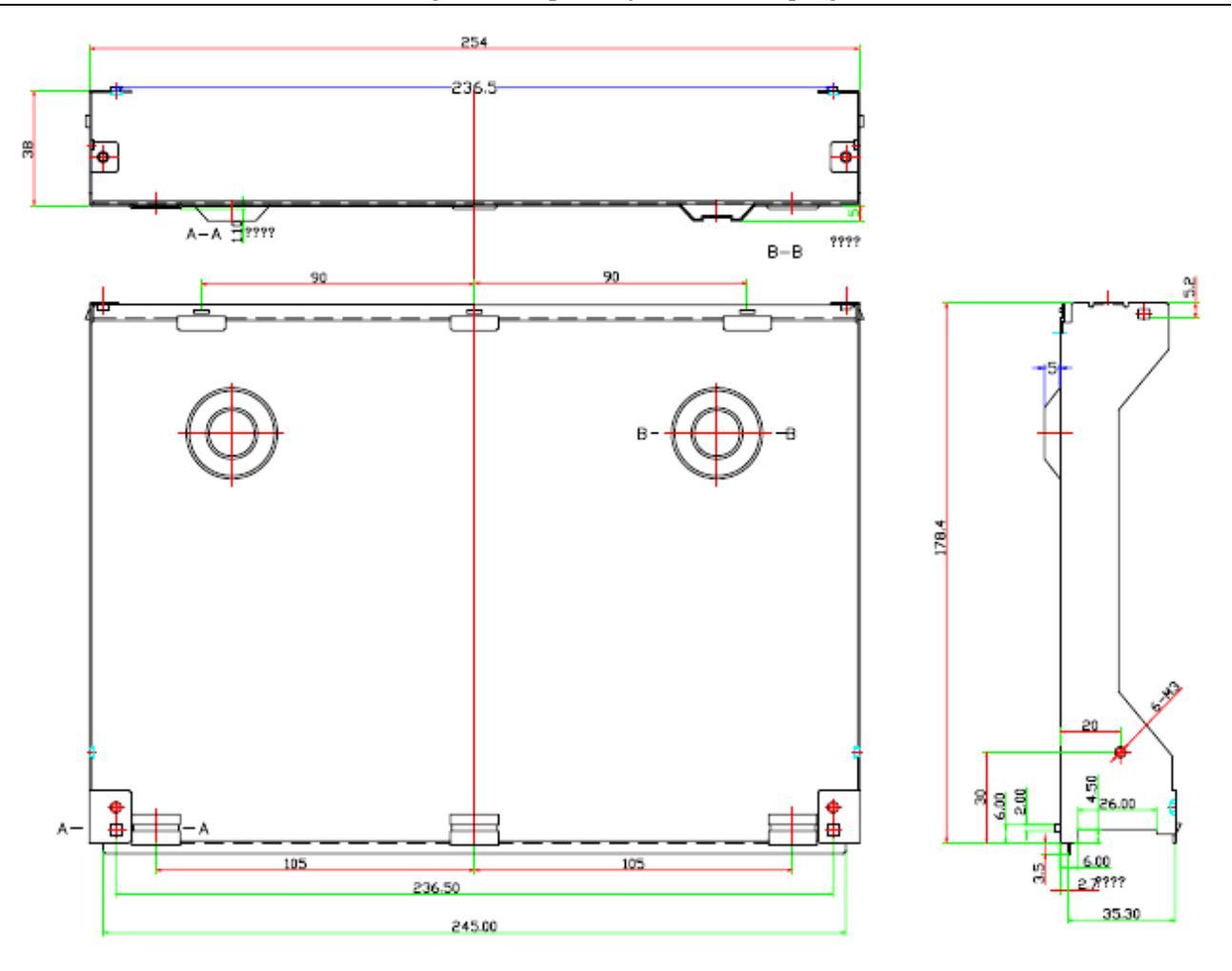

5 pav. Korpuso apatinė dalis

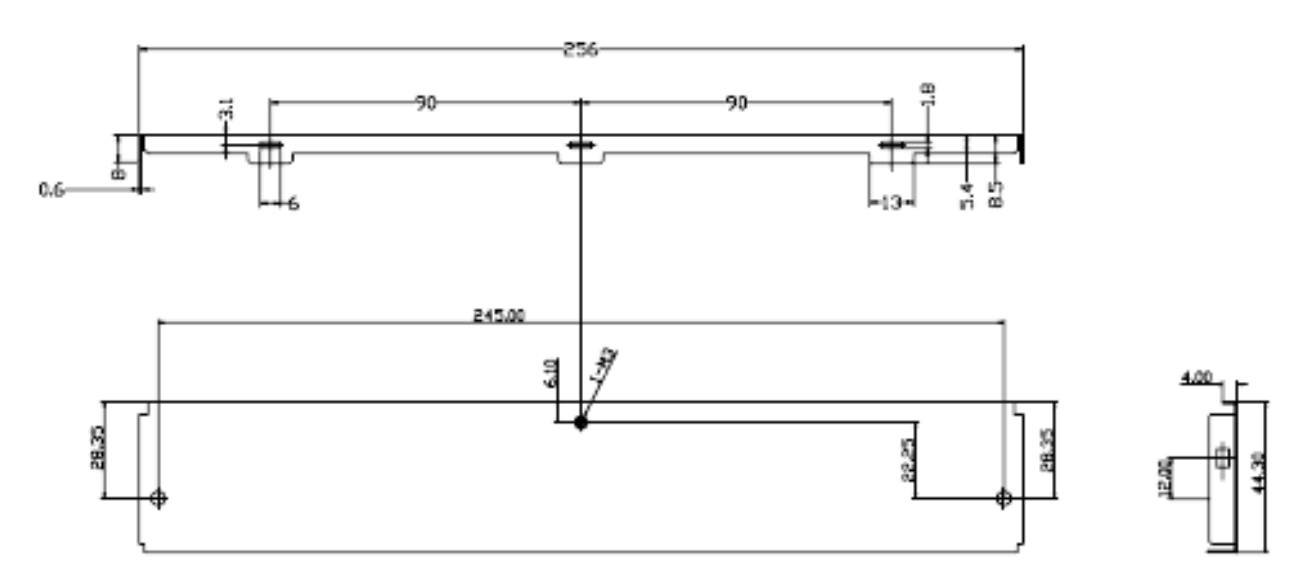

6 pav. Korpuso galinis skydelis

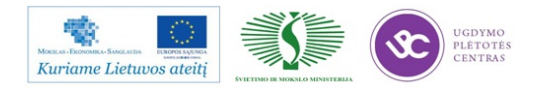
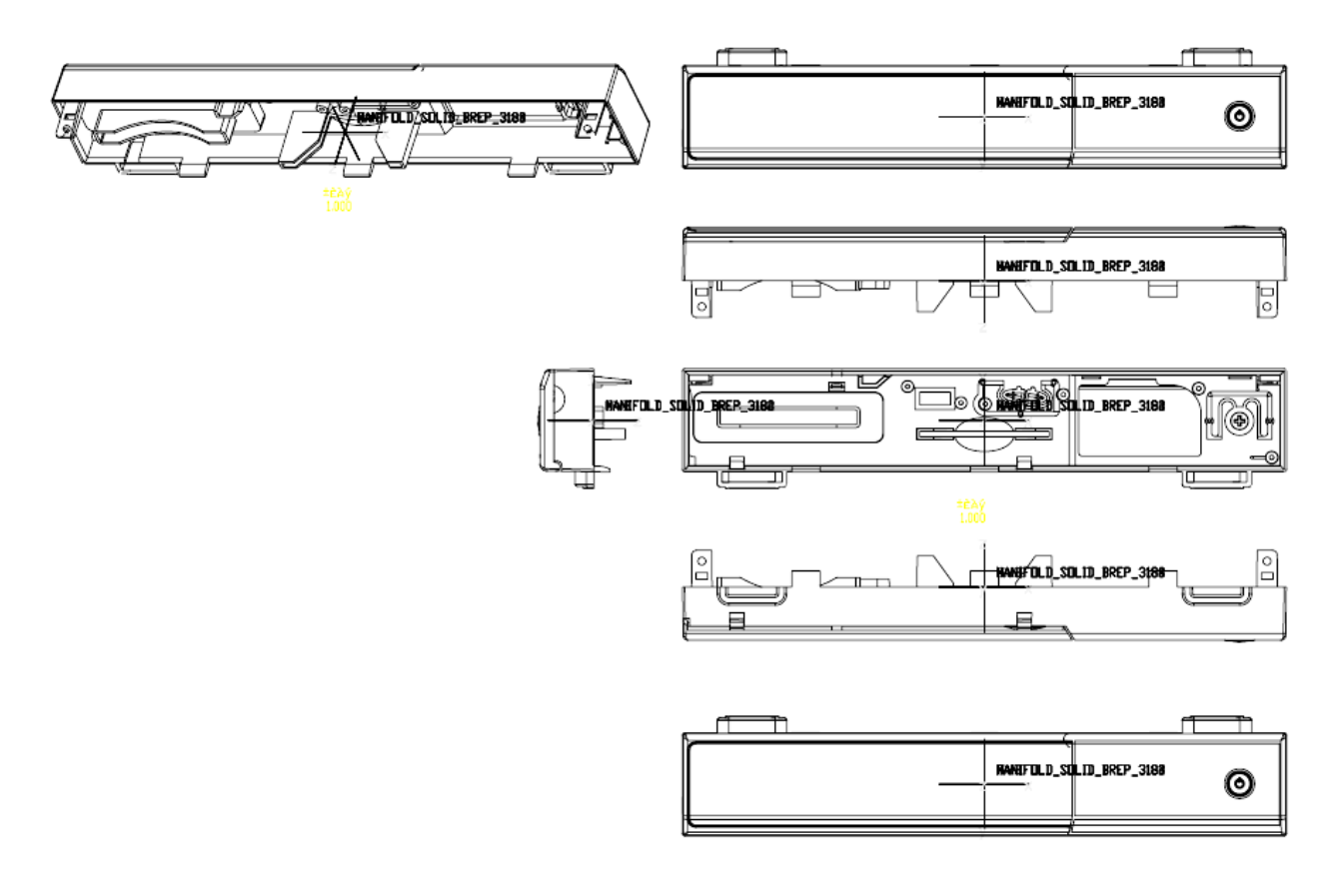

7 pav . Korpuso priekinis skydelis

# 3.1.3.2 Centro funkcinių mazgų spausdintinių plokščių gabaritų, periferijos jungčių ir plokščių išdėstymo ir tvirtinimo vietų korpuse parinkimas

Įvertinant media centro pasirinktą korpusą pagrindinės plokštės maksimalūs galimi gabaritai 245,0 x 168,0 mm (žiūr. 8 pav.). Ant šios pagrindinės plokštės projektuojama media centro antžeminio imtuvo imtuvinė dalis, media centro procesorinė dalis, periferijos mazgai ir maitinimo šaltinis. Prie galinės korpuso sienelės išdėstomos sekančios jungtys:

- Tinklo išjungiklis SB401.
- Skaitmeninio garso išėjimo S/PDIF RCA jungtis XS8.
- Ethernet ir dvi USB jungtys viename korpuse XS3.
- HDMI jungtis XS4.
- SCART jungtis XS7.
- Silikoninio tiunerio ekrano rėmelis su lizdais XS1 ir XS2.
- Palydovinio DVB-S2 imtuvo plokštės pajungimo jungtis X2.

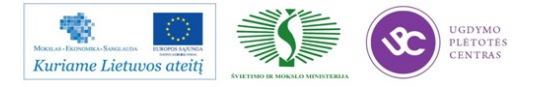

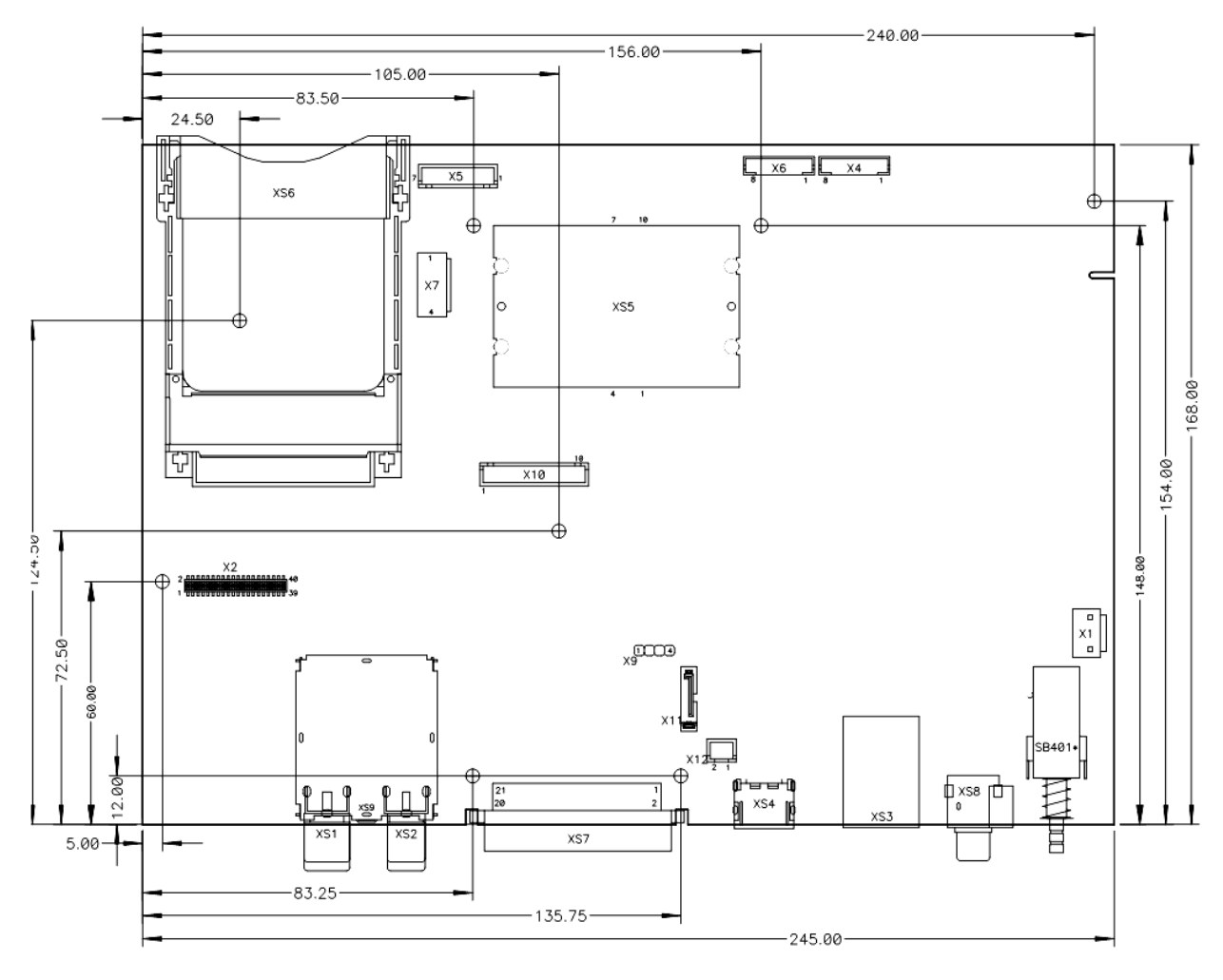

8 pav. Media centro pagrindinė plokštė

Prie priekinės korpuso sienelės, įvertinant priekinės panelės konstrukciją, talpinama kortelės skaitytuvo jungtis XS5 ir CI modulio jungtis XS6.

Funkcinių mazgų pajungimui pagrindinėje plokštėje naudojamos sekančios jungtys:

- Priekinės panelės plokštės OLED displėjaus pajungimo jungtis X4 ir X6.
- Priekinio USB + WiFi modulio plokštės pajungimo jungtis X5.
- SATA maitinimo jungtis X7.
- SATA duomenų jungtis X11.
- Priekinės panelės plokštės pajungimo jungtis X10.
- RS-232 jungtis X9.
- Jungtis X12 aušintuvo maitinimo pajungimui.

Atsižvelgiant į media centro korpuso dugno konfigūraciją ir išdėstytas jungtis pagrindinėje plokštėje, numatomos pagrindinės plokštės tvirtinimo prie korpuso dugno 8 kiaurymės (žiūr. 8 pav.)

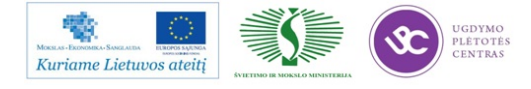

Palydovinio DVB-S2 imtuvo plokštės gabaritai, jungčių išdėstymas ir plokštės tvirtinimo kiaurymė parodyta 9 pav. Imtuvo plokštė tvirtinama 6 mm pakelta nuo pagrindinės plokštės, F tipo anteninius lizdus su veržle ir poveržle prisukant prie korpuso galinės sienelės. Imtuvo plokštė prijungiama prie pagrindinės plokštės panaudojus paviršinio montažo jungtį.

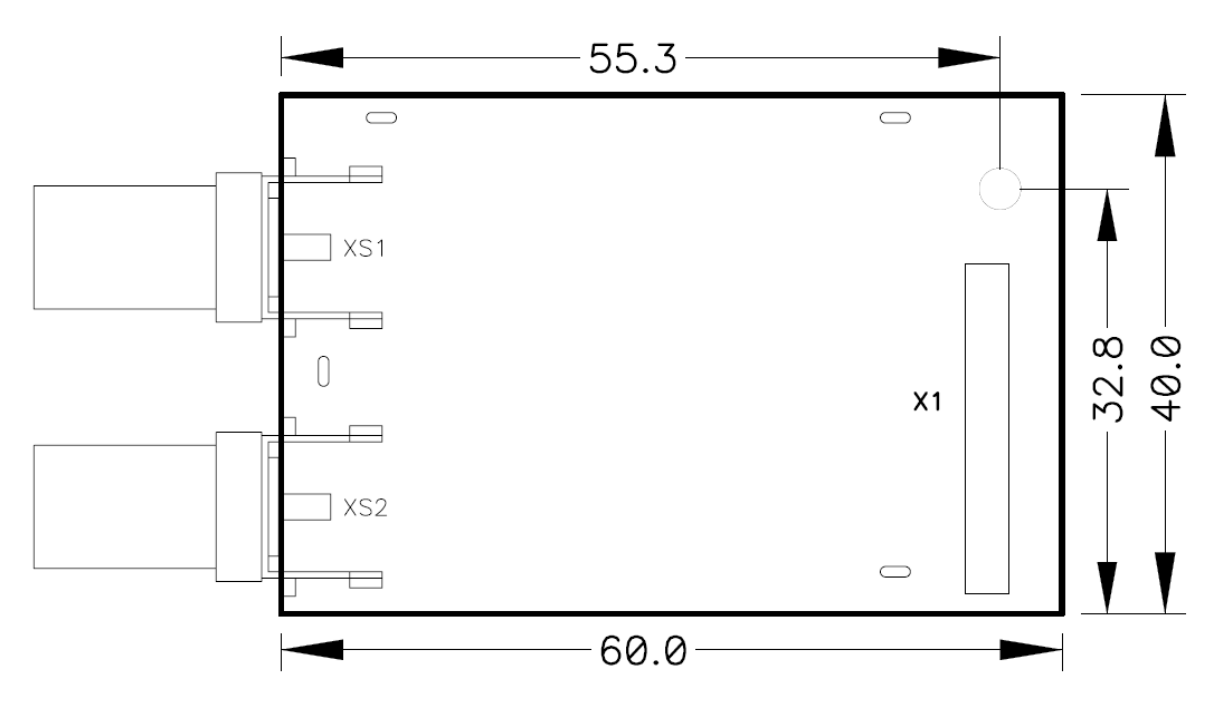

9 pav. Palydovinio imtuvo plokštė

Įvertinant media centro priekinio skydelio konstrukciją, priekinės panelės plokštės gabaritai pateikti 10 pav., o tvirtinimo vietos ir media centro valdymo mygtukų ir jungčių išdėstymas pateiktas 11 pav.

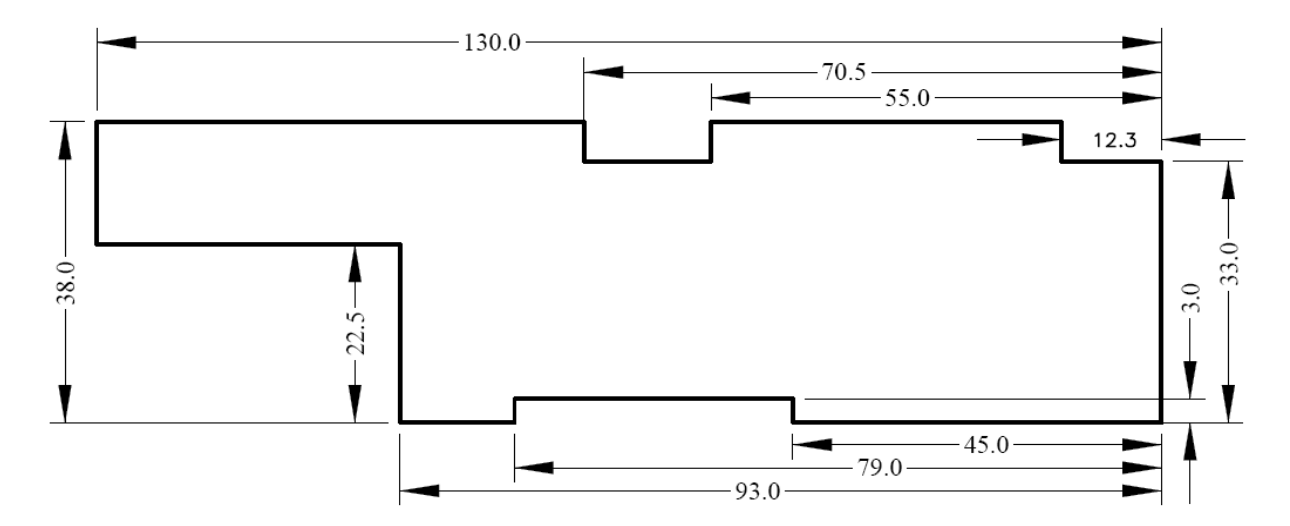

10 pav. Priekinio skydelio plokštės gabaritai

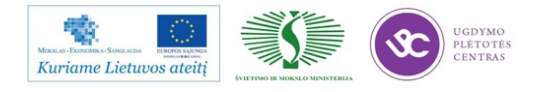

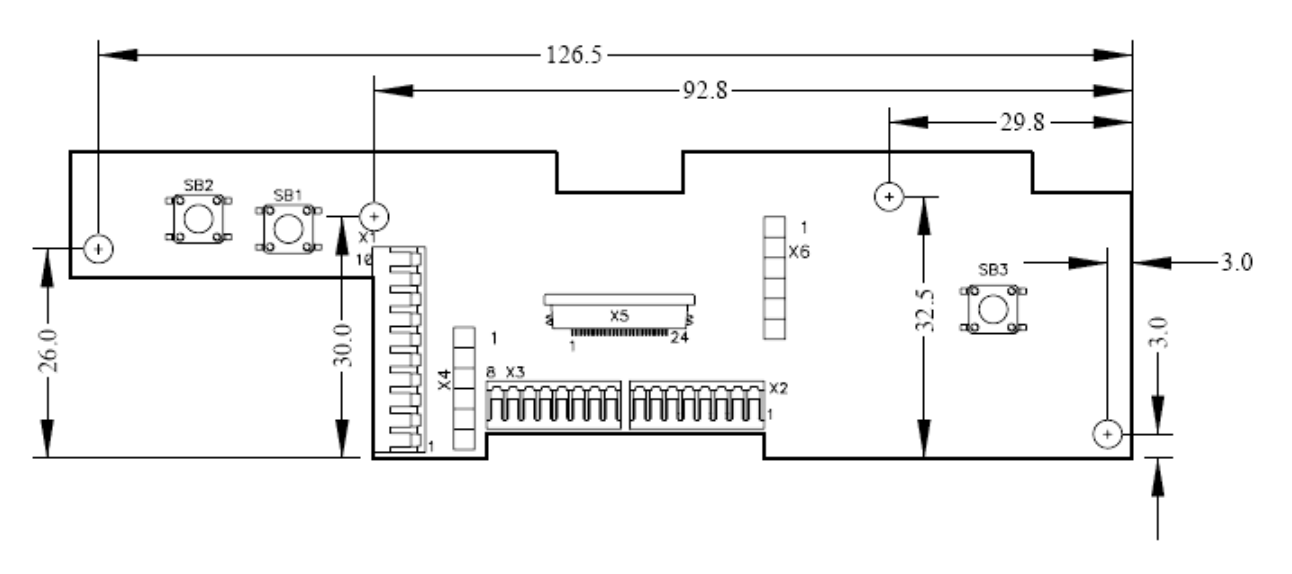

11 pav. Priekinio skydelio plokštės tvirtinimo kiaurymių, jungčių ir valdymo mygtukų išdėstymas

*OLED* displėjų priklijuojamas prie *OLED* displėjaus plokštelės ir su paviršinio montažo jungtimi prijungiamas prie priekinio skydelio plokštės. OLED displėjaus plokštelė tvirtinama prie priekinio skydelio plokštės jungtimis X10 ir X11, 12 pav. ir X4 ir X6, 11 pav.

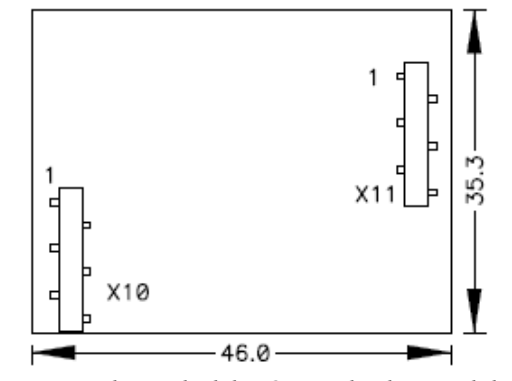

12 pav. Priekinio skydelio OLED displėjaus plokštė

Priekinės USB jungties ir WiFi modulio plokštė pateikta 13 pav. Plokštė tvirtinama prie korpuso priekinės panelės dviem savisriegiais sraigtais. Priekinės USB jungties ir *WiFi* modulio plokštės pajungimui į pagrindinę plokštę naudojamas kabelis su jungtimis.

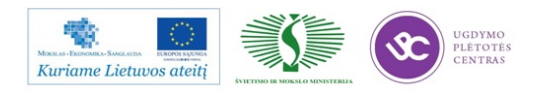

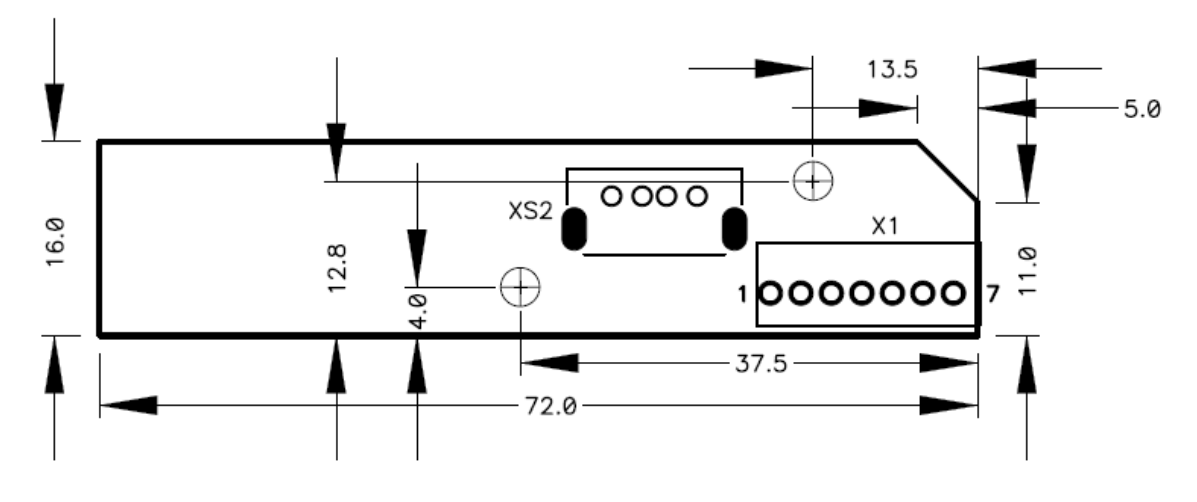

13 pav. Priekinės USB jungties ir Wi-Fi modulio plokštė

#### 3.1.3.3 Korpuso markiravimo brėžinių paruošimas

Media centro korpuso galinio ir priekinio skydelių markiravimo brėžinys pateiktas 14 pav.

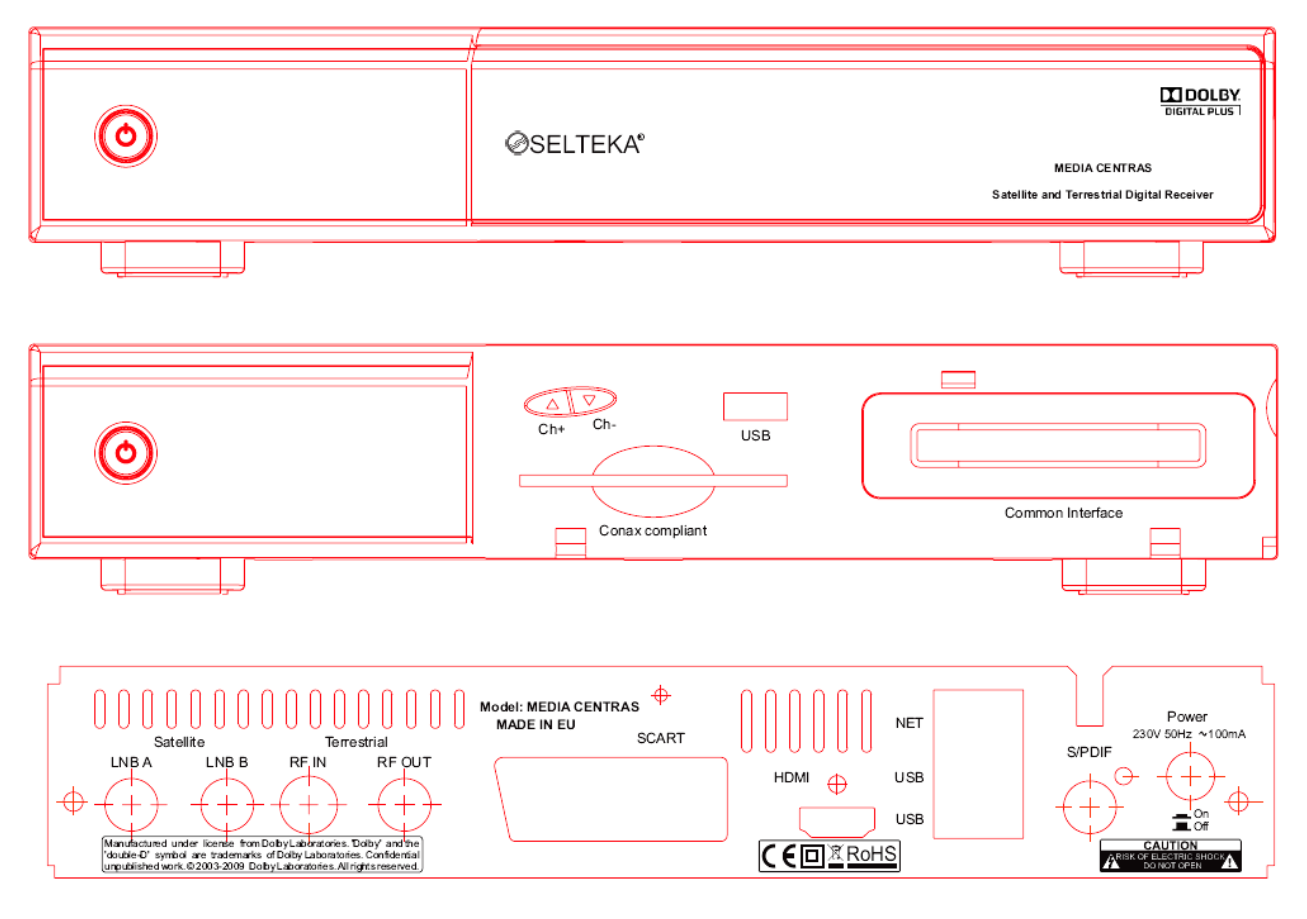

14 pav. Media centro markiravimo brėžinys

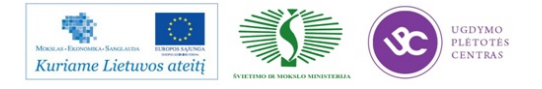

#### 3.1.3.4 Kitų mechaninių detalių brėžinių paruošimas pavyzdžių pagaminimui

Media centro skaitmeninio antžeminio imtuvo silikoninio tiunerio ekranavimui naudojamas ekranas, kuriuo brėžinys pateiktas 15 pav.

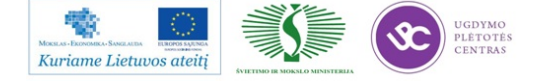

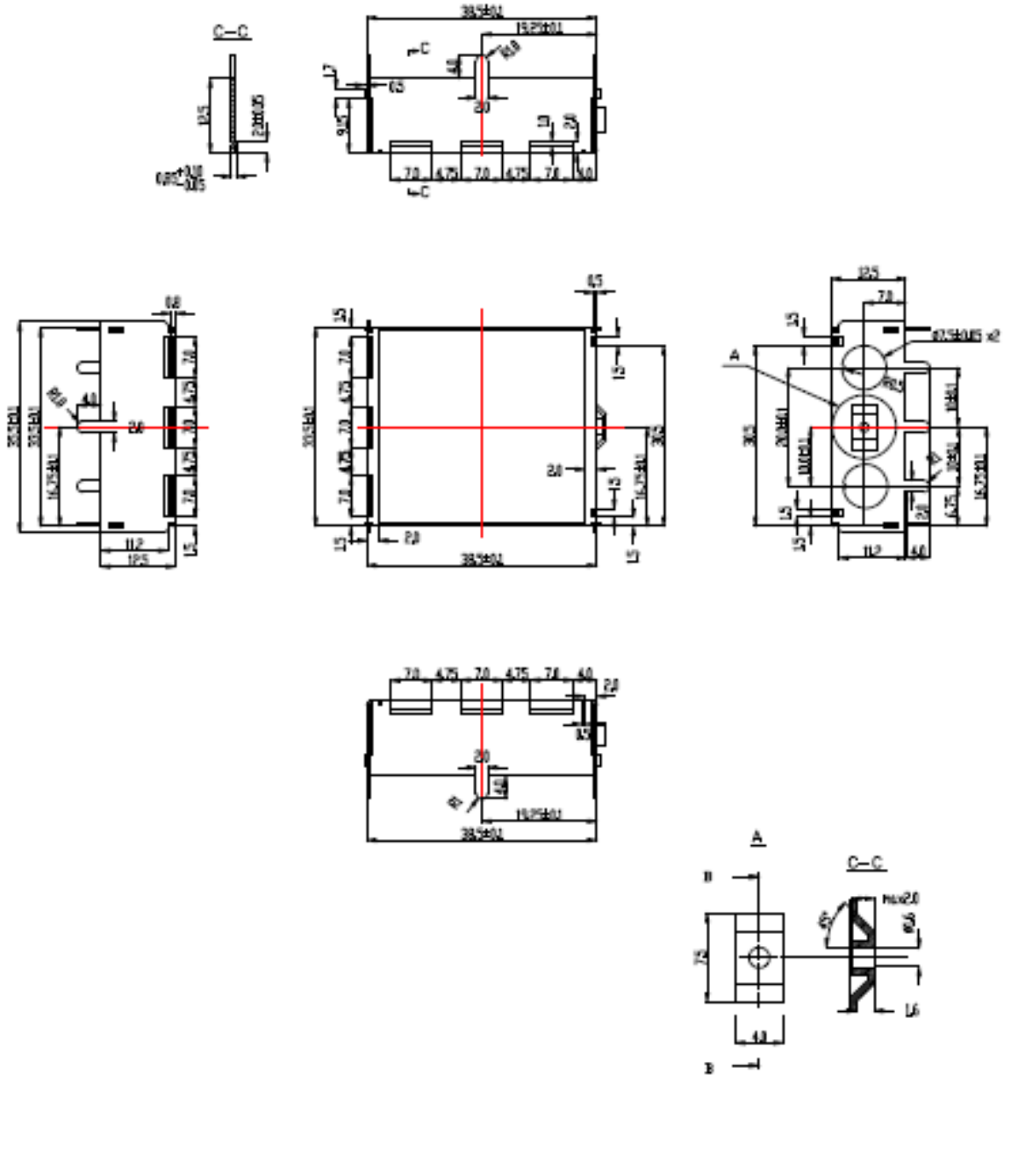

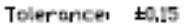

#### 15 pav. 1 Silikoninio tunerio ekrano brėžinys

Kietasis diskas talpinamas virš pagrindinės plokštės imtuvinės dalies. Jo tvirtinimui naudojamas laikiklis, kurio brėžinys pateiktas 16 pav, o papildomos kiaurymės korpuse kietojo disko laikiklio tvirtinimui korpuse parodytos 17 pav.

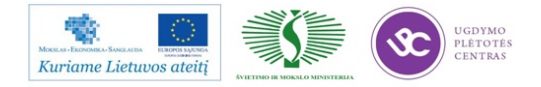

Elektroninės įrangos ir sistemų montavimo, derinimo, gamybos, diagnostikos ir testavimo technologinių kompetencijų tobulinimo programa

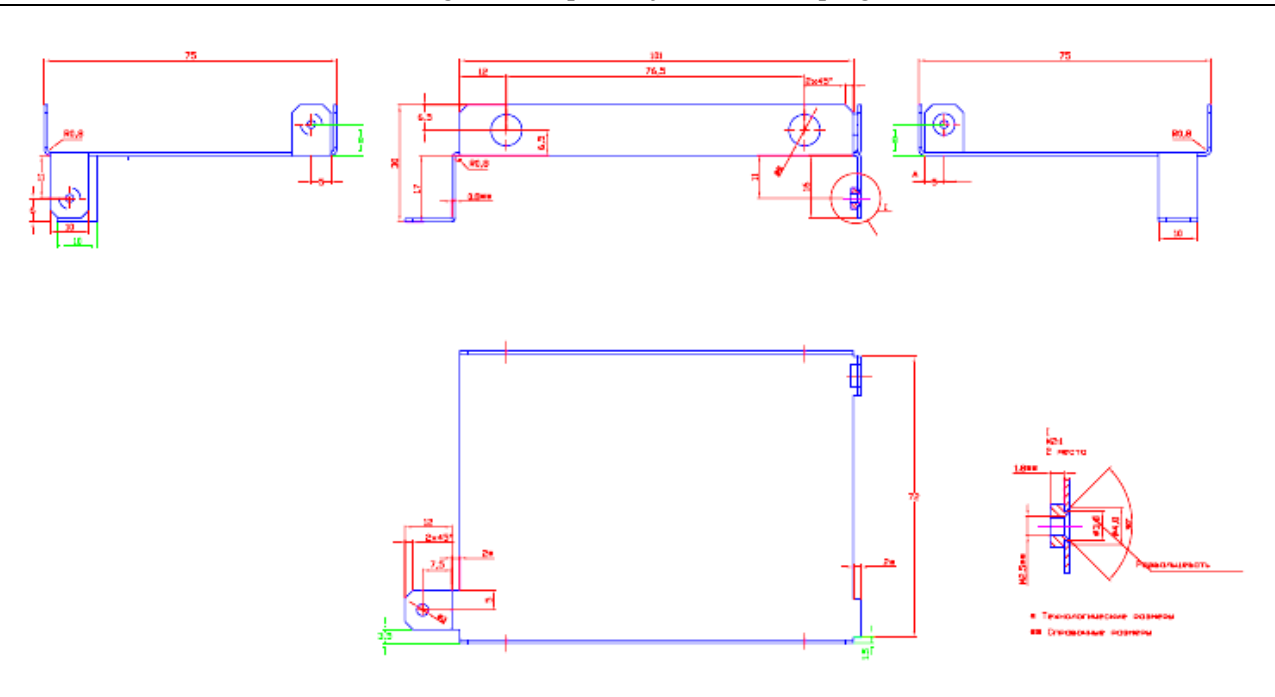

16 pav. Kietojo disko laikiklio brėžinys

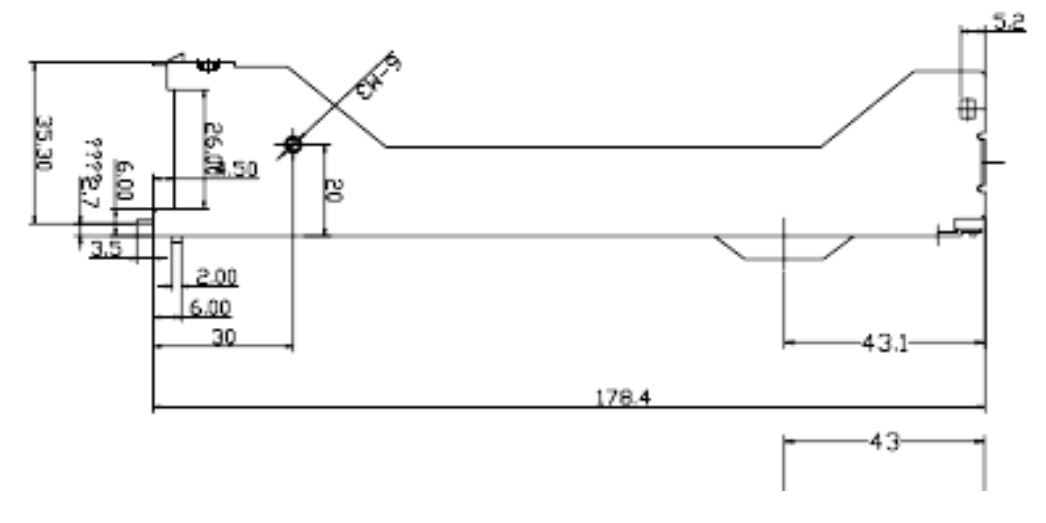

17 pav. Kietojo disko laikiklio tvirtinimo korpuse brėžinys

#### 3.1.4 Media centro imtuvinės dalies projektavimas

Imtuvinę dalį ir jos projektavimą galima sąlyginai išskirti iš viso media centro projektavimo dėl keleto aplinkybių:

- Media centre numatytas tiek palydovinės skaitmeninės DVB-S/S2, tiek antžeminės skaitmeninės DVB-T TV programų priėmimas.
- Šių dviejų standartų imtuvams keliami skirtingi reikalavimai, naudojama skirtinga elementinė bazė.

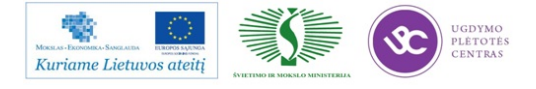

- Imtuvinės dalys yra aukšto dažnio radijo mazgai, reikalavimai kuriems iš esmės skiriasi nuo reikalavimų skaitmeninei technikai.
- Dėl pasirinkto korpuso konstrukcijos ypatumų, DVB-S/S2 ir DVB-T standartų reikalavimų ypatumų, skirtingų dažnių diapazonų, radijo technologijos sąlygų, abiejų standartų imtuvai projektuojami skirtingose spausdintose plokštėse.

### 3.1.4.1 DVB-S/S2 imtuvo elektronikos komponentų parinkimas, principinės schemos sudarymas

Ryšium su tuo, kad pasirinktas kompanijos *"Trident/NXP"* procesorius / dekoderis, logiška rinktis tos pačios kompanijos kitus mazgus, tuo užtikrinant visų funkcinių mazgų tarpusavio suderinamumą ir supaprastinant programinės įrangos projektavimą.

Taigi parenkame firmos *"Trident/NXP*" aukšto integravimo laipsnio palydovinį imtuvą TDA20136, kuris palaiko DVB-S ir DVB-S2 standartus. Imtuvo priimamų dažnių juosta yra nuo 925 MHz iki 2175 MHz. Imtuvas yra SOT684-8 (paviršinio montažo) korpuse.

Šiam imtuvui, kaip ir kitiems funkciniams mazgams, kompanija siūlo savo scheminius ir konstrukcijos sprendimus, kurie yra ištirti ir aprobuoti jos vystymo padaliniuose. Naudotojas minimaliai prisitaiko prie savo konstrukcijos ir technologinių reikalavimų.

Palydovinio imtuvo principinė elektrinė schema pateikta 18 pav.

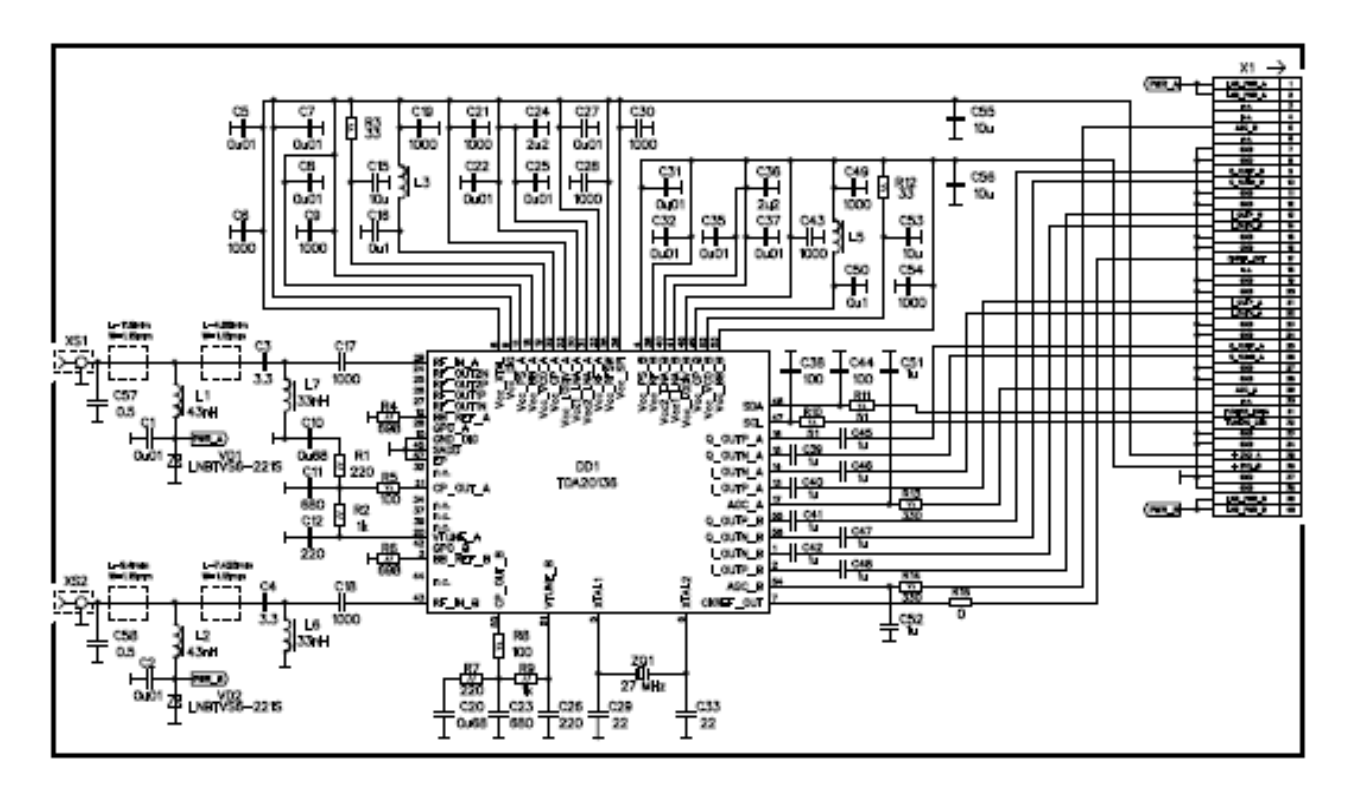

18 pav. Palydovinio imtuvo (DVB-S/S2) principinė elektrinė schema

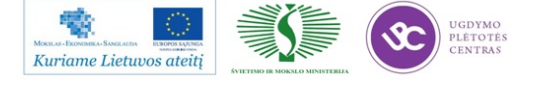

#### 3.1.4.2 DVB-S/S2 imtuvo spausdintosios plokštės projektavimas

Palydovinio imtuvo dalies spausdinta plokštė projektuojama orientuojantis į silikoninio tiunerio mikroschemos gamintojo rekomendacijas, konstruktyviai pritaikant ją pasirinktai media centro korpuso koncepcijai. Ypatingas dėmesys turi būti atkreipiamas į aukšto dažnio įėjimo grandines, kad užtikrinti signalo priėmimą neatspindint jo atgal į aukšto dažnio traktą.

Media centras turi tenkinti elektromagnetinio suderinamumo reikalavimus, todėl naudojama keturių sluoksnių plokštė užtikrinanti dažnių keitiklių spinduliuotės ekranavimą. Be to, vidiniuose sluoksniuose išvedžiojami maitinimo grandinių takeliai. Imtuvą, anteninius lizdus ir kitus komponentus talpiname viršutiniame (*Top*) sluoksnyje, o apatiniame (*Bottom*) sluoksnyje talpiname imtuvo maitinimo grandinių filtrų kondensatorius.

Imtuvo plokštės kiekvieno sluoksnio piešiniai patekti 19 pav., 20 pav., 21 pav. ir 22 pav.

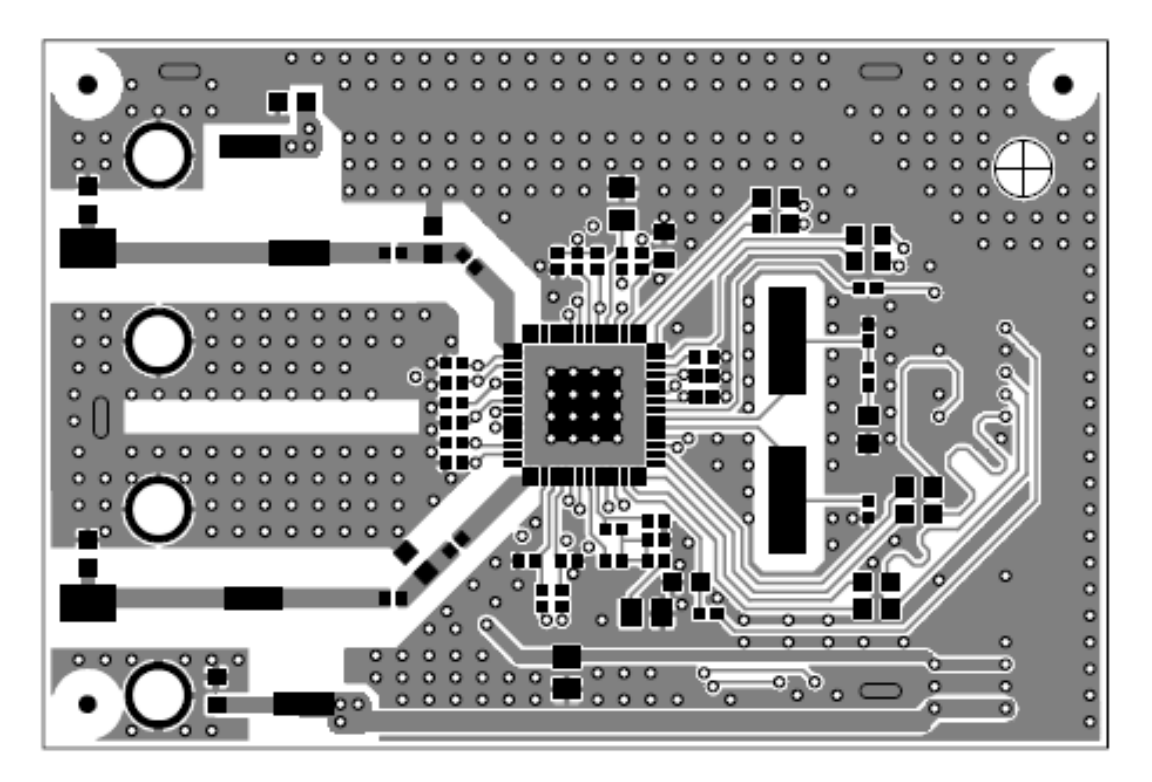

19 pav. Plokštės viršutinio sluoksnio (Top Layer) piešinys

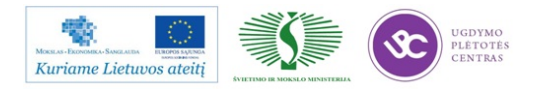

Elektroninės įrangos ir sistemų montavimo, derinimo, gamybos, diagnostikos ir testavimo technologinių kompetencijų tobulinimo programa

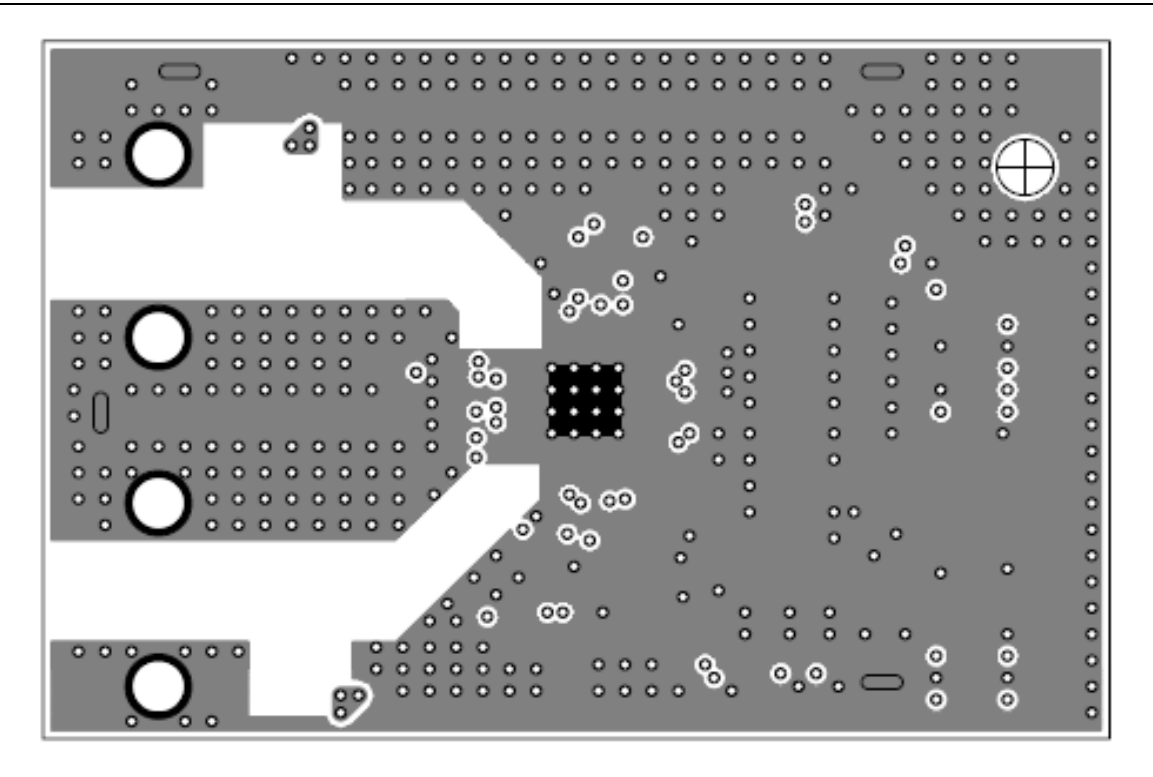

20 pav. Plokštės pirmo vidinio sluoksnio (Inner layer 1) piešinys

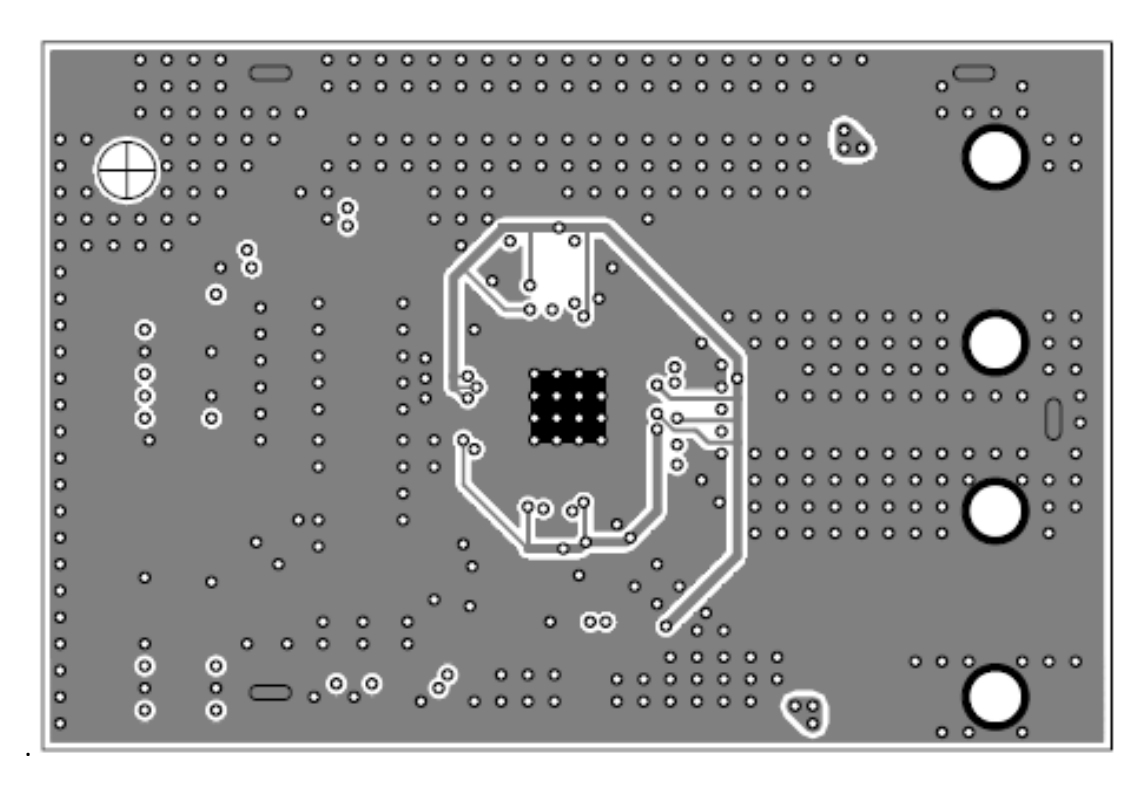

21 pav. Plokštės antro vidinio sluoksnio (Inner layer 2) piešinys

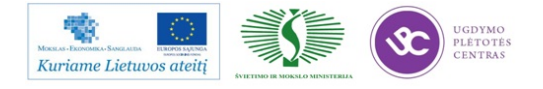

Elektroninės įrangos ir sistemų montavimo, derinimo, gamybos, diagnostikos ir testavimo technologinių kompetencijų tobulinimo programa

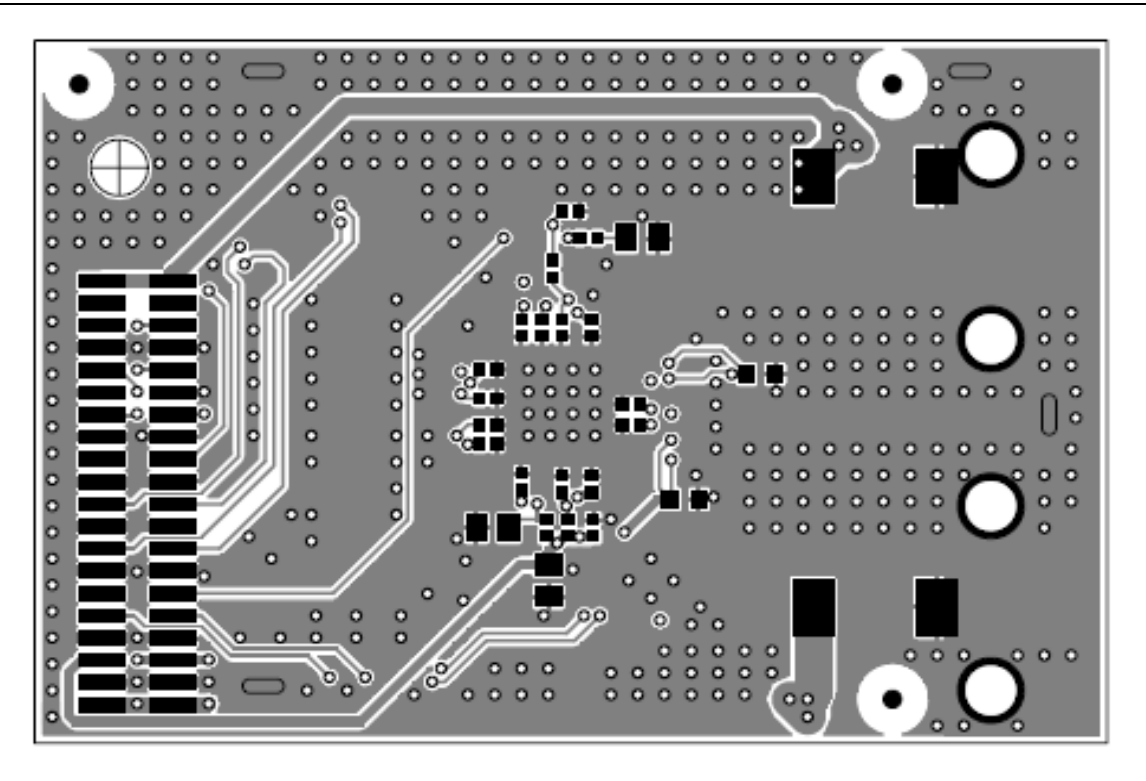

22 pav. Plokštės apatinio sluoksnio (Bottom Layer) piešinys

Imtuvo paviršinio montažo ir išvadinių komponentų išdėstymas plokštėje pateiktas 23 pav., 24 pav. ir 25 pav.

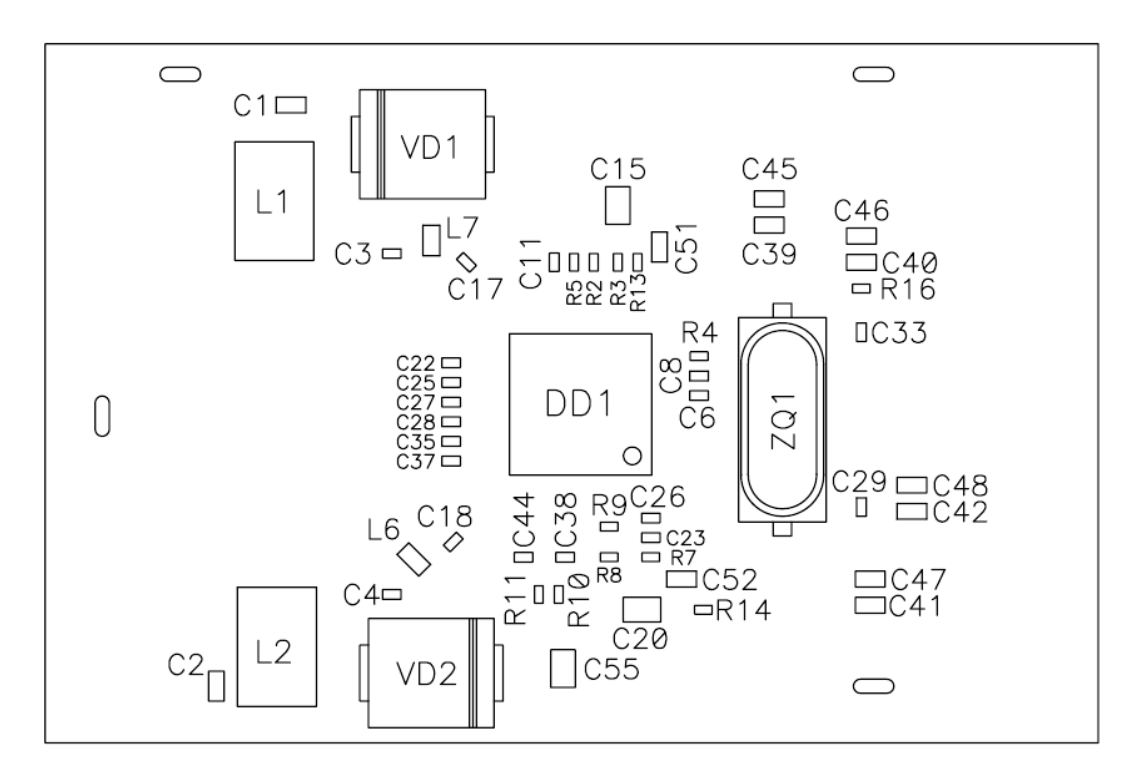

23 pav. Palydovinio imtuvo plokštės viršutinio sluoksnio paviršinio montažo komponentų brėžinys

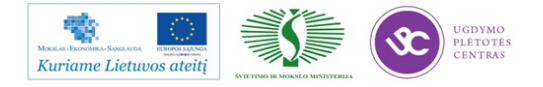

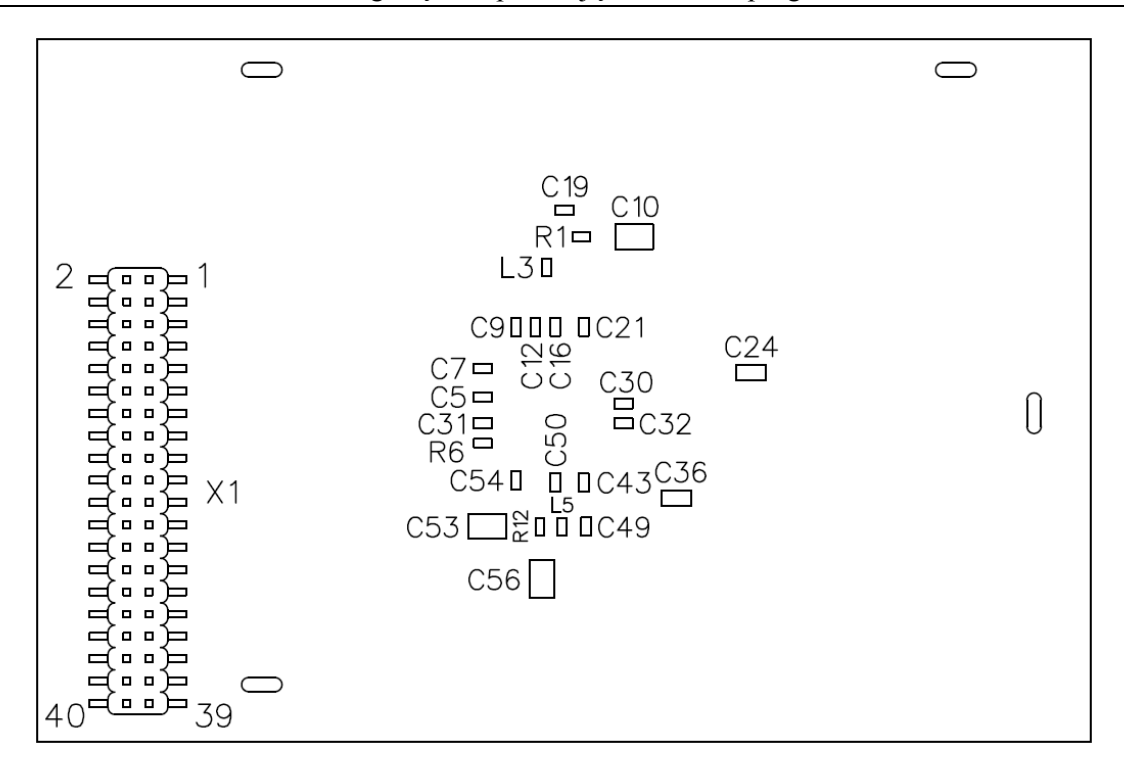

24 pav. Palydovinio imtuvo plokštės apatinio sluoksnio paviršinio montažo komponentų brėžinys

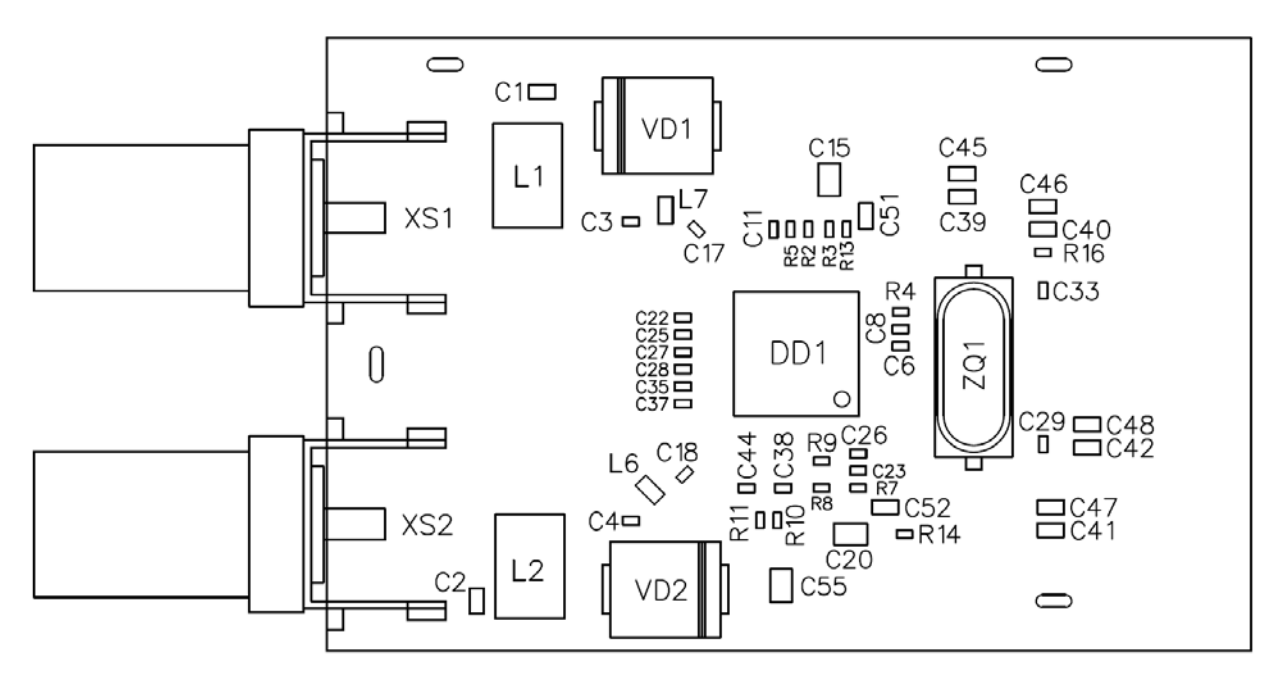

25 pav. Palydovinio imtuvo plokštės viršutinio sluoksnio paviršinio montažo ir išvadinių komponentų brėžinys

Suprojektuotos plokštės duomenų bazėje yra visa informacija reikalinga pačios plokštės gamybai, išeksportuojami vadinami "*Gerber*" failai ir gręžimo programa. Iš jos išeksportuojami aukščiau pateikti komponentų išdėstymo brėžiniai ir informacija paviršinio montažo radijo elementų montavimo mašinoms.

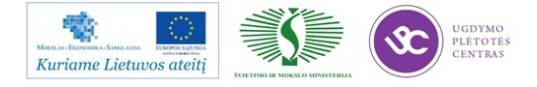

## 3.1.4.3 DVB-S/S2 imtuvo spausdintinės plokštės dokumentacijos paruošimas plokščių pagaminimui

Plokščių pagaminimui išeksportuojami RS274 formato "*Gerber*" failai ir kiaurymių gręžimo informacija. *Gerberio* failų sąrašas pateiktas 26 pav.

| Name                                      | Ext | Size        |
|-------------------------------------------|-----|-------------|
| 🏦 []                                      |     | <dir></dir> |
| DVB_S2 imtuvas ABA7.101.012_v1.1m_TopSilk | gbr | 39.953      |
| DVB_S2 intuvas ABA7.101.012_v1.1m_NPTH    | gbr | 331         |
| DVB_S2 imtuvas ABA7.101.012_v1.1m_PTH     | gbr | 6.940       |
| DVB_S2 imtuvas ABA7.101.012_v1.1m_Top     | gbr | 144.002     |
| DVB_S2 imtuvasABA7.101.012_v1.1m_TopMask  | gbr | 6.615       |
| DVB_S2 imtuvas ABA7.101.012_v1.1m_Board   | gbr | 1.405       |
| DVB_S2 imtuvas ABA7.101.012_v1.1m_BotMask | gbr | 8.381       |
| DVB_S2 imtuvas ABA7.101.012_v1.1m_BotSilk | gbr | 15.838      |
| DVB_S2 imtuvas ABA7.101.012_v1.1m_Bottom  | gbr | 130.329     |
| DVB_S2 imtuvas ABA7.101.012_v1.1m_Inner1  | gbr | 44.624      |
| DVB_S2 imtuvas ABA7.101.012_v1.1m_Inner2  | gbr | 54.580      |

26 pav. Palydovinio imtuvo plokštės gerberio failų sąrašas

Kaip jau buvo minėta anksčiau, palydovinio imtuvo plokštė yra aukštų radijo dažnių priėmimo mazgas, todėl būtina imtuvo įėjimuose užtikrinti gerą bėgamumą, tai yra priderinti įėjimo grandinių banginę varžą prie AD trakto banginės varžos. Tai užtikrinama parenkant radijo detalių parametrus plokštės takelių pločius ir dielektriko sluoksnio storį tarp sluoksnio, kuriame išvedžioti aukšto dažnio takeliai (Top sluoksnio) ir vidinio sluoksnio.

27 pav. pateikiama informacija gamintojui apie plokštės medžiagą, sluoksnių išdėstymą, jų storius.

Material - FR4 TG170 or equivalent

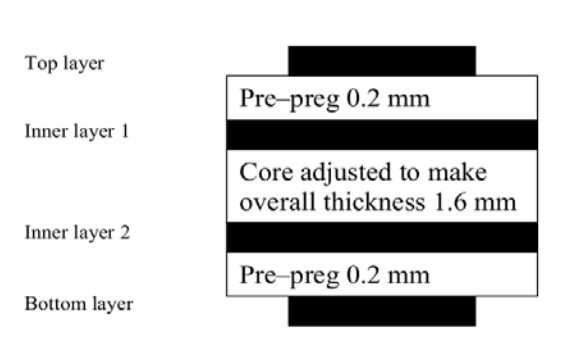

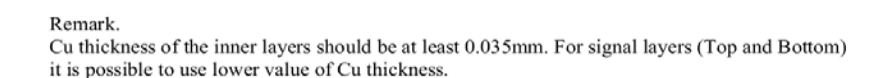

27 pav. Plokštės sluoksnių išdėstymas

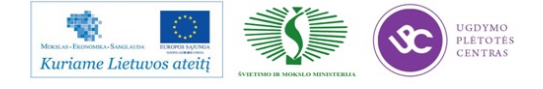

Kadangi palydovinio imtuvo plokštės gabaritai yra palyginus nedideli (60.0 x 40.0 mm), o plokštės gabaritai paviršinio montažo įrengimams gali būti žymiai didesni: plotis 150 – 250 mm, o ilgis 160 – 330 mm ir gali būti išnaudojama galimybė surinkinėti didesnį kiekį plokščių vienu metu, todėl plokštės gaminamos grupiniame ruošinyje pagal brėžinį, pateiktą 28 pav.

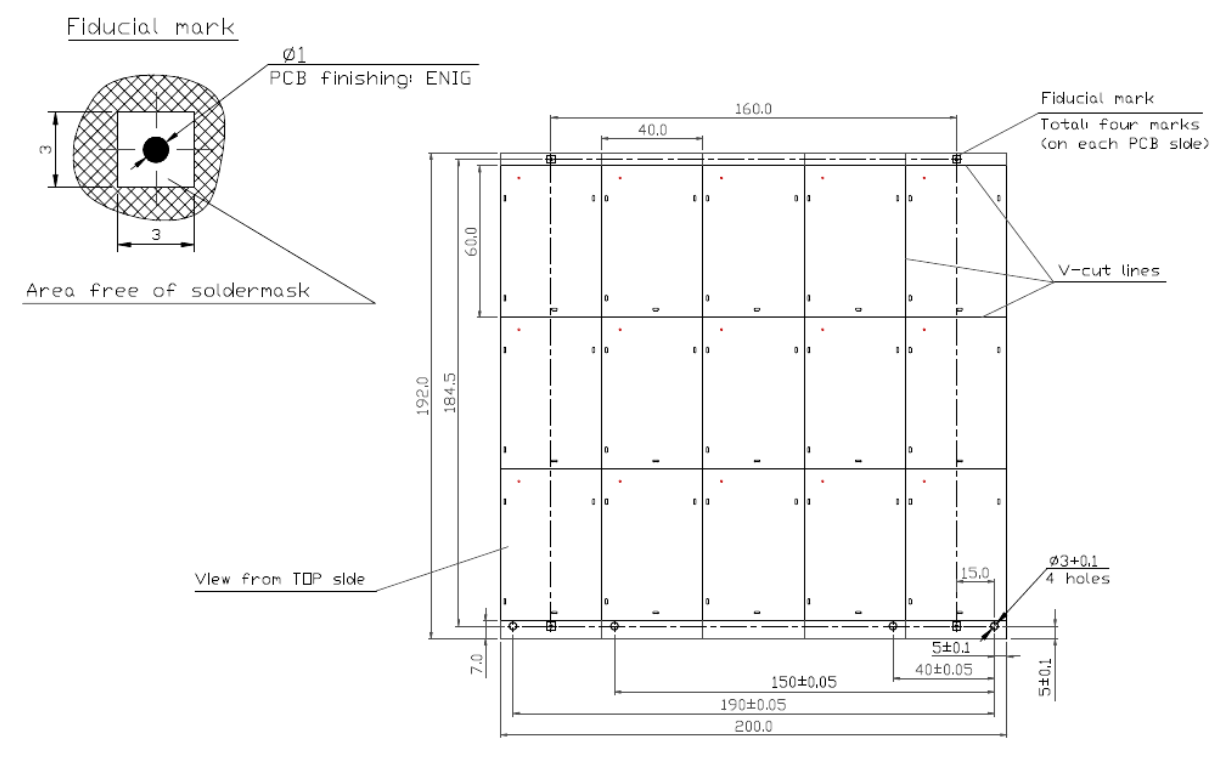

PCB: ABA7.101.012

28 pav. Plokštės grupinis ruošinys

Be to, ruošinyje numatytos technologinės juostelės su fiksavimo kiaurymėmis ir reperiniais ženklais tiksliam plokštės orientavimui komponentų montavimo mašinoje.

#### 3.1.5 Media centro pagrindinės plokštės projektavimas

Tradiciškai, kaip ir prieš tai aprašytu DVB-S/S2 projektavimo atveju, projektuojant plokštę išeities duomenys yra sugeneruojami projektuojant principinę elektrinę schemą. Pagrindinės plokštės principinę elektrinę schemą funkcionaliai, sąlyginai galima suskirstyti į tris dalis: procesorinę dalį, DVB-T imtuvo ir periferinių mazgų dalį, o taip pat maitinimo šaltinio dalį. Kiekvienos dalies principinės elektrinės schemos ir plokštės dalys turi savo specifiką.

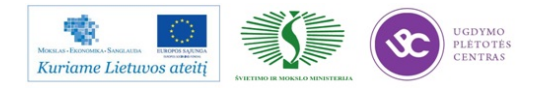

## 3.1.5.1 Pagrindinės plokštės elektronikos komponentų parinkimas, principinės schemos sudarymas

Laikomasi anksčiau minėto principo – naudoti kuo daugiau tos pačios kompanijos komponentų, ypač tų, kurie surišti duomenų apsikeitimo magistralėmis ir sąsajomis. Pasyvinius komponentus – rezistorius, kondensatorius, induktyvumus stengiamasi naudoti kuo mažesnių gabaritų, kiek tai leidžia išspinduliuojami galingumai ir nominalai. Daugumoje komponentai naudojami paviršinio montažo korpusuose. Varžos ir kondensatoriai naudojami 0402 korpuse, jeigu reikia didelio nominalo kondensatoriaus arba didesnio galingumo rezistoriaus , tuomet naudojami komponentai didesniuose 0603 arba 0805korpusuose.

Pasirinkus tam tikrą kompanijos aktyvinių radijo elementų gamą (šiuo atveju "*Trident/NXP*") iš kompanijos gaunamos jų panaudojimo sąlygų detalios rekomendacijos ir rekomenduojami kiti radijo komponentai, kurių minėta kompanija negamina.

Taigi, kaip jau minėta parinktas kompanijos *"Trident/NXP"* procesorius PNX8732E1/M104S4. Klasikinė funkcinė schema procesoriaus normaliam darbui yra atmintis, kurioje saugoma programinė įranga ir kintami jos komponentai, o taip pat operatyvinė atmintis, kurioje nuolat įrašomi ir nuskaitomi kintami duomenys, užtikrinantys paties procesoriaus funkcionavimą ir jo bendravimą su visais periferiniais įrenginiais. Tai kompanijos *Numonyx Flash* NAND512W3A2CN6 atminties mikroschema, tos pačios kompanijos *Flash* NOR M25P16-VMN6TP atminties mikroschema ir kompanijos *"Samsung"* 512Mb F-die DDR SDRAM atmintys K4H510838F-LCCC, jų keturios, norint užtikrinti media centro funkcionalumą.

Media centro procesorinės dalies principinė schema pateikta 29 pav., o media centro antžeminio imtuvo ir periferijos mazgų principinė schema pateikta 30 pav.

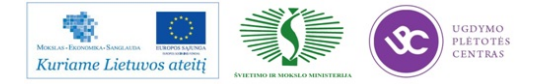

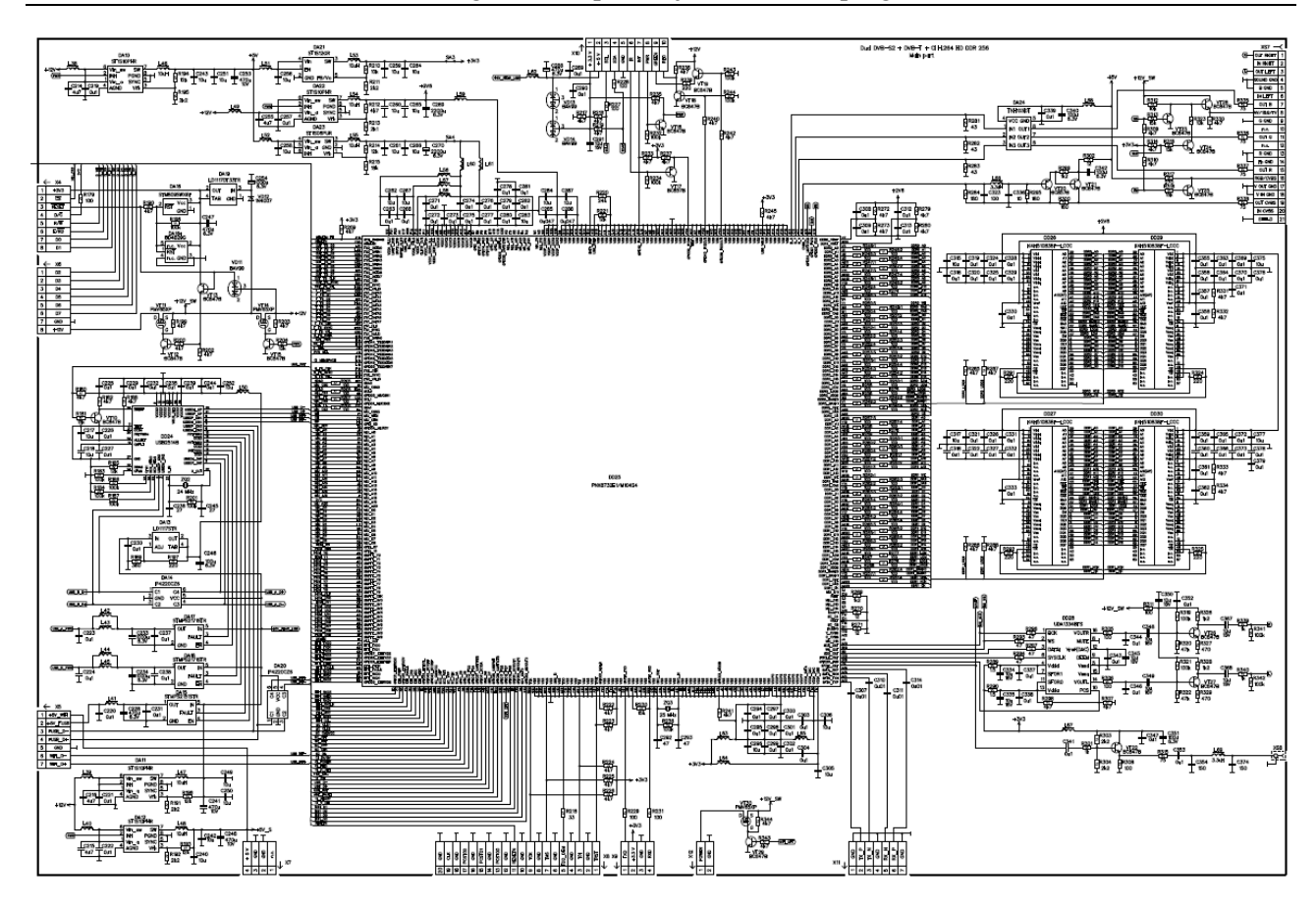

29 pav. Media centro procesorinės dalies principinė schema

Antžeminiam imtuvui pasirinktas kompanijos "*Trident/NXP*" silikoninis tiuneris TDA18211HD/C2 ir COFDM demoduliatorius TDA10048HN.

Palydoviniam imtuvui panaudotas kompanijos "Trident/NXP" demoduliatorius TDA10074/1, kuris taip pat talpinamas pagrindinėje plokštėje. Ethernet funkcijai panaudotas kompanijos "STM" spartus 10/100Mbps siųstuvas – imtuvas E-STE100P. HDMI funkcijai panaudotas kompanijos "Trident/NXP" 1.4a HDMI versijos siustuvas imtuvas TDA19988BHN/C1 ir sąsajos apsaugai mikroschema IP4776CZ38/1.

Media centro maitinimo šaltinio, kuriuo principinė schema pateikta 31 pav., išėjime yra tik 12 V stabilizuota įtampa, o reikiamos maitinimui stabilizuotos įtampos 5,0 V, 3,9 V, 3,3 V, 2,6 V, 1,8 V, 1,3 V, 1,2 V ir 1,0 V formuojamos naudojant kompanijos "*STM" step – down* reguliatorius ST1L05CPU33R, ST1S06PUR, ST1S10PHR ir ST1S12GR.

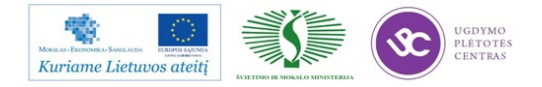

Elektroninės įrangos ir sistemų montavimo, derinimo, gamybos, diagnostikos ir testavimo technologinių kompetencijų tobulinimo programa

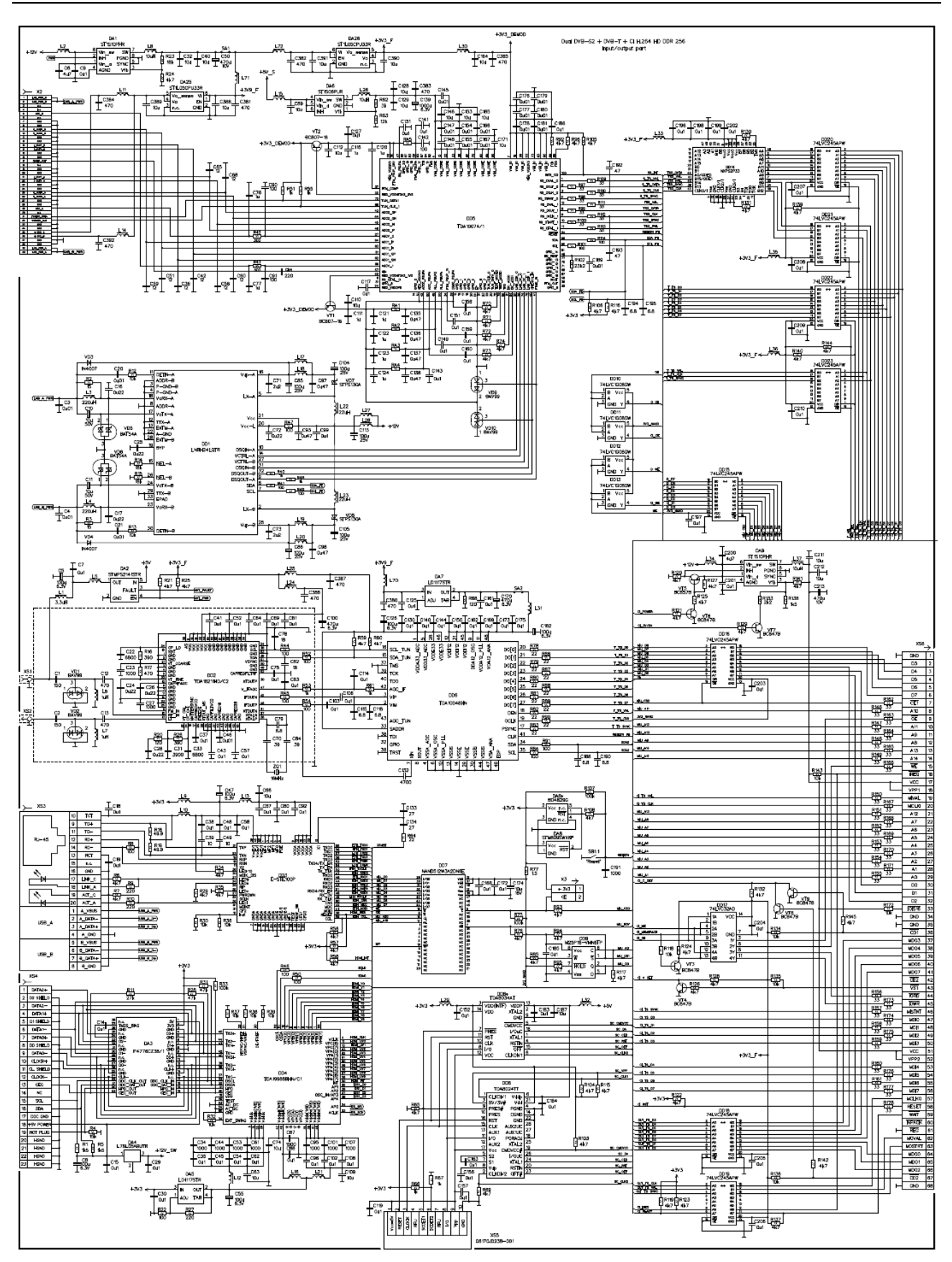

30 pav. Media centro antžeminio imtuvo ir periferijos mazgų principinė schema

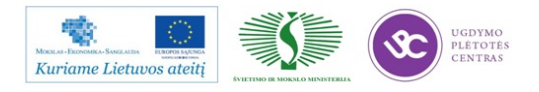

Elektroninės įrangos ir sistemų montavimo, derinimo, gamybos, diagnostikos ir testavimo technologinių kompetencijų tobulinimo programa

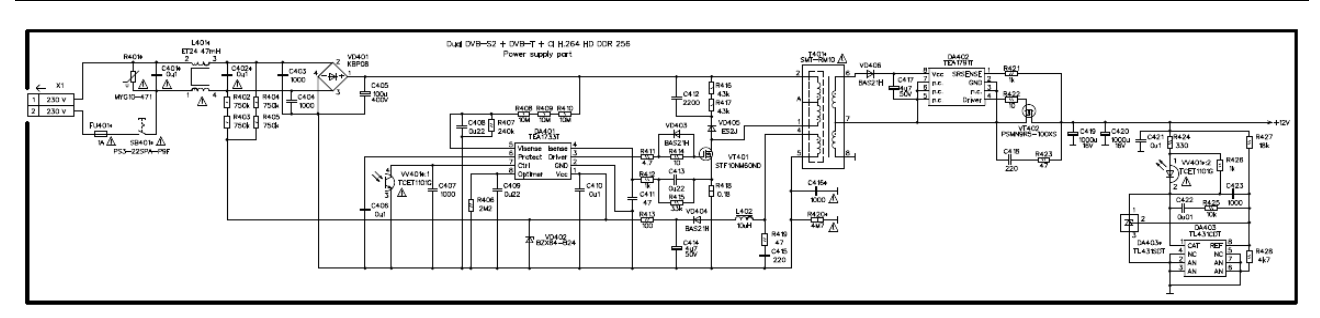

31 pav. Media centro maitinimo šaltinio principinė schema

#### 3.1.5.2 Pagrindinės spausdintinės plokštės projektavimas

Media centro pagrindinė plokštė projektuojama vadovaujantis principais išdėstytais 0 skyriuje.

Imtuvo plokštės kiekvieno sluoksnio piešiniai pateikti 32 pav., 33 pav., 34 pav. ir 35 pav.

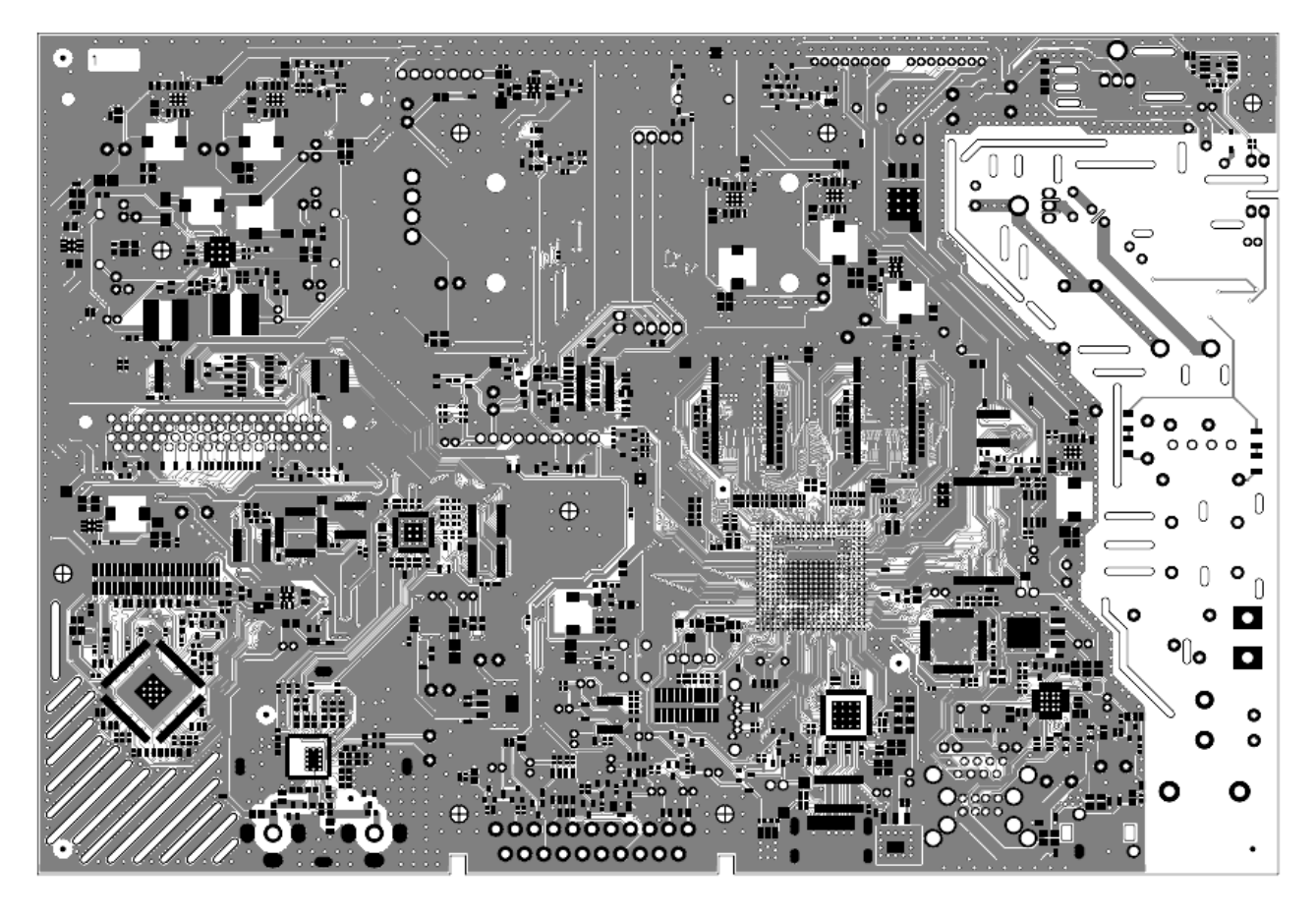

32 pav. Plokštės viršutinio sluoksnio (Top layer) piešinys

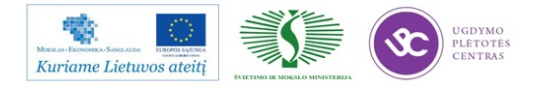

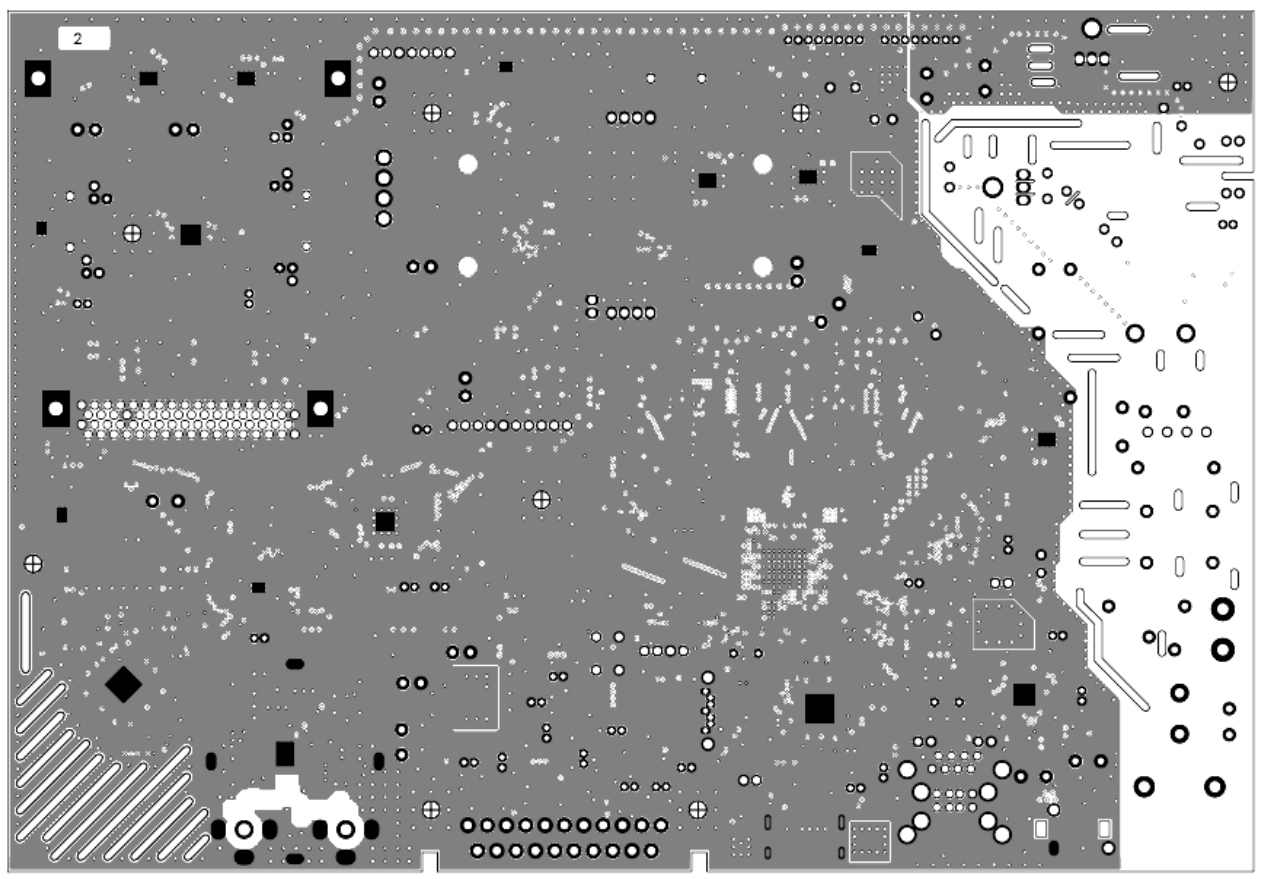

33 pav. Plokštės pirmo vidinio sluoksnio (Inner layer 1) piešinys

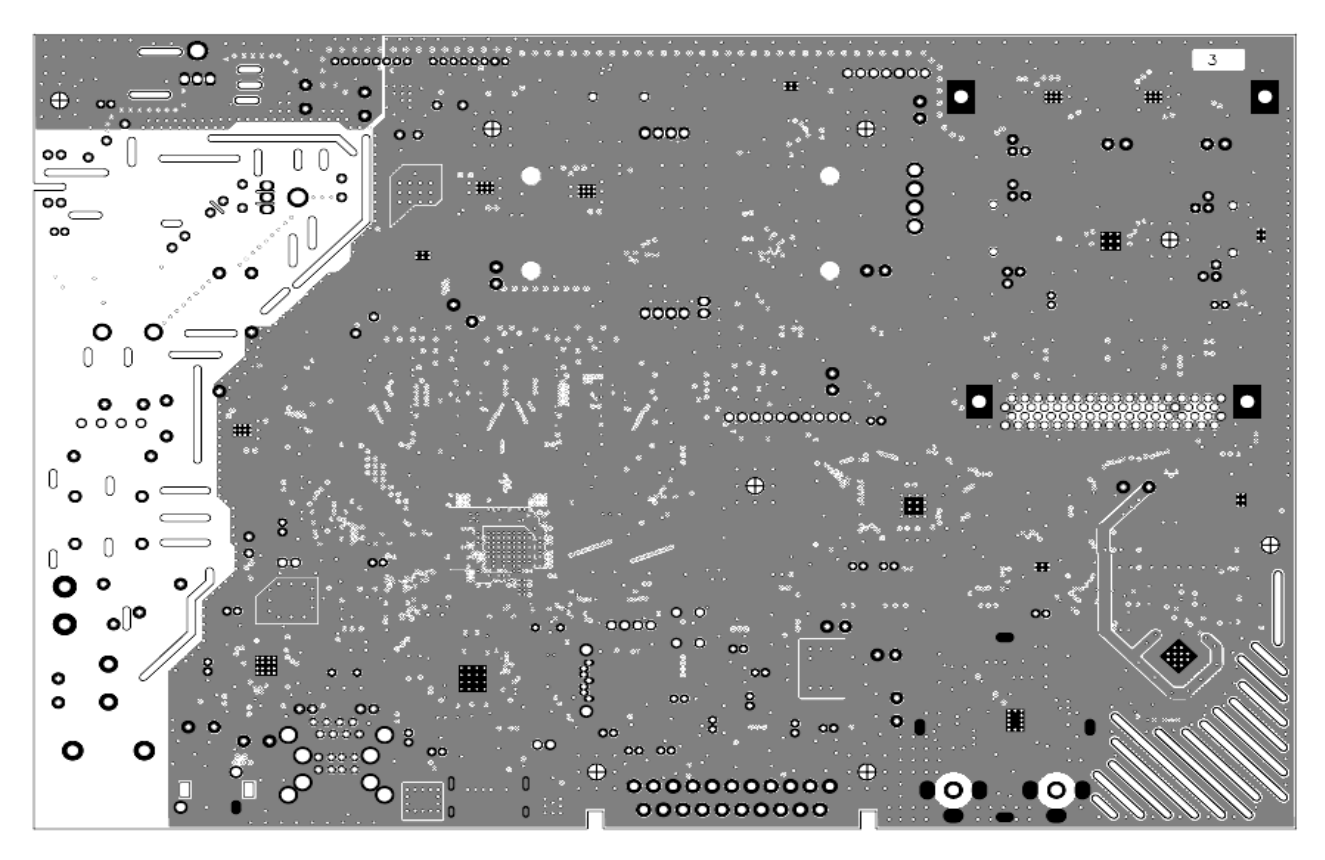

34 pav. Plokštės antro vidinio sluoksnio (Inner layer 2) piešinys

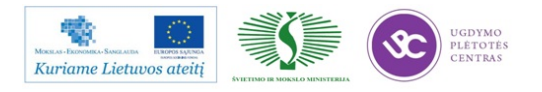

Elektroninės įrangos ir sistemų montavimo, derinimo, gamybos, diagnostikos ir testavimo technologinių kompetencijų tobulinimo programa

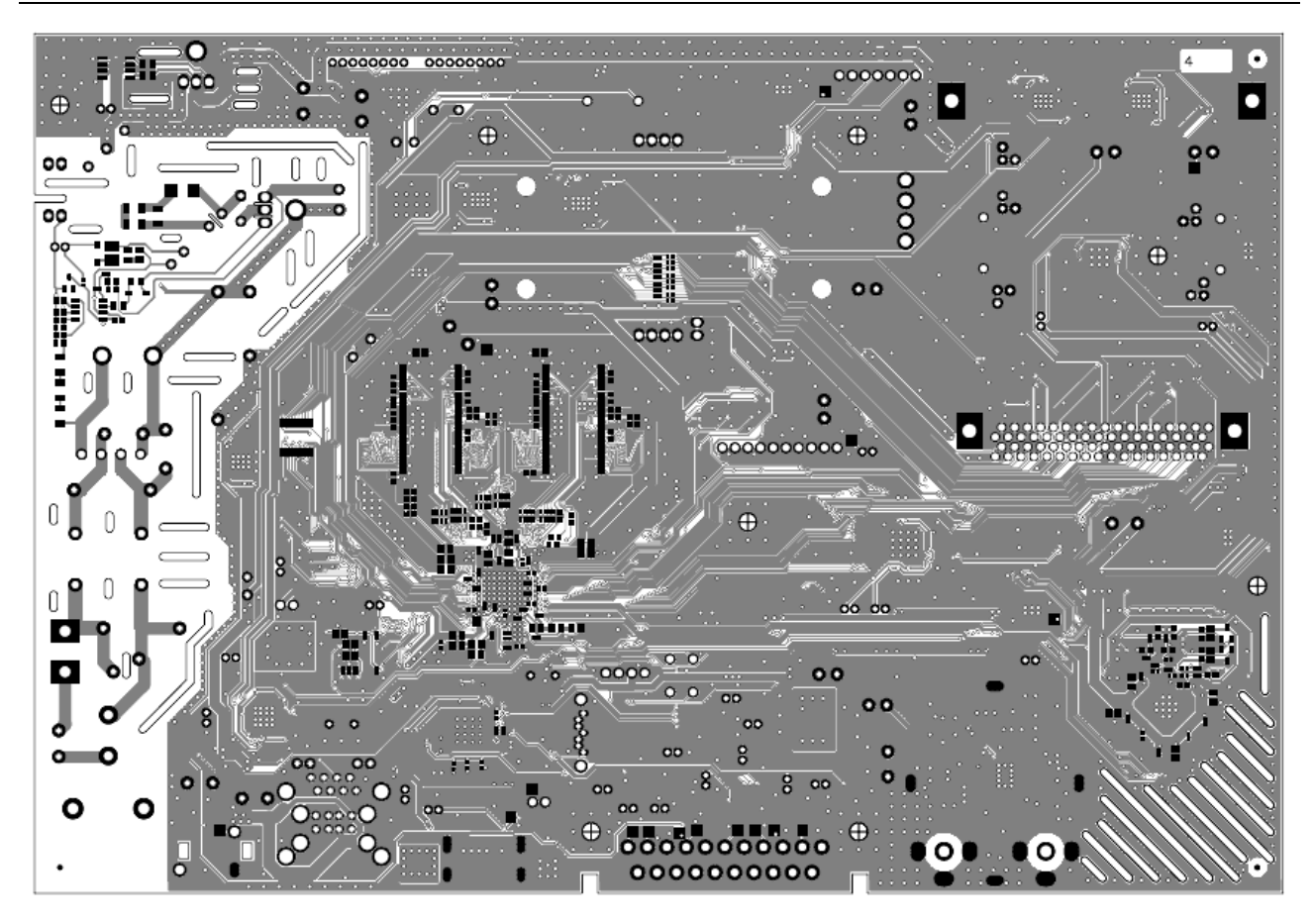

35 pav. Plokštės apatinio sluoksnio (Bottom Layer) piešinys

Plokštės viršutinio sluoksnio paviršinio montažo komponentų išdėstymas patektas 36 pav., apatinio sluoksnio paviršinio montažo komponentų išdėstymas pateiktas 37 pav., o visų (paviršinio montažo ir išvadinių) komponentų išdėstymas viršutiniame sluoksnyje pateiktas 38 pav.

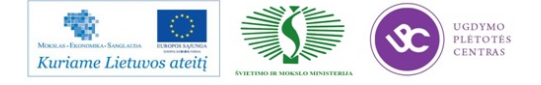

Elektroninės įrangos ir sistemų montavimo, derinimo, gamybos, diagnostikos ir testavimo technologinių kompetencijų tobulinimo programa

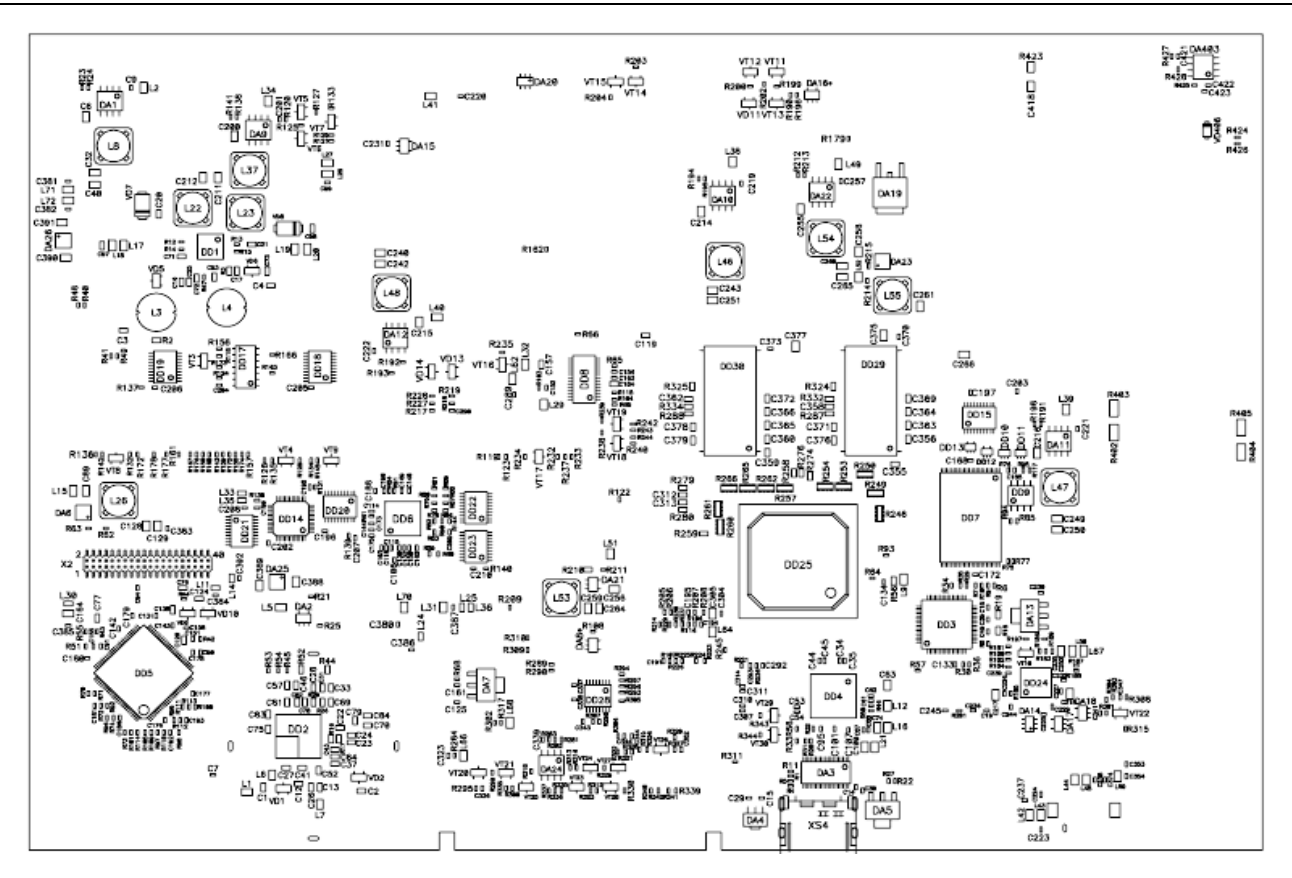

36 pav. Plokštės viršutinio sluoksnio paviršinio montažo komponentų brėžinys

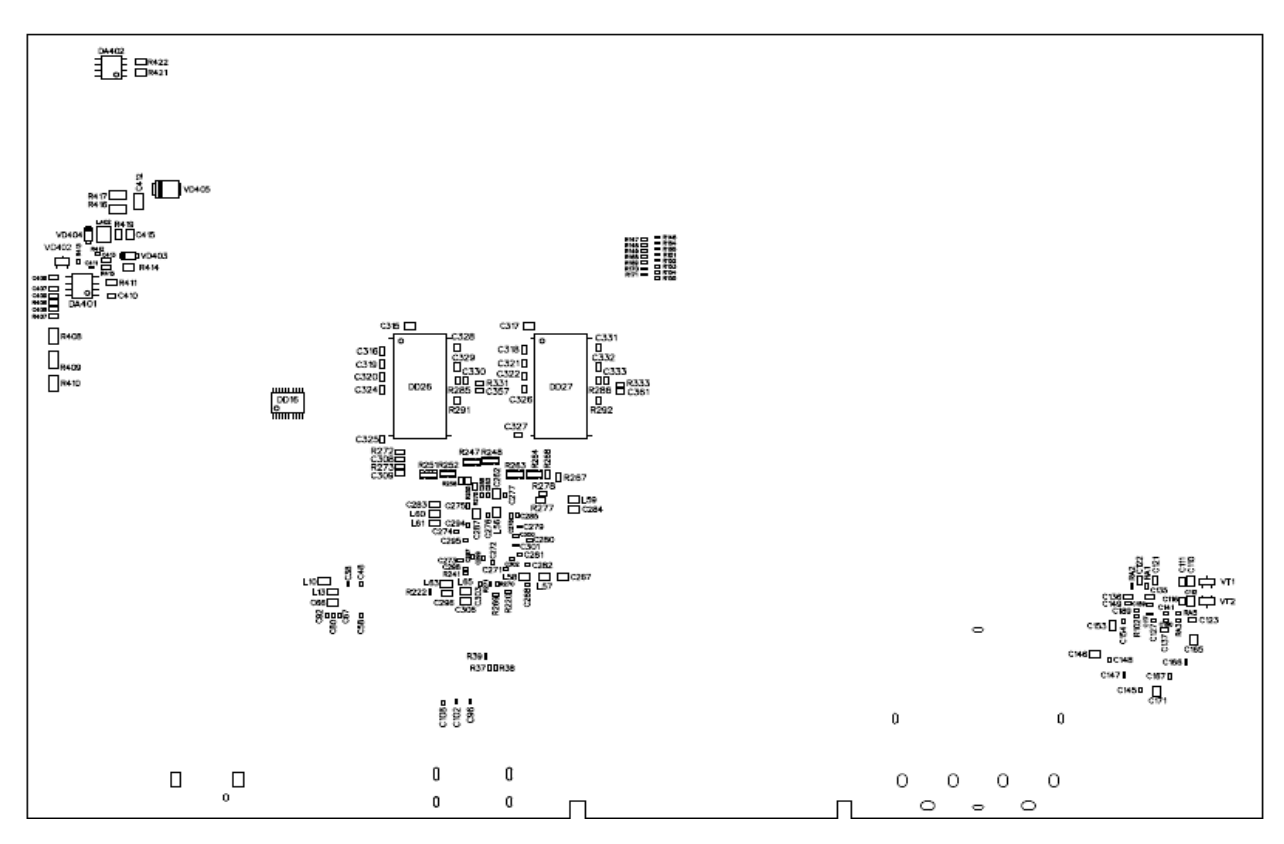

37 pav. Plokštės apatinio sluoksnio paviršinio montažo komponentų brėžinys

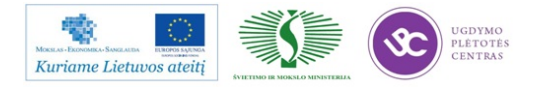

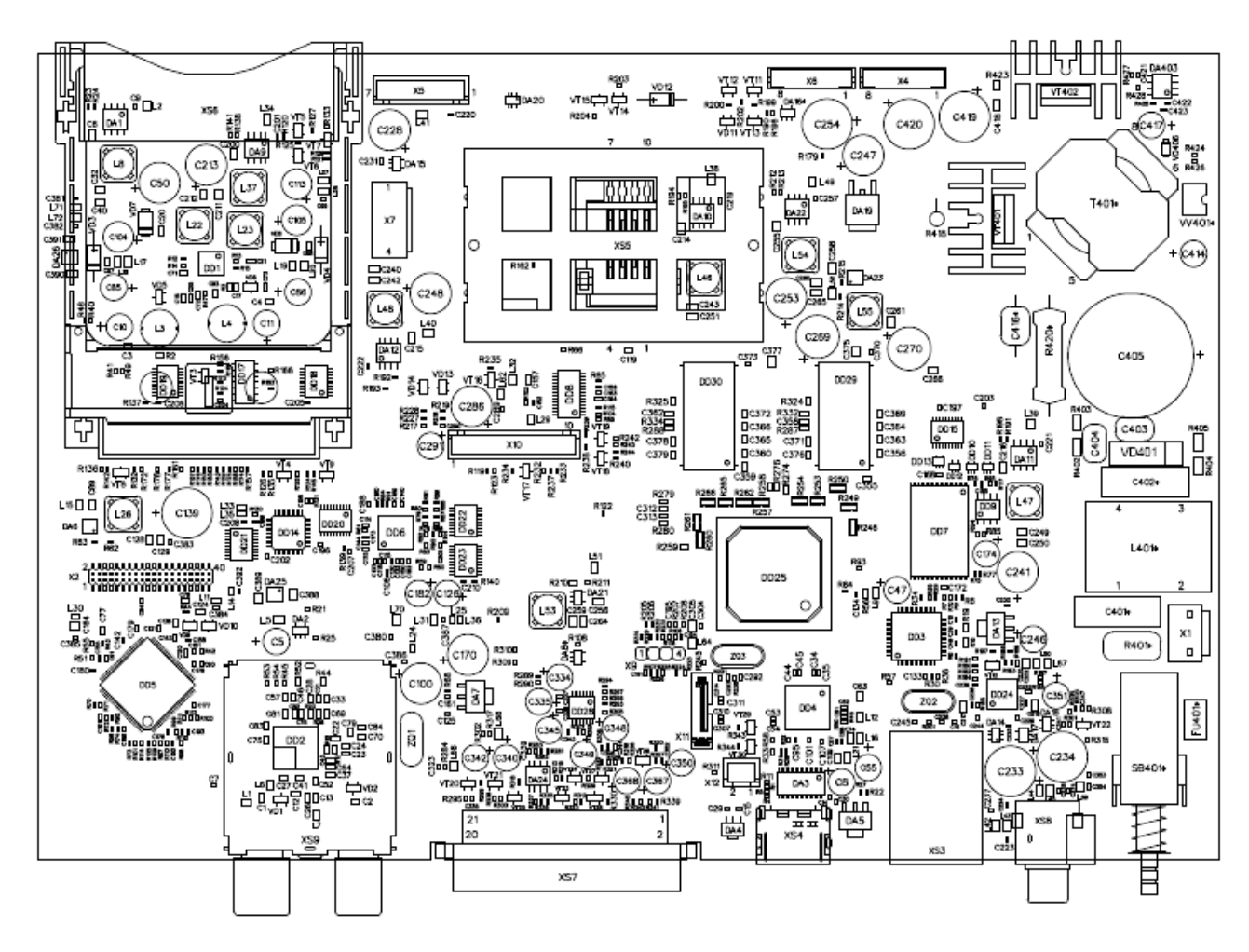

38 pav. Plokštės viršutinio sluoksnio paviršinio montažo ir išvadinių komponentų brėžinys

Kaip ir DVB-S/S2 imtuvo atveju iš suprojektuotos plokštės duomenų bazės išeksportuojami "*Gerber*" failai, gręžimo programa, aukščiau pateikti komponentų išdėstymo brėžiniai ir informacija paviršinio montažo radijo elementų montavimo mašinoms.

#### 3.1.5.3 Pagrindinės spausdintinės plokštės dokumentacijos paruošimas plokščių pagaminimui

Plokščių pagaminimui išeksportuojami RS274 formato "*Gerber*" failai ir kiaurymių gręžimo informacija. *Gerberio* failų sąrašas pateiktas 39 pav.

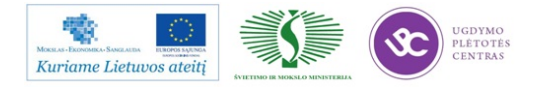

Elektroninės įrangos ir sistemų montavimo, derinimo, gamybos, diagnostikos ir testavimo technologinių kompetencijų tobulinimo programa

| Name                                 | Ext | Size        |
|--------------------------------------|-----|-------------|
| <b>▲</b> []                          |     | <dir></dir> |
| Pagrind_pl_ABA7.086.012_v.2.3m1_drl  | gbr | 59.659      |
| Pagrind_pl_ABA7.086.012_v.2.3m1_l1   | gbr | 3.353.242   |
| Pagrind_pl_ABA7.086.012_v.2.3m1_12   | gbr | 1.877.705   |
| Pagrind_pl_ABA7.086.012_v.2.3m1_13   | gbr | 1.817.801   |
| Pagrind_pl_ABA7.086.012_v.2.3m1_14   | gbr | 2.146.486   |
| Pagrind_pl_ABA7.086.012_v.2.3m1_rout | gbr | 12.738      |
| Pagrind_pl_ABA7.086.012_v.2.3m1_smb  | gbr | 213.746     |
| Pagrind_pl_ABA7.086.012_v.2.3m1_smt  | gbr | 824.983     |
| Pagrind_pl_ABA7.086.012_v.2.3m1_ssb  | gbr | 397.589     |
| Pagrind_pl_ABA7.086.012_v.2.3m1_sst  | gbr | 1.512.801   |
|                                      | -   |             |

39 pav. Pagrindinės plokštės gerberio failų sąrašas

Kaip jau buvo minėta 0 skyriuje, tiek DVB-S-S2 tiek ir DVB-T imtuvas yra aukštų radijo dažnių priėmimo mazgas, todėl būtina imtuvo įėjime užtikrinti gerą bėgamumą, tai yra priderinti įėjimo grandinių banginę varžą prie AD trakto banginės varžos. Tai užtikrinama taip pat kaip ir DVB-S/S2 imtuvo atveju.

Be imtuvo dalies analogiški reikalavimai keliami ir ryšio takeliams tarp DDR SDRAM mikroschemų ir procesoriaus.

27 pav., 40 pav. pateikiama informacija gamintojui apie plokštės medžiagą, sluoksnių išdėstymą, jų storius.

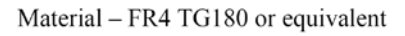

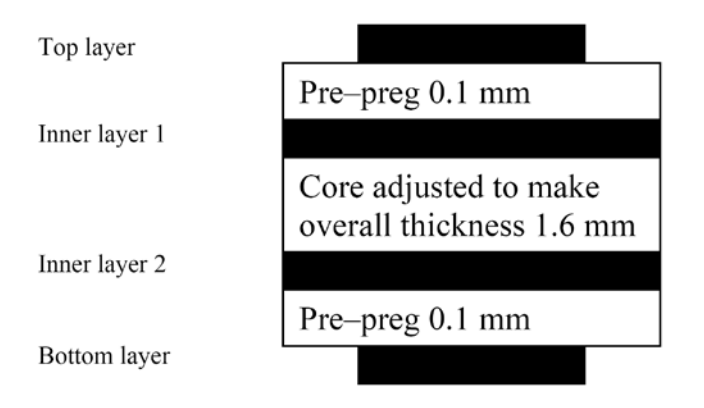

#### Remark.

Cu thickness of the inner layers should be at least 0.035mm. For signal layers (Top and Bottom) it is possible to use lower value of Cu thickness.

40 pav. Plokštės sluoksnių išdėstymas

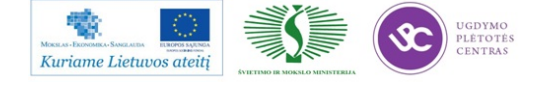

Plokštė talpinama į ruošinį pagal brėžinį, pateiktą 41 pav. Ruošinyje numatytos technologinės juostelės su fiksavimo kiaurymėmis ir reperiniais ženklais tiksliam plokštės orientavimui komponentų montavimo mašinoje.

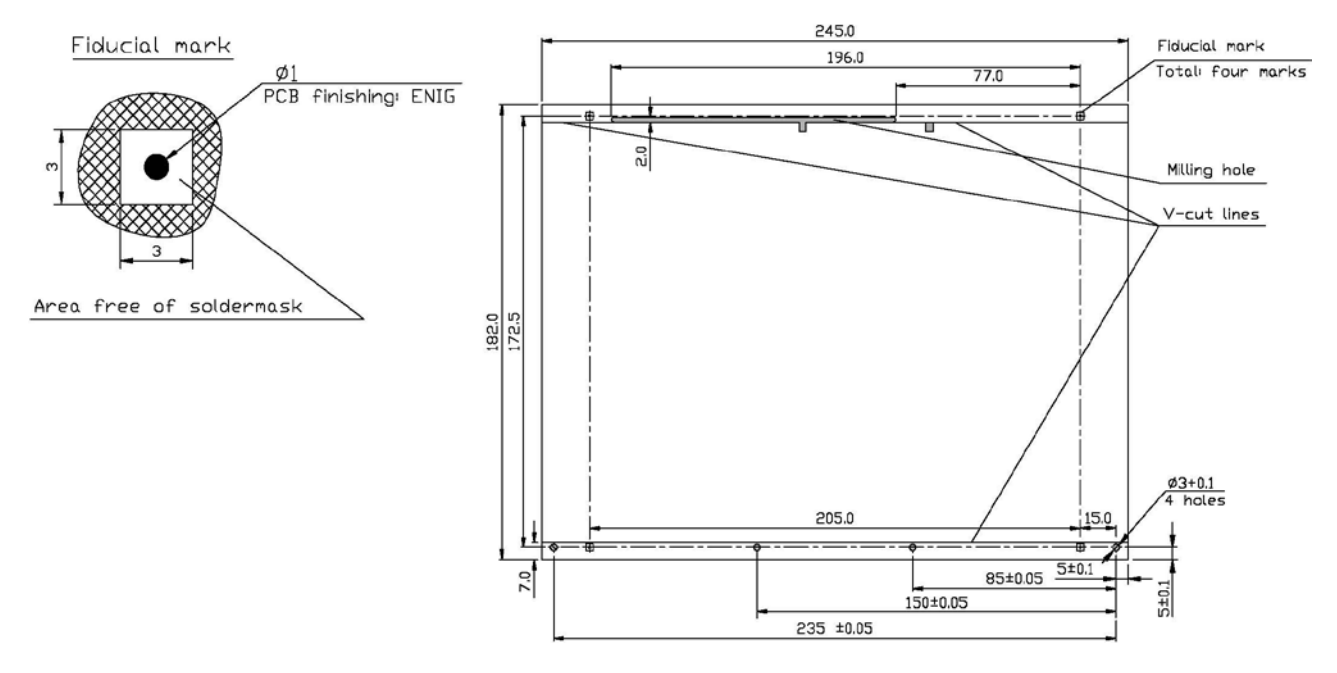

PCB: ABA7.086.012

41 pav. Pagrindinės plokštės ruošinys

#### 3.1.6 Media centro priekinio skydelio plokščių projektavimas

Priekiniame skydelyje talpinamas valdymo mazgas su OLED displėjumi, IR imtuvu, LAD indikatoriumi ir valdymo mygtukais, o taip pat plokštė, ant kurios sumontuota priekinė USB jungtis ir Wi-Fi modulis. Be to, dar montuojama ir Wi-Fi antena.

# 3.1.6.1 Priekinio skydelio valdymo mazgo elektronikos komponentų parinkimas, principinės schemos sudarymas

Priekiniam valdymo skydeliui parenkamas modernus kompanijos "STM" LED valdiklis / tvarkyklė STLED325QTR su mygtukų nuskaitymu, budėjimo režimo valdymu ir realaus laiko generatorium. Muzikinio centro distanciniam valdymui naudosim 36 kHz IR imtuvą.

Informacijos atvaizdavimui priekiniame skydelyje naudojamas 1,54" dydžio OLED displėjų DLC0154BNOG-W. Priekinio skydelio principinė schema pateikta 42 pav.

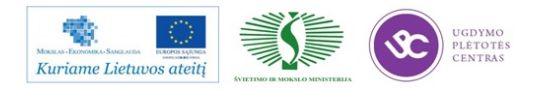

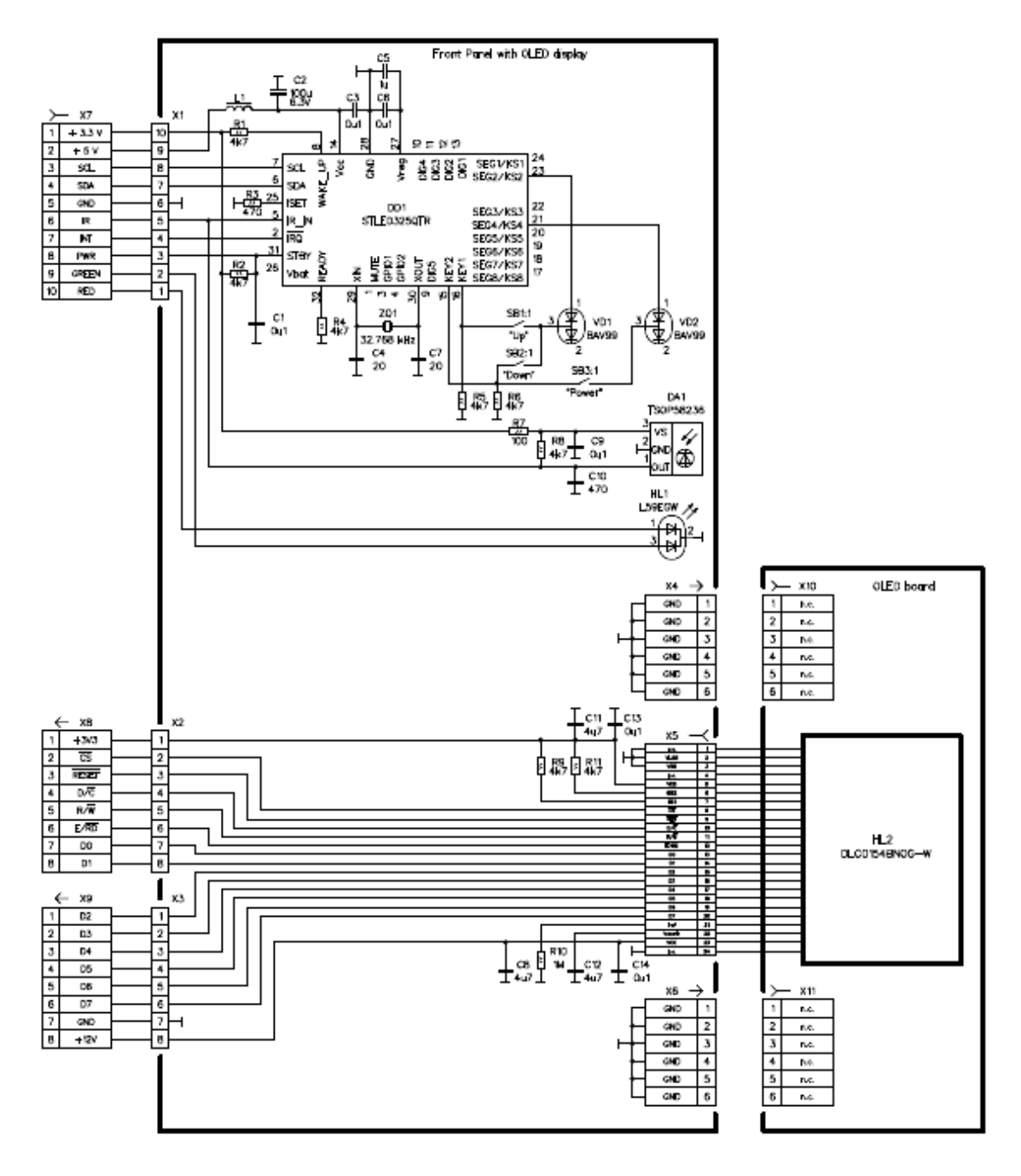

42 pav. Priekinio skydelio principinė schema

Priekinės USB jungties ir WiFi modulio CNV-9918A-U2X principinė schema pateikta

43 pav.

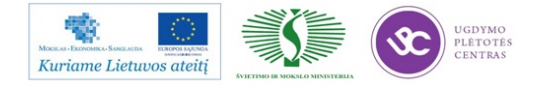

Elektroninės įrangos ir sistemų montavimo, derinimo, gamybos, diagnostikos ir testavimo technologinių kompetencijų tobulinimo programa

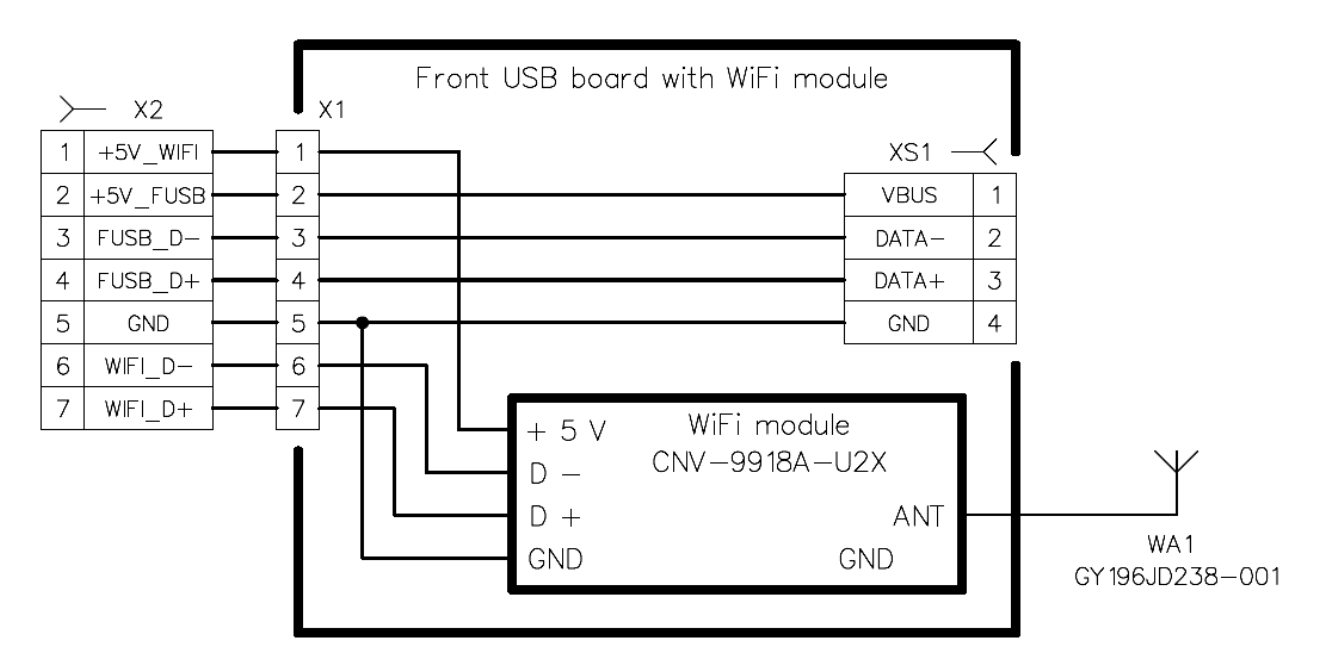

43 pav. Priekinio skydelio USB jungties ir Wi-Fi modulio principinė schema

#### Priekinio skydelio spausdintinių plokščių projektavimas

Priekinio skydelio valdymo mazgas susideda iš dviejų spausdintų plokščių. Joms nekeliami specialūs reikalavimai kaip kad DVB-S/S2 imtuvo ir pagrindinei plokštei, todėl projektuojama pasirenkant ir išdėstant komponentus pagal turimus technologinius reikalavimus. Plokštės viršutinio ir apatinio sluoksnių piešiniai pateikti 44 pav. ir 45 pav.

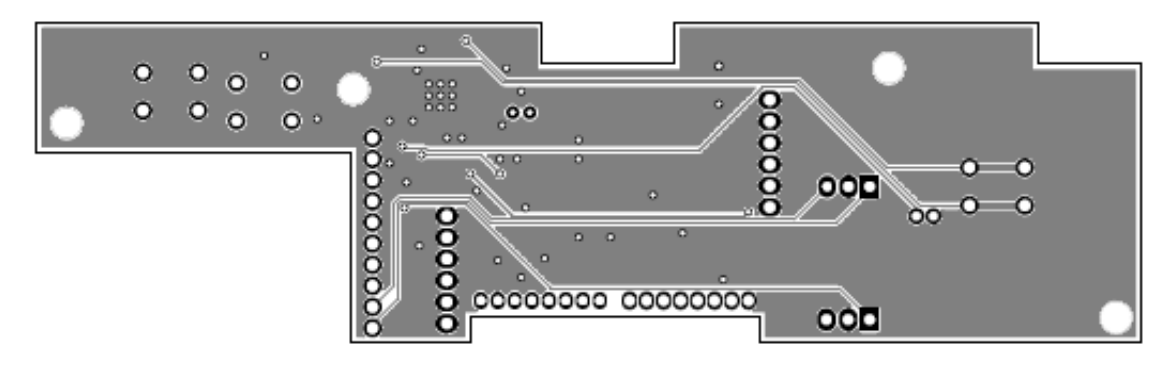

44 pav. Priekinio skydelio plokštės viršutinio (Top layer) sluoksnio piešinys

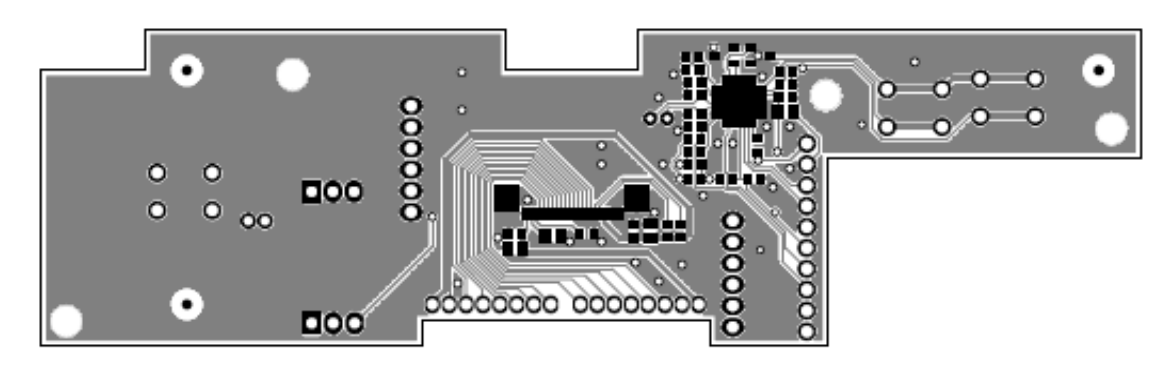

45 pav. Priekinio skydelio plokštės apatinio (Bottom layer) sluoksnio piešinys

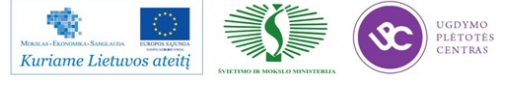

Priekinio valdymo skydelio plokštės paviršinio montažo ir išvadinių komponentų išdėstymas pateiktas 46 pav. ir 47 pav.

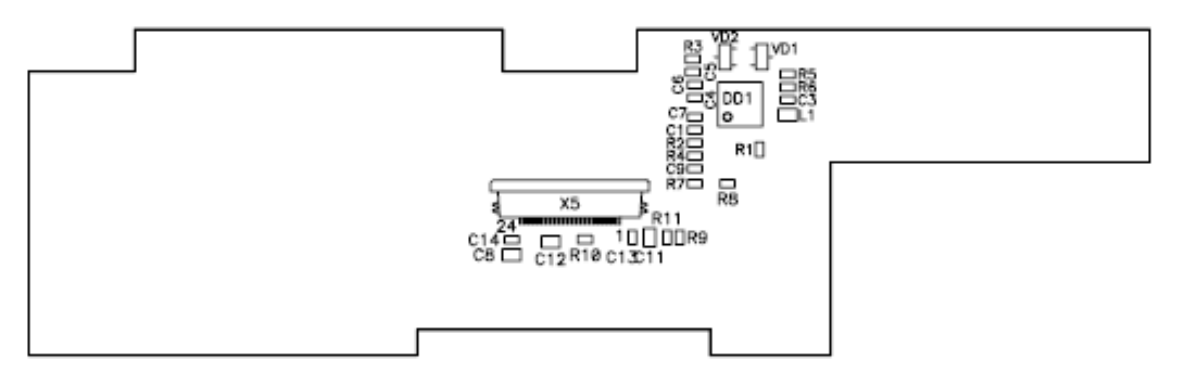

46 pav. Priekinio skydelio plokštės paviršinio montažo komponentų brėžinys

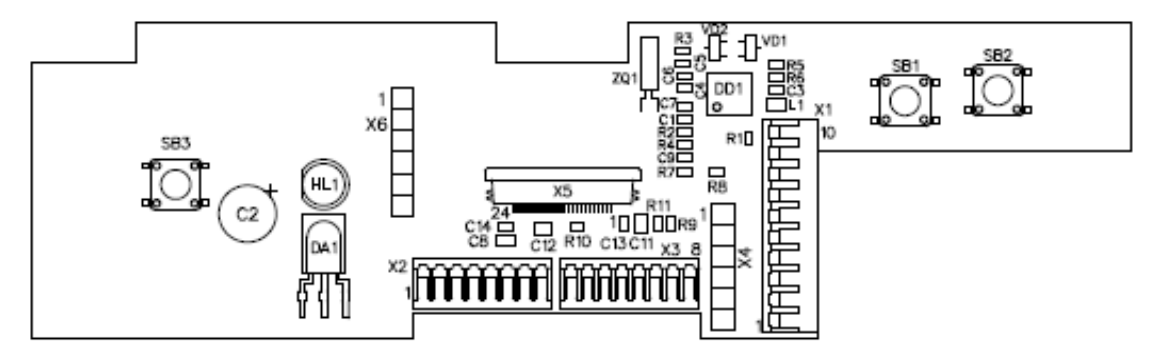

47 pav. Priekinio skydelio plokštės paviršinio montažo ir išvadinių komponentų brėžinys

OLED plokštės piešinys ir jungčių išdėstymas parodytas 48 pav. ir 49 pav.

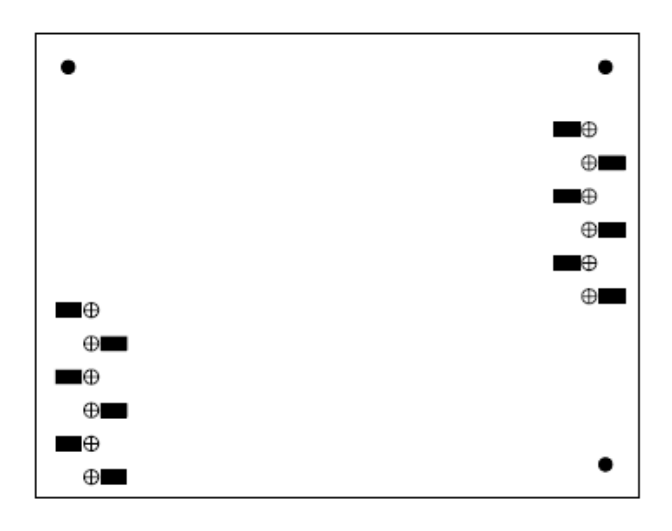

48 pav. Priekinio skydelio OLED displėjaus plokštės piešinys

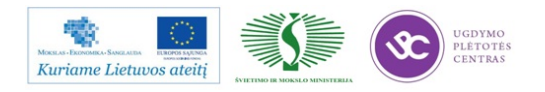

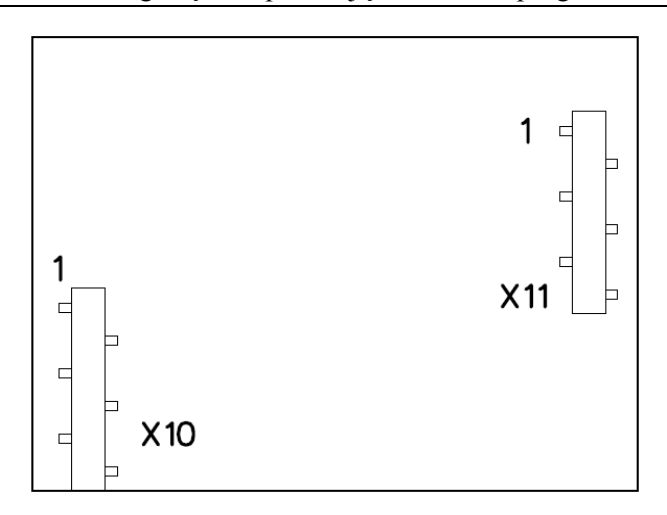

49 pav. Priekinio skydelio OLED displėjaus plokštės paviršinio montažo komponentų brėžinys

Priekinio skydelio USB jungties ir Wi-Fi modulio plokštės piešinys ir komponentų išdėstymas plokštėje pateikta 50 pav. ir 51 pav.

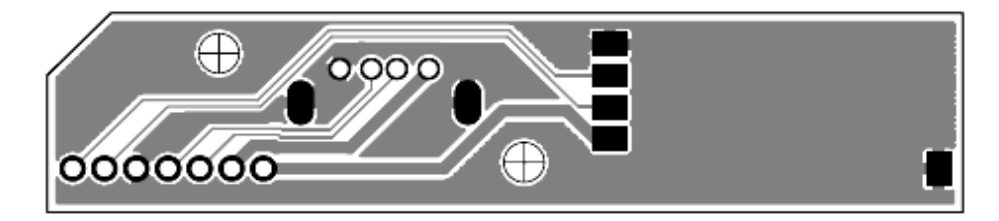

50 pav. Priekinio skydelio USB jungties ir Wi-Fi modulio plokštės piešinys

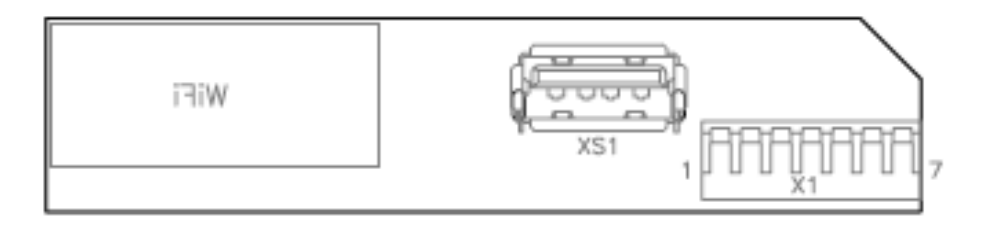

51 pav. Priekinio skydelio USB jungties ir Wi-Fi modulio plokštės komponentų piešinys

### 3.1.6.3 Priekinės panelės spausdintinių plokščių dokumentacijos paruošimas plokščių pagaminimui

Plokščių pagaminimui padaromi RS274 formato gerberio failai. Gerberio failų sąrašai pateikiami 52 pav., 54 pav., 56 pav.

Ryšium su tuo kad priekinio skydelio plokštės yra palyginti mažų gabaritų, tikslu vienu metu surinkinėti didesnį jų kiekį, plokštės talpinamos į grupinius ruošinius. Plokščių grupinių ruošinių brėžiniai pateikiami 53 pav., 55 pav., 57 pav.

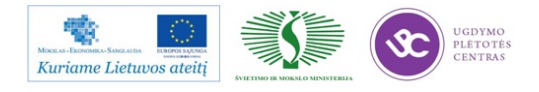

| Name                                  | Ext | Size        |
|---------------------------------------|-----|-------------|
| <b>全[]</b>                            |     | <dir></dir> |
| Front panel ABA7.189.006_TopMask_v1.3 | gbr | 10.464      |
| Front panel ABA7.189.006_Board_v1.3   | gbr | 802         |
| Front panel ABA7.189.006_BotMask_v1.3 | gbr | 27.051      |
| Front panel ABA7.189.006_Bottom_v1.3  | gbr | 96.878      |
| Front panel ABA7.189.006_NPTH_v1.3    | gbr | 362         |
| Front panel ABA7.189.006_PTH_v1.3     | gbr | 2.195       |
| Front panel ABA7.189.006_Top_v1.3     | gbr | 58.347      |
|                                       |     |             |

52 pav. Priekinio skydelio gerberio failų sąrašas

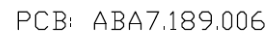

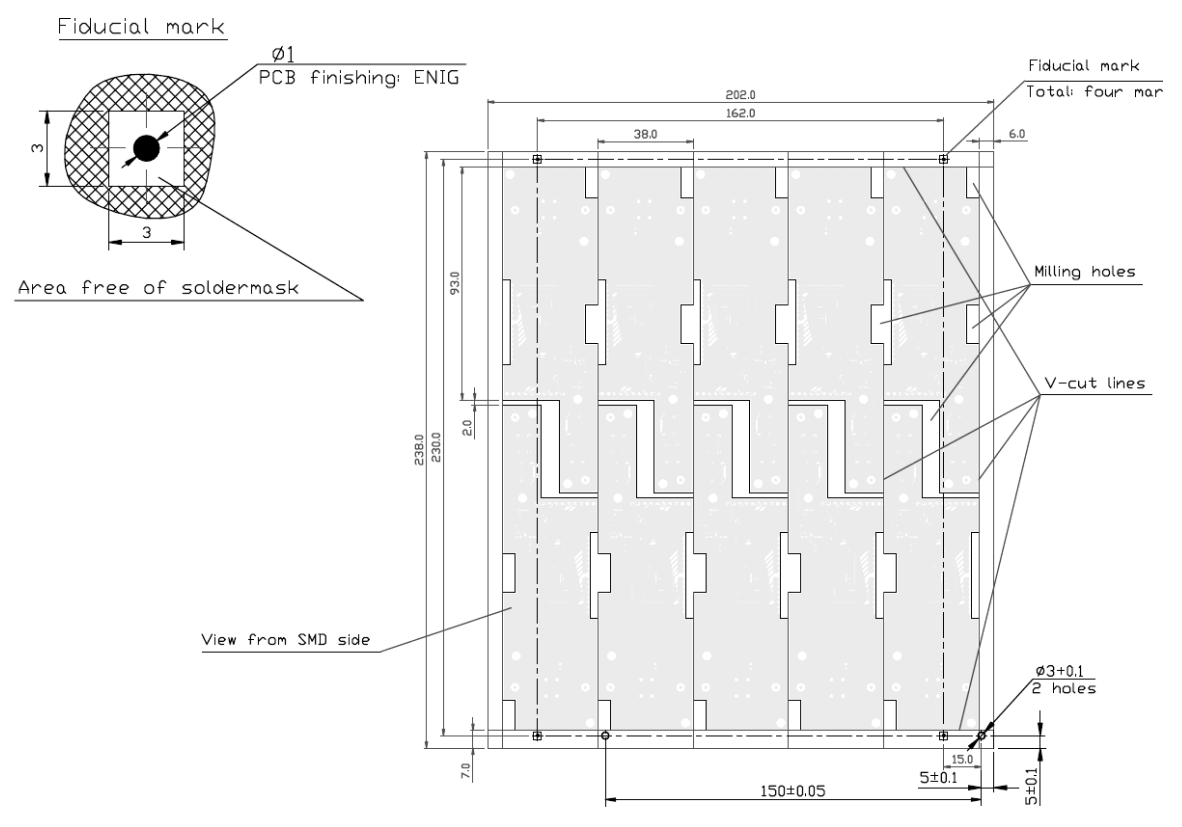

53 pav. Priekinio valdymo skydelio plokštės grupinis brėžinys

| Name                      | Ext | Size        |
|---------------------------|-----|-------------|
| <b>▲</b> []               |     | <dir></dir> |
| CLED ABA7.189.016_TopMask | gbr | 5.537       |
| COLED ABA7.189.016_NPTH   | gbr | 440         |
| OLED ABA7.189.016_Top     | gbr | 531         |
| OLED ABA7.189.016_Board   | gbr | 435         |

54 pav. Priekinio valdymo skydelio OLED displėjaus plokštės gerberio failų sąrašas

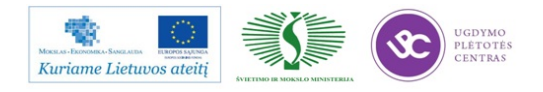

#### PCB: ABA7.189.016

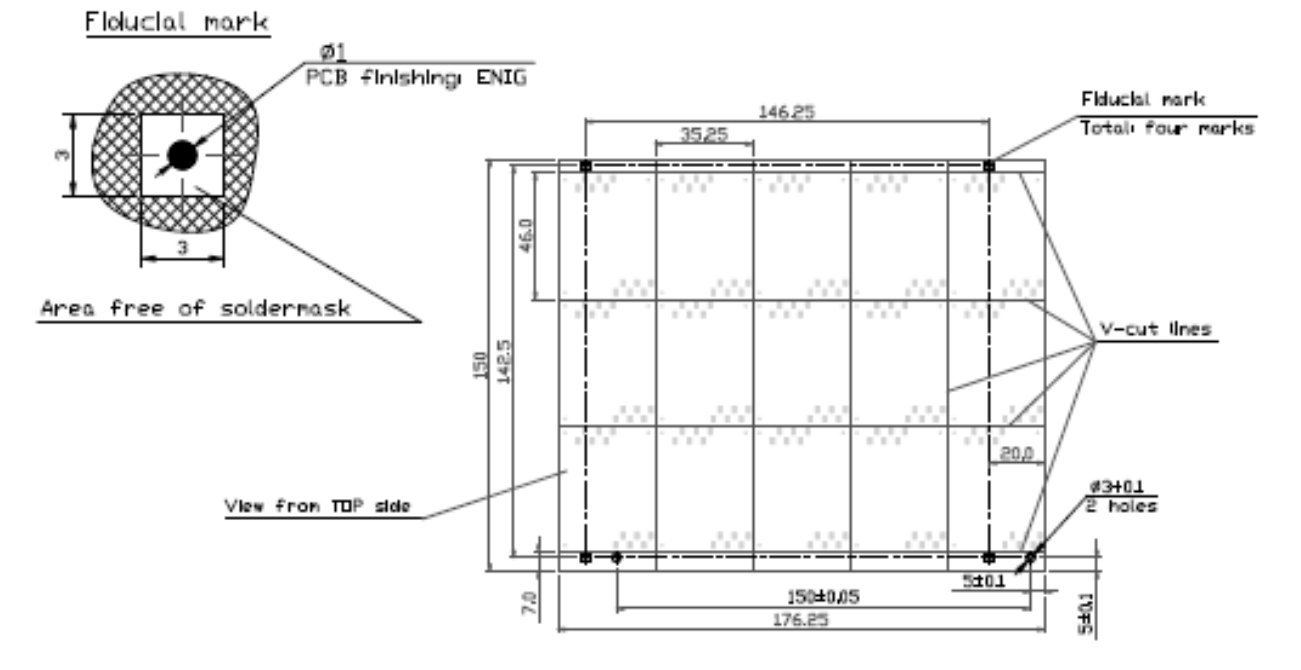

55 pav. Priekinio valdymo skydelio OLED displėjaus plokštės grupinis ruošinys

| Name                                                                     | Ext        | Size          |
|--------------------------------------------------------------------------|------------|---------------|
| <b>^</b> []                                                              |            | <dir></dir>   |
| USB_Wi-Fi ABA7.189.206_v.1.2_BotMask                                     | gbr        | 10.849        |
| USB_Wi-Fi ABA7.189.206_v.1.2_Board                                       | gbr        | 1.025         |
| USB_Wi-Fi ABA7.189.206_v.1.2_Bottom                                      | gbr        | 17.384        |
| USB_Wi-Fi ABA7.189.206_v.1.2_NPTH                                        | gbr        | 497           |
| USB_Wi-Fi ABA7.189.206_v.1.2_Bottom<br>USB_Wi-Fi ABA7.189.206_v.1.2_NPTH | gbr<br>gbr | 17.384<br>497 |

56 pav. Priekinio skydelio USB jungties ir Wi-Fi modulio plokštės gerberio failų sąrašas

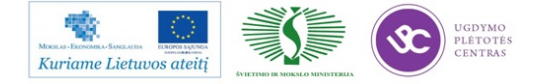

PCB: ABA7.189.206

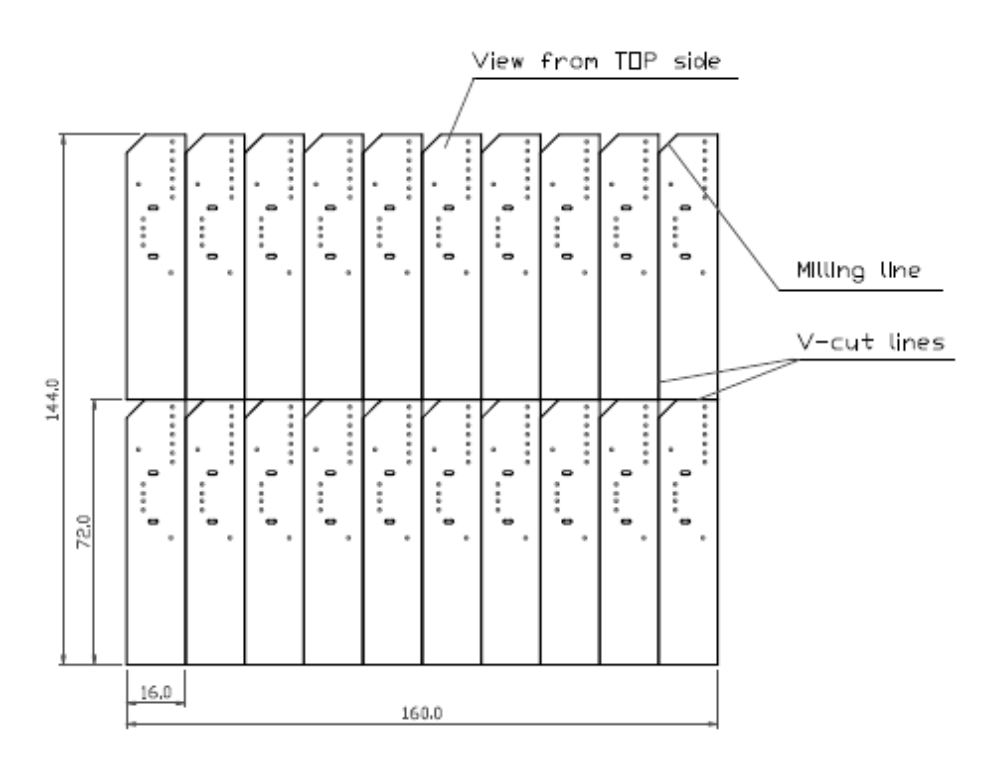

57 pav. Priekinio skydelio USB jungties ir Wi-Fi modulio plokštės grupinio ruošinio brėžinys

#### 3.2. MODELIAVIMO PRINCIPINĖS ELEKTROS SCHEMOS

Elektronikoje grandinių, schemų ir įvairių elektroninių įtaisų kūrimas ir tyrimas neįmanomas nepasitelkiant kompiuterių ir įvairių programų. Kompiuterių pagalba galima:

- nubraižyti schemas;
- ištirti pavienio elemento ar visos grandinės elgesį, sudarant jiems modelius ekvivalentines principines elektrines schemas;
- ištirti grandinės reakciją į prijungtus signalo šaltinius, o tyrimo rezultatus pateikti parametrais ar charakteristikomis;
- sudaryti schemai konstrukciją, realizuojamą spausdintine plokšte ar integrinio grandyno topologija.

Kuriant ar tiriant schemas sprendžiami du uždaviniai – analizės ir sintezės. Pirmajame nustatoma realios schemos parametrai ir charakteristikos, elgesys įvairiomis sąlygomis ir esant įvairiems poveikiams, pvz. kintant temperatūrai, o taip pat elementų parametrų galimų paklaidų

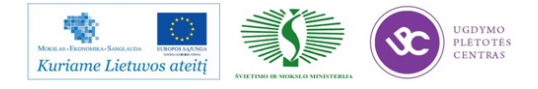

("nominalų išsibarstymo") įtaka schemos parametrams. Antrajame, užsidavus tam tikrus parametrus, ieškoma schemotechninio sprendimo, realizuojančio tuos parametrus.

Be to, skiriami du analizės etapai:

- modeliavimas grandinei ar grandinės elementui sudarant ekvivalentinę elektrinę principinę schemą ir nustatant jos komponenčių parametrus;
- tyrimas (*simulation*) grandinės schemą sudarant iš turimų modelių, ir, įvedus šaltinius bei nustačius tam tikras sąlygas, apskaičiuojant įvairius grandinės parametrus ar charakteristikas.

Schemas ištirti galima ir eksperimentuojant. Tačiau tai trunka daug laiko ir atima daug resursų. Specializuojantis schemų projektavime ir sukuriant tam tikrus ekvivalentinių schemų blokus, tikslinga naudoti specializuotas modeliavimo ir analizės programas.

### 4 MOKYMO ELEMENTAS. ELEKTRONINĖS ĮRANGOS BANDOMOJI GAMYBA, DIAGNOSTIKA, TESTAVIMAS IR KOREKCIJA

#### 4.1. UŽSAKOVO (NUMATOMOS RINKOS ŠALIŲ) SPECIFIKACIJŲ PAVYZDŽIAI

Suprojektavus elektroninę įrangos aparatinę dalį gaminami bandomieji pavyzdžiai, projektuojama programinė įranga ir atliekami įvairūs laboratoriniai testai. Testavimo metodikos programos ir planai sudaromi atsižvelgiant į bendrus reikalavimus išdėstytus atitinkamos srities standartuose ir užsakovų specifiniuose reikalavimuose.

Atlikus laboratorinius testus, nustačius trūkumus, atliekamos korekcijos ir ruošiami pavyzdžiai testams pagal tarptautinius arba EB standartus aparatinės dalies ir programinės įrangos funkcionalumo aspektu o taip pat elektromagnetinio suderinamumo ir saugos srityse, tikslu užtikrinti įrangos saugią eksploataciją ir apsaugą nuo pašalinių poveikių.

Turint omenyje projektuojamus skaitmeninės TV imtuvus laboratoriniams testams turi būti įsigyjama ir specialiai paruošiama testavimo įranga.

Europos bendrijos šalys paprastai sudaro vieningas skaitmeninių TV imtuvų specifikacijas vadovaudamos aukščiau pateiktais standartais LST EN 300 421, LST EN 300 429,

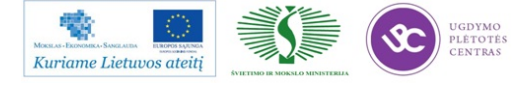

LST EN 300 744, LST EN 62216-1:2003. Tačiau jau minėtos šiaurės šalys reikalavimus plečia ir specifikacijas sudaro vadovaudamos NorDig Unified ver 2.3 standartu.

Nežiūrint į tai daugumos vakarų kompanijų skaitmeninių TV imtuvų specifikacijos yra panašios. Jų pavyzdžiai pateikiami <u>http://selteka.balt.net/x/Specifikacijos</u>

#### 4.2. DARBO SU KABELINE STOTIMI APRAŠAS

Atliekant skaitmeninių TV imtuvų testus svarbiausia turėti visų DVB standartų reikiamų testinių signalų paketus perduodamus įvairias dažniais. Funkcinė skaitmeninės televizijos stoties schema pateikta 3 pav. Ši stotis pritaikyta šiuo metu projektuojamų gaminių testavimo signalų formavimui ir reikalui esant gali būti modifikuojama atitinkamai sumuojant, atšakojant ir stiprinant signalus.

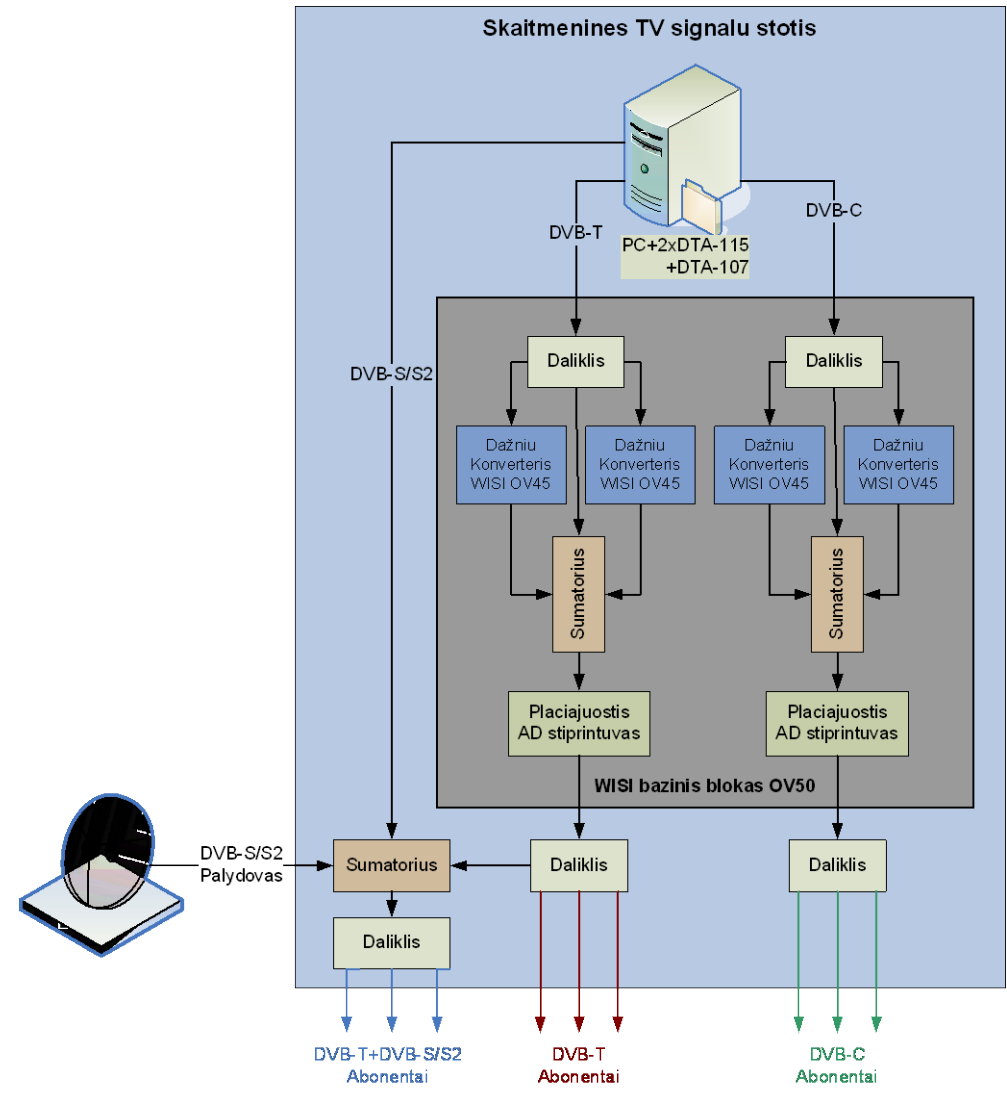

2pav. Skaitmeninės TV signalų stotis

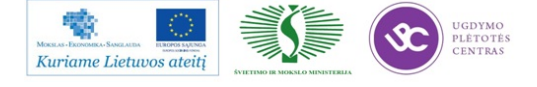

Stotyje yra panaudoti standartiniai mazgai. Personaliniame kompiuteryje yra instaliuotos trys kompanijos *DelTec* skaitmeninės TV moduliatorių kortos, kurios pagal DVB-T, DVB-C ir DVB-S/S2 standartų reikalavimus moduliuoja testinius signalus, įrašytus į vidines ar išorines laikmenas. Detalią moduliatorių informaciją galima rasti <u>http://www.dektec.com</u>. Skaitmeninių imtuvų aukšto dažnio dalis turi būti testuojama visuose dažnių diapazonuose. Kad turėti AD įvairių dažnių reikiamo lygio signalus naudojamas WISI kompanijos stoties bazinis blokas, kuriame instaliuoti signalų dalikliai, dažnių konverteriai ir stiprintuvai. Detalią informaciją galima rasti <u>http://www.wisi.de/cgi-bin/online\_katalog.pl?site=channel\_processing</u>.

Stoties signalų parametrų pasirinkimas ir kita informacija pateikiama skyriuose, kuriuose aprašoma media centro funkcinis testavimas, žr. 5, 5.1, 5.2.

### 5 MOKYMO ELEMENTAS. RADIJO DAŽNIO (RF) ĮRANGOS IR SISTEMŲ TESTAVIMAS

Šiame skyriuje apžvelgtas skaitmeninio imtuvo testavimas technologiniame procese media centro radijo technologijos pagrindu.

Šiuolaikiniai skaitmeninės TV imtuvai, tame tarpe ir media centras yra sudėtingi radijo elektronikos gaminiai, susidedantys iš keleto sąlyginai savistovių funkcinių mazgų, kurie taip pat funkcionaliai yra sudėtingi ir prieš montuojant juos į galutinį gaminį turi būti testuojami atskirai.

Media centro ir jo mazgų testavimo instrukcijas technologiniame procese galima rasti <u>http://selteka.balt.net/x/Instrukcijos/</u>.

### 5.1. SKAITMENINĖS TELEVIZIJOS PRIEDĖLIŲ DVB-S/S2 TIUNERIO KONTROLĖS INSTRUKCIJA

Kaip jau buvo minėta ankstesniuose skyriuose, media centre yra du aukšto dažnio mazgai – DVB-T tiuneris ir DVB-S/S2 tiuneris. DVB-T tiuneris yra integruotas į pagrindinę plokštę ir jo testavimas atliekamas testuojant jau pilnai surinktą media centrą.

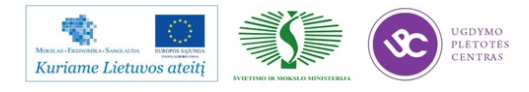

DVB-S/S2 tiuneris yra atskiras funkcinis mazgas, be to, jis atlieka daug sudėtingų funkcijų, priima labai aukštus radijo dažnius, yra jautrus montažo defektams ir spausdintos plokštės netikslumams, todėl jį būtina testuoti atskirai prieš montuojant į media centrą.

DVB-S/S2 tiunerio testavimui naudojami šie DVB-S/S2 moduliuoti signalai:

- Signalas moduliuotas skaitmeninėje stotyje, skirtas patikrinti tiunerio funkcionavimą ir parametrus simuliuojant iš anksto žinomas situacijas.
- Signalai iš palydovinės lėkštės, tikslu patikrinti tiunerio funkcionavimą realiomis sąlygomis įvairiuose dažniuose ir diapazonuose.

#### 5.2 SKAITMENINĖS TELEVIZIJOS PRIEDĖLIŲ KONTROLĖS INSTRUKCIJA

Prieš atliekant pilną media centro funkcinį testą, turi būti atliekami kitų, funkcionaliai ne tokių sudėtingų kaip DVB-S/S2 tiuneris mazgų, testavimas.

Vienas iš tokių yra priekinio skydelio valdymo plokštė. Svarbiausia turi būti patikrinta OLED displėjaus kokybė ir mikrokontrolerio funkcionavimas. Tam naudojama pagrindinė media centro plokštė su specialia programine įranga. Ji leidžia patikrinti ar displėjuje atvaizduojami tam tikri simboliai, ar nėra brokuotų pikselių, ar funkcionuoja LED diodas, IR imtuvas, mygtukai, ar mikrokontroleris perveda sistemą į energijos taupymo režimą.

Prieš surenkant pagrindinę plokštę į pilną media centrą, tikrinamos visos maitinimo įtampų reikšmės. Tai ypač aktualu, kadangi media centre yra daug įtampos stabilizatorių ir keitiklių, kurie yra tarpusavyje susieti tiek tuo, kad įtampos gaunamos vienos iš kitų, tiek tuo, kad kai kurie šaltiniai valdo vienas kitą, užtikrindami įtampų užaugimo eiliškumą ir energijos ekonomijos režimą.

Testuojant pagrindinę plokštę atliekamas ir DVB-T tiunerio testas. Tam specialus MPEG-4 srautas, kuriame yra testiniai signalai leidžiantys patikrinti media centro funkcijas, moduliuojamas DVB-T COFDM moduliacija. MPEG-4 sraute yra signalai leidžiantys patikrinti CVBS, RGB vaizdo kokybę, kraštinių santykį (*Aspect ratio*), sąlyginės prieigos *Conax CAS7* funkcionavimą. Kad patikrinti DVB-T tiunerio funkcionavimą įvairiuose dažniuose ir diapazonuose, moduliuotas signalas skaitmeninėje stotyje keičiamas į keletą dažnių.

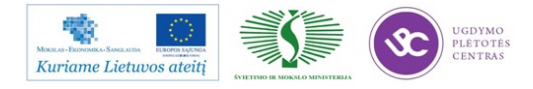
Pagrindinė plokštė, o tuo pačiu ir visas media centras yra testuojamas įrašius pradinę programinę įrangą į jo atmintį ir iš išorinės atminties užkraunant specialią testavimo programinę įrangą. Tai daroma todėl, kad siekiama testuoti funkcijas, kurių negalima iššaukti iš naudotojo meniu ir norint sutrumpinti testavimo laiką eliminuojant kelius, kuriuos reikia nueiti "vaikštant" po naudotojo meniu, submeniu lenteles ir pranešimus.

### 6 MOKYMO ELEMENTAS. ELEKTROMAGNETINIO SUDERINAMUMO TESTAVIMAS

### 6.1. ELEKTROMAGNETINIO SUDERINAMUMO TESTAVIMŲ PROTOKOLO PAVYZDYS

Sutinkamai su 2004 m. gruodžio 15 d. EUROPOS PARLAMENTO IR TARYBOS DIREKTYVA 2004/108/EB dėl valstybių narių įstatymų, susijusių su elektromagnetiniu suderinamumu, suderinimo ir Lietuvos Respublikos Elektromagnetinio suderinamumo techniniu reglamentu, visi Europos Bendrijoje, tame tarpe ir Lietuvos Respublikoje suprojektuoti, gaminami ar platinami elektronikos gaminiai turi tenkinti EMS standartų reikalavimus.

EMS reikalavimai skirstomi į aktyvinius, tai yra reikalavimai elektronikos gaminių spinduliuotei ir trikdžiams į elektros maitinimo tinklą, bei pasyvinius, tai yra jų atsparumą išoriniams trikdžiams per eterį ir trikdžiams iš elektros maitinimo tinklo.

Skaitmeninės TV imtuvai, TV imtuvai ir kita buitinė elektronikos technika turi tenkinti šių standartų reikalavimus. Juose pateikiami reikalavimai, parametrų normos ir matavimo metodai.

#### LST EN 55013+A12+A13:1999/A14:2001

Radijo ir televizijos imtuvų bei jiems giminiškų įrenginių radijo trikdžių charakteristikų leidžiamosios ribos ir matavimo metodai

#### LST EN 55020:2007

Radijo ir televizijos transliacijų imtuvai ir susijusioji įranga. Atsparumo charakteristikos. Ribinės vertės ir matavimo metodai (CISPR 20:2006)

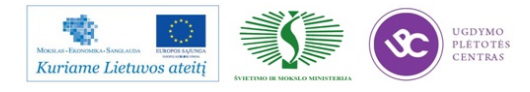

#### LST EN 55022:2007

Informacinių technologijų įranga. Radijo trikdžių charakteristikos. Ribinės vertės ir jų matavimo metodai (CISPR 22:2005, modifikuotas)

#### LST EN 55024:2000

Informacijos apdorojimo įrenginiai. Atsparumo charakteristikos. Ribinės vertės ir matavimo metodai (CISPR 24:1997, modifikuotas)

#### LST EN 61000-3-2:2006

Elektromagnetinis suderinamumas (EMS). 3-2 dalis. Ribinės spinduliavimo vertės. Ribinės harmoninių srovių spinduliuojamos energijos vertės (įrenginių maitinimo vienos fazės srovė ne stipresnė kaip 16 A) (IEC 61000-3-2:2005)

#### LST EN 61000-3-3:2009

Elektromagnetinis suderinamumas (EMS). 3-3 dalis. Ribinės vertės. Ribinės įrenginių, kuriems netaikomi sąlyginio sujungimo reikalavimai ir kurių vardinė vienos fazės srovė < = 16 A, bendrųjų žemosios įtampos tinklų įtampos pokyčių, svyravimo ir mirgėjimo vertės (IEC 61000-3-3:2008)

EN standartų aprašus ir jų prieinamus CISPR, ETSI, IEC pasaulinių standartų atitikmenis pdf failų galima rasti adresu <u>http://selteka.balt.net/x/Standartai\_ir\_aprasai</u>.

Į šiuolaikinius skaitmeninės TV imtuvus yra integruota daug kitų funkcinių mazgų, kurie išplečia imtuvų galimybes. Vienas iš tokių yra belaidžio internetinio ryšio Wi-Fi modulis. Tai yra aukštų dažnių imtuvas – siųstuvas (transiveris), kuriam keliami specialūs reikalavimai vadovaujantis 1999 m. kovo 9 d. EUROPOS PARLAMENTO IR TARYBOS DIREKTYVA 199/5/EB, RTTE (*Radio and Telecommunications Terminal Equipment*) direktyva. Pagal ją projektuojamas media centras turi tenkinti šių standartų reikalavimus.

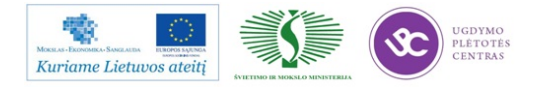

#### LST EN 301 489-17 V2.1.1:2009

Elektromagnetinio suderinamumo ir radijo dažnių spektro dalykai. Radijo ryšio įrangos elektromagnetinio suderinamumo (EMS) standartas. 17 dalis. Plačiajuosčių duomenų perdavimo sistemų specialiosios sąlygos

#### LST EN 301 489-1 V1.8.1:2008

Elektromagnetinio suderinamumo ir radijo dažnių spektro dalykai. Radijo ryšio įrangos ir paslaugų elektromagnetinio suderinamumo (EMS) standartas. 1 dalis. Bendrieji techniniai reikalavimai

#### LST EN 300 328 V1.7.1:2007

Elektromagnetinio suderinamumo ir radijo dažnių spektro dalykai. Plačiajuostės perdavimo sistemos. Duomenų perdavimo įrenginiai, veikiantys 2,4 GHz PMM dažnių juostoje ir naudojantys išplėstojo spektro moduliavimo būdus. Darnusis Europos standartas, apimantis esminius reikalavimus pagal 1999/5/EB direktyvos 3.2 straipsnį

#### LST EN 62479:2011

Mažos galios elektroninės ir elektrinės įrangos atitikties pagrindiniams ribiniams žmogaus apšvitos elektromagnetiniuose (10 Hz - 300 GHz) laukuose lygiams įvertinimas (IEC 62479:2010, modifikuotas)

Bandymai atliekami sertifikuotose arba notifikuotose bandymų laboratorijose. Jos pateikia bandymų protokolus. Esant neigiamiems bandymų rezultatams, atliekamos gaminio aparatinės dalies korekcijos ir bandoma iš naujo pagal neatitikčių punktus. Procesas kartojamas iki bus gautas teigiamas rezultatas. Esant teigiamiems rezultatams įmonės projektuojančios, gaminančios ar patinančios elektroninį gaminį vadovas pasirašo EB atitikties deklaraciją.

EMS, RTTE bandymų protokolų ir atitikties deklaracijų pavyzdžius galima rasti adresu <u>http://selteka.balt.net/x/Protokolai</u>. Kai kuriuose protokoluose matomi tarpiniai rezultatai, neatitiktys, kad būtų galima matyti visų bandomų parametrų nomenklatūrą.

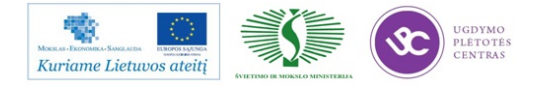

# 7 MOKYMO ELEMENTAS. ŽEMOS ĮTAMPOS ĮRANGOS SAUGA IR TESTAVIMAS

Sutinkamai su 2006 m. gruodžio 12 d. Europos parlamento ir Tarybos direktyva 2006/95/EB (žemųjų įtampų, LVD direktyva) visi elektrotechnikos, elektronikos gaminiai turi būti testuojami ir turi tenkinti atitinkamų standartų reikalavimus.

Šios direktyvos 2 straipsnyje rašoma:

Valstybės narės privalo imtis visų reikiamų priemonių siekdamos užtikrinti, kad į rinką būtų patiekiami tik tie eksploataciniai gaminiai, kurie, būdami sukonstruoti pagal Bendrijoje taikomą gerą saugos reikalavimų inžinerinę praktiką, tinkamai įrengti, prižiūrimi bei naudojami pagal paskirtį, kuriai pagaminti, nekelia pavojaus žmonių, naminių gyvūnų saugumui arba turtui.

Taigi buitinė elektronikos technika turi tenkinti šios direktyvos reikalavimus saugos srityje ir skaitmeninės TV imtuvai, televizoriai ir kita buitinė elektronika turi tenkinti ir turi būti testuojama pagal šiai buitinei technikai skirto EN 60065 standarto reikalavimus.

#### LST EN 60065:2003+A1:2006+AC:2007

Garso, vaizdo ir panašios paskirties elektroniniai aparatai. Saugos reikalavimai (IEC 60065:2001, modifikuotas)

Šio standarto aprašą ir jo atitikmenį IEC 60065 galima rasti adresu <u>http://selteka.balt.net/x/Standartai\_ir\_aprasai</u>.

#### 7.1. SAUGOS REIKALAVIMŲ APRAŠAS

Elektrotechninių, tame tarpe ir buitinės elektronikos gaminių, skirtų naudoti tam tikrose įtampos ribose, saugos reikalavimų pagrindiniai elementai:

- bendrosios sąlygos;
- apsauga nuo elektrotechninio gaminio keliamo pavojaus;
- apsauga nuo pavojaus, galinčio kilti dėl išorinio poveikio elektrotechniniam gaminiui.

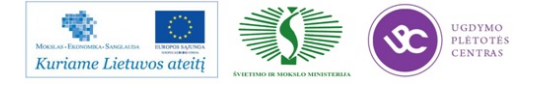

Direktyvoje yra apibrėžiama kas tai yra elektrotechninis gaminys ir kokiomis sąlygomis jis eksploatuojamas. Nurodomos maitinimo įtampų ribos: elektrotechninis gaminys tai bet koks gaminys, skirtas naudoti esant kintamos srovės įtampai nuo 50 V iki 1000 V ir nuolatinės sroves įtampai – nuo 75 V iki 1500 V. Buitinės elektronikos garso, vaizdo ir giminiškiems aparatams EN 60065 standartas nustato maksimalias įtampų reikšmes šiems aparatams:

- 250 V vienos fazės srovei arba nuolatinei srovei;
- 433 V tiems atvejams, kai aparatas maitinamas ne iš vienos fazės.

Pagal šio standarto reikalavimus prietaisai turi būti taip suprojektuoti ir pagaminti, kad nekeltų jokio pavojaus, kai jie naudojami pagal paskirtį normaliomis darbo sąlygomis arba esant gedimui, visų pirma siekiant apsisaugoti nuo:

- pavojingos srovės, einančios per žmogaus kūną (elektros šokas);
- pernelyg didelių temperatūrų;
- pavojingų radiacijos spindulių;
- sprogimo ir sudaužymo padarinių;
- mechaninio nestabilumo;
- susižalojimo į mechanines dalis;
- ugnies atsiradimo ir plitimo.

Ryšium su šiais reikalavimais aparatas turi būti atitinkamai sukonstruotas, o apie saugią jo eksploataciją turi būti įspėtas naudotojas. Naudojimo instrukcijoje turi būti tokio pobūdžio reikalavimai:

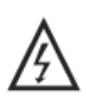

Šis ženklas rodo, kad gaminio viduje yra pavojinga įtampa, dėl kurios gali nutrenkti elektra arba gali būti sužeisti žmonės.

Šis ženklas rodo, kad su gaminiu pateikiama svarbi instrukcija.

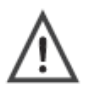

• Prieš naudodami gaminį atidžiai perskaitykite šią instrukciją.

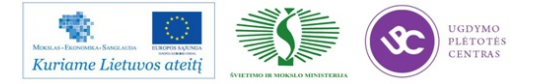

- Prieš įjungdami skaitmeninį imtuvą į kintamos srovės tinklą įsitikinkite, kad ant imtuvo galinės sienelės nurodyta įtampa atitinka vietinio elektros tinklo įtampą. Jeigu nesate garantuoti dėl maitinimo įtampos, kreipkitės į vietinę elektros tiekimo kompaniją.
- Į skaitmeninio imtuvo angas niekuomet nekiškite jokių metalinių daiktų, nes gali nutrenkti elektra.
- Kad nenutrenktų elektra, niekuomet nelieskite skaitmeninio imtuvo vidinių detalių. Imtuvo korpusą gali atidaryti tik kvalifikuotas specialistas.
- Niekuomet nenaudokite skaitmeninio imtuvo, jeigu pažeistas maitinimo laidas. Ant laido niekuomet negali gulėti jokių daiktų, ir jis turi būti tokioje vietoje, kad ant jo niekas neužliptų.
- Atjungdami laidą nuo elektros tinklo lizdo, visuomet laikykite už kištuko, o ne už laido.
- Dviejų padėčių elektros tinklo jungiklis įjungia skaitmeninį imtuvą darbui, arba jį išjungia. Detaliai jo funkcija aprašyta skyriuje imtuvo įjungimas pirmą kartą. Elektros tinklo jungiklis pilnai iš elektros tinklo imtuvo neišjungia. Imtuve vis vien lieka įtampingų dalių. Pilno atjungimo nuo elektros tinklo įtaisas yra elektros tinklo šakutė. Tuo tikslu elektros tinklo lizdas turi būti lengvai pasiekiamas.
- Baterijos turi būti apsaugotos nuo pernelyg didelio karščio, pavyzdžiui, saulės, ugnies ar pan.
- Užtikrinkite minimalų 5 cm atstumą apie imtuvą, kad būtų pakankama ventiliacija.
- Užtikrinkite, kad ventiliacijos angų neuždengtų pašaliniai daiktai, tokie kaip laikraščiai, staltiesės, užuolaidos ir t.t.
- Nedėkite atviros liepsnos šaltinių, tokių kaip degančios žvakės, ant imtuvo.
- Išmesdami baterijas laikykitės aplinkosaugos reikalavimų. Neišmeskite baterijų kartu su buitinėmis atliekomis, o tik į tam specialiai nurodytas surinkimo vietas.
- Imtuvą naudokite tik vidutinio klimato sąlygose (ne atogrąžų).
- Skaitmeninio imtuvo korpuse esančios angos yra skirtos vėdinimui. Kad imtuvas neperkaistų, šių angų niekuomet negalima užkišti ar uždengti. Imtuvo taip pat nenaudokite padėję ant lovos, sofos, kilimo ar kito minkšto paviršiaus. Taip darydami, galite uždengti korpuso apačioje esančias angas.
- Nenaudokite imtuvo ekstremaliomis temperatūros ir drėgmės sąlygomis.
- Ant imtuvo niekuomet negali užlašėti ar užtikšti skysčiai ir ant jo negalima statyti daiktų su skysčiais, pavyzdžiui, vazų.
- Skaitmeninio imtuvo niekuomet nestatykite ant nestabilaus vežimėlio, stovo, trikojo, gembės, stalo ar grindų, kur jis galėtų nuvirsti, būti pažeistas ar subraižytas. Priekinio imtuvo skydelio

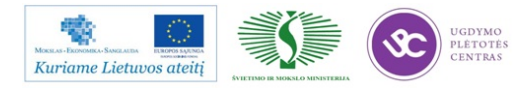

nevalykite ketonų tipo medžiagomis (pvz. acetonu), etilo alkoholiu, toluenu, etilo rūgštimi, metilu ar chloridais, nes šios medžiagos gali jį sugadinti.

- Jeigu skaitmeninis imtuvas blogai veikia, girdisi neįprasti garsai arba pajutote iš jo sklindantį blogą kvapą, nedelsdami jį išjunkite ir kreipkitės į įgaliotąjį platintoją ar aptarnavimo centrą.
- Dėl aukštos temperatūros gali kilti problemų. Imtuvo nenaudokite tiesioginiuose saulės spinduliuose, laikykite jį atokiau nuo šildytuvų, krosnių, židinių ir kitų šilumos šaltinių.
- Kai imtuvu ruošiatės nesinaudoti ilgesnį laiko tarpą, atjunkite laidą nuo elektros tinklo lizdo.
   Perkūnijos metu imtuvą taip pat rekomenduojama išjungti iš elektros tinklo.
- Kad sumažėtų nutrenkimo elektra pavojus ir išvengtumėte erzinančių trikdžių, naudokite tik rekomenduojamus reikmenis, kurie nurodyti skyriuje Komplektuotė.
- Jeigu imtuvas sugestų, nebandykite jo taisyti savarankiškai. Kreipkitės į kvalifikuotą aptarnavimo personalą.
- Prieš atlikdami bet kokius priežiūros darbus, nuo elektros tinklo lizdo atjunkite maitinimo laidą.
- Įsitikinkite, kad serviso specialistas naudoja sertifikuotas atsargines dalis ar jų ekvivalentus. Naudojant nesertifikuotas dalis, gali kilti gaisras, nutrenkti elektra ar įvykti kita nelaimė.
- Įsitikinkite, kad po aptarnavimo ar taisymo, siekiant įsitikinti, kad imtuvas veikia saugiai, serviso specialistas atlieka saugos patikrinimus.

#### 7.2. TESTAVIMO METODIKA

Kaip jau buvo minėta, saugos testavimas atliekamas sertifikuotose arba notifikuotose laboratorijose. Testavimui yra pateikiama:

- testuojamo gaminio pavyzdžiai, paprastai 2 vnt.;
- šalių į kurias gali būti eksportuojamas gaminys sąrašas;
- priepirkų žiniaraštis;
- gaminio principinės elektrinės schemos;
- gaminio spausdintų plokščių piešiniai;
- gaminio montažo brėžiniai;
- radijo detalių, dirbančių pavojaus sąlygomis sertifikatai, arba jų atskiriems bandymams reikalingi pavyzdžiai ir dokumentacija;
- naudojimo instrukcija;

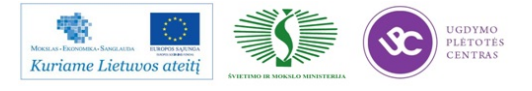

- vibro bandymų protokolas;
- RTTE bandymams papildomai Wi-Fi modulio charakteristikos.

Bandymai atliekami pagal metodikas pateikiamas EN 60065 standarto prieduose. Bandymų protokolų pavyzdžius, o taip pat LVD ir RTTE deklaracijų pavyzdžius galima rasti adresu <u>http://selteka.balt.net/x/Protokolai</u>.

#### 7.3. APARATŪROS PRIJUNGIMO SCHEMOS

Matavimo aparatūros prijungimo schemas galima rasti EN 60065 standarto prieduose. Naudojamos aparatūros sąrašai yra pateikiami testavimo protokoluose.

## 8 MOKYMO ELEMENTAS. ELEKTRONINĖS ĮRANGOS DIAGNOSTIKA IR TESTAVIMAS

Elektroninė įranga tiek projektavimo metu, tiek gamybos proceso metu, tiek bendrai esant produktui gamyboje ir rinkoje turi būti nuolatos stebima ir testuojama. Kaip jau buvo minėta ankstesniuose skyriuose (žr.4 Elektroninės įrangos bandomoji gamyba, diagnostika, testavimas ir korekcija) projektavimo metu ir baigiant jį atliekami elektroninės įrangos bandomieji testai ir kvalifikaciniai bandymai, o technologiniame procese testavimas pagal nustatytą tvarką ir instrukcijas. Be to, gaminys turi būti periodiškai testuojamas pagal sudarytas programas, kad palaikyti jo parametrų lygį ir įsitikinti ar nėra neleistinų nukrypimų technologiniame procese.

#### 8.1. ELEKTRONINĖS ĮRANGOS SCHEMOS

Elektroninės įrangos schemų pavyzdžiai pateikti skyriuose 0 3.1.4 Media centro imtuvinės dalies **projektavimas**, 0 3.1.5 Media centro pagrindinės plokštės **projektavimas** ir 0 3.1.6 Media centro priekinio skydelio plokščių **projektavimas**.

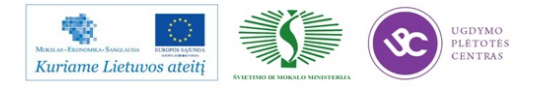

#### 8.2. TESTAVIMO INSTRUKCIJOS

Turint omenyje testavimą plačiąja prasme testavimo instrukcijas arba programas (planus) galima sąlyginai suskirstyti taip:

- laboratorinių bandymų programos;
- EMS ir saugos bandymų programos (pagal anksčiau minėtus standartus);
- vidinių kvalifikacinių bandymų programos;
- išorinių kvalifikacinių bandymų programos;
- radijo technologinės instrukcijos;
- periodinių bandymų programos.

Laboratorinių ir vidinių kvalifikacinių bandymų programos yra sudaromos remiantis techninėmis projektų užduotimis, kad patikrinti kiekvieno punkto vykdymą. EMS ir saugos bandymų programos yra sudaromos tose laboratorijose, kuriose yra atliekami bandymai, paprastai tai yra jų vidiniai dokumentai. Periodinių bandymų programos yra sudaromos kokybės tarnybų, nurodant bandymų periodiškumą ir numatomus atlikti testus. Paprastai bandymai atliekami kasmet patikrinant svarbiausių parametrų lygį ir pakartojant EMS testavimą.

Jeigu plačiau nagrinėti radijo technologiją, tai yra testavimą technologiniame procese, čia be jau skyriuje 5 Radio dažnio (RF) įrangos ir sistemų testavimas minimų instrukcijų ir rankinio testavimo metodų yra plačiai diegiami automatinio testavimo stendai ir aparatūra. Skaitmeninės TV imtuvų automatinio testavimo aparatūrą siūlo tokios kompanijos kaip *National Instruments* ar *Hewlett Paccard*, tačiau tai yra brangi aparatūra, be to reikalaujanti gana didelio programuotojų darbo ją adaptuojant konkretiems gaminiams. Apie NI šios srities produktus galima plačiau paskaityti adresu <u>http://www.ni.com/modularinstruments/</u>.

Specializuotą aparatūrą ir stendus būtent skaitmeninės TV imtuvų testavimui tiek jų patikimo funkcionavimo aspektu, tiek radijo technologiniame procese siūlo Serbijos kompanija Rt-Rk (BBT). Informaciją apie jų siūlomus produktus galima rasti adresais <u>http://www.bbt.rs/,</u> <u>http://www.rt-rk.com/testing-solutions</u>.

Išoriniai kvalifikaciniai bandymai paprastai atliekami pareikalavus klientui. Jų rezultate norima įsitikinti ar aparatinė ir programinė elektroninės įrangos dalys atitinka tų standartų reikalavimus, kurie kaip pagrindiniai išeities dokumentai yra pradedant projektavimo darbus. Suprojektavus vieną iš skaitmeninės TV imtuvų, kliento pageidavimu buvo atliekami bandymai laboratorijoje *Digital TV Labs* Jungtinėje Karalystėje. Programinės įrangos vieno iš bandymų etapų

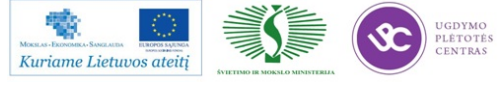

protokolą Selteka HD Software test report.pdf ir aparatinės dalies bandymų protokolą Selteka HD RF test report.pdf galima rasti adresu <u>http://selteka.balt.net/x/Protokolai</u>.

#### 8.3. SKAITMENINIO TELEVIZIJOS IMTUVO TESTAVIMO INSTRUKCIJOS

Skaitmeninės TV imtuvo (media centro) testavimo instrukcijų technologiniame procese pavyzdžiai pateikti 5 skyriuje Radijo dažnio (RF) įrangos ir sistemų testavimas.

#### 8.4. APARATŪROS PRIJUNGIMO SCHEMOS

Aparatūros prijungimo schemos testuojant skaitmeninės TV imtuvus pateikiamos skyriuose 4 Elektroninės įrangos bandomoji gamyba, diagnostika, testavimas ir korekcija ir 5 Radio dažnio (RF) įrangos ir sistemų testavimas.

### 9 MOKYMO ELEMENTAS. SAVARANKIŠKA UŽDUOTIS

#### 9.1. UŽDUOTIES APRAŠAS

### "ELEKTRONINĖS ĮRANGOS (GARSO IR VAIZDO) BEI ELEKTRONINIŲ SISTEMŲ MODELIAVIMAS, PROJEKTAVIMAS, DIAGNOSTIKA IR TESTAVIMAS"

#### Užduoties tikslas:

Savarankiškai atlikti skaitmeninės TV signalų stoties ir DVB-T skaitmeninių imtuvų testavimą, nustatyti parametrus ir įvertinti testavimo rezultatus.

#### Užduoties atlikimui reikalinga technologinė dokumentacija ir priemonės:

- Skaitmeninės TV signalų stotis
- DVB-T skaitmeninis TV imtuvas
- Hibridinis DVB-S/S2, DVB-T skaitmeninės TV imtuvas
- DVB-T imtuvo (TC-402 HD) testavimo instrukcija
- DVB-S/S2 tiunerio testavimo istrukcija
- Media centro testavimo instrukcija

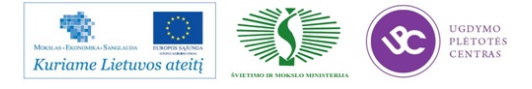

#### Užduoties aprašymas:

#### 9.1 Skaitmeninės TV signalų stoties parametrų nustatymas

- DVB-D srauto parinkimas, moduliatoriaus parametrų nustatymas,
- DVB-C srauto parinkimas, moduliatoriaus parametrų nustatymas,
- DVB-S srauto parinkimas, parinkimas, moduliatoriaus parametrų nustatymas,
- Dažnių konverterių parametrų nustatymas,
- Signalų lygių parinkimas, signalų sumavimas ir dalinimas.

#### 9.2 DVB-T skaitmeninės TV imtuvo testavimas

- DVB-T imtuvo (TC-402HD) kontrolės instrukcijos analizė,
- DVB-T imtuvo testavimo darbo vietos paruošimas,
- DVB-T imtuvo testavimas, neatitikčių analizė ir šalinimas.

#### 9.3 Hibridinio DVB-S/S2, DVB-T skaitmeninės TV imtuvo (media centro) testavimas

- DVB-S/S2 tiunerio kontrolės instrukcijos analizė,
- DVB-S/S2 tiunerio testavimo darbo vietos paruošimas,
- DVB-S/S2 imtuvo testavimas, neatitikčių analizė ir šalinimas,
- Media centro kontrolės instrukcijos analizė,
- Media centro testavimo darbo vietos paruošimas,
- Media centro testavimas, neatitikčių analizė ir šalinimas.

#### 9.4 Laboratoriniai matavimai

- R&S koderis ir moduliatorius, parametrai,
- Digital TV Labs protokolo analizė,
- DVB-T imtuvo atsparumo trikdžiams matavimas.

#### 9.5 Testavimo rezultatų įvertinimas

#### 9.2.VERTINIMO KRITERIJAI

#### Atlikto darbo vertinimo kriterijai:

Užduotis atlikta savarankiškai ir kokybiškai laikantis technologinių reikalavimų pagal savarankiškos užduoties aprašymą.

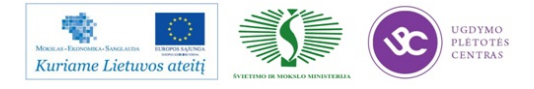

# SPECIALUSIS MODULIS S.12.3. DAUGIASLUOKSNIŲ SPAUSDINTŲJŲ PLOKŠČIŲ PROJEKTAVIMAS PROGRAMINE ĮRANGA IR GAMYBA

# 1 MOKYMO ELEMENTAS. SPAUSDINTŲJŲ PLOKŠČIŲ SURINKIMO PROGRAMAVIMAS TAIKANT PROGRAMINĘ ĮRANGĄ CIRCUITCAM IR GAMYBA

#### 1.1. PROJEKTAVIMO PROGRAMOS CIRCUITCAM APRAŠYMAS

Programinis paketas *CircuitCAM* yra kompanijos *Aegis* produktas.

#### Ką CircuitCAM daro elektronikos gamyboje?

*CircuitCAM* padeda atlikti didelį kiekį užduočių, kurias gamybos ar elektronikos surinkimo proceso inžinierius atlieka kiekvieną dieną. *CircuitCAM* tampa vienu iš pagrindinių proceso įrankių. Programos *CircuitCAM* įdiegimo rezultate yra: pagerintas produktyvumas, sumažinti užduočių atlikimo laikai, pagerinta produkto kokybė ir galutiniame rezultate – padidėjęs pelningumas. *CircuitCAM* pagrindinės funkcijos yra sekančios:

- CAD duomenų importas ir apdorojimas gaunant surinkimui naudingus duomensi;
- Surinkimo brėžinio generavimas ir redagavimas;
- Greitas ir autonominis mašininės programos generavimas;
- Greitas darbo proceso instrukcijų ir vizualinių priemonių kūrimas;
- Pilno proceso maršrutizavimo sukūrimas;
- Greitas programų ir vizualinių priemonių regeneravimas po inžinerinių pakeitimų;
- Spausdintų plokščių sudėjimas į daugiapanelę konstrukciją;
- Įvairių pranešimų tokių kaip nurodymų formavimo, kokybės, maršrutizavimo ir t.t.

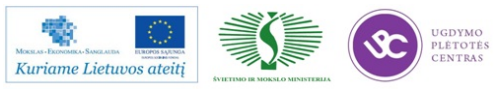

Mokymo medžiaga

#### Keletas esminių privalumų:

- Rankinio duomenų (priepirkų žiniaraštis ir komponentų koordinačių) suvedimo eliminavimas;
- Greitesnis ir automatizuotas priepirkų žiniaraščio ir CAD duomenų palyginimas;
- Greitesnis mašinos programavimas;
- Greitesnis bendras naujų projektų sąrankos paruošimas;
- Momentinė spalvinio kodavimo dokumentacija;
- Laiko reikalaujančių rankinių mašinos apmokymo operacijų eliminavimas;
- Mašininis laikas yra skiriamas labiau plokščių gamybai nei autonominiam programavimui ir operatorių apmokymui;
- Bereikalingo duomenų suvedimo eliminavimas. Daugelis kompanijų sugaišta daug laiko suvedinėdamos duomenis į savo gamybos resursų planavimo sistemas, į savo dokumentacijos sistemą ir tada į gamybos mašinas. CircuitCAM eliminuoja šias bereikalingas pastangas;
- Greitas maršrutizavimo kūrimas;
- Įmonės vidinis komunikavimas dėl surinkimo ir proceso informacijos el. laiškais;
- Inžineriniai pakeitimai į visus dokumentus ir mašinines programas yra atliekami ženkliai automatiškai ir virtualiai akimirksniu;
- Eliminuojamas laikas reikalingas DPMO sukūrimui;
- Eliminuojamas rankinis komponentų atvadų lenkimo centrų nustatymas;
- Kompanijos ir specifinių mašinų omponentų duomenų bazių centralizuotas tvarkymas;
- Automatinė ir be klaidų surinkimo ir tikrinimo dokumentacija;
- Tikslus ir pirminis DPMO duomenų kūrimas;

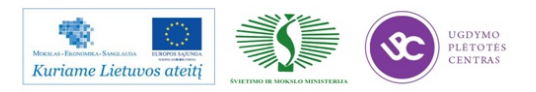

- Lengvesnis ir daug tikslesnis linijos optimizavimas;
- Pagalba remontuojant pasižiūrint remontininkams;
- Dėl geresnės dokumentacijos mažiau operatoriaus klaidų;
- Mažiau operatoriaus klaidų dėl linijos optimizavimo algoritmų atskiriant kartu linijoje pasirodančius komponentus;
- Bepopierinės apžvalgos priemonės padeda mažinti klerkų darbą ir mažina nesavalaikės dokumentacijos pasirodymo gamyboje riziką;
- Padeda siekiant ar palaikant ISO9000 sertifikavimą;
- 1:1 skalės Milaro inspekcija padeda persidengimuose;
- Nuorodų ir įterptinės dokumentacijos kūrimas užtikrinant automatinį atnaujinimą darant pakeitimus;
- Galimybė į surinkimo operacijų peržvalgas įtraukti audio ir pilno judesio video medžiagą sumažina surinkimo klaidas.

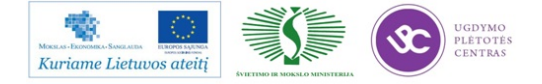

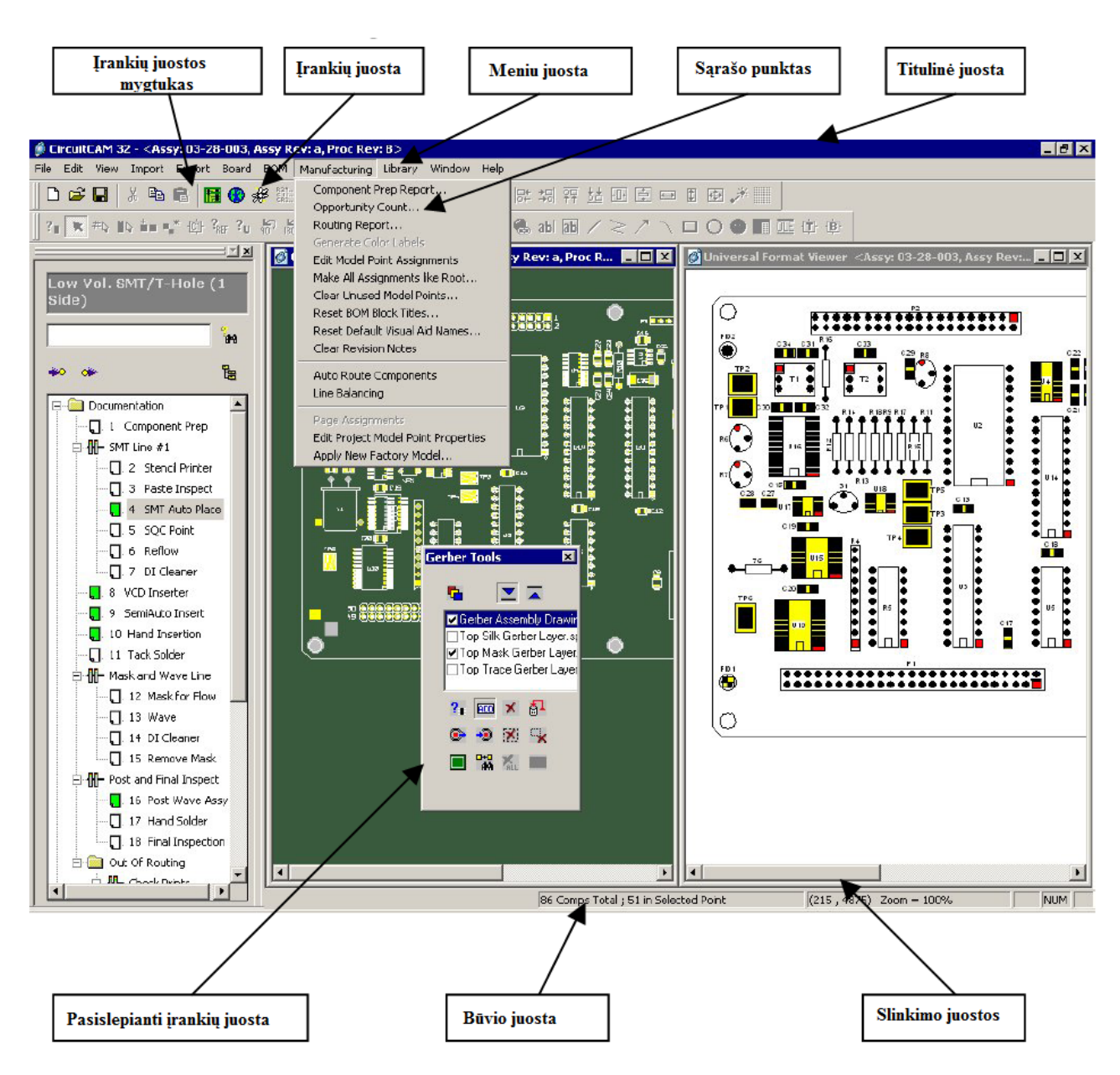

#### Vartotojo aplinkos terminologija

1 pav. CircuitCAM vartotojo aplinka

#### Meniu

Kuriame Lietuvos ateitį

*CircuitCAM* yra *Microsoft Windows*® aplinka su pagrindinio meniu juosta. Ši juosta parodyta žemiau.

File Edit View Import Export Board BOM Manufacturing Library Window Help

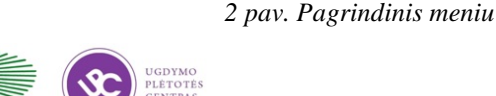

PLETOTËS CENTRAS

Mokymo medžiaga

| New                                         | Ctrl+N |
|---------------------------------------------|--------|
| Open                                        | Ctrl+O |
| Open CPF File                               |        |
| Close                                       |        |
| Save                                        | Ctrl+S |
| Save As                                     |        |
| Login As                                    |        |
| Status                                      |        |
| Print                                       | Ctrl+P |
| Print Preview                               |        |
| Print Setup                                 |        |
| Clear Print Settings                        |        |
| Print Batch                                 |        |
| Print 1:1                                   |        |
| 1 Assy: test, Assy Rev: B, Proc Rev: B      |        |
| 2 Assy: XP, Assy Rev: A, Proc Rev: A        |        |
| 3 Assy: CC Run, Assy Rev: A, Proc Rev: A    |        |
| 4 Assy: Web 5-28-02, Assy Rev: A, Proc Rev: | В      |
| 5 Assy: HN 001, Assy Rev: A, Proc Rev: E    |        |
| 6 Assy: a1, Assy Rev: A, Proc Rev: a1       |        |
| Exit                                        |        |

3 pav. Bylos meniu File Menu

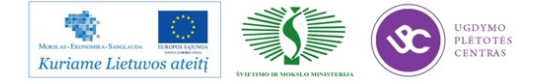

|     | Undo                 | Ctrl+Z |
|-----|----------------------|--------|
|     | Cut                  | Ctrl+X |
|     | Сору                 | Ctrl+C |
|     | Paste                | Ctrl+V |
|     | Insert Object        |        |
|     | Snap To Grid         |        |
|     | Grid Visible         |        |
| £., | Grid Spacing         |        |
|     | Options              |        |
|     | Compact Project File |        |
|     | Upgrade Licensing    |        |

4 pav. Redagavimo meniu Edit Meniu

| Aegis III                                                             | dustrial Softwa                                                                          | re Corporation                                      | 1                                                                                                    |                                                                                              |
|-----------------------------------------------------------------------|------------------------------------------------------------------------------------------|-----------------------------------------------------|----------------------------------------------------------------------------------------------------|----------------------------------------------------------------------------------------------|
| Street:                                                               |                                                                                          |                                                     | City                                                                                                    |                                                                                              |
| 220 Gib                                                               | altar Roas                                                                               |                                                     | Horsham                                                                                                    |                                                                                              |
| State:                                                                | ZIP:                                                                                     | Country:                                            | Phone:                                                                                                    | FAX:                                                                                         |
| PA                                                                    | 19044                                                                                    | USA                                                 | 215-773-3571                                                                                                    | 215-773-3572                                                                                 |
| √eb UR                                                                | L:                                                                                       |                                                     |                                                                                                    |                                                                                              |
| www.ais                                                               | corp.com                                                                                 |                                                     |                                                                                                    |                                                                                              |
| Gerber U<br>Backgro<br>▼ Enat                                         | Inits:<br>und Status Cha<br>Ile Undo in Visi                                             | US<br>anges Ask<br>ual Aids N                       | De     De     Servere Servere Ser | efault Board Frame Color:<br>ver: engdev1                                                    |
| Gerber U<br>Backgro<br>✓ Enat<br>✓ Auto<br>✓ Merg                     | Inits:<br>und Status Cha<br>le Undo in Visi<br>BOM Block Ri<br>e CAD Part Nu             | US<br>anges Ask<br>Jal Aids N<br>aname N<br>mbers   | Dr     Dr     T                                                                                                    | efault Board Frame Color:<br>ver: engdev1<br>ver Port: 8392                                  |
| Gerber U<br>Backgro<br>I Enab<br>I Auto<br>I Merg<br>Company          | Inits:<br>und Status Cha<br>lle Undo in Visi<br>BOM Block Ri<br>e CAD Part Nu<br>i Logo: | US<br>anges Ask<br>ual Aids N<br>ename N<br>mbers N | Dr     Dr     T     Ietwork License Serv     Ietwork License Serv     Units:                                                                                                    | efault Board Frame Color:<br>ver: engdev1<br>ver Port: 8392<br>MIL 💌                         |
| Gerber U<br>Backgroi<br>✓ Enab<br>✓ Auto<br>✓ Merg<br>Company         | Inits:<br>und Status Cha<br>le Undo in Visi<br>BOM Block Ri<br>e CAD Part Nu<br>i Logo:  | US<br>anges Ask<br>ual Aids N<br>ename N<br>mbers N | Ietwork License Server Ietwork License Server Units:                                                                                                    | efault Board Frame Color:<br>ver: engdev1<br>ver Port: 8392<br>MIL<br>US<br>US               |
| Gerber U<br>Backgro<br>✓ Enat<br>✓ Auto<br>✓ Merg<br>Company<br>Brows | Inits:<br>und Status Cha<br>le Undo in Visi<br>BOM Block Rr<br>e CAD Part Nu<br>r Logo:  | US<br>anges Ask<br>ual Aids N<br>mbers N<br>Mecas   | Entropy Contract of Contract of Contr | efault Board Frame Color:<br>ver: engdev1<br>ver Port: 8392<br>MIL<br>: US<br>p: Point (".") |

5 pav. Pasirinkčių meniu Options Menu

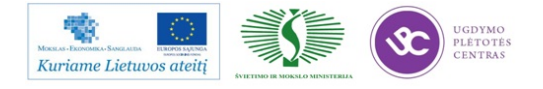

| Ec | lit Assembly Info       |
|----|-------------------------|
| Ec | lit Packages            |
| Ec | lit Locations           |
| Re | eference Fusion         |
| Au | ito-Place Labels        |
| Cl | ear All References      |
| Cr | op Extended Pins        |
| Ac | d Board Frame           |
| Co | py Board Frame          |
| Cl | ear Panel Frame         |
| C  | ear Image Frame         |
| Ch | hange Board Frame Color |
| Of | fset/Rotate Board       |
| Ap | oply Offset File        |
| Pa | nelize                  |

6 pav. Plokštės meniu Board menu

Component Prep Report... Opportunity Count... Routing Report... Generate Color Labels Edit Model Point Assignments Make All Assignments like Root... Clear Unused Model Points... Reset BOM Block Titles... Reset Default Visual Aid Names... Clear Revision Notes

Auto Route Components Line Balancing

Page Assignments Edit Project Model Point Properties Apply New Factory Model...

7 pav. Gamybos meniu Manufacturing Meniu

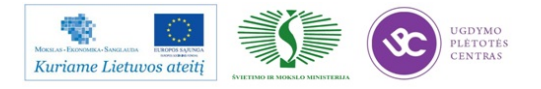

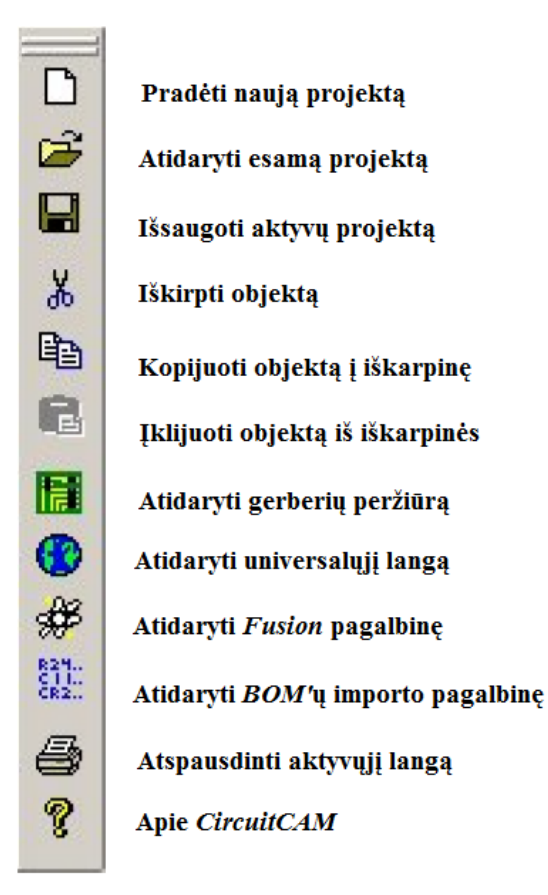

8 pav. Bylų įrankių juosta The File Toolbar

#### Universalusis langas Universal Window

Universalusis langas *Universal Window* yra viso *CircuitCAM* 'o centrinė ašis. Visi duomenų šaltiniai nukreipiami į šį langą. *CircuitCAM* turi žinoti mažiausiai komponentų centrus kai jie atsiranda lange.

Iš universaliojo lanog galima kontroliuoti ir patikslinti punktus išdėstytus žemiau:

- Panaudoti fusion pagalbinę panaikinant komponentų vietų atskaitas;
- Importuoti priepirkų žiniaraštį ir automatiškai priskirti komponentų numerius nuorodoms;

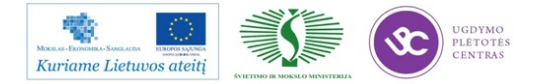

- Kontroliuoti kiekvieną plokštės pateikimo detalę tame tarpe formų aprašymus, pasukimus, šriftą, poziciją ir t.t.;
- Priskirti pirmojo atvado poliariškumą kiekvienam komponentui, kuriam tai yra reikalinga;
- Redaguoti komponentų numeravimo informaciją;
- Sukurti naujus komponentus ir reperinius ženklus.

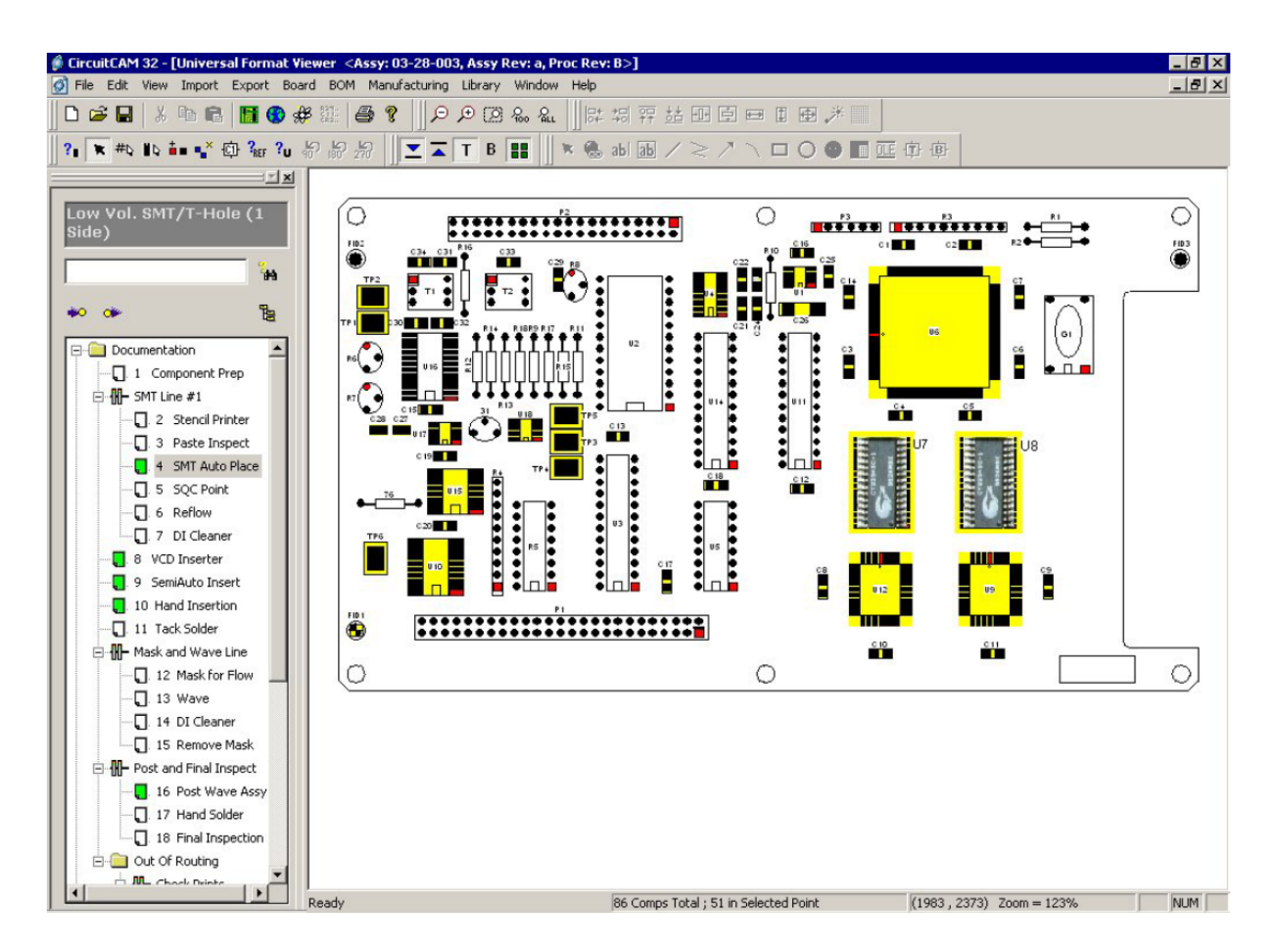

9 pav. CircuitCAM'o Universalusis langas Universal Window

Plačiau apie programą *CircuitCAM* galite pasiskaityti: <u>http://selteka.balt.net/x/Linpra\_mokymai/S.12.3/IrangosAprasymai/1\_CircuitCAM.pdf</u>

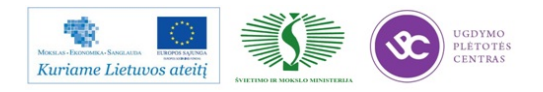

#### Spausdintų plokščių gamybos projektavimas

- 1. Ijungti programą CircuitCAM;
- 2. Pasirinkti naują projektą New;
- 3. Atidaryti turimas gerberines bylas Open Gerber Viewer;
- 4. Pasirinkti Add Layers ir pasirinkti visus gautus gerberius;
- 5. Pasirinkus gerberius spausti OK;

 Nuimti visas varneles nuo įkeltų gerberių ir peržiūrėjus po vieną pasirinkti tuos, kurie reikalingi – ant jų uždėti varneles.

Pastaba. Jai daromos programos spausdintinės plokštės viršui TOP ar apačiai BOTTOM tai

reikia pasirinkti iš kurios pusės žiūrima į ruošinį t.y. pasirinkti View From Top arba View From Bottom

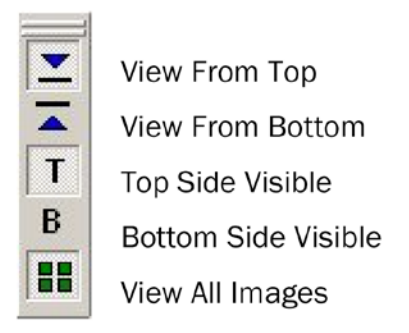

10 pav. Įrankių juosta The Viewer Toolbar

7. Tam, kad aprašyti visus komponentus reikalinga skaitmenizuoti komponentus. Komponentų skaitmenizavimui gerberinis sluoksnis turi turėti savybę – skaitmenizuotas *DIGITIZABLE*. Tuo tikslu atliekami žemiau pateikti veiksmai;

8. Spragtelėti ikoną (atsidaro *Gerber Viewer*);

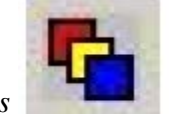

9. Spragtelėti ikoną Import Gerber Layers

10. Pasirinkti reikiamą gerberinį sluoksnį ir spragtelėti "pele" du kartus;

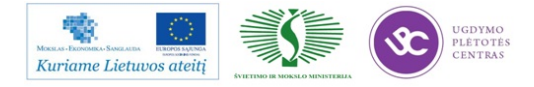

11. Uždėti varnelę dėžutėje Digitizable ir spragtelėti OK;

12. Nepamiršti pasirinkti Top ar Bottom ir spragtelėti OK;

13. Pažymėti visus komponentus (pozicijas) ir priskirti reikiamus pavadinimus: pasirinkti poziciją, šalia spausti pelės dešinį klavišą, įvesti reikiamą pavadinimą ir spragtelėti *Accept*;

14. Pažymėti po vieną reperinius ženklus ir priskirti jiems pavadinimus. Pvz.: plokštei – *REF1,2,3,..*, visam spausdintinės plokštės grupiniam ruošiniui – *FID1,2,3,..*:

- Atidaryti visą langą kur matosi visa sužymėta plokštė t.y. spragtelėti ikoną Universal Vidnow (gaublys);

- pasirinkti pirmą reperinį ženklą ir paspaudus dešinį pelės klavišą atsiranda – *Turn Component info Fiducial/Edit Fid*;

- Nurodyti kiekvienam reperiniam ženklui tipą ir numerį:

Master Fiducial – visam ruošiniui;

Image Fiducial - vienai spausdintai plokštei;

Local Fiducial – sudėtingoms mikroschemoms turinčioms savo atskirus reperinius ženklus.

Pasirinkus pirmą reperinį ženklą – žymėti Zero Point Fiducial,

pasirinkus antrą reperinį ženklą - žymėti First Skew Point,

pasirinkus trečią reperinį ženklą – žymėti Second Skew Point.

15. Sukurti spausdintos plokštės kontūrą:

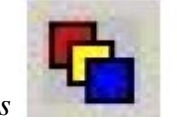

- Spragtelėti ikoną Import Gerber Layers

- Pasirinkti reikiamą gerberinį sluoksnį, kuriame matosi spausdintinės plokštės kontūras, ir dukart spragtelėti;

- Uždėti varnelę DIGITIZABLE ir spragtelėti OK ir OK;

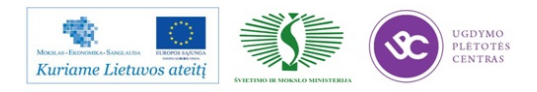

- Spragtelėti ikoną Digitize Board Frame (žalias kvadratukas);

- Pažymėti visą rėmelį ir spausti Enter;

- Pažymėti kontūro tipą:

Panel Frame - visam sp. plokštės grupiniam ruošiniui;

Image Frame - vienai spausdintai plokštei.

16. Multiplikuoti spausdintinę plokštę t.y. sudėti į grupinį ruošinį:

- Pasukti sp. plokštę taip kaip ji turėtų stovėti gamybiniame įrengime: Iš meniu *Board*  $\rightarrow Offset/Rotate Board$  spragtelėti *Rotate* (lauke *Modification type* ir spragtelėti *OK*;

- Spragtelėti Panelize;

- Pasirinkti (meniu *Step And Repeat Parameters*) pagal blokų koordintates t.y. spausdintų plokščių kiekį;

- Pasirinkti poslinkį Xoffset ir Yoffset" t.y. per kiek taškų paslinkti ir spragtelėti OK;

- Atnaujinti po pakeitimų langą spaudžiant Panelize;

- Pasukti (jei reikia) sp. plokštes (blokus) sekančiai: pažymėti bloką, nurodyti kiek laipsnių sukti;

- Atnaujinti po pakeitimų langą spaudžiant Panelize;

- Spragtelėti OK.

17. Paruošti *Notepad* bylą (priepirkų žiniaraščio pagrindu), kurioje lieka tik komponentai (pozicijos) ir įmonės (pvz. *Seltekos*) kodai be jokių alternatyvų, be kablelių, tarpų ir tuščių eilučių;

18. Įkelti paruoštą Notepad bylą:

- Spragtelėti BOM;

- Spragtelėti Import BOM";

- Ten kur BOM Filename nurodyti Notepad bylą ir spragtelėjus Import – byla importuojama;

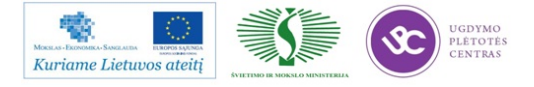

Patikrinti komponentų sąrašą (ka kurie komponentai yra su NO PART NUMBER.
 Pasižymėjus ant atskiro lapo – spausti Cancel; Patikrinti ar tinkamas pavadinimas esantis šalia komponento);

- Visus komponentus patikrinus spausti OK;

- Sprangtelėti gaublio ikoną 🥨
- Pažymėti su pele viską;
- Spragtelėti 1 Įrengimas TOP (jei reikia tai 1 Įrengimas Bottom)
- Spragtelėti ikoną Assign to Point (pageltonuoja viskas);
- Du kart spragtelėti ant 1 Įrengimas TOP;
- Atsidariusioje lentelėje pasirenkame Setup Machine;
- Spragtelėti Add Numbers;
- Sutikrinti visas pozicijas:

Jei ties pozicija yra užrašas tiktai T – tai tokio kodo nėra duomenų bazėje ir reikalinga pačiam aprašyti. Du kart spragtelėti ant tos pozicijos ir įvesti reikalingus duomenis:

- a) Package parinkti reikiamą įpakavimą;
- b) *Reject Action* nurodyti kur mesti negerus komponentus. Visada nurodyti *CLOSEST BIN*;
- c) Description įrašyti bendrąjį programos pavadinimą;
- d) Bar Code įvesti reikiamą įmonės (Seltekos) kodą.

Pastaba. Kode: 05 – varža (R), 06 – kondensatorius (C);

- e) Feeder Type nurodyti naudojamą įpokavimo juostos plotį;
- f) Magazine Type parinkti iš kokio tipo magazino bus imamas komponentas:

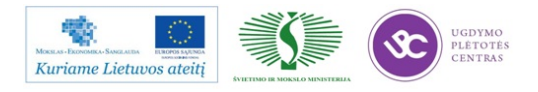

*TAPE* – iš juostos;

VIBRATORY – iš vibromagazino;

*TRAY* – iš padėkliukų padavimo stoties *TEX*.

- g) Def Tape Angle visada nustatai 90°;
- h) Def Step Len nustatyti praslinkimo ilgį (žingsnį).

Pastaba. Visada nustatyti 4 mm, bet jei yra komponentas 0402 – tai nustatyi praslinkimą 2mm. Didesniems komponentams praslinkimą nustatyti 8mm ir t.t.

- i) Visada pažymėti varnele tie *Polarized* (visa kita nekeisti) ir spragtelėti *OK*;
- Pasirinkti PCB Layout:
  - 1. Name į visus laukus įvesti tą patį programos pavadinimą:

Layout Name - ...;

Panel Name - ...";

*PCB Name - ..."*.

Pastaba. Pagal reikalingumą pasirinkti TOP ar BOTTOM;

- Nustatyti spausdintos plokštės plotį: Conveyour Parameters→Conveyor Width (mm) ... ;
- 3. Nurodyti pipetes:

Laukelyje Measure Tool Level – parenki pavyzdžiui:

• Panel Level  $\rightarrow$  • Specific Tools  $\rightarrow$  •A12

Taip pat parinkti ir spausdintos plokštės lygyje:

- PCB Level  $\rightarrow$  Specific Tools  $\rightarrow$  •A12.
- 4. Spragtelėti OK.

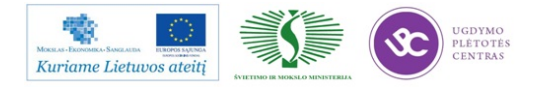

- Esant raidei T ties komponentu – atlikti sekančius veiksmus (nesumaišant nurodytos tvarkos:

- 1. Spragtelėti Edit Properties;
- 2. Spragtelėti Network Transfer;
- 3. Spragtelėti Select All;

 Spragtelėti Download From Machine. Po to kai pasirodys pranešimas Import Succssful – spragtelėti Done;

- 5. Spragtelėti Network Transfer;
- 6. Pažymėti varnele ties Component list;
- 7. Spragtelėti Upload to Machine. Po to kai pasirodys Export To Machine Successful spragtelėti Done;
- 8. Spragtelėti OK.

- Pasirinkti Generate Prgram  $\rightarrow$  Send Program Directly To Machine Across Network  $\rightarrow OK$ 

#### 1.2. PROJEKTAVIMO PAVYZDŽIAI

Naujo projekto sukūrimas su *CircuitCAM*. Tam, kad sukurti naują projektą (programą) reikalinga kuo pilnesnė informacija: reikalingas priepirkų žiniaraštis (*BOM*'as - informacija apie montuojamus komponentus), *Gerber* bylos, brėžiniai, kita papildoma informacija, kurią reikia žinoti apie kiekvieną projektą.

 Gaunamas BOM'as iš užsakovo. Pavyzdys pateiktas paveiksle Nr.11. Kiekvieno užsakovo BOM'as yra unikalus, todėl juos reikia paredaguoti (pasilinti tik reikalinga informaciją).

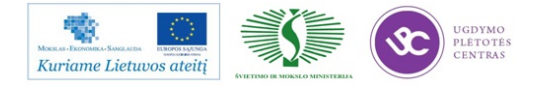

# Elektroninės įrangos ir sistemų montavimo, derinimo, gamybos, diagnostikos ir testavimo technologinių kompetencijų tobulinimo programa

|    | •    | D     | C                  | D                                     | E          | E        | C                 | u             |        |                  | V.  |                    |
|----|------|-------|--------------------|---------------------------------------|------------|----------|-------------------|---------------|--------|------------------|-----|--------------------|
| 4  | A    | D     | U                  | D D D D D D D D D D D D D D D D D D D | L<br>2020. | F        | G G               | □ □<br>207. T |        | J                | ĸ   |                    |
| 1  | -    | DID   |                    | BOW REZUTIOAS-RIVIPSVZ US ; ID .      | 2232;      | PID 1726 | SU; IVIANUT. ID : | 5397; 1       | ype ma | nur.             | -   | <b>a 1 1 1</b>     |
| 2  | Pos. | PID   | Manufacturer code  | Description                           | Qty        | Part     | References        | Used          | BM1.   | Cha <sup>*</sup> | BC. | Change description |
| 3  | 1    | 16237 | RB2011r5           | RB2011r5_with_dummy_traces PCB        | 1          | 1        | PCB1              | Yes           | Yes    | No               | EN  |                    |
| 4  | 2    | 12891 | EPT-14E4009P050D   | Piezo electric buzzer 5mm pin Tin pl  | 1          | 1        | BZ900             | Yes           | Yes    | No               | EN  |                    |
| 5  | 2    | 2364  | TDP-1240P          | Piezo electric buzzers, RoHS          |            |          |                   | Yes           | Yes    |                  |     |                    |
| 6  | 2    | 2367  | TDP-12N40P         | Piezo electric buzzers                |            |          |                   | Yes           | Yes    |                  |     |                    |
| 7  | 2    | 5315  | TDP-12N40PQ        | Piezo electric buzzers, RoHS          |            |          |                   | Yes           | Yes    |                  |     |                    |
| 8  | 3    | 13267 | CL10B103KB8NNNL    | Capacitor 10nF 10% 50V X7R 0603       | 2          | 1        | C1, C915          | Yes           | Yes    | No               | CR  |                    |
| 9  | 3    | 1113  | B37931-K5103-K70   | Capacitor 10nF 10% 50V X7R 0603       |            |          |                   | Yes           | Yes    |                  |     |                    |
| 10 | 3    | 1303  | 06035C103KAT2A     | Capacitor 10nF 10% 50V X7R 0603       |            |          |                   | Yes           | Yes    |                  |     |                    |
| 11 | 3    | 1304  | ECU-V1H103KBV      | Capacitor 10nF 10% 50V X7R 0603       |            |          |                   | Yes           | Yes    |                  |     |                    |
| 12 | 3    | 2169  | VJ0603Y103KXACW1B  | Capacitor 10nF 10% 50V X7R 0603       |            |          |                   | Yes           | Yes    |                  |     |                    |
| 13 | 3    | 8315  | CC0603KPX7R9BB103  | Capacitor 10nF 10% 50V X7R 0603       |            |          |                   | Yes           | Yes    |                  |     |                    |
| 14 | 3    | 8797  | 06035C103KAT4A     | Capacitor 10nF 10% 50V X7R 0603       |            |          |                   | Yes           | Yes    |                  |     |                    |
| 15 | 3    | 9956  | CL10B103KB8NNNC    | Capacitor 10nF 10% 50V X7R 0603       |            |          |                   | Yes           | Yes    |                  |     |                    |
| 16 | 3    | 12394 | 2238 586 15636     | Capacitor 10nF 10% 50V X7R 0603       |            |          |                   | Yes           | Yes    |                  |     |                    |
| 17 | 3    | 12924 | CC0603KRX7R9BB103  | Capacitor 10nF 10% 50V X7R 0603       |            |          |                   | Yes           | Yes    |                  |     |                    |
| 18 | 3    | 13112 | C0603X103K050T     | Capacitor 10nE 10% 50V X7R 0603       |            |          |                   | Yes           | Yes    |                  |     |                    |
| 19 | 3    | 13268 | CL10B103KB8NNND    | Capacitor 10nF 10% 50V X7R 0603       |            |          |                   | Yes           | Yes    |                  |     |                    |
| 20 | 4    | 9922  | CI 10B104KB8NNND   | Capacitor 0 1uE 10% 50V X7R 0603      | 6          | 1        | C2 C3 C20         | Yes           | Yes    | Yes              | CR  | C1000-C1002 C100   |
| 21 | 4    | 3839  | C0603C104K5RAC     | Capacitor 0 1uE 10% 50V X7R 0603      | -          |          | 01, 00, 010,      | Yes           | Yes    |                  |     |                    |
| 22 | 4    | 4506  | 0603X7R1H104KT     | Capacitor 0 1uE 10% 50V X7R 0603      |            |          |                   | Yes           | Yes    |                  |     |                    |
| 23 | 4    | 4941  | GRM188R71H104KA93  | Capacitor 0 1uE 10% 50V X7R 0603      |            |          |                   | Yes           | Yes    |                  |     |                    |
| 24 | 4    | 5076  | CI 10B104KB8NINIC  | Capacitor 0.1uE 10% 50V X/R 0003      |            |          |                   | Vac           | Vac    |                  |     |                    |
| 24 | 4    | 5010  |                    | Capacitor 0.1uE 10% 50V X/R 0003      |            |          |                   | Vee           | Vee    |                  |     |                    |
| 20 | 4    | 0000  | C 1000X/K IH 104K1 | Capacitor 0. Tur 10% 50V X/R 0605     |            |          |                   | res           | res    |                  |     |                    |

11 pav. Užsakovo priepirkų žiniaraščio (BOM'o) pavyzdys

| _  | 1     | 2     | 3   | 4                                                                                    |
|----|-------|-------|-----|--------------------------------------------------------------------------------------|
| 1  | 13499 | C0201 | 3   | C401, C425, C444                                                                     |
|    |       |       |     | C11, C39, C101, C103, C105, C107, C109-C112, C118, C120, C122, C124, C126, C127, C1  |
|    |       |       |     | C152, C153, C201, C203, C208, C210, C213, C215, C216, C218, C220, C221, C226-C237, ( |
|    |       |       | 171 | C405, C407-C410, C414-C423, C426, C429, C432-C437, C440, C442, C443, C445, C446, C4  |
|    |       |       |     | C470, C471, C473, C475-C480, C484, C486, C487, C489, C493, C495, C500, C501, C503, ( |
|    |       |       |     | C528, C542, C600, C601, C603, C605, C900, C901, C903-C910, C921, C926-C928, C932, C  |
| 2  | 8796  | C0402 |     | C952, C956                                                                           |
| 3  | 5077  | C0402 | 3   | C35, C37, C505                                                                       |
| 4  | 8157  | C0402 | 3   | C204, C205, C219                                                                     |
| 5  | 12880 | C0402 | 8   | C140-C142, C499, C513, C535, C538, C539                                              |
| 6  | 5074  | C0402 | 2   | C780, C781                                                                           |
|    |       |       | 31  | C22, C31-C34, C100, C102, C104, C106, C202, C211, C238, C239, C254, C255, C400, C46  |
| 7  | 6633  | C0402 | 31  | C549-C551, C913, C914, C925, C936, C953                                              |
|    |       |       | 30  | C148-C151, C200, C207, C209, C217, C225, C241, C300, C301, C412, C428, C431, C438, ( |
| 8  | 12421 | C0402 | 30  | C485, C497, C511, C929, C938, C941, C945, C949                                       |
| 9  | 5073  | C0402 | 3   | C19, C466, C922                                                                      |
| 10 | 13585 | C0402 | 1   | C749                                                                                 |
| 11 | 12957 | C0402 | 2   | C21, C924                                                                            |
| 12 | 11552 | C0402 | 2   | C911, C912                                                                           |
| 13 | 9922  | C0603 | 6   | C2, C3, C20, C41, C919, C923                                                         |
| 14 | 13267 | C0603 | 2   | C1, C915                                                                             |
| 15 | 8795  | C0603 | 8   | C222, C523, C524, C544, C940, C951, C954, C955                                       |
|    |       |       | 21  | C10, C12, C206, C212, C214, C223, C224, C240, C411, C424, C439, C460, C469, C483, C4 |
| 16 | 15526 | C0805 | 21  | C939                                                                                 |
| 17 | 4891  | L0603 | 5   | FB200, FB401-FB404                                                                   |
| 18 | 4890  | L0603 | 2   | L600, L601                                                                           |
| 19 | 9572  | R0201 | 1   | R610                                                                                 |
| 20 | 10478 | R0201 | 1   | R297                                                                                 |
| 21 | 7681  | R0402 | 12  | R262, R317, R404, R407, R414, R605, R911, R967, R968, R981, R983, R987               |
| 22 | 13153 | R0402 | 1   | R609                                                                                 |
| 23 | 13169 | R0402 | 1   | R1                                                                                   |

12 pav. Paredaguoto BOM'o pavyzdys

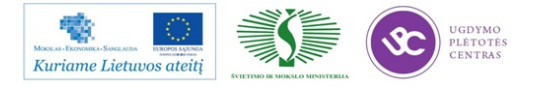

1. Įsikelti gautas Gerber bylas:

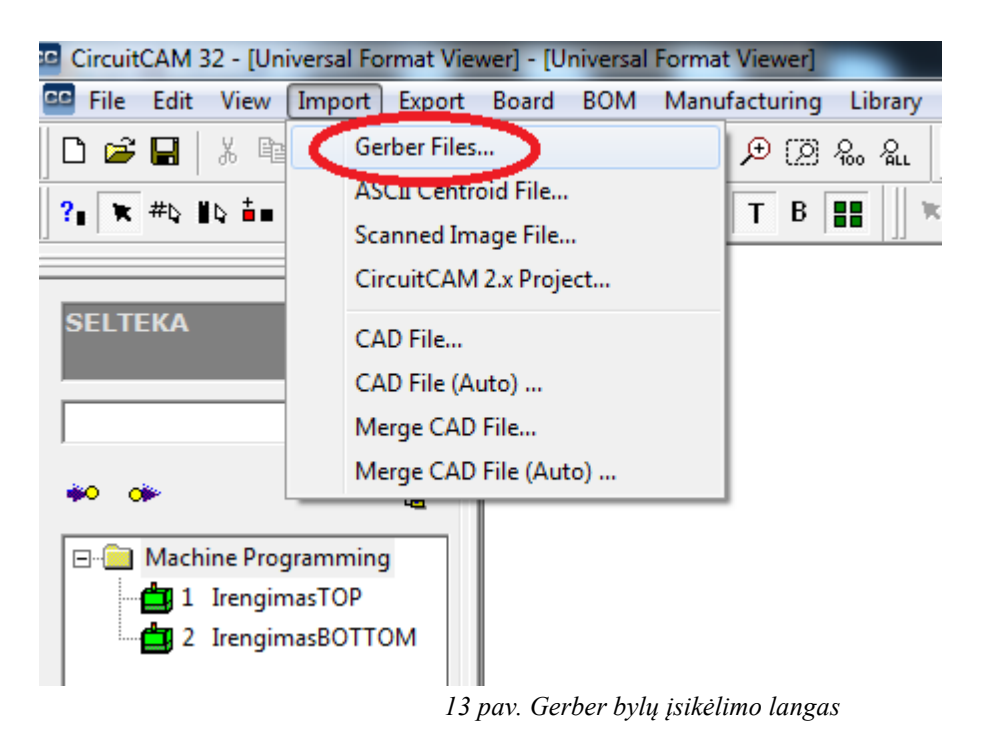

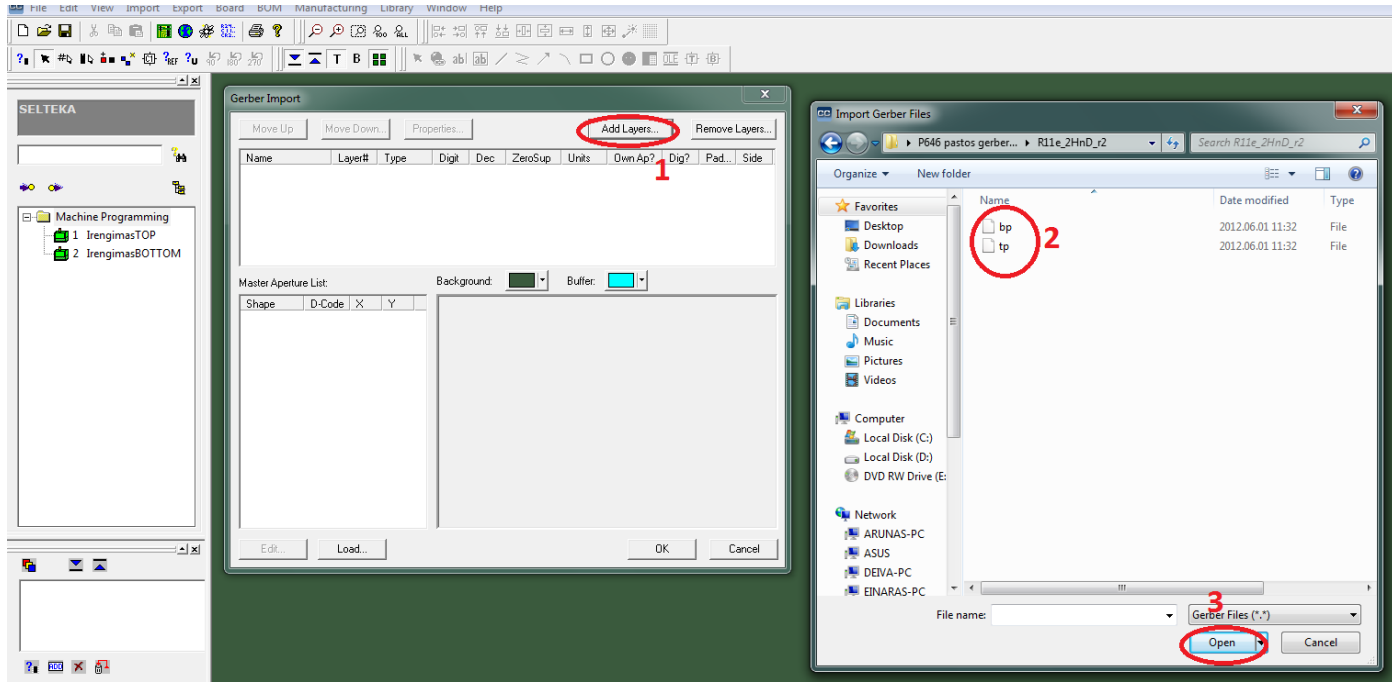

14 pav. Gerber sluoksnių įsikėlimo langas

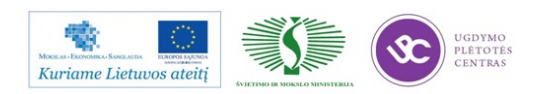

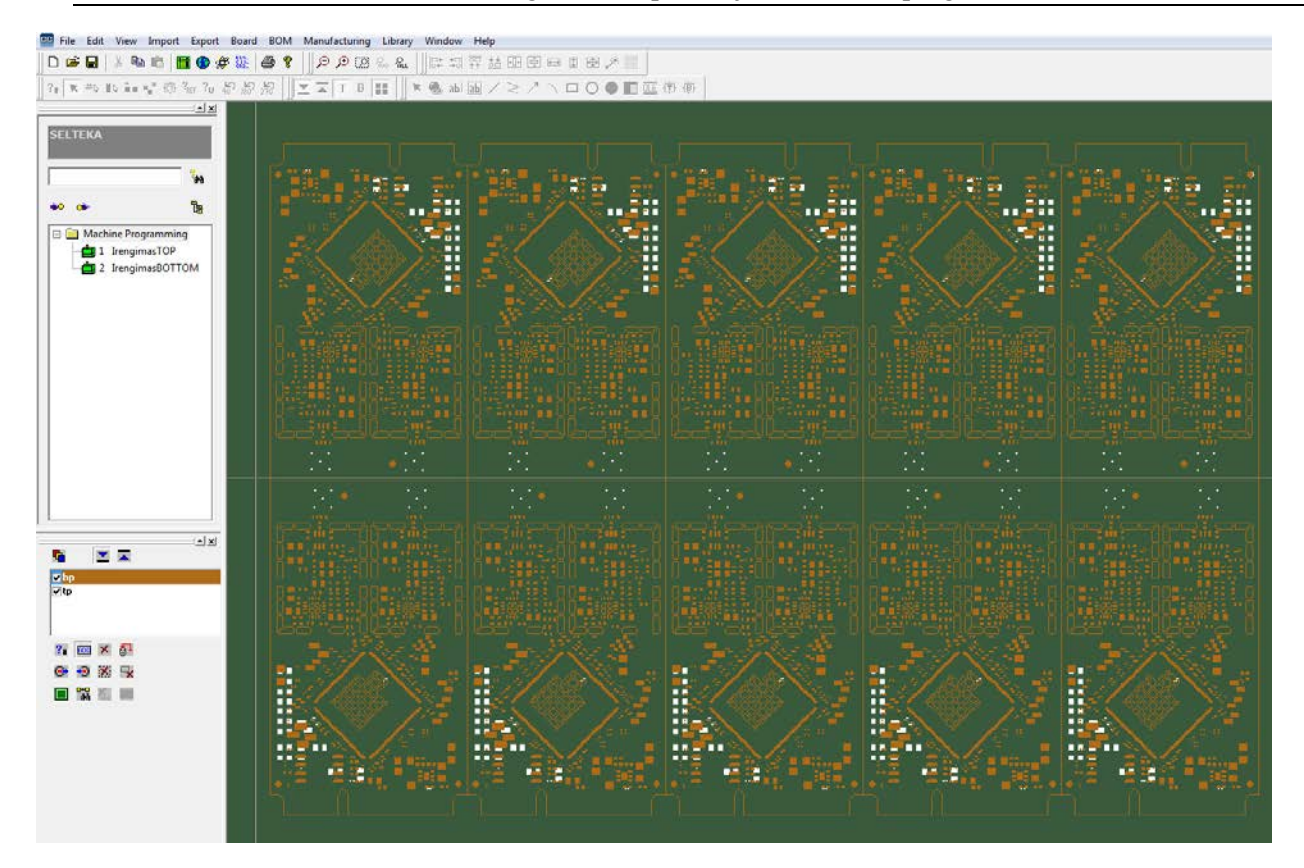

15 pav. Įkelto gerber sluoksnio pavyzdys

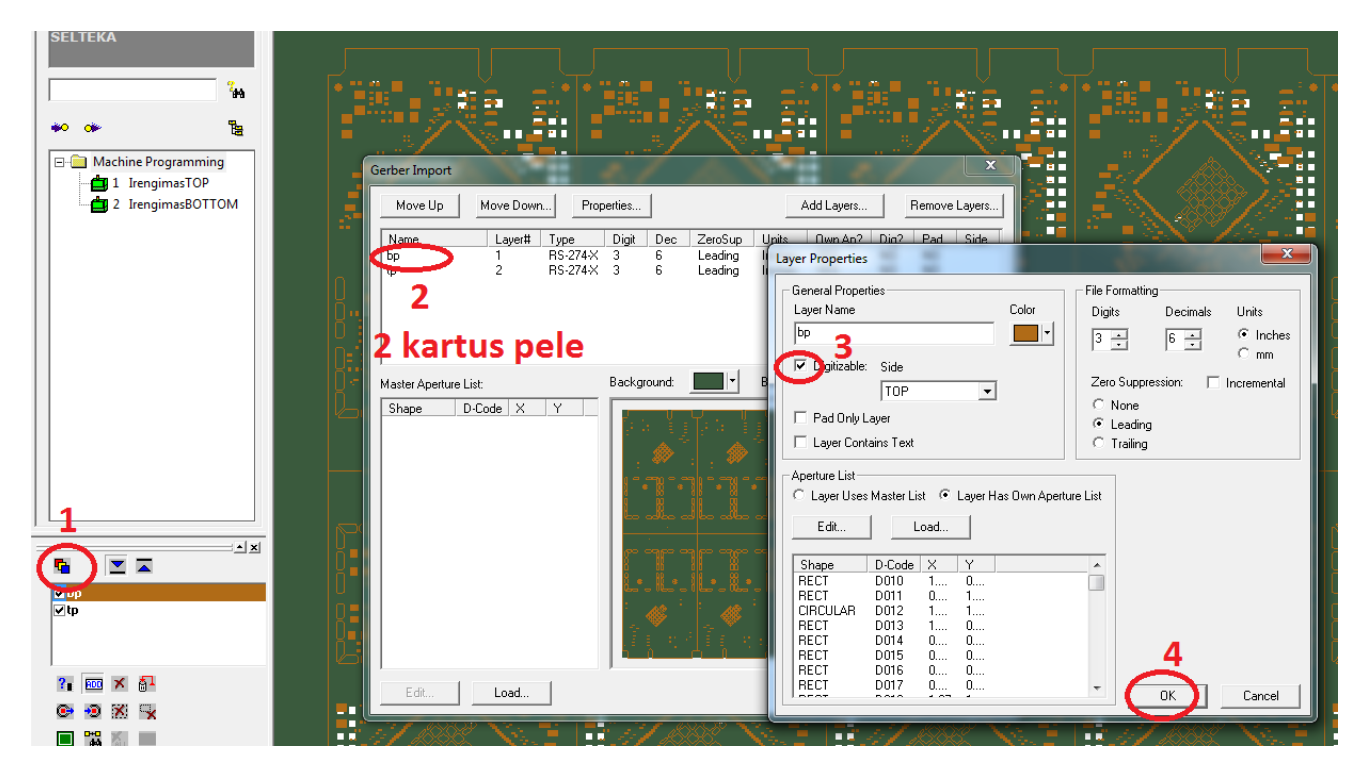

16 pav. Reikalingo gerber sluoksnio aktyvuojamas vienas

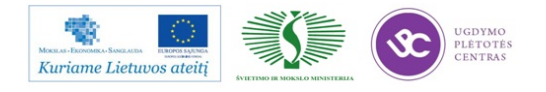

Elektroninės įrangos ir sistemų montavimo, derinimo, gamybos, diagnostikos ir testavimo technologinių kompetencijų tobulinimo programa

| Pele apsivedi pozicija                                                                                                    |
|----------------------------------------------------------------------------------------------------|
| Accept Component         Reference       R100         Feature Count:       2         Dimensions:       (2.159, 1.016)         Centroid:       (10.8966, 40.8432)         Auto Scan       Accept       Cancel |
| Spaudi pelės dešinį ir<br>įvedi poziciją                                                                                                    |

17 pav. Rankinio komponentų sužymėjimo langas

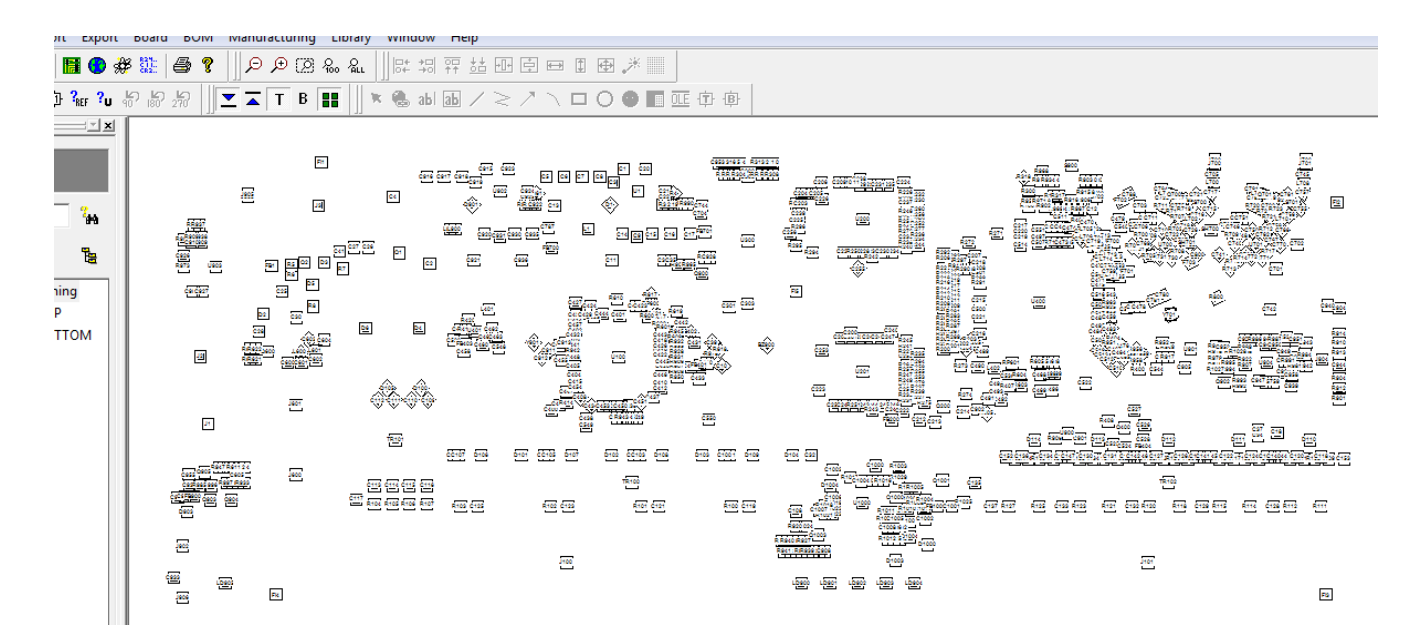

18 pav. Rankinio komponentų sužymėjimo programos apdorojimo rezultatas

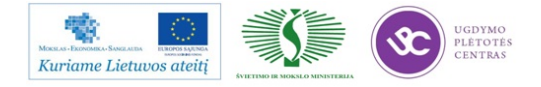

CircuitCAM 32 - [Universal Format Viewer] - [Universal Format Viewe 🚥 File Edit View Import Export Board BOM Manufacturing Library Window Help Import BOM... ᄩ 뭬 쮸 챱 팬 효 🖻 🗊 🕀 🧨 📗 🗅 🗃 🔛 - Pa 💼 📙 😗 🗩 🇱 \* Edit BOM... abl ab 🖊 ≳ 🗷 🛝 🗖 🔿 🕒 🛄 🍱 🗮 #b ·따 🔐 🗘 🖗 ?∎ Refresh FUSION BOM SELTEKA FIt C1 C20 CS C8 C7 1905 UH. 64 35 <sup>7</sup>M CERCERT CERE CERE <u>L1</u> 614 68 615 618 617 FETOC 01 Ъ C 821 cese 611 62 CSCSC RecRees 55 ---- Machine Programming CRIC627 C 25 84 📥 1 🛛 IrengimasTOP LKO1 92 D6 DN. 📥 2 IrengimasBOTTOM 026 12 Ú100

Įkeliamas jau paredaguotas BOM'as. Žiūr. 19 pav.

19 pav. Įkėlimui paruošti paredaguoti BOM'o duomenys

| BOM Import                                                                                                    | -                                                                                                    |                                                                                                    | 175                                                                      | 100                                                             | ×                                    |
|----------------------------------------------------------------------------------------------------|----------------------------------------------------------------------------------------------------|----------------------------------------------------------------------------------------------------|--------------------------------------------------------------------------|-----------------------------------------------------------------|--------------------------------------|
| BOM Filename                                                                                                    | 9:                                                                                                    | Format 1                                                                                                    | emplate:                                                                 | C Fixed Columns                                                 | Delimiter:                           |
| C:\Users\PM                                                                                                    | B_technologai\Desktop                                                                                                    | VP599-1( DEFAU                                                                                                    | LT 💌                                                                     | Delimited Columns                                               |                                      |
| Part Num                                                                                                    | Reference                                                                                                    |                                                                                                    |                                                                          |                                                                 | *                                    |
| 13499<br>8796<br>5077<br>8157<br>12880<br>5074<br>6633<br>12421<br>5073<br>13585<br>12957<br>11552<br>9922<br>13267 | C401, C425, C44<br>C11, C39, C101,<br>C35, C37, C505<br>C204, C205, C21<br>C140-C142, C499,<br>C780, C781<br>C22, C31-C34, C<br>C148-C151, C200,<br>C19, C466, C922<br>C749<br>C21, C924<br>C911, C912<br>C2, C3, C20, C42<br>C1, C915 | 4<br>C103, C105, C107,<br>9<br>, C513, C535, C538<br>100, C102, C104, (<br>, C207, C209, C21 <sup>7</sup><br>1, C919, C923 | . C109-C112, C118,<br>8, C539<br>C106, C202, C211,<br>7, C225, C241, C30 | , C120, C122, C124,<br>C238, C239, C254,<br>D0, C301, C412, C42 | C126, C1 ≡<br>C255, C4C<br>28, C431, |
| <b>  ∢</b>                                                                                                    |                                                                                                    |                                                                                                    |                                                                          |                                                                 | P                                    |
| View Mode:                                                                                                    | Component                                                                                                    | C Part Number                                                                                                    | 🗖 Mul                                                                    | tiple PN Check 🛛 🔽 Exp                                          | and References                       |
| 92 BZ9<br>543 C1<br>551 C10<br>290 C10<br>55 C10<br>54 C10<br>53 C10<br>13 C10<br>52 C10                            | 00 NO PART NUMBE<br>13267<br>15526<br>0 6633<br>00 NO PART NUMBE<br>01 NO PART NUMBE<br>02 NO PART NUMBE<br>03 NO PART NUMBE<br>04 NO DADT NUMBE                                                                                       | R<br>R<br>R<br>R                                                                                                    |                                                                          |                                                                 | •                                    |
| Import                                                                                                    | Clear BOM                                                                                                    | Clear Links                                                                                                    |                                                                          | ОК                                                              | Cancel                               |

20 pav. Įkelti į programą BOM'o duomenys

Siunčiama programa į serverį. Žiūrėti paveikslus numerius: 20÷23.

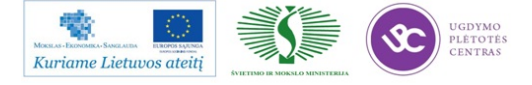

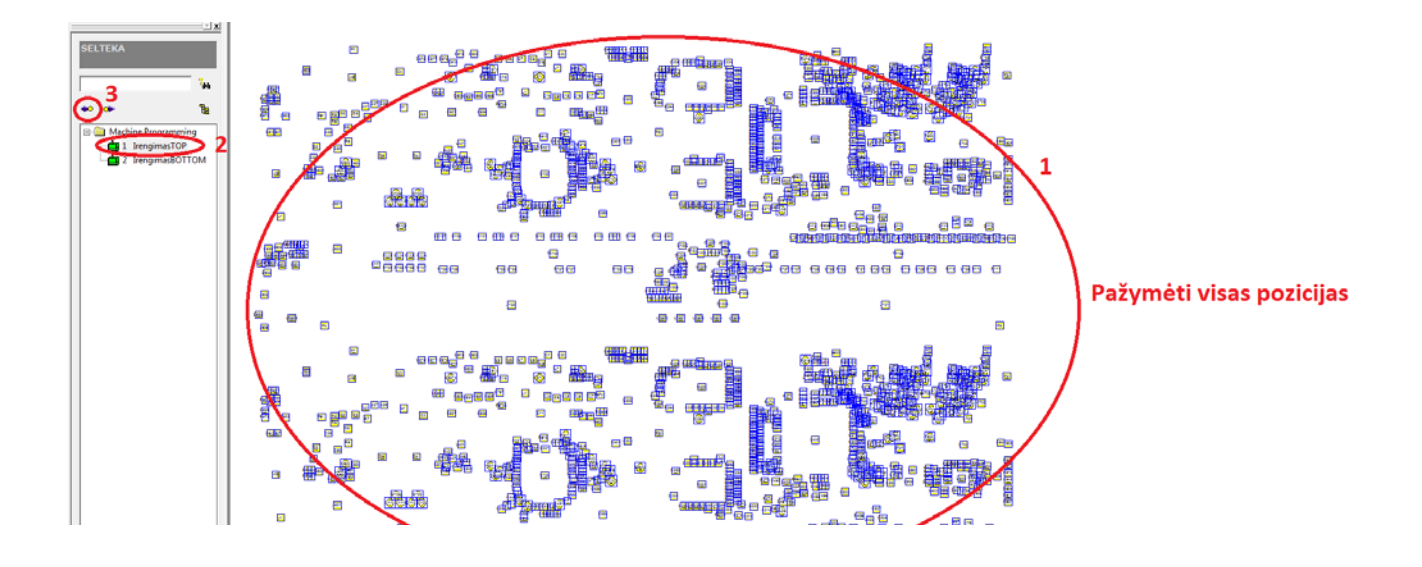

20 pav. Pažymimos visos pozicijos (komponentai)

| Parameters                                                                                                    |                                                                                                    |
|----------------------------------------------------------------------------------------------------|----------------------------------------------------------------------------------------------------|
| Process Point: IrengimasTOP                                                                                                    |                                                                                                    |
| Machine Type: MYDATA Advanced Interface                                                                                                    |                                                                                                    |
| Target Directory: D:\Aegis\CIRCUI~1\                                                                                                    |                                                                                                    |
| Target Filename: PLACE.PCB                                                                                                    | MYDATA TPSys Setup                                                                                                    |
| Board Orientation: 0                                                                                                    | PCB Mount List PCB Layout 4                                                                                                    |
| Board Side: @ Top C Bottom                                                                                                    | MYDATA® MYCam™<br>Advanced Machine                                                                                                    |
| Hard Offset: 0 0 mm 💌                                                                                                    | Programming Interface                                                                                                    |
| Force Machine Angle Calculation During Program Generation Use CAD Coordinates Setup Machine Generate Program Show Program Edit Properties Clear Setup | Image: State       Image: State         Image: State       Part Number:         Image: State       Part Number: |
|                                                                                                    | Error Codes: N = Component Not Referenced in Component List T = Invalid Package Link                                                                                                    |
|                                                                                                    | OK Cancel                                                                                                    |

21 pav. Nežinomų komponentų aprašymas

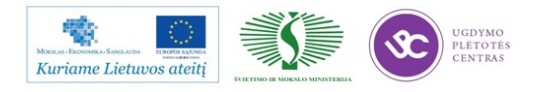

Elektroninės įrangos ir sistemų montavimo, derinimo, gamybos, diagnostikos ir testavimo technologinių kompetencijų tobulinimo programa

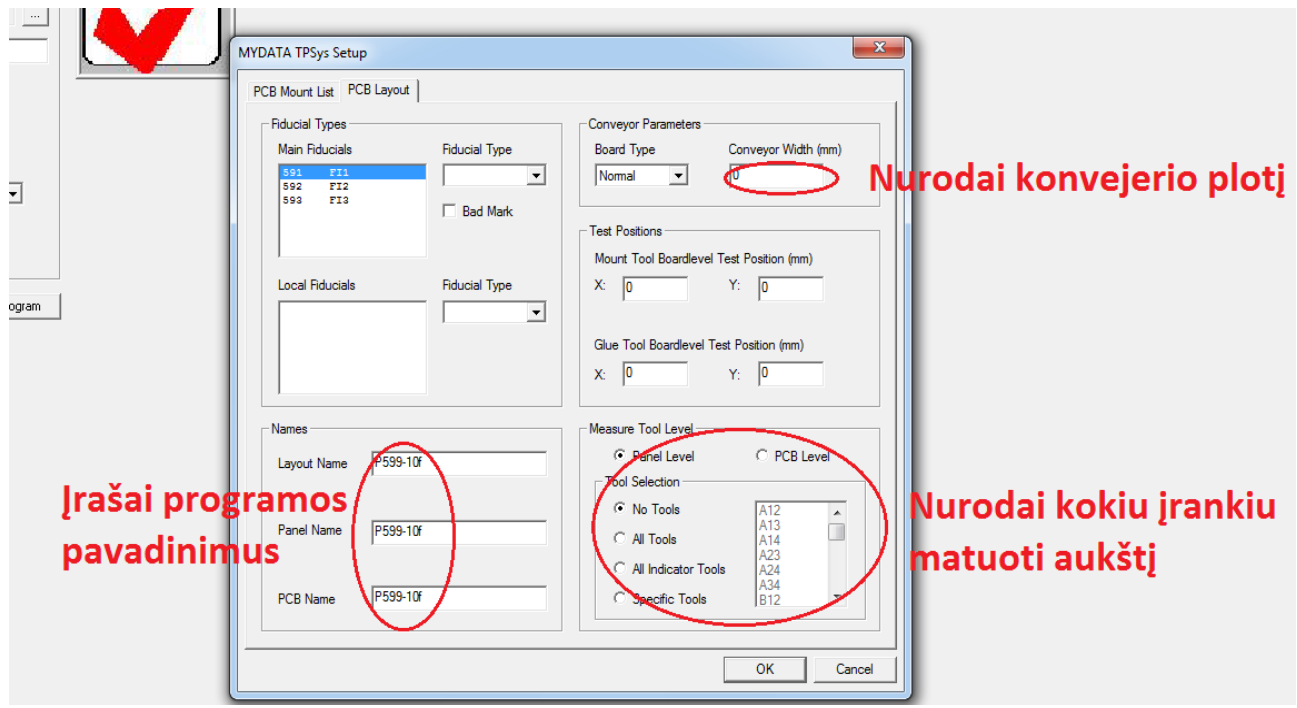

22 pav. Programos pavadinimo, konvejerio pločio ir aukštį matuojančio įrankio nurodymas

| ка<br>                                                        |    | Parameters<br>Process Point:<br>Machine Type: | IrengimasTDP<br>MYDATA Advanced Interface     |
|---------------------------------------------------------------|----|-----------------------------------------------|-----------------------------------------------|
| And And And And And And And And And And                       |    | Target Directory:<br>Target Filename:         | D:Megis/CIRCUITIN PLACE.PCB                   |
| <ul> <li>1 IrengimasTOP</li> <li>2 IrengimasBOTTOM</li> </ul> |    | Board Orientation:<br>Board Side:             | Top     C       Bottom                        |
|                                                               |    | Hard Offset:                                  | ge Calculation During Program Generation      |
| 1                                                             |    | Setup Machine<br>Edit Properties              | Clear Setup Show Program Directly to Machine? |
| Atnauj                                                        | in | i duome                                       | enis Nusiunti programą                        |
|                                                               |    | <b>AA D</b>                                   |                                               |

23 pav. Programos duomenų atnaujinimas ir programos siuntimas į mašiną (serverį)

Nusiųsta programa yra serveryje. *Su MyPlan*'u paredaguojama (jeigu dar reikia) ir galima gaminti su įrengimais.

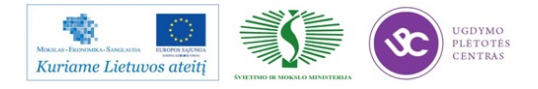

## 2 MOKYMO ELEMENTAS. SPAUSDINTŲ PLOKŠČIŲ SURINKIMO PROGRAMAVIMAS IR OPTIMIZAVIMAS TAIKANT PROGRAMINĘ ĮRANGĄ MYPLAN

#### 2.1. PROJEKTAVIMO PROGRAMOS MYPLAN APRAŠYMAS

*MYPlan* yra *Windows* pagrindu sukurta programa skirta projektuoti spausdintų plokščių gamybą *Mydata* mašinomis. Programinės įrangos tikslas yra pateikti tikslias instrukcijas operatoriui tam, kad gamybiniai įrengimai geriau dirbtų. *MYPlan* apskaičiuoja pagal turimas aplinkybes geriausią galimą sprendimą išdėliojant spausdintos plokštės komponentus. Yra trys skirtingos planinės užduotys:

- Padaryti mažiausią tiekiamą užkrovimą;
- Padaryti mažiausią gamybinį laiką;
- Sukurti bendrus gamybinius rinkinius.

Programinė įranga turi eilę naujų bruožų:

- Palaiko visas *MY100* serijos mašinas;
- Sumažina mašinų laukimo trukmę.
  - *MYPlan* dabar turi funkciją, kuri įgalina vartotoją atlikti keitimų veiksmus tebedirbant mašinai.
- Įgalina naudoti daugelį juostų.
- *TM Flex* magazinų automatinis konfigūravimas.
- Išsaugoti ir persiųsti MYPlan raportus.

Atsidaryti MyPlan programą:

Prisijungti prie serverio;

Susirasti sukurtą programą:  $Edit \rightarrow Layouts \rightarrow reikiama$  programa $\rightarrow$ Enter $\rightarrow F2 \rightarrow$ Komentarai ;

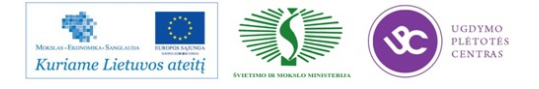

Pastaba. Komentaruose įrašyti pilną gauto priepirkų žiniaraščio (*BOM*'o) pavadinimą ir datą kada sukurta programa.

Spragtelėti Enter tiek kartų kol išsaugojama;

Pasirinkti detalių sąrašą ir pasirinkti pozicijas kur reikia sudėti testus.

Atspausdinti mašinos užkrovimo komponentais sąrašus:

1. Atsidaryti *MyPlan* programą: *File*  $\rightarrow$  *Open*  $\rightarrow$  *Factory*;

2. Atsiradusioje lentelėje pasirinkti mašiną, kuriai sukurta programa: (*My100*, 14, 15 arba  $14_{15}$ )  $\rightarrow Open$ ;

3. Pasirinkti reikiamą programą:  $\rightarrow Add Jobs \rightarrow$ reikiama programa $\rightarrow Add$ ;

4. Pasirinkti skiltį Scheduling: →spragtelėti Scheduling (sugeneruojami užkrovimo sąrašai);

5. Pasirinkus skiltį *Result* – matosi rezultatai: kiek laiko renkamas spausdintinės plokštės ruošinys;

Pasirinkus skiltį Magazine kit – matosi komponentų paskirstymo rezultatai.

Pastaba. Jeigu nereikalinga, jog tą pačią poziciją montuotų iš skirtingų juostų tai atlikti veiksmus aprašytus žemiau.

6. Pasirinkti: Tools →Factory→Reel Restriction

Atsiradusioje lentelėje surasti pozicijas kuriose nėra pažymėta 1. Surastą pažymėti ir spragtelėti Select All;

Įvedi eilutėje Number of reels skaičių 1 ir  $\rightarrow OK \rightarrow OK$ ;

7. Po atliktų pakeitimų pasirinkti skiltį Scheduling ir spragtelėti Scheduling;

8. Skiltyje Results pažymėti Magazine Kit ir atspausdinti komponentų užkrovimo lapus;

9. Uždarant programą: spragtelėjus *factor* – visada išsaugojama (spragtelėjus *project* - neišsaugojama).

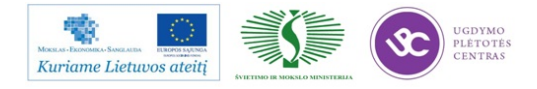

Plačiau apie programinio paketo *MYPlan* subtilybes galite rasti originaliame aprašyme  $MYPlan^{TM}3.6 User's Manual:$ 

http://selteka.balt.net/x/Linpra\_mokymai/S.12.3/IrangosAprasymai/2\_MYPlan%20User%20Manual .pdf

### 2.2. SPAUSDINTŲ PLOKŠČIŲ PROJEKTAVIMO PAVYZDŽIAI

Atsidarome programos MyPlan pagrindinį langą. Žiūrėti 24 pav..

| . м          | YPlan  | - Factory: I    | MY100.fac   | Projec   | ct: untitled  |                   |                          |     | x        |
|--------------|--------|-----------------|-------------|----------|---------------|-------------------|--------------------------|-----|----------|
| <u>F</u> ile | View   | v <u>T</u> ools | Help        |          |               |                   |                          |     |          |
| Job          | s S    | Scheduling      | Results   T | PSys   W | Veb interface | e                 |                          |     | <b>^</b> |
|              |        |                 |             |          |               |                   |                          |     |          |
|              |        | Add jobs        |             | Edit joł | b             | Delete jobs       | Import jobs Feeder types |     |          |
|              | Active | e jobs:         |             |          |               |                   |                          |     |          |
|              |        | Job name        | Batch size  | Batch    | Comment       | Reel restrictions | Connected                |     |          |
|              | -      |                 |             |          |               |                   |                          |     |          |
|              |        |                 |             |          |               |                   |                          |     |          |
|              |        |                 |             |          |               |                   |                          |     |          |
|              |        |                 |             |          |               |                   |                          |     |          |
|              | -      |                 |             |          |               |                   |                          |     |          |
|              |        |                 |             |          |               |                   |                          |     |          |
|              |        |                 |             |          |               |                   |                          |     |          |
|              |        |                 |             |          |               |                   |                          |     |          |
|              |        |                 |             |          |               |                   |                          |     |          |
|              |        |                 |             |          |               |                   |                          |     |          |
|              |        |                 |             |          |               |                   |                          |     |          |
|              |        |                 |             |          |               |                   |                          |     |          |
|              |        |                 |             |          |               |                   |                          |     |          |
|              | -      |                 |             |          |               |                   |                          |     |          |
|              |        |                 |             |          |               |                   |                          |     |          |
|              | •      |                 |             |          |               |                   | 4                        |     |          |
|              |        |                 |             |          |               |                   |                          |     |          |
|              | M      | ove to inacti   | /e          |          |               |                   |                          |     |          |
|              | Inacti | ive jobs:       |             |          |               |                   |                          |     |          |
|              |        | Job name        | Batch size  | Batch    | Comment       | Reel restrictions | Connected                |     |          |
|              |        |                 |             |          |               |                   | ·                        |     | 1        |
|              |        |                 |             |          |               |                   |                          |     |          |
|              |        |                 |             |          |               |                   |                          |     | 1.       |
|              |        |                 |             |          |               |                   |                          | NUM |          |

24 pav. MyPlan programos pagrindinis langas

Šios programos pagalba yra optimizuojami įrengimai linijoje. Taip pat yra sugeneruojami įrengimų komponentų užkrovimo lapai:

- Iš sąrašo pasirinkti reikalingą projektą
- Patvirtinti projektą.

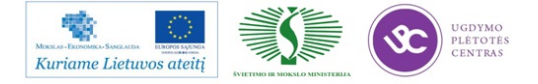
| MYPlan - Factory: MY100.fac Project: untitlee                                                                                                    | d                                                                                                    | A30                                                                                                    |                                       |
|----------------------------------------------------------------------------------------------------|----------------------------------------------------------------------------------------------------|----------------------------------------------------------------------------------------------------|---------------------------------------|
| Jobs Scheduling Results TPSvs Web interfai                                                                                                    |                                                                                                    |                                                                                                    | A                                     |
|                                                                                                    |                                                                                                    | ×                                                                                                    | 1                                     |
| Add jobs Edit job                                                                                                    | ian - Add Jobs                                                                                                    |                                                                                                    |                                       |
| Active jobs: Ma                                                                                                    | schine/Server:                                                                                                    | Job information<br>Job name: 2CIC-432HD 256 BOTTOM                                                                                                    |                                       |
| Job name Batch size Batch Co 13                                                                                                    | 2.168.0.114                                                                                                    | Patek size                                                                                                    |                                       |
|                                                                                                    | a Laurout                                                                                                    |                                                                                                    |                                       |
|                                                                                                    |                                                                                                    | Batch:                                                                                                    |                                       |
|                                                                                                    | O PCB                                                                                                    | Comment                                                                                                    |                                       |
| La                                                                                                    | youts:                                                                                                    | Use only panel fiducial marks                                                                                                    |                                       |
| A control of the second second | Cl=43401, 256, BOTTOM     ADD 2043401, 256, TOP     SA7,005,002,02     Court-04021,20     Still-ayout     Zo01     Zo02     Zo02, MY100     Zo02, MY105     Zo02, MY15     Zo02, moneit-00     Zo02, moneit-00     Zo02, moneit-00     Zo02, moneit-00     Zo02,1     Zo12     Zo12     Zo12     Zo12     Zo12     Zo12     Zo12     Zo12     Zo12     Zo12     Zo1     Y | Layout creation data<br>(a) Create layout without panel<br>Number of PCBs in layout<br>Rows: 1+<br>Columns: 1+<br>Rows: 1+<br>Rows: 1+<br>Ro |                                       |
|                                                                                                    |                                                                                                    |                                                                                                    |                                       |
| P                                                                                                    |                                                                                                    |                                                                                                    | · · · · · · · · · · · · · · · · · · · |
|                                                                                                    |                                                                                                    |                                                                                                    | NOIM                                  |

25 pav. Projekto pasirinkimo ir patvirtinimo langas

• Paleisti programos optimizavimą (žiūrėti 26 pav.):

Pereiname į sekančia skiltį – optimizavimą-planavimą Scheduling;

Spaudžiame Schedule;

Programa baigia optimizavimą.

| MYPlan - Factory: MY100.fac Project: untitled                                                                                                    | The States             |               |                      |
|----------------------------------------------------------------------------------------------------|------------------------|---------------|----------------------|
| File View Tools Help                                                                                                    |                        |               |                      |
| Jobs Scheduling Results   TPSys   Web interface                                                                                                    |                        |               |                      |
|                                                                                                    | Loaded component types | Factory state | Schedule             |
| Scheduling task:<br>Minimize assembly time                                                                                                    | Show loaded            | Line free:    | Get current solution |
| Magazine contents:<br>Empty                                                                                                    | Line selection         | Line Free at  | Abort                |
| Ignore reel restrictions                                                                                                    | 2 SMD 💌                |               |                      |
| Scheduling information:                                                                                                    |                        |               |                      |
| Updating data for job "2CIC-432HD_256_BOTTOM".<br>Updating marg data for line "2 SMD".<br>Updating magazane and removable feeder data.<br>Starting optimization<br>Solution found.<br>Dotimization succeeded |                        |               | E                    |
| 3                                                                                                    |                        |               |                      |
|                                                                                                    |                        |               |                      |
|                                                                                                    |                        |               |                      |
|                                                                                                    |                        |               |                      |
|                                                                                                    |                        |               |                      |
|                                                                                                    |                        |               | NUM                  |
|                                                                                                    |                        |               |                      |

26 pav. Programos optimizavimo pasirinkimo ir vykdymo langas

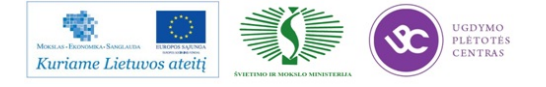

• Gaunami rezultatai (žiūrėti 27 pav.):

Pasirenkame sekančią skiltį Results;

Matomas teorinis vieno ruošinio linijos surinkimo laikas.

| MYPlan - Factory: MY100.fac Project: untitled<br>File View Tools Help<br>Jobs Schedulin, Results PSys Web interfac              | d<br>ce                                                                                                    |                                                                                                    |
|----------------------------------------------------------------------------------------------------|----------------------------------------------------------------------------------------------------|----------------------------------------------------------------------------------------------------|
| Lines:<br>2 SMD<br>Jobs:<br>CAII><br>Production plan                                                                            | ts Production plan Changeover instruction Print Production plan Changeover instruction Print Print Print Print Print Save Exagazines tate configuration of TMFlex magazines from Update Update                                                                                                    | Production data       Image: Save and Save and |
| Line: 2 SMD Start time:<br>Assembly                                                                                             | 2013.03.22 13:06:08<br>stop: 2013.03.22 13:07:47                                                                                                    | E                                                                                                    |
| Job F<br>2CIC-432HD_256_BOTTOM N<br>I<br>I<br>I<br>I<br>I<br>I<br>I<br>I<br>I<br>I<br>I<br>I<br>I<br>I<br>I<br>I<br>I<br>I<br>I | Properties         Number of layouts:       1         Start time:       2013.03.22       13:06:08         Total changeover time:       10 m 25 s         Idle time:       20 s         Assembly time:       1 m 19 s         Line not available:       0 s         Assembly stop time:       2013.03.22       13:07:47         Assembly time/layout:       1 m 19 s         Mount speed:       6897 cph |                                                                                                    |
|                                                                                                    |                                                                                                    | NUM                                                                                                    |

27 pav. Programos optimizavimo rezultatai

Spausdinami mašinų užkrovimo komponentais lapai (žiūrėti 28 pav.), pagal kuriuos operatoriai surenka komponentus ir sudeta į įrengimus:

Pasirenkame Magazine kit;

Matome sugeneruotus užkrovimo lapus.

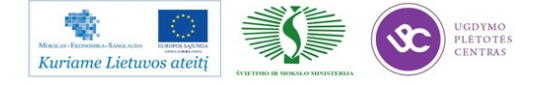

| View Tools Help                                        |                                                                                                    |                                                                                                    |                  |
|--------------------------------------------------------|----------------------------------------------------------------------------------------------------|----------------------------------------------------------------------------------------------------|------------------|
| bs Scheduling Results TPSys Web                        | interface                                                                                                    |                                                                                                    |                  |
| Lines:<br>2 SMD *<br>Jobs:<br>CAll> *                  | Reports  Production plan  Changeover instruction  Prok. list  TMRex magazines  Update configuration of TMFlex magazines from current result | Production data Production data Transfer to: Magazine kt IS2.168.0.114 Connections Update SMD Tower Pick lat MYLabel magazine kt MYPian reports | Save<br>Transfer |
| Magazine kit                                           |                                                                                                    |                                                                                                    | ^                |
| Job. 2CIC-432HD_25<br>Line: 2 SMD Planne               | 56_BOTTON<br>ed to: 2013.03.22 13:06:08                                                                                                    |                                                                                                    | E                |
| Machine: MY100                                         |                                                                                                    |                                                                                                    |                  |
| Slot 1: Agilis D 12-16<br>Pos Component<br>6 426941012 | mm, ALM1216<br>Qty<br>1                                                                                                    |                                                                                                    |                  |
| 7 426921015                                            | 3                                                                                                    |                                                                                                    |                  |
| 8 426923058                                            | 1                                                                                                    |                                                                                                    |                  |
| Slot 2: Agilia A 9mm                                   |                                                                                                    |                                                                                                    |                  |
| Pos Component                                          | Qty                                                                                                    |                                                                                                    |                  |
| 1 5012941                                              | 1                                                                                                    |                                                                                                    |                  |
| 426921017                                              | 1                                                                                                    |                                                                                                    | -                |
|                                                        |                                                                                                    |                                                                                                    | <>               |
|                                                        |                                                                                                    |                                                                                                    |                  |

28 pav. Įrengimo užkrovimo komponentais lapo pavyzdys

MyPlano pagalba galima tiesiogiai dirbti Mydatos serveryje:

- 1. Pereiti į TPSys skiltį;
- 2. Prisijungti prie serverio IP pagalba (žiūrėti 29 pav.);
- 3. Matome visą:

komponentų kodų duomenų bazę;

komponentų aprašymų duomenų bazę;

programų duomenų bazę.

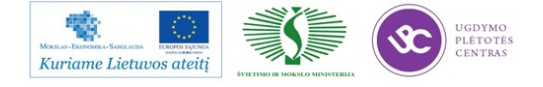

| MYPlan - Factory: MY100.fac Project: untitled                                 |       |            |
|-------------------------------------------------------------------------------|-------|------------|
| File View Tools Help                                                          |       |            |
| Jobs   Scheduling   Result TPSys   Vest terface  <br>Concert<br>192.168.0.114 |       |            |
| Connected to 192.168.0.114                                                    |       | _          |
| Magazine E <mark>dit</mark> Print Utility Exit About                          |       |            |
| C Components<br>Packages 4<br>Layouts 5<br>Panels<br>PCBs                     |       |            |
| Fiducial Marks<br>G Glue Dots<br>U Users                                      |       |            |
| Messaαes                                                                      |       |            |
|                                                                               | 10.00 |            |
| Shirt>t <p2> to hide/show</p2>                                                | 12:02 |            |
|                                                                               |       |            |
|                                                                               |       |            |
|                                                                               |       | المستندا ا |

29 pav. Prisijungimo prie serverio langas

Galima matyti komponentų kodų bazę ir visą informaciją apie kiekvieną pasirinktą kodą (žiūrėti 30 pav.).

| nect:<br>2.168.0.114 ·     |                                             |  |
|----------------------------|---------------------------------------------|--|
| Connected to 192.168.0.114 |                                             |  |
|                            | Components                                  |  |
| Names                      | Enter Edit component F6 Search magazines    |  |
| 10262                      | Data                                        |  |
| 10277                      | Name: 10532                                 |  |
| 10308                      | Comment: P611                               |  |
| 10394                      | Stock location:                             |  |
| 10409                      | Barcode: 10532                              |  |
| 10420                      | Package: kvacas-10532                       |  |
| 10442                      |                                             |  |
| 10477                      | Mount: Yes Glue: Yes                        |  |
| 104/8                      | Magazine type: Tape                         |  |
| 10519                      | Feeder type: 16mm                           |  |
| 10530                      | Reject position: Closest reject bin         |  |
| 10532                      | Polarized: res                              |  |
| 10576                      | Electrical test: les                        |  |
| 10581                      | Times No test                               |  |
| 10585                      | Type: No test No test                       |  |
| 10500                      | Angle:                                      |  |
| 10569                      | Default load data                           |  |
| 10677                      | Tane angle: 90° Stick angle: 0°             |  |
| 10693                      | Step length: 4mm Extra ASM feeding steps: 0 |  |
| 10050                      | beep rengent han bacra ASM recurry steps. 0 |  |
|                            | 12.09                                       |  |
|                            |                                             |  |
|                            |                                             |  |

30 pav. Visos informacijos apie komponento kodą langas

Komponentų aprašymų bazėje galima kurti naujus, bei koreguoti jau esamus aprašymus (žiūrėti 31

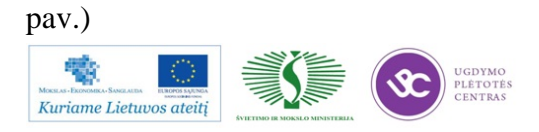

| MYPlan - Factory: MY100.fac Project | : untitled              |                             |      |
|-------------------------------------|-------------------------|-----------------------------|------|
| File View Tools Help                |                         |                             |      |
| Jobs Scheduling Results TPSvs W     | eb interface            |                             |      |
|                                     |                         |                             | 1    |
| Connect:                            |                         |                             |      |
| 192.168.0.114                       | •                       |                             |      |
| Connected to 192.168.0.114          |                         |                             |      |
|                                     | Packages                |                             |      |
| Names                               | Enter Edit package      | F6 Edit index marks         |      |
| 000_TEST                            | ns/F13 Add package      | F7 Edit lead groups         |      |
| 01005-012                           | Del Delete package      | F8 Edit centering phases    |      |
| 01005-02                            | F3 Edit accelerations   | F9 Edit glue dots           |      |
| 0201-025                            |                         |                             |      |
| 0201-025_bandom                     |                         |                             |      |
| 0201-028-LESLR                      |                         | Data                        |      |
| 0201-03-0                           | Namo: 0402-             |                             |      |
| 0201-03-0                           | Rody length: 0.98m      | m Body width 0 5mm          |      |
| 0402-03                             | Overall length: 0.98m   | m Overall width: 0.5mm      |      |
| 0402-03-13134                       | Overall height: 0.4mm   | +0.04mm                     |      |
| 0402-03-R                           |                         |                             |      |
| 0402-03-R-13161                     | Mount tools: C14        |                             |      |
| 0402-03-R-7681                      | HYDRA tools: H01        |                             |      |
| 0402-03-R1                          | Tool to top offset: 0mm |                             |      |
| 0402-03-R2                          | Lead toggling: 1,2      |                             |      |
| 0402-03-R3                          |                         |                             |      |
| 0402-03-R_mark                      | Pick wait time: 5ms     | Place wait time: 5ms        |      |
| 0402-03-TEST                        | Z mount force: 3.5N     | Pick position feedback: Yes |      |
| 0402-05                             | Vacuum test: No         | Hold during X move: No      |      |
|                                     |                         | 10 11                       |      |
|                                     |                         |                             |      |
|                                     |                         |                             |      |
|                                     |                         |                             |      |
|                                     |                         |                             |      |
|                                     |                         |                             |      |
|                                     |                         |                             | NUM  |
|                                     |                         |                             | INUM |

31 pav. Komponentų aprašymo bei koregavimo bazės langas

Programų bazėje (žiūrėti 32 pav.) galima koreguoti jau esamas programas: pavadinimus, komentarus bei sukurti naujas programas kopijuojant jau esančias tik su naujais pavadinimais.

| 2. Not her         Schedarg [Reads 175/n] Web renders]         med:         2188.0114         Layout Names         Roid-sign 256 TOP         ZCIC-4328HD 256 TOP         ZCIC-4328HD 256 TOP         Accur-0402-120         CalibLayout         CC-202         CC-202         CC-202         CC-202         CC-202         CC-202         CC-202         CC-202         CC-202         CC-202         CC-202         CC-202         CC-202         CC-202         CC-202         Mile Stream         CC-202         CC-202         CC-202         CC-202         CC-202         Mile Stream         CC-202         Connolit-00         CC-202         CC-202         CC-202         Conserver         Global grouping: No         Overlapping board waring: No         Overlapping board waring: No         Conveyor board type: Normal         122:13                                                                                                    | in - Factory: MY100.fac Project: untitled  |                                        | (0) le |
|----------------------------------------------------------------------------------------------------|--------------------------------------------|----------------------------------------|--------|
| we<br>Here in the first of the first of the fi                                                                                                    | Schutchen   Bander TESer   Web Hardwoor    |                                        |        |
| <pre>wet<br/>ISB0114<br/>Layout Names<br/>Calibayout Names<br/>Calibayout<br/>Calibayout<br/>Cc-402HD-01_128 v_01<br/>Cc-202 monolit-<br/>Cc-202 monolit-<br/>Cc-2</pre> | Scheduing   Heauts 11 - 7+   Web Intensice |                                        |        |
| <pre>interval is it is it is i</pre>                                                                                                    | sect:                                      |                                        |        |
| Layout Names<br>Layout Names<br>2010-432HD 256 100TW<br>2010-432HD 256 100TW<br>2010-202<br>Accur-0402-120<br>CalibLayout<br>CC-201<br>CC-202<br>CC-202<br>CC-202<br>CC-202<br>CC-202<br>CC-202<br>CC-202<br>CC-202<br>Mame: 2C1C-432HD 265_BOTTOM<br>Comment: 2C1C-432HD 265_BOTTOM<br>Comment: 2C1C-432HD 265_BOTTOM<br>Comment: 2C1C-432HD 265_BOTTOM<br>CC-402HD-011<br>CC-202<br>Mane: 2C1C-432HD 265_BOTTOM<br>Comment: 2C1C-432HD 265_BOTTOM<br>Comment: 2C1C-432HD 265_BOTTOM<br>CC-202<br>Mane: 2C1C-432HD 265_BOTTOM<br>CC-202<br>CC-202<br>Mane: 2C1C-432HD 265_BOTTOM<br>Comment: 2C1C-432HD 265_BOTTOM<br>CC-202<br>Mane: 2C1C-432HD 265_BOTTOM<br>CC-202<br>Mane: 2C1C-432HD 265_BOTTOM<br>CC-202<br>Mane: 2C1C-432HD 265_BOTTOM<br>CC-202<br>Mane: 2C1C-432HD 265_BOTTOM<br>CC-202<br>Mane: 2C1C-432HD 265_BOTTOM<br>COMMENT<br>CC-202<br>Mane: 2C1C-432HD 265_BOTTOM<br>COMMENT<br>COMMENT<br>CC-202<br>Mane: 2C1C-432HD 265_BOTTOM<br>COMMENT<br>COMMENT                                                                                                    | 2.168.0.114                                |                                        |        |
| Layout Names<br>Layout Names<br>Circ-432HD 256 BOYYO<br>2CIC-432HD 256 TOP<br>ABA7.005.002-02<br>Accur-0402-120<br>CalibLayout<br>Cc-201<br>Cc-202<br>Cc-202-01<br>Cc-202 monolit<br>Cc-202 monolit-00<br>Cc-202 monolit-00<br>Cc-202 monolit-00<br>Cc-202 mylis<br>Cc-202 Mylis<br>Cc-211<br>Cc-212<br>Cc-212-00<br>Cc-402HD-01_128 v_01<br>Cc-402HD-01_128 v_01<br>Cc-202 monolit<br>Cc-202 monolit cc-202 mylis<br>Cc-202 mylis<br>Cc-202 mylis<br>Cc-202 mylis<br>Cc-202 mylis<br>Cc-202 monolit cc-202 mylis<br>Cc-202 mylis<br>Cc-20                                                                                                    | onnected to 192.168.0.114                  |                                        |        |
| Layout Names<br>Edic-432HD 256 TOP<br>ABA7.005.002-02<br>Accur-0402-120<br>CalibLayout<br>CC-202<br>CC-202-01<br>CC-202 monolit-00<br>CC-202 monolit-00<br>CC-202 monolit-01<br>CC-202 MV16<br>CC-202 MV16<br>CC-211<br>CC-202 MV16<br>CC-212<br>CC-212-00<br>CC-212-00<br>CC-402HD-01_128 v_01<br>CC-402HD-01_128 v_01<br>CC-402HD-01_128 v_01<br>CC-213<br>CC-202 MV15<br>CC-402HD-01_128 v_01<br>CC-402HD-01_128 v_01<br>CC-213<br>CC-202 MV15<br>CC-402HD-01_128 v_01<br>CC-402HD-01_128 v_01<br>CC-402HD-01                                                                                                    |                                            | Layouts                                |        |
| ZCIC-4/SZHD 256 DOTG         Ins/F13 Add layout<br>Del Delete layout           2CIC-4/SZHD 256 DOTA         Layout Data           BA7.005.002-02         -Layout Data           Accur-0402-120         CalibLayout           CC-201         CCC-432HD 256 BOTTOM           CC-202         CCC-201           CC-202_monolit         CC-202_monolit-00           CC-202_monolit-00         :           CC-202_MY100         :           CC-212_00         Global grouping: No           CC-212-00         Overlapping board warning: No           CC-201_128 v_01         Conveyor width: 160.5mm           CC-402HD-01_128 v_01         Conveyor board type: Normal                                                                                                    |                                            | Enter Edit layout                      |        |
| Del Delete layout2CTC-432RD 256 TOP<br>ABA7.005.002-02<br>Accur-0402-120Layout Data-<br>-Layout Data-<br>Comment: 2CTC-432RD ABA2.085.011 PZ_01<br>2 2011.04.19CC-201<br>CC-202<br>CC-202_nonolit<br>CC-202_monolit-00<br>CC-202_monolit-01<br>CC-202_monolit-01<br>CC-202_MY160<br>CC-212_00<br>CC-212-01<br>CC-402HD-01_128 v_01Image: Del Delete layout<br>Delete layout Data-<br>2 Comment: 2CTC-432RD ABA2.085.011 PZ_01<br>2 2011.04.19Conversion<br>CC-202_monolit-00<br>CC-202_monolit-01<br>CC-202_MY160<br>CC-212_C00<br>CC-212-01<br>CC-402HD-01_128 v_01Image: Delete layout<br>Delete layout<br><br>Delete layout<br>Delete layout<br>Dele                                                                                                    | 2CIC-432HD 256 BOTTO                       | Ins/F13 Add layout                     |        |
| ABA7.005.002-02         Accur-0402-120         CalibLayout         CC-201         CC-202         CC-202         CC-202 monolit         CC-202 monolit         CC-202 monolit         CC-202 monolit         CC-202 monolit         CC-202 monolit         CC-202 monolit         CC-202 monolit         CC-202 MY100         CC-211         CC-211         CC-211         CC-202 MY100         CC-211         CC-212         GC-212-00         CC-402HD-01_128 v_01         CC-402HD-01_128 v_01                                                                                                    | 2CIC-432HD 256 TOP                         | Del Delete layout                      |        |
| Accur-0402-120       Name: 2CIC-432HD_256_BOTTOM         CalibLayout       Comment: 2CIC-432HD_ABAZ.085.011 PZ_01         CC-201       : 2011.04.19         CC-202-01       : Ruosinys is 1 ploksteles         CC-202_monolit       :         CC-202_monolit-01       :         CC-202_MY15       :         CC-212-01       : Global grouping: No         CC-212-01       Global grouping: No         CC-212-01       Conveyor width: 168.5mm         CC-402HD-01_128 v_01       Conveyor board type: Normal                                                                                                    | ABA7.005.002-02                            | Layout Data                            |        |
| CalibLayout<br>CC-201<br>CC-202<br>CC-202-01<br>CC-202-01<br>CC-202_monolit<br>CC-202_monolit-00<br>CC-202_monolit-00<br>CC-202_monolit-01<br>CC-202_monolit-01<br>CC-202_my160<br>CC-202_My160<br>CC-212<br>CC-212<br>CC-                               | Accur-0402-120                             | Name: 2CIC-432HD_256_BOTTOM            |        |
| CC-201       : 2011.04.19         CC-202       :         CC-202_monolit       :         CC-202_monolit-00       :         CC-202_MY100       :         CC-202_MY100       :         CC-212       Global grouping: No         CC-212-00       Global grouping: No         CC-212-00       Overlapping board warning: No         CC-212-01       Conveyor width: 168.5mm         CC-402HD-01_128 v_01       Conveyor board type: Normal                                                                                                    | CalibLayout                                | Comment: 2CIC-432HD_ABA2.085.011 PZ_01 |        |
| CC-202       :         CC-202-01       :         CC-202_monolit       :         CC-202_monolit-01       :         CC-202_MV15       :         CC-212_MV15       :         CC-212_00       Overlapping board warning: No         CC-212-01       Conveyor width: 168.5mm         CC-402HD-01_128 v_01       Conveyor board type: Normal                                                                                                    | CC-201                                     | : 2011.04.19                           |        |
| CC-202-01       : Ruosinys is 1 ploksteles         CC-202_monolit       :         CC-202_monolit-00       :         CC-202_MIN0       :         CC-202_W100       :         CC-201_       :         CC-202_W100       :         CC-201_       :         CC-202_W100       :         CC-202_W100       :         CC-202_W100       :         CC-202_W100       :         CC-202_W100       :         CC-202_W100       :         CC-202_W100       :         CC-202_W100       :         CC-202_W100       :         CC-202_W100       :         CC-212_W100       :         CC-212_W100       :         CC-212_W100       :         CC-212_W100       :         CC-212_W100       :         CC-212_W100       :         CC-402HD-01_128 v_01       :         CConveyor board type: Normal       :         CC-402HD-01_128 v_01       :         COnveyor board type: Normal       :         12:13       :                                                                                                    | CC-202                                     | ÷                                      |        |
| CC-202-1       :         CC-202_monolit       :         CC-202_monolit-01       :         CC-202_MY10       :         CC-202_MY15       :         CC-211       Global grouping: No         CC-212_01       Overlapping board warning: No         CC-402HD-01_128 v_01       Conveyor width: 168.5mm         CC-402HD-01_128 v_01       Conveyor board type: Normal                                                                                                    | CC-202-01                                  | : Ruosinys is 1 ploksteles             |        |
| CC-202_monolit       :         CC-202_monolit-00       :         CC-202_monolit-01       :         CC-202_MY10       :         CC-202_MY15       :         CC-211       Barcode:         CC-212_00       Overlapping board warning: No         CC-402HD-01_128 v_01       Conveyor width: 168.5mm         CC-402HD-01_128 v_01       Conveyor board type: Normal                                                                                                    | CC-202-1                                   | ÷                                      |        |
| CC-202_monolit-00       :         CC-202_monolit-01       :         CC-202_MY100       :         CC-202_MY101       :         CC-202_MY102       :         CC-212       Global grouping: No         CC-212-01       Overlapping board warning: No         CC-402HD-01_128 v_01       Conveyor width: 168.5mm         CC-402HD-01_128 v_01       Conveyor board type: Normal                                                                                                    | CC-202_monolit                             |                                        |        |
| CC-202_monolit-01       :         CC-202_W100       :         CC-202_W10       :         CC-211       Barcode:         CC-212-00       Global grouping: No         CC-212-01       Overlapping board warning: No         CC-402HD-01_128 v_01       Conveyor width: 168.5mm         CC-402HD-01_128 v_01       Conveyor board type: Normal                                                                                                    | CC-202_monolit-00                          |                                        |        |
| CC-202_W1100     :       CC-201     Sarcode:       CC-212     Global grouping: No       CC-212-01     Overlapping board warning: No       CC-402HD-01_128 v_01     Conveyor width: 168.5mm       CC-402HD-01_128 v_01     Conveyor board type: Normal                                                                                                    | CC-202_monolit-01                          |                                        |        |
| CC-202_mil5     Barcode:       CC-211     Global grouping: No       CC-212-00     Overlapping board warning: No       CC-402HD-01_128 v_01     Conveyor width: 168.5mm       CC-402HD-01_128 v_01     Conveyor board type: Normal                                                                                                    | CC-202_MY100                               |                                        |        |
| CC-211     Global grouping: No       CC-212-00     Global grouping: No       CC-212-01     Overlapping board warning: No       CC-402HD-01_128 v_01     Conveyor width: 168.5mm       CC-402HD-01_128 v_01     Conveyor board type: Normal                                                                                                    | CC-202_MY15                                | Banaada .                              |        |
| CO-212-00       Overlapping booard warning: No         CC-212-01       Measure board level: Always         CC-402HD-01_128 v_01       Conveyor width: 168.5mm         CC-402HD-01_128 v_01       Conveyor board type: Normal                                                                                                    | 00-211                                     | Barcode:                               |        |
| CC-212-01       Conveyor width: 168.5mm         CC-402HD-01_128 v_01       Conveyor width: 168.5mm         CC-402HD-01_128 v_01       Conveyor board type: Normal                                                                                                    | CC-212<br>CC-212-00                        | Overlapping board warping: No          |        |
| CC-402HD-01_128 v_01         Conveyor width: 168.5mm           CC-402HD-01_128 v_01         Conveyor board type: Normal                                                                                                    | CC=212=00                                  | Mossure board level: Always            |        |
| CC-402HD-01_128 v_01                                                                                                    | CC-402HD-01 128 V 01                       | Conveyor width: 168.5mm                |        |
| 12:13                                                                                                    | CC-402HD-01 128 v 01                       | Conveyor board type: Normal            |        |
| 12:13                                                                                                    |                                            | contofor source offer normar           |        |
|                                                                                                    |                                            | 12:13                                  |        |
|                                                                                                    |                                            |                                        |        |
|                                                                                                    |                                            |                                        | -      |
|                                                                                                    |                                            |                                        |        |
|                                                                                                    |                                            |                                        |        |
|                                                                                                    |                                            |                                        |        |

32 pav. Programų koregavimo bazės langas

- Tinklo sąsaja WEB interface
  - 1. Pereiname į sekančią WEB interface skiltį.
  - 2. Prisijungiame prie serverio.

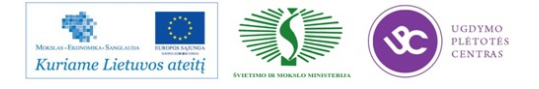

 Čia galime stebėti tiesioginį įrengimų darbą, koks projektas yra gaminamas, klaidas įrengimų. Visų projektų informaciją apie komponentus, aprašymus ir kordinates. Galima generuoti įvairias ataskaitas, imlumus, komponentų nusibarstymus ir kitą reikalingą informaciją.

| MYPlan - Factory: MY100.fac Project: untitled | i i i i i i i i i i i i i i i i i i i |                             |
|-----------------------------------------------|---------------------------------------|-----------------------------|
| File View Tools Help                          |                                       |                             |
| Jobs Scheduling Results TPSy Web interface D  |                                       |                             |
| Country 1                                     |                                       |                             |
| 192.168.0.114 - 2                             |                                       |                             |
| Back Forward Stop Refresh H                   | ome                                   |                             |
| Addresse: http://192.168.0.114/manu.cni       |                                       |                             |
| Audread. (http://idz.idd.d.ine/hiteratoge     |                                       |                             |
| Data samur                                    |                                       |                             |
| Data server                                   | Main menu                             |                             |
| myserver                                      |                                       |                             |
| [BACK][FORWARD]                               |                                       | Fri Mar 22 12:14 2013       |
| Assembly data                                 |                                       |                             |
| Management information                        |                                       |                             |
|                                               |                                       |                             |
| <ul> <li>Service Tools</li> </ul>             | 3                                     |                             |
| Set Preferences                               |                                       |                             |
| About the Web Interface                       |                                       |                             |
|                                               | F                                     |                             |
| [TOP][BACK][FORWARD]                          |                                       | MTDATA sutomation AB        |
|                                               |                                       |                             |
|                                               |                                       |                             |
|                                               |                                       |                             |
|                                               |                                       |                             |
|                                               |                                       |                             |
|                                               |                                       |                             |
|                                               |                                       |                             |
|                                               |                                       |                             |
|                                               |                                       |                             |
| 33 pav. Servisiniu                            | galimybių meniu, kuris matoma         | s prisijungus prie serverio |

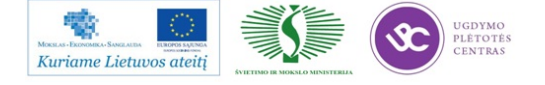

# 3 MOKYMO ELEMENTAS. SPAUSDINTŲ PLOKŠČIŲ TIKRINIMO PROGRAMŲ RENGIMAS IR AUTOMATINĖ OPTINĖ INSPEKCIJA

## 3.1. PROJEKTAVIMO PROGRAMOS BF-EDITOR APRAŠYMAS

## Spausdintų plokščių tikrinimo programos parengimo eiga

• Įsirašyti surinkimo programą iš *Mydata* įrengimo:

 $Mydata \rightarrow Utility \rightarrow Export$ 

*Lyout*  $\rightarrow$  *DOS diskette*;

Išsirinkti programą  $\rightarrow$  pasižymėti su *space*;

*Export Layout only*  $\rightarrow$  *Enter;* 

Tą patį padaryti su kitu formatu (formatai:\* *lay* \* *gen*)

*Export with underlying data*  $\rightarrow$  *Enter* 

Įsikelti *PCB lay*:

 $PCB \rightarrow DOS \ diskete \rightarrow pasirinkti \rightarrow ir \ tik \ PCB \ only$ 

• Įsikelti surinkimo programą į kompiuterį (*BF-Editor*):

File  $\rightarrow$  Select CAD Data

Atsidaryti diskelį ir pasirinkti to formato bylą, kuri turi daugiau informacijos: Open;

Pasirinkti formatą;

Nurodyti Seltekos gurpę;

 $Edit \rightarrow Search$  (pasirenkant kur informacijos daugiau) ir *Exit* (jeigu tas pats skaičius tai geriau rinktis *gen* formatą);

Pasitempti programą į centrą. Tempimui viską pasižymėti su All Data with Fiducials;

Išsaugoti programos nustatymus:

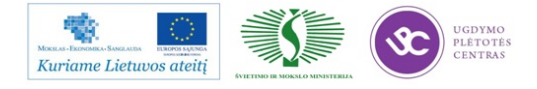

Ant balto fono spragtelėti dešinį pelės klavišą;

Įrašyti programos pavadinimą ir spragtelėti OK

Išsaugoti pačią programą kompiuteryje:

 $OK \rightarrow Save \ of \ HD$ 

Padaryti spausdintos plokštės nuotraukas:

Įdėti į AOI įrengimą spausdintą plokštę;

Spragtelėti Auto (galima spragtelėti ir Scan);

Spragtelėti OK visada kai skanuoja;

Spausti įrengime žalią mygtuką (prasideda skanavimas);

Atsiradus užrašui Start Wait sustabdyti paspaudžiant mygtuką STOP.

Išsaugoti nuotraukas:

 $File \rightarrow Select \ Image \rightarrow Save \ Image$ 

(Išsaugoti and darbalaukio *Desktop* į *Shortcut to nuotraukos*. Pasirinkti reikiamą aplanką, o jei nėra tai susikurti naujam gaminiui)

Išsaugoti. Spragtelėti Save

• Tikrinimo programos redagavimas

Užkrauti programą:

File  $\rightarrow$  Select Image  $\rightarrow$  Open Im (neatidarinėti su *im*)

Sulyginti matmenis:

Kursoriumi pasirinkti baltą zoną;

Pakeisti X, Y koordinates – *Board size* (x, y žymisi atvirkščiai) pakeisti matmenį  $\rightarrow OK \rightarrow D$  (atnaujinti, paspaudžiant klaviatūroje)

Spragtelėti Save.

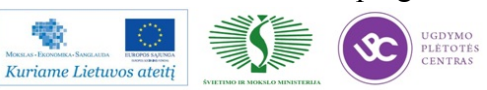

Perkelti viską ant pirmos grupinio ruošinio plokštės:

Perstumti visą programinį piešinį ant plokštės panaudojant All Data With Fiducial

Išsaugoti spragtelėjant Save

Aprašyti nežinomus komponentus ir parinkti žinomus komponentus:

Pasižymėti komponentą ir ,spragtelėjus dešinį pelės klavišą, aprašyti.

Komponentų aprašymas (korpusų tipų parinkimas):

Pasirinkti korpuso tipą Type (jeigu toks korpusas neaprašytas):

Chip – visiems čipų tipo komponentams;

IC/ Connector – mikroschemoms.

Pasirinkti korpuso aprašymą iš bibliotekos *Library*. Jeigu tokio korpuso tipo nėra tai reikalinga aprašyti naujai.

Pasirinkus korpuso tipą peržiūrėti ar yra visi reikalingi nuokrypiai:

Trūkstamas – Missing;

Poslinkis – *Shift*;

Trumpinimas – Bridge;

Neprilitavimas – No Solder;

Kryptis – *Polarity*.

(Ne visiems korpusų tipams reikia priskirti visus aukščiau paminėtus defektus)

Sukurti viską ko trūksta iki pilno detalės aprašymo – pastumdyti elementus, kad "neraudonuotų" ir panašiai.

Sukurti naują nuokrypį (požymį) Kind:

Pasirinkti reikiamą požymį, spragtelėti dešinį pelės klavišą ir nukopijuoti. (Nukopijuoja ant tos pačio požymio).

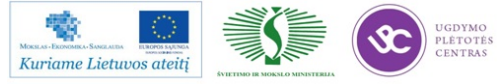

Aprašyti, jeigu reikia, visiškai naują BGA tipo mikroschemą, kurios aprašymo nėra bibliotekoje:

(Sukurti nepamirštant pakeisti į reikalingus požymius Kind):

Korpusas Area - nustatyti komponento dydžio;

Trūkstamas Missing –

Alogritmas PEAK – filtras apie 200 ant PEAK;

Poslinkis Shift – naudoti PEAK ir pažymi 4 kampuose;

Pavadinimo atpažinimas

(Pavadinimas – Kind;

Algoritmas – *Image Match* (tikro vaizdo pateikimas – fotografavimas). Viką pasirinkus spragtelėti *Add*;

Kryptis – Polarity.

Galima priskirti, kad iš kelių poslinkių bus aptiktas bent vienas ir tikrinamas pereis į sekantį žingsnį:

Pažymėti *Kind*  $\rightarrow$  *Option*  $\rightarrow$  *OK*  $\rightarrow$  *if OK Jump to*  $\rightarrow$  uždėti varnelę ties *Jump to*  $\rightarrow$  įrašyti į kur  $\rightarrow$  spragtelėti *OK* 

Pakeisti pavadinimą, jeigu reikia.

Pakeisti pavadinimą  $\rightarrow Update \rightarrow Spragtelėti Save$ 

(Mikroschemų duomenis išsaugoti abiejose bibliotekose).

Pastaba. Po smulkaus koregavimo visada spragtelėti *Update*. Jei žymūs pasikeitimai – sukurti naują pavadinimą (stebėti, kad nebūtų "žvaigždutės").

Spausdintų plokščių (blokų) dėjimas į grupinį ruošinį (dauginimas).

Pažymėti vieną plokštę (bloką);

Atsiradus grupės langui nustatyti:

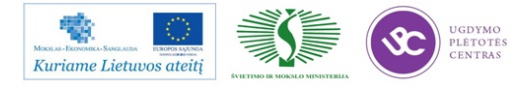

Set Block Number – nurodyti bloko numerį;

Spragtelėti OK. (Turim jau vieną bloką).

Paskirstyti matmenis – baltame fone spragtelėjus dešiniu pelės klavišu pasirinkti *Board Data*.

Spragtelėti Edit  $\rightarrow Block \rightarrow pasižymėti 1 bloką \rightarrow Permesti į Select$ Block

Nurodyti:

times - kiekt kartų dauginti;

Offset X ir/arba Offset Y – per kiek mm dauginama.

Blokų apsukimas (jei reikia).

Pasižymėti norimą bloką numeriu;

Spragtelėti Edit  $\rightarrow Offset$ :

Apply To ... Block Pažymėti kurį bloką (pvz.: 2);

Rotate - pažymėti varnele ir nurodyti kiek laipsnių pasukti;

Spragtelėti OK

Reperinių ženklų Fiducials nuskaitymas.

Sutikrinti ar nėra likę senų reperinių ženklų:

Spragtelėti  $Edit \rightarrow Delete \rightarrow System Data \rightarrow pažymėti$ ženklus

Sukurti naujus reperinius ženklus:

Pasirinkti norimą ženklą;

Spragtelėti Edit  $\rightarrow Add \rightarrow Fiducial Mark;$ 

Pasirinkti *Library* bibliotekoje *Fiducial Circle* ant taškų (*Sub Board* – keisti kada aprašyti reikia kitą bloką – įrašyti bloko numerį), sutapatinti apskritimą su apskritimu;

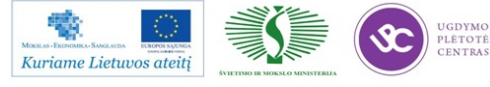

Spragtelėti OK.

Ir gretimoje lentelėje spragtelėti *Cancel*, kad nesukurtų reperinių ženklų visose plokštės;

Pasirinkti antrąjį reperinį ženklą. Jeigu reikalinga – pakoreguoti pele ženklo dydį;

Spragtelėti  $Update \rightarrow$  ir spragtelėti visus OK.

Komponento atjungimas

Pasirinkti komponento aprašymo langą;

Padėti varnelę ties Skip;

Atsiradusiame lange atsiranda klausimas: ar visuose blokuose atjungti – pasirinkti: visuose blokuose

Aprašyti mikroschemas

Sužinoti mikroschemos atvadų skaičių, tarpcentrinį atstumą;

Spragtelėti  $Add \rightarrow$ ;

Pasirinkti Area ir su pele "užtempti" ant viso korpuso;

Pasirinkti antrą Area ir "užtempti" iki atvadų pabaigos;

Pasirinkti trečią Area ir "užtempti" iki aikštelių pabaigos.

Spragtelėti  $Type \rightarrow IC/Connector$ 

Atsiradusioje lentelėje pasirinkti:

SOP – atvadai iš abiejų mikroschemos pusių;

QFP - atvadai iš keturių mikroschemos pusių;

*Connector* – atvadai į vieną pusę nuo jungties; *Lead Length* – atstumas tarp atvadų centrų;

*Lead Times* – atvadų kiekis ties X ar Y;

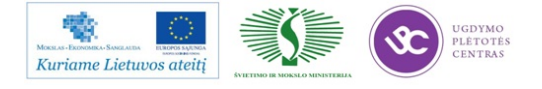

Spragtelėti OK  $\rightarrow OK \rightarrow Area \rightarrow Inspect$ 

Pastaba. Sukūrus formą - nėra pavadinimo. Po poliarizacijos nukopijuoti ir įterpti pavadinimą.

• Nuokrypio sukūrimas su NEW\_ASD

Nustatyti apžvalgos kampą;

Pasirinkti šviesumą *Lighting*, prie kurio ryškiausiai išsiskiria atvadai nuo aikšstelės ar plokštės;

Spragtelėti Display  $\rightarrow Mask \rightarrow$ 

Pažymėti  $Body \rightarrow dešinį$  ant ...  $\rightarrow Mask \rightarrow 2Terminal \rightarrow LW Set \rightarrow OK$ 

Pažymėti atvadą  $\rightarrow$  dešinį ant ...  $\rightarrow Mask \rightarrow 2Terminal \rightarrow TS Set \rightarrow OK$ 

Apie darbą su automatinės optinės inspekcijos įrengimu Saki BF – 18D- P40 skaitykite technologinėje instrukcijoje :

http://selteka.balt.net/x/Linpra\_mokymai/S.12.3/IrangosAprasymai/3\_PR-02-DI-13\_AOI\_technologin%C4%97\_instrukcija%28L1%29.pdf

Apie įrenginio Saki BF – 18D- P40 technines charakteristikas skaitykite:

http://selteka.balt.net/x/Linpra\_mokymai/S.12.3/IrangosAprasymai/3\_BF18D-P40-Eng-20040922.pdf

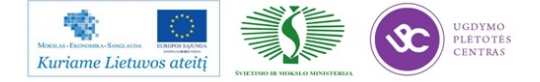

## 3.2. TIKRINIMO PROGRAMŲ PAVYZDŽIAI

Automatinės optinės inspekcijos programos kūrimo eiga.

Naujai programai kurti reikalingas *gen* tipo byla (gaunama iš *MYDATA įrengimo*) ir surinktos plokštės nuotrauka. *gen* byloje yra beveik visa reikalinga informacija apie komponentą (kryptis, tipas, pozicijos pavadinimas, koordinatės). Ištrauka iš *gen* failo pateikiama žemiau.

```
# *** LAYOUTS ***
S1 P602-01/02 AX
S2 Atskirti komponentai BOM_ID_1435_
S2 RB2011L-RMr4v1 EU SELTEKA (K)
S2 06-08-2012_P596-03
S2 2013.03.07
S2
S2
S2
S2
S2
S2
S3P P602-01/02_AX
S40000
S4M my15n230
S4 13239 -4496 201267 -5313
S4M my100-10n0015
S40000
S4M my100-14n0177
S4 172657 -5439 360625 -5100
S5 185000
S6 NORMAL
S7 N NEW Y
# *** PANELS ***
P1 P602-01/02 AX
P21 All_Tools
P3 0 0 taskas 0.9
P3 188010 223 taskas 0.9
P500
P6 51547 96783
P6B 0 0
P7 P602-01/02_AX
P8 -4099 167364 197724 160907 197051 99063
P8 191855 6882 -9970 13345 -9301 75194
P9 OFF N 0 Y 100 100 0.125000 250 N
# *** PCBS ***
F1 P602-01/02 AX
```

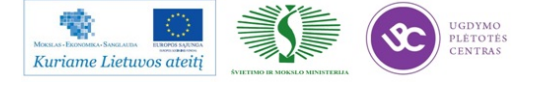

F21 A12 F3 9144 163373 taskas 1.0 F3 210947 156642 taskas 1.0 F3 210185 94793 taskas 1.0 F500 F600 F7 0 0 F8 82550 161851 90000 0 N N 13267 F9 C1 F8 47625 145214 -90000 0 N N 9922 F9 C2 F8 80772 159438 180000 0 N N 9922 F9 C3 F8 39370 157025 -90000 0 N N 13315 F9 C4 F8 68834 160454 0 0 N N 4747 F9 C5 F8 72009 160454 0 0 N N 4747 F9 C6 F8 75184 160454 0 0 N N 4747 F9 C7 F8 78359 160454 0 0 N N 4747 F9 C8 F8 84963 150040 -90000 0 Y N 8876

Paleidžiama BF-Editor programa kaip parodyta 34 pav.

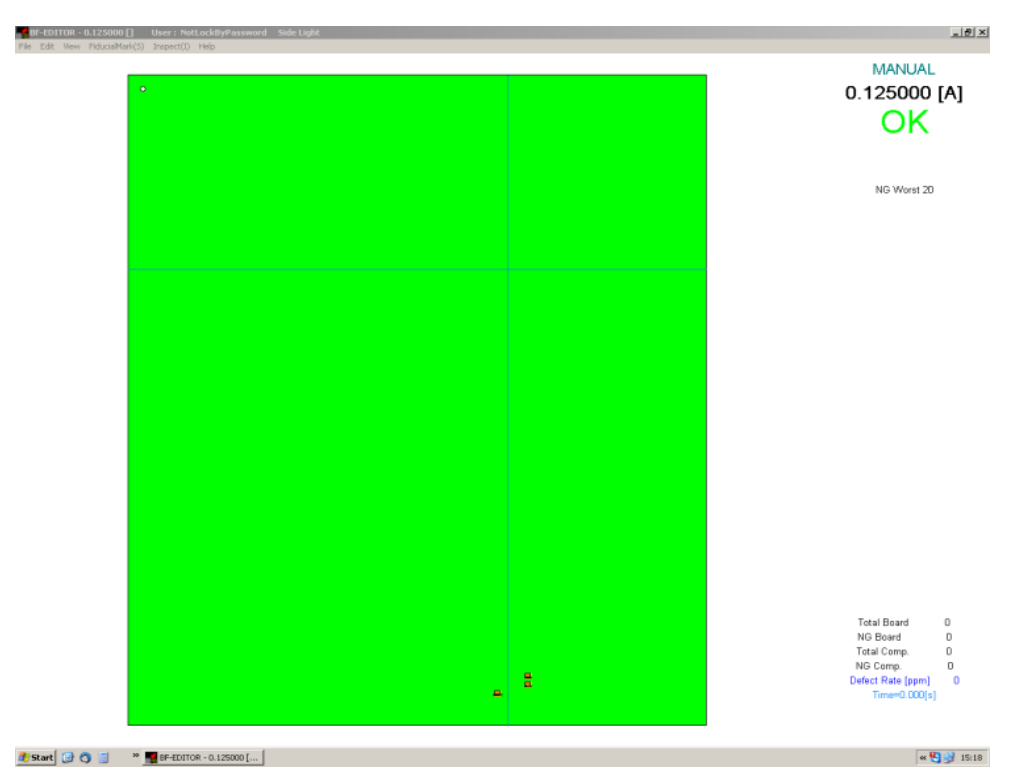

34 pav. Naujos programos kūrimui paruoštas BF-Editor langas

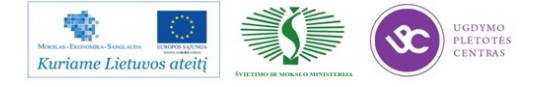

Įsikeliama AOI įrengimu skanuotos plokštės nuotrauka (35 pav.). Ji reikalinga kaip oriantyras tam, kad tiksliai sutapatinti detalės aprašą su realiai nuotraukoje esančiu komponentu.

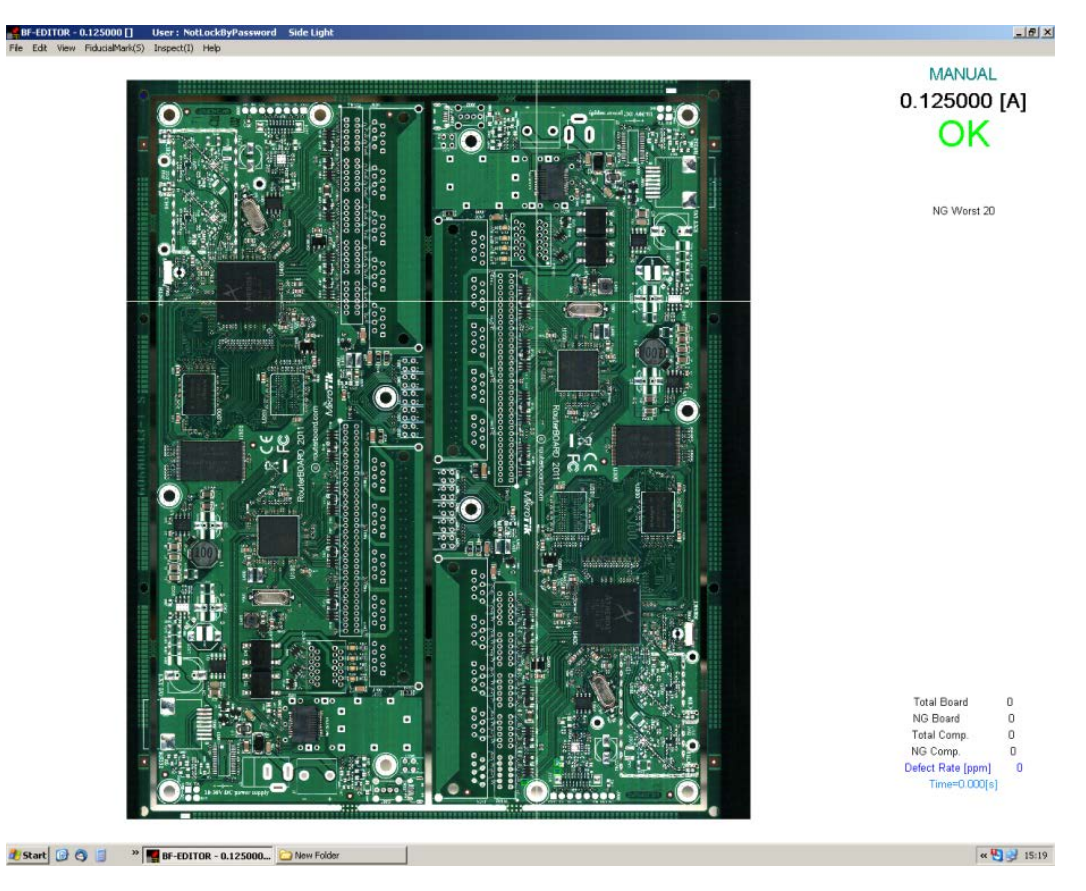

35 pav. Įkelta naujo projekto nuotrauka.

Toliau keliamas duomenų *gen* byla iš *MYDATA* įrengimo. Įkeliant bylą programa atpažįsta jau ankščiau naudotus komponento aprašymo *package* pavadinimus ir priskiria jau ankščiau sukurtą komponento aprašymą. Reikia sukurti, arba priskirti, neatpažintiems komponentams atitinkamą aprašymą iš bibliotekos. Tik iš *MYDATA* įrengimo įkelta byla dar nesuredaguota ("nesustumdyta į reikiamą vietą") pateikta 36 pav.

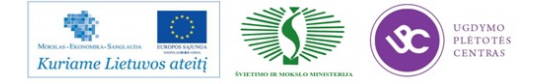

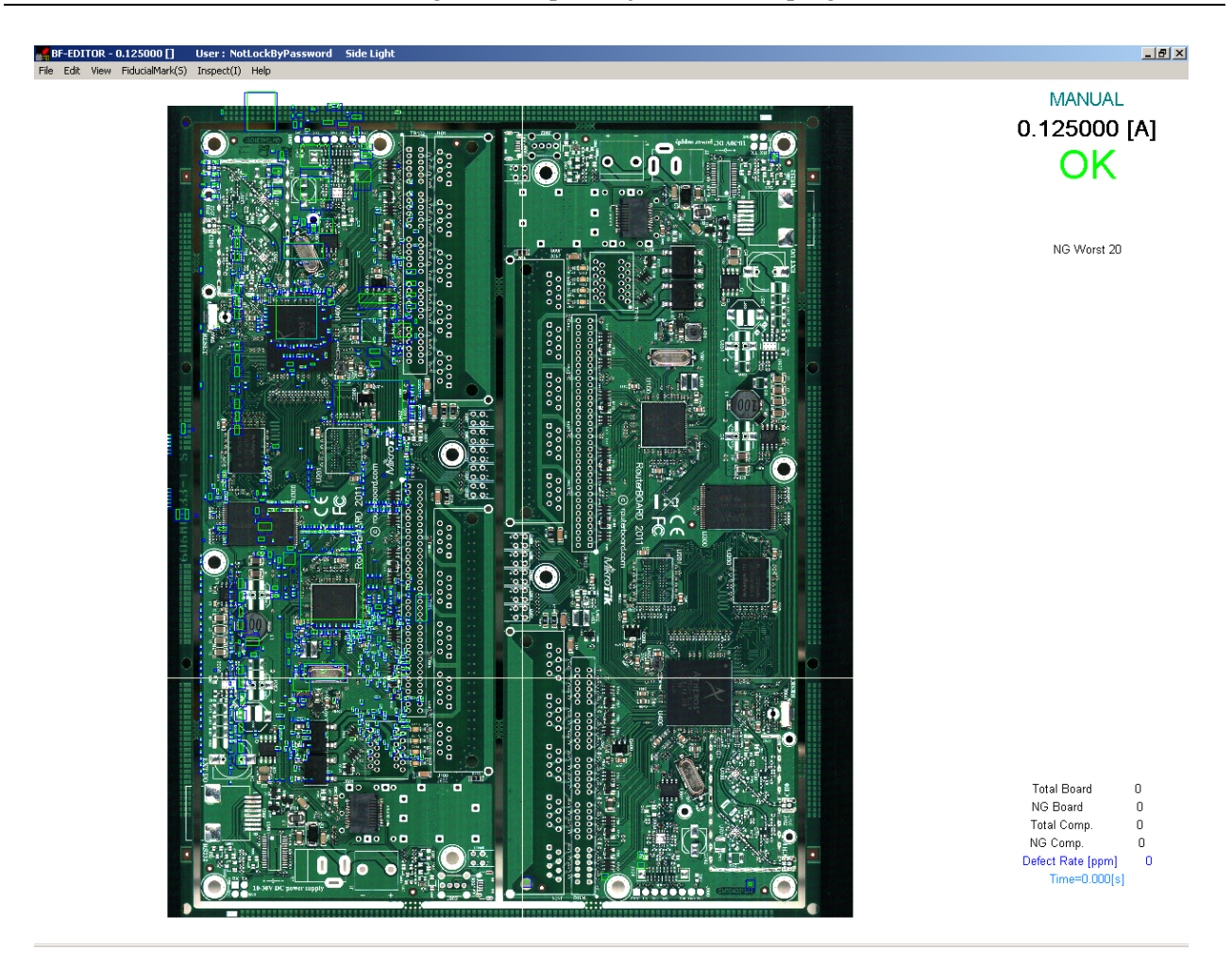

36 pav. Tik įkelti naujos programos duomenys yra pažymėti nuotraukoje.

Toliau pereinama per visas pozicijas ir pertikrinami patikros algoritmai. Tam naudojamas "edit component data" (37 pav.) langas kuriame galima keisti visus detalės patikros parametrus: kodą, parinkti (sukurti) kitą aprašymą, detalės tipą, apšvietimą, patikros algoritmą ir tolerancijas.

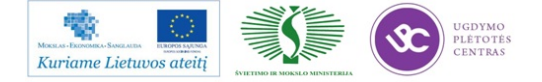

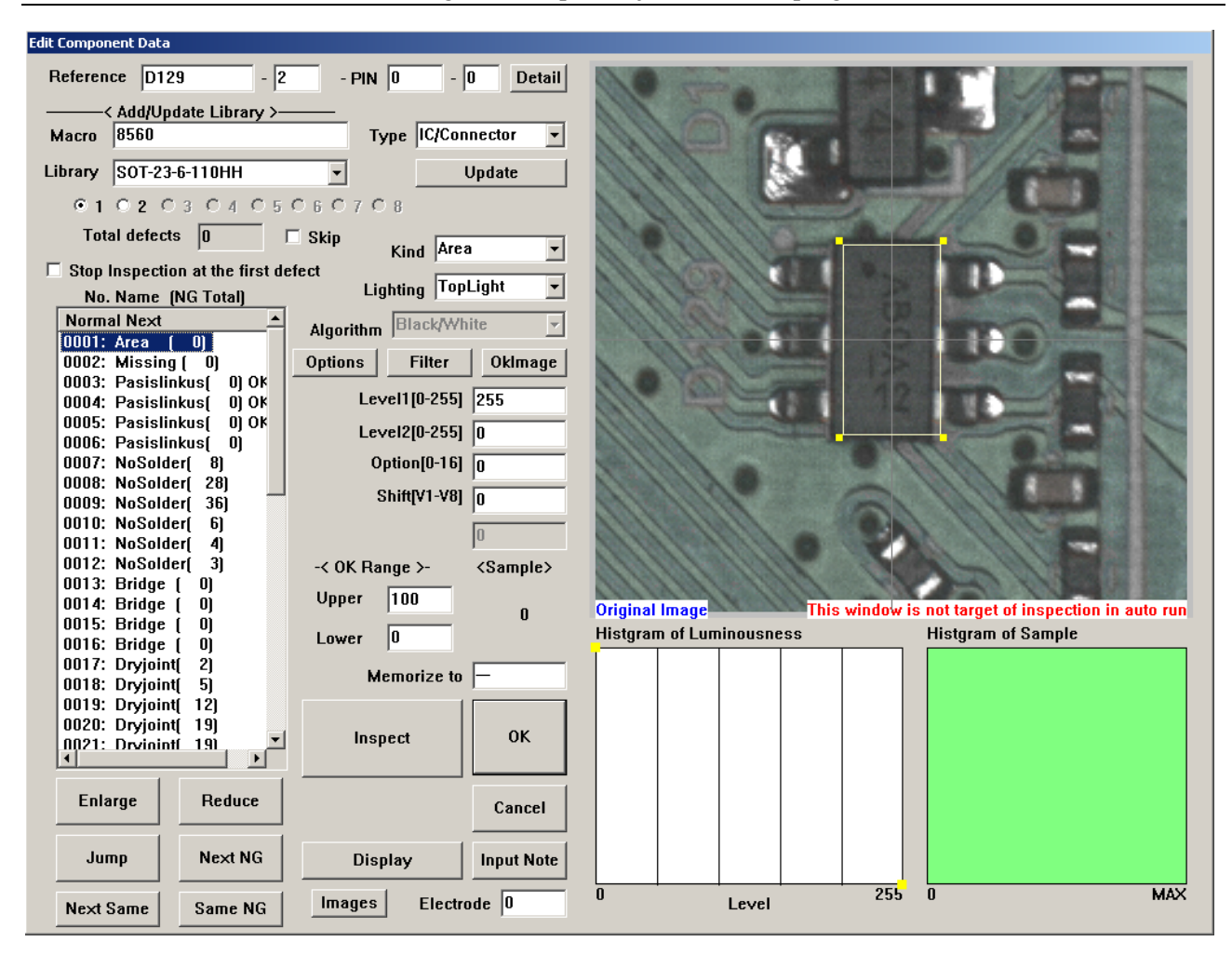

37 pav. Komponento aprašymo koregavimo langas.

Kiekvienam ieškomam defektui priskiriamas atskiras algoritmas. Pavyzdžiui, žinant kad prie tam tikro apšvietimo lydvietė, ant kurios nėra pastos, yra visiškai balta, nustatoma kad esant baltai spalvai būtų fiksuojamas defektas. Taip pat nustačius RGB šviesą galima fiksuoti prisilitavimą, nes yra žinoma, kad lydmetalis užkyla tokiu kampu kad į kamerą nuo lydvietės atsispindi mėlyna šviesa. Jei lydmetalis nepakankamai užkyla atsispindi žalia šviesa (nes lydvietė susiformuoja kurkas mažesniu kampu).

Aprašius visus komponentus blokas multiplikuojamas gaunant reikiamą skaičių plokštelių, nes iš *gen* bylos gaunamos tik vienos plokštelės pozicijos. Po multiplikavimo redaguojami defektų aprašyma siekiant sumažinti netikrų defektų skaičių. Programa koreguojama neperžengiant tos ribos kol defektai nebebus fiksuojami. Per griežta AOI kontrolė palieka per daug darbo AOI operatoriui, o per švelni gali praleisti defektus.

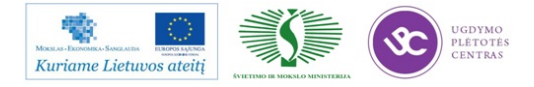

# 4 MOKYMO ELEMENTAS. SPAUSDINTŲ PLOKŠČIŲ ELEKTRINIO TIKRINIMO PROGRAMAVIMAS IR TIKRINIMAS ĮRENGIMU GR-2286

## 4.1. ĮRENGIMO GR-2286 APRAŠYMAS

Spausdintų plokščių elektrinių grandinių testavimo *ICT* ir funkcinio grandinių testavimo *FCT* įrengimas GR-2286 (žiūrėti 38 pav.).

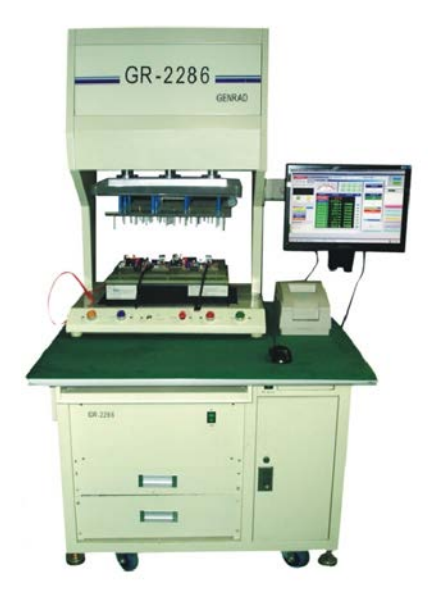

38 pav. Įrengimas GR-2286

## Naujos savybės

- Didelio greičio lygiagretus testavimas (*ICT* + *FCT*);
- 6 sekundės sp. plokščių su 600 eloktronikos komponentų testavimas, apie 14 sekundžių testuojama pagrindinė kompiuterio plokštė;
- Multifunkcinis testavimas;
- *ICT* testavimas: atvira grandinė, trumpa grandinė, trūkstami konponentai, netinkami komponentai, netinkamas el. dydis, reversinis sumontavimas, virtualus litavimas;

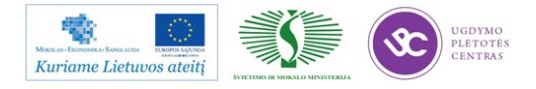

• *FCT* testavimas: įtampa, srovė, galia, galios faktorius, dažnis, veikimo ciklas, sukimosi greitis, pozicijos aptikimas, piešinio atpažinimas, mikroschemos funkcija, banginis procesas, *flash* ir *eeprom* užprogramavimas linijoje ir t.t.

## Pažangi matavimo technologija

- Windows operacinė aplinka ir vartotojui palanki sąsaja;
- *TestJet SMD* technologija leidžia aptikti atvirą grandinę ir blogą SMT komponento sulitavimą t.t. komponento tipo *BGA*;
- Automatinis apsimokymo modulis gali aptikti mikroschemos reversą;
- 100% matuojami kondensatoriai panaudojant Three-pin pratekančios srovės testą;
- Procese naudojamas 1MHz signalo šaltinis. Preciziškai galima matuoti mažus kondensatorius (1.0-100PF) ir induktorius;
- Panaudojant Three-pin matavimo metodą matuojami tranzistoriai, FET, SCR ir t.t.;
- Matuojama įtampa, srovė, dažnis, galios faktorius;
- Matuojama temperatūra, sukimosi greitis ir *LED* ryškis;

Plačiau apie įrengimo savybes galite skaityti įrengimo *GR-2286* aprašyme: <u>http://selteka.balt.net/x/Linpra\_mokymai/S.12.3/IrangosAprasymai/4\_GR-2286.JPG</u>

## Įjunti įrengimą

1. Įjungti jungiklį kairėje testavimo stalo pusėje, tada *GR-2286* pagrindinis mazgas, kompiuteris, monitorius ir spausdintuvas įsijungs automatiškai. Kompiuteryje startuos *WindowsXP* operacinė programa.

2. Pasirinkti *<Start>*, *<Programs>*, *<GR-2286>*, *<GR-2286>* tam, kad pasiekti *GR-2286* testavimo programinę įrangą.

## Įrengimo išjungimas

1. Pirmiausiai išeiti iš GR-2286 testavimo programinės įrangos ir sugrįžti į WindowsXP.

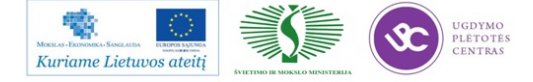

- 2. Pasirinkti *<Start>*, *<Exit>* ir išeiti iš *Windows XP*.
- 3. Išjungti jungiklį kairėje testavimo stalo pusėje.

#### Pagrindinės operacijos ir nustatymai

#### • Funkcinis sąrašas Function List

Funkcinis sąrašas randasi 2-je eilutėje pagrindiniame lange t.y. 7 pagrindinės funkcijos: *<File>*, *<Edit>*, *<Learning>*, *<Test>*, *<Debug>*, *<Report> and <Help>*. Kiekviena pagrindinė funkcija turi savo funkcijų sąrašą, kuriame didžioji raidė yra "karštasis" mygtukas. Spaudžiant *<Alt>* ir kartu raidę, pavyzdžiui *<Alt-F>* reiškia *<File>* funkciją. Vartotojas gali taip pat naudoti pelės kairįjį mygtuką funkcijų pasirinkimui.

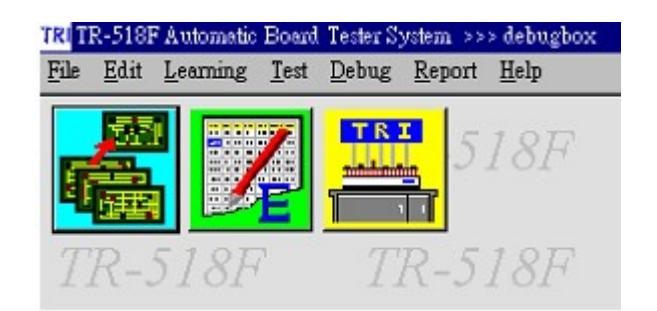

39 pav. Funkcinio sąrašo langas

## Paveikslėlinis funkcijų sąrašas Picture Function List:

Yra trys pagrindiniai funkciniai paveikslėliai: *«Board Select» (žiūrėk 40 pav.)*, *«Edit Test Program» and «Test»*.

## • Bylų funkcijų sąrašas File Function List

Yra 4 papildomos funkcijos: Board Select, Add New Board, Delete Board, and Exit GR-2286.

Spragtelėk *<File>,<Board Select>*, ir langas rodo plokščių sąrašą su 3 stulpeliais *<Board Name>,<Test Data Name>* ir *<Work Dir. Path>*.

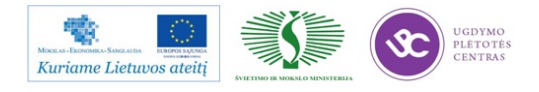

Pasirinkti *<Edit Comment>* ir sistema parodys langą tam, kad vartotojas modifikuotų plokštės komentarą.

| 1                    | Board                   | Selec | t           |               |          |
|----------------------|-------------------------|-------|-------------|---------------|----------|
| Current Work Path :  | c:\ewin518f\bb\         |       |             |               |          |
| Current Test Board : | Current Test Board : bb |       |             |               |          |
| Board List:          |                         |       |             |               |          |
| Board Name           | Test Data Name          |       | Work Dir.   | Path / Couwen | t        |
| bb                   | bb                      |       |             |               |          |
| debugbox             | debugbox                | This  | is debugbox | test program  |          |
|                      |                         |       |             |               | <b>Y</b> |
| Dsp. Comment II Dsp  | ). Path Edit Com        | ent   | <u>ax</u>   | Cancel        | Help     |
| display Comment o    | r Path                  |       | selectabl   | le board      |          |

40 pav. Plokštės pasirinkimo langas

Pridėti naują plokštę Add New Board

Galite pasirinkti *<Install existing Board>* (žiūrėti 41 pav.) arba *<Create New Board*. Instaliuoti esančią plokštę *Install Existing Board*.

|                                                                     | Add                                               |
|---------------------------------------------------------------------|---------------------------------------------------|
| Current Work Pat                                                    | h : c:\ewin518f\bb\                               |
| Current Test Boa                                                    | rd: bb                                            |
| nstall Setting                                                      | :                                                 |
| Install exist:                                                      | ing Board:                                        |
| Source Board 1                                                      | Path: B:\FB9128\                                  |
| ○ Create New Boa                                                    | ard:                                              |
|                                                                     | Data-                                             |
| nput New Board                                                      | Data.                                             |
| Board Name:                                                         | FB9128                                            |
| nput New Board<br>Board Name:<br>Test Data Name:                    | FB9128<br>FB9128                                  |
| nput New Board<br>Board Name:<br>Test Data Name:<br>Work Dir. Path: | FB9128<br>FB9128<br>C:\E#IN518F\FB9128\           |
| nput New Board<br>Board Name:<br>Test Data Name:<br>Work Dir. Path: | FB9128<br>FB9128<br>C:\EWIN518F\FB9128\<br>Erowse |

Path. after install

41 pav. Esančios plokštės instaliavimo langas

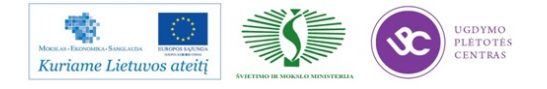

#### Sukurti naują plokštę Create New Board

Pasirinkti <Create New Board> ir įvesti naujus plokštės duomenis (*Board Name, Test Data Name, Work Dir. Path and Remark*). Sistema sukurs naują tuščią bylą ir vartotojas gali modifikuoti reikalingiems testavimo duomenims.

## Pagalbos funkcija Help Function

Pagalbos funkcija apima <GR-2286 Help Topic> ir <About GR-2286>

GR-2286 Help Topic atidaro sistemos on line vadovą.

About GR-2286 nurodo sistemos versiją ir kopijavimo teises.

#### Sisteminiai parametrai System Parameter

Sistemiainiai parametrai apima 6 pozicijas:

Įrangos tipą *Fixture Type* Preso tipą *Press Type*. Pozicijos jutiklis *Position Sensor* Preso įtaiso kontrolės režimas *Press Unit Control Mode* Uždelsimo nustatymas *Delay Setting* Statistikos baziniai nustatymai *Statistical Base Setting* 

## Testavimo parametrai Test Parameter

Yra 5 įrašai testavimo partametrams Test Parameter Setting:

Baziniai nustatymas Basic Setting

Plokštės tipas Board Type

Testavimo nuoseklumas Test Sequence

Testavimų kiekis prieš išsaugant Test Times for Each Save

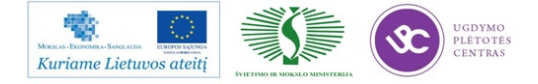

Pakartojimų skaičius prijungiant plokštę Retry numbers for Open/Comp. Test Fail

Sistema turi tris spausdinimo režimus testavimo klaidoms:

Print Pin Number Print Pin Number And Location Print Pin Number And Common Pin

Plačiau apie įrengimo programavimą ir funkcijas:

http://selteka.balt.net/x/Linpra\_mokymai/S.12.3/IrangosAprasymai/4\_GR-2286 English Vision.doc

#### Gaminio elektrinių grandynų testas atliekamas pagal žemiau pateiktą technologiją.

- 3. Įranga:
- 1.4. Elektrinių grandynų testavimo (angl. IC test) įrengimas GR-2286;
- 1.5. ESD plokščių laikiklis;
- 1.6. Barkodų skeneris;
- 4. Medžiagos:
- 2.1 Konteineris su XX-xx-05 gaminio ruošiniais po AOI operacijos.
- 3. Reikalavimai:
- 3.1 Ruošiniai transportuojami konteineriuose ant ESD vežimėlio;
- 3.2 Pratestuoti ruošiniai dedami atgal į konteinerį;
- 3.3 Defektuoti ruošiniai toliau remontuojami remonto darbo vietoje;
- 3.4 Kokybiški ruošiniai po grandinių testo, konteineriuose transportuojami į žalią zoną.

#### 4. Pasiruošimas darbui:

- 4.1 Atleisti apsauginį saugiklį;
- 4.2 Jjungti elektrinių grandinių testavimo įrengimą GR-2286:

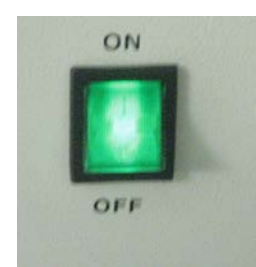

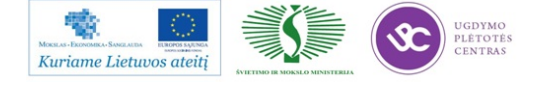

4.7. Ekrane du kart kairiu pelės klavišu paspaust ant ikoņos GR2286:

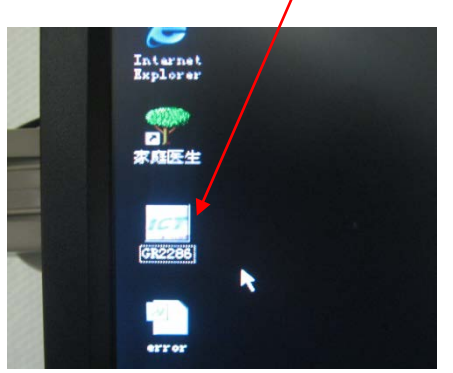

- 4.8. Įvesti prisijungimo vardą ir slaptažodį:
- 4.9. Atsidariusiame lange užsikrauti testavimo programą, kairiu pelės klavišu du kart, spaudžiant ant antros ikonos:

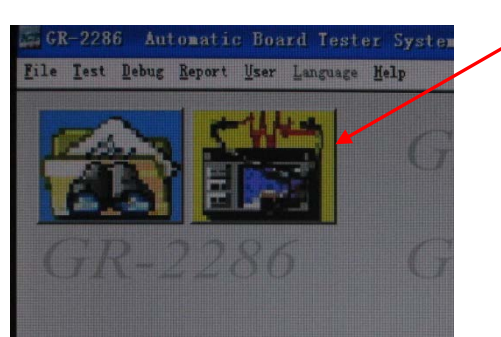

4.10. Toliau užsikrauna pagrindinis programos langas. Jame pasirenkama testavimo programa sekančiai: spausti *BOARD SELECT*, pasirinkti programą "V50-16" ir spausti *OK*.

| 40 05                | 0 0 1                |                                     | Board                                  | Select                                                                                  |  |
|----------------------|----------------------|-------------------------------------|----------------------------------------|-----------------------------------------------------------------------------------------|--|
| Test (F5)            | Abort (F6)           | Current Working Direct              | tory : c:\GR2286                       | V50-16\v50-16\                                                                          |  |
| Board Select (F2)    | Save Daily (F1)      | Current Test Bhard :<br>Board List: | JV50-16<br>Sea                         | irch :                                                                                  |  |
| Print Fail (F12)     | Print Daily (F3)     | Board Name                          | Test Data Name                         | Work Dir. Path / Comment                                                                |  |
| Fail Comp.(Ctrl-F)   | Edit Data (F11)      | debugbox<br>v50<br>v50<br>v50-16    | debugbox<br>1750<br>1750<br>1750<br>16 | C:\GR2286\06DUgDox\<br>c:\GR2286\V50\<br>c:\GR2286\V50\v50\<br>c:\GR2286\V50-16\v50-16\ |  |
| Failure O/S (Ctrl-O) | MultiBarCode(Ctrl-B) |                                     |                                        |                                                                                         |  |
| Failure Map (Ctrl-R) |                      |                                     |                                        |                                                                                         |  |
| Board View (Ctrl-G)  | Pin Search(Ctrl-P)   |                                     |                                        |                                                                                         |  |
|                      |                      | Dsp. Comment                        | Dsp. Path Edit Commer                  | nt QK Qancel Help                                                                       |  |

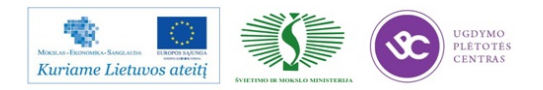

## 5. Darbo eiga:

5.1 Elektrinis grandynų testavimas turi būti atliktas pagal sekančią schemą 4 pav.:

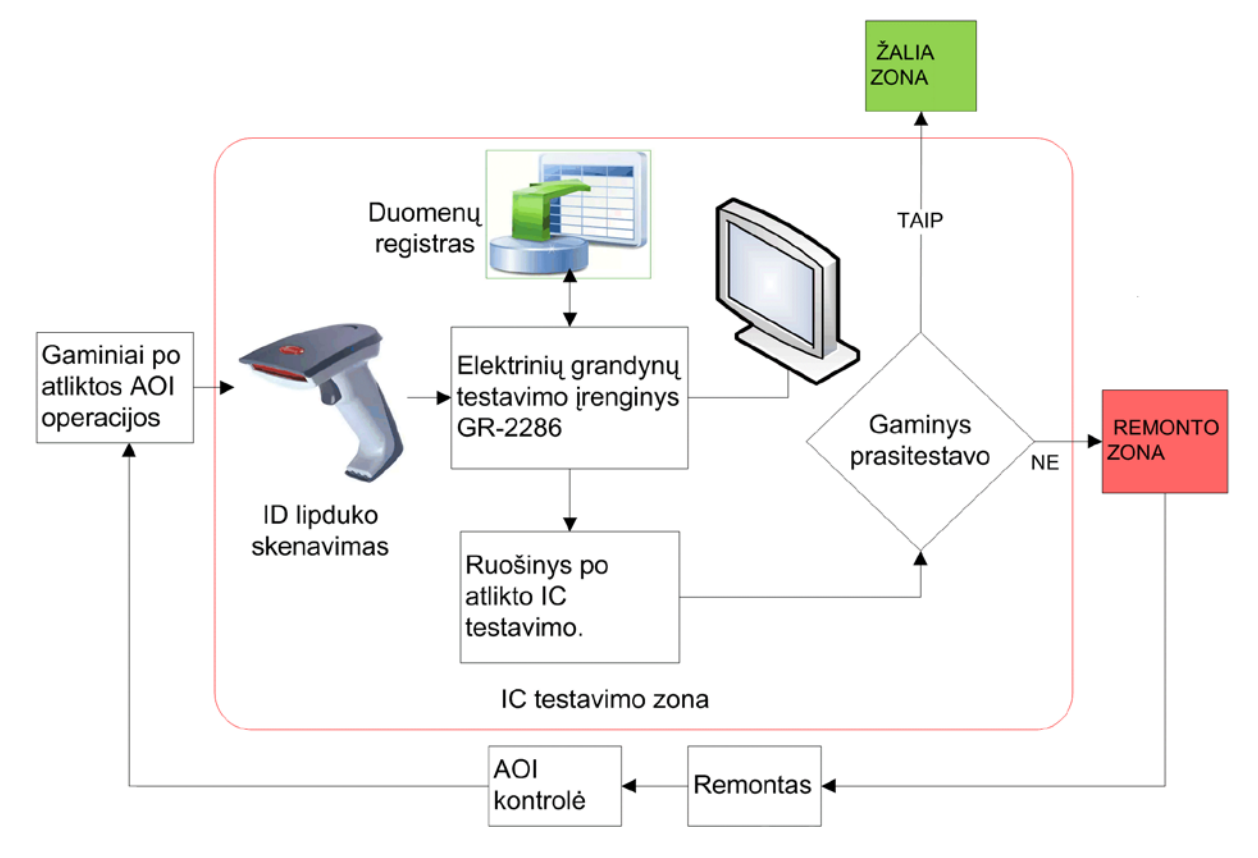

4 pav. Elektrinio testavimo blokinė schema

- 5.2 Atsivežamas konteineris su ruošiniais iš zonos "Gaminiai po AOI patikros", ant ESD vežimėlio.
- 5.3 Skeneriu nuskenuojamas mažiausios skaitinės reikšmės gaminio identifikacinius lipdukas 5a pav.

(klijuojamas ant 1 plokštelės).

5.4 Ruošinio eiliškumas, kuris atvaizduojamas testavimo įrangoje, skaičiuojamas iš apačios (5b pav.).

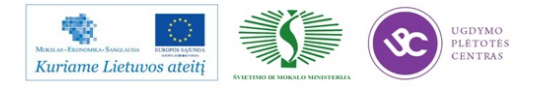

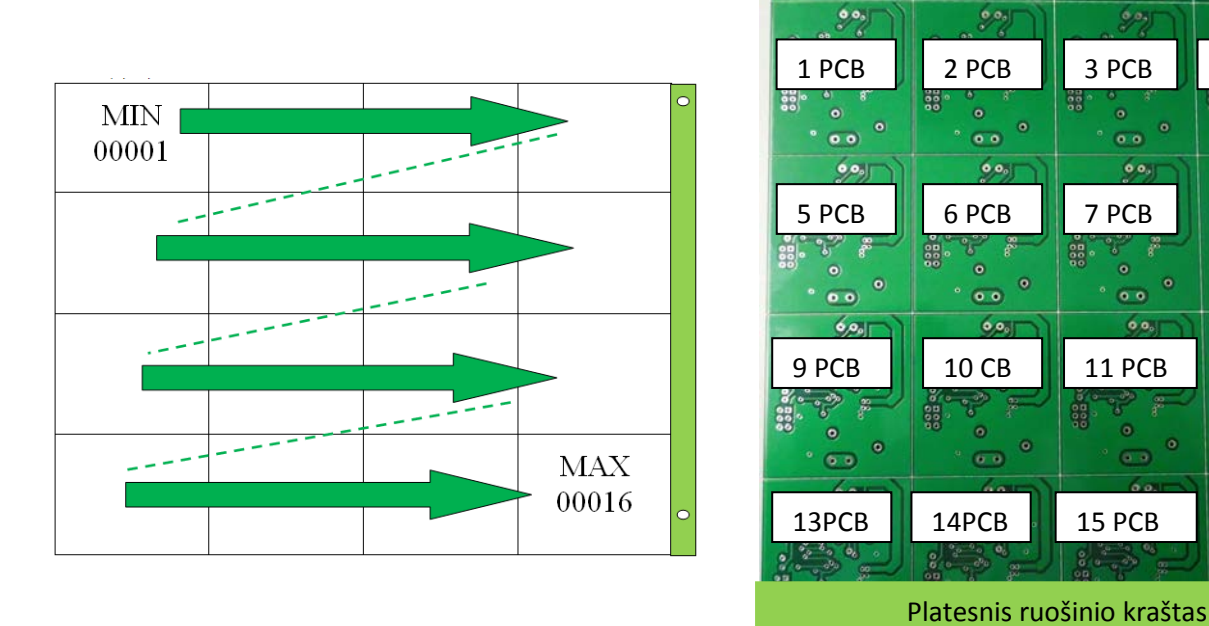

5a pav. Lipdukų klijavimo seka

5b pav.Ruošinio PCB eiliškumas IC testavimo įrangoje.

900

600

6,00

3 PCB

60

6.00

11 PCB

15 PCB

7 PCB

4 PCB

00

8 PCB

6,0,

12 PCB

16 PCB

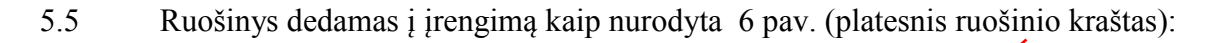

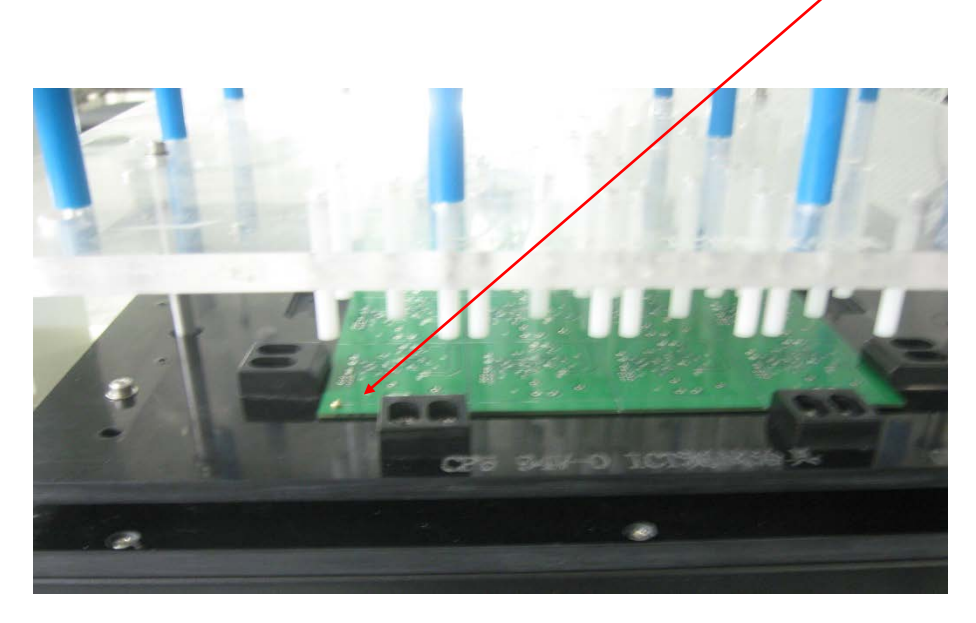

6 pav. Ruošinio įdėjimas

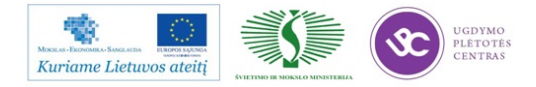

5.6 Pradedama testavimo operacija, spaudžiant geltoną+ žalią mygtukus vienu metu:

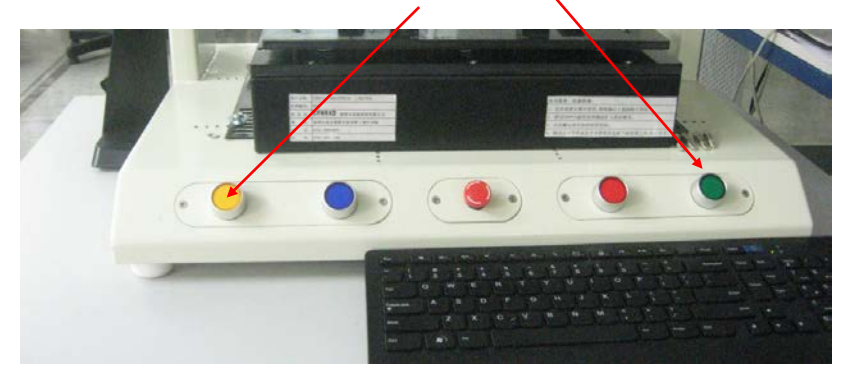

- 5.7 Ekrane matoma ar ruošinys prasitestavo ar ne. Jei testas atliktas sėkmingai atsiranda užrašas žaliame fone "*PASS*". Tokie gaminiai dedami atgal į konteinerį ir transportuojami į žalią zoną.
- 5.8 Jei neprasitestavo ruošinys (ekrane atsiranda užrašas "*COMPONENT FAIL*"), tai pertestuojamas antrą (ar trečią) kartą, spaudžiant mėlyną+ žalią mygtukus vienu metu.

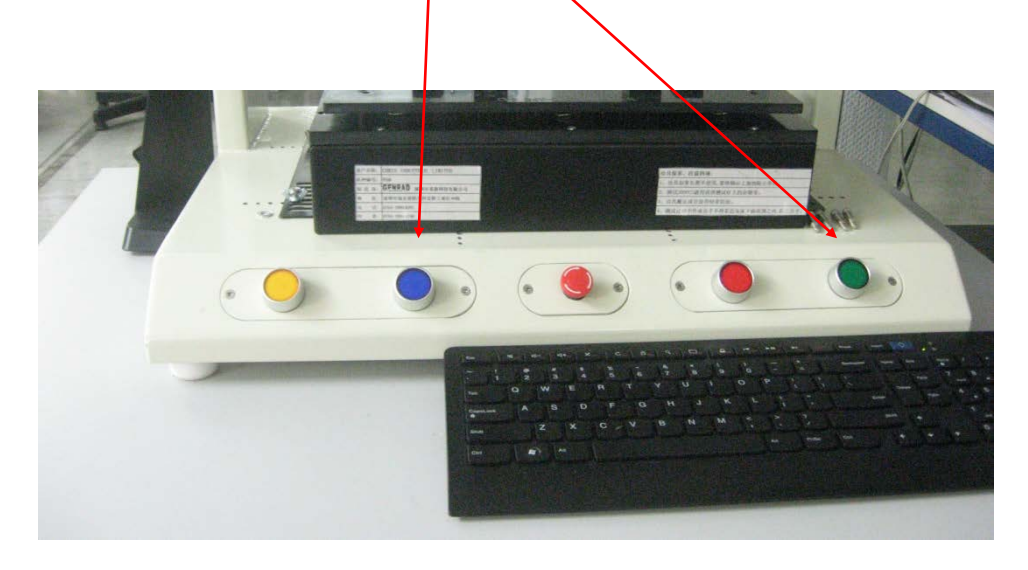

5.9 Jei ir po pertestavimo neprasitestavo ruošinys (ekrane vėl atsiranda užrašas,,*COMPONENTFAIL*"), tada žiūrimas klaidų sąrašas (matoma komponento pozicija, ir defektuotos plokštelės numeris). Raudona spalva žymima išmatuota reikšmė.

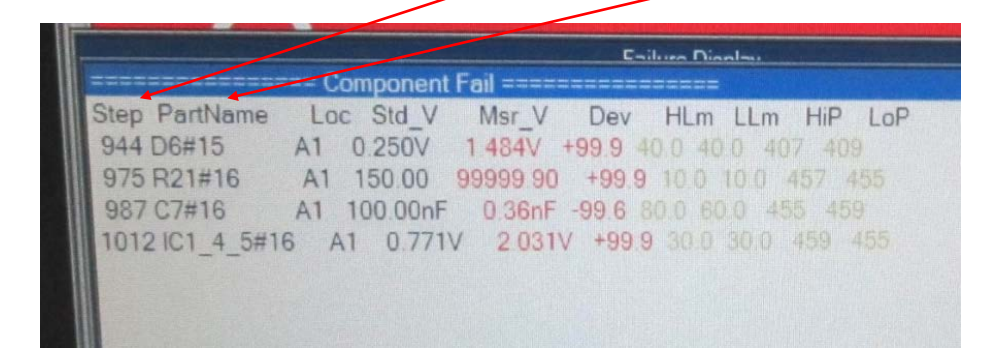

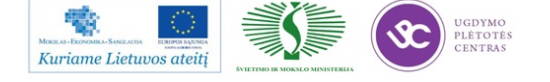

5.10 Kurioje tiksliai ruošinio vietoje rasta defektas galima pasižiūrėti lange "Board view" (spausti pagr. lange). Tokiems defektuotiems ruošiniams, raudonais lipdukais žymini/defektai ir atskiru konteineriu transportuojami į remonto zoną.

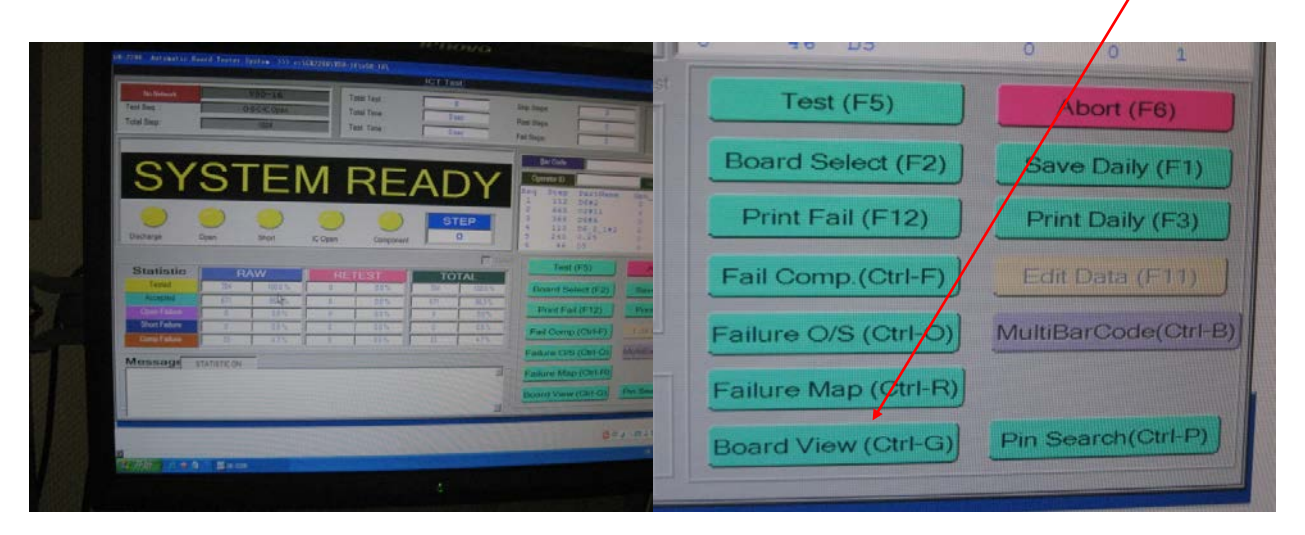

5.11 Testuojamas kitas ruošinys, analogiškai pagal 5.1-5.10 punktus.

## 6. Baigus darbą:

- 6.1. Išeiti iš testavimo programos sekančiai spausti File/EXIT.
- 6.2. Sutvarkyti darbo vietą, jei nedirba sekanti pamaina tęsti sekančius veiksmus.
- 6.3. Išjungti testavimo įrangos personalinį kompiuterį Start/Turn Off Computer/Turn Off.
- 6.4. Išjungti testavimo įrangą (OFF mygtukas apačioje).
- 6.5. Nuspausti apsauginį saugiklį.

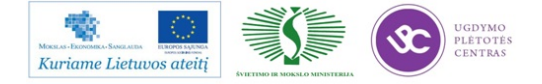

## 4.2 ELEKTRINIO TIKRINIMO PROGRAMŲ PAVYZDŽIAI

| Test Da | ta EditV50-16.DAT<br>Search Guarding Test View Help |         |         |        |       |       |      |      |     |     |            |      |      |      |      |      |      |      |    |        |        |      | - 7 |
|---------|-----------------------------------------------------|---------|---------|--------|-------|-------|------|------|-----|-----|------------|------|------|------|------|------|------|------|----|--------|--------|------|-----|
| 🖬 🔏 🖻 ( | B 9 ⊕ ∽ ∝                                           |         |         |        |       |       |      |      |     |     |            |      |      |      |      |      |      |      |    |        |        |      |     |
| Step    | PartName                                            | Act-V   | Std-V   | Offset | HLim% | LLim% | Mode | Type | HiP | LoP | Loc        | Dly  | G-P1 | G-P2 | G-P3 | G-P4 | G-P5 | Skip | Av | Meas-  | v      | Dev& |     |
| 1       | <u>R1</u>                                           | 68.00   | 68.00   | 0.0    | 10.0  | 10.0  | 0    | R    | 5   | 17  | A1         | 0    | 0    | 0    | 0    | 0    | 0    | 0    | 0  | 67.82  | - 0.3  |      | 1   |
| 2       | R10                                                 | 470.00  | 470.00  | 0.0    | 10.0  | 10.0  | 0    | R    | 14  | 1   | A1         | 0    | 0    | 0    | 0    | 0    | 0    | 0    | 0  | 475.10 | + 1.1  |      |     |
| 3       | R11                                                 | 10.00K  | 10.00K  | 0.0    | 10.0  | 10.0  | 0    | R    | 10  | 12  | A1         | 0    | 0    | 0    | 0    | 0    | 0    | 0    | 0  | 9.921  | (- 0.8 |      |     |
| 4       | R12                                                 | 10.00K  | 10.00K  | 0.0    | 10.0  | 10.0  | 0    | R    | 9   | 24  | A1         | 0    | 0    | 0    | 0    | 0    | 0    | 0    | 0  | 9.861  | (- 1.4 |      |     |
| 5       | R13                                                 | 820.00  | 820.00  | 0.0    | 10.0  | 10.0  | 0    | R    | 14  | 24  | A1         | 0    | 0    | 0    | 0    | 0    | 0    | 0    | 0  | 809.57 | - 1.3  |      |     |
| 6       | R14                                                 | 4.700K  | 4.700K  | 0.0    | 10.0  | 10.0  | 0    | R    | 12  | 24  | <b>A</b> 1 | 0    | 0    | 0    | 0    | 0    | 0    | 0    | 0  | 4.705  | (+ 0.1 |      |     |
| 7       | R15                                                 | 10.00K  | 10.00K  | 0.0    | 10.0  | 10.0  | 0    | R    | 26  | 17  | A1         | 0    | 0    | 0    | 0    | 0    | 0    | 0    | 0  | 9.981  | (- 0.2 |      |     |
| 8       | R16                                                 | 120.00K | 120.00K | 0.0    | 10.0  | 10.0  | 2    | R    | 19  | 18  | A1         | 20   | 21   | 0    | 0    | 0    | 0    | 0    | 0  | 117.97 | (- 1.7 |      |     |
| 9       | R17                                                 | 3.900K  | 3.900K  | 0.0    | 10.0  | 10.0  | 0    | R    | 18  | 21  | <b>A</b> 1 | 0    | 0    | 0    | 0    | 0    | 0    | 0    | 0  | 3.916  | (+ 0.4 |      |     |
| 10      | R18                                                 | 220.00  | 220.00  | 0.0    | 10.0  | 10.0  | 1    | R    | 19  | 17  | A1         | 0    | 0    | 0    | 0    | 0    | 0    | 0    | 0  | 220.54 | + 0.2  |      |     |
| 11      | R19                                                 | 10.00   | 10.00   | 0.0    | 25.0  | 15.0  | 5    | R    | 24  | 21  | A1         | 0    | 0    | 0    | 0    | 0    | 0    | 0    | 0  | 11.24  | + 12.4 |      |     |
| 12      | R2                                                  | 150.00  | 150.00  | 0.0    | 10.0  | 10.0  | 0    | R    | 15  | 17  | A1         | 0    | 0    | 0    | 0    | 0    | 0    | 0    | 0  | 151.79 | + 1.2  |      |     |
| 13      | R20                                                 | 10.00K  | 10.00K  | 0.0    | 5.0   | 5.0   | 0    | R    | 8   | 1   | <b>A</b> 1 | 0    | 0    | 0    | 0    | 0    | 0    | 0    | 0  | 10.01  | (+ 0.1 |      |     |
| 14      | R22/NP                                              | 2.000K  | 2.000K  | 0.0    | 10.0  | 10.0  | 1    | R    | 0   | 24  | A1         | 0    | 0    | 0    | 0    | 0    | 0    | 1    | 0  | 0.0001 | < 0.0  |      |     |
| 15      | R21                                                 | 150.00  | 150.00  | 0.0    | 10.0  | 10.0  | 0    | R    | 22  | 20  | <b>A</b> 1 | 0    | 0    | 0    | 0    | 0    | 0    | 0    | 0  | 153.09 | + 2.1  |      |     |
|         | •                                                   |         |         |        |       |       |      |      |     |     |            |      |      |      |      |      |      |      | +  | ſ      |        |      |     |
| 100 (   | )                                                   |         |         |        | _     |       |      |      |     |     |            |      |      |      |      |      |      |      |    |        |        |      |     |
| 10010   |                                                     |         |         |        |       |       |      |      |     |     |            |      |      |      |      |      |      |      |    |        |        |      |     |
| 80.0    | )-                                                  |         |         |        | - 1   |       |      |      |     |     |            |      |      |      |      |      |      |      |    |        |        |      |     |
| 60 (    |                                                     |         |         |        |       | 4000  | _    |      |     |     |            |      |      |      |      |      |      |      |    |        |        |      |     |
| 00.0    |                                                     |         |         |        |       | 80    | -    |      |     |     |            |      |      |      |      |      |      |      |    |        |        |      |     |
| 40. (   | )-                                                  |         |         |        | _     | 60    | -    |      |     |     |            |      |      |      |      |      |      |      |    |        |        |      |     |
| 20 (    |                                                     |         |         |        |       | 40    | =    |      |     |     |            |      |      |      |      |      |      |      |    |        |        |      |     |
| 20.0    |                                                     |         |         |        |       | 0     | -    |      |     |     |            |      |      |      |      |      |      |      |    |        |        |      |     |
| 0. 0    |                                                     |         | 100     |        |       |       | _    |      |     |     |            |      |      |      |      |      |      |      |    |        |        |      |     |
|         | 0 100 200                                           | 300     | 400     |        | 500   |       | V    | /L L | _2  | L1  | C1         | - C2 | 2 C  | 3 C  | 24 C | 25   | C6   | C7   | C  | 8 C9 ( | 210 H  | 1 H2 | VH  |

Elektrinio testavimo atliekamų operacijų sąrašą galite pamatyti 42 pav..

42 pav. Elekrtinio testavimo atliekamų operacijų sąrašo langas

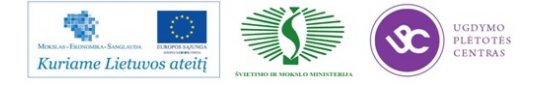

Elektrinio testavimo operacijas redaguojame (jeigu reikia). Kaip atrodo redagavimo langas žiūrėk 43 paveiksle.

| Update Test Step Data |                        |                                                           |  |  |  |  |  |  |  |  |  |
|-----------------------|------------------------|-----------------------------------------------------------|--|--|--|--|--|--|--|--|--|
| Step: 1               |                        | Measure Setting: Test Times                               |  |  |  |  |  |  |  |  |  |
| Component Settin      | g:                     | Stand-V: \$68.000 Unit:                                   |  |  |  |  |  |  |  |  |  |
| Part Name: R1         | Type: R : Res          | ☐ Upper Lim.(%): ∰10.0 Low Lim.(%): ∰10.0 Test (F8)       |  |  |  |  |  |  |  |  |  |
| Column: A             | Row: 1                 | Delay (ms) : \$0 SMP: \$0 Abort                           |  |  |  |  |  |  |  |  |  |
| Actual-V:             | Unit:                  | Mode 0: Constant Current                                  |  |  |  |  |  |  |  |  |  |
| Hi-P:                 | Lo-P: 17               | Average Times:                                            |  |  |  |  |  |  |  |  |  |
| uarding Setting       | r:                     |                                                           |  |  |  |  |  |  |  |  |  |
| G-P1:                 | G-P5: 🗘                |                                                           |  |  |  |  |  |  |  |  |  |
| G-P2:                 | Auto Change Hi/Lo Pin: |                                                           |  |  |  |  |  |  |  |  |  |
| G-P3:                 | No Yes                 | IC Pin Test Point Hi/Lo Pin Change                        |  |  |  |  |  |  |  |  |  |
| G-P4: 🚽               | Auto Guarding          | Parallel/Connect Component Copy Avg-V To Std-V Prev. Next |  |  |  |  |  |  |  |  |  |
| 00. 0-                |                        |                                                           |  |  |  |  |  |  |  |  |  |
| 80.0-                 |                        |                                                           |  |  |  |  |  |  |  |  |  |
| 60.0                  |                        |                                                           |  |  |  |  |  |  |  |  |  |
| 40.0                  |                        |                                                           |  |  |  |  |  |  |  |  |  |
| 40. 0-                |                        |                                                           |  |  |  |  |  |  |  |  |  |

43 pav. Elektrinio testavimo operacijų redagavimo langas

Parenkamos testuojamo komponento reikiamos funkcijos (žiūrėti 44 pav.).

| Update Test Step Data |                       |                 |                                         |              |              |            |  |  |  |  |  |
|-----------------------|-----------------------|-----------------|-----------------------------------------|--------------|--------------|------------|--|--|--|--|--|
| Step: 1               |                       | Measure Sel     | Measure Setting:                        |              |              |            |  |  |  |  |  |
| Component Sett        | ing:                  | Stand-V.        | 68.000                                  | Unit         |              | <b>1</b>   |  |  |  |  |  |
| Part Name. R1         | Type: R : Re          | Upper Lim.(%):  | 10.0                                    | Low Lim.(%): | 10.0         | Test (F8)  |  |  |  |  |  |
| Dolumn: A             | Row: 1                | Delay (ms) .    | 0                                       | SMP.         | <b>\$</b> 0  | Abort      |  |  |  |  |  |
| Actual-V:             | Unit.                 | Mode            | 0: Constant Current                     |              | -            |            |  |  |  |  |  |
| Hi-P:                 | Lo-P. 17              | Average Times:  | ♥ 0: Constant Current                   |              |              |            |  |  |  |  |  |
| Marding Setti         | ng:                   | Average rates   | 1. Lower Current<br>2. High Speed for F | R//C         |              | Help       |  |  |  |  |  |
| G-P1. 🗐               | G-P5.                 | Offset:         | 3 AC 1KHz Phase                         | for R//L     |              | Cancel     |  |  |  |  |  |
| G-P2 30               | Auto Change Hi/Lo Pin | 1               | 5: AC 100KHz Phas                       | se for R//L  |              |            |  |  |  |  |  |
| G-P3:                 | No Yes                | IC Pin          | Test Poin                               | t. Hi/L      | o Pin Change | QK         |  |  |  |  |  |
| G-P4:                 | Auto Guarding         | Parallel/Connec | t Component                             | Copy Av      | g-V To Std-V | Prev. Next |  |  |  |  |  |
|                       |                       |                 |                                         | 1.           |              |            |  |  |  |  |  |
| 00. 0-                |                       |                 |                                         |              |              |            |  |  |  |  |  |
| 80. 0-                |                       |                 |                                         |              |              |            |  |  |  |  |  |
| 60. 0-                |                       | 100%            |                                         |              |              |            |  |  |  |  |  |
| 40. 0-                |                       | <u>60 =</u>     |                                         | -            |              |            |  |  |  |  |  |
|                       |                       | 40              |                                         |              |              |            |  |  |  |  |  |

44 pav. Testuojamo komponento funkcijų parinkimo langas

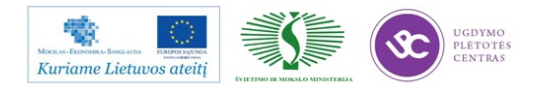

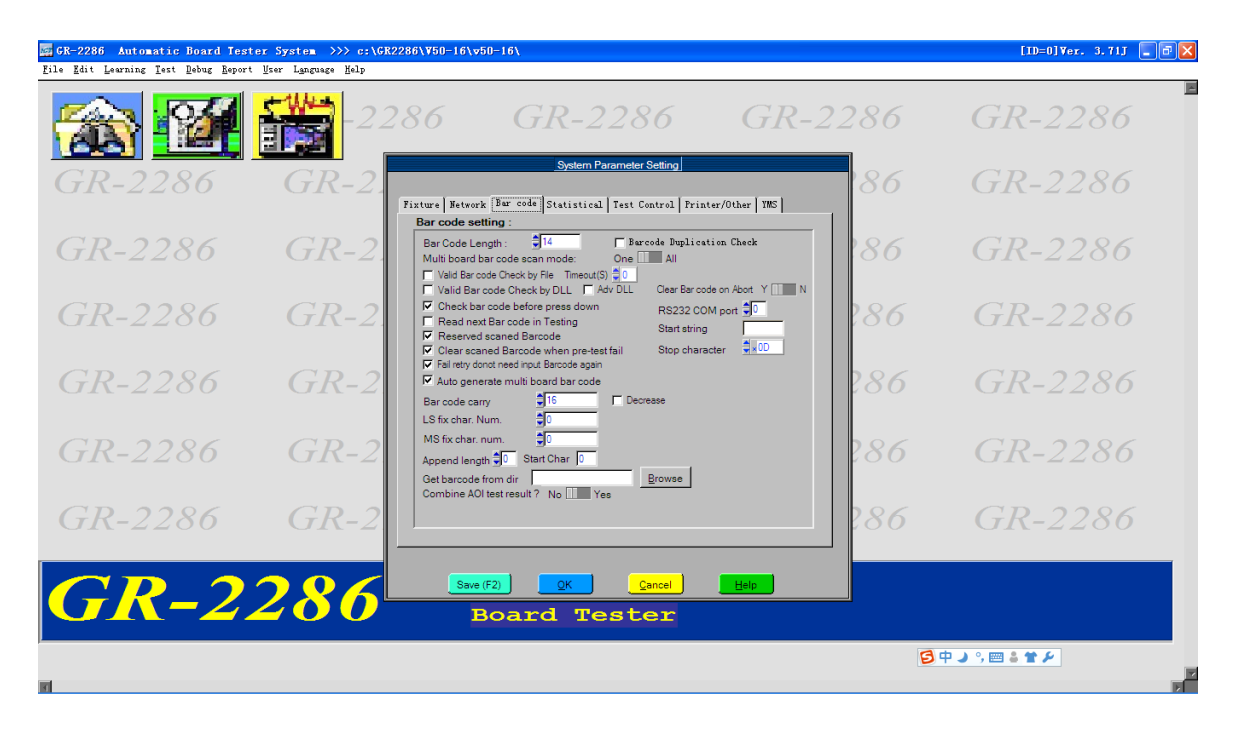

Nustatomi spausdintos plokštės ruošinio parametrai (žiūrėti 45 pav.).

45 pav. Plokštės ruošinio parametrų nustatymo langas

Nustatomi testavimo parametrai (žiūrėti 46 pav.).

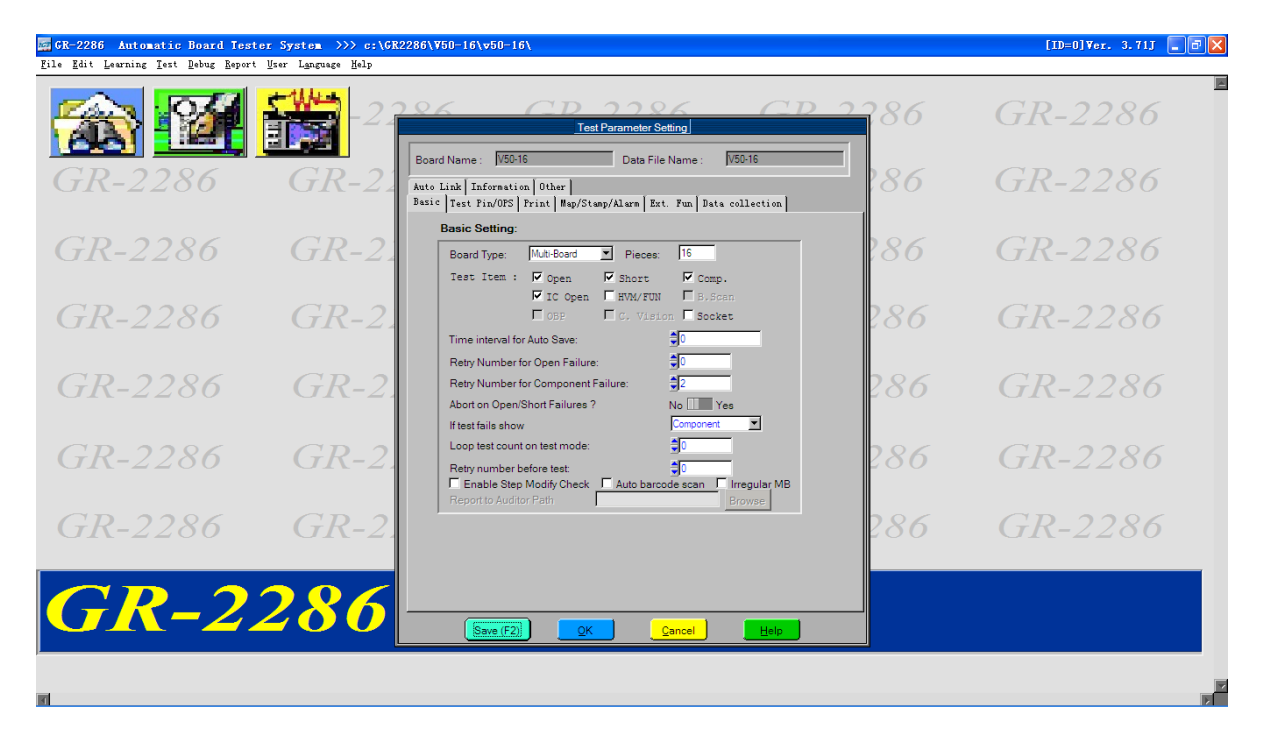

46 pav. Testavimo parametrų nustatymo langas

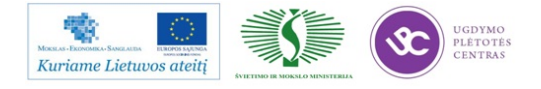

## 5 MOKYMO ELEMENTAS. SAVARANKIŠKA UŽDUOTIS

## 5.1.UŽDUOTIES APRAŠAS

## "DAUGIASLUOKSNIŲ SPAUSDINTŲJŲ PLOKŠČIŲ PROJEKTAVIMAS PROGRAMINE ĮRANGA IR GAMYBA"

## Užduoties tikslas:

Savarankiškai paruošti spausdintos plokštės gamybos programą ir optimizuoti kompiuterinėmis programomis *CircuitCAM* ir *MYPlan* 

#### Užduoties atlikimui reikalinga technologinė dokumentacija ir priemonės:

- Paviršinio monavimo baras
- Personalinis kompiuteris
- Spausdintoji plokštė
- Programinės įrangos *CircuitCAM* aprašymas
- Projektavimo programos MYPlan aprašymas

#### Užduoties aprašymas:

- 1. Su programa *CircuitCAM*:
- 1.1 Importuoti pateikto gaminio reikiamus gerber sluoksnius;
- 1.2 Sugeneruoti plokštės surinkimo programą;
- 1.3 Paredaguoti importavimui priepirkų žiniaraštį (BOM'ą);
- 1.4 Importuoti į *CircuitCAM* priepirkų žiniaraštį;
- 1.5 Aprašyti vieną nežinomą komponentą;
- 1.6 Nusiųsti į serverį sugeneruotą programą;

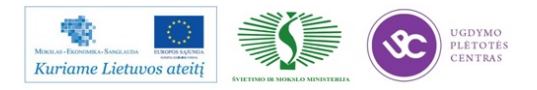

#### 2. Su programa MYPlan:

- 2.1 Galutinai suredaguoti gamybinę programą;
- 2.2 Atspausdinti įrengimo užkrovimo lapus.
- 2.3 Nustatyti plokstės surinkimo ciklą (sekundėmis).

## **5.2.VERTINIMO KRITERIJAI**

#### Atlikto darbo vertinimo kriterijai:

Savarankiškai ir kokybiškai laikantis technologinių reikalavimų atlikta užduotis pagal užduoties aprašymą.

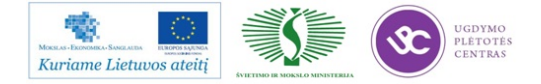

# PRIEDAI

- 1 priedas. 21 SMD katalogas TOP line. 21\_SMD\_katalogas\_TOP\_line.pdf
- 2 priedas. 22 LGA montavimo rekomendacijos. 22 LGA montavimo rekomendacijos.pdf
- 3 priedas. 23 Koki, Kester ir Cobar firmų rekomendacinė medžiaga korpusų montavimui.
- 23 Cobar\_pasta\_-rekomendacijos.pdf
- 23\_Kester\_rekomendacijos.pdf
- 23 Lead free Reflow Profile Kester.pdf
- 23 Solder paste general info KOKI.pdf
- 23\_Standard\_Profile\_kester.pdf
- 4 priedas. 41 JPC-A-610 II kl. SMD reikalavimai. <u>41\_IPC-A-610\_IIkl\_SMD\_reik\_israsas.pdf</u>
- 5 priedas. 51 JPC- A-610 II kl. reikalavimų išrašas. 51\_IPC-A-610-IIkl\_reikalavimu\_israsas.pdf

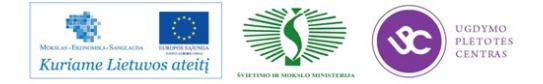